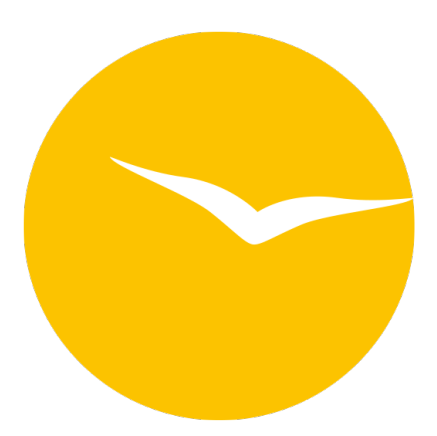

### Dokumentation der Lodgit Desk Hotelsoftware

Version 3.0.5, aktualisiert am 2023-07-28 08:25

Inhaltsverzeichnis

### Inhaltsverzeichnis

#### Allgemeines zu Lodgit Desk

Beschreibung der Menüfunktionen

- Menü Datei (Windows) bzw. Ablage (macOS) Backup anlegen und Wiederherstellen
- Menü Bearbeiten
- Menü Buchungen
- Menü Verwaltung
- Menü Listen
- Menü Darstellung
- Menü Fenster
- Menü Hilfe (Windows) bzw. Lodgit Desk (macOS)

Belegungsplan

- Test- oder Arbeitsdatenbank auswählen
- Im Kalender navigieren
- Schieberegler, Warnhinweise und Infosymbole
  Nutzungsmodi "Auswählen", "Einzeichnen", "Teilen"
- Anzeige der Seitenleiste sowie der Liste der Mieteinheiten
- Nach freien Mieteinheiten suchen
- Anzeige freier Kontingente im Suchzeitraum
- Schnellanzeige der aktuellen Gäste
- Buchungsliste
- Überbuchungen
- Beschriftung der Buchungen im Belegungsplan ändern

Einstellungen ändern

- Einstellungen des Belegungsplans
- Buchungseinstellungen f
  ür den Belegungsplan
- Einstellungen zu Steuern
  - Schnellkorrektur: Mwst. f
    ür alle bestehenden Buchungen 
    ändern
- Ubernachtungssteuer
- Einstellungen zu Zahlungsarten
- Einstellungen zu Währung
- Nummernkreise f
  ür Rechnungen, Angebote und Best
  ätigungen
- Gastfunktionen: Geburtstagserinnerung & Stammgast
- Einstellungen zum Versenden von E-Mails
  - Design f
    ür HTML-Mails gestalten
  - outlook
  - Thunderbird als Standard-E-Mailkonto unter Win10 einrichten
  - SMTP-Mailversand mit Gmail (Google Account)
- Outlook als Standardprogramm f
  ür E-Mails unter Windows 10 einrichten
- Druckeinstellungen
- Einstellungen f
  ür das Brieflayout
- Einstellungen zur Absenderadresse
- Länderadressformate definieren
- Rückbestätigungsoptionen
- Anzahlungsoptionen
- Rechnungsoptionen
- Datenbankbackup sichern
- Neue Updates suchen
- Einstellungen f
  ür Proxy-Server
- Buchhaltungsexporteinstellungen
- Kontoeinstellungen
- Kontoverwaltung
- Zusatzmodule
  - GoBD-Export
  - Hotelschließsysteme

- Kassensysteme
- Objektverwaltung
  - Objekte anlegen und löschen
  - Objektdaten bearbeiten
    - Stammdaten des Objekts bearbeiten
    - Kinderrabatt f
      ür ein Objekt festlegen
    - Ausstattungen f
      ür ein Objekt festlegen
    - Unterschiedliche Nummernkreise bei Objekten verwenden
    - Unterschiedliche Briefvorlagen bei Objekten verwenden
  - Mieteinheiten anlegen und löschen
  - Mieteinheitsdaten bearbeiten
    - Stammdaten der Mieteinheit bearbeiten
    - Ausstattungen f
      ür eine Mieteinheit festlegen
    - Reinigungsstatuswechsel der Mieteinheit automatisieren
    - Kurzbeschreibung der Mieteinheit angeben
    - Pakete an eine Mieteinheit koppeln
    - Pakete online buchbar machen
    - Druckoptionen festlegen
    - Statistikeinstellungen
    - Notizen
    - Übernachtungssteuer für eine Mieteinheit
- Extraposten & Pakete
  - Extraposten anlegen, ändern, löschen
  - Pakete anlegen, ändern, löschen
  - Paketoptionen

Preisverwaltung

- Grundpreise verwalten
- Kategoriepreislisten definieren
- Preise für Mieteinheiten

#### Buchungen

- Buchung erstellen
- Buchung mit dem Buchungsassistenten anlegen
- Buchung öffnen
- Buchungsstatus auf Gebucht ändern
- Buchungsstatus auf Eingecheckt ändern
- Buchungsstatus auf Ausgecheckt ändern
- Buchungsstatus auf Gesperrt ändern
- Buchungszeitraum ändern
- Buchung in eine andere Mieteinheit verlegen
- Buchung teilen (Umzug in eine andere Mieteinheit)
- Hauptkontakt f
  ür die Buchung festlegen
- Den Preis oder die Preiseinheit für eine bestimmte Buchung ändern
- Optional einen Vermittler der Buchung zuordnen
- Kinderrabatte in die Buchung eintragen
- Anzahlungen einer Buchung hinzufügen, ändern und als Teilrechnung abrechnen
- Weitere Gäste einer Buchung zuordnen
- Meldeschein drucken
- Buchung mit Extraposten ergänzen
- Extraposten einer Buchung löschen
- Notizen zur Buchung hinzufügen
- Daten des Schriftverkehrs f
  ür die Buchung ansehen oder drucken
- Übernachtungssteuer (CityTax) zu einer Buchung hinzufügen
- Gruppenbuchung erzeugen
- Aus Gruppenbuchung entfernen
- Die (Gruppen-)Buchung im Überblick
- Den Hauptkontakt einer Buchung bearbeiten
- Buchung löschen

#### Gästeverwaltung

- Gast anlegen, duplizieren, löschen
- Gäste-Duplikate zusammenführen
- Gast sperren

- Automatische & eigene Gruppen
- Suchen nach einem bestimmten Gast
- E-Mail-Versand
- (Serien-)Briefe oder (Serien-)Emails schreiben
- Stammdaten des Gastes bearbeiten
- Kundenrabatt festlegen
- Kommunikations- und weitere Daten erfassen, ändern
- Notizen zu einem Gast hinzufügen, ändern
- Gasthistorie
  - Angebote für einen Gast einsehen, drucken
  - Bestätigungen für einen Gast einsehen, drucken
  - Rechnungen f
    ür einen Gast einsehen, verwalten
  - Korrekturrechnungen für einen Gast einsehen
  - Mahnungen f
    ür einen Gast einsehen
  - Geschriebene Briefe/E-Mails einsehen, ändern und neu erstellen
  - Belege einsehen
  - Zugéhörige Personen des Gastes einsehen
  - Alle Buchungen eines Gastes einsehen
- Gästedaten importieren
- Export Gästedaten

Nutzerverwaltung

- Allgemeines zur Nutzerverwaltung
- Nutzer und Profile anlegen
- Nutzerrollen und Rechte
- Übersicht über vordefinierte Benutzerrollen

Schriftverkehr

- Angebot erstellen
- Angebote verwalten
- Angebotsvorlagen verwalten
- Bestätigung erstellen
- Bestätigungen verwalten
- Bestätigungsvorlagen verwalten
- Rechnung erstellen
- Rechnung stornieren
- Rechnungen verwalten
- Korrekturrechnungen verwalten
- Briefe/E-Mails
- Briefvorlagen verwalten

Mahnlauf

Liste der offenen Rechnungen

Textverwaltung

- Texte in Lodgit Desk ändern
- Texte mit Lodgit Desk Lingua ändern
- Belege erstellen und Kassenbuch
- Kassenbuch und Kassenabschlüsse (X- und Z-Bericht)
  - Negativer Kassenstand (Ausgleich)
  - Vergangene Kassenabschlüsse anzeigen

Exporte

- DSFinV-K-Export
- GoBD Journal Export
- Löschprotokoll für Buchungen

Finanzberichte

Vermittler

Listen

- Beherbergungsstatistik
- Liste elektronischer Meldescheine
- Reinigungsliste
- Gästeliste
- Check-In-Liste
- Check-Out-Liste
- Belegungsliste
- Logis-Liste

- Extrapostenlisten
- Übernachtungssteuer-Liste
- Vermittlerstatistik
- Auslastung und Kennzahlen
- Anzahlungsliste
- Buchhaltungsexport
- Zusatzmodule
  - Synchronisation und Channelmanager
    - Allgemeine Einstellungen f
      ür die Synchronisation
    - Synchronisation mit dem Lodgit Online-Buchungssystem
      - Synchronisation mit Channelmanager CultSwitch
      - Synchronisation mit Channelmanager DIRS21
    - Synchronisation mit Channelmanager Hotel-Spider
    - Synchronisation mit Channelmanager MappingMaster
       Einstellungen f
       ür Channelmanager Siteminder

    - Häufige Fragen und Antworten zu Channelmanagern
  - Datenbankserver
    - Wie funktioniert der Datenbankservermodus/Voraussetzungen?
    - Schritt-für-Schritt Einrichtungsanleitung des Datenbankservers
    - Backupeinstellungen
    - Lodgit Desk Version auf allen Rechnern aktualisieren
    - Keine Verbindung zu cubeSQL: Windows Firewall-Einstellungen ändern
    - Programmstart: Lodgit Desk hängt beim Initialisieren des Belegungsplans
    - Häufig gestellte Fragen zum Datenbankserver
  - Online-Buchungssystem
    - Einstellungén
    - Extraposten synchronisieren
    - Mindestbuchungszeiträume und Restriktionen
    - Empfang und Bestätigung von Online-Buchungen
    - Stornierung von Online-Buchungen
    - Online-Belegung & Eigenbuchung
    - FAQ Online-Systeme
    - Online Zahlungen entgegennehmen (Paypal Checkout)
  - Meldescheinsysteme
    - Einstellungen f
      ür AVS
    - Meldeschein über AVS erstellen
    - Gästekarte über AVS erstellen (QR-Code)
    - Fehlermeldungen zu AVS
    - Einstellungen für JetWeb Feratel Deskline
    - Meldeschein über JetWeb Feratel Deskline erstellen
    - Mögliche Fehlermeldungen beim Erstellen eines Feratel-Meldescheines
  - Schließanlagen
    - Salto Schließanlage
    - Häfele Schlie
       Banlage
  - Gastro-Kassensysteme
    - Schnittstelle "Standard (PROTEL-kompatibel)" einstellen
       Fehlerprotokoll
    - Schnittstelle "Vectron" einstellen
    - Schnittstelle "GASTWARE" einstellen
  - Kassensicherung
    - Kassensicherungsverordnung 2020 (DE, TSE)
      - Inbetriebnahme der TSE
      - Einrichten der TSE und Aktivierung der Schnittstelle
      - Arbeiten mit der TSE
        - Statusmeldungen der TSE
        - Expertenmodus
      - TSE-Export
      - FAQ
        - Umzug der TSE an einen neuen Rechner

- TSE-Zertifikat abgelaufen Was muss ich jetzt tun?
- Durchführen von Firmware Updates für den Epson TSE Bondrucker TM-m30F
- Verbindungsaufbau zur lokalen IP-Adresse nicht möglich
- Wie gelange ich erneut zum TSE Assistenten, wenn ich die Meldung zu Anfang weggeklickt habe?Entsperren und Ändern der PINs und des PUK
- Epson USB-TSE auf Funktionalität prüfen (Windows)
  Statusmeldung "Not authorized"
- Fehlermeldung
- "JSON ERROR INVALID PARAMETER RANGE" Kassa Austria RKSV (AT, cbird)
- Anbindung an Bewertungsmanager
- DSGVO Datenbereinigung
- Postleitzahlen-Datenbank
- DSFinV-K-Export
- GoBD-Export

Definitionen

- Betriebsarten
- Unterkunftsarten und Kategorien der Mieteinheiten
- Preiseinheiten in Lodgit Desk
- Buchungsstati in Lodgit Desk
- Häufig gestellte Fragen (FAQs)
  - zur Installation und zum Betrieb von Lodgit
    - Mit Lodgit Desk auf mehreren Arbeitsplätzen arbeiten
    - Sprache von Lodgit Desk ändern
    - macOS High Sierra: Datenbank nicht in der iCloud speichern
    - Lizenz verlängern
    - Die 64 Bit-Version unter Windows installieren
    - Lodgit-Datenbank auf einen neuen Rechner übertragen
    - Mausrad scrollt Lodgit Fenster in falsche Richtung
  - zur Rechnungsstellung
    - Rechnung mit Firmenadresse aber Meldeschein mit Gastadresse
    - Mehrwertsteuer ändern
    - Frühstück mit verschiedener Mehrwertsteuer für Getränke und Speisen
    - Kommentare und Anmerkungen zu Rechnungsposten erstellen
    - Gutscheine in Lodgit Desk verkaufen und einlösen
    - Stornogebühren in Rechnung stellen
    - Getrennte Rechnungen f
      ür eine Buchung
    - Zahlungsart von Rechnungen ändern
    - Preis f
      ür Endreinigung auf die erste Ubernachtung aufschlagen
    - Abgerechnete Buchungen verschieben, verkürzen, verlängern
  - zu Online-Buchungen, Portalen und Channelmanagern
    - Ubertragung von Preisen und Verknüpfung von Extraposten bei MappingMaster
    - Wie lösche ich eine Online-Buchung?
    - Lodgit Desk mit Airbnb verbinden
    - MappingMaster Ubertragung von Preisen und Verknüpfung von Extraposten
    - Channelmanager DIRS21: Vererbung einrichten
    - Warum synchronisiert Lodgit Desk nicht mit DIRS21?
  - zum Datenbankserver cubeSQL
    - Die Serverdatenbank auf einen neuen Server umziehen
    - Backup der Serverdatenbank herunterladen
    - Datenbankserver und Lizenzdatenaktualisierung
    - Datenbankserver Fehlermeldung: database is locked
    - Datenbankserver: Datenbank malformed
    - Datenbankserver und "verschwundene" Online-Buchungen bzw. "wechselnde" Verfügbarkeiten
    - cubeSQL: Verbindung wurde getrennt zurück zur lokalen

Datenbank wechseln

- Gesperrter Nutzer: Wie entsperre ich eine Buchung?
  zu Problemen mit dem E-Mailversand
  - - E-Mail Versand mit PDF über Outlook / Office 365 funktioniert nicht
    - E-Mail mit PDF
    - Win 10: Versenden von E-Mails funktioniert nicht
    - E-Mail mit PDF-Anhang wird nicht versandt
    - Per Mail versendete Anhänge erreichen den Empfänger als "Winmail.dat"
- zu sonstigen Themen
  - Kassenbuch abschließen und auf 0 setzen
  - Besondere Zeiträume im Belegungsplan markieren
  - Buchungen ohne Mieteinheit zuweisen
  - Darstellungsoptionen des Belegungsplans
  - Gesperrte Zeiträume im Belegungsplan farblich hervorheben
  - Welche Kassensysteme sind mit der Lodgit-Schnittstelle kompatibel?
  - Ausfüllen des HESTA-Formulars (CH)
  - Anfangsbestand der Kasse ins Lodgit Kassenbuch eintragen
  - Seminarbuchungen mit den Lodgit Online-Systemen

  - Lodgit Desk hängt beim Start an Update-Funktion (Windows)
    Umsätze in "Finanzberichte" und "Auslastung und Kennzahlen"
  - Lodgit Desk wird als potenzielle Bedrohung erkannt
  - Aufgabe des Beherbergungsbetriebs

Tastenkombinationen Impressum

STARTSFITE ALLGEMEINES ZU LODGIT DESK NACH OBEN

# Über Lodgit Desk

| Ale Objekte     Name     Demo Lodgit Hotel Hemburg   |            |          |         |                                                                                                    |                  |                                 |                    |                                        |             |                |               |             |         |                       |                                                                                                    |               |           |
|------------------------------------------------------|------------|----------|---------|----------------------------------------------------------------------------------------------------|------------------|---------------------------------|--------------------|----------------------------------------|-------------|----------------|---------------|-------------|---------|-----------------------|----------------------------------------------------------------------------------------------------|---------------|-----------|
| Alie Objekte     Name     Demo Lodgit Histel Hemburg |            | -        |         |                                                                                                    |                  | Rezept                          | n (lokal) / TSE St | atus - TSE nic                         | ht verfügba | M <sup>-</sup> |               |             |         |                       |                                                                                                    |               |           |
| Name<br>Demo Lodgit Histel Hamburg                   |            |          | 1       | -                                                                                                    | -                | A 01                            | B 8                | 6-0                                    | 0           | -              |               |             | (5)     | Suche nach frei       | en Mieteinheiten                                                                                                    |               |           |
| Demo Lodgit Hotel Hemburg                            | Auslastung |          | 8 ·     |                                                                                                    | 5.               |                                 | E C                |                                        | -           | La company     |               |             | 0       | 19.12.2022            | 14.12.2022                                                                                                    | 0.9           | 1995      |
|                                                      | 0,00 %     |          |         | -                                                                                                    |                  | I IIII                          |                    |                                        |             |                | -             | _           |         | and the second second | -                                                                                                    | _             | _         |
| Demo Lodgit Hotel Leipzig                            | 0,00 %     | ARBEITSC | ATENBAS | ARC:                                                                                                    |                  |                                 | AAL.               | LOAN 2121                              | _           | _              | _             |             | -       | PERICUAR 2021         |                                                                                                    |               | _         |
| Demo Lodgit Hotel Stutgert                           | 0,00 %     | METERNA  | EITEN.  |                                                                                                    | *                | 26                              | 28                 | 29                                     | 30          | 21             | 1             | 1           | 3       | 4                     |                                                                                                    | 0             |           |
| Demo Lodgit Hotel Saarbrücken                        | 0,00 %     |          | 10      | -                                                                                                    |                  |                                 | Present Transfer   |                                        |             |                |               |             |         |                       |                                                                                                    |               |           |
| Demo Lodgit Hotel Bad Suiza                          | 0,00 %     | WERRO    | 1/2     | No.                                                                                                    | 34               |                                 | a scott iraveis    |                                        |             |                |               |             |         |                       |                                                                                                    |               |           |
| Alia Artan                                           |            | WL HH O  | 1/2     |                                                                                                    | 23               | 4 Roberts, John                 |                    |                                        |             |                |               |             |         |                       |                                                                                                    |               |           |
| Name                                                 | Fini       | 100.000  |         |                                                                                                    |                  |                                 |                    |                                        |             |                |               |             | 10      |                       |                                                                                                    |               |           |
| Metuhettronmet                                       | 2          | WL PH O  | 1/6     | 18                                                                                                    | 12               |                                 |                    |                                        |             |                |               |             | 5       | Baker Travels         |                                                                                                    |               |           |
| Suite                                                | 2          | 1.000    |         |                                                                                                    |                  | A DESCRIPTION OF TAXABLE PARTY. |                    |                                        |             |                |               |             | _       |                       |                                                                                                    | _             |           |
| Doppetzimmer                                         | 11         | WL PH O  | 1/5     | 2                                                                                                    | 11               | 5 Scott Travels                 | 3 Foster, Fred     |                                        |             |                |               |             |         |                       |                                                                                                    |               |           |
| 2 Enzelzimmer                                        | 2          |          |         |                                                                                                    |                  |                                 |                    |                                        |             |                | _             |             |         |                       |                                                                                                    |               |           |
| Familianzimmar                                       | 6          | WLSTO    | 1/10    |                                                                                                    | 11               |                                 |                    |                                        |             |                |               |             |         |                       |                                                                                                    |               |           |
| Apartment                                            | 5          |          |         |                                                                                                    |                  |                                 |                    |                                        |             |                |               |             | -       |                       | _                                                                                                    | _             |           |
|                                                      |            | SL FR 01 | 2/8     |                                                                                                    | 23               | 6 Baker Travels                 |                    |                                        |             |                |               |             |         | Long, Juliet          |                                                                                                    |               |           |
|                                                      |            |          |         |                                                                                                    |                  | 1 C                             |                    |                                        |             |                |               |             | -       |                       |                                                                                                    |               | -         |
|                                                      | _          | SL FR 02 | 2/4     |                                                                                                    | **               | a amith, Hoth                   |                    |                                        |             |                | - Norr        | nedy, snane |         |                       |                                                                                                    |               | COVER 1   |
| Naturile Giste                                       |            | SL HA O  | 2/4     | PT                                                                                                    | 11               |                                 |                    |                                        |             | 3 Es           | dwards, Emily |             |         |                       |                                                                                                    |               |           |
| 6 <b>11</b> 9                                        | 0          | -        | 7.00    |                                                                                                    |                  |                                 |                    |                                        |             |                | -             |             |         |                       |                                                                                                    | mate Chans    |           |
| Eingecheckt N                                        | e.         | ac mino  | 410     | 1                                                                                                    | 10               |                                 |                    |                                        |             |                |               | _           | _       |                       |                                                                                                    | merty, analis |           |
|                                                      |            | SH DB 0  | 1/2     | R                                                                                                    | 18               |                                 |                    |                                        |             |                |               | 2 Smit      | PL Kyle |                       |                                                                                                    |               |           |
|                                                      |            | SH DB 0  | 1/2     | 8                                                                                                    | 13               | 2 Baker Trav                    | 6                  |                                        |             |                |               |             |         |                       |                                                                                                    |               |           |
|                                                      |            | SHDBD    | 10      |                                                                                                    | ,                |                                 |                    |                                        |             |                |               | 2.400       |         |                       |                                                                                                    | 3.140         | etin Brid |
|                                                      |            |          | 44      | 199.00                                                                                                    | -                | 1                               | 0                  |                                        |             |                | -             |             | -       |                       |                                                                                                    | in the second |           |
|                                                      |            |          |         |                                                                                                    | -                |                                 |                    |                                        |             | la rie         |               |             |         |                       |                                                                                                    | -             |           |
|                                                      |            | Anzeigen | Neur Dr | tine-Bu                                                                                                    | chunge           | in (Alle)                       | Ofme Einschrän     | <ul> <li>Auswahle</li> </ul>           |             | ø.             |               |             |         |                       | Suchers                                                                                                    |               | -3        |
|                                                      |            | Buchung  | Statu   | -                                                                                                    |                  |                                 |                    | Res-J                                  | e .         | Von            | ~             | Bis         |         | Objekt                |                                                                                                    |               |           |
|                                                      |            |          |         | Contractory of the local division of the local division of the loc | Station in state | e-Bischister                    |                    | 10.00000000000000000000000000000000000 |             |                |               |             |         |                       | and the second second sec |               |           |

Lodgit Desk ist ein modernes Reservierungs- und Buchungsprogramm für MacOS- und Windows-Rechner, mit dem Unterkünfte aller Art einfach und kostengünstig verwaltet werden. Es erleichtert die Verwaltung der Unterkünfte in Hotels, Pensionen, Appartements, Ferienwohnungen etc. erheblich. Lodgit Desk ist aufgrund seiner preiswerten Lizenzen sehr interessant für kleinere Beherbergungsbetriebe, die aus Kostengründen bisher auf den Komfort einer modernen Hotelsoftware verzichtet haben. Größere Hotels, Jugendherbergen, Apartmenthäuser sowie Vermietungsbüros schätzen die vielen Erweiterungsmöglichkeiten der Hotelsoftware sowie die günstige Onlinebuchbarkeit.

Lodgit Desk ist sehr einfach zu bedienen. In dem Belegungsplan können direkt Unterkünfte reserviert oder gebucht, die Zimmer und Gäste verwaltet, Rechnungen geschrieben und ausgedruckt und eine differenzierte Preisplanung für die kommenden Saisons erstellt werden.

Hervorzuheben ist, dass die Lodgit Desk Hotelsoftware über optionale Zusatzmodule Online-Buchungen empfangen kann. Das Lodgit Online-Buchungssystem bsw. lässt sich einfach an Ihre Website anbinden und **Online-Buchungen provisionsfrei erhalten**. Bei Bedarf kann dem Gast auch vor der Buchung ein Belegungsplan angezeigt werden, aus dem er noch freie Zeiträume erkennen kann. Buchungen von **Online-Vertriebsportalen** wie booking.com, HRS, hotel.de u.ä. können bidirektional über das Modul Channelmanager-Anbindung direkt in die Lodgit Hotelsoftware importiert werden.

### Wichtige Leistungsmerkmale

• Grafische Übersicht über alle Beherbergungseinheiten und deren zeitliche Belegung (Belegungsplan)

- schnelle Suche nach freien Beherbergungseinheiten in einem gewünschten Zeitraum
- Erfassung von Einzel- und Gruppenbuchungen im Belegungsplan
- Objektverwaltung (z.B. mehrere Häuser und deren Zimmer usw.)
- Gästeverwaltung (Einzelpersonen, Firmen und Gruppen verwalten)
- Angebots-, Buchungsbestätigungs- und Rechnungserstellung
- Erfassen verschiedener Preise für bestimme Zeiträume (z.B. Saisonpreise, Messepreise usw.) • Anzahlungen annehmen und verrechnen
- Verwaltung von Zusatzleistungen (Extraposten) jeglicher Art (inkl.
- unterschiedlicher Mehrwertsteuersätze)
  Pakete für Specials, Sonderangebote und Arrangements
  optional nutzbares Online-Buchungssystem mit automatischer Synchronisation des Belegungsstandes
- u.v.m.

#### Versionshinweise

Aktuelle Versionshinweise für 2023

Vorherige Versionshinweise:

2022: 2.6.4 to 2.8.9 2021: 2.4.5 bis 2.6.3 2020: 2.3.1 bis 2.4.4 2019: 2.1.4 bis 2.2.4 2018: 1.18.7 bis 2.1.3 2017: 1.17.1 bis 1.18.6 2016: 1.15.6 bis 1.16.4 2015: 1.13.7 bis 1.15.5 2014: 1.12.4 bis 1.13.6 2013: 1.10.6 bis 1.12.3 2012: 1.9 bis 1.10.3 2011: 1.8 bis 1.8.8 2010: 1.5.5 bis 1.7.2 2009: 1.2.4 bis 1.5.4 2008: 0.9.30 bis 1.2.3

| INHALTSVERZEICHNIS |  |
|--------------------|--|
|--------------------|--|

NACH OBEN

Beschreibung der Menüfunktionen

### Beschreibung der Menüfunktionen

Im Folgenden finden Sie Informationen zu den einzelnen Menü-Punkten in Lodgit Desk:

Menü Datei (Windows) bzw. Ablage (macOS)
Backup anlegen und Wiederherstellen
Menü Bearbeiten
Menü Buchungen
Menü Verwaltung
Menü Listen
Menü Darstellung
Menü Fenster
Menü Hilfe (Windows) bzw. Lodgit Desk (macOS)

Allgemeines zu Lodgit Desk Nach oben Menü Datei (Windows) bzw. Ablage (macOS)

# Menü Datei (Windows) bzw. Ablage (macOS)

| 🖆 Lodgit Desk                                                  | Ablage                       | Bearbeiten               | Buchungen      | Verwaltung | Liste  | en        |  |
|----------------------------------------------------------------|------------------------------|--------------------------|----------------|------------|--------|-----------|--|
|                                                                | Software                     | -Aktivierung             |                |            |        |           |  |
| ✓ Alle Objekte                                                 | Datenbar                     | kserver verwe            | enden          |            | 10     |           |  |
| Name                                                           | Datanhar                     | inzeichne                | n              |            |        |           |  |
| <ul> <li>Demo Lodgit Hote</li> <li>Demo Lodgit Hote</li> </ul> | Datenbar                     | k-Ordner änd             | ern            |            | ATENBA | NK        |  |
| Demo Lodgit Hote                                               | Test-Date                    | Test-Datenbank verwenden |                |            |        |           |  |
| Demo Lodgit Hote                                               | ✓ Arbeitsdatenbank verwenden |                          |                |            |        | ~         |  |
| Demo Lodgit Hote                                               | Umfangre                     | eiche Datenba            | nk generieren. |            | 1/2    |           |  |
| Alle Arten                                                     | Fenster s                    | chließen                 |                | ¥W         | 1/2    |           |  |
| Name                                                           | Sicherung                    | gskopie erstel           | len            |            |        |           |  |
| Mehrbettzimmer                                                 | Sicherung                    | gskopie wiede            | rherstellen    |            | 1/6    | <b>\$</b> |  |
| Suite                                                          | Synchron                     | isioron                  |                |            |        |           |  |
| Oppelzimmer                                                    | Synchion                     |                          |                |            | 1/5    | 2         |  |
| C Einzelzimmer                                                 | Belegung                     | splan als Bild           | sichern        | 分 郑 P      |        |           |  |
| Samilienzimmer                                                 | Belegungsplan drucken # P    |                          |                |            |        |           |  |
| Apartment                                                      |                              |                          | 5              |            |        |           |  |

Der Menü-Punkt **Datei** (Windows) bzw. **Ablage** (macOS) enthält allgemeine Menübefehle des Programms.

#### Software-Aktivierung

Hier können Sie Ihren Aktivierungsschlüssel eingeben, um Lodgit Desk vollständig nutzen zu können. Die Testversion von Lodgit Desk ohne Lizenzschlüssel ist nur 30 Tage gültig und beschränkt auf 30 Gastadressen und 10 Mieteinheiten. Wenn Sie sich für eine persönliche Testlizenz angemeldet haben, erhalten Sie für 30 Tage Zugriff auf alle Funktionen des Programms.

Als registrierter Testnutzer können Sie Lodgit Desk bei Bedarf auch mit mehr als 10 Mieteinheiten nutzen oder auch bestimmte Module wie den Datenbankserver vorab testen. Melden Sie sich bitte bei unserem Supportteam, das Ihre persönliche Testlizenz dann gegebenenfalls erweitern kann.

| nn Sie im Besitz einer gültigen Lizenz<br>d klicken Sie dann auf "Lizenz aktualis | sind, dann geben Sie Ihre Lizenzdaten ein, stellen Sie sicher, dass Ihr<br>sieren". Klicken Sie auf "Schließen", um ohne Änderung der aktuellen L | Computer mit dem Internet verbunden is<br>izenz fortzufahren. |
|-----------------------------------------------------------------------------------|----------------------------------------------------------------------------------------------------|---------------------------------------------------------------|
| iese Software kann noch 478 Tage (bis                                             | zum 02.11.18) verwendet werden, bevor sie erneut aktiviert werden                                                                                 | Geben Sie die Daten exakt so ein, wie si                      |
| Kontingent der Grundlizenz                                                        |                                                                                                    | Lizenznehmer:                                                 |
| bis 02.11.18                                                                      | Flatrate                                                                                                    | Dirk Bockelmann                                               |
|                                                                                   | 가는 방법을 해외로 만큼 관계되는 것은 것이다. 가지는 것이 가지 않는다.<br>                                                                                                    | Seriennummer:                                                 |
| Genutzte Einheiten                                                                | 6                                                                                                    |                                                               |
| Online-Systeme                                                                    |                                                                                                    |                                                               |
| bis 02.11.18                                                                      | Flatrate                                                                                                    | Status:                                                       |
|                                                                                   |                                                                                                    | 📀 Bereit                                                      |
| Channelmanager                                                                    |                                                                                                    |                                                               |
| bis 02.11.18                                                                      | Flatrate                                                                                                    |                                                               |
|                                                                                   |                                                                                                    |                                                               |
| Zusatzmodule / Schnittstellen                                                     |                                                                                                    |                                                               |
| Datenbankserver                                                                   | Unbegrenzt                                                                                                    |                                                               |
| Elektronische Meldescheinsysteme                                                  | Unbegrenzt                                                                                                    |                                                               |
| Kassa Austria RKSV                                                                | Unbegrenzt                                                                                                    |                                                               |
| Kassensysteme                                                                     | Unbegrenzt                                                                                                    |                                                               |
| Elektronische Schließsysteme                                                      | Unbegrenzt                                                                                                    |                                                               |
| Bewertungsportale                                                                 | Nicht aktiviert                                                                                                    |                                                               |
|                                                                                   |                                                                                                    |                                                               |
|                                                                                   |                                                                                                    |                                                               |
| Zum Shop                                                                          | Schli                                                                                                    | eßen Lizenzdaten aktualisierer                                |

#### Datenbankserver verwenden

Wählen Sie diese Option, um Lodgit Desk in Verbindung mit einem Datenbankserver als Mehrplatzversion zu betreiben.

# Datenbank-Verzeichnis (Windows) bzw. Datenbank-Ordner (Mac) öffnen / ändern

Sofern Sie nicht den Datenbankserver verwenden, haben Sie die Möglichkeit ein anderes Datenbankverzeichnis für die lokalen Datenbanken zu öffnen/festzulegen.

#### Test- / Arbeitsdatenbank verwenden

Mehr Informationen dazu finden Sie unter Test-Datenbank oder Arbeitsdatenbank auswählen.

#### Fenster schließen

Mit diesem Menübefehl können Sie das vorderste Fenster schließen.

#### Sicherungskopie erstellen / wiederherstellen

Sofern Sie nicht den Datenbankserver verwenden, können Sie mit dieser Funktion eine Sicherungskopie vom derzeitigen Stand Ihrer Arbeitsdatenbank erstellen.

Durch den Menübefehl "Sicherungskopie wiederherstellen..." können Sie Ihre aktuell benutzte Datenbank jederzeit durch eine Sicherheitskopie ersetzen.

#### Synchronisieren

Hier können Sie Lodgit Desk mit Lodgit Online-Modulen synchronisieren.

WICHTIG: Beim manuellen Synchronisieren sollten Sie den Vorgang so oft wiederholen, bis die Anzeige erscheint, dass keine neuen Buchungen empfangen wurden.

#### XML-Buchungsschnittstelle

Die Lodgit Desk XML-Buchungsschnittstelle erlaubt das Importieren von Einzel- und Gruppenbuchungen in Lodgit Desk aus einer XML-Quelle. Sie ist ein optionales kostenpflichtiges Modul, das auf Anfrage bereitgestellt wird. Für die Nutzung der Schnittstelle benötigen Sie XML-Kenntnisse, damit Ihre Daten entsprechend aufbereitet werden können.

#### Belegungsplan als Bild speichern bzw. sichern

Hier können Sie im Rezeptionsfenster den aktuellen Belegungsplan als Bild (Bitmap-Datei) auf Ihrem Computer speichern.

#### Belegungsplan drucken

Hier können Sie im Rezeptionsfenster den aktuellen Belegungsplan ausdrucken.

#### Beenden (Windows)

Diese Funktion beendet das Programm. Zum Beenden von Lodgit Desk unter Mac OS wählen Sie im Menü-Punkt "Lodgit Desk" > "Lodgit Desk beenden..."

Beschreibung der Menüfunktionen Nach oben Backup anlegen und Wiederherstellen

## Sicherungskopie erstellen und einspielen

### Sicherungskopie erstellen

Um eine Sicherungskopie zu erstellen, wählen Sie im Menü unter **Datei (Windows) bzw. Ablage (Mac)** den Menüpunkt **Sicherungskopie erstellen** aus. Daraufhin wird eine Kopie der Datenbank erstellt.

| 0 | Datenbank-Backup                                                                            | X |
|---|---------------------------------------------------------------------------------------------|---|
|   | Datenbank-Backup                                                                            | - |
|   | Zurzeit wird von der Datenbank ein Backup erstellt. Bitte haben Sie<br>einen Moment Geduld. |   |
|   |                                                                                             |   |
|   |                                                                                             |   |

Den Speicherort für die Sicherungskopie (Backup-Ordner) geben Sie bitte in den **Einstellungen** unter **Backup** an. Außerdem können Sie dort die **Erstellung von Sicherungskopien automatisieren**!

Wenn Sie den Datenbankserver verwenden, müssen Sie die entsprechenden Einstellungen im Datenbankserver vornehmen.

### Sicherungskopie einspielen

Um eine defekte oder verloren gegangene Datenbankdatei durch eine Sicherungskopie zu ersetzen, wählen Sie im **Menü** unter Datei (Windows) bzw. Ablage (Mac) den Menüpunkt **Sicherungskopie wiederherstellen**... aus.

Anschließend gehen Sie im sich öffnenden Dateiauswahl-Fenster zu Ihrem Backup-Ordner und wählen dort die Datenbankdatei aus, die Sie zukünftig in Lodgit verwenden möchten.

Sie werden dann in der darauffolgenden Meldung aufgefordert, den Vorgang zu bestätigen.

#### Dokumentation der Lodgit Desk - Hotelsoftware

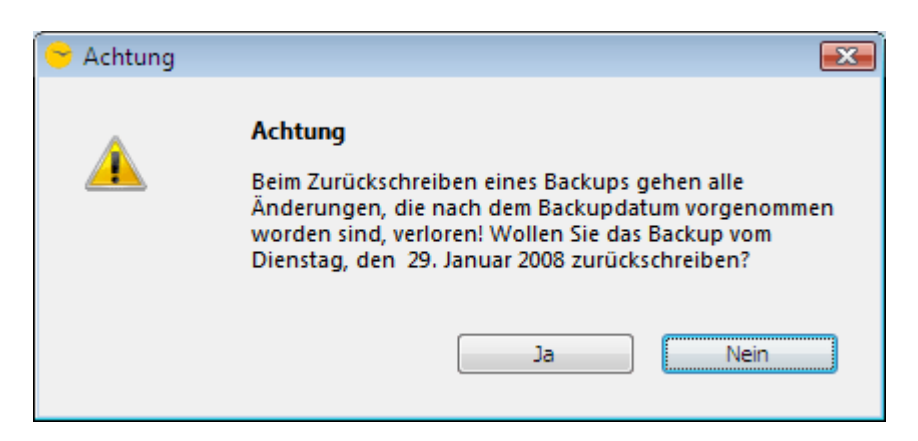

Wenn der Vorgang fortgesetzt werden soll, klicken Sie auf Ja, anderenfalls auf Nein.

Menü Datei (Windows) bzw. Ablage (macOS)

NACH OBEN

Menü Bearbeiten

### Menü: Bearbeiten

In diesem Menü finden Sie die aus anderen Programmen bekannten Standardbefehle **Rückgängig**, **Ausschneiden**, **Kopieren**, **Einfügen**, und **Löschen** von markiertem Text sowie die Suche.

#### Suchen

Durch Auswahl des Befehls **Suchen** springen Sie - abhängig vom Programmfenster, in dem Sie sich gerade befinden - in ein evtl. vorhandenes Suchfeld.

**Beispiel:** Im Rezeptionsfenster können Sie im Suchfeld oberhalb der Buchungsliste Ihre Buchungen nach bestimmten Begriffen durchsuchen, wie etwa dem Namen von Gästen oder Namen von Mieteinheiten.

#### Einstellungen (Windows)

Wenn Sie Lodgit Desk unter Windows benutzen, finden Sie hier auch den Punkt **Einstellungen**. Eine ausführliche Erklärung dazu finden Sie im dazugehörigen Kapitel.

BACKUP ANLEGEN UND WIEDERHERSTELLEN NACH OBEN MENÜ BUCHUNGEN

# Menü: Buchungen

Hier können Sie nun über die Buchungen verfügen.

Ausführliche Informationen zum Thema Buchungen finden Sie im dazugehörigen Kapitel.

#### Neu

Erstellen Sie eine neue Buchung.

#### Buchung öffnen

Öffnen Sie die ausgewählte Buchung.

#### **Buchung löschen**

Löschen Sie die ausgewählte Buchung. Das Löschen einer Buchung muss nochmals bestätigt werden, bevor diese Funktion endgültig ausgeführt wird.

#### Überbuchung auswählen

Wenn im Belegungsplan eine Überbuchung ausgewählt wird, also zwei oder mehrere übereinanderliegende Buchungen im selben Zeitraum in derselben Mieteinheit vorliegen, können Sie mit diesem Menübefehl auch eine Buchung auswählen, die durch eine andere Buchung verdeckt ist.

Wählen Sie dazu eine der doppelt vorliegenden Buchungen aus. Achten Sie darauf, dass Sie beim Auswählen in den doppelt gebuchten Bereich klicken. Dann können Sie über "Verwaltung > Überbuchung auswählen" entscheiden, welche der beiden Buchungen Sie markieren möchten.

| n    | Buchungen                          | Verwaltung                     | Darstellung   | Fenster      | _     |                           |    | _   | _     |        | _       | _    |            |
|------|------------------------------------|--------------------------------|---------------|--------------|-------|---------------------------|----|-----|-------|--------|---------|------|------------|
| a    | Neu                                |                                |               | ЖN           |       | _                         | F  | Rez | epti  | on     | _       | _    |            |
|      | Buchung ö                          | ffnen                          |               | жo           |       |                           |    | ~   |       | ~      |         |      | +          |
| 12   | Buchung là                         | öschen                         |               | $\mathbf{x}$ | Ð     |                           | -  | Ē   |       | €<br>H |         |      | ;          |
| usw  | Überbuchu                          | ıng auswählen                  |               |              |       | <b>6</b>                  | Lo | ewe | el, J | ulia   | (83)    | )    | 2          |
| DEM  | Buchung duplizieren #D             |                                |               |              |       | <b>—</b> 6                | Ed | elk | ern,  | Ad     | am      | (84) |            |
| AIET | Erzeuge Gi                         | ruppenbuchun                   | g mit Hauptko | ntakt        | 17    | 18                        | 19 | 20  | 21    | 22     | 23      | 24   | 25         |
| WE   | Zur Grupp                          | enbuchung hir                  | zufügen       |              |       |                           |    |     |       |        |         |      |            |
| WE   | Aus Grupp<br>Buchunger             | Aus Gruppenbuchung entfernen   |               |              | lofer | r, Dori                   | s  | 2   | Gard  | ia, Ar | nna     |      |            |
| WE   | Hauptbuch                          | Hauptbuchung der Gruppe öffnen |               |              |       | 6 Loewel, Jülialeikern, 4 |    |     |       |        |         |      |            |
| WE   | Zur Hauptbuchung der Gruppe machen |                                |               |              |       |                           |    |     | 5     | Loev   | vel, Ju | ılia | STATISTICS |
|      | Status änd                         | ern in                         |               |              |       |                           |    |     |       |        |         |      |            |

Anschließend können Sie diese ausgewählte Buchung öffnen (per Kontextmenü, Verwaltungsmenü oder Tastenkombination) oder durch Ziehen verschieben, um so

die Buchung in ein anderes Zimmer oder einen anderen Zeitraum verlegen zu können.

#### **Buchung duplizieren**

Erstellen Sie von der ausgewählten Buchung eine Kopie. Diese Kopie liegt dann im Buchungsplan direkt über der "alten" Buchung und kann durch Ziehen in einen anderen Zeitraum verschoben werden. So können Sie zum Beispiel bei Stammgästen mit gleichen Buchungen viel Zeit sparen, da beim Duplizieren auch Extraposten mit dupliziert werden.

#### Erzeuge Gruppenbuchung mit Hauptkontakt

Fassen Sie mehrere, gleichzeitig ausgewählte Buchungen zu einer Gruppenbuchung mit nur einem Hauptkontakt zusammen.

Durch Gedrückthalten der Umschalttaste beim Klicken können Sie mehrere Buchungen gleichzeitig auswählen. Sollten die Buchungen nebeneinander liegen, können Sie auch durch Ziehen das Mauszeigers mehrere Buchungen auswählen. Anschließend können Sie über "Verwaltung > Erzeuge Gruppenbuchung mit Hauptkontakt" aus den Hauptkontakten der einzelnen Buchungen einen Hauptkontakt für die Gruppe auswählen. Sollten Sie bisher nur zu einer Buchung einen Hauptkontakt hinzugefügt haben, können Sie auch nur diesen auswählen.

| n              | Buchungen Verwaltung Darstellung                                                                                                    | Fenster |               |                                                                     |          |                       |                |                  |    |   |  |
|----------------|----------------------------------------------------------------------------------------------------|---------|---------------|---------------------------------------------------------------------|----------|-----------------------|----------------|------------------|----|---|--|
| 1              | Neu<br>Buchung öffnen<br>Buchung löschen                                                                                                    | 2       | ₩N<br>₩O<br>⊠ | N Rezeption<br>CO<br>I I I I I I I I I I I I I I I I I I I          |          |                       |                |                  |    |   |  |
|                | Überbuchung auswählen<br>Buchung duplizieren                                                                                                    |         | ЖD            | Kassenbuch Preise Extrap<br>NR 2011<br>MO DI MI DO FR SA            | so<br>37 | MO                    | DI             | MI               | DO | F |  |
| WE<br>WE<br>WE | Erzeuge Gruppenbuchung mit Hauptko<br>Zur Gruppenbuchung hinzufügen<br>Aus Gruppenbuchung entfernen<br>Buchungen der Gruppe markieren<br>Hauptbuchung der Gruppe öffnen<br>Zur Hauptbuchung der Gruppe machen | ntakt   | *             | Bergmann, Katja<br>Hofer, Doris<br>Kasten, Frieda<br>Rimmasch, Ines | 51       | Berg<br>Kaste<br>Hofe | mann<br>en, Fi | ı, Katj<br>rieda | į  |   |  |
| WE             | Status ändern in                                                                                                    |         | •             | um                                                                  | 10       | ) Rim                 | imas           | ch, In           | e  |   |  |
| EN             | Angebot erstellen<br>Bestätigung erstellen<br>Rückbestätigung drucken                                                                                                    |         |               | Rimmasch, Ines                                                      |          |                       |                |                  | _  |   |  |

#### Zur Gruppenbuchung hinzufügen

Hiermit können Sie eine neue Buchung zu einer vorhandenen Gruppenbuchung hinzufügen. Markieren Sie dazu sowohl die neue Buchung, als auch mindestens eine Buchung der Gruppenbuchung, zu der Sie die neue Buchung hinzufügen wollen, und klicken Sie dann auf "Zur Gruppenbuchung hinzufügen".

| iten | Buchungen                               | Verwaltung                                   | Darstellung                           | Fenster |      |               |          |                                       |         |         |         |  |
|------|-----------------------------------------|----------------------------------------------|---------------------------------------|---------|------|---------------|----------|---------------------------------------|---------|---------|---------|--|
|      | Neu                                     |                                              |                                       | ЖN      |      |               |          | Rez                                   | epti    | on      |         |  |
|      | Buchung öffnen #0<br>Buchung löschen    |                                              |                                       |         |      | þ             | ľ        | €.                                    |         | €       |         |  |
| Ausw | Überbuchu<br>Buchung d                  | Überbuchung auswählen<br>Buchung duplizieren |                                       |         |      |               | Kasse    | nbuc                                  | h       | Preise  |         |  |
| MIET | Erzeuge Gruppenbuchung mit Hauptkontakt |                                              |                                       |         |      |               | MO<br>28 | DI<br>1                               | MI<br>2 | D0<br>3 | FR<br>4 |  |
| WB   | Zur Grupp                               | enbuchung hir                                | zufügen                               | N       |      |               |          |                                       |         |         |         |  |
| WB   | Aus Grupp<br>Buchunger                  | <i>x</i>                                     |                                       | 5       | Berg | manı          | n, Kaț   | ja                                    |         |         |         |  |
| WB   | Hauptbuch                               | Hauptbuchung der Gruppe öffnen               |                                       |         |      |               |          | 6 Bergmann, Ka                        |         |         |         |  |
| WB   | Zui Haupti                              | buchung der d                                | ruppe machen                          |         |      | 5 Bergmann, K |          |                                       | n, Kat  | atja    |         |  |
| WB   | Status änd                              | ern in                                       |                                       | •       |      | 1             | .0 Ber   | gmai                                  | nn, Ka  | ıt      |         |  |
| EN   | Angebot er<br>Bestätigun<br>Rückbestät  | rstellen<br>g erstellen<br>tigung drucker    | • • • • • • • • • • • • • • • • • • • |         |      | 4             | Neu      | i i i i i i i i i i i i i i i i i i i |         |         |         |  |
|      |                                         |                                              |                                       |         |      |               |          |                                       |         |         |         |  |

#### Aus Gruppenbuchung entfernen

Entfernen Sie die ausgewählte Buchung aus der Gruppenbuchung.

| Reze             | eption                                              |
|------------------|-----------------------------------------------------|
| <b>I</b> €       | €                                                   |
| Kassenbuch       | Preise                                              |
| MO DI            | MI 00                                               |
| 28 1             | 2 3                                                 |
|                  |                                                     |
| Bergmann         | . Kati:                                             |
| Bergmann         | , Katja                                             |
| Bergmann         | , Katja                                             |
| 0 Bergman        | n, Kat                                              |
| Bergmann         | , Katji                                             |
| B<br>B<br>O<br>B | ergmann<br>ergmann<br>ergmann<br>Bergman<br>ergmann |

#### Buchungen der Gruppe markieren

Sobald Sie eine Buchung aus einer Gruppenbuchung markiert haben, können Sie mit diesem Menübefehl alle Buchungen der Gruppe gleichzeitig markieren.

#### Hauptbuchung der Gruppe öffnen

Sobald Sie eine Buchung aus einer Gruppenbuchung markiert haben, können Sie mit diesem Menübefehl die Hauptbuchung (die Buchung des Hauptkontaktes) öffnen.

#### Zur Hauptbuchung der Gruppe machen

Sobald Sie eine Buchung aus einer Gruppenbuchung markiert haben, können Sie diese mit diesem Menübefehl zur Hauptbuchung der Gruppe machen.

*Hinweis: Weitere Informationen zu Gruppenbuchungen finden Sie hier.* 

#### Status ändern in...

Ändern Sie den Status einer markierten Buchung (z.B. auf "eingecheckt").

#### Angebot erstellen

Wenn eine Buchung mit dem Status "Vorgemerkt" oder "Angebot" versehen ist, können Sie mit diesem Menübefehl ein Angebot dafür erstellen. Mehr zum Thema "Angebot erstellen" finden Sie hier.

#### Bestätigung erstellen

Wenn eine Buchung mit dem Status "Angebot", "Bestätigt" oder "Onlinebuchung" versehen ist, können Sie mit diesem Menübefehl eine Bestätigung (und Rückbestätigung) erstellen. Mehr zum Thema "Bestätigung erstellen" finden Sie hier.

#### Rückbestätigung drucken

Sobald Sie für eine Buchung eine Bestätigung erstellt und das Kästchen für die Rückbestätigung markiert haben, können Sie über diesen Menübefehl eine Rückbestätigung ausdrucken.

| Zusatztext:      | Schlusstext                                            |
|------------------|--------------------------------------------------------|
|                  | Wir danken Ihnen für Ihre Buchung<br>auf Ihren Besuch. |
| Rückbestätigung: | Rückbestätigung drucken                                |
| Speichern        | E-Mail Vorschau                                        |

#### **Rechnung erstellen**

Sobald eine Buchung mit dem Status "Gebucht", "Eingecheckt" oder "Ausgecheckt" versehen ist, können Sie über diesen Menübefehl eine Rechnung erstellen. Mehr zum Thema "Rechnung erstellen" finden Sie hier.

#### Hauptkontakt öffnen

Mit diesem Menübefehl können Sie die Stammdaten des Hauptkontaktes der markierten Buchung öffnen.

#### Alternativ:

All diese Menübefehle können Sie auch über das Kontextmenü (Rechtsklick) einer Buchung erreichen.

Menü Verwaltung Menü Bearbeiten NACH OBEN

### Menü: Verwaltung

|     | Lodgit Desk Ablage Bearbe                                                                | iten Buchungen             | Verwaltung Listen Darstellung                     | Fenster         | Hilfe               |
|-----|------------------------------------------------------------------------------------------|----------------------------|---------------------------------------------------|-----------------|---------------------|
|     |                                                                                          |                            | Objekte und Mieteinheiten                         | NOC             | eption (lokal) / TS |
|     | Alle Objekte                                                                             |                            | Gäste                                             | ~0-G            | 20                  |
|     | Name<br>Demo Lodgit Hotel Hamburg                                                        | Auslastung<br>0,00 %       | Preise<br>Extraposten und Pakete                  | *0P             | äste Schriftverkehr |
| SSS | Demo Lodgit Hotel Leipzig<br>Demo Lodgit Hotel Stutgart<br>Demo Lodgit Hotel Saarbrücken | 0,00 %<br>0,00 %<br>0.00 % | Vermittlerprovision                               |                 | MI D<br>27 2        |
|     | Demo Lodgit Hotel Bad Sulza                                                              | 0,00 %                     | Beleg erstellen<br>Kassenbuch                     | AOR<br>AOK      | 5 Scott Travel      |
|     | Alle Arten                                                                               | a che mitero               | Exporte                                           | >               |                     |
|     | Name<br>Mehrbettzimmer                                                                   | Frei<br>2<br>2             | Schriftverkehr<br>Finanzberichte                  | <b>,</b><br>сот |                     |
| 88  | Doppelzimmer<br>Einzelzimmer                                                             | 11<br>2                    | Liste offener Rechnungen<br>Mahnlauf              |                 | 3 Foster, Fred      |
|     | Familienzimmer<br>Apartment                                                              | 6<br>5                     | Geburtstage                                       |                 | -                   |
|     |                                                                                          |                            | Zusatzmodule<br>Synchronisation und Online-Module | >               | -                   |
|     |                                                                                          |                            | SL FR 02 2/4 1 3 Sm                               | ith, Ruth       |                     |

### Menüpunkte

#### **Objekte und Mieteinheiten**

Mit diesem Menübefehl öffnen Sie das Fenster für Objekte und Mieteinheiten. Hier können Sie dann Objekte bzw. Mieteinheiten hinzufügen, löschen oder ändern. Mehr Informationen zum Thema Objekte und Mieteinheiten finden Sie hier.

#### Gäste

Mit diesem Menübefehl öffnen Sie das Fenster für die Gästeverwaltung. Hier können Sie Gäste hinzufügen, löschen, oder ändern. Mehr Informationen zum Thema Gästeverwaltung finden Sie hier.

#### Preise

Mit diesem Menübefehl öffnen Sie das Fenster für die Preislisten. Hier können Sie nun Grund- und Kategoriepreise, sowie Preise für die einzelnen Mieteinheiten eintragen und ändern. Mehr Informationen zum Thema Preislisten finden Sie hier.

#### **Extraposten und Pakete**

Mit diesem Menübefehl öffnen Sie das Fenster für Extraposten und Pakete. Hier können Sie nun Extraposten und Pakete anlegen, löschen oder ändern. Mehr Informationen zum Thema Extraposten und Pakete finden Sie hier.

#### Texte

Mit diesem Menübefehl gelangen Sie in die Textverwaltung. Hier können Sie alle ausdruckbaren Texte an Ihr Unternehmen anpassen sowie verschiedene Sprachen oder auch Sprachsets anlegen (angepasst z.B. an Jahreszeiten oder Formalität). Mehr Informationen dazu finden Sie hier.

#### Vermittlerprovision

Mit diesem Menübefehl öffnen Sie das Fenster für Vermittler. Hier können Sie neue Vermittler anlegen und festlegen, wieviel Provision Sie an diesen Vermittler zahlen müssen. Mehr Informationen zum Thema Vermittler finden Sie hier.

#### **Beleg erstellen**

Hier erfassen Sie Verkäufe und Einkäufe, die unabhängig von Buchungen sind. Mehr Informationen zum Thema Belege finden Sie hier.

#### Kassenbuch

Alle Barrechnungen und Barbelege eines festgelegten Zeitraums finden Sie hier auf einen Blick und können so die Kasse abschließen. Mehr Informationen zum Kassenbuch finden Sie hier.

#### Kassenbuchabschlüsse

Eine Übersicht über vergangene Abschlüsse des Kassenbuchs. Weitere Informationen finden Sie hier.

#### Exporte

Hier können Sie Datenexporte aus Lodgit Desk vornehmen, wenn Sie im Rahmen einer Prüfung des Finanzamts hierzu aufgefordert werden.

#### Schriftverkehr

Hier finden und verwalten Sie alle von Ihnen erstellten Angebote, Bestätigungen, (Korrektur)Rechnungen, Belege und sonstige Korrespondenz übersichtlich an einem zentralen Ort. Sämtliche Dokumente können erneut eingesehen und ausgedruckt werden. Falls vorhanden, können Sie hier auch schnell die zu einem Dokument gehörige Buchung öffnen sowie bei Rechnungen, falls möglich, Bezahlt-Status, Rechnungsempfänger und mehr ändern bzw. die Rechnung stornieren.

#### Finanzberichte

Alle Rechnungen eines festgelegten Zeitraums finden Sie hier auf einen Blick. Mehr Informationen zu den Finanzberichten finden Sie hier.

#### Liste offener Rechnungen

Hier finden Sie alle Rechnungen, die derzeit den Status "offen" haben mit Informationen zu Zahltag, Verzug, Mahnstufe etc.

#### Mahnlauf

Hier können Sie alle Rechnungen auf mahnungsfällige Rechnungen überprüfen und die entsprechenden Mahnungen erstellen.

#### Geburtstage

Gäste, die bald Geburtstag haben, werden mit diesem Menübefehl angezeigt. Diese Erinnerung kommt automatisch, wenn Sie dies in den Einstellungen aktiviert haben.

#### Zusatzmodule

Mit diesem Menübefehl haben Sie die Möglichkeit, die **Postleitzahlendatenbank** herunterzuladen sowie die Lizenzen für die Zusatzmodule **Salto Hotelschließsystem** und **Kassensystem** zu beantragen. Sollten Sie diese Lizenzen bereits gekauft haben, haben Sie hier dann die Möglichkeit, diese zu verwalten.

#### Synchronisation und Online-Module

Hier finden Sie die Einstellungen für das Lodgit Online Buchungssystem sowie die Channel-Manager.

Menü Buchungen Nach oben Menü Listen

# Menü: Listen

|                | Lodgit Desk Ablage            | Bearbeiten Buchungen | Verwaltung  | Listen Darstellung Fenster        | Hilfe |               |
|----------------|-------------------------------|----------------------|-------------|-----------------------------------|-------|---------------|
|                |                               |                      |             | Beherbergungsstatistik            | -005  | / TSE Status  |
|                | Alle Objekte                  |                      | K           | Liste elektronischer Meldescheine | ≏ Q R | B             |
|                | Name                          | Auslastung           | Auswählen E | Reinigungsliste                   | ~00   | ebr Finanzen  |
|                | Demo Lodgit Hotel Hamburg     | 0,00 %               |             | Gästeliste                        |       | ioni Thionzen |
| $\checkmark$   | Demo Lodgit Hotel Leipzig     | 0,00 %               | ARBEITSD    | Check-in-Liste                    | 661   | JANUAR 2      |
| $\blacksquare$ | Demo Lodgit Hotel Stutgart    | 0,00 %               | MIETEINHE   | Check-out-Liste                   | 200   | 28            |
| $\checkmark$   | Demo Lodgit Hotel Saarbrücken | 0,00 %               |             | Belogungeliste                    |       | 10            |
|                | Demo Lodgit Hotel Bad Sulza   | 0,00 %               | WL HH O     | Delegungsiste                     |       | ravels        |
|                |                               |                      |             | Logis-Liste                       | -0L   | -             |
|                | Alle Arten                    | Samo - Maria         | WL HH O     | Extrapostenlisten                 | ≏⊙E   |               |
|                | Name                          | Frei                 |             | Varmittlarstatistik               |       |               |
|                | Mehrbettzimmer                | 2                    | WL PH 0     | Auslastung und Kappzahlan         |       |               |
|                | Suite                         | 2                    |             | Ausiastung und Kennzahlen         |       | 1             |
|                | Doppelzimmer                  | 11                   | WL PH 0     | Anzaniungsliste                   |       | Fred          |
|                | Einzelzimmer                  | 2                    |             | Buchhaltungsexport                |       | -             |
|                | Familienzimmer                | 6                    | WL ST O     | 1/10 11                           |       |               |
|                | Apartment                     | 5                    |             |                                   |       |               |

#### Beherbergungsstatistik

Hier finden Sie eine monatliche Auswertung der Zahl Ihrer Übernachtungen. Mehr Informationen dazu finden Sie hier.

#### Liste elektronischer Meldescheine

Sollten Sie das Zusatzmodul "Schnittstelle: Elektronische Meldesysteme" nutzen, können Sie hier eine Liste der entsprechenden Meldescheine einsehen. Mehr Informationen dazu finden Sie hier.

#### Reinigungsliste

Hier können Sie eine Reinigungsliste erstellen und ausdrucken. Mehr Informationen dazu finden Sie hier.

#### Gästeliste

Hier können Sie sich alle Gäste in Ihren Unterkünften für einen bestimmten Zeitraum anzeigen lassen. Mehr Informationen dazu finden Sie hier.

#### **Check-In-Liste**

Hier können Sie sich eine Liste mit eincheckenden Gästen für einen bestimmten Zeitraum anzeigen lassen. Mehr Informationen dazu finden Sie hier.

#### **Check-Out-Liste**

Hier können Sie sich eine Liste mit auscheckenden Gästen für einen bestimmten Zeitraum anzeigen lassen. Mehr Informationen dazu finden Sie hier.

#### Belegungsliste

Hier können Sie sich freie Mieteinheiten für einen bestimmten Zeitraum anzeigen lassen. Mehr Informationen dazu finden Sie hier.

#### Logis-Liste

Hier können Sie sich den zu erwartenden und den bisherigen Umsatz Ihrer Unterkunftsleistungen für einen bestimmten Zeitraum anzeigen lassen. Mehr Informationen dazu finden Sie hier.

#### Extrapostenlisten

Hier können Sie sich den zu erwartenden und den bisherigen Umsatz Ihrer Zusatzleistungen für einen bestimmten Zeitraum anzeigen lassen. Mehr Informationen dazu finden Sie hier.

#### Übernachtungssteuer-Liste

Mehr Informationen dazu finden Sie hier.

#### Vermittlerstatistik

Hier können Sie sich eine Auswertung des Buchungsumsatzes für einen bestimmten Zeitraum anzeigen lassen, der durch externe Vermittler erzeugt wurde. Mehr Informationen dazu finden Sie hier.

#### Auslastung und Kennzahlen

Hier können Sie sich Informationen zur Auslastung sowie den RevPar (Erlös pro Zimmer) anzeigen lassen. Mehr Informationen dazu finden Sie hier.

#### Anzahlungsliste

Mehr Informationen dazu finden Sie hier.

#### **Buchhaltungsexport**

Hier können Sie alle Rechnungsinformationen in eine CSV-Datei exportieren, um diese Daten anschließend in Ihr Buchhaltungsprogramm zu importieren. Mehr Informationen dazu finden Sie hier.

Menü Verwaltung Nach oben Menü Darstellung

### Menü: Darstellung

| 1                 | Lodgit Desk Ablage            | Bearbeiten | Buchungen     | Verwaltung  | Lister     | ٦      | Darstellung Fenster H      | Hilfe | _                                     |
|-------------------|-------------------------------|------------|---------------|-------------|------------|--------|----------------------------|-------|---------------------------------------|
|                   |                               |            |               |             |            | 1      | Heute                      | ₩T    | <b>FSE Status</b>                     |
|                   | Alle Objekte                  |            |               | K           |            |        | Gehe zu Datum              | ×G    | B                                     |
|                   | Name                          |            | Auslastung    | Auswählen F | inzeichnen |        | Einen Monat zurück         | 2.4   | Einanzen                              |
| $\mathbf{\nabla}$ | Demo Lodgit Hotel Hamburg     |            | 0,00 %        |             |            |        | Ein Jahr zurück            | 024   | · · · · · · · · · · · · · · · · · · · |
|                   | Demo Lodgit Hotel Leipzig     |            | 0,00 %        | ARBEITSD    | ATENBAN    | ĸ      | Einen Monat vor            | 22.6- | JANUAR 2                              |
| ☑                 | Demo Lodgit Hotel Stutgart    |            | 0,00 %        | MIETEINH    | EITEN      |        | Fin Jahr vor               | ORE   | 28                                    |
|                   | Demo Lodgit Hotel Saarbrücker | 1          | 0,00 %        |             |            | T.     |                            | 4 544 |                                       |
|                   | Demo Lodgit Hotel Bad Sulza   |            | 0,00 %        | WL HH O     | 1/2        | A.fm - | Spalten                    | >     | /els                                  |
| -                 |                               |            |               | WILLIA      | 1/2        | i      | Seitenleiste ausblenden    | JEL.  |                                       |
|                   | Alle Arten                    |            | Succe filtern |             | 1/2        |        | Buchungsliste ausblenden   | ゆまし   |                                       |
|                   | Name                          |            | Frei          |             |            | -      | Buchungsinfos ausblender   | ( ×)  | 1                                     |
|                   | Mehrbettzimmer                |            | 2             | WEPHO       | 1/6        | -      | Einzeichnenhilfe ausblende | en    |                                       |
|                   | Suite                         |            | 2             |             |            |        | Applicht aktualizieren     | 10    |                                       |
|                   | Doppelzimmer                  |            | 11            | WL PH 0     | 1/5        | A.C.W. | Ansicht aktualisieren      | an R  | ed                                    |
|                   | Einzelzimmer                  |            | 2             |             |            | 1      | vallandmodus               | m F   |                                       |
|                   | Familienzimmer                |            | 6             | WL ST 0     | 1/10       |        | 11                         |       |                                       |

Hier finden Sie verschiedene Darstellungsoptionen.

#### Tableiste

Sie können damit die Tableiste ein- bzw. ausblenden.

#### Heute

Mit diesem Befehl verschiebt sich der Belegungsplan so, dass das aktuelle Datum in der Mitte ist.

#### Gehe zu Datum...

Dieser Menübefehl öffnet ein neues Fenster, mit dem Sie bestimmen können, zu welchem Datum Sie springen möchten.

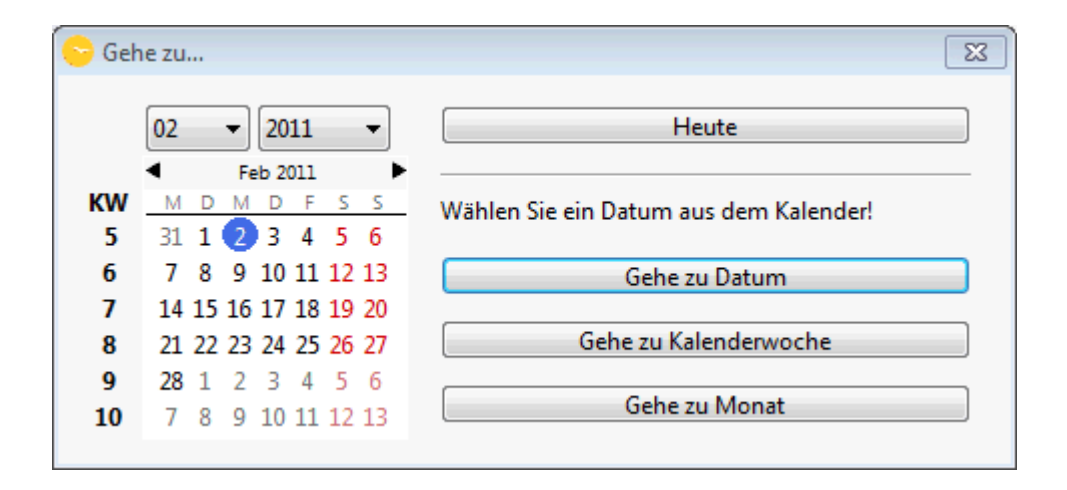

Hier haben Sie die Möglichkeit, das aktuelle Datum zu wählen ("Heute"). Sie können auch ein Datum aus dem Kalender auf der linken Seite wählen und dann entweder zu diesem Datum, dieser Kalenderwoche oder diesem Monat springen. Wenn Sie zu einem bestimmten Datum gehen wollen, wird dieses in der Mitte des Belegungsplans angezeigt. Springen Sie zu einem Zeitraum, also einer Kalenderwoche oder einem Monat, so wird der erste Tag dieses Zeitraums ganz links im Belegungsplan angezeigt.

#### Einen Monat zurück

Der Belegungsplan zeigt den Monat vor dem derzeit angezeigten. Bsp: Derzeit angezeigt ist der Februar 2008. Mit diesem Menübefehl springt der Belegungsplan auf den Januar 2008.

#### Ein Jahr zurück

Der Belegungsplan zeigt das Jahr vor dem derzeit angezeigten. Bsp: Derzeit angezeigt ist der Februar 2008. Mit diesem Menübefehl springt der Belegungsplan auf den Februar 2007.

#### **Einen Monat vor**

Der Belegungsplan zeigt den Monat nach dem derzeit angezeigten. Bsp: Derzeit angezeigt ist der Februar 2008. Mit diesem Menübefehl springt der Belegungsplan auf den März 2008.

#### Ein Jahr vor

Der Belegungsplan zeigt das Jahr nach dem derzeit angezeigten. Bsp: Derzeit angezeigt ist der Februar 2008. Mit diesem Menübefehl springt der Belegungsplan auf den Februar 2009.

#### Spalten

Wählen Sie aus, welche Spalten Sie auf der linken Seite des Belegungsplans neben den Mieteinheiten sehen:

- Bettenanzahl (von/bis)
- Zu reinigen
- Wäschewechsel
- Rauchen gestattet
- Synchronisieren

Sind links neben den Kategorien Häkchen gesetzt, so werden diese angezeigt. Wenn nicht, sind sie unsichtbar.

| g | Darstellung Fenster Hilfe          |                                           |         |             |                 |                   |         |          |          |        |
|---|------------------------------------|-------------------------------------------|---------|-------------|-----------------|-------------------|---------|----------|----------|--------|
|   | Heute<br>Gehe zu Datum             | Ctrl+T<br>Ctrl+G                          |         |             |                 |                   |         | €<br>A   |          | Ē      |
| ŀ | Einen Monat zurück                 | Ctrl+Left Arrow                           |         | Roschiu     | sse na          | assendu           | JCN     | Preise   | E        | wap    |
|   | Ein Jahr zurück<br>Einen Monat vor | Ctrl+Shift+Left Arrow<br>Ctrl+Right Arrow | SA<br>5 | SO<br>6     | MO<br>7         | DI<br>8           | МI<br>9 | DO<br>10 | FR<br>11 | s<br>1 |
|   | Ein Jahr vor                       | Ctrl+Shift+Right Arrow                    |         |             |                 |                   |         |          |          | 1      |
| 1 | Spalten                            | •                                         | ✓       | Bette       | enanza          | ahl (vo           | on/bis  | 5)       |          |        |
|   | Seitenleiste ausblenden            | Ctrl+L                                    | ✓       | Zure        | einige          | n                 |         |          |          |        |
|   | Buchungsliste ausblenden           | Ctrl+Shift+L                              | ✓<br>✓  | Wäs<br>Rauc | chewe<br>chen g | echsel<br>Jestatt | et      | N        |          | Bei    |
|   | WB FH 05 1/10                      | 10 Edel                                   | ✓       | Sync        | hroni:          | sieren            |         |          |          |        |
|   | EN FW 01 1/4 🚔                     | Î↓                                        |         |             |                 |                   |         |          |          |        |

#### Seitenleiste

Die Seitenleiste links können Sie ein- oder ausblenden. Standardmäßig ist die Leiste beim ersten Starten des Programms eingeblendet.

#### Buchungsliste

Die Buchungsliste unten können Sie ein- oder ausblenden. Standardmäßig ist die Liste beim ersten Starten des Programms eingeblendet.

#### **Buchungsinfos**

Wenn Sie mit der Maus auf eine im Belegungsplan eingezeichnete Buchung fahren, können Sie per Mouseover-Effekt Informationen wie Buchungsnummer, -dauer, status, Namen des Hauptkontaktes und der Gäste, Buchungsnotizen und Anmerkungen sehen.

#### Ansicht aktualisieren

NUR für Nutzer des Zusatzmoduls Datenbankserver relevant: Hiermit aktualisieren Sie Ihren Belegungsplan, sofern dies gerade nicht automatisch passiert. Eintragungen anderer Nutzer werden damit angezeigt.

Menü Listen Nach oben Menü Fenster

# Menü: Fenster

|              | Lodgit Desk Ablage Bearbeiten | Buchungen  | Verwaltung List     | en Darstellung                                                                                                    | Fenster Hilfe                                                                                                    |    |
|--------------|-------------------------------|------------|---------------------|----------------------------------------------------------------------------------------------------|----------------------------------------------------------------------------------------------------|----|
|              | • • •                         | -          |                     |                                                                                                    | Alle Fenster nach vorne bringen fügba                                                                                                    | ar |
|              | Alle Objekte                  |            | K A                 | 4                                                                                                    | Allé Buchungsfenster nach vorne leringen                                                                                                    |    |
|              | Name                          | Auslastung | Auswählen Einzeichn | en Teilen                                                                                                    | Fenstereinstellungen zurücksetzen                                                                                                    | Ex |
|              | Demo Lodgit Hotel Hamburg     | 0,00 %     |                     |                                                                                                    | And and a second second s |    |
| $\checkmark$ | Demo Lodgit Hotel Leipzig     | 0,00 %     | ARBEITSDATENBA      | NK ·                                                                                                    | Alle offenen Buchungsfenster schließen                                                                                                    |    |
|              | Demo Lodgit Hotel Stutgart    | 0,00 %     | MIETEINHEITEN       | -                                                                                                    | DI MI DO FR 5A<br>26 27 28 29 90                                                                                                    |    |
|              | Demo Lodgit Hotel Saarbrücken | 0,00 %     |                     |                                                                                                    | 20 27 20 29 30                                                                                                    |    |
|              | Demo Lodgit Hotel Bad Sulza   | 0,00 %     | WL HH 0 1/2         | P 14                                                                                                    | 5 Scott Travels                                                                                                    |    |
|              |                               |            |                     | and the second second se |                                                                                                    |    |

Mithilfe des Menüs **Fenster** können Sie über verschiedene offene Fenster in Lodgit Desk verfügen.

#### Alle Fenster nach vorne bringen

Mit diesem Menübefehl können Sie alle offenen Fenster nach vorn in ihr Blickfeld bringen.

#### Alle Buchungsfenster nach vorne bringen

Mit diesem Menübefehl können Sie alle offenen Buchungsfenster nach vorn in ihr Blickfeld bringen.

#### Fenstereinstellungen zurücksetzen

Dieser Menübefehl erlaubt es Ihnen, alle Fenstereinstellungen wie Größe oder Position auf dem Bildschirm auf den Standard zurückzusetzen. So können Sie zum Beispiel nach einer Umstellung von zwei Bildschirmen auf einen Bildschirm sicher gehen, dass Sie alle sich öffnenden Fenster sehen können.

#### Alle offenen Buchungsfenster schließen

Mit diesem Menübefehl können Sie alle derzeit offenen Buchungsfenster schließen.

MENÜ DARSTELLUNG NACH OBEN MENÜ HILFE (WINDOWS) BZW. LODGIT DESK (MACOS)

### Menü: Hilfe bzw. Lodgit Desk

| É Lodgit Desk Ablage Bearbeiten | Buchungen  | Verwaltung    | g Listen    | Darstellu | ng Fenst | ter Hill | fe                    |          |            |         |            |
|---------------------------------|------------|---------------|-------------|-----------|----------|----------|-----------------------|----------|------------|---------|------------|
|                                 |            |               |             |           |          | Re: Sa   | mon                   |          |            |         |            |
| Alle Objekte                    |            | K             |             | 1         | ~        | Loc      | dgit Desk Hilf        | e        |            |         | FT         |
| Name                            | Auslastung | Auswählen     | Finzairboan | Teller    | Objekte  | Giste    | Schultzerkehr         | Finanzen | Kassenburh | Preisa  | Extransfer |
| Demo Lodgit Hotel Hamburg       | 0,00 %     | Postarrainerr | LITERILITY  |           | Golenie  | Gaste    | and the second second |          | Name       | - Turbe | Chingsonen |
| Demo Lodgit Hotel Leipzig       | 0,00 %     | ARBEITS       | DATENBANK   |           |          |          | _                     | JANUAR   | 2021       |         |            |
| Demo Lodgit Hotel Stutgart      | 0,00 %     | MIETEIN       | HEITEN      | -         | 01       | N        | 1                     | 00       | FR<br>20   | 34      | 50         |
| Demo Lodgit Hotel Saarbrücken   | 0,00 %     | -             |             |           | 20       | -        |                       | 20       | 2.9        | 30      | 31         |

Dieses Menü befasst sich mit der Hilfe für Lodgit Desk. Wenn Sie die Software unter Windows nutzen, finden Sie diese Befehle alle im Menü **Hilfe**; wenn Sie die Software unter Mac OS X nutzen, finden Sie einige dieser Befehle im Menü **Lodgit Desk** und andere im Menü **Hilfe**.

### Hilfe (Windows)

#### Lodgit Desk Hilfe

Mit diesem Menübefehl öffnet sich die Hilfe für Lodgit Desk.

#### Über Lodgit Desk

Hier finden Sie Informationen über das Programm.

### Lodgit Desk 2.1.3

Zeitlich befristete Lizenz 297 Tage verbleiben

Mieteinheiten: Flatrate

Build: 2055 Stage: Final

© 2008 — 2018 Dibomedia.

Datenbank: Rezeption (lokal)

Ordnerpfad:: HD:Users: Data:

Beispiel: Über Lodgit Desk

#### Lodgit Desk im Internet

Das ist ein Link zur Website von Lodgit Desk, welche sich beim Klicken dieses Befehls

in Ihrem Standardbrowser öffnet.

#### Versionshinweise

Mithilfe dieses Befehls erhalten Sie Hinweise zu Ihrer Programmversion, sowie Informationen zu Änderungen und Fehlerbehebungen in neueren Programmversionen.

#### Auf Update überprüfen

Es wird geprüft, ob ein Update existiert. Sollte eine neuere Version der Software zur Verfügung stehen, wird diese heruntergeladen und installiert.

#### Fehlerdiagnose

Über diesen Menübefehl können Sie eine Fehlerdiagnose erstellen.

| Sehlerdiagnose                                                                                                    |                              |
|----------------------------------------------------------------------------------------------------|------------------------------|
| Lodgit Desk Komponenten bereitstellen                                                                                                    |                              |
| Zur Unterstützung von Fehlerbehebungen können Sie dem Hersteller Dibomedia zu Diagnosezwe<br>Komponenten Ihrer Lodgit Desk Installation und Systeminformationen über Ihren Computer über | cken ausgewählte<br>mitteln. |
| Wenn Sie fortfahren, werden die ausgewählten Komponenten komprimiert in einem Ordner auf I<br>abgelegt. Sie können diese Komponenten Dibomedia dann per E-Mail übermitteln.              | hrem Desktop                 |
| Komponente                                                                                                    |                              |
| Programmeinstellungen                                                                                                    |                              |
| Arbeitsdatenbank                                                                                                    |                              |
| Test-Datenbank                                                                                                    |                              |
|                                                                                                    |                              |
| Systemino motorier                                                                                                    |                              |
|                                                                                                    |                              |
|                                                                                                    |                              |
|                                                                                                    |                              |
| Informationen zusa                                                                                                    | omenstellen                  |

#### Ticket verfassen...

Sie können direkt aus Lodgit Desk ein Ticket erstellen:

#### Dokumentation der Lodgit Desk - Hotelsoftware

| Ticketanfrage     |                                                                                                    |
|-------------------|----------------------------------------------------------------------------------------------------|
| Registrierter N   | lutzer                                                                                                    |
| Login:            | Demo.Lodgit.Desk                                                                                                    |
| Passwort:         | *****                                                                                                    |
| O Unregistrierter | Nutzer                                                                                                    |
| E-Mail:           |                                                                                                    |
| Betreff:          | Rechnung nicht mehr in Buchung                                                                                                    |
| Nachricht:        | Liebes Lodgit-Team,                                                                                                    |
|                   | ich habe eine Rechnung für eine Buchung erstellt und die Buchung<br>anschließend gelöscht. Jetzt habe ich die Buchung neu erstellt, aber die<br>Rechnung ist nicht mehr zu finden. Gibt es noch einen anderen Weg, die<br>Rechnung einzusehen? |
| Priorität:        | 3 normal 👻                                                                                                    |
| Zuordnung:        | Rechnungen und Mahnlauf                                                                                                    |
| Zusatzmodul:      | <b>v</b>                                                                                                    |
| Anlagen:          | Codgit Desk Fehlerprotokoll                                                                                                    |
|                   | Systeminformationen                                                                                                    |
|                   | Programmeinstellungen                                                                                                    |
| Sendevorgang:     |                                                                                                    |
|                   | Senden                                                                                                    |

Geben Sie den Namen und das Passwort (dasselbe wie für Ihren Account auf www.lodgit.com) ein oder, falls Sie noch keinen Account bei uns haben, Ihre Emailadresse.

Bei Bedarf fügen Sie das Fehlerprotokoll, die Systeminformaionen und die Programmeinstellungen bei. Klicken Sie anschließend auf "Senden".

### Lodgit Desk und Hilfe (Mac OS X)

Bei der Nutzung von Lodgit Desk auf einem Rechner mit dem Betriebssystem Mac OS X sind die oben aufgeführten Menübefehle in zwei Menüs aufgeteilt.

Die Lodgit Desk Hilfe finden Sie unter dem letzten Menüpunkt "Hilfe".

Alle anderen Menübefehle finden Sie unter dem ersten Menüpunkt "Lodgit Desk". Außerdem unter "Lodgit Desk" zu finden sind die **Einstellungen**. Ausführliche Informationen zu diesem Thema finden Sie im dazugehörigen Kapitel.

#### Dokumentation der Lodgit Desk - Hotelsoftware

Menü Fenster Nach oben Belegungsplan

# Belegungsplan

In diesem Kapitel erfahren Sie alles über den Belegungsplan von Lodgit Desk.

|                       |        |   |          |            |          |             |          |           |          |          | F         | lezeptio   | n (Serv  | er)      |           |           |            |           |            |
|-----------------------|--------|---|----------|------------|----------|-------------|----------|-----------|----------|----------|-----------|------------|----------|----------|-----------|-----------|------------|-----------|------------|
| Auswählen Einzeichnen | Tellen |   | de       | 6<br>Oaste | Archive  | Abschlüsse  | Kasse    | P         | eise E   |          |           |            |          |          |           |           |            |           |            |
| TEST-DATENBANK        |        |   |          |            |          |             | -        |           |          |          | -         | -          | JULI 201 | 7        |           |           |            | _         |            |
| MIETEINHEITEN         |        |   | Di<br>11 | MI<br>12   | DO<br>13 | FR<br>14    | 5A<br>15 | 50<br>16  | MO<br>17 | DI<br>18 | MI<br>19  | 20         | 21       | 5A<br>22 | 23        | MO<br>24  | 25         | MI<br>26  | D0<br>27   |
| Doppel 1              | 1/2    | 2 | tlai     |            | 2        | Cottin, Ste | ffen     |           | 1        |          |           |            |          | Z        | Kasten, F |           |            |           |            |
| Doppel 2              | 1/2    | 2 |          |            | 2        | Cottin, Ste | ffen     |           |          |          | 20        | Garcia, Ar | nna      |          | 1)        | Kasten, E | rnst       |           |            |
| Doppel 3              | 1/2    | 2 |          |            |          |             |          | 2.8       | ergman   | n, Katja |           |            |          |          |           |           |            |           | 1 50       |
| Einzel 1              | 1/1    | 2 | is       |            |          |             |          |           |          |          |           |            |          |          |           | 11        | Aeir, Birg | lit       |            |
| Einzel 2              | 1/1    |   |          |            |          |             |          |           |          | 10       | oewel, Ju | ilia       |          |          |           |           | Ea         | uarbeiter | i vorm Fen |
| Ferienwohnung 1       | 1/3    | 1 |          |            |          |             | 3 Po     | itz, Fran | nziska   |          |           |            | 3        | Edelkern | Adam      |           |            |           |            |
| Ferienwohnung 2       | 1/4    |   |          |            |          |             |          |           | Re       |          |           |            |          |          |           |           |            |           |            |

Test- oder Arbeitsdatenbank auswählen Im Kalender navigieren Schieberegler, Warnhinweise und Infosymbole Nutzungsmodi "Auswählen", "Einzeichnen", "Teilen" Anzeige der Seitenleiste sowie der Liste der Mieteinheiten Nach freien Mieteinheiten suchen Anzeige freier Kontingente im Suchzeitraum Schnellanzeige der aktuellen Gäste Buchungsliste Überbuchungen Beschriftung der Buchungen im Belegungsplan ändern

Menü Hilfe (Windows) bzw. Lodgit Desk (macOS) Nach oben Test- oder Arbeitsdatenbank auswählen

### Test- oder Arbeitsdatenbank auswählen

#### Test-Datenbank verwenden

Wenn Sie Lodgit Desk das erste Mal öffnen, wird sofort die Test-Datenbank geladen.

Die Test-Datenbank steht Ihnen zum Kennenlernen und Ausprobieren des Programms zur Verfügung.

Beim Start werden automatisch Dummy-Gäste und -Buchungen erstellt, mit denen Sie sich einarbeiten können. Dabei müssen Sie nicht befürchten, wichtige Daten im Programm zu verändern oder zu verlieren.

Um die Test-Datenbank auszuwählen, wenn Sie sich in der Arbeitsdatenbank befinden, klicken Sie einfach auf den kleinen Pfeil des Feldes Arbeitsdatenbank auf der linken Seite des **Belegungsplans** und wählen Sie **Test-Datenbank verwenden** aus.

| ARBEITSDATE | NBANK |    | - |   |                            |    |
|-------------|-------|----|---|---|----------------------------|----|
|             |       |    |   |   | Test-Datenbank verwenden   | МО |
| MIETEINHEIT | EN    |    |   | 1 | Arbeitsdatenbank verwenden | 12 |
| Wb:ez01     | 1/1   | î. |   | ÷ | i penneu                   | ~  |

Jegliche Änderungen, die Sie in der Test-Datenbank vornehmen, betreffen auch nur diese.

#### Arbeitsdatenbank verwenden

Die Arbeitsdatenbank ist die Datenbank, mit der Sie täglich arbeiten und die Ihre realen Daten enthält, sobald Sie diese angelegt haben.

Um die Arbeitsdatenbank auszuwählen, wenn Sie sich in der Test-Datenbank befinden, klicken Sie einfach auf den kleinen Pfeil des Feldes Arbeitsdatenbank auf der linken Seite vom **Belegungsplan** und wählen Sie **Arbeitsdatenbank verwenden** aus.

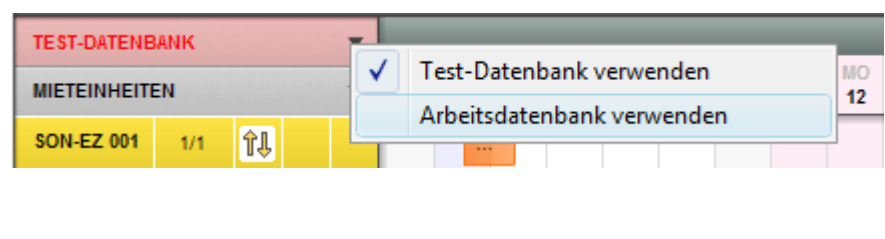

| Belegungsplan | Nach oben | Im Kalender navigieren |
|---------------|-----------|------------------------|
|---------------|-----------|------------------------|
# Im Kalender navigieren

# Zeige das heutige Datum

Um sich das aktuelle Datum anzeigen zu lassen, wählen Sie unter **Darstellung** den Menüpunkt **Heute** aus, **klicken Sie doppelt auf die Kalenderleiste im Belegungsplan**, verwenden Sie die Tastenkombination **Ctrl+T** (Win) oder **CMD+T** (Mac) oder klicken Sie auf den "**Heute**"-Button rechts unterhalb des Belegungsplans. Das aktuelle Datum ist im Belegungsplan standardmäßig lila hervorgehoben.

### Gehe zu Datum...

Um sich ein bestimmtes Datum anzeigen zu lassen, wählen Sie unter **Darstellung** den Menüpunkt **Gehe zu Datum** aus bzw. verwenden Sie die Tastenkombination **Ctrl+G** oder **CMD+G** (Mac). Dann öffnet sich das Fenster "Gehe zu...."

| 0        | 0                   |          | _            | _         | _             | _        | _        | Gehe zu                                |
|----------|---------------------|----------|--------------|-----------|---------------|----------|----------|----------------------------------------|
|          | 10                  |          | \$           | 2         | 01            | 3        | \$       | Heute                                  |
| KW<br>39 | <b>▲</b><br>M<br>30 | D<br>1   | Ok<br>M<br>2 | t 20<br>D | 013<br>F<br>4 | S<br>5   | s<br>6   | Wählen Sie ein Datum aus dem Kalender! |
| 40<br>41 | 7<br>14             | 8<br>15  | 9<br>16      | 10<br>17  | 11<br>18      | 12<br>19 | 13<br>20 | Gehe zu Datum                          |
| 42<br>43 | 21<br>28            | 22<br>29 | 23<br>30     | 24<br>31  | 25<br>1       | 26<br>2  | 27<br>3  | Gehe zu Kalenderwoche                  |
| 44       | 4                   | 5        | 6            | 7         | 8             | 9        | 10       | Gehe zu Monat                          |

Hier können Sie über die Datumsausklappmenüs oder den Kalender das gewünschte Datum anklicken und dann einen der folgenden Buttons anklicken:

**Gehe zu Datum:** aktualisiert die Ansicht des Belegungsplans auf das ausgewählte Datum

**Gehe zu Kalenderwoche:** stellt den Belegungplan genau am Beginn der Kalenderwoche dar

Gehe zu Monat: stellt den Belegungplan genau am Beginn des Monates dar

## Von Monat zu Monat in jedem Jahr wechseln

Im Belegungsplan können Sie von Monat zu Monat in jedem Jahr wechseln, indem Sie

mit der linken Maustaste in die Kalenderleiste klicken, die Maustaste gedrückt halten und die Maus nach links oder rechts bewegen. Um diesen Monatswechsel zu beschleunigen, halten Sie zusätzlich die Taste **Ctrl** auf der Tastatur gedrückt. Sobald Sie diese Taste wieder loslassen, wird der Monatswechsel angehalten.

#### Alternativ:

*Sie können an der unteren Leiste des Belegungsplans folgende Buttons klicken bzw. folgende Tastenkombinationen drücken:* 

Button: bzw. Ctrl++ – einen Monat vor

Button: >>> bzw. Ctrl+Alt++ – ein Jahr vor

Button: *bzw.* **Ctrl**+– – einen Monat zurück

Button: M bzw. Ctrl+Alt+- – ein Jahr zurück

Test- oder Arbeitsdatenbank auswählen Nach oben Schieberegler, Warnhinweise und Infosymbole

# Schieberegler, Warnhinweise und Infosymbole

## Schieberegler

Die Buchungsübersicht im Belegungsplan kann über Schieberegler horizontal und vertikal vergrößert bzw. verkleinert werden.

#### Bsp.:

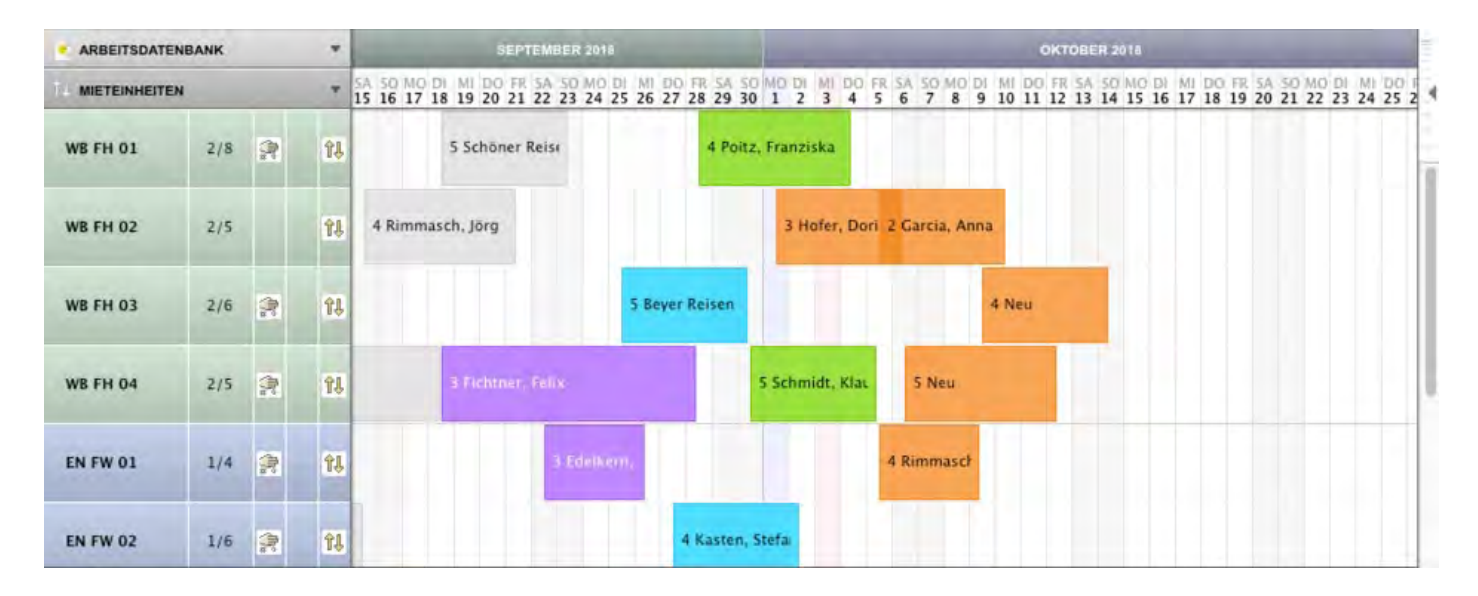

| ARBEITSDATE | ENBANK |   | *  | SEPTEMBE                                                 | R 2018                                           | OKTOBER 2018   |                        |                                     |                                |                |      |        |      |      |
|-------------|--------|---|----|----------------------------------------------------------|--------------------------------------------------|----------------|------------------------|-------------------------------------|--------------------------------|----------------|------|--------|------|------|
|             | EN     |   | 7  | SA SO MO DI MI DO FR SA SO<br>15 16 17 18 19 20 21 22 23 | 0 MO DI MI DO FR SA SI<br>3 24 25 26 27 28 29 30 | 0 1 2 3 4      | FR SA SO MO<br>5 6 7 8 | DI MI DO FR 54 9<br>9 10 11 12 13 1 | 50 MO DI MI I<br>14 15 16 17 1 | DO FR<br>18 19 | SA 5 | 0 MO 1 | 3 24 | 25 2 |
| WB FH 01    | 2/8    | 2 | ŶÅ | 5 Schöner Reisi                                          | 4 Poits                                          | , Franziska    |                        |                                     |                                |                |      |        |      |      |
| WB FH 02    | 2/5    |   | 11 | 4 Rimmasch, Jörg                                         |                                                  | 3 Hofer, Do    | ri 2 Garcia, A         | Anna                                |                                |                |      |        |      | -    |
| WB FH 03    | 2/6    | 2 | 81 |                                                          | 5 Beyer Reisen                                   |                |                        | 4 Neu                               |                                |                |      |        |      |      |
| WB FH 04    | 2/5    | 2 | 11 | 3 Fichtner, Felix                                        |                                                  | 5 Schmidt, Kla | 5 Neu                  |                                     |                                |                |      |        |      |      |
| EN FW 01    | 1/4    |   | Ŷ. | 38                                                       | Edelkern,                                        |                | 4 Rimmaso              | cł .                                |                                |                |      |        |      |      |
| EN FW 02    | 1/6    | - | 11 |                                                          | 4 Kasten.                                        | Stefa          |                        |                                     |                                |                |      |        |      |      |

### Warnhinweise

### **Buchung zuweisen**

Sofern Sie das Zusatzmodul Online-Systeme oder Channelmanager nutzen, kann es sein, dass eine Online-Buchung zwar an Ihr lokales Lodgit Desk übertragen wurde, jedoch keiner Mieteinheit zugewiesen werden konnte. Dies kann bspw. passieren, wenn in einer vom Gast gebuchten Zimmerkategorie nicht durchgängig ein und dasselbe Zimmer frei ist und daher ein Zimmerwechsel nötig wäre. In der rechten unteren Ecke Ihres Belegungsplans sehen Sie dann folgenden Hinweis:

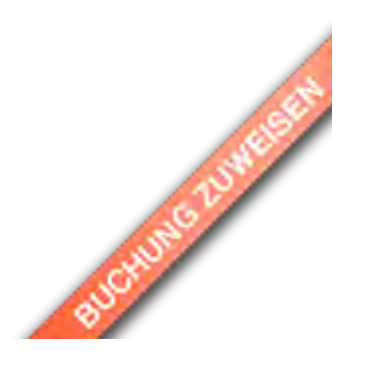

#### Was müssen Sie tun?

Bitte schauen Sie in der **Buchungsliste** nach und filtern dort nach >Buchungen ohne Mieteinheit.

#### **Database malformed**

Wenn Ihre Datenbank aus irgendwelchen Gründen fehlerhaft ist, sehen Sie rechts unten im Belegungsplan folgenden Hinweis:

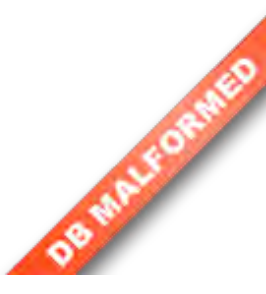

#### Was müssen Sie tun?

Es kann sein, dass trotz des Fehlers die Datenbank weiter nutzbar ist. Sie können also Lodgit Desk wie gewohnt öffnen, nutzen und auch wieder schließen. Trotzdem empfehlen wir Ihnen DRINGEND, umgehend ein aktuelles BackUp einzuspielen. Bitte beginnen Sie mit dem aktuellsten BackUp. Sollte der Fehlerhinweis nach dessen Einspielen weiterhin erscheinen, spielen Sie nach und nach das jeweils zuvor erstellte (also ältere) BackUp ein, bis der Fehlerhinweis nicht mehr erscheint.

# Infosymbole zum Datenbankmodus und Synchronisationsstatus

#### Bedeutung der Infosymbole oberhalb der Liste der Mieteinheiten

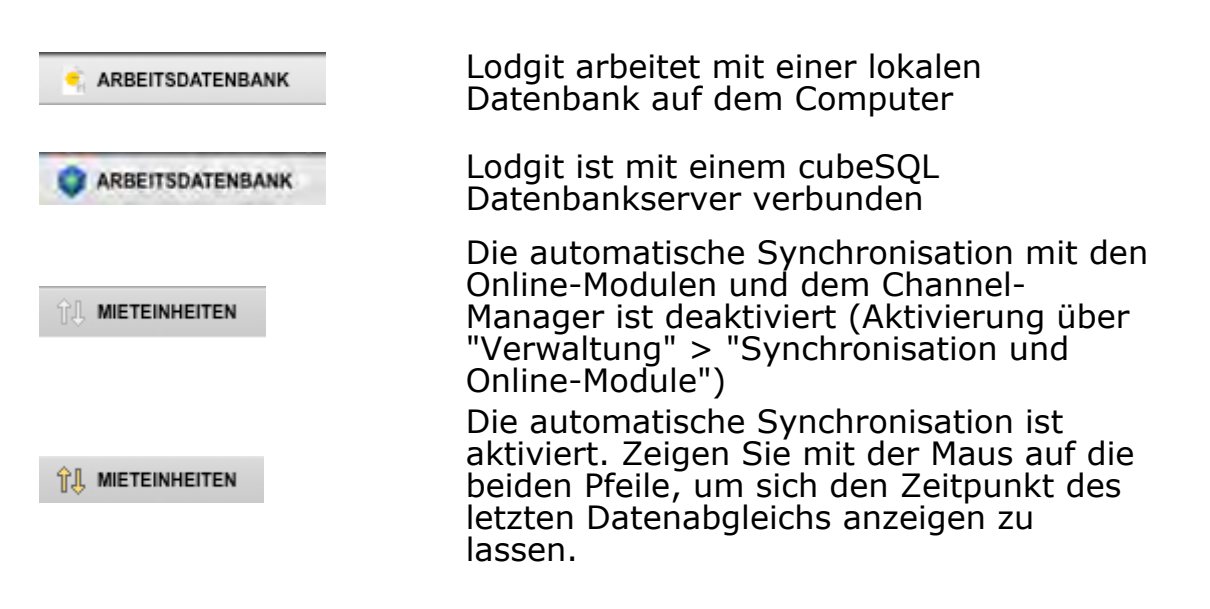

### Infosymbole zu den Mieteinheiten aus-/einblenden

#### **Bedeutung der Infosymbole**

- 2/3 Bettenanzahl (von/bis)
- Die Mieteinheit muss gereinigt werden.
- Das Rauchen in der Mieteinheit ist gestattet.
- Die Mieteinheit kann mit Lodgit Online-Modulen synchronisiert werden.

Um die Spalten mit den Infosymbolen aus-/einzublenden, wählen Sie im Menü **Darstellung** unter **Spalten** die Spalte aus, die aus-/eingeblendet werden soll.

#### Alternativ:

Klicken Sie auf das schwarze Dreieck oberhalb der Liste mit Mieteinheiten und wählen Sie im Ausklappmenü die Spalte aus, die aus-/eingeblendet werden soll.

|          | BANK |   |              | ۳   | SEPTEMBER 2018           |               |
|----------|------|---|--------------|-----|--------------------------|---------------|
|          |      |   |              | Τ.  | / Bettenanzahl (von/bis) | DI M<br>25 26 |
| WB FH 01 | 2/8  | ۶ |              | î.  | Zu reinigen              |               |
| WB FH 02 | 2/5  |   |              | î 🔨 | Rauchen gestattet        |               |
| WB FH 03 | 2/6  |   |              | î.  | / Synchronisieren        | 5 B           |
| WB FH 04 | 2/5  |   |              | îĮ, | 3 Fichtner, Felix        |               |
| EN FW 01 | 1/4  |   |              | îļ, | 3 Edelke                 | rn,           |
| EN FW 02 | 1/6  |   |              | îļ, |                          |               |
| EN FW 03 | 1/8  |   | $\checkmark$ | îļ, | yer Reisen               |               |
| EN FW 04 | 1/4  |   | V            | îĻ  | 2 Schmidt, I             |               |

## Status der Infosymbole ändern

Außerdem haben Sie die Möglichkeit, den Status von einigen Infosymbolen zu ändern, d.h. die einzelnen Infosymbole einer Mieteinheit ein-/auszublenden. Hierzu klicken Sie per Kontextmenü-Befehl (rechte Maustaste) in den Bereich des Infosymbols der Mieteinheit, die Sie bearbeiten möchten und wählen den gewünschten Status der Mieteinheit.

|          | BANK |          |               | •        | SEPTEMBER 2018 |          |          |          |          |          |          |          |          |          |          |          |            |      |      |       |
|----------|------|----------|---------------|----------|----------------|----------|----------|----------|----------|----------|----------|----------|----------|----------|----------|----------|------------|------|------|-------|
|          | •    | SA<br>15 | SO<br>16      | MO<br>17 | DI<br>18       | MI<br>19 | DO<br>20 | FR<br>21 | SA<br>22 | SO<br>23 | MO<br>24 | DI<br>25 | MI<br>26 | DO<br>27 | FR<br>28 | SA<br>29 | SO 1<br>30 |      |      |       |
| WB FH 01 | 2/8  | ۶        |               | îļ       |                |          |          |          | 5 Sc     | hön      | ier l    | Reis     | ¢        |          |          |          |            |      | 4 Po | itz,  |
| WB FH 02 | 2/5  |          |               | îĻ       | 4              | 4 Ri     | mm       | asc      | h, Jö    | örg      |          |          |          |          |          |          |            |      |      |       |
| WB FH 03 | 2/6  | ۶        |               | îĮ,      |                |          |          |          |          |          |          |          |          |          |          | 5 Be     | yer        | Rei  | sen  |       |
| WB FH 04 | 2/5  | ۶        |               | îļ       |                |          |          |          | 3 Fio    | chtr     | her,     | Feli     | x        |          |          |          |            |      |      | 5     |
| EN FW 01 | 1/4  | ۶        |               | îĮ,      |                |          |          |          |          |          |          |          | 3 Ec     | elk      | ern,     |          |            |      |      |       |
| EN FW 02 | 1/6  | ۶        |               | îļ       |                |          |          |          |          |          |          |          |          |          |          |          | -          | 4 Ka | aste | n, St |
| EN FW 03 | 1/8  |          | ¥.,           | / R:     |                | hei      | n a      | est      | atte     | et       |          |          | 5        |          |          |          |            |      |      |       |
| EN FW 04 | 1/4  |          | 2             | Ra       | auc            | he       | n n      | ich      | t ge     | esta     | atte     | et       |          |          |          |          |            |      |      |       |
| So DZ 01 | 1/2  | ۶        |               | îĮ,      |                |          |          |          |          |          |          |          |          | 2        | 2 Sc     | .hm      | idt,       | L    |      |       |
| So DZ 02 | 1/2  | ۶        |               | îĻ       |                |          | 2        | 2 Be     | eyer     | Rei      | sen      |          |          |          |          |          |            |      |      | 2 An  |
| So DZ 03 | 1/3  | ۶        | $\mathcal{V}$ | îļ       |                |          |          |          |          |          |          |          |          | 2        | 2 Ig     | epa      |            |      |      |       |

Im Kalender Navigieren Nach oben Nutzungsmon

Nutzungsmodi "Auswählen", "Einzeichnen", "Teilen"

# Nutzungsmodi "Auswählen", "Einzeichnen", "Teilen"

Bei der Nutzung des grafischen Belegungsplanes von Lodgit Desk stehen Ihnen 3 verschiedene Modi zur Verfügung, in denen folgende Hauptfunktionen möglich sind:

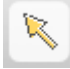

#### Modus Auswählen:

- Buchungen verschieben
- Buchungen verlängern bzw. verkürzen
- mehrere Buchungen im Belegungsplan auswählen (Gruppenbuchung)

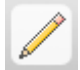

#### Modus Einzeichnen:

Neue Buchungen anlegen

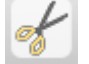

#### **Modus Teilen:**

• Aktuelle Buchungen mit eingecheckten Gästen teilen, damit diese umziehen können.

#### Hinweis:

Zwischen den Modi "Auswählen", "Einzeichnen" und "Teilen" kann einfach durch Drücken der "Leertaste" gewechselt werden!

Schieberegler, Warnhinweise und Infosymbole Nach oben Anzeige der Seitenleiste sowie der Liste der Mieteinheiten

# Funktionen der Seitenleiste

In der Seitenleiste erhalten Sie viele wichtige Informationen und Funktionen, die Sie zusammen mit dem Belegungsplan nutzen können.

# Anzeige des Belegungsplanes auf einzelne Objekte und Mietkategorien beschränken

#### Liste der Objekte

Wenn Sie in der Liste der Objekte die Selektion einzelner Objekte aufheben, werden diese im nebenstehenden Belegungsplan ausgeblendet. Eine schnelle Selektion und Deselektion aller Objekte erhalten Sie durch Klick auf das Markierungsfeld vor "Alle Objekte".

#### Liste der Mietkategorien

Wenn Sie in der Liste der Mietkategorien die Selektion einzelner Kategorien aufheben, werden diese im nebenstehenden Belegungsplan ausgeblendet. Eine schnelle Selektion und Deselektion aller Kategorien erhalten Sie durch Klick auf das Markierungsfeld vor "Alle Arten". In der rechten Spalte "Frei" sehen Sie alle freien Kontingente einer Mietkategorie

innerhalb des im Belegungsplans ausgewählten Suchzeitraumes.

#### Liste der aktuellen Gäste

Hier sehen Sie alle aktuell in Ihren Objekten eingecheckten Personen. Mithilfe der Buttons über der Liste können Sie sich die Gäste anzeigen lassen, die am heutigen Tag noch abreisen bzw. am heutigen Tag noch anreisen.

### Auslastungsrate

Oben links in der Objektliste wird die Auslastungsrate für den Zeitraum angezeigt, der oben rechts im Belegungsplan ausgewählt wurde.

| 🗹 Alle Objekte |                               |            |  |  |  |  |  |  |  |  |
|----------------|-------------------------------|------------|--|--|--|--|--|--|--|--|
|                | Name                          | Auslastung |  |  |  |  |  |  |  |  |
| ☑              | Ferienpark "Waldblick"        | 75,00 %    |  |  |  |  |  |  |  |  |
| $\checkmark$   | Ferienwohnungen "Entspannung" | 25,00 %    |  |  |  |  |  |  |  |  |
| ☑              | Pension "Sonnenschein"        | 77,78 %    |  |  |  |  |  |  |  |  |

#### Hinweis:

*Sie können diese automatische Anzeige in den Einstellungen ausschalten, z.B. um die Performance des Belegungsplans zu verbessern.* 

# Seitenleiste aus- / einblenden

Um die Seitenleiste auszublenden, wählen Sie im Menü **Darstellung** die Option **Seitenleiste ausblenden** aus bzw. ziehen Sie bei gedrückter linker Maustaste den äußersten rechten Rand der Seitenleiste solange nach links, bis die Seitenleiste nicht mehr angezeigt wird.

|          |                |    | Wb:ez01 | 1/1 | <u>î</u> ļ |              | 1 Bennet |
|----------|----------------|----|---------|-----|------------|--------------|----------|
|          |                |    | Wb:ez02 | 1/1 | 11 🗬       |              | 1 Haupt  |
|          |                |    | Wb:ez03 | 1/1 | 11 🗬       |              | 1        |
|          | Alle Arten     | 7  | Wb:ez04 | 1/1 | î↓         |              |          |
| <b>V</b> | Einzelzimmer   | EZ | Wb:dz01 | 1/3 | îļ.        | 2            |          |
| 1        | Doppozimmer    | DZ | Wb:dz02 | 1/2 | <b>\$1</b> |              | 2 Barthy |
| <b>V</b> | Zweibettzimmer | ZZ |         |     |            |              | 2 Daily  |
| 1        | Suite          | SU | Wb:dz03 | 1/3 | <b>↑↓</b>  | $\mathbb{Z}$ | d 2      |

Wenn Sie die Seitenleiste wieder einblenden möchten, wählen Sie im Menü **Darstellung** die Option **Seitenleiste einblenden** aus bzw. ziehen Sie bei gedrückter linker Maustaste den äußersten linken Rand des Hauptfensters solange nach rechts, bis die Seitenleiste wieder angezeigt wird.

## Seitenleiste vergrößern / verkleinern

Um die Seitenleiste zu vergrößern / verkleinern, ziehen Sie bei gedrückter linker Maustaste den Rand der Liste nach links/rechts bzw. nach oben/unten.

| ☑        | Alle Objekte      |    |             | ß         |            |     |              |         | $\wedge$       |         |
|----------|-------------------|----|-------------|-----------|------------|-----|--------------|---------|----------------|---------|
| V        | Pension Waldblick | Wb | Auswählen   | Erstellen |            | Umz | Jua          | 0       | UTU<br>)biekte |         |
| V        | Pension "Zun L    | ZL |             |           |            |     | _            |         |                |         |
|          |                   |    | ARBEITSDATE | ENBANK    |            |     |              |         |                |         |
|          | •                 |    | MIETEINHEIT | EN        |            |     | •            | FR<br>2 | SA<br>3        | SO<br>4 |
|          | Alle Arten        | 7  | Wb:ez01     | 1/1       | <u>î</u> ļ |     |              |         |                | 1       |
|          | Einzelzimme       | EZ | Wb:ez02     | 1/1       | <b>î</b> ↓ | ۲   |              | 1       | Haupt          |         |
| <b>V</b> | Doppelzimm        | DZ | Wb:ez03     | 1/1       | <b>î</b> ↓ | ę   |              |         |                |         |
| <b>V</b> | Zweibettzimmer    | ZZ | Wb:ez04     | 1/1       | ŶL         |     |              |         |                |         |
| 1        | Suite 🚽 🚽         | SU |             |           |            |     |              |         | _              |         |
|          |                   | 4  | Wb:dz01     | 1/3       | îĻ         |     | $\mathbb{Z}$ |         |                |         |
|          |                   |    | Wb:dz02     | 1/3       | <b>î</b> ↓ |     |              | 2       | Barty          |         |
|          |                   |    | 10/b:d=02   | 1/2       | φī.        |     | 20           |         |                |         |

# Liste der Mieteinheiten vergrößern / verkleinern

Um die Liste der Mieteinheiten zu vergrößern / verkleinern, ziehen Sie bei gedrückter linker Maustaste den rechten Rand der Liste nach links/rechts.

| ARBEITSDATE  | NBANK |            |   |   |         |         |         |         |         |         |         |
|--------------|-------|------------|---|---|---------|---------|---------|---------|---------|---------|---------|
| MIETEINHEITI | EN    |            |   | • | FR<br>2 | SA<br>3 | SO<br>4 | MO<br>5 | DI<br>6 | MI<br>7 | DO<br>8 |
| Wb:ez01      | 1/1   | <b>î</b> ↓ |   |   |         |         | 1       | Bennet  | tt      |         |         |
| Wb:ez02      | 1/1   | <b>î</b> ↓ | ę | , | 1       | Haupt   |         |         |         | 1       | Moltz   |
| Wb:ezus      | 1/1   | îĻ         | ę | + | + -     |         |         | 1       | Holer   |         |         |
| Wb:ez04      | 1/1   | î↓         |   |   |         |         |         |         | _       |         |         |
| Wb:dz01      | 1/3   | <b>î</b> ↓ |   | V |         |         |         |         |         |         |         |

Nutzungsmodi "Auswählen", "Einzeichnen", "Teilen"

NACH OBEN

NACH FREIEN MIETEINHEITEN SUCHEN

# Freie Mieteinheiten suchen

Sie haben die Möglichkeit, Ihr Buchungsfenster nach freien Mieteinheiten durchsuchen zu lassen.

Hierzu geben Sie im Belegungsplan, in der rechten oberen Ecke, das gewünschte Anund Abreisedatum ein. Betätigen Sie danach die Entertaste oder klicken Sie auf die Lupe neben dem zweiten Eingabefeld.

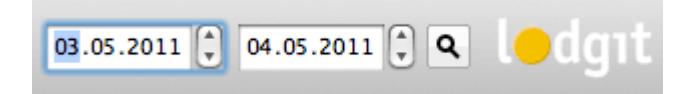

Daraufhin wird die Suche, wie oben beschrieben, ausgeführt.

| ARBEITSDATE | NBANK |            |   |   |         |         |         |         |         |         |          |          |          |          |          | МА       | 1 2008   | 3        |
|-------------|-------|------------|---|---|---------|---------|---------|---------|---------|---------|----------|----------|----------|----------|----------|----------|----------|----------|
| MIETEINHEIT | EN    |            |   | • | SO<br>4 | MO<br>5 | DI<br>6 | MI<br>7 | DO<br>8 | FR<br>9 | SA<br>10 | SO<br>11 | MO<br>12 | DI<br>13 | MI<br>14 | DO<br>15 | FR<br>16 | SA<br>17 |
| Wb:ez01     | 1/1   | îļ         |   |   | 1       | Benne   | tt      |         |         |         |          |          | 1        | Hübne    | r        |          |          |          |
| Wb:ez02     | 1/1   | îļ         | ę |   |         |         |         | 1       | Moltz   |         |          |          |          |          |          |          |          |          |
| Wb:ez03     | 1/1   | <b>î</b> ↓ | ę |   |         | 1       | Hofer   |         |         |         |          |          |          |          |          |          |          |          |
| Wb:ez04     | 1/1   | î↓         |   |   |         |         |         |         |         |         |          |          |          |          |          |          |          |          |
| Wb:zz       | 1/1   | <b>î</b> ↓ |   | V |         |         |         |         |         |         |          |          |          |          |          |          |          |          |
| ZL:ez01     | 1/1   |            |   | V |         |         | 1       | Weiß    |         |         |          |          |          | 1        | Müller   |          |          |          |
| ZL:ez02     | 1/1   |            |   |   |         |         |         |         |         |         |          |          |          | N        | eu       |          |          |          |
| ZL:su       | 1/5   | î↓         |   | V |         |         |         |         |         |         | 5        | Lenke    |          |          |          |          |          |          |

Wenn Sie nur die freien Mieteinheiten sehen möchten, klicken Sie innerhalb der Seitenleiste auf das Filtersymbol Suche filten in der Liste der Unterkunftsarten neben Alle Arten. Wenn Sie das Symbol erneut klicken, wird der Filter aufgehoben und alle Mieteinheiten werden wieder angezeigt.

| ARBEITSDATE | NBANK |    | •          |         |         |         |         |         |         |          |          |          |          |          | MA       | 1 200    | 3        |
|-------------|-------|----|------------|---------|---------|---------|---------|---------|---------|----------|----------|----------|----------|----------|----------|----------|----------|
| MIETEINHEIT | EN    |    | •          | SO<br>4 | MO<br>5 | DI<br>6 | MI<br>7 | DO<br>8 | FR<br>9 | SA<br>10 | SO<br>11 | MO<br>12 | DI<br>13 | MI<br>14 | DO<br>15 | FR<br>16 | SA<br>17 |
| Wb:zz       | 1/1   | î↓ | $\swarrow$ |         |         |         |         |         |         |          |          |          |          |          |          |          |          |
| ZL:ez02     | 1/1   |    |            |         |         |         |         |         |         |          |          |          | N        | leu      |          |          |          |
|             |       |    |            |         |         |         |         |         |         |          |          |          |          |          |          |          |          |

#### **Bemerkung:**

Nachdem die Suche ausgeführt wurde, haben Sie die Möglichkeit, über das Menü neben dem Belegungsplan einzelne Unterkunftsarten oder ganze Objekte aus- bzw. einzublenden.

l

Um die Ansicht zu den freien Mieteinheiten zu beenden, klicken Sie einfach in den **Belegungsplan**.

Anzeige der Seitenleiste sowie der Liste der Mieteinheiten Nach oben Anzeige Freier Kontingente im Suchzeitraum

# Anzeige freier Kontingente im Suchzeitraum

In der Seitenleiste erhalten Sie im Abschnitt der Unterkunftsarten eine Anzeige aller freien Kontingente einer bestimmten Mietkategorie:

| Alle Arten     | Suche                                                                                                    | filtern                                                                                                    |
|----------------|----------------------------------------------------------------------------------------------------|----------------------------------------------------------------------------------------------------|
| Name           |                                                                                                    | Frei                                                                                                    |
| Einzelzimmer   |                                                                                                    | 3                                                                                                    |
| Doppelzimmer   |                                                                                                    | 2                                                                                                    |
| Mehrbettzimmer |                                                                                                    | 2                                                                                                    |
| Suite          |                                                                                                    | 1                                                                                                    |
| Ferienwohnung  |                                                                                                    | 1                                                                                                    |
| Ferienhaus     |                                                                                                    | 3                                                                                                    |
|                | Alle Arten<br>Name<br>Einzelzimmer<br>Doppelzimmer<br>Mehrbettzimmer<br>Suite<br>Ferienwohnung<br>Ferienhaus | Alle Arten Suche<br>Name<br>Einzelzimmer<br>Doppelzimmer<br>Mehrbettzimmer<br>Suite<br>Ferienwohnung<br>Ferienhaus |

Die Anzeige der freien Kontingente ist abhängig von dem im Belegungsplan gewählten Suchzeitraum und wird bei einer neuen Suche automatisch neu berechnet.

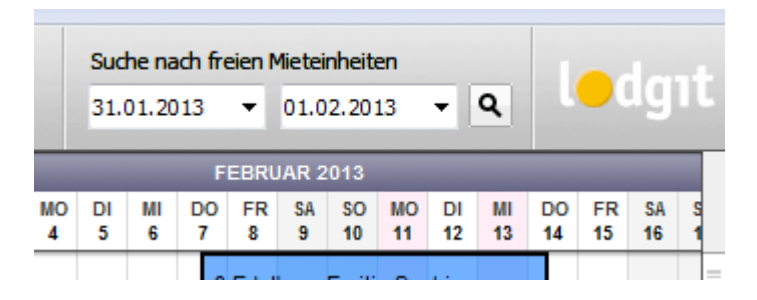

#### **Hinweis:**

*Sie können diese automatische Anzeige in den Einstellungen ausschalten, z.B. um die Performance des Belegungsplans zu verbessern.* 

Die Anzeige ist außerdem davon abhängig, welche Objekte Sie anzeigen lassen. Die Mieteinheiten nicht angezeigter Objekte werden in dieser Liste nicht eingerechnet.

| 🗹 Alle Objekte |                               |            |  |  |  |  |  |  |  |  |
|----------------|-------------------------------|------------|--|--|--|--|--|--|--|--|
|                | Name                          | Auslastung |  |  |  |  |  |  |  |  |
| ☑              | Ferienpark "Waldblick"        | 75,00 %    |  |  |  |  |  |  |  |  |
| $\checkmark$   | Ferienwohnungen "Entspannung" | 25,00 %    |  |  |  |  |  |  |  |  |
| ≤              | Pension "Sonnenschein"        | 77,78 %    |  |  |  |  |  |  |  |  |

Nach freien Mieteinheiten suchen

NACH OBEN

Schnellanzeige der Aktuellen Gäste

# Schnellanzeige der aktuellen Gäste

In der Seitenleiste im unteren Abschnitt "Aktuelle Gäste" erhalten Sie eine Liste aller Personen, die am heutigen Tag den Status "Eingecheckt" besitzen. Dazu zählen nicht nur die Hauptkontakte, sondern alle als Gäste in den Buchungen angelegten Personen.

Die Sortierung der Liste sowohl nach Nachnamen als auch Zimmerbezeichnung können Sie durch Klicken in die Spaltenüberschriften ändern (aufsteigend und absteigend).

Ob in dieser Liste auch Hauptkontakte dargestellt werden sollen, die selbst nicht Gast sind (etwa eine Firma als Rechnungsempfänger) und ob Hauptkontakte, die mehreren Buchungen zugeordnet sind, mehrfach dargestellt werden sollen, können Sie in den Einstellungen des Belegungsplans festlegen.

| Aktue<br>87 | elle Gäste              |   | ٢        |
|-------------|-------------------------|---|----------|
| Einge       | echeckt                 |   | ME       |
|             | Anders, Andrea          | 0 | So MZ 02 |
|             | Anders, Mario           | 0 | So MZ 02 |
|             | Edelkern, Adam          | 0 | EN FW 01 |
|             | Edelkern, Emilia Sophie | 0 | EN FW 01 |
|             | Edelkern, Matthias      | 0 | EN FW 01 |
| *           | Fichtner, Felix         | 0 | WB FH 04 |
| 0           | Garcia, Anna            | 0 | So MZ 02 |
|             | Hofer, Doris            | 0 | WB FH 04 |
|             | Kasten, Ernst           | 0 | So MZ 02 |
|             | Kasten, Frieda          | 0 | So MZ 02 |
|             | Kasten, Stefan          | 0 | So MZ 02 |
|             | Poitz, Franziska        | 0 | WB FH 04 |
|             | Schmidt, Klaus          | 0 | So DZ 01 |
|             | Schmidt, Regina         | 0 | So DZ 01 |
|             |                         |   |          |

Ein Klick auf den Button **Anreise heute** zeigt alle Gäste, die am heutigen Tag anreisen, der Button **Abreise heute** zeigt diejenigen, die an diesem Tag auschecken.

#### Hinweis:

Gäste, die überfällig sind, werden in der Anzeige Anreise heute rot dargestellt.

Ein **Doppelklick auf einen Gast öffnet das Buchungsfenster**, in dem Sie ganz schnell eine Rechnung erstellen können.

Falls für den Gast eine **Notiz** in der Gästeverwaltung **hinterlegt** wurde, erscheint in der Liste der eingecheckten Personen ein <sup>①</sup> **Symbol** vor dem Gastnamen. Wenn Sie den Mauszeiger für eine kurze Zeit auf dem Symbol halten, wird die zum Gast hinzugefügte Information (Notiz) in einem Bildschirmtipp (auch: QuickInfo) kurzzeitig angezeigt. Per Doppelklick auf das <sup>①</sup>Symbol gelangen Sie in den Notizbereich.

Handelt es sich bei dem Gast um einen Stammgast, wird der Gast durch das  $\ast$  Symbol gekennzeichnet.

ANZEIGE FREIER KONTINGENTE IM SUCHZEITRAUM NACH OBEN BUCHUNGSLISTE

# Funktionen der Buchungsliste

In der Buchungsliste sind **alle im Belegungsplan enthaltenen Buchungen** aufgelistet. Die Liste kann beliebig nach allen Spalten sortiert werden.

#### **Hinweis:**

Nach Änderungen an einzelnen Buchungen müssen Sie gegebenenfalls die Liste manuell aktualisieren, indem Sie auf den Aktualisieren-Button 🕑 klicken.

| Anzeigen: Alle Buchung | pen    |            | Ohne Ei    | nschränł •  | / Ohne Einschränk   | ung     |      |      |                 | Suchen:    |          | ٩ |
|------------------------|--------|------------|------------|-------------|---------------------|---------|------|------|-----------------|------------|----------|---|
| śtatus                 | Res-Nr | Von        | Bis        | Objekt      | Heute               |         | heit | Pers | Name            | Angeleg    | jt am    |   |
| Gebucht O              |        | 22.12.2014 | 26.12.2014 | Pension *   | 110010              |         | 02   | 2    | Mustermann, Max | 03.12.2014 | 11:40:51 |   |
| Gebucht O              |        | 22.12.2014 | 26.12.2014 | Pension *   | Aktuelle Woche      |         | 03   | 3    | Mustermann, Max | 03.12.2014 | 11:40:53 |   |
| Vorgemerkt O           |        | 22.12.2014 | 26.12.2014 | Pension *   | Nächste Woche       |         | 04   | 3    | Neu             | 03.12.2014 | 11:40:55 |   |
| Vorgemerkt O           |        | 21.12.2014 | 27.12.2014 | Ferienwol   | Vergangene Wocł     | he      | 02   | 6    | Loewel, Julia   | 03.12.2014 | 10:56:16 |   |
| Vorgemerkt O           |        | 11.12.2014 | 16.12.2014 | Ferienpar   | Aldueller Monet     |         | 03   | 4    | Neu             | 16.08.2012 | 12:24:37 |   |
| Gebucht O              |        | 09.12.2014 | 14.12.2014 | Pension "   | Aktueller Monat     |         | 01   | 6    | Igepa           | 13.12.2010 | 17:52:58 |   |
| Vorgemerkt O           |        | 08.12.2014 | 14.12.2014 | Ferienpar   | Vergangener Mon     | 100     | 04   | 5    | Neu             | 14.12.2010 | 10:59:06 |   |
| Vorgemerkt O           |        | 07.12.2014 | 11.12.2014 | Ferienwol   | An Am An An An      | Han.    | 01   | 4    | Rimmasch, Ines  | 13.12.2010 | 15:41:48 |   |
| Vorgemerkt O           |        | 07.12.2014 | 12.12.2014 | Ferienpar   | Aktuelles Jahr      |         | 02   | 2    | Garcia, Anna    | 13.12.2010 | 15:43:30 |   |
| Vorgemerkt O           |        | 07.12.2014 | 13.12.2014 | Pension *   | Vergangenes Jah     | r       | )1   | 5    | Schöner Reisen  | 13.12.2010 | 15:46:47 |   |
| Vorgemerkt O           |        | 06.12.2014 | 10.12.2014 | Pension "   | Nachstes Jahr       |         | 01   | 2    | Anderson, Georg | 13.12.2010 | 15:42:58 |   |
| Angebot O              |        | 06.12.2014 | 10.12.2014 | Pension "So | nnenschein"         | So EZ O | 1    | 1    | Cottin, Steffen | 13.12.2010 | 15:44:47 |   |
| Vorgemerkt O           |        | 05.12.2014 | 13.12.2014 | Pension "Sc | innenschein"        | So DZ ( | 03   | 3    | Beyer Reisen    | 13.12.2010 | 15:41:42 |   |
| Vorgemerkt O           |        | 05.12.2014 | 10.12.2014 | Pension "So | nnenschein"         | So DZ ( | 04   | 3    | Neu             | 14.12.2010 | 11:15:25 |   |
| Vorgemerkt O           |        | 04.12.2014 | 09.12.2014 | Ferienwohr  | ungen "Entspannung" | EN FW   | 03   | 8    | Beyer Reisen    | 13.12.2010 | 15:42:13 |   |

Per **Doppelklick auf eine Listenzeile** können Sie direkt das **Buchungsfenster öffnen**. Alternativ können Sie auch den Kontextmenübefehl "Buchung öffnen..." ausführen.

Durch einen **Klick auf das Pfeilsymbol in der Statusspalte** ©können Sie sich schnell die Buchung innerhalb des Belegungsplanes anzeigen lassen. Die **Ansicht des Belegungsplanes ändert sich** dann automatisch und die **betreffende Buchung wird markiert** (also mit schwarzem Rand dargestellt).

Rechts oberhalb der Buchungsliste steht Ihnen ein **freies Suchfeld** zur Verfügung, welches **alle Buchungsdatensätze** in fast allen Feldern durchsuchen kann. Bei dieser Suche werden sogar die mit den Buchungen verknüpften Gastinformationen durchsucht.

Wenn Sie die Liste ausdrucken möchten, klicken Sie auf den Drucken-Button

#### Hinweis:

Reservierungsnummern werden automatisch vergeben, wenn eine Buchung über das Online-Buchungssystem vorgenommen wird. Für Buchungen, die manuell im Lodgit Desk erstellt werden, können keine Reservierungsnummern vergeben werden.

### Vorgefertigte Selektionen für die wichtigsten Aufgaben

Über ein Selektionsmenü stehen Ihnen folgende wichtigen Auswahlfunktionen zur Verfügung, die die Buchungsliste entsprechend eingrenzen:

#### Alle Online-Buchungen:

Es werden alle vom Online-Buchungssystem und dem Channelmanager empfangenen Online-Buchungen dargestellt. Die Onlinebuchungen können mit dem Untermenü getrennt nach Buchungen über das Lodgit Online-Buchungssystem und den Channelmanager dargestellt werden.

#### Neue Online-Buchungen:

Es werden nur die seit der letzten Synchronisation mit dem Online-Buchungssystem empfangenen Online-Buchungen dargestellt. Auch hier besteht mit einem Untermenü die Möglichkeit, Buchungen aus dem Lodgit Onlinebuchungssystem und dem Channelmanager getrennt darzustellen.

#### **Buchungen ohne Mieteinheit:**

Alle Online-Buchungen, die nicht automatisch einer Mieteinheit zugeordnet werden konnten (z.B. weil kein Zimmer im Zeitraum durchgehend frei ist), werden hier angezeigt. Sie können die Buchung mit Doppelklick auf den Listeneintrag öffnen und in eine Mieteinheit verschieben.

#### Angebote - Gültigkeit abgelaufen:

Es werden nur die Buchungen dargestellt, für die es ein Angebot gibt, dessen Gültigkeit abgelaufen ist. Sobald die betreffende Buchung in den Status "bestätigt" oder höher gesetzt wurde, ist diese nicht mehr in der Liste enthalten (evtl. Listenansicht aktualisieren!).

#### Rückbestätigungen - Frist abgelaufen:

Es werden nur die Buchungen dargestellt, für die eine Rückbestätigung erwartet wird, deren Frist abgelaufen ist. Sobald die betreffende Buchung in den Status "gebucht" oder höher gesetzt wurde, ist diese nicht mehr in der Liste enthalten (evtl. Listenansicht aktualisieren!).

#### Anzahlungen - noch ohne Teilrechnung:

Es werden nur die Buchungen dargestellt, bei denen noch eine Teilrechnung für eine Anzahlung erstellt werden muss.

#### Anzahlungen - noch nicht eingegangen:

Es werden nur die Buchungen dargestellt, bei denen die entsprechende Teilrechnung für die in der Buchung enthaltenen Anzahlungen noch auf "offen" und noch nicht auf "bezahlt" gestellt sind.

#### Leistungen - noch nicht abgerechnet:

Es werden nur die Buchungen dargestellt, bei denen noch eine Rechnung erstellt werden muss. Wenn die betreffende Buchung keine offenen Posten hat, ist die Buchung nicht mehr in der Liste enthalten (evtl. Listenansicht aktualisieren!).

#### Rechnungen - kein Zahlungseingang:

Es werden nur die Buchungen mit offenen Rechnungen dargestellt, bei denen noch kein Zahlungseingang verzeichnet wurde. Sobald die betreffende Rechnung als bezahlt markiert wurde, ist die Buchung nicht mehr in der Liste enthalten (evtl. Listenansicht aktualisieren!).

#### Rechnungen - Zahlungsziel überschritten:

Es werden nur die Buchungen mit offenen Rechnungen dargestellt, bei denen zum in der Buchung festgelegten Stichtag noch kein Zahlungseingang verzeichnet wurde.

#### Überbuchungen:

Es werden nur aktuelle Überbuchungen angezeigt, also Buchungen in derselben Mieteinheit, die sich zeitlich überschneiden und deren Zeiträume nicht komplett in der Vergangenheit liegen (evtl. Listenansicht aktualisieren!).

Zusätzlich können Sie die Liste nach zeitlichen Begrenzungen filtern, z.B. "Heute" oder "Nächstes Jahr". Ausschlaggebend für den Filter ist der **Buchungszeitraum** der Buchung.

#### Schnellanzeige der aktuellen Gäste Nach oben Überbuchungen

# Überbuchungen

Im Belegungsplan haben Sie die Möglichkeit, mehrere Buchungen aufeinander anzulegen, die zu einer so genannten Überbuchung führen. Bei einer Überbuchung ist der Bereich der Überlappung der Buchungen im Belegungsplan durch eine Mischfarbe gekennzeichnet.

Um sich schnell alle Überbuchungen im Belegungsplan anzeigen zu lassen, können Sie diese sich in der darunter liegenden Buchungsliste darstellen lassen (falls nicht sichtbar: siehe Menü > Darstellung > Buchungsliste einblenden).

- 1. Wählen Sie in der Buchungsliste über das Ausklappmenü die Filteroption: Überbuchungen
- 2. Klicken Sie bei einem Listeneintrag auf den Pfeil-Button, um sich die Buchung im Belegungsplan anzeigen zu lassen.
- 3. Verschieben/Ändern Sie die Buchung im Belegungsplan, um die Überbuchung aufzulösen (alternativ können Sie auch die Buchung per Doppelklick öffnen und dort den Zeitraum verändern).

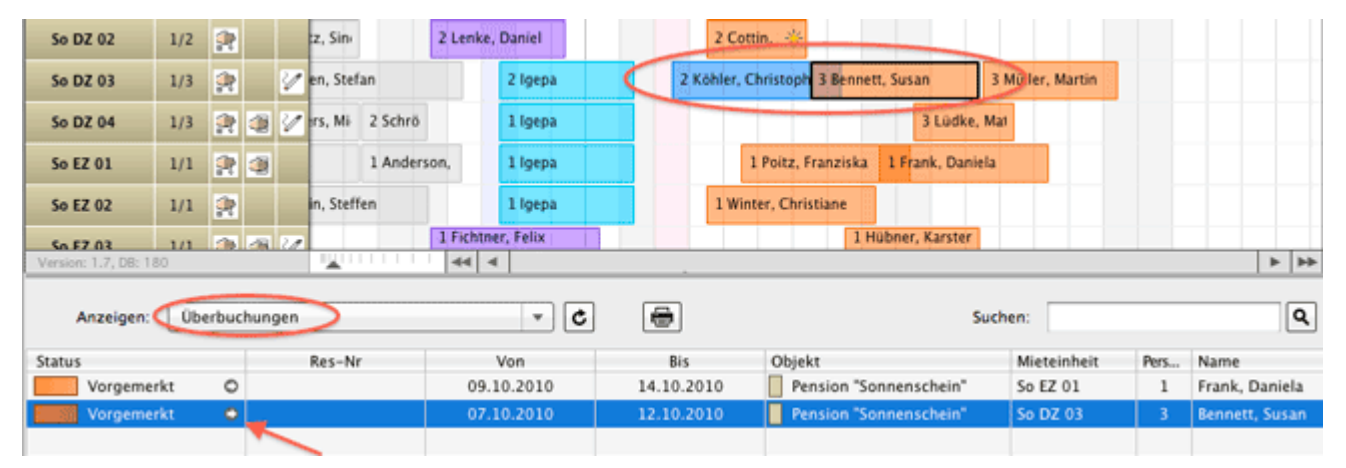

Die **Sichtbarkeit** einer Überbuchung wird maßgeblich durch die Transparenz der einzelnen Buchungen beeinflusst, die in den Einstellungen unter Belegungplan > Farben geändert werden kann. Die max. Sichtbarkeit von Überbuchungen erhält man bei einer Transparenz von etwa 40% (welche Sie durch Klicken auf den Button "Standard" erhalten können).

| Belegungsplan             | Darstellung Optionen                                                |       |
|---------------------------|---------------------------------------------------------------------|-------|
| Buchungen                 |                                                                     |       |
| Steuern                   | Farben                                                              |       |
| Zahlungsarten             | Passen Sie die im Belegungsplan verwendeten Farben Ihren Bedürfniss | en an |
| Währung                   |                                                                     |       |
| Nummernkreise             | Status »Vorgemerkt«                                                 | ^     |
| Gastfunktionen            | Status »Angebot«                                                    |       |
| E-Mail-Versand            | Status »Bestätigt«                                                  |       |
| Drucken/PDF               | Status »Gebucht«                                                    |       |
| Brieflayout               | Status »Eingecheckt«                                                |       |
| Absenderadresse           | Status »Ausgecheckt«                                                |       |
| Länderadressformat        | Status »Neue Online-Buchung«                                        |       |
| Rückbestätigungsoptionen  | Status »Stornierte Online-Buchung«                                  |       |
| Anzahlungsoptionen        |                                                                     |       |
| Backup                    | Transparenz: Standard                                               |       |
| Updates                   |                                                                     |       |
| Proxy-Einstellungen       | Schriftgröße                                                        |       |
| Buchhaltungsexport        | Passen Sie die Schriftgröße der Elemente im Belegungsplan Ihren     |       |
| Hotelschließsysteme       | Bedürfnissen an:                                                    |       |
| Kassensysteme             | Parking and Makinkaling and a                                       |       |
| Elektr. Meldeschein       | Buchung und Mieteinheiten                                           |       |
| XML-Buchungsschnittstelle | Zeitstrahl                                                          |       |
| Kassa Austria RKSV        |                                                                     | 1     |

BUCHUNGSLISTE NACH OBEN

Beschriftung der Buchungen im Belegungsplan ändern

# Beschriftung von Buchungen im Belegungsplan ändern

### Beschriftung von Buchungen und Etiketten

In Lodgit Desk haben Sie die Möglichkeit, die Beschriftung der Buchungen im Belegungsplan verschiedenartig einzustellen. So können Sie den Namen des Hauptkontaktes, die Namen der anreisenden Gäste oder eine individuelle Beschriftung anzeigen lassen.

Gehen Sie dazu wie folgt vor:

- Markieren Sie die Buchung, deren Beschriftung Sie ändern wollen im Belegungsplan und klicken Sie dann doppelt. Dies öffnet das Buchungsfenster.
- 2. Im Buchungsfenster gehen Sie zum Listenpunkt **Allgemein > Beschriftung**.

| •••                   |                    | * Nr. 25 / So DZ 01 / DZ / Schmidt, Klaus |
|-----------------------|--------------------|-------------------------------------------|
| Allgemein             | Leistungen         | Gäste / Gruppe                            |
|                       |                    | Buchung Beschriftung Schnittstellen       |
| Legen Sie hier die Be | eschriftung der Bu | chung im Belegungsplan fest               |
| Name des Haupt        | kontaktes          |                                           |
| Die Namen der a       | nreisenden Gäste   |                                           |
| O Individueller Tex   | t                  |                                           |
|                       | Hochzeit Schmi     | dt - [MITREISENDE_GÄSTE]                  |
|                       | Platzhalter:       | [HAUPTKONTAKT]                            |
|                       |                    | [MITREISENDE_GÄSTE]                       |
| 🗹 Zusätzlich die Ar   | nzahl der Gäste d  | arstellen                                 |
| Etikett verwenden:    | ✓ Ohne             | ○ 🌣                                       |
|                       | Semina<br>VIP      | ur-Gast                                   |
| Angebot               | Bestätigung        | Rechnung Zurücksetzen Speichern           |

3. Hier können Sie auswählen, ob Sie den **Namen des Hauptkontaktes**, die **Namen der anreisendenen Gäste**, eine **individuelle Beschriftungen** oder eine **Kombination aus allen drei Möglichkeiten** haben wollen. Zusätzlich haben Sie die Möglichkeit zu entscheiden, ob die Anzahl der Gäste mit angezeigt werden soll.

4. Auch können Sie hier wählen, ob Sie der Buchung ein zuvor von Ihnen erstelltes Etikett zufügen wollen. Die Farbe des Etiketts wird als Balken in der Buchung angezeigt:

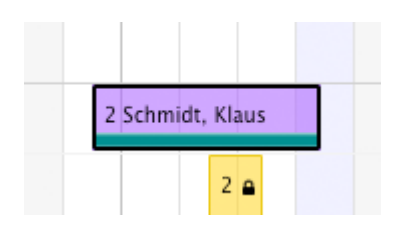

5. Im Falle einer Gruppenbuchung können Sie mit einem Klick auf den Button **Auf alle Gruppenmitglieder übertragen** diese Beschriftung für alle Buchungen in der Gruppenbuchung anwenden.

Überbuchungen Nach oben Einstellungen ändern

# Die Einstellungen von Lodgit Desk

Um die Einstellungen zu ändern, wählen Sie unter **Menü Bearbeiten** (Windows) bzw. **Lodgit Desk** (Mac OS X) den Menüpunkt **Einstellungen** aus.

Einstellungen des Belegungsplans Buchungseinstellungen für den Belegungsplan Einstellungen zu Steuern Schnellkorrektur: Mwst. f
ür alle bestehenden Buchungen 
ändern Übernachtungssteuer Einstellungen zu Zahlungsarten Einstellungen zu Währung Nummernkreise für Rechnungen, Angebote und Bestätigungen Gastfunktionen: Geburtstagserinnerung & Stammgast Einstellungen zum Versenden von E-Mails Design f
ür HTML-Mails gestalten outlook Thunderbird als Standard-E-Mailkonto unter Win10 einrichten SMTP-Mailversand mit Gmail (Google Account) Outlook als Standardprogramm für E-Mails unter Windows 10 einrichten Druckeinstellungen Einstellungen für das Brieflayout Einstellungen zur Absenderadresse Länderadressformate definieren Rückbestätigungsoptionen Anzahlungsoptionen Rechnungsoptionen Datenbankbackup sichern Neue Updates suchen Einstellungen für Proxy-Server Buchhaltungsexporteinstellungen Kontoeinstellungen Kontoverwaltung Zusatzmodule GoBD-Export Hotelschließsysteme

Kassensysteme

Beschriftung der Buchungen im Belegungsplan ändern Einstellungen des Belegungsplans NACH OBEN

# Einstellungen des Belegungsplans

In den **Einstellungen** unter **Belegungsplan** haben Sie die Möglichkeit für den Hintergrund des Belegungsplanes und für den Status der einzelnen Buchungen die Farben zu ändern.

Um die Farben zu ändern, klicken Sie doppelt auf das Farbfeld. Es wird ein Fenster zur Auswahl der Farbe geöffnet.

| 0.0                       | Einstellungen                                        |       |
|---------------------------|------------------------------------------------------|-------|
| Belegungsplan             | Darstellung Optionen 11                              | Luxem |
| Buchungen                 | Farben                                               |       |
| Steuern                   | Farben                                               |       |
| Zahlungsarten             | Passen Sie die im Belegungsplan verwendeten Farber   | _     |
| Währung                   | Bedürfnissen an:                                     |       |
| Nummernkreise             | Status »Vorgemerkt«                                  |       |
| Gastfunktionen            | Status »Angebot«                                     |       |
| E-Mail-Versand            | Status »Bestätigt«                                   | \$    |
| Drucken/PDF               | Status »Gebucht«                                     |       |
| Brieflayout               | Status »Eingecheckt«                                 |       |
| Absenderadresse           | Status »Ausgecheckt«                                 |       |
| Länderadressformat        | Status »Neue Online-Buchung«                         | _     |
| Rückbestätigungsoptionen  | Status »Stornierte Online-Buchung«                   |       |
| Anzahlungsoptionen        |                                                      |       |
| Backup                    | Transparenz:                                         |       |
| Updates                   |                                                      | -     |
| Proxy-Einstellungen       | Schriftgröße                                         |       |
| Buchhaltungsexport        | Paccan Sin die Schrifteräffe der Elemente im Belegun |       |
| Hotelschließsysteme       | Bedürfnissen an:                                     |       |
| Kassensysteme             | Abbrechen OK                                         |       |
| Elektr. Meldeschein       | Buchung und Mieteinheiten 11                         |       |
| XML-Buchungsschnittstelle | Zeitstrahl                                           |       |
| Kassa Austria RKSV        |                                                      |       |

Wählen Sie eine Farbe aus und klicken Sie auf **OK**.

Um die Standardfarben wieder einzustellen, klicken Sie auf den Button Standard.

## Weitere Optionen

Im Reiter >Optionen finden Sie Einstellungsmöglichkeiten für die Seitenleiste, die Gästeliste und die Ausrichtung des Belegungsplans.

#### Auswertungen des Belegungsplans (Seitenleiste)

Hier können Sie einstellen, ob Sie sich im Hauptfenster in der Seitenleiste die Auslastung der Mietobjekte und die freien Zimmerkategorien anzeigen lassen wollen.

Das Abschalten dieser Auswertungen kann die **Schnelligkeit von Lodgit Desk erhöhen**. Sollten Sie diese Funktionen nicht benötigen, kann es daher von Vorteil sein, sie auszustellen.

#### Gästeliste (Seitenleiste)

Hier können Sie festlegen, ob ein Hauptkontakt auch in den Gästelisten der Seitenleiste erscheinen soll, wenn dieser nicht selbst Gast ist (bspw. eine Firmenadresse als Rechnungsempfänger)

Zudem können Sie festlegen, ob ein Kontakt mehrfach in dieser Liste erscheinen soll, wenn er mehreren Buchungen zugewiesen sind, oder ob diese zusammengefasst werden sollen.

#### Ausrichtung

Ob Sie das Datum, welches Sie suchen bzw. "Heute", mittig oder eher links angezeigt bekommen, stellen Sie hier ein. Entscheiden Sie sich für die Option "Links", geben Sie bitte in dem Feld rechts die Anzahl der Tage zum linken Rand ein.

| Belegungsplan             | Darstellung Optionen                                                   |
|---------------------------|------------------------------------------------------------------------|
| Buchungen                 | Auswertungen des Belegungsplans (Seitenleiste)                         |
| Steuern                   | Auswertungen des beiegungsplans (seitemeiste)                          |
| Zahlungsarten             | Bezogen auf den im Belegungsplan angegebenen Suchzeitraum              |
| Währung                   | werden folgende Auswertungen in der Seitemeiste dargestent.            |
| Nummernkreise             | Auslastung der Mietobjekte                                             |
| Gastfunktionen            | ✓ Anzahl freier Mieteinheiten bezogen auf den Zimmertyp                |
| E-Mail-Versand            |                                                                        |
| Drucken/PDF               | Gästeliste (Seitenleiste)                                              |
| Brieflayout               |                                                                        |
| Absenderadresse           | Anzeige der Gäste in der Liste                                         |
| Länderadressformat        | Hauptkontakt und mitreisende Gäste anzeigen                            |
| Rückbestätigungsoptionen  | <ul> <li>Hauptkontakt (Kennzeichnung "Ist selbst Gast") und</li> </ul> |
| Anzahlungsoptionen        | mitreisende Gäste                                                      |
| Backup                    | ✓ Alle betroffenen Buchungen des gleichen Gastes zusammenfassen        |
| Updates                   |                                                                        |
| Proxy–Einstellungen       | Ausrichtung bei "Gehe zu Datum" bzw "Heute"                            |
| Buchhaltungsexport        |                                                                        |
| Hotelschließsysteme       | <b>O</b> Zentriert                                                     |
| Kassensysteme             | Links Mit Abstand in Tagen zum Linken Rand: 0                          |
| Elektr. Meldeschein       |                                                                        |
| XML-Buchungsschnittstelle |                                                                        |
| Kassa Austria RKSV        |                                                                        |
|                           |                                                                        |
|                           |                                                                        |
|                           |                                                                        |

#### **Nur WINDOWS**

Sie haben hier außerdem die Möglichkeit anzuhaken, ob Sie das Schließen von Lodgit Desk über das Schließen-Kreuzchen rechts oben erlauben wollen oder nicht. Wenn Sie das Häkchen wegnehmen, ist kein Schließen über das Kreuz mehr möglich.

### Funktionen der Buchungsstatus

An jeden Buchungsstatus sind bei Lodgit Desk bestimmte Funktionen geknüpft. Einige Status, wie z.B. Ausgecheckt, erlauben von vornherein das Verschieben der Buchung nicht mehr (siehe auch die Details zu Buchungsstatus hier). In den **Einstellungen** können Sie zudem bestimmte Funktionen zusätzlich auch für andere Status sperren:

#### Dokumentation der Lodgit Desk - Hotelsoftware

| Bearbeiten im Beleg     | ungsplan               |                                                                                                    |              |   |
|-------------------------|------------------------|----------------------------------------------------------------------------------------------------|--------------|---|
| Legen Sie fest, in welc | hem Status Buchunger   | n über den I                                                                                                    | Belegungspla | n |
| verschoben, verlanger   | t/verkurzt bzw. geloso | cht werden o                                                                                                    | durfen.      |   |
| Status                  | Verschieben            | Länge                                                                                                    | Löschen      |   |
| Vorgemerkt              | ~                      | ~                                                                                                    | ~            | 1 |
| Angebot                 | <ul><li>✓</li></ul>    |                                                                                                    |              | L |
| Bestätigt               |                        | Image: A start and a start a start          |              | U |
| Gebucht                 | <ul><li>✓</li></ul>    | <ul> <li>Image: A set of the set of the</li></ul> |              |   |
| Eingecheckt             | •                      | <ul> <li>Image: A set of the set of the</li></ul> | •            |   |
| -                       |                        |                                                                                                    | _            |   |

Ist das Häkchen bei der Funktion gesetzt, kann sie im entsprechenden Status durchgeführt werden. Entfernen Sie es, wenn Sie das Verschieben, Verlängern/Verkürzen und/oder Löschen von Buchungen in dem Status nicht mehr ermöglichen möchten.

#### Tipp:

Das Sperren von Funktionen ist vor allem dann von Vorteil, wenn Sie nicht möchten, dass Sie oder Ihr Personal versehentlich durch Klicken und Ziehen Buchungen verändern.

Einstellungen ändern Nach oben Buchungseinstellungen für den Belegungsplan

# Buchungseinstellungen im Belegungsplan ändern

Gehen Sie zu **Einstellungen > Buchungen**, um festzulegen, wie Buchungen im Belegungsplan dargestellt werden, welche Änderungen erlaubt sind und wie Rabatte behandelt werden sollen.

## Darstellung > Buchungsbeschriftungen

Sie haben die Möglichkeit, hier festzulegen, wie Buchungen im Belegungsplan standardmäßig beschriftet werden:

| Suchungsbeschriftung im Belegungsplan                 |
|-------------------------------------------------------|
| Standardeinstellung beim Anlegen einer neuen Buchung: |
| Name des Hauptkontaktes                               |
| 🔘 Die Namen der anreisenden Gäste                     |
| Individueller Text                                    |
| Zusätzlich die Anzahl der Gäste darstellen            |

Es gibt die Optionen, den Namen des Hauptkontaktes, die Namen der anreisenden Gäste oder einen individuellen Text im Belegungsplan erscheinen zu lassen. Individuelle Texte können Sie im Buchungsfenster unter "Beschriftung" eingeben. Zusätzlich können Sie die Anzahl der Gäste in der Buchung anzeigen lassen.

### Darstellung > Etiketten

Mit Lodgit Desk können Sie zudem Etiketten erstellen, mit denen Sie Buchungen im Belegungsplan markieren können:

| Etiketten<br>Erstellen<br>Belegung | Sie Etiketten, die zur farblichen Hervorhebung von Buchungen im<br>Jsplan verwendet werden können. |
|------------------------------------|----------------------------------------------------------------------------------------------------|
|                                    | VIP                                                                                                |
|                                    | Seminar-Gast                                                                                       |
|                                    | Hochzeitsgast                                                                                      |
|                                    | Wanderpaket gebucht                                                                                |
|                                    |                                                                                                    |
|                                    |                                                                                                    |
|                                    |                                                                                                    |
| + -                                |                                                                                                    |

Mit einem Klick auf das 🛃 Symbol können Sie ein neues Etikett erstellen. Markieren Sie ein Etikett in der Liste und klicken Sie auf 🛄, um es zu löschen. Mit einem Doppelklick auf das Farbfeld können Sie die Etikettenfarbe anpassen.

Die Etiketten können Sie später im Buchungsfenster zufügen.

### Optionen > Speichern ungesichterter Daten

Nehmen Sie im Buchungsfenster Änderungen an einer Buchung vor, werden diese standardmäßig automatisch gespeichert.

Wenn Sie dies nicht möchten, sondern hier eine Nachfrage wünschen, entfernen Sie die entsprechenden Häkchen.

### Optionen > Überbuchungen - Kennzeichung im Buchungsfenster

Im Buchungsfenster wird ein Überbuchungshinweis eingeblendet, wenn sich zwei Buchungen in derselben Mieteinheit zeitlich überschneiden.

Hier haben Sie die Möglichkeit, einzelne Buchungsstati von der Ermittlung einer Überbuchung auszunehmen, indem Sie für einen Status das Häkchen entfernen. Entfernen Sie beispielsweise das Häkchen für den Status "Vorgemerkt", wird kein Hinweis dargestellt, wenn sich eine Vorgemerkt-Buchung mit einer anderen überlappt.

#### Dokumentation der Lodgit Desk - Hotelsoftware

| Überbuchung - Kennzeichnung im Buchungsfenster                                                         |                                                              |
|----------------------------------------------------------------------------------------------------|--------------------------------------------------------------|
| Venn sich Buchungen, welche sich in der gleichen M<br>Juchungsfenster der Hinweis "Überbuchung" angeze | ieteinheit befinden, zeitlich überschneiden wird im<br>eigt. |
| Status                                                                                                 | Berücksichtigen                                              |
| Vorgemerkt                                                                                             |                                                              |
| Angebot                                                                                                | $\checkmark$                                                 |
| Bestätigt                                                                                              |                                                              |
| Gebucht                                                                                                | $\checkmark$                                                 |
| Eingecheckt                                                                                            | $\checkmark$                                                 |
| Ausgecheckt                                                                                            | $\checkmark$                                                 |
| Neue Online-Buchung                                                                                    | $\checkmark$                                                 |
| Stornierte Online-Buchung                                                                              |                                                              |
| Gesperrt                                                                                               |                                                              |
|                                                                                                    |                                                              |
|                                                                                                    |                                                              |

# Bearbeitung > Verschieben, Verlängern/Verkürzen, Löschen

Grundsätzlich lassen sich im Belegungsplan von Lodgit Desk die meisten Buchungen verändern und frei bewegen - d.h. in ein anderes Zimmer oder auf einen anderen Zeitraum ziehen. Ebenfalls können sie durch Klicken und Ziehen verlängert und verkürzt und natürlich gelöscht werden.

Während dies bei Buchungen im Status "Vorgemerkt" immer möglich sein wird, können Sie diese Möglichkeiten für alle anderen Stati einschränken.

Entfernen Sie also beispielsweise in der Zeile "Gebucht" die Häkchen in sämtlichen Spalten (Verschieben, Länge und Löschen), können Buchungen, die den Status "Gebucht" haben, entsprechend im Belegungsplan nicht mehr verschoben, in der Länge verändert oder gelöscht werden.

Dies ist erst wieder möglich, wenn Sie der Buchung einen anderen Status zuweisen, in dem entsprechende Änderungen gemäß dieser Tabelle erlaubt sind (z.B. "Vorgemerkt").

### Bearbeitung > Duplizierte Buchungen

Auch können Sie hier festlegen, welchen Status duplizierte Buchungen erhalten sollen:

| Dupliz | ieren  | von Buchungen                          |                                                |
|--------|--------|----------------------------------------|------------------------------------------------|
| Die n  | ieue B | uchung soll folgenden Status erhalten: |                                                |
| [      | Statu  | s der Originalbuchung                  | 1                                              |
|        |        | Status der Originalbuchung             | - 0                                            |
| 4      |        | Vorgemerkt                             | n bei Änderungen des<br>er der Mieteinheit die |
|        |        | Angebot                                | valtung neu geladen.                           |
|        |        | Bestätigt                              |                                                |
|        |        | Gebucht                                |                                                |
|        |        | Gesperrt                               |                                                |

#### Wichtig:

Im Status "Vorgemerkt" werden bei Änderungen an Buchungsdatum/-dauer, Hauptkontakt und Mieteinheit die Preise neu aus der Preis- bzw. Objektverwaltung geladen! Wenn Sie oft Ihre Preise pro Buchung individuell anpassen, sollten Sie für duplizierte Buchungen einen anderen Status wählen.

### Bearbeitung > Teilen von Buchungen

Die Logiskosten, Extraposten und die Übernachtungssteuer werden beim Teilen einer Buchung entsprechend der neuen Zeiträume gesplittet/zugeordnet. Dabei sollen die Angaben im abgetrennten Buchungsabschnitt wie folgt behandelt werden:

#### Standard Modus (empfohlen für Kurzzeitvermietungen z.B. Hotels):

Logiskosten werden bei der Verwendung der Preiseinheiten "Pauschal…", "Pro Jahr…" oder "Pro Monat…" beim abgetrennten Abschnitt auf 0 gesetzt. Extraposten verbleiben komplett im ersten Buchungsabschnitt, wenn die Preiseinheiten "pro Woche…", "pro Monat…" und "pro Jahr…" verwendet werden. Die CityTax wird bei Verwendung der Preiseinheiten "pro Person" oder "pro Aufenthalt" nicht übertragen. Bei dieser Einstellung kann es zu einer Preissenkung bei der Gesamtbuchung kommen.

#### Spezial Modus (empfohlen für Langzeitvermieter z.B. Boardinghouse) : Die

Logiskosten und Extraposten werden entsprechend der neuen Zeiträume gesplittet/zugeordnet. Die CityTax wird immer auf den abgetrennten Buchungsabschnitt übertragen.

Bei dieser Einstellung kann es zu einer Preiserhöhung bei der Gesamtbuchung kommen.

### Preise/Rabatt > Option für Preise aus der Preisverwaltung

Fällt eine Buchung in unterschiedliche Saisonzeiten (gelten also mehrere Regeln aus der Preisverwaltung), werden die Zeiträume des Logis-Preises standardmäßig gesplittet.

Beispiel: Die gewünschte Mieteinheit kostet 50€/Nacht. In der Preisverwaltung ist eine Saisonzeit vom 5. Oktober bis 5. November hinterlegt, zu der die Mieteinheit 60€/Nacht kostet.

Auf eine Buchung, die vom 1. bis 10. Oktober geht, wird standardmäßig so aufgeteilt, dass die Nächte bis zum 5. Oktober 50€ kosten und die übrigen 60€. Es werden also alle Preisregeln wie hinterlegt auf die Buchung angewandt.

Wenn Sie hier nun das Häkchen für "Preis am Anreisetag gilt für die gesamte Buchungsdauer" setzen, würde die oben beispielhaft genannte Buchung in jeder Nacht 50€ kosten. Es würde also der Preis des Anreisetages im gesamten Zeitraum gelten.

### Preise/Rabatt > Hinzufügen/Ändern des Hauptkontakes

Ändern Sie den Hauptkontakt einer Buchung (oder ändern Sie den Gästerabatt des aktuellen und fügen diesen erneut hinzu), überprüft Lodgit Desk standardmäßig nur bei Buchungen im Status "Vorgemerkt", ob für den neu hinzugefügten Hauptkontakt ein abweichender Gästerabatt definiert wurde und passt den Rabatt der Buchung entsprechend an.

Wenn Sie möchten, dass dies auch in anderen Buchungsstati passieren soll, können Sie hier für die gewünschten Stati das Häkchen bei "Laden" setzen.

| egen Sie fest, in welchem Status beim (ern | euten) Hinzufügen bzw. Ändern des    |     |
|--------------------------------------------|--------------------------------------|-----|
| auptkontaktes der Rabatt erneut aus der i  | Gästeverwaltung geladen werden soll. |     |
| Status                                     | Laden                                |     |
| Vorgemerkt                                 |                                      | 1   |
| Angebot                                    |                                      |     |
| Bestätigt                                  |                                      |     |
| Gebucht                                    |                                      | - 6 |
| Eingecheckt                                |                                      |     |
| Ausgecheckt                                |                                      |     |

# Preise/Rabatt > Ändern der Gruppenzugehörigkeit

Hier legen Sie fest, welchen Gästerabatt Lodgit Desk verwenden soll, wenn eine einzelne Buchung einer Gruppenbuchung hinzugefügt oder wieder aus dieser entfernt wird. Dies können Sie pro Buchungsstatus festlegen.

Wenn Sie eine Buchung einer Gruppe hinzufügen, kann Lodgit Desk:

- den Rabatt dieser Buchung unverändert lassen (Keine Änderung)
  den Rabatt des Hauptkontaktes der Gruppenbuchung für die neu hinzugefügte Buchung übernehmen (Hauptkontakt)
- den Rabatt der Hauptbuchung der Gruppe (der dem Gästerabatt des Hauptkontaktes entsprechen aber auch manuell von Ihnen angepasst worden sein kann) für die neu hinzugefügte Buchung übernehmen (Hauptbuchung)

Wenn Sie eine Buchung aus einer Gruppe entfernen, kann Lodgit Desk:

- den Rabatt dieser Buchung unverändert lassen (Keine Änderung)
  wieder den Rabatt des ursprünglichen Hauptkontakes neu laden (Hauptkontakt)

| Rabatt der Buchung - Är                                | ndern der Gruppenzugehörigke                                   | it     |                                 |     |   |
|--------------------------------------------------------|----------------------------------------------------------------|--------|---------------------------------|-----|---|
| egen Sie fest, in welche<br>aktualisiert werden soll u | m Status beim Ändern der Gru<br>nd welche Ouelle dabei zu verv | ppenzi | ugehörigkeit der Rabi<br>n ist. | att |   |
| Status                                                 | Hinzufügen                                                     |        | Entfernen                       | -   | - |
| Vorgemerkt                                             | Hauptbuchung                                                   |        | Hauptkontakt                    | Ŧ   | ~ |
| Angebot                                                | Keine Änderung                                                 |        | Keine Änderung                  | Ŧ   |   |
| Bestätigt                                              | Keine Änderung                                                 |        | Keine Änderung                  | -   |   |
| Gebucht                                                | Keine Änderung                                                 |        | Keine Änderung                  | *   |   |
| Eingecheckt                                            | Keine Änderung                                                 |        | Keine Änderung                  |     |   |
| Ausgecheckt                                            | Keine Änderung                                                 |        | Keine Änderung                  | *   | v |

EINSTELLUNGEN DES BELEGUNGSPLANS

NACH OBEN

EINSTELLUNGEN ZU STEUERN

# Mehrwertsteuersätze anlegen, ändern, löschen

Im Fenster **Einstellungen** wählen Sie in der Auswahlliste den Punkt **Steuer** aus.

Im dortigen Einstellungsbereich können Sie einen **Mehrwertsteuersatz neu anlegen**, indem Sie auf das Plussymbol klicken.

| ら Einstellungen                       |                                                                                     |                               |                   | — C              | ]   |
|---------------------------------------|-------------------------------------------------------------------------------------|-------------------------------|-------------------|------------------|-----|
| Belegungsplan<br>Buchungen<br>Steuern | Mehrwertsteuer<br>Spezifizieren Sie beliebig viele Mehrwertsteuersä                 | tze:                          |                   |                  |     |
| Zahlungsarten                         | Bezeichnung                                                                         | Kürzel:                       | Satz in %:        | Standard         |     |
| Währung                               | Mehrwertsteuer von                                                                  | E                             | 7,0               |                  |     |
| Gastfunktionen                        | Ohne Mehrwertsteuer                                                                 | 0                             | 0,0               |                  |     |
| E-Mail-Versand                        |                                                                                     | A110                          | 10,0              | ~                |     |
| Brieflayout                           | Optionale Schnellkorrektur:                                                         |                               |                   |                  |     |
| Absenderadresse                       | Falls Sie aufgrund einer Steuerreform den Mehr<br>Buchungsleistungen ändern müssen. | rwertsteuersatz für Ihre Miet | einheiten sowie f | für alle bestehe | end |
| Länderadressformat                    |                                                                                     |                               |                   | satz ändern      |     |
| Anzahlungsoptionen                    |                                                                                     |                               |                   |                  |     |

Mit der Checkbox dahinter können Sie festlegen, welcher Mehrwertsteuersatz standardmäßig voreingestellt sein soll.

Zum **Ändern der Daten** klicken Sie zweimal auf die Zeile eines Mehrwertsteuersatzes.

Zum **Löschen eines Mehrwertsteuersatzes** klicken Sie bitte auf das voranstehende Minussymbol des Listeneintrages.

Ein Mehrwertsteuersatz, der noch in einzelnen Mieteinheiten und Extraposten genutzt wird, kann nicht gelöscht werden.

#### **Optionale Schnellkorrektur**

Falls Sie aufgrund einer Steuerreform den Mehrwertsteuersatz für Unterkunftsleistungen von bereits angelegten Buchungen ändern müssen, klicken auf den Button > Steuersatz ändern.

Dokumentation der Lodgit Desk - Hotelsoftware

# Änderung von Mehrwertsteuersätzen

Lodgit Desk stellt Ihnen einfache Programmfunktionen zur Verfügung, um den Mehrwertsteuersatz Ihrer Unterkunftsleistungen in allen Mietobjekten, offenen Buchungen oder bereits zugewiesenen Extraposten auf einen anderen Satz zu ändern (z.B. vom vollen auf den ermäßigten Satz).

 Öffnen Sie die Programmeinstellungen von Lodgit Desk (macOS: Lodgit Desk; Windows: Bearbeiten > Einstellungen).
 Gehen Sie auf den Punkt "Steuern" und überprüfen Sie, ob der Ziel-

 Gehen Sie auf den Punkt "Steuern" und überprüfen Sie, ob der Ziel-Mehrwertsteuersatz bereits angelegt ist. Wenn nicht, legen Sie diesen in einer neuen Zeile per Klick auf den Plus-Button an.

| Mehr | wertsteuer                                        |         |            |          |
|------|---------------------------------------------------|---------|------------|----------|
| pez  | ifizieren Sie beliebig viele Mehrwertsteuersätze: |         |            |          |
|      | Bezeichnung                                       | Kürzel: | Satz in %: | Standard |
|      | Ohne Mehrwertsteuer                               | 0       | 0,0        |          |
| Θ    | Obernachtungen                                    |         | 7          | D        |
| ۲    |                                                   |         |            |          |
|      |                                                   |         |            |          |
|      |                                                   |         |            |          |

Steuersätze die sie in Rechnungen verwendet haben, können nicht mehr gelöscht werden.

# Mehrwertsteuersatz in den Objekteinstellungen der vorhandenen Mieteinheiten automatisch ändern

1. Im Fenster "Mehrwertsteuersätze anpassen" klicken Sie auf den Reiter "Mieteinheiten".
| Desk Datenbank<br>Anpassungen ni         | icht rückgängig gemacht werden können.   |
|------------------------------------------|------------------------------------------|
|                                          | Backup erstellen                         |
| Mieteinheiten                            | Unterkunftsleistungen Extraposten/Pakete |
| MwstSatz ändern au<br>n diesen Objekten: | f: Mehrwertsteuer ermäßigt (7,00%)       |
|                                          | Pension "Sonnenschein"                   |
|                                          |                                          |
|                                          |                                          |
|                                          |                                          |

2. Wählen Sie den zukünftig für die Mieteinheiten geltenden Mwst.-Satz aus und stellen Sie sicher, dass die Objekte markiert sind, für deren Unterkünfte der Mehrwertsteuersatz geändert werden soll. Anschließend klicken Sie auf den Button "Ändern".

Wenn Sie anschließend in Lodgit Desk eine neue Buchung für diese Unterkünfte anlegen, wird in neuen Rechnungen automatisch der geänderte Mehrwertsteuersatz ausgewiesen.

#### Mehrwertsteuersatz der Unterkunftsleistungen in allen offenen Buchungen ändern

1. Im Fenster "Mehrwertsteuersätze anpassen" klicken Sie auf den Reiter "Unterkunftsleistungen".

| Anpassungen ment                                                                                                    | verfügen<br>rückgäng                 | , bevor Sie for<br>gig gemacht v                                                                  | rtfahren, da dies<br>verden können.                                                | se          |
|----------------------------------------------------------------------------------------------------|--------------------------------------|---------------------------------------------------------------------------------------------------|------------------------------------------------------------------------------------|-------------|
|                                                                                                    |                                      |                                                                                                   | Backup                                                                             | o erstellen |
| Mieteinheiten U                                                                                                    | nterkunft                            | sleistungen                                                                                       | Extraposten/Pa                                                                     | akete       |
| Davon ausgenommen sind<br>hinzugebuchten Extrapost                                                                             | l bereits e<br>en!                   | erstellte Rechn                                                                                   | ungen sowie alle                                                                   |             |
| Davon ausgenommen sind<br>hinzugebuchten Extrapost<br>MwstSatz ändern auf:<br>Für alle Buchungen ab den                        | l bereits e<br>en!<br>Meł            | hrwertsteuer e                                                                                    | ungen sowie alle<br>rmäßigt (7,00%)                                                | •           |
| Davon ausgenommen sind<br>hinzugebuchten Extrapost<br>MwstSatz ändern auf:<br>Für alle Buchungen ab den                        | l bereits e<br>en!<br>Meł<br>n: 31.0 | erstellte Rechn<br>hrwertsteuer e                                                                 | ungen sowie alle<br>rmäßigt (7,00%)                                                | •           |
| Davon ausgenommen sind<br>hinzugebuchten Extrapost<br>MwstSatz ändern auf:<br>Für alle Buchungen ab den<br>In diesen Objekten: | I bereits e<br>en!<br>Meł<br>n: 31.0 | erstellte Rechn<br>hrwertsteuer e<br>03.2010 +<br>Ferienpark "V                                   | ungen sowie alle<br>rmäßigt (7,00%)<br>Valdblick"                                  | •           |
| Davon ausgenommen sind<br>hinzugebuchten Extrapost<br>MwstSatz ändern auf:<br>Für alle Buchungen ab den<br>In diesen Objekten: | n: 31.0                              | erstellte Rechn<br>hrwertsteuer e<br>03.2010 (*<br>Ferienpark "V<br>Ferienwohnu                   | ungen sowie alle<br>rmäßigt (7,00%)<br>Valdblick"<br>ngen "Entspannu               | ing"        |
| Davon ausgenommen sind<br>hinzugebuchten Extrapost<br>MwstSatz ändern auf:<br>Für alle Buchungen ab den<br>In diesen Objekten: | n: 31.0                              | erstellte Rechn<br>hrwertsteuer er<br>03.2010<br>Ferienpark "V<br>Ferienwohnu<br>Pension "Son     | ungen sowie alle<br>rmäßigt (7,00%)<br>Valdblick"<br>ngen "Entspannu<br>nenschein" | ¢           |
| Davon ausgenommen sind<br>hinzugebuchten Extrapost<br>MwstSatz ändern auf:<br>Für alle Buchungen ab den<br>In diesen Objekten: | n: 31.0                              | erstellte Rechn<br>hrwertsteuer er<br>03.2010 (*)<br>Ferienpark "V<br>Ferienwohnu<br>Pension "Son | ungen sowie alle<br>rmäßigt (7,00%)<br>Valdblick"<br>ngen "Entspannu<br>nenschein" | ing"        |

2. Wählen Sie den zukünftig für die Unterkunftsleistungen geltenden Mwst.-Satz aus, geben Sie das Datum ein, ab dem der Satz für alle offenen Buchungen gelten soll (z.B. 30.06.2020) und stellen Sie sicher, dass die Objekte markiert sind, bei denen diese Mehrwertsteueränderung durchgeführt werden soll. Anschließend klicken Sie auf den Button "Anpassen".

#### Mehrwertsteuersatz in den Extraposten bereits angelegter Buchungen oder der Paketverwaltung automatisch ändern

Die Funktion zum Ändern des Mehrwertsteuersatzes von bereits zugewiesenen Extraposten in Buchungen und in Paketen ist in die Extrapostenverwaltung integriert.

- Gehe zu: Extraposten in bestehenden Buchungen aktualisieren
- Gehe zu: Extraposten in bestehenden Paketen aktualisieren

#### Hinweis:

Da in Lodgit Desk Verpflegungsleistungen wie Frühstück, Halbpension usw. als Extraposten angelegt werden, können diese auch weiterhin mit dem vollen Mehrwertsteuersatz abgerechnet werden.

#### Tipp:

Lodgit Desk bietet Ihnen überdies die Möglichkeit, Extraposten fest an eine

Mieteinheit zu koppeln, so dass diese beim Anlegen einer neuen Buchung immer automatisch hinzugebucht werden.

EINSTELLUNGEN ZU STEUERN NACH OBEN ÜBERNACHTUNGSSTEUER

# Übernachtungssteuer

Für besondere Übernachtungssteuern (auch Bettensteuer, Kulturförderabgabe, CityTax) bietet Lodgit Desk eine generelle Einstellungsmöglichkeit.

Gehen Sie zu den **Einstellungen** (Bearbeiten > Einstellungen unter Windows bzw. Lodgit Desk > Einstellungen unter Mac) und wechseln Sie zum Bereich **Steuer**.

| Belegungsplan                                                                                                    | Mehrwertsteuer                                                                                                    |                                                                                                |                                                                               |              |                                         |                         |    |
|----------------------------------------------------------------------------------------------------|----------------------------------------------------------------------------------------------------|------------------------------------------------------------------------------------------------|-------------------------------------------------------------------------------|--------------|-----------------------------------------|-------------------------|----|
| Buchungen                                                                                                    | Spezifizieren Sie belieb                                                                                                    | ia viele Mehrwert                                                                              | steuersätze:                                                                  |              |                                         |                         |    |
| Steuern                                                                                                    |                                                                                                    |                                                                                                |                                                                               |              |                                         |                         |    |
| Zahlungsarten                                                                                                    | Bezeichnung                                                                                                    |                                                                                                |                                                                               | (ürzel:      | Satz in %:                              | Standard                |    |
| Währung                                                                                                    | Mehrwertsteuer verse                                                                                                    | oll                                                                                            |                                                                               | v            | 19,0                                    |                         |    |
| Nummernkreise                                                                                                    | Mehrwertsteuer er                                                                                                    | rmäßigt                                                                                        |                                                                               | E            | 7,0                                     |                         |    |
| Gastfunktionen                                                                                                    | Ohne Mehrwertste                                                                                                    | euer                                                                                           |                                                                               | 0            | 0,0                                     |                         |    |
| E-Mail-Versand                                                                                                    | CityTax                                                                                                    |                                                                                                |                                                                               | CT           | 7,5                                     |                         |    |
| Drucken/PDF                                                                                                    | -                                                                                                    |                                                                                                |                                                                               |              |                                         |                         |    |
| Brieflayout                                                                                                    | Optionale Schnellkorr                                                                                                    | ektur:                                                                                         |                                                                               |              |                                         |                         |    |
| Absenderadresse                                                                                                    | Falls Sie aufgrund eine                                                                                                    | r Steuerreform de                                                                              | en Mehrwertsteuersa                                                           | tz für Ih    | nre Mieteinheiten so                    | wie für alle            |    |
| Länderadressformat                                                                                                    | bestehenden Buchung                                                                                                    | sleistungen ände                                                                               | rn mussen.                                                                    |              |                                         |                         |    |
| Rückbestätigungsoptionen                                                                                                    |                                                                                                    |                                                                                                |                                                                               |              | Steuersa                                | tz ändern               |    |
| Anzahlungsoptionen                                                                                                    |                                                                                                    |                                                                                                |                                                                               | _            |                                         |                         |    |
| Rechnungsoptionen                                                                                                    | Übernachtungssteuer                                                                                                    | (Bettensteuer, C                                                                               | CityTax)                                                                      |              |                                         |                         |    |
|                                                                                                    | and the state of the second second second second                                                                                                    | the setting processing party who wanted the pro-                                               |                                                                               |              |                                         |                         |    |
| Backup                                                                                                    |                                                                                                    |                                                                                                |                                                                               |              |                                         |                         |    |
| Backup<br>Updates                                                                                                    | 🥑 Übernachtungssteu                                                                                                    | er (Bettensteuer,                                                                              | CityTax) aktivieren                                                           |              |                                         |                         |    |
| Backup<br>Updates<br>Proxy-Einstellungen                                                                                                    | 🥑 Übernachtungssteu                                                                                                    | er (Bettensteuer,                                                                              | CityTax) aktivieren                                                           |              |                                         |                         |    |
| Backup<br>Updates<br>Proxy-Einstellungen<br>Buchhaltungsexport                                                                                                    | <ul> <li>Übernachtungssteu</li> <li>Berlin Test</li> </ul>                                                                                                    | er (Bettensteuer,                                                                              | CityTax) aktivieren                                                           |              |                                         |                         | 6  |
| Backup<br>Updates<br>Proxy-Einstellungen<br>Buchhaltungsexport<br>KassenSichV TSE                                                                                      | <ul> <li>Übernachtungssteu</li> <li>Berlin Test</li> <li>Köln Test</li> </ul>                                                                                                    | er (Bettensteuer,<br>Definition                                                                | CityTax) aktivieren                                                           |              |                                         |                         | (1 |
| Backup<br>Updates<br>Proxy-Einstellungen<br>Buchhaltungsexport<br>KassenSichV TSE<br>Kassa Austria RKSV                                                                | <ul> <li>Übernachtungssteu</li> <li>Berlin Test</li> <li>Köln Test</li> <li>Schwerin Test</li> </ul>                                                                                                    | er (Bettensteuer,<br>Definition<br>Betrag                                                      | CityTax) aktivieren                                                           | 5,0          | % vom Brutto der l                      | Logiskosten             | (3 |
| Backup<br>Updates<br>Proxy-Einstellungen<br>Buchhaltungsexport<br>KassenSichV TSE<br>Kassa Austria RKSV<br>Hotelschließsysteme                                         | <ul> <li>Übernachtungssteu</li> <li>Berlin Test</li> <li>Köln Test</li> <li>Schwerin Test</li> <li>Bochum Test</li> </ul>                                                                                                    | er (Bettensteuer,<br>Definition<br>Betrag                                                      | CityTax) aktivieren                                                           | 5,0          | % vom Brutto der i                      | Logiskosten             | 0  |
| Backup<br>Updates<br>Proxy-Einstellungen<br>Buchhaltungsexport<br>KassenSichV TSE<br>Kassa Austria RKSV<br>Hotelschließsysteme<br>Kassensysteme                        | <ul> <li>Übernachtungssteu</li> <li>Berlin Test</li> <li>Köln Test</li> <li>Schwerin Test</li> <li>Bochum Test</li> <li>Image: State State</li></ul> | er (Bettensteuer,<br><b>Definition</b><br>Betrag                                               | CityTax) aktivieren<br>Betrag versteht sic                                    | 5,0<br>h als | % vom Brutto der l<br>Zuzüglich zum Log | Logiskosten<br>gispréis | 0  |
| Backup<br>Updates<br>Proxy-Einstellungen<br>Buchhaltungsexport<br>KassenSichV TSE<br>Kassa Austria RKSV<br>Hotelschließsysteme<br>Kassensysteme<br>Elektr. Meldeschein | <ul> <li>Übernachtungssteu</li> <li>Berlin Test</li> <li>Köln Test</li> <li>Schwerin Test</li> <li>Bochum Test</li> <li>Test</li> </ul>                                                                                                    | er (Bettensteuer,<br>Definition<br>Betrag<br>MwSt.                                             | CityTax) aktivieren<br>Betrag versteht sic<br>Ohne Steuer                     | 5,0<br>h als | % vom Brutto der I<br>Zuzüglich zum Log | Logiskosten<br>Jispreis | 0  |
| Backup<br>Updates<br>Proxy-Einstellungen<br>Buchhaltungsexport<br>KassenSichV TSE<br>Kassa Austria RKSV<br>Hotelschließsysteme<br>Kassensysteme<br>Elektr. Meldeschein | <ul> <li>Übernachtungssteu</li> <li>Berlin Test</li> <li>Köln Test</li> <li>Schwerin Test</li> <li>Bochum Test</li> <li>*</li> </ul>                                                                                                    | er (Bettensteuer,<br><b>Definition</b><br>Betrag<br>MwSt.                                      | CityTax) aktivieren<br>Betrag versteht sic<br>Ohne Steuer                     | 5,0<br>h als | % vom Brutto der I<br>Zuzüglich zum Log | Logiskosten<br>Jispreis | 0  |
| Backup<br>Updates<br>Proxy-Einstellungen<br>Buchhaltungsexport<br>KassenSichV TSE<br>Kassa Austria RKSV<br>Hotelschließsysteme<br>Kassensysteme<br>Elektr. Meldeschein | <ul> <li>Übernachtungssteu</li> <li>Berlin Test</li> <li>Köln Test</li> <li>Schwerin Test</li> <li>Bochum Test</li> <li>Test</li> </ul>                                                                                                    | er (Bettensteuer,<br>Definition<br>Betrag<br>MwSt.<br>Beschriftun                              | CityTax) aktivieren<br>Betrag versteht sic<br>Ohne Steuer                     | 5,0<br>h als | % vom Brutto der l<br>Zuzüglich zum Log | Logiskosten<br>Jispreis | 0  |
| Backup<br>Updates<br>Proxy-Einstellungen<br>Buchhaltungsexport<br>KassenSichV TSE<br>Kassa Austria RKSV<br>Hotelschließsysteme<br>Kassensysteme<br>Elektr. Meldeschein | <ul> <li>Übernachtungssteu</li> <li>Berlin Test</li> <li>Köln Test</li> <li>Schwerin Test</li> <li>Bochum Test</li> <li>Image: Second Second Secon</li></ul> | er (Bettensteuer,<br>Definition<br>Betrag<br>MwSt.<br>Beschriftun<br>Platzierung               | CityTax) aktivieren<br>Betrag versteht sic<br>Ohne Steuer<br>Bei den Logiskos | 5,0<br>h als | % vom Brutto der I<br>Zuzüglich zum Log | Logiskosten<br>gispreis | 0  |
| Backup<br>Updates<br>Proxy-Einstellungen<br>Buchhaltungsexport<br>KassenSichV TSE<br>Kassa Austria RKSV<br>Hotelschließsysteme<br>Kassensysteme<br>Elektr. Meldeschein | <ul> <li>Übernachtungssteu</li> <li>Berlin Test</li> <li>Köln Test</li> <li>Schwerin Test</li> <li>Bochum Test</li> <li>*</li> </ul>                                                                                                    | er (Bettensteuer,<br>Definition<br>Betrag<br>MwSt.<br>Beschriftun<br>Platzierung<br>Buchhaltun | CityTax) aktivieren<br>Betrag versteht sic<br>Ohne Steuer<br>Bei den Logiskos | 5,0<br>h als | % vom Brutto der I<br>Zuzüglich zum Log | Logiskosten<br>gispreis | 0  |
| Backup<br>Updates<br>Proxy-Einstellungen<br>Buchhaltungsexport<br>KassenSichV TSE<br>Kassa Austria RKSV<br>Hotelschließsysteme<br>Kassensysteme<br>Elektr. Meldeschein | <ul> <li>Übernachtungssteu</li> <li>Berlin Test</li> <li>Köln Test</li> <li>Schwerin Test</li> <li>Bochum Test</li> <li>*</li> </ul>                                                                                                    | er (Bettensteuer,<br>Definition<br>Betrag<br>MwSt.<br>Beschriftum<br>Platzierung<br>Buchhaltun | CityTax) aktivieren<br>Betrag versteht sic<br>Ohne Steuer<br>Bei den Logiskos | 5,0<br>h als | % vom Brutto der l<br>Zuzüglich zum Log | Logiskosten<br>gispréis | 0  |

**Aktivieren** Sie zunächst die Übernachtungssteuerfunktion, indem Sie das Kästchen anhaken. Anschließend können Sie die jeweilige Steuer, die für Sie gilt, anlegen:

- 1. Wählen Sie den Betrag der Steuer aus. Sie können wählen zwischen prozentualem Betrag von Brutto/Netto-Unterkunftsleistung oder festem Betrag pro Person, Tag, Nacht oder Person/Tag oder Person/Nacht.
- 2. Wählen Sie den für Sie passenden Berechnungsmodus der Übernachtungssteuer

aus. Bitte orientieren Sie sich dazu an den jeweiligen Beispielen, die Sie in der Anleitung Ihrer Stadt oder Gemeinde finden. Sie haben folgende Möglichkeiten:

#### Zuzüglich zum Logispreis

Vom Logispreis wird der prozentuale Anteil der Übernachtungssteuer berechnet und anschließend zum Logispreis hinzugerechnet. Auf den Rechnungsendbetrag für die Logis wird die Übernachtungssteuer aufgeschlagen.

#### Im Logispreis enthalten

Die Übernachtungssteuer ist im Logispreis bereits enthalten, ihr Anteil wird aus diesem herausgerechnet. Der Rechnungsendbetrag für Logis beinhaltet bereits die Übernachtungssteuer und bleibt daher gleich.

#### Abzüglich vom Logispreis

Vom Logispreis wird der Anteil der Übernachtungssteuer berechnet und anschließend vom Logispreis abgezogen. Der Rechnungsbetrag für Logis und Übernachtungssteuer bleibt gleich.

- 3. Fällt auf die Übernachtungssteuer noch Mehrwertsteuer an oder muss diese abgeführt werden, können Sie dies ebenfalls festlegen.
- Entscheiden Sie anschließend, wo die Übernachtungssteuer auf Angeboten, Bestätigungen oder Rechnungen erscheinen soll: Bei der Logisleistung, unter dem letzten Rechnungsposten, am Ende der Rechnung oder nur als Erklärungstext.
- 5. Wenn Sie den Buchhaltungsexport nutzen, sollten Sie hier das Buchhaltungskonto angeben, auf welches die Steuer gebucht wird.

*Hinweis:* Wenn Sie mehrere Objekte verwalten, die unterschiedlichen Übernachtungssteuern unterliegen, können Sie hier auch mehrere Steuersätze entsprechend anlegen.

Die Übernachtungssteuer lässt sich manuell oder immer automatisch zu Buchungen in einer Mieteinheit hinzubuchen.

#### **Buchhaltung**

Sofern Sie den Buchhaltungsexport nutzen, tragen Sie bitte hier das Buchhaltungskonto der Übernachtungssteuer ein.

#### Druckansicht der Bettensteuer

Unter dem Punkt **Beschriftung** kann die Platzierung des Textes für die Übernachtungssteuer angepasst werden. Sie haben vier Möglichkeiten:

1. Bei den Logiskosten

#### Dokumentation der Lodgit Desk - Hotelsoftware

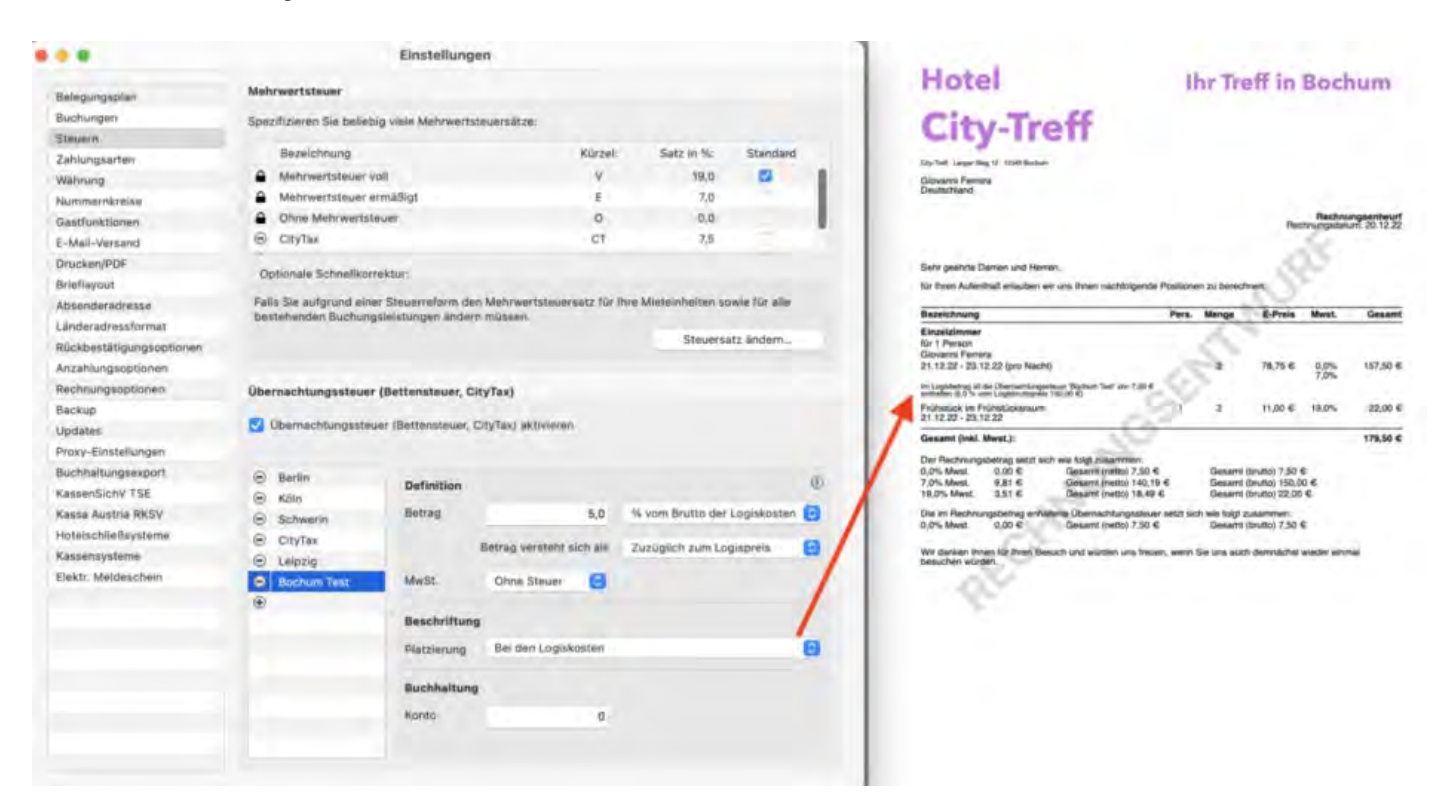

#### 2. Als Erklärungstext

|                          |                           | Einstellung       | leu                 |            |                      |              |   | 11.1.1                                                               | -                    |                |              |                |
|--------------------------|---------------------------|-------------------|---------------------|------------|----------------------|--------------|---|----------------------------------------------------------------------|----------------------|----------------|--------------|----------------|
| Belegungsplan            | Mehrwertsteuer            |                   |                     |            |                      |              |   | Hotel                                                                | Ihr Tr               | eff in         | Boch         | hum            |
| Buchungen                | Spezifizieren Sie beliebi | a viele Mehrwert  | steversätze         |            |                      |              |   | City Troff                                                           |                      |                |              |                |
| Steuern                  |                           |                   |                     |            |                      |              |   | city-iren                                                            |                      |                |              |                |
| Zahlungsarten            | Bezeichnung               |                   |                     | Kürzelt    | Satz in No.          | Standard     |   | Dir find Lange Wag III. 1000 Busine                                  |                      |                |              |                |
| Währung                  | Mehrwertsteuer vo         | 18                |                     | ¥.         | 19,0                 | 2            | 1 | Giovanni Ferrera                                                     |                      |                |              |                |
| Nummernkzeise            | Mehrwertsteuer en         | mäßigt            |                     | 8          | 7,0                  |              |   | Unutachiend                                                          |                      |                |              |                |
| Gastfunktionen           | Ohne Mehrwertste          | uer               |                     | 10         | 0.0                  |              |   |                                                                      |                      | Rec            | Rechnu       | ungsentwurf    |
| E-Mail-Versand           | CityTax                   |                   |                     | CT         | 7,5                  |              |   |                                                                      |                      |                | 50 °         |                |
| Drucken/PDF              | -                         |                   |                     |            |                      |              |   | Sally gashrie Daman und Harran.                                      |                      |                | 221          |                |
| Brieflayout              | Optionale Schnellkorre    | ektur:            |                     |            |                      |              |   | für Even Auferthalt anlauben wir uns Einen nachfutgende              | Pasitionen zu berec  | 2Veril         |              |                |
| Absenderadresse          | Falls Sie aufgrund einer  | Steuerreform de   | n Mehrwertsteuers   | iatz für l | hre Mieteinheiten so | wie für alle |   | Barristower                                                          | Rear Manual          |                | -            | C.t.           |
| Landeradreasformat       | bestehenden Buchungs      | sinistungen ände  | m müssen            |            |                      |              |   | Sebectioning<br>Einselationmet                                       | Pers. Monge          | E-Prints       | MWSI.        | General        |
| Rückbestätigungsoptionen |                           |                   |                     |            | Steuersa             | tz ändem     |   | Nr 1 Person                                                          |                      |                |              |                |
| Anzahlungsoptionen       |                           |                   |                     |            |                      |              |   | 21.12.22 - 23,12.22 (pro Nachi)                                      | - 2                  | 78,75 €        | 0.0%         | 157.50 €       |
| Rechnungsoptionen        | Übernachtungssteuer       | (Bettensteuer, C  | ityTas)             |            |                      |              |   | Frühstlick im Frühlickensum<br>21.12.22 - 23.12.22                   | -C 1                 | 11.00 E.       | 19.0%        | 22.00 K        |
| Backup                   | -                         |                   |                     |            |                      |              |   | Gesamt (Ink), Mest.):                                                |                      |                |              | 179.50 C       |
| Updates                  | Ubernachtungssteue        | er (Bettensteuer, | CityTax) aktivieren |            |                      |              |   | Der Bertruumsbeitren setzt anti-wie führt busetreien                 |                      |                |              |                |
| Proxy-Einstellungen      |                           |                   |                     |            |                      |              |   | 0.0% Mast 0.00 € Gesami (nams) 7.50 €                                | Genam                | (brimo) 7,60   | e            |                |
| Buchhaltungsexport       | Barlin                    |                   |                     |            |                      |              | 0 | 19,0% Mwst. 3,51 6 Gegund (nelto) 18,49                              | Gesant               | (brutto) 22,00 | e .          |                |
| KassenSichV TSE          | Köln                      | Definition        |                     |            |                      |              |   | Die im Hischnungsbetrag anhabane Übernachtungssteuer                 | setzt sich wie holgt | zusamment:     |              |                |
| Kasaa Austria RKSV       | G Schwerin                | Betrag            |                     | 5,0        | % vom Brutto der     | Logiskosten  | 0 | 0,0% Mett. 0,05 C Gesant (veitt) 7,50 C                              | Gesam                | (derutio) 7,00 | •            |                |
| HotelschlieBsysteme      | CityTax                   |                   |                     |            | -                    |              | - | in Erdbetrag id die Übertechtungenbuer Bochum Test                   | ion 7,50 € enthalte  | n (5.0 % voin) | Logistruttop | pinelis 150,00 |
| Kassensysteme            | E Leipzig                 |                   | Betrag versterves   | ich ais    | Zuzuglich zum Los    | lisbusis     | 8 |                                                                      | and section for      |                |              |                |
| Elektr. Meldeschein      | Bochum Test               | MWST.             | Ohne Steuer         | Θ          |                      |              | / | We denker bree to reel besuch and warden are hour<br>besuchen warden | , were see she are   | ch democrat    | weeks with   | tue:           |
|                          | ۲                         |                   |                     |            |                      |              | / |                                                                      |                      |                |              |                |
|                          |                           | Beschriftun       | a.                  |            |                      | 1            |   |                                                                      |                      |                |              |                |
|                          |                           | Platzierung       | Als Erklärungst     | ext        |                      |              | 0 |                                                                      |                      |                |              |                |
|                          |                           | Buchhaltun        | a                   |            |                      |              |   |                                                                      |                      |                |              |                |
|                          |                           | inner             |                     |            |                      |              |   |                                                                      |                      |                |              |                |
|                          |                           | Nonto             |                     | 0          |                      |              |   |                                                                      |                      |                |              |                |
|                          |                           |                   |                     |            |                      |              |   |                                                                      |                      |                |              |                |

3. Unterhalb des letzten Rechnungspostens

#### Dokumentation der Lodgit Desk - Hotelsoftware

|                                      | 1                              | instellung      | en                       |                       |              |     | 11.1.1                                                                                                    |
|--------------------------------------|--------------------------------|-----------------|--------------------------|-----------------------|--------------|-----|----------------------------------------------------------------------------------------------------|
| Relegungsplan                        | Mehrwertsteuer                 |                 |                          |                       |              |     | Motel Ihr Treff in Bochum                                                                                                    |
| Buchungen                            | Enerifiziaran Sie baliebie uie | a Mahraurta     | the same lit re-         |                       |              |     | Class Treefs                                                                                                    |
| Steuern                              | observation one camebility as  |                 | ingermatice.             |                       |              |     | City-iren                                                                                                    |
| Zahlungsarten                        | Bezeichnung                    |                 | Kürzet                   | Satz in %:            | Standard     |     | (b) for item to 1 million                                                                                                    |
| Währung                              | Amhrwertsteuer voll            |                 | V                        | 19,0                  |              |     | Genverve Ferrera                                                                                                    |
| Nonmerskreise                        | A Mehrwertsteuer ermäß         | iał i           | E                        | 7,0                   |              |     | Deutschiend                                                                                                    |
| Gastfunktionen                       | A Ohne Mehrwertsteuer          |                 | 0                        | D,0                   |              |     | Packnungsantwurf<br>Packnungsantwurf 20.12.22                                                                                                    |
| E-Mail-Versand                       | CityTax                        |                 | CT                       | 7,5                   |              |     |                                                                                                    |
| Drucken/PDF                          | -                              |                 |                          |                       |              |     | Rahr saakhta Dannan ood Harran                                                                                                    |
| Brieflavnut                          | Optionale Schnellkorrektur     | 1               |                          |                       |              |     | för fören Aufenthalt artauten wir um Prien nachtosiende Positionen zu benchmen.                                                                                                    |
| Absendersdresse                      | Falls Sie aufgrund einer Ste   | uerreform der   | Mehrwertsteuersatz für   | Ihre Minteinheiten si | wie für alle |     |                                                                                                    |
| Landaradovedormal                    | bestehenden Buchungsleist      | ungen änderr    | n müssen.                |                       |              |     | Bezeichnung Pers Menge E-Preis Ment. Gesamt                                                                                                    |
| Dickbest Minore address              |                                |                 |                          | Steuers               | stz ändern   |     | Einzelzimmer<br>für t Person                                                                                                    |
| Anachimeteritiesen                   |                                |                 |                          |                       |              |     | Giovanni Ferrara<br>21.12.22 - 23.12.22 (pro Nacht) 2 75.00 € 7.0% 150.00 €                                                                                                    |
| Anzenangsopoanen                     |                                |                 | 14.1                     |                       |              |     | Prühaslick im Prühaslickaraum 1 2 11.00 € 19.0% 22.00 €                                                                                                    |
| Rechnungsoptionen                    | Ubernachtungssteuer (Bet       | tensteuer, Ci   | tyTax)                   |                       |              |     | Übernachtungssteuer Buchum Test (5.0 % vom 1 0.0% 7,50 €                                                                                                    |
| Beckup                               | Ubernachtungssteuer (B         | ettenisteuer, C | StyTax aktiveren         |                       |              |     | Logisbruttopries 150,00 K2                                                                                                    |
| Opuates<br>Disease Electricity and a | -                              |                 |                          |                       |              |     | Gesant (Inki. Mwet.): 178.50 C                                                                                                    |
| Proky-Einsteilongen                  |                                |                 |                          |                       |              |     | Der Rechnungsbeitrag setzt sich war logt zusammen:<br>0,0% Mwst. 0.00 € Giesamt (metto) 7,50 € Giesamt (tmutto) 7,50 €                                                                                                    |
| Buchhaltungsexport                   | Berlin                         | Definition      |                          |                       |              | 1   | 7,0% Meet: 0,81 € Genarti (netto) 140,19 € Genarti Doutos 150,00 €<br>19,0% Meet: 3,51 € Genarti (netto) 18,49 € Genarti (netto) 22,00 €.                                                                                                    |
| KassenSichV TSE                      | 😑 Kāln                         | Berran          |                          | Manual Resident day   | Indianatan   | . / | Die im Rentwungsbeitrag anfraitung übernachtungssteuer setzt sich wie fold zusammen                                                                                                    |
| Kassa Austria NKSV                   | Schwerin                       | becrag          | 5,0                      | 19 Yom Brutto der     | Logiskosten  | 0   | 0,0% Mest. 0.00 € Gesamt (netto) 7,50 € Gesamt (brutio) 7,50 €                                                                                                    |
| Hotelschlieltsysteme                 | CityTax                        |                 | Betrag versteht sich als | Zuzüglich zum Lo      | gispreis     | 0   | Wir danken ihren für ihren Besuch und würden uns freuen, wenn Sie uns auch dermächst wieder einmal                                                                                                    |
| Kassensysteme                        | C Leipzig                      |                 |                          |                       |              | -/  | Desichen würden                                                                                                    |
| Elektr. Meldeschein                  | Bischum Test                   | MwSt.           | Ohne Steuer 📵            |                       |              |     | -0X                                                                                                    |
|                                      |                                |                 |                          |                       |              | /   | 1. The second second se |
|                                      |                                | Beschriftung    |                          |                       |              | /   |                                                                                                    |
|                                      |                                | Platzierung     | Unterhalb des letzten    | Rechnungspostens      |              | 0   |                                                                                                    |
|                                      |                                | Buchhaitung     |                          |                       |              |     |                                                                                                    |
|                                      |                                | Frietz          |                          |                       |              |     |                                                                                                    |
|                                      |                                | the state       | 0                        |                       |              |     |                                                                                                    |
|                                      |                                |                 |                          |                       |              |     |                                                                                                    |

#### 4. Am Rechnungsende

|                          |                                                                                                    | Einstellung         | en                   |         |                      |              |       | Hatal Hatalian har                                                                                                    |
|--------------------------|----------------------------------------------------------------------------------------------------|---------------------|----------------------|---------|----------------------|--------------|-------|----------------------------------------------------------------------------------------------------|
| Belegungsplan            | Mehrwortsteuer                                                                                                    |                     |                      |         |                      |              |       | Inf frett in Bochum                                                                                                    |
| Buchungen                | Smarilizianan Sia beliabio                                                                                                    | a viele Mehrwerts   | fauntalitza:         |         |                      |              |       | City Troff                                                                                                    |
| Steven                   | office of the second second se |                     | and and a            |         |                      |              |       | City-ireli                                                                                                    |
| Zahlungsarten            | Bezeichnung                                                                                                    |                     | K                    | ürzet:  | Salz in %            | Standard     |       | City-frait Large that to contribution                                                                                                    |
| Wahrung                  | Meterwertsteuer vo                                                                                                    | 10                  |                      | ¥.      | 19,0                 | 8            |       | Okrvanni Parmin.                                                                                                    |
| Nummernikreise           | Mehrwertsteuer en                                                                                                    | mäßigt              |                      | E       | 7,0                  |              |       |                                                                                                    |
| Gastfunktionen           | Ohne Mehrwertster                                                                                                    | Uer I               |                      | 0       | 0,0                  |              |       | Rechnungsentmut<br>Rochnungsbaum 20.12.22                                                                                                    |
| E-Mail-Versiand          | CityTax                                                                                                    |                     |                      | CT      | 7,6                  |              |       |                                                                                                    |
| Drucken/PDF              | -                                                                                                    |                     |                      |         |                      |              |       | Safe geanne Demen und Herren,                                                                                                    |
| Brieflayout              | Optionale Schnellkorre                                                                                                    | ektur:              |                      |         |                      |              |       | Kir Boen Aufentheit erlauben wir ums Breen nachtisgende Prestonen zu berechnen:                                                                    |
| Absenderadreise          | Falls Sie aufgrund einer                                                                                                    | Steuerreform de     | n Mehrwertsteuersat  | z für t | hre Mietoinheiten so | wie für alle |       | Resultingen für Hung Elling Hant Gesant                                                                                                    |
| Länderadressformat       | bestehenden Büchungs                                                                                                    | sleistungen änden   | n müssen             |         |                      |              |       | Einselzinmer                                                                                                    |
| Rückbestätigungsoptionen |                                                                                                    |                     |                      |         | Steuerna             | tz ändern_   |       | Kir 1 Person<br>Giovanni Fermita                                                                                                    |
| Anzahlungsoptionen       |                                                                                                    |                     |                      |         |                      |              |       | 21 12.22 - 23 12.22 (imm Nucht) 2 75.00 € 7.0% 150,00 €                                                                                            |
| Rechnungsoptionen        | Übernachtungssteuer (                                                                                                    | (Bettensteuer, C    | ityTax)              |         |                      |              |       | Frühtlick im Frühtlickargum 1 2 11,00 6 19,0% 22,00 6 21.12,22 - 23.12,22                                                                          |
| Backup                   |                                                                                                    |                     |                      |         |                      |              |       | Zwitchensumme (inki, Mwst.): 172,50 C                                                                                                    |
| Updates                  | Oberrachtungssteue                                                                                                    | er (Bettensteuer, ( | CityTax) aktivieren  |         |                      |              |       | zzg. Operachtungssteuer Bochum Test (3.0 % wwm 1 0.0% 7,50 €<br>Lopistruftigereis 150,00 €)                                                        |
| Praxy-Einstellungen      |                                                                                                    |                     |                      |         |                      |              |       | Gesamt (init. Must.): 179.50 C                                                                                                    |
| Buchhaltungsexport       | P Barlin                                                                                                    |                     |                      |         |                      |              | - ini | Der Rechnungsbetrag setzt sich wie falgt zusammen.                                                                                                 |
| KassenSichV TSE          | E Kille                                                                                                    | Definition          |                      |         |                      |              | 0     | 1.0% Mwst. 0.00 € Gasianei (rwtm) 7.50 € Gesant (brute) 7.50 €     7.0% Mwst. 0.81 € Gasanti (rwtm) 140.19 € Gesanti (brute) 150.00 €              |
| Kassa Austria RKSV       | C Belingerin                                                                                                    | Betrag              | 3                    | 5,0     | % vom Brutto der i   | Logiskosten  | 0     | 19.0% Mirel. 3.51 € Gesamt (netto) 18.49 € Gesamt (brutto) 22.00 €                                                                                 |
| Hotelschließsysteme      | CityTay                                                                                                    |                     |                      |         |                      |              |       | Die im Rechnungsbetrag erhaltere Übernachtungstiteuer setzt sich ein bigt zusammen<br>1.0% Ment 0.00 6 Gesamt (netto) 7.10 6 Gesamt Inntto) 7.50 6 |
| Kassensysteme            | P Leinzia                                                                                                    |                     | Betrag vorsteht sich | als     | Zuzüglich zum Lag    | ispreis      | 0 /   |                                                                                                    |
| Elektr, Meldeschein      | B Bochum Test                                                                                                    | MwSt.               | Ohrer Steuer         | R       |                      |              | 1     | Wir danken Pinen für Ihren Besuch und willden uns treuen, wenn Sie uns auch demnächst wieder einmal<br>besuchen willden.                           |
|                          | ()                                                                                                    |                     | Store Britan         | ~       |                      |              | /     |                                                                                                    |
|                          |                                                                                                    | Beschriftung        |                      |         |                      |              |       |                                                                                                    |
|                          |                                                                                                    | Platzierung         | Am Rechnungsen       | de      |                      |              | 8     |                                                                                                    |
|                          |                                                                                                    | Buchhaltung         |                      |         |                      |              |       |                                                                                                    |
|                          |                                                                                                    | Konto               |                      | 0       |                      |              |       |                                                                                                    |
|                          |                                                                                                    |                     |                      |         |                      |              |       |                                                                                                    |

Schnellkorrektur: Mwst. für alle bestehenden Buchungen ändern Nach oben Einstellungen zu Zahlungsarten

# Einstellungen zu Zahlungsarten und Zahlungszielen

In den **Einstellungen** unter **Zahlungsarten** können Sie festlegen, welche Zahlungsart die häufigste in Ihrem Unternehmen ist und als Standard bei neuen Rechnungen eingestellt wird.

#### Tipp:

Wenn Sie oft wechselnde Zahlungsarten haben, können Sie als Standardzahlungsart **Keine** auswählen. Bei der Rechnungserstellung müssen Sie dann eine Zahlungsart auswählen, sonst werden Sie vor Fertigstellen darauf hingewiesen.

## Zahlungsarten verwalten

In der Tabelle unter **Zahlungsarten** sehen Sie alle in Lodgit Desk verfügbaren Zahlungsarten:

|   | Bezeichnung              | Art         |   | Zahlungsziel | Aktiv    |
|---|--------------------------|-------------|---|--------------|----------|
| 0 | Barzahlung               |             |   | -            | <b>V</b> |
| ۵ | Anzahlungskasse          |             |   | -            | 1        |
| ۵ | Überweisung              |             |   | 15           | <b>V</b> |
| ۵ | Kreditkarte              |             |   | 0            | 1        |
| ۵ | Kreditkarte (via Heidelp |             |   | 0            | <b>V</b> |
| ۵ | EC-Cash                  |             |   | 6            | 1        |
| ۵ | Lastschrift              |             |   | 0            | <b>V</b> |
| ۵ | Scheck                   |             |   | 0            |          |
| ۵ | PayPal                   |             |   | 0            |          |
| ۵ | Moneybookers             |             |   | 0            |          |
| Θ | Neue Zahlungsart         | Kreditkarte | Ŧ | 0            | <b>V</b> |
| ٠ |                          |             |   |              |          |
|   |                          |             |   |              |          |
|   |                          |             |   |              |          |

Zahlungstexte in Textverwaltung

Hier können Sie mit einem Klick auf das "Zahlungsziel"-Feld das jeweilige **Zahlungsziel** für die Zahlungsart **ändern**.

Ebenfalls können Sie hier **nicht genutzte Zahlungsarten deaktivieren**, sodass sie nicht mehr in der Liste im Rechnungsfenster erscheint.

Über das Plus unterhalb der Liste können Sie auch **eigene Zahlungsarten anlegen**, um so zum Beispiel Ihre Kreditkartenumsätze zu differenzieren.

Nehmen Sie für neu angelegte Zahlungarten folgende weitere Einstellungen vor:

- Legen Sie die Konten f
  ür den Buchhaltungsexport fest. Siehe Buchhaltungsexporteinstellungen Wichtig: Standard ist "0".
- Ändern Sie ggf. die Zahlungstexte in der Textverwaltung. Wichtig: Standard ist der Text der ausgewählten "Art".

Sie können eine Zahlart löschen, indem Sie den Minus-Button klicken.

**Sobald eine Zahlungsart für eine Rechnung verwendet wurde, kann sie nicht mehr gelöscht werden!** Aber Sie können Sie für den zukünftigen Gebrauch sperren, indem Sie das Häkchen im "Aktiv"-Kästchen herausnehmen.

Änderungen, die Sie am Namen oder der Art von Zahlungsarten vornehmen, die bereits verwendet wurden, werden im GOBD-Journal gespeichert.

Übernachtungssteuer Nach oben

I OBEN E

EINSTELLUNGEN ZU WÄHRUNG

# Einstellungen der Währungen

Um die Standardwährung einzustellen, die in Lodgit Desk in allen Angeboten/Bestätigungen und Rechnungen sowie in der Preisverwaltung benutzt wird, gehen Sie in den **Einstellungen** zum Punkt **Währung**.

| Währung:                                                                                                    | Euro, € (EUR)                                                                                               |
|----------------------------------------------------------------------------------------------------|----------------------------------------------------------------------------------------------------|
| Legen Sie hier weit<br>Umrechnungskurs<br>Hauptwährung dar                                                                     | ere Währungen und den entsprechenden<br>fest in denen der Endbetrag zusätzlich zur<br>gestellt werden kann. |
| Währung                                                                                                    | Umrechnungskurs                                                                                             |
| <ul> <li>Swedish Kroi</li> </ul>                                                                                               | na, kr (SEK) 🔻 9,65938                                                                                      |
| ۲                                                                                                    |                                                                                                    |
|                                                                                                    |                                                                                                    |
|                                                                                                    |                                                                                                    |
|                                                                                                    |                                                                                                    |
|                                                                                                    |                                                                                                    |
|                                                                                                    |                                                                                                    |
|                                                                                                    | Aktuelle Umrechnungskurse laden                                                                             |
|                                                                                                    | and the Million of the December of the in-                                                                  |
| egen Sie hier fest,                                                                                                    | , wie die wanrung im Programm und beim                                                                      |
| egen Sie hier fest,<br>Währungssymb                                                                                            | , wie die wanrung im Programm und beim<br>ool € verwenden                                                   |
| • Währungssymb<br>Währungskürze                                                                                                | , wie die wanrung im Programm und beim<br>ool € verwenden<br>21 EUR verwenden                               |
| <ul> <li>egen Sie hier fest,</li> <li>Währungssymb</li> <li>Währungskürze</li> <li>Eigenes Währun</li> </ul>                   | , wie die wanrung im Programm und beim<br>ool € verwenden<br>el EUR verwenden<br>ngssymbol verwenden        |
| <ul> <li>Legen Sie hier fest,</li> <li>Währungssymb</li> <li>Währungskürze</li> <li>Eigenes Währun</li> <li>Symbol:</li> </ul> | , wie die wanrung im Programm und beim<br>ool € verwenden<br>el EUR verwenden<br>ngssymbol verwenden        |

Zunächst können Sie über das Drop-Down-Menü Ihre **Standardwährung** auswählen. Das ist die Währung, in der Sie alle Preise eingeben und auf der Rechnung auflisten.

Zusätzlich können Sie noch **Alternativwährungen** mit dem entsprechenden Umrechnungskurs zur Standardwährung angeben. Diese können Sie dann bei der Rechnungserstellung verwenden, um den Endbetrag **zusätzlich** in einer der angelegten Alternativwährungen darzustellen.

Für die Darstellung können Sie zum Schluss wählen, ob Sie das Währungssymbol, das Kürzel oder ein eigenes Symbol verwenden wollen.

Wenn Sie im laufenden Betrieb in Lodgit Desk die Währung ändern, wird nur das Währungssymbol ausgetauscht, die Preise ändern sich dadurch nicht und es findet auch keine Umrechnung statt! Bestehende Rechnungen/Angebote etc. behalten aber die ursprüngliche Währung bei. Die Währung kann **nicht geändert werden** solange sich noch **ungespeicherte Kassenbucheinträge** im Kassenbuch befinden. Führen Sie also einen **Kassenabschluss** mit dem Endbetrag 0 durch, bevor Sie die Währung ändern (benutzen Sie dazu z.B. "Barentnahme").

Einstellungen zu Zahlungsarten Nach oben Nummernkreise für Rechnungen, Angebote und Bestätigungen

# Nummernkreise für Rechnungen, Angebote und Bestätigungen festlegen

In den **Einstellungen** unter **Nummernkreise** haben Sie die Möglichkeit, für Angebote, Bestätigungen und Rechnungen mehrere Nummernkreise anzulegen. Bei Bedarf können Sie in der Objektverwaltung jedem Objekt andere Nummernkreise für die unterschiedlichen Dokumentarten zuordnen!

Wenn Sie bespielsweise ein Hotel, eine Pension und mehrere Ferienwohnungen verwalten, können Sie für jedes Objekt (Verwaltungseinheit) einen unterschiedlichen Nummernkreis anlegen.

Die Nummernkreise für Rechnungen, Korrekturrechnungen und Belege legen Sie direkt auf der ersten Seite dieses Fensters fest.

| elegungsplan             | Leger | n Sie hier das Form                    | nat für die An | igebots-/ Best  | ätigungs-/           |
|--------------------------|-------|----------------------------------------|----------------|-----------------|----------------------|
| luchungen                | Verfü | gung:                                  | ist. Als Forma | itvariablen ste | nen rolgende werte 2 |
| iteuern                  |       | - Jahr zweistellig                     |                |                 |                      |
| ahlungsarten             | YY    | <ul> <li>Jahr vierstellig</li> </ul>   |                |                 |                      |
| Vährung                  | #     | <ul> <li>Platzhalter f ür l</li> </ul> | Rechnungsnu    | mmer.           |                      |
| lummernkreise            | ALC T | ronnzaichan kann                       | indae andara   | haliahiga 7ai   | chan uanuandat       |
| astfunktionen            |       |                                        | Dachauna       | Weltere         |                      |
| -Mail-Versand            |       |                                        | Kechnung       | weitere         |                      |
| Prucken/PDF              | Rec   | hnungsnummer                           |                |                 |                      |
| rieflayout               |       | Bezeichnung                            | Letzte         | Format          | Vorschau             |
| bsenderadresse           | Θ     | Default                                | 0              | ######          | 000000               |
| änderadressformat        |       | Water Lilies                           | 0              | ####/WL         | 0000/WL              |
| ückbestätigungsoptionen  |       | Saguaro Lake                           | 0              | yy.#####        | 17.00000             |
| nzahlungsoptionen        |       | Sunny Hills                            | 7              | YY-####         | 2017-0007            |
| ackup                    |       | Cancellation                           | 3              | ######          | 000003               |
| lpdates                  |       |                                        |                |                 |                      |
| roxy-Einstellungen       | Nu    | mmer für Belege                        |                |                 |                      |
| uchhaltungsexport        |       | inter für berege                       | 1.             |                 |                      |
| lotelschließsysteme      | -     | Bezeichnung                            | Letzte         | Format          | Vorschau             |
| assensysteme             | •     | Standard                               | 3              | ######          | 000003               |
| lektr. Meldeschein       | ۲     |                                        |                |                 |                      |
| ML-Buchungsschnittstelle |       |                                        |                |                 |                      |
| assa Austria RKSV        |       |                                        |                |                 |                      |
|                          |       |                                        |                |                 |                      |
|                          |       |                                        |                |                 |                      |
|                          |       |                                        |                |                 |                      |

Die Nummern für Angebote und Bestätigungen finden Sie unter "Weitere"

|    | Bezeichnung                                                                             | Letzte                     | Format                                             | Vorschau                                               |
|----|-----------------------------------------------------------------------------------------|----------------------------|----------------------------------------------------|--------------------------------------------------------|
|    | Default                                                                                 | 0                          | ######                                             | 000000                                                 |
|    | Water Lilies                                                                            | 0                          | ####/WL                                            | 0000/WL                                                |
|    | Saguaro Lake                                                                            | 0                          | yy.#####                                           | 17.00000                                               |
|    | Sunny Hills                                                                             | 6                          | YY-####                                            | 2017-0006                                              |
|    |                                                                                         |                            |                                                    |                                                        |
|    |                                                                                         |                            |                                                    |                                                        |
|    |                                                                                         |                            |                                                    |                                                        |
|    |                                                                                         |                            |                                                    |                                                        |
|    |                                                                                         |                            |                                                    |                                                        |
| st | ätigungsnummer                                                                          |                            |                                                    |                                                        |
| st | ätigungsnummer<br>Bezeichnung                                                           | Letzte                     | Format                                             | Vorschau                                               |
| st | ätigungsnummer<br>Bezeichnung<br>Default                                                | Letzte<br>0                | Format<br>######                                   | Vorschau<br>000000                                     |
| st | ätigungsnummer<br>Bezeichnung<br>Default<br>Water Lilies                                | Letzte<br>0                | Format<br>######<br>####/WL                        | Vorschau<br>000000<br>0000/WL                          |
| st | ätigungsnummer<br>Bezeichnung<br>Default<br>Water Lilies<br>Saguaro Lake                | Letzte<br>0<br>0           | Format<br>######<br>####/WL<br>yy.#####            | Vorschau<br>000000<br>0000/WL<br>17.00000              |
| st | ätigungsnummer<br>Bezeichnung<br>Default<br>Water Lilies<br>Saguaro Lake<br>Sunny Hills | Letzte<br>0<br>0<br>0      | Format<br>#####<br>####/WL<br>yy.#####<br>YY-####  | Vorschau<br>000000<br>0000/WL<br>17.0000<br>2017-0006  |
| st | ätigungsnummer<br>Bezeichnung<br>Default<br>Water Lilies<br>Saguaro Lake<br>Sunny Hills | Letzte<br>0<br>0<br>0<br>6 | Format<br>######<br>####/WL<br>yy.#####<br>YY-#### | Vorschau<br>000000<br>0000/WL<br>17.00000<br>2017-0006 |

Um das Format für die Rechnungs-, Angebots- und Bestätigungsnummern individuell festzulegen, stehen Ihnen folgende Werte zur Verfügung:

- yy Jahr zweistellig
- YY Jahr vierstellig
- # Platzhalter für Rechnungsnummer

Als Trennzeichen kann jedes andere beliebige Zeichen verwendet werden.

#### Bsp.:

YY - ####### - 2005 - 0021501 #######/yy - 0021501/05

Die Nummer wird beim Erstellen eines neuen Schriftstücks entsprechend hoch gezählt. Verwenden Sie die Jahreszahl in Ihrem Nummernkreis, können Sie zum 1.1. des neuen Jahres die Zahl manuell wieder auf 0 herunter setzen.

Für die Angebots- und Bestätigungsnummern verwenden Sie die gleichen Formatvariablen, wie bei der Rechnungsnummer.

#### Hinweis:

Als neuer Nutzer von Lodgit Desk können Sie mit Hilfe dieser Formatierungen Ihre bisherigen Nummernkreise weiterverwenden. Da Sie auch die nächste Rechnungsnummer frei bestimmen können, können Sie auch in der Mitte eines Geschäftsjahres einfach auf Lodgit Desk umsteigen. Einstellungen zu Währung Nach oben Gastfunktionen: Geburtstagserinnerung & Stammgast

# Gastfunktionen

### Geburtstagserinnerungen

In den **Einstellungen** unter **Gastfunktionen** können Sie angeben, ob und wann Ihnen die Geburtstage von Gästen angezeigt werden.

Haben Sie die Option **Automatisch an Geburtstage erinnern** aktiviert, so stehen Ihnen 4 verschiedene Anzeigemöglichkeiten zur Verfügung:

- Am Geburtstag
- Einen Tag vorher
- Zwei Tage vorher
- Drei Tage vorher

Sie können hier auch die Geburtstagserinnerungen auf die Gäste beschränken, die in einem bestimmten Zeitraum Buchungen vorgenommen haben bzw. nur auf eingecheckte Gäste.

| ら Einstellungen          | - 🗆 ×                                                                                                    |
|--------------------------|----------------------------------------------------------------------------------------------------|
| Belegungsplan            | Optionen Anlegen Felder                                                                                     |
| Buchungen                |                                                                                                    |
| Steuern                  | Geburtstage                                                                                                 |
| Zahlungsarten            | Erinnerungen einblenden: Am Geburtstag 🗸 🗸                                                                  |
| Währung                  | Am Geburtstag                                                                                               |
| Nummernkreise            | Beschränken auf Buchungen i Einen Tag vorher<br>Zwei Tage vorher                                            |
| Gastfunktionen           | Monate: 12 Drei Tage vorher                                                                                 |
| E-Mail-Versand           |                                                                                                    |
| Drucken/PDF              | ONur anwesende Gäste berücksichtigen                                                                        |
| Brieflayout              | Automatisch an Geburtstage erinnern                                                                         |
| Absenderadresse          |                                                                                                    |
| Länderadressformat       | Stammgäste                                                                                                  |
| Rückbestätigungsoptionen |                                                                                                    |
| Anzahlungsoptionen       | Stellen Sie hier ein, ab welcher Anzahl von Buchungen ein Gast als Stammgast<br>gewertet wird.              |
| Backup                   |                                                                                                    |
| Updates                  | Anzahl Buchungen: 12                                                                                        |
| Proxy-Einstellungen      |                                                                                                    |
| Buchhaltungsexport       | Gästeverwaltung                                                                                             |
| Hotelschließsysteme      |                                                                                                    |
| Kassensysteme            | Gesperite Gaste bei allen automatischen Gruppen ignorieren (außer bei<br>den Gruppen "Alle" und "Gesperit") |
| Elektr. Meldeschein      |                                                                                                    |
| Kassa Austria RKSV       | ✓ Zuweisen der Gäste zur Buchung per Doppelklick                                                            |
|                          |                                                                                                    |
|                          |                                                                                                    |

Unter dem Menüpunkt **Verwaltung** > **Geburtstage** können Sie manuell die in den

Einstellungen angegebene Erinnerung abfragen.

Eine Geburtstagserinnerung sieht wie folgt aus:

| 🕒 Ge          | burtstagserinnerung                                           |                                         |                                       | -                    |                   | ×      |
|---------------|---------------------------------------------------------------|-----------------------------------------|---------------------------------------|----------------------|-------------------|--------|
| Diese<br>Gebu | : Gäste haben heute Geburtsta<br>rtstags-E-Mail senden möchte | ag! Wählen Sie die<br>n (Sie können der | e Gäste aus, den<br>n Inhalt der E-Ma | en Sie e<br>ail noch | ine<br>editieren) |        |
|               | Joseph Lothringen, Prag 9                                     |                                         | jl@dibomedia                          |                      |                   | ~      |
|               | Andrija Mlečanin, Venezia                                     |                                         | Keine E-Mail                          |                      |                   |        |
|               |                                                               |                                         |                                       |                      |                   |        |
|               |                                                               |                                         |                                       |                      |                   |        |
|               |                                                               |                                         |                                       |                      |                   |        |
|               |                                                               |                                         |                                       | _                    |                   |        |
|               |                                                               |                                         |                                       |                      |                   | $\sim$ |
|               |                                                               | Schließen                               | E-N                                   | 1ail erste           | llen              |        |
|               |                                                               |                                         |                                       |                      |                   |        |

## Einstellungen zu Stammgästen festlegen

In den Einstellungen unter Gastfunktionen haben Sie die Möglichkeit festzulegen, ab welcher Anzahl von Buchungen ein Gast als Stammgast gewertet wird.

Um die Anzahl der Besuche zu ändern, klicken Sie einfach in das Eingabefeld und ändern Sie die bereits vorgegebene Zahl in einen von Ihnen gewünschten Wert um.

Wenn Sie einen Gast zu einem Stammgast machen wollen, können Sie einfach die Anzahl Buchungen in den Stammdaten des Gastes in der Gästeverwaltung ändern. Dieser Wert wird mit jeder neuen Buchung des Gastes automatisch hochgezählt.

Buchungen, denen als **Hauptkontakt** ein Stammgast zugewiesen wurde, werden in der Liste der aktuellen Gäste mit einem Sternsymbol <u>\*</u> gekennzeichnet.

**Tipp:** Wenn Sie die **Stammgastfunktion nicht nutzen** möchten, setzen Sie einfach die Anzahl der Buchungen, ab der ein Stammgast entsteht, auf einen praktisch nicht erreichbaren Wert (z.B. 1000)

### Gastvorgaben

| Einstellungen             |           |              |                             | -                  |            |    |
|---------------------------|-----------|--------------|-----------------------------|--------------------|------------|----|
| Belegungsplan             | Optionen  | Anlegen      | Felder                      |                    |            |    |
| Buchungen                 |           |              |                             |                    |            |    |
| Steuern                   | Adressy   | orgabe –     |                             |                    |            |    |
| Zahlungsarten             | Wählen S  | ie hier da   | s Land aus, das standardmäi | ßig heim Erstellen | eines neue | 'n |
| Währung                   | Gastes a  | usgewählt    | wird.                       | big beim Erstellen | cines neae |    |
| Nummernkreise             |           | -            |                             |                    |            |    |
| Gastfunktionen            | Land:     | De           | eutschland                  |                    |            | ~  |
| E-Mail-Versand            |           |              |                             |                    |            |    |
| Drucken/PDF               | Sprach    | vorgabe      |                             |                    |            |    |
| Brieflayout               | Wählen S  | sie hier die | Korrespondenzsprache aus    | . welche standardr | näßig beim |    |
| Absenderadresse           | Erstellen | eines neu    | en Gastes ausgewählt wird.  | ,                  |            |    |
| Länderadressformat        |           |              |                             |                    |            |    |
| Rückbestätigungsoptionen  | Sprache:  | De           | eutsch (Default)            |                    |            | ~  |
| Anzahlungsoptionen        |           |              |                             |                    |            | _  |
| Backup                    | Bewert    | ungsman      | ager                        |                    |            |    |
| Updates                   | Lagan Ci  | hiar fact    | ah haim anlagan sinas naw   | an Cantan automai  | tinch dia  |    |
| Proxy-Einstellungen       | Erlaubnis | zum Seno     | en von Daten an die Bewer   | tungsmanager erte  | ailt ist.  |    |
| Buchhaltungsexport        |           |              |                             |                    |            |    |
| Hotelschließsysteme       | Zustin    | nmung zum    | Senden automatisch erteiler | n                  |            |    |
| Kassensysteme             |           | -            |                             |                    |            |    |
| Elektr. Meldeschein       |           |              |                             |                    |            |    |
| XML-Buchungsschnittstelle |           |              |                             |                    |            |    |
| Kassa Austria RKSV        |           |              |                             |                    |            |    |

Hier können Sie festlegen, welches Land und welche Sprache standardmäßig beim Erstellen eines neuen Gastes ausgewählt ist.

Auch können Sie festlegen, ob die Zustimmung zur Übermittlung von Daten an Bewertungsmanager automatisch als erteilt gelten soll.

Nummernkreise für Rechnungen, Angebote und Bestätigungen Nach oben Einstellungen zum Versenden von E-Mails

# Einstellungen zum Versenden von E-Mails (Windows & Mac)

In den **Einstellungen** unter **E-Mail-Versand** können Sie angeben, ob Sie Ihre in Lodgit Desk erzeugten E-Mails über ein auf Ihrem System installiertes Standard-E-Mail-Programm oder direkt über Lodgit Desk versenden möchten.

#### Versand über Standard-E-Mailprogramm

Standardmäßig ist das Kontrollkästchen für "Über Standard-E-Mail-Programm" aktiviert.

| Belegungsplan            | Versand Optionen Signatur                               |
|--------------------------|---------------------------------------------------------|
| Buchungen                |                                                         |
| Mehrwertsteuer           | Ober Standard-E-Mail-Programm                           |
| Währung/Zahlungsarten    | O Über SMTP-Server                                      |
| Nummernkreise            | Standard E Mail Drogramm                                |
| Gastfunktionen           | Stanuaru-E-Maii-Programm                                |
| E-Mail-Versand           | Öffnet das Standard-E-Mail-Programm zum Versenden der   |
| Drucken                  | Nachricht.                                              |
| Brieflayout              | Textkodierung UTF-8 🔻                                   |
| Absenderadresse          |                                                         |
| änderadressformat        | Unterstützung für unbegrenzte Textlängen aktivieren     |
| Rückbestätigungsoptionen | Verwendet die MAPI-Schnittstelle, um die Begrenzung der |
| Anzahlungsoptionen       | Anzahl der Zeichen unter Windows zum Versenden von      |
| Backup                   | Ermöglicht außerdem das Versenden von E-Mails mit       |
| Jpdates                  | PDF-Anhang.                                             |
| Proxy-Einstellungen      | Methode zum Übermitteln zusätzlicher E-Mail-Empfänger:  |
| Buchhaltungsexport       | (     Standard                                          |
| Hotelschließsysteme      | Cetrept durch Semikolon                                 |
| Cassensysteme            |                                                         |
|                          | Getrennt durch Komma                                    |
|                          | Testen                                                  |
|                          |                                                         |
|                          |                                                         |
|                          |                                                         |

Je nachdem was für ein Standard-E-Mailprogramm Sie verwenden, kann es sinnvoll sein, die Voreinstellungen in Lodgit Desk zu verändern. Bei dem Mailprogramm **Mozilla "Thunderbird"** sollten Sie beispielsweise als **Textkodierung** immer **"UTF-8**" verwenden.

| Н | inweis | ; für | Wind | ows- | User: |
|---|--------|-------|------|------|-------|
|   |        |       |      |      |       |

Das Standard-Email-Programm von Windows verfügt nicht über die notwendige Schnittstelle für die Zusammenarbeit mit Lodgit Desk. Für eine erfolgreiche Übergabe an das E-Mail-Programm wählen Sie die Option **"Unterstützung für unbegrenzte Textlängen aktivieren"**.

#### Einstellung für unbegrenzte Textlängen unter Windows

1) Unter Windows legen Sie fest, ob die MAPI-Schnittstelle für die Übertragung von Texten zwischen Lodgit Desk und Ihrem Standard-E-Mail-Programm genutzt werden soll.

Option 1) Wenn die Checkbox nicht aktiviert ist, werden E-Mails über das Protokoll MailTo versandt. Die Zeichenlänge ist bei der Übergabe an das E-Mail-Programm begrenzt und die zusätzliche Übergabe von PDF-Dateien als E-Mailanhang ist nicht möglich.

Option 2) Um die Textlängenbegrenzung zu umgehen und Anhängen wie PDF-Dateien an das E-Mail-Programm zu übergeben, aktivieren Sie die MAPI-Schnittstelle durch Setzen des Häkchens in der Checkbox.

Bei Problemen mit der Nutzung der MAPI-Schnittstelle finden Sie weiterführende Hilfe in den FAQ's zum Mailversand unter Windows 10 und zum Mailversand mit PDF-Anhang.

| Einstellungen             |                                                                        | - 🗆 ×                                                          |  |  |  |
|---------------------------|------------------------------------------------------------------------|----------------------------------------------------------------|--|--|--|
| Belegungsplan             | Versand Optionen Signatur                                              |                                                                |  |  |  |
| Buchungen<br>Steuern      | Uber Standard-E-Mail-Programm                                          |                                                                |  |  |  |
| Zahlungsarten             | O Über SMTP-Server                                                     |                                                                |  |  |  |
| Währung<br>Nummernkreise  | Standard-E-Mail-Programm                                               |                                                                |  |  |  |
| Gastfunktionen            | Öffnet das Standard-E-Mail-Programm z                                  | rum Versenden der Nachricht.                                   |  |  |  |
| E-Mail-Versand            |                                                                        |                                                                |  |  |  |
| Drucken/PDF               | Textkodierung UTF-8                                                    | ~                                                              |  |  |  |
| Brieflayout               |                                                                        |                                                                |  |  |  |
| Absenderadresse           |                                                                        |                                                                |  |  |  |
| Länderadressformat        | Unterstützung für unbegrenzte Textlängen aktivieren                    |                                                                |  |  |  |
| Rückbestätigungsoptionen  | Verwendet die MAPI-Schnittstelle, u<br>unter Windows zum Versenden von | m die Begrenzung der Anzahl der Zeichen<br>F-Mails zu umgeben  |  |  |  |
| Anzahlungsoptionen        | Ermöglicht außerdem das Versende                                       | n von E-Mails mit PDF-Anhang.                                  |  |  |  |
| Backup                    | E-Mail-Programm-Dialogfanstar                                          | Considered (second at the second in March 19                   |  |  |  |
| Updates                   | L'Hairriogramm Dialogranister.                                         | Standard (modal, immer im vorc ~                               |  |  |  |
| Proxy-Einstellungen       |                                                                        | Nicht-modales Dialogfenster (nicht empfohlen für Outlook 2013) |  |  |  |
| Buchhaltungsexport        | Methode zum Übermitteln zusätzlicher E                                 | -Mail-Empfänger:                                               |  |  |  |
| Hotelschließsysteme       | Standard                                                               |                                                                |  |  |  |
| Kassensysteme             | Getrepot durch Semikolop                                               |                                                                |  |  |  |
| Elektr. Meldeschein       | Sed Cirit do Ciribanation                                              |                                                                |  |  |  |
| XML-Buchungsschnittstelle | Getrennt durch Komma                                                   |                                                                |  |  |  |
| Kassa Austria RKSV        |                                                                        | Testen                                                         |  |  |  |
|                           |                                                                        |                                                                |  |  |  |
|                           |                                                                        |                                                                |  |  |  |

#### Einstellungen unter macOS

Bei der Nutzung von Lodgit Desk unter Apple müssen zusätzliche Einstellungen zu Standard-Email-Programm und Absenderemailadresse gemacht werden.

Unter macOS wird für die Übergabe von E-Mails ohne Anhänge an das Standard-E-Mail-Programm das Protokoll MailTo verwendet.

Bei der Übergabe von E-Mails mit Anhängen wird AppleScript verwendet, welches mit den E-Mail-Programmen Apple Mail & Microsoft Outlook kompatibel ist.

Bitte beachten Sie, dass Mozilla Thunderbird keine AppleScripts unterstützt. Daher ist die Übergabe von E-Mails mit pdf-Anhängen von Lodgit Desk nach Mozilla Thunderbird leider nicht möglich.

| • | •                                                                                                    | Einstellungen                                                                                                    |                                      |  |  |  |  |
|---|----------------------------------------------------------------------------------------------------|----------------------------------------------------------------------------------------------------|--------------------------------------|--|--|--|--|
|   | Belegungsplan<br>Buchungen<br>Steuern<br>Zahlungsarten<br>Währung<br>Nummernkreise<br>Gastfunktionen<br>E-Mail-Versand | Versand Optionen          Ober Standard-E-Mail-Programm         Über SMTP-Server         Standard-E-Mail-Programm         Öffnet das Standard-E-Mail-Programm zum V | Signatur<br>Versenden der Nachricht. |  |  |  |  |
|   | Drucken/PDF                                                                                                    | Textkodierung UTF-8                                                                                                    |                                      |  |  |  |  |
|   | Absenderadresse<br>Länderadressformat                                                                                  | Beim Versenden von Angeboten, Bestätigungen und Rechnungen als E-Mail<br>mit PDF-Anhang sind folgende Angaben notwendig:                                            |                                      |  |  |  |  |
|   | Anzahlungsoptionen                                                                                                    | E-Mail-Programm Mail                                                                                                    | •                                    |  |  |  |  |
|   | Backup<br>Updates                                                                                                    | Absender (E-Mail-Adresse) you@yourem                                                                                                    | ail.com                              |  |  |  |  |
|   | Proxy-Einstellungen<br>Buchhaltungsexport<br>Hotelschließsysteme                                                       | Der Absender muss als Konto im angegebenen E-Mail-Programmeingerichtet sein.                                                                                        |                                      |  |  |  |  |
|   | Kassensysteme                                                                                                    |                                                                                                    | Tata                                 |  |  |  |  |
|   | XML-Buchungsschnittstelle                                                                                              |                                                                                                    | Testen                               |  |  |  |  |
|   | Kassa Austria RKSV                                                                                                    |                                                                                                    |                                      |  |  |  |  |
|   |                                                                                                    |                                                                                                    |                                      |  |  |  |  |

# Besonderheiten bei Apple-Computern und Apple Mail (ab macOS Mojave)

Wenn Sie unter macOS Mojave (oder jünger) zum ersten Mal eine E-Mail mit PDF-Anhang aus Lodgit Desk heraus über Apple Mail versenden, erscheint ein Dialogfenster zur Einrichtung der Zugriffsrechte. Hier müssen Sie mit OK bestätigen.

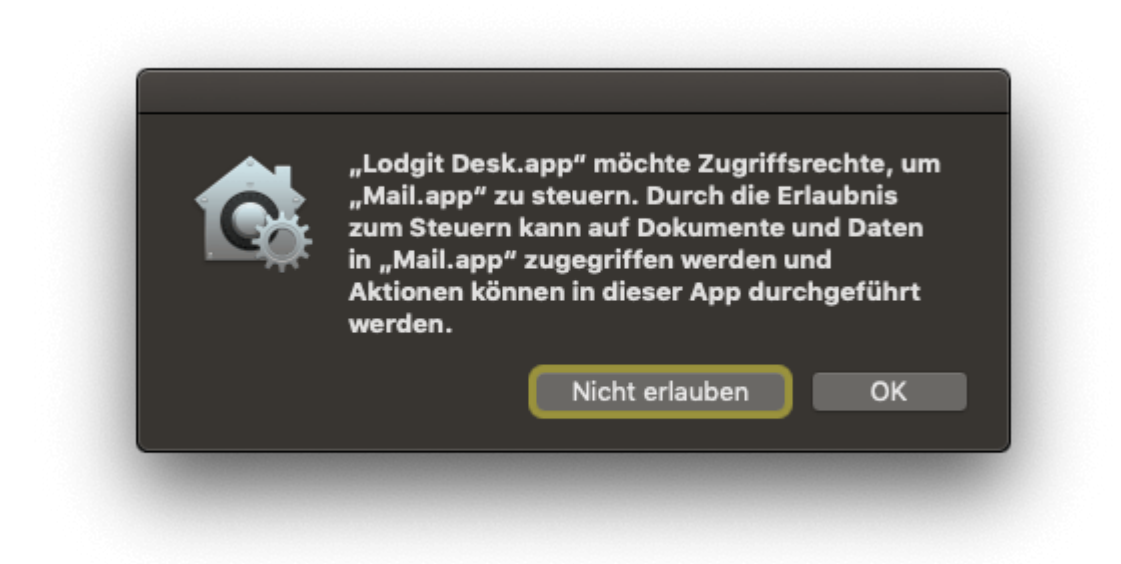

Hinweis: Das Dialogfenster erscheint nur einmalig. Sofern die Berechtigung nicht über das Dialogfenster erteilt worden ist, muss diese manuell eingerichtet werden. Siehe nächstes Kapitel.

#### Zugriffsrechte manuell einrichten unter macOS Mojave

1) Öffnen Sie in den Apple Systemeinstellungen > Sicherheit den Reiter > Datenschutz. In der Menüleiste links wählen Sie den Punkt "Automation".

2) Unter dem Programmpunkt "Lodgit Desk.app" finden Sie die verknüpfte Applikation "Mail.app". Hier muss ein Haken gesetzt werden.

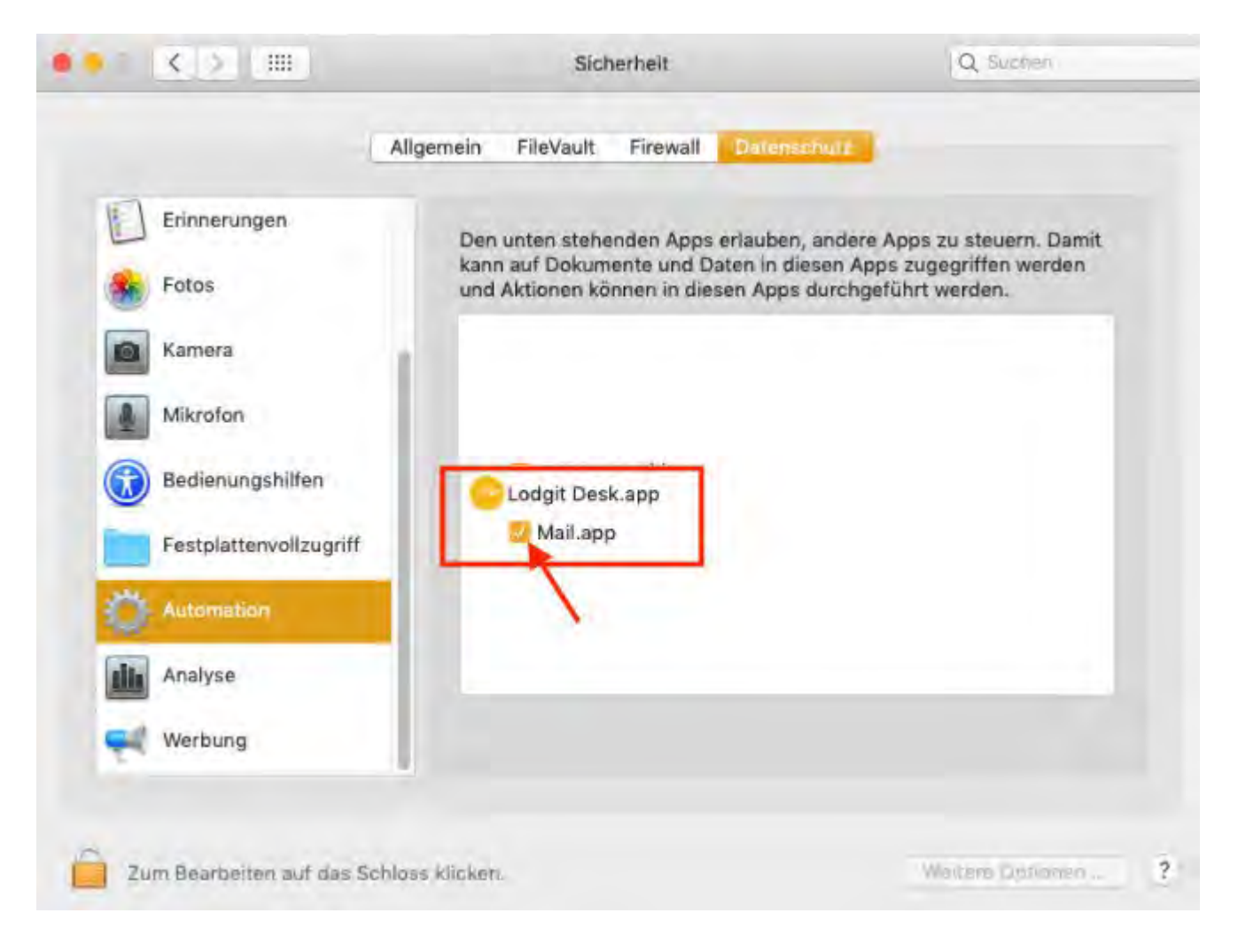

#### **Direktversand über SMTP-Server**

Möchten Sie die eingebaute E-Mail Versandfunktion von Lodgit Desk nutzen, dann klicken Sie auf das Kontrollkästchen für "Über SMTP-Server" und geben Sie die entsprechenden Zugangsdaten Ihres E-Mail-Servers ein.

|                           | Einstellunge                  | in                        |                     |            |
|---------------------------|-------------------------------|---------------------------|---------------------|------------|
| Belegungsplan             | Versand Optionen Signatur     |                           |                     |            |
| Buchungen                 |                               |                           |                     |            |
| Steuern                   | OÜber Standard-E-Mail-Progra  | imm                       |                     |            |
| Währung/Zahlungsarten     | Über SMTP-Server              |                           |                     |            |
| Nummernkreise             | ChITD Comme                   |                           |                     |            |
| Gastfunktionen            | SMIP-Server                   |                           |                     |            |
| E-Mail-Versand            | Für den E-Mailversand ohne Ei | nbeziehung eines Klient   | programms tragen Si | e hier die |
| Drucken/PDF               | Zugangsdaten des SMTP-Serve   | ers Ihres E-Mailprovider  | s ein:              |            |
| Brieflayout               |                               |                           |                     |            |
| Absenderadresse           | Absender (E-Mail-Adresse)     | ihre@absendeadre          | sse.local           |            |
| Länderadressformat        |                               | and a star star star star | -1                  |            |
| Rückbestätigungsoptionen  | Server Name                   | smtp.mailserver.ioc       | a                   |            |
| Anzahlungsoptionen        | Port                          | 25                        |                     |            |
| Backup                    |                               |                           |                     |            |
| Updates                   | Loginname                     | meinname                  |                     |            |
| Proxy-Einstellungen       | 0                             | *******                   |                     |            |
| Buchhaltungsexport        | Passwort                      |                           |                     |            |
| Hotelschließsysteme       | Verschlüsselung               | ✓ Verwenden               |                     |            |
| Kassensysteme             |                               |                           |                     |            |
| XML-Buchungsschnittstelle |                               | Modus                     | STARTTLS            | ~          |
|                           |                               | Protokollversion          | TLSv12              | ~          |
|                           | Zertifikat                    |                           |                     | ۹          |
|                           | Passwort (Zertifikat)         |                           |                     |            |
|                           |                               |                           | Teste               | 'n         |

Beim Betätigen des Buttons **"Testen"** wird eine Test-E-Mail an Ihren angegeben E-Mail-Account geschickt. Sollten die angebenen Daten nicht korrekt sein, wird eine Fehlermeldung angezeigt.

**Hinweis für Windowsnutzer:** Die Windows Firewall blockiert die notwendigen Ports standardmäßig, wenn zuvor kein E-Mail-Programm eingerichtet war.

#### Optionen

Unter "Optionen" gibt es weitere Einstellungen dazu, was beim E-Mailversand automatisch in die E-Mail eingetragen werden soll:

| Eins | tellungen                |                             | x     |
|------|--------------------------|-----------------------------|-------|
|      |                          |                             |       |
|      | Belegungsplan            | Versand Optionen Signatur   |       |
|      | Buchungen                | Angebat                     |       |
|      | Mehrwertsteuer           |                             |       |
|      | Währung/Zahlungsarten    |                             |       |
|      | Nummernkreise            | Empfängeradresse darstellen |       |
|      | Gastfunktionen           | Datum anzeigen              |       |
|      | E-Mail-Versand           | Bestätigung                 | 5     |
|      | Drucken                  |                             |       |
|      | Brieflayout              |                             |       |
|      | Absenderadresse          |                             |       |
|      | Länderadressformat       | Datum anzeigen              |       |
|      | Rückbestätigungsoptionen | Rechnung                    | - I I |
|      | Anzahlungsoptionen       | Absenderadresse darstellen  |       |
|      | Backup                   | Empfängeradresse darstellen |       |
|      | Updates                  | Datum anzeigen              |       |
|      | Proxy-Einstellungen      | Milana                      | -     |
|      | Buchhaltungsexport       | Mannung                     |       |
|      | Hotelschließsysteme      |                             |       |
|      | Kassensysteme            | Empfängeradresse darstellen |       |
|      |                          | Datum anzeigen              |       |
|      |                          | Brief                       | _     |
|      |                          | Absenderadresse darstellen  |       |
|      |                          |                             |       |
|      |                          |                             | _     |
|      |                          |                             |       |

So können Sie hier festlegen, ob beim Versand von Angeboten und Bestätigungen oder sonstiger Korrespondenz Datum und Empfänger- bzw. Absenderadresse dargestellt werden sollen.

#### Signatur

Legen Sie hier fest, ob und welche Signatur beim E-Mail-Versand an E-Mails angehängt wird. Achten Sie darauf, dass die E-Mailsignatur **NICHT** objektspezifisch ist, sondern Ihren Beherbergungsbetrieb als Ganzes repräsentiert.

| tellungen                |                                 |
|--------------------------|---------------------------------|
| Belegungsplan            | Versand Optionen Signatur       |
| Buchungen                |                                 |
| Mehrwertsteuer           | Signatur verwenden              |
| Währung/Zahlungsarten    | Signatur Ferienpark "Waldblick" |
| Nummernkreise            | Ferienwohnungen "Entspannung"   |
| Gastfunktionen           | Pension Sonnenschein            |
| E-Mail-Versand           | ausgeruht im Grünen erwachen.   |
| Drucken                  |                                 |
| Brieflayout              |                                 |
| Absenderadresse          |                                 |
| Länderadressformat       |                                 |
| Rückbestätigungsoptionen |                                 |
| Anzahlungsoptionen       |                                 |
| Backup                   |                                 |
| Updates                  |                                 |
| Proxy-Einstellungen      |                                 |
| Buchhaltungsexport       |                                 |
| Hotelschließsysteme      |                                 |
| Kassensysteme            |                                 |
|                          |                                 |
|                          |                                 |
|                          |                                 |
|                          |                                 |
|                          |                                 |

Gastfunktionen: Geburtstagserinnerung & Stammgast Nach oben Design für HTML-Mails gestalten

# Design für HTML-Mails gestalten

### Einstellungen für den E-Mail-Versand über SMTP-Server

Wenn Sie Mails über Ihren eigenen SMTP-Server versenden, können Sie für Ihre E-Mails das eigene Hotel-Logo hochladen sowie Schrift- und Hintergrundfarben anpassen. Dies wirkt sich in der gesendeten E-Mail auf den Kopf- und Fußbereich sowie auf das eigentliche Textfeld aus.

Wählen Sie dazu zuerst unter *Einstellungen* > *E-Mail-Versand* SMTP-Server aus. Tragen Sie dann Absender, Servername sowie Port ein. Klicken Sie bitte *SMTP Version* 2.0 verwenden an. Dann können Sie mit dem Button *Testen* eine Testmail an eine Adresse Ihrer Wahl schicken.

| ••                       |                           | Einstellungen                                                                                                    |   |
|--------------------------|---------------------------|----------------------------------------------------------------------------------------------------|---|
| Belegungsplan            |                           | Versand Ontionen Signatur                                                                                                    |   |
| Buchungen                |                           | optionen orginitar                                                                                                    |   |
| Steuern                  | Über Standard-E-Mail-Pro  | ogramm                                                                                                    |   |
| Zahlungsarten            | O Über SMTP-Server        |                                                                                                    |   |
| Währung                  |                           |                                                                                                    |   |
| Nummernkreise            |                           | SMTP-Server E-Mail Struktur                                                                                                    |   |
| Gastfunktionen           | The second second second  |                                                                                                    |   |
| E-Mail-Versand           | Absender (E-Mail-Adresse) | test@lodgit.de                                                                                                    |   |
| Drucken/PDF              | Server Name               | mail testlodgit de                                                                                                    |   |
| Brieflayout              | Server Hame               |                                                                                                    | - |
| Absenderadresse          | Port                      | 123 SSL Verwenden                                                                                                    |   |
| Länderadressformat       |                           |                                                                                                    |   |
| Rückbestätigungsoptionen | Authentifizierung verwer  | oden                                                                                                    |   |
| Anzahlungsoptionen       | Autominicipality for the  |                                                                                                    |   |
| Rechnungsoptionen        | Loginname                 | l                                                                                                    |   |
| Kontoeinstellungen       | Passwort                  |                                                                                                    |   |
| Nutzerverwaltung         |                           |                                                                                                    |   |
| Benutzerrollen           |                           | And the second second se |   |
| Backup                   | SMTP Version 2.0 verwe    | nden                                                                                                    |   |
| Updates                  | Modus                     | STARTTLS                                                                                                    | 8 |
| Proxy-Einstellungen      | Protokollversion          | Standard Version (Abhängig von der TLS Bibliothek)                                                                                                    | 6 |
| Buchhaltungsexport       |                           |                                                                                                    | - |
| KassenSichV TSE          | Ältere SMTP-Version ber   | nutzen                                                                                                    |   |
| Kassa Austria RKSV       | Modus                     | \$317(5                                                                                                    | - |
| Hotelschließsysteme      |                           |                                                                                                    |   |
| Kassensysteme            | Protokollversion          | a create a subconcerve take and a second by the                                                                                                    | 2 |
| Elektr. Meldeschein      | Zertifikat                | 9.1                                                                                                    | 0 |
|                          | Passwort (Zertifikat)     |                                                                                                    |   |
|                          |                           | Testen                                                                                                    |   |
|                          |                           |                                                                                                    | - |

## Gestaltung einer Mailvorlage

Wäheln Sie zuerst den Reiter *E-Mail-Struktur* an, um zur Übersicht zu gelangen. Setzen Sie einen Haken bei *Vorlage verwenden*, um individuell zu gestalten.

**Achtung!** Wenn Sie auf *Standard* klicken, werden alle Ihre getätigten Einstellungen automatisch zurückgesetzt und gehen somit verloren.

#### Allgemein

Im Bereich Allgemein können Sie Folgendes anpassen:

- die generelle Hintergrundfarbe
- die Textfarbe
- die Farbe der Umrandung und die Stärke der Umrandung (dünne (1px), mittlere (2px), starke Linie(3px))

| ••                       | Einstellungen                                                                                                    |
|--------------------------|----------------------------------------------------------------------------------------------------|
| Belegungsplan            |                                                                                                    |
| Buchungen                | Versand Optionen Signatur                                                                                          |
| Steuern                  | Über Standard-E-Mail-Programm                                                                                      |
| Zahlungsarten            | O Über SMTP-Server                                                                                                 |
| Währung                  |                                                                                                    |
| Nummernkreise            | SMTP-Server E-Mail Struktur                                                                                        |
| Gastfunktionen           |                                                                                                    |
| E-Mail-Versand           | Legen Sie hier die HTML E-Mail Struktur fest, welche beim versenden von einfachen Briefen verwendet<br>werden soll |
| Drucken/PDF              | weiden son.                                                                                                    |
| Brieflayout              | Vorlage verwenden Standard                                                                                         |
| Absenderadresse          |                                                                                                    |
| Länderadressformat       | Allgemein Kopfbereich Fußbereich                                                                                   |
| Rückbestätigungsoptionen | Lintergrundfarthe apparent                                                                                         |
| Anzahlungsoptionen       | Y Hintergrundrarbe anpassen                                                                                        |
| Rechnungsoptionen        | V Textfarbe anpassen                                                                                               |
| Kontoeinstellungen       | 🗸 Umrandung verwenden 🛛 🚺 Starke Linie                                                                             |
| Nutzerverwaltung         |                                                                                                    |
| Benutzerrollen           |                                                                                                    |
| Backup                   |                                                                                                    |
| Updates                  |                                                                                                    |
| Proxy-Einstellungen      |                                                                                                    |
| Buchhaltungsexport       |                                                                                                    |
| KassenSichV TSE          |                                                                                                    |
| Kassa Austria RKSV       |                                                                                                    |
| Hotelschließsysteme      |                                                                                                    |
| Kassensysteme            |                                                                                                    |
| Elektr. Meldeschein      |                                                                                                    |
|                          |                                                                                                    |
|                          |                                                                                                    |
|                          |                                                                                                    |

Mit den Werten aus dem Screenshot sieht Ihr Design dann so aus:

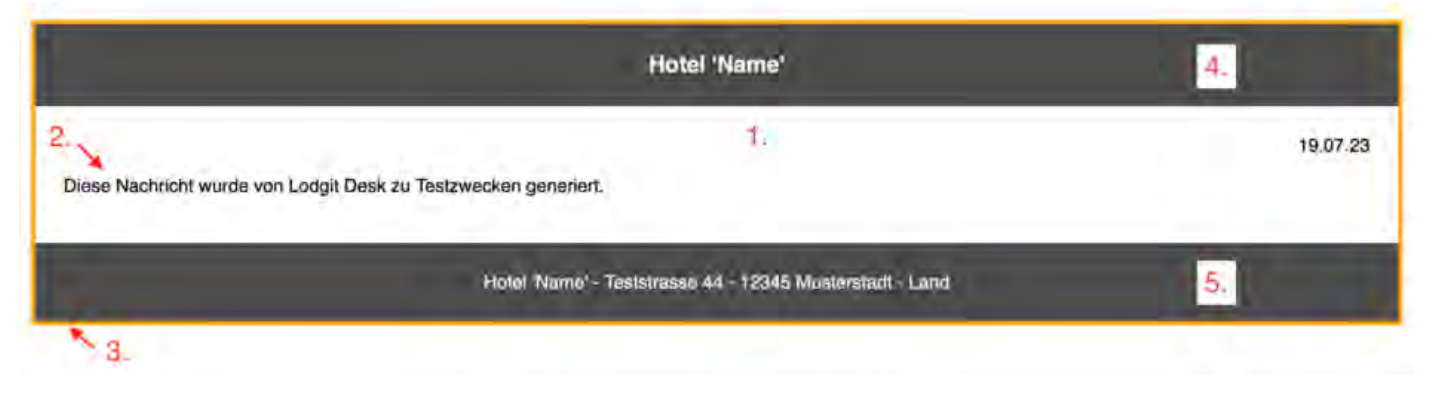

- 1. Hintergrundfarbe
- 2. Textfarbe
- 3. Umrandung
- 4. Kopfbereich (Header) Anpassung im nächsten Schritt
- 5. Fußbereich (Footer) Anpassung im übernächsten Schritt

#### **Kopfbereich / Header**

Wählen Sie jetzt Kopfbereich, um den Kopf bzw. Header zu gestalten:

- Klicken Sie Logo an, wenn Sie Ihr Hotel-Logo hochladen möchten. Achten Sie bitte darauf, dass das Bild nicht größer als 440 x 220 Pixel ist, es stehen verschiedene gängige Bildformate zur Auswahl.
  Klicken Sie Hotelname an, wenn der Hotelname angezeigt werden soll. Dazu
- Klicken Sie Hotelname an, wenn der Hotelname angezeigt werden soll. Dazu müssen Sie unter Einstellungen > Absenderadresse entsprechende Daten hinterlegt haben.
- Wenn Sie Ausblenden verwenden, wird kein Kopfbereich angezeigt.

Für Logo und Hotelname können Sie eine Ausrichtung (links - mittig - rechts) wählen. Sie haben ebenfalls die Möglichkeit, die Farbe für Schrift und Hintergrund des Kopfbereichs anzupassen. Die Umrandung ist in Bereich des Kopfes eine Linie unterhalb dieses Feldes.

| ••                       | Einstellungen                                                                                                 |        |
|--------------------------|----------------------------------------------------------------------------------------------------|--------|
| Belegungsplan            | Versand Ontionen Signatur                                                                                     |        |
| Buchungen                |                                                                                                    |        |
| Steuern                  | Über Standard-E-Mail-Programm                                                                                 |        |
| Zahlungsarten            | O Über SMTP-Server                                                                                            |        |
| Währung                  |                                                                                                    |        |
| Nummernkreise            | SMTP-Server E-Mail Struktur                                                                                   |        |
| Gastfunktionen           |                                                                                                    |        |
| E-Mail-Versand           | Legen Sie hier die HTML E-Mail Struktur fest, welche beim versenden von einfachen Briefen verw<br>werden soll | endet  |
| Drucken/PDF              | werden son.                                                                                                   |        |
| Brieflayout              | Vorlage verwenden St                                                                                          | andard |
| Absenderadresse          |                                                                                                    |        |
| Länderadressformat       | Allgemein Kopfbereich Fußbereich                                                                              |        |
| Rückbestätigungsoptionen | labalt O Loop Hatelpama Auchlanden                                                                            |        |
| Anzahlungsoptionen       | minart Ubgu Hotemanie Ausbienden                                                                              |        |
| Rechnungsoptionen        | Ausrichtung Links O Mittig Rechts                                                                             |        |
| Kontoeinstellungen       | V Hintergrundfarbe anpassen                                                                                   |        |
| Nutzerverwaltung         |                                                                                                    |        |
| Benutzerrollen           |                                                                                                    |        |
| Backup                   | Umrandung verwenden Starke Lin/c                                                                              | -      |
| Updates                  | Wählen Sie Ihr Firmenlogo (TIFF, JPG, PNG, BMP oder GIF, max 440x220px):                                      |        |
| Proxy-Einstellungen      | logo                                                                                                    | 0 0    |
| Buchhaltungsexport       |                                                                                                    | -      |
| KassenSichV TSE          | Logo:                                                                                                    |        |
| Kassa Austria RKSV       | - doub                                                                                                    |        |
| Hotelschließsysteme      |                                                                                                    |        |
| Kassensysteme            | L-MHIL                                                                                                    |        |
| Elektr. Meldeschein      | 🥣 boutique hotel                                                                                              |        |
|                          |                                                                                                    |        |
|                          |                                                                                                    |        |

Mit den obigen Werten und Einstellungen sieht eine Testmail so aus:

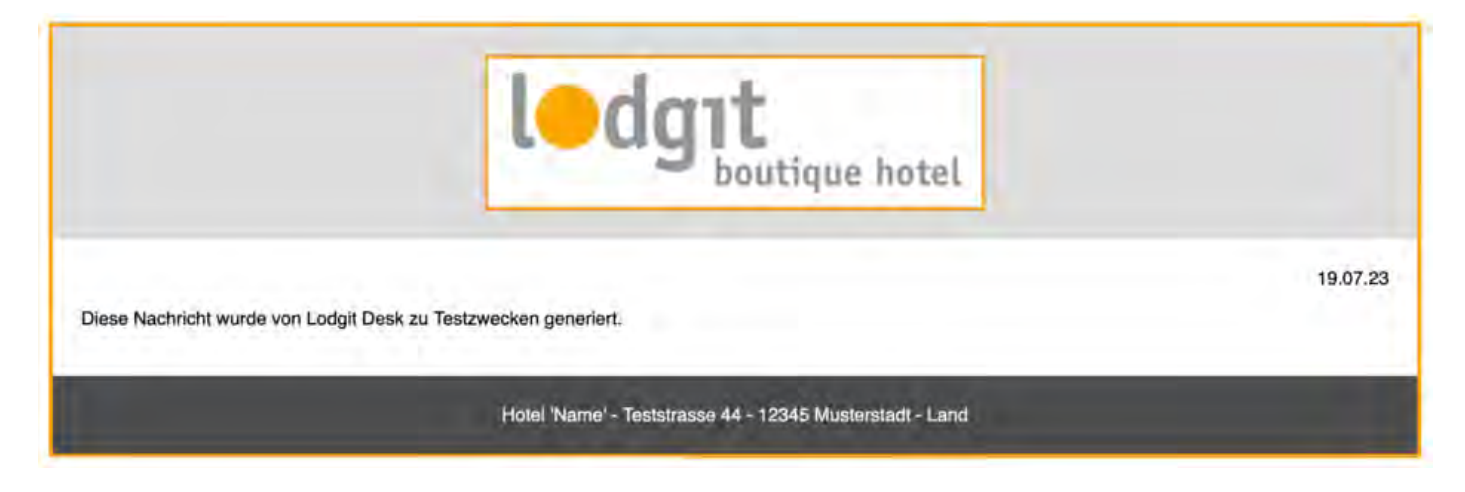

#### **Fußbereich / Footer**

Für den Fußbereich stehen Ihnen dieselben Enstellungsmöglichkeiten wie für den Kopfbereich zur Verfügung.

Klicken Sie *Adresse* bzw. *Hotelname* an, wenn dies im Fußbereich angezeigt werden soll. Dazu müssen Sie unter *Einstellungen* > *Absenderadresse* entsprechende Daten hinterlegt haben.

|  | Wenn Si | e Ausblende | en verwenden, | , wird kein | Fußbereich | angezeigt. |
|--|---------|-------------|---------------|-------------|------------|------------|
|--|---------|-------------|---------------|-------------|------------|------------|

|                          | Einstellungen                                                                                                    |  |  |  |  |
|--------------------------|----------------------------------------------------------------------------------------------------|--|--|--|--|
| Belegungsplan            | Versand Ontionen Signatur                                                                                          |  |  |  |  |
| Buchungen                | versaird Optionen Signatur                                                                                         |  |  |  |  |
| Steuern                  | Über Standard-E-Mail-Programm                                                                                      |  |  |  |  |
| Zahlungsarten            | O Über SMTP-Server                                                                                                 |  |  |  |  |
| Währung                  |                                                                                                    |  |  |  |  |
| Nummernkreise            | SMTP-Server E-Mail Struktur                                                                                        |  |  |  |  |
| Gastfunktionen           |                                                                                                    |  |  |  |  |
| E-Mail-Versand           | Legen Sie hier die HTML E-Mail Struktur fest, welche beim versenden von einfachen Briefen verwendet<br>werden soll |  |  |  |  |
| Drucken/PDF              | weiden son.                                                                                                    |  |  |  |  |
| Brieflayout              | Vorlage verwenden Standard                                                                                         |  |  |  |  |
| Absenderadresse          |                                                                                                    |  |  |  |  |
| Länderadressformat       | Aligemein Kopfbereich Fußbereich                                                                                   |  |  |  |  |
| Rückbestätigungsoptionen | Inhalt O Addresse Hotelname Aushlenden                                                                             |  |  |  |  |
| Anzahlungsoptionen       |                                                                                                    |  |  |  |  |
| Rechnungsoptionen        | Ausrichtung Links O Mittig Rechts                                                                                  |  |  |  |  |
| Kontoeinstellungen       | V Hintergrundfarbe anpassen                                                                                        |  |  |  |  |
| Nutzerverwaltung         |                                                                                                    |  |  |  |  |
| Benutzerrollen           |                                                                                                    |  |  |  |  |
| Backup                   | Umrandung verwenden                                                                                                |  |  |  |  |
| Updates                  |                                                                                                    |  |  |  |  |
| Proxy-Einstellungen      |                                                                                                    |  |  |  |  |
| Buchhaltungsexport       |                                                                                                    |  |  |  |  |
| KassenSichV TSE          |                                                                                                    |  |  |  |  |
| Kassa Austria RKSV       |                                                                                                    |  |  |  |  |
| Hotelschließsysteme      |                                                                                                    |  |  |  |  |
| Kassensysteme            |                                                                                                    |  |  |  |  |
| Elektr. Meldeschein      |                                                                                                    |  |  |  |  |
|                          |                                                                                                    |  |  |  |  |
|                          |                                                                                                    |  |  |  |  |
|                          | Testen                                                                                                    |  |  |  |  |

Mit den obigen Werten und Einstellungen sieht eine Testmail nun so aus:

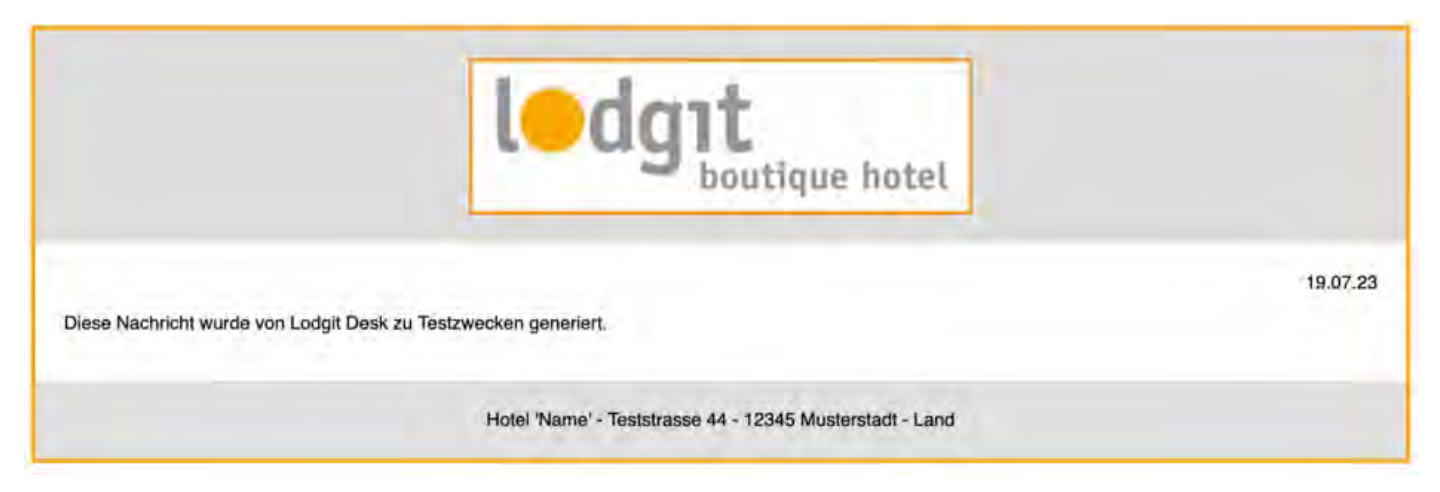

## Beispiele

#### Beispiel für eine Bestätigung mit PDF-Anhang:

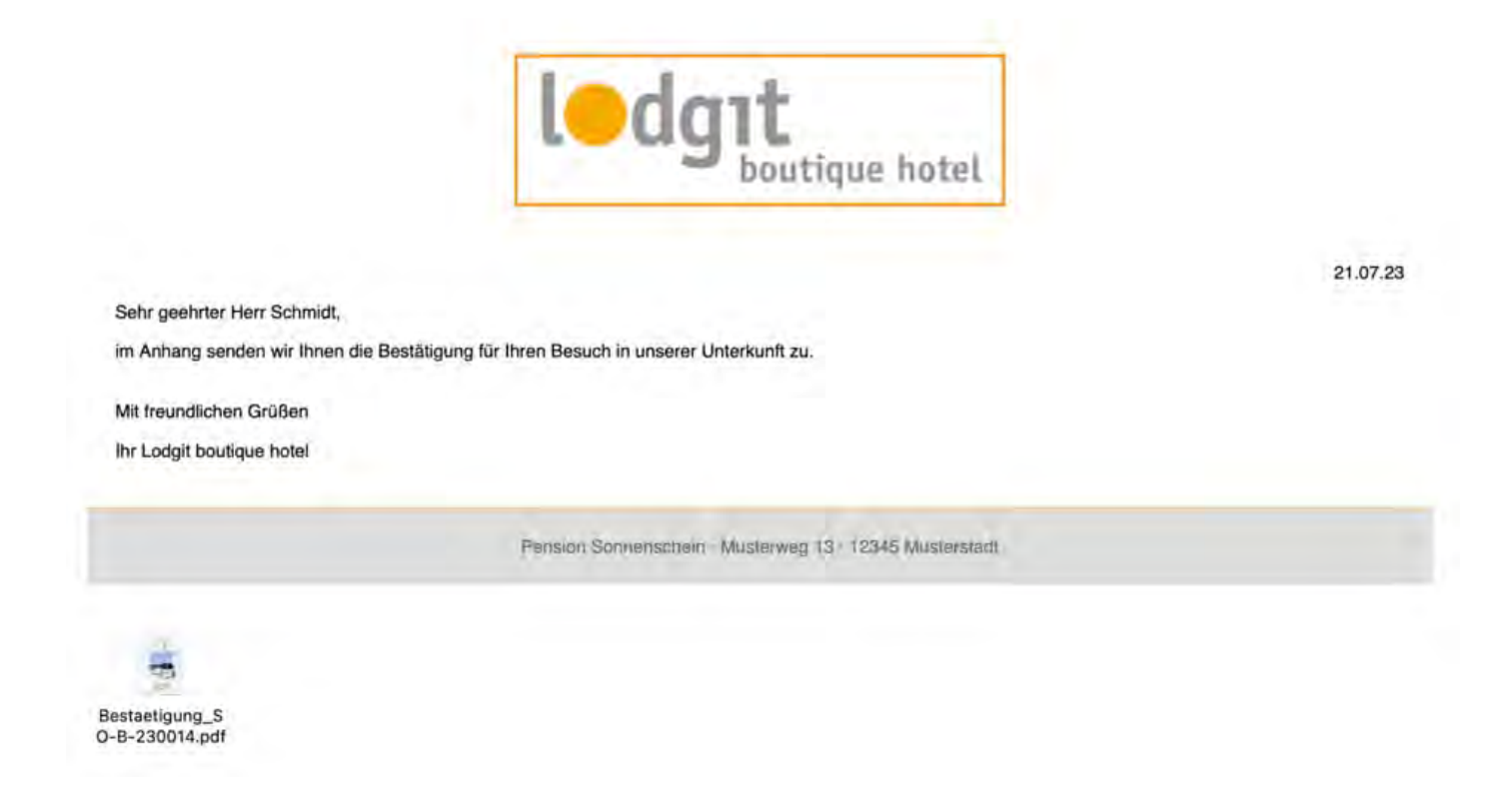

#### Beispiel für eine Rechnung mit PDF-Anhang:

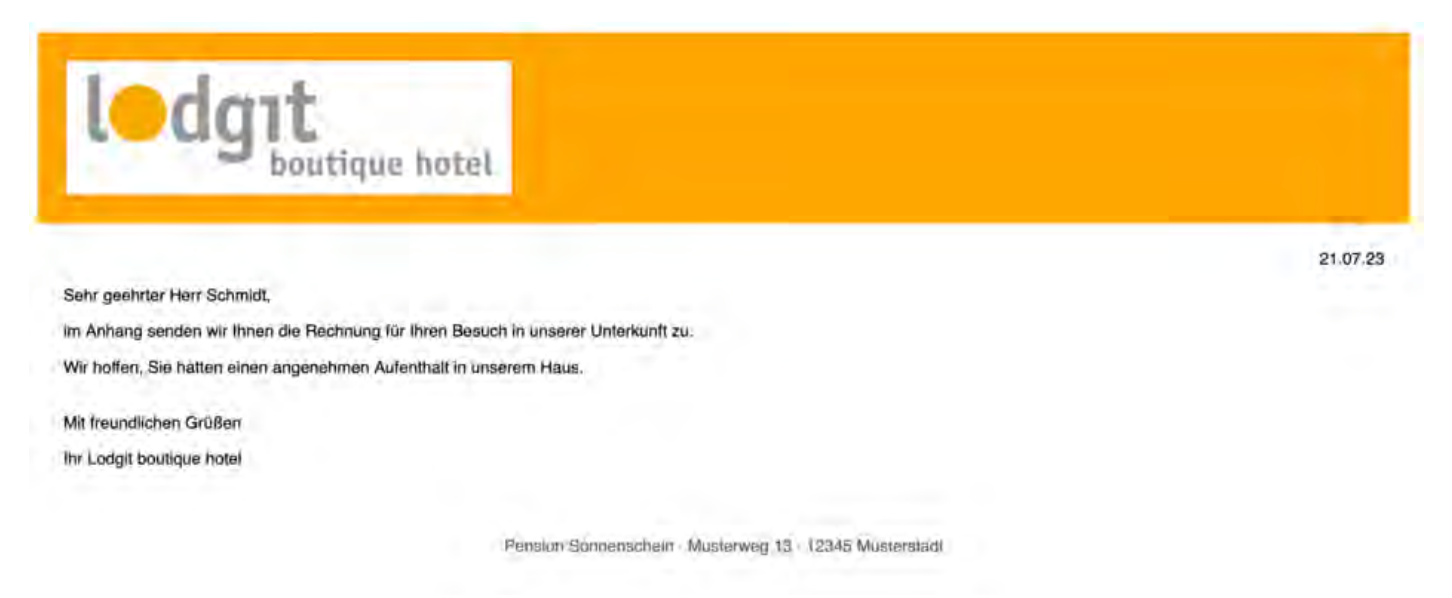

Beispiel für eine persönliche Mail:

Ladgit boutique hatel

Sehr geehrter Herr Schmidt,

Lorem ipsum dolor sit amet, consetetur sadipscing elitr, sed diam nonumy elimod tempor invidunt ut labore et dolore magna aliquyam erat, sed diam voluptua.

At vero eos et accusam el justo duo dolores et ea rebum. Stet clita kasd gubergren, no sea takimata sanctus est Lorem ipsum dolor sil amet. Lorem ipsum dolor sit amet, consetetur sadipscing elitr, sed diam nonumy elimod tempor invidunt ut labore et dolore magna aliquyam erat, sed diam voluptua. At vero eos et accusam et justo duo dolores et ea rebum. Stet clita kasd gubergren, no sea takimata sanctus est Lorem ipsum dolor sit amet.

Mit freundlichen Grüßen

Ihr Lodgit boutique hotel

Lodgit boutique hatel -Industriestr. 96 - 04299 Leipzig

EINSTELLUNGEN ZUM VERSENDEN VON E-MAILS NACH OBEN THUNDERBIRD ALS STANDARD-E-MAILKONTO UNTER WIN10 EINRICHTEN

21.07.23

# Outlook als Standardprogramm für E-Mails unter Windows 10 einrichten

## Outlook als Standard-E-Mail-Programm festlegen

**Achtung:** Bitte achten Sie darauf, dass nur eine Version von Outlook auf dem System installiert ist.

# 1) Öffnen Sie Outlook > Allgemein und wählen Sie "Outlook als Standardprogramm ... einrichten"

| Outlook-Optionen                                                                                                    |                                                                                                    | 1 ×          |
|----------------------------------------------------------------------------------------------------|----------------------------------------------------------------------------------------------------|--------------|
| Allgemein<br>E-Mail<br>Kalender<br>Personeri<br>Aufgaben<br>Suchen<br>Sprache<br>Erweitert<br>Menüband anpassen<br>Symbolleiste für den Schnellzugriff<br>Add-Ins<br>Trust Center | Allgemeine Optionen für das Arbeiten mit Outlook  Benutzeroberflächenoptionen  Minisymbolleiste für die Auswahl anzeigen  Uivevorschau aktivieren  Uivevorschau aktivieren | Υ            |
|                                                                                                    |                                                                                                    | OK Abbrechen |

#### 2) Öffnen Sie Ihre Windows-Einstellungen

| ≡              | Zuletzt hinzugefügt            | Alles auf einen Blicl             | Alles auf einen Blick |                                 |  |
|----------------|--------------------------------|-----------------------------------|-----------------------|---------------------------------|--|
|                | Video Editor                   | Freitag                           | See all your m        | ail in one place                |  |
|                | Reader                         | 21                                | 6                     | þ 🖬 🚽                           |  |
| Meistverwendet |                                |                                   | Mail                  |                                 |  |
|                | Lodgit Desk                    |                                   |                       |                                 |  |
|                | Explorer                       | e                                 |                       | 0                               |  |
|                | Outlook 2013                   | Microsoft Edge                    | Photos                | Cortana                         |  |
|                | 🔅 Einstellungen                | Partly Sunny                      |                       | Get Organized<br>Organize notes |  |
|                |                                | 75° <sup>86°</sup> <sub>53°</sub> |                       | and ideas all in<br>one place   |  |
|                | C Microsoft Edge               | Berlin                            |                       | OneNote 🛯 💀                     |  |
|                | A                              | Spiele und mehr                   |                       |                                 |  |
| 8              | Alarms & Clock                 | More ways<br>to play. Join        |                       |                                 |  |
| ā              | c                              | us!                               | $\odot$               |                                 |  |
| 33             | Calculator                     | Xbox 🖄                            | Groove Music          | Movies & TV                     |  |
| ~~~            | Calendar                       | How women<br>who retire with      | So/a                  | Into in                         |  |
| $\bigcirc$     | Camera                         | their husbands<br>often lose out  |                       |                                 |  |
|                | ✓ Zur Suche Text hier eingeben | Q [                               | נ 📄                   |                                 |  |

3) Öffnen Sie die Einstellungen für Standard-Apps, entweder durch Suchen des Begriffes oder unter dem Menüpunkt Apps > Standard-Apps

#### Dokumentation der Lodgit Desk - Hotelsoftware

#### Einstellungen

| Windows-Einstellungen |                                                                                   |                 |                                                                    |              |                                                                       |  |  |  |
|-----------------------|-----------------------------------------------------------------------------------|-----------------|--------------------------------------------------------------------|--------------|-----------------------------------------------------------------------|--|--|--|
|                       |                                                                                   | Standard-Apps × |                                                                    |              |                                                                       |  |  |  |
| 口                     | <b>System</b><br>Anzeige, Benachrichtigungen,<br>Sound, Stromversorgung           |                 | Geräte<br>Bluetooth, Drucker, Maus                                 |              | <b>Telefon</b><br>Android-Smartphone oder<br>iPhone verknüpfen        |  |  |  |
|                       | Netzwerk und Internet<br>WLAN, Flugzeugmodus, VPN                                 | Ę               | <b>Personalisierung</b><br>Hintergrund, Sperrbildschirm,<br>Farben |              | <b>Apps</b><br>Deinstallieren, Standardwerte,<br>optionale Funktionen |  |  |  |
| 8                     | <b>Konten</b><br>Ihre Konten, E-Mail-Adresse,<br>Synchronisieren, Arbeit, Familie | 色<br>A字         | <b>Zeit und Sprache</b><br>Spracherkennung, Region,<br>Datum       | $\bigotimes$ | <b>Spielen</b><br>Spieleleiste, DVR, Übertragung,<br>Spielmodus       |  |  |  |
| Ģ                     | <b>Erleichterte Bedienung</b><br>Sprachausgabe, Bildschirmlupe,<br>hoher Kontrast | 0               | <b>Cortana</b><br>Cortana-Sprache,<br>Berechtigungen,              | A            | Datenschutz<br>Position, Kamera                                       |  |  |  |

4) Legen Sie hier Outlook als Standard-App für E-Mail an.

– 🗆 X

Einstellungen Standard-Apps Startseite 俞 Standard-Apps auswählen Q Einstellung suchen E-Mail Apps Outlook 2013 E **Apps & Features** 11 Standard-Apps Karten TI. Offline-Karten Maps T. Apps für Websites Musikplayer Videowiedergabe Groove Music -Autostart Bildanzeige Photos Videoplayer Zur Suche Text hier eingeben ۲ J, o

## Die Registry-Datei verändern

Wenn die oberen Schritte nicht ausreichen, um Outlook als Standard einzurichten, müssen an der Registry-Datei noch Änderungen vorgenommen werden.

1) Geben Sie unter Windows > Suche "regedit" ein und führen den in den Ergebnissen erscheinenden Befehl aus.
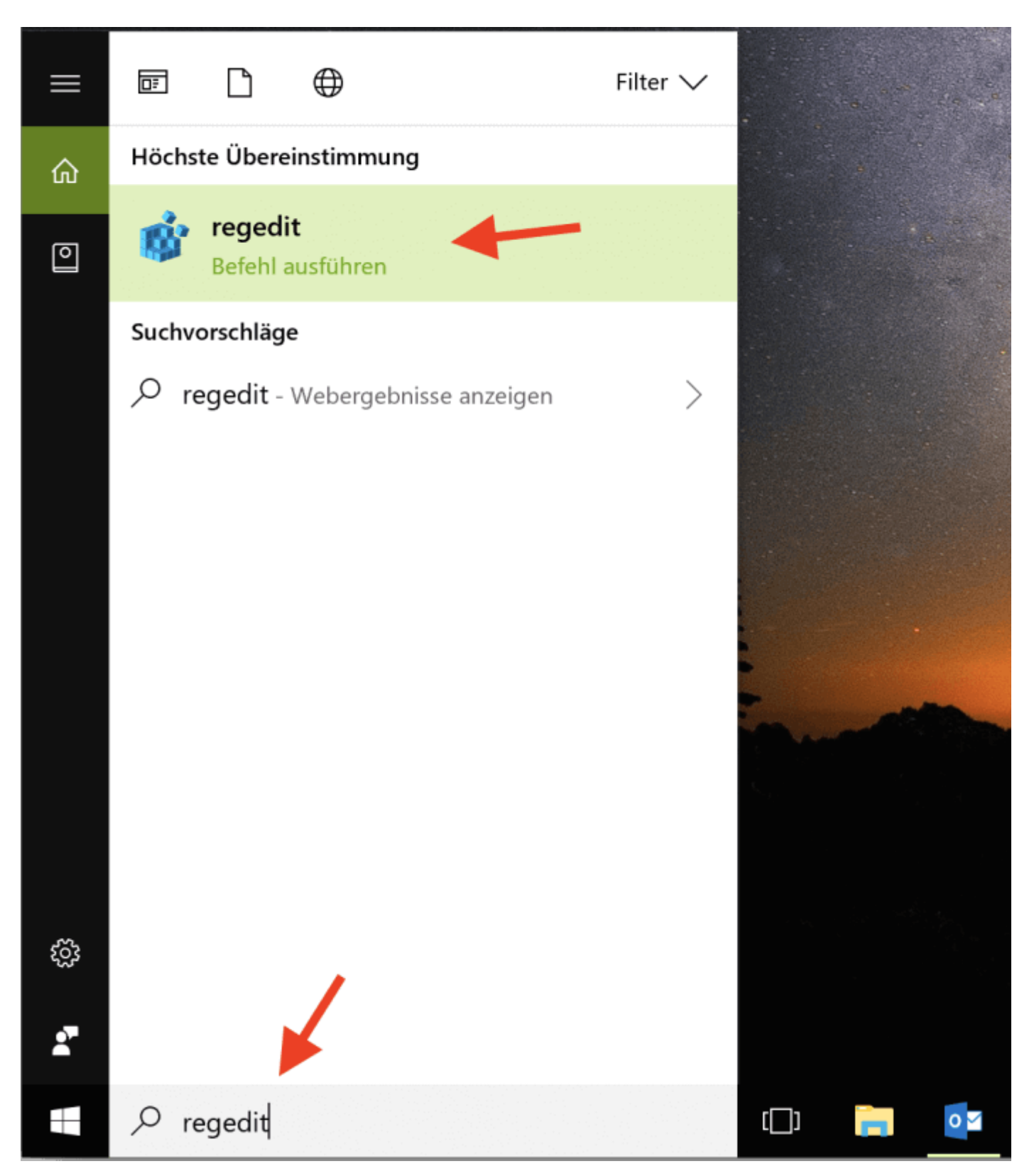

2) Bestätigen Sie die Änderungen mit "Ja".

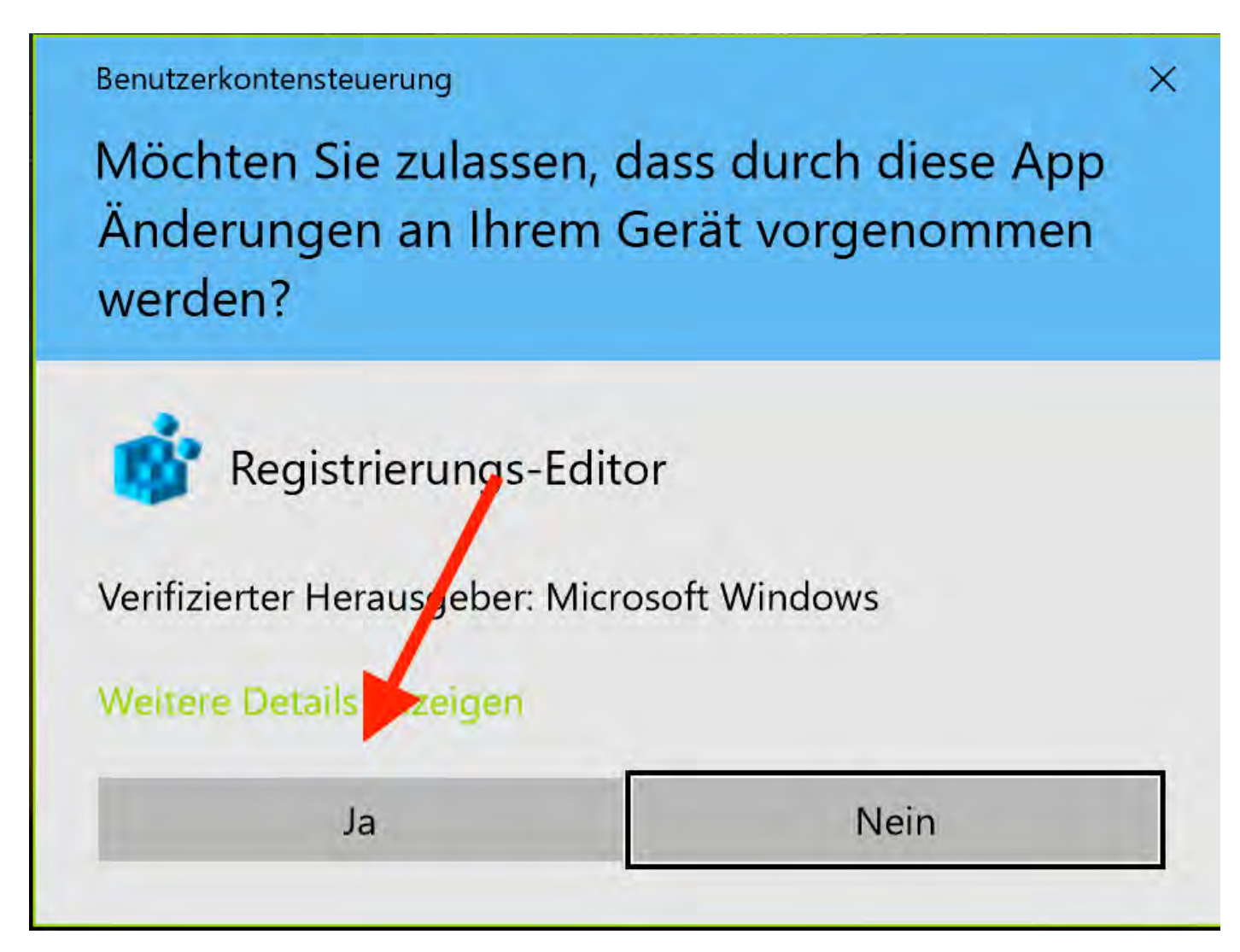

3) Im Registrierungseditor wählen Sie den Pfad Computer > HKEY\_CURRENT\_USER > Software > Clients > Mail und fügen manuell zur Datei "Standard" im Feld Daten "Microsoft Outlook" ein.

| omputer\HKEY_CURRENT_USER\Software\Clients\M | ail |            |        |                  |
|----------------------------------------------|-----|------------|--------|------------------|
| Computer                                     | ^   | Name       | Тур    | Daten            |
| HKEY_CLASSES_ROOT                            |     | (Standard) | REG_SZ | Microsoft Outloo |
| ✓ → HKEY_CURRENT_USER                        |     |            |        |                  |
| > AppEvents                                  |     |            |        |                  |
| > Console                                    |     |            |        |                  |
| Control Panel                                |     |            |        |                  |
| - Environment                                |     |            |        |                  |
| > EUDC                                       |     |            |        |                  |
| Keyboard Layout                              |     |            |        |                  |
| Network                                      |     |            |        |                  |
| Printers                                     |     |            |        |                  |
| ✓ Software                                   |     |            |        |                  |
| > AppDataLow                                 |     |            |        |                  |
| > Brother                                    |     |            |        |                  |
| Classes                                      |     |            |        |                  |
| V Clients                                    |     |            |        |                  |
| Mail                                         |     |            |        |                  |

Optional: Für den Fall, dass unter dem Pfad "Mail" noch weitere Verzeichnisse gelistet sind (z.B. durch Nutzung von Parallels Desk), editieren Sie auch hier das Feld "Daten" der Standard-Datei und fügen hier "Microsoft Outlook" ein.

| 📑 Registrierungs-Editor                                         |            |        |                   |
|-----------------------------------------------------------------|------------|--------|-------------------|
| Datei Bearbeiten Ansicht Favoriten Hilfe                        |            |        |                   |
| Computer\HKEY_CURRENT_USER\Software\Clients\Mail\Parallels Mail |            |        |                   |
| ✓ 🖢 Computer 🔨                                                  | Name       | Тур    | Daten             |
| > 📙 HKEY_CLASSES_ROOT                                           | (Standard) | REG_SZ | Microsoft Outlook |
| ✓                                                               | ab DLLPath | REG_SZ | prl_mapi.dll      |
| > 📜 AppEvents                                                   |            |        |                   |
| > 📙 Console                                                     |            |        |                   |
| > 📙 Control Panel                                               |            |        |                   |
| - Environment                                                   |            |        |                   |
| > EUDC                                                          |            |        |                   |
| > 📙 Keyboard Layout                                             |            |        |                   |
| - A Network                                                     |            |        |                   |
| > Printers                                                      |            |        |                   |
| ✓ Software                                                      |            |        |                   |
| > AppDataLow                                                    |            |        |                   |
| > Brother                                                       |            |        |                   |
|                                                                 |            |        |                   |
| Clients                                                         |            |        |                   |
|                                                                 |            |        |                   |
|                                                                 |            |        |                   |
| Google                                                          |            |        |                   |
| https://www.lodgit.com-synchronize-appcast-v2-de-v              |            |        |                   |
| https-www.lodgit.com-synchronize-appcast-v2-en-v                |            |        |                   |
|                                                                 |            |        |                   |
| Microsoft                                                       |            |        |                   |
| Mine                                                            |            |        |                   |
| Mozilla                                                         |            |        |                   |
| > Netscape                                                      |            |        |                   |
| > ODBC                                                          |            |        |                   |
| > Parallels                                                     |            |        |                   |
| > Policies                                                      |            |        |                   |
| <                                                               |            |        |                   |
|                                                                 | H: -       | ***    | a 20              |
|                                                                 |            | **     |                   |
|                                                                 |            |        |                   |

SMTP-MAILVERSAND MIT GMAIL (GOOGLE ACCOUNT) NACH OBEN

DRUCKEINSTELLUNGEN

## Thunderbird als Standard-E-Mailkonto unter Win10 einrichten

# Thunderbird als Standard-E-Mail-Programm festlegen

# 1) Öffnen Sie Outlook > Allgemein und wählen Sie die Checkbox "Outlook als Standardprogramm ... einrichten" ab

| Allgemein       E-Mail         E-Mail       Benutzeroberflächenoptionen         Vargaben       Minisymbolleiste für die Auswahl anzeigen ()         Aufgaben       QuickInfo-Format: [Featurebeschreibungen in QuickInfos anzeigen ()         Suchen       Microsoft Office-Kopie personalisieren         Benutzername:       dibo         Initialen:       d         Initialen:       d         Jymbolieiste für den Schnellzugriff       Immer diese Werte verwenden, unabhängig von der Anmeldung bei Office         Symbolieiste für den Schnellzugriff       Immer diese Werte verwenden, unabhängig von der Anmeldung bei Office         Office-Design:       Weiß ()         Startoptionen       Startoptionen         Trust Center       Quitlook als Standardprogramm für E-Mail, Kontakte und Kalender einrichten       Standardprogramme | Outlook-Optionen                                                                                                    |                                                                                                    | ? ×                      |
|----------------------------------------------------------------------------------------------------|----------------------------------------------------------------------------------------------------|----------------------------------------------------------------------------------------------------|--------------------------|
| OK Abbrechen                                                                                                    | Allgemein         E-Mail         Kalender         Personen         Aufgaben         Suchen         Sprache         Erweitert         Menüband anpassen         Symbolleiste für den Schnellzugriff         Add-Ins         Trust Center         Ø Qutlook als Stat | e Optionen für das Arbeiten mit Outlook<br>eenoptionen<br>te für die Auswahl anzeigen<br>Featurebeschreibungen in QuickInfos anzeigen<br>Copie personalisieren<br>ibo<br>erte verwenden, unabhängig von der Anmeldung bei Office<br>Keiß<br>Main Kontakte und Kalender einrichten | <u>Standardprogramme</u> |
|                                                                                                    |                                                                                                    | [                                                                                                    | OK Abbrechen             |

2) Öffnen Sie Ihre Windows-Einstellungen

| ≡ | Zuletzt hinzugefügt            | Alles auf einen Blicl             | k              |                                 |
|---|--------------------------------|-----------------------------------|----------------|---------------------------------|
|   | Video Editor                   | Freitag                           | See all your m | ail in one place                |
|   | Reader                         | 21                                | <b>G</b> 🧕     | Þ 🖬 🔰                           |
|   | Meistverwendet                 |                                   | Mail           |                                 |
|   | Lodgit Desk                    |                                   |                |                                 |
|   | Explorer                       | e                                 |                | 0                               |
|   | Oĭ Outlook 2013                | Microsoft Edge                    | Photos         | Cortana                         |
|   | 🔅 Einstellungen                | Partly Sunny                      |                | Get Organized<br>Organize notes |
|   | Internet Explorer              | 75° <sup>86°</sup> <sub>53°</sub> |                | and ideas all in<br>one place   |
|   | C Microsoft Edge               | Berlin                            |                | OneNote 🛯 💀                     |
|   | A                              | Spiele und mehr                   |                |                                 |
| 8 | Alarms & Clock                 | More ways<br>to play. Join        |                |                                 |
| ļ | C                              | us!                               | $\bigcirc$     |                                 |
| ~ | Calculator                     | Xbox 🖄                            | Groove Music   | Movies & TV                     |
| ŝ | Calendar                       | How women<br>who retire with      | Lala           | 1 Ar - 2                        |
| Ф | Camera                         | their husbands<br>often lose out  |                |                                 |
|   | ✓ Zur Suche Text hier eingeben | Ū [                               | _) 👝 🧕         |                                 |

3) Öffnen Sie die Einstellungen für Standard-Apps, entweder durch Suchen des Begriffes oder unter dem Menüpunkt Apps > Standard-Apps

#### Einstellungen

|   |                                                                                   | Wind         | dows-Einstellungen                                                 |              |                                                                       |
|---|-----------------------------------------------------------------------------------|--------------|--------------------------------------------------------------------|--------------|-----------------------------------------------------------------------|
|   |                                                                                   | Standard-App | os<br>ngen für Standard-Apps                                       | ×            |                                                                       |
| 旦 | <b>System</b><br>Anzeige, Benachrichtigungen,<br>Sound, Stromversorgung           |              | Geräte<br>Bluetooth, Drucker, Maus                                 |              | <b>Telefon</b><br>Android-Smartphone oder<br>iPhone verknüpfen        |
|   | Netzwerk und Internet<br>WLAN, Flugzeugmodus, VPN                                 | ¢            | <b>Personalisierung</b><br>Hintergrund, Sperrbildschirm,<br>Farben |              | <b>Apps</b><br>Deinstallieren, Standardwerte,<br>optionale Funktionen |
| 8 | <b>Konten</b><br>Ihre Konten, E-Mail-Adresse,<br>Synchronisieren, Arbeit, Familie | 低<br>A字      | <b>Zeit und Sprache</b><br>Spracherkennung, Region,<br>Datum       | $\bigotimes$ | <b>Spielen</b><br>Spieleleiste, DVR, Übertragung,<br>Spielmodus       |
| Ģ | <b>Erleichterte Bedienung</b><br>Sprachausgabe, Bildschirmlupe,<br>hoher Kontrast | 0            | <b>Cortana</b><br>Cortana-Sprache,<br>Berechtigungen,              | A            | Datenschutz<br>Position, Kamera                                       |

### 4) Legen Sie hier Thunderbird als Standard-App für E-Mail an.

| Einstellungen      |                             |
|--------------------|-----------------------------|
| 袋 Startseite       | Standard-Apps               |
| Einstellung suchen | Standard-Apps auswählen     |
| Apps               | E-Mail Thunderbird          |
| IΞ Apps & Features | (S) Munderbird              |
| Es Standard-Apps   | Karten                      |
| 때 Offline-Karten   | See Maps                    |
| Apps f ür Websites |                             |
| □ Videowiedergabe  | Musikplayer<br>Groove Music |

\_

 $\times$ 

- 5) Wählen Sie unter den weiteren Einstellungen für Standard-Apps "Standardeinstellungen nach App auswählen" aus.
- 6) Wählen Sie hier "Verwalten" unter Thunderbird.

| ÷          | Einstellungen              |               |  |
|------------|----------------------------|---------------|--|
| ŝ          | Standardeinstellungen nach | App festlegen |  |
| S          | Skype                      |               |  |
| 8 <u>9</u> | SmartScreen                |               |  |
| 9          | Sports                     |               |  |
| S          | Sway                       |               |  |
| 9          | Thunderbird                |               |  |
|            | Ve                         | rwalten       |  |
|            |                            |               |  |
| 3          | Thunderbird (News)         |               |  |
| Ŷ          | Tips                       |               |  |
| IÎ         | Travel                     |               |  |

7) Ordnen Sie die folgenden Dateitypen (wie im Bild) und Protokolle dem Programm zu.

Einstellungen

 $\leftarrow$ 

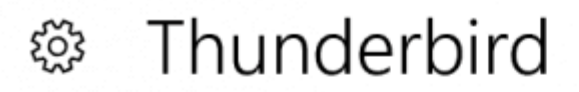

## Dateityp- und Protokollzuordnungen

.eml Thunderbird Document

.wdseml Thunderbird Document

MAILTO Thunderbird URL

## Haben Sie eine Frage?

Hilfe anfordern

# 3

Thunderbird

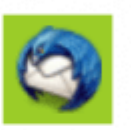

Thunderbird

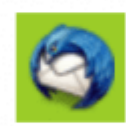

Thunderbird

## Die Registry-Datei verändern

Wenn die oberen Schritte nicht ausreichen, um Thunderbird als Standard einzurichten, müssen an der Registry-Datei noch Änderungen vorgenommen werden.

1) Geben Sie unter Windows > Suche "regedit" ein und führen Sie den in den

Ergebnissen erscheinenden Befehl aus.

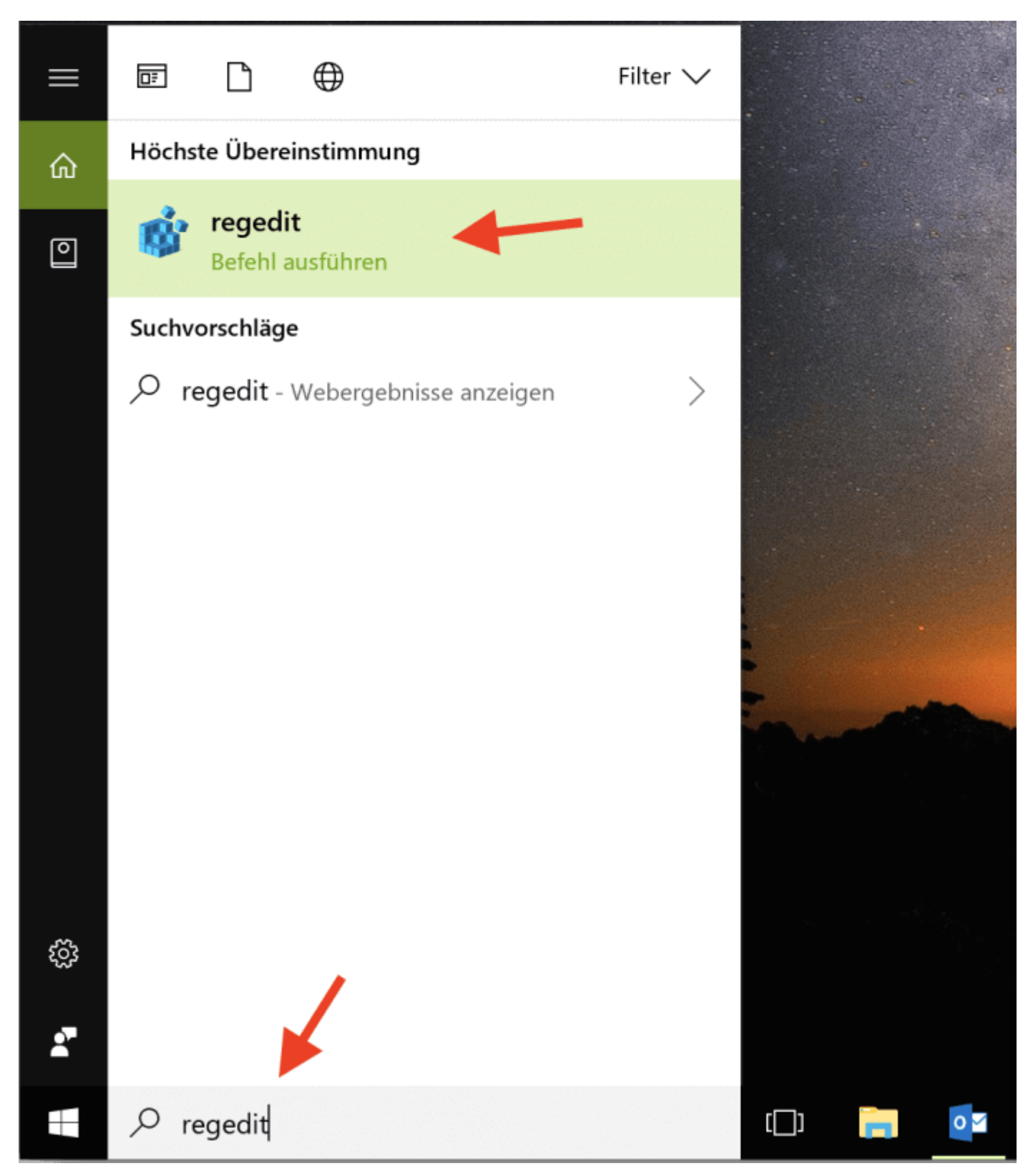

2) Bestätigen Sie die Änderungen mit "Ja".

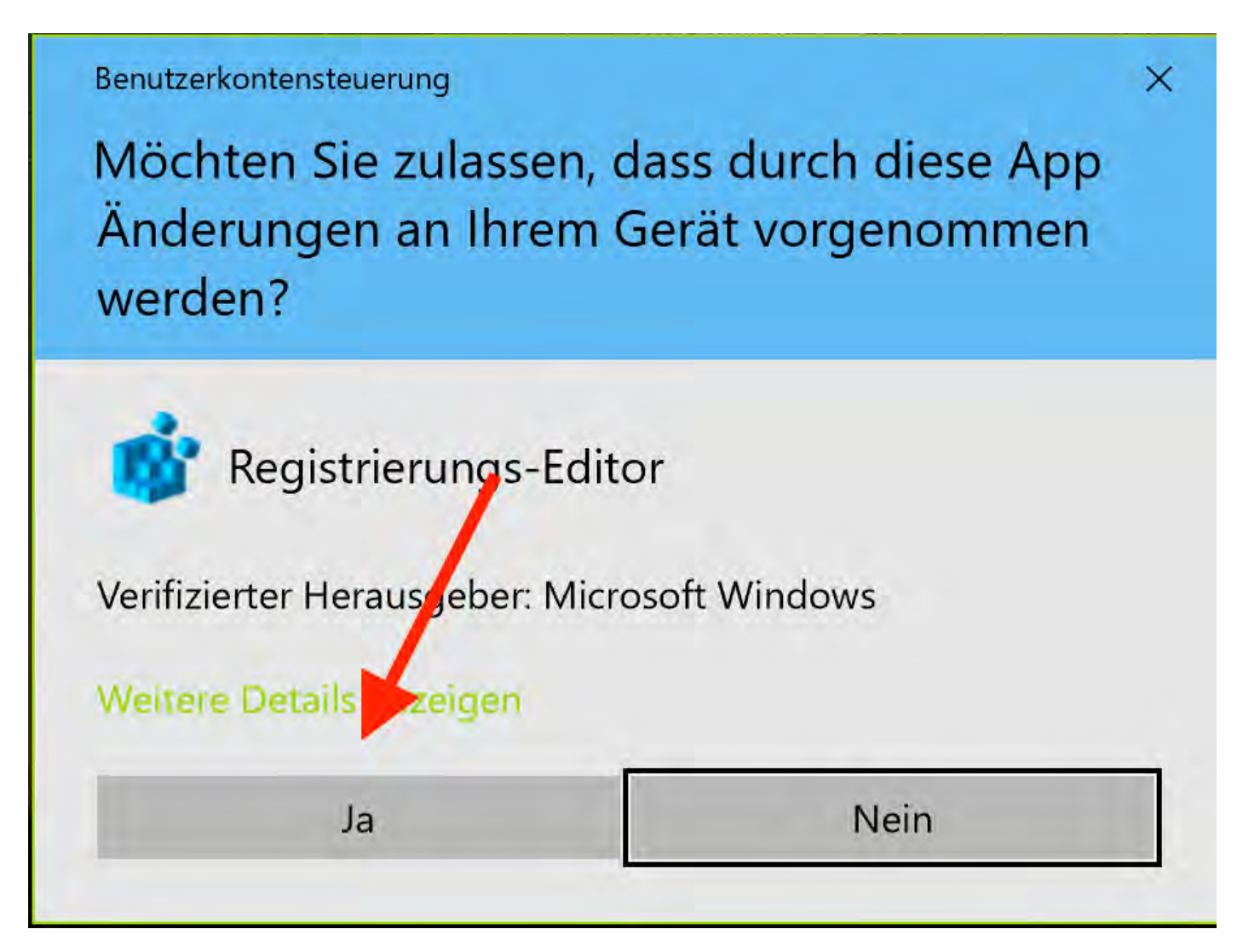

3) Im Registrierungseditor wählen Sie den Pfad Computer > HKEY\_CURRENT\_USER > Software > Clients > Mail und fügen manuell zur Datei "Standard" im Feld Daten "Mozilla Thunderbird" ein.

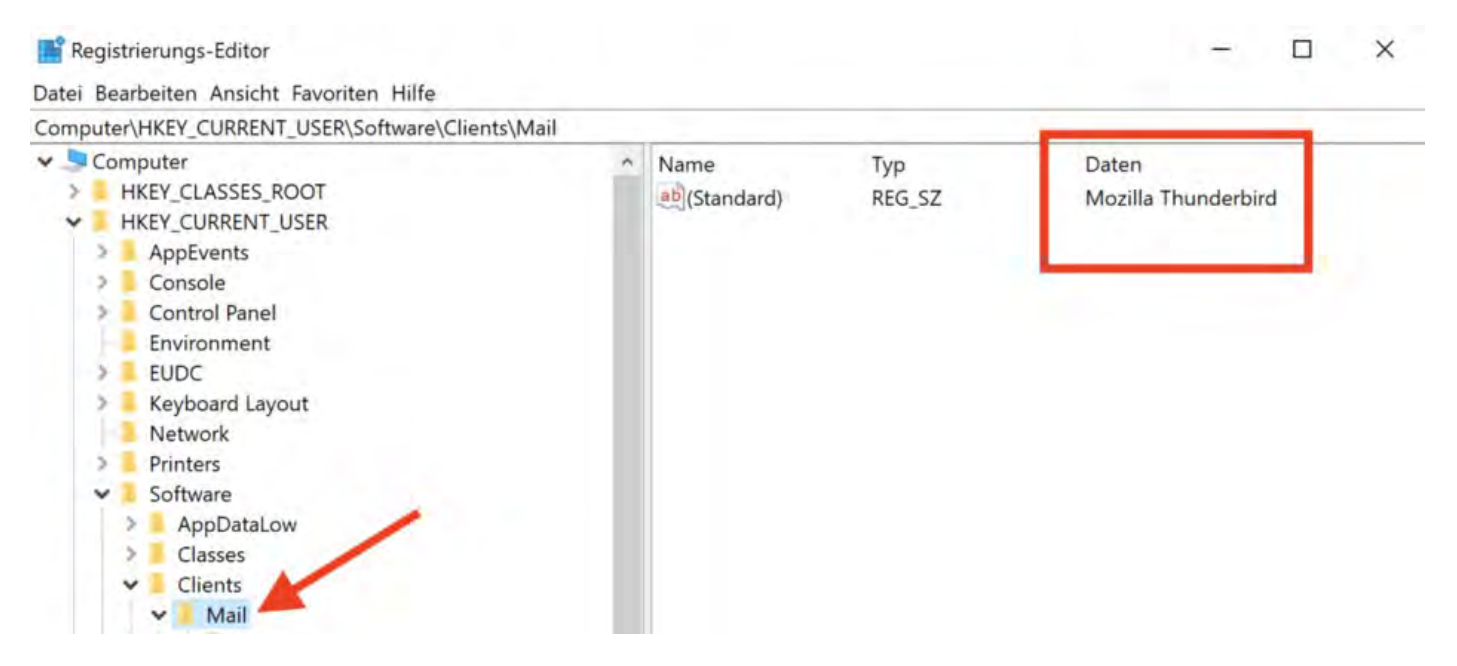

Optional: Für den Fall, dass unter dem Pfad "Mail" noch weitere Verzeichnisse gelistet

## sind (z.B. durch Nutzung von Parallels Desk), editieren Sie auch hier das Feld "Daten" der Standard-Datei und fügen hier "Mozilla Thunderbird" ein.

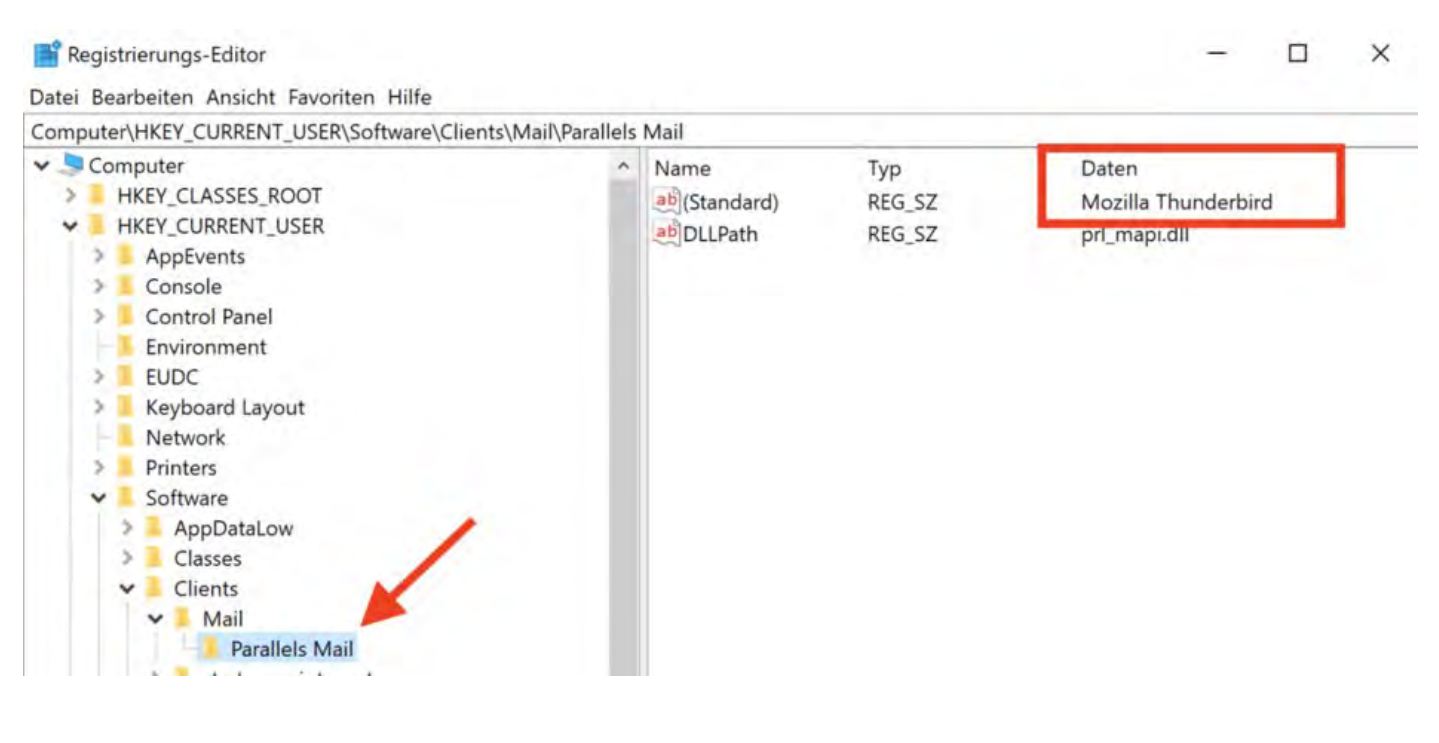

Design für HTML-Mails gestalten

NACH OBEN SMTP-MAILVERSAND MIT GMAIL (GOOGLE ACCOUNT)

## E-Mails über SMTP-Server mit Gmail-Account versenden

Wenn Sie Mails an Ihre Gäste über Lodgit Desk mittels **Gmail** (Google-Account) verschicken möchten, können Sie den Versand über SMTP-Server nutzen. Jedoch unterstützt Google seit Ende Mai 2022 aus Sicherheitsgründen nicht mehr Mail-Apps von Drittanbietern - wie z.B. Lodgit Desk.

Dennoch kann über eine 2-Faktor-Authentifizierung der SMTP-Mailversand über eine Gmail-Adresse eingerichtet werden, dazu müssen Sie sowohl Einstellungen in Ihrem Google-Account als auch in Lodgit Desk vornehmen.

Zuerst loggen Sie sich hier in Ihrem Google-Account ein und klicken links auf den Reiter "Sicherheit". Sie benötigen die Aktivierung der "Bestätigung in zwei Schritten". Wenn diese noch ausgeschaltet ist, folgen Sie bitte den Anweisungen in Ihrem Google-Account und richten Sie die Funktion ein.

| ۲  | Übersicht                                           | Sicherheitsrelevante Aktivitäten prüfen |                             |             |
|----|-----------------------------------------------------|-----------------------------------------|-----------------------------|-------------|
| 1  | Persönliche Daten                                   |                                         |                             |             |
| ۲  | Daten und Datenschutz                               | Bei Google anmelden                     |                             |             |
| ₿  | Sicherheit                                          |                                         |                             |             |
| 0° | Kontakte & Teilen                                   |                                         |                             |             |
| 8  | Zahlungen & Abos                                    | Passwort                                | Letzte Änderung: 29.05.2017 | >           |
| 0  | Info                                                | Über das Smartphone anmelden            | O Aus                       | >           |
|    | 2. Richten Sie "Bestätigung in zwei Schritten" ein. | Bestätigung in zwei Schritten           | Aus                         | <b>&gt;</b> |

Nach der korrekten Einrichtung erscheint ein Fenster, in dem die Aktivierung bestätigt wird.

| Google Konto                                            |                                                                                                    |
|---------------------------------------------------------|----------------------------------------------------------------------------------------------------|
|                                                         | <ul> <li>Bestätigung in zwei Schritten</li> </ul>                                                                                                    |
| Die "Bestätigung in zwei Schritten" wurde eingerichtet. | Die Bestätigung in zwei Schritten ist AKTIVIERT seit 03.01.2023                                                                                                    |
|                                                         | Mögliche zweite Schritte                                                                                                    |
|                                                         | Nachdem Sie Ihr Passwort eingegeben haben, verwenden Sie einen zweiten Schritt, um Ihre Identität<br>für die Anmeldung zu bestätigen. <mark>Weitere Informationen</mark> |

Nun müssen Sie ein so genanntes App-Passwort erzeugen lassen. Klicken Sie dazu wieder auf den Pfeil rechts.

| (2) Übersicht         |                                                      |                             |       |
|-----------------------|------------------------------------------------------|-----------------------------|-------|
| Persönliche Daten     | Bei Google anmelden                                  |                             |       |
| Daten und Datenschutz | Erstellen Sie jetzt ein App-Passwort für Lodgit Desk |                             | * * 1 |
| 🔂 Sicherheit          |                                                      |                             |       |
| Kontakte & Teilen     | Passwort                                             | Letzte Änderung: 27.04.2007 | >     |
| Zahlungen & Abos      | Bestätigung in zwei Schritten                        | 🕑 Ein                       | >     |
| <li>Info</li>         | App-Passwörter                                       | Keines                      | >>    |

## Um ein Passwort generieren zu lassen, klappen Sie das Menü unter "App auswählen aus" und klicken auf "Andere (benutzedefinierter Name)".

| Google Konto |                                                                           |                                                                                                    |                                                     |
|--------------|---------------------------------------------------------------------------|----------------------------------------------------------------------------------------------------|-----------------------------------------------------|
|              | ← App-Pas                                                                 | swörter                                                                                                    |                                                     |
|              | Mithilfe von App-Pass<br>unterstützen, über App<br>eingeben und es sich o | wörtern können Sie sich auf Geräten, die die Bestätig<br>s in Ihrem Google-Konto anmelden. Sie müssen das<br>laher nicht merken. Weitere Informationen | gung in zwei Schritten nicht<br>Passwort nur einmäl |
|              | Sie haben keine Ap<br>Wählen Sie die Apj                                  | op-Passwörter.<br>o und das Gerät aus, für die Sie das App-Passwort e                                                                                  | rstellen möchten.                                   |
|              | App auswählen                                                             | Gerät auswahlen                                                                                                    | 1. C                                                |
|              | E-Mail<br>Kalender<br>Kontakte                                            |                                                                                                    | GENERIENEN                                          |
|              | YouTube<br>Andere (benutze                                                | erdefinierter Name)                                                                                                    |                                                     |

Geben Sie einen Namen oder eine Bezeichnung ein und klicken Sie auf "Generieren".

| Google Konto                                                                           |                                                                                                    |
|----------------------------------------------------------------------------------------|----------------------------------------------------------------------------------------------------|
|                                                                                        | ← App-Passwörter                                                                                                    |
|                                                                                        | Mithilfe von App-Passwörtern können Sie sich auf Geräten, die die Bestätigung in zwei Schritten nicht<br>unterstützen, über Apps in Ihrem Google-Konto anmelden. Sie müssen das Passwort nur einmal<br>eingeben und es sich daher nicht merken. Weitere Informationen |
| 1. Vergeben Sie einen Namen für das Passwort<br>in diesem Fall z,B. "Lodgit Desk" o.ä. | Sie haben keine App-Passwörter.<br>Wählen Sie die App und das Gerät aus, für die Sie das App-Passwort erstellen möchten.<br>Lodgit Desk X<br>2.<br>GENERIEREN                                                                                                    |

Ein 16-stelliges App-Passwort wird erzeugt. Bitte kopieren Sie es sich und klicken Sie

auf fertig. In Ihrem Google-Account sind jetzt alle Einstellungen erfolgt, sodass Sie sich ausloggen können.

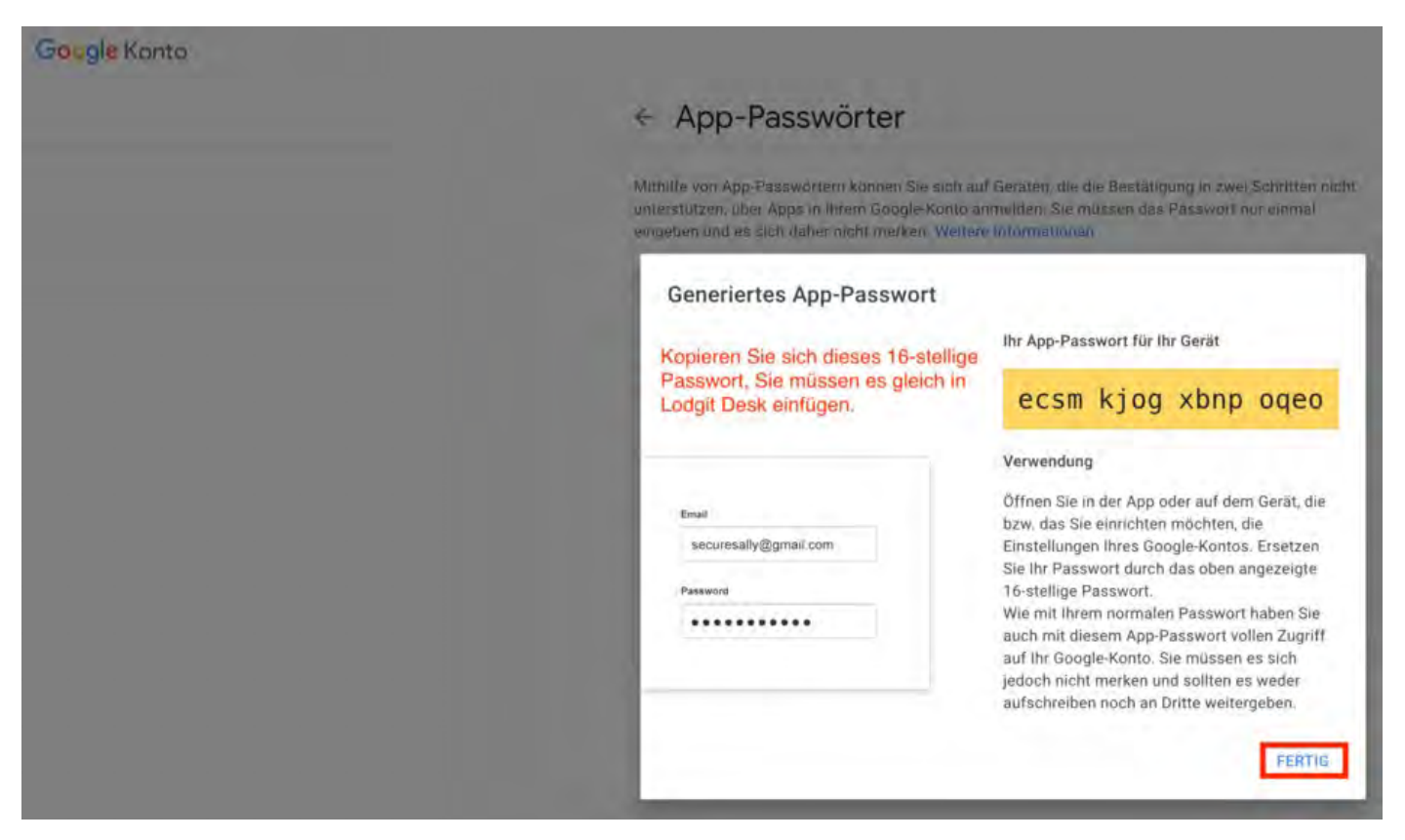

Öffnen Sie die Einstellungen in Lodgit Desk und klicken Sie im linken Menü auf E-Mail-Versand. Ergänzen Sie Ihre Informationen und klicken Sie anschließend auf *Testen*.

- Tragen Sie unter Absender / Loginname Ihre Gmail-Adresse ein.
- Der Name des Servers lautet **smtp.gmail.com**.
- Der Port ist 465.

| • •                      | E                                           | Instellungen                                                              |
|--------------------------|---------------------------------------------|---------------------------------------------------------------------------|
| Belegungsplan            |                                             | Manual October Constant                                                   |
| Buchungen                |                                             | versand Optionen Signatur                                                 |
| Steuern                  | Über Standard-E-Mail-Pro                    | ogramm                                                                    |
| Zahlungsarten            | Über SMTP-Server                            |                                                                           |
| Währung                  |                                             |                                                                           |
| Nummernkreise            | SMTP-Server                                 |                                                                           |
| Gastfunktionen           | Für den E-Mailversand ohne                  | Einbeziehung eines Klientprogramms tragen Sie hier die Zugangsdaten des   |
| E-Mail-Versand           |                                             |                                                                           |
| Drucken/PDF              | Absender (E-Mail-Adresse)                   | lodgit@gmail.com                                                          |
| Brieflayout              |                                             |                                                                           |
| Absenderadresse          | Server Name                                 | smtp.gmail.com                                                            |
| Länderadressformat       | Port                                        | ► 465 🛃 SSL Verwenden                                                     |
| Rückbestätigungsoptionen |                                             |                                                                           |
| Anzahlungsoptionen       |                                             | odan                                                                      |
| Rechnungsoptionen        | Mothentinzierung verwei                     |                                                                           |
| Backup                   | Loginname                                   | lodgit@gmail.com                                                          |
| Updates                  | Passwort                                    | • ••••••••••••• 16-stelliges App-Passwort                                 |
| Proxy-Einstellungen      |                                             |                                                                           |
| Buchhaltungsexport       | 1000                                        |                                                                           |
| KassenSichV TSE          | Modus                                       | STARTTLS                                                                  |
| Kassa Austria RKSV       | Protokollversion                            | SSLv23 (TLS/SSL Verbindung. Versteht die Protokolle SSLv3, TLSv1, T.,     |
| Hotelschließsysteme      | Zartifikat                                  | 0.0                                                                       |
| Kassensysteme            | Zertinkat                                   | 40                                                                        |
| Elektr. Meldeschein      | Passwort (Zertifikat)                       |                                                                           |
|                          | E-Mail Struktur                             |                                                                           |
|                          | Legen Sie hier die HTML E-N<br>werden soll. | tail Struktur fest, welche beim versenden von einfachen Briefen verwendet |
|                          | Vorlage                                     | Zero                                                                      |
|                          |                                             | Testen                                                                    |

# Druckeinstellungen

In den **Einstellungen** unter **Drucken/PDF** legen Sie die Standardwerte für den Druck fest.

### Druck

Geben Sie hier die Werte für die Seitenränder und die zu verwendende Schriftart/größe an.

Standardmäßig ist hier der linke Seitenrand etwas breiter als der rechte eingestellt. Für die zweite Seite können Sie optional einen zusätzlichen Abstand zwischen Kopf und Inhalt festlegen.

| ••                       |                   |              | Einstell     | unger   | 6                   |               |   |
|--------------------------|-------------------|--------------|--------------|---------|---------------------|---------------|---|
| Belegungsplan            |                   |              | Druck        | PDF     | Bon-Drucker         | TSF Signatur  |   |
| Buchungen                |                   |              | Diddie       | 1.01    | Don Drooker         | for orgridear |   |
| Steuern                  | Bitte stellen Sie | hier die Sta | andardwerte  | für den | Druck ein.          |               |   |
| Zahlungsarten            | Papier - Rän      | der:         |              |         |                     |               |   |
| Währung                  |                   |              |              | -       |                     |               |   |
| Nummernkreise            | Links:            | 20           | mm           |         | (max. 50)           |               |   |
| Gastfunktionen           | Pachts-           | 10           | mm           | -       | (max 50)            |               |   |
| E-Mail-Versand           | Aucina,           | 10           |              | -       | (1142. 55)          |               |   |
| Drucken/PDF              | Oben:             | 10           | mm           | 0       | (max. 50)           |               |   |
| Brieflayout              |                   |              | 1000         | -       |                     |               |   |
| Absenderadresse          | Unten:            | 15           | mm           |         | (max. 50)           |               |   |
| Länderadressformat       |                   |              |              |         |                     |               |   |
| Rückbestätigungsoptionen | Schrift:          |              |              |         |                     |               |   |
| Anzahlungsoptionen       | Schriftart:       | Helvet       | tica         |         |                     |               | Q |
| Rechnungsoptionen        |                   |              | -            |         |                     |               |   |
| Kontoeinstellungen       | Schriftgröße:     | 10           | 0            |         |                     |               |   |
| Nutzerverwaltung         |                   |              |              |         |                     |               |   |
| Benutzerrollen           | Optionen für      | zweite Sei   | te           |         |                     |               |   |
| Backup                   | Zusätzlicher A    | bstand zwi   | schen Konf u | nd Inha | It ab der zweiten ! | Seite         |   |
| Updates                  |                   |              |              |         |                     |               |   |
| Proxy-Einstellungen      | Abstand:          | 0            | mm           |         | (max. 50)           |               |   |
| Buchhaltungsexport       |                   |              |              |         |                     |               |   |
| KassenSichV TSE          |                   |              |              |         |                     |               |   |
| Kassa Austria RKSV       |                   |              |              |         |                     |               |   |
| Hotelschließsysteme      |                   |              |              |         |                     |               |   |
| Kassensysteme            |                   |              |              |         |                     |               |   |
| Elektr. Meldeschein      |                   |              |              |         |                     |               |   |

## PDF Dokumente

Hier können Sie den Standardordner angeben, in dem die mit Lodgit Desk erstellten PDF-Dateien auf Ihrem Computer gespeichert werden sollen. Sie können auch die zu

verwendende Textkodierung wählen. Je nach der von Ihnen gewählten Schriftart muss diese möglicherweise geändert werden.

| Bei OpenTypeFonts (w  | vie in der Abbildun | g die Schriftart "Ape | rcu") wählen Sie das |
|-----------------------|---------------------|-----------------------|----------------------|
| Textencoding "cpUnico | ode". Bei Standard  | schriften nutzen Sie  | bitté standardmäßig  |
| "UIF-8".              |                     |                       |                      |

| ••                       |                  | Einstellunge                 | n                              |           |
|--------------------------|------------------|------------------------------|--------------------------------|-----------|
| Belegungsplan            |                  | Druck PD                     | Bon-Drucker TSE Signatur       |           |
| Buchungen                |                  |                              |                                |           |
| Steuern                  | Speicherort fi   | ir PDF-Dokumente             |                                |           |
| Zahlungsarten            | Legen Sie hier o | den Standardordner für das S | peichern von PDF-Dateien fest. |           |
| Währung                  |                  |                              |                                |           |
| Nummernkreise            | /Users/florian/I | Desktop/                     |                                | Auswählen |
| Gastfunktionen           | -                |                              |                                |           |
| E-Mail-Versand           | Textencoding     | in PDF Dokumenten            |                                |           |
| Drucken/PDF              | Chandend.        | in the second intervent      |                                |           |
| Brieflayout              | Standard:        | cpUnicode                    | 0                              |           |
| Absenderadresse          | Alternative:     | cp1252                       | 0                              |           |
| Länderadressformat       |                  | Charles .                    |                                |           |
| Rückbestätigungsoptionen |                  |                              |                                |           |
| Anzahlungsoptionen       |                  |                              |                                |           |
| Rechnungsoptionen        |                  |                              |                                |           |
| Kontoeinstellungen       |                  |                              |                                |           |
| Nutzerverwaltung         |                  |                              |                                |           |
| Benutzerrollen           |                  |                              |                                |           |
| Backup                   |                  |                              |                                |           |
| Updates                  |                  |                              |                                |           |
| Proxy-Einstellungen      |                  |                              |                                |           |
| Buchhaltungsexport       |                  |                              |                                |           |
| KassenSichV TSE          |                  |                              |                                |           |
| Kassa Austria RKSV       |                  |                              |                                |           |
| Hotelschließsysteme      |                  |                              |                                |           |
| Kassensysteme            |                  |                              |                                |           |
| Elektr. Meldeschein      |                  |                              |                                |           |

## Bondruck

Zum Einrichten des Bondruckers geben Sie unter dem Reiter **Bon-Drucker** Ihre IP-Adresse und den Port ein. Dieser lautet für Epson-Drucker standardmäßig 8009. Klicken Sie nach Eingabe der Daten auf **"Verbindung testen"**. Wurden die Daten korrekt eingetragen und kann eine Verbindung hergestellt werden, wird eine Bestätigungsmeldung angezeigt. Anderfalls erscheint eine Fehlermeldung und die Daten müssen noch einmal überprüft und neu eingegeben werden.

Derzeit werden nur Epson-Drucker mit einer Rollenbreite von 80 mm unterstützt.

| • •                      |            |      | Einstellu | ingen |              |              |                   |
|--------------------------|------------|------|-----------|-------|--------------|--------------|-------------------|
| Belegungsplan            |            |      | Druck     | PDE   | Bon-Drucker  | TSE Signatur |                   |
| Buchungen                |            |      | Didok     | FUI   | DOIL-DIRCKET | 15c Signator |                   |
| Steuern                  | IP-Adresse |      |           |       |              |              |                   |
| Zahlungsarten            | 2.77       |      |           |       |              | -            |                   |
| Währung                  | Port       | 8009 |           |       |              |              | Verbindung testen |
| Nummernkreise            |            |      |           |       |              |              |                   |
| Gastfunktionen           |            |      |           |       |              |              |                   |
| E-Mail-Versand           |            |      |           |       |              |              |                   |
| Drucken/PDF              |            |      |           |       |              |              |                   |
| Brieflayout              |            |      |           |       |              |              |                   |
| Absenderadresse          |            |      |           |       |              |              |                   |
| Länderadressformat       |            |      |           |       |              |              |                   |
| Rückbestätigungsoptionen |            |      |           |       |              |              |                   |
| Anzahlungsoptionen       |            |      |           |       |              |              |                   |
| Rechnungsoptionen        |            |      |           |       |              |              |                   |
| Kontoeinstellungen       |            |      |           |       |              |              |                   |
| Nutzerverwaltung         |            |      |           |       |              |              |                   |
| Benutzerrollen           |            |      |           |       |              |              |                   |
| Backup                   |            |      |           |       |              |              |                   |
| Updates                  |            |      |           |       |              |              |                   |
| Proxy-Einstellungen      |            |      |           |       |              |              |                   |
| Buchhaltungsexport       |            |      |           |       |              |              |                   |
| KassenSichV TSE          |            |      |           |       |              |              |                   |
| Kassa Austria RKSV       |            |      |           |       |              |              |                   |
| Hotelschließsysteme      |            |      |           |       |              |              |                   |
| Kassensysteme            |            |      |           |       |              |              |                   |
| Elektr. Meldeschein      |            |      |           |       |              |              |                   |

## **TSE-Signatur**

Legen Sie hier fest, ob Sie auf Rechnungen nur den QR-Code der TSE-Signatur wünschen oder die komplette Signatur inklusive des Textteils gedruckt werden soll. Zudem können Sie die gewünschte Größe des QR Codes einstellen.

Ausschließlich einen kleinen QR Code zu drucken ist dabei die unauffälligste Möglichkeit, die TSE Signatur auf Ihrer Rechnung unterzubringen (siehe untenstehendes Beispiel).

| ••                       | Einstellungen                                                                                            |
|--------------------------|----------------------------------------------------------------------------------------------------|
| Belegungsplan            | Druck PDF Bon-Drucker TSE Signatur                                                                       |
| Buchungen                |                                                                                                    |
| Steuern                  | Darstellung des QR-Codes                                                                                 |
| Zahlungsarten            | Bitte stellen Sie ein, an welcher Stelle der QR-Code innerhalb der TSE-Signatur dargestellt werden soll. |
| Währung                  |                                                                                                    |
| Nummernkreise            | Text und QR-Code der TSE-Signatur darstellen. Den QR-Code folgendermaßen plazieren:                      |
| Gastfunktionen           |                                                                                                    |
| E-Mail-Versand           | Unterhalb des Textblockes                                                                                |
| Drucken/PDF              | Rechts neben dem Textblock                                                                               |
| Brieflayout              | Links neben dem Textblock                                                                                |
| Absenderadresse          |                                                                                                    |
| Länderadressformat       | Nur QR-Code der TSE-Signatur darstellen                                                                  |
| Rückbestätigungsoptionen |                                                                                                    |
| Anzahlungsoptionen       | Größe des QR-Codes                                                                                       |
| Rechnungsoptionen        | Bitte stellen Sie hier die Größe des QR-Codes ein                                                        |
| Kontoeinstellungen       |                                                                                                    |
| Nutzerverwaltung         | Klein O Mittel Groß                                                                                      |
| Benutzerrollen           |                                                                                                    |
| Backup                   |                                                                                                    |
| Updates                  |                                                                                                    |
| Proxy-Einstellungen      |                                                                                                    |
| Buchhaltungsexport       |                                                                                                    |
| KassenSichV TSE          |                                                                                                    |
| Kassa Austria RKSV       |                                                                                                    |
| Hotelschließsysteme      |                                                                                                    |
| Kassensysteme            |                                                                                                    |
| Elektr. Meldeschein      |                                                                                                    |

Outlook als Standardprogramm für E-Mails unter Windows 10 einrichten Nach oben Einstellungen für das Brieflayout

# Einstellungen für das Brieflayout

In den **Einstellungen** unter **Brieflayout** haben Sie die Möglichkeit, die Art Ihres Briefpapiers auszuwählen:

- Blanko-Briefbogen
- Vorbedruckter Briefbogen

| 00                         | Einstellungen               |                                         |
|----------------------------|-----------------------------|-----------------------------------------|
| Belegungsplan              | Briefvorlage Stand          | lard                                    |
| Mehrwertsteuer             |                             |                                         |
| Währung/Zahlungsarten      | Wenn Sie Blanko-Briefböger  | verwenden, können Sie im folgenden      |
| Nummernkreise              | einen eigenen Briefkopf und | l -fuß gestalten, der in Ihrer gesamten |
| Buchhaltungsexportoptionen | Priofnaniar                 | ra.                                     |
| Gastfunktionen             | Brielpapier                 |                                         |
| E-Mail-Versand             | 🔘 Blanko-Briefbogen         | 💽 Vorbedruckter Briefbogen              |
| Drucken                    |                             |                                         |
| Brieflayout                |                             |                                         |
| Absenderadresse            | 30 mm 🛟                     | Höhe des Briefkopfes (max. 100)         |
| Länderadressformat         |                             |                                         |
|                            |                             |                                         |

Wenn Sie Ihre Dokumente **mit vorbedrucktem Papier** ausdrucken wollen, stellen Sie bitte die Höhe des Briefkopfes und der Fußzeile in Millimeter ein.

### **Blanko-Briefbogen**

Für den Druck auf Blanko-Briefbögen klicken Sie auf:

| Briefpapier       |                          |
|-------------------|--------------------------|
| Blanko-Briefbogen | Vorbedruckter Briefbogen |

Danach können Sie auswählen, ob der Kopfbereich als Bild oder als Text gestaltet werden soll.

### Briefkopf als Bild gestalten

Um Ihr Firmenlogo in den **Briefkopf** einzufügen, klicken Sie auf die Lupe und wählen Sie die Datei mit Ihrem Firmenlogo aus. Dabei wird Ihr Firmenlogo zur Kontrolle in der Vorschau angezeigt. Außerdem haben Sie die Möglichkeit, Ihr Firmenlogo im Briefkopf links, in der Mitte oder rechts auszurichten.

| • | •                         |                                | Eins     | tellungen       |                        |                          |  |
|---|---------------------------|--------------------------------|----------|-----------------|------------------------|--------------------------|--|
|   |                           |                                |          |                 |                        |                          |  |
|   | Belegungsplan             | Briefvorlage                   |          | Standard        |                        | <u> </u>                 |  |
|   | Buchungen                 |                                |          |                 |                        |                          |  |
|   | Steuern                   | Wenn Sie Blank                 | o-Brief  | bögen verwer    | den, können Sie im     | folgenden einen eigenen  |  |
|   | Zahlungsarten             | Briefkopf und -                | tuß ges  | talten, der in  | Ihrer gesamten Korn    | aspondenz verwandt wird. |  |
|   | Währung                   | Briefpapier                    |          |                 |                        |                          |  |
|   | Nummernkreise             |                                |          |                 |                        |                          |  |
|   | Gastfunktionen            | <ul> <li>Blanko-Br</li> </ul>  | lefboge  | n               | Vorbedruckte           | r Briefbogen             |  |
|   | E-Mail-Versand            |                                |          |                 |                        |                          |  |
|   | Drucken/PDF               |                                |          | Briefkopf       | Adressfeld Bri         | effuß                    |  |
|   | Brieflayout               | 💽 Kopfberei                    | ch als B | ild gestalten   |                        |                          |  |
|   | Absenderadresse           | Kopfberei                      | ch als T | ext gestalten   |                        |                          |  |
|   | Länderadressformat        |                                |          |                 |                        |                          |  |
|   | Rückbestätigungsoptionen  | Wählen Sie Ih                  | Firmen   | logo (TIFF, JF  | PG, PNG, BMP oder      | GIF, max 1400x2000px):   |  |
|   | Anzahlungsoptionen        |                                |          |                 |                        |                          |  |
|   | Rechnungsoptionen         |                                |          |                 |                        | ۹ 🛛                      |  |
|   | Backup                    | Logo:                          |          |                 |                        |                          |  |
|   | Updates                   | 5                              |          |                 |                        |                          |  |
|   | Proxy-Einstellungen       |                                | Bitte    | e wählen Sie d  | lie Datei mit Ihrem Fi | rmenlogo.                |  |
|   | Buchhaltungsexport        | Ontionen                       |          |                 |                        |                          |  |
|   | Hotelschließsysteme       | optionen                       |          |                 |                        |                          |  |
|   | Kassensysteme             | Firmenlo                       | go auf a | ille Seiten dru | cken                   |                          |  |
|   | Elektr. Meldeschein       | Ausrichtung                    |          | Links (         | Mittig                 | Rechts                   |  |
|   | XML-Buchungsschnittstelle | Skalierung                     |          |                 |                        |                          |  |
|   | Kassa Austria RKSV        | Skallerung                     |          |                 |                        |                          |  |
|   |                           | <ul> <li>Bild bei U</li> </ul> | Jbergröl | Be skalieren    |                        |                          |  |
|   |                           | Auf 100%                       | skalier  | en —            |                        | •                        |  |
|   |                           |                                |          |                 |                        |                          |  |
|   |                           | 🗸 Absendera                    | dresse z | zur Verwendu    | ng in Fensterkuverts   | ausdrucken               |  |
|   |                           |                                |          |                 |                        | Layout anzeigen          |  |
|   |                           |                                |          |                 |                        |                          |  |

Wenn Ihr Firmenlogo auf alle Seiten gedruckt werden soll, aktivieren Sie das Kontrollkästchen links daneben.

Das Bild hat eine **maximale Größe von 1400 x 2000px**. Sie können dieses noch skalieren, um es auf die entsprechende Größe anzupassen. Lodgit Desk druckt mit 72dpi.

### Briefkopf als Text gestalten

Alternativ können Sie sich einen eigenen Briefkopf in Textform entwerfen, den Sie mit Hilfe verschiedener Text-Formatierungsmenüs editieren können. Als Editiermöglichkeiten können Sie bei vorher markiertem Text die Schriftart, die Schriftgröße, den Schriftstil und die Schriftfarbe ändern. Zur Ausrichtung des Textes nutzen Sie bitte die Tabulatortaste!

|                                               | Briefkopf                     | Adressfeld                                | Brieffuß                        | -      |
|-----------------------------------------------|-------------------------------|-------------------------------------------|---------------------------------|--------|
| pfbereich                                     | als Bild gest                 | alten                                     |                                 |        |
| pfbereich                                     | als Text ges                  | talten                                    |                                 |        |
| ext ist Spra                                  | achabhängig                   |                                           |                                 |        |
| rache                                         |                               |                                           | -                               | A<br>V |
|                                               |                               | ▼ 28                                      | • B I U                         |        |
|                                               | Sor                           | non                                       | schoin                          |        |
| ทรเกต                                         |                               |                                           |                                 |        |
| 100001                                        |                               | in terre                                  |                                 |        |
| 10101                                         |                               |                                           |                                 |        |
| 1.5101                                        | 1001                          |                                           |                                 |        |
|                                               |                               |                                           |                                 |        |
| ionen                                         |                               |                                           |                                 |        |
| ionen<br>Text auf a                           | llen Seiten d                 | rucken                                    |                                 |        |
| ionen<br>Text auf a<br>Beschränk              | llen Seiten d                 | rucken<br>fkopfhöhe auf                   | heben                           |        |
| ionen<br>Text auf a<br>Beschränk              | llen Seiten d<br>ung der Brie | rucken<br>fkopfhöhe auf                   | heben                           |        |
| ionen<br>Text auf a<br>Beschränk<br>enderadre | llen Seiten d<br>ung der Brie | rucken<br>fkopfhöhe aufi<br>vendung von F | heben<br>ensterkuverts ausdruck | er     |
| ionen<br>Text auf a<br>Beschränk              | llen Seiten d<br>ung der Brie | rucken<br>fkopfhöhe auf                   | heben                           |        |

Optional wählen Sie durch Setzen eines Häkchens, ob der Briefkopftext auf allen Seiten ausgedruckt werden soll (Standard: Ausdruck nur auf der ersten Seite) und ob Sie die Beschränkung der Briefkopfhöhe aufheben wollen.

#### **Hinweis:**

Die Beschränkung der Briefkopfhöhe dient dazu, die Platzierung der Empfängeradresse in Fensterkuverts zu garantieren und sollte nur bei Verwendung fensterloser Kuverts aufgehoben werden.

Soll Ihre Absenderadresse im Fenster des Briefkuverts zu sehen sein und damit ausgedruckt werden, dann aktivieren Sie das entsprechende Kontrollkästchen, anderenfalls deaktivieren Sie es.

### Fußbereich des Briefes gestalten

1. Wenn Sie die Einstellungen für den Brieffuß vornehmen wollen, klicken Sie auf **Brieffuß** und geben Sie Ihre jeweiligen Daten ein.

| Text ist Sp                                                               | orachabhängi                    | g                                                                   |                                    |
|---------------------------------------------------------------------------|---------------------------------|---------------------------------------------------------------------|------------------------------------|
| Sprache                                                                   |                                 |                                                                     | A V                                |
| Helvetica                                                                 |                                 | <b>v</b> 9                                                          | • B I U                            |
| Pension Sonnenso<br>Max Mustermann<br>Musterstraße 40<br>07382 Musterstad | chein<br>t                      | Tel. (03748) 55<br>Fax (03748) 55<br>Email info@sor<br>www.sonnensc | 5387<br>5388<br>hein.de<br>hein.de |
|                                                                           |                                 |                                                                     |                                    |
| Optionen                                                                  |                                 |                                                                     |                                    |
| Optionen                                                                  | allen Seiten (                  | drucken                                                             |                                    |
| Optionen<br>Text auf<br>15 H                                              | allen Seiten (<br>löhe der Fußz | drucken<br>zeile in Millimet                                        | tern (max. 50)                     |

**Tipp:** Wenn Sie in die Fußzeile den Platzhalter [PAGE\_NUMBER] eingeben, wird dieser im Ausdruck durch die jeweilige Seitenzahl ersetzt.

2.Legen Sie die **Schriftart** und **Schriftgröße** für Ihre Texteingabe fest, indem Sie **mit Hilfe des Text-Fomatierungsmenüs** den markierten Text ändern.

3. Wenn Sie die **Schriftfarbe** verändern wollen, klicken Sie doppelt auf das **Farbfeld** , daraufhin wird die Farbpalette geöffnet. Wählen Sie eine Farbe aus und klicken Sie auf **OK**.

4. Nachdem Sie alle Angaben zum Briefpapier gemacht haben, können Sie dieses in der Druckvorschau kontrollieren. Klicken Sie dazu auf den Button **Layout anzeigen**.

### Adressfeldeinstellungen

Wenn Sie die Einstellungen für das Adressfeld vornehmen wollen, klicken Sie auf Adressfeld.

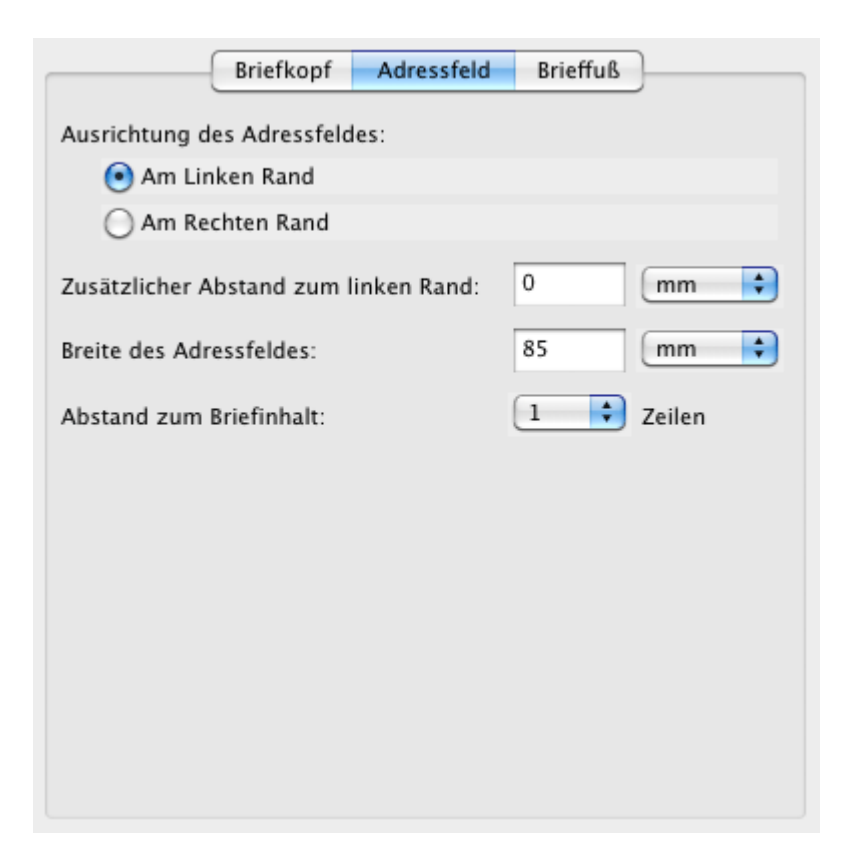

Hier können Sie nun entscheiden, ob sich das Adressfeld am linken oder rechten Papierrand ausrichten soll, wie breit es sein soll und wie weit das Adressfeld vom Briefinhalt entfernt sein soll.

DRUCKEINSTELLUNGEN NACH OBEN EINSTELLUNGEN ZUR ABSENDERADRESSE

## Einstellungen zur Absenderadresse

In den **Einstellungen** unter **Absenderadresse** können Sie einstellen, welche Absenderadresse Sie für Briefkuverts mit Sichtfenster verwenden möchten.

#### **Hinweis:**

Diese Einstellung ist nur wirksam, wenn in den Brieflayouteinstellungen das Markierungsfeld für "Absenderadresse zur Verwendung von Fensterkuverts ausdrucken" ebenfalls angekreuzt ist.

| Belegungsplan          • Adresse des Mietobjekts verwenden          Buchungen          Diese Absenderadresse verwenden:          Zahlungsarten          Allgemeine Anschrift          Währung          Firma:          Nummernkreise          Zu Händen:          E-Mail-Versand          Zu Händen:          Drucken/PDF          Straße:          Brieflayout          Strasse2:          Absenderadresse          Land:          Länderadresso          Land:          Länderadressoptionen          Burdesland:         Bitte auswählen          Backup          Dydates          Proxy-Einstellungen          Bitte auswählen          Bundesland:          Bitte auswählen          Buchschnittstelle          Strasse2:          Proxy-Einstellungen          [FIRMA]          Buchhaltungsexport          [FIRMA]          Hotelschließsysteme          [STRASSE]          Kassen systeme          [STRASSE]          Kassa Austria RKSV          [PLZ]         [RUNDESLAND]         [BUNDESLAND]         [BUNDESLAND]         [BUNDESLAND]O]         [LÄNDERISO]                                                                                                    |                           |                | Einstellungen                |
|----------------------------------------------------------------------------------------------------|---------------------------|----------------|------------------------------|
| Buchungen       Diese Absenderadresse verwenden:         Buchungen       Diese Absenderadresse verwenden:         Steuern       Allgemeine Anschrift         Währung       Firma:         Nummernkreise       Zu Händen:         Gastfunktionen       Zu Händen:         E-Mail-Versand       Straße:         Drucken/PDF       Straße:         Brieflayout       Straße:         Absenderadresse       Straße:         Länderadressformat       PLZ/Ort:         Rückbestätigungsoptionen       Land:         Backup       Updates         Proxy-Einstellungen       Budesland:         Buchnältungsexport       [FIRMA] · (STRASSE]         Kassensysteme       [FIRMA] · (STRASSE]         Elektr. Meldeschein       [STRASSE] · (PLZ] (ORT)         XML-Buchungsschnittstelle       [STRASSE]         Kassa Austria RKSV       [PLZ]         [BUNDESLAND]       [BUNDESLAND]         [BUNDESLAND]       [BUNDESLAND]         [BUNDESLAND]       [LÄNDERISO]                                                                                                    | Delesseeries              |                | Mistobielte verwenden        |
| Buchungen       Diese Absenderadresse verwenden:         Steuern       Allgemeine Anschrift         Zahlungsarten       Firma:         Währung       Firma:         Rummernkreise       Zu Händen:         E-Mail-Versand       Zu Händen:         Drucken/PDF       Straße:         Brieflayout       Strasse2:         Absenderadressormat       PLZ/Ort:         Länderadressformat       PLZ/Ort:         Backup       Bundesland:         Updates       Format der Absenderadresse         Proxy-Einstellungen       Format der Absenderadresse         Buchhaltungsexport       [FIRMA] · [STRASSE] · [PLZ] [ORT]         Hotelschließsysteme       Platzhalter:         Kassensysteme       [FIRMA] · [STRASSE] · [PLZ] [ORT]         Standard       [GRT]         Kassa Austria RKSV       [GRT]         [BUNDESLAND]       [BUNDESLAND]         [BUNDESLAND]       [LAND]         [LAND]       [LÄNDERISO]                                                                                                    | Belegungsplan             | Adresse des    | Mietobjekts verwenden        |
| Steuern       Allgemeine Anschrift         Zahlungsarten       Firma:         Währung       Firma:         Gastfunktionen       Zu Händen:         E-Mail-Versand       Zu Händen:         Drucken/PDF       Straße:         Brieflayout       Strasse2:         Länderadresse       PLZ/Ort:         Länderadressformat       PLZ/Ort:         Rückbestätigungsoptionen       Land:         Anzahlungsoptionen       Bundesland:         Backup       Updates         Proxy-Einstellungen       Format der Absenderadresse         Buchhaltungsexport       [FIRMA] · [STRASSE] · [PLZ] (ORT]         Hotelschließsysteme       Platzhalter:       [FIRMA]         Elektr. Meldeschein       [STRASSE] · [PLZ] (ORT]       Standard         XML-Buchungschnittstelle       (ORT)       [GUNDESLAND]         Kassa Austria RKSV       [PLZ]       [ORT]         [UNDESLAND]       [UNDESLAND]       [UNDESLAND]         [ULAND]       [LÄNDERISO]       [LAND]                                                                                                    | Buchungen                 | Diese Absend   | deradresse verwenden:        |
| Zahlungsarten       Firma:         Währung       Firma:         Nummernkreise       Zu Händen:         Gastfunktionen       Zu Händen:         E-Mail-Versand       Straße:         Drucken/PDF       Straße:         Brieflayout       Strasse2:         Länderadressformat       PLZ/Ort:         Rückbestätigungsoptionen       Land:         Anzahlungsoptionen       Bundesland:         Backup       Updates         Proxy-Einstellungen       Format der Absenderadresse         Buchaltungsexport       [FIRMA] · [STRASSE] · [PLZ] [ORT]         Hotelschließsysteme       Platzhalter:         Kassa Austria RKSV       [PLZ]         ILANL-Buchungsschnittstelle       [STRASSE]         Kassa Austria RKSV       [BUNDESLAND]         [BUNDESLAND]       [BUNDESLAND]         [BUNDESLAND]       [BUNDESLAND]         [BUNDESLAND]       [LAND]                                                                                                    | Steuern                   | Allgemeine An  | aschrift                     |
| WährungFirma:NummernkreiseFirma:GastfunktionenZu Händen:E-Mail-VersandZu Händen:Drucken/PDFStraße:BrieflayoutStraße:BrieflayoutStrasse2:AbsenderadressePLZ/Ort:LänderadressformatPLZ/Ort:AnzahlungsoptionenLand:BackupBitte auswählenUpdatesProxy-EinstellungenProxy-Einstellungen[FIRMA] · [STRASSE] · [PLZ] (ORT)Buchhaltungsexport[FIRMA] · [STRASSE] · [PLZ] (ORT)Hoteischießsysteme[STRASSE] · [PLZ] [ORT]Kassensysteme[STRASSE] · [PLZ] [ORT]Kassa Austria RKSV[Platzhalter:ILANDI[BUNDESLANDISO]ILANDI[BUNDESLANDISO]ILANDI[LANDIILANDI[LANDIILANDI[LANDIILANDI[LANDIILANDI[LANDIILANDI[LANDIILANDI[LANDIILANDI[LANDIILANDI[LANDERISO]                                                                                                    | Zahlungsarten             | Aligemente Ali |                              |
| Nummerrkreise       Printa.         Gastfunktionen       Zu Händen:         E-Mail-Versand       Straße:         Drucken/PDF       Straße:         Brieflayout       Strasse2:         Absenderadresse       PLZ/Ort:         Länderadressformat       PLZ/Ort:         Rickbestätigungsoptionen       Land:         Anzahlungsoptionen       Land:         Backup       Updates         Proxy-Einstellungen       Bundesland:         Buchhaltungsexport       [FIRMA] · [STRASSE] · [PLZ] [ORT]         Hotelschließsysteme       Platzhalter:         Kassensysteme       Platzhalter:         Kassa Austria RKSV       [PLZ]         IGRTJ       [BUNDESLAND]         IBUNDESLAND]       [BUNDESLAND]         IBUNDESLAND]       [LAND]         ILAND]       [LÄNDERISO]                                                                                                    | Währung                   | Firma          |                              |
| Gastfunktionen       Zu Händen:         E-Mail-Versand       Straße:         Drucken/PDF       Straße:         Brieflayout       Strasse2:         Absenderadresse       PLZ/Ort:         Länderadressformat       PLZ/Ort:         Rückbestätigungsoptionen       Land:         Anzahlungsoptionen       Backup         Updates       Bundesland:         Proxy-Einstellungen       Bitte auswählen         Buchhaltungsexport       (FIRMA) · (STRASSE) · (PLZ) (ORT)         Hotelschließsysteme       [Platzhalter:         Kassen Austria RKSV       [Platzhalter:         ML-Buchungsschnittstelle       (STRASSE)         Kassa Austria RKSV       [PLZ]         [BUNDESLAND]       [BUNDESLAND]         [BUNDESLAND]       [BUNDESLAND]         [BUNDESLAND]       [LAND]                                                                                                    | Nummernkreise             | Fillia.        |                              |
| E-Mail-Versand         Drucken/PDF       Straße:         Brieflayout       Strasse2:         Länderadresse       PLZ/Ort:         Länderadressformat       PLZ/Ort:         Rückbestätigungsoptionen       Land:         Anzahlungsoptionen       Bitte auswählen         Backup       Bundesland:         Updates       Format der Absenderadresse         Proxy-Einstellungen       [FIRMA] · [STRASSE] · [PLZ] [ORT]         Buchhaltungsexport       [FIRMA] · [STRASSE] · [PLZ] [ORT]         Hotelschließsysteme       [STRASSE] · [PLZ] [ORT]         Kasse Austria RKSV       [Platzhalter:         [FIRMA]       [STRASSE]         [BUNDESLAND]       [BUNDESLAND]         [BUNDESLAND]       [BUNDESLAND]         [BUNDESLAND]       [LAND]         [LAND]       [LÄNDERISO]                                                                                                    | Gastfunktionen            | Zu Händen:     |                              |
| Drucken/PDF       Straße:         Brieflayout       Strasse2:         Länderadresse       PLZ/Ort:         Länderadressformat       PLZ/Ort:         Rückbestätigungsoptionen       Land:         Anzahlungsoptionen       Land:         Backup       Bundesland:         Updates       Format der Absenderadresse         Proxy-Einstellungen       Format der Absenderadresse         Buchhaltungsexport       [FIRMA] · [STRASSE] · [PLZ] [ORT]         Hotelschließsysteme       [STRASSE] · [PLZ] [ORT]         Kassensysteme       [STRASSE] · [PLZ] [ORT]         ZML-Buchungsschnittstelle       [STRASSE] · [PLZ] [ORT]         Kassa Austria RKSV       [PLZ]         [BUNDESLAND]       [BUNDESLAND]         [BUNDESLAND]       [BUNDESLAND]         [BUNDESLAND]       [LAND]         [LAND]       [LÄNDERISO]                                                                                                    | E-Mail-Versand            |                |                              |
| Brieflayout       Strasse2:         Lånderadressformat       PLZ/Ort:         Rückbestätigungsoptionen       Land:         Anzahlungsoptionen       Land:         Backup       Bundesland:         Updates       Proxy-Einstellungen         Buchhaltungsoptionen       [FIRMA] · (STRASSE] · (PLZ) [ORT]         Buchhaltungsoptinen       [FIRMA] · (STRASSE] · (PLZ) [ORT]         Buchhaltungsoptionen       [FIRMA] · (STRASSE] · (PLZ) [ORT]         Buchhaltungsoptionen       [FIRMA] · (STRASSE] · (PLZ) [ORT]         Kassensysteme       [FIRMA] · (STRASSE] · (PLZ) [ORT]         Elektr. Meldeschein       [STRASSE] · (PLZ] [ORT]         XML-Buchungsschnittstelle       [STRASSE] · (PLZ] [ORT]         Kassa Austria RKSV       [PLZ]         [ORT]       [BUNDESLAND]         [BUNDESLAND]       [BUNDESLAND]         [LAND]       [LAND]                                                                                                    | Drucken/PDF               | Straße:        |                              |
| Absenderadresse       Strasse2:         Lånderadressformat       PLZ/Ort:         Rückbestätigungsoptionen       Land:         Anzahlungsoptionen       Land:         Backup       Updates         Proxy-Einstellungen       Bundesland:         Buchhaltungsexport       Format der Absenderadresse         Hotelschließsysteme       [FIRMA] · [STRASSE] · (PLZ] [ORT]         Kassensysteme       Platzhalter:         Elektr. Meldeschein       [STRASSE]         XML-Buchungsschnittstelle       [STRASSE]         Kassa Austria RKSV       [PLZ]         [BUNDESLAND]       [BUNDESLAND]         [BUNDESLAND]       [BUNDESLAND]         [LAND]       [LÄNDERISO]                                                                                                    | Brieflayout               |                |                              |
| Länderadressformat       PLZ/Ort:       Image: Comparison of the second of the second of the                    | Absenderadresse           | Strasse2:      |                              |
| Rückbestätigungsoptionen       Land:       Bitte auswählen         Rechnungsoptionen       Bundesland:       Bitte auswählen         Backup       Updates       Proxy-Einstellungen         Buchhaltungsexport       Format der Absenderadresse         Hotelschließsysteme       [FIRMA] · [STRASSE] · [PLZ] [ORT]         Kassensysteme       [FIRMA] · [STRASSE]         Elektr. Meldeschein       [STRASSE]         XML-Buchungsschnittstelle       [STRASSE]         Kassa Austria RKSV       [PLZ]         [ORT]       [BUNDESLAND]         [BUNDESLAND]       [BUNDESLAND]         [LAnd:       [Land:                                                                                                    | Länderadressformat        | PLZ/Ort:       |                              |
| Anzahlungsoptionen       Land:       Bitte auswählen       Image: Bitte auswählen         Rechnungsoptionen       Bundesland:       Bitte auswählen       Image: Bitte auswählen         Backup       Updates       Format der Absenderadresse         Proxy-Einstellungen       Format der Absenderadresse         Buchhaltungsexport       [FIRMA] · [STRASSE] · [PLZ] [ORT]       Standard         Hotelschließsysteme       Platzhalter:       [FIRMA]         Kassensysteme       Platzhalter:       [FIRMA]         Kassa Austria RKSV       [STRASSE]         Kassa Austria RKSV       [PLZ]         [BUNDESLAND]       [BUNDESLAND]         [BUNDESLAND]       [LAND]         [LAND]       [LÄNDERISO]                                                                                                    | Rückbestätigungsoptionen  | ,              |                              |
| Rechnungsoptionen       Bundesland:       Bitte auswählen         Backup       Updates         Proxy-Einstellungen       Format der Absenderadresse         Buchhaltungsexport       [FIRMA] · [STRASSE] · [PLZ] [ORT]         Hotelschließsysteme       [FIRMA] · [STRASSE] · [PLZ] [ORT]         Kassensysteme       Platzhalter:         Elektr. Meldeschein       [STRASSE]         XML-Buchungsschnittstelle       [STRASSE]         Kassa Austria RKSV       [PLZ]         [BUNDESLAND]       [BUNDESLAND]         [BUNDESLAND]       [LÄNDERISO]                                                                                                    | Anzahlungsoptionen        | Land:          | Bitte auswählen              |
| Backup       Bundesland:       Bitte auswanieh         Updates       Format der Absenderadresse         Proxy-Einstellungen       [FIRMA] · [STRASSE] · [PLZ] [ORT]         Buchhaltungsexport       [FIRMA] · [STRASSE] · [PLZ] [ORT]         Hotelschließsysteme       Platzhalter:         Kassensysteme       [FIRMA]         Elektr. Meldeschein       [STRASSE]         XML-Buchungsschnittstelle       [STRASSE2]         Kassa Austria RKSV       [PLZ]         [BUNDESLAND]       [BUNDESLAND]         [BUNDESLAND]       [LÄND]         [LÄNDERISO]       [LÄNDERISO]                                                                                                    | Rechnungsoptionen         | Durada al andi | Ditta augurikkan             |
| Updates       Format der Absenderadresse         Proxy-Einstellungen       [FIRMA] · [STRASSE] · [PLZ] [ORT]       Standard         Buchhaltungsexport       [FIRMA] · [STRASSE] · [PLZ] [ORT]       Standard         Hotelschließsysteme       Platzhalter:       [FIRMA]         Elektr. Meldeschein       [STRASSE]       [STRASSE]         XML-Buchungsschnittstelle       [STRASSE]       [STRASSE]         Kassa Austria RKSV       [PLZ]       [ORT]         [BUNDESLAND]       [BUNDESLAND]       [BUNDESLAND]         [LAND]       [LÄNDERISO]       [LÄNDERISO]                                                                                                    | Backup                    | Bundesland:    | Bitte auswanien              |
| Proxy-Einstellungen       Format der Absenderadresse         Buchhaltungsexport       [FIRMA] · [STRASSE] · [PLZ] [ORT]       Standard         Hotelschließsysteme       Platzhalter:       [FIRMA]         Elektr. Meldeschein       [STRASSE]       [STRASSE]         XML-Buchungsschnittstelle       [STRASSE2]       [PLZ]         Kassa Austria RKSV       [PLZ]       [ORT]         [BUNDESLAND]       [BUNDESLAND]       [LAND]         [LÄNDERISO]       [LÄNDERISO]       [LÄNDERISO]                                                                                                    | Updates                   |                |                              |
| Buchhaltungsexport[FIRMA] · [STRASSE] · [PLZ] [ORT]StandardHotelschließsystemePlatzhalter:[FIRMA]Elektr. Meldeschein[STRASSE][STRASSE]XML-Buchungsschnittstelle[STRASSE][STRASSE]Kassa Austria RKSV[PLZ][ORT][BUNDESLAND][BUNDESLAND][BUNDESLAND]SO][LÄND][LÄND][LÄNDERISO]                                                                                                    | Proxy-Einstellungen       | Format der Ab  | osenderadresse               |
| Hotelschließsysteme     Platzhalter:     [FIRMA]       Elektr. Meldeschein     [STRASSE]       XML-Buchungsschnittstelle     [STRASSE2]       Kassa Austria RKSV     [PLZ]       [ORT]     [BUNDESLAND]       [BUNDESLAND]     [LÄND]       [LÄND]     [LÄND]                                                                                                    | Buchhaltungsexport        | [FIRMA] · [STR | ASSE1 · [PLZ] [ORT] Standard |
| Kassensysteme       Platzhalter:       [FIRMA]         Elektr. Meldeschein       [STRASSE]         XML-Buchungsschnittstelle       [STRASSE2]         Kassa Austria RKSV       [PLZ]         [ORT]       [BUNDESLAND]         [BUNDESLAND]       [LAND]         [LÄNDERISO]       [LÄNDERISO]                                                                                                    | Hotelschließsysteme       |                |                              |
| Elektr. Meldeschein       [STRASSE]         XML-Buchungsschnittstelle       [STRASSE2]         Kassa Austria RKSV       [PLZ]         [ORT]       [BUNDESLAND]         [BUNDESLAND]SO]       [LAND]         [LÄNDERISO]       [LÄNDERISO]                                                                                                    | Kassensysteme             | Platzhalter:   | [FIRMA]                      |
| XML-Buchungsschnittstelle       [STRASSE2]         Kassa Austria RKSV       [PLZ]         [ORT]       [BUNDESLAND]         [BUNDESLAND]SO]       [LAND]         [LÄNDERISO]       [LÄNDERISO]                                                                                                    | Elektr. Meldeschein       |                | [STRASSE]                    |
| Kassa Austria RKSV       [PLZ]         [ORT]       [ORT]         [BUNDESLAND]       [BUNDESLAND]SO]         [LAND]       [LÄNDERISO]                                                                                                    | XML-Buchungsschnittstelle |                | [STRASSE2]                   |
| Image: Correct of Correct of Corret of Correct of Correct | Kassa Austria RKSV        |                | [PLZ]                        |
| [BUNDESLAND]       [BUNDESLANDISO]       [LAND]       [LÄNDERISO]                                                                                                    |                           |                | [ORT]                        |
| [BUNDESLANDISO]<br>[LAND]<br>[LÄNDERISO]                                                                                                    |                           |                | [BUNDESLAND]                 |
| [LAND]<br>[LÄNDERISO]                                                                                                    |                           |                | [BUNDESLANDISO]              |
| [LÄNDERISO]                                                                                                    |                           |                | [LAND]                       |
|                                                                                                    |                           |                | [LÄNDERISO]                  |
|                                                                                                    |                           |                |                              |
|                                                                                                    |                           |                |                              |

Klicken Sie auf die entsprechenden Kontrollkästchen, um die jeweilige Option zu aktivieren und geben Sie, falls Sie lieber eine andere Absenderadresse verwenden

möchten, die entsprechenden Daten ein.

Im unteren Teil "Format der Absenderadresse" können Sie entscheiden, wie die Absenderadresse im Fenster eines Fensterkuverts dargstellt werden soll. Klicken Sie doppelt auf einen Platzhalter, um ihn in das Feld zu kopieren oder geben Sie ihn per Hand ein. Mit einem Klick auf den "Standard"-Button wird der Standard wiederhergestellt.

EINSTELLUNGEN FÜR DAS BRIEFLAYOUT NACH OBEN LÄNDERADRESSFORMATE DEFINIEREN

# Einstellungen zu Länderadressformaten

In Lodgit Desk können Sie **abhängig vom Land**, welches in den Stammdaten des Gastes gespeichert ist, unterschiedliche Adressformate für Briefanschreiben definieren. Diese werden bei der Erstellung Ihrer Korrespondenz (Briefe, Angebote, Bestätigungen und Rechnungen) automatisch verwandt.

Um das Standardadressformat zu ändern sowie neue länderspezifische Formate zu erstellen, gehen Sie in die **Einstellungen** und wählen den Punkt **Länderadressformat**.

| 000                  | Einstellungen                                                                                        |                                                   |
|----------------------|----------------------------------------------------------------------------------------------------|---------------------------------------------------|
| Belegungsplan        | Standardadressformat                                                                                 |                                                   |
| Buchungen            | Vereinigte Staaten von Amerik                                                                        | ca 🔻 🔻                                            |
| Mehrwertsteuer       | •                                                                                                    |                                                   |
| Währung/Zahlungsart  | en                                                                                                   |                                                   |
| Nummernkreise        |                                                                                                    |                                                   |
| Gastfunktionen       |                                                                                                    |                                                   |
| E-Mail-Versand       |                                                                                                    |                                                   |
| Drucken              |                                                                                                    |                                                   |
| Brieflayout          | Adresse des Gastes automatisch ver                                                                   | estormate, die entsprechend der<br>rwandt werden. |
| Absenderadresse      | Die Platzhaltertexte einfach per Dop                                                                 | ppelklick in das Adressformatfeld                 |
| Länderadressformat   | kopieren!                                                                                            | Distantia Italia                                  |
| Rückbestätigungsopti | Adressformat:                                                                                        | Platznaiter:                                      |
| Anzahlungsoptionen   | [FIRMA][LF2]<br>[ANREDE] [TITEL] [VORNAME]                                                           | [ANREDE]                                          |
| Backup               | [NACHNAME][LF2]                                                                                      | (TITEL)                                           |
| Updates              | [STRASSE][LF2]<br>[STRASSE2][LF2]                                                                    | [VORNAME]                                         |
| Proxy-Einstellungen  | [PLZ] [ORT][LF2]                                                                                     | [NACHNAME]                                        |
| Buchhaltungsexport   | [LAND]                                                                                               | [FIRMA]                                           |
| Hotelschließsysteme  |                                                                                                    | [STRASSE]                                         |
| Kassensysteme        | Vorschau: Firmenname<br>Familie Titel Vorname<br>Strasse 1<br>Strasse 2<br>12345 Musterstadt<br>Land | Name                                              |

- 1. Durch Klick auf das Plus-Icon ⊕ erstellen Sie ein neues länderspezifisches Adressformat. Durch Klick auf ⊖ wird dieses wieder gelöscht!
- 2. Durch Klick auf das nach unten zeigende Dreieck, können Sie das Land auswählen, für welches ein neues Adressformat erstellt werden soll. Standardmäßig werden dieselben Platzhalter wie beim Standardadressformat eingetragen.
- 3. Wenn Sie Änderungen am Standardadressformat oder am neuen länderspezifischen Adressformat vornehmen, können Sie diese sofort im

darunterliegenden Vorschaubereich einsehen.

### Änderung des Adressformates:

Um Änderungen an einem Adressformat durchzuführen, können Sie die **Platzhaltertexte** im Feld Adressformat **verschieben** und auch **neue Platzhalter eintragen**.

Um einen neuen Platzhalter einzufügen, setzen Sie im Feld Adressformat den Maus-Cursor an die Stelle, wo der neue Platzhalter eingefügt werden soll, und klicken Sie danach in der Liste der Platzhalter doppelt auf den Eintrag der eingefügt werden soll. Daraufhin wird der Platzhalter an der Stelle des Maus-Cursors eingefügt. Alternativ können Sie den Text des Platzhalters auch direkt in das Adressfeld schreiben.

### Fomatierungsplatzhalter:

| [LF1] = Erzwungener<br>Zeilenumbruch:   | führt immer zu einem Zeilenumbruch, auch<br>wenn die Platzhalter-Texte keine<br>dazugehörigen Daten in der<br>Gästeverwaltung besitzen (Bsp.:<br>Eingabefeld "Strasse 2" ist oft ohne Inhalt). |
|-----------------------------------------|----------------------------------------------------------------------------------------------------|
| [LF2] = Optionaler<br>Zeilenumbruch:    | führt nur dann zu einem Zeilenumbruch,<br>wenn die Platzhalter-Texte davor mit Daten<br>aus der Gästeverwaltung gefüllt werden.                                                                |
| [[Platzhaltertext]] =<br>Großbuchstaben | bewirkt, dass der Platzhaltertext in<br>Großbuchstaben angezeigt wird                                                                                                    |

Hinweis:

Nur mit [LF1] können Leerzeilen erzwungen werden.

### **Gastbezogene Adressformate:**

Bei den Stammdaten des Gastes in der Gästeverwaltung haben Sie die Möglichkeit, für jeden Gast bei Bedarf ein individuelles Adressformat für Anschreiben zu erstellen.

EINSTELLUNGEN ZUR ABSENDERADRESSE NACH OBEN RÜCKBESTÄTIGUNGSOPTIONEN

# Rückbestätigungsoptionen

In den **Einstellungen** können Sie unter dem Punkt **Rückbestätigungsoptionen** angeben, wie lange eine Bestätigung gültig bleibt, bis eine Rückbestätigung eingegangen sein muss. Zudem können Sie einstellen, wie die Absenderadresse des Gastes auf der Rückbestätigung dargestellt werden soll.

| Eins | stellungen               |                       |                                                 | X           |  |  |  |  |  |
|------|--------------------------|-----------------------|-------------------------------------------------|-------------|--|--|--|--|--|
|      | Belegungsplan            | Rückbestätigungsfrist |                                                 |             |  |  |  |  |  |
|      | Buchungen                |                       | _                                               |             |  |  |  |  |  |
|      | Mehrwertsteuer           | Standardzeitraum bi   | Standardzeitraum bis zum Ablauf der Frist: 7 Ta |             |  |  |  |  |  |
|      | Währung/Zahlungsarten    |                       |                                                 |             |  |  |  |  |  |
|      | Nummernkreise            | -Format der Absendera | dresse des Gastes                               |             |  |  |  |  |  |
|      | Gastfunktionen           | Firma                 |                                                 |             |  |  |  |  |  |
|      | E-Mail-Versand           | [FIRMA] · [STRASS     | F] • [PI 7] [ORT]                               | Standard    |  |  |  |  |  |
|      | Drucken                  |                       |                                                 | Standard    |  |  |  |  |  |
|      | Brieflayout              | Privat                |                                                 |             |  |  |  |  |  |
|      | Absenderadresse          | [ANREDE] [TITEL] [    | VORNAME] [NACHNAME] · [STRA:                    | SS Standard |  |  |  |  |  |
|      | Länderadressformat       |                       |                                                 |             |  |  |  |  |  |
|      | Rückbestätigungsoptionen | Platzhalter:          | [ANREDE]                                        |             |  |  |  |  |  |
|      | Anzahlungsoptionen       |                       | [TITEL]                                         |             |  |  |  |  |  |
|      | Backup                   |                       | [VORNAME]                                       |             |  |  |  |  |  |
|      | Updates                  |                       | [NACHNAME]                                      |             |  |  |  |  |  |
|      | Proxy-Einstellungen      |                       | [FIRMA]                                         |             |  |  |  |  |  |
|      | Buchhaltungsexport       |                       | [STRASSE]                                       | -           |  |  |  |  |  |
|      | Hotelschließsysteme      |                       |                                                 |             |  |  |  |  |  |
|      | Kassensysteme            |                       |                                                 |             |  |  |  |  |  |
|      |                          |                       |                                                 |             |  |  |  |  |  |
|      |                          |                       |                                                 |             |  |  |  |  |  |
|      |                          |                       |                                                 |             |  |  |  |  |  |
|      |                          |                       |                                                 |             |  |  |  |  |  |
|      |                          | ]                     |                                                 |             |  |  |  |  |  |
|      | allow the data data in   |                       |                                                 |             |  |  |  |  |  |

LÄNDERADRESSFORMATE DEFINIEREN

NACH OBEN

**A**NZAHLUNGSOPTIONEN

# Anzahlungsoptionen

| • • •                                                                                                    | Einstellungen                                                                                                    |
|----------------------------------------------------------------------------------------------------|----------------------------------------------------------------------------------------------------|
| Belegungsplan<br>Buchungen<br>Steuern<br>Währung/Zahlungsarten<br>Nummernkreise<br>Gastfunktionen<br>E-Mail-Versand<br>Drucken/PDF<br>Brieflayout<br>Absenderadresse<br>Länderadressformat<br>Bückbestätigungsoptionen | Optionen       Beträge und Fristen         Standard-Mehrwertsteuersatz bei Anzahlungen:       MwstSatz in %:       Ohne Mehrwertsteuer (0,0%)       Image: Image: Imag |
| Anzahlungsoptionen<br>Backup<br>Updates<br>Proxy-Einstellungen<br>Buchhaltungsexport<br>Hotelschließsysteme<br>Kassensysteme<br>Elektr. Meldeschein<br>XML-Buchungsschnittstelle<br>Kassa Austria RKSV                 | <ul> <li>Beim Öffnen des Anzahlungs-Rechnungsfensters standardmäßig:</li> <li>Nur die Anzahlungsleistungen zur Anzeige vorauswählen</li> <li>Anzahlungsleistungen zusammen mit allen Leistungen der Buchungen zur Anzeige vorauswählen</li> </ul>                                                                                                    |

### Angebote und Bestätigungen

Legen Sie hier fest, ob Anzahlungstexte, wie z.B. "Wir haben Ihre Anzahlung in Höhe von 25 EUR am 25.03.2013 per Überweisung erhalten." auf Angeboten und/oder Bestätigungen dargestellt werden.

Die Texte können Sie unter **Verwaltung > Texte** Ihrem Unternehmen anpassen (oder indem Sie auf den Button "Bearbeiten Sie die Anzahlungstexte in der Textverwaltung!" klicken).

### Beim Öffnen des Anzahlungs-Rechnungsfensters

Wählen Sie "Anzahlungsleistungen zusammen mit allen Leistungen der Buchung zur Anzeige vorauswählen", um die Rechnungsposten, auf die sich die Anzahlung bezieht, ebenfalls auf der Anzahlungsrechnung mit darzustellen. "Nur die Anzahlungsleistungen zur Anzeige vorauswählen" stellt standardmäßig nur den zu zahlenden Betrag auf der Teilrechnung dar ohne Bezug zur Buchung.

### Beträge und Fristen

|                                                                                                    | Einstellungen                                                                                                    |                                                                                                    |                                                                                               |                                          |
|----------------------------------------------------------------------------------------------------|----------------------------------------------------------------------------------------------------|----------------------------------------------------------------------------------------------------|-----------------------------------------------------------------------------------------------|------------------------------------------|
| Belegungsplan<br>Buchungen                                                                                                    | Optionen                                                                                                    | Beträge und                                                                                         | d Fristen                                                                                     |                                          |
| Belegungsplan<br>Buchungen<br>Steuern<br>Währung/Zahlungsarten<br>Nummernkreise<br>Gastfunktionen<br>E-Mail-Versand<br>Drucken/PDF<br>Brieflayout<br>Absenderadresse<br>Länderadressformat<br>Rückbestätigungsoptionen<br>Anzahlungsoptionen<br>Backup<br>Updates | Optionen Einstellungen zum Anzahlungsb Standardbetrag beim Anlege Standardbetrag: Bei der Berechnung die Beträ Einstellungen bezüglich der Frist Bezeichnung Neue Frist | Beträge und<br>etrag:<br>in einer neuen<br>50 9<br>ige aller Grupp<br>ten zur Fälligk<br>Tage<br>15 | d Fristen<br>Anzahlung verv<br>6<br>benmitglieder ei<br>eit von Anzahlu<br>Typ<br>Vor Anreise | wenden<br>nbeziehen<br>ngen:<br>Standard |
| Proxy-Einstellungen<br>Buchhaltungsexport<br>Hotelschließsysteme<br>Kassensysteme<br>Elektr. Meldeschein<br>XML-Buchungsschnittstelle<br>Kassa Austria RKSV                                                                                                    |                                                                                                    |                                                                                                    |                                                                                               |                                          |

Um das Zufügen von Anzahlungen so einfach (und schnell) wie möglich zu gestalten, können Sie hier einen Standardwert (prozentualer Anteil vom Buchungswert) festlegen. Dabei können Sie auch entscheiden, ob der Buchungswert bei Gruppenbuchungen von der gesamten Gruppe oder nur von der aktuellen Buchung ermittelt wird.

Sie können hier ebenfalls Optionen für Zahlungsziele anlegen, die entweder vom Tag des Anlegens oder vom Anreisetag abhängen. Wenn Sie dann eine Anzahlung anlegen, wird die Option mit dem Haken automatisch ausgewählt. Sie können trotzdem die anderen Varianten auswählen oder das Datum manuell überschreiben.

Rückbestätigungsoptionen

NACH OBEN

RECHNUNGSOPTIONEN

# Rechnungsoptionen

In den Rechnungsoptionen können Sie unterschiedliche Standardeinstellungen für Ihre Rechnungen festlegen.

## Stornierungsdatum festlegen

Sollten Sie für Ihre Stornierungsrechnungen ein einheitlich festgelegtes Vorgehen für die Datierung wünschen, können Sie hier festlegen, ob das ursprüngliche Rechnungsdatum, das Datum der Ausstellung der Stornierung selbst oder ein individuelles Datum gewünscht ist.

|                           | Einstellungen                                               |            |
|---------------------------|-------------------------------------------------------------|------------|
| Belegungsplan             | Standard-Stornierungsdatum:                                 |            |
| Buchungen                 | Legen Sie das Standard-Stornierungsdatum fest               |            |
| Steuern                   |                                                             | 210.000    |
| Zahlungsarten             | Stornierungdatum                                            |            |
| Währung                   | Datum der zu stornierenden Reci                             | nnung      |
| Nummernkreise             | Hauptgast - Weitere U Datum individuell festlegen           | .21)       |
| Gastfunktionen            | Legen Sie hier fest welche zweitzlieben Empfängerdeten im k | (anfharach |
| E-Mail-Versand            | der entsprechenden Schriftstücke angezeigt werden sollen. D | ie         |
| Drucken/PDF               | Korrekturrechnungen der entsprechenden Schriftstücke enha   | lten immer |
| Brieflayout               | die gleichen Angaben wie die stornierten Schriftstucke.     |            |
| Absenderadresse           | Destaura Anathermore Deless                                 | _          |
| Länderadressformat        | Rechnung Anzanlungsrechnung Belege                          |            |
| Rückbestätigungsoptionen  | Verwenden Weitere Angaben                                   |            |
| Anzahlungsoptionen        | Personalausweis                                             | ŧ          |
| Rechnungsoptionen         | Reisepass                                                   | \$         |
| Backup                    | Kfz-Kennzeichen                                             | \$         |
| Updates                   | Reisedokument                                               | ÷          |
| Proxy-Einstellungen       | Stevernummer                                                | ŧ          |
| Buchhaltungsexport        |                                                             |            |
| Hotelschließsysteme       |                                                             |            |
| Kassensysteme             |                                                             |            |
| Elektr. Meldeschein       |                                                             |            |
| XML-Buchungsschnittstelle |                                                             |            |
| Kassa Austria RKSV        |                                                             |            |
|                           |                                                             |            |
|                           |                                                             |            |

Standardmäßig ist hier keine Auswahl getroffen.

## Weitere Gastdaten auf Rechnungen darstellen

In manchen Ländern ist es erforderlich, weitere Daten des Rechnungsempfängers auf Rechnungen und Belegen aufzuführen. Wenn Sie in der Spalte "Verwenden" die entsprechenden Daten durch Setzen des Häkchens markieren, wird auf der Rechnung (bzw. auf Belegen und Anzahlungsrechnungen) die Angabe mit aufgeführt.

| Belegungsplan             | Standard                  | l-Stornierungs                  | datum:                                                 |                      |           |  |
|---------------------------|---------------------------|---------------------------------|--------------------------------------------------------|----------------------|-----------|--|
| Buchungen                 | Legen Sie                 | das Standard-                   | Stornierungsdatum fest                                 |                      |           |  |
| Steuern                   | Logenoid                  |                                 |                                                        |                      |           |  |
| Zahlungsarten             | Stornierun                | ngdatum                         | n Keine Auswahl                                        |                      |           |  |
| Währung                   |                           |                                 |                                                        |                      |           |  |
| Nummernkreise             | Hauptgas                  | st - Weitere Ar                 | gaben                                                  |                      |           |  |
| Gastfunktionen            | Legen Sie                 | hier fest, welch                | e zusätzlichen Empfänge                                | rdaten im Ko         | opfberech |  |
| E-Mail-Versand            | der entspr                | echenden Schr                   | iftstücke angezeigt werde                              | en sollen. Di        | e         |  |
| Drucken/PDF               | Korrekturn<br>die gleiche | echnungen der<br>an Angaben wie | entsprechenden Schriftst<br>die stornierten Schriftsti | tücke enhalt<br>icke | en immer  |  |
| Brieflayout               | die gleiche               | an Angaberi wie                 | die stormerten schintste                               | JOKE.                |           |  |
| Absenderadresse           |                           | Rechnung                        | Anzablungsrechnung                                     | Belege               |           |  |
| Länderadressformat        |                           | Reennang                        | Anzantangareennang                                     | belege               |           |  |
| Rückbestätigungsoptionen  | Verwen                    | den Weitere                     | Angaben                                                |                      |           |  |
| Anzahlungsoptionen        |                           | Persona                         | alausweis                                              |                      | ŧ         |  |
| Rechnungsoptionen         |                           | Reisepa                         | ISS                                                    |                      | \$        |  |
| Backup                    |                           | Kfz-Ker                         | nzeichen                                               |                      | ŧ         |  |
| Updates                   |                           | Reisedo                         | kument                                                 |                      | ŧ         |  |
| Proxy-Einstellungen       |                           | Steuerr                         | ummer                                                  |                      | \$        |  |
| Buchhaltungsexport        |                           |                                 |                                                        |                      |           |  |
| Hotelschließsysteme       |                           |                                 |                                                        |                      |           |  |
| Kassensysteme             |                           |                                 |                                                        |                      |           |  |
| Elektr. Meldeschein       |                           |                                 |                                                        |                      |           |  |
| XML-Buchungsschnittstelle |                           |                                 |                                                        |                      |           |  |
|                           |                           |                                 |                                                        |                      |           |  |

Diese Regeln legen Sie hier auch für die entsprechenden Korrekturrechnungen fest.

Um die Informationen auf der Rechnung abzubilden, richten Sie diese Angaben bitte in der Gästeverwaltung ein.

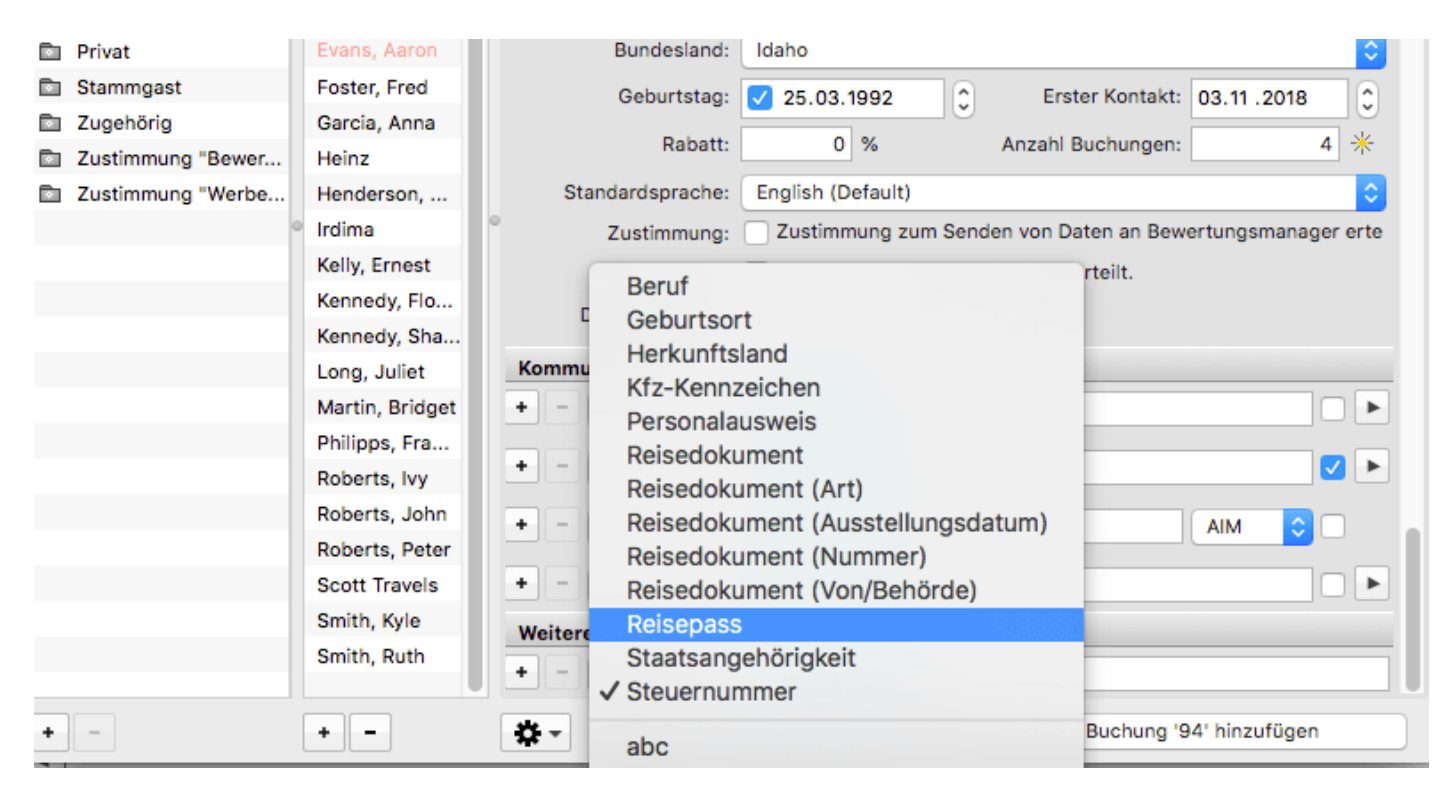

Unter "Weitere Angaben" können Sie im Drop-Down-Menü z.B. Steuernummer auswählen und im freien Feld hinterlegen.

Wenn Sie wünschen, dass auf der Rechnung nicht "Steuernummer", sondern z.B. das Wort "Steuer-Identifikationsnummer" abgebildet wird, justieren Sie dies in der Textverwaltung > Schriftverkehr für jedes einzelne Dokument (außer in Angeboten, Bestätigungen und Rückbestätigungen) bzw. für jede von Ihnen genutzte Sprache.

|            | A              | Anzupassende Spra | ache: D | euts                | ch (Default)    |                     | \$ |  |
|------------|----------------|-------------------|---------|---------------------|-----------------|---------------------|----|--|
|            | Allgemein      | Schriftverkehr    | Anzahlu | ng                  | Leistungen      | Übernachtungssteuer |    |  |
| Anzeigen:  | Anzahlungsr    | echnung           |         | 0                   | ◀ ►             |                     | ?  |  |
| Rechnungs  | nummer: [NUN   | 1BER]             |         | Rec                 | hnungsnummer    | : [NUMBER]          |    |  |
| Rechnungs  | datum: [DATE]  |                   |         | Rec                 | hnungsdatum: (  | DATE]               |    |  |
| Kfz-Kennze | eichen: [NUMB  | ER]               |         | Kfz-                | Kennzeichen: [  | NUMBER]             |    |  |
| Personalau | sweis: [NUMBE  | ER]               |         | Pers                | onalausweis: [] | NUMBER]             |    |  |
| Reisepass: | [NUMBER]       |                   |         | Reisepass: [NUMBER] |                 |                     |    |  |
| Reisedokur | ment: [NUMBER  | ર]                |         | Reis                | edokument: [N   | UMBER]              |    |  |
| Steuernum  | mer: [NUMBER   | ]                 |         | Steu                | Jernummer: [NU  | JMBER]              |    |  |
| Tabellenbe | schriftung für | Anzahlungen       |         |                     |                 |                     |    |  |
| Anzahlunge | en             |                   |         | Anz                 | ahlungen        |                     |    |  |
| Mwst.      |                |                   |         | Mws                 | st.             |                     |    |  |
| Gesamt     |                |                   |         | Ges                 | amt             |                     |    |  |
|            |                |                   |         |                     |                 |                     |    |  |
| <b>X</b> - |                |                   |         |                     |                 |                     |    |  |

Im Ergebnis werden die zusätzlichen Angaben oben rechts auf der Rechnung erscheinen.

|                                                                                  |                      |             |              | Ž                        | Ž                    |
|----------------------------------------------------------------------------------|----------------------|-------------|--------------|--------------------------|----------------------|
|                                                                                  |                      |             |              | 2/2                      | AR                   |
| Pension "Sonnenschein" · Musterweg 13 · 12345 Musterstadt                        |                      |             |              |                          |                      |
| Beyer Reisen<br>Frau Christin Beyer<br>Mühlweg 19<br>28195 Bremen<br>Deutschland |                      |             |              |                          |                      |
|                                                                                  |                      |             | Rechn<br>Rec | ungsnumm<br>chnungsdati  | er: 2019<br>um: 17.1 |
|                                                                                  |                      |             | Perso<br>Ste | onalausweis<br>uernummer | 3: 12345<br>7: 12345 |
| Sehr geehrte Frau Beyer,                                                         |                      |             |              |                          |                      |
| für Ihren Aufenthalt erlauben wir uns Ihnen nach                                 | chfolgende Positione | n zu berech | inen:        |                          |                      |
| Bezeichnung                                                                      | Pers.                | Menge       | E-Preis      | Mwst.                    | Ge                   |
| So MZ 02                                                                         |                      |             |              |                          |                      |
| Preis: 25,00 € pro Nacht/Person                                                  | 4                    | 1           | 25,00 €      | 7,0%                     | 100,                 |
| 20.10.19 - 23.10.19                                                              | 4                    | 3           | 20,00 €      | 7,0%                     | 240,                 |
| Preis: 20,00 € pro Nacht/Person                                                  |                      |             |              |                          |                      |

#### Beispiel einer Rechnung mit Steuernummer des Gastes

Achtung: Es ist nicht möglich, alternativ einfach das Feld "Steuer-Indentifikationsnummer" in der Gästeverwaltung manuell als eigenes einzugeben und abzubilden. Nur für die in den Einstellungen aufgeführten Zusatzinformationen sind Platzhalter vorhanden.

ANZAHLUNGSOPTIONEN

NACH OBEN

DATENBANKBACKUP SICHERN
### Backup von der Datenbank erstellen

ALLE relevanten Daten Ihres Arbeitsalltags befinden sich in der Datenbankdatei mit der Bezeichnung "Lodgit Database.lxdb". In dieser liegen somit alle Ihre Informationen zu Gästen, Objekten und Mieteinheiten, Extraposten, Belegen, Kassenbuch etc.

Eine Beschädigung oder Zerstörung dieser Datei bedeutet somit unweigerlich den **Verlust all Ihrer Daten**. Die Mitarbeiter\*innen von Lodgit Hotelsoftware haben KEINEN Zugriff auf Ihre Daten und sind daher nicht in der Lage, diese für Sie wiederherzustellen.

Eine Sicherung Ihrer Daten über Backups ist dringend notwendig. Achten Sie bitte hinsichtlich des Datenschutzes auch auf einen verantwortungsvollen Umgang mit Ihren Kundendaten

Um Backups zu konfigurieren, gehen Sie bitte in die **Einstellungen** von Lodgit Desk und wählen die Rubrik **Backup** aus.

Wenn Sie den *Datenbankserver cubeSQL* nutzen, müssen die Backups vom Server gemacht werden. Mehr Informationen finden Sie hier

### 1. Speicherort für das Backup festlegen

Wenn Sie auf den Button "Auswählen" klicken, können Sie den Speicherort (Dateipfad) für das Backup der Datenbank festlegen. Beachten Sie hierbei bitte, dass die Sicherungskopie entweder

- auf einem portablen Datenträger (USB-Stick, externe Festplatte, NAS) oder
- durch einem Cloud-Service-Anbieter(datenschutzkonform: verschlüsselt, in Europa ansässig)

abgespeichert werden sollte.

Legen Sie Backups bitte nicht direkt auf Ihrem Arbeitsrechner ab. Nur auf diese Weise bleiben Ihnen die Daten im Falle eines Computerabsturzes o.ä. erhalten.

| Geben Sie an, wo Backups der Arbeitsdatenbank abgelegt werden solle<br>Backup automatisch erfolgen soll. | en und ob das |
|----------------------------------------------------------------------------------------------------|---------------|
| Datenbankbackup sichern unter:                                                                           |               |
| iMac HD:Users:dibo:Documents:Lodgit Desk Data:Backup:                                                    | Auswählen     |

### 2. Automatisiertes Backup konfigurieren

Setzen Sie das Häkchen im Feld **Backup automatisieren.** Jetzt stehen Ihnen drei Möglichkeiten des Sicherns zur Verfügung, die Sie auch parallel nutzen können:

- Backup regelmäßig alle x Stunden
- zum Programmstart (erfolgt immer ohne Nachfrage)
- zum Programmende (Nachfrage kann optional ausgelassen werden)

Bei jedem Backup wird eine neue Datei mit Zeitstempel erstellt (z.B. *Lodgit Database-2022-09-21-16-19-54.lxdb*), sodass Sie bei einer eventuell notwendigen Wiederherstellung den Zeitpunkt auswählen können.

Beachten Sie bei der Einstellung außerdem, dass alle Backups, die außerhalb Ihres geplanten Zeitraums (1 - 30 Tage) liegen, ebenfalls unwiederbringlich gelöscht werden.

#### Ein manuelles Backup starten Sie über den Menübefehl "Sicherungskopie erstellen".

| Sackup automatisieren                                                   |           |        |
|-------------------------------------------------------------------------|-----------|--------|
| 🗹 Regelmäßig aller                                                      | 2 St      | tunden |
| 🗌 Bei Programmstart                                                     |           |        |
| <ul> <li>Zum Programmende</li> <li>Vor Ausführung nachfrager</li> </ul> | 1         |        |
| 🗹 Backups löschen, die älter sind                                       | als 30 Ta | age    |
|                                                                         |           |        |

RECHNUNGSOPTIONEN NACH OBEN NEUE UPDATES SUCHEN

# Neue Updates suchen

Das Vorhandensein neuer Updates von Lodgit Desk können Sie manuell oder automatisch prüfen.

### Manuell auf Updates prüfen

Gehen Sie in die **Einstellungen** unter **Updates** und klicken Sie auf den Button "Jetzt auf Update überprüfen".

| 00                       | Einstellungen                                                         |
|--------------------------|-----------------------------------------------------------------------|
| Belegungsplan            | Manuelle Überprüfung                                                  |
| Buchungen                |                                                                       |
| Mehrwertsteuer           | Überprüfen Sie, ob eine neue Version von Lodgit Desk für Sie zum      |
| Währung/Zahlungsarten    | Download zur Verfügung steht.                                         |
| Nummernkreise            | Jetzt auf Update überprüfen                                           |
| Gastfunktionen           |                                                                       |
| E-Mail-Versand           | Automatische Überprüfung                                              |
| Drucken                  |                                                                       |
| Brieflayout              | Lodgit Desk kann selbstständig überprüfen, ob eine neuere Version zum |
| Absenderadresse          | Download zur Verfügung steht.                                         |
| Länderadressformat       | Automatisch auf Update überprüfen                                     |
| Rückbestätigungsoptionen |                                                                       |
| Anzahlungsoptionen       |                                                                       |
| Backup                   |                                                                       |
| Updates                  |                                                                       |
| Proxy-Einstellungen      |                                                                       |
| Buchhaltungsexport       |                                                                       |
| Hotelschließsysteme      |                                                                       |
| Kassensysteme            |                                                                       |
|                          |                                                                       |
|                          |                                                                       |
|                          |                                                                       |
|                          |                                                                       |
|                          |                                                                       |

### Automatisch auf Updates prüfen

Setzen Sie das Häkchen im Feld **Automatisch auf Update überprüfen,** wird automatisch nach neuen Versionen von Lodgit Desk gesucht.

DATENBANKBACKUP SICHERN NACH OBEN EINSTELLUNGEN FÜR PROXY-SERVER

### Einstellungen für Proxy-Server

Wenn Sie einen Proxy für die Internetverbindung benutzen möchten, können Sie die Einstellungen dafür unter **Einstellungen > Proxy-Einstellungen**.

| 0 | 00                                             | Einstellun         | gen                                  |
|---|------------------------------------------------|--------------------|--------------------------------------|
|   | Belegungsplan<br>Buchungen                     | 🗹 Verwenden von Sy | stemunabhängigen Proxy-Einstellungen |
|   | Mehrwertsteuer<br>Währung/Zahlungsarten        | Adresse            | proxy.local                          |
|   | Nummernkreise<br>Gastfunktionen                | Port               | 00                                   |
|   | E-Mail-Versand                                 | Name               | benutzername                         |
|   | Brieflayout                                    | Passwort           | passwort                             |
|   | Absenderadresse<br>Länderadressformat          |                    |                                      |
|   | Rückbestätigungsoptionen<br>Anzahlungsoptionen |                    |                                      |
|   | Backup<br>Updates                              |                    |                                      |
|   | Proxy-Einstellungen                            |                    |                                      |
|   | Buchhaltungsexport<br>Hotelschließsysteme      |                    |                                      |
|   | Kassensysteme                                  |                    |                                      |
|   |                                                |                    |                                      |
|   |                                                |                    |                                      |
|   |                                                |                    |                                      |

Geben Sie die notwendigen Daten wie die Proxy-Adresse, den Port sowie Benutzername und Passwort ins Formular ein.

Gehen Sie sicher, dass Sie bei der Adresse kein Protokoll (z.B. http://) eingeben, sondern nur die Adresse oder die IP-Adresse.

NEUE UPDATES SUCHEN

NACH OBEN

BUCHHALTUNGSEXPORTEINSTELLUNGEN

# Buchhaltungsexporteinstellungen

### Konten für Buchhaltungsexport

In den **>Einstellungen** unter **>Buchhaltungsexport** können Sie die Konten für den Buchhaltungsexport festlegen.

Tragen Sie hier die Kontonummern ein, die Sie auch für Ihre Buchhaltung verwenden. Falls Sie diese nicht kennen, fragen Sie bitte bei Ihrem Steuerbüro nach.

| Belegungsplan             | Konten 1 Konten              | 2 Konten 3 Steuerschlüssel Datev       |
|---------------------------|------------------------------|----------------------------------------|
| Buchungen                 |                              |                                        |
| Steuern                   | Konten für Anzahlungen u     | ınd Mahngebühr                         |
| Zahlungsarten             | Anzahlung                    | 1711                                   |
| Währung                   | Durchlaufender Posten für    | 1500                                   |
| Nummernkreise             | Anzahlungen ohne             | 1990                                   |
| Gastfunktionen            | Teilrechnung                 |                                        |
| E-Mail-Versand            | Konto der Mahngebühr         | 2709                                   |
| Drucken/PDF               |                              |                                        |
| Brieflayout               | Debitorenkonto               |                                        |
| Absenderadresse           |                              | 40000                                  |
| Länderadressformat        | Debitoren-Sammelkonto        | 10000                                  |
| Rückbestätigungsoptionen  |                              | Individuelle Debitorenkonten verwenden |
| Anzahlungsoptionen        |                              |                                        |
| Rechnungsoptionen         |                              |                                        |
| Backup                    | Finanzkonten der Zahlung     | jsarten                                |
| Updates                   | Zahlungsarten für Rechnur    | ngen Konto                             |
| Proxy-Einstellungen       | Barzahlung                   | 1000                                   |
| Buchhaltungsexport        | Anzahlungskasse              | 1000                                   |
| Hotelschließsysteme       | Überweisung > Allgemein      | 1200                                   |
| Kassensysteme             | Überweisung > Expedia        | 0                                      |
| Elektr. Meldeschein       | Kreditkarte > Allgemein      | 1230                                   |
| XML-Buchungsschnittstelle | Kreditkarte > Kreditkarte (v | via Heidelpay) 1230                    |
| Kasas Austria DKOV        | EC-Cash                      | 1200                                   |
| Kassa Austria KKSV        | Lastschrift                  | 1200                                   |
| Kassa Austria RKSV        | Luotoonnit                   |                                        |
| Kassa Austria KKSV        | Scheck                       | 1330                                   |

Zum Eingeben bzw. Ändern einer Kontonummer klicken Sie doppelt auf den entsprechenden Eintrag.

Sie finden hier mehrere Reiter, unter denen die folgenden Konten hinterlegt sind.

#### Konten 1

#### Konten für Anzahlungen und Mahngebühr

Hier legen Sie die Buchhaltungskonten fest, die bei Erstellung einer Anzahlungsrechnung bzw. beim Hinzufügen einer Mahngebühr genutzt werden.

"Durchlaufender Posten für Anzahlungen ohne Teilrechnung" ist nur für Kunden mit einer Datenbank aus dem Jahr 2016 oder älter relevant. Seit der Lodgit Version 1.15.8 ist es nicht mehr möglich, Anzahlungen ohne Teilrechnung zu erstellen.

#### Debitorenkonto

Sie haben die Wahl mit einem Debitorensammelkonto zu arbeiten oder mit individuellen Debitorenkonten, d.h. bei jedem Gast tragen Sie ein separates Buchhaltungskonto ein. Klicken Sie dazu bitte auf den Button >Individuelle Debitorenkonten verwenden.

Bitte beachten Sie dabei folgende Besonderheiten: Diese Aktion kann NICHT rückgängig gemacht werden. Wenn Sie individuelle Debitorenkonten verwenden, ist es nicht mehr möglich, den Rechnungsempfänger einer erstellten Rechnung nachträglich zu ändern.

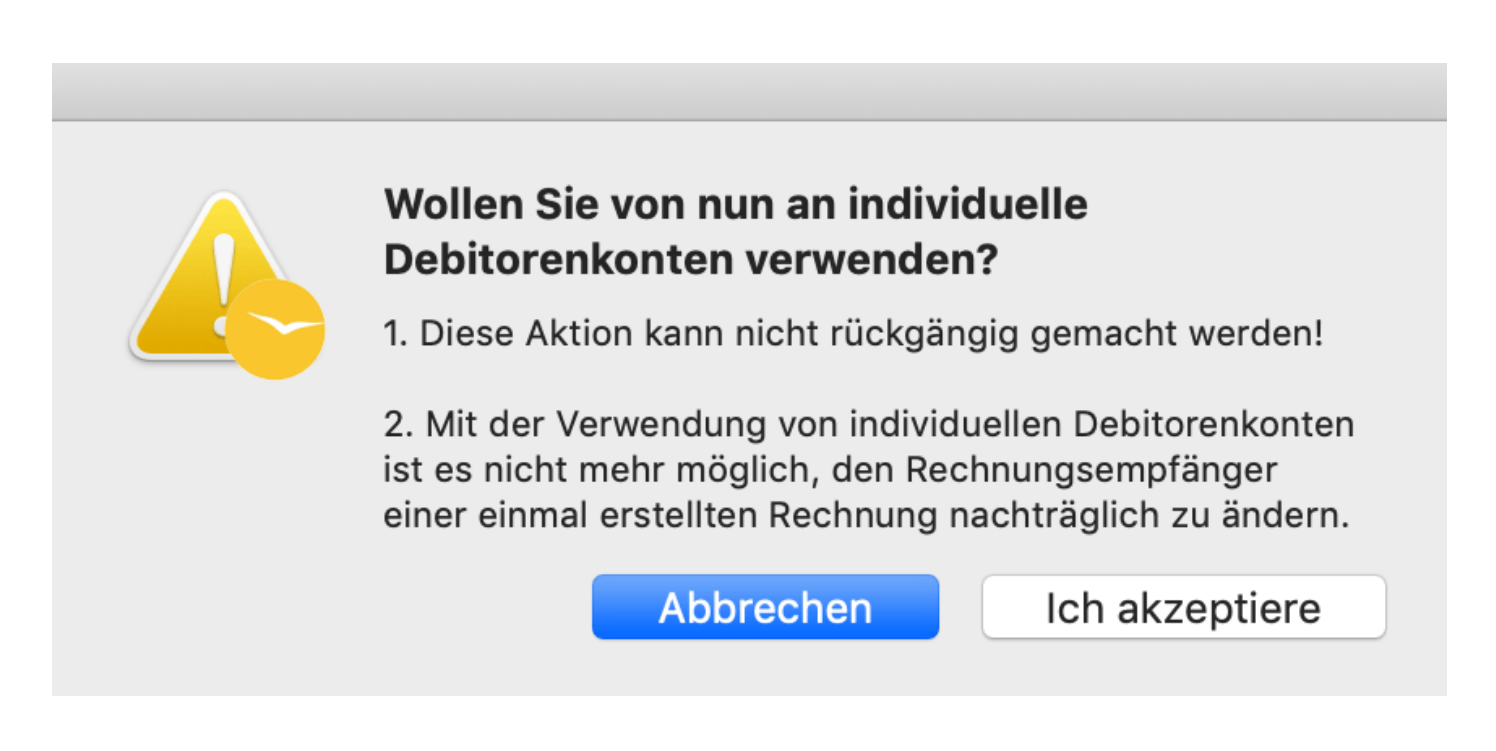

Nachdem Sie dies akzeptiert haben, müssen Sie noch den Nummernkreis für die individuellen Debitorenkonten eintragen.

| Belegungsplan             | Konten 1 Ko             | onten 2   | Konte     | n 3 Ste | euersch | nlüssel Datev |  |
|---------------------------|-------------------------|-----------|-----------|---------|---------|---------------|--|
| Buchungen                 |                         |           |           |         |         |               |  |
| Steuern                   | Konten für Anzahlun     | gen und   | Mahngek   | öühr    |         |               |  |
| Zahlungsarten             | Anzahlung               | 1         | 1711      |         |         |               |  |
| Währung                   | Durchlaufender Posten   | für       | 1500      |         |         |               |  |
| Nummernkreise             | Anzahlungen ohne        |           |           |         |         |               |  |
| Gastfunktionen            | Teilrechnung            |           |           |         |         |               |  |
| E-Mail-Versand            | Konto der Mahngebühr    |           | 2709      |         |         |               |  |
| Drucken/PDF               |                         |           |           |         |         |               |  |
| Brieflayout               | Debitorenkonto          |           |           |         |         |               |  |
| Absenderadresse           |                         |           |           |         |         |               |  |
| Länderadressformat        | Individuelle Debitorenk | onten in  | Verwendu  | ing     |         |               |  |
| Rückbestätigungsoptionen  | Nummernkreis            | 1         | 10001     |         | bis     | 12000         |  |
| Anzahlungsoptionen        |                         |           |           |         |         |               |  |
| Rechnungsoptionen         |                         |           |           |         |         |               |  |
| Backup                    | Finanzkonten der Za     | hlungsa   | rten      |         |         |               |  |
| Updates                   | Zahlungsarten für Re    | chnunge   | n         |         |         | Konto         |  |
| Proxy-Einstellungen       | Barzahlung              |           |           |         |         | 1000          |  |
| Buchhaltungsexport        | Anzahlungskasse         |           |           | 1000    |         |               |  |
| Hotelschließsysteme       | Überweisung > Allgemein |           |           | 1200    |         |               |  |
| Kassensysteme             | Überweisung > Expedia   |           |           | 0       |         |               |  |
| Elektr. Meldeschein       | Kreditkarte > Allgemein |           |           | 1230    |         |               |  |
| XML-Buchungsschnittstelle | Kreditkarte > Kreditka  | arte (via | Heidelpay | )       |         | 1230          |  |
| Kassa Austria RKSV        | EC-Cash                 |           |           |         |         | 1200          |  |
|                           | Lastschrift             |           |           |         |         | 1200          |  |
|                           | Scheck                  |           |           |         |         | 1330          |  |
|                           |                         |           |           |         |         |               |  |

Ab jetzt werden bei der Erstellung von Rechnungen beginnend mit der niedrigsten eingetragenen Nummer und dann fortlaufend je Gast neue Buchhaltungskontonummern vergeben. Ist beim Gast bereits eine Buchhaltungskontonummer hinterlegt, wird die vorhandene genutzt.

Sollten alle Nummern des eingegebenen Nummernkreises vergeben worden sein, erhalten Sie von Lodgit eine Nachricht. Bitte erweitern Sie dann in den Einstellungen den Nummernkreis entsprechend.

#### Finanzkonten der Zahlungsarten

Hier tragen Sie die Finanzkonten der verschiedenen Zahlungsarten ein.

#### Konten 2

#### Konten für Buchungen im Kassenbuch

Hier tragen Sie die Buchhaltungskonten für Barein- und -verkäufe sowie für

Privateinlagen und -entnahmen, die aus der Kasse herausgenommen bzw. in diese hineingelegt werden, ein.

#### Standard-Extraposten

Die Standard-Extraposten beziehen sich auf Extraposten, die entweder über die Kassenschnittstelle, einen Channelmanager oder vom Online-Buchungssystem in Lodgit Desk eingehen und keinem Extraposten zugeordnet werden können, z.B. weil er auf Grund von Änderungen nicht mehr in der Extrapostenverwaltung zu finden ist.

| Belegungsplan            | Konten 1 Konten 2   | Konten 3 Steuerschlüssel Dater | / |
|--------------------------|---------------------|--------------------------------|---|
| Buchungen                |                     |                                |   |
| Steuern                  | Konten für Buchunge | en im Kassenbuch               |   |
| ahlungsarten             | Barverkauf          | 8400                           |   |
| Vährung                  | Persinkauf          | 4080                           |   |
| lummernkreise            | bareinkaur          | 1900                           |   |
| Gastfunktionen           | Privateinlage       | 1890                           |   |
| -Mail-Versand            | Privatentnahme      | 1800                           |   |
| Drucken/PDF              |                     |                                |   |
| Brieflayout              | Standard-Extraposte | <b>n</b>                       |   |
| bsenderadresse           | Standard-Extraposte |                                |   |
| änderadressformat        | "Kassensysteme"     | 8400                           |   |
| Rückbestätigungsoptionen | Dire21              | 0                              |   |
| Inzahlungsoptionen       | DISEL               |                                |   |
| Rechnungsoptionen        | Cultuzz             | 0                              |   |
| Backup                   | MappingMaster       | 0                              |   |
| Jpdates                  |                     | •                              |   |
| Proxy-Einstellungen      | SiteMinder          | 0                              |   |
| Buchhaltungsexport       | HotelSpider         | 0                              |   |
| lotelschließsysteme      | Synchronisation     | 0                              |   |
| Cassensysteme            | (Online-Module)     | 0                              |   |
| lektr. Meldeschein       |                     |                                |   |
| ML-Buchungsschnittstelle |                     |                                |   |
| assa Austria RKSV        |                     |                                |   |
|                          |                     |                                |   |
|                          |                     |                                |   |
|                          |                     |                                |   |
|                          |                     |                                |   |

#### Konten 3 Konten für Logis-Buchungen

Sofern Sie nur ein einziges Buchhaltungskonto für die Logis benötigen, wählen Sie hier die Option >Einfach.

Müssen Sie für eine Mieteinheit unterschiedliche Mehrwertsteuersätze nutzen, z.B. weil eine Langzeit-, aber auch eine Kurzzeitvermietung möglich ist, können Sie hier für jede Mieteinheit und jeden angelegten Mehrwertsteuersatz ein separates Buchhaltungskonto hinterlegen. Wählen Sie einfach >Detaillierte Einstellung pro Mieteinheit und Steuersatz aus und tragen Sie die Konten durch Doppelklick in der entsprechenden Spalte/Zeile ein.

| Belegungsplan             | Konten 1 Konten 2              | Konten :      | 3 Ste     | uerschlüs    | sel Datev |
|---------------------------|--------------------------------|---------------|-----------|--------------|-----------|
| Buchungen                 |                                |               |           |              |           |
| Steuern                   | Konten für Logis-Buchungen     |               |           |              |           |
| Zahlungsarten             | Einfach                        |               |           |              |           |
| Währung                   | Alle Logis-Finnahmen werder    | n auf dieses  | Konto a   | ebucht       |           |
| Nummernkreise             | Alle Logis Limitarinen werder  | i dui dicoco  | Nonto gi  |              |           |
| Gastfunktionen            | Logis                          | 3300          |           |              |           |
| E-Mail-Versand            |                                |               | 1.01      |              |           |
| Drucken/PDF               | Detaillierte Einstellung pro N | dieteinheit i | ind Steue | ersatz       |           |
| Brieflayout               | Für jede Mieteinheit pro Mws   | tSatz ein i   | ndividuel | lles Logis-ł | Konto     |
| Absenderadresse           | Eintrag.                       | i labelle be  | notigt ei | nen entspre  | echenden  |
| Länderadressformat        | Mietobjekt                     | Mietein       | 0,0%      | 7,0%         | 19,0%     |
| Rückbestätigungsoptionen  | Ferienpark "Waldblick"         | WB FH 01      | 0         | 0            | 0         |
| Anzahlungsoptionen        | Ferienpark "Waldblick"         | WB FH         | 0         | 0            | 0         |
| Rechnungsoptionen         | Ferienpark "Waldblick"         | WB FH         | 0         | 0            | 0         |
| Backup                    | Ferienpark "Waldblick"         | WB FH         | 0         | 0            | 0         |
| Updates                   | Ferienpark "Waldblick"         | WB FH         | 0         | 0            | 0         |
| Proxy-Einstellungen       | Ferienpark "Waldblick"         | WB FH         | 0         | 0            | 0         |
| Buchhaltungsexport        | Ferienpark "Waldblick"         | WB FH         | 0         | 0            | 0         |
| Hotelschließsysteme       | Ferienpark "Waldblick"         | WB FH         | 0         | 0            | 0         |
| Kassensysteme             | Ferienpark "Waldblick"         | WB FH         | 0         | 0            | 0         |
| Elektr. Meldeschein       | Ferienpark "Waldblick"         | WB FH         | 0         | 0            | 0         |
| XML-Buchungsschnittstelle | Ferienpark "Waldblick"         | WB FH         | 0         | 0            | 0         |
| Kassa Austria RKSV        | Ferienpark "Waldblick"         | WB FH         | 0         | 0            | 0         |
|                           | Ferienwohnungen "Entsp         | EN FW 01      | 0         | 0            | 0         |
|                           | Ferienwohnungen "Entsp         | EN FW 02      | 0         | 0            | 0         |
|                           |                                |               |           |              |           |

#### Steuerschlüssel Datev

#### Steuerschlüssel

Sofern Sie den DatevPro Export nutzen, können Sie hier für jeden angelegten Mehrwertsteuersatz einen Steuerschlüssel eintragen, getrennt für positive und negative Beträge.

#### **Betroffene Konten**

#### Dokumentation der Lodgit Desk - Hotelsoftware

Wenn Sie die Steuerautomatik in Ihrem Buchhaltungsprogramm ausgeschaltet haben und stattdessen Schlüssel aus Lodgit Desk exportieren möchten, bestimmen Sie hier die Ertragskonten, für die die oben angelegten Steuerschlüssel gelten.

| Einstellungen             | - 0                                                                                |
|---------------------------|------------------------------------------------------------------------------------|
| Pologungenlan             | K Stevenschlüssel Datev                                                            |
| Buchungon                 | Konten 1 Konten 2 Konten 3 Stederschlusser Datev                                   |
| Steven                    | Steuerschlüssel                                                                    |
| Zahlungsartan             | Steverschlüssel für positive Einträge heit                                         |
| Währung                   |                                                                                    |
| Nummerplessies            | 7.0                                                                                |
| Castfunktionen            | 7,0                                                                                |
| Gastrunktionen            | 19,0                                                                               |
| E-Mail-Versand            |                                                                                    |
| Drucken/PDF               | Stevenschlüssel für negative Einträge heit                                         |
| Brieflayout               | Steuerschlussel für negative Eintrage bei:                                         |
| Absenderadresse           | 0,0                                                                                |
| Länderadressformat        | 7,0                                                                                |
| Rückbestätigungsoptionen  | 19,0                                                                               |
| Anzahlungsoptionen        |                                                                                    |
| Rechnungsoptionen         |                                                                                    |
| Backup                    | Betroffene Konten                                                                  |
| Updates                   | Listen Sie hier die Ertragskonten auf, bei denen in Ihrem Buchhaltungsprogramm die |
| Proxy-Einstellungen       | Steuerautomatik ausgeschaltet ist. Bei diesen Konten wird beim Buchhaltungsexport  |
| Buchhaltungsexport        | der entsprechende, oben festgelegte, Steuerschlussel mit überträgen.               |
| Hotelschließsysteme       | Konto                                                                              |
| Kassensysteme             | Konto                                                                              |
| Elektr. Meldeschein       | •                                                                                  |
| XML-Buchungsschnittstelle |                                                                                    |
| Kassa Austria RKSV        |                                                                                    |
|                           |                                                                                    |
|                           |                                                                                    |
|                           |                                                                                    |
|                           |                                                                                    |
|                           |                                                                                    |

#### Weitere Buchhaltungskonten

Die Buchhaltungskonten für Extraposten hinterlegen Sie in der Extrapostenverwaltung unter >Verwaltung >Extraposten und Pakete >Extraposten bzw. die Ubernachtungssteuer in den >Einstellungen unter >Steuern.

#### Achtung:

Bei Verwendung inkorrekter Buchhaltungskonten kann der spätere Import in Ihr Buchhaltungsprogramm fehlerhaft sein.

Änderungen an den Kontonummern betreffen nur zukünftige Einträge und ändern/ ergänzen keine bereits bestehenden. EINSTELLUNGEN FÜR PROXY-SERVER NAC

NACH OBEN

OBJEKTVERWALTUNG

### Allgemeines zur Nutzerverwaltung

#### Erster Login als Administrator (SysAdmin)

In Lodgit Desk haben Sie mit dem kostenpflichtigen Modul *Nutzerverwaltung* die Möglichkeit, bestimmte Nutzerprofile für Ihre Mitarbeiter\*innen anzulegen. Besonders in größeren Beherbergungsbetrieben, in denen mehrere Personen mit Lodgit Desk arbeiten, können Sie so Zugriffsrechte auf Funktionen und Datensätze steuern.

Für die Nutzung dieses Moduls haben Sie als Systemadministrator (SysAdmin) die Möglichkeit,

- vorgefertigte Rollen f
  ür verschiedene Nutzer\*innen zu 
  übernehmen (z.B. Management, Rezeption) oder
- Management, Rezeption) oder
  auf Basis dieser vorgefertigten Rollen, Personen individuell eigene Zugriffsbereiche zuzuordnen.

Nachdem Sie das Modul *Nutzerverwaltung* in unserem Shop erworben haben, aktualisieren Sie bitte zuerst Ihre Lizenzdaten. Automatisch erscheint nun das Login-Fenster.

| lodg             | nt                   |                           |                       |
|------------------|----------------------|---------------------------|-----------------------|
|                  | Lisemame             |                           |                       |
|                  | password             |                           |                       |
| Beim Überspringe | en des Logins sind e | inige Funktionen und Bere | eiche nicht Verfügbar |
|                  |                      | Login überspringen        | Einloggen             |

Login Fenster

Tragen Sie hier Folgendes ein und klicken Sie auf *Einloggen*:

- username: admin
- password: admin

Sie sind jetzt als Systemadministrator eingeloggt und haben **alle** Rechte sowie **uneingeschränkten** Zugriff auf Lodgit Desk.

Als erstes erscheint jedoch ein Sicherheitshinweis mit Bitte um Veränderung des Admin-Passwortes. Dies können Sie in den *Kontoeinstellungen* vornehmen (siehe unten).

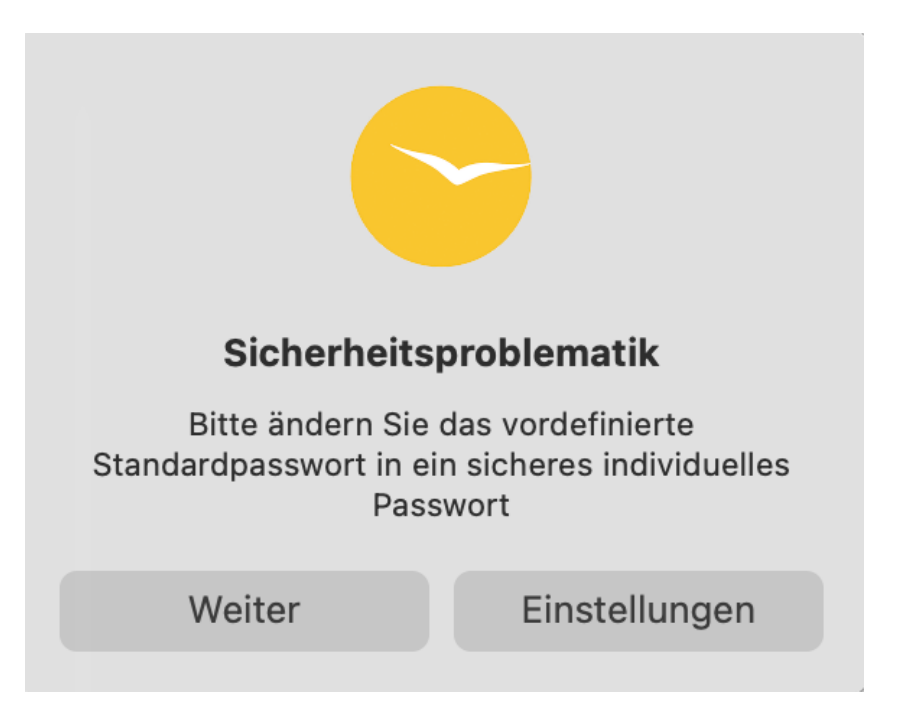

#### Login und Logout

An der Programmleiste erkennen Sie, dass Sie eingeloggt sind. Hier steht jeweils der Username der eingeloggten Person (in diesem Fall Maria dos Santos). Zudem ist das gelbe Symbol *Abmelden* eingeblendet.

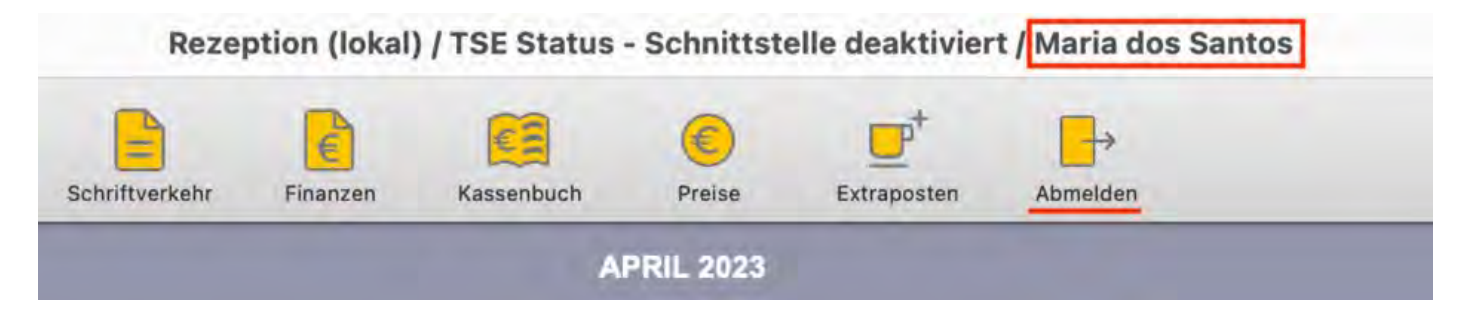

Wenn Sie Login überspringen anklicken, können Sie lediglich den Belegungsplan sowie die Buchungsliste ansehen. Die Bearbeitung jeglicher Daten in Lodgit Desk ist **nicht** möglich. In der Programmleiste erscheint die Meldung *Eingeschränkter Zugriff* und das Symbol für *Einloggen*.

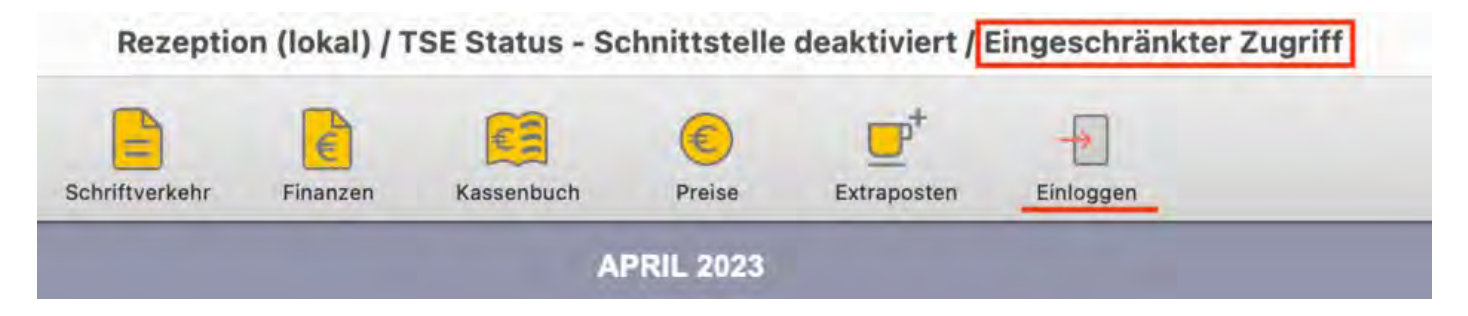

#### Inaktivität von angemeldeten Benutzern

Verzeichnet Lodgit Desk 60 Minuten keine Aktivität durch den angemeldeten Benutzer, erfolgt ein automatischer Logout. Bitte melden Sie sich in diesem Fall wie gewohnt über das Anmeldesymbol in der Menüleiste an.

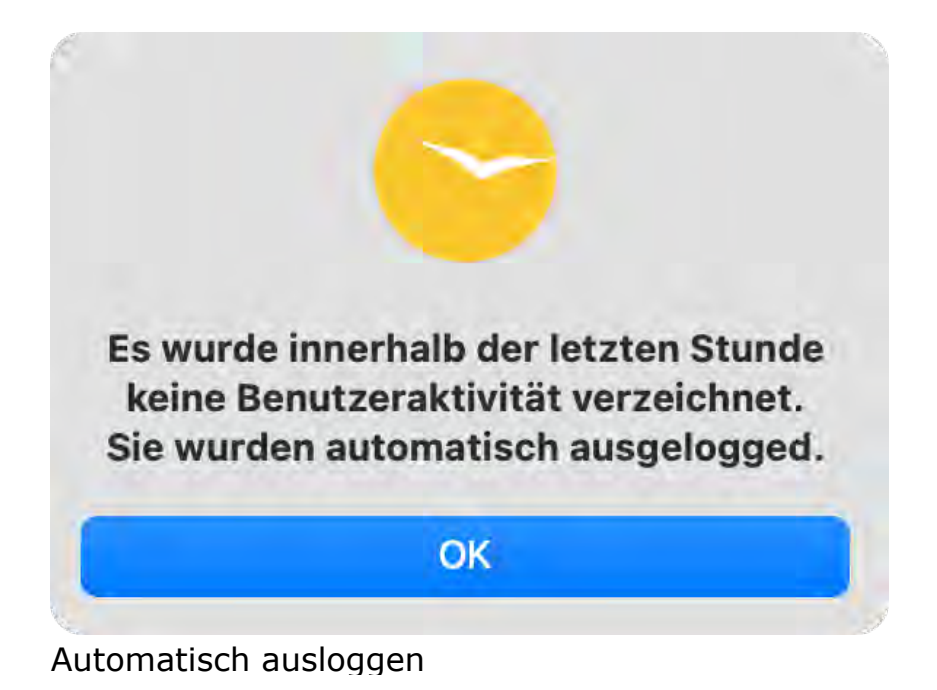

#### Passwörter ändern

Navigieren Sie zu *Einstellungen > Kontoeinstellungen*, geben Sie das Standardpasswort *admin* ein und dann ein neues Passwort Ihrer Wahl. Wiederholen Sie das Passwort und bestätigen Sie den Vorgang mit *Passwort aktualisieren*.

Hier können nach der Erstellung einer Rolle ebenfalls alle Nutzer\*innen von Lodgit Desk ihre Passwörter ändern.

**Hinweis**: Ihr Passwort muss mindestens **8 Zeichen** lang sein. Außerdem muss es mindestens 3 der folgenden Eigenschaften aufweisen: **Großbuchstabe**, **Kleinbuchstabe**, **Zahl**, **Sonderzeichen**.

#### Dokumentation der Lodgit Desk - Hotelsoftware

| Belegungsplan       Nutzer-Par         Buchungen       Aktuelles         Steuern       Aktuelles         Zahlungsarten       Neues Par         Währung       Neues Par         Währung       Neues Par         Nummernkreise       Gastfunktionen         E-Mail-Versand       Neues Par         Drucken/PDF       Brieflayout         Absenderadresse       Länderadressformat         Rückbestätigungsoptionen       Anzahlungsoptionen         Kontoeinstellungen       Nutzerverwaltung         Benutzerrollen       Backup         Updates       Proxy-Einstellungen         Buchhaltungsexport       KassenSichV TSE         Kassa Austria RKSV       Hereiter | elles Passwort<br>as Passwort<br>as Passwort<br>Passwort aktualisi |
|----------------------------------------------------------------------------------------------------|--------------------------------------------------------------------|
| BuchungenAktuellesSteuernNeues ParZahlungsartenNeues ParWährungNeues ParWährungNeues ParNummernkreiseSastfunktionenE-Mail-VersandParDrucken/PDFBrieflayoutAbsenderadresseLänderadressformatRückbestätigungsoptionenAnzahlungsoptionenAnzahlungsoptionenNutzerverwaltungBenutzerrollenBackupUpdatesProxy-EinstellungenBuchhaltungsexportKassenSichV TSEKassa Austria RKSVState Austria RKSV                                                                                                    | elles Passwort<br>es Passwort<br>Passwort aktualisi                |
| Steuern       Aktuelies         Zahlungsarten       Neues Pa         Währung       Neues Pa         Nummernkreise       Sastfunktionen         E-Mail-Versand       Drucken/PDF         Brieflayout       Absenderadresse         Länderadressformat       Rückbestätigungsoptionen         Anzahlungsoptionen       Nutzerverwaltung         Benutzerrollen       Backup         Updates       Proxy-Einstellungen         Buchhaltungsexport       KassenSichV TSE         Kassa Austria RKSV       Kassa                                                                                                    | Passwort<br>Passwort<br>Passwort aktualisi                         |
| ZahlungsartenNeues ParWährungNeues ParNummernkreiseSastfunktionenE-Mail-VersandDrucken/PDFBrieflayoutAbsenderadresseLänderadressformatRückbestätigungsoptionenAnzahlungsoptionenAnzahlungsoptionenKontoeinstellungenNutzerverwaltungBenutzerrollenBackupUpdatesProxy-EinstellungenBuchhaltungsexportKassenSichV TSEKassa Austria RKSVNutzerverwaltung Rest                                                                                                    | Passwort<br>Passwort aktualisi                                     |
| WährungNeues PatNummernkreiseGastfunktionenE-Mail-VersandDrucken/PDFBrieflayoutAbsenderadresseLänderadressformatRückbestätigungsoptionenAnzahlungsoptionenAnzahlungsoptionenKontoeinstellungenNutzerverwaltungBenutzerrollenBackupUpdatesProxy-EinstellungenBuchhaltungsexportKassenSichV TSEKassa Austria RKSVNutzerverwalt                                                                                                    | Passwort Aktualisi                                                 |
| Nummernkreise<br>Gastfunktionen<br>E-Mail-Versand<br>Drucken/PDF<br>Brieflayout<br>Absenderadresse<br>Länderadressformat<br>Rückbestätigungsoptionen<br>Anzahlungsoptionen<br>Rechnungsoptionen<br>Kontoeinstellungen<br>Nutzerverwaltung<br>Benutzerrollen<br>Backup<br>Updates<br>Proxy-Einstellungen<br>Buchhaltungsexport<br>KassenSichV TSE<br>Kassa Austria RKSV                                                                                                    | Passwort aktualisi                                                 |
| Gastfunktionen<br>E-Mail-Versand<br>Drucken/PDF<br>Brieflayout<br>Absenderadresse<br>Länderadressformat<br>Rückbestätigungsoptionen<br>Anzahlungsoptionen<br>Rechnungsoptionen<br>Kontoeinstellungen<br>Nutzerverwaltung<br>Benutzerrollen<br>Backup<br>Updates<br>Proxy-Einstellungen<br>Buchhaltungsexport<br>KassenSichV TSE<br>Kassa Austria RKSV                                                                                                    | Passwort aktualisi                                                 |
| E-Mail-Versand<br>Drucken/PDF<br>Brieflayout<br>Absenderadresse<br>Länderadressformat<br>Rückbestätigungsoptionen<br>Anzahlungsoptionen<br>Rechnungsoptionen<br>Kontoeinstellungen<br>Nutzerverwaltung<br>Benutzerrollen<br>Backup<br>Updates<br>Proxy-Einstellungen<br>Buchhaltungsexport<br>KassenSichV TSE<br>Kassa Austria RKSV                                                                                                    |                                                                    |
| Drucken/PDF<br>Brieflayout<br>Absenderadresse<br>Länderadressformat<br>Rückbestätigungsoptionen<br>Anzahlungsoptionen<br>Rechnungsoptionen<br>Rechnungsoptionen<br>Nutzerverwaltung<br>Benutzerrollen<br>Backup<br>Updates<br>Proxy-Einstellungen<br>Buchhaltungsexport<br>KassenSichV TSE<br>Kassa Austria RKSV                                                                                                    |                                                                    |
| Brieflayout<br>Absenderadresse<br>Länderadressformat<br>Rückbestätigungsoptionen<br>Anzahlungsoptionen<br>Rechnungsoptionen<br>Kontoeinstellungen<br>Nutzerverwaltung<br>Benutzerrollen<br>Backup<br>Updates<br>Proxy-Einstellungen<br>Buchhaltungsexport<br>KassenSichV TSE<br>Kassa Austria RKSV                                                                                                    |                                                                    |
| Absenderadresse<br>Länderadressformat<br>Rückbestätigungsoptionen<br>Anzahlungsoptionen<br>Rechnungsoptionen<br>Kontoeinstellungen<br>Nutzerverwaltung<br>Benutzerrollen<br>Backup<br>Updates<br>Proxy-Einstellungen<br>Buchhaltungsexport<br>KassenSichV TSE<br>Kassa Austria RKSV                                                                                                    |                                                                    |
| Länderadressformat<br>Rückbestätigungsoptionen<br>Anzahlungsoptionen<br>Rechnungsoptionen<br>Kontoeinstellungen<br>Nutzerverwaltung<br>Benutzerrollen<br>Backup<br>Updates<br>Proxy-Einstellungen<br>Buchhaltungsexport<br>KassenSichV TSE<br>Kassa Austria RKSV                                                                                                    |                                                                    |
| Rückbestätigungsoptionen<br>Anzahlungsoptionen<br>Rechnungsoptionen<br>Kontoeinstellungen<br>Nutzerverwaltung<br>Benutzerrollen<br>Backup<br>Updates<br>Proxy-Einstellungen<br>Buchhaltungsexport<br>KassenSichV TSE<br>Kassa Austria RKSV                                                                                                    |                                                                    |
| Anzahlungsoptionen<br>Rechnungsoptionen<br>Kontoeinstellungen<br>Nutzerverwaltung<br>Benutzerrollen<br>Backup<br>Updates<br>Proxy-Einstellungen<br>Buchhaltungsexport<br>KassenSichV TSE<br>Kassa Austria RKSV                                                                                                    |                                                                    |
| Rechnungsoptionen<br>Kontoeinstellungen<br>Nutzerverwaltung<br>Benutzerrollen<br>Backup<br>Updates<br>Proxy-Einstellungen<br>Buchhaltungsexport<br>KassenSichV TSE<br>Kassa Austria RKSV                                                                                                    |                                                                    |
| Kontoeinstellungen<br>Nutzerverwaltung<br>Benutzerrollen<br>Backup<br>Updates<br>Proxy-Einstellungen<br>Buchhaltungsexport<br>KassenSichV TSE<br>Kassa Austria RKSV                                                                                                    |                                                                    |
| Nutzerverwaltung<br>Benutzerrollen<br>Backup<br>Updates<br>Proxy-Einstellungen<br>Buchhaltungsexport<br>KassenSichV TSE<br>Kassa Austria RKSV                                                                                                    |                                                                    |
| Benutzerrollen<br>Backup<br>Updates<br>Proxy-Einstellungen<br>Buchhaltungsexport<br>KassenSichV TSE<br>Kassa Austria RKSV                                                                                                    |                                                                    |
| Backup<br>Updates<br>Proxy-Einstellungen<br>Buchhaltungsexport<br>KassenSichV TSE<br>Kassa Austria RKSV                                                                                                    |                                                                    |
| Updates<br>Proxy-Einstellungen<br>Buchhaltungsexport<br>KassenSichV TSE<br>Kassa Austria RKSV                                                                                                    |                                                                    |
| Proxy-Einstellungen<br>Buchhaltungsexport<br>KassenSichV TSE<br>Kassa Austria RKSV                                                                                                    |                                                                    |
| Buchhaltungsexport<br>KassenSichV TSE<br>Kassa Austria RKSV                                                                                                    |                                                                    |
| KassenSichV TSE<br>Kassa Austria RKSV                                                                                                    |                                                                    |
| Kassa Austria RKSV                                                                                                    |                                                                    |
|                                                                                                    |                                                                    |
| Hotelschließsysteme                                                                                                    |                                                                    |
| Kassensysteme                                                                                                    |                                                                    |
| Elektr. Meldeschein                                                                                                    |                                                                    |

Im nächsten Schritt können Sie nun verschiedene Profile an alle Ihre Mitarbeiterinnen und Mitarbeiter vergeben.

Navigieren Sie zu *Einstellungen* > Nutzerverwaltung und tragen hier die ensprechenden Daten ein.

NUTZERVERWALTUNG NACH OBEN NUTZER UND PROFILE ANLEGEN

### Nutzerverwaltung

Allgemeines zur Nutzerverwaltung Nutzer und Profile anlegen Nutzerrollen und Rechte Übersicht über vordefinierte Benutzerrollen

EXPORT GÄSTEDATEN NACH OBEN ALLGEMEINES ZUR NUTZERVERWALTUNG

### **Optionale Zusatzmodule**

Die nachfolgenden Zusatzmodule stehen Ihnen in Lodgit Desk grundsätzlich nur optional zur Verfügung, d.h. deren Nutzung muss beantragt und freigeschaltet werden. Zum Teil kann die Nutzung dieser Module auch kostenpflichtig sein und/oder durch eine Zusatzvereinbarung geregelt werden.

| Modulname                           | Beschreibung                                                                                                    | Bedingungen                                                                                                    |
|-------------------------------------|----------------------------------------------------------------------------------------------------|----------------------------------------------------------------------------------------------------|
| Channelmanager                      | Anbindung an Channelmanager<br>(CultSwitch, Dirs21, Hotelspider,<br>SiteMinder, MappingMaster) zur<br>Verwaltung von Verfügbarkeiten<br>auf Onlineportalen                                                                                                    | Freischaltung gegen<br>eine geringe monatliche<br>Nutzungsgebühr pro<br>Mieteinheit                                                                               |
| Datenbankserver                     | Integration eines<br>Datenbankservers:<br>Gemeinsames paralleles<br>Arbeiten mit Lodgit Desk von<br>mehreren Arbeitsplätzen aus                                                                                                    | Freischaltung gegen<br>eine geringe monatliche<br>Nutzungsgebühr                                                                                                  |
| Online-Buchungssystem               | Empfang automatischer<br>Internet-Buchungen,<br>Synchronisation des<br>Belegungsstandes und der<br>Preisinformationen, online<br>buchbare Pakete, zwei Suchmodi<br>(Einzelmodus, Kategoriemodus),<br>Einfache Einbindung des<br>Bestellprozesses in Ihre Website                                  | Teil des Moduls "Online-<br>Systeme":<br>Freischaltung gegen<br>eine geringe monatliche<br>Nutzungsgebühr pro<br>Mieteinheit (Es fallen<br>keine Provisionen an!) |
| Belegungskalender &<br>Eigenbuchung | Einsehen des Online-<br>Belegungskalenders, der durch<br>Synchronisation mit Lodgit Desk<br>aktualisiert wird; Möglichkeit des<br>Einbaus in Ihre eigene Website,<br>Erstellung eigener Online-<br>Buchungen (Online-<br>Eigenbuchungen) sowie<br>automatische Synchronisation<br>mit Lodgit Desk | Teil des Moduls "Online-<br>Systeme":<br>Freischaltung gegen<br>eine geringe monatliche<br>Nutzungsgebühr pro<br>Mieteinheit (Es fallen<br>keine Provisionen an!) |
| Meldescheinsysteme                  | Anbindung an elektronische<br>Meldescheinsysteme (momentan<br>unterstützte Systeme:<br>AVS, Feratel)                                                                                                    | Freischaltung gegen<br>eine monatliche<br>Nutzungsgebühr                                                                                                    |
| Hotelschließsysteme                 | Anbindung an elektronische<br>Hotelschließanlagen und -<br>systeme<br>(momentan unterstützte<br>Systeme: Hotelschließsysteme<br>SALTO sowie Häfele)                                                                                                    | Freischaltung des<br>Moduls gegen eine<br>einmalige Lizenzgebühr                                                                                                  |
| Kassensysteme                       | Anbindung an elektronische<br>Kassensysteme mit<br>automatischem Hinzubuchen<br>getätigter Umsätze zur<br>entsprechenden Buchung in<br>Lodgit Desk (momentan<br>unterstützte Schnittstellen:<br>Standard (PROTEL-kompatibel),                                                                     | Freischaltung des<br>Moduls gegen eine<br>einmalige Lizenzgebühr                                                                                                  |

|                                                | VECTRON)                                                                                                    |                                                                                                    |
|------------------------------------------------|----------------------------------------------------------------------------------------------------|----------------------------------------------------------------------------------------------------|
| Postleitzahlen-<br>Datenbank                   | Einbindung eines globalen<br>Postleitzahlen- und<br>Bundesstaatenverzeichnisses                                                                                                    | Kostenloses<br>Zusatzmodul (Daten<br>von Geonames.org)                                                                                  |
| Bewertungssysteme                              | Anbindung an<br>Bewertungssysteme                                                                                                    | Freischaltung gegen<br>eine monatliche<br>Nutzungsgebühr                                                                                |
| Kassensicherung (DE:<br>KassenSichV, AT: RKSV) | Anbindung einer Technischen<br>Sicherheitseinrichtung (TSE)<br>nach deutscher<br>Kassensicherungsverordnung<br>bzw. der Software-<br>Registrierkasse cbird nach<br>österreichischer RKSV. | Freischaltung gegen<br>eine monatliche<br>Nutzungsgebühr sowie<br>eine einmalige Gebühr<br>für die Hardware:<br>EPSON (DE) / cbird (AT) |
| GoBD Export                                    | Erstellung des gleichnamigen<br>Exports zur Übergabe an den/die<br>Steuerprüfer*in                                                                                                    | Kostenloses<br>Zusatzmodul, das in der<br>Basislizenz enthalten ist                                                                     |
| DSGVO Datenlöschung                            | Möglichkeit, Daten zu löschen,<br>die nicht zwingend, bspw. aus<br>steuerrechtlichen Gründen, in<br>Ihrer Lodgit Desk Datenbank<br>gespeichert bleiben müssen                             | Kostenloses<br>Zusatzmodul, das in der<br>Basislizenz enthalten ist                                                                     |
|                                                |                                                                                                    |                                                                                                    |

BUCHHALTUNGSEXPORT NACH OBEN SYNCHRONISATION UND CHANNELMANAGER

### So führen Sie bei einer Steuerprüfung einen GoBD-Export durch

Die Datei index.xml in Lodgit Desk ist beschreibungsstandardkonform im Sinne der GDPdU. Das Finanzamt bzw. Steuerprüfer\*innen erhalten Datenzugriff gemäß der Zugriffsart Z3 (Datenträgerüberlassung) / Datenexport.

Diesen finden Sie in Lodgit Desk unter >*Verwaltung* >*Exporte* >*GoBD Journal Export*.

Bitte tragen Sie dort den Zeitraum ein, der exportiert werden soll. Ergänzen Sie ebenfalls Ihre Firmendaten und legen Sie abschließend einen Ablageort (z.B. ein Ordner auf dem Desktop) für die Daten fest.

| • • •                                    | Export                                                                          |                              |
|------------------------------------------|---------------------------------------------------------------------------------|------------------------------|
| Journal komplet                          | t inkl. Stammdaten (GoBD / GDPdU)                                               |                              |
| Der Export der Date<br>Rechnungen, Korre | en erfolgt unabhängig vom Mietobjekt über alle in<br>kturrechnungen und Belege. | n Schriftverkehr verfügbaren |
| Zeitraum:                                | 01.01.2022 🗘 bis 31.12.2022 🗘                                                   |                              |
| Firma                                    | Lodgit Hotel                                                                    |                              |
| PLZ, Stadt, Land                         | Industriestraße 96                                                              |                              |
| Inhaber                                  | Dirk Bockelmann                                                                 |                              |
| Telefon                                  | 0341 - 42 06 944                                                                |                              |
| Ordnerpfad                               | /Users/Desktop Auswählen                                                        |                              |
|                                          |                                                                                 | Eventione Cablicher          |

Anschließend klicken Sie auf den Button "Exportieren" und die Daten werden gemäß IDEA-Standard an den zuvor definierten Ablageort exportiert.

Nun können Sie die Daten zur Prüfung übergeben.

Dokumentation der Lodgit Desk - Hotelsoftware

# Zusatzmodul Hotelschließanlagen

Lodgit Desk kann bei den elektronischen Schließsystemen von SALTO® und Häfele die Kodierung von Gästemedien (Schlüsseln, Karten) übernehmen sowie auf das Mobiltelefon des Gastes einen Mobile Key zum Öffnen versenden (nur bei SALTO®). Dazu bieten wir Ihnen optional die Nutzung einer Schnittstelle zu den Schließsystemen innerhalb des Zusatzmoduls "Hotelschließsysteme" für Lodgit Desk an. Das Modul kann gegen die Zahlung einer einmaligen Lizenzgebühr erworben werden.

# Zusatzmodul "Hotelschließsysteme" freischalten lassen

Zur Freischaltung des Zusatzmoduls gehen Sie auf den Menüpunkt Verwaltung > Zusatzmodule > Hotelschließsystem

| Das Zusatzmodu | l "Hotelschließsysteme" ist kostenpflichtig. |
|----------------|----------------------------------------------|
|                |                                              |
|                | Jetzt Lizenz beantragen                      |
|                |                                              |

Bitte klicken Sie auf "Jetzt Lizenz beantragen", Sie werden dann automatisch auf die folgende URL in Ihrem Webbrowser geleitet: Lodgit - Einloggen.

Hier haben Sie Zugang zu Ihrem persönlichen Nutzerbereich auf der Lodgit-Website, wenn Sie sich mit Ihrem Loginnamen und dem dazugehörigen Passwort einloggen.

Nach dem Einloggen öffnet sich die Seite "Zusatzmodule", wo Sie für das Modul "Hotelschließsysteme" auf den Button "Beantragen" klicken. Sie erhalten danach von uns eine aktualisierte Lizenz, die das Zusatzmodul freischaltet.

Das Zusatzmodul Hotelschließsystem unterstützt derzeit die Anbindung an folgende Systeme:

SALTO Anbindung an das Hotelschließsystem von Salto

#### Dokumentation der Lodgit Desk - Hotelsoftware

#### Häfele Anbindung an das Hotelschließsystem von Häfele

Mögliche Fehlermeldungen beim Erstellen eines Feratel-Meldescheines Nach oben Salto Schließanlage

### Zusatzmodul Kassensysteme

Um Umsätze von Kassensystemen aus Ihrem Gastronomiebereich in Lodgit Desk zu übernehmen und dort den entsprechenen Buchungen automatisch zuzuordnen, bieten wir Ihnen optional das Zusatzmodul "Kassensysteme" an. Diese über eine Gastrokasse bezogenen Leistungen können Sie in Lodgit Desk genauso wie andere Extraposten in Rechnung stellen. Außerdem können Sie sich den über das Kassensystem generierten Umsatz unter Verwaltung > Listen > Extrapostenlisten auswerten lassen.

Das Modul kann gegen Zahlung einer Lizenzgebühr zusätzlich erworben werden.

### Modul freischalten lassen

Zur Freischaltung des Zusatzmoduls gehen Sie auf den Menüpunkt Windows: Bearbeiten > Einstellungen > Kassensysteme Mac OS X: Lodgit Desk > Einstellungen > Kassensysteme

| • •                        | E                               | instellungen             |                         |
|----------------------------|---------------------------------|--------------------------|-------------------------|
| Belegungsplan<br>Buchungen | Standard<br>(PROTEL-Kompatibel) | Vectron                  | GASTWARE®               |
| Steuern                    |                                 |                          |                         |
| Zahlungsarten              |                                 |                          |                         |
| Währung                    | Das Zusatzmodul "Kasse          | nsysteme" ist kostenpfli | chtig.                  |
| Nummernkreise              |                                 |                          |                         |
| Gastfunktionen             |                                 |                          |                         |
| -Mail-Versand              |                                 |                          | Jetzt Lizenz beantragen |
| Drucken/PDF                |                                 |                          |                         |
| Brieflayout                |                                 |                          |                         |
| Absenderadresse            |                                 |                          |                         |
| änderadressformat          |                                 |                          |                         |
| Rückbestätigungsoptionen   |                                 |                          |                         |
| Anzahlungsoptionen         |                                 |                          |                         |
| Backup                     |                                 |                          |                         |
| Jpdates                    |                                 |                          |                         |
| Proxy-Einstellungen        |                                 |                          |                         |
| Buchhaltungsexport         |                                 |                          |                         |
| Hotelschließsysteme        |                                 |                          |                         |
| Cassensysteme              |                                 |                          |                         |
| Elektr. Meldeschein        |                                 |                          |                         |
| KML-Buchungsschnittstelle  |                                 |                          |                         |
| Kassa Austria RKSV         |                                 |                          |                         |
|                            |                                 |                          |                         |
|                            |                                 |                          |                         |
|                            |                                 |                          |                         |
|                            |                                 |                          |                         |
|                            |                                 |                          |                         |
|                            |                                 |                          |                         |
|                            |                                 |                          |                         |
|                            |                                 |                          |                         |
|                            |                                 |                          |                         |

Bitte klicken Sie auf "Jetzt Lizenz beantragen", Sie werden dann automatisch auf die folgende URL in Ihrem Webbrowser geleitet: Lodgit - Einloggen.

Hier haben Sie Zugang zu ihrem persönlichen Nutzerbereich auf der Lodgit-Website, wenn Sie sich mit Ihrem Loginnamen und dem dazugehörigen Passwort einloggen, welche Sie bei der Registrierung Ihrer Lodgit Desk Lizenz erhalten haben.

Nach dem Einloggen öffnet sich die Seite "Zusatzmodule", wo Sie für das Modul "Kassensysteme" auf den Button "Beantragen" klicken. Sie erhalten danach von uns eine aktualisierte Lizenz, die das Zusatzmodul freischaltet.

### Schnittstellen

Das Zusatzmodul Kassensysteme wird kontinuierlich weiterentwickelt und unterstützt momentan die Anbindung an folgende Kassensysteme bzw. Schittstellenprotokolle:

PROTELAnbindung über das PROTEL-ProtokollVectronAnbindung an Vectron Kassen

#### Gastware Anbindung an Gastware Kassen

**Kassensicherungsverordnung (DE):** Bitte klären Sie mit dem Anbieter Ihrer Gastrokasse, ob Ihre mit TSE gesicherte Kasse den Restaurantumsatz als Auslage an Lodgit Desk übergeben kann. Eine Buchung in die Hotelsoftware, wie sie bisher vorgenommen wird, ist nach Kassensicherungsverordnung nicht mehr statthaft.

**RKSV-Kassa Austria (AT):** Diese Kassensystem-Schnittstelle gewährleistet keine Konformität mit der österreichischen Registrierkassensicherheitsverordnung. Für unsere österreichischen Kundinnen und Kunden bieten wir das Modul Kassa Austria RKSV an.

Häfele Schließanlage Nach oben Schnittstelle "Standard (PROTEL-kompatibel)" einstellen

# Objektverwaltung

Um ein neues Objekt oder eine neue Mieteinheit anzulegen bzw. die Daten schon existierender Objekte und Mieteinheiten zu bearbeiten, wählen Sie unter **Verwaltung** den Menüpunkt **Objekte und Mieteinheiten** aus bzw. klicken Sie im Hauptfenster auf das Symbol **Objekte**.

|                                                                           | Objektve                                  | erwaltung                                                         |                    |                       |           |
|---------------------------------------------------------------------------|-------------------------------------------|-------------------------------------------------------------------|--------------------|-----------------------|-----------|
|                                                                           | Objekte                                   | Mieteinheiten                                                     | 1                  |                       |           |
| <ul> <li>Pension "Sonnenschein"</li> <li>Ferienwohnungen "Ents</li> </ul> | Name<br>Zeitzone<br>Anreise ab            | Ferienwohn<br>Europe/Berli<br>12:00:00                            | ungen "Entspa<br>n | nnung"<br>Abreise bis | 12:00:00  |
|                                                                           |                                           | Anschrift                                                         | Ausstattung        | Kinderrabatt          |           |
|                                                                           | Strass<br>PL2<br>Or<br>Bundesland<br>Land | e Hauptstraf<br>56789<br>t Großstadt<br>Brandenbu<br>d Deutschlar | 3e 3<br>urg<br>nd  |                       |           |
| + / -                                                                     |                                           |                                                                   |                    |                       |           |
|                                                                           |                                           |                                                                   |                    |                       | Schließen |

Wenn ein oder mehrere Objekte schon angelegt wurden, können Sie durch Doppelklick auf eins von diesen Objekten im Belegungsplan das Fenster **Objektverwaltung** öffnen. Dabei ist der Tabreiter **Objekte** ausgewählt.

Alternativ können Sie die **Objektverwaltung** öffnen, indem Sie doppelt auf eine Mieteinheitsart im Belegungsplan klicken (Voraussetzung: mindestens eine Mieteinheitsart wurde angelegt).

Daraufhin wird das Fenster **Objektverwaltung** geöffnet und der Tabreiter **Mieteinheiten** ist ausgewählt.

Außerdem besteht die Möglichkeit das Fenster **Objektverwaltung** zu öffnen, wenn Sie auf eine der schon angelegten Mieteinheiten im Belegungsplan doppelt klicken.

Dabei wird der Tabreiter Mieteinheit und die von Ihnen angeklickte Mieteinheit im

Fenster **Objektverwaltung** ausgewählt.

**Tipp:** Sie können die Reihenfolge der Objekte in der Listenansicht ändern, indem Sie den Doppelpfeil vor einem Objekt mit der Maus anfassen und diesen nach oben oder unten ziehen. Diese neue Reihenfolge wird auch in der Listenansicht im Belegungsplan (Rezeptionsfenster) übernommen.

Im Fenster **Objektverwaltung** stehen Ihnen folgende Funktionen zur Verfügung:

- Objekte anlegen und löschen
- Objektdaten bearbeiten
  - Stammdaten des Objekts bearbeiten
  - Kinderrabatt für ein Öbjekt festlegen
  - Ausstattungen f
    ür ein 
    Öbjekt festlegen
  - Unterschiedliche Nummernkreise bei Objekten verwenden
  - Unterschiedliche Briefvorlagen bei Objekten verwenden
- Mieteinheiten anlegen und löschen
- Mieteinheitsdaten bearbeiten
  - Stammdaten der Mieteinheit bearbeiten
  - Ausstattungen für eine Mieteinheit festlegen
  - Reinigungsstatuswechsel der Mieteinheit automatisieren
  - Kurzbeschreibung der Mieteinheit angeben
  - Pakete an eine Mieteinheit koppeln
  - Pakete online buchbar machen
  - Druckoptionen festlegen
  - Statistikeinstellungen
  - <u>Notizen</u>
  - Übernachtungssteuer für eine Mieteinheit

Beim Klick auf den Button **Schließen** wird das Fenster **Objektverwaltung** geschlossen.

BUCHHALTUNGSEXPORTEINSTELLUNGEN

NACH OBEN

OBJEKTE ANLEGEN UND LÖSCHEN

# Objekte anlegen und löschen

### Objekt anlegen

- 1. Öffnen Sie die Objektverwaltung, indem Sie in der Menüleiste auf Verwaltung klicken und Objekte und Mieteinheiten auswählen.
- 2. In diesem Fenster klicken Sie den Tabreiter Objekte an, dann klicken Sie auf den Button +, daraufhin wird das Fenster Objektdaten geöffnet.
- 3. Im Fenster **Objektdaten** geben Sie die Daten für das Haus ein.

| stammuaten   | Betriebsart        | Vermietung von Ferienwohnungen / + |
|--------------|--------------------|------------------------------------|
| Kinderrabatt |                    |                                    |
| Ausstattung  | Name               | Ferienpark "Waldblick"             |
| Nummernkreis | Kurzbezeichnung    | F-WB                               |
| Briefvorlage | Kurzbezeichnung    |                                    |
|              | PLZ                | 54321 Ort Musterhausen             |
|              | Straße             | Musterstraße 10                    |
|              | Land               | Deutschland \$                     |
|              | Bundesland         | Nordrhein-Westfalen \$             |
|              | Zeitzone:          | Europe/Berlin 🗘 🔋                  |
|              | Anreisezeitfenster | 08:00 bis 00:00 Uhr                |
|              | Abreisezeitfenster | 00:00 bis 16:00 Uhr                |
|              | Farbe              |                                    |

4. Klicken Sie auf Speichern, das Fenster Objektdaten wird geschlossen und die Stammdaten des Objekts werden gespeichert. Das Fenster Objektverwaltung wird wieder angezeigt, dabei ist das von Ihnen angelegte Objekt ausgewählt. Die Objektdaten werden im rechten Bereich des Fensters angezeigt.

|                                                                       | Objektv    | rerwaltung                                                                            |
|-----------------------------------------------------------------------|------------|---------------------------------------------------------------------------------------|
|                                                                       | Objekte    | Mieteinheiten                                                                         |
| Ferienpark "Waldblick"Ferienwohnungen "EntspannPension "Sonnenschein" | Anschrift: | <b>Ferienpark "Waldblick"</b><br>Musterstraße 10<br>54321 Musterhausen<br>Deutschland |
|                                                                       | Anreise ab | 08:00:00 Abreise bis                                                                  |
|                                                                       |            | Ausstattung                                                                           |

 Schließen Sie das Fenster **Objektverwaltung**. Das Programm wechselt zum Hauptfenster mit dem Belegungsplan. Hier wird das von Ihnen angelegte Objekt in der Liste mit den Objekten angezeigt.

| Datei Bea   | rbeiten    | Buchungen     | Ve | rwaltung |
|-------------|------------|---------------|----|----------|
| 🗹 Alle Obje | kte        |               |    |          |
| Name        |            |               |    | Ausla    |
| V Ferien    | oark "Wale | dblick"       |    | 75,00 %  |
| Ferienv     | vohnunge   | n "Entspannun | g" | 25,00 %  |
| Pension     | n "Sonnen  | ischein"      |    | 38,89 %  |
|             |            |               |    |          |

### Objekt löschen

- 1. Öffnen Sie die Objektverwaltung, indem Sie in der Menüleiste auf Verwaltung klicken und Objekte und Mieteinheiten auswählen.
- 2. Wechseln Sie zu dem Tabreiter **Objekte**.
- 3. Markieren Sie das Objekt, das gelöscht werden soll, und klicken Sie unten auf den Button Bearbeiten

Es ist nur möglich Objekte zu löschen, in deren Mieteinheiten keine Buchungen im aktuellen und zukünftigen Zeitraum angelegt wurden.

# Objektdaten bearbeiten

Um die Angaben zum Objekt zu ändern oder weitere Daten einzugeben, öffnen Sie die Objektverwaltung.

Im Fenster **Objektverwaltung** markieren Sie das Objekt, das Sie bearbeiten

möchten, und klicken Sie auf dieses doppelt bzw. klicken Sie auf den Button 🧖.

Daraufhin wird das Fenster **Objektdaten** geöffnet.

Im linken Feld des Fensters **Objektdaten** wählen Sie den Punkt aus, zu dem Sie weitere Daten eingeben bzw. die Daten ändern möchten:

Stammdaten des Objekts bearbeiten Kinderrabatt für ein Objekt festlegen Ausstattungen für ein Objekt festlegen Unterschiedliche Nummernkreise bei Objekten verwenden Unterschiedliche Briefvorlagen bei Objekten verwenden

Dabei wird im rechten Bereich des Fensters eine neue Eingabemaske angezeigt. Hier geben Sie die Daten ein.

Nachdem Sie die Daten des Objekts vervollständigt haben, klicken Sie auf **Sichern**, das Fenster **Objektdaten** wird geschlossen und das Fenster **Objektverwaltung** wieder angezeigt. Hier ist das von Ihnen bearbeitete Objekt ausgewählt und die Daten werden im rechten Bereich des Fensters angezeigt.

Objekte anlegen und löschen Nach oben Stammdaten des Objekts bearbeiten

# Stammdaten des Objekts bearbeiten

Öffnen Sie das gewünschte Objekt, indem Sie dieses in der **Objektverwaltung** unter **Objekte** auswählen und auf den Button Bearbeiten klicken.

Daraufhin öffnet sich ein Fenster mit den Stammdaten des Objektes.

| Stammdaten   | Betriebsart        | Vermietung von Ferienwohnungen / + |
|--------------|--------------------|------------------------------------|
| Kinderrabatt |                    |                                    |
| Ausstattung  | Name               | Ferienpark "Waldblick"             |
| Nummernkreis | Kurzbezeichnung    | F-WB                               |
| Briefvorlage | lanzbezeiteining   |                                    |
|              | PLZ                | 54321 Ort Musterhausen             |
|              | Straße             | Musterstraße 10                    |
|              | Land               | Deutschland \$                     |
|              | Bundesland         | Nordrhein-Westfalen ‡              |
|              | Zeitzone:          | Europe/Berlin 🗘 💿                  |
|              | Anreisezeitfenster | 08:00 bis 00:00 Uhr                |
|              | Abreisezeitfenster | 00:00 bis 16:00 Uhr                |
|              | Farbe              |                                    |
|              |                    | Abbrechen                          |

Geben Sie die Änderungen ein und klicken Sie auf **Sichern** bzw. wechseln Sie zu einem anderen Menüpunkt, den Sie bearbeiten möchten.

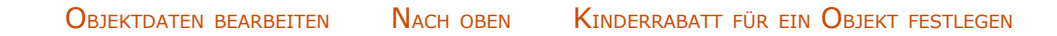

i

# Kinderrabatt für ein Objekt festlegen

In der Objektverwaltung können Sie drei **prozentuale Kinderrabatte definieren**, die dann im Buchungsfenster schnell ausgewählt werden können. Dies ist allerdings momentan **nur möglich**, wenn die **Mieteinheit einen von der Personenzahl abhängigen Preis besitzt** (z.B. Preiseinheit: pro Nacht/Person).

- 1. Öffnen Sie das gewünschte Objekt, indem Sie dieses in der **Objektverwaltung** unter **Objekte** auswählen und auf den Button Bearbeiten klicken.
- 2. Im linken Feld des Fensters **Objektdaten** wählen Sie den Punkt **Kinderrabatt** aus.
- 3. Geben Sie die Daten für den **Kinderrabatt** ein. Es stehen Ihnen max. 3 Rabattstufen zur Verfügung, wobei die Grundstufe für Kleinkinder grundsätzlich kostenlos ist.

|                              | Objektverwaltung                                                                                                    |
|------------------------------|----------------------------------------------------------------------------------------------------|
| Stammdaten<br>Kinderrabatt   | Kinderrabatt <ul> <li>Rabatte für Kinder</li> </ul>                                                                                                    |
| Nummernkreis<br>Briefvorlage | Kinder bis einschließlich         5       Jahre kostenlos         11       Jahre       60       % Rabatt         17       Jahre       40       % Rabatt                                                                                                    |
|                              | <ul> <li>Die Berechnung von prozentualen Kinderrabatten ist nur dann möglich, wenn Sie bei dem<br/>Logispreis der Mieteinheit eine Preiseinheit "pro []/Person" nutzen (z.B. "pro Nacht/<br/>Person").</li> <li>Alternativ können Kinderrabatte auch als Festbetrag in Form eines Extrapostens (mit<br/>negativem Preis!) zu einer Buchung hinzugebucht werden.</li> </ul> |
|                              | Abbrechen Sichern                                                                                                    |

4. Nachdem Sie die Daten des Objekts vervollständigt haben, klicken Sie auf **Speichern** oder wechseln zu einem anderen Menüpunkt.

Beim Klick auf **Speichern** werden die vorgenommenen Änderungen gespeichert, das Fenster **Objektdaten** geschlossen und das Fenster **Objektverwaltung** wieder angezeigt. Hier ist das von Ihnen bearbeitete Objekt ausgewählt und seine Daten werden im rechten Bereich des Fensters angezeigt.

#### Alternative:

Wenn Sie bspw. bei Ferienwohnungen einen Preis haben, der für die ganze Mieteinheit gilt (pro Nacht), können Sie alternativ einen **Kinderabatt als Extraposten** anlegen und mit einem negativen Betrag versehen.

Stammdaten des Objekts bearbeiten

NACH OBEN AUSSTATTUNGEN FÜR EIN OBJEKT FESTLEGEN

# Ausstattungen für ein Objekt festlegen

- 1. Öffnen Sie das gewünschte Objekt, indem Sie dieses in der **Objektverwaltung** unter **Objekte** auswählen und auf den Button Bearbeiten klicken.
- 2. Im linken Feld des Fensters **Objektdaten** wählen Sie den Punkt **Ausstattung** aus.
- 3. Zum Hinzufügen von Ausstattungsmerkmalen markieren Sie in der linken Liste die für das Objekt zutreffenden. Dabei können Sie die Merkmale einzeln oder mehrere gleichzeitig markieren.

| stammdaten   | Nachfolgend ausgewählte Ausstattungsmerkmale können im Online- |
|--------------|----------------------------------------------------------------|
| Kinderrabatt | Buchungssystem dem Gast optional angezeigt werden.             |
| Ausstattung  | Angeln                                                         |
| Nummernkreis | Ausstellung / Museum                                           |
| Briefvorlage | Autoverleih                                                    |
|              | Badelandschaft                                                 |
|              | Ballspiele                                                     |
|              | Bar >                                                          |
|              | Bauernhof mit Tieren                                           |
|              | Bauernhof ohne Tiere                                           |
|              | Beautyfarm im Haus                                             |
|              | Bibliothek                                                     |
|              | Billard                                                        |
|              | Bootsverleih                                                   |
|              | Business-Zimmer                                                |
|              | Cafe im Haus                                                   |
|              | Damofbad                                                       |

Um mehrere Ausstattungsmerkmale gleichzeitig zu markieren, die sich nebeneinander befinden, ziehen Sie den Mauszeiger mit gedrückter Maustaste über diese. Alternativ klicken Sie auf den gewünschten Beginn der Markierung, halten Sie die UMSCHALT-Taste gedrückt und klicken Sie dann auf das gewünschte Markierungsende, dabei wird der ganze Bereich zwischen dem erstausgewählten und dem letztausgewählten Merkmal markiert.

Wenn sich die Ausstattungsmerkmale nicht nebeneinander befinden, markieren Sie das erste Merkmal und wählen mit gedrückter Strg-Taste (MacOS: Cmd-Taste) weitere Merkmale aus.

4. Mit einem Klick auf den Button werden die markierten Ausstattungsmöglichkeiten in das rechte Feld übernommen. Um versehentlich hinzugefügte Merkmale wieder zu entfernen, wählen Sie diese in der rechten Liste aus und verschieben die markierten mit einem Klick auf den Button < wieder in die linke Liste.

5. Nachdem Sie die Daten des Objekts vervollständigt haben, klicken Sie auf **Speichern** oder wechseln zu einem anderen Menüpunkt.

Beim Klick auf **Speichern** werden die vorgenommenen Änderungen gespeichert, das Fenster **Objektdaten** geschlossen und das Fenster **Objektverwaltung** wieder angezeigt. Hier ist das von Ihnen bearbeitete Objekt ausgewählt und die Daten werden im rechten Bereich des Fensters angezeigt.

KINDERRABATT FÜR EIN OBJEKT FESTLEGEN NACH OBEN UNTERSCHIEDLICHE NUMMERNKREISE BEI OBJEKTEN VERWENDEN
### Unterschiedliche Nummernkreise bei Objekten verwenden

Bei der Erstellung von Angeboten, Bestätigungen oder Rechnungen können Sie für jedes Objekt einen anderen Nummernkreis verwenden, der dann automatisch hochgezählt wird.

Die Zuordnung eines zuvor unter dem Menüpunkt "Einstellungen" angelegten Nummernkreises zu einem Objekt erfolgt über die nachfolgenden Schritte:

1. Öffnen Sie das gewünschte Objekt, indem Sie dieses in der **Objektverwaltung** 

unter **Objekte** auswählen und auf den Button Bearbeiten 🧖 klicken.

2. Im linken Feld des Fensters **Objektdaten** wählen Sie den Punkt **Nummernkreis** aus.

| tammdaten    | Nummernkreis    |                              |              |
|--------------|-----------------|------------------------------|--------------|
| linderrabatt |                 |                              |              |
| Ausstattung  | Wählen Sie hier | jeweils einen Nummerkreis fü | ir Angebote, |
| Nummernkreis | Bei Bedarf könn | en Sie weitere Nummernkreis  | e unter      |
| Briefvorlage | "Einstellungen" | anlegen.                     |              |
|              |                 |                              |              |
|              | Angebot:        | Waldblick                    | +            |
|              | Restățiauna:    | Waldblick                    |              |
|              | bestatigung.    | Malabilek                    | •            |
|              | Rechnung:       | Waldblick                    | \$           |
|              |                 |                              |              |
|              |                 |                              |              |
|              |                 |                              |              |
|              |                 |                              |              |
|              |                 |                              |              |
|              |                 |                              |              |
|              |                 |                              |              |
|              |                 |                              |              |
|              |                 |                              |              |

- 3. Wählen Sie in den Pulldown-Menüs den Nummernkreis aus, den Sie bei der Erstellung von Angeboten, Bestätigungen und Rechnungen zukünftig für dieses Objekt nutzen wollen.
- 4. Nachdem Sie die Nummernkreise ausgewählt haben, klicken Sie auf **Speichern** oder wechseln zu einem anderen Menüpunkt.

Beim Klick auf **Speichern** werden die vorgenommenen Änderungen gespeichert, das Fenster **Objektdaten** geschlossen und das Fenster **Objektverwaltung** wieder angezeigt. Hier ist das von Ihnen bearbeitete Objekt ausgewählt und seine Daten werden im rechten Bereich des Fensters angezeigt. Ausstattungen für ein Objekt festlegen Nach oben Unterschiedliche Briefvorlagen bei Objekten verwenden

## Unterschiedliche Briefvorlagen bei Objekten verwenden

Bei der Erstellung von Korrespondenz können Sie für jedes Objekt eine andere Briefvorlage auswählen.

Die Zuordnung eines zuvor unter dem Menüpunkt "Einstellungen" angelegten Brieflayouts zu einem Objekt erfolgt über die nachfolgenden Schritte:

- 1. Öffnen Sie das gewünschte Objekt, indem Sie dieses in der **Objektverwaltung** unter **Objekte** auswählen und auf den Button Bearbeiten klicken.
- 2. Im linken Feld des Fensters **Objektdaten** wählen Sie den Punkt **Briefvorlage** aus.

| •                                                         | Objek                                                                        | tdaten - Pension "Sonnenschein"                                                                                                    | ×        |
|-----------------------------------------------------------|------------------------------------------------------------------------------|----------------------------------------------------------------------------------------------------|----------|
| Stammdaten<br>Kinderrabatt<br>Ausstattung<br>Nummernkreis | Briefvorlage fe<br>Wählen Sie hier e<br>Angeboten, Best<br>Bei Bedarf könner | e <b>stlegen</b><br>ine Briefvorlage für Buchungen in diesem Haus aus, welche beim Ausdruck von<br>ätigungen und Rechnungen verwendet wird.<br>n Sie weitere Briefvorlagen unter "Einstellungen" anlegen. |          |
| Brietvorlage                                              | Angebot:                                                                     | Sonnenschein PDF                                                                                                    | ~        |
|                                                           | Bestätigung:                                                                 | Sonnenschein PDF                                                                                                    | ¥ 1      |
|                                                           | Rechnung:                                                                    | Sonnenschein Druck                                                                                                    | ~        |
|                                                           | Mahnung                                                                      | Sonnenschein Druck                                                                                                    | ~        |
|                                                           | Briefe                                                                       | Sonnenschein Druck                                                                                                    | <b>v</b> |
|                                                           |                                                                              |                                                                                                    |          |
|                                                           |                                                                              |                                                                                                    |          |
|                                                           |                                                                              |                                                                                                    |          |
|                                                           |                                                                              | Abbrechen Speiche                                                                                                    | rn       |

3. Wählen Sie in den Pulldown-Menüs die entsprechende Vorlage aus. Sie können hier für die unterschiedlichen Schriftstücke auch verschiedene Briefvorlagen wählen.

#### TIPP:

Wenn Sie Angebote/Bestätigung immer nur per PDF verschicken, Rechnungen allerdings auf vorbedruckten Briefpapier ausdrucken, dann können Sie zwei verschiedene Brieflayouts anlegen und hier entsprechend zuweisen.

4. Nachdem Sie die Vorlage(n) ausgewählt haben, klicken Sie auf **Sichern** oder wechseln zu einem anderen Menüpunkt.

Beim Klick auf **Sichern** werden die vorgenommenen Änderungen gespeichert, das

Fenster **Objektdaten** geschlossen und das Fenster **Objektverwaltung** wieder angezeigt. Hier ist das von Ihnen bearbeitete Objekt ausgewählt und seine Daten werden im rechten Bereich des Fensters angezeigt.

Unterschiedliche Nummernkreise bei Objekten verwenden Nach oben Mieteinheiten anlegen und löschen

# Mieteinheiten anlegen

- 1. Öffnen Sie die Objektverwaltung.
- 2. Im Fenster **Objektverwaltung** klicken Sie auf den Reiter **Mieteinheiten**. Daraufhin werden Ihnen alle bereits angelegten Mieteinheiten angezeigt.
- 3. Um eine neue Mieteinheit anzulegen, klicken Sie im linken Bereich des Fensters, unterhalb der Liste mit den Mieteinheiten, auf den Button .

#### **Bemerkung:**

Mieteinheiten können dupliziert werden. Haben Sie eine größere Anzahl nahezu identischer Mieteinheiten, ist es sinnvoll, eine Mieteinheit komplett anzulegen und von dieser dann mittels des Kontextmenübefehls (rechte Maustaste) **Duplizieren** eine Kopie anzulegen, um Eingabeaufwand zu sparen.

4. In den Stammdaten wählen Sie das Objekt, die Mieteinheitsart, den Mehrwertsteuersatz, die Preiseinheit und den Status aus. Geben Sie den Mietpreis und die Bettenanzahl und die Gesamtgröße ein.

| Stammdaten          |                 |                                |                       |
|---------------------|-----------------|--------------------------------|-----------------------|
| Ausstattung         | Objekt          | Ferienpark "Waldblick"         | 0                     |
| Reinigung           | Art             | FH Ferienhaus                  | 0                     |
| Keinigung           |                 |                                |                       |
| Kurzbeschreibung    | Bezeichnung     | WB 04                          |                       |
| Extrapostenpakete   | Kurzbezeichnung | FH004                          |                       |
| Druckoptionen       | Mistarsia       | 1 300 00                       |                       |
| Auslastung/Belegung | Mietpreis       | 1.300,00 €                     | (3)                   |
| Obernachtungssteuer | Mehrwertsteuer  | Mehrwertsteuer ermäßigt (7,0%) | ٥                     |
|                     | Preiseinheit    | pro Woche                      | 0                     |
|                     | Bettenanzahl    | 1 bis 1                        | 0                     |
|                     | bettenanzan     |                                | <u> </u>              |
|                     | Gesamtgröße     | 150,00 qm                      |                       |
|                     | Eigene Farbe    |                                |                       |
|                     | Nichtraucher    |                                |                       |
|                     | Gereinigt       | O Ja ○ Nein ○                  | Wird gerade gereinigt |
|                     |                 |                                |                       |
|                     |                 |                                |                       |
|                     |                 |                                |                       |
|                     |                 |                                |                       |

#### Hinweis:

*Die in der Mietverwaltung hinterlegten Mietpreise stellen nur die Grundpreise dar. In der Preisverwaltung können Sie sehr einfach* **Saisonpreise** festlegen. Die **Bettenzahl** umfasst die minimale und maximale Belegung der Mieteinheit und wird im **Belegungsplan** neben der Mieteinheitsbezeichnung angezeigt. Bitte beachten Sie, dass die Bettenanzahl nicht kleiner als 1 sein darf; egal, welche Art die Mieteinheit hat.

Falls in der Mieteinheit nicht geraucht werden darf, setzen Sie im Feld **Nichtraucher** ein Häkchen.

Wenn die Mieteinheit gereinigt werden soll, deaktivieren Sie das Kontrollkästchen Gereinigt.

#### **Bemerkung:**

Wenn Sie im Feld Zimmerbezeichnung noch nichts eingetragen haben, wird bei der Auswahl des Objekts oder des Zimmertyps in das Feld ein Vorschlag eingetragen. Im weiteren Verlauf haben Sie jederzeit die Möglichkeit, die Zimmerbezeichnung zu ändern. Bitte achten Sie darauf, dass Sie bei mehreren Mieteinheiten vom gleichen Typ hinter die vorgeschlagene Bezeichnung noch eine Nummer setzen (z. B. LIN:fw 1, LIN:fw 2...).

- 5. Klicken Sie auf **Speichern**, das Fenster **Mieteinheit** wird geschlossen und die Stammdaten der Mieteinheit gespeichert. Das Fenster **Objektverwaltung** wird wieder angezeigt, dabei ist die von Ihnen angelegte Mieteinheit ausgewählt. Die Daten der Mieteinheit werden im rechten Bereich des Fensters angezeigt.
- 6. Schließen Sie das Fenster **Objektverwaltung**. Daraufhin wird der Belegungsplan im Hauptfenster aktualisiert und die von Ihnen angelegte Mieteinheit mit angezeigt.

### Mieteinheit löschen

- 1. Öffnen Sie die Objektverwaltung.
- 2. Wechseln Sie zu dem Tabreiter Mieteinheit.
- 3. Markieren Sie die Mieteinheit, die gelöscht werden soll, und klicken Sie auf den Button

Es ist nur möglich, die Mieteinheiten zu löschen, zu denen keine Buchungen im aktuellen und zukünftigen Zeitraum angelegt wurden.

### Eigene Mieteinheitsarten verwalten

Sie können in Lodgit Desk eigene Arten von Mieteinheiten definieren, falls die standardmäßigen vorgegebenen Arten Ihnen nicht ausreichen.

- 1. Öffnen Sie die Objektverwaltung.
- 2. Wechseln Sie zu dem Tabreiter Mieteinheit.
- 3. Wählen Sie die Mieteinheit aus, für die Sie eine neue Mieteinheitsart benötigen, und öffnen Sie das Fenster zum Bearbeiten der Mieteinheit durch Klick auf den Bearbeiten-Button

4. Wählen Sie unter Art den untersten Punkt "Eigene Mieteinheitsarten verwalten..." aus:

|   | Bezeichnung     | Kürzel | Art          |  |
|---|-----------------|--------|--------------|--|
| Θ | Ballsaal        | NB     | Saal         |  |
| Θ | Hochzeitszimmer | HZ     | Doppelzimmer |  |
| Θ | Hausboot        | HB     | Ferienhaus   |  |
| Ð |                 |        |              |  |
|   |                 |        |              |  |
|   |                 |        |              |  |
|   |                 |        |              |  |
|   |                 |        |              |  |
|   |                 |        |              |  |

5. Im sich öffnenden Fenster können Sie durch Klick auf das Plus-Symbol € eigene Mieteinheitsarten hinzufügen, denen Sie ein Kürzel zuweisen und einem Grundtyp zuordnen müssen. Wenn Sie keinen passenden Typ finden, wählen Sie "Sonstiges".

| UNTERSCHIEDLICHE | BRIEFVORLAGEN BEI | OBJEKTEN VERWENDEN | NACH OBEN | Mieteinheitsdaten bearbeiten |
|------------------|-------------------|--------------------|-----------|------------------------------|

# Mieteinheitsdaten bearbeiten

Um Angaben zur Mieteinheit zu ändern oder weitere Daten einzugeben, öffnen Sie die Objektverwaltung und wechseln Sie auf den Tabreiter **Mieteinheit**.

Im Fenster **Objektverwaltung** markieren Sie die Mieteinheit, die Sie bearbeiten

möchten, und klicken Sie auf diese doppelt bzw. klicken Sie auf den Button 🧖.

Daraufhin wird das Fenster **Mieteinheit** geöffnet.

Im linken Feld des Fensters **Mieteinheit** wählen Sie den Punkt aus, zu dem Sie weitere Daten eingeben bzw. die Daten ändern möchten:

Stammdaten der Mieteinheit bearbeiten Ausstattungen für eine Mieteinheit festlegen Reinigungsstatuswechsel der Mieteinheit automatisieren Kurzbeschreibung der Mieteinheit angeben Pakete an eine Mieteinheit koppeln Pakete online buchbar machen Druckoptionen festlegen Statistikeinstellungen Notizen Übernachtungssteuer für eine Mieteinheit

Dabei wird im rechten Bereich des Fensters eine neue Eingabemaske angezeigt. Hier geben Sie die Daten ein.

Nachdem Sie die Daten der Mieteinheit vervollständigt haben, klicken Sie auf **Speichern**. Das Fenster **Mieteinheit** wird geschlossen und das Fenster **Objektverwaltung** wieder angezeigt. Dabei ist die von Ihnen bearbeitete Mieteinheit ausgewählt und die Daten werden im rechten Bereich des Fensters angezeigt.

NACH OBEN

MIETEINHEITEN ANLEGEN UND LÖSCHEN

Stammdaten der Mieteinheit bearbeiten

# Stammdaten der Mieteinheit bearbeiten

1. Öffnen Sie die gewünschten Mieteinheit, indem Sie diese in der **Objektverwaltung** unter

Mieteinheiten auswählen und auf den Button Bearbeiten 🧖 klicken.

Daraufhin werden die Stammdaten der Mieteinheit angezeigt.

| 😑 Mieteinheit - So EZ 02 |                 |                                 |
|--------------------------|-----------------|---------------------------------|
| Stammdaten               | 1               |                                 |
| Ausstathing              | Objekt          | Pension "Sonnenschein"          |
| Reinigung                | Art             | EZ Einzelzimmer 👻               |
| Kurzbeschreibung         | Paraichouna     | So 57.02                        |
| Extrapostenpakete        | bezeichnung     | 50 EZ 02                        |
| Druckoptionen            | Kurzbezeichnung | EZ002                           |
|                          | Mietpreis       | 45,00 €                         |
|                          | Mehrwertsteuer  | Mehrwertsteuer ermäßigt (7,00%) |
|                          | Preiseinheit    | pro Nacht 👻                     |
|                          | Bettenanzahl    | 1 bis 1                         |
|                          | Gesamtgröße     | 14,00 gm                        |
|                          | Eigene Farbe    |                                 |
|                          | Nichtraucher    |                                 |
|                          | Online buchbar  | V                               |
|                          | Gereinigt       |                                 |
|                          |                 |                                 |
|                          |                 | Abbrechen Speichern             |

2. Geben Sie die Änderungen ein und klicken Sie auf **Speichern** bzw. wechseln Sie zu einem anderen Menüpunkt, den Sie bearbeiten möchten.

#### **Hinweis:**

Bitte beachten Sie die Definition der Unterkunftsarten/Kategorien der Mieteinheiten, wenn Sie die Art der Mieteinheit festlegen!

#### Farbe für Mieteinheit festlegen/ändern

Jede Mieteinheit kann im Belegungsplan mit einer eigenen Farbe markiert werden.

- 1. Aktivieren Sie bei den Stammdaten einer Mieteinheit den Punkt "Eigene Farbe", indem Sie dort ein Häkchen setzen.
- 2. Durch Klick auf das Farbfeld, öffnet sich das Standardfenster zum Auswählen einer Farbe, wo Sie die Farbe ändern können.
- 3. Anschließend wird das Mietobjekt im Belegungsplan mit Ihrer individuellen Farbe dargestellt.

#### Dokumentation der Lodgit Desk - Hotelsoftware

| So EZ 02 | 1/1 | <b>\$</b> |
|----------|-----|-----------|
| So EZ 03 | 1/1 | ۹         |
| So MZ 01 | 3/6 | ÷         |
| So MZ 02 | 3/6 | ¢.        |
| So SU 01 | 1/5 | ۹         |
| So SU 02 | 1/5 |           |

#### Hinweis:

Die Objektfarbe ist in einem schmalen Streifen vorangestellt, um die Zugehörigkeit zum Objekt optisch beizubehalten.

MIETEINHEITSDATEN BEARBEITEN NACH OBEN AUSSTATTUNGEN FÜR EINE MIETEINHEIT FESTLEGEN

# Ausstattungen für eine Mieteinheit festlegen

1. Öffnen Sie die gewünschte Mieteinheit, indem Sie diese in der **Objektverwaltung** unter

Mieteinheiten auswählen und auf den Button Bearbeiten 🧖 klicken.

- 2. Im linken Feld wählen Sie den Punkt **Ausstattung** aus.
- 3. Zum Hinzufügen von Ausstattungsmerkmalen markieren Sie in der linken Liste die für die Mieteinheit Zutreffenden. Dabei können Sie die Merkmale einzeln markieren oder mehrere gleichzeitig.

| Stammdaten        | Nachfolgend ausgewählte Auss | tattungsmerkmale k | können  | im Online-Buchungssystem dem Gast option |
|-------------------|------------------------------|--------------------|---------|------------------------------------------|
| Ausstattung       |                              |                    |         |                                          |
| Reinigung         | Allergiker                   | ^                  |         | Bad im Zimmer                            |
| Kurzbeschreibung  | Backofen                     |                    |         | Farbfernseher (Satellit)                 |
| Extrapostenpakete | Bad auf Etage                |                    |         | Grill                                    |
| Druckoptionen     | Balkon                       |                    |         | Hunde erlaubt                            |
| Statistik         | Bar im Zimmer                | E                  |         | Kaffeemaschine                           |
|                   | Barrierefrei                 |                    |         | Kinderbett                               |
|                   | Dusche im Zimmer             |                    | >       | Kochgelegenheit                          |
|                   | DVD-Player                   |                    |         | Radio                                    |
|                   | Farbfernseher (Kabel)        |                    | <       | Safe im Zimmer                           |
|                   | Fön                          |                    |         | Terrasse                                 |
|                   | Gartennutzung                |                    |         | Toaster                                  |
|                   | Internetanschluss            |                    |         | Wasserkocher                             |
|                   | kabelloses Internet          |                    |         |                                          |
|                   | Klimaanlage                  |                    |         |                                          |
|                   |                              | +                  |         |                                          |
|                   | Auf alle Mieteinheiten des O | bjektes anwenden.  |         |                                          |
|                   | Auf alle Mieteinheiten vom T | yp "Ferienhaus" de | s Objek | ctes anwenden.                           |
|                   |                              | N                  |         |                                          |

Um mehrere Ausstattungsmerkmale gleichzeitig zu markieren, die sich nebeneinander befinden, ziehen Sie den Mauszeiger mit gedrückter Maustaste über diese. Alternativ klicken Sie auf den gewünschten Beginn der Markierung, halten Sie die UMSCHALT-Taste gedrückt und klicken Sie dann auf das gewünschte Markierungsende, dabei wird der ganze Bereich zwischen dem erstausgewählten und dem letztausgewählten Merkmal markiert.

Wenn sich die Ausstattungsmerkmale nicht nebeneinander befinden, markieren Sie das erste Merkmal, halten Sie die Strg -Taste gedrückt und wählen Sie dann nacheinander alle anderen Merkmale an.

4. Mit einem Klick auf den Button 🔛 werden die markierten

#### Dokumentation der Lodgit Desk - Hotelsoftware

#### Ausstattungsmöglichkeiten in das rechte Feld übernommen.

| Ausstattung<br>Beschreibung<br>Reinigung<br>Kurzbeschreibung<br>Extrapostenpakete | Farbfernseher (Satellit)<br>Fön<br>Grill<br>Internetanschluss |                                        | Barrierefrei<br>Farbfernseher (Kabel)<br>Gartennutzung |
|-----------------------------------------------------------------------------------|---------------------------------------------------------------|----------------------------------------|--------------------------------------------------------|
| Beschreibung<br>Reinigung<br>Kurzbeschreibung<br>Extrapostenpakete                | Fön<br>Grill<br>Internetanschluss                             |                                        | Farbfernseher (Kabel)<br>Gartennutzung                 |
| Reinigung<br>Kurzbeschreibung<br>Extrapostenpakete                                | Grill<br>Internetanschluss                                    |                                        | Gartennutzung                                          |
| Kurzbeschreibung<br>Extrapostenpakete                                             | Internetanschluss                                             |                                        | Gartennutzung                                          |
| Extrapostenpakete                                                                 | internetanschluss                                             |                                        | Hundo orlaubt                                          |
|                                                                                   | he helle see laters at                                        |                                        | Hunde enaubt                                           |
|                                                                                   | kabelloses Internet                                           |                                        | )                                                      |
|                                                                                   | Kaffeemaschine                                                |                                        |                                                        |
|                                                                                   | Kinderbett                                                    | (<                                     |                                                        |
|                                                                                   | Klimaanlage                                                   |                                        |                                                        |
|                                                                                   | Kochgelegenheit                                               |                                        |                                                        |
|                                                                                   | Kühlschrank                                                   |                                        |                                                        |
|                                                                                   | Mikrowelle                                                    |                                        |                                                        |
|                                                                                   | Minibar                                                       | 4                                      |                                                        |
|                                                                                   | Nichtraucher                                                  | ÷.                                     |                                                        |
|                                                                                   | Auf alle Mieteinheiten des                                    | Objektes anwender<br>Typ "Einzelzimmer | n.<br>" des Objektes anwenden.                         |

#### Hinweis:

*Um versehentlich hinzugefügte Merkmale wieder zu entfernen, wählen Sie diese in der rechten Liste aus und verschieben Sie die markierten mit einem Klick auf den Button* sieder in die linke Liste.

- 5. **Optional** können Sie alle Ausstattungsmerkmale auf alle Mieteinheiten des Objektes oder auf alle Mieteinheiten des vorliegenden Typs übertragen, indem Sie die entsprechenden Felder markieren.
- 6. Nachdem Sie die Daten der Mieteinheit vervollständigt haben, klicken Sie auf Speichern, das Fenster Mieteinheit wird geschlossen und das Fenster Objektverwaltung wieder angezeigt. Hier ist die von Ihnen bearbeitete Mieteinheit ausgewählt und die Daten dieser werden im rechten Bereich des Fensters angezeigt.

Stammdaten der Mieteinheit bearbeiten Nach oben Reinigungsstatuswechsel der Mieteinheit automatisieren

### Reinigungsstatuswechsel der Mieteinheit automatisieren

Sie können für jede Mieteinheit Reingungsintervalle festlegen, anhand derer Sie eine entsprechende Liste für Ihr Personal erstellen können. Diese automatische Berechnung erfolgt nur, wenn die Mieteinheit belegt ist.

- 1. Öffnen Sie die gewünschte Mieteinheit, indem Sie diese in der **Objektverwaltung** unter **Mieteinheiten** auswählen und auf den Button **Bearbeiten** klicken.
- 2. In der Auswahlliste (links) wählen Sie den Punkt **Reinigung** aus.

| leinigungszeit:      | 00:00                                   | (2  |
|----------------------|-----------------------------------------|-----|
| Buchungsabhängig     | 🔘 Wochentagabhängig                     |     |
| Reinigungsintervall: | Täglich                                 | •   |
| Wäschewechsel:       | Nur Endreinigung                        | •   |
|                      |                                         |     |
| Handtuchwechsel:     | Bei jeder zweiten Reinigung             | ] • |
|                      | Zusätzlich am Abreisetag / Endreinigung |     |
|                      |                                         |     |

Mit dem Kontrollkästchen **Reinigungsstatus automatisch festlegen** schalten Sie die Ermittlung des Reinigungsstatus für diese Mieteinheit ein oder aus.

Die **Reinigungszeit** ist die tägliche Uhrzeit, ab der die Mieteinheit normalerweise gereinigt wird.

Nun haben Sie zwei Möglichkeiten, das Rechnungsintervall festzulegen: entweder **buchungsabhängig** oder **wochentagsabhängig**.

Bei einem **buchungsabhängigen Reinigungsintervall** wird die Mieteinheit nur dann gereinigt, wenn darin eine Buchung eingetragen ist.

Einstellbar sind Werte von "täglich" bis "wöchentlich" sowie "bei Anreise", "Endreinigung" oder "Anreise und Endreinigung".

Der dazugehörige **Wäsche- und Handtuchwechsel** kann dann entweder in Abhängigkeit von der Reinigung (z.B. "bei jeder zweiten Reinigung") oder nach Buchungstagen (z.B. "an jedem zweiten Tag") eingestellt werden. Auch hier gibt es die Optionen "bei Anreise", "Endreinigung" und "Anreise und Endreinigung". Hier sind auch Kombinationen möglich (z.B. "zusätzlich am Anreisetag").

Bei einem **wochentagsabhängigen Reinigungsintervall** wird die Mieteinheit immer an den eingestellten Tagen gereinigt, unabhängig davon, ob sie belegt ist oder nicht.

| Reinigungszeit:      | 10:00 | 0       |    | ×. |      |         |        |    |              | 6            |
|----------------------|-------|---------|----|----|------|---------|--------|----|--------------|--------------|
| 🔘 Buchungsabhängig   |       |         |    | ۲  | Woch | entaga  | abhäng | ig |              |              |
| Reinigungsintervall: | Alle  | Mo<br>V | Di | Mi | Do   | Fr<br>V | Sa     | So | Anreise      | Abreise<br>V |
| Wäschewechsel:       | Alle  | Mo      | Di | Mi | Do   | Fr<br>V | Sa     | So | Anreise      | Abreise      |
| Handtuchwechsel:     | Alle  | Mo      | Di | Mi | Do   | Fr<br>V | Sa     | So | Anreise<br>V | Abreise      |
|                      |       |         |    |    |      |         |        |    |              |              |

Auch hier gibt es die Option einer zusätzlichen Reinigung bei An- und/oder Abreise. Handtuch- und Wäschewechsel können ebenfalls unabhängig eingestellt werden.

#### Tipp:

*Wird eine Mieteinheit auf "Zu reinigen" gesetzt, erscheint im Belegungsplan in der Statusspalte "Zu reinigen" das Symbol Reinigungsliste für Ihr Personal erstellen.* 

Das Kontrollkästchen **Auf alle Mieteinheiten des Objektes anwenden** erlaubt es Ihnen, die Änderungen auf alle Mieteinheiten des Mietobjektes anzuwenden, um den Eingabeaufwand zu minimieren.

Wenn die Mieteinheit gereinigt wurde, müssen Sie den Reinigungstatus wieder manuell auf "Ist gereinigt" setzen. Erst danach erfolgt eine erneute automatische Umstellung in die anderen Stati anhand der von Ihnen festgelegten Regeln und Intervalle.

| Ausstattungen für eine Mieteinheit festlegen Nach oben Kurzbeschreibung der Mieteinheit angee | BEN |
|-----------------------------------------------------------------------------------------------|-----|
|-----------------------------------------------------------------------------------------------|-----|

# Kurzbeschreibung der Mieteinheit angeben

Die Kurzbeschreibung kann beim Ausdruck der Angebote und Bestätigungen verwendet werden, um dem zukünftigen Gast die wichtigsten Informationen über die Mieteinheit zu vermitteln.

Die Textlänge der Kurzbeschreibung ist auf max. 400 Zeichen begrenzt.

- 1. Öffnen Sie die gewünschte Mieteinheit, indem Sie diese in der **Objektverwaltung** unter **Mieteinheiten** auswählen und auf den Button Bearbeiten klicken.
- 2. In der Auswahlliste (links) wählen Sie den Punkt Kurzbeschreibung aus.
- 3. Im Eingabefeld (rechts) fügen Sie eine Kurzbeschreibung ein.

|                                                                                                    | Objektverwaltung                                                                                                    |
|----------------------------------------------------------------------------------------------------|----------------------------------------------------------------------------------------------------|
| Stammdaten                                                                                                    | Kurzbeschreibung für Angebote und Bestätigungen                                                                                            |
| Stammdaten<br>Ausstattung<br>Reinigung<br>Kurzbeschreibung<br>Extrapostenpakete<br>Druckoptionen<br>Auslastung/Belegung<br>Übernachtungssteuer | Kurzbeschreibung für Angebote und Bestätigungen         mit 6 Zimmern, inkl. großem Bad, Whirlpool, Sauna, Fernseher + WLAN-Internetzugang |
|                                                                                                    |                                                                                                    |
|                                                                                                    | Abbrechen Sichern                                                                                                    |

4. Nachdem Sie die Daten der Mieteinheit vervollständigt haben, klicken Sie auf Speichern. Das Fenster Mieteinheit wird geschlossen und das Fenster Objektverwaltung wieder angezeigt. Hier ist die von Ihnen bearbeitete Mieteinheit ausgewählt und die Daten dieser werden im rechten Bereich des Fensters angezeigt. Reinigungsstatuswechsel der Mieteinheit automatisieren Pakete an eine Mieteinheit koppeln

NACH OBEN

# Pakete an eine Mieteinheit koppeln

Unter **Extrapostenpakete** können Sie jeder Buchung in einer Mieteinheit automatisch bestimmte Extras hinzufügen. Dazu müssen Sie die Pakete, die automatisch zu den Buchungen hinzugefügt werden sollen, dauerhaft mit einer Mieteinheit verknüpfen. Dies wird für zusätzliche Dienstleistungen wie Frühstück oder Endreinigung empfohlen.

1. Öffnen Sie die gewünschten Mieteinheit, indem Sie diese in der **Objektverwaltung** unter

Mieteinheiten auswählen und auf den Button Bearbeiten 🖉 klicken.

2. In der linken Liste wählen Sie den Punkt **Extrapostenpakete** und dann in der Hauptansicht den Reiter "**Lokal**" aus.

| Stammdaten        | Lokal Online                                 |                   |
|-------------------|----------------------------------------------|-------------------|
| Ausstattung       |                                              |                   |
| Beschreibung      | Paketname                                    | Automatisch       |
| Reinigung         | Biker-Spezial                                |                   |
| urzbeschreibung   | Wellness-Special                             |                   |
| Extrapostenpakete | Court                                        |                   |
|                   | Garni                                        | <b>M</b>          |
|                   |                                              |                   |
|                   |                                              |                   |
|                   |                                              |                   |
|                   |                                              |                   |
|                   |                                              |                   |
|                   |                                              |                   |
|                   |                                              |                   |
|                   |                                              |                   |
|                   | Auf alle Mieteinheiten des Objektes anwenden |                   |
|                   | Auf alle Doppelzimmer des Objektes anwenden  |                   |
|                   |                                              |                   |
|                   |                                              | Abbrechen Sichern |
|                   |                                              |                   |

- 3. Markieren Sie die Pakete, die automatisch zu jeder neuen Buchung hinzugefügt werden sollen, indem Sie bei "Automatisch hinzubuchen" ein Häkchen setzen.
- 4. Nachdem Sie die Daten der Mieteinheit vervollständigt haben, klicken Sie auf Sichern. Das Fenster Mieteinheit wird geschlossen und das Fenster Objektverwaltung wieder angezeigt. Hier ist die von Ihnen bearbeitete Mieteinheit ausgewählt und die Daten dieser werden im rechten Bereich des Fensters angezeigt.

# Pakete online buchbar machen

Wenn das Zusatzmodul "Online-Buchungssystem" für Sie freigeschaltet ist, können Sie Pakete (s. Paket erstellen) als online-buchbar definieren, die einem online buchenden Gast während des Bestellprozesses zusammen mit Ihren Mieteinheiten angeboten werden.

1. Öffnen Sie die gewünschten Mieteinheit, indem Sie diese in der **Objektverwaltung** unter

Mieteinheiten auswählen und auf den Button Bearbeiten 🖉 klicken.

 In der linken Liste wählen Sie den Punkt Extrapostenpakete und dann in der Hauptansicht den Reiter "Online" aus. Dort markieren Sie die Pakete, die zukünftig zusammen mit der Mieteinheit online buchbar sein sollen, indem Sie das Optionsfeld "Buchbar" anwählen.

| Stammdaten        |                                                                                                    | Lo                                                                                                    | kal Online                                                                                             |                                                                         |                                                                                             |                        |
|-------------------|----------------------------------------------------------------------------------------------------|----------------------------------------------------------------------------------------------------|----------------------------------------------------------------------------------------------------|-------------------------------------------------------------------------|---------------------------------------------------------------------------------------------|------------------------|
| Ausstattung       |                                                                                                    |                                                                                                    |                                                                                                    |                                                                         |                                                                                             |                        |
| Beschreibung      | Paketname                                                                                                    | Buchbar                                                                                                    | Automatisch                                                                                            | Optional                                                                | Auswahlgrup                                                                                 | pe                     |
| Reinigung         | Biker-Spezial                                                                                                    |                                                                                                    | 0                                                                                                    | 0                                                                       | Keine                                                                                       | •                      |
| Kurzbeschreibung  | Wellness-Special                                                                                                    | <b>N</b>                                                                                                    | õ                                                                                                    | ě                                                                       | Keine                                                                                       |                        |
| Extrapostenpakete | Wenness Special                                                                                                    | -                                                                                                    | 0                                                                                                    | 0                                                                       |                                                                                             |                        |
|                   | Garni                                                                                                    |                                                                                                    | Inklusive                                                                                              |                                                                         |                                                                                             |                        |
|                   |                                                                                                    |                                                                                                    |                                                                                                    |                                                                         |                                                                                             |                        |
|                   |                                                                                                    |                                                                                                    |                                                                                                    |                                                                         |                                                                                             |                        |
|                   |                                                                                                    |                                                                                                    |                                                                                                    |                                                                         |                                                                                             |                        |
|                   |                                                                                                    |                                                                                                    |                                                                                                    |                                                                         |                                                                                             |                        |
|                   |                                                                                                    |                                                                                                    |                                                                                                    |                                                                         |                                                                                             |                        |
|                   | Wenn das Zusatzmodul                                                                                                    | "Online-Buchun                                                                                                | gssystem" freig                                                                                        | eschaltet w                                                             | urde, kann hier                                                                             |                        |
|                   | Wenn das Zusatzmodul<br>festgelegt werden, ob e<br>ist Dabei kann das Pak                                                                         | "Online-Buchun<br>in Extrapostenp                                                                             | gssystem" freig<br>aket zusammen<br>matisch binzug                                                     | eschaltet wi<br>mit der Mie                                             | urde, kann hier<br>eteinheit online l                                                       | buchb                  |
|                   | Wenn das Zusatzmodul<br>festgelegt werden, ob e<br>ist. Dabei kann das Pake<br>auswählbar sein.                                                   | "Online-Buchun<br>in Extrapostenp<br>et entweder auto                                                         | gssystem" freig<br>aket zusammen<br>omatisch hinzug                                                    | eschaltet wi<br>mit der Mie<br>jebucht ode                              | urde, kann hier<br>eteinheit online l<br>r optional vom (                                   | buchb<br>Gast          |
|                   | Wenn das Zusatzmodul<br>festgelegt werden, ob e<br>ist. Dabei kann das Pake<br>auswählbar sein.<br>Optionale Pakete, die zu                       | "Online-Buchun<br>in Extrapostenp<br>et entweder auto<br>u einer Auswahle                                     | gssystem" freig<br>aket zusammen<br>omatisch hinzug<br>gruppe gehören                                  | eschaltet wi<br>mit der Mie<br>jebucht ode<br>, können nu               | urde, kann hier<br>eteinheit online l<br>r optional vom C<br>ır alternativ zuei             | buchb<br>Gast<br>nande |
|                   | Wenn das Zusatzmodul<br>festgelegt werden, ob e<br>ist. Dabei kann das Pake<br>auswählbar sein.<br>Optionale Pakete, die zu<br>ausgewählt werden. | "Online-Buchun<br>in Extrapostenp<br>et entweder auto<br>u einer Auswahle                                     | gssystem" freig<br>aket zusammen<br>omatisch hinzug<br>gruppe gehören                                  | eschaltet wi<br>mit der Mie<br>ebucht ode<br>, können nu                | urde, kann hier<br>eteinheit online l<br>r optional vom C<br>ır alternativ zuei             | buchb<br>Gast<br>nande |
|                   | Wenn das Zusatzmodul<br>festgelegt werden, ob e<br>ist. Dabei kann das Pake<br>auswählbar sein.<br>Optionale Pakete, die zu<br>ausgewählt werden. | "Online-Buchun<br>in Extrapostenp<br>et entweder auto<br>u einer Auswahle<br>n des Objektes                   | gssystem" freig<br>aket zusammen<br>omatisch hinzug<br>gruppe gehören<br>anwenden.                     | eschaltet wi<br>mit der Mie<br>jebucht ode<br>, können nu               | urde, kann hier<br>eteinheit online I<br>r optional vom (<br>ır alternativ zuei             | buchb<br>Gast<br>nande |
|                   | Wenn das Zusatzmodul<br>festgelegt werden, ob e<br>ist. Dabei kann das Pake<br>auswählbar sein.<br>Optionale Pakete, die zu<br>ausgewählt werden. | "Online-Buchun<br>in Extrapostenp<br>et entweder auto<br>u einer Auswahle<br>n des Objektes                   | gssystem" freig<br>aket zusammen<br>omatisch hinzug<br>gruppe gehören<br>anwenden.                     | eschaltet wi<br>mit der Mie<br>jebucht ode<br>, können nu               | urde, kann hier<br>eteinheit online I<br>r optional vom (<br>ir alternativ zuei             | buchb<br>Gast<br>nande |
|                   | Wenn das Zusatzmodul<br>festgelegt werden, ob e<br>ist. Dabei kann das Pake<br>auswählbar sein.<br>Optionale Pakete, die zu<br>ausgewählt werden. | "Online-Buchun<br>in Extrapostenp<br>et entweder auto<br>u einer Auswahle<br>n des Objektes<br>n vom Typ "Dop | gssystem" freig<br>aket zusammen<br>omatisch hinzug<br>gruppe gehören<br>anwenden.<br>opelzimmer" des  | eschaltet wi<br>mit der Mie<br>jebucht ode<br>, können nu<br>Objektes a | urde, kann hier<br>eteinheit online I<br>r optional vom (<br>ir alternativ zuei<br>nwenden. | buchb<br>Gast<br>nande |
|                   | Wenn das Zusatzmodul<br>festgelegt werden, ob e<br>ist. Dabei kann das Pake<br>auswählbar sein.<br>Optionale Pakete, die zu<br>ausgewählt werden. | "Online-Buchun<br>in Extrapostenp<br>et entweder auto<br>u einer Auswahle<br>n des Objektes<br>n vom Typ "Dop | igssystem" freig<br>aket zusammen<br>omatisch hinzug<br>gruppe gehören<br>anwenden.<br>opelzimmer" des | eschaltet wi<br>mit der Mie<br>jebucht ode<br>, können nu<br>Objektes a | urde, kann hier<br>eteinheit online I<br>r optional vom (<br>ir alternativ zuei<br>nwenden. | buchb<br>Gast<br>nande |

3. Legen Sie fest, ob dieses Paket immer **automatisch** hinzugebucht werden soll oder ob der online buchende Gast das **Paket** optional auswählen darf:

**Automatisch** ist meist für Verpflegungsleistungen sinnvoll. Wenn Sie bspw. ihre Zimmer standardmäßig inkl. Frühstück anbieten, können Sie ein Paket mit dem Extraposten "Frühstück" erstellen und dieses immer automatisch online hinzubuchen lassen.

**Optional** fügt dem Online-Bestellprozess einen weiteren Schritt hinzu, in dem der Gast dieses Paket bei Interesse hinzubuchen kann.

**Wichtig:** Wenn ein Paket als Inklusivleistung deklariert wurde, kann es nur automatisch hinzugebucht werden und wird dort deshalb als "Inklusive"

gekennzeichnet.

- 4. Wenn Sie optionale Pakete derselben **Auswahlgruppe** zuordnen, dann können diese Pakete nur alternativ zueinander ausgewählt werden. Ohne Zuordnung zu einer Auswahlgruppe können diese Pakete nebeneinander (also additiv) gebucht werden.
- 5. Nachdem Sie die Daten der Mieteinheit vervollständigt haben, klicken Sie auf Sichern, das Fenster Mieteinheit wird geschlossen und das Fenster Objektverwaltung wieder angezeigt. Hier ist die von Ihnen bearbeitete Mieteinheit ausgewählt und die Daten dieser werden im rechten Bereich des Fensters angezeigt.

PAKETE AN EINE MIETEINHEIT KOPPELN NACH OBEN DRUCKOPTIONEN FESTLEGEN

# Druckoptionen festlegen

- 1. Öffnen Sie die gewünschte Mieteinheit, indem Sie diese in der **Objektverwaltung** unter **Mieteinheiten** auswählen und auf den Button Bearbeiten klicken.
- 2. In der linken Auswahlliste wählen Sie den Punkt **Druckoptionen** aus.

| In Angeboten <ul> <li>Die Bezeichnung der Mieteinheit standardmäßig ausdrucken.</li> <li>Die Kurzbeschreibung der Mieteinheit standardmäßig ausdrucken.</li> </ul> |
|----------------------------------------------------------------------------------------------------|
| In Bestätigungen<br>Die Bezeichnung der Mieteinheit standardmäßig ausdrucken.<br>Die Kurzbeschreibung der Mieteinheit standardmäßig ausdrucken.                    |
| <ul> <li>Auf alle Mieteinheiten des Objektes anwenden.</li> <li>Auf alle Mieteinheiten vom Typ "Ferienhaus" des Objektes anwenden.</li> </ul>                      |

- 3. Legen Sie fest, ob Sie die Bezeichnung und/oder die Kurzbeschreibung einer Mieteinheit standardmäßig in Angeboten bzw. Bestätigungen ausgedruckt haben wollen.
- 4. Sie können überdies festlegen, ob Sie diese Voreinstellung auf alle Mieteinheiten des Objektes oder alternativ auf alle Mieteinheiten vom selben Typ im Objekt anwenden wollen.

**Achtung:** Wenn Sie diese Funktion ausführen, werden evtl. schon vorhandene Einstellungen in anderen Mieteinheiten überschrieben.

Pakete online buchbar machen Nach oben Statistikeinstellungen

# Statistikeinstellungen

- 1. Öffnen Sie die gewünschte Mieteinheit, indem Sie diese in der **Objektverwaltung** unter **Mieteinheiten** auswählen und auf den Button Bearbeiten klicken.
- 2. In der Auswahlliste (links) wählen Sie den Punkt **Auslastung/Belegung** aus.

| O Mieteinheit - SH DB 04 |                                                                                                    |
|--------------------------|----------------------------------------------------------------------------------------------------|
| Stammdaten               | Geben Sie an ab welcher Gästenanzahl diese Mieteinheit als 100% ausgelastet gilt (Normalkapazität)! |
| Ausstattung              |                                                                                                    |
| Reinigung                | Maximale Auslastung: 2 Betten                                                                       |
| Kurzbeschreibung         |                                                                                                    |
| Extrapostenpakete        | V Überbelegung bei der Berechnung der Auslastung berücksichtigen                                    |
| Druckoptionen            |                                                                                                    |
| Auslastung/Belegung      |                                                                                                    |
|                          | Geben Sie die Standardbelegung beim Einzeichnen einer neuen Buchung an.                             |
|                          | Standardbelegung: 2 <u>Betten</u>                                                                   |
|                          | Abbrechen Speichern                                                                                 |

#### Maximale Auslastung

Hier können Sie nun einstellen, **ab welcher Belegung die Mieteinheit als voll ausgelastet in der Statistik erscheint**. Standardmäßig ist hier eingestellt, dass die Mieteinheit zu 100% ausgelastet ist, wenn alle Betten in der Mieteinheit belegt sind. Wenn Sie wollen, dass die Meiteinheit schon bei der Belegung von einem Bett als voll belegt gelten soll (z.B. wenn Sie Doppelzimmer auch als Einzelzimmer vermieten), dann wählen Sie die entsprechende Bettenanzahl in der Drop-Down-Liste aus.

Wenn Sie eine geringere Bettenanzahl ausgewählt haben, kann die entsprechende Überbelegung auch in der Auslastungsstatistik berücksichtigt werden. Bei oben genanntem Beispiel des Doppelzimmers als Einzelzimmer wird dann bei einer Belegung von 2 Betten die Auslastung mit 200% berechnet. Wenn Sie das möchten, setzen Sie das Häkchen in der entsprechenden Box.

#### Standardbelegung

Wenn Sie eine neue Buchung in den Belegungsplan einzeichnen, wird dieser

Standardwert für die Zahl der anreisenden Gäste verwendet. Standardmäßig ist hier die maximale Bettenanzahl ausgewählt, das können Sie aber individuell für jede Mieteinheit auswählen.

DRUCKOPTIONEN FESTLEGEN NACH OBEN NOTIZEN

# Notizen

Wenn Sie hier eine Notiz zur Mieteinheit hinterlegen, erscheint hinter dem Namen der Mieteinheit in der Liste der Mieteinheiten auf der linken Seite des Belegungsplans ein blaues Informationssymbol. Wenn Sie mit der Maus über das Symbol fahren, wird die hier eingegebene Notiz als Tooltip angezeigt.

|                     | Objektverwaltung                                                                                             |
|---------------------|----------------------------------------------------------------------------------------------------|
| Stammdaten          | Notizen zur Mieteinheit selber. Diese werden, wenn gewünscht, als Tooltip im                                 |
| Ausstattung         | Belegungsplan angezeigt.                                                                                     |
| Reinigung           | Lorem ipsum dolor sit amet, consectetuer adipiscing elit.<br>Aenean commodo ligula eget dolor. Aenean massa. |
| Kurzbeschreibung    | Cum sociis natoque penatibus et magnis dis parturient montes, nascetur ridiculus mus.                        |
| Extrapostenpakete   | Donec quam feils, ultricles nec, pellentesque eu, pretium quis,.                                             |
| Druckoptionen       |                                                                                                    |
| Auslastung/Belegung |                                                                                                    |
| Notizen             |                                                                                                    |
|                     |                                                                                                    |
|                     |                                                                                                    |
|                     |                                                                                                    |
|                     |                                                                                                    |
|                     |                                                                                                    |
|                     |                                                                                                    |
|                     |                                                                                                    |
|                     |                                                                                                    |
|                     |                                                                                                    |
|                     |                                                                                                    |
|                     |                                                                                                    |
|                     |                                                                                                    |
|                     |                                                                                                    |
|                     |                                                                                                    |
|                     | Abbrechen Sichern                                                                                            |
|                     |                                                                                                    |

**S**TATISTIKEINSTELLUNGEN

NACH OBEN

Übernachtungssteuer für eine Mieteinheit

# Übernachtungssteuer für eine Mieteinheit

Wenn Sie häufig Gäste haben, für die Sie eine Übernachtungssteuer (auch Bettensteuer, CityTax, Kulturförderabgabe) entrichten müssen, können Sie diese Steuer direkt zu allen Buchungen in einer Mieteinheit hinzufügen lassen.

1. Öffnen Sie die gewünschte Mieteinheit, indem Sie diese in der **Objektverwaltung** 

unter **Mieteinheiten** auswählen und auf den Button Bearbeiten 🧖 klicken.

2. In der linken Auswahlliste wählen Sie den Punkt Übernachtungssteuer aus:

| Stammdaten          | Einstellungen zum automatischen Hinzufügen eine Übernachtungssteuer zu einer lokal erstellten |
|---------------------|-----------------------------------------------------------------------------------------------|
| Ausstattung         | Buchung.                                                                                      |
| Reinigung           | Date withing                                                                                  |
| Kurzbeschreibung    | bitte wanien:                                                                                 |
| Extrapostenpakete   |                                                                                               |
| Druckoptionen       | Auf alle Mieteinheiten des Objektes anwenden.                                                 |
| Auslastung/Belegung | Auf alle Mieteinheiten vom Typ "Donnelzimmer" des Obiektes anwenden                           |
| Übernachtungssteuer | - Par are recommendent van 179 ooppetammer des objettes armendent                             |
|                     |                                                                                               |
|                     | Abbrechen Speichern                                                                           |

3. Wählen Sie in der Drop-Down-Liste eine der Übernachtungssteuern aus, die Sie vorher angelegt haben.

4. Sie können diese Einstellung auf alle Mieteinheiten des Objektes bzw. alle Mieteinheiten dieses Typs in dem jeweiligen Objekt übertragen.

5. Klicken Sie anschließend auf **Speichern** (bzw. **Sichern**).

Achtung: Der Punkt Übernachtungssteuer wird in der Liste nicht angezeigt, wenn diese nicht aktiviert wurde. Dies können Sie in den allgemeinen Einstellungen anpassen.

#### Dokumentation der Lodgit Desk - Hotelsoftware

Notizen Nach oben Extraposten & Pakete

# Extraposten und Pakete

**Extraposten** sind alle Leistungen, die zusätzlich zu den Unterkünften berechnet werden und in der Regel einer Buchung manuell hinzugefügt werden. Neben Standardleistungen wie Frühstück oder Halbpension werden auch die **Kurtaxen** und die **Aufbettung** als Extraposten verwaltet. Schaffen Sie Ordnung in Ihrer Extrapostenverwaltung, indem Sie ähnliche Extraposten in **Kategorie-Ordnern** ablegen.

**Pakete** bestehen aus einem oder mehreren Extraposten, die zu einem Paket zusammengefasst wurden, damit diese schneller manuell oder automatisch einer Buchung hinzugefügt werden können.

Einige Nutzungsbeispiele für Pakete:

- **Special/Arrangement:** Ein Paket für ein Weihnachtsspecial könnte beispielsweise als Extraposten ein 4-Gänge-Menü und eine nächtliche Pferdeschlittenfahrt enthalten.
- Komplettpaket: Vorlagen f
  ür Inklusivleistungen, wie sie meist von Hotels angeboten werden, k
  önnten beispielsweise Fr
  ühst
  ück (garni), Halbpension oder Vollpension sein.

Extraposten anlegen, ändern, löschen Pakete anlegen, ändern, löschen Paketoptionen

Übernachtungssteuer für eine Mieteinheit Nach oben Extraposten anlegen, ändern, löschen

# Extraposten anlegen, ändern, löschen

In der Menüleiste unter **Verwaltung** wählen Sie den Menüpunkt **Extraposten und Pakete -> Extraposten** aus bzw. klicken Sie im Hauptfenster auf das Symbol **Extraposten**, alternativ verwenden Sie die Tastenkombination **Ctrl+Shift+Z**.

Daraufhin wird das Fenster "Extraposten und Pakete" geöffnet.

| Pakete          |                       |        |            |                |   |       |          |    |   |
|-----------------|-----------------------|--------|------------|----------------|---|-------|----------|----|---|
| Name            | Bezeichnung           | Mwst.  | Preis in € | Preiseinheit   |   | Konto | Optionen |    |   |
| - Kurtaxe       |                       |        |            |                |   |       |          | ŧ  |   |
| Kurtaxe HS      | Kurtaxe Hauptsaison   | 0,0 💌  | 1,80       | pro Tag/Person | Ŧ | 1590  | Ŧ        | ŧ  |   |
| Kurtaxe NS      | Kurtaxe Nebensaison   | 0,0 🔻  | 1,40       | pro Tag/Person | Ŧ | 1590  | Ŧ        | ŧ  |   |
| Kurtaxe HS erm. | Kurtaxe Hauptsaison e | 0,0 🔻  | 0,90       | pro Tag/Person | Ŧ | 1590  | Ψ        | ŧ  |   |
| Kurtaxe NS erm. | Kurtaxe Nebensaison   | 0,0 🔻  | 0,70       | pro Tag/Person | Ŧ | 1590  | Ŧ        | \$ |   |
| Verpflegung     |                       |        |            |                |   |       |          | \$ | Ξ |
| Frühstück       | Frühstück im Frühstüc | 19,0 💌 | 6,00       | pro Nacht/Pe   | T | 8400  | Ŧ        | \$ |   |
| Brunch auf Zimm | er Brunch auf Zimmer  | 7,0 💌  | 15,00      | pro Stück      | • | 8400  | Ŧ        | ŧ  |   |
| Willkommensdrin | k Willkommensdrink    | 7,0 💌  | 5,00       | pro Stück      | Ŧ | 8400  | w        | ŧ  |   |
| Obstkorb        | Obstkorb              | 7,0 🔻  | 5,00       | pro Stück      | Ψ | 8400  | Ψ        | ŧ  |   |
| Bier 0,5        | Bier 0,5I-Flasche     | 19,0 🔻 | 2,00       | pro Stück      | Ŧ | 8400  | Ŧ        | \$ | 1 |
| Wellness        |                       |        |            |                |   |       |          | \$ |   |
| Sauna           | Sauna                 | 19,0 💌 | 5,00       | pro Stunde     | v | 8400  | Ψ        | \$ |   |
| Fitnessraum     | Fitnessraum           | 19,0 💌 | 5,00       | pro Stunde     | • | 8400  |          | \$ |   |
| Massage         |                       | 19,0 💌 | 50,00      | pro Stück      | Ŧ | 8400  | Ŧ        | \$ |   |
| Schlammbad      |                       | 19,0 💌 | 50,00      | pro Stück      | Ŧ | 8400  |          | ŧ  | - |

Hierzu haben Sie folgende Möglichkeiten:

- Extraposten neu anlegen
- Extraposten ändern
- Extraposten löschen
- Extraposten in einen Kategorie-Ordner legen
- Extraposten importieren
- Extraposten exportieren
- Extraposten in bestehenden Buchungen aktualisieren

### Extraposten neu anlegen

- 1. Öffnen Sie das Fenster **Extraposten und Pakete** und wählen Sie die Reiter **Extraposten**.
- 2. Klicken Sie auf den Plus-Button 🖿 und legen Sie einen neuen Extraposten an.

Geben Sie diesem einen aussagekräftigen Namen und eine Bezeichnung. Legen Sie einen Preis fest, wählen eine Preiseinheit und einen Mehrwertsteuersatz aus. Sofern Sie den Buchhaltungsexport nutzen, geben Sie hier das Buchhaltungskonto ein.

#### **Hinweis:**

Wenn Sie vorher einen bereits angelegten Extraposten in der Liste markiert haben, dann wird der neue Extraposten direkt darunter angelegt. Alternativ können Sie den Extraposten in der Liste verschieben, indem Sie den Listeneintrag durch Anfassen und Ziehen des Doppelpfeils an einen anderen Platz bewegen.

- 3. Im Falle, dass Sie eine Preiseinheit "pro Nacht" oder "pro Nacht/Person" ausgewählt haben, können Sie noch unter "Optionen" einstellen, ob die "Leistung am Anreisetag" oder die "Leistung am Abreisetag" erbracht wird.
  - Leistung nicht am Anreisetag
     Leistung nicht am Abreisetag

Diese Angabe ist für die Erstellung einer korrekten tagesgenauen Extrapostenliste erforderlich. Damit können Sie definieren, dass z.B. Frühstück in der Regel nicht am Tag der Anreise bzw. Abendessen nicht am Tag der Abreise erbracht wird.

4. Im Falle, dass Sie eine Preiseinheit ausgewählt haben, die von der Personenzahl abhängt, können Sie noch unter "Optionen" einstellen, ob bei einer Änderung der "Anzahl Gäste" im Buchungsfenster auch die Zahl der Personen des gewählten Extrapostens automatisch angepasst werden soll.

Personenzahl bei Buchungsänderungen angleichen

5. Bei allen Extraposten können Sie unter "Optionen" einstellen, ob bei einer zeitlichen Änderung einer Buchung im Belegungsplan auch die Dauer bzw. das Datum der dazugebuchten Extraposten ebenfalls automatisch angepasst werden soll.

Zeitangaben bei Buchungsänderungen angleichen

6. Beim Verlassen einer Listenspalte wird der Eintrag automatisch gespeichert.

**Tipp:** Sie können **Extraposten** auch **mit negativen Standardpreisen** anlegen und so z.B. schnell **Rabatte** oder **Gutschriften** hinzubuchen!

**Hinweis:** 

Jeder Extraposten kann im Buchungsfenster oder in einem Paket als Inklusivleistung deklariert werden, wodurch die Preisanzeige entfällt und der Preis automatisch zum Unterkunftspreis addiert wird.

### Extraposten ändern

- 1. Öffnen Sie das Fenster **Extraposten und Pakete** und wählen Sie die Reiter **Extraposten**.
- 2. Wählen Sie den Extraposten, der geändert werden soll, aus der Liste aus.
- 3. Geben Sie die Änderungen ein. Beim Verlassen einer Zeile werden die vorgenommenen Änderungen automatisch gespeichert.

### Extraposten löschen

- 1. Öffnen Sie das Fenster **Extraposten und Pakete** und wählen Sie die Reiter **Extraposten**.
- 2. Wählen Sie den Extraposten, der gelöscht werden soll, aus der Liste aus.
- 3. Klicken Sie auf den Minus-Button . Sollte der Extraposten noch einem Paket zugeordnet sein, so werden Sie aufgefordert, den Löschvorgang zu bestätigen. Der Extraposten und seine Zuordnungen zu Paketen werden daraufhin gelöscht.

### Extraposten in einen Kategorie-Ordner legen

Schaffen Sie Ordnung in Ihrer Extrapostenverwaltung, indem Sie **ähnliche Extraposten** (Frühstück, Halbpension etc.) in **Kategorie-Ordnern** (z.B. Verpflegung) ablegen.

- 1. Öffnen Sie das Fenster **Extraposten und Pakete** und wählen Sie die Reiter **Extraposten**.
- 2. Klicken Sie auf den Ordner-Button 💻 und legen Sie eine neue Kategorie an und geben dieser einen aussagekräftigen Namen.
- 3. Verschieben Sie den Extraposten in der Liste in den Kategorie-Ordner, indem Sie den Listeneintrag durch Anfassen und Ziehen des Doppelpfeils an einen Platz unterhalb des Ordners bewegen. Während des Ziehens erscheint ein Einfügebalken unterhalb der Listenzeile, der Ihnen bei der genauen Platzierung hilft.

#### Hinweis:

In der Auswertung der Extraposten können Sie entweder einzelne Extraposten oder alle Extraposten in einer Kategorie einsehen und auswerten. Für Frühstückslisten für die Küche u.ä. bietet es sich daher an, alle Frühstücksposten (oder Mittagsoptionen) in einer Kategorie abzulegen.

### Extraposten importieren

Sie können Extraposten aus CSV-Dateien in die Extrapostenverwaltung importieren. Gehen Sie dazu über das Zahnradmenü zu **Extraposten importieren (CSV)...** 

#### Dokumentation der Lodgit Desk - Hotelsoftware

|                                                                                                    | mporti                                                                                                    | eren                                                            |                                                                 |                                                                                   |                                                             |
|----------------------------------------------------------------------------------------------------|----------------------------------------------------------------------------------------------------|-----------------------------------------------------------------|-----------------------------------------------------------------|-----------------------------------------------------------------------------------|-------------------------------------------------------------|
| berprüfen Sie den z<br>onderzeichen korre                                                                                     | u importierenden Inhalt und passen S<br>kt dargestellt werden.                                                                                                 | Sie die Tex                                                     | ktkodierung ar                                                  | n, bis etwaige Umlai                                                              | ute und                                                     |
| extkodierung:                                                                                                    | Macintosh                                                                                                    | \$                                                              |                                                                 |                                                                                   |                                                             |
| etrennt:                                                                                                    | ; + Textt                                                                                                    | renner:                                                         |                                                                 | \$                                                                                |                                                             |
| 🖉 Importierte Extra                                                                                                    | posten in neue Kategorie bündeln:                                                                                                    | Zusatzleis                                                      | stungen Ferien                                                  | inaus                                                                             |                                                             |
| n der ersten Zeile de<br>ugeordnet werden.                                                                                    | r Liste können die Spalten den entsp                                                                                                    | rechender                                                       | n Feldern der E                                                 | xtrapostenverwaltu                                                                | ng                                                          |
| n der ersten Zeile de<br>ugeordnet werden.<br>A                                                                               | r Liste können die Spalten den entsp                                                                                                    | rechender<br>C                                                  | n Feldern der E<br>D                                            | xtrapostenverwaltu<br>E                                                           | ng<br>F                                                     |
| n der ersten Zeile de<br>ugeordnet werden.<br>A<br>Name                                                                       | r Liste können die Spalten den entsp<br>B<br>Bezeichnung                                                                                                    | rechender<br>C<br>Mwst 🔻                                        | n Feldern der E<br>D<br>Preis in € ▼                            | xtrapostenverwaltu<br>E<br>Preiseinheit <del>v</del>                              | ng<br>F<br>Konto <del>v</del>                               |
| n der ersten Zeile de<br>ugeordnet werden.<br>A<br>Name                                                                       | r Liste können die Spalten den entsp<br>B<br>Bezeichnung                                                                                                    | rechender<br>C<br>Mwst 🔻                                        | n Feldern der E<br>D<br>Preis in € ▼                            | ixtrapostenverwaltu<br>E<br>Preiseinheit 💌                                        | ng<br>F<br>Konto <del>v</del>                               |
| n der ersten Zeile de<br>ugeordnet werden.<br>A<br>Name<br><b>Name</b>                                                        | r Liste können die Spalten den entsp<br>B<br>Bezeichnung<br>Bez                                                                                                | rechender<br>C<br>Mwst <del>v</del><br>Tax                      | n Feldern der E<br>D<br>Preis in € ▼<br>Preis                   | E<br>Preiseinheit <b>v</b>                                                        | ng<br>F<br>Konto ▼<br>Konto                                 |
| n der ersten Zeile de<br>ugeordnet werden.<br>A<br>Name<br><b>Name</b><br>Bettwäsche                                          | r Liste können die Spalten den entsp B Bezeichnung Bez Betwäsche                                                                                               | C<br>Mwst Tax<br>19,0                                           | D<br>Preis in € ▼<br>Preis<br>5,00                              | E<br>Preiseinheit<br>Einheit<br>pro Nacht/Stück                                   | ng<br>F<br>Konto V<br>Konto<br>8400                         |
| n der ersten Zeile de<br>ugeordnet werden.<br>A<br>Name<br>Name<br>Bettwäsche<br>gefüllter Kühlschra                          | r Liste können die Spalten den entsp<br>B<br>Bezeichnung<br>Bez<br>Bettwäsche<br>k gefüllter Kühlschrank bei Anreise                                           | rechender<br>C<br>Mwst ▼<br>Tax<br>19,0<br>19,0                 | Preis in € ▼<br>Preis 10<br>Preis 10<br>Preis                   | E<br>Preiseinheit<br>Finheit<br>pro Nacht/Stück<br>pro Stück                      | ng<br>F<br>Konto ▼<br>Konto<br>8400<br>8400                 |
| n der ersten Zeile de<br>ugeordnet werden.<br>A<br>Name<br>Name<br>Bettwäsche<br>gefüllter Kühlschra<br>Nutzung Grill         | r Liste können die Spalten den entsp                                                                                                    | C<br>Mwst V<br>Tax<br>19,0<br>19,0<br>19,0                      | Preis in € ▼<br>Preis in € 10<br>Preis<br>5,00<br>15,00<br>0,75 | E<br>Preiseinheit<br>Finheit<br>pro Nacht/Stück<br>pro Stück<br>pro Stunde        | ng<br>F<br>Konto V<br>8400<br>8400<br>8400                  |
| n der ersten Zeile de<br>ugeordnet werden.<br>A<br>Name<br>Bettwäsche<br>gefüllter Kühlschra<br>Nutzung Grill<br>NK-Pauschale | r Liste können die Spalten den entsp<br>B<br>Bezeichnung ▼<br>Bez<br>Bettwäsche<br>k gefüllter Kühlschrank bei Anreise<br>Grillnutzung<br>Nebenkostenpauschale | rechender<br>C<br>Mwst ▼<br>Tax<br>19,0<br>19,0<br>19,0<br>19,0 | Preis in € ▼<br>Preis 2,00                                      | E<br>Preiseinheit<br>pro Nacht/Stück<br>pro Stück<br>pro Stunde<br>pro Tag/Person | ng<br>F<br>Konto ▼<br>Konto<br>8400<br>8400<br>8400<br>8400 |

Wählen Sie die Textkodierung entsprechend der CSV-Datei aus, damit auch alle Sonderzeichen korrekt übertragen werden. In der unteren Liste sehen Sie die Darstellung so, wie sie später in die Software übernommen wird und können dort die Kodierung überprüfen.

Abbrechen

Beim Import können Sie die Extraposten gleich zu einer neuen Kategorie hinzufügen.

In der ersten Zeile der Tabelle ordnen Sie die Spalten zu. Über den kleinen grauen Pfeil rechts in der Spalte können sie bequem die möglichen Werte auswählen.

Mit Klick auf den Button **OK** werden die Extraposten in das Programm importiert und ans Ende Ihrer bestehenden Liste angefügt.

#### Achtung:

Die erste Zeile der CSV-Datei (schwarz und fett dargestellt) wird nicht importiert. Stellen Sie sicher, dass diese Zeile entweder leer ist oder Spaltenüberschriften enthält.

#### Feldbeschreibungen

Für die Felder der CSV-Datei beachten Sie bitte folgende Belegungen:

Name Tragen Sie hier den Namen des Extraposten ein. Bezeichnung Tragen Sie hier die Beschreibung des Extraposten ein. Der MwSt.-Satz als Zahl.

OK

Ĩ

| MwSt         | Hierbei handelt es sich nur um einen Verweis auf einen in den<br>Einstellungen hinterlegten MwSt. Satz. (Zahl)                                                                                                    |
|--------------|----------------------------------------------------------------------------------------------------|
| Preis in €   | Der Bruttopreis des Extraposten als Zahl.                                                                                                    |
| Preiseinheit | Die Preiseinheit aus Lodgit Desk. Diese muss exakt so geschrieben<br>werden, wie in Lodgit Desk, da es sich hierbei auch um einen Verweis<br>auf eine in Lodgit Desk bestehende Preiseinheit handelt. Das Anlegen<br>eigener Preiseinheiten ist nicht möglich. |
| Konto        | Das Buchhaltungskonto auf das der Extraposten gebucht werden soll.                                                                                                    |

### Extraposten exportieren

Sie können Extraposten auch aus Lodgit heraus exportieren. Dabei wird die Liste Ihrer Extraposten als csv-Datei in einem Ordner Ihrer Wahl gespeichert. Klicken Sie dazu auf das Zahnradmenü und gehen Sie dann zu **Extraposten exportieren (CSV)...** Es öffnet sich ein Fenster zum Speichern, in dem Sie den Ablageort definieren können. Nachdem Sie auf **Speichern** geklickt haben, öffent sich ein weiteres Fenster zu Formateinstellungen. Behalten Sie die Voreinstellungen bei oder nehmen Sie Ihre individuellen Einstellungen vor und klicken Sie **OK**.

### Extraposten in bestehenden Buchungen aktualisieren

Müssen Sie in vielen bereits angelegten Buchungen Extraposten an neue Gegebenheiten anpassen (zum Beispiel nach einer Mehrwertsteuer-Änderung), können Sie dazu den Aktionsmenü-Befehl "Buchungen aktualisieren..." verwenden. Die Funktion aktualisiert alle den Buchungen zugewiesenen Extraposten mit den Werten, die Sie aktuell in der Extrapostenverwaltung definiert haben. Mühsames einzelnes Ändern jedes Extrapostens in jeder Buchung entfällt damit und lässt sich in einem Rutsch erledigen.

- 1. Öffnen Sie das Fenster **Extraposten und Pakete** und wählen Sie die Reiter **Extraposten**.
- 2. Wählen Sie im Aktionsmenü den Befehl "Extraposten in allen Buchungen aktualisieren...". Das Fenster mit den Aktualisierungsoptionen erscheint:

| Stellen Sie sicher, dass<br>Datenbanken verfügen,<br>nicht rückgängig gema                 | Sie üb<br>, bevor<br>cht we    | er ein aktuelles Backup der Lodgit Desk<br>Sie fortfahren, da diese Anpassungen<br>rden können.                    |
|--------------------------------------------------------------------------------------------|--------------------------------|----------------------------------------------------------------------------------------------------|
|                                                                                            |                                | Backup erstellen                                                                                                   |
| Extrap                                                                                     | osten                          | Paketverwaltung                                                                                                    |
| ie aktuellen Werte aus der E<br>ereits abgerechnete Extrapo<br>ereits hinzugebuchten Paket | xtrapos<br>osten).<br>ten akti | stenverwaltung ersetzen (ausgenommen<br>Es werden dabei auch die Extraposten in<br>ualisiert.                      |
| ür alle Buchungen ab dem:                                                                  | 25.0                           | 9.2019                                                                                                    |
| /lit dem Status:                                                                           |                                | Vorgemerkt                                                                                                    |
|                                                                                            | -                              | Annahat                                                                                                    |
|                                                                                            |                                | Angebot                                                                                                    |
|                                                                                            |                                | Bestätigt                                                                                                    |
|                                                                                            |                                | Bestätigt<br>Gebucht                                                                                               |
| n diesen Objekten:                                                                         |                                | Bestätigt<br>Gebucht<br>Pension "Sonnenschein"                                                                     |
| n diesen Objekten:                                                                         |                                | Angebot<br>Bestätigt<br>Gebucht<br>Pension "Sonnenschein"<br>Ferienwohnungen "Entspannung"                         |
| n diesen Objekten:                                                                         |                                | Angebot<br>Bestätigt<br>Gebucht<br>Pension "Sonnenschein"<br>Ferienwohnungen "Entspannung"                         |
| n diesen Objekten:                                                                         |                                | Bestätigt<br>Gebucht<br>Pension "Sonnenschein"<br>Ferienwohnungen "Entspannung"                                    |
| n diesen Objekten:<br>Abzugleichende Werte:                                                |                                | Bestätigt<br>Gebucht<br>Pension "Sonnenschein"<br>Ferienwohnungen "Entspannung"<br>Bezeichnung                     |
| n diesen Objekten:<br>Abzugleichende Werte:                                                |                                | Angebot<br>Bestätigt<br>Gebucht<br>Pension "Sonnenschein"<br>Ferienwohnungen "Entspannung"<br>Bezeichnung<br>Preis |
| n diesen Objekten:<br>Abzugleichende Werte:                                                |                                | Angebot Bestätigt Gebucht Pension "Sonnenschein" Ferienwohnungen "Entspannung" Bezeichnung Preis Preiseinheit      |

- 3. Legen Sie fest, in welchen Buchungen Extraposten aktualisiert werden sollen. Sie können die Auswahl auf Anreisedatum und bestimmte Buchungsstati und Mietobjekte beschränken.
- 4. Legen Sie fest, welche Werte aktualisiert werden sollen. Zur Auswahl stehen der Mehrwertsteuersatz, der Preis und die Bezeichnung eines Extrapostens.
- 5. Starten Sie die Aktualisierung durch einen Klick auf den "Ändern"-Button.

# Pakete anlegen, ändern, löschen

In der Menüleiste unter **Verwaltung** wählen Sie den Menüpunkt **Extraposten und Pakete -> Pakete** aus.

Oder Sie klicken im Hauptfenster auf das Symbol **Extraposten** (Tastenkombination **Ctrl+Shift+Z**). Daraufhin wird das Fenster "**Extraposten und Pakete**" geöffnet, wo Sie bitte die Karteikarte "**Pakete**" auswählen.

|                  |   |                 | Extrapos          | sten       | Pakete     |                |        |         |           |   | _  |
|------------------|---|-----------------|-------------------|------------|------------|----------------|--------|---------|-----------|---|----|
| <b>B</b>         |   |                 |                   | ſ          | Paketinhal | t Paketoption  | nen    |         |           |   |    |
| Pikes Coopiel    |   |                 |                   | _          |            |                |        |         |           |   | 0  |
| Biker-Spezial    | Ŧ |                 | Extrapostenliste  |            |            | Name           | Anzahl | Preis i | Preiseinh | M |    |
| Wellness-Special | + |                 |                   |            |            | Fahrradausl    | -      | 10,00   | pro Ta 🔻  |   | \$ |
|                  |   | Kurtaxe HS      |                   | $\bigcirc$ |            |                |        |         |           |   |    |
|                  |   | Kurtaxe NS      |                   |            |            |                |        |         |           |   |    |
|                  |   | Kurtaxe HS erm. |                   | ×          |            |                |        |         |           |   |    |
|                  |   | Kurtaxe NS erm. |                   |            |            |                |        |         |           |   |    |
|                  |   |                 | ▼ Verpflegung     |            |            |                |        |         |           |   |    |
|                  |   | ~               | Frühstück         |            |            |                |        |         |           |   |    |
|                  |   |                 | Brunch auf Zimmer |            | ~          |                |        |         |           |   |    |
|                  |   |                 | Willkommensdrink  |            |            |                |        |         |           |   |    |
|                  |   |                 | Obstkorb          |            |            |                |        |         |           |   |    |
|                  |   |                 | Bier 0,51         |            |            |                |        |         |           |   |    |
|                  |   |                 | ₩ Wellness        | Т          |            | Subaskatasma   | aucdeu | skon    |           |   |    |
|                  |   |                 | Sauna             |            | 1          | Subpaketname   | ausoru | cken    |           |   |    |
|                  |   |                 | Fitnessraum       | 1          |            | In Angebote    | en     |         |           |   |    |
|                  |   |                 | Massage           | 4          |            | 🗌 In Bestätigu | ngen   |         |           |   |    |
|                  |   |                 | Schlammbad        | -          |            | In Rechnung    | gen    |         |           |   |    |

Hierzu haben Sie folgende Möglichkeiten:

- Pakete neu anlegen
- Kategorien neu änlegen / Pakete in Kategorien verschieben
- Pakete ändern
- Pakete löschen
- Extraposten in bestehenden Paketen aktualisieren

### Pakete neu anlegen

- 1. Klicken Sie in der linken Paketliste auf das Pluszeichen 📩 und legen Sie daneben ein neues Paket mit einem aussagekräftigen Namen an.
- 2. Innerhalb der Karteikarte "Paketinhalt" können Sie jetzt in der Extrapostenliste einen Extraposten auswählen, den Sie durch Klick auf den Pfeil-Button dem Paket hinzufügen. Wiederholen Sie diesen Schritt für weitere Extraposten, die Sie hinzufügen möchten. Durch Klick auf den Kreuz-Button können Sie diese danach

wieder aus dem Paket entfernen.

Hinweis: Am Ende der Extrapostenliste haben Sie die Möglichkeit ein so genanntes Subpaket hinzuzufügen, welches eine Unterordnungseinheit eines Paketes darstellt, um zusammengehörige Extraposten innerhalb eines Paketes zu gruppieren. Nach dem Hinzufügen sollten Sie dem Subpaket eine aussagekräftige Bezeichnung geben, die optional in Angeboten, Bestätigungen und Rechnungen mit ausgedruckt werden kann, wenn Sie die dafür vorgesehenen Markierungsfelder auswählen.

Tipp: Innerhalb eines Paketes können Extraposten durch Ziehen der Zeile im Bereich des Doppelpfeilsymbols verschoben werden!

3. Bei Änderungen wird der Eintrag automatisch gespeichert.

### Kategorien neu anlegen und Pakete hineinverschieben

- 1. Klicken sie unterhalb der Paketliste auf das **Ordnersymbol** led und legen Sie so eine neue Kategorie an.
- 2. Klicken und ziehen Sie ein Paket in die Kategorie. Genau wie bei den Extraposten kann die Einteilung in Kategorien besonders bei vielen Paketen nützlich sein.

### Pakete ändern

- 1. Wählen Sie das Paket aus, das geändert werden soll, aus der Paketliste aus. Fügen Sie weitere Extraposten aus der Extrapostenliste durch Klick auf den Pfeil-Button dem Paket hinzu oder klicken Sie auf den Kreuz-Button, wenn Sie diese wieder aus dem Paket entfernen möchten.
- 2. Bei Änderungen wird der Eintrag automatisch gespeichert.

### Pakete löschen

- 1. Öffnen Sie das Fenster **Extraposten und Pakete** und wählen Sie die Karteikarte **Pakete**.
- 2. Wählen Sie das Paket, das gelöscht werden soll, aus der Paketliste aus.
- 3. Klicken Sie auf das **Minussymbol** . Der ausgewählte Extraposten wird somit aus der Liste entfernt.

Hinweis: Das manuelle Hinzufügen von Paketen erfolgt genauso wie das Hinzufügen einzelner Extraposten im Buchungsfenster. Alternativ können Pakete schon beim Anlegen einer neuen Buchung automatisch hinzugefügt werden, wenn diese einer Mieteinheit fest zugewiesen wurden was sich z.B. bei Standardleistungen wie Frühstück empfiehlt.

### Extraposten in bestehenden Paketen aktualisieren

Analog zur entsprechenden Aktualisierung aller Extraposten in bereits angelegten Buchungen können Sie den Aktionsmenü-Befehl "Paketverwaltung aktualisieren..." verwenden, um in allen Paketen in der Paketverwaltung alle den Paketen zugewiesenen Extraposten mit den Werten, die Sie aktuell in der Extrapostenverwaltung definiert haben, zu aktualisieren.

- 1. Öffnen Sie das Fenster **Extraposten und Pakete** und wählen Sie die Karteikarte **Extraposten**.
- 2. Wählen Sie im Aktionsmenü den Befehl "Extraposten in Paketverwaltung aktualisieren...". Das Fenster mit den Aktualisierungsoptionen erscheint:

| 0 0                                                                                                    | O Extraposten aktualisieren                        |                                                                                                    |  |
|----------------------------------------------------------------------------------------------------|----------------------------------------------------|----------------------------------------------------------------------------------------------------|--|
| 3 Stellen Sie sicher, dass Sie über ein aktuelles Backup der Lodgit Desk<br>Datenbanken verfügen, bevor Sie fortfahren, da diese Anpassungen nicht<br>rückgängig gemacht werden können. |                                                    |                                                                                                    |  |
|                                                                                                    |                                                    | Backup erstellen                                                                                            |  |
|                                                                                                    | Extrapo                                            | osten Paketverwaltung                                                                                       |  |
| Mit dieser Korrektur<br>Mehrwertsteuersatz<br>aus der Extraposten                                                                                                    | funktion könne<br>von Extraposte<br>verwaltung ers | en Sie den Preis, die Preiseinheit und den<br>en in der Paketverwaltung durch die aktuellen Werte<br>etzen. |  |
| Abzugleichende Werte:                                                                                                    | te: 🗹                                              | Preis                                                                                                    |  |
|                                                                                                    | 2                                                  | Preiseinheit                                                                                                |  |
|                                                                                                    |                                                    | Mehrwertsteuer                                                                                              |  |
|                                                                                                    |                                                    |                                                                                                    |  |
|                                                                                                    |                                                    | Anpassen                                                                                                    |  |
|                                                                                                    |                                                    |                                                                                                    |  |
|                                                                                                    |                                                    |                                                                                                    |  |
|                                                                                                    |                                                    |                                                                                                    |  |
|                                                                                                    |                                                    |                                                                                                    |  |
|                                                                                                    |                                                    |                                                                                                    |  |
|                                                                                                    |                                                    |                                                                                                    |  |
|                                                                                                    |                                                    |                                                                                                    |  |
|                                                                                                    |                                                    |                                                                                                    |  |
|                                                                                                    |                                                    |                                                                                                    |  |
|                                                                                                    |                                                    |                                                                                                    |  |

3. Legen Sie fest, welche Werte aktualisiert werden sollen. Zur Auswahl stehen der
Mehrwertsteuersatz, der Preis und die Preiseinheit eines Extrapostens.

4. Starten Sie die Aktualisierung durch einen Klick auf den "Anpassen"-Button.

# Paketoptionen

In der Menüleiste unter **Verwaltung** wählen Sie den Menüpunkt **Extraposten und Pakete -> Pakete** aus, oder Sie klicken im Hauptfenster auf das Symbol **Extraposten** (Tastenkombination **Ctrl+Shift+Z**). Daraufhin wird das Fenster "**Extraposten und Pakete"** geöffnet, wo Sie bitte die Karteikarte "**Pakete**" auswählen.

| 0                                                                     | Extraposten und Pakete Extraposten Pakete                                                                                                    |
|-----------------------------------------------------------------------|----------------------------------------------------------------------------------------------------|
| Paket/Kategorie<br>Biker-Spezial<br>Wellness-Special<br>Pauschalpaket | Paketinhalt       Paketoptionen         *       Preise auf Angeboten, Bestätigungen und Rechnungen in folgendem Format ausgeben:         •       •         •       •         •       •         •       •         •       •         •       •         •       •         •       •         •       •         •       •         •       •         •       •         •       •         •       •         •       •         •       •         •       •         •       •         •       •         •       •         •       •         •       •         •       •         •       •         •       •         •       •         •       •         •       •         •       •         •       •         •       •         •       •         •       •         •       •         • |
|                                                                       | Name des Paketes ausdrucken:       In Angeboten       In Bestätigungen       In Rechnungen                                                                                                    |
| • 🖿 - 🌞                                                               | Paket ist diesen Mieteinheiten zugeordnet:                                                                                                    |

Anschließend wählen Sie bitte **Paketoptionen**.

Hier können Sie festlegen, wie die Preise des Pakets und der darin enthaltenen Extraposten ausgewiesen werden:

- standard: Die Preise stehen einzeln neben jedem Extraposten. Es erscheint kein Gesamtpreis neben dem Paketnamen (sollte dieser angezeigt werden).
  inklusive: Die Preise werden auf den Unterkunftspreis gerechnet und dort
- inklusive: Die Preise werden auf den Unterkunftspreis gerechnet und dort ausgegeben. Werden die Extraposten angezeigt, steht daneben das Wort "inklusive". Inklusivpakete können nicht einzeln, sondern nur in Verbindung mit der Unterkunft abgerechnet werden.
   pauschal: Die Preise der Extraposten werden addiert und der Gesamtbetrag
- pauschal: Die Preise der Extraposten werden addiert und der Gesamtbetrag neben dem Paketnamen angezeigt. Werden die Extraposten einzeln angezeigt, steht daneben lediglich die Anzahl.

Desweiteren können Sie festlegen, ob der Name des Paketes in der Leistungsübersicht von Angeboten, Bestätigungen und Rechnungen mit ausgedruckt werden soll. Bei **Standardpaketen** werden die Bestandteile des Paketes unabhängig davon immer ausgedruckt. Bei **Inklusivpaketen** kann die Anzeige der Bestandteile im Rechnungsfenster unterdrückt werden. Bei **Pauschalpaketen** muss der Paketname immer ausgedruckt werden, deshalb ist bei Pauschalpaketen diese Liste ausgegraut.

Zudem können Sie hier einsehen, an welche Mieteinheiten das Paket gekoppelt ist. Bei neuen Buchungen in diesen Mieteinheiten wird das daran gekoppelte Paket automatisch hinzugefügt.

Pakete anlegen, ändern, löschen Nach oben Preisverwaltung

# Preise anlegen und verwalten

Um die Preislisten anzulegen und zu verwalten, wählen Sie in der Menüleiste unter **Verwaltung** den Menüpunkt **Preise** oder klicken Sie auf das Symbol **Preise**.

Daraufhin wird das Fenster **Preise** geöffnet.

|                                                                                                    |                                                                                              | Preise                                                                                                 |                                                                                             |                                                  |
|----------------------------------------------------------------------------------------------------|----------------------------------------------------------------------------------------------|----------------------------------------------------------------------------------------------------|---------------------------------------------------------------------------------------------|--------------------------------------------------|
|                                                                                                    | Grundpreise                                                                                  | Kategoriepreise Pr                                                                                     | eise für Mieteinheiten                                                                      |                                                  |
| Diese Liste zeigt die<br>Der Grundpreis wird<br>solange in den Preis<br>Kategoriepreise bzw<br>Dbiekt alle | Grundpreise aller I<br>automatisch bei A<br>listen für den Buch<br>Preise für die Mie<br>Art | Mieteinheiten, so wie sie<br>nlage einer neuen Buchu<br>ungszeitraum keine and<br>teinheiten).<br>alle | e in der Objektverwaltung o<br>ung als Preis für die Unterk<br>leren Preise definiert wurde | definiert wurden.<br>sunft gesetzt,<br>en (siehe |
| Mieteinheiten                                                                                              |                                                                                              | Mietpreis                                                                                              | Preiseinheit                                                                                |                                                  |
| So EZ 01                                                                                                   |                                                                                              | 45,00                                                                                                  | pro Nacht                                                                                   |                                                  |
| So EZ 02                                                                                                   |                                                                                              | 45,00                                                                                                  | pro Nacht                                                                                   | •                                                |
| So DZ 01                                                                                                   |                                                                                              | 30,00                                                                                                  | pro Nacht/Person                                                                            | •                                                |
| So DZ 02                                                                                                   |                                                                                              | 30,00                                                                                                  | pro Nacht/Person                                                                            | •                                                |
| So DZ 03                                                                                                   |                                                                                              | 30,00                                                                                                  | pro Nacht/Person                                                                            | •                                                |
| So DZ 04                                                                                                   |                                                                                              | 30,00                                                                                                  | pro Nacht/Person                                                                            | •                                                |
| So MZ 01                                                                                                   |                                                                                              | 20,00                                                                                                  | pro Nacht/Person                                                                            | •                                                |
| So MZ 02                                                                                                   |                                                                                              | 20,00                                                                                                  | pro Nacht/Person                                                                            | •                                                |
| So SU 01                                                                                                   |                                                                                              | 200,00                                                                                                 | pro Nacht                                                                                   | •                                                |
| So SU 02                                                                                                   |                                                                                              | 200,00                                                                                                 | pro Nacht                                                                                   | •                                                |
|                                                                                                    |                                                                                              | 1 200 00                                                                                               | pro Woche                                                                                   |                                                  |

Bitte beachten: Änderungen in der Preisverwaltung werden nicht automatisch in bereits existierende Buchungen übernommen. Allerdings können Sie die Preise einer bestehenden Buchung im Buchungsfenster durch den aktuellen Wert aus der Preisverwaltung ersetzen. Klicken Sie dazu im Buchungsfenster unter **Leistungen** auf den Button "Preis aktualisieren" unten links.

### Mehr Funktionen

Im Fenster **Preise** stehen Ihnen folgende Funktionen zur Verfügung:

Grundpreise verwalten Kategoriepreislisten definieren Preise für Mieteinheiten PAKETOPTIONEN NACH OBEN GRUNDPREISE

GRUNDPREISE VERWALTEN

# Grundpreise verwalten

Beim Anlegen einer Mieteinheit werden die Mietpreise automatisch in die Preislisten übernommen und unter **Grundpreise** angezeigt. Diese Preise gelten, wenn in den anderen Preislisten für die entsprechende Mieteinheit keine Preise gefunden werden.

|                                                                                                    | Preise                                                                                                    |                                                                                            |                                               |
|----------------------------------------------------------------------------------------------------|----------------------------------------------------------------------------------------------------|--------------------------------------------------------------------------------------------|-----------------------------------------------|
| Grun                                                                                                    | dpreise Kategoriepreise Pro                                                                                                    | eise für Mieteinheiten                                                                     |                                               |
| Diese Liste zeigt die Grundpro<br>Der Grundpreis wird automati<br>solange in den Preislisten für<br>Kategoriepreise bzw. Preise fü<br>Objekt alle | eise aller Mieteinheiten, so wie sie<br>sch bei Anlage einer neuen Buchu<br>den Buchungszeitraum keine and<br>ir die Mieteinheiten).<br>Art alle | in der Objektverwaltung de<br>ing als Preis für die Unterku<br>eren Preise definiert wurde | efiniert wurden.<br>unft gesetzt,<br>n (siehe |
| Mieteinheiten                                                                                                    | Mietpreis                                                                                                    | Preiseinheit                                                                               |                                               |
| So EZ 01                                                                                                    | 45,00                                                                                                    | pro Nacht                                                                                  | <b>T</b>                                      |
| So EZ 02                                                                                                    | 45,00                                                                                                    | pro Nacht                                                                                  | <b>–</b>                                      |
| So DZ 01                                                                                                    | 30,00                                                                                                    | pro Nacht/Person                                                                           | <b>–</b>                                      |
| So DZ 02                                                                                                    | 30,00                                                                                                    | pro Nacht/Person                                                                           | <b>-</b>                                      |
| So DZ 03                                                                                                    | 30,00                                                                                                    | pro Nacht/Person                                                                           | U                                             |
| So DZ 04                                                                                                    | 30,00                                                                                                    | pro Nacht/Person                                                                           | <b>v</b>                                      |
| So MZ 01                                                                                                    | 20,00                                                                                                    | pro Nacht/Person                                                                           | •                                             |
| So MZ 02                                                                                                    | 20,00                                                                                                    | pro Nacht/Person                                                                           | •                                             |
| So SU 01                                                                                                    | 200,00                                                                                                    | pro Nacht                                                                                  | •                                             |
|                                                                                                    | 200.00                                                                                                    | pro Nacht                                                                                  |                                               |
| So SU 02                                                                                                    |                                                                                                    |                                                                                            |                                               |

Sie haben die Möglichkeit, sich die **Preise** für einzelne bzw. alle Objekte und Zimmertypen anzeigen zu lassen.

Außerdem können die Preiseinheit und der Mietpreis für einzelne Mieteinheiten geändert werden und damit auch die Stammdaten dieser Mieteinheiten in der **Objektverwaltung**.

Um die **Preiseinheit** für die gewünschte Mieteinheit zu ändern, klicken Sie auf das schwarze Dreieck rechts im Feld Preiseinheit und wählen Sie die gewünschte Preiseinheit aus.

Um den **Mietpreis** zu ändern, markieren Sie die gewünschte Mieteinheit, klicken Sie in das Feld Mietpreis hinein und geben Sie den neuen Preis ein.

# Kategoriepreislisten definieren

Wenn Sie die Mietpreise für **die einzelnen Kategorien der Mieteinheiten** für einen bestimmten Zeitraum, eine Personenzahl oder eine bestimmte Aufenthaltsdauer abweichend von den Grundpreisen festlegen wollen, können Sie diese in den Preislisten unter **Kategoriepreise** anlegen. Wird beim Anlegen einer Buchung in dieser Liste ein Preis gefunden, wird dieser anstatt des Grundpreises zu Grunde gelegt.

Sie haben die Möglichkeit sich die **Preise** für einzelne bzw. alle Objekte und Zimmertypen anzeigen zu lassen.

Um einen neuen Eintrag hinzuzufügen, klicken Sie auf den Plus-Button .

Die Felder mit dem schwarzen Dreieck sind Auswahlfelder.

Wählen Sie das gewünschte Objekt, den Zimmertyp und die Preiseinheit aus und legen Sie den gewünschten Zeitraum, den Mietpreis und den Bereich der Belegung (die Anzahl von Personen) sowie die Aufenthaltsdauer, für den der angelegte Preis gültig ist, fest.

**Beispiel 1:** Sie möchten, dass ein Doppelzimmer auch als Einzelzimmer belegt werden kann und sich der Preis abhängig von der Belegung ändert. Für Ihre Doppelzimmer müssen Sie zuvor eine Belegung mit **einer** Person als Grundpreis angelegt haben. Für die Kategorie Doppelzimmer tragen Sie dann bei >**ab Personenzahl** eine 2 ein, geben den dazugehörigen geänderten >Mietpreis und die >Preiseinheit ein. Jetzt wird dieser Preis immer verwendet, wenn ein Doppelzimmer mit mehr als einer Person belegt ist.

Beispiel 2: Sie möchten, dass ein Zimmer ab drei Nächten günstiger wird: Tragen Sie dann einen Datumsbereich ein, in dem diese Regel gelten soll (z.B. das aktuelle Jahr oder bis zu einem Zeitpunkt beliebig weit in der Zukunft), in das Feld **ab Nächte** den Wert 3 sowie den abweichenden, günstigeren Mietpreis in das Feld Mietpreis. Sobald eine Buchung drei Nächte oder länger dauert, wird der nun von Ihnen angebenene Preis verwendet.

| 0 (                  | 0                                                |                                  |                                   |                              | Preise                        |                            |                              |                                         |                                    |
|----------------------|--------------------------------------------------|----------------------------------|-----------------------------------|------------------------------|-------------------------------|----------------------------|------------------------------|-----------------------------------------|------------------------------------|
|                      |                                                  | (                                | Grundpreise                       | Katego                       | riepreise                     | Preise für M               | lieteinheitei                | n                                       |                                    |
| Weni<br>Buch<br>eing | n Sie hier zeitra<br>lung, die in der<br>esetzt. | umgebunden Pr<br>n entsprechende | eise für Ihre M<br>n Zeitraum lie | lietkategorie<br>gt, anstatt | en hinterlegt<br>des Grundpre | haben (z.B.<br>eises auton | Saisonprei:<br>natisch der I | se), wird bei Anla<br>Kategoriepreis an | ige einer neuen<br>us dieser Liste |
| Obje                 | kt alle                                          | 2 /                              | Art alle                          |                              | ᅌ 🔽 Ni                        | ur aktuelle                | Preise                       |                                         |                                    |
|                      | Objekt*                                          | Art*                             | Datum vo                          | bis*                         | ab Näch                       | ab Per                     | Mietpreis                    | Preiseinheit*                           | Beschreibung                       |
| Θ                    | Pension "                                        | Einzelzim 🔻                      | 07.03.17                          | 11.03.17                     | 1                             | 1                          | 70,00                        | pro Nacht                               | Messe                              |
| Θ                    | Pension "                                        | Doppelzim                        | 07.03.17                          | 11.03.17                     | 1                             | 1                          | 70,00                        | pro Nacht/P                             | Messe                              |
| Θ                    | Pension "                                        | Ferienwoh 🔻                      | 01.01.16                          | 01.01.17                     | 3                             | 1                          | 60,00                        | pro Nacht                               | Langzeit 1                         |
| Θ                    | Pension "                                        | Ferienwoh 🔻                      | 01.01.16                          | 01.01.17                     | 7                             | 1                          | 50,00                        | pro Nacht                               | / Langzeit 2                       |
| ۲                    |                                                  |                                  |                                   |                              |                               |                            |                              |                                         |                                    |
|                      |                                                  |                                  |                                   |                              |                               |                            |                              |                                         |                                    |
|                      |                                                  |                                  |                                   |                              |                               |                            |                              |                                         |                                    |
|                      |                                                  |                                  |                                   |                              |                               |                            |                              |                                         |                                    |
|                      |                                                  |                                  |                                   |                              |                               |                            |                              |                                         |                                    |
|                      |                                                  |                                  |                                   |                              |                               |                            |                              |                                         |                                    |
|                      |                                                  |                                  |                                   |                              |                               |                            |                              |                                         |                                    |
| *                    | - Preisas                                        | sistent                          |                                   |                              |                               |                            |                              |                                         | Schließen                          |

Alle Felder sind editierbar, dadurch können die Angaben ständig geändert werden.

Die Reihenfolge für die Anwendung der Regeln lautet: Datum von -> ab Nächte -> ab Personen -> Mietpreis.

Um einen Eintrag zu löschen, klicken Sie auf den Minus-Button Θ.

Um Datensätze schneller anzulegen, können Sie im Kontextmenü jedes Datensatzes die Option **"Duplizieren"** nutzen. Dabei haben Sie die Wahl, ob Sie den Datensatz einfach komplett duplizieren wollen oder ob das Jahr um eins hochgerechnet werden soll, um zum gleichen Zeitpunkt wiederkehrende Ereignisse nicht jedes mal komplett neu eintragen zu müssen.

| ion "Sonnenschein" 🛛 🔻 | Doppelzimmer 🔻   | 07.03.1 | 12 | 11 |
|------------------------|------------------|---------|----|----|
| ion "Sonnenschein" 🛛 🔻 | Mehrbettzimmer 🔻 | 07.03.1 | 12 | 11 |
| ion "Sonnen Dupl       | izieren          | ^D      | 1  | 11 |
| ion "Sonnen Dupl       | izieren + 1 Jahr | ^☆D     | 2  | 11 |
| ion "Sonnenschein"     | Suite            | 07.03.  | 12 | 11 |
|                        |                  |         |    |    |
|                        |                  |         |    |    |

### Assistent zum Anlegen von Kategoriepreisen

Zur Erleichterung zum Eintragen der Kategoriepreise gibt es den Preisassistenten. Darüber können Sie schnell folgende Preise festlegen:

• wochentagsabhängige Preise

personenzahlabhängige Preise

- saisonale Preise
- jede Kombination aus den oberen Preisen

Klicken Sie unten links auf den Button **Preisassistent**, um diesen zu öffnen.

| eitraum: 1             | 5.05.2015    | bis 22.0    | 5.2015 🔇     | Preiseinh | eit: (3) Bit | tte auswählen  |          |
|------------------------|--------------|-------------|--------------|-----------|--------------|----------------|----------|
| Kategorien: 2 A        | uswählen     |             | •            | 🗹 Woch    | entagsabhär  | igige Preise a | nlegen 4 |
| ab Personenzahl        | 🗹 Mo         | 🔽 Di        | 🗹 Mi         | 🔽 Do      | 🗹 Fr         | 🗸 Sa           | 🔽 So 🗗   |
| <b>2</b> 1             | 0,00         | 0,00        | 0,00         | 0,00      | 0,00         | 0,00           | 0,00     |
| 2                      | 0,00         | 0,00        | 0,00         | 0,00      | 0,00         | 0,00           | 0,00     |
| ✓ 3                    | 0,00         | 0,00        | 0,00         | 0,00      | 0,00         | 0,00           | 0,00     |
| <b>4</b>               | 0,00         | 0,00        | 0,00         | 0,00      | 0,00         | 0,00           | 0,00     |
| ✓ 5                    | 0,00         | 0,00        | 0,00         | 0,00      | 0,00         | 0,00           | 0,00     |
| <b>V</b> 6             | 0,00         | 0,00        | 0,00         | 0,00      | 0,00         | 0,00           | 0,00     |
| 7                      | 0,00         | 0,00        | 0,00         | 0,00      | 0,00         | 0,00           | 0,00     |
| 8                      | 0,00         | 0,00        | 0,00         | 0,00      | 0,00         | 0,00           | 0,00     |
|                        |              |             |              |           |              |                |          |
|                        |              |             |              |           |              |                |          |
|                        |              |             |              |           |              |                |          |
| Es sind Preisdefinitio | nen mit eine | m Retrac vo | o O vorhande |           | A            | bbrechen       | Anlegen  |

Bevor Sie beginnen, Ihre Preise einzutragen, müssen Sie zunächst ein paar kleine 'Filter' einstellen:

- 1. Der **Zeitraum**, für den die Preise angelegt werden sollen (meist maximal 1 Jahr, z.B. 01.06.2021 bis 31.07.2022 für die Nebensaisonpreise)
- 2. Die **Objekte bzw. Kategorien**, für welche die anzulegenen Preise gelten sollen
- 3. Die **Preiseinheit** für die anzulegenden Preise (z.B. pro Nacht/Person). Es kann pro Vorgang nur eine Preiseinheit ausgewählt werden.
- 4. Ob die Preise **abhängig von Wochentagen** sein sollen (z.B. wenn Sie am Wochenende andere Preise haben)
- 5. Für **welche Wochentage** die Preise angelegt werden sollen (z.B. wenn Sie gerade die Preise NUR für das Wochenende angeben wollen)
- Für welche Personenanzahl die Preise gelten sollen. Die Personenzahlen sind Mindestangaben. Wenn Sie keine personenzahlabhängigen Preise haben, dann wählen Sie alles ab, außer der 1 > Alle Preise gelten dann ab einem Gast in der Buchung.

Nun können Sie Ihre Preise für den ausgewählten Zeitraum eintragen. Zum Beispiel:

| Zeitraum:     | 01.06.2015 | Assistent zu | m Anlegen | von Katego<br>Preiseinł | riepreisen<br>neit: pro | o Nacht        | 0      |
|---------------|------------|--------------|-----------|-------------------------|-------------------------|----------------|--------|
| Kategorien:   | Auswählen  |              | •         | 🗸 Wocł                  | nentagsabhän            | igige Preise a | nlegen |
| ab Personenza | hl 🔽 Mo    | 🛃 Di         | 🗹 Mi      | 🔽 Do                    | 🗹 Fr                    | 🗹 Sa           | 🗸 So   |
| <b>2</b> 1    | 42,00      | 42,00        | 42,00     | 42,00                   | 45,00                   | 45,00          | 45,00  |
| 2             | 80,00      | 80,00        | 80,00     | 80,00                   | 85,00                   | 85,00          | 85,00  |
| 3             |            |              |           |                         |                         |                |        |
| • 4           |            |              |           |                         |                         |                |        |
| 5             |            |              |           |                         |                         |                |        |
| 6             |            |              |           |                         |                         |                |        |
| 7             |            |              |           |                         |                         |                |        |
| 8             |            |              |           |                         |                         |                |        |
|               |            |              |           |                         |                         |                |        |
|               |            |              |           |                         |                         |                |        |
|               |            |              |           |                         |                         |                |        |
|               |            |              |           |                         |                         |                |        |
|               |            |              |           | 1                       |                         |                |        |

Mit diesen Einstellungen werden Sie folgende Preise anlegen: Im Zeitraum von 01.06.2015 zum 31.07.2015 liegt der Preis für die ausgewählte Kategorie für 1 Person von Montag bis Donnerstag bei 42 EUR pro Nacht. Von Freitag bis Sonntag liegt der Preis bei 45 EUR pro Nacht. Ab 2 Personen kostet die ausgewählte Kategorie von Montag bis Donnerstag 80 EUR pro Nacht und von Freitag bis Sonntag 85 EUR pro Nacht.

Klicken Sie nach dem Eintragen der Preise auf **Anlegen**, dann werden automatisch die entsprechenden Preise in der Preisverwaltung hinterlegt.

GRUNDPREISE VERWALTEN

NACH OBEN PREISE FÜR MIETEINHEITEN

### Preise für Mieteinheiten

Wenn Sie die Mietpreise für **die einzelnen Mieteinheiten** über einen bestimmten Zeitraum abweichend von den Grundpreisen bzw. der Kategoriepreisliste festlegen wollen, können Sie diese in den Preislisten unter **Preise für Mieteinheiten** angeben.

Wird beim Anlegen einer Buchung in dieser Liste ein Preis gefunden, wird dieser vor dem Kategoriepreis zu Grunde gelegt.

Sie haben die Möglichkeit, sich die Preislisten für einzelne bzw. alle Objekte und Mieteinheiten anzeigen zu lassen.

Um einen neuen Eintrag hinzuzufügen, klicken Sie auf den Plus-Button .

Die Felder mit dem schwarzen Dreieck sind Auswahlfelder.

Wählen Sie die gewünschte Mieteinheit und die Preiseinheit aus und legen Sie den gewünschten Zeitraum, den Mietpreis und den Bereich der Belegung (die Anzahl von Personen), für den der angelegte Preis gültig ist, fest.

Legen Sie beispielsweise für ein Doppelzimmer einen Preis für die Belegung mit einer Person an, tragen Sie dazu im Feld **ab Personenzahl** den Wert 1 ein. Jetzt wird dieser Preis immer verwendet, wenn diese Mieteinheit mit einer Person belegt ist. Sollten weitere Personen hinzukommen, wird überprüft, ob in der Kategoriepreisliste ein Preis gefunden wird. Sollte auch hier kein Preis für die Belegung mit mehr als einer Person gefunden werden, wird der Grundpreis der Mieteinheit verwendet.

|                     |                                                                |                                                                 |                                                               | Preise                                                |                                                        |                                                        |                                           |                       |
|---------------------|----------------------------------------------------------------|-----------------------------------------------------------------|---------------------------------------------------------------|-------------------------------------------------------|--------------------------------------------------------|--------------------------------------------------------|-------------------------------------------|-----------------------|
| Wen<br>neue<br>Kate | n Sie hier zeitraum<br>n Buchung, die in<br>goriepreises auton | Grundpreise<br>gebunden Pre<br>dem entsprech<br>natisch der Pre | Kategori<br>ise für einzeln<br>nenden Zeitra<br>is aus dieser | epreise<br>ne Mieteinh<br>um liegt, a<br>Liste für di | Preise für<br>eiten hinte<br>nstatt des<br>ie Mieteinh | Mieteinhe<br>erlegt habe<br>Grundpreis<br>leit eingess | iten<br>n, wird be<br>ses oder o<br>etzt. | i Anlage einer<br>les |
| Obje                | kt alle                                                        | <b>○</b> M                                                      | lieteinheiten:                                                | alle                                                  |                                                        | ≎ ⊻                                                    | Nur aktu                                  | elle Preise           |
|                     | Mieteinheiten*                                                 | Datum                                                           | bis*                                                          | ab Näc                                                | ab Per                                                 | Mietp                                                  | Preis                                     | Beschreibung          |
| Θ                   | WB FH 01                                                       | ▼ 23.12.19                                                      | 05.01.20                                                      | 1                                                     | 1                                                      | 600,00                                                 | pro•                                      | Weihnachten           |
|                     | WB FH 02                                                       | ▼ 23.12.19                                                      | 05.01.20                                                      | 1                                                     | 1                                                      | 400,00                                                 | pro                                       | Weihnachten           |
| Θ                   | WB FH 03                                                       | <ul> <li>23.12.19</li> <li>06.01.20</li> </ul>                  | 31.12.20                                                      | 1                                                     | 8                                                      | 1.000,00                                               | pro                                       | Volles Haus           |
| ۲                   |                                                                |                                                                 |                                                               |                                                       |                                                        |                                                        |                                           |                       |
|                     |                                                                |                                                                 |                                                               |                                                       |                                                        |                                                        |                                           |                       |
|                     |                                                                |                                                                 |                                                               |                                                       |                                                        |                                                        |                                           |                       |
|                     |                                                                |                                                                 |                                                               |                                                       |                                                        |                                                        |                                           |                       |
|                     |                                                                |                                                                 |                                                               |                                                       |                                                        |                                                        |                                           |                       |
| *                   | - Preisass                                                     | istent                                                          |                                                               |                                                       |                                                        |                                                        |                                           | Schließen             |

Alle Felder sind editierbar, dadurch können die Angaben ständig geändert werden.

Um einen Eintrag zu löschen, klicken Sie auf den Minus-Button .

Um Datensätze schneller anzulegen, können Sie im Kontextmenü jedes Datensatzes die Option **"Duplizieren"** nutzen. Dabei haben Sie die Wahl, ob Sie den Datensatz einfach komplett duplizieren wollen oder ob das Jahr um eins hochgerechnet werden soll, um zum gleichen Zeitpunkt wiederkehrende Ereignisse nicht jedes mal komplett neu eintragen zu müssen.

| ion "Sonnens | chein" v | Ŧ   | Doppelzimmer    | Ŧ | 07.03.1 | 12 | 11 |
|--------------|----------|-----|-----------------|---|---------|----|----|
| ion "Sonnens | chein" v | Ŧ   | Mehrbettzimmer  | Ŧ | 07.03.1 | 12 | 11 |
| ion "Sonnen  | Dur      | oli | zieren          |   | ^ D     | 1  | 11 |
| ion "Sonnen  | Dup      | oli | zieren + 1 Jahr |   | ^☆D     | 2  | 11 |
| ion "Sonnens | chein .  | •   | Suite           | ¥ | 07.03.1 | 2  | 11 |
|              |          |     |                 |   |         |    |    |
|              |          |     |                 |   |         |    |    |

### Assistent zum Anlegen von Mieteinheitspreisen

Zur Erleichterung zum Eintragen der Mieteinheitspreise gibt es den Preisassistenten. Darüber können Sie schnell folgende Preise festlegen:

- wochentagsabhängige Preise
- personenzahlabhängige Preise
- saisonale Preise
- jede Kombination aus den oberen Preisen

Gehen Sie unten links auf das Aktionsmenü und klicken Sie den Button **Preisassistent,** um den Assistenten zu öffnen.

| eitraum: 1 1     | 8.10.2019     | 🗘 bis 3     | 0.05.2020 🗘 | Preiseinhe | it: 3 Bi | tte auswählen. |        |
|------------------|---------------|-------------|-------------|------------|----------|----------------|--------|
| lieteinheiten: 2 | Auswählen     |             | *           | ab Nächte  | zahl:    |                |        |
| V Wochentagsabh  | nängige Preis | e anlegen 4 |             |            |          |                |        |
| ab Personenzahl  | Ma            | 🗹 Di        | MI 😒        | Do Do      | 🗹 Fr     | 🗸 Sa           | 🛛 So 🦉 |
| 🗸 1              | 0,00          | 0,00        | 0,00        | 0,00       | 0,00     | 0,00           | 0,00   |
| 2                | 0,00          | 0,00        | 0,00        | 0,00       | 0,00     | 0,00           | 0,00   |
| 🗸 3              | 0,00          | 0,00        | 0,00        | 0,00       | 0,00     | 0,00           | 0,00   |
| 24               | 0,00          | 0,00        | 0,00        | 0,00       | 0,00     | 0,00           | 0,00   |
| <b>V</b> 5       | 0,00          | 0,00        | 0,00        | 0,00       | 0,00     | 0,00           | 0,00   |
| <mark>V</mark> 6 | 0,00          | 0,00        | 0,00        | 0,00       | 0,00     | 0,00           | 0,00   |
| 7 7              | 0,00          | 0,00        | 0,00        | 0,00       | 0,00     | 0,00           | 0,00   |
| 8                | 0,00          | 0,00        | 0,00        | 0,00       | 0,00     | 0,00           | 0,00   |
|                  |               |             |             |            |          |                |        |
|                  |               |             |             |            |          |                |        |

Bevor Sie beginnen, Ihre Preise einzutragen, müssen Sie zunächst ein paar kleine 'Filter' einstellen:

- 1. Der **Zeitraum**, für den die Preise angelegt werden sollen (meist maximal 1 Jahr, z.B. 18.10.2019 bis 30.05.2020 für die Nebensaisonpreise)
- 2. Die **Mieteinheit(en)**, für welche die anzulegenden Preise gelten sollen
- 3. Die Preiseinheit für die anzulegenden Preise (z.B. pro Nacht/Person). Es kann pro Vorgang nur eine Preiseinheit ausgewählt werden.
- 4. Ob die Preise **abhängig von Wochentagen** sein sollen (z.B. wenn Sie am Wochenende andere Preise haben)
- 5. Für **welche Wochentage** die Preise angelegt werden sollen (z.B. wenn Sie gerade die Preise NUR für das Wochenende angeben wollen)
- 6. Für **welche Personenanzahl** die Preise gelten sollen; die Personenzahlen sind **Mindestangaben**, wenn Sie keine personenzahlabhängigen Preise haben, dann wählen Sie alles ab außer der 1 > Alle Preise gelten dann ab 1 Gast in der Buchung

Nun können Sie Ihre Preise für den ausgewählten Zeitraum eintragen. Zum Beispiel:

#### Dokumentation der Lodgit Desk - Hotelsoftware

| Zeitraum: 18     | .10.2019      | bis 17  | .10 .2020 🗘 | Preiseinheit | t: Bitte | e auswählen. |       |
|------------------|---------------|---------|-------------|--------------|----------|--------------|-------|
| Kategorien: A    | uswählen      |         | •           | ab Nächtez   | ahl:     |              |       |
| V Wochentagsabhà | ingige Preise | anlegen |             |              |          |              |       |
| ab Personenzahl  | 🔽 Mo          | 🔽 Di    | 🗹 Mi        | 🔽 Do         | 🔽 Fr     | 🖌 Sa         | 🔽 So  |
| <b>2</b> 1       | 42,00         | 42,00   | 42,00       | 42,00        | 45,00    | 45,00        | 45,00 |
| 2 2              | 80,00         | 80,00   | 80,00       | 80,00        | 85,00    | 85,00        | 85,00 |
| 3                |               |         |             |              |          |              |       |
| 4                |               |         |             |              |          |              |       |
| 5                |               |         |             |              |          |              |       |
| 6                |               |         |             |              |          |              |       |
| 7                |               |         |             |              |          |              |       |
| 8                |               |         |             |              |          |              |       |
|                  |               |         |             |              |          |              |       |
|                  |               |         |             |              |          |              |       |
|                  |               |         |             |              |          |              |       |

Mit diesen Einstellungen werden Sie folgende Preise anlegen: Im Zeitraum von 18.10.2019 zum 17.10.2020 liegt der Preis für die ausgewählte Mieteinheit für 1 Person von Montag bis Donnerstag bei 42 EUR pro Nacht. Von Freitag bis Sonntag liegt der Preis bei 45 EUR pro Nacht. Ab 2 Personen kostet die ausgewählte Mieteinheit von Montag bis Donnerstag 80 EUR pro Nacht und von Freitag bis Sonntag 85 EUR pro Nacht.

Klicken Sie nach dem Eintragen der Preise auf **Anlegen**, dann werden automatisch die entsprechenden Preise in der Preisverwaltung hinterlegt.

KATEGORIEPREISLISTEN DEFINIEREN NACH OBEN BUCHUNGEN

# Buchungen

Alle Funktionen zum einfachen Anlegen und Bearbeiten von Buchungen in der Lodgit Hotelsoftware:

Buchung erstellen Buchung mit dem Buchungsassistenten anlegen Buchung öffnen Buchungsstatus auf Gebucht ändern Buchungsstatus auf Eingecheckt ändern Buchungsstatus auf Ausgecheckt ändern Buchungsstatus auf Gesperrt ändern Buchungszeitraum ändern Buchung in eine andere Mieteinheit verlegen Buchung teilen (Umzug in eine andere Mieteinheit) Hauptkontakt für die Buchung festlegen Den Preis oder die Preiseinheit für eine bestimmte Buchung ändern Optional einen Vermittler der Buchung zuordnen Kinderrabatte in die Buchung eintragen Anzahlungen einer Buchung hinzufügen, ändern und als Teilrechnung abrechnen Weitere Gäste einer Buchung zuordnen Meldeschein drucken Buchung mit Extraposten ergänzen Extraposten einer Buchung löschen Notizen zur Buchung hinzufügen Daten des Schriftverkehrs für die Buchung ansehen oder drucken Ubernachtungssteuer (CityTax) zu einer Buchung hinzufügen Gruppenbuchung erzeugen Aus Gruppenbuchung entfernen Die (Gruppen-)Buchung im Überblick Den Hauptkontakt einer Buchung bearbeiten Buchung löschen

PREISE FÜR MIETEINHEITEN NACH OBEN BUCHUNG ERSTELLEN

## Buchung erstellen

Um eine neue Buchung in Lodgit Desk zu erstellen, haben Sie die Möglichkeit:

- die Buchung über den Belegungsplan einzuzeichnen,
- die Buchung über die Menüleiste bzw. einen Shortcut anzulegen,
- die (Gruppen)buchung mit dem Buchungsassistenten anzulegen.

### Buchung im Belegungsplan einzeichnen

Um eine Buchung anzulegen, klicken Sie auf den Button **Einzeichnen** 2. Wenn Sie jetzt die Maus über den Belegungsplan bewegen, ändert sich zur Hilfestellung bei möglichen neuen Buchungen der Mauszeiger in einen Stift.

Klicken Sie mit der linken Maustaste im Kalender in die Zeile der gewünschten Mieteinheit auf den gewünschten Tag, halten Sie die Maustaste gedrückt und ziehen Sie den Mauszeiger solange, bis Sie das gewünschte Enddatum der Buchung erreichen. Lassen Sie dann die Maustaste wieder los. Während Sie die Maus bei gedrückter Maustaste hin und her bewegen, wird ein Buchungsbalken in der eingestellten Farbkodierung für **Vorgemerkt** gezeichnet.

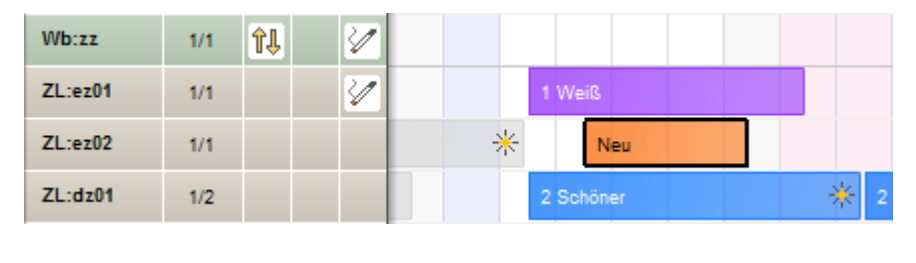

Neu 🖉 🔶 🔶

Nachdem Sie die neue Buchung eingezeichnet haben, wechselt der Modus automatisch zu **Auswählen**, damit man sogleich das Buchungsfenster öffnen kann.

Dieses **automatische Zurückspringen in den Auswählen-Modus** nach Anlegen einer Buchung wird vorübergehend **deaktiviert**, wenn man im Erstellen-Modus **beim Einzeichnen einer Buchung** die **Umschalttaste (Shift) gedrückt** hält (nützlich beim Anlegen einer Gruppenbuchungen). In diesem Fall bleibt man solange im **Erstellen**-Modus bis die Umschalttaste

In diesem Fall bleibt man solange im **Erstellen**-Modus bis die Umschalttaste (Shift) wieder losgelassen wird bzw. man im oberen Bereich des Fensters auf den Button **Auswählen** oder doppelt auf eine der soeben gezeichneten Buchungen klickt.

#### **Hinweis:**

Markierte Buchungen können im Belegungsplan dupliziert werden. Das ist für häufig wiederkehrende Buchungen desselben Gastes sehr praktisch, da auch die dazu gebuchten Extraposten ebenfalls dupliziert werden.

### Buchung im Buchungsfenster anlegen

Wählen Sie im Belegungsplan unter **Buchungen** den Menüpunkt **Neu** aus. Daraufhin wird das Buchungsfenster zum Erstellen einer neuen Buchung geöffnet.

| 0                                                |                                                                                     | Neue Buchung                                                           | - 🗆 🗙                                                                                                |
|--------------------------------------------------|-------------------------------------------------------------------------------------|------------------------------------------------------------------------|----------------------------------------------------------------------------------------------------|
| Allgemein                                        | Leistungen Gäste / Gruppe                                                           | Schriftverkehr Überblick                                               |                                                                                                    |
| Hauptkontakt:                                    | + Hauptkontakt hinzufügen                                                           |                                                                        | ☐ Ist selbst Gast                                                                                    |
| Anreise:<br>Abreise:<br>Nächte:<br>Anzahl Gäste: | 01.12.2015 ∨ 00:00 ▲ Uhr<br>02.12.2015 ∨ 00:00 ▲ Uhr<br>1<br>1<br>Keine Mieteinheit | Mieteinheiten:<br>Buchungsstatus:<br>Vermittlerprovision:<br>Fixieren: | Nicht zugewiesen <ul> <li>Vorgemerkt</li> <li>ohne</li> <li>Zeitraum</li> <li>Mieteinheit</li> </ul> |
| Notiz hinzufüger                                 | n: • •                                                                              |                                                                        | Gesamt: -<br>Abgerechnet: -<br>Offen: -                                                              |
| Angebot                                          | Bestätigung Rechnung                                                                | Anzahlungsrechnung                                                     | Zurücksetzen Speichern                                                                               |

Im Buchungsfenster geben Sie das An- und Abreisedatum ein und wählen die gewünschte Mieteinheit aus. Bitte vergessen Sie auch nicht, einen Hauptkontakt festzulegen.

#### Bemerkung:

Beim Anlegen einer neuen Buchung über den Menüpunkt **Neu** werden Ihnen die freien und belegten Mieteinheiten im angegebenen Zeitraum zur Auswahl im Buchungsfenster angezeigt. **Achtung:** Um zu beurteilen, ob eine Mieteinheit frei ist, wird auch die Anzahl der Gäste berücksichtigt!

Klicken Sie auf **Speichern** und die neu erstellte Buchung wird in den Kalender automatisch eingezeichnet.

# Buchungen über den Buchungsassistenten anlegen

Sie können Buchungen - und vor allem Gruppenbuchungen - schnell und einfach über den Buchungsassistenten anlegen. Gehen Sie dazu in der Menüleiste zum Punkt **Buchungen** und wählen Sie dann **Neu (mit Buchungsassistent)...** 

| 0 0             | Buchungsassistent                                      |  |  |  |  |  |  |  |  |
|-----------------|--------------------------------------------------------|--|--|--|--|--|--|--|--|
| Zeitraum        | > Mieteinheiten > Extraposten > Abschluss              |  |  |  |  |  |  |  |  |
| Schritt 1: Bu   | Schritt 1: Buchungszeitraum                            |  |  |  |  |  |  |  |  |
| Wählen Sie hier | den Buchungszeitraum aus:                              |  |  |  |  |  |  |  |  |
| Anreise         | 30.06.2014 (*) 12:00 (*) Uhr                           |  |  |  |  |  |  |  |  |
| Abreise         | 01.07.2014 (*) 12:00 (*) Uhr                           |  |  |  |  |  |  |  |  |
| Geben Sie hier  | die Buchungsstati an, welche als belegt gelten sollen: |  |  |  |  |  |  |  |  |
| Belegt          | Buchungsstatus                                         |  |  |  |  |  |  |  |  |
|                 | Vorgemerkt                                             |  |  |  |  |  |  |  |  |
|                 | Angebot                                                |  |  |  |  |  |  |  |  |
|                 | Bestätigt                                              |  |  |  |  |  |  |  |  |
|                 | Gebucht                                                |  |  |  |  |  |  |  |  |
|                 | Eingecheckt                                            |  |  |  |  |  |  |  |  |
|                 | Ausgecheckt                                            |  |  |  |  |  |  |  |  |
|                 | Neue Online-Buchung                                    |  |  |  |  |  |  |  |  |
|                 | Stornierte Online-Buchung                              |  |  |  |  |  |  |  |  |
| 1               | e .                                                    |  |  |  |  |  |  |  |  |
|                 | Weiter zu Schritt 2                                    |  |  |  |  |  |  |  |  |

Im ersten Schritt legen Sie fest, in welchem Zeitraum sich die Gruppen(buchung) befinden soll.

**Hinweis:** 

*Es ist nicht möglich, mit dem Buchungsassistenten Gruppenbuchungen in unterschiedlichen Zeiträumen anzulegen. Diese müssen Sie einzeln anlegen und anschließend zu einer Gruppe zusammenführen.* 

Es werden Ihnen in Schritt 2 nur Mieteinheiten angezeigt, die in diesem Zeitraum keine Buchungen mit den angegebenen Buchungsstati enthalten.

| hritt | 2: Mieteinheit      | en und   | Anzahl der Gäste           | > Abschluss           |          |
|-------|---------------------|----------|----------------------------|-----------------------|----------|
| hlen  | Sie hier die zu buc | henden M | lieteinheiten und die jewe | ilige Anzahl der Gäst | e aus:   |
| Miet  | objekt: Alle        |          |                            | \$                    |          |
|       | Auswählen           |          | Mieteinheit                | Anzahl Gäste          |          |
| Ŧ     | 2 von 4             | •        | EZ – Einzelzimmer          | 2 von 4               | <b>T</b> |
|       |                     |          | 101                        | 1                     |          |
|       |                     |          | 102                        | 1                     | Ŧ        |
|       |                     |          | 103                        |                       |          |
|       |                     |          | T:EZ                       |                       |          |
| T     | 3 von 7             | •        | DZ – Doppelzimmer          | 6 von 14              | •        |
|       | 2                   |          | 203                        | 2                     | Ŧ        |
|       |                     |          | 201                        | 2                     | <b>.</b> |
|       |                     |          | 202                        | 2                     | •        |
|       | 0                   |          | 204                        |                       |          |
|       | einheiten (Verfügb  | ar): 37  | Mieteinhe                  | iten (Ausgewählt):    | 5        |
| Miet  |                     |          |                            |                       |          |

In Schritt 2 wird Ihnen eine Liste mit allen freien Mieteinheiten angezeigt. Diese können Sie nach Objekten filtern.

Wählen Sie nun die jeweilige(n) Mieteinheit(en) aus, indem Sie:

- die Mieteinheiten einzeln anwählen,die Anzahl der Mieteinheiten einer Kategorie über den kleinen Pfeil in der linken Spalte auswählen

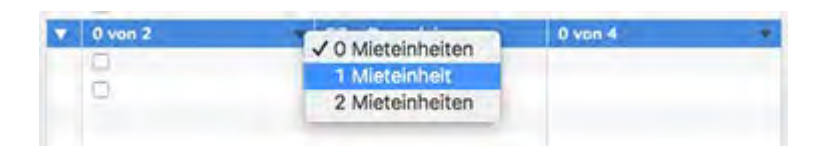

• oder die Anzahl der zu verteilenden Gäste über den kleinen Pfeil in der rechten Spalte auswählen.

| v | 0 von 2 | DZ - Doppelzimmer | 0 von 4 | L O Demonso              |
|---|---------|-------------------|---------|--------------------------|
|   | 0       | Doppel 2          |         | V O Personen             |
|   | 0       | Doppel 3          |         | 2 Personen<br>3 Personen |
|   |         |                   |         | 4 Personen               |

Unterhalb der Liste finden Sie eine Übersicht, wie viele Mieteinheiten frei sind und wie viele Gäste Sie theoretisch bei voller Belegung beherbergen können, sowie die Anzahl der Mieteinheiten und Gäste, die Sie ausgewählt haben.

| Zeitraum > Mieteinheiten > Extraposten > Abschluss |                                                                                                    |                                                                                                    |                                                                                                    |                                                                                                    |                                                                                                    |                                                                                                    |  |
|----------------------------------------------------|----------------------------------------------------------------------------------------------------|----------------------------------------------------------------------------------------------------|----------------------------------------------------------------------------------------------------|----------------------------------------------------------------------------------------------------|----------------------------------------------------------------------------------------------------|----------------------------------------------------------------------------------------------------|--|
| 3: Extraposte                                      | en und Pa                                                                                             | akete                                                                                                    |                                                                                                    |                                                                                                    |                                                                                                    |                                                                                                    |  |
| ie hier die hinzu                                  | zubuchend                                                                                             | en Extrapos                                                                                                    | ten und Pa                                                                                                    | akete aus:                                                                                                    |                                                                                                    |                                                                                                    |  |
| tung                                               | Von                                                                                                   | Bis                                                                                                    | Anzahl                                                                                                    | Einheit                                                                                                    | Тур                                                                                                    |                                                                                                    |  |
| Frühstück                                          | 30.06.14                                                                                              | 01.07.14                                                                                                    | -                                                                                                    | Personen                                                                                                    | inklusive                                                                                                    | •                                                                                                    |  |
|                                                    |                                                                                                    |                                                                                                    |                                                                                                    |                                                                                                    |                                                                                                    | _                                                                                                    |  |
|                                                    |                                                                                                    |                                                                                                    |                                                                                                    |                                                                                                    |                                                                                                    |                                                                                                    |  |
|                                                    |                                                                                                    |                                                                                                    |                                                                                                    |                                                                                                    |                                                                                                    | _                                                                                                    |  |
|                                                    |                                                                                                    |                                                                                                    |                                                                                                    |                                                                                                    |                                                                                                    |                                                                                                    |  |
|                                                    |                                                                                                    |                                                                                                    |                                                                                                    |                                                                                                    |                                                                                                    | _                                                                                                    |  |
|                                                    |                                                                                                    |                                                                                                    |                                                                                                    |                                                                                                    |                                                                                                    |                                                                                                    |  |
|                                                    |                                                                                                    |                                                                                                    |                                                                                                    |                                                                                                    |                                                                                                    |                                                                                                    |  |
|                                                    |                                                                                                    |                                                                                                    |                                                                                                    |                                                                                                    |                                                                                                    |                                                                                                    |  |
|                                                    |                                                                                                    |                                                                                                    |                                                                                                    |                                                                                                    |                                                                                                    | _                                                                                                    |  |
| aposten 👻 Pal                                      | (et 👻                                                                                                 | -                                                                                                    |                                                                                                    |                                                                                                    |                                                                                                    |                                                                                                    |  |
| utomatisch hinz                                    | uzubuchen                                                                                             | de Pakete de                                                                                                    | er Mietein                                                                                                    | heiten ebenf                                                                                                    | falls hinzufügen                                                                                                    |                                                                                                    |  |
|                                                    |                                                                                                    |                                                                                                    |                                                                                                    |                                                                                                    | Weiter zu Schri                                                                                                    | tt 4                                                                                                    |  |
|                                                    | aum > M<br>3: Extraposte<br>ie hier die hinzu<br>tung<br>rühstück<br>aposten - Pał<br>utomatisch hinz | aum > Mieteinheiten 3: Extraposten und Pa ie hier die hinzuzubuchende tung Von rühstück 30.06.14 aposten • Paket • utomatisch hinzuzubuchene | aum > Mieteinheiten > Ex<br>3: Extraposten und Pakete<br>ie hier die hinzuzubuchenden Extrapost<br>tung Von Bis<br>rühstück 30.06.14 01.07.14<br>aposten • Paket • -<br>utomatisch hinzuzubuchende Pakete de | aum > Mieteinheiten > Extraposter<br>3: Extraposten und Pakete<br>ie hier die hinzuzubuchenden Extraposten und Pa<br>tung Von Bis Anzahl<br>rühstück 30.06.14 01.07.14 -<br>IIIIIIIIIIIIIIIIIIIIIIIIIIIIIIIIIIII | aum > Mieteinheiten > Extraposten > A<br>3: Extraposten und Pakete<br>ie hier die hinzuzubuchenden Extraposten und Pakete aus:<br>tung Von Bis Anzahl Einheit<br>rühstück 30.06.14 01.07.14 - Personen<br>aposten - Paket<br>utomatisch hinzuzubuchende Pakete der Mieteinheiten ebenf | aum       > Mieteinheiten       > Extraposten       > Abschluss         3: Extraposten und Pakete       ie hier die hinzuzubuchenden Extraposten und Pakete aus:       .         tung       Von       Bis       Anzahl       Einheit       Typ         rühstück       30.06.14       01.07.14       -       Personen       inklusive         rühstück       30.06.14       01.07.14       -       Personen       inklusive         aposten +       Paket       -       .       .       .       .         utomatisch hinzuzubuchende       Pakete der Mieteinheiten ebenfalls hinzufügen       .       .       .       . |  |

Im Schritt 3 können Sie Extraposten und Pakete auswählen, die Sie zu der/den Buchung/en hinzufügen möchten.

#### Wichtig:

Extraposten und Pakete, die Sie hier hinzufügen, werden automatisch zu allen Buchungen der Gruppe hinzugefügt. Leistungen für einzelne Buchungen einer Gruppe müssen Sie später über das jeweilige Buchungsfenster hinzufügen.

Wenn Sie automatisch hinzugefügte Pakete bei dieser Buchung ignorieren wollen, nehmen Sie das Häkchen bei dieser Option heraus.

| Zeitraum       Mieteinheiten       Extraposten       Abschluss         Schritt 4: Abschluss         Wählen Sie hier den Hauptgast aus der Gästeverwaltung aus:         Hauptkontakt ändern       Meier, Louise<br>DE-01234 Musterdorf, Musterstraße 33<br>0123/4567890         Geben Sie hier den Buchungsstatus an:         Bestätigt         Zusammenfassung der ausgewählten Leistungen:         Leistung       Betrag<br>101         EZ - Einzelzimmer         Zeitraum: 30.06.14 - 01.07.14         Frühstück       5,00         Zeitraum: 30.06.14 - 01.07.14                                                                                                    |                                                                             |  |  |  |  |  |  |  |
|----------------------------------------------------------------------------------------------------|-----------------------------------------------------------------------------|--|--|--|--|--|--|--|
| Schritt 4: Abschluss<br>Wählen Sie hier den Hauptgast aus der Gästeverwaltung aus:<br>Hauptkontakt ändern Meier, Louise<br>DE-01234 Musterdorf, Musterstraße 33<br>0123/4567890<br>Geben Sie hier den Buchungsstatus an:<br>Bestätigt<br>Zusammenfassung der ausgewählten Leistungen:<br>Zusammenfassung der ausgewählten Leistungen:<br>Leistung Betrag<br>101 § 5,00<br>EZ - Einzelzimmer<br>Zeitraum: 30.06.14 - 01.07.14<br>Personen: 1<br>Frühstück 5,00                                                                                                    |                                                                             |  |  |  |  |  |  |  |
| Wählen Sie hier den Hauptgast aus der Gästeverwaltung aus:   Hauptkontakt ändern   Meier, Louise<br>DE-01234 Musterdorf, Musterstraße 33<br>0123/4567890   Geben Sie hier den Buchungsstatus an:   Bestätigt   Zusammenfassung der ausgewählten Leistungen:   Leistung   101   EZ - Einzelzimmer   Zeitraum: 30.06.14 - 01.07.14   Personen: 1   Frühstück   5,00   Zeitraum: 30.06.14 - 01.07.14                                                                                                    |                                                                             |  |  |  |  |  |  |  |
| Hauptkontakt ändern       Meier, Louise<br>DE-01234 Musterdorf, Musterstraße 33<br>0123/4567890         Geben Sie hier den Buchungsstatus an:       Image: Construction of the state of the state of |                                                                             |  |  |  |  |  |  |  |
| Geben Sie hier den Buchungsstatus an:         Bestätigt       T         Zusammenfassung der ausgewählten Leistungen:       Betrag         101       Betrag         101       35,00         EZ - Einzelzimmer       35,00         Zeitraum: 30.06.14 - 01.07.14       9         Frühstück       5,00         Zeitraum: 30.06.14 - 01.07.14       5,00                                                                                                    | Hauptkontakt ändern<br>DE-01234 Musterdorf, Musterstraße 33<br>0123/4567890 |  |  |  |  |  |  |  |
| Bestätigt         Zusammenfassung der ausgewählten Leistungen:         Leistung       Betrag         101       35,00         EZ - Einzelzimmer       32         Zeitraum: 30.06.14 - 01.07.14       20         Frühstück       5,00         Zeitraum: 30.06.14 - 01.07.14       5,00                                                                                                    |                                                                             |  |  |  |  |  |  |  |
| Leistung       Betrag         101       35,00         EZ - Einzelzimmer       2         Zeitraum: 30.06.14 - 01.07.14       -         Personen: 1       5,00         Zeitraum: 30.06.14 - 01.07.14       -                                                                                                    |                                                                             |  |  |  |  |  |  |  |
| Leistung         Betrag           101         35,00           EZ - Einzelzimmer         2           Zeitraum: 30.06.14 - 01.07.14         2           Personen: 1         5,00           Frühstück         5,00           Zeitraum: 30.06.14 - 01.07.14         5,00                                                                                                    | ۲                                                                           |  |  |  |  |  |  |  |
| 101       35,00         EZ - Einzelzimmer       -         Zeitraum: 30.06.14 - 01.07.14       -         Personen: 1       -         Frühstück       5,00         Zeitraum: 30.06.14 - 01.07.14       -                                                                                                    |                                                                             |  |  |  |  |  |  |  |
| EZ - Einzelzimmer                                                                                                    | 0                                                                           |  |  |  |  |  |  |  |
| Zeitraum: 30.06.14 - 01.07.14       Personen: 1         Frühstück       5,00         Zeitraum: 30.06.14 - 01.07.14       Frühstück                                                                                                    |                                                                             |  |  |  |  |  |  |  |
| Personen: 1         5,00           Frühstück         5,00           Zeitraum: 30.06.14 – 01.07.14         5,00                                                                                                    |                                                                             |  |  |  |  |  |  |  |
| Frühstück         5,00           Zeitraum: 30.06.14 - 01.07.14                                                                                                    |                                                                             |  |  |  |  |  |  |  |
| Zeitraum: 30.06.14 - 01.07.14                                                                                                    |                                                                             |  |  |  |  |  |  |  |
|                                                                                                    |                                                                             |  |  |  |  |  |  |  |
| Gruppenbuch                                                                                                    | ung erstellen                                                               |  |  |  |  |  |  |  |
| drappenbach                                                                                                    | ing crotenen                                                                |  |  |  |  |  |  |  |

Im letzten Schritt legen Sie den Hauptkontakt und den Status der Buchung(en) fest. Hier finden Sie auch eine Übersicht über alle Leistungen und den Endpreis der Buchung.

Klicken Sie anschließend auf **Gruppenbuchung erstellen**, um die Buchung im Belegungsplan einzuzeichnen.

Buchung erstellen Nach oben Buchung öffnen

# Buchung öffnen

Die Funktion **Buchung öffnen** öffnet das Buchungsfenster der Buchung.

- 1. Markieren Sie die Buchung, die Sie öffnen möchten.
- 2. Rufen Sie mit der rechten Maustaste das Kontextmenü zu dieser auf.
- 3. Im Kontextmenü wählen Sie den Menüpunkt **Buchung öffnen** aus. Daraufhin wird das Buchungsfenster der Buchung geöffnet.

| Nr. 77 / So DZ 01 / DZ / Fichtner, Felix – 🗖 🗙                                                                                                    |                      |                |           |  |  |  |  |  |
|----------------------------------------------------------------------------------------------------|----------------------|----------------|-----------|--|--|--|--|--|
| Image: Allgemein       Image: Allgemein       Image: Allgemein <td< td=""></td<> |                      |                |           |  |  |  |  |  |
| Hauptkontakt:<br>Fichtner, Felix<br>DE-16321 Lindenberg, Klingenthaler Str. 14<br>Tel.:0174-51783469                                                                                                    |                      |                |           |  |  |  |  |  |
| Anreise: 16.12.2015 v 12:00 V Uhr                                                                                                    | Mieteinheiten:       | So DZ 01       | •         |  |  |  |  |  |
| Abreise: 20.12.2015 ∨ 11:00 ♥ Uhr                                                                                                    | Buchungsstatus:      | Angebot        | •         |  |  |  |  |  |
| Nächte: 4                                                                                                    | Vermittlerprovision: | ohne           | <b>~</b>  |  |  |  |  |  |
| Anzahl Gäste: 2 (max. 2)                                                                                                    | Fixieren:            | Zeitraum Miete | einheit   |  |  |  |  |  |
| Notiz hinzufügen: 🗸                                                                                                    | Notiz hinzufügen:    |                |           |  |  |  |  |  |
| Zeitige Anreise am 16.12.2015                                                                                                    |                      | Gesamt:        | 240,00 €  |  |  |  |  |  |
| Gepackverwahrung bis 20.12.2015 17 Uhr                                                                                                    |                      | Abgerechnet:   | 0,00€     |  |  |  |  |  |
|                                                                                                    |                      | Offen:         | 240,00 €  |  |  |  |  |  |
| 1 offene Leistung vorhanden                                                                                                    |                      |                |           |  |  |  |  |  |
| Angebot Bestätigung Rechnung                                                                                                    |                      | Zurücksetzen   | Speichern |  |  |  |  |  |

#### Alternativ:

Markieren Sie die Buchung, die Sie öffnen möchten, und wählen Sie in der Menüleiste unter **Buchungen** den Menüpunkt **Buchung öffnen** aus bzw. verwenden Sie die Tastenkombination **Ctrl+O** oder klicken Sie doppelt auf die markierte Buchung. Daraufhin wird das Buchungsfenster der Buchung geöffnet.

# Buchungsstatus auf Gebucht ändern

Achtung: Die Statusänderung der Buchung auf Gebucht ist nur möglich, wenn der Buchung ein Hauptkontakt zugewiesen wurde.

### Buchungsstatus auf "Gebucht" im Buchungsfenster ändern

- 1. Klicken Sie doppelt auf die gewünschte Buchung im Belegungsplan. Daraufhin wird das Buchungsfenster geöffnet.
- 2. Wählen Sie im Buchungsfenster den Status Gebucht aus.

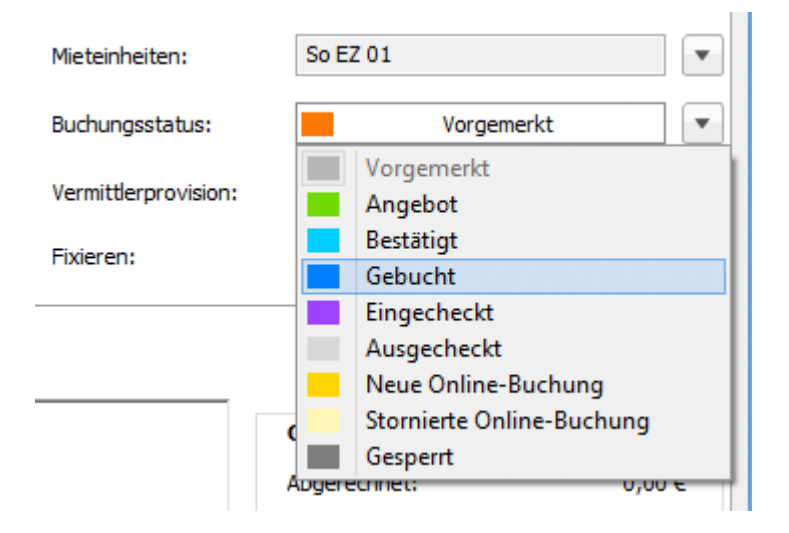

 Schließen Sie das Buchungsfenster, daraufhin nimmt die Buchung im Belegungsplan die Farbe an, die Sie in den **Einstellungen** für den Status **Gebucht** festgelegt haben.

### Buchungsstatus auf "Gebucht" im Belegungsplan ändern

- 1. Markieren Sie die gewünschte Buchung und rufen Sie mit der rechten Maustaste das Kontextmenü auf.
- 2. Wählen Sie im Kontextmenü unter **Status ändern in** den Menüpunkt **Gebucht** aus.

Alternativ: Markieren Sie die gewünschte Buchung und wählen Sie in der Menüleiste unter Buchung den Menüpunkt Status ändern in und dann Gebucht aus. Daraufhin wird der Status der Buchung automatisch geändert und die Buchung nimmt im Belegungsplan die Farbe an, die Sie in den **Einstellungen** für den Status **Gebucht** festgelegt haben.

Nachdem Sie den Status auf **Gebucht** geändert haben, können Sie sofort eine Rechnung erstellen.

Buchung öffnen Nach oben Buchungsstatus auf Eingecheckt ändern

# Buchungsstatus auf Eingecheckt ändern

Achtung: Die Statusänderung der Buchung auf **Eingecheckt** ist nur möglich, wenn ein Hauptkontakt der Buchung zugewiesen wurde und die zu verändernde Buchung den Status **Vorgemerkt, Angebot, Bestätigt, Gebucht bzw. Online-Buchung** hat.

# Buchungsstatus auf Eingecheckt im Buchungsfenster ändern

- 1. Klicken Sie doppelt auf die gewünschte Buchung im Belegungsplan. Daraufhin wird das Buchungsfenster geöffnet.
- 2. Wählen Sie im Buchungsfenster den Status **Eingecheckt** aus.

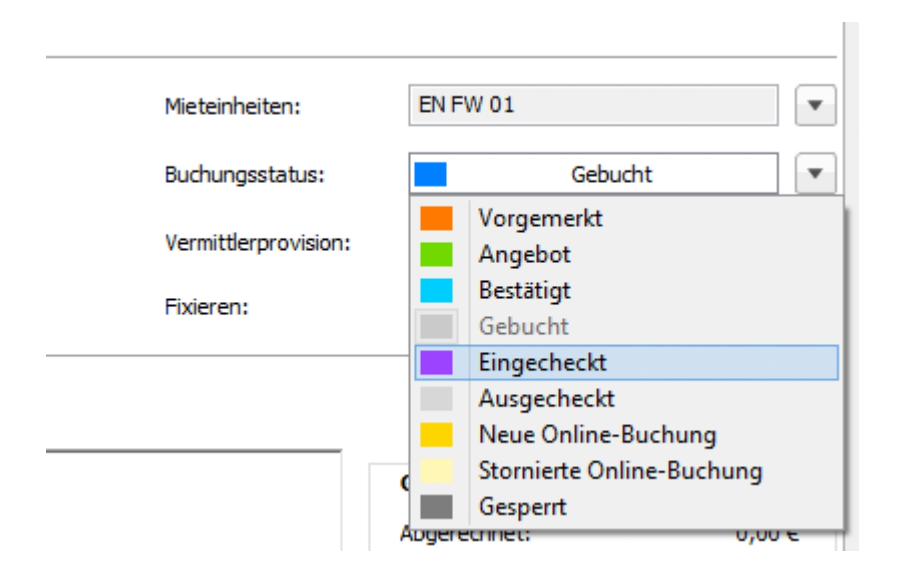

3. Schließen Sie das Buchungsfenster.

Daraufhin wird der Status der Buchung automatisch geändert und die Buchung nimmt im Belegungsplan die Farbe an, die Sie in den **Einstellungen** für den Status **Eingecheckt** festgelegt haben.

### Buchungsstatus auf Eingecheckt im Belegungsplan ändern

- 1. Markieren Sie die gewünschte Buchung und rufen Sie mit der rechten Maustaste das Kontextmenü zu dieser auf.
- 2. Wählen Sie im Kontextmenü unter **Status ändern in** den Menüpunkt **Eingecheckt** aus.

Alternativ: Markieren Sie die gewünschte Buchung und wählen Sie in der Menüleiste unter Buchung den Menüpunkt Status ändern in und dann Eingecheckt aus.

Bitte beachten: Die Funktion **Eingecheckt** im Kontextmenü und in der Menüleiste kann nur für die Buchungen aufgerufen werden, deren Anreisedatum mit dem aktuellen Datum übereinstimmen. Das aktuelle Datum ist im Belegungsplan lila hervorgehoben.

Daraufhin wird der Status der Buchung automatisch geändert und die Buchung nimmt im Belegungsplan die Farbe an, die Sie in den **Einstellungen** für den Status **Eingecheckt** festgelegt haben.

Nachdem Sie den Status auf **Eingecheckt** geändert haben, können Sie sofort eine Rechnung erstellen.

Klicken Sie hier auf Ja, wird der Status der in der Meldung angegebenen Buchung auf ausgecheckt gesetzt. Der Status der Buchung für die der Check-In durchgeführt werden soll, auf eingecheckt.

nicht mehr editierbar.

Wenn Sie die vorhergehende Buchung, bevor der Status dieser auf Ausgecheckt geändert wird, editieren möchten, klicken Sie bitte auf **Nein**. Der Vorgang wird abgebrochen und die beiden Buchungen behalten ihren Status bei.

Buchungsstatus auf Gebucht ändern Nach oben Buchungsstatus auf Ausgecheckt ändern

# Buchungsstatus auf Ausgecheckt ändern

Die Statusänderung der Buchung auf **Ausgecheckt** ist nur möglich, wenn die zu verändernde Buchung den Status **Eingecheckt** hat.

### Buchungsstatus auf Ausgecheckt im Buchungsfenster ändern

- 1. Klicken Sie doppelt auf die gewünschte Buchung im Belegungsplan. Daraufhin wird das Buchungsfenster geöffnet.
- 2. Wählen Sie im Buchungsfenster den Status **Ausgecheckt** aus.

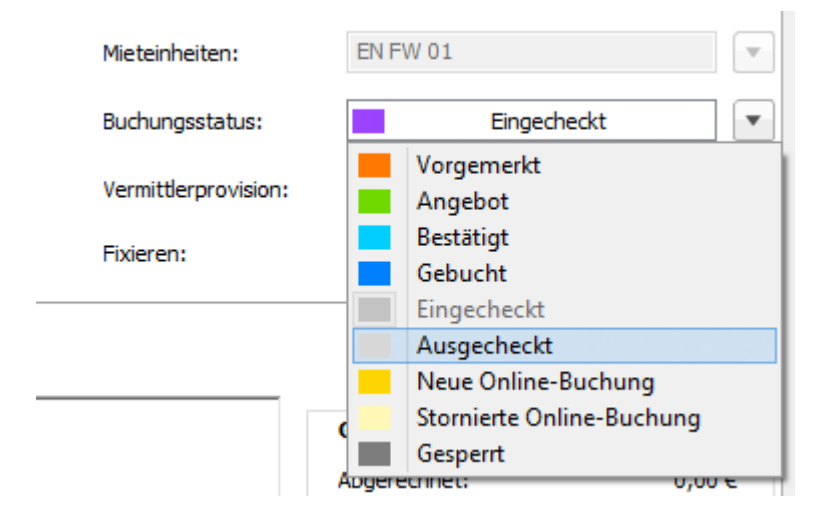

Die Daten der ausgecheckten Buchung sind nicht mehr editierbar.

3. Schließen Sie das Fenster, nimmt daraufhin die Buchung im Belegungsplan die Farbe an, die Sie in den Einstellungen für den Status Ausgecheckt festgelegt haben.

#### Buchungsstatus auf Ausgecheckt im Belegungsplan ändern

- 1. Markieren Sie die gewünschte Buchung im Belegungsplan und rufen Sie mit der rechten Maustaste das Kontextmenü auf.
- 2. Wählen Sie im Kontextmenü unter **Status ändern in** den Menüpunkt **Ausgecheckt** aus.

#### Alternativ:

Markieren Sie die gewünschte Buchung und wählen Sie in der Menüleiste unter **Buchung** den Menüpunkt **Status ändern in** und dann **Ausgecheckt** aus. **Bemerkung:** Die Funktion **Ausgecheckt** im Kontextmenü und in der Menüleiste kann nur für die Buchungen aufgerufen werden, deren Buchungzeitraum sich mit dem aktuellen Datum überschneidet. Das aktuelle Datum ist im Belegungsplan standardmäßig lila hervorgehoben.

Nachdem Sie den Status auf **Ausgecheckt** geändert haben, können Sie weiterhin eine Rechnung erstellen.

BUCHUNGSSTATUS AUF EINGECHECKT ÄNDERN NACH OBEN BUCHUNGSSTATUS AUF GESPERRT ÄNDERN

# Buchungsstatus auf Gesperrt ändern

Der Buchungsstatus **Gesperrt** dient zum Sperren einer Mieteinheit für einen bestimmten Zeitraum (z. B. wegen Renovierungsarbeiten) und schließt die Möglichkeit, diese Mieteinheit zu buchen, aus.

# Buchungsstatus auf Gesperrt im Buchungsfenster ändern

- 1. Zeichnen Sie die Buchung in den Kalender in die Zeile der Mieteinheit, die für den gewünschten Zeitraumgesperrt werden soll, ein.
- 2. Klicken Sie doppelt auf die neu erstellte Buchung im Belegungsplan. Daraufhin wird das Buchungsfenster geöffnet.
- 3. Wählen Sie im Buchungsfenster den Status **Gesperrt** aus.

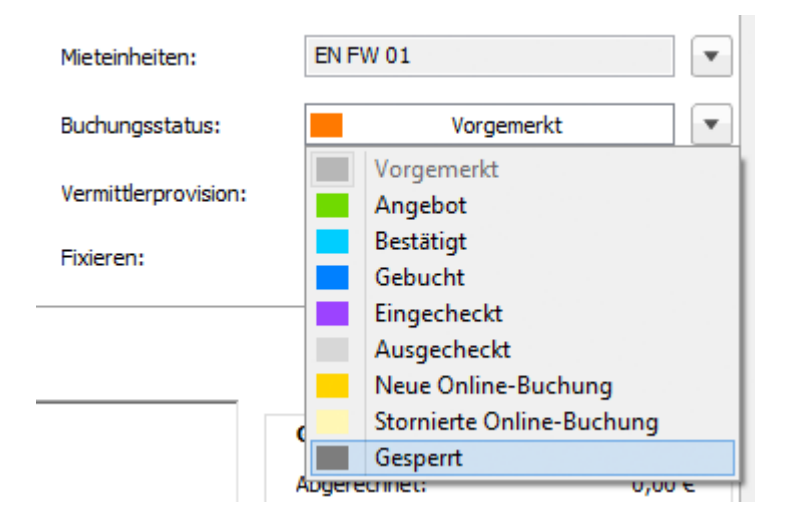

 Schließen Sie das Buchungsfenster. Daraufhin nimmt die Buchung im Belegungsplan die Farbe an, die Sie in den Einstellungen f
ür den Status Gesperrt festgelegt haben.

### Buchungsstatus auf Gesperrt im Belegungsplan ändern

- 1. Zeichnen Sie die Buchung in den Kalender in die Zeile der Mieteinheit, die für den gewünschten Zeitraum gesperrt werden soll, ein.
- 2. Markieren Sie die neu erstellte Buchung und rufen Sie mit der rechten Maustaste das Kontextmenü auf.
- 3. Wählen Sie im Kontextmenü unter Status ändern in den Menüpunkt Gesperrt

aus.

#### Alternativ:

Markieren Sie die gewünschte Buchung und wählen Sie in der Menüleiste unter **Buchungen** den Menüpunkt **Status ändern in** und dann **Gesperrt** aus.

Daraufhin wird der Status der Buchung automatisch geändert und die Buchung nimmt im Belegungsplan die Farbe an, die Sie in den **Einstellungen** für den Status **Gesperrt** festgelegt haben.

#### **Bemerkung:**

Um das Zimmer zu entsperren, löschen Sie die Buchung mit Hilfe des Kontextmenüs oder über die Menüleiste. Die Buchungen mit dem Status **Gesperrt**, die vor dem aktuellen Datum liegen, können nicht gelöscht werden.

BUCHUNGSSTATUS AUF AUSGECHECKT ÄNDERN NACH OBEN BUCHUNGSZEITRAUM ÄNDERN

# Buchungszeitraum ändern

### Buchungszeitraum im Buchungsfenster ändern

- 1. Öffnen Sie das Buchungsfenster der Buchung, die Sie bearbeiten möchten.
- 2. Klicken Sie auf die Pfeile neben dem Datum, dass Sie ändern möchten.

| Anreise:      | 16.12.2015 | ✓ 12:00 ▲ Uhr                     |
|---------------|------------|-----------------------------------|
| Abreise:      | 20.12.2015 | <ul> <li>✓ 11:00 ▲ Uhr</li> </ul> |
| Nächte:       | 4          |                                   |
| Anzahl Gäste: | 2          | (max. 2)                          |

Alternativ können Sie direkt in den Feldern **An- /Abreisedatum** das Datum ändern, indem Sie es manuell eingeben.

Weiterhin können Sie auch die Anzahl der **Nächte** ändern. Nachdem Sie die Anzahl der Tage geändert haben, wird automatisch das Abreisedatum geändert.

#### Bemerkung:

Für die Buchungen mit dem Status **Check-In** kann nur das Abreisedatum geändert werden und die Buchungen mit dem Status **Check-Out** sind nicht editierbar.

3. Schließen Sie das Buchungsfenster oder wechseln Sie zu einem anderen Punkt.

### Buchungszeitraum im Belegungsplan ändern

Im Belegungsplan können Sie den Zeitraum einer Buchung ändern, indem Sie die Buchung direkt in einen anderen Zeitraum verschieben bzw. den Zeitraum einer Buchung vergrößern oder verkleinern.

Versetzen Sie das Programm in den Status Auswählen. Klicken Sie dazu auf den

Button Auswählen 🖄 überhalb des Belegungsplans.

Um eine Buchung in einen anderen Zeitraum zu verschieben, markieren Sie diese im Belegungsplan und ziehen (verschieben) Sie sie bei gedrückter linker Maustaste horizontal nach links oder rechts in den gewünschten Zeitraum.

Dokumentation der Lodgit Desk - Hotelsoftware

| ARBEITSDATE | ENBANK | Constanting<br>Constanting |   |   | MAI 2008  |          |          |          |          |          |          |          |          |          |          |          |          |          |
|-------------|--------|----------------------------|---|---|-----------|----------|----------|----------|----------|----------|----------|----------|----------|----------|----------|----------|----------|----------|
| MIETEINHEIT | EN     |                            |   | • | SA.<br>17 | SO<br>18 | MO<br>19 | DI<br>20 | MI<br>21 | DO<br>22 | FR<br>23 | SA<br>24 | SO<br>25 | MO<br>26 | DI<br>27 | MI<br>28 | DO<br>29 | FR<br>30 |
| Wb:ez01     | 1/1    | îĻ                         |   |   |           | 1        | Haupt    | Ø        | -        |          | 10<br>10 |          |          | opt      | ð        |          |          | *        |
| Wb:ez02     | 1/1    | îļ,                        | ę |   |           |          |          |          | 1        | Bergm    | ann      |          |          |          |          |          |          |          |
| Wb:ez03     | 1/1    | î↓                         | ę |   |           |          |          |          | 1        | Schnei   | ider     |          |          |          |          |          |          |          |

#### **Bemerkung:**

Das Verschieben einer Buchung in einen anderen Zeitraum ist nur möglich, wenn die Buchung den Status **Vogemerkt, Angebot**, **Bestätigt, Online-Buchung** oder **Gesperrt** hat.

#### **Hinweis:**

Wenn Sie im Buchungsfenster unter **Fixieren** ein Häkchen setzen, ist diese Buchung an die Mieteinheit und/oder den Zeitraum gebunden und kann nicht mehr geändert werden.

Um den Zeitraum der Buchung zu verkürzen oder zu verlängern, ziehen Sie das Ende der Buchung bei gedrückter linker Maustaste horizontal nach links bzw. rechts.

BUCHUNGSSTATUS AUF GESPERRT ÄNDERN

NACH OBEN

Buchung in eine andere Mieteinheit verlegen

# Buchung in eine andere Mieteinheit verlegen

- 1. Öffnen Sie das Buchungsfenster der Buchung, die Sie bearbeiten möchten.
- 2. Wählen Sie Im Feld **Mieteinheiten** die gewünschte Mieteinheit aus.

#### Alternativ:

Im Belegungsplan haben Sie die Möglichkeit, eine Buchung in eine andere Mieteinheit zu verschieben.

Alle Buchungen können verschoben werden, außer Buchungen mit dem Status **Eingecheckt** und **Ausgecheckt**.

3. Versetzen Sie das Programm in den Status Auswählen. Klicken Sie dazu im

oberen Bereich des Hauptfensters auf den Button Auswählen

4. Wählen Sie die Buchung im Belegungsplan aus und ziehen Sie sie bei gedrückter linker Maustaste in die gewünschte Mieteinheit.

| Wb:dz04 | 1/3 | <b>î</b> ↓ | 1 | 2 Schöner              |
|---------|-----|------------|---|------------------------|
| Wb:zz   | 1/1 | <b>î</b> ↓ | 1 | Neu 🖤                  |
| ZL:ez01 | 1/1 |            | 1 | 1 Weiß 1 Müller        |
| ZL:ez02 | 1/1 |            |   | * Neu 🖤                |
| ZL:dz01 | 1/2 |            |   | 2 Schöner 💥 2 Brenning |

#### Hinweis:

Wenn Sie im Buchungsfenster unter **Fixieren** ein Häkchen setzen, ist diese Buchung an die Mieteinheit und/oder den Zeitraum gebunden und kann nicht mehr geändert werden.

BUCHUNGSZEITRAUM ÄNDERN NACH OBEN BUCHUNG TEILEN (UMZUG IN EINE ANDERE MIETEINHEIT)

# Buchung teilen (Umzug in eine andere Mieteinheit)

Sollte es nötig sein, dass ein Gast während seines Aufenthalts in eine andere Mieteinheit umziehen muss, können Sie dies ganz einfach im Belegungsplan nachvollziehen.

Buchungen können nur geteilt werden, wenn sie sich im Status Angebot, Gebucht, Bestätigt oder Eingecheckt befinden, eine Mindestdauer von 2 Nächten haben und nicht fixiert sind bezogen auf Zeitraum & Mieteinheit.

Um einen Umzug vorzunehmen, klicken Sie auf den Button **Teilen** *im* Belegungsplan, dabei nimmt der Mauszeiger die Form einer **Schere** an.

Klicken Sie dann in der Buchung auf das Datum des Umzuges.

| Wb:zz   | 1/1 🏦 | 2      |             |
|---------|-------|--------|-------------|
| ZL:ez01 | 1/1   | Müller | *           |
| ZL:ez02 | 1/1   | ≥r     | 💥 2 Schöner |
| ZL:dz01 | 1/2   |        |             |
| ZL:dz02 | 1/2   |        | 2 Cottin    |

Daraufhin wird das Fenster zur Auswahl einer anderen Mieteinheit geöffnet.

Wählen Sie die gewünschte Mieteinheit aus und Klicken Sie auf **OK**.

Die Buchung ist nun geteilt und wird von nun an als Gruppenbuchung behandelt.

#### Ansicht nach dem Umzug:

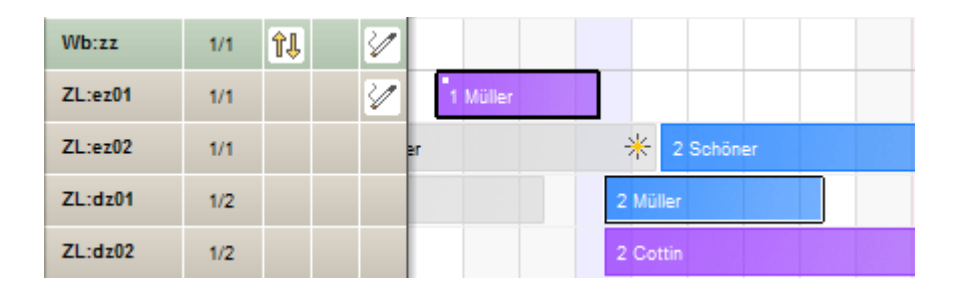

Mit Hilfe des Kontextmenüs können Sie die einzelnen Buchungen der Gruppe öffnen, die Hauptbuchung der Gruppe öffnen, alle Buchungen der Gruppe markieren oder eine Rechnung erstellen.

**Hinweis:** Für das Teilen von Logiskosten, Extraposten sowie der City-Tax gibt es unterschiedliche Modi (entweder "Standard" für Hotel oder "Spezial" für

Boardinghaus), die in den Buchungseinstellungen des Belegungsplanes ausgewählt werden können.

Buchung in eine Andere Mieteinheit verlegen Nach oben Hauptkontakt für die Buchung Festlegen

# Hauptkontakt für die Buchung festlegen

Um einer Buchung einen Hauptkontakt zuzuweisen, öffnen Sie das Buchungsfenster.

Im Tabreiter **Buchung** klicken Sie auf den Plus-Button 🛨 rechts neben dem Punkt "Hauptkontakt".

|               |               | Nr. 82           |
|---------------|---------------|------------------|
| Allgemein     | Leistungen    | Gäste / Gruppe S |
|               |               | Buchung Beschr   |
| Hauptkontakt: | + Hauptkontal | kt hinzufügen    |
|               |               |                  |
| Anreise:      | 10.09.2018    | 13:00 🗘 Uhr      |
| Abreise:      | 27.09.2018 🗘  | 12:00 🗘 Uhr      |

Daraufhin öffnet sich die Gästeverwaltung, wo Sie aus der Gästeliste den gewünschten Gast heraussuchen können und per Doppelklick oder durch Drücken der Schaltfläche "Zur Buchung hinzufügen" (unten rechts) diesen als Hauptkontakt festlegen.
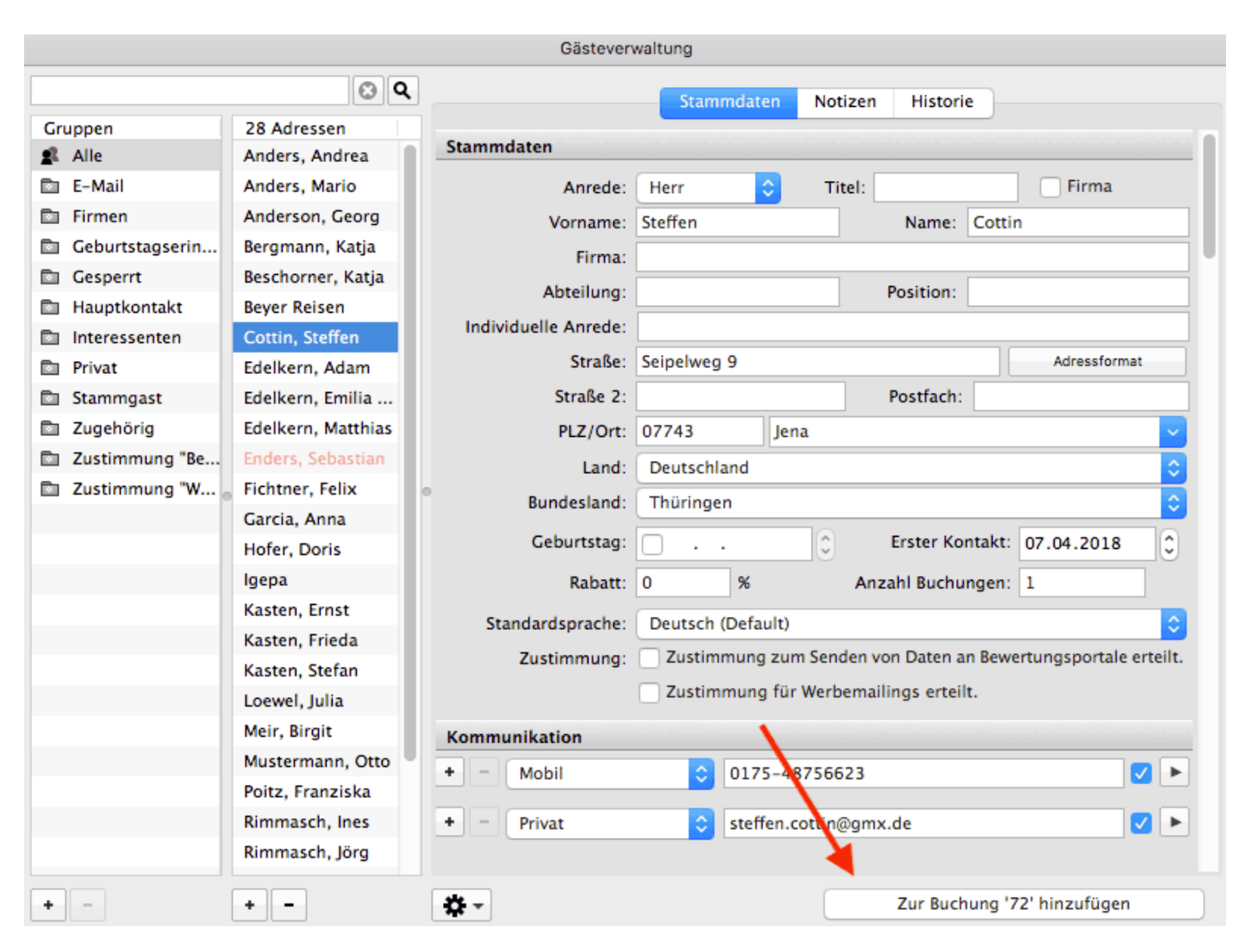

Buchung teilen (Umzug in eine andere Mieteinheit) Nach oben Den Preis oder die Preiseinheit für eine bestimmte Buchung ändern

Weitere Infos zur Gästeverwaltung...

Buchung teilen (Umzug in eine andere Mieteinheit) Nach oben Den Preis oder die Preiseinheit für eine bestimmte Buchung ändern

Sollte sich der Hauptkontakt einer Buchung ändern können Sie diesen im Nachhinein bearbeiten.

Änderungen in der Gästeverwaltung werden automatisch gespeichert.

Buchung teilen (Umzug in eine andere Mieteinheit) Nach oben Den Preis oder die Preiseinheit für eine bestimmte Buchung ändern

# Den Preis oder die Preiseinheit für eine bestimmte Buchung ändern

Um den Preis, die Preiseinheit oder den Steuersatz einer bestimmten Buchung zu ändern, gehen Sie wie folgt vor:

## Preis für einen bestimmten Preisabschnitt ändern

1. Öffnen Sie das Buchungsfenster der Buchung, die Sie bearbeiten möchten, und gehen Sie zu **Leistungen**.

| Ur | nterkunft  | Extraposten/Pak | ete Anz | ahlungen Übernacht | ungssteuer   |                   |        |        |
|----|------------|-----------------|---------|--------------------|--------------|-------------------|--------|--------|
| 5  | /on        | Bis             | Betrag  | Preiseinheit       | Beschreibung |                   |        |        |
| :  | 11.12.2015 | 5 15.12.2015    | 30,00   | pro Nacht/Person 🔻 |              | Mwst.             | 7,0%   | Y      |
|    |            |                 |         |                    |              | Dehett each Alter |        | ۲      |
| P  |            |                 |         |                    |              | Kabatt nach Alter | Dahatt | Annahl |
|    |            |                 |         |                    |              | <br>Kinder bis ei | Rabatt | Anzani |
|    |            |                 |         |                    |              | 3 Jahr(e)         | 100%   | 0 🗢    |

- 2. Um den Preis für eine Buchung zu ändern, klicken Sie in das Feld **Betrag** und geben Sie den gewünschten Preis ein.
- 3. Um die Preiseinheit für eine Buchung zu ändern, wählen Sie im Feld **Preiseinheit** die gewünschte Einheit.
- 4. Um den Steuersatz zu ändern, wählen Sie im Feld **Mwst.** die gewünschte Mehrwertsteuer aus.

## Bemerkungen:

Wenn Sie den Preis bzw. die Preiseinheit im Buchungsfenster einer Buchung ändern, gilt diese Änderung **nur für diese Buchung** und hat keinen Einfluss auf die Grundeinstellung für die Mieteinheit und damit auf andere Buchungen dieser Mieteinheit.

Diese Änderungen sind erst **ab dem Status Angebot** möglich.

Beachten Sie bitte, dass sich der Preis nicht mehr ändern lässt, wenn bereits eine Rechnung erstellt wurde.

5. Klicken Sie anschließend auf Speichern.

## Preisabschnitt teilen

1. Öffnen Sie das Buchungsfenster der Buchung, die Sie bearbeiten möchten, und

gehen Sie zu Leistungen.

| _ |            |                 |         |           |                     |            |     |                                                                                                    |
|---|------------|-----------------|---------|-----------|---------------------|------------|-----|----------------------------------------------------------------------------------------------------|
| l | Unterkunft | Extraposten/Pak | ete Anz | ahlungen  | Übernachtungssteuer |            |     |                                                                                                    |
| L |            |                 |         |           |                     |            |     |                                                                                                    |
| l | Von        | Bis             | Betrag  | Preiseinh | neit                | Beschreibu | ing | 0                                                                                                    |
| L | 11.12.201  | 5 15.12.2015    | 30,00   | pro Nach  | it/Person 🔻         |            |     | <ul> <li>Image: Image: Ima</li></ul> |
| L |            |                 |         |           |                     |            |     | -                                                                                                    |
| l |            |                 |         |           |                     |            |     |                                                                                                    |
|   |            |                 |         |           |                     |            |     |                                                                                                    |

 Markieren Sie den entsprechenden Zeitabschnitt, den Sie teilen möchten und gehen Sie im Aktionsmenü auf Den ausgewählten Preisabschnitt teilen... Das folgende Fenster wird geöffnet:

| Ausgewählte                                                                                   | en Preisabschnitt teilen                                                   |
|-----------------------------------------------------------------------------------------------|----------------------------------------------------------------------------|
| Ausgewählter Preisabschni                                                                     | tt                                                                         |
| Buchung:                                                                                      |                                                                            |
| Zeitraum: 11.12.15                                                                            | - 15.12.15                                                                 |
| Preis: 30,00 €                                                                                |                                                                            |
| Preiseinheit: pro Nacht,                                                                      | /Person                                                                    |
| Mwst: 7,0                                                                                     |                                                                            |
| Beschreibung:                                                                                 |                                                                            |
| Geben Sie hier das Datum eir<br>geteilt werden soll.<br>Das Datum muss dabei zwisc<br>liegen. | an dem der ausgewählte Preisabschnitt<br>hen dem 12.12.15 und dem 14.12.15 |
| Datum:                                                                                        | 12.12.15                                                                   |
| Beschreibung Abschnitt 1:                                                                     |                                                                            |
| Beschreibung Abschnitt 2:                                                                     |                                                                            |
|                                                                                               | Abbrechen Sichern                                                          |

3. Tragen Sie das Datum ein, ab dem der Preisabschnitt geteilt werden soll. Klicken Sie anschließend den Button **OK**. Der Preisabschnitt ist nun geteilt und Sie können beide Abschnitte beliebig ändern (z.B. um ab dem dritten Tag einen Rabatt zu gewähren).

| Unterkunft | Extraposten/Pa | kete An | zahlungen   | Übernachti         | ungssteuer |     |
|------------|----------------|---------|-------------|--------------------|------------|-----|
| Von        | Bis            | Betrag  | ) Preiseinł | neit               | Beschreib  | ung |
| 11.12.201  | 5 14.12.2015   | 30,00   | ) pro Nach  | pro Nacht/Person 💌 |            | -   |
| 14.12.201  | 5 15.12.2015   | 25,00   | pro Nach    | nt/Person 💌        |            |     |
|            |                |         |             |                    |            |     |
|            |                |         |             |                    |            |     |

## Preisabschnitte zusammenführen

1. Öffnen Sie das Buchungsfenster der Buchung, die Sie bearbeiten möchten, und gehen Sie zu **Leistungen**.

|             | Unter        | kunft Extr | aposten/Pakete | Anzahlungen  | Über | rnachtungssteuer | )—   |
|-------------|--------------|------------|----------------|--------------|------|------------------|------|
| Von Bi      | s Betrag     | abzgl. R   | Preiseinheit   | Beschreibung |      |                  |      |
| 26.09.19 27 | .09.19 50,00 |            | pro Nacht 🛛 🔻  |              |      | Mwst.            | 7,0% |
| 27.09.19 30 | .09.19 50,00 |            | pro Nacht 🛛 👻  |              |      |                  |      |

2. Markieren Sie die Preisabschnitte, die Sie zusammenfügen wollen. Gehen Sie anschließend im Aktionsmenü auf **Die ausgewählten Preisabschnitte zusammenfassen...** Das folgende Fenster wird geöffnet:

| 🔘 🔵 🔵 Ausge                              | wählte                        | Preisabsch                               | nnitte zusar        | mmenfassen |
|------------------------------------------|-------------------------------|------------------------------------------|---------------------|------------|
| Sollen die aufgefü<br>Preisabschnitt zus | ihrten P<br>sammer            | reisabschniti<br>gefasst werd            | te zu einem<br>den? |            |
| Zeitraum                                 | Preis                         | Preisein                                 | Mwst.               | Beschrei   |
| 17.09.19                                 | 50,00                         | pro Nacht                                | 7,0                 |            |
| 18.09.19                                 | 50,00                         | pro Nacht                                | 7,0                 |            |
|                                          |                               |                                          |                     |            |
|                                          |                               |                                          |                     |            |
|                                          |                               |                                          |                     |            |
|                                          |                               |                                          |                     |            |
| Geben Sie hier die<br>Preisabschnitt ver | e Eigens<br>fügen s<br>Nr. 51 | chaften an, i<br>oll.<br>/ Einzel 1 / Ei | über die der n      | neue       |
| buchung.                                 | NI. 01                        | / Ellizer i / El                         | 27 001111, 30       | enen       |
| Zeitraum:                                | 17.09.1                       | 9 - 19.09.19                             |                     |            |
| Preis:                                   |                               | 50,00                                    | €                   |            |
| Preiseinheit:                            | pro 1                         | Nacht                                    |                     | \$         |
| Mwst:                                    | 7,0%                          |                                          |                     |            |
| Beschreibung:                            |                               |                                          |                     |            |
|                                          |                               | Abbr                                     | rechen              | ок         |

3. Geben Sie den Preis, die Preiseinheit, die Mehrwertsteuer und ggf. eine Beschreibung für den neuen Preisabschnitt fest und klicken Sie anschließend auf **Sichern**. Der neue Preisabschnitt wird nun mit den vorgegebenen Einstellungen in der Buchung hinterlegt.

Hauptkontakt für die Buchung festlegen Nach oben Optional einen Vermittler der Buchung zuordnen

# Optional einen Vermittler der Buchung zuordnen

Im Buchungsfenster können Sie einen Vermittler, der in der Vermittlerverwaltung angelegt wurde, einfach einer Buchung zuweisen, indem Sie diesen im dortigen Auswahl-Menü "Vermittler" auswählen.

| Anreise:        | 16.12.2015 v 12:00 V Uhr | Mieteinheiten:       | So EZ 01                                                                                                |
|-----------------|--------------------------|----------------------|----------------------------------------------------------------------------------------------------|
| Abreise:        | 19.12.2015 v 11:00 v Uhr | Buchungsstatus:      | Bestätigt 💌                                                                                             |
| Nächte:         | 3                        | Vermittlerprovision: | ohne 🗸                                                                                                  |
| Anzahl Gäste:   | 1 (max. 1)               | Fixieren:            | Ohne<br>Lodgit Online-Buchungssystem (0%)<br>Channelmanager Cultuzz (0,8%)                              |
| Notiz hinzufüge | n: 🗸                     |                      | Channelmanager MappingMaster (0%)<br>Channelmanager SiteMinder (0%)<br>Channelmanager Hotel Spider (0%) |
|                 |                          | Г                    | Gesamt: 135,00€                                                                                         |

#### Hinweis:

*Die Vermittler "Lodgit Online-Buchungssystem" und "[...] Channelmanager" werden bei einkommenden Online-Buchungen automatisch vergeben.* 

Den Preis oder die Preiseinheit für eine bestimmte Buchung ändern Nach oben Kinderrabatte in die Buchung eintragen

# Kinderrabatte in die Buchung eintragen

Die in der Objektverwaltung für jedes Objekt individuell bestimmbaren prozentualen Kinderrabattstufen, können im Buchungsfenster einer bestimmten Anzahl von Kindern zugewiesen werden.

- 1. Öffnen Sie das Buchungsfenster der Buchung, die Sie bearbeiten wollen.
- 2. Wechseln Sie zum Punkt Leistungen / Unterkunft.

**Prozentuale Kinderrabatte** können nur dann genutzt werden, wenn die Mieteinheit einen **von der Personenzahl abhängigen Preis** besitzt (pro Nacht/Person).

| Allgemein           | Leistur           | ete Anz         | Gäste / Gruppe                     | Schriftverkehr | ĩ | Iberblick        |        |        | EME<br>MO<br>14 |
|---------------------|-------------------|-----------------|------------------------------------|----------------|---|------------------|--------|--------|-----------------|
| Von<br>14. 12. 2015 | Bis<br>19.12.2015 | Betrag<br>20,00 | Preiseinheit<br>pro Nacht/Person v | Beschreibung   |   | Mwst.            | 7,0%   | ~      | maso            |
|                     |                   |                 |                                    |                |   | Rabatt nach Alte | r      | ۲      |                 |
|                     |                   |                 |                                    |                |   | Kinder bis ei    | Rabatt | Anzahl |                 |
|                     |                   |                 |                                    |                |   | 3 Jahr(e)        | 100%   | 0 -    |                 |
|                     |                   |                 |                                    |                |   | 8 Jahr(e)        | 50%    | 0      | 0               |
|                     |                   |                 |                                    |                |   | 12 Jahr(e)       | 20%    | 0      | 1               |
|                     |                   |                 |                                    |                |   |                  |        |        | 2               |
|                     |                   |                 |                                    |                |   |                  |        |        | 3               |
|                     |                   |                 |                                    |                |   |                  |        |        | 4               |
|                     |                   |                 |                                    |                |   |                  |        |        | 5               |
|                     |                   |                 |                                    |                |   |                  |        |        | 6               |
|                     |                   |                 |                                    |                |   |                  |        |        |                 |
|                     |                   |                 |                                    |                |   |                  |        |        |                 |
|                     |                   |                 |                                    |                |   |                  |        |        |                 |
|                     |                   |                 |                                    |                |   |                  |        |        |                 |
| -                   | Droice - to       | - Calleb        |                                    | % Dahatt       |   |                  |        |        | Unter           |
| Q ~                 | Preise abz        | ugiich          | v 0                                | % Rabatt       |   |                  |        |        |                 |

3. Weisen Sie den Rabattstufen jeweils eine bestimmte Anzahl von Kindern zu, indem Sie auf das nach unten weisende Pfeilsymbol klicken und im darauf öffnenden Pulldown-Menü eine Zahl auswählen. Sie können auch über das Zahnradsymbol unten links Kinderrabatt ausfüllen auswählen. Dann werden die Geburtsdaten der eingetragenen Gäste genommen, um die Rabattstufen automatisch auszufüllen.

#### **Bemerkung:**

Die Summe der Kinder, die sich den einzelnen Rabattstufen zuweisen lassen, kann maximal der oben im Bereich der Aufenthaltsdauer hinterlegten Anzahl der Gäste entsprechen.

#### Alternative:

Wenn Sie bspw. bei Ferienwohnungen einen Preis haben, der für die ganze Mieteinheit gilt (pro Nacht), können Sie **alternativ** einen **Kinderabatt als Extraposten** anlegen und mit einem negativen Betrag versehen.

Optional einen Vermittler der Buchung zuordnen Nach oben Anzahlungen einer Buchung hinzufügen, ändern und als Teilrechnung abrechnen

# Anzahlungen einer Buchung hinzufügen, ändern und als Teilrechnung abrechnen

Zu jeder Buchung können Sie eine oder mehrere Anzahlungen einfordern und abrechnen.

- 1. Öffnen Sie das Buchungsfenster und gehen Sie dann zu **Leistungen > Anzahlungen**.
- 2. Klicken Sie auf "Anzahlung hinzufügen". In den Einstellungen können Sie Fälligkeitsdaten vordefinieren, die Sie nun einfach auswählen können.

## Hinweis:

Durch Klick auf das Dreieckssymbol im Eingabefeld des Betrages können Sie auch prozentuale Anzahlungen schnell in einen Betrag umrechnen lassen.

3. Desweiteren können Sie für die Anzahlung die Beschreibung ändern.

| Allgemein    | Leistungen     | Gäste / Gruppe Schr             | riftverkehr Ü            | )berblick |                |         |
|--------------|----------------|---------------------------------|--------------------------|-----------|----------------|---------|
|              | Unterkunft     | Extaposten/Pakete               | Anzahlungen              | Überna    | achtungssteuer |         |
| Anzahl       | ung auswählen: | Anzahlur                        | ng auswählen:            |           |                | Löschen |
| Beschreibung |                | Neue An<br>10 Tage<br>In 20 Tag | zahlung<br>vorher<br>gen | ag        | Zahlungsart    | Mwst.   |
|              |                |                                 |                          |           |                |         |
|              |                |                                 |                          |           |                |         |

Falls Sie eine bereits eingetragene Anzahlung wieder löschen möchten, wählen Sie ihn aus der Liste auf und klicken auf **Löschen**. Nach dem Speichern ist die Anzahlung gelöscht.

Wenn Sie ein Angebot oder eine Bestätigung erstellen, können Sie abhängig davon, ob Sie Anzahlungen anfordern, Standardtexte z.B. für Zahlungsaufforderungen oder Empfangsbestätigungen mit ausdrucken lassen. Diese Textvorlagen können Sie unter Verwaltung > Texte hinterlegen.

## Teilrechnungen für Anzahlungen

1. Fügen Sie zunächst mindestens eine Anzahlung zur Buchung hinzu und klicken Sie **"Speichern"**. Jetzt erscheint im unteren Bereich des Buchungsfensters der Button **"Anzahlungsrechnung..."**.

|         | Offen:                      | 797,60 €                    |
|---------|-----------------------------|-----------------------------|
|         | 🗢 4 c                       | offene Leistungen vorhanden |
| Angehot | Pachauna Annahlungssachaung | Zurücksetzen                |

## Es öffnet sich das Rechnungsfenster:

|               |                       | Leistungen    | Texte        | Optionen    |                       |           |
|---------------|-----------------------|---------------|--------------|-------------|-----------------------|-----------|
| ReEmpfänge    | r: Anders, Mario      |               | ٢            |             |                       |           |
| Offene Poste  | n                     |               |              | Abzurechne  | ende Posten           |           |
| Alle Poste    | en markieren          |               |              | 🛃 Alle Post | ten markieren         |           |
| Unterkunft /  | Extraposten:          |               |              | Unterkunft  | / Extraposten (zur Ke | nntnis):  |
| Raum          | Leistung              | Empfänger     |              | Raum        | Leistung              | Empfänger |
| So DZ 02      | Miete vom 05.12.15 bi |               |              |             |                       |           |
| So DZ 02      | 8 * Frühstück         | Anders, Mario |              |             |                       |           |
| So DZ 02      | Wellness-Special      | Anders, Mario | >>           |             |                       |           |
| So DZ 04      | Miete vom 05.12.15 bi |               | <b>C 1 1</b> |             |                       |           |
|               |                       |               | <<           |             |                       |           |
|               |                       |               |              |             |                       |           |
| Anzahlungen   | :                     |               |              | Anzahlunge  | en (abzurechnen):     |           |
| Raum          | Leistung              |               |              | Raum        | Leistung              |           |
|               |                       |               |              | \$ So DZ 0  | 2 Deposit (30.11      | .15)      |
|               |                       |               |              |             |                       |           |
| Summe:        |                       | 0,00 €        |              | Summe:      |                       | 70,40 €   |
| Zahlungsart:  | Bitte auswählen       |               | 0            | Re          | Datum: 01.12.         | 15 0      |
| Zahlungsziel: | ● 0 V Tage            | 01.12.15      | ٢            | Beza        | ahlt am: 🗹 01.        | 12.15     |

2. Markieren Sie in der linken Liste die Posten, die Sie abrechnen möchten. Dabei können Sie diese Posten einzeln oder bei gedrückter Shift-Taste auch mehrere

gleichzeitig markieren. Mit einem Klick auf den Button 座 werden die markierten Posten in den rechten Bereich der abzurechnenden Posten übernommen.

#### Hinweis:

Die Daten für Unterkunft und Extraposten dienen auf der Teilrechnung lediglich der Übersicht für den Gast; sie werden bei Bedarf mit dargestellt, können aber auch ausgeblendet werden, indem sie nicht mit abgerechnet werden.

3. Analog der Vorgehensweise bei der Rechnungserstellung können Sie

Rechnungsempfänger und Zahlungsarten auswählen und ein Datum als Zahlungsziel vorgeben.

4. Beim Klick auf den Button Vorschau können Sie die Daten für die erstellte Rechnung in der Druckvorschau überprüfen. Beim Klick auf den Button Drucken wird die erstellte Rechnung ausgedruckt. Wenn Sie den Vorgang abbrechen wollen, klicken Sie auf Abbrechen.

Für Nutzer in Deutschland: Bitte beachten Sie auch die Verfahrensdokumentation mit ergänzenden Informationen im Zusammenhang mit der GoBD.

Kinderrabatte in die Buchung eintragen Nach oben Weitere Gäste einer Buchung zuordnen

# Weitere Gäste einer Buchung zuordnen

Unabhängig von der Anzahl der Gäste, die im Buchungsfenster im Bereich der Aufenthaltsdauer eingetragen sind, können Sie der Buchung neben dem Hauptkontakt noch weitere Gäste zuweisen, die in der Gästeverwaltung angelegt sind.

1. Öffnen Sie das Buchungsfenster der Buchung, die Sie bearbeiten wollen.

2. Wechseln Sie zum Punkt Gäste/Gruppe.

| Gast / Firma    |          | Geburtstag | Buchung       | Anzahl pro Buchung Meldeschein |
|-----------------|----------|------------|---------------|--------------------------------|
| Anders, Mario   | *        | 16.05.81   | 33 - So DZ 02 |                                |
| Anders, Andrea  | 0        | 03.10.83   | 33 - So DZ 02 | Aktuelle Buchung               |
|                 |          |            |               | Anzahl Gäste 2                 |
|                 |          |            |               | Max. Betten 2                  |
|                 |          |            |               |                                |
|                 |          |            |               |                                |
|                 |          |            |               | 0                              |
|                 |          |            |               |                                |
|                 |          |            |               |                                |
|                 |          |            |               |                                |
|                 |          |            |               |                                |
|                 |          |            |               |                                |
|                 |          |            |               |                                |
|                 |          |            |               |                                |
| + - Hauptkontak | t ausgev | vählt      |               |                                |

Wenn der Hauptkontakt selber Gast ist, wird er automatisch in die Gästeliste im Bereich **Gäste** übernommen. Anderenfalls bleibt die Liste zunächst leer. Bei Bedarf können Sie die Daten des/der Anreisenden später beim Einchecken in das Feld dieser Buchung nachtragen.

## Bemerkung:

Sobald eine **Gastnotiz** vorhanden ist, erscheint ein Informationssymbol <sup>1</sup> neben dem Eintrag des Gastes in der die Gästeliste im Bereich **Gäste**. Per Doppelklick auf das Symbol gelangen Sie in den Notizbereich. Wenn der Gast ein Stammgast ist, erscheint überdies das Stammgast-Symbol: \*

3. Zum Hinzufügen weiterer Gäste klicken Sie auf den Button . Daraufhin öffnet sich die Gästeverwaltung, wo Sie aus der Gästeliste den gewünschten Gast heraussuchen oder neu anlegen können (siehe Gast anlegen).

In der **automatischen Gruppe des Hauptkontaktes** (durch Kettensymbol gekennzeichnet) im Fenster der Gästeverwaltung werden nur Gäste angezeigt, die bereits früher schon mit dem Hauptkontakt angereist sind. Um sich alle Gäste anzeigen zu lassen, klicken Sie auf die darunterliegende Gruppe "**Alle**".

 Markieren Sie einen Gast oder mehrere Gäste, die Sie hinzufügen möchten und klicken Sie auf "Zur Buchung '..' hinzufügen". Das Fenster der Gästeverwaltung bleibt danach offen für weitere Maßnahmen.

### Alternativ:

Sie können aber auch auf den markierten Gast **doppelt klicken** und dieser wird automatisch in die Liste der Gäste für diese Buchung eingetragen, wobei das Fenster der Gästeverwaltung geschlossen wird.

Wenn Sie die **Daten** eines unter Gäste eingetragenen Gastes **vervollständigen** oder ändern wollen, klicken Sie doppelt auf dem Eintrag des Gastes, daraufhin wird das Fenster der Gästeverwaltung mit den Stammdaten des Gastes geöffnet. Tragen Sie die Daten ein und schließen Sie das Fenster.

Um einen Gast aus der Mieteinheit zu löschen, markieren Sie diesen in der Liste **Gäste** und klicken Sie auf den Button

Bei einer **Gruppenbuchung** können Sie auch die Gäste anderer zur Gruppe gehörigen Buchungen im Buchungsfenster bearbeiten. Klicken Sie dafür den Button "Gäste aller Gruppenmitgleider bearbeiten":

| Gast / Firma   |   | Geburtstag | Buchung       |   |  | _       | Anzahl pro B | uchung    | Meldesc | hein  |
|----------------|---|------------|---------------|---|--|---------|--------------|-----------|---------|-------|
| Anders, Mario  | * | 16.05.81   | 33 - So DZ 02 | • |  |         |              |           |         |       |
| Anders, Andrea | 0 | 03.10.83   | 33 - So DZ 02 | • |  | Aktue   | elle Buchung |           |         |       |
| Kasten, Frieda |   |            | 74 - So DZ 04 | × |  | Anzah   | l Gäste      | 2         |         |       |
| Kasten, Stefan |   |            | 74 - So DZ 04 | Ŧ |  | Max. 6  | Betten       | 2         |         |       |
| Kasten, Ernst  |   |            | 74 - So DZ 04 | Ŧ |  |         |              |           |         |       |
|                |   |            |               |   |  | Weite   | re Gruppenm  | itglieder |         |       |
|                |   |            |               |   |  | beiten. |              |           |         |       |
|                |   |            |               | _ |  | B       | Mieteinheit  | Zeitraum  | Max     | Anzah |
|                |   |            |               |   |  | 74      | So DZ 04     | 05.12     | 3       | 3     |
|                |   |            |               |   |  |         |              |           |         |       |
|                |   |            |               | _ |  |         |              |           |         |       |
|                |   |            |               |   |  |         |              |           |         |       |
|                |   |            |               |   |  |         |              |           |         |       |
| • -            |   |            |               |   |  | 0       | -            |           |         |       |

In der Spalte 'Buchung' können Sie die Gäste in eine andere Buchung verschieben, über das Plus neue Gäste hinzufügen und über das Minus vorhandene Gäste löschen.

## Änderungen an den Gästen einer Buchung sichern Sie mit Klick auf den Button "Speichern".

#### Bemerkung:

Wenn Sie eine Person einer Buchung unter **Gäste** zuordnen, wird diese Person automatisch in der <u>Gästeverwaltung</u> in der Historie des Hauptkontaktes als zugehörige Person angezeigt.

#### Hinweis:

Sie können die Liste mit den Gästen auch nach den einzelnen Spalten sortieren lassen. Klicken Sie dazu auf die Spaltenüberschrift. Daraufhin wird die Liste nach den Einträgen in der Spalte absteigend sortiert. Wenn Sie jetzt noch einmal auf die Spaltenüberschrift klicken, wird die Liste nach den Einträgen in der Spalte aufsteigend sortiert.

Anzahlungen einer Buchung hinzufügen, ändern und als Teilrechnung abrechnen Nach oben Meldeschein drucken

# Meldeschein drucken

In Lodgit Desk haben Sie zwei Möglichkeiten, Meldescheine zu erstellen: Zum einen gibt es **reguläre Meldescheine** mit Vorlagen für alle deutschen Bundesländer, die Schweiz, Osterreich und Italien. Zum anderen können Sie aber auch das **optionale Zusatzmodul Meldesysteme** nutzen, mit dem Sie die Meldedaten gleich direkt an das jeweilige System senden können.

## Einfacher Meldeschein

- 1. Öffnen Sie eine Buchung, für die Sie einen Meldeschein ausdrucken möchten.
- 2. Gehen Sie im Buchungsfenster in den Bereich **Gäste/Gruppe** und wählen Sie den Tab **Meldeschein**.

| Allgemein Leistungen                     | Gäste / Grupp         | e Schriftverkehr | Überblick                                                                                      |
|------------------------------------------|-----------------------|------------------|------------------------------------------------------------------------------------------------|
| Hauptkontakt: Kasten, Stef<br>DE-06112 H | an<br>alle, Finkenweg | 18               | 🗸 Ist selbst Gast                                                                              |
|                                          |                       |                  | Sprache: Deutsch (Default)                                                                     |
| Gast / Firma                             | Geburtstag            | Buchung          | Anzahl pro Buchung Meldeschein                                                                 |
| Kasten, Stefan                           |                       | 17 - EN FW 02    |                                                                                                |
| Kasten, Ernst                            |                       | 17 - EN FW 02    | <ul> <li>Einfacher Meldeschein</li> </ul>                                                      |
| Kasten, Frieda                           |                       | 17 - EN FW 02    | Elektronischer Meldeschein                                                                     |
| Meir, Birgit                             |                       | 17 - EN FW 02    |                                                                                                |
|                                          |                       |                  | Erstellen Sie hier die Meldescheine für alle der<br>Buchung/Gruppenbuchung zugewiesenen Gäste. |
|                                          |                       |                  | bachang, erappenbachang zagemesenen easter                                                     |
|                                          |                       |                  | Erstellen                                                                                      |
|                                          |                       |                  | •                                                                                              |
|                                          |                       |                  |                                                                                                |
|                                          |                       |                  |                                                                                                |

3. Für den einfachen Meldeschein wählen Sie **Einfacher Meldeschein** aus. Anschließend klicken Sie auf den Button **Erstellen**.

Sofern der einfache Meldeschein eine fortlaufende Nummerierung bekommen soll, setzten Sie bitte das Häkchen bei **Auf dem Meldeschein ausweisen**.

| $\bigcirc$ $\bigcirc$ $\bigcirc$           | Meldeschein                           |
|--------------------------------------------|---------------------------------------|
| Meldeschein                                | Allgemeiner Meldeschein (DE)          |
| Anschrift                                  | Ferienwohnungen "Entspannung"         |
| Zeitraum:                                  | 30.08.2018 C bis 04.09.2018 C         |
| Meldescheinummer:                          | Auf dem Meldeschein ausweisen (Nr. 1) |
| Max. Alter für "Kinder"                    | 18 Jahre                              |
| C Leeres Meldeschein-F                     | ormular ausdrucken                    |
| <ul> <li>Einzelperson / Familie</li> </ul> | en                                    |
| Hauptperson                                | Kasten, Stefan                        |
| Ehegatte / Lebenspartr                     | er 🗘                                  |
| Mitreisende Kinder                         |                                       |
| Reisegruppe                                |                                       |
| Reiseleiter                                | Kasten, Stefan                        |
| Mitreisende                                | ✓ Kasten, Ernst                       |
|                                            | ✓ Kasten, Frieda                      |
|                                            | Meir, Birgit                          |
| Hinweise                                   |                                       |
|                                            |                                       |
|                                            |                                       |
|                                            | Vorschau Drucken Schließen            |

- 4. Wählen Sie einen Meldeschein (Standard: Allgemeiner Meldeschein) sowie das Objekt, für das Sie den Meldeschein erstellen möchten. Entscheiden Sie
  - ob Sie einen Meldeschein für eine **Einzelperson/Familie** oder eine **Reisegruppe** erstellen wollen oder
  - ob Sie einen leeren Meldeschein ausdrucken wollen, damit Ihre Gäste diesen dann selbst ausfüllen können.
- Es besteht außerdem die Möglichkeit, Hinweise zum Meldeschein hinzufügen (z.B. eine Nichtrauchervereinbarung, die der Gast automatisch mit dem Meldeschein unterschreibt) und das Anreise- und Abreisedatum zu ändern.
- 5. Abschließend klicken Sie auf den Button "Vorschau" oder "Drucken" oder brechen Sie den Vorgang ab, indem Sie auf "Schließen" klicken.

| Meldeschein der Beherb<br>Registration form for hotels and<br>Déclaration d'arrivée/K arta me<br>lub w innych obiektach noclego<br>listek po ubytovny       | <b>ergungsstätten</b><br>d lodgings/<br>eldunkowa w hotelu<br>owych/ Přihlašovaci | Ferlenpark "Waldblick"<br>Musterstraße 10<br>54321 Musterhausen<br>Deutschland                                                                             |
|----------------------------------------------------------------------------------------------------|-----------------------------------------------------------------------------------|----------------------------------------------------------------------------------------------------|
|                                                                                                    | Gast<br>Guesi Clari Gašći Hav                                                     | Begleitender Ehegatte/<br>Lebenspartner<br>Accompanylog ck/paknev Pacsé<br>accompagna/Osoba<br>uswauysząca/mazorkapaknev Dopkováząbi<br>manžeka, duhidužka |
| Anreisedatum<br>DatofarivsDatofariysDatai<br>prajactuDangijactu                                                                                             | 25.01.11                                                                          | 25.01.11                                                                                                    |
| Tag der vorraussichtlichen Abreise<br>BrechdückdungerinsOckproteite                                                                                         | 30.01.11                                                                          | 30.01.11                                                                                                    |
| Familienname des Gastes<br>BuransNondstantisNawkio/                                                                                                    | Edelkern                                                                          | Edelkern                                                                                                    |
| Vorname<br>ChristenensPrytominis/Restijným                                                                                                    | Adam                                                                              | Miriam                                                                                                    |
| Straße, Hausnummer<br>Stæinunter Ausnummer<br>dem Alles (Stedartu                                                                                           | Steinstr. 45                                                                      | Steinstr. 45                                                                                                    |
| Postleitzahl / Wohnort<br>Peritada adres:Categorid dantale<br>Kalpazoley migravoz: PSC adre:<br>potyti                                                      | 37176 Nörten-Hardenberg                                                           | 37176 Nörten-Hardenberg                                                                                                    |
| Staat<br>CountyStateEteRos(35)                                                                                                    | Deutschland                                                                       | Deutschland                                                                                                    |
| Geburtsdatum<br>Dabofut VDabobratsons/Dabri<br>underte/Datumanen(                                                                                           | 27.08.1964                                                                        | 17.05.1978                                                                                                    |
| Staatsangehörigkeit(en)<br>Naturdi (tetraties/Naturdi(n)<br>Diversiterive (ves.reference)<br>diversiterive (starting)<br>diversiterive)                     | DE                                                                                | DE                                                                                                    |
| Anzahl der begleitenden Kinder unte<br>No dazumparting dieten Nortrad anan bezumpe<br>twarzeszt zuflässigential jantia jait BPointioportalistichen<br>Heini | r 18 Jahren<br>Hallast<br>Mikewauda                                               |                                                                                                    |

Beispiel: Druckvorschau des Meldescheins für das Bundesland Sachsen.

## Meldeschein über elektronisches Meldesystem

Bevor Sie den elektronischen Meldeschein nutzen können, müssen Sie das System zunächst konfigurieren!

• Meldeschein mit System AVS erstellen

Weitere Gäste einer Buchung zuordnen Nach oben Buchung mit Extraposten ergänzen

# Buchung mit Extraposten ergänzen

Zu jeder Buchung können Extraposten und Pakete hinzu gebucht werden.

## Extraposten hinzufügen

- 1. Öffnen Sie das Buchungsfenster der Buchung, die Sie bearbeiten möchten.
- 2. Wechseln Sie zum Punkt **Leistungen > Extraposten/Pakete**.
- 3. Klicken Sie auf Extraposten hinzufügen.
- 4. Wählen Sie im Ausklappmenü einen **Extraposten** aus. Der Posten wird mit den Standardwerten aus der Verwaltung zur Buchung hinzugefügt. Diese können Sie nun noch entsprechend anpassen:

| Extraposten | Frühstück                                   | Name anpassen | Frühstück im Frühstücksraum |
|-------------|---------------------------------------------|---------------|-----------------------------|
| Datum vom   | 01.10.18 🗘 bis 06.10.18 🗘                   | Anzahl        | 3 Personen                  |
| Preis       | 6,00 € pro Nacht/Person                     | Mwst.         | 19,0%                       |
| Preis auf l | Jnterkunftsleistung aufschlagen (Aufschlag) | Empfänger     | Hofer, Doris                |
| Angebot     | Bestätigung Rechnung                        |               | Zurücksetzen Speichern      |

5. Tragen Sie die **Menge** ein und ändern Sie ggfs. die Bezeichnung, den Preis oder das Datum (bzw. Zeitraum).

## **Bemerkung:**

Beim Ergänzen einer Buchung mit nacht- bzw. tagesabhängigen Extraposten wird der Zeitraum der Buchung automatisch als Zeitraum des Extraposten vorgeschlagen. Sie haben die Möglichkeit, diesen manuell zu ändern.

6. Optional können Sie bei einigen Extraposten bestimmen, ob die Leistung **inklusive** ist. Dazu setzen Sie einfach das Häkchen im Kontrollkästchen "Preis auf Unterkunftsleistung aufschlagen".

## Tipp:

Beim Erstellen einer Rechnung, die inklusive Extraposten enthält, können Sie vor dem Drucken entscheiden, ob der Name der enthaltenen Extraposten mit ausgedruckt werden soll oder nicht.

7. Klicken Sie auf **Speichern**.

## Pakete hinzufügen

1. Öffnen Sie das Buchungsfenster der Buchung, die Sie bearbeiten möchten.

- 2. Wechseln Sie zum Punkt **Leistungen > Extraposten/Pakete**.
- 3. Klicken Sie auf Paket hinzufügen.
- 4. Wählen Sie eines der Pakete aus, die Sie zuvor in der Paketverwaltung angelegt haben. Dieses wird der Buchung dann hinzugefügt.

Aus bereits hinzugefügten Extraposten können Sie schnell eine neue Paketvorlage erstellen, wenn Sie im Ausklappmenü den Punkt "Extraposten in neuer Paketvorlage sichern..." auswählen. Daraufhin öffnet sich das Fenster der Paketverwaltung mit dem Paket "Neues Paket", welches Sie einfach umbenennen können.

Klicken Sie auf ein bereits hinzugefügtes Paket, um es nachträglich zu bearbeiten:

| Paket        | Wellness-Special |                    | Name anpassen   | Wellness-Special |
|--------------|------------------|--------------------|-----------------|------------------|
| Format       | 💽 standard       | pauschal           | inklusive       |                  |
| Name drucken | 🗹 In Angeboten   | 🗸 In Bestätigungen | 🗸 in Rechnungen |                  |
| Empfänger    | Anders, Mario    |                    |                 |                  |

Hier können Sie dann noch die Ausweisung der Preise (standard, inklusive oder pauschal), den Empfänger, sowie die Paketbezeichnung, die ausgedruckt wird, anpassen.

### **Hinweis:**

Sie können die Liste mit den Extraposten/Paketen auch nach den einzelnen Spalten sortieren lassen. Klicken Sie dazu auf die Spaltenüberschrift. Daraufhin wird die Liste nach den Einträgen in der Spalte absteigend sortiert. Wenn Sie jetzt noch einmal auf die Spaltenüberschrift klicken, wird die Liste nach den Einträgen in der Spalte aufsteigend sortiert.

## Extraposten und Pakete zusammenführen

Einzelne Extraposten können für die Buchung zu einem Paket zusammen gefügt werden, um so z. B. schnell ein individuelles Pauschalpaket zusammenzustellen.

|                                                                                                    | * N                              | r. 7 / WB FH 02 / F | H / Hoter, Dori | 5                 |       |             |                   | ioner Reisen  | 8                | 4 Schöner Reisen    |
|----------------------------------------------------------------------------------------------------|----------------------------------|---------------------|-----------------|-------------------|-------|-------------|-------------------|---------------|------------------|---------------------|
| Allgemein Leistungen                                                                                                    | Gäste / Gruppe Schriftverkei     | v Úberblick         |                 |                   |       |             |                   |               | 5<br>6 5 Beyer 1 | 3 Hofer, Do         |
|                                                                                                    | Unterkunft Exister               | outen/Pakete An     | zahlungen Üb    | ernachtungssteuer | 1     |             |                   | Thes Tale     |                  | 5 Schmidt, Klau     |
| Extraposten hinzufüge                                                                                                    | en: • Pa                         | ket hinzufügen:     |                 |                   |       | Läsche      | ¢-                | Markierte Pa  | kete auflösen    |                     |
| Name                                                                                                    | Zeitraum                         | Menge               | Preis           | Einheit           | Mwst. | Aufschlag ^ |                   | Alle Pakete a | uflösen          |                     |
| ∓ Fitness-Spezial                                                                                                    |                                  |                     |                 |                   |       |             | 0                 | Markierte Ex  | traposten und    | Pakete bündeln      |
| Grundpreis pro Nacht                                                                                                    | 01.10.18 - 05.10.18              | 1                   | 50,00           | pro Nacht/        | 7,0   |             |                   | Alle Extrapos | sten und Paket   | e bündeln           |
| ₩ Wellness-Special                                                                                                    |                                  |                     |                 |                   |       |             | D                 | Alla Futrana  | tan in naves D   | alashan analasa     |
| Massage                                                                                                    | 01.10.18                         | 1                   | 50,00           | pro Stück         | 19,0  |             |                   | Alle Extrapos | sten in neuer Pi | aketvorlage sichern |
| Schlammbad                                                                                                    | 01.10.18                         | 1                   | 50,00           | pro Stück         | 19,0  |             |                   | Verwaltung f  | ür Extraposten   | und Pakete öffnen   |
| Fahrradausleihe                                                                                                    | 01.10.18 - 06.10.18              | 3                   | 10,00           | pro Tag/Pe        | 19,0  |             | 8                 | Objektverwa   | ltung öffnen     |                     |
| Nr. 7 / WB FH 02 / FH / Hote     Leistungen     Gaste / Gruppe     Schriftverkehr     Oberbick      Unterkunft     Extraposten hinzufügen:     Paket hinzufügen:     Paket hinzufügen:     Paket hinzufügen:     Paket hinzufügen:     Paket hinzufügen:     Vitapostient/Paket     Anzahlunger     Extraposten hinzufügen:     Paket hinzufügen:     Vitapostient/Paket     Anzahlunger     Extraposten hinzufügen:     Paket hinzufügen:     Vitapostient/Paket     Anzahlunger     Extraposten hinzufügen:     Vitapostient/Paket     Anzahlunger     Extraposten hinzufügen:     Vitapostient/Paket     Anzahlunger     Extraposten hinzufügen:     Vitapostient/Paket     Anzahlunger     Extraposten hinzufügen:     Vitapostient/Paket     Anzahlunger     Extraposten hinzufügen:     Vitapostient/Paket     Anzahlunger     Extraposten hinzufügen:     Vitapostient/Paket     Ol.10.18     I     So     Schlammbad     Ol.10.18     I     So     Schlammbad     Ol.10.18     I     J     Ol.10.18     I     J     Ol.10.18     I     J     So     Schlammbad     Ol.10.18     I     J     Ol.10.18     I     J     So     Schlammbad     Ol.10.18     I     J     So     Schlammbad     Ol.10.18     I     J     So     Schlammbad     Ol.10.18     I     J     So     Schlammbad     Ol.10.18     I     J     So     Schlammbad     Ol.10.18     I     J     So     Schlammbad     So     Schlammbad     Ol.10.18     I     J     So     Schlammbad     So     Schlammbad     Ol.10.18     I     J     So     Schlammbad     So     Schlammbad     Schlammbad     So     Schlammbad     So     Schlammbad     So     Schlammbad     Schlammbad     Schlammbad     Schlammbad     Schlammbad     Schlammbad     Schlammbad     Schlammbad     Schlammbad     Schlammbad     Schlambba     Schlambab     Schlammba | 10,00                            | pro Nacht/          | 19,0            |                   | 0     | -           | N. NO. OF COMPANY | a pere        |                  |                     |
| WLAN                                                                                                    | 01.10.18                         | 1                   | 4,00            | pro Stunde        | 19,0  |             | D                 |               | 1 10100          | 3 Neu               |
|                                                                                                    |                                  |                     |                 |                   |       |             |                   | *             | 3 liperon        | Carlos and          |
|                                                                                                    |                                  |                     |                 |                   |       |             |                   | ttin, Steffen | 1 Ірера          | 1 Besch             |
| Es wurde weder ein Extranosten n                                                                                                    | orh ein Baket zum Rearbeiten aus | oradhir             |                 |                   |       |             |                   |               | E force          | 5-10+D4             |

Markieren Sie dazu durch Anwählen der Kontrollkästchen in der letzten Spalte die Extraposten und Pakete, die Sie zusammenführen möchten. Über das Zahnradmenü können Sie dann alles, was markiert ist, in ein Paket zusammenführen. Bereits bestehende Pakete werden dabei als Sub-Pakete angelegt. Alternativ können Sie auch einfach alle Extraposten und Pakete, egal ob markiert oder nicht, zu einem Paket zusammen führen.

### Achtung:

Extraposten, die den Status "inklusive" haben, sind nach dem Zusammenführen nicht mehr inklusive.

## Pakete auflösen

In einer Buchung enthaltene Pakete können auch individuell aufgelöst und wieder neu zusammen gestellt werden.

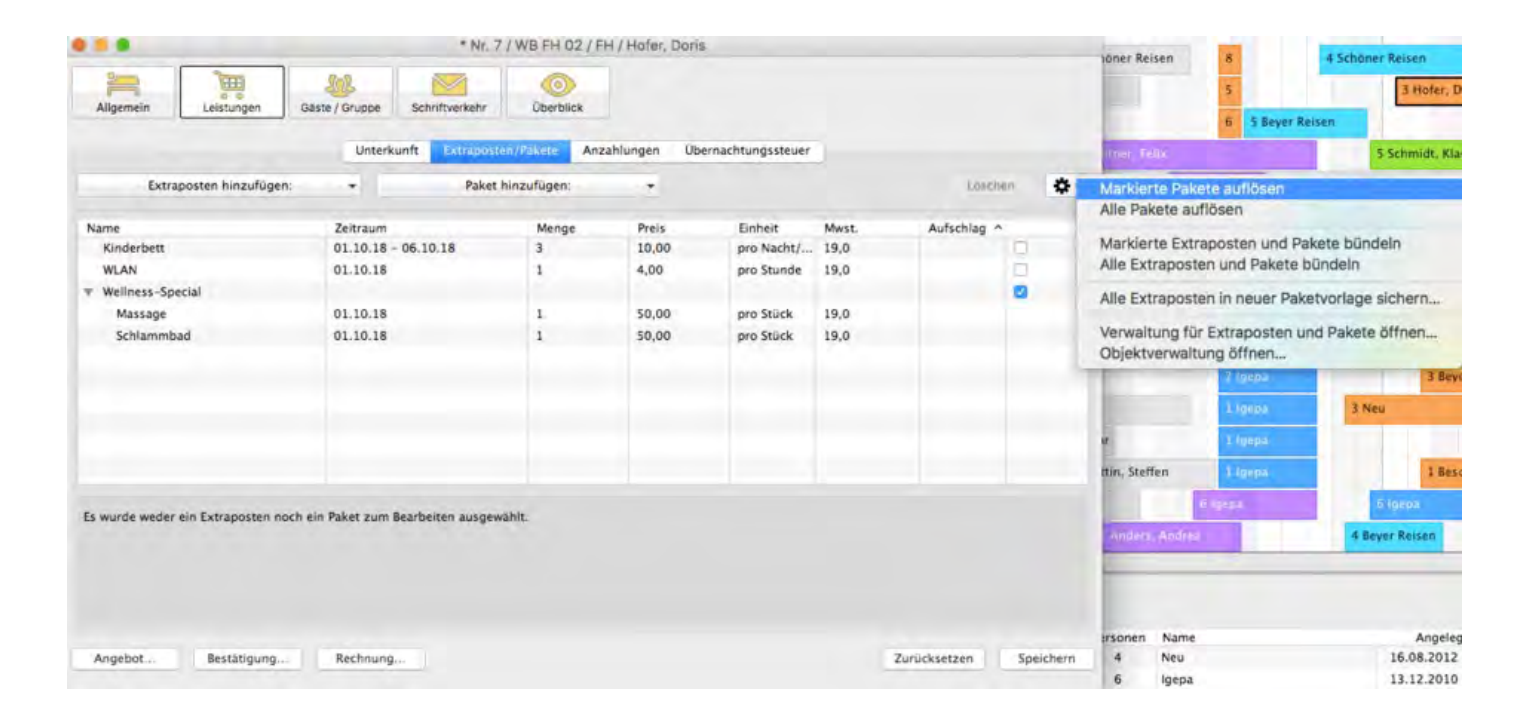

Markieren Sie dazu das Paket (bzw. die Pakete), die Sie auflösen möchten. Über das Zahnradmenü können Sie dann alle markierten Pakete auflösen. Alternativ können Sie auch alle Pakete, egal ob markiert oder nicht, auflösen. Die darin enthaltenen Extraposten werden dann einzeln der Buchung zugeführt.

## Achtung:

Hatte ein Paket den Status "inklusive", so werden alle darin enthaltenen Extraposten nach der Auflösung ebenfalls als "inklusive" gekennzeichnet.

Meldeschein drucken Nach oben Extraposten einer Buchung löschen

# Extraposten einer Buchung löschen

- 1. Öffnen Sie das Buchungsfenster der Buchung, die Sie bearbeiten möchten.
- 2. Wechseln Sie zum Punkt **Leistungen > Extraposten/Pakete**.

|                  | Unterkunft Extra |         | en/Pakete | Anzahlung | en Über   | nachtungsste | uer         |   |
|------------------|------------------|---------|-----------|-----------|-----------|--------------|-------------|---|
| Extraposten      | hinzufügen:      | •       |           | Paket hin | zufügen:  | •            | Löscher     | * |
| Name             | Zeitraum         |         | Menge     | Preis     | Einheit   | Mws          | Aufschlag ^ |   |
| Kinderbett       | 01.10.18 - 0     | 6.10.18 | 3         | 10,00     | pro Na    | 19,0         |             |   |
| Messepass zur Bu | 01.10.18         |         | 1         | 10,00     | pro Stück | 19,0         |             |   |
| Zustellbett      | 01.10.18 - 0     | 6.10.18 | 3         | 30,00     | pro Na    | 19,0         |             |   |
| ▼ Biker-Spezial  |                  |         |           |           |           |              |             |   |
| Fahrradausleihe  | 01.10.18 - 0     | 6.10.18 | 3         | 10,00     | pro Ta    | 19,0         |             |   |
|                  |                  |         |           |           |           |              |             |   |
|                  |                  |         |           |           |           |              |             |   |

3. Markieren Sie den Extraposten oder das Paket, welche Sie löschen wollen und klicken Sie den Button "Löschen".

Sollten Sie bereits eine Rechnung für Extraposten oder Pakete erstellt haben, ist es nicht mehr möglich, diese zu löschen. Dann müssen Sie zuerst die vorhandene Rechnung stornieren.

4. Schließen Sie das Buchungsfenster oder wechseln Sie zu einem anderen Punkt.

#### Hinweis:

Sie können die Liste mit den Extraposten auch nach den einzelnen Spalten sortieren lassen. Klicken Sie dazu auf die Spaltenüberschrift. Daraufhin wird die Liste nach den Einträgen in der Spalte absteigend sortiert. Wenn Sie jetzt noch einmal auf die Spaltenüberschrift klicken, wird die Liste nach den Einträgen in der Spalte aufsteigend sortiert.

BUCHUNG MIT EXTRAPOSTEN ERGÄNZEN NACH OBEN NOTIZEN ZUR BUCHUNG HINZUFÜGEN

# Notizen zur Buchung hinzufügen

Sie haben die Möglichkeit zu jeder Buchung Ihre **Notizen** zu erfassen. Öffnen Sie dazu einfach das Buchungsfenster; im linken unteren Bereich sehen Sie die Notizen.

| Allgemein                                              | Leistungen Gäste / Gruppe Schrift                                       | verkehr Überblick                                                      |                                                                            |                                        |
|--------------------------------------------------------|-------------------------------------------------------------------------|------------------------------------------------------------------------|----------------------------------------------------------------------------|----------------------------------------|
| Hauptkontakt: 🥖                                        | Buchung Beschriftung<br>Schmidt, Klaus<br>DE-80331 München, Triftweg 69 | g / Etikett Schnittstel                                                | len<br>selbst Gast<br>e: Deutsch (Default)                                 | <b>⇒</b>                               |
| Anreise: 24<br>Abreise: 29<br>Nächte:<br>Anzahl Gäste: | .09.2018 0:00 Uhr<br>0.09.2018 0:00 Uhr<br>5 (max. 6)                   | Mieteinheiten:<br>Buchungsstatus:<br>Vermittlerprovision:<br>Fixieren: | EN FW 02<br>Eingecheck<br>ohne<br>Zeitraum                                 | t V                                    |
| Buchungsnotizen:                                       | Notiz hinzufügen:<br>Kofferverwahrung bis zum 29.09. 3 Uhr.             |                                                                        | 2 offene Leistungen vorh                                                   | anden                                  |
| Gastnotizen:                                           | Schmidt, Klaus:                                                         | Gesa<br>Abge<br>Noch                                                   | mt:<br>rechnet:<br>abzurechnen:<br>0 von 0 Rechnungen beza<br>Angelegt am: | 450,00 €<br>0,00 €<br>450,00 €<br>ahlt |
| Angebot                                                | Bestätigung Rechnung                                                    |                                                                        | Zurücksetzen                                                               | Speichern                              |

Diese Notiz können Sie auch als Notizvorlage speichern, bzw. eine bereits vorhandene Notizvorlage als Buchungsnotiz hinzufügen.

## Hinweis:

*In der Buchungsliste werden Buchungen, bei denen eine Notiz vorhanden ist, mit einem* **1***Symbol gekennzeichnet.* 

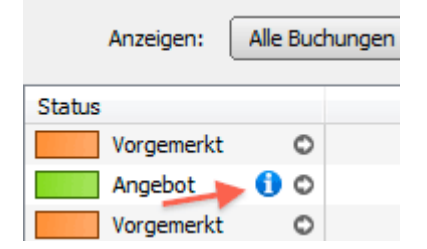

Extraposten einer Buchung löschen Nach oben Daten des Schriftverkehrs für die Buchung ansehen oder drucken

# Daten des Schriftverkehrs für die Buchung ansehen oder drucken

- 1. Öffnen Sie das Buchungsfenster der Buchung, die Sie bearbeiten möchten.
- 2. Wechseln Sie zum Punkt **Schriftverkehr**. Unter Schriftverkehr werden alle zu der Buchung erstellten Angebote, Bestätigungen und Rechnungen angezeigt.

| •••                |                          | Nr. 49 / WB I  | FH 01 / FH / Poitz | , Franziska |            |           |
|--------------------|--------------------------|----------------|--------------------|-------------|------------|-----------|
| Allgemein          | Leistungen               | Gäste / Gruppe | Schriftverkehr     | Überblick   |            |           |
| Sprache:           | Deutsch (Default)        |                | 0                  |             |            |           |
| Angebote           |                          |                |                    |             |            |           |
| ▼ Bestätigur       | ngen                     |                |                    |             |            |           |
| Rechnung     Nr. V | en<br>WB-000001 vom 01.1 | 2.15           |                    | Offen       | 16.12.15   |           |
| ▼ Stornogut        | schrift                  |                |                    | onen        | 20122125   |           |
|                    |                          |                |                    |             |            |           |
|                    |                          |                |                    |             |            |           |
|                    |                          |                |                    |             |            |           |
|                    |                          |                |                    |             |            |           |
|                    |                          |                |                    |             |            |           |
|                    |                          |                |                    |             |            |           |
|                    |                          |                |                    |             |            |           |
|                    |                          |                |                    |             |            |           |
|                    |                          |                |                    |             |            |           |
| Angebot            | Bestätigung              | Rechnung.      |                    | Zu          | rücksetzen | Speichern |

Es besteht die Möglichkeit, die Angebote, Bestätigungen und Rechnungen aus diesem Fenster erneut auszudrucken.

Um ein Dokument auszudrucken, klicken Sie doppelt auf die Nummer dieses Dokuments in der Liste und dann in der Druckvorschau auf **Drucken**.

Hier können Sie **Rechnungen stornieren**, in dem Sie den Kontextmenübefehl (Rechte-Maus-Taste) "Rechnung stornieren" ausführen (weitere Informationen siehe Rechnungen). Auch können Sie eine Rechnung hier in den Status **bezahlt** setzen.

3. Schließen Sie das Buchungsfenster oder wechseln Sie zu einem anderen Punkt.

Notizen zur Buchung hinzufügen Nach oben Übernachtungssteuer (CityTax) zu einer Buchung hinzufügen

# Übernachtungssteuer (CityTax) zu einer Buchung hinzufügen

Im Buchungsfenster können Sie im Bereich **Übernachtungssteuer** eine solche Steuer hinzufügen, ändern oder entfernen.

| • • •                 | Nr. 14 / So DZ 03 / DZ / Beyer Reisen                    |
|-----------------------|----------------------------------------------------------|
| Allgemein Leistungen  | Gäste / Gruppe Schriftverkehr                            |
| Unter                 | kunft Extraposten/Pakete Anzahlungen Übernachtungssteuer |
| Übernachtungssteuer a | uswählen: 👻 Löschen 🗱 🗸                                  |
| Bezeichnung           | Berlin                                                   |
| Betrag                | 5,0 % vom Netto der Logiskosten                          |
|                       | Betrag versteht sich zuzüglich zu den Logiskosten        |
| Steuer                | Zuzüglich 7,0 % Steuer                                   |
|                       |                                                          |
|                       |                                                          |
|                       |                                                          |

Über den **Übernachtungssteuer auswählen**-Button können Sie die gewünschte Bettensteuer aus den vorher angelegten auswählen. Über den **Löschen**-Button entfernen Sie die bereits hinzugefügte Steuer.

Speichern Sie Ihre Änderungen mit dem Speichern-Button.

Über den Zahnradbutton können Sie das Einstellungsfenster für die Übernachtungssteuer oder die Objektverwaltung öffnen und dort ggf. die angelegten Steuern bzw. die Bettensteuer für eine Mieteinheit bearbeiten.

#### Bitte beachten Sie:

Änderungen an bereits zu Buchungen hinzugefügten Steuern werden nicht automatisch in den Buchungen aktualisiert (mit Ausnahme der Beschriftungsplatzierung auf den Ausdrucken). Wenn Sie etwas geändert haben, müssen Sie die Übernachtungssteuern in den entsprechenden Buchungen erneut auswählen.

NACH OBEN

## Gruppenbuchung erzeugen

## Buchungen zusammenführen

- 1. Markieren Sie zwei oder mehr Buchungen im Belegungsplan.
- Um mehrere Buchungen zu markieren, die sich nebeneinander befinden, ziehen Sie den Mauszeiger mit gedrückter linker Maustaste über diese Buchungen. Wenn die Buchungen sich nicht nebeneinander befinden, markieren Sie die erste Buchung, halten Sie die UMSCHALT-Taste gedrückt, und wählen Sie dann alle weiteren Buchungen aus.
- 2. Klicken Sie mit der rechten Maustaste auf eine der markierten Buchungen und wählen Sie im

Kontextmenü unter dem Eintrag **Erzeuge Gruppenbuchung mit Hauptkontakt** den Hauptkontakt für die Gruppenbuchung aus.

**Wichtig:** Diese Funktion ist nur möglich, wenn die Buchungen gemeinsam im Belegungsplan ersichtlich sind! Ändern Sie die Ansicht des Belegungsplans um mehr Buchungen anzeigen zu können.

| ARBEITSDATENBANK | ulutterinitterin |   | • |          |          |          |          |          |            |                                                            | окто     | BER      | 2010     |          |          |          |          |          |          |          | NOVEMBER |                  |                 |         |              |         |          |         |  |  |  |
|------------------|------------------|---|---|----------|----------|----------|----------|----------|------------|------------------------------------------------------------|----------|----------|----------|----------|----------|----------|----------|----------|----------|----------|----------|------------------|-----------------|---------|--------------|---------|----------|---------|--|--|--|
| MIETEINHEITEN    |                  |   | • | FR<br>15 | SA<br>16 | SO<br>17 | MO<br>18 | DI<br>19 | MI<br>20   | DO<br>21                                                   | FR<br>22 | SA<br>23 | SO<br>24 | MO<br>25 | DI<br>26 | MI<br>27 | DO<br>28 | FR<br>29 | SA<br>30 | SO<br>31 | MO<br>1  | DI<br>2          | 3               | 00<br>4 | FR<br>5      | SA<br>6 | \$0<br>7 | MO<br>8 |  |  |  |
| EN FW 01         | 1/4              | 2 |   |          | Rich     | ter, M   | artin    |          |            |                                                            |          |          |          |          |          |          |          |          |          |          |          |                  |                 |         |              |         |          |         |  |  |  |
| EN FW 02         | 1/8              | 2 |   |          | Rasc     | h, Be    | njami    | in       |            |                                                            |          |          |          |          |          |          |          |          |          |          |          |                  |                 |         |              |         |          |         |  |  |  |
| EN FW 03         | 1/8              |   |   | 8        | Ertel    | , Mao    |          |          | Neu Ctrl+N |                                                            |          |          |          |          |          |          |          | 1        |          |          |          |                  |                 |         |              |         |          |         |  |  |  |
| EN FW 04         | 1/4              |   |   |          |          |          |          |          | Buc        | Buchung öffnen Ctrl+O                                      |          |          |          |          |          |          |          |          |          |          |          |                  |                 |         |              |         |          |         |  |  |  |
| So DZ 01         | 1/2              | 2 |   |          |          |          |          |          | Buc        | hung                                                       | g löse   | chen.    |          |          |          |          |          |          |          | 0        | )el      |                  |                 |         |              |         |          |         |  |  |  |
| So DZ 02         | 1/2              | 2 |   |          |          |          |          |          | Übe        | rbuc                                                       | hung     | g aus    | wähl     | en       |          |          |          |          |          | ~        |          | E                |                 |         |              |         |          |         |  |  |  |
| So DZ 03         | 1/3              | R |   |          |          |          |          |          | Buc        | hung                                                       | g dup    | oliziei  | ren      |          |          |          |          |          |          | Ctrl+    | D        | L                |                 |         |              |         |          |         |  |  |  |
| So DZ 04         | 1/3              | 2 |   |          |          |          |          |          | Erze       | uge                                                        | Grup     | pent     | buch     | ung r    | nit H    | laupt    | kont     | akt      |          |          | ,        | _                | Ert             | el, M   | lax<br>Romin | min     |          |         |  |  |  |
| So EZ 01         | 1/1              |   |   |          |          |          |          |          | Aus        | Zur Gruppenbuchung hinzufügen Aus Gruppenbuchung entfernen |          |          |          |          |          |          |          |          |          |          | Ric      | sch, i<br>chter, | Mar             | tin     |              |         |          |         |  |  |  |
| So EZ 02         | 1/1              |   |   |          |          |          | -        |          | Buc        |                                                            | gen o    | ler G    | rupp     | e mai    | rkier    | en       |          |          |          |          |          | Γ                | Status: Vorgeme |         |              |         |          |         |  |  |  |

## Alternativ:

Markieren Sie zwei bzw. beliebig viele Buchungen und wählen Sie in der Menüleiste unter **Buchungen** unter dem Menüpunkt **Erzeuge Gruppenbuchung mit Hauptkontakt** den Hauptkontakt für die Gruppenbuchung aus.

Dabei werden markierte Buchungen zu einer Gruppe und einem Hauptkontakt zugeordnet.

Tipp: Nutzen Sie die Möglichkeit eine Gruppenbuchung über den Belegungsplan zu erstellen, wenn Sie eine Sammelrechnung für Buchungen in unterschiedlichen Mieteinheiten und Buchungszeiträumen erzeugen möchten.

**Achtung**: Wenn Sie in einer Mieteinheit eine Gruppenbuchung über einen längeren Zeitraum erstellen möchten, liegen Teile dieser Gruppenbuchung weit außerhalb

des sichtbaren Teils im Belegungsplan. Dies ist der Fall, wenn z.B. ein Zimmer über ein Jahr vermietet, jedoch monatsweise abgerechnet wird. Um eine Gruppenbuchung zu erstellen, markieren Sie immer nur die Buchungen, die Sie momentan im Fenster des Belegungsplans sehen können. Scrollen Sie dann weiter, markieren Sie die letzte Buchung, die bereits der Gruppenbuchung zugeordnet wurde und markieren Sie neue Buchungen. Fügen Sie diese dann über das Kontextmenü der bestehenden Gruppenbuchung hinzu. Wiederholen Sie den Vorgang bis Sie alle Buchungen der Gruppenbuchung zugeordnet haben.

## Buchungsassistent

Sie können schnell eine größere Gruppenbuchung über den Buchungsassistenten anlegen.

## Die Gruppenbuchung

Die Hauptbuchung der Gruppe erhält einen kleinen Punkt oben links.

| 2 Anderson, Georg | 2 Fichtner, Felix |
|-------------------|-------------------|
|                   | 2 Fichtner, Felix |
| Beyer Reisen      |                   |
|                   | 3 Fichtner, Felix |
| 1 Cottin, Steffen |                   |

Nachdem Sie die Buchungen zu einer Gruppe zusammen gefasst haben, erscheint im Buchungsfenster jeder zur Gruppe gehörenden Buchung das Kontrollkästchen **Gruppenbuchung**.

| Nr. 77 / So DZ 01 / DZ / Fichtner, Felix – 🗆 🗙                     |                                 |                |     |              |            |                           |                |           |
|--------------------------------------------------------------------|---------------------------------|----------------|-----|--------------|------------|---------------------------|----------------|-----------|
| Allgemein Leistungen                                               | Gäste / Grupp                   | e Schriftverke | ahr | Überblick    |            |                           |                |           |
| Hauptkontakt: Q Fichtner, Feli<br>DE-16321 Linde<br>Tel.:0174-5178 | ix<br>enberg, Klingent<br>33469 | haler Str. 14  |     |              | v<br>V     | Ist selbst (<br>Gruppenbu | Sast<br>uchung |           |
| Gast / Firma                                                       | Geburtstag                      | Buchung        |     | Anzahl pro E | Buchung (  | Meldescheir               | 1              |           |
| Fichtner, Felix 😽                                                  |                                 | 77 - So DZ 01  | v   | Alsh alls D  |            |                           |                |           |
| Fassbinder, Leah 🚺                                                 |                                 | 78 - So DZ 02  | ~   | AKtuele Bu   | ichung     |                           |                |           |
| Werfel, Brigitte                                                   |                                 | 79 - So DZ 04  | ~   | Anzahl Gäs   | te i       | 1                         |                |           |
|                                                                    |                                 |                |     | Max. Bette   | n 3        | 2                         |                |           |
|                                                                    |                                 |                |     |              |            |                           |                |           |
|                                                                    |                                 |                |     | Weitere Gr   | uppenmitg  | lieder                    |                |           |
|                                                                    |                                 |                | 1   | Gäste a      | ler Gruppe | nmitglieder               | bearbeiter     | n. –      |
|                                                                    |                                 |                |     | Buchung      | Mietei     | Zeitraum                  | Max            | Anzah     |
|                                                                    |                                 |                |     | 78           | So DZ 02   | 16.12                     | 2              | 1         |
|                                                                    |                                 |                |     | 79           | So DZ 04   | 16.12                     | 3              | 1         |
|                                                                    |                                 |                |     |              |            |                           |                |           |
|                                                                    |                                 |                |     |              |            |                           |                |           |
|                                                                    |                                 |                |     |              |            |                           |                |           |
| + Q - Hauptkontakt ausgew                                          | ählt                            |                |     | Q -          |            |                           |                |           |
| Angebot Bestätigung                                                | Rechni                          | ung            |     |              | 2          | lurücksetze               | n              | Speichern |

Unter **Gäste/Gruppe** sind alle weiteren zur Gruppe gehörenden Mieteinheiten aufgelistet.

Um die Buchungsmaske des weiteren Zimmers zu öffnen, markieren Sie dieses in der Liste und klicken Sie auf den Lupen-Button bzw. klicken Sie auf das Zimmer doppelt.

Je nachdem, welchen Status die Buchungen der Gruppe besitzen, können Sie ein Angebot, eine Bestätigung bzw. eine Rechnung für die Gruppenbuchung erstellen. Dabei haben Sie die Möglichkeit die Rechnung aufzusplittern.

Für den besseren Überblick im Belegungsplan können Sie alle Buchungen einer Gruppe markieren, indem Sie im Kontextmenü zu einer zur Gruppe gehörenden Buchung bzw. in der Menüleiste unter **Buchungen** den Menüpunkt **Buchungen der Gruppe markieren** auswählen.

| TEST-DATENBANK |     |          |   |          |                                                   |          |          |          |              | SI                    | EPTEME               | BER 20                | 10                    |                        |                |          |          |          |           |                 |
|----------------|-----|----------|---|----------|---------------------------------------------------|----------|----------|----------|--------------|-----------------------|----------------------|-----------------------|-----------------------|------------------------|----------------|----------|----------|----------|-----------|-----------------|
| MIETEINHEITEN  |     |          | • | MI<br>15 | DO<br>16                                          | FR<br>17 | SA<br>18 | SO<br>19 | MO<br>20     | DI<br>21              | MI<br>22             | DO<br>23              | FR<br>24              | SA<br>25               | SO<br>26       | MO<br>27 | DI<br>28 | MI<br>29 | DO<br>30  | FR<br>1         |
| EN FW 01       | 1/4 | ۲        |   |          | 1 Rasch                                           | , Benja  | imin     |          |              |                       |                      |                       |                       |                        |                |          |          |          |           |                 |
| EN FW 02       | 1/6 | <b>P</b> |   |          | 1 Rasch                                           | , Benja  | ımin     |          |              |                       |                      |                       |                       |                        |                |          |          |          |           |                 |
| EN FW 03       | 1/8 |          |   |          | 1 Rasch                                           | , 8enja  | min      | P        | uch          | ing ö                 | ffnar                |                       |                       |                        |                |          |          |          |           | ¥0              |
| EN FW 04       | 1/4 |          |   |          |                                                   |          |          | B        | uchu<br>berb | ung le                | ösch                 | en                    | ähler                 | 1                      |                |          |          |          |           | 80              |
| So DZ 01       | 1/2 | 2        |   |          | 2                                                 | Loewe    | l, Heik  | E        | uchu<br>rzeu | u <b>ng d</b><br>ge G | rupp                 | ziere<br>enbu         | n<br>Ichui            | ng m                   | it Re          | chnu     | ngse     | empf     | änge      | <b>#D</b><br>er |
| So DZ 02       | 1/2 | 2        |   | *        | Zur Gruppenbuc<br>Aus Gruppenbuc<br>Buchungen der |          |          |          |              |                       | uchur<br>uchu<br>Gru | ng hi<br>ng ei<br>ppe | nzuf<br>ntfer<br>mark | ügen<br>nen.<br>lieren |                |          |          |          | antontott |                 |
| So DZ 03       | 1/3 | ۶        | 2 |          |                                                   |          |          | F<br>Z   | laup<br>ur H | tbuch<br>aupt         | hung<br>buch         | der<br>ung            | Grup<br>der (         | pe ö<br>Grup           | ffner<br>pe er | nenr     | nen      |          |           |                 |
|                |     |          |   |          |                                                   |          |          | S        | tatu         | s änd                 | ern i                | in                    |                       |                        |                |          |          |          |           | ►               |

Außerdem haben Sie die Möglichkeit, das Buchungsfenster der Hauptbuchung einer Gruppe über das Kontextmenü bzw. in der Menüleiste unter **Buchungen** zu öffnen.

Übernachtungssteuer (CityTax) zu einer Buchung hinzufügen Nach oben Aus Gruppenbuchung entfernen

# Aus Gruppenbuchung entfernen

Zum besseren Verständnis wird der Schritt **"Aus Gruppenbuchung entfernen**" im Folgenden anhand eines Beispiels erklärt.

## Ausgangssituation:

Herr Fichtner will für sich und zwei andere Personen (Frau Fassbinder und Frau Werfel) drei Mieteinheiten reservieren. Auf ihre Anfrage wird ein Angebot vorbereitet.

In drei freien Mieteinheiten wird je eine Buchung angelegt:

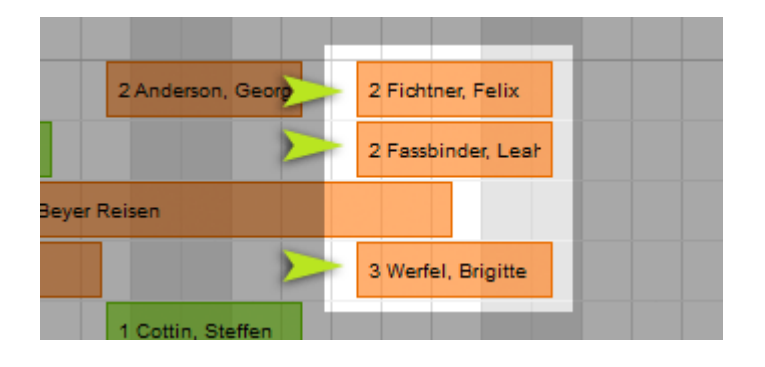

Diese Buchungen werden dann zu einer Gruppe zusammengeführt. Da der Hauptkontakt für alle drei Buchungen Herr Rasch ist, ist diese Buchung die Hauptbuchung der Gruppe (zu erkennen an einem kleinen schwarzen Punkt in der linken oberen Ecke).

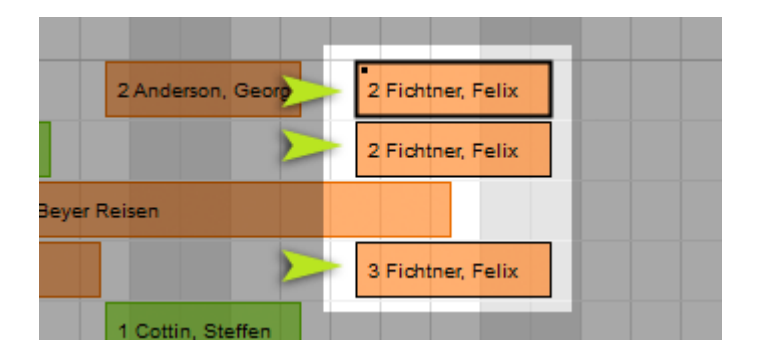

In jedem der Buchungsfenster werden unter dem Punkt **Gäste/Gruppe** die Mieteinheiten und Gäste aufgelistet, die zu der Gruppe gehören.

| <b>C</b>         |                                                                 | Nr. 77 /                        | So DZ 01 / DZ  | Z / Fio | ch | tner,       | Felix          |                                                                 | -     | ×       |
|------------------|-----------------------------------------------------------------|---------------------------------|----------------|---------|----|-------------|----------------|-----------------------------------------------------------------|-------|---------|
| Allgemein        | Leistungen                                                      | Gäste / Grupp                   | e Schriftverke | hr      |    | Über        | blick          |                                                                 |       |         |
| Hauptkontakt:    | Pichtner, Feli           DE-16321 Lind           Tel.:0174-5170 | ix<br>enberg, Klingent<br>33469 | haler Str. 14  |         |    |             |                | <ul> <li>✓ Ist selbst Gast</li> <li>✓ Gruppenbuchung</li> </ul> |       |         |
| Gast / Firma     |                                                                 | Geburtstag                      | Buchung        |         |    | Anzahl      | pro Buchung    | Meldeschein                                                     |       |         |
| Fichtner, Felix  | *                                                               |                                 | 77 - So DZ 01  | •       |    | Aktue       | le Buchung –   |                                                                 |       |         |
| Fassbinder, Leah |                                                                 |                                 | 78 - So DZ 02  | -       |    | Anzah       | Gäste          | 1                                                               |       |         |
| werlei, brigitte |                                                                 |                                 | 79-30 02 04    | ×       |    | Max.        | Betten         | 2                                                               |       |         |
|                  |                                                                 |                                 |                |         |    | Weite       | ere Gruppenm   | tglieder                                                        | itee  | _       |
|                  |                                                                 |                                 |                |         |    | <b>▼</b> 08 | ste aller Grup | Zeiteere                                                        | aten. | -       |
|                  |                                                                 |                                 |                |         |    | 79          | Mieteinneit    | 2eitraum                                                        | M     | An      |
|                  |                                                                 |                                 |                |         |    | 70          | So DZ 02       | 16 12 2015 - 20                                                 | 3     | 1       |
|                  |                                                                 |                                 |                |         |    | 13          | 50 02 01       | 10.12.2010 20                                                   |       |         |
|                  |                                                                 |                                 |                |         |    |             |                |                                                                 |       |         |
|                  |                                                                 |                                 |                |         |    |             |                |                                                                 |       |         |
| + Q -            | Hauptkontakt ausgev                                             | ahlt                            |                |         |    | Q,          | -              |                                                                 |       |         |
| Angebot          | Bestätigung                                                     | Rechni                          | ung            |         |    |             |                | Zurücksetzen                                                    | Sp    | eichern |

## Situation 1:

Eine Buchung soll aus der Gruppe entfernt werden, da Frau Fassbinder z. B. ihre Rechnung im späteren Verlauf selber begleichen möchte. Um diese Buchung aus der Gruppenbuchung zu entfernen, haben Sie 4 Möglichkeiten welche wir jetzt in 3 Beispielen erläutern.

**Möglichkeit 1:** Entfernen der Buchung aus der Gruppe über die Buchungsfenster der anderen Buchungen:

Unter **Gäste/Gruppe** einer der anderen Buchungsfenster wählen Sie die Buchung aus und klicken Sie auf das Minus.

| Gast / Firma     | Gebu | rtstag | Buchung       |   | Anzahi           | pro Buchung    | Meldeschein          |       |    |
|------------------|------|--------|---------------|---|------------------|----------------|----------------------|-------|----|
| Fichtner, Felix  | *    |        | 77 - So DZ 01 | ~ |                  | lle Durkune    |                      |       |    |
| Fassbinder, Leah | 0    |        | 78 - So DZ 02 | ~ | AKtue            | elle Buchung - |                      |       |    |
| Werfel, Brigitte |      |        | 79 - So DZ 04 | w | Anzah            | l Gäste        | 1                    |       |    |
|                  |      |        |               |   | Max.             | Betten         | 2                    |       |    |
|                  |      |        |               |   | Weite            | ere Gruppenm   | itglieder            |       |    |
|                  |      |        |               |   | Gäste aller Grup |                | penmitglieder bearbe | iten. |    |
|                  |      |        |               |   |                  | Mieteinheit    | Zeitraum             | м     | An |
|                  |      |        |               |   | 78               | So DZ 02       | 16.12.2015 - 20      | 2     | 1  |
|                  |      |        |               |   | 79               | So DZ 04       | 16.12.2015 - 20      | 3     | 1  |
|                  |      |        |               |   |                  |                |                      |       |    |
|                  |      |        |               |   |                  |                |                      |       |    |
|                  |      |        |               |   | Q                | -              |                      |       |    |

Nach dem Speichern wird die Buchung aus der Gruppenbuchung entfernt. Die Gruppe besteht dann nur noch aus zwei Buchungen. Die entfernte Buchung wird dabei **nicht gelöscht**. Sie existiert, nachdem sie aus der Gruppe entfernt wurde, als eigenständige separate Buchung weiter und Frau Fassbinder wird ihr als Hauptkontakt zugeordnet.

# Möglichkeit 2: Entfernen der Buchung über das eigene Buchungsfenster:

Klicken Sie doppelt auf die Buchung, die aus der Gruppe entfernt werden soll, im Belegungsplan. In dem sich öffnenden Buchungsfenster deaktivieren Sie das Kontrollkästchen Gruppenbuchung neben dem Hauptkontakt.

Nach dem Speichern wird die Buchung aus der Gruppenbuchung entfernt. Die Gruppe besteht dann nur noch aus zwei Buchungen.

# Möglichkeit 3: Entfernen der Buchung aus der Gruppe im Belegungsplan:

Rufen Sie für die Buchung das Kontextmenü auf und wählen Sie den Menüpunkt **Aus Gruppenbuchung entfernen** aus.

## Alternativ:

Markieren Sie die Buchung und wählen Sie in der Menüleiste unter **Buchungen** den Menüpunkt **Aus Gruppenbuchung entfernen** aus.

Nach dem Speichern wird die Buchung aus der Gruppenbuchung entfernt. Die Gruppe besteht dann nur noch aus zwei Buchungen.

## Ergebnis für alle 3 Vorgehensweisen:

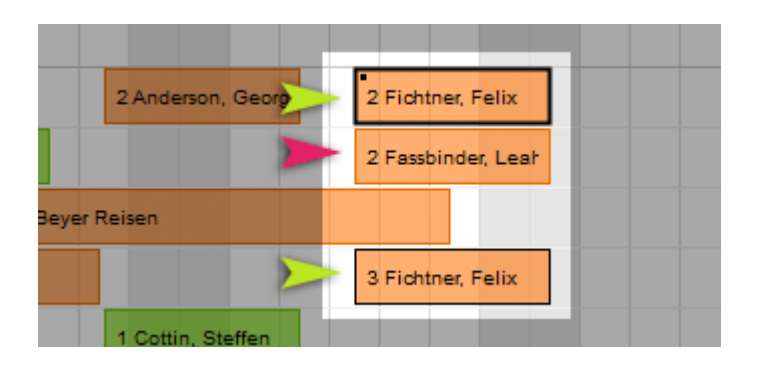

### **Bemerkung:**

Wenn nur zwei Buchungen zu einer Gruppe gehören und eine Buchung aus der Gruppe entfernt wird, wird die Gruppenbuchung komplett aufgelöst. Dabei spielt es keine Rolle, welche Buchung Sie aus der Gruppe entfernen. Beide Buchungen werden dann verschiedenen Hauptkontakten zugeordnet.

## Situation 2:

Die komplette Gruppe soll aufgelöst werden, d.h., dass alle Buchungen aus der Gruppenbuchung entfernt werden sollen. Dazu haben Sie zwei Möglichkeiten.

## Möglichkeit 1:

Öffnen Sie die Hauptbuchung der Gruppe und deaktivieren Sie das Kontrollkästchen Gruppenbuchung im Bereich des Hauptkontaktes.

| • | Angebote, Bestätigungen und Rechnungen werden<br>verworfen, wenn Sie fortfahren.                                                     |
|---|----------------------------------------------------------------------------------------------------|
|   | Wenn die Hauptbuchung aus einer Gruppe entfernt wird,<br>werden die Gruppe aufgelöst, alle Angebote und Bestätigungen<br>annulliert. |
|   | Bestehende Rechnungen müssen ggf. manuell storniert<br>werden.                                                                       |
|   | Wollen Sie wirklich fortfahren?                                                                                                    |
|   | Abbrechen Fortfahren                                                                                                    |

Zur Sicherheit müssen Sie den Vorgang noch einmal bestätigen.

Die Buchungen existieren nun als einzelne Buchungen; die vorher zugefügten Gäste werden jeweils als Hauptkontakt eingetragen.

## Möglichkeit 2:

Rufen Sie für die Hauptbuchung der Gruppe das Kontextmenü auf und wählen Sie den Menüpunkt **Aus Gruppenbuchung entfernen** aus.

### Alternativ:

Markieren Sie die Hauptbuchung der Gruppe und wählen Sie in der Menüleiste unter **Buchungen** den Menüpunkt **Aus Gruppenbuchung entfernen** aus.

Auch hier werden Sie noch mal zur Bestätigung des Vorgangs, wie im Beispiel 1 beschrieben, aufgefordert.

Das Entfernen der Hauptbuchung aus der Gruppe ist über die Buchungsfenster der untergeordneten Buchungen nicht möglich.

## **Ergebnis beider Vorgehensweisen:**

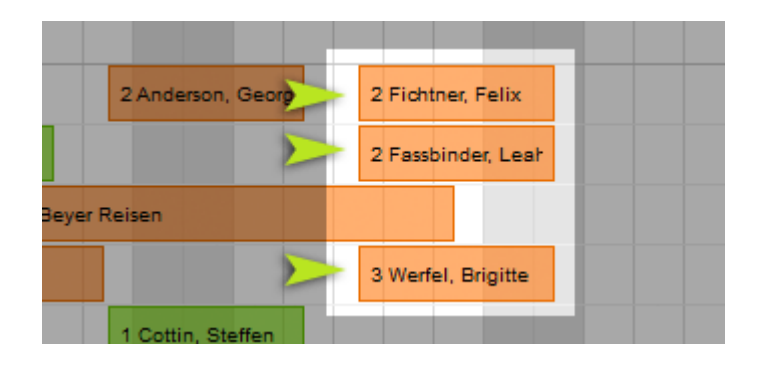

GRUPPENBUCHUNG ERZEUGEN NACH OBEN

DIE (GRUPPEN-)BUCHUNG IM ÜBERBLICK
# Die (Gruppen-)Buchung im Überblick

Das Buchungsfenster bietet Ihnen unter dem Menüpunkt "Überblick" eine Zusammenfassung der (Gruppen-)Buchung. Es ist in drei Bereiche unterteilt:

1) Unter dem Tabreiter "Beträge" finden Sie eine Übersicht über:

- die Kosten für die Unterkunft
- die Kosten für die Extraposten & Pakete
- die Anzahl der Posten
- den Gesamtbetrag der Buchung
- welche Beträge bereits abgerechnet bzw. bezahlt wurden
- vorhandene Änzahlungen

| • • •      |                         | Nr. 43 / So D  | Z 04 / DZ / Igepa           |             |        |  |
|------------|-------------------------|----------------|-----------------------------|-------------|--------|--|
| Allgemein  | Leistungen              | ruppe Schri    | ftverkehr                   |             |        |  |
|            |                         | Beträge Gäs    | ste Mieteinheiten           |             |        |  |
| Gesamt     | Beträge                 | Offen          | Abgerechnet                 | Gesamt      |        |  |
|            | Unterkunftsleistung     | 870,00         | 0,00                        | 870,00      |        |  |
|            | Extraposten / Pakete    | 0,00           | 0,00                        | 0,00        |        |  |
|            | Übernachtungssteuer     | 0,00           | 0,00                        | 0,00        |        |  |
|            | Gesamt                  | 870,00         | 0,00                        | 870,00      |        |  |
|            | Anzahl der Posten       | 4              | 0                           | 4           |        |  |
|            |                         |                |                             |             |        |  |
|            | Anzahlungen             | Offen          | Teilrechnung                | Endrechnung | Gesamt |  |
|            | Beträge                 | 0,00           | 0,00                        | 0,00        | 0,00   |  |
|            | Anzahl der Posten       | 0              | 0                           | 0           | 0      |  |
|            |                         |                |                             |             |        |  |
|            | Beträge unter Berücksio | chtigung berei | ts abgerechneter Anzahlunge | n           |        |  |
|            | Offen                   | 870,00         |                             |             |        |  |
|            | Abgerechnet             | 0,00           |                             |             |        |  |
|            | Wert der Buchung(en)    | 870,00         |                             |             |        |  |
|            |                         |                |                             |             |        |  |
|            |                         |                |                             |             |        |  |
| Buchung 31 | Beträge                 | Offen          | Abgerechnet                 | Gesamt      |        |  |
|            | Unterkunftsleistung     | 300,00         | 0,00                        | 300,00      |        |  |
|            | Extraposten / Pakete    | 0,00           | 0,00                        | 0,00        |        |  |
|            | Ubernachtungssteuer     | 0.00           | 0.00                        | 0.00        |        |  |
| Angebot    | Bestätigung Re          | chnung         |                             |             |        |  |

Bei einer Gruppenbuchung finden Sie zusätzlich die Übersicht über jede einzelne Buchung der Gruppe.

2) Unter dem Tabreiter "Gäste" finden Sie Gästeinformationen für die (Gruppen-)Buchung:

- Anzahl und Namen der Gäste pro Mieteinheit
  die Anzahl der Gäste pro Zimmerkategorie
  die Anzahl der Stammgäste

|                                 | Nr. 43 / S     | 60 DZ 04 / DZ / Igepa    |                   |
|---------------------------------|----------------|--------------------------|-------------------|
| Allgemein                       | Gäste / Gruppe | Schriftverkehr           |                   |
|                                 | Betrage        | Gaste Mieteinneiten      |                   |
| Hauptgast                       | lgepa          |                          |                   |
| Mitreisende Gäste pro Buchung   | Anzahl Betten  | Anzahl Mitreisende Gäste | Mitreisende Gäste |
| Buchung 31                      | 2              | 2                        | Katja Bergmann    |
|                                 |                |                          | Julia Loewel      |
| Buchung 43                      | 1              | 0                        |                   |
| Buchung 44                      | 1              | 0                        |                   |
| Buchung 45                      | 1              | 0                        |                   |
| Gesamt                          | 2              | 2                        |                   |
| Mitreisende Gäste pro Kategorie | Anzahl Betten  | Anzahl Mitreisende Gäste |                   |
| DZ Doppelzimmer                 | 3              | 2                        |                   |
| EZ Einzelzimmer                 | 2              | 0                        |                   |
| Gesamt                          | 5              | 2                        |                   |
|                                 |                |                          |                   |
| Stammgäste                      | 0              |                          |                   |
|                                 |                |                          |                   |
|                                 |                |                          |                   |
|                                 |                |                          |                   |
|                                 |                |                          |                   |
|                                 |                |                          |                   |
| Angebot Bestätigung             | Rechnung       |                          |                   |

- 3) Unter dem Tabreiter "Mieteinheiten" finden Sie Informationen über:

  - die gebuchten Mieteinheiten
    den Buchungsstatus
    die Kategorien und
    den Zeitraum des Aufenthalts

|                    | Nr. 43 / So DZ 04 / DZ / Igepa           |
|--------------------|------------------------------------------|
| Allgemein          | Leistungen Köste / Gruppe Schriftverkehr |
|                    | Beträge Gäste Mieteinheiten              |
| Buchungsdaten (Mi  | eteinheit, Kategorie, Zeitraum, Status)  |
| Buchung 31         | Mieteinheit: So DZ 03                    |
|                    | Kategorie: DZ Doppelzimmer               |
|                    | Zeitraum: 27.08.18 - 31.08.18            |
|                    | Status: Gebucht                          |
| Buchung 43         | Mieteinheit: So DZ 04                    |
|                    | Kategorie: DZ Doppelzimmer               |
|                    | Zeitraum: 27.08.18 - 31.08.18            |
|                    | Status: Gebucht                          |
| Buchung 44         | Mieteinheit: So EZ 01                    |
|                    | Kategorie: EZ Einzelzimmer               |
|                    | Zeitraum: 27.08.18 - 31.08.18            |
|                    | Status: Gebucht                          |
| Buchung 45         | Mieteinheit: So EZ 02                    |
|                    | Kategorie: EZ Einzelzimmer               |
|                    | Zeitraum: 27.08.18 - 31.08.18            |
|                    | Status: Gebucht                          |
| Anzahl der Mietein | heiten pro Kategorie                     |
| DZ Doppelzimmer    | 2                                        |
| F7 Finzelzimmer    | 2                                        |
| Angebot            | Bestätigung Rechnung                     |

AUS GRUPPENBUCHUNG ENTFERNEN

Nach oben

Den Hauptkontakt einer Buchung bearbeiten

# Den Hauptkontakt einer Buchung bearbeiten

Zum Bearbeiten der Gastdaten einer Buchung, markieren Sie die Buchung, zu der Sie die Daten des Hauptkontaktes bearbeiten möchten und wählen Sie in der Menüleiste unter **Buchung** den Menüpunkt **Buchung öffnen** um in das Buchungsfenster zu gelangen. Klicken Sie unter dem Menüpunkt **Allgemein** auf das Symbol **Bearbeiten** 

🖉 neben dem "Hauptkontakt".

|                  |                             | Nr. 31 /              | So DZ 03 / DZ /    | / Igepa      |                          |                       |
|------------------|-----------------------------|-----------------------|--------------------|--------------|--------------------------|-----------------------|
| Allgemein        | Leistungen                  | Gäste / Gruppe        | Schriftverkehr     | Überblick    |                          |                       |
|                  |                             | Buchung Besch         | hriftung / Etikett | Schnittstel  | len                      |                       |
| Hauptkontakt:    | DE-50667 Kö                 | In, Industriestraße 1 | 10                 | lst s        | elbst Gast               |                       |
|                  |                             |                       |                    | Sprache      | : Deutsch (De            | efault)               |
| Anreise: 24      | 4.09.2018                   | 0:00 🗘 Uhr            | Mieteinh           | eiten:       | So DZ 03                 | •                     |
| Abreise: 2       | 8.09.2018 🗘                 | 0:00 🗘 Uhr            | Buchung            | sstatus:     | Ge                       | bucht 💌               |
| Nächte:          | 4                           |                       | Vermittle          | erprovision: | ohne                     | 0                     |
| Anzahl Gäste:    | 2 (max. 3                   | )                     | Fixieren:          |              | Zeitraum                 | Mieteinheit           |
| Buchungsnotizen: | Notiz hinzufü               | gen:                  | •                  |              |                          |                       |
|                  |                             |                       |                    | <            | 1 offene Leistung v      | orhanden              |
|                  |                             |                       |                    | Gesa         | mt:                      | 300,00 €              |
| Contractions     |                             | 0                     |                    | Abge         | rechnet:<br>abzurechnen: | 0,00 €<br>300.00 €    |
| Gastnotizen:     | Igepa:<br><br>Bergmann, Kat |                       |                    | <b>••••</b>  | 0 von 0 Rechnunge        | n bezahlt             |
|                  | Learnel Indian              |                       |                    |              | Angele                   | gt am: 13.12.10 15:43 |
| Angebot          | Bestätigung                 | Rechnung              |                    |              | Zurücksetz               | en Speichern          |

Daraufhin wird das Fenster der Gästeverwaltung mit den **Stammdaten des Gastes** geöffnet. Wählen Sie nun aus der Auswahlliste den Gast aus, den Sie als neuen Hauptkontakt für die Buchung verwenden möchten (1). Anschließend bestätigen Sie durch Klicken des Buttons "Zu Buchung hinzufügen" die Änderung (2).

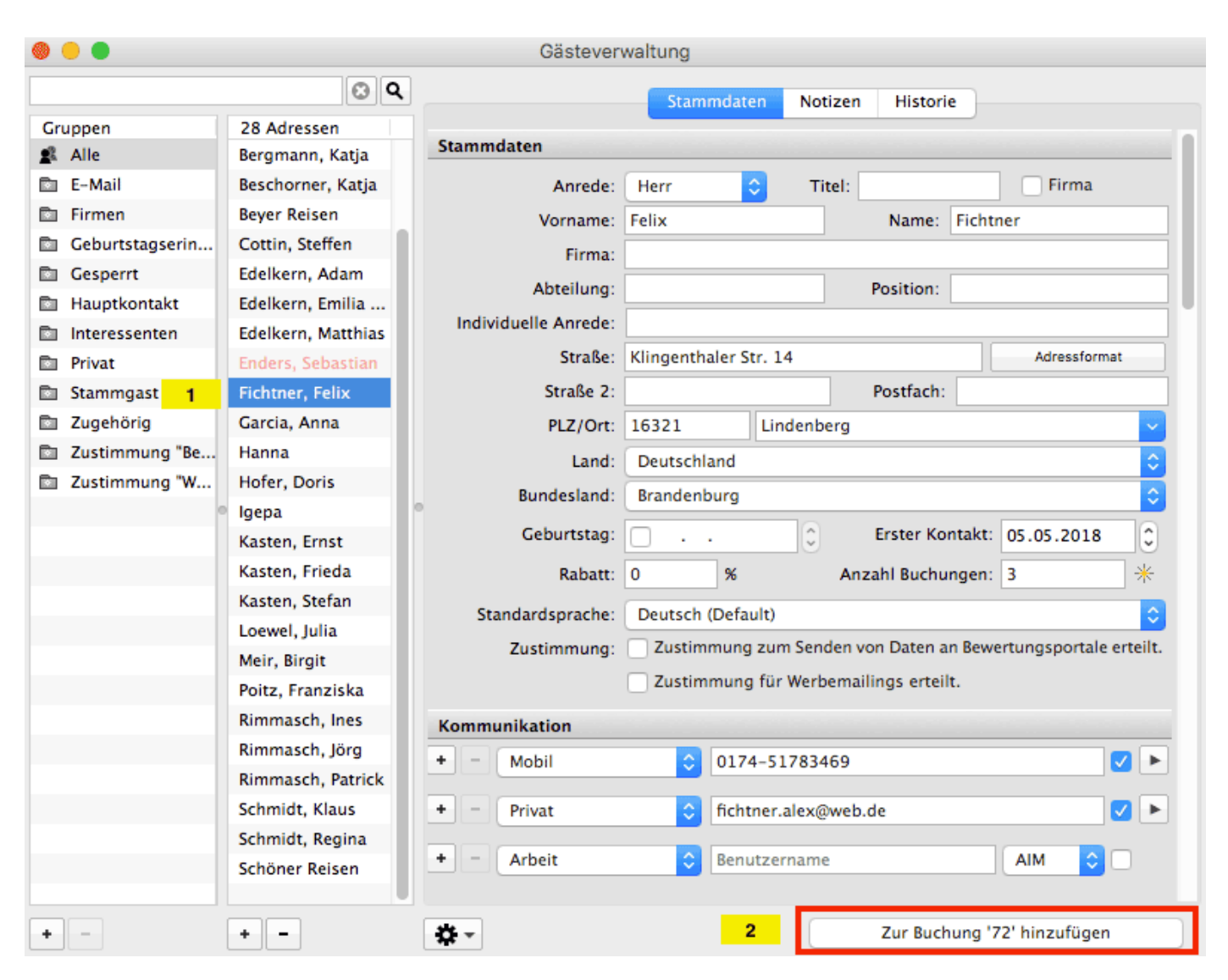

DIE (GRUPPEN-)BUCHUNG IM ÜBERBLICK

NACH OBEN

BUCHUNG LÖSCHEN

### Weitere Infos zur Gästeverwaltung...

### Änderungen in der Gästeverwaltung werden automatisch gespeichert.

DIE (GRUPPEN-)BUCHUNG IM ÜBERBLICK NACH OBEN BUCHUNG LÖSCHEN

# Buchung löschen

Um eine Buchung zu löschen, markieren Sie diese im Belegungsplan und rufen Sie mit der rechten Maustaste das Kontextmenü auf. Dann wählen Sie den Menüpunkt Buchung löschen aus.

Alternativ: Markieren Sie die Buchung, die gelöscht werden soll, und wählen Sie in der Menüleiste unter **Buchungen** den Menüpunkt **Buchung löschen** aus bzw. verwenden Sie die Taste Entf.

Achtung: Eine Buchung kann NICHT gelöscht werden, wenn

- die Buchung im Status Eingecheckt oder Ausgecheckt ist,
- die Buchung im Status Gesperrt ist und vor dem aktuellen Datum liegt,
- die Buchung fixiert ist,
- die Buchung eine Anzahlung enthält, die noch in keiner Rechnung
- abgerechnet wurde,
  die Buchung einen Status hat, für den Sie in den Einstellungen das Löschen deaktiviert haben.

### Bitte beachten Sie die folgende Unterscheidung:

### 1. Löschen einer einzelnen Buchung

Nach Bestätigung im Popup-Fenster wird die Buchung gelöscht.

### 2. Löschen einer zur Gruppe gehörenden Buchung

Beim Löschen einer Buchung, die zu einer Gruppe gehört, werden Sie zur Sicherheit in der Löschabfrage aufgefordert, den Vorgang zu bestätigen.

| Δ | Wollen Sie die ausgewählte Buchung wirklich<br>löschen?                                            |
|---|----------------------------------------------------------------------------------------------------|
|   | Sie wollen eine Buchung löschen, die zu einer Gruppe gehört.<br>Soll sie wirklich gelöscht werden? |
|   | Abbrechen Buchung löschen                                                                          |

Wenn Sie auf **Buchung löschen** klicken, wird nur die zu löschende Buchung gelöscht und die Gruppe bleibt bestehen.

Sollte die Gruppe nur aus zwei Buchungen bestehen, wird die zu löschende Buchung und die Zuordnung zur Gruppe in der zweiten gelöscht, so dass diese dann als eigenständige Buchung weiter existiert.

Wenn der Vorgang abgebrochen werden soll, klicken Sie auf **Abbrechen**.

### 3. Löschen der Hauptbuchung einer Gruppe

Beim Löschen der Hauptbuchung einer Gruppe werden Sie zur Sicherheit aufgefordert, den Vorgang zu bestätigen.

| <b>^</b> | Wollen Sie die ausgewählten Buchungen wirklich<br>löschen?                                                                                                    |
|----------|----------------------------------------------------------------------------------------------------|
|          | Sie wollen die Hauptbuchung einer Gruppe löschen. Wenn der<br>entsprechenden Gruppe keine andere Hauptbuchung<br>zugeordnet werden kann, wird diese Gruppe aufgelöst. |
|          | Abbrechen Buchungen löschen                                                                                                    |

Wenn Sie auf **Buchung löschen** klicken, werden alle zur Gruppe gehörenden Buchungen mit dieser Buchung komplett gelöscht.

Wenn der Vorgang abgebrochen werden soll, klicken Sie auf **Abbrechen**.

| DEN HAUPTKONTAKT EINER BUCHUNG BEARBEITEN NA | CH OBEN GÄSTEVERWALTUNG |
|----------------------------------------------|-------------------------|
|----------------------------------------------|-------------------------|

# Gästeverwaltung

Um die Gästeverwaltung zu öffnen, wählen Sie in der Menüleiste unter **Verwaltung** den Menüpunkt **Gäste** bzw. klicken Sie im Hauptfenster auf das Symbol **Gäste**.

Es öffnet sich das Fenster der Gästeverwaltung, welches in 3 Bereiche aufgeteilt ist.

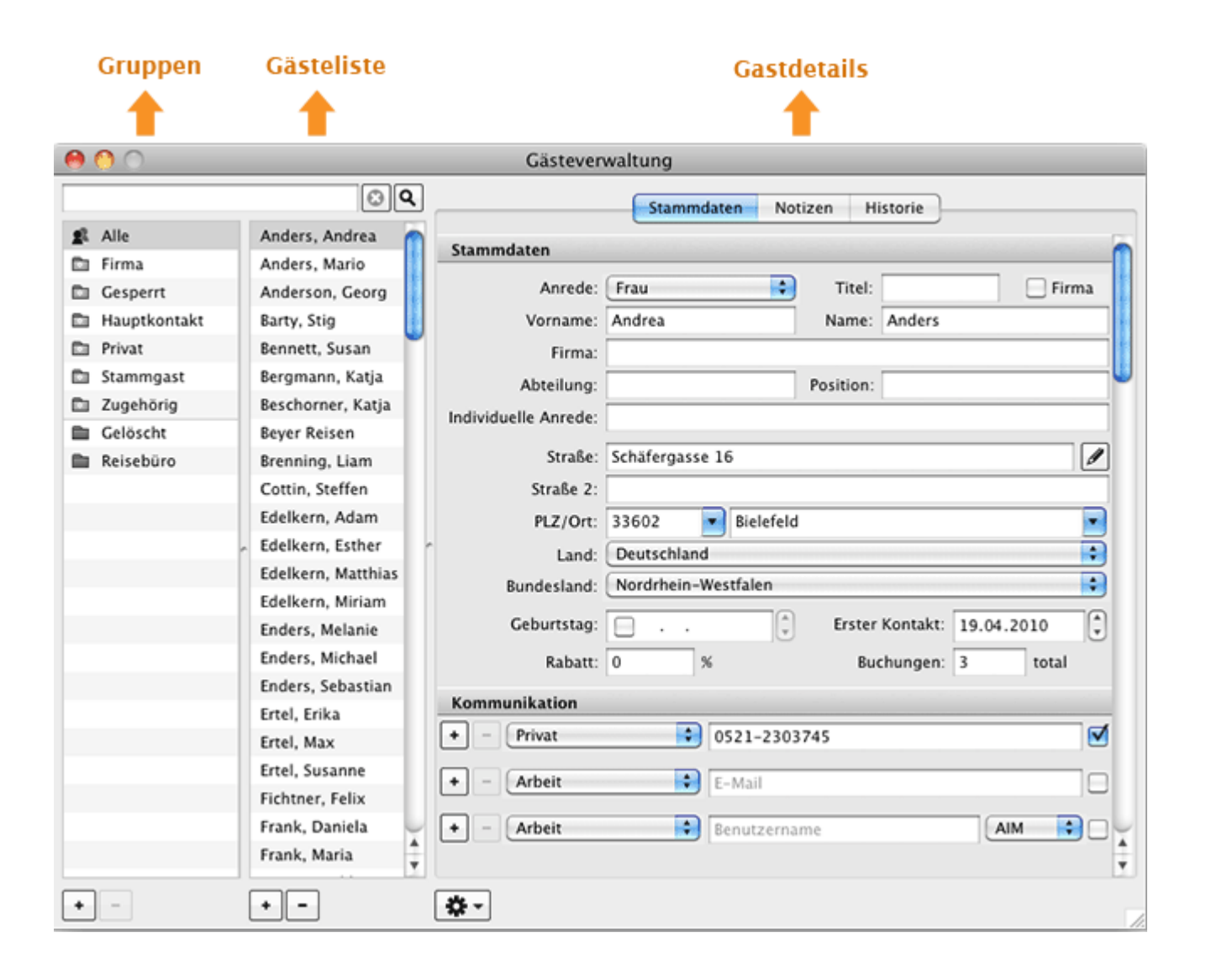

### Hinweis:

Beim Öffnen der Gästeverwaltung werden Sie darauf hingewiesen, dass Sie sich die internationale Postleitzahlendatenbank herunterladen können. Klicken Sie auf "Ja" um das Fenster zum herunterladen zu öffnen. Wenn Sie die Datenbank zu einem späteren Zeitpunkt herunterladen möchten, klicken Sie einfach auf "Nein". Sie können jederzeit die Datenbank herunterladen, indem Sie in der Menüleiste zu "Verwaltung > Zusatzmodule > Postleitzahlen-Datenbank installieren..." gehen.

### Gruppen & Gästeliste

Bei Auswahl einer bestimmten Gruppe werden in der rechts daneben stehenden

Gästeliste die darin enthaltenden Gäste angezeigt. Die Gruppe "Alle" stellt grundsätzlich alle Gäste dar. Darunter gibt es "automatische Gruppen", die von Lodgit selbst angelegt werden und eine bestimmte Auswahl an Gästen beinhalten (z.B. Firma: alle Gäste, die als Firmenkontakt gekennzeichnet wurden). Außerdem können eigene Gruppen angelegt werden, die für individuelle Adressverteiler z.B. Serienbriefe verwendet werden können.

In diesen beiden Bereichen stehen Ihnen folgende Funktionen zur Verfügung:

Gast anlegen, duplizieren, löschen Gäste-Duplikate zusammenführen Gast sperren Automatische & eigene Gruppen Suchen nach einem bestimmten Gast E-Mail-Versand (Serien-)Briefe oder (Serien-)Emails schreiben Stammdaten des Gastes bearbeiten Kundenrabatt festlegen Kommunikations- und weitere Daten erfassen, ändern Notizen zu einem Gast hinzufügen, ändern Gasthistorie Angebote f
ür einen Gast einsehen, drucken Bestätigungen f
ür einen Gast einsehen, drucken Rechnungen f
ür einen Gast einsehen, verwalten Korrekturrechnungen f
ür einen Gast einsehen Mahnungen f
ür einen Gast einsehen Geschriebene Briefe/E-Mails einsehen, ändern und neu erstellen

- Belege einsehen
- Zugehörige Personen des Gastes einsehen
- Alle Buchungen eines Gastes einsehen

Gästedaten importieren Export Gästedaten

### Gastdetails

Der Bereich Gastdetails ist in die Bereiche Stammdaten, Notizen und Historie unterteilt und enthält alle Informationen bezogen auf den Gast, der in der Gästeliste ausgewählt wurde.

GAST ANLEGEN, DUPLIZIEREN, LÖSCHEN BUCHUNG LÖSCHEN NACH OBEN

# Gast anlegen, duplizieren, löschen

- 1. Öffnen Sie die Gästeverwaltung.
- 2. Klicken Sie auf den Button 📩. Daraufhin wird eine neue Eingabemaske geöffnet.
- 3. Geben Sie die Daten des Gastes ein.

| 0 0          |                      | Gästeverwaltung                          |
|--------------|----------------------|------------------------------------------|
|              | © Q                  | Stammdaten Notizen Historie              |
| 🛋 Alle       | Unbenannt n          |                                          |
| 🗈 Firma      | Anders, Andrea       | Stammdaten                               |
| C Gesperrt   | Anders, Mario        | Anrede: Herr 😯 Titel: 🗌 Firma            |
| Hauptkontakt | Anderson, Georg      | Vorname: Name:                           |
| D Privat     | Barty, Stig          | Firma:                                   |
| Stammgast    | Bennett, Susan       | Abteilung: Position                      |
| Zugehörig    | Bergmann, Katja      |                                          |
| E Gelöscht   | Beschorner, Katja    |                                          |
|              | Beyer Reisen         | Straße:                                  |
|              | Brenning, Liam       | Straße 2:                                |
|              | Cottin, Steffen      | PLZ/Ort:                                 |
|              | Edelkern, Adam       | Land: Deutschland                        |
|              | Edelkern, Esther     | Bundesland: Ritte auswählen              |
|              | * Edelkern, Matthias | Bundesiand, Ditte auswanten              |
|              | Edelkern, Miriam     | Geburtstag: 🗘 Erster Kontakt: 23.09.2010 |
|              | Enders, Melanie      | Rabatt: 0 % Buchungen: 0 total           |
|              | Enders, Michael      |                                          |
|              | Enders, Sebastian    | Kommunikation                            |
|              | Ertel, Erika         | + - Arbeit Telefon                       |
|              | Ertel, Max           | Arbait Arbait                            |
|              | Ertel, Susanne       |                                          |
|              | Fichtner, Felix      | + - Arbeit 🕏 Benutzername AIM 🔷          |
|              | Frank, Daniela       |                                          |
|              | Föst, Angelika       | + - Homepage URL / Homepage              |
| Neuen Gast   | Föst, Henry          | Weitere Angaben                          |
| anlegen      | Garcia, Anna 👗       | + - Staatsangehörigkeit                  |
|              | Gerg, Hilde 🔻        |                                          |
| +-           | • <b>-</b>           | <b>*-</b>                                |

Wenn Sie einen Gast neu angelegen und seine Stammdaten eingetragen haben, werden diese automatisch gespeichert und der Gast in der Gästeliste eingetragen.

Sobald ein Gast in die Gästeliste eingetragen wurde, wird das Eintragsdatum automatisch unter **Erster Kontakt** beim Gast gespeichert.

Unter **Buchungen** ist angegeben, wie oft ein Gast als Hauptkontakt einer Buchung angegeben wurde. Bei jedem **Check-Out** wird die Zahl automatisch um eins erhöht.

### Gast duplizieren

Wenn Sie einen weiteren Gast mit fast identischen Daten erstellen wollen, brauchen Sie nicht alles komplett neu eingeben, sondern verwenden nur den Befehl "**Duplizieren**" im Kontextmenü der Gästeliste. Markieren Sie dazu den Gast, dessen Daten Sie duplizieren möchten, rufen Sie das Kontextmenü (rechte Maustaste) oder das Aktionsmenu auf und wählen Sie den Eintrag "Duplizieren" aus.

Danach können Sie den neu angelegten Datensatz (Gast) bearbeiten, indem Sie doppelt darauf klicken und die entsprechenden Änderungen vornehmen.

| ۵ - ۲           |                  | Gästeverwaltung                       |                                                  |  |  |
|-----------------|------------------|---------------------------------------|--------------------------------------------------|--|--|
|                 | 6                | 3 Q Stammdaten                        | Notizen Historie                                 |  |  |
| Gruppen         | 28 Adressen      | Stammdaten                            |                                                  |  |  |
| 🙎 Alle          | Anders, Mario    | Stammuaten                            |                                                  |  |  |
| 🗈 E-Mail        | Anderson, Ge     | Gäste duplizieren                     | Titel: Firma                                     |  |  |
| Firmen          | Bergmann, K      |                                       | Name: Anders                                     |  |  |
| Geburtstagserin | Beschorner, H    | Gäste importieren                     |                                                  |  |  |
| Gesperrt        | Beyer Reisen     | Gäste exportieren                     | Position:                                        |  |  |
| Hauptkontakt    | Cottin, Steffe   | E-Mail senden                         |                                                  |  |  |
| Interessenten   | Edelkern, Ad     | Brief/E-Mail erstellen                | Adressformat                                     |  |  |
| Privat          | Edelkern, Em     |                                       | Providente                                       |  |  |
| Stammgast       | Edelkern, Ma     | Individuelles Adressformat definieren | Postracn:                                        |  |  |
| Zugehörig       | Enders, Seba     | Als Hauptkontakt kennzeichnen         | lefeld                                           |  |  |
| Zustimmung "Be  | Fichtner, Feli   | Als Zugehörige Person kennzeichnen    |                                                  |  |  |
| Zustimmung w    | Garcia, Anna     |                                       | en 🗘                                             |  |  |
|                 | • Hanna          | Bewertungsportale - Senden erlauben   | C Erster Kontakt: 05.05.2018                     |  |  |
|                 | Holer, Doris     | Werbemailing - Senden erlauben        |                                                  |  |  |
|                 | Kastan Ernst     | Werbemailing - Senden verweigert      | Anzani Buchungen: 0                              |  |  |
|                 | Kasten, Eried    | Werberhalling - Senden verweigert     | O                                                |  |  |
|                 | Kasten Stefa     | Gast sperren                          | n Senden von Daten an Bewertungsportale erteilt. |  |  |
|                 | Loewel, Julia    | Zur Gruppe binzufügen                 | Werbemailings erteilt.                           |  |  |
|                 | Meir, Birgit     | Aus Gruppe entfernen                  |                                                  |  |  |
|                 | Poitz, Franziska |                                       |                                                  |  |  |
|                 | Rimmasch, Ines   | + - Arbeit 🗘 Telefor                  | n 📃 🕨 🕨                                          |  |  |
|                 | Rimmasch, Jörg   | + - Privat                            | ers@1&1.de                                       |  |  |
|                 | Rimmasch, Patri  | ick                                   |                                                  |  |  |
|                 | Schmidt, Klaus   | 🔸 – Arbeit 🗘 Benutz                   | ername AIM ᅌ 🗌                                   |  |  |
|                 | Schmidt. Regina  | a                                     |                                                  |  |  |
| + -             | + -              | * -                                   |                                                  |  |  |

# Gast löschen

- 1. Öffnen Sie die Gästeverwaltung.
- 2. Markieren Sie den gewünschten Gast in der Gästeliste und klicken Sie auf den Button

Beim Löschen eines Gastes werden Sie zur Sicherheit nochmals gefragt, ob dieser tatsächlich gelöscht werden soll.

| Soll dieser Gast wirklich gelöscht werden? |
|--------------------------------------------|
| Abbrechen OK                               |

Wenn Sie den Gast löschen wollen, klicken Sie auf Ja.

Die Personen, die der automatischen Gruppe "Interessenten" zugeordnet sind, können jederzeit gelöscht werden, da sie weder als Hauptkontakt oder Mitreisender Gast in einer Buchung eingetragen noch Rechnungs- bzw. Belegempfänger sind.

Gästeverwaltung Nach oben Gäste-Duplikate zusammenführen

# Gäste-Duplikate zusammenführen

Bei längerer Arbeit mit der Hotelsoftware kann es passieren, dass Gäste aus Versehen mehrfach angelegt werden. Man spricht in diesem Fall von Duplikaten bzw. Dubletten. In Lodgit Desk haben Sie die Möglichkeit, diese Duplikate zu **einem** Kontakt zusammenzufassen. Dabei können - je nach Wunsch - bestimmte Daten übernommen werden.

In Ihrer Gästeverwaltung finden Sie wie im Beispiel einen mehrfach angelegten Gast.

|                 | 0 9                |                       | Stamm       | ndaten     | Notiz    | en Historie       |              |     |
|-----------------|--------------------|-----------------------|-------------|------------|----------|-------------------|--------------|-----|
| Gruppen         | 28 Adressen        | Stammdaten            |             |            |          |                   |              |     |
| Alle            | Anders, Andrea     | Stammoaten            |             |            | _        |                   |              | -   |
| E-Mail          | Anders, Mario      | Nr                    | 3           |            |          |                   |              |     |
| Firmen          | Anders, Mario      | Anrede:               | Herr        | ٥          | Tite     | l;                | Firma        |     |
| Geburtstagserin | Anders, Mario      | Vorname:              | Mario       |            |          | Name: An          | ders         |     |
| Gesperrt        | Anderson, Georg    | Firma:                |             |            |          |                   |              |     |
| Hauptkontakt    | Bergmann, Katja    | Abteilung:            |             |            |          | Position:         |              |     |
| Interessenten   | Beschorner, Katja  | Individualla Aprada:  |             |            | _        |                   |              | -   |
| Privat          | Cottin, Steffen    | individuelle Affiede. |             |            |          |                   |              |     |
| Stammgast       | Edelkern, Adam     | Straße:               | Schatergas  | se 16      |          |                   | Adressforma  | it. |
| Zugehörig       | Edelkern, Emilia   | Straße 2:             |             | _          | _        | Postfach:         |              | _   |
| Zustimmung "Be  | Edelkern, Matthias | PLZ/Ort:              | 33602       | Bie        | elefeld  |                   |              |     |
| Zustimmung "W   | Enders, Sebastian  | Land:                 | Deutschla   | nd         |          |                   |              | E   |
|                 | Fichtner, Felix    | Bundesland:           | Nordrhein   | -Westfal   | en       |                   | 6            | 11  |
|                 | Garcia, Anna       | Cohustataa            |             |            | ~        | Erster Kantal     |              | ~   |
|                 | Hofer, Doris       | Gebuntstag:           |             |            | ×        | Erster Kontar     | . 31.12.2022 | ~   |
|                 | Igepa GmbH         | Rabatt:               | 0           | %          |          | Anzahl Buchunge   | n:           | 1   |
|                 | Kasten, Ernst      | Standardsprache:      | Deutsch (I  | Default)   |          |                   |              | 6   |
|                 | Kasten, Frieda     | Zustimmung            | Daten a     | n Bewer    | tunasm   | anage senden.     |              |     |
|                 | Kasten, Stefan     | Lestimiterigr         | Werbor      | allinge    | shalten  |                   |              |     |
|                 | Loewel, Julia      |                       | werben      | iallings e | inalten  |                   |              |     |
|                 | Meir, Birgit       |                       | Feratel:    | Gastdat    | en an G  | ästekarte senden. |              |     |
|                 | Müller, Luise      | Debitorenkonto:       | Debitoren-S | ammelko    | onto (10 | 000)              |              |     |
|                 | Poitz, Franziska   | Kommunikation         |             |            |          |                   |              |     |
|                 | Rimmasch, Ines     | + - Arbait            |             | Tolular    |          |                   |              | - 6 |
|                 | Rimmasch, Jörg     | Arbeit                |             | Interord.  |          |                   |              | -   |
|                 |                    |                       |             |            |          |                   |              |     |

Markieren Sie die Kontakte, indem Sie die Shift- bzw. Umschalttaste gedrückt halten und die Pfeiltasten nach oben/unten mehrfach drücken, bis alle Duplikate markiert sind.

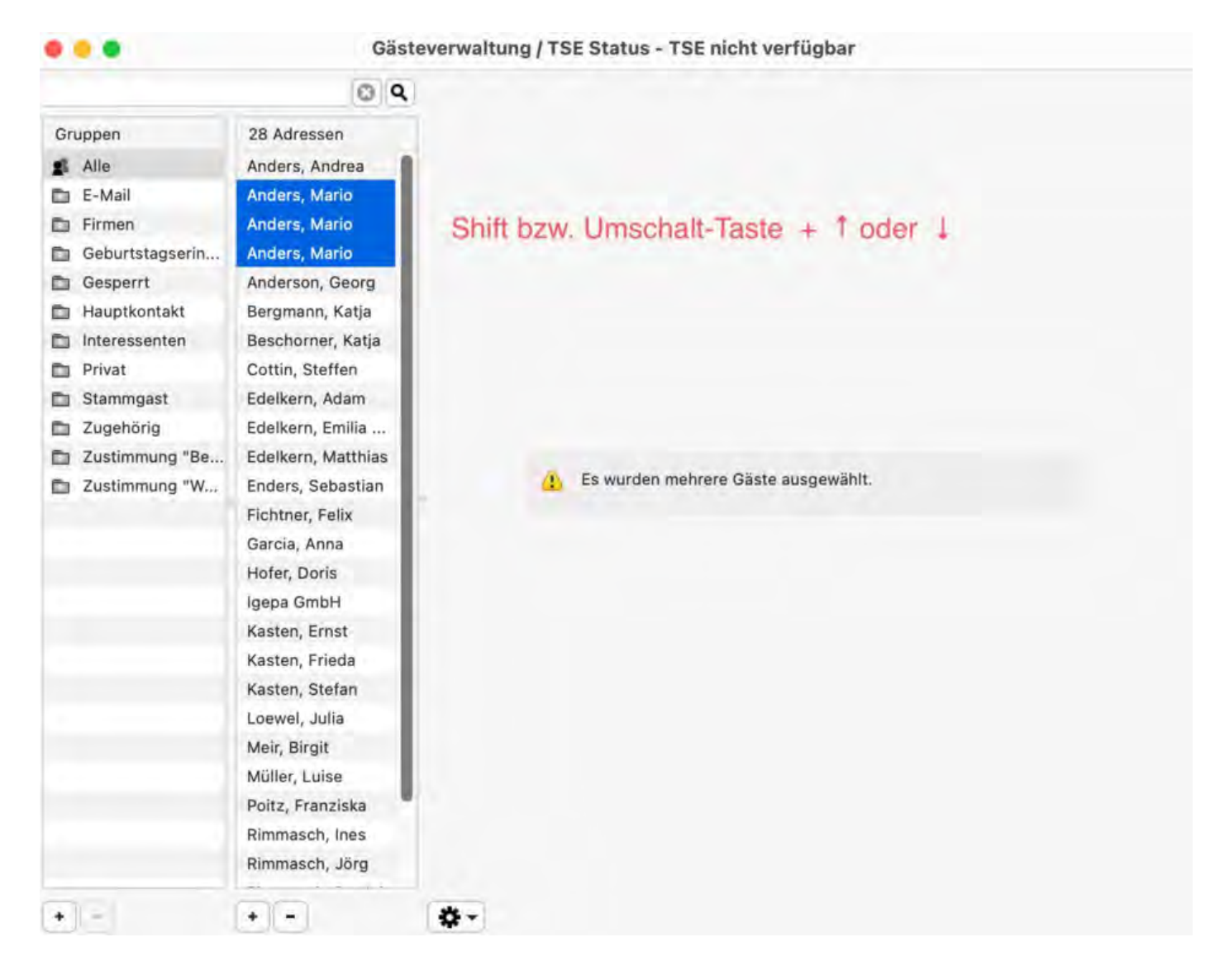

Klicken SIe jetzt auf die rechte Maustaste, das Kontextmenü erscheint. Wählen Sie die Funktion "Gäste zusammenfassen".

#### Dokumentation der Lodgit Desk - Hotelsoftware

|                   |                | Gästeverwaltung / TSE Status - TSE nicht verfügher |   |            |  |
|-------------------|----------------|----------------------------------------------------|---|------------|--|
|                   |                | 0 9                                                |   |            |  |
| Gruppen           | 28 Adressen    |                                                    |   |            |  |
| 🚅 Alle            | Anders, Andre  | a                                                  |   |            |  |
| E-Mail            | Anders, Mario  |                                                    |   |            |  |
| Firmen            | Anders, Marin  |                                                    |   |            |  |
| 💼 Geburtstagserin | Anders, Mari   | Gäste duplizieren                                  | _ |            |  |
| E Gesperrt        | Anderson, G    | Gäste zusammenfassen                               |   |            |  |
| Hauptkontakt      | Bergmann, K    |                                                    | 4 |            |  |
| interessenten     | Beschorner,    | Gaste importieren                                  | , |            |  |
| Privat            | Cottin, Steffe | Gäste exportieren                                  |   |            |  |
| 💼 Stammgast       | Edelkern, Ad   | F-Mail senden                                      |   |            |  |
| Zugehörig         | Edelkern, Em   | Brief/E-Mail erstellen                             |   |            |  |
| Zustimmung "Be    | Edelkern, Ma   | brier/L-mail erstellen                             |   |            |  |
| Zustimmung "W     | Enders, Seba   | Individualles Adresstormal definition              |   | isgewählt. |  |
|                   | Fichtner, Feli | and the second second second second                |   |            |  |
|                   | Garcia, Anna   | Als Hauptkontakt kennzeichnen                      |   |            |  |
|                   | Hofer, Doris   | Als Zugehörige Person kennzeichnen                 |   |            |  |
|                   | lgepa GmbH     | Rewertungsmanager - Senden erlauben                |   |            |  |
|                   | Kasten, Erns   | Bewertungsmanager - Senden verweigert              |   |            |  |
|                   | Kasten, Friec  | Bewertungsmanager - Senden verweigert              |   |            |  |
|                   | Kasten, Stefa  | werbemalling - Senden erlauben                     |   |            |  |
|                   | Loewel, Julia  | Werbemailing - Senden verweigert                   |   |            |  |
|                   | Meir, Birgit   | Gästekarte - Senden erlauben                       |   |            |  |
|                   | Müller, Luise  | Gästekarte - Senden verweigert                     |   |            |  |
|                   | Poitz, Franzi: | Paidacente                                         |   |            |  |
|                   | Rimmasch, Ir   | mere shound                                        |   |            |  |
|                   | Rimmasch, J    | Zur Groppe hinzulügen                              |   |            |  |
|                   |                | Aus Gruppe entliemen                               |   |            |  |
| •                 |                |                                                    |   |            |  |

Ein neues Fenster öffnet sich, in dem Sie jetzt die Gäste zusammenführen können. Wählen Sie dazu einen Kontakt und bestimmen Sie, welche Informationen auf diesen Kontakt übertragen werden sollen. Bestätigen Sie Ihre Auswahl am Ende mit "Sichern".

#### Dokumentation der Lodgit Desk - Hotelsoftware

|                    |                                                                     | <u> </u>                                                                                                 | J                                           |                                            |                                              |                         |                          |             |         |
|--------------------|---------------------------------------------------------------------|----------------------------------------------------------------------------------------------------|---------------------------------------------|--------------------------------------------|----------------------------------------------|-------------------------|--------------------------|-------------|---------|
| uppen              | 28 Ad                                                               | ressen                                                                                                   |                                             |                                            |                                              |                         |                          |             |         |
| Alle               | Ander                                                               | s, Andrea                                                                                                |                                             |                                            |                                              |                         |                          |             |         |
| E-Mail             | Ander                                                               | s, Mario                                                                                                 |                                             |                                            |                                              |                         |                          |             |         |
| Firmen             |                                                                     |                                                                                                    |                                             | Gäste zu                                   | sammenfa                                     | ssen                    |                          |             |         |
| Geburtsta          |                                                                     |                                                                                                    |                                             |                                            |                                              |                         |                          |             |         |
| Gesperrt<br>Wä     | ählen Sie ein                                                       | en der folgend                                                                                           | en Gäste aus                                | s, um die an                               | deren Gäste                                  | mit ihm zu              | usammenzufi              | ühren       |         |
| Interesse          |                                                                     |                                                                                                    |                                             |                                            |                                              |                         |                          |             |         |
| Privat             | Nr                                                                  | Vorname                                                                                                  | Nachna                                      | Firma                                      | Strasse                                      | Ort                     | Land                     | Geburt      | 9       |
| Stammga            | 3                                                                   | Mario                                                                                                    | Anders                                      |                                            | Schäfer                                      | 33602                   | Bielefeld                | Deutsch     |         |
| Zugehöris          | 27                                                                  | Mario                                                                                                    | Anders                                      |                                            | Schäfer                                      | 33602                   | Bielefeld                | Deutsch     |         |
| Zustimmu           | 28                                                                  | Mario                                                                                                    | Anders                                      |                                            | Schäfer                                      | 33602                   | Bielefeld                | Deutsch     |         |
|                    |                                                                     |                                                                                                    |                                             |                                            |                                              |                         |                          |             |         |
| Zustimmu           |                                                                     |                                                                                                    |                                             |                                            |                                              |                         |                          |             |         |
| Zustimmu           |                                                                     |                                                                                                    |                                             |                                            |                                              |                         |                          |             |         |
| Zustimmu<br>V<br>V | Kommunik<br>Zusätzlich<br>Aktuelle ur                               | ationsdaten au<br>e Informationer<br>nd zukünftige E                                                     | f den ausgen<br>n auf den au<br>Buchungen d | wählten Gas<br>sgewählten<br>ler Duplikate | st übertrager<br>Gast übertra                | n<br>agen<br>wählten Ga | ast transferie           | ren         |         |
| Zustimmu           | Kommunik<br>Zusätzlich<br>Aktuelle un                               | ationsdaten au<br>e Informationer<br>nd zukünftige E                                                     | f den ausgen<br>n auf den au<br>Buchungen d | wählten Gas<br>sgewählten<br>ler Duplikate | st übertrager<br>Gast übertra                | n<br>agen<br>wählten Gá | ast transferie<br>Abbred | ren<br>then | Sichern |
| Zustimmu           | Kommunik<br>Zusätzlich<br>Aktuelle un<br>Müller,                    | ationsdaten au<br>e Informationer<br>nd zukünftige E                                                     | f den ausgen<br>n auf den au<br>Buchungen d | wählten Gas<br>sgewählten<br>er Duplikate  | st übertrager<br>Gast übertra<br>e zum ausge | n<br>agen<br>wählten Ga | ast transferie<br>Abbrec | ren         | Sichern |
| Zustimmu           | Kommunik<br>Zusätzlich<br>Aktuelle un<br>Müller,<br>Poitz,          | ationsdaten au<br>e Informationer<br>nd zukünftige E<br>, Luise<br>Franziska                             | f den ausgen<br>n auf den au<br>Buchungen d | wählten Gas<br>sgewählten<br>ler Duplikate | st übertrager<br>Gast übertra<br>e zum ausge | n<br>agen<br>wählten Gá | ast transferie<br>Abbrec | ren         | Sichern |
| Zustimmu           | Kommunik<br>Zusätzlich<br>Aktuelle un<br>Müller,<br>Poitz,<br>Rimma | ationsdaten au<br>e Informationer<br>nd zukünftige B<br>, Luise<br>Franziska<br>asch, Ines               | f den ausgen<br>n auf den au<br>Buchungen d | wählten Gas<br>sgewählten<br>er Duplikate  | st übertrager<br>Gast übertra<br>e zum ausge | n<br>agen<br>wählten Ga | ast transferie<br>Abbrec | ren<br>then | Sichern |
| Zustimmu           | Kommunik<br>Zusätzlich<br>Aktuelle un<br>Müller,<br>Poitz,<br>Rimma | ationsdaten au<br>e Informationer<br>nd zukünftige E<br>, Luise<br>Franziska<br>asch, Ines<br>asch, Jörg | f den ausgen<br>n auf den au<br>Buchungen d | wählten Gas<br>sgewählten<br>er Duplikate  | st übertrager<br>Gast übertra<br>e zum ausge | n<br>agen<br>wählten Ga | ast transferie<br>Abbrec | ren<br>then | Sichern |

GAST ANLEGEN, DUPLIZIEREN, LÖSCHEN

NACH OBEN GAST SPERREN

# Gast sperren

Sie haben die Möglichkeit einen Gast zu sperren. Das bedeutet, dass dieser Gast, solange er als gesperrt eingetragen ist, keine Mieteinheiten buchen kann bzw. darf.

- 1. Öffnen Sie die Gästeverwaltung.
- 2. Markieren Sie den gewünschten Gast in der Gästeliste.
- 3. Im Aktionsmenü des Gastes (Zahnradsymbol unten im Fenster) klicken Sie auf **Gast sperren** oder über das Kontextmenü (rechte Maustaste) in der Gästeliste.

|                 |                                 | aster                         | in waiting / ioc otata            | a genn    | intestence i | acu |                     |        |             |     |    |
|-----------------|---------------------------------|-------------------------------|-----------------------------------|-----------|--------------|-----|---------------------|--------|-------------|-----|----|
|                 | E                               | Q                             |                                   | Sta       | mmdaten      | N   | lotizen Histori     | e      |             |     |    |
| Gruppen         | 67 Adressen                     |                               | Stammdaten                        |           |              |     |                     |        |             |     |    |
| Alle            | Loewel, Julia                   |                               | him                               | 107       |              |     |                     |        |             |     |    |
| E-Mail          | Löscher-Brand,                  | S                             | NI.                               | 127       | -            |     |                     |        | -           |     |    |
| Firmen          | Meir, Birgit                    |                               | Anrede:                           | Ohne      | e            |     | Litel:              |        | Firma       |     |    |
| Geburtstagserin | Meyer, Bernardo                 | >                             | Vorname:                          | Ulrich    | _            |     | Name:               | Völlm  | ner         |     | -  |
| Gesperrt        | Mitic, Carola                   |                               | Firma:                            |           |              |     |                     |        |             |     |    |
| Hauptkontakt    | Möller, Franceso                | 0                             | Abteilung:                        |           |              |     | Position:           |        |             |     |    |
| Interessenten   | Möller, Peter                   | Gäst                          | e duplizieren                     |           |              |     |                     |        |             |     |    |
| Privat          | Möller, Peter                   |                               |                                   |           |              |     |                     |        | Adressforma | t.  |    |
| Stammgast       | Möller, Siegfrie                | Gäst                          | e importieren                     |           |              | >   | Destination         | -      |             |     | -  |
| Zugehörig       | Poitz, Franzisk                 | Gast                          | exportieren                       |           |              |     | Postiacit.          |        |             | -   |    |
| Zustimmung "Be  | Pärchenurlaub                   |                               |                                   |           |              |     |                     |        |             | -   | *  |
| Zustimmung "W   | Reimers, Franc                  | E-Ma                          | il senden                         |           |              |     |                     |        |             |     | 0  |
| Neue Gruppe     | Reimers, Peter                  | Brief                         | E-Mail erstellen                  |           |              |     |                     |        |             | .6  | \$ |
|                 | Reimers, Rolf<br>Reimers, Siegf | Indiv                         | iduelles Adressformat o           | definiere | n            |     | Erster Ko           | ntakt: | 12.04.2022  | 1   | 0  |
|                 | Rimmasch, Ine                   | Als Hauptkontakt kennzeichnen |                                   |           |              |     | Anzahl Buchungen: 0 |        |             |     |    |
|                 | Rimmasch, Jör                   | Ale 7                         | us Zugehörige Person kennzeichnen |           |              |     | -                   |        |             |     | 3  |
|                 | Rimmasch, Pat                   | AIS L                         | ugenonge reison kenn              | zeichne   |              |     | emanage senden      |        |             |     | 1  |
|                 | Rodriguez-San                   | Bewe                          | ertungsmanager - Send             | en erlau  | ben          |     | sinanage senden     |        |             |     |    |
|                 | Ruder, Friedric                 | Bewe                          | ertungsmanager - Send             | en verw   | eigert       |     | ten.                |        |             |     |    |
|                 | Schmidt, Klaus                  | Werb                          | emailing - Senden erla            | uben      | -            |     | n Gästekarte sen    | den.   |             |     |    |
|                 | Schmidt, Regir                  | Work                          | emailing - Senden verv            | voigort   |              |     | (10000)             |        |             |     |    |
|                 | Schmidt, Uli                    | Office                        | demaining - Senden verv           | vergen    |              |     |                     |        |             |     |    |
|                 | Schneidhammi                    | Gast                          | ekarte - Senden erlaub            | en        | 1            |     | -                   |        |             | - 1 |    |
|                 | Schöner Reise                   | Gast                          | ekarte - Senden verwei            | gert      |              |     |                     |        |             | 1   | *  |
|                 | Völlmer, Ulrich                 | Gast                          | sperren                           |           | -            |     |                     |        |             | n   |    |
|                 | Wich, Frank                     |                               |                                   |           |              | -   |                     |        |             | -   |    |
|                 |                                 | Zur                           | Gruppe hinzufügen                 |           |              | >   |                     |        |             |     |    |
|                 |                                 | Aust                          | Gruppe entfernen                  |           |              |     |                     |        |             |     |    |

Gesperrte Gäste werden im Belegungskalender und im Buchungsfenster rot und fett markiert. Zudem erhalten Sie bei Online-Buchungen einen Eintrag im Fehlerprotokoll.

|          | TENBAN | < .      | -          |        |      |      |            |           |         |         |         |          |        |
|----------|--------|----------|------------|--------|------|------|------------|-----------|---------|---------|---------|----------|--------|
|          |        |          |            |        | D    | 4    | FR<br>5    | SA<br>6   | SO<br>7 | MO<br>8 | DI<br>9 | MI<br>10 | D<br>1 |
| So DZ 01 | 1/2    | <b>9</b> | îĻ         |        |      |      |            |           |         |         |         |          |        |
| So DZ 02 | 1/2    | 97       | îļ         |        |      | Auw  | veiler, Pe | eter      |         |         |         |          |        |
| So DZ 03 | 1/2    | 2        | îĻ         | Anders | 5, A |      | Cot        | ttin, Ste | ffe     | Ne      | u       |          |        |
| So DZ 04 | 1/3    | 97       | <u>t</u> ļ |        |      |      |            |           |         |         |         |          |        |
| So EZ 01 | 1/1    | 97       | îļ,        |        |      |      |            | _         |         |         |         |          |        |
| So EZ 02 | 1/1    | 2        | <u>î</u> ļ |        |      | Völl | mer, Ul    | rich      |         |         |         |          |        |
| So MZ 01 | 2/6    | 97       | îļ         |        |      |      |            |           |         |         |         |          |        |
| So MZ 02 | 2/6    | )?       | îļ         |        |      |      |            |           |         |         |         |          |        |
| So SU 01 | 1/5    | ()?      |            |        |      |      |            |           |         |         |         |          |        |
| So SU 02 | 1/5    |          |            |        |      |      |            |           |         |         |         |          |        |

| •••             | Nr. 534                     | / So EZ 02 / EZ / Vö | llmer, Ulrich / TSE Sta | atus - Schnitts | telle deaktiviert   |                        |
|-----------------|-----------------------------|----------------------|-------------------------|-----------------|---------------------|------------------------|
| Allgemein       | Leistungen                  | Gäste / Gruppe Se    | chriftverkehr Überbl    | ick             |                     |                        |
| Hauptkontakt:   | <b>Völlmer, Ulri</b><br>DE, | Buchung              | Beschriftung / Etikett  | Schnittstellen  | Ist selbst Gast     | (fault)                |
| Annoiso         | 04 05 2023                  | 12:00 <b>^</b> Ubr   | Mieteinheiten           | So F7 02        | rache: Deutsch (Di  |                        |
| Abreise:        | 09.05.2023                  | 11:00 C Ubr          | Buchungsstatus          |                 | Restitiot           |                        |
| Nächte:         | 5                           | ······               | Vermittlernrovision     | ohne            | Destatigt           |                        |
| Anzahl Gäste:   | 1 (max. 1                   | )                    | Fixieren:               | Zeitraum        | Mieteinheit         |                        |
| Buchungsnotize  | n: Notiz hinzufü            | gen:                 | 0                       |                 |                     |                        |
|                 |                             |                      |                         |                 | 2 offene Leistunger | n vorhanden            |
|                 |                             |                      |                         |                 | Gesamt:             | 290,00 €               |
|                 |                             |                      |                         |                 | Abgerechnet:        | 0,00 €                 |
| Weiter Notizen: |                             |                      |                         |                 | Noch abzurechnen:   | 290,00 €               |
|                 |                             |                      |                         |                 | 0 von 0 Rechnunge   | n bezahlt              |
|                 |                             |                      |                         |                 | Angel               | egt am: 02.05.23 10:53 |
| Angebot         | Bestätigung                 | . Rechnung           |                         |                 | 7 urücksels         | an Spilchim            |

Wenn der Grund der Sperrung nicht mehr vorliegt, kann der Gast über das Kontextmenü mit **Gast entsperren** oder über das Aktionsmenü entsperrt werden, wodurch für den Gast wieder Buchungen vorgenommen werden können.

Gäste-Duplikate zusammenführen

Nach oben

AUTOMATISCHE & EIGENE GRUPPEN

# Automatische & eigene Gruppen

Die Gästeverwaltung von Lodgit Desk stellt Ihnen **automatische Gruppen** zur Verfügung, die Sie bei der Verwaltung Ihres Beherbergungsbetriebes unterstützen sollen. Darüber hinaus können Sie auch **eigene Gruppen** anlegen, um Gäste bestimmten Kategorien zuzuordnen oder Adressverteiler zu erstellen (z.B. für Serienbriefe).

# Automatische Gruppen

- 1. Öffnen Sie die Gästeverwaltung.
- 2. Klicken Sie einfach in der linken Liste auf eine automatische Gruppe und in der rechten Spalte daneben werden nur die Gäste angezeigt, die zu dieser Gruppe gehören.

Folgende automtische Gruppen stehen Ihnen zur Verfügung:

| Alle<br>E-Mail<br>Firma          | Alle Gastadressen<br>Gäste, die eine oder mehrere E-Mailadressen besitzen<br>Gäste, die als Firma gekennzeichnet wurden |
|----------------------------------|----------------------------------------------------------------------------------------------------|
| Geburtstagserinnerung            | Gäste, deren Geburtstag in den Stammdaten vermerkt ist u<br>gemäß der Einstellungen erinnert werden soll.               |
| Gesperrt                         | Gäste, die gesperrt wurden                                                                                              |
| Hauptkontakt                     | Gäste, die als Hauptkontakt einer Buchung zugeordnet wur                                                                |
| Interessenten                    | Personen, die NICHT als Hauptkontakt oder Mitreisender Ga<br>Buchung eingetragen oder Rechnungs- bzw. Belegempfänge     |
| Privat                           | Gäste, die nicht als Firma gekennzeichnet wurden                                                                        |
| Stammgast                        | Gäste, die gemäß ihrer Einstellungen eine bestimmte Anzah<br>Buchungen hatten und deshalb als Stammgast * gelten        |
| Zugehörig                        | Gäste, die bisher noch kein Hauptkontakt waren                                                                          |
| Zustimmung<br>"Bewertungsportal" | Gäste, die ihre Zustimmung zum Senden von Daten an<br>Bewertungsmanager gegeben haben                                   |
| Zustimmung<br>"Werbemailing"     | Gäste, die ihre Zustimmung zum Erhalt von Werbemailings<br>haben                                                        |

# Eigene Gruppen

Um eine eigene Gästegruppe zu erstellen, gehen Sie wie folgt vor:

- 1. Öffnen Sie die Gästeverwaltung.
- 2. Klicken Sie unterhalb der Liste der Gruppen auf den Plus-Button, wodurch ein neuer Listeneintrag "Neue Gruppe" entsteht.

#### Dokumentation der Lodgit Desk - Hotelsoftware

| Gr       | uppen                         |
|----------|-------------------------------|
| 22       | Alle                          |
|          | E-Mail                        |
|          | Firmen                        |
|          | Geburtstagserinnerung         |
|          | Gesperrt                      |
|          | Hauptkontakt                  |
|          | Interessenten                 |
|          | Privat                        |
|          | Stammgast                     |
|          | Zugehörig                     |
|          | Zustimmung "Bewertungsportal" |
|          | Zustimmung "Werbemailing"     |
|          | Neue Gruppe                   |
|          |                               |
|          |                               |
|          |                               |
|          |                               |
|          |                               |
|          |                               |
|          |                               |
|          |                               |
|          |                               |
|          |                               |
|          |                               |
|          |                               |
| (+       | -                             |
| $\smile$ |                               |

3. Klicken Sie doppelt auf den Namen "Neue Gruppe" und geben Sie eine eigene Gruppenbezeichnung ein.

#### **Hinweis:**

*Eigene Gruppen werden immer unterhalb der automatischen Gruppen alphabetisch sortiert angezeigt.* 

### Gäste einer eigenen Gruppe zuordnen

Wenn Sie eine neue Gruppe angelegt haben, sind dieser natürlich noch keine Gäste zugeordnet. Um einer eigenen Gruppe Gäste zuzuweisen, gehen Sie folgender Maßen vor:

- 1. Klicken Sie in der linken Gruppenliste die automatische Gruppe "**Alle**" an, diese stellt grundsätzlich alle Gäste dar.
- 2. Markieren Sie in der Gästeliste den oder die Gäste, welche Sie der Gruppe zuweisen wollen.

#### *Tipp: Halten Sie die Auswahl/Steuerungstaste gedrückt, um mehrere Gäste zu*

markieren.

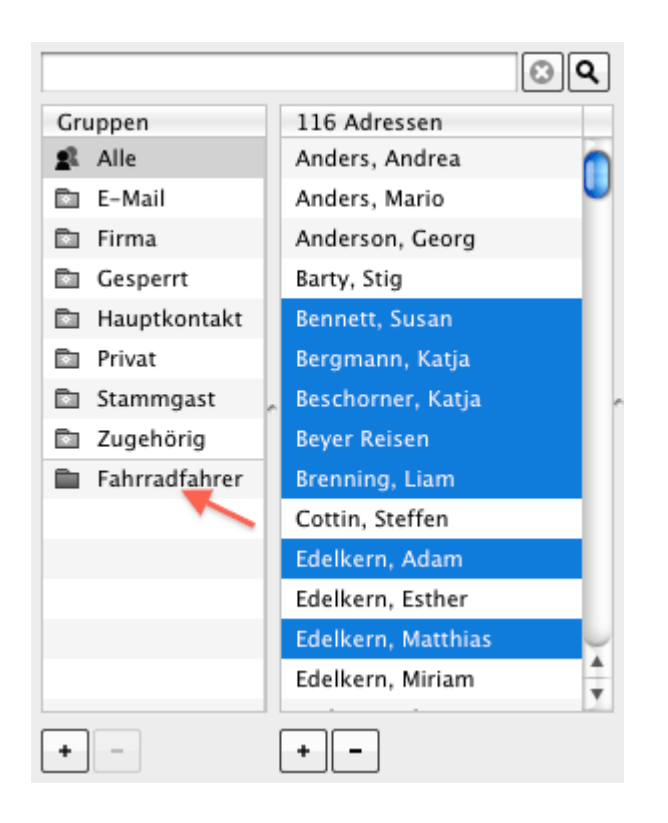

3. Ziehen Sie die markierten Gäste mit der Maus auf die eigene Gruppe, zu der die Gäste hinzugefügt werden sollen.

#### Alternativ:

Sie können auch per Kontextmenübefehl oder das Aktionsmenu 🐲 den Befehl "Zur Gruppe hinzufügen" ausführen!

|                   | © Q                |
|-------------------|--------------------|
| Gruppen           | 7 Adressen         |
| 🔹 Alle            | Bennett, Susan     |
| 🖻 E-Mail          | Bergmann, Katja    |
| 🗈 Firma           | Beschorner, Katja  |
| Cesperrt Gesperrt | Beyer Reisen       |
| 🗈 Hauptkontakt    | Brenning, Liam     |
| 🗈 Privat          | Edelkern, Adam     |
| 🗈 Stammgast       | Edelkern, Matthias |
| Zugehörig         |                    |
| 🗎 Fahrradfahrer   |                    |
|                   |                    |
|                   |                    |
|                   |                    |
|                   |                    |
|                   |                    |
|                   |                    |
| + -               | + -                |

Wenn Sie anschließend auf ihre eigene Gruppe klicken, werden Sie feststellen, dass diese von Ihnen ausgewählten Gäste der Gruppe hinzugefügt wurden.

### Gast aus einer eigenen Gruppe entfernen

Um einen Gast aus einer eigenen Gruppe wieder zu entfernen, wählen Sie diesen in der Gästeliste der Gruppe aus und wählen Sie per Kontextmenübefehl oder über das Aktionsmenu den Befehl "Aus Gruppe entfernen" aus.

| Gäste duplizieren                                                   |
|---------------------------------------------------------------------|
| Gäste importieren<br>Gäste exportieren                              |
| Email senden<br>Brief erstellen                                     |
| Als Hauptkontakt kennzeichnen<br>Als Zugehörige Person kennzeichnen |
| Gast sperren                                                        |
| Zu Gruppe hinzufügen                                                |

Gast sperren Nach oben Suchen nach einem bestimmten Gast

# Suchen nach einem bestimmten Gast

In der **Gästeverwaltung** steht Ihnen die Suchfunktion zur Verfügung. Mit dieser Funktion können Sie nach einem bestimmten Gast bzw. nach Angaben zu diesem in der Gästeliste suchen.

- 1. Öffnen Sie die Gästeverwaltung.
- 2. Geben Sie den zu suchenden Text, Textfragment bzw. die Zahlenkombination im Feld rechts oben ein und klicken Sie mit der Maus auf **Suchen** oder betätigen Sie die Entertaste.

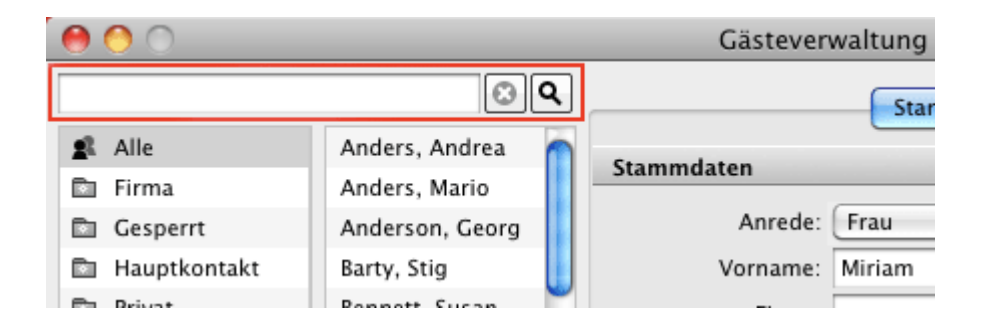

Mehrere Suchbegriffe geben Sie bitte durch Leerzeichen getrennt ein. Diese werden durch eine UND-Verknüpfung gesucht.

Bei der Suche werden alle Datensätze in der Gästeverwaltung durchsucht. Hierbei wird nicht unterschieden, ob die Gäste aktiv oder gesperrt sind.

#### Hinweis:

Neben den Stammdaten werden auch die Notizen des Gastes durchsucht!

Bei der Suche müssen Sie keine ganzen Begriffe eingeben, da in der Datenbank immer nach Textfragmenten gesucht wird. Beachten Sie bitte aber dabei auch, dass die Suche umso genauer wird, je länger das Textfragment ist. Wenn Sie z. B. in das Suchfeld die Buchstaben **LE** eingeben, werden alle Datensätze angezeigt, in denen irgendwo **LE** oder **Ie** vorkommen.

Verlängern Sie das Wort, z. B. **Leipzig**, oder geben sie ein weiteres Textfragment ein, so wird die Suche genauer.

Das universelle Suchfeld unterstützt den **Platzhalter** '\*'. **Beispiel**: Eine Suche nach 'm\*ller' findet Datensätze mit den Begriffen 'Müller' als auch 'Mueller'.

# E-Mail-Versand

### An einen Gast eine E-Mail verschicken

- 1. Öffnen Sie die Gästeverwaltung und wählen Sie den entsprechenden Gast, an den Sie eine E-Mail verschicken wollen, aus.
- Wählen Sie im Menüpunkt Aktionen bzw. über das Kontextmenü den Eintrag E-Mail senden aus. Es öffnet sich ein E-Mail-Fenster mit der E-Mail-Adresse des Gastes.
- 3. Schreiben und versenden Sie Ihre E-Mail.

### Eine E-Mail an mehrere Gäste verschicken

- 1. Öffnen Sie die Gästeverwaltung und wählen Sie die entsprechenden Gäste, an die Sie die E-Mail verschicken wollen, aus.
- Wählen Sie im Menüpunkt Aktionen bzw. über das Kontextmenü den Eintrag E-Mail aus.
   Es öffnet sich ein E-Mail-Fenster mit den E-Mail-Adressen der ausgewählten Gäste.

3. Schreiben und versenden Sie Ihre E-Mail.

#### **Bemerkung:**

*Um schnell zu erkennen, bei welchen Gäste Sie in den <mark>Stammdaten unter Kommunikation</mark> schon eine E-Mailadresse hinterlegt haben, wählen Sie im Gruppenbereich in der Gästeverwaltung die intelligente Gruppe "E-Mail" aus.* 

SUCHEN NACH EINEM BESTIMMTEN GAST NACH OBEN (SERIEN-)BRIEFE ODER (SERIEN-)EMAILS SCHREIBEN

# (Serien-)Briefe oder (Serien-)Emails schreiben

- 1. Öffnen Sie die Gästeverwaltung, indem Sie im Menü zu dem Punkt **Verwaltung >** Gäste... gehen, und wählen Sie im Bereich der Gästeliste die entsprechenden Gäste aus, an die Sie einen Brief oder eine E-Mail verschicken wollen.
- 2. Wählen Sie im Fenster der Gästeverwaltung den Menüpunkt Aktionen bzw. das Aktionsmenü die Funktion **Brief/E-Mail erstellen** aus. Alternativ können Sie in der Gästeliste auch den gleichnamigen Kontextmenübefehl (Rechte-Maus-Taste) ausführen. Es öffnet sich ein Fenster mit den voreingetragenen Empfängern.
- 3. Wählen Sie als Absender das Objekt aus, von dem Sie den Brief aus versenden möchten.

|              | Brie                   | f erstellen                                  |              |     |
|--------------|------------------------|----------------------------------------------|--------------|-----|
| Absender:    | Ferienpark "Waldblick" |                                              |              | ٥   |
| Brieflayout: | Layout des Absenders   |                                              |              | \$  |
| Vorlage:     | Es sind noch keine Vor | lagen erstellt worden                        |              |     |
|              |                        |                                              |              |     |
|              |                        |                                              |              |     |
| Empfänge     | er: Name               | Briefanrede                                  | Email Spra   | che |
|              | Anders, Mario          | Sehr geehrter Herr An                        | m ▼ Deut     | s   |
|              | Beschorner, Katja      | Sehr geehrte Frau Bes                        | bes v Deut   | s   |
|              | Beyer Reisen           | Sehr geehrte Frau Bey                        | bey v Deut   | s   |
|              | Cottin, Steffen        | Sehr geehrter Herr Co                        | ste 🔻 Deut   | s   |
|              | Fichtner, Felix        | Sehr geehrter Herr Fic                       | fic 🔻 Deut   | s   |
|              | Schöner Reisen         | Sehr geehrter Herr Sc                        | sch 🔻 Deut   | s   |
| Datu         | m: 26.09.2018          | 0                                            |              |     |
| Betreffzei   | le:                    |                                              |              |     |
| Tex          | xt: Helvetica          | <ul><li>▼ 10 ▼</li></ul>                     | B I <u>U</u> |     |
|              |                        |                                              |              |     |
|              | 🗱 Aktion               | Drucken<br>PDF erstellen<br>E-Mail erstellen | Abbrec       | hen |
| + -          | <b>☆</b> -             | Nur Sichern                                  |              |     |

4. Geben Sie eine Betreffzeile und den Text ein. Letzteren können Sie mit Hilfe verschiedener **Text-Fomatierungsmenüs** gestalten. Anschließend drucken Sie den/die Brief/e aus, versenden Sie sie als E-Mail, speichern sie als PDF-Dateien auf Ihrem Computer oder sichern Sie sie einfach nur für den Fall des späteren Versands.

E-Mail-Versand Nach oben Stammdaten des Gastes bearbeiten

# Stammdaten des Gastes bearbeiten

# Adressdaten

1. Öffnen Sie zu dem gewünschten Gast in der Gästeverwaltung das Fenster **Stammdaten**.

Daraufhin werden die Stammdaten des Gastes angezeigt.

2. Geben Sie die Änderungen der Adressdaten ein.

|                      | Stammdaten Notizen Historie                                   |
|----------------------|---------------------------------------------------------------|
| Stammdaten           |                                                               |
| Anrede:              | Herr 🗘 Titel: 🗌 Firma                                         |
| Vorname:             | Mario Name: Anders                                            |
| Firma:               |                                                               |
| Abteilung:           | Position:                                                     |
| Individuelle Anrede: |                                                               |
| Straße:              | Schäfergasse 16 Adressformat                                  |
| Straße 2:            | Postfach:                                                     |
| PLZ/Ort:             | 33602 Bielefeld                                               |
| Land:                | Deutschland                                                   |
| Bundesland:          | Nordrhein-Westfalen                                           |
| Geburtstag:          | C C Erster Kontakt: 05.05.2018                                |
| Rabatt:              | 0 % Anzahl Buchungen: 0                                       |
| Standardsprache:     | Deutsch (Default)                                             |
| Zustimmung:          | Zustimmung zum Senden von Daten an Bewertungsportale erteilt. |
|                      | Zustimmung für Werbemailings erteilt.                         |
| Kommunikation        |                                                               |
| + - Arbeit           | 🗘 Telefon 🗆 🕨                                                 |
| + - Privat           | ᅌ m.anders@1&1.de 🗸 🕨                                         |
| + - Arbeit           | Benutzername                                                  |
| -                    |                                                               |
| X -                  |                                                               |

3. Alle Änderungen werden automatisch übernommen.

#### *Wichtig:* Handelt es sich bei der Adresse um einen **Firmenkontakt**, so setzen Sie in den

Stammdaten bitte das Häkchen bei "Firma"

# Individuelle Anrede

Im Feld "Individuelle Anrede" können Sie einen Text hinterlegen, der in jeglicher Korrespondenz mit dem Gast - also auch bei Angeboten/Bestätigungen und Rechnungen sowie Briefen - als Anrede benutzt wird. Wenn dort nichts eingetragen ist, wird die Standardanrede "Sehr geehrte Frau" bzw. "Sehr geehrter Herr" benutzt.

### Individuelles Adressformat

Per Klick auf den Button **Adressformat**, öffnet sich ein Fenster, wo Sie für den Gast ein individuelles Adressformat festlegen können, welches die Einstellungen des Länderadressformates überschreibt.

| Individuelles Adressformat definieren                                                                                                    |                                                             |  |  |  |  |  |  |  |
|----------------------------------------------------------------------------------------------------|-------------------------------------------------------------|--|--|--|--|--|--|--|
| <ul> <li>Individuelles Adressformat verwenden</li> <li>Um das Adressformat f ür Anschreiben an den Gast individuell festzulegen, kopieren Sie die<br/>entsprechenden Platzhalter einfach per Doppelklick in das Adressformatfeld.</li> </ul> |                                                             |  |  |  |  |  |  |  |
| Adressformat:                                                                                                    | Platzhalter:                                                |  |  |  |  |  |  |  |
| [FIRMA][LF2]<br>[ANREDE] [TITEL] [VORNAME] [NACHNAME][LF2]<br>[STRASSE][LF2]<br>[ORT], [BUNDESLANDISO] [PLZ][LF2]<br>[LÄNDERISO]                                                                                                    | [LAND]<br>[LÄNDERISO]<br>[ABTEILUNG]<br>[POSITION]<br>[LF1] |  |  |  |  |  |  |  |
| Vorschau: Ms Louise Anders<br>3876 Main Street<br>Kirkland, WA 98034<br>US                                                                                                    |                                                             |  |  |  |  |  |  |  |
|                                                                                                    | Schließen                                                   |  |  |  |  |  |  |  |

#### **Beispiel:**

Hier wurde der Platzhalter [Land] entfernt und stattdessen der Platzhalter [LÄNDERISO] zur Darstellung von Länderkürzeln eingesetzt.

# Anzahl Buchungen

Im Feld Anzahl Buchungen wird automatisch gespeichert, wie oft der Gast bisher einer Buchung als Hauptkontakt oder Mitreisender zugeordnet wurde. Das Feld wird **beim Auschecken** einer Buchung **automatisch hochgezählt**.

### Wichtig:

Wenn dieses Feld von Ihnen manuell verändert wurde, z.B. um den Gast gleich bei der Anlage zu einem Stammgast zu machen, dann wird das Feld ausgehend von diesem geänderten Wert bei der nächsten Buchung ebenfalls automatisch hochgezählt.

(Serien-)Briefe oder (Serien-)Emails schreiben

 $\mathsf{N}_\mathsf{ACH}$  oben

KUNDENRABATT FESTLEGEN

# Kundenrabatt festlegen

Für jeden Gast haben Sie die Möglichkeit einen **Kundenrabatt** festzulegen, welcher dann von den jeweiligen Unterkunftspreisen der Mieteinheiten abgezogen wird.

- 1. Öffnen Sie die Gästeverwaltung.
- 2. Markieren Sie den gewünschten Gast in der Gästeliste und sehen Sie sich im Bereich der Gastdetails dessen **Stammdaten** an.
- 3. Geben Sie unter Rabatt den gewünschten Prozenzbetrag ein.

| Bund       | esland:  | Bitte auswählen  | •      |                   |            | ¢ |
|------------|----------|------------------|--------|-------------------|------------|---|
| Geb        | urtstag: | □ · ·            | A<br>V | Erster Kontakt:   | 26.04.2011 | ł |
|            | Rabatt:  | 0 %              |        | Anzahl Buchungen: | 0          |   |
| Standards  | prache:  | Deutsch (Default | )      |                   |            | ¢ |
| munikation |          |                  |        |                   |            |   |
| · · · ·    |          |                  |        |                   |            |   |

Stammdaten des Gastes bearbeiten Nach oben Kommunikations- und weitere Daten erfassen, ändern

# Kommunikations- und weitere Daten erfassen, ändern

Für jeden Gast haben Sie die Möglichkeit mehrere Kommunikationsdaten in der Gästeverwaltung zu hinterlegen.

- 1. Öffnen Sie die Gästeverwaltung.
- 2. Markieren Sie den gewünschten Gast in der Gästeliste und sehen Sie sich im Bereich der Gastdetails dessen **Stammdaten** an.
- 3. Geben Sie in den Bereich **Kommunikation** und tragen Sie dort die benötigten Daten ein.

| Kommunikation |            |                           |     |          |  |  |
|---------------|------------|---------------------------|-----|----------|--|--|
| + -           | Arbeit 🔹   | 0521-2303745              |     | <b>V</b> |  |  |
| + -           | Privat 👻   | 05231-198498              |     |          |  |  |
| + -           | Privat     | andrea.privat@testmail.de |     |          |  |  |
|               | Arbeit     | anurea.arbert@testnaii.ue |     |          |  |  |
| + -           | Arbeit 👻   | funnylady                 | ICQ | •        |  |  |
| + -           | Homepage 👻 | URL / Homepage            |     |          |  |  |

4. Wenn mehrere Telefonnummern oder E-Mailadressen angegeben werden, können Sie eine davon als **Standardnummer** - bzw. **Standardemailadresse** festlegen, indem Sie rechts neben dem Eintragsfeld das Häkchen setzen.

#### **Hinweis:**

*Standardemailadresse wird z.B. immer bei Serienemails in Lodgit Desk automatisch verwendet.* 

### Weitere Daten erfassen

Für jeden Gast haben Sie die Möglichkeit weitere Angaben zum Gast in Gästeverwaltung zu hinterlegen.

- 1. Öffnen Sie die Gästeverwaltung.
- 2. Markieren Sie den gewünschten Gast in der Gästeliste und sehen Sie sich im Bereich der Gastdetails dessen **Stammdaten** an.
- 3. Geben Sie in den Bereich **Weitere Angaben** und tragen Sie dort die benötigten Daten ein.

| W | eiter | re Angaben        |                    |
|---|-------|-------------------|--------------------|
| + | -     | Hobbies 🔹         | Tanzen, Schwimmen  |
| + | -     | Reisedokument 🔹   | yy-75874609-564546 |
| + | -     | Kfz-Kennzeichen 🔹 | S-OS-256           |
| + | -     | Geburtsort 🔹      | Musterhausen       |

4. Falls Ihnen die vorgegebenen Etiketten nicht ausreichen, können Sie auch ein eigenes Etikett erstellen, indem Sie im Ausklappmenü den untersten Punkt "Eigene" auswählen:

|   | Staatsangehörigkeit |  |  |  |  |
|---|---------------------|--|--|--|--|
|   | Herkunftsland       |  |  |  |  |
|   | Reisedokument       |  |  |  |  |
|   | Personalausweis     |  |  |  |  |
|   | Reisepass           |  |  |  |  |
|   | Kfz-Kennzeichen     |  |  |  |  |
|   | Geburtsort          |  |  |  |  |
| < | Beruf               |  |  |  |  |
|   | Hobbies             |  |  |  |  |
|   | Eigene              |  |  |  |  |

Bsp.: Im obigen Bild ist das Etikett "Hobbies" manuell angelegt worden.

**Hinweis:** Von Lodgit Desk vorgegebene Etiketten können pro Gastdatensatz nur einmal vergeben werden. Ihre eigenen Etiketten können dagegen mehrfach pro Gastdatensatz verwendet werden!

### Zustimmung Bewertungsportale

Setzen Sie den Haken im Kontrollkästchen, wenn der Gast seine Zustimmung zum Versenden seiner Daten an einen Bewertungsmanager gegeben hat. Der Kontakt wird dadurch der automatischen Gruppe "Zustimmung Bewertungsportale" zugeordnet.

#### Dokumentation der Lodgit Desk - Hotelsoftware

|      | Rabatt:         | 0         | %           | Anzahl Buch        | nungen: | 0        |                 |
|------|-----------------|-----------|-------------|--------------------|---------|----------|-----------------|
| S    | tandardsprache: | Deutsch   | (Default)   |                    |         |          | \$              |
|      | Zustimmung:     | 🗸 Zustim  | mung zum    | Senden von Daten   | an Bewe | rtungspo | ortale erteilt. |
|      |                 | 🗸 Zustim  | ımung für W | Verbemailings erte | eilt.   |          |                 |
| Komm | unikation       |           |             |                    |         |          |                 |
| + -  | Arbeit          | ٥         | Telefon     |                    |         |          |                 |
| + -  | Privat          | <b>\$</b> | m.anders@   | @1&1.de            |         |          |                 |
| + -  | Arbeit          | <b>\$</b> | Benutzern   | ame                |         | AIM      | 0               |

# Zustimmung Werbemailings

Wenn Ihnen Ihre Gäste die Zustimmung zum Erhalt von Werbemailings erteilt haben, markieren sie die Checkbox. Diese Gäste werden in der automatischen Gruppe "Zustimmung Werbemailings" gelistet.

Kundenrabatt festlegen Nach oben Notizen zu einem Gast hinzufügen, ändern

# Notizen zu einem Gast hinzufügen, ändern

Zu jedem Gast können Notizen als kurze Information z. B. über die Besonderheiten des Gastes hinzugefügt und die schon vorhandenen geändert werden.

- 1. Öffnen Sie die Gästeverwaltung.
- 2. Markieren Sie in der Liste den gewünschten Gast.
- 3. Wechseln Sie jetzt zu **Notizen** und geben Sie Ihre Notizen ein.

| 0 0 🔴              |                   | Gästeverwaltung    | 9        |         |          |
|--------------------|-------------------|--------------------|----------|---------|----------|
|                    | 0 9               | Sta                | ammdaten | Notizen | Historie |
| Gruppen            | 29 Adressen       |                    |          |         |          |
| 🛋 Alle             | Enders, Sebastian | Aligemeine Notizen |          |         |          |
| 🗈 E-Mail           | Fichtner, Felix   |                    |          |         |          |
| 🗈 Firma            | Garcia, Anna      |                    |          |         |          |
| Ceburtstagserinner | Hofer, Doris      |                    |          |         |          |
| Casperrt Gesperrt  | Igepa             |                    |          |         |          |
| Hauptkontakt       | Kasten, Ernst     |                    |          |         |          |
| Privat             | Kasten, Frieda    |                    |          |         |          |
| Stammgast          | Kasten, Stefan 👔  |                    |          |         |          |
| Zugehörig          | Loewel, Julia     | e                  |          |         |          |
| Neue Gruppe        | Meir, Birgit      |                    |          |         |          |
|                    | Poitz, Franziska  | Reinigungsnotizen  |          |         |          |
|                    | Rimmasch, Ines    |                    |          |         |          |
|                    | Rimmasch, Jörg    |                    |          |         |          |
|                    | Rimmasch, Patrick |                    |          |         |          |
|                    | Schmidt, Klaus    |                    |          |         |          |
|                    | Schmidt, Regina   |                    |          |         |          |
|                    | Schöner Reisen    |                    |          |         |          |

#### **Bemerkung:**

Sobald eine Notiz zu dem Gast hinzugefügt und gespeichert wurde, erscheint ein Informationssymbol <sup>1</sup> neben dem Eintrag des Gastes im Buchungsfenster unter Gäste in jeder für den Gast angelegten Buchung. Wenn Sie den Mauszeiger für eine kurze Zeit auf dem Symbol halten, wird die zum Gast hinzugefügte Information (Notiz) in einem Bildschirmtipp (auch: QuickInfo) angezeigt.

Kommunikations- und weitere Daten erfassen, ändern Nach oben Gasthistorie
# Gasthistorie

Um die Historie eines Gastes zu verwalten, wählen Sie in der Menüleiste unter **Verwaltung** den Menüpunkt **Gäste** oder klicken Sie auf das Symbol **Gäste**.

Daraufhin wird das Fenster **Gästeverwaltung** geöffnet.

Wechseln Sie jetzt rechts in der Detailansicht zu dem Tabreiter Historie. Bitte beachten Sie, dass sich zunächst immer der aktuelle Monat als Zeitraum öffnet. Möchten Sie sich die gesamte Historie anzeigen lassen, müssen im Zeitraum jeweils **Alle** anklicken.

| 0 0                |                   |           | Gästeverwaltu  | ng                 |          |           |     |
|--------------------|-------------------|-----------|----------------|--------------------|----------|-----------|-----|
|                    | 0 9               |           |                | Stammdaten Notizen | Historie |           |     |
| Gruppen            | 29 Adressen       |           | (Builting 100) |                    |          |           |     |
| 🖹 Alle             | Enders, Sebastian | Anzeigen: | Bestatigungen  |                    |          |           |     |
| E-Mail             | Fichtner, Felix   | Zeitraum: | April          | 2011               | Status:  | Alle      | •   |
| 🗈 Firma            | Garcia, Anna      | Nummer    | Datum          | Empfänger          | Betrag   | Status    | Art |
| Ceburtstagserinner | Hofer, Doris      | 63 000001 | 28.04.11       | Stefan Kasten      | 760,00 € | Hinfällig |     |
| Gesperrt           | Igepa             | 000301    | 29.04.11       | Stefan Kasten      | 760,00 € | Gültig    |     |
| Hauptkontakt       | Kasten, Ernst     |           |                |                    |          |           | _   |
| Privat             | Kasten, Frieda    |           |                |                    |          |           |     |
| Stammgast          | Kasten, Stefan    |           |                |                    |          |           |     |
| Zugehörig          | Loewel, Julia     |           |                |                    |          |           |     |
| Neue Gruppe        | Meir, Birgit      |           |                |                    |          |           |     |
|                    | Poitz, Franziska  |           |                |                    |          |           |     |
|                    | Rimmasch, Ines    |           |                |                    |          |           |     |
|                    | Rimmasch, Jörg    |           |                |                    |          |           |     |
|                    | Rimmasch, Patrick |           |                |                    |          |           |     |
|                    | Schmidt, Klaus    |           |                |                    |          |           |     |
|                    | Schmidt, Regina   |           |                |                    |          |           |     |
|                    | Schöner Reisen    |           |                |                    |          |           |     |

Im Fenster Historie der Gästeverwaltung stehen Ihnen innerhalb des Ausklappmenüs "Anzeigen:" folgende Funktionen zur Verfügung:

Angebote für einen Gast einsehen, drucken Bestätigungen für einen Gast einsehen, drucken Rechnungen für einen Gast einsehen, verwalten Korrekturrechnungen für einen Gast einsehen Mahnungen für einen Gast einsehen Geschriebene Briefe/E-Mails einsehen, ändern und neu erstellen Belege einsehen Zugehörige Personen des Gastes einsehen Alle Buchungen eines Gastes einsehen

Notizen zu einem Gast hinzufügen, ändern Nach oben Angebote für einen Gast einsehen, drucken

# Angebote für einen Gast einsehen, drucken

Unter dem Punkt **Angebote** finden Sie alle Angebote, die für den Gast erstellt worden sind.

- 1. Öffnen Sie die Gästeverwaltung.
- 2. Markieren Sie in der Gästeliste den gewünschten Gast.
- 3. Wechseln Sie im Bereich der Gastdetails zu dem Tabreiter **Historie** und wählen dort den Eintrag **Angebote** im Ausklappmenü "Anzeigen:".

| chter          | © <b>Q</b>      | Stammdate         | n Notiz | en Historie |   |           |                             |           |     |
|----------------|-----------------|-------------------|---------|-------------|---|-----------|-----------------------------|-----------|-----|
| ß Alle         | Richter, Doreen | Anzeigen:         | Angeho  | te          |   |           |                             |           |     |
| 🗅 Firma        | Richter, Martin |                   | Angeoto |             |   |           |                             |           |     |
| 🗎 Gesperrt     |                 | Zeitraum:         | Septem  | ber         | - | 2010      | <ul> <li>Status:</li> </ul> | Alle      | •   |
| 🗎 Hauptkontakt |                 | Nummer            |         | Datum       | g | ültig bis | Betrag                      | Status    | Art |
| 🛛 Privat       |                 | 000001            |         | 24.09.2010  | 0 | 1.10.2010 | 571,43€                     | Bestätigt |     |
| Stammgast      |                 | <b>(2)</b> 000002 | 2       | 24.09.2010  | 0 | 1.10.2010 | 742,86 €                    | Hinfälig  |     |
| Zugehörig      |                 | 000003            | 3       | 24.09.2010  | 0 | 1.10.2010 | 742,86 €                    | Offen     |     |
| Gelöscht       |                 |                   |         |             |   |           |                             |           |     |
|                |                 |                   |         |             |   |           |                             |           |     |
|                |                 |                   |         |             |   |           |                             |           |     |
|                |                 |                   |         |             |   |           |                             |           |     |
|                |                 |                   |         |             |   |           |                             |           |     |
|                |                 |                   |         |             |   |           |                             |           |     |
|                |                 |                   |         |             |   |           |                             |           |     |
|                |                 |                   |         |             |   |           |                             |           |     |

Die Angebote können die nachfolgenden Stati besitzen:

#### Symbol Status Bemerkung

| 0 | bestätigt | Sobald eine Buchung, zu der ein Angebot erstellt wurde, den<br>Status <b>Bestätigt oder Gebucht</b> bekommt, wird auch der Status<br>des Angebots automatisch auf <b>bestätigt</b> geändert.                                             |
|---|-----------|----------------------------------------------------------------------------------------------------|
| 0 | offen     | Solange eine Buchung, zu der ein Angebot erstellt wurde, noch nicht den Status <b>Bestätigt oder Gebucht</b> bekommt, bleibt der Status des Angebots <b>offen</b> .                                                                      |
| 0 | hinfällig | Nach dem Löschen einer Buchung, zu der ein Angebot erstellt<br>wurde, wird der Status des Angebots automatisch auf <b>hinfällig</b><br>geändert. Gleiches gilt bei Änderungen des Buchungszeitraum, die<br>ein Angebot unwirksam machen. |

Sie haben die Möglichkeit die Listenanzeige auf den **Zeitraum** zu begrenzen, für den die Angebote angezeigt werden sollen.

Weiterhin können sie sich auch nur Angebote anzeigen lassen, die einen bestimmten Status haben. Wählen Sie dazu im Popupmenü **Status** den gewünschten Status aus, auf den die Anzeige begrenzt werden soll.

#### Hinweis:

Sie können die Liste mit dem Angeboten auch nach den einzelnen Spalten sortieren lassen. Klicken Sie dazu auf die Spaltenüberschrift. Daraufhin wird die Liste nach den Einträgen in der Spalte absteigend sortiert. Wenn Sie jetzt noch einmal auf die Spaltenüberschrift klicken, wird die Liste nach den Einträgen in der Spalte aufsteigend sortiert.

Mit Hilfe des Kontextmenüs der Liste (Rechte-Maus-Befehl) sowie über das

Aktionsmenü Aben Sie die Möglichkeit in das Buchungsfenster der Buchung, zu der das Angebot erstellt wurde, zu wechseln. Außerdem können Sie das Angebot erneut ausdrucken.

Gasthistorie Nach oben Bestätigungen für einen Gast einsehen, drucken

# Bestätigungen für einen Gast einsehen, drucken

- 1. Öffnen Sie die Gästeverwaltung.
- 2. Markieren Sie in der Liste den gewünschten Gast
- 3. Wechseln Sie im Bereich der Gastdetails zu dem Tabreiter **Historie** und wählen den Eintrag **Bestätigungen** im Ausklappmenü "Anzeigen:".

| 0 0                |                   |            | Gästeverwaltu | ng                |            |           |     |
|--------------------|-------------------|------------|---------------|-------------------|------------|-----------|-----|
|                    | 0 9               |            |               | Stammdaten Notize | n Historie |           |     |
| Gruppen            | 29 Adressen       |            | (Built's      |                   |            |           |     |
| 🛋 Alle             | Enders, Sebastian | Anzeigen:  | Bestatigungen |                   |            |           |     |
| E E-Mail           | Fichtner, Felix   | Zeitraum:  | April         | 2011              | Status:    | Alle      | •   |
| 🗈 Firma            | Garcia, Anna      | Nummer     | Datum         | Empfänger         | Betrag     | Status    | Art |
| Ceburtstagserinner | Hofer, Doris      | (3) 000001 | 28.04.11      | Stefan Kasten     | 760.00 €   | Hinfällig |     |
| Casperrt Gesperrt  | Igepa             | 000301     | 29.04.11      | Stefan Kasten     | 760.00 €   | Gültig    |     |
| Hauptkontakt       | Kasten, Ernst     | •          |               |                   |            |           |     |
| D Privat           | Kasten, Frieda    |            |               |                   |            |           |     |
| Stammgast          | Kasten, Stefan    |            |               |                   |            |           |     |
| D Zugehörig        | Loewel, Julia     | ·          |               |                   |            |           |     |
| Neue Gruppe        | Meir, Birgit      |            |               |                   |            |           |     |
|                    | Poitz, Franziska  |            |               |                   |            |           |     |
|                    | Rimmasch, Ines    |            |               |                   |            |           |     |
|                    | Rimmasch, Jörg    |            |               |                   |            |           |     |
|                    | Rimmasch, Patrick |            |               |                   |            |           |     |
|                    | Schmidt, Klaus    |            |               |                   |            |           |     |
|                    | Schmidt, Regina   |            |               |                   |            |           |     |
|                    | Schöner Reisen    |            |               |                   |            |           |     |
| • -                | •-                | <b>*</b> - |               |                   |            |           |     |

Unter dem Punkt **Bestätigungen** finden Sie alle Bestätigungen, die für den Gast ausgedruckt worden sind. Dabei haben Sie die Möglichkeit die Listenanzeige auf den **Zeitraum** zu begrenzen, für den die Bestätigungen angezeigt werden sollen.

Weiterhin können sie sich auch nur die Bestätigungen anzeigen lassen, die einen bestimmten Status haben. Wählen Sie dazu im Popupmenü **Status** den gewünschten Status aus, auf den die Anzeige begrenzt werden soll.

#### Hinweis:

Sie können die Liste mit den Bestätigungen auch nach den einzelnen Spalten sortieren lassen. Klicken Sie dazu auf die Spaltenüberschrift. Daraufhin wird die Liste nach den Einträgen in der Spalte absteigend sortiert. Wenn Sie jetzt noch einmal auf die Spaltenüberschrift klicken, wird die Liste nach den Einträgen in der Spalte aufsteigend sortiert.

Mit Hilfe des Kontextmenüs der Liste haben Sie die Möglichkeit in das Buchungsfenster der Buchung, zu der die Bestätigung erstellt wurde, zu wechseln. Außerdem können Sie die Bestätigung erneut ausdrucken.

# Rechnungen für einen Gast einsehen, verwalten

- 1. Öffnen Sie die Gästeverwaltung.
- 2. Markieren Sie in der Liste den gewünschten Gast
- 3. Wechseln Sie im Bereich der Gastdetails zu dem Tabreiter **Historie** und wählen den Eintrag **Rechnungen** im Ausklappmenü "Anzeigen:".

| richt  |            | © <b>Q</b>      | Stammdate | n Noti  | zen Historie |        |      |              |             |      |      |
|--------|------------|-----------------|-----------|---------|--------------|--------|------|--------------|-------------|------|------|
| 🕵 Alle | e          | Richter, Doreen | Anzeigen: | Rechn   | ungen        |        |      | •            |             |      |      |
| E Fin  | ma         | Richter, Martin | Zeitraum: | Senter  | wher         | •      | 2010 |              | Status:     | Alle | -    |
| 🖾 Ha   | uptkontakt |                 | Nummer    | Jochici | Datum        | Betran | 2010 | 7ahlungsziel | Zahlungsart | Sta  | tue  |
| 🗈 Priv | vat        |                 | 000001    | L       | 24.09.2010   | 742,86 | €    | 24.09.2010   | Barzahlung  | Bez  | ahlt |
| 🗈 Sta  | ammgast    |                 | 000002    | 2       | 24.09.2010   | 571,43 | €    | 24.09.2010   | Barzahlung  | Bez  | ahlt |
| 🗈 Zuş  | gehörig    |                 |           |         |              |        |      |              | _           |      |      |
| 💼 Gel  | löscht     |                 |           |         |              |        |      |              |             |      |      |
|        |            |                 |           |         |              |        |      |              |             |      |      |
|        |            |                 |           |         |              |        |      |              |             |      |      |
|        |            |                 |           |         |              |        |      |              |             |      |      |
|        |            |                 |           |         |              |        |      |              |             |      |      |
|        |            |                 |           |         |              |        |      |              |             |      |      |
|        |            |                 |           |         |              |        |      |              |             |      |      |
|        |            |                 |           |         |              |        |      |              |             |      |      |

Unter dem Punkt **Rechnungen** finden Sie alle Rechnungen, die für den Gast ausgedruckt worden sind.

#### Symbol Status Bemerkung

- bezahlt Sobald eine offene Rechnung beglichen wurde, können Sie den Status dieser mit Hilfe des Kontextmenüs in **bezahlt** ändern.
- offen Die Rechnungen, die noch nicht beglichen wurden, haben den Status **offen**.
- storniert Die offenen Rechnungen können Sie mit Hilfe des Kontextmenüs **stornieren**.

Mit Hilfe des Kontextmenüs haben Sie die folgenden Möglichkeiten: die zugehörige Buchung öffnen, den Status der Rechnung verändern, die (bezahlte) Rechnung stornieren, die Rechnung erneut (auch als PDF-Datei) ausdrucken.

| Nummer    | Datum                                          | Betrag                                | Zahlungsziel   | Zahlungsart | Status  |
|-----------|------------------------------------------------|---------------------------------------|----------------|-------------|---------|
| 🤣 2012023 | Buchung öffn                                   | en                                    |                | zahlung     | Bezahlt |
| -         | Status auf "of<br>Rechnung sto<br>Rechnung sto | fen" zurück<br>rnieren mit<br>rnieren | n              |             |         |
|           | Rechnung dru<br>Rechnung dru<br>Rechnung als   | icken<br>icken mit V<br>PDF erzeug    | orschau<br>Jen |             |         |

Sie haben die Möglichkeit, die Listenanzeige auf den **Zeitraum** zu begrenzen, für den die Rechnungen angezeigt werden sollen. Weiterhin können Sie sich auch nur Rechnungen anzeigen lassen, die einen bestimmten **Status** haben.

#### Hinweis:

Sie können die Liste mit den Rechnungen auch nach den einzelnen Spalten sortieren lassen. Klicken Sie dazu auf die Spaltenüberschrift. Daraufhin wird die Liste nach den Einträgen in der Spalte absteigend sortiert. Wenn Sie jetzt noch einmal auf die Spaltenüberschrift klicken, wird die Liste nach den Einträgen in der Spalte aufsteigend sortiert.

Bestätigungen für einen Gast einsehen, drucken Korrekturrechnungen für einen Gast einsehen

NACH OBEN

# Korrekturrechnungen für einen Gast einsehen

- 1. Öffnen Sie die Gästeverwaltung.
- 2. Markieren Sie in der Liste den gewünschten Gast
- 3. Wechseln Sie im Bereich der Gastdetails zu dem Tabreiter **Historie** und wählen den Eintrag **Korrekturrechnungen** im Ausklappmenü "Anzeigen:".

|                   |                    |            | Gästeverwa  | ltung     |           |             |             |         |
|-------------------|--------------------|------------|-------------|-----------|-----------|-------------|-------------|---------|
|                   | 0 9                |            |             | Stammdate | n Notizen | Historie    |             |         |
| Gruppen           | 51 Adressen        |            | ( H         |           |           |             |             |         |
| 🛋 Alle            | Bohley, Norbert    | Anzeigen:  | Korrekturre | chnung    |           |             | 2           |         |
| 🗈 E-Mail          | Caspar, Birgit     | Zeitraum:  | Alle        | 0         | Alle      | Statu       | is: Alle    | 0       |
| 🗈 Firma           | Caspar, David      | Nummer     | Stornie     | rte Rech  | Datum     | Betrao      | Zahlunosart | Status  |
| 🗈 Geburtstagserin | Caspar, Ken        | ST00002    | 2 2017-0    | 00028 0   | 6.01.17   | -1.464.00 € | Barzahlung  | Bezahlt |
| Gesperrt          | Claus, Santa       | ST00002    | 3 2017-0    | 00029 0   | 6.01.17   | -284.00 €   | Barzahlung  | Bezahlt |
| Hauptkontakt      | Cottin, Steffen    | •          |             |           |           |             |             |         |
| Privat            | Craig Whitehouse   |            |             |           |           |             |             |         |
| Stammgast         | Edelkern, Adam     |            |             |           |           |             |             |         |
| 🖆 Zugehörig       | Edelkern, Emilia   |            |             |           |           |             |             |         |
|                   | Edelkern, Matthias | 0          |             |           |           |             |             |         |
|                   | Enders, Sebastian  |            |             |           |           |             |             |         |
|                   | Fichtner, Felix    |            |             |           |           |             |             |         |
|                   | Garcia, Anna       |            |             |           |           |             |             |         |
|                   | Hannah Kellet      |            |             |           |           |             |             |         |
|                   | Hart, Robert       |            |             |           |           |             |             |         |
|                   | Hofer, Doris       |            |             |           |           |             |             |         |
|                   | Igepa GmbH         |            |             |           |           |             |             |         |
|                   | Jenny Jung         |            |             |           |           |             |             |         |
|                   | Kasten, Ernst      |            |             |           |           |             |             |         |
|                   | Kasten, Frieda     |            |             |           |           |             |             |         |
|                   | Kasten, Stefan     | Σ          |             |           | -         | 1.748,00    |             |         |
| • -               | • -                | <b>*</b> - |             |           |           |             |             |         |

Unter dem Punkt **Korrekturrechnung** finden Sie alle Korrekturrechnungen, die für den Gast erstellt worden sind.

Hier können Sie einsehen, wann eine Korrekturrechnung für den Gast ausgestellt wurde, wie hoch der Betrag der Rechnung war und ob die Gutschrift schon bezahlt wurde.

| Symbol | Status                 | Bemerkung                                                                               |
|--------|------------------------|-----------------------------------------------------------------------------------------|
| ©<br>© | bezahlt<br>offen       | Die Korrekturrechnung wurde bezahlt.<br>Die Korrekturrechnung wurde noch nicht bezahlt. |
| 0      | unbezahlte<br>Rechnung | Die zur Korrekturrechnung gehörige Rechnung hatte den Status "offen".                   |

Den Status von bezahlten und unbezahlten Rechnungen können Sie mit dem Kontextmenü ändern.

Sie haben die Möglichkeit, die Listenanzeige auf den **Zeitraum** zu begrenzen, für den die Korrekturrechnungen angezeigt werden sollen. Weiterhin können Sie sich auch nur Korrekturrechnungen anzeigen lassen, die einen bestimmten **Status** haben.

#### **Hinweis:**

Sie können die Liste mit den Korrekturrechnungen auch nach den einzelnen Spalten sortieren lassen. Klicken Sie dazu auf die Spaltenüberschrift. Daraufhin wird die Liste nach den Einträgen in der Spalte absteigend sortiert. Wenn Sie jetzt noch einmal auf die Spaltenüberschrift klicken, wird die Liste nach den Einträgen in der Spalte aufsteigend sortiert.

RECHNUNGEN FÜR EINEN GAST EINSEHEN, VERWALTEN

NACH OBEN

Mahnungen für einen Gast einsehen

# Mahnungen für einen Gast einsehen

- 1. Öffnen Sie die Gästeverwaltung.
- 2. Markieren Sie in der Liste den gewünschten Gast
- 3. Wechseln Sie im Bereich der Gastdetails zu dem Tabreiter **Historie** und wählen den Eintrag **Mahnungen** im Ausklappmenü "Anzeigen:".

|                  | © Q                | Stammdaten  | Notiz   | en Historie |         |    |            |          |      |                   |
|------------------|--------------------|-------------|---------|-------------|---------|----|------------|----------|------|-------------------|
| Gruppen          | 27 Adressen        | Anzeigen:   | and and |             |         |    | _          |          |      |                   |
| Alle             | Anders, Andrea 🔺   |             | ( PHON  | mangen      |         |    | •          |          | _    |                   |
| 🗈 E-Mail         | Anders, Mario      | Zeitraum:   | Jan     | uar         | -       | 20 | 12 🔻       | Status:  | Alle | • •               |
| 🗈 Firma          | Anderson, Georg    | Rechnungsnu | mmer    | Datum       | Mahnstu | fe | Mahngebühr | Mahnbetr | ag   | Status            |
| Geburtstagserinn | Bergmann, Katja    | O00003      |         | 16.01.2012  | 1       |    | 5,00       | 320,00   |      | Rechnung bezahlt/ |
| C Gesperrt       | Beschorner, Katja  | 000003      |         | 20.01.2012  |         |    | 5,00       |          |      | Bezahlte Mahngeb  |
| Hauptkontakt     | Beyer Reisen       | 000004      |         | 26.01.2012  | 1       |    | 5,00       | 360,00   |      | Offen             |
| Privat           | Cottin, Steffen    |             |         |             |         |    |            |          |      |                   |
| Stammgast        | Edelkern, Adam     |             |         |             |         |    |            |          |      |                   |
| Zugehörig        | Edelkern, Emilia S |             |         |             |         |    |            |          |      |                   |
|                  | Edelkern, Matthias |             |         |             |         |    |            |          |      |                   |
|                  | Enders, Sebastian  | 1           |         |             |         |    |            |          |      |                   |
|                  | Fichtner, Felix    |             |         |             |         |    |            |          |      |                   |
|                  | Garcia, Anna       |             |         |             |         |    |            |          |      |                   |
|                  | Hofer, Doris       |             |         |             |         |    |            |          |      |                   |
|                  | Igepa              |             |         |             |         |    |            |          |      |                   |
|                  | Kasten, Ernst      |             |         |             |         |    |            |          |      |                   |
|                  | Kasten, Frieda     |             |         |             |         |    |            |          |      |                   |
|                  | Kasten, Stefan     |             |         |             |         |    |            |          |      |                   |
|                  | Loewel, Julia      |             |         |             |         |    |            |          |      |                   |
|                  | Meir, Birgit       |             |         |             |         |    |            |          |      |                   |
|                  | Poitz, Franziska   |             |         |             |         |    |            |          |      |                   |
|                  | Rimmasch, Ines     |             |         |             |         |    |            |          |      |                   |

Unter dem Punkt **Mahnungen** finden Sie alle Mahnungen, die für den Gast ausgedruckt worden sind.

Hier können Sie einsehen, wann eine Mahnung für den Gast ausgestellt wurde, wie hoch der Betrag der Rechnung und die Mahngebühr waren, welche Mahnstufe die Rechnung hat und ob die Rechnung bezahlt wurde.

#### Symbol Status Bemerkung

bezahlt/storniert Die zur Mahnung gehörige Rechnung wurde bezahlt oder storniert.
 offen Die zur Mahnung gehörige Rechnung wurde noch nicht bezahlt.
 Die Mahnung wurde zurückgesetzt.

#### zurückgesetzt

Sie haben die Möglichkeit, die Listenanzeige auf den **Zeitraum** zu begrenzen, für den die Mahnungen angezeigt werden sollen. Weiterhin können Sie sich auch nur Mahnungen anzeigen lassen, die einen bestimmten **Status** haben.

#### Hinweis:

Sie können die Liste mit den Mahnungen auch nach den einzelnen Spalten sortieren lassen. Klicken Sie dazu auf die Spaltenüberschrift. Daraufhin wird die Liste nach den Einträgen in der Spalte absteigend sortiert. Wenn Sie jetzt noch einmal auf die Spaltenüberschrift klicken, wird die Liste nach den Einträgen in der Spalte aufsteigend sortiert.

Korrekturrechnungen für einen Gast einsehen Nach oben Geschriebene Briefe/E-Mails einsehen, ändern und neu erstellen

# Geschriebene Briefe/E-Mails einsehen, ändern und neu erstellen

- 1. Öffnen Sie die Gästeverwaltung.
- 2. Markieren Sie in der Liste den gewünschten Gast.
- 3. Wechseln Sie jetzt rechts in der Detailansicht zum Tabreiter **Historie** und wählen den Eintrag **Briefe/E-Mails** im Ausklappmenü "Anzeigen:".

| • • •           |                  |           | Gästeverwaltung               |     |
|-----------------|------------------|-----------|-------------------------------|-----|
|                 | © <b>Q</b>       |           | Stammdaten Notizen Historie   |     |
| Gruppen         | 28 Adressen      |           |                               |     |
| 🔹 Alle          | Anders, Louise   | Anzeigen: | Briefe/E-Mails                |     |
| 🖻 E-Mail        | Anders, Tim      | Zeitraum: | Alle 🗘 Alle 🗘                 |     |
| Firmen          | Anderson, George | Datum     | Betreffzeile                  | Art |
| Geburtstagserin | Baker Travels    | 27.10.17  | Exclusives Weihnachtsangebot! |     |
| Gesperrt        | Bell, Mary       |           |                               |     |
| Hauptkontakt    | Brot, Bernd      |           |                               |     |
| Privat          | Brown, Patricia  |           |                               |     |
| Stammgast       | Carter, Steven   |           |                               |     |
| Zugehörig       | Edwards, Adam    |           |                               |     |

Unter dem Punkt **Briefe/E-Mails** finden Sie alle Briefe, die für den Gast gepeichert bzw. ausgedruckt oder per E-Mail versandt worden sind.

Sie haben die Möglichkeit, die Listenanzeige auf den **Zeitraum** zu begrenzen, für den die Korrespondenz angezeigt werden soll.

#### Hinweis:

Sie können die Liste auch nach den einzelnen Spalten sortieren lassen. Klicken Sie dazu auf die Spaltenüberschrift. Daraufhin wird die Liste nach den Einträgen in der Spalte absteigend sortiert. Wenn Sie jetzt noch einmal auf die Spaltenüberschrift klicken, wird die Liste nach den Einträgen in der Spalte aufsteigend sortiert.

Mit Hilfe des Kontextmenüs der Liste, welche Sie per Rechte-Maus-Befehl oder über das Aktionsmenü auswählen können, haben Sie die Möglichkeit den Brief abzuändern, erneut auszudrucken oder einen neuen Brief zu erstellen.

Mahnungen für einen Gast einsehen Nach oben Belege einsehen

# Belege einsehen

- 1. Öffnen Sie die Gästeverwaltung.
- 2. Markieren Sie in der Liste den gewünschten Gast.
- 3. Wechseln Sie jetzt rechts in der Detailansicht zum Tabreiter **Historie** und wählen den Eintrag **Kassenbelege** im Ausklappmenü "Anzeigen:".

Unter dem Punkt **Kassenbelege** finden Sie alle Kassenbelege, die für den Gast gepeichert bzw. ausgedruckt oder per E-Mail versandt worden sind.

Sie haben die Möglichkeit, die Listenanzeige auf den **Zeitraum** zu begrenzen, für den die Kassenbelege angezeigt werden soll.

Geschriebene Briefe/E-Mails einsehen, ändern und neu erstellen Nach oben Zugehörige Personen des Gastes einsehen

# Zugehörige Personen des Gastes einsehen

In der Gasthistorie unter **zugehörige Personen** können Sie alle mit dem Gast mitreisenden / mitgereisten Personen einsehen.

- 1. Öffnen Sie die Gästeverwaltung.
- 2. Markieren Sie den gewünschten Gast in der Liste
- 3. Wechseln Sie jetzt rechts in der **Detailansicht** zu dem Eintrag **Historie** und wählen im **Ausklappmenü** "Anzeigen" **Zugehörige Personen** aus.

Unter "Zugehörige Personen" werden alle mit diesem Gast mitreisenden Personen automatisch gespeichert, sobald diese im Buchungsfenster unter Gäste eingetragen wurden.

| 0 🔿          |                        | Gästeverwaltun          | g                           |           |
|--------------|------------------------|-------------------------|-----------------------------|-----------|
|              | © Q                    |                         | Stammdaten Notizen Historie |           |
| 🙎 Alle       | Moltz, Susanne         | Annelson Zugebörige Ber |                             |           |
| 💼 Firma      | Mustermann, Maximilian | Anzeigen: Zugenönge Per | sonen 🔽 🔽                   |           |
| C Gesperrt   | Müller, Barbara        | Firma / Person          | Anschrift                   | Ort       |
| Hauptkontakt | Müller, Beate          | Kaulitz, Torsten        | Babelsbergerstr. 21         | Magdeburg |
| D Privat     | Müller, Maike          | Pruß, René              | Schreiterweg 17             | Ilmenau   |
| Stammgast    | Müller, Martin         | Pruß, Katja             | Schreiterweg 17             | Ilmenau   |
| Zugehörig    | Neckermann             | Rimmasch, Ines          | Talstr. 34                  | Halle     |
| Gelöscht     | Poitz, Franziska       | Rimmasch, Dennis        | Talstr. 34                  | Halle     |
|              | Pruß, Katja            | Rimmasch, Patrick       | Talstr. 34                  | Halle     |
|              | Pruß, René             |                         |                             |           |
|              | Rasch, Benjamin        |                         |                             |           |
|              | Reuter, Arno           |                         |                             |           |
|              | Reuter, Birgit         |                         |                             |           |
|              | Reuter, Maximilian     | r                       |                             |           |
|              | Richter, Doreen        |                         |                             |           |
|              | Richter, Martin        |                         |                             |           |
|              | Riedel, Lars           |                         |                             |           |
|              | Rimmasch, Dennis       |                         |                             |           |
|              | Rimmasch, Ines         |                         |                             |           |
|              | Rimmasch, Jörg         |                         |                             |           |
|              | Rimmasch, Patrick      |                         |                             |           |
|              | Schiller, Katja        |                         |                             |           |
|              | Schiller, Markus       |                         |                             |           |
|              | Schmidt, Dominic       |                         |                             |           |
|              | Schmidt, Klaus         |                         |                             |           |
|              | Schmidt, Regina        |                         |                             |           |
|              | Cabaatalaa taa         |                         |                             |           |
| • -          | + -                    | <b>*</b> -              |                             |           |

Mit Rechtsklick und dem dortigen Kontextmenübefehl "Zu diesem Gast gehen..." bzw. durch Doppelklick auf die zugehörige Person gelangen Sie zu deren Daten.

Hinweis:

Sie können die Liste mit den zugehörigen Personen auch nach den einzelnen

Spalten sortieren lassen. Klicken Sie dazu auf die Spaltenüberschrift. Daraufhin wird die Liste nach den Einträgen in der Spalte absteigend sortiert. Wenn Sie jetzt noch einmal auf die Spaltenüberschrift klicken, wird die Liste nach den Einträgen in der Spalte aufsteigend sortiert.

Belege einsehen Nach oben Alle Buchungen eines Gastes einsehen

# Alle Buchungen eines Gastes einsehen

- 1. Öffnen Sie die Gästeverwaltung.
- 2. Markieren Sie in der Gästeliste den gewünschten Gast.
- 3. Wechseln Sie jetzt im Bereich der Gastdetails rechts zum Tabreiter **Historie** und wählen den Eintrag **Buchungen** im Ausklappmenü "Anzeigen:".

Hier finden Sie alle Buchungen, in denen der Gast bisher als **Hauptkontakt** bzw. als **Mitreisender** gepeichert wurde.

| Gästeverwaltung |                 |             |                 |             |                |  |              |
|-----------------|-----------------|-------------|-----------------|-------------|----------------|--|--------------|
| richt           | © Q             | Stammdate   | n Notizen Histo | rie         |                |  |              |
| 🙎 Alle          | Richter, Doreen | Anzeigen:   | Buchungen       |             | •              |  | n l          |
| E Firma         | Richter, Martin |             | [               |             |                |  |              |
| Gesperrt        |                 | Zeitraum:   | Ale             | ·····       | 2010 -         |  |              |
| Hauptkontakt    |                 | Mieteinheit | en              | Übernachtur | ngszeitraum    |  | Als          |
| D Privat        |                 | WB FH 01    |                 | 08.09.2010  | bis 12.09.2010 |  | Mitreisender |
| Stammgast       |                 | So MZ 01    |                 | 17.09.2010  | bis 20.09.2010 |  | Mitreisender |
| Zugehörig       |                 | So MZ 01    |                 | 30.09.2010  | bis 06.10.2010 |  | Mitreisender |
| 💼 Gelöscht      | 11              | WB FH 04    |                 | 03.10.2010  | bis 08.10.2010 |  | Hauptkontakt |
|                 |                 | WB FH 05    |                 | 08.10.2010  | bis 12.10.2010 |  | Hauptkontakt |
|                 |                 |             |                 |             |                |  |              |
|                 |                 |             |                 |             |                |  |              |
|                 |                 |             |                 |             |                |  |              |
|                 |                 |             |                 |             |                |  |              |
|                 |                 |             |                 |             |                |  |              |
|                 |                 |             |                 |             |                |  |              |
| + -             | + -             | <b>\$</b> - |                 |             |                |  |              |

Sie haben die Möglichkeit, die Listenanzeige auf den **Zeitraum** zu begrenzen, für den die Buchungen angezeigt werden sollen.

#### Hinweis:

Sie können die Liste mit der Korrespondenz auch nach den einzelnen Spalten sortieren lassen. Klicken Sie dazu auf die Spaltenüberschrift. Daraufhin wird die Liste nach den Einträgen in der Spalte absteigend sortiert. Wenn Sie jetzt noch einmal auf die Spaltenüberschrift klicken, wird die Liste nach den Einträgen in der Spalte aufsteigend sortiert.

Mit Hilfe des Kontextmenüs der Liste, welche Sie per Rechte-Maus-Befehl, der Doppleklick oder über das Aktionsmenü auswählen können, haben Sie die Möglichkeit eine ausgewählte Buchung direkt zu öffnen.

# Gästedaten importieren

### Gästedaten aus einer CSV-Datei importieren

Um die Gästedaten aus einer CSV-Datei zu importieren, öffnen Sie die Gästeverwaltung und wählen Sie im Menü **Aktionen** bzw. im Kontextmenü den Eintrag **Import** und darunter **CSV-Datei** aus. Dann wählen Sie die CSV-Datei, aus der die Gästedaten importiert werden sollen, aus und öffnen Sie diese bzw. ziehen Sie die ausgewählte Datei direkt in die Gästeverwaltung.

Daraufhin wird das Fenster **Importieren** geöffnet.

| extkodierung                                      | g:    | UTF-8         |        |                                                    | \$                                                     |             |                        |       |                                  |                |
|---------------------------------------------------|-------|---------------|--------|----------------------------------------------------|--------------------------------------------------------|-------------|------------------------|-------|----------------------------------|----------------|
| etrennt:                                          |       | ;             |        | \$                                                 | Texttrenner:                                           |             |                        | ÷     |                                  |                |
|                                                   |       |               |        |                                                    |                                                        | _           |                        |       |                                  |                |
|                                                   |       |               |        |                                                    |                                                        |             |                        |       |                                  |                |
|                                                   |       | day Data July |        | Construction of the second                         |                                                        | E . L . L . | des Citeres            |       |                                  |                |
| der ersten Z                                      | Zeile | der Liste kön | nen di | e Spalten den e                                    | ntsprechenden                                          | Felder      | 'n der Gästever        | waltı | ung zugeordne                    | t werde        |
|                                                   |       |               |        |                                                    |                                                        |             |                        |       |                                  |                |
|                                                   |       |               |        |                                                    |                                                        |             |                        |       |                                  |                |
|                                                   |       |               |        |                                                    |                                                        |             |                        |       |                                  |                |
| A                                                 |       | в             |        | с                                                  | D                                                      |             | E                      |       | F                                | G              |
| A                                                 | _     | B             | _      | C                                                  | D                                                      | _           | E                      | -     | F                                | G              |
| A<br>Anrede                                       | *     | B<br>Vorname  | •      | C<br>Name                                          | D<br>Firma                                             | Ŧ           | E<br>Straße            | *     | F<br>Ort                         | G<br>T PL2     |
| A<br>Anrede                                       | *     | B<br>Vorname  | ¥      | C<br>Name                                          | D<br>Firma                                             | *           | E<br>Straße            | ¥     | F<br>Ort                         | G<br>V PL2     |
| A<br>Anrede<br>Salutation                         | v     | B<br>Vorname  | Ŧ      | C<br>Name<br>FirstName                             | D<br>Firma<br>LastName                                 | Ŧ           | E<br>Straße<br>Company | •     | F<br>Ort<br>IsACompany           | G<br>PL2<br>De |
| A<br>Anrede<br>Salutation<br>Frau                 | Ŧ     | B<br>Vorname  | Ŧ      | C<br>Name<br>FirstName<br>Andrea                   | D<br>Firma<br>LastName<br>Anders                       | ¥           | E<br>Straße<br>Company | •     | F<br>Ort<br>IsACompany<br>0      | G<br>PL2<br>De |
| A<br>Anrede<br>Salutation<br>Frau<br>Herr         | Ŧ     | B<br>Vorname  | •      | C<br>Name<br>FirstName<br>Andrea<br>Mario          | D<br>Firma<br>LastName<br>Anders<br>Anders             | Ŧ           | E<br>Straße<br>Company | •     | F<br>Ort<br>IsACompany<br>0<br>0 | G<br>PL2<br>De |
| A<br>Anrede<br>Salutation<br>Frau<br>Herr<br>Herr | v     | B<br>Vorname  | *      | C<br>Name<br>FirstName<br>Andrea<br>Mario<br>Georg | D<br>Firma<br>LastName<br>Anders<br>Anders<br>Anderson | v           | E<br>Straße<br>Company | •     | F<br>Ort<br>IsACompany<br>0<br>0 | G<br>PL2 De    |

Überprüfen Sie in der Vorschau, ob die Daten der CSV-Datei korrekt in dem Textfeld angezeigt werden (z. B. Umlaute), gegebenenfalls wählen Sie eine andere **Textkodierung**, ein anderes **Trennzeichen** oder einen anderen **Texttrenner** aus. Weisen Sie den Spalten das jeweilige **Attribut** zu. Sie können den Spalten nur Attribute zuweisen, die bereits in Lodgit Desk angelegt sind. Weist Ihre CSV-Datei Spalten auf, deren Inhalte Sie gerne importieren möchten, erstellen Sie ggf. zuvor unter >Weitere Daten erfassen das entsprechende Attribut.

#### Achtung:

Die erste Zeile Ihrer Datei (fett markiert) wird standardmäßig NICHT importiert, da diese meist nur Spaltenüberschriften enthält.

Klicken Sie zum Schluss auf "OK" um die Daten der Gäste aus der CSV-Datei in die Gästeverwaltung zu importieren.

#### **Bemerkung:**

*Falls beim Importieren doppelte Datensätze mit den gleichen Gästedaten gefunden werden, erscheint folgende Warnmeldung:* 

|   | Achtung                                                                                                    |
|---|----------------------------------------------------------------------------------------------------|
|   | Achtung                                                                                                    |
| _ | Es ist schon ein Gast Michael Enders mit den selben Daten<br>vorhanden<br>Soll zusätzlich in der Datenbank ein neuer Datensatz gespeichert<br>werden? |
|   | Gleiche Aktion beim nächsten Auftreten ausführen                                                                                                    |
|   | Abbrechen Speichern                                                                                                    |

Wenn ein zusätzlicher Datensatz in der Datenbank gespeichert werden soll, klicken Sie auf **Speichern**, anderenfalls auf **Abbrechen**.

Wenn das Speichern bzw. das Abbrechen des Vorgangs für alle nachfolgenden doppelten Datensätze angewand werden soll, aktivieren Sie vor dem Ausführen des Vorgangs das Kontrollkästchen in der Warnmeldung.

### Gästedaten aus einer vCard importieren

Um die Gästedaten aus einer **vCard** zu importieren, öffnen Sie die Gästeverwaltung und wählen Sie im Menü **Aktionen** den Eintrag **Importieren** und darunter **vCard** aus. Dann wählen Sie die **vCard**, aus der die Gästedaten importiert werden sollen, aus und öffnen Sie diese bzw. ziehen Sie die ausgewählte vCard direkt in die Gästeverwaltung.

Es öffnet sich ein Fenster.

Überprüfen Sie, ob die Daten der CSV-Datei korrekt in dem Textfeld angezeigt werden (z. B. Umlaute), gegebenenfalls wählen Sie eine andere Textkodierung aus und klicken Sie auf **OK**.

| Überprüfen Sie den zu impo                                                                                                    | vCard importieren<br>rtierenden Inhalt und passen Sie die Textkodierung an, bi | s  |
|----------------------------------------------------------------------------------------------------|--------------------------------------------------------------------------------|----|
| etwarge officiale und sonde                                                                                                    | Textkodierung: UTF-8                                                           | \$ |
| Organisation: Apple GmbH<br>AdressWork: Arnulfstraße 1<br>CityWork: München<br>ZipWork: 80335<br>CountryWork: Germany<br>Homepage: www.apple.de<br> | 9                                                                              |    |
|                                                                                                    | Abbrechen OK                                                                   |    |

Daraufhin werden die Daten der Gäste aus der vCard in die Gästeverwaltung importiert.

Es ist möglich mehrere vCards aus einer Datei zu importieren.

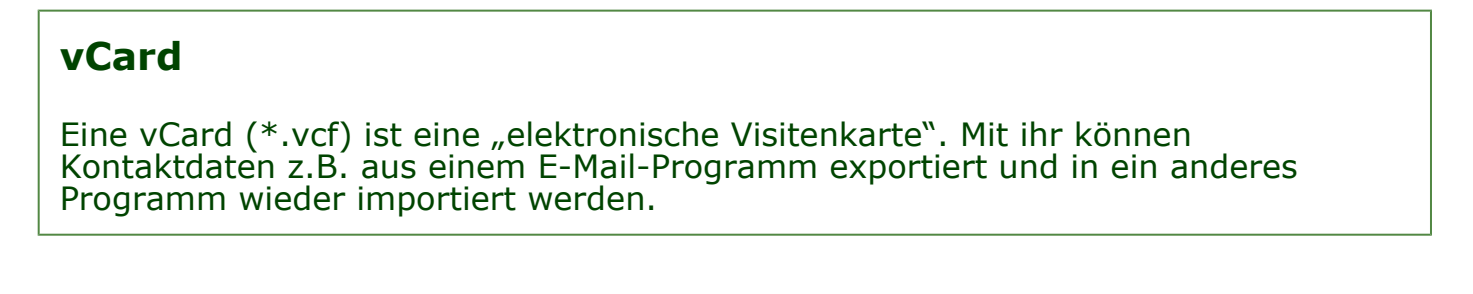

Alle Buchungen eines Gastes einsehen Nach oben Export Gästedaten

# Export Gästedaten

## Gästedaten für Serienbrief exportieren

- 1. Öffnen Sie die Gästeverwaltung und wählen Sie die Datensätze, die Sie exportieren wollen.
- 2. Wählen Sie im Menüpunkt **Aktionen** bzw. im Kontextmenü den Eintrag **Export** und darunter das entsprechende Format (CSV oder XLSX) aus.
- 3. Geben Sie im Dialogfeld **Datei speichern unter** einen Namen ein und wählen Sie dann einen Speicherort für die zu exportierterende Datei.

### CSV-Datei:

Eine CSV-Datei (\*.csv) ist eine Textdatei zur Speicherung oder zum Austausch einfach strukturierter Daten. Dabei werden einzelne Werte durch ein spezielles Trennzeichen, beispielsweise das Komma oder Semikolon, getrennt.

So können Sie ganz einfach Ihre Gästedaten aus "Lodgit Desk" harauskopieren und in ein anderes Programm (z.B. E-Mail oder Excel) einfügen.

GÄSTEDATEN IMPORTIEREN NACH OBEN NUTZERVERWALTUNG

# Nutzer und Profile anlegen

Im Bereich Nutzerverwaltung sehen Sie alle Mitarbeiter\*innen, die bereits verschiedene Rollen und Zugriffsrechtre für Lodgit Desk haben. Über das PLUS-Symbol fügen Sie neue Personen hinzu.

| •                        |       | Eì               | nstellungen |           |           |
|--------------------------|-------|------------------|-------------|-----------|-----------|
| Belegungsplan            | Benut | zerliste         |             |           |           |
| Buchungen                | ID    | Name             | Login       | Rolle     | Aktiviert |
| Steuern                  | 2     | Fiona Stevens    | fiona       | Manager   | ~         |
| Zahlungsarten            | 3     | Maria dos Santos | maria       | Rezeption | ~         |
| Währung                  | 4     | Felix Bäumler    | felix       | Rezeption | 4         |
| Nummernkreise            |       |                  |             |           |           |
| Gastfunktionen           |       |                  |             |           |           |
| E-Mail-Versand           |       |                  |             |           |           |
| Drucken/PDF              |       |                  |             |           |           |
| Brieflayout              |       |                  |             |           |           |
| Absenderadresse          |       |                  |             |           |           |
| Länderadressformat       |       |                  |             |           |           |
| Rückbestätigungsoptionen |       |                  |             |           |           |
| Anzahlungsoptionen       |       |                  |             |           |           |
| Rechnungsoptionen        |       |                  |             |           |           |
| Kontoeinstellungen       |       |                  |             |           |           |
| Nutzerverwaltung         | 1     |                  |             |           |           |
| Benutzerrollen           |       |                  |             |           |           |
| Backup                   |       |                  |             |           |           |
| Updates                  |       |                  |             |           |           |
| Proxy-Einstellungen      |       |                  |             |           |           |
| Buchhaltungsexport       |       |                  |             |           |           |
| KassenSichV TSE          |       |                  |             |           |           |
| Kassa Austria RKSV       |       | - C.             |             |           |           |
| Hotelschließsysteme      | 1     | 1                |             |           |           |
| Kassensysteme            |       |                  |             |           |           |
| Elektr. Meldeschein      |       |                  |             |           |           |

Tragen Sie den vollständigen Namen der Person sowie einen Login Namen ein. Vergeben Sie jetzt eine Benutzerrolle, die Sie der Person zuweisen möchten. Es stehen Ihnen an dieser Stelle mehrere generelle Optionen zur Verfügung:

- Manager
- Rezeption & Rezeption (eingeschränkt)
- Revenue Manager
- Reinigungspersonal
- Bar und Restauranrt
- Auditor
- Andere

In einem weiteren Schritt können Sie diese Standardrollen für Ihre Mitarbeiter\*innen nach Ihren Wünschen konfigurieren; d.h. Sie können individuell Zugriffsrechte hinzufügen oder entfernen.

## Vergeben Sie schließlich ein vorläufiges Passwort und bestätigen Sie das neue Profil mit *Speichern*. Das Profil erscheint nun oben in der Liste.

| ••                       |                                    | Einstenungen                                                                                                    |                                                                                                    |           |
|--------------------------|------------------------------------|----------------------------------------------------------------------------------------------------|----------------------------------------------------------------------------------------------------|-----------|
| Belegungsplan            | Benutzerliste                      |                                                                                                    |                                                                                                    |           |
| Buchungen                | 1D Name                            | Literin                                                                                                    | Figilia                                                                                                    | at more   |
| Steuern                  | 9 Elena Sierrea                    | Threese                                                                                                    | Mamanar                                                                                                    |           |
| Zahlungsarten            | <ol> <li>Marin dry fint</li> </ol> | training to the second second se | Diminitation                                                                                                    |           |
| Währung                  | A From Thumlet                     | 10.02                                                                                                    | Determine                                                                                                    |           |
| Nummernkreise            | in the second                      |                                                                                                    | - The sector of the sector of the sector of |           |
| Gastfunktionen           |                                    |                                                                                                    |                                                                                                    |           |
| E-Mail-Versand           |                                    |                                                                                                    |                                                                                                    |           |
| Drucken/PDF              |                                    |                                                                                                    |                                                                                                    |           |
| Brieflayout              |                                    |                                                                                                    |                                                                                                    |           |
| Absenderadresse          |                                    |                                                                                                    |                                                                                                    |           |
| Länderadressformat       |                                    |                                                                                                    |                                                                                                    |           |
| Rückbestätigungsoptionen |                                    |                                                                                                    |                                                                                                    |           |
| Anzahlungsoptionen       |                                    |                                                                                                    |                                                                                                    |           |
| Rechnungsoptionen        |                                    |                                                                                                    |                                                                                                    |           |
| Kontoeinstellungen       |                                    |                                                                                                    |                                                                                                    |           |
| Nutzerverwaltung         |                                    |                                                                                                    |                                                                                                    |           |
| Benutzerrollen           | - 1                                |                                                                                                    |                                                                                                    |           |
| Backup                   |                                    |                                                                                                    |                                                                                                    |           |
| Updates                  | Vollständiger Name                 | Karina Großmann                                                                                                    |                                                                                                    |           |
| Proxy-Einstellungen      | Login Name                         | karina                                                                                                    |                                                                                                    |           |
| Buchhaltungsexport       | Login Hame                         |                                                                                                    |                                                                                                    |           |
| KassenSichV TSE          | Benutzerrolle                      | Hauswirtschaft                                                                                                    |                                                                                                    | 0         |
| Kassa Austria RKSV       | Neues Passwort                     |                                                                                                    |                                                                                                    |           |
| Hotelschließsysteme      | Wiederholen                        |                                                                                                    |                                                                                                    |           |
| Kassensysteme            | Alathulaet                         |                                                                                                    |                                                                                                    |           |
| Elektr. Meldeschein      | AKUVIER                            |                                                                                                    | Abbrechen                                                                                                    | Speichern |

Forden Sie bitte Ihre Mitarbeitenden direkt nach der Erstellung eines Profils dazu auf, sich selbst in Lodgit Desk einzuloggen und unter *Kontoeinstellungen* ein neues individuelles Passwort einzugeben.

Sie können ebenfalls Profile für Personen, die bereits in der Benutzerliste stehen, editieren. Klicken Sie dazu zuerst den Namen mit einem Doppelklick an und geben Sie neue Daten ein. Zum Beispiel könnten Sie eine andere Rolle oder ein neues Passwort vergeben. Klicken Sie nach der Bearbeitung auf *Speichern*.

| ••                       |                              | Einstellungen |           |           |
|--------------------------|------------------------------|---------------|-----------|-----------|
| Belegungsplan            | Benutzerliste                |               |           |           |
| Buchungen                | 10 Name                      | look          | Rolle     | Aktiviert |
| Steuern                  | a Tions Semana               | Toma          | Manana    |           |
| Zahlungsarten            | a Mana des Sani              | na marte      | Summan    |           |
| Währung                  | à Bala Disembra              | Takin         | Secontion |           |
| Nummernkreise            |                              |               |           |           |
| Gastfunktionen           |                              |               |           |           |
| E-Mail-Versand           |                              |               |           |           |
| Drucken/PDF              |                              |               |           |           |
| Brieflayout              |                              |               |           |           |
| Absenderadresse          |                              |               |           |           |
| Länderadressformat       |                              |               |           |           |
| Rückbestätigungsoptionen |                              |               |           |           |
| Anzahlungsoptionen       |                              |               |           |           |
| Rechnungsoptionen        |                              |               |           |           |
| Kontoeinstellungen       |                              |               |           |           |
| Nutzerverwaltung         |                              |               |           |           |
| Benutzerrollen           | <ul> <li>(*) (#);</li> </ul> |               |           |           |
| Backup                   |                              |               |           |           |
| Updates                  | Vollständiger Name           | Felix Bäumler |           |           |
| Proxy-Einstellungen      | Login Name                   | felix         |           |           |
| Buchhaltungsexport       | Login Name                   | 1903          |           |           |
| KassenSichV TSE          | Benutzerrolle                | Rezeption     |           |           |
| Kassa Austria RKSV       | Neues Passwort               |               |           |           |
| Hotelschließsysteme      | Wiederholen                  |               |           |           |
| Kassensysteme            | Alabidad                     |               |           |           |
| Elektr. Meldeschein      | AKTIVIERT                    |               | Abbeither | Desishers |
|                          |                              |               | Abbrechen | Speichern |

Allgemeines zur Nutzerverwaltung Nach oben

NUTZERROLLEN UND RECHTE

# Nutzerrollen und Rechte

### Allgemeines

Unter *Benutzerrollen* können Sie vorhandene Rollen an Ihre Mitarbeitenden anpassen. Drei Bereiche stehen Ihnen zur Verfügung:

- 1. Hier können Sie eine vorhandene Benutzerolle auswählen oder eine neue erstellen un dann anpassen.
- Für die Nutzerverwaltung wurde der Funktionsumfang von Lodgit Desk in die vier Bereiche Einstellungen, Listen, Gastfunktionen und Aktionen unterteilt.
   Für jeden dieser vier Bereiche können hier gezielt einzelne Funktionen
- Für jeden dieser vier Bereiche können hier gezielt einzelne Funktionen hinzugefügt oder entfernt werden.

| •••                      | 1.                 | Einstellungen               | 2.                   |          |
|--------------------------|--------------------|-----------------------------|----------------------|----------|
| Belegungsplan            | Name               | Finstellungen               | isten Gastfunktionen | Aktionen |
| Buchungen                | A Manager          |                             |                      |          |
| Steuern                  | A Rezeption        | Vordefinierte Benutzerrolle |                      |          |
| Zahlungsarten            | Rezeption (Eingesc | vordenmerte benutzerrone    | 3.                   |          |
| Währung                  | A Revenue Manager  | Fenster "Einstellungen      | n"                   |          |
| Nummernkreise            | A Hauswirtschaft   | > Verwaltung                |                      |          |
| Gastfunktionen           | Bar und Restaurant | / Schnittstellen            |                      |          |
| E-Mail-Versand           | Auditor            |                             |                      |          |
| Drucken/PDF              | Andere             |                             |                      |          |
| Brieflayout              | ۲                  |                             |                      |          |
| Absenderadresse          |                    |                             |                      |          |
| Länderadressformat       |                    |                             |                      |          |
| Rückbestätigungsoptionen |                    |                             |                      |          |
| Anzahlungsoptionen       |                    |                             |                      |          |
| Rechnungsoptionen        |                    |                             |                      |          |
| Kontoeinstellungen       |                    |                             |                      |          |
| Nutzerverwaltung         |                    |                             |                      |          |
| Benutzerrollen           |                    |                             |                      |          |
| Backup                   |                    |                             |                      |          |
| Updates                  |                    |                             |                      |          |
| Proxy-Einstellungen      |                    |                             |                      |          |
| Buchhaltungsexport       |                    |                             |                      |          |
| KassenSichV TSE          |                    |                             |                      |          |
| Kassa Austria RKSV       |                    |                             |                      |          |
| Hotelschließsysteme      |                    |                             |                      |          |
| Kassensysteme            |                    |                             |                      |          |
| Elektr. Meldeschein      |                    |                             |                      |          |

### Eine neue Benutzerrolle erstellen

Um eine neue Rolle zu erstellen, klicken Sie zuerst auf das PLUS-Symbol. Jetzt können Sie eine vordefinierte Rolle (z.B. Rezeption) auswählen, die Sie gleich individuell anpassen können.

| Belegungsplan                                                                                                    | Name               | Einstellungen                                                                       | Listen                                                                   | Gastfunktionen                                                       | Aktionen                |
|----------------------------------------------------------------------------------------------------|--------------------|-------------------------------------------------------------------------------------|--------------------------------------------------------------------------|----------------------------------------------------------------------|-------------------------|
| Buchungen                                                                                                    | A Manager          | Linstenengen                                                                        | Listen                                                                   | CONTRACTOR                                                           | ARIUTET                 |
| Steuern                                                                                                    | Rezeption          | Vordefinierte Benut                                                                 | arrolla                                                                  |                                                                      |                         |
| Zahlungsarten                                                                                                    | Rezeption (Eingesc | voluennierte benut                                                                  | Leitone                                                                  |                                                                      |                         |
| Währung                                                                                                    | A Revenue Manager  | Gästeverwaltu                                                                       | ng                                                                       |                                                                      |                         |
| Nummernkreise                                                                                                    | A Hauswirtschaft   | > Buchungen                                                                         |                                                                          |                                                                      |                         |
| Gastfunktionen                                                                                                    | Bar und Restaurant | Schnittstellen                                                                      |                                                                          |                                                                      |                         |
| E-Mail-Versand                                                                                                    | Auditor            | Schriftverkehr                                                                      |                                                                          |                                                                      |                         |
| Drucken/PDF                                                                                                    | Andere             |                                                                                     |                                                                          |                                                                      |                         |
| Brieflayout 1                                                                                                    | •                  |                                                                                     |                                                                          |                                                                      |                         |
| Absenderadresse                                                                                                    | -                  |                                                                                     |                                                                          |                                                                      |                         |
| Länderadressformat                                                                                                    |                    |                                                                                     |                                                                          |                                                                      |                         |
| and the second second sec |                    |                                                                                     | Ronutza                                                                  | orrollo                                                              |                         |
| Ruckbestatigungsoptionen                                                                                                    |                    |                                                                                     | Denutzo                                                                  | errolle                                                              |                         |
| Ruckbestatigungsoptionen<br>Anzahlungsoptionen                                                                                                    |                    |                                                                                     | Denutza                                                                  | errone                                                               |                         |
| Ruckbestatigungsoptionen<br>Anzahlungsoptionen<br>Rechnungsoptionen                                                                                                    |                    | Wählen Sie hier eine                                                                | der vordefinierte                                                        | en Benutzerrollen aus,                                               | deren                   |
| Ruckbestatigungsoptionen<br>Anzahlungsoptionen<br>Rechnungsoptionen<br>Kontoeinstellungen                                                                                                    |                    | Wählen Sie hier eine<br>Berechtigungseinste<br>Benutzerrolle verwe                  | der vordefinierte<br>ellungen Sie als V                                  | en Benutzerrollen aus,<br>orlage für Ihre selbstd                    | deren<br>efinierte      |
| Ruckbestatigungsoptionen<br>Anzahlungsoptionen<br>Rechnungsoptionen<br>Kontoeinstellungen<br>Nutzerverwaltung                                                                                                    |                    | Wählen Sie hier eine<br>Berechtigungseinste<br>Benutzerrolle verwe                  | der vordefinierte<br>ellungen Sie als V<br>nden möchten.                 | en Benutzerrollen aus,<br>orlage für Ihre selbstd                    | deren<br>efinierte      |
| Ruckbestatigungsoptionen<br>Anzahlungsoptionen<br>Rechnungsoptionen<br>Kontoeinstellungen<br>Nutzerverwaltung<br>Benutzerrollen                                                                                                    |                    | Wählen Sie hier eine<br>Berechtigungseinste<br>Benutzerrolle verwe<br>Benutzerrolle | der vordefinierte<br>ellungen Sie als V<br>nden möchten.<br>2. Rezeption | en Benutzerrollen aus,<br>orlage für Ihre selbstd                    | deren<br>efinierte      |
| Ruckbestatigungsoptionen<br>Anzahlungsoptionen<br>Rechnungsoptionen<br>Kontoeinstellungen<br>Nutzerverwaltung<br>Benutzerrollen<br>Backup                                                                                                    |                    | Wählen Sie hier eine<br>Berechtigungseinste<br>Benutzerrolle verwe<br>Benutzerrolle | der vordefinierte<br>ellungen Sie als V<br>nden möchten.<br>2. Rezeption | en Benutzerrollen aus,<br>orlage für Ihre selbstd                    | deren<br>efinierte      |
| Ruckbestatigungsoptionen<br>Anzahlungsoptionen<br>Rechnungsoptionen<br>Kontoeinstellungen<br>Nutzerverwaltung<br>Benutzerrollen<br>Backup<br>Updates                                                                                                    |                    | Wählen Sie hier eine<br>Berechtigungseinste<br>Benutzerrolle verwe<br>Benutzerrolle | der vordefinierte<br>ellungen Sie als V<br>nden möchten.<br>2. Rezeption | en Benutzerrollen aus,<br>orlage für Ihre selbstd<br>3               | deren<br>efinierte      |
| Ruckbestatigungsoptionen<br>Anzahlungsoptionen<br>Rechnungsoptionen<br>Kontoeinstellungen<br>Nutzerverwaltung<br>Benutzerrollen<br>Backup<br>Updates<br>Proxy-Einstellungen                                                                                                    |                    | Wählen Sie hier eine<br>Berechtigungseinste<br>Benutzerrolle verwe<br>Benutzerrolle | der vordefinierte<br>ellungen Sie als V<br>nden möchten.<br>2. Rezeption | en Benutzerrollen aus,<br>orlage für Ihre selbstd<br>3.<br>Abbrechen | deren<br>efinierte      |
| Ruckbestatigungsoptionen<br>Anzahlungsoptionen<br>Rechnungsoptionen<br>Kontoeinstellungen<br>Nutzerverwaltung<br>Benutzerrollen<br>Backup<br>Updates<br>Proxy-Einstellungen<br>Buchhaltungsexport                                                                                                    |                    | Wählen Sie hier eine<br>Berechtigungseinste<br>Benutzerrolle verwe<br>Benutzerrolle | der vordefinierte<br>ellungen Sie als V<br>nden möchten.<br>2. Rezeption | en Benutzerrollen aus,<br>orlage für Ihre selbstd<br>Abbrechen       | deren<br>efinierte<br>S |
| Ruckbestatigungsoptionen<br>Anzahlungsoptionen<br>Rechnungsoptionen<br>Kontoeinstellungen<br>Nutzerverwaltung<br>Benutzerrollen<br>Backup<br>Updates<br>Proxy-Einstellungen<br>Buchhaltungsexport<br>KassenSichV TSE                                                                                                    |                    | Wählen Sie hier eine<br>Berechtigungseinste<br>Benutzerrolle verwe<br>Benutzerrolle | der vordefinierte<br>ellungen Sie als V<br>nden möchten.<br>2. Rezeption | en Benutzerrollen aus,<br>orlage für Ihre selbstd<br>Abbrechen       | deren<br>efinierte<br>C |
| Ruckbestatigungsoptionen<br>Anzahlungsoptionen<br>Rechnungsoptionen<br>Kontoeinstellungen<br>Nutzerverwaltung<br>Benutzerrollen<br>Backup<br>Updates<br>Proxy-Einstellungen<br>Buchhaltungsexport<br>KassenSichV TSE<br>Kassa Austria RKSV                                                                                                    |                    | Wählen Sie hier eine<br>Berechtigungseinste<br>Benutzerrolle verwe<br>Benutzerrolle | der vordefinierte<br>ellungen Sie als V<br>nden möchten.<br>2. Rezeption | en Benutzerrollen aus,<br>orlage für Ihre selbstd<br>Abbrechen       | deren<br>efinierte      |
| Ruckbestatigungsoptionen<br>Anzahlungsoptionen<br>Rechnungsoptionen<br>Kontoeinstellungen<br>Nutzerverwaltung<br>Benutzerrollen<br>Backup<br>Updates<br>Proxy-Einstellungen<br>Buchhaltungsexport<br>KassenSichV TSE<br>Kassa Austria RKSV<br>Hotelschließsysteme                                                                                                    |                    | Wählen Sie hier eine<br>Berechtigungseinste<br>Benutzerrolle verwe<br>Benutzerrolle | der vordefinierte<br>ellungen Sie als V<br>nden möchten.<br>2. Rezeption | an Benutzerrollen aus,<br>orlage für Ihre selbstd<br>Abbrechen       | deren<br>efinierte      |
| Ruckbestatigungsoptionen<br>Anzahlungsoptionen<br>Rechnungsoptionen<br>Kontoeinstellungen<br>Nutzerverwaltung<br>Benutzerrollen<br>Backup<br>Updates<br>Proxy-Einstellungen<br>Buchhaltungsexport<br>KassenSichV TSE<br>Kassa Austria RKSV<br>Hotelschließsysteme<br>Kassensysteme                                                                                                    |                    | Wählen Sie hier eine<br>Berechtigungseinste<br>Benutzerrolle verwe<br>Benutzerrolle | der vordefinierte<br>ellungen Sie als V<br>nden möchten.<br>2. Rezeption | en Benutzerrollen aus,<br>orlage für Ihre selbstd<br>Abbrechen       | deren<br>efinierte      |

Passen Sie zuerst den Namen der Benutzerrolle an: Das automatisch erstellte "Rezeption1" können Sie nun beispielsweise in "Rezeption Maria" umbenennen.

Wenn Sie jetzt einen der vier Bereiche (hier: Gastfunktionen) anklicken, dann erscheint bei den einzelnen Funktionen im grauen Kasten jeweils eine Box.

- Ein blauer Haken zeigt an, dass diese Benutzerrolle alle Zugriffsrechte in dieser
- Funktionsgruppe erhalten hat (hier: Buchungen, Schriftverkehr).
  Ein blaues Minus zeigt an, dass nur auf bestimmte Funktionen in dieser Gruppe werden kann (hier: Gästeverwaltung).
- Ist die Box leer, werden momentan alle Zugriffsrechte für diese Funktionsgruppe verweigert (hier: Schnittstellen).

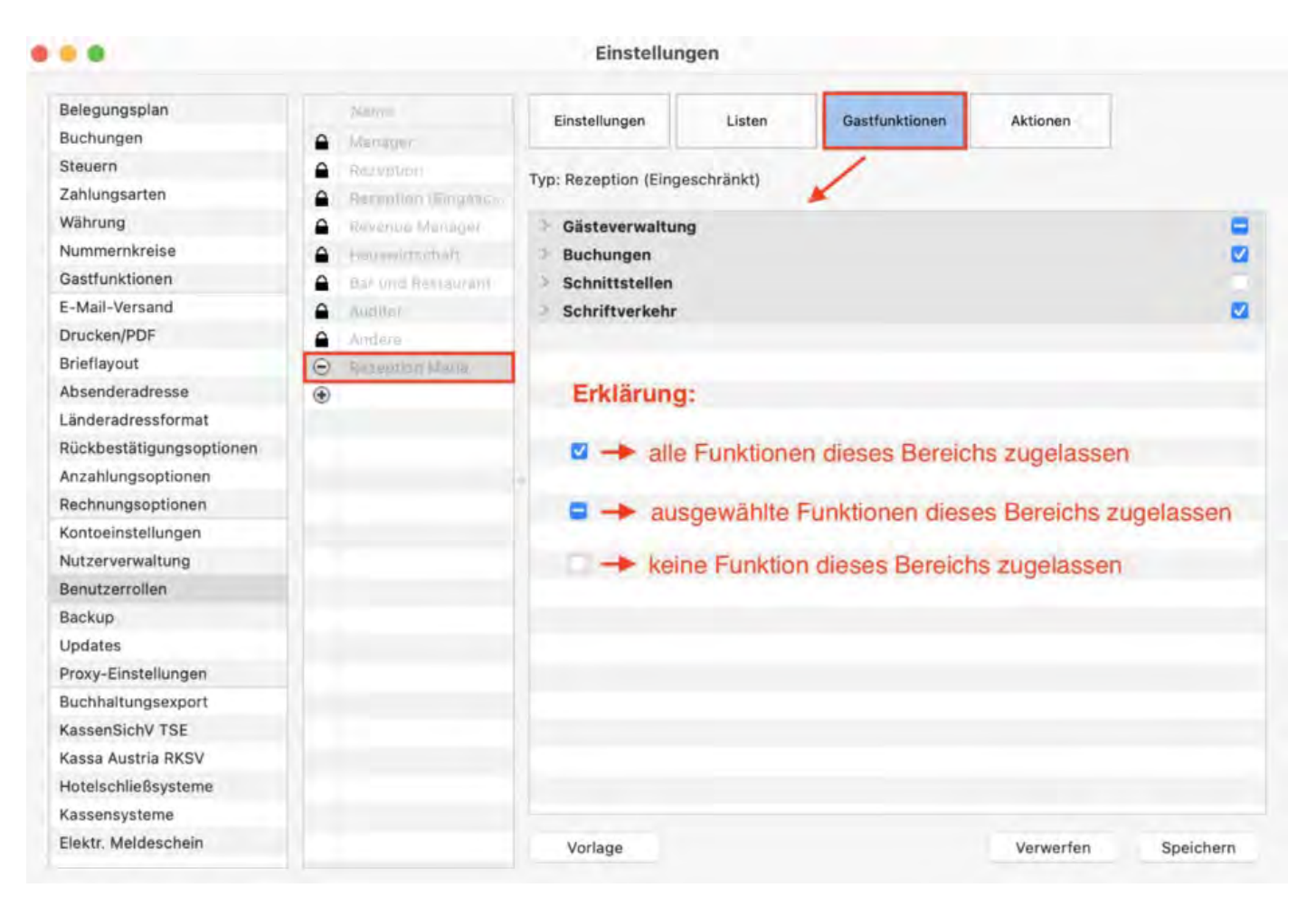

Für Ihre individuellen Einstellungen klappen Sie die Funktionsgruppen zuerst über den Pfeil neben der Bezeichnung (hier: *Gästverwaltung*) aus. Jetzt erscheint eine Übersicht über die einzelnen Funktionen bzw. Tätigkeiten, die Sie einer Benutzerrolle individuell zuweisen können. Bestätigen Sie Ihre Änderungen abschließend mit *Speichern*.

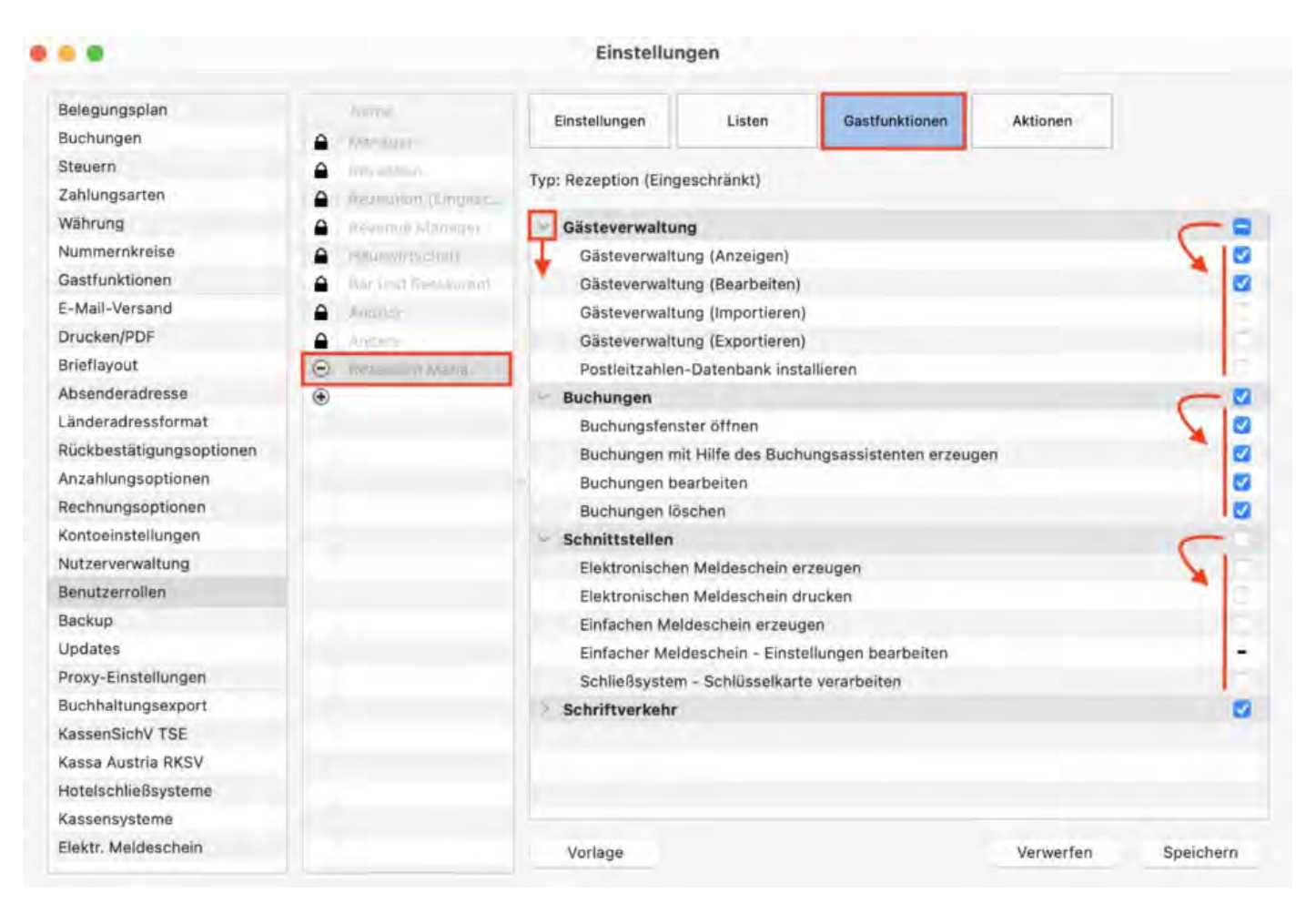

### Eine neue Rolle einem vorhanden Benutzer zuordnen

Jetzt müssen Sie die neu erstellte Rolle (in unserem Beispiel: Rezeption Maria) einem Benutzer zuweisen. Navigieren Sie hierzu wieder links in der Liste zu *Nutzerverwaltung*. Klicken Sie die gewünschte Person in der Liste an und klicken Sie dann unten auf den Bearbeitungspfeil.

| Belegungsplan            | Benuta  | zerliste         |        |                 |           |
|--------------------------|---------|------------------|--------|-----------------|-----------|
| Buchungen                | ID      | Name             | Login  | Rolle           | Aktiviert |
| Steuern 1.               |         | Decidentia       | aidmin | Suchemie        | THE THE T |
| Zahlungsarten            | 2       | Fiona Stevens    | fiona  | Mananer         | 1         |
| Währung                  | 3       | Maria dos Santos | maria  | Rezention Maria | 1         |
| Nummernkreise            | 4       | Felix Bäumler    | felix  | Rezention       |           |
| Gastfunktionen           | 5       | Tim Fischer      | tim    | Rezeption       |           |
| E-Mail-Versand           |         | Thin Floorier    | um     | hereption       |           |
| Drucken/PDF              |         |                  |        |                 |           |
| Brieflayout              |         |                  |        |                 |           |
| Absenderadresse          |         |                  |        |                 |           |
| Länderadressformat       |         |                  |        |                 |           |
| Rückbestätigungsoptionen | 1 James |                  |        |                 |           |
| Anzahlungsoptionen       |         |                  |        |                 |           |
| Rechnungsoptionen        | 1       |                  |        |                 |           |
| Kontoeinstellungen       |         |                  |        |                 |           |
| Nutzerverwaltung         |         |                  |        |                 |           |
| Benutzerrollen           |         |                  |        |                 |           |
| Backup                   |         |                  |        |                 |           |
| Updates                  |         |                  |        |                 |           |
| Proxy-Einstellungen      |         |                  |        |                 |           |
| Buchhaltungsexport       |         |                  |        |                 |           |
| KassenSichV TSE          | 1       |                  |        |                 |           |
| Kassa Austria RKSV       |         | 2.               |        |                 |           |
| Hotelschließsysteme      |         | 1                |        |                 |           |
| Kassensysteme            |         | *                |        |                 |           |
| Elektr. Meldeschein      | 000     | 1                |        |                 |           |

Klicken Sie in der Zeile Benutzerrolle rechtes auf das blaue Kästchen, um das Drop-Down-Menü zu öffnen. Wählen Sie die gewünschte Rolle (hier: Rezeption Maria). Speichern Sie die Änderungen.

| • •                      |              |               | Einstellungen    |                  |            |
|--------------------------|--------------|---------------|------------------|------------------|------------|
| Belegungsplan            | Benutzerlist | e             |                  |                  |            |
| Buchungen                | ID Na        | ine           | Loon             | Roller           | Altiniert. |
| Steuern                  | 1 50         | Admin         | ndmin            | SunArlinia       |            |
| Zahlungsarten            | 0 50         | and Stationed | East             | Mission          |            |
| Währung                  | 3 14         | tin the Land  | 10001            | Extension Mainta | 10.0       |
| Nummernkreise            | 3 44         | a filosofia   | - Kally          | -Date floo       |            |
| Gastfunktionen           |              | - Deplan      | laur             | Generation       |            |
| -Mail-Versand            |              |               |                  | ALCONDUCT.       |            |
| Drucken/PDF              |              |               |                  |                  |            |
| Brieflayout              |              |               |                  |                  |            |
| bsenderadresse           |              |               |                  |                  |            |
| änderadressformat        |              |               |                  |                  |            |
| lückbestätigungsoptionen |              |               |                  |                  |            |
| Anzahlungsoptionen       |              |               |                  |                  |            |
| Rechnungsoptionen        |              |               |                  |                  |            |
| Kontoeinstellungen       |              |               |                  |                  |            |
| lutzerverwaltung         | 1. 10        |               |                  |                  |            |
| Benutzerrollen           |              |               |                  |                  |            |
| Backup                   | Vollständig  | tor Namo      | Maria dos Santos |                  |            |
| Jpdates                  | Volistandig  | Jer Hume      |                  |                  | 1.         |
| Proxy-Einstellungen      | Login Nam    | e             | maria            | <br>             | X          |
| Buchhaltungsexport       | Benutzerro   | olle          | Rezeption Maria  |                  | 6          |
| assenSichV TSE           | Neues        | Passwort      |                  |                  |            |
| assa Austria RKSV        |              |               |                  |                  |            |
| Hotelschließsysteme      | Wiede        | rholen        |                  |                  |            |
| Kassensysteme            | Aktiviert    |               |                  |                  | -          |
| Elektr. Meldeschein      |              |               |                  | Abbrechen        | Speichern  |

# Jetzt haben Sie erfolgreich Benutzer und Rolle zugewiesen. In unserem Beispiel bedeutet dies:

Die Mitarbeiterin Maria dos Santos kann sich jetzt mit Ihrem Benutzernnamen "maria" bei Lodgit Desk einloggen und automtisch über das zugewiesene Profil "Rezeption Maria" auf individuell definierte Arbeitsbereiche zugreifen.

Nutzer und Profile anlegen

NACH OBEN

Übersicht über vordefinierte Benutzerrollen

# Übersicht über vordefinierte Nutzerrollen

Im Folgenden finden Sie eine Übersicht über alle bereits definierten Benutzerrollen. Die einzelnen Rechte gliedern sich nach allgemeinem Zugriff sowie Lese- und Schreibzugriff für alle Arbeitsabläufe und Einstellungen.

Sie können für Ihren Beherbergungsbetrieb diese Voreinstellungen übernehmen oder alle Rollen individuell anpässen. Eine Anleitung dazu finden Sie im Artikel Nutzerrollen und Rechte.

### Manager

Besitzt **alle** Rechte sowie **uneingeschränkten** Zugriff auf Lodgit Desk mit Ausnahme der Verwaltung der Nutzerkonten.

### Rezeption

Besitzt **eingeschränkten** Zugriff auf Lodgit Desk. Alle Funktionen zur Bearbeitung von Buchungen, Gästen und Schriftstücken sowie Zugriff zu den buchungsbezogenen Statistiken und Einstellungen stehen zur Verfügung. Es besteht Lesezugriff auf die Objektverwaltung, Preisverwaltung, Textverwaltung und Extrapostenverwaltung.

Es besteht Zugriff auf folgene Aktionen:

- Verbindung zum Datenbankserver herstellen und trennen
- Lizenzdaten ansehen und aktualisieren
- Einstellungsfenster: KassenSichV TSE aktivieren
- Anlegen, Ändern und Löschen von Buchungen
- Setzen des Reinigungsstatus über den Belegungsplan
- Erstellen und Drucken von elektronischem und einfachen Meldescheinen
- Onlinemodule: Manuelle Synchronisation
- Bewertungsmanager: Manuelles Senden von Daten
- Kassensysteme: Manuelles Erzeugen der Gast-Zimmer-Datei und Auslesen der Umsatz-Datei
- Schließsysteme: Beschreiben von Zugangsmedien
- Erzeugen von Angeboten, Bestätigungen, Rechnungen, Belegen und Gastbriefen • Stornieren von Rechnungen
- Erneutes Ausdrucken, Versenden als E-Mail und Fiskalisieren (TSE) von erzeugten Schriftstücken

Es besteht Lese- und Schreibzugriff auf folgene Einstellungen:

- Einstellungen: Kontoeinstellungen, Belegungsplan, Buchungen, Gastfunktionen, E-Mail-Versand, Drucken/PDF, Brieflayout, Absenderadesse, Länderadressformat, Rückbestätigungsoptionen,
  Verwaltung: Gästeverwaltung
  Buchungsfenster: Einfacher Meldeschein

Es besteht Lesezugriff auf folgene Einstellungen:

 Einstellungen: Steuern, Zahlungsarten, Währung, Nummernkreise, Anzahlungsoptionen, Rechnungsoptionen, KassenSichV TSE, Kassa Austria RKSV

• Verwaltung: Objektverwaltung, Preisverwaltung, Extraposten und Paketverwaltung, Textverwaltung, Bewertungsmanager

Es besteht Zugriff auf folgende Listen (einschließlich Drucken)

- Fehlerprotokoll der Kassensysteme, Ereignislog der Online-Systeme, TSE
- Informationsfenster, Verwaltung: Kassenbuch, Löschprotokoll (Buchungen, Schriftverkehr, Geburtstage, Bewertungsmanager) • Listen: Liste elektronischer Meldescheine, Reinigungsliste (+ Export),
- Gästeliste, Check-in-Liste, Check-out-Liste, Logis-Liste, Extrapostenliste, Übernachtunssteuer-Liste, Anzahlungsliste

### **Rezeption (Eingeschränkt)**

Besitzt **eingeschränkten** Zugriff auf Lodgit Desk.

Es besteht Zugriff auf folgene Aktionen:

- Lizenzdaten ansehen und aktualisieren
- Anlegen von Buchungen mit Hilfe des Buchungsassistenten
- Öffnen und Einsehen der Daten des Buchungsfensters
- Erstellen und Drucken von einfachen und elektronischen Meldescheinen
- Onlinemodule: Manuelle Synchronisation
- Kassensysteme: Manuelles Erzeugen der Gast-Zimmer-Datei und Auslesen der Umsatz-Datei
- Schließsysteme: Beschreiben von Zugangsmedien
- Erneutes Ausdrucken, Versenden als E-Mail und Fiskalisieren (TSE) von erzeuaten Schriftstücken

Es besteht Lese- und Schreibzugriff auf folgene Einstellungen:

- Einstellungen: Kontoeinstellungen
- Verwaltung: Gästeverwaltung

Es besteht Lesezugriff auf folgene Einstellungen:

• Einstellungen: Belegungsplan, Buchungen, Gastfunktionen, E-Mail-Versand, Drucken/PDF, Brieflayout

Es besteht Zugriff auf folgende Listen (einschließlich Drucken)

- Fehlerprotokoll der Kassensysteme, Ereignislog der Online-Systeme, TSE Informationsfenster
- Verwaltung:Löschprotokoll (Buchungen), Schriftverkehr, Geburtstage
  Listen: Liste elektronischer Meldescheine, Reinigungsliste (+ Export),
- Gästeliste, Check-in-Liste, Check-out-Liste, Extrapostenliste

### **Revenue Manager**

Besitzt eingeschränkten Zugriff auf Lodgit Desk sowie Zugriff auf Einstellungen und Listen.

Es besteht Zugriff auf folgene Aktionen:

- Verbindung zum Datenbankserver herstellen und trennen
- Lizenzdaten ansehen und aktualisieren
- Öffnen und Einsehen der Daten des Buchungsfensters
- Einstellungsfenster: KassenSichV TSE aktivieren

Erstellen und Drucken von einfachen Meldescheinen

- Onlinemodule: Manuelle Synchronisation
- Bewertungsmanager: Manuelles Senden von Daten
- Kassensysteme: Manuelles Erzeugen der Gast-Zimmer-Datei und Auslesen der Umsatz-Datei
- Erneutes Ausdrucken, Versenden als E-Mail und Fiskalisieren (TSE, RKSV) von erzeugten Schriftstücken Durchführen des Mahnlaufes
- Erzeugen eines Z-Bons und eines X-Bons im Kassenbuch

Es besteht Lese- und Schreibzugriff auf folgene Einstellungen:

- Einstellungen: Kontoeinstellungen, Belegungsplan, Buchungen, Gastfunktionen, Steuern, Zahlungsarten, Währung, Nummernkreise, E-Mail-Versand, Drucken/PDF, Brieflayout, Absenderadesse, Länderadressformat, Rückbestätigungsoptionen, Anzahlungsoptionen, Rechnungsoptionen, Buchhaltungsexport
- Verwaltung: Objektverwaltung, Preisverwaltung, Extraposten und Paketverwaltung (+ Export), Textverwaltung, Vermittlerprovision, Bewertungsmanager, GoBD Journal Export, Synchronisation und Onlinemodule • Buchungsfenster: Einfacher Meldeschein
- Listen: Ländereinstellungen der Beherbergungsstatistik

Es besteht Lesezugriff auf folgene Einstellungen:

- Einstellungen: KassenSichV TSE, Kassa Austria RKSV
- Verwaltung: Gästeverwaltung (+ Export), TSE Administration (Expertenmodus)

Es besteht Zugriff auf folgende Listen (ansehen, drucken, exportieren)

- Fehlerprotokoll der Kassensysteme, Ereignislog der Onlinesysteme, TSE Informationsfenster
- Verwaltung: Kassenbuch, Kassenabschlüsse (+ Druck der archivierten Abschlüsse), GoBD Journal Export, DSFinV-K Export, Löschprotokoll (Buchungen), Schriftverkehr, Änderungsprotokoll - Rechnungen, Finanzberichte, Liste offener Rechnungen, Geburtstage, Bewertungsmanager
  Listen: Beherbergungsstatistik, Liste elektronischer Meldescheine,
- Reinigungsliste, Gästeliste, Check-in-Liste, Check-out-Liste, Belegungsliste, Logis-Liste, Extrapostenliste, Übernachtunssteuer-Liste, Anzahlungsliste, Vermittlerstatistik, Buchhaltungsexport

### Reinigungspersonal

Besitzt sehr eingeschränkten Zugriff auf Lodgit Desk.

- Setzen des Reinigungsstatus über den Belegungsplan
- Einstellungen: Kontoeinstellungen
- Listen: Reinigungsliste (ansehen, drucken, exportieren)

### **Bar und Restaurant**

Besitzt sehr **eingeschränkten** Zugriff auf Lodgit Desk.

- Öffnen und Einsehen der Daten des Buchungsfensters
- Einstellungen: KontoeinstellungenLesezugriff auf die Extraposten- und Paketverwaltung
- Listen: Extrapostenliste (ansehen, drucken)

### Auditor

Besitzt Lesezugriff auf Lodgit Desk.

Es besteht Zugriff auf folgene Aktionen:

- Verbindung zum Datenbankserver herstellen und trennen
- Lizenzdaten ansehen
- Öffnen und Einsehen der Daten des Buchungsfensters
- Ansehen und erneutes Ausdrucken von erzeugten Schriftstücken
- Druck eines X-Bons über das Kassenbuch

Es besteht Lesezugriff auf folgene Einstellungen:

- Einstellungen: Kontoeinstellungen, Belegungsplan, Buchungen, Gastfunktionen, Steuern, Zahlungsarten, Währung, Nummernkreise, E-Mail-Versand, Drucken/PDF, Brieflayout, Absenderadesse, Länderadressformat, Rückbestätigungsoptionen, Anzahlungsoptionen, Rechnungsoptionen, Backup, Update, Proxy, Buchhaltungsexport, KassenSichV TSE, Kassa Austria RKSV, Schließsysteme, Kassensysteme, Elektronischer Meldeschein, XML Buchungsschnittstelle
- Verwaltung: Objektverwaltung, Preisverwaltung, Extraposten und Paketverwaltung (+ Export), Textverwaltung, Vermittlerprovision, Bewertungsmanager, GoBD Journal Export, Synchronisation und Onlinemodule, XML-Buchungsschnittstelle, Objekt-IDs, Gästeverwaltung (+ Export), TSE Administration (Expertenmodus)Listen: Ländereinstellungen der Beherbergungsstatistik

Es besteht Zugriff auf folgende Listen (ansehen, drucken, exportieren)

- Fehlerprotokoll der Kassensysteme, Ereignislog der Onlinesysteme, TSE Informationsfenster
- Verwaltung: Kassenbuch, Kassenabschlüsse (+ Druck der archivierten Abschlüsse), GoBD Journal Export, DSFinV-K Export, Löschprotokoll (Buchungen), Schriftverkehr, Änderungsprotokoll - Rechnungen, Finanzberichte, Liste offener Rechnungen, Geburtstage, Bewertungsmanager
   Listen: Beherbergungsstatistik, Liste elektronischer Meldescheine,
- Reinigungsliste, Gästeliste, Check-in-Liste, Check-out-Liste, Belegungsliste, Logis-Liste, Extrapostenliste, Übernachtunssteuer-Liste, Anzahlungsliste, Vermittlerstatistik, Auslastung und Kennzahlen, Buchhaltungsexport

Die folgenden Funktionen sind **deaktiviert** 

- Durchführung des Buchhaltungsexportes: Update des Exportstatus auf "exportiert"
- Buchhaltungsexport (Datev): Editieren der Einstellungen ("Beraternummer", "Mandantennummer" and "Sachkontennummernlänge")
   CSV-Export: Hinzufügen und Verwalten der Vorlagen
- Automatische Datensynchronisation mit den Bewertungsportalen
- Automatische Datensynchronisation mit dem Lodgit Server (Synchronisation)
- Automatische Datensynchronisation über die XML-Buchungsschnittstelle
- Erstellung von Tickets über das OTRS Ticket System

### Andere

Besitzt sehr **eingeschränkten** Zugriff auf Lodgit Desk.

• Einstellungen: Kontoeinstellungen

### Systemadministrator (SysAdmin)

Es steht Ihnen außerdem immer der vordefinierte Nutzer "SysAdmin" zur Verfügung. Wenn Sie als Systemadministrator eingeloggt sind, haben Sie **alle** Rechte sowie **uneingeschränkten** Zugriff auf Lodgit Desk. Dies schließt die Verwaltung der Nutzerkonten mit ein. Der Nutzer "SysAdmin" ist weder löschbar noch veränderbar.

Die vordefinierten Zugangsdaten für den Nutzer "SysAdmin" lauten:

- username: admin
- password: admin

Diese Zugangsdaten sollten Sie Sicherheitsgründen bitte sofort nach dem ersten Einloggen über die *Einstellungen* > *Kontoeinstellungen* abändern.

NUTZERROLLEN UND RECHTE NACH OBEN SCHRIFTVERKEHR

# Schriftverkehr mit dem Gast

Nachfolgend finden Sie alle Informationen zum Anlegen von Angeboten, Bestätigungen und Rechnungen sowie sonstiger Korrespondenz mit dem Gast (per Brief oder E-Mail).

Für Nutzer in Deutschland: Bitte beachten Sie auch die Verfahrensdokumentation mit ergänzenden Informationen im Zusammenhang mit der GoBD.

Angebot erstellen Angebote verwalten Angebotsvorlagen verwalten Bestätigung erstellen Bestätigungen verwalten Bestätigungsvorlagen verwalten Rechnung erstellen Rechnung stornieren Rechnungen verwalten Korrekturrechnungen verwalten Briefe/E-Mails Briefvorlagen verwalten

Übersicht über vordefinierte Benutzerrollen

NACH OBEN

ANGEBOT ERSTELLEN

# Angebot erstellen

Nachdem eine Buchung den Status **Vorgemerkt** oder **Angebot** erhalten hat, können Sie für diese das Angebot erstellen.

### Gehe zu "Angebot erstellen"

Sie haben drei Möglichkeiten ein Angebot zu erstellen:

#### ... aus dem Buchungsfenster

Öffnen Sie das Buchungsfenster der Buchung, zu der Sie ein Angebot erstellen wollen. Klicken Sie im Buchungsfenster auf den Button **Angebot erstellen**.

#### ... über den Belegungsplan

Markieren Sie die Buchung, zu der Sie ein Angebot erstellen wollen, und rufen Sie das Kontextmenü zu dieser auf. Im Kontextmenü wählen Sie den Menüpunkt **Angebot** erstellen aus.

#### ... über die Menüleiste

Markieren Sie die Buchung, zu der Sie ein Angebot erstellen wollen, und wählen Sie in der Menüleiste unter **Buchungen** den Menüpunkt **Angebot erstellen** aus.

Angebotsfenster und -einstellungen
|               | •           | censtungen        | ente O  | priorier   |      |              |    |
|---------------|-------------|-------------------|---------|------------|------|--------------|----|
| Buchung:      | Nr. 31 / So | o DZ 03 / Igepa , | Gruppen | buchung    |      |              | G  |
| Mieteinheiten |             |                   |         |            |      |              |    |
| So DZ 03      |             | Ausdrucken:       | Beze    | eichnung   | Ku   | rzbeschreibu | ng |
| So DZ 04      |             |                   |         |            |      |              |    |
| So EZ 01      |             | Unterkunft:       |         |            |      |              |    |
| So EZ 02      |             | Zeitraum          | Preis   | Preiseinhe | it   | Beschreibur  | ng |
|               |             | 11.05.1           | 30,00   | pro Nacht  | /Per |              |    |
|               |             | 12.05.1           | 40,00   | pro Nacht  | /Per | Stadtfest    |    |
|               |             |                   |         |            |      |              |    |
|               |             |                   |         |            |      |              |    |
|               |             |                   |         |            |      |              |    |
|               |             | Extraposten:      |         |            |      |              |    |
|               |             | Bezeichnung       | . M     | Zeitraum   | Pr   | Preisein     |    |
|               |             |                   | ,       | 2010100    |      |              |    |
|               |             |                   |         |            |      |              |    |
|               |             |                   |         |            |      |              |    |
|               |             |                   |         |            |      |              |    |
|               |             |                   |         |            |      |              |    |
|               |             |                   |         |            |      |              |    |
|               |             |                   |         |            |      |              |    |
|               |             |                   |         |            |      |              |    |
|               |             |                   |         |            |      |              |    |
|               |             |                   |         |            |      |              |    |

Im ersten Bereich **Leistungen** des Angebotsfensters finden Sie alle Leistungen aufgelistet. Bei einer Gruppenbuchung finden Sie hier auch alle Buchungen der Gruppe.

Für jede Mieteinheiten können Sie hier entscheiden, ob Bezeichnung und/oder Kurzbeschreibung der Mieteinheit mit ausgedruckt werden sollen.

| 0 0              | Angebot erstellen für Gruppe Nr. '31'                                                                                       |
|------------------|----------------------------------------------------------------------------------------------------|
|                  | Leistungen Texte Optionen                                                                                                   |
| Sprache: Deut    | tsch (Default) Vorlage: Es sind noch keine Vor 🗘                                                                            |
| Anrede:          | Sehr geehrte Frau Gobel,                                                                                                    |
| Einleitungstext: | wir danken Ihnen für Ihr Interesse an unserem Haus und bieten Ihnen<br>wie folgt an:                                        |
| Anzahlungstexte: |                                                                                                    |
| Schlusstext:     | Wir hoffen, Ihnen ein interessantes Angebot unterbreitet zu haben und<br>würden uns über eine Zusage von Ihnen sehr freuen. |
|                  |                                                                                                    |
|                  | 🗱 Aktion 👻 Vorschau Abbrechen                                                                                               |

Im Bereich **Texte** können Sie die Texte des Angebots sowie einige Druckoptionen festlegen:

Über das Auswahlmenü in der oberen linken Ecke können Sie die Sprache des Angebots ändern und über das Auswahlmenü in der oberen rechten Ecke auf von Ihnen gespeicherte Vorlagen zurückgreifen.

In den dargestellten Feldern können Sie zudem alle Texte noch individuell anpassen.

| 0                 | Angebot erstellen für Gruppe Nr. '31'             |
|-------------------|---------------------------------------------------|
|                   | Leistungen Texte Optionen                         |
| Gültig bis:       | 18.05.15 Unbefristet                              |
| Rückbestätigung:  | Rückbestätigung drucken                           |
| Zurücksenden bis: | 18.05.15                                          |
| Sortierung:       | Sortierung: Name der Mieteinheit > Buchungsdatum  |
| Druckoptionen:    | Auswählen 👻                                       |
| Brieflayout:      | Sonnenschein                                      |
| Design:           | Standard 🗘                                        |
| Fixieren:         | Buchung nach dem Erstellen des Angebotes fixieren |
|                   |                                                   |
|                   |                                                   |
|                   |                                                   |
|                   |                                                   |
|                   |                                                   |
|                   |                                                   |
|                   |                                                   |

Unter **Optionen** können Sie nun einstellen, bis wann das Angebot gültig ist und ob eine Rückbestätigung für den Gast mit ausgedruckt werden soll:

Die Angebotsgültigkeit können Sie leicht über das Datumsfeld anpassen. Wenn das Angebot unbefristet sein soll, setzen Sie das Häkchen im Feld daneben. Auch für die Rückbestätigung (d.h. die Bestätigung, die Ihnen der Gast unterschrieben zusendet) können Sie eine Frist einstellen.

Über das Menü **Sortierung** können Sie die Sortierung der Mieteinheiten in Gruppenbuchungen bestimmen.

Das **Druckoptionen**-Menü bietet einige Darstellungsoptionen auf dem Ausdruck. Unter anderem haben Sie hier die Möglichkeit, gleiche Unterkunftsleistungen und Extraposten zusammenzufassen, statt diese einzeln untereinander aufzulisten. So werden beispielsweise mehrere Doppelzimmer nicht einzeln untereinander dargestellt, sondern zu einem Posten mit entsprechender Mengenangabe zusammengefasst wie hier im Beispiel zu sehen.

Desweiteren können Sie hier das benutzte **Brieflayout** und ein passendes **Design** auswählen.

Es gibt außerdem die Möglichkeit, dass die Buchung nach Erstellen des Angebots direkt im Belegungsplan **fixiert** wird.

## Angebot drucken, speichern oder senden

In der **Vorschau** können Sie alle Eingaben nochmals überprüfen. Beim Klick auf den Button **Drucken** wird das erstellte Angebot (mit oder ohne Rückbestätigung) ausgedruckt. Der Buchungsstatus wechselt automatisch auf **Angebot**.

Im Zahnradmenü links unten können Sie außerdem das Angebot ohne es zu drucken **Speichern**, als **PDF** auf Ihrem Computer ablegen, das Angebot als **E-Mail** versenden oder aber das Angebot als **E-Mail mit PDF**-Anhang verschicken.

### Wichtig:

Wenn Sie ein Angebot direkt als **Email oder Email mit PDF-Anhang** verschicken möchten, muss zuvor beim Gast in der Gästeverwaltung eine Emailadresse hinterlegt sein!

Erst nachdem das Angebot ausgedruckt, gespeichert, gesendet oder an das Email-Programm übergeben wurde, werden dessen Daten in Lodgit Desk gespeichert. Wenn Sie das Angebot doch nicht erstellen möchten, schließen Sie das Fenster.

### Angebot direkt als Email verschicken

Wenn Sie auf **E-Mail** klicken, können Sie das Angebot als E-Mail verschicken. Vorher öffnet Sich ein Vorschau-Fenster, in dem Sie noch die Empfängeradresse ändern sowie weitere Empfänger (CC) eintragen können.

| 0 0 0                                                                                                    | E-Mail-Vorschau                                                                                                    |
|----------------------------------------------------------------------------------------------------|----------------------------------------------------------------------------------------------------|
| Empfänger                                                                                                    | steffen.cottin@gmx.de - E-Mail privat (Standard)                                                                                                    |
| CC (Kopie an)                                                                                                    |                                                                                                    |
| Betreff                                                                                                    | Angebot von Pension "Sonnenschein"                                                                                                    |
| Vorschau                                                                                                    |                                                                                                    |
| Für<br>Herrn Steffen Cottir<br>Seipelweg 9<br>07743 Jena<br>Deutschland<br>Sehr geehrter Herr (<br>wir danken Ihnen fü<br>Doppelzimmer für 2<br>25.04. – 28.04.10<br>Preis: 30,00 € pro N<br>Gesamt: 180,00 €<br><br>Fahrradausleihe<br>8 × 10,00 €<br>Gesamt: 80,00 €<br><br>Summe: 260,00 €<br>Bitte bestätigen Sie<br>06.05.10.<br>Wir hoffen, Ihnen ei<br>eine Zusage von Ihr | Cottin,<br>ir Ihr Interesse an unserem Haus und bieten Ihnen wie folgt an:<br>2 Personen<br>Nacht/Person<br>dieses Angebot durch Beantworten (Reply) dieser Email bis zum |
|                                                                                                    | Abbrechen An E-Mail-Programm übergeben                                                                                                    |

Anschließend klicken Sie bitte auf den Button "An E-Mail-Programm übergeben" bzw. "Email senden".

# Angebot als Email mit PDF-Anhang

Wenn Sie das Angebot als **Email mit PDF-Anhang** versenden möchten, erscheint dieses Fenster:

| $\bigcirc \bigcirc \bigcirc$                                                                                           | E-Mail-Vorschau                                                        |                                                                                                    |
|----------------------------------------------------------------------------------------------------|------------------------------------------------------------------------|----------------------------------------------------------------------------------------------------|
| Empfänger<br>CC (Kopie an)<br>Betreff                                                                                  | m.anders@11.de - Privat (Standard) Angebot von Pension "Sonnenschein"  | •                                                                                                    |
| E-Mail-Text<br>Sehr geehrter Herr /<br>im Anhang erhalten<br>Unterkunft.<br>Mit freundlichen Gro<br>Pension Sonnensche | Anders,<br>Sie das Angebot für Ihren Besuch in unserer<br>üßen,<br>Ein | <image/> <image/> <image/> <image/> <image/> <image/> <image/> <text><text><text><text><text><text><text><text><text><text></text></text></text></text></text></text></text></text></text></text> |
|                                                                                                    | Abbrechen                                                              | - Seite 1 von 1 + An E-Mail-Programm übergeben                                                                                                    |

Hier können Sie weitere Empfänger eintragen, Email-Inhalt und -Betreff ändern und sich das Angebot ansehen. Anschließend klicken Sie auf "An E-Mail-Programm übergeben" bzw. "Email senden".

## Angebote erneut einsehen

Im Programmmenü **Verwaltung** des Hauptfensters unter **Schriftverkehr > Angebote** können alle erstellten Angebote nochmals angezeigt und ausgedruckt werden (weitere Informationen unter Angebote verwalten).

Weiterhin wird das für eine bestimmte Buchung erstellte Angebot im Buchungsfenster dieser Buchung unter dem Eintrag Schriftverkehr angezeigt.

Außerdem können Sie über die Gästeverwaltung in der Historie des Gastes alle Angebote für einen bestimmten Gast einsehen und drucken.

Schriftverkehr Nach oben Angebote verwalten

# Angebote verwalten

Um sich alle erstellten Angebote anzeigen zu lassen, wählen Sie in der Menüleiste unter **Verwaltung** den Menüpunkt **Schriftverkehr > Angebote** aus bzw. klicken Sie im Hauptfenster auf das Symbol **Schriftverkehr**.

Unter dem Punkt **Angebote** sind alle ausgedruckten Angebote aufgelistet.

| _            |               |                 |           |            |         |         |         |           |          |
|--------------|---------------|-----------------|-----------|------------|---------|---------|---------|-----------|----------|
| Zeitraum:    | Oktober       | <b>\$</b>       | 2017      | ۵          | Status: | Alle    |         | ۵         |          |
| Bezogen auf: | Datum des A   | Angebotes       |           | ۵          | Objekt: | Alle    | Objekte |           |          |
| Nummer       | Datum         | Empfänger       | Art       | gültig bis |         | Rückbes | tätigu  | Betrag    | Statu    |
| 2017-0001    | 25.10.17      | Baker Travels   |           | 01.11.17   |         |         |         | 756,00 \$ | Bestätig |
| 2017-0002    | 27.10.17      | Irdima          | $\square$ | 27.10.17   |         |         |         | 870,00 \$ | Bestätig |
| 2017-0003    | 27.10.17      | Steven Carter   | $\square$ | 03.11.17   |         |         |         | 180,00 \$ | Bestätig |
| 2017-0004    | 27.10.17      | George Anderson | n 🖂       | 27.10.17   |         |         |         | 320,00 \$ | Offer    |
| 2017-0005    | 27.10.17      | Bernd Brot      | $\square$ | 03.11.17   |         |         |         | 360,00 \$ | Offe     |
| 3 2017-0006  | 27.10.17      | Tim Anders      |           | 29.10.17   | :       | 29.10.1 | 7       | 328,00 \$ | Hinfälli |
|              |               |                 |           |            |         |         |         |           |          |
| 🗙 👻 Es wurd  | e(n) 6 Angebo | t(e) gefunden   |           |            |         |         |         |           |          |

### Symbol Status Bemerkung

- Sobald eine Buchung, zu der ein Angebot erstellt wurde, den Bestätigt Status **Gebucht** bekommt, wird auch der Status des Angebots automatisch auf **Bestätigt** geändert.
- Offen
   Solange eine Buchung, zu der ein Angebot erstellt wurde, nicht den Status Gebucht bekommt, bleibt der Status des Angebots Offen.
- Nach dem Löschen einer Buchung, zu der ein Angebot erstellt wurde, wird der Status des Angebots automatisch auf Hinfällig geändert.

Sie haben die Möglichkeit die **Ansicht der Liste auf den Zeitraum**, für den die Angebote angezeigt werden sollen. Hierbei haben Sie die Möglichkeit, Angebote anhand Ihres Erstelldatums, Gültigkeitsdatums oder dessen Rückbestätigungsfrist zu filtern. Zudem können Sie die Ansicht **auf ausgewählte Objekte** oder **einen bestimmten Status begrenzen**.

### **Hinweis:**

Sie können die Liste auch nach den einzelnen Spalten sortieren lassen. Klicken Sie dazu auf die Spaltenüberschrift. Daraufhin wird die Liste nach den Einträgen in der Spalte absteigend sortiert.

Wenn Sie jetzt noch einmal auf die Spaltenüberschrift klicken, wird die Liste nach den Einträgen in der Spalte aufsteigend sortiert.

Mit Doppelklick auf ein Angebot können Sie dieses nochmals einsehen.

Mit Hilfe des Aktionsmenüs der Liste haben Sie die Möglichkeit, in das Buchungsfenster der Buchung zu wechseln, zu der das Angebot erstellt wurde. Dazu wählen Sie im Kontextmenü den Menüpunkt **Buchung öffnen** aus. Außerdem kann das Angebot erneut ausgedruckt werden.

Letztlich können Sie sich die **komplette Listenansicht ausdrucken**, indem Sie auf den Knopf "Drucken" klicken. Eine Druckvorschau wird über den Knopf "Vorschau" erzeugt. Auch können Sie die Liste **als CSV- oder Excel-Datei exportieren** indem Sie den Button "Exportieren" klicken.

## Angebote erneut ausdrucken / erzeugen

Mit Rechtsklick auf ein Angebot im Schriftverkehr können Sie dieses erneut ausdrucken, als PDF speichern oder als Email mit PDF-Anhang versenden. Dabei können Sie das Brieflayout für diesen einen Ausdruck ändern und festlegen, ob Sie das Angebot mit oder ohne Rückbestätigung (oder auch NUR die Rückbestätigung) drucken wollen.

ANGEBOT ERSTELLEN NACH OBEN ANGEBOTSVORLAGEN VERWALTEN

# Angebotsvorlagen verwalten

Erstellen Sie Texte für Angebotsvorlagen, um diese für Sonderangebote, Specials/Arrangements oder Komplettpakete zu verwenden. Mit Angebotsvorlagen speichern Sie Einleitungs- und Abschlusstexte unter einem Namen zur späteren Wiederverwendung ab. Einmal angelegt, können sie einem zu erstellenden Angebot einfach per Menübefehl zugewiesen werden. Das Programm lädt dann die entsprechenden Texte in das Angebotsfenster.

Angebotsvorlagen werden im Fenster Angebot erstellen erstellt und verwaltet:

| 00               | Angebot erstellen für Buchung Nr. '79'                                               |
|------------------|--------------------------------------------------------------------------------------|
| Sprache: Deutsch | (Lodgit Desk) Vorlage: Es sind noch keine Vorlagen e                                 |
| Buchung:         | Nr. 79 / EN FW 03 / Garcia, Anna                                                     |
| Anrede:          | Sehr geehrte Frau Garcia,                                                            |
| Einleitungstext: | wir danken Ihnen für Ihr Interesse an unserem Haus und bieten Ihnen wie<br>folgt an: |
|                  |                                                                                      |
|                  |                                                                                      |

# Angebotsvorlagen erstellen

Angebotsvorlagen werden im Fenster **Angebot erstellen** aus einem aktuellen Angebot erstellt. Der Menüpunkt **Dieses Angebot als Vorlage sichern...** aus dem Menü **Vorlage** erlaubt es Ihnen, die dargestellten Texte des gerade zu erstellenden Angebots als Vorlage abzuspeichern.

Um eine Angebotsvorlage zu erstellen, wählen Sie den Menüpunkt **Dieses Angebot als Vorlage sichern...** aus dem Menü **Vorlage** aus. Sie werden dann aufgefordert, der Angebotsvorlage einen aussagekräftigen Namen zu geben. Optional können Sie die Bezeichnung der Angebotsvorlage ausdrucken lassen. Nach dem Speichern der Vorlage erscheint sie als zusätzlicher Menüpunkt im Menü **Vorlage**.

### Angebotsvorlagen zuweisen

Angebotsvorlagen werden im Fenster **Angebot erstellen** einem aktuellen Angebot zugewiesen. Wählen Sie eine Vorlage aus dem Menü **Vorlage** aus, werden die mit der Vorlage verknüpften Angebotstexte in das Angebotsfenster geladen.

# Angebotsvorlagen verwalten

Sie können Angebotsvorlagen jederzeit umbenennen oder löschen. Wählen Sie dazu im Fenster **Angebot** erstellen im Drop-Down-Menü **Vorlage** den Menüpunkt **Vorlagen verwalten...** aus. Das Fenster **Vorlagen verwalten** erscheint:

| Bezeichnung          | Ausdrucker |
|----------------------|------------|
| Hochzeitsarrangement |            |
| Sonderangebot        |            |
| Weihnachtsspecial    |            |
|                      |            |
|                      |            |
|                      |            |
|                      |            |
|                      |            |
|                      |            |
|                      |            |

Um eine Vorlage umzubenennen, doppelklicken Sie auf ihren Namen oder markieren Sie sie in der Liste und klicken Sie auf die Editieren-Schaltfläche.

Um eine Vorlage zu löschen, markieren Sie sie in der Liste und klicken Sie auf die Löschen-Schaltfläche.

| Hinweis: Wenn Sie wollen, dass die Bezeichnung der Angebotsvorlage im Angebot     |  |
|-----------------------------------------------------------------------------------|--|
| mit ausgedruckt werden soll, setzen Sie bitte das Häkchen bei<br>Name Ausdrucken! |  |

Angebote verwalten Nach oben Bestätigung erstellen

# Bestätigung erstellen

Nachdem eine Buchung den Status **Angebot**, **Bestätigt** oder **Online-Buchung** erhalten hat, können Sie für diese eine Bestätigung erstellen.

### Gehe zu "Bestätigung erstellen"

Sie haben drei Möglichkeiten eine Bestätigung zu erstellen:

### ... aus dem Buchungsfenster

Öffnen Sie das Buchungsfenster der Buchung, zu der Sie eine Bestätigung erstellen wollen. Klicken Sie im Buchungsfenster auf den Button **Bestätigung erstellen**.

### ... über den Belegungsplan

Markieren Sie die Buchung, zu der Sie eine Bestätigung erstellen wollen, und rufen Sie das Kontextmenü zu dieser auf. Im Kontextmenü wählen Sie den Menüpunkt **Bestätigung erstellen** aus.

### ... über die Menüleiste

Markieren Sie die Buchung, zu der Sie eine Bestätigung erstellen wollen, und wählen Sie in der Menüleiste unter **Buchungen** den Menüpunkt **Bestätigung erstellen** aus.

Bestätigungsfenster und -einstellungen

|                           | Buchungsbestätig         | ung für Gru  | uppe Nr. '3 | 1'       |                |   |
|---------------------------|--------------------------|--------------|-------------|----------|----------------|---|
|                           | Leistungen               | Texte O      | ptionen     |          |                |   |
| Buchung:                  | Nr. 31 / So DZ 03 / Igep | a / Gruppenl | buchung     |          |                | 9 |
| Mieteinheiten<br>So DZ 03 | Ausdrucke                | n: 🗌 Beze    | eichnung    | Ku       | rzbeschreibung |   |
| So DZ 04                  | Unterland                |              |             |          |                |   |
| SO EZ 01                  | Zeitreum                 | Desis        | Projeciahoj |          | Beechesiburg   |   |
| 30 22 02                  | Zeitraum                 | 20.00        | preiseinnei | t<br>Por | Beschreibung   |   |
|                           | 12.05.1                  | 40.00        | pro Nacht/  | Per      | Stadtfact      |   |
|                           | 12.03.1                  | 40,00        | pro Nacrity | rer      | Stautiest      |   |
|                           |                          |              |             |          |                |   |
|                           |                          |              |             |          |                |   |
|                           |                          |              |             |          |                |   |
|                           | Extraposter              | n:           |             |          |                |   |
|                           | Bezeichnu                | ng M         | Zeitraum    | Pr       | Preisein       |   |
|                           |                          |              |             |          |                |   |
|                           |                          |              |             |          |                |   |
|                           |                          |              |             |          |                |   |
|                           |                          |              |             |          |                |   |
|                           |                          |              |             |          |                |   |
|                           |                          |              |             |          |                |   |
|                           |                          |              |             |          |                |   |
|                           |                          |              |             |          |                |   |
|                           |                          |              |             |          |                |   |
|                           |                          |              |             |          |                |   |
|                           |                          |              |             |          |                |   |

Im ersten Bereich **Leistungen** des Bestätigungsfensters finden Sie alle Leistungen aufgelistet. Bei einer Gruppenbuchung finden Sie hier auch alle Buchungen der Gruppe.

Hier können Sie für jede Mieteinheit festlegen, ob die Bezeichnung und/oder Kurzbeschreibung ausgedruckt werden soll(en).

| 0                | Buchungsbestätigung für Gruppe Nr. '31'                                               |
|------------------|---------------------------------------------------------------------------------------|
|                  | Leistungen Texte Optionen                                                             |
| Sprache: Deut    | tsch (Default) 🗘 Vorlage: Es sind noch keine Vor 🗘                                    |
| Anrede:          | Sehr geehrte Frau Gobel,                                                              |
| Einleitungstext: | hiermit erhalten Sie von uns die nachfolgende Buchungszusage:                         |
| Anzahlungstexte: |                                                                                       |
| Schlusstext:     | Wir danken Ihnen für Ihre Buchung in unserem Haus und freuen uns<br>auf Ihren Besuch. |
|                  |                                                                                       |
|                  | Aktion Vorschau Abbrechen                                                             |

Im Bereich **Texte** können Sie die Texte der Bestätigung sowie einige Druckoptionen festlegen:

Über das Auswahlmenü in der oberen linken Ecke können Sie die Sprache der Bestätigung ändern und über das Auswahlmenü in der oberen rechten Ecke auf von Ihnen gespeicherte Vorlagen zurückgreifen.

In den dargestellten Feldern können Sie zudem alle Texte noch individuell anpassen.

|                   | Buchungsbestätigung für Gruppe Nr. '31'             |
|-------------------|-----------------------------------------------------|
|                   | Leistungen Texte Optionen                           |
| Rückbestätigung:  | Rückbestätigung drucken                             |
| Zurücksenden bis: | 18.05.15                                            |
| Sortierung:       | Sortierung: Name der Mieteinheit > Buchungsdatum    |
| Druckoptionen:    | Auswählen 👻                                         |
| Brieflayout:      | Sonnenschein 🗘                                      |
| Design:           | Standard 🗘                                          |
| Fixieren:         | Buchung nach dem Erstellen der Bestätigung fixieren |
|                   | Aktion - Vorschau Abbrechen                         |

Im Bereich **Optionen** können Sie einstellen, ob eine Rückbestätigung für den Gast mit ausgedruckt werden soll. Für die Rückbestätigung (d.h. die Bestätigung, die Ihnen der Gast unterschrieben zusendet) können Sie eine Frist einstellen.

Über das Dropdown-Menü **Sortierung** können Sie die Sortierung der Mieteinheiten in Gruppenbuchungen bestimmen.

Das Druckoptionen-Menü bietet einige Darstellungsoptionen auf dem Ausdruck. Unter anderem haben Sie hier die Möglichkeit, gleiche Unterkunftsleistungen und Extraposten zusammenzufassen, statt diese einzeln untereinander aufzulisten. So werden beispielsweise mehrere Doppelzimmer nicht einzeln untereinander dargestellt, sondern zu einem Posten mit entsprechender Mengenangabe zusammengefasst wie hier im Beispiel zu sehen.

|                   | Leistung           | gen Texte Optionen                                                                                                    |
|-------------------|--------------------|----------------------------------------------------------------------------------------------------|
| Rückbestätigung:  | Rückbestätigun     | ng drucken                                                                                                    |
| Zurücksenden bis: | 22.61.292.1        |                                                                                                    |
| Fixieren:         | Buchung nach i     | dem Erstellen der Bestätigung fixieren                                                                                                    |
| Weitere Währung:  | Keine weitere Wäh  | hrung                                                                                                    |
| Sortierung:       | Sortierung: Bezeid | ichnung der Mieteinheit > Buchungsdatum                                                                                                    |
| Druckoptionen:    | Auswählen          | Gleiche Unterkunftsleistungen (einschließlich Inklusivleistungen und CityTax) zusammenfasser                                                                                                    |
| Brieflayout:      | Sunshine           | ✓ Kompakte Darstellung der Logiskosten                                                                                                    |
| Design:           | Standard           | Gleiche Extraposten zusammenfassen (ohne Paketzuweisung, ohne Kennzeichnung "Aufschlag<br>Zeitraum der Extraposten<br>Aufgeschlagene Extraposten<br>✓ Extraposten in Pauschalpaketen<br>✓ Paketnamen fett drucken |
|                   |                    | ✓ Namen der Gäste                                                                                                    |

Desweiteren können Sie hier das benutzte **Brieflayout** und ein passendes **Design** auswählen.

Zudem können Sie hier festlegen, ob die Buchung nach Erstellen der Bestätigung im Belegungsplan **fixiert** werden soll.

### Bestätigung drucken, speichern oder senden

Beim Klick auf den Button **Vorschau** können Sie die erstellte Bestätigung in der Druckvorschau überprüfen. Beim Klick auf den Button **Drucken** wird die erstellte Bestätigung ausgedruckt.

Im Zahnradmenü links unten können Sie außerdem die Bestätigung ohne sie zu drucken **Speichern**, als **PDF** auf Ihrem Computer schreiben, die Bestätigung als **E-Mail** versenden oder aber die Bestätigung als **E-Mail mit PDF**-Datei verschicken.

### Wichtig:

Wenn Sie eine Bestätigungdirekt als **Email oder als PDF-Anhang** verschicken möchten, muss zuvor beim Gast in der Gästeverwaltung eine Emailadresse hinterlegt sein

Erst nachdem die Bestätigung ausgedruckt, gespeichert, gesendet oder an das Email-Programm übergeben wurde, wird die Bestätigung im System gespeichert. Wenn Sie die Bestätigung nicht erstellen möchten, schließen Sie einfach das Fenster.

# Bestätigung direkt als Email verschicken

Wenn Sie auf **E-Mail** klicken, können Sie die Bestätigung als E-Mail verschicken. Vorher öffnet Sich ein Vorschau-Fenster, in dem Sie noch die Empfängeradresse ändern sowie weitere Empfänger (CC) eintragen können.

| $\bigcirc \bigcirc \bigcirc \bigcirc$                                               | E-Mail-Vorschau                                                  |
|-------------------------------------------------------------------------------------|------------------------------------------------------------------|
| Empfänger                                                                           | Ik@email.com - Arbeit                                            |
| CC (Kopie an)                                                                       |                                                                  |
| Betreff                                                                             | Ferienpark "Waldblick" bestätigt Ihre Reservierung               |
| Vorschau                                                                            |                                                                  |
| Herr Klaus Lehman<br>Hauptstr. 34<br>04416 Markkleebe<br>Deutschland                | n<br>rg                                                          |
| Sehr geehrter Herr                                                                  | Lehmann,                                                         |
| hiermit erhalten Sie                                                                | e von uns die nachfolgende Buchungszusage:                       |
| Ferienhaus für 10 F<br>11.09. – 15.09.10<br>Preis: 1.300,00 € p<br>Gesamt: 742,86 € | Personen<br>pro Woche                                            |
| Summe: 742,86 €                                                                     |                                                                  |
| Wir danken Ihnen f                                                                  | ür Ihre Buchung in unserem Haus und freuen uns auf Ihren Besuch. |
|                                                                                     | Abbrechen An E-Mail-Programm übergeben                           |

Anschließend klicken Sie auf den Button "An E-Mail-Programm übergeben" bzw. "Email senden".

## Bestätigung als Email mit PDF-Anhang

Wenn Sie die Bestätigung als **E-mail mit PDF-Anhang** versenden möchten, öffnet sich folgendes Fenster:

| $\bigcirc \bigcirc \bigcirc \bigcirc$                                                                                        | E-Mail-Vorschau                                                                           |                                                                                                    |
|----------------------------------------------------------------------------------------------------|-------------------------------------------------------------------------------------------|----------------------------------------------------------------------------------------------------|
| Empfänger<br>CC (Kopie an)<br>Betreff                                                                                        | (m.anders@11.de - Privat (Standard)<br>Pension "Sonnenschein" bestätigt Ihre Reservierung |                                                                                                    |
| E-Mail-Text<br>Sehr geehrter Herr A<br>im Anhang erhalten<br>unserer Unterkunft.<br>Mit freundlichen Gr<br>Pension Sonnensch | Anders,<br>Sie die Bestätigung für Ihren Aufenthalt in<br>üßen,<br>ein                    | <image/> <image/> <image/> <image/> <image/> <text><text><text><text><text><text><text><text></text></text></text></text></text></text></text></text> |
|                                                                                                    | Abbrechen                                                                                 | - Seite 1 von 1 + An E-Mail-Programm übergeben                                                                                                    |

Hier können Sie weitere Empfänger eintragen, Email-Inhalt und -Betreff ändern und sich die Bestätigung ansehen. Anschließend klicken Sie auf "An E-Mail-Programm übergeben" bzw. "Email senden".

### Bestätigungen erneut einsehen

Im Programmmenü **Verwaltung** des Hauptfensters unter **Schriftverkehr > Bestätigungen** können alle erstellten Bestätigungen nochmals angezeigt und ausgedruckt werden (weitere Informationen unter Bestätigungen verwalten).

Weiterhin wird die für eine bestimmte Buchung erstellte Bestätigung im Buchungsfenster dieser Buchung unter dem Eintrag Schriftverkehr angezeigt.

Außerdem können Sie über die Gästeverwaltung in der Historie des Gastes alle Bestätigungen für einen bestimmten Gast einsehen/ drucken.

# Bestätigungen verwalten

Um sich alle erstellten Bestätigungen anzeigen zu lassen, wählen Sie in der Menüleiste unter **Verwaltung** den Menüpunkt **Schriftverkehr** und dann **Bestätigungen** aus bzw. klicken Sie im Hauptfenster auf das Symbol **Schriftverkehr**.

Unter dem Punkt **Bestätigungen** finden Sie alle ausgedruckten Bestätigungen. Sie haben die Möglichkeit die **Ansicht der Liste auf den Zeitraum**, für den die Bestätigungen angezeigt werden sollen. Hierbei haben Sie die Möglichkeit, Bestätigungen anhand Ihres Erstelldatums, Gültigkeitsdatums oder dessen Rückbestätigungsfrist zu filtern. Zudem können Sie die Ansicht **auf ausgewählte Objekte** und **einen bestimmten Status begrenzen**.

| 4            | Angebote Be      | stätigungen Rechnung | en Korrekturrech | nnung Belege I      | Briefe/E-Mails |           |
|--------------|------------------|----------------------|------------------|---------------------|----------------|-----------|
| Zeitraum:    | Oktober          | 2017                 | Status:          | Alle                | 0              |           |
| Bezogen auf: | Datum der Be     | stätigung            | Objekt:          | Alle Objekte        |                |           |
| Nummer       | Datum            | Empfänger            | Art              | Rückbestätigung bis | Betrag         | Statu     |
| 🦻 2017-0001  | 27.10.17         | Irdima               |                  |                     | 870,00 \$      | Gültig    |
| 2017-0002    | 27.10.17         | Kyle Smith           |                  |                     | 300,00 \$      | Gültig    |
| Ӯ 2017-0003  | 27.10.17         | Louise Ande          | rs 🖂             |                     | 804,00 S       | Gültig    |
| Ӯ 2017-0004  | 27.10.17         | Bridget Mart         | in 🖂             |                     | 350,00 \$      | Gültig    |
| 3 2017-0005  | 27.10.17         | Steven Carte         | r 🖂              |                     | 180,00 \$      | Hinfällig |
| 2017-0006    | 27.10.17         | George And           | erson 🖂          |                     | 364,00 \$      | Gülti     |
|              |                  |                      |                  |                     |                |           |
| 🔅 – Es wurd  | le(n) 6 Bestätig | ung(en) gefunden     |                  |                     |                |           |

### Symbol Status Bemerkung

Gültig Sobald eine Bestätigung erstellt wurde, bekommt sie den Status Gültig.

Hinfällig Bestätigungen, die nicht mehr gültig sind, werden als **Hinfällig** markiert.

### Hinweis:

Sie können die Liste auch nach den einzelnen Spalten sortieren lassen. Klicken Sie dazu auf die Spaltenüberschrift. Daraufhin wird die Liste nach den Einträgen in der Spalte absteigend sortiert. Wenn Sie jetzt noch einmal auf die Spaltenüberschrift klicken, wird die Liste nach den Einträgen in der Spalte aufsteigend sortiert.

Mit Doppelklick auf eine Bestätigung, können Sie diese nochmals einsehen.

Mit Hilfe des Aktionsmenüs 🔯 der Liste haben Sie die Möglichkeit, in das

Buchungsfenster der Buchung, zu der die Bestätigung erstellt wurde, zu wechseln. Außerdem können Sie die Bestätigung erneut ausdrucken.

Sie können sich außerdem die **komplette Listenansicht ausdrucken**, indem Sie auf den Knopf "Drucken" klicken. Eine Druckvorschau wird über den Knopf "Vorschau" erzeugt. Auch können Sie die Liste **als CSV- oder Excel-Datei exportieren** indem Sie den Button "Exportieren" klicken.

## Bestätigungen erneut ausdrucken / erzeugen

Mit Rechtsklick auf eine Bestätigung im Schriftverkehr-Fenster können Sie diese erneut ausdrucken, als PDF speichern oder als Email mit PDF-Anhang versenden. Dabei können Sie das Brieflayout für diesen einen Ausdruck ändern und festlegen, ob Sie die Bestätigung mit oder ohne Rückbestätigung (oder auch NUR die Rückbestätigung) drucken wollen.

Bestätigung erstellen Nach oben Bestätigungsvorlagen verwalten

# Bestätigungsvorlagen verwalten

Erstellen Sie Texte für Bestätigungsvorlagen, um diese für Sonderangebote, Specials/Arrangements oder Komplettpakete zu verwenden. Mit Bestätigungsvorlagen speichern Sie Einleitungs- und Abschlusstexte unter einem Namen zur späteren Wiederverwendung ab. Einmal angelegt, können sie einer zu erstellenden Bestätigung einfach per Menübefehl zugewiesen werden. Das Programm lädt dann die entsprechenden Texte in das Bestätigungsfenster.

Bestätigungsvorlagen werden im Fenster **Bestätigung erstellen** erstellt und verwaltet:

| 00               | Buchungsbestätigung für Buchung Nr. '20'                                                                                                   |  |
|------------------|----------------------------------------------------------------------------------------------------|--|
| Sprache: Deutsch | (Default) Vorlage: Es sind noch keine Vorlagen e                                                                                           |  |
| Buchung:         | Nr. 20 / EN FW 03 / Beyer Reisen                                                                                                    |  |
| Anrede:          | Sehr geehrte Frau Beyer,                                                                                                    |  |
| Einleitungstext: | hiermit erhalten Sie von uns die nachfolgende Buchungszusage:                                                                              |  |
|                  |                                                                                                    |  |
| Mieteinheiten:   | EN FW 03                                                                                                    |  |
|                  | Ausdrucken: Bezeichnung Kurzbeschreibung                                                                                                   |  |
|                  | Zeitraum         Preis         Preiseinheit         Beschreibung           06.05.11 – 1         100.00         pro Nacht         Interview |  |

# Bestätigungsvorlagen erstellen

Bestätigungsvorlagen werden im Fenster **Bestätigung erstellen** aus einer aktuellen Bestätigung erstellt. Um eine Bestätigungsvorlage zu erstellen, gehen Sie auf den Menüpunkt **Diese Bestätigung als Vorlage sichern...** aus dem Menü **Vorlage.** Diese erlaubt es Ihnen, die dargestellten Texte der gerade zu erstellenden Bestätigung als Vorlage abzuspeichern.

Sie werden dann aufgefordert, der Bestätigungsvorlage einen aussagekräftigen Namen zu geben. Optional können Sie die Bezeichnung der Bestätigungsvorlage ausdrucken lassen. Nach dem Speichern der Vorlage erscheint sie als zusätzlicher Menüpunkt im Menü **Vorlage**.

## Bestätigungsvorlagen zuweisen

Bestätigungsvorlagen werden im Fenster **Bestätigung erstellen** einer aktuellen Bestätigung zugewiesen. Wählen Sie eine Vorlage aus dem Menü **Vorlage** aus, werden die mit der Vorlage verknüpften Bestätigungstexte in das Bestätigungsfenster geladen.

# Bestätigungsvorlagen verwalten

Sie können Bestätigungsvorlagen jederzeit umbenennen oder löschen. Wählen Sie dazu im Fenster **Bestätigung** erstellen im Menü **Vorlage** den Menüpunkt **Vorlagen verwalten...** aus. Das Fenster **Vorlagen verwalten** erscheint:

| Bezeichnung          | Ausdrucker |
|----------------------|------------|
| Hochzeitsarrangement |            |
| Sonderangebot        |            |
| Weihnachtsspecial    |            |
|                      |            |
|                      |            |
|                      |            |
|                      |            |
|                      |            |
| 1 -                  |            |
|                      |            |

Um eine Vorlage umzubenennen, doppelklicken Sie auf ihren Namen oder markieren Sie sie in der Liste und klicken Sie auf die Editieren-Schaltfläche.

Um eine Vorlage zu löschen, markieren Sie sie in der Liste und klicken Sie auf die Löschen-Schaltfläche.

Hinweis: Wenn Sie wollen, dass die Bezeichnung der Bestätigungsvorlage im Angebot mit ausgedruckt werden soll, setzen Sie bitte das Häkchen bei **Name Ausdrucken**!

Bestätigungen verwalten Nach oben Rechnung erstellen

# Rechnungsfenster und Einstellungen

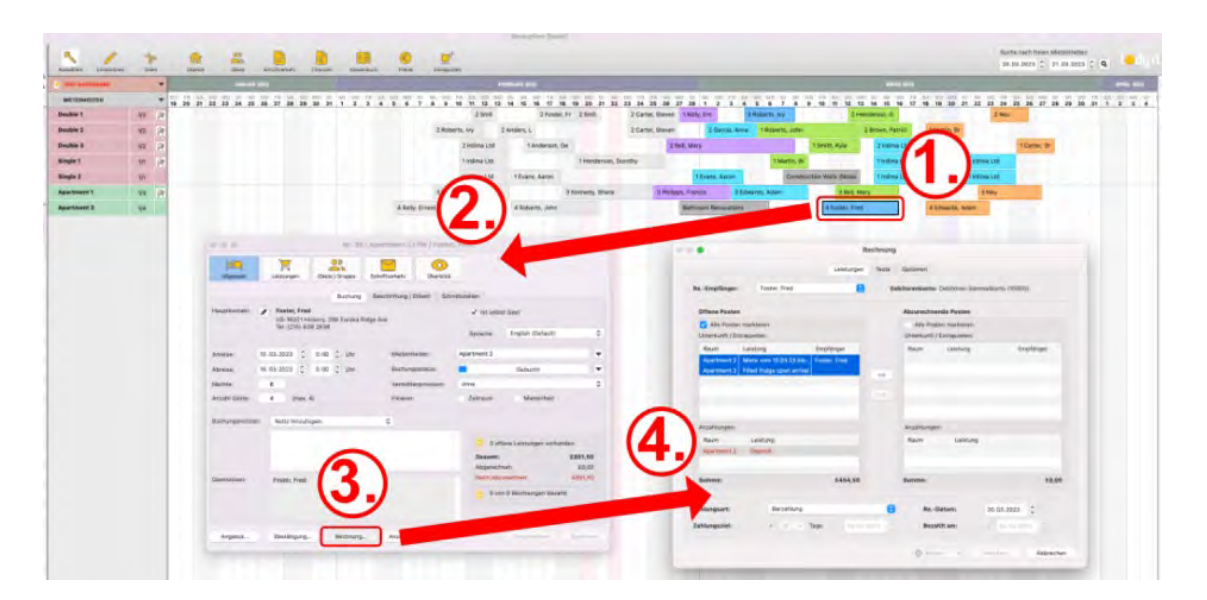

- 1. Wählen Sie im **Bereich "Leistungen"** den passenden Rechnungsempfänger aus. Als Rechnungsempfänger können alle Gäste ausgewählt werden, die im Buchungsfenster unter Gäste/Meldeschein eingetragen sind. Bei Bedarf fügen Sie weitere Gäste dort hinzu.
- Zum Hinzufügen von offenen Posten markieren Sie in der linken Liste die zutreffenden Einträge. Dabei können Sie die Posten einzeln oder mehrere gleichzeitig markieren.
   Tipp: Standardmäßig sind hier bereits alle Leistungen ausgewählt.
- 3. Mit einem Klick auf den Button mit den Pfeilen nach rechts werden die markierten offenen Leistungen in den Bereich der abzurechnenden Posten übernommen. Um versehentlich hinzugefügte Posten wieder zu entfernen, wählen Sie diese in der rechten Liste aus und verschieben die markierten mit einem Klick auf den Button mit den Pfeilen nach links wieder in die linke Liste.

Wichtig: Sind für Anzahlungen noch keine Teilrechnungen erstellt, erhalten Sie eine Fehlermeldung.

- 4. Wählen Sie die gewünschte Zahlungsart aus. Ihnen wird das Zahlungsziel, das Sie in den Einstellungen für die entsprechende Zahlungsart festgelegt haben, automatisch vorgeschlagen. Es besteht die Möglichkeit das Zahlungsziel für eine bestimmte Rechnung direkt im Rechnungsfenster zu verändern. Wenn Sie das Zahlungsziel verändert haben, wirkt sich das nur auf die aktuelle Rechnung aus. Das in den Einstellungen hinterlegte Zahlungsziel wird dadurch nicht verändert.
- 5. Bei Rechnungen, für die bereits eine Zahlung eingegangen ist, können Sie auch das Eingangsdatum unter **Bezahlt am** eintragen. Bei Zahlungsarten mit einem Zahlungsziel von 0 wird diese Option sofort aktiviert und das aktuelle Datum vorausgewählt. Das Datum können Sie aber, außer bei der Zahlart "Barzahlung" nach Belieben ändern.

Wechseln Sie am oberen Rand des Fensters aus dem Bereich **Leistungen** in den Bereich **Texte**, finden Sie alle vorausgewählten Texte für die Rechnung.

Sie können hier die Sprache wechseln oder die Texte noch beliebig individuell anpassen.

**Tipp:** Sie können alle Rechnungstexte unter Verwaltung > Texte generell an Ihre Bedürfnisse anpassen.

Im Bereich **Optionen** finden Sie noch einige Einstellungen zum Aussehen der Rechnung.

| en                       |
|--------------------------|
| en                       |
| en                       |
| en                       |
| en                       |
|                          |
|                          |
|                          |
| nkreis des Objektes      |
| choungsnummet ausgewählt |
|                          |
|                          |
|                          |
|                          |
|                          |

1. Wählen Sie im Drop-Down-Menü "Druckoptionen", wie Informationen dargestellt bzw. welche Informationen mit ausgedruckt werden sollen:

| Brieflayout:       Relax       Gleiche Unterkunftsleistungen (einschließlich Inklusivleistungen und CityTax) zusammen Kompakte Darstellung der Logiskosten         Design:       V MwSt-Spalte in Gleiche Extraposten zusammenfassen (ohne Paketzuweisung, ohne Kennzeichnung "Auf Steuerübersich         V Namen der Mieteinheiten       Vigerchieteinheiten         Steuerübersich       V Namen der Mieteinheiten bei Extraposten (nur Gruppenbuchung)         Zeitraum der Extraposten Aufgeschlagene Extraposten       Vigeschlagene Extraposten         Weitere Währung:       Keine weitere Wär         Nummer:       Nummer:       Allgemeine Briefanrede (Firma)         Kein Ansprechpartner (Firma)       Kein Ansprechpartner (Firma)                                                                                                    | Brieflayout: R<br>Design: V | elax<br>MwSt-Spalte in<br>Gesamtbrutto ir<br>Steuerübersich | Gleiche Unterkunftsleistungen (einschließlich Inklusivleistungen und CityTax) zusammenfasse<br>Kompakte Darstellung der Logiskosten<br>✓ Namen der Mieteinheiten<br>✓ Typ der Mieteinheiten<br>Gleiche Extraposten zusammenfassen (ohne Paketzuweisung, ohne Kennzeichnung "Aufschlag |
|----------------------------------------------------------------------------------------------------|-----------------------------|-------------------------------------------------------------|----------------------------------------------------------------------------------------------------|
| Brieflayout:     Relax     Kompakte Darstellung der Logiskosten       Design:        ✓ MwSt-Spate in<br>Gesamtbrutto i<br>Staudard A1-01<br>Standard A1-01<br>Weitere Währung:        ✓ Mwst-spate in<br>√ Namen der Mieteinheiten<br>Gleiche Extraposten zusammenfassen (ohne Paketzuweisung, ohne Kennzeichnung "Auf<br>✓ Namen der Mieteinheiten bei Extraposten (nur Gruppenbuchung)<br>Zeitraum der Extraposten<br>Aufgeschlagene Extraposten<br>✓ Paketnamen fett drucken        Nummer:        Marmen weitere Währung:                                                                                                    | Brieflayout: R<br>Design: V | elax<br>MwSt-Spalte in<br>Gesamtbrutto in<br>Steuerübersich | Kompakte Darstellung der Logiskosten<br>✓ Namen der Mieteinheiten<br>✓ Typ der Mieteinheiten<br>Gleiche Extraposten zusammenfassen (ohne Paketzuweisung, ohne Kennzeichnung "Aufschlag                                                                                                |
| Design:        ✓ Namen der Mieteinheiten        Design:        ✓ MwSt-Spalte in        Gesamtbrutto i         Gleiche Extraposten zusammenfassen (ohne Paketzuweisung, ohne Kennzeichnung *Auf        Standard A1-01        ✓ Namen der Mieteinheiten bei Extraposten (nur Gruppenbuchung)        Standard A1-01        Zeitraum der Extraposten       Aufgeschlagene Extraposten       ✓ Extraposten        weitere Währung:        Keine weitere Wär        Nummer:        Murmmernissen                                                                                                    | Design: 🗸                   | MwSt-Spalte in<br>Gesamtbrutto ir<br>Steuerübersich         | <ul> <li>✓ Namen der Mieteinheiten</li> <li>✓ Typ der Mieteinheiten</li> <li>Gleiche Extraposten zusammenfassen (ohne Paketzuweisung, ohne Kennzeichnung "Aufschlagt)</li> </ul>                                                                                                    |
| Design:       ✓ MwSt-Spalte in       ✓ Typ der Mieteinheiten         Gesamtbrutto in       Geleiche Extraposten zusammenfassen (ohne Paketzuweisung, ohne Kennzeichnung *Auf         ✓ Steuerübersichi       ✓ Namen der Mieteinheiten bei Extraposten (nur Gruppenbuchung)         Standard A1-01       Zeitraum der Extraposten         Aufgeschlagene Extraposten       ✓ Extraposten in Pauschalpaketen         ✓ Paketnamen fett drucken       Allgemeine Briefanrede (Firma)         Kein Ansprechpartner (Firma)       Kein Ansprechpartner (Firma)                                                                                                    | Design:                     | MwSt-Spalte in<br>Gesamtbrutto in<br>Steuerübersich         | <ul> <li>Typ der Mieteinheiten</li> <li>Gleiche Extraposten zusammenfassen (ohne Paketzuweisung, ohne Kennzeichnung "Aufschlag</li> </ul>                                                                                                    |
| Gesamtbrutto i       Gleiche Extraposten zusammenfassen (ohne Paketzuweisung, ohne Kennzeichnung *Auf         Steuerübersich       Vamen der Mieteinheiten bei Extraposten (nur Gruppenbuchung)         Standard A1-01       Zeitraum der Extraposten         Aufgeschlagene Extraposten       Aufgeschlagene Extraposten         Veitere Währung:       Keine weitere Wai         Nummer:       Nummerne Fit drucken         Allgemeine Briefanrede (Firma)       Kein Ansprechpartner (Firma)                                                                                                    | V                           | Gesamtbrutto ir<br>Steuerübersich                           | Gleiche Extraposten zusammenfassen (ohne Paketzuweisung, ohne Kennzeichnung "Aufschlag                                                                                                    |
| Vamen der Mieteinheiten bei Extraposten (nur Gruppenbuchung)       Standard A1-01       Veitere Währung:       Keine weitere Währung:       Nummer:       • Nummer:         • Nummer:         • Nummer: <td>✓</td> <td>Steuerübersich</td> <td></td>                                                                                                    | ✓                           | Steuerübersich                                              |                                                                                                    |
| Standard A1-01     Zeitraum der Extraposten       Weitere Währung:     Keine weitere Wahr       Vermemer:     > kummmersteite       Aufgeschlagene Extraposten       V Baketnamen fett drucken       Allgemeine Briefanrede (Firma)       Kein Ansprechpartner (Firma)                                                                                                    | s                           |                                                             | <ul> <li>Namen der Mieteinheiten bei Extraposten (nur Gruppenbuchung)</li> </ul>                                                                                                    |
| Weitere Währung:     Keine weitere Währ <ul> <li>Aufgeschlagene Extraposten</li> <li>Extraposten in Pauschalpaketen</li> <li>Paketnamen fett drucken</li> </ul> Nummer: <ul> <li>Nummer:</li> <li>Nummer:</li> <li>Nummer:</li> <li>Kein Ansprechpartner (Firma)</li> <li>Kein Ansprechpartner (Firma)</li> </ul>                                                                                                    |                             | tandard A1-01                                               | Zeitraum der Extraposten                                                                                                    |
| Weitere Währung:       Keine weitere Währ          ✓ Extraposten in Pauschalpaketen         ✓ Paketnamen fett drucken         ✓ Paketnamen fett drucken          Nummer:          ► Murmmarrissee        Allgemeine Briefanrede (Firma)          Kein Ansprechpartner (Firma)                                                                                                    |                             |                                                             | Aufgeschlagene Extraposten                                                                                                    |
| Nummer:  Nummer: Allgemeine Briefanrede (Firma) Kein Ansprechpartner (Firma)                                                                                                    | Weitere Währung: K          | eine weitere Wäh                                            | ✓ Extraposten in Pauschalpaketen                                                                                                    |
| Nummer:    Nummer:                                                                                                    |                             |                                                             | ✓ Paketnamen fett drucken                                                                                                    |
| Kein Ansprechpartner (Firma)                                                                                                    | Nummer:                     | Nummarthealas                                               | Allgemeine Briefanrede (Firma)                                                                                                    |
| ALL DESIGNATION OF A DESIGNATION OF A DESIG |                             |                                                             | Kein Ansprechpartner (Firma)                                                                                                    |
| ✓ Namen der Gäste                                                                                                    |                             | Committee Constant                                          | ✓ Namen der Gäste                                                                                                    |

Hier haben Sie die Möglichkeit, **Gleiche Unterkunftsleistugen zusammenzufassen**. Durch die erste Druckoption werden bei Gruppenbuchungen etwa gleichartige Zimmer (z.B. drei Doppelzimmer) nicht mehr als einzelne Rechnungsposten aufgeführt, sondern zu einem Rechnungsposten mit "Anzahl: 3" zusammengefasst. Dies kann bei großen Gruppenbuchungen die Länge der Rechnung deutlich verkürzen.

Die Option **Gleiche Extraposten zusammenfassen** funktioniert ähnlich. Dadurch können Extraposten, die in einer Gruppenbuchung auf verschiedene Zimmer gebucht wurden, zusammengefasst werden.

Sie können außerdem bestimmte Posten, wie Namen oder Beschreibungen, nach Ihren Bedürfnissen anzeigen oder verstecken. Bei Firmenkunden mit hinterlegtem Ansprechpartner können Sie zudem entscheiden, **ob Sie die allgemeiner Briefanrede verwenden möchten** und **den Namen des Ansprechpartners im Adressfeld unterdrücken** möchten.

- 2. Wählen Sie ein **Brieflayout**, das Sie vorher in den Einstellungen angelegt haben, aus. Standardmäßig ist hier immer das Layout ausgewählt, welches Sie in den Objekteinstellungen hinterlegt haben.
- 3. Lodgit Desk bietet zudem einige **Design**möglichkeiten, mit denen die Rechnungen unterschiedlich dargestellt werden können. Filtern Sie zunächst über die Auswahlkriterien nach Ihren Anforderungen und wählen Sie dann Ihr gewünschtes Design aus. Über die Druckvorschau können Sie die unterschiedlichen Designs ansehen.

Stellen Sie sicher, dass alle für Ihren Betrieb erforderlichen Rechnungsangaben auf der Rechnung erscheinen. Fragen Sie hierzu bei Ihrem Steuerberater nach.

4. Unter **Nummernkreis** können Sie schnell einen anderen, bereits in den

Einstellungen definierten Nummernkreis auswählen. Standardmäßig ist dort derjenige ausgewählt, den Sie in den Objekteinstellungen hinterlegt haben. Sie können auch eine Nummer einer bereits stornierten Rechnung verwenden um so z.B. nach Änderungen an einer Buchung die Rechnung unkompliziert erneut auszustellen.

5. Sollten Sie in den Einstellungen Alternativwährungen angelegt haben, können Sie hier eine davon auswählen um den Endbetrag zusätzlich in dieser Währung darzustellen. Diese Anmerkung erscheint in einem Satz unterhalb der Rechnung:3. Außerdem können Sie über die Gästeverwaltung in der Historie des Gastes alle Rechnungen für einen bestimmten Gast einsehen/ verwalten und diese bei Bedarf nochmal ausdrucken.

| Bezeichnung                                                                                                    | Pers.        | Menge     | E-Preis      | Mwst.    | Gesamt     |
|----------------------------------------------------------------------------------------------------|--------------|-----------|--------------|----------|------------|
| So DZ 01                                                                                                    |              |           |              |          |            |
| 02 09 2015 - 03 09 2015                                                                                             |              |           |              |          |            |
| Preis: 31,50 EUR pro Nacht/Person                                                                                   | 2            | 1         | 31,50 EUR    | 7.0%     | 63.00 EUR  |
| 03.09.2015 - 06.09.2015                                                                                             |              |           |              |          |            |
| Preis: 42,00 EUR pro Nacht/Person                                                                                   | 2            | 3         | 42,00 EUR    | 7,0%     | 252,00 EUR |
| m Logisbetrag ist die Übernachtungssteuer 'Köln' von 15,00 EUR<br>enthalten (5,0 % vom Logisbruttopreis 300,00 EUR) |              |           |              |          |            |
| Gesamt (inkl. Mwst.):                                                                                               |              |           |              |          | 315,00 EUR |
|                                                                                                    | 7,           | 0% Mwst.  | 19,63 EUR    |          |            |
| Bitte überweisen Sie den Rechnungsbetrag bis z                                                                      | um 17.09.201 | 5 auf das | unten angege | ebene Ko | nto.       |
| Des soons have Fordhalter anti-siste 2 002 40 4                                                                     | OF K         |           |              |          |            |

# Rechnung drucken, speichern oder senden

Beim Klick auf den Button **Vorschau** können Sie die Daten für die erstellte Rechnung in der Druckvorschau überprüfen und bei Bedarf auch einen **Entwurf drucken**, der nicht gesichert wird. Wenn Sie den Vorgang abbrechen wollen, klicken Sie auf **Abbrechen**.

Im Zahnradmenü können Sie die Rechnung **Drucken**, ohne drucken **Sichern**, sie als **PDF**-Datei auf Ihrem Computer speichern oder sie gleich als **E-Mail mit PDF**-Anhang versenden.

Wichtig: Wenn Sie eine Rechnung direkt als PDF-Anhang verschicken möchten, muss zuvor beim Gast in der Gästeverwaltung eine Email-Adresse hinterlegt sein!

Mit dem Ausdrucken der Rechnung werden die Rechnungsdaten auch gespeichert. Wenn Sie die Rechnung noch nicht erstellen möchten, schließen Sie einfach das Fenster.

# Rechnung als Email mit PDF-Anhang versenden

Wenn Sie die Rechnung als PDF-Anhang versenden möchten, öffnet sich dieses Fenster:

| 000                                                                                                    | E-Mail-Vorschau                                                                    |                                                                                                    |
|----------------------------------------------------------------------------------------------------|------------------------------------------------------------------------------------|----------------------------------------------------------------------------------------------------|
| Empfänger<br>CC (Kopie an)<br>Betreff                                                                              | (m.anders@11.de - Privat (Standard)<br>Rechnung Nr. 00009 von Pension Sonnenschein | •                                                                                                    |
| E-Mail-Text<br>Sehr geehrter Herr<br>im Anhang finden S<br>Unterkunft.<br>Mit freundlichen Gr<br>Pension Sonnensch | Anders,<br>Sie die Rechnung für Ihren Aufenthalt in unserer<br>üßen,<br>ein        | <image/> <image/> <image/> <image/> <image/> <image/> <image/> <image/> <image/> <image/> <image/> <image/> <text><text><text><text><text><text><text><text><text><text><text></text></text></text></text></text></text></text></text></text></text></text> |
|                                                                                                    | Abbrechen                                                                          | - Seite 1 von 1 + An E-Mail-Programm übergeben                                                                                                    |

Hier können Sie weitere Empfänger eintragen, Email-Inhalt und -Betreff ändern und sich die Bestätigung ansehen. Anschließend klicken Sie auf "An E-Mail-Programm übergeben". Wenn Sie den Vorgang abbrechen möchten, klicken Sie auf **Abbrechen**.

Achtung: Wenn keine offenen Posten für die Buchung mehr vorhanden sind, wird der Vorgang, nachdem Sie im Kontextmenü bzw. in der Menüleiste den Menüpunkt Rechnung erstellen ausgewählt haben, abgebrochen und die nachfolgende Meldung angezeigt:

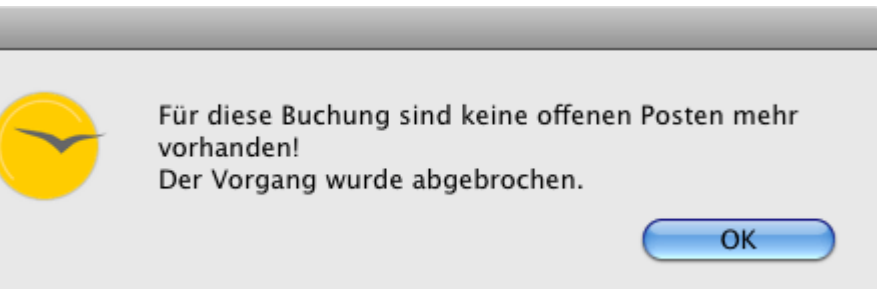

## Rechnungen einsehen und nochmal ausdrucken

Um bestehende Rechnungen einzusehen und nochmals auszudrucken, haben Sie drei Möglichkeiten:

- 1. Im Programmenü **Verwaltung** des Hauptfensters unter **Schriftverkehr** > **Rechnungen...** können alle erstellten Rechnungen nochmals angezeigt und ausgedruckt werden (weitere Informationen unter Rechnungen verwalten).
- 2. Weiterhin wird die für eine bestimmte Buchung erstellte Rechnung im Buchungsfenster dieser Buchung unter dem Eintrag Schriftverkehr angezeigt und kann dort ebenfalls nochmal ausgedruckt werden.
- 3. Außerdem können Sie über die Gästeverwaltung in der Historie des Gastes alle Rechnungen für einen bestimmten Gast einsehen/ verwalten und diese bei Bedarf nochmal ausdrucken.

Bestätigungsvorlagen verwalten Nach oben Rechnung stornieren

# Rechnungen stornieren

Wenn Sie eine Rechnung stornieren möchten, können Sie dieses sowohl über das Menü **Verwaltung > Schriftverkehr > Rechnungen** als auch im Buchungsfenster unter **Schriftverkehr > Rechnungen** tun.

1. Markieren Sie in der Liste die zu stornierende Rechnung aus und wählen Sie im

**Aktionsmenü** (oder per Kontextmenü) den Befehl "Rechnung stornieren mit Anschreiben" aus.

| 000              | Rechnung stornieren                                                                                                    |
|------------------|----------------------------------------------------------------------------------------------------|
|                  | Texte Optionen                                                                                                    |
| Sprache:         | Deutsch (Default)                                                                                                    |
| Datum:           | <ul> <li>27.10.17 18:31:08 (Datum der zu stornierenden Rechnung)</li> <li>27.10.2017          <ul> <li>18:31:12</li> <li>27.10.2017</li> </ul> </li> </ul> |
| Einleitungstext: | Sehr geehrte Damen und Herren,<br>aufgrund einer Stornierung erhalten Sie hiermit eine Gutschrift für<br>nachfolgende Posten:                              |
| Zahlungsart:     | Überweisung 🗘                                                                                                    |
| Zahlungstext:    | Den Gesamtbetrag möchten wir Ihnen per Überweisung zukommen<br>lassen.<br>Bitte teilen Sie uns dafür Ihre Kontoverbindung mit!£                            |
| Schlusstext:     | Wir danken Ihnen, dass Sie sich für unser Haus entschieden haben<br>und freuen uns auf Ihren nächsten Besuch.                                              |
|                  | Aktion - Vorschau Abbrechen                                                                                                    |

- 2. Es öffnet sich das Fenster "Rechnung stornieren", in dem Sie eine Korrekturrechnung erstellen können. Bei Bedarf können Sie die Texte noch abändern, die in der Korrekturrechnung ausgedruckt werden.
- 4. Bitte wählen Sie eine Zahlungsart für die Korrekturrechnung:

| Barzahlung                     |
|--------------------------------|
| Überweisung                    |
| Kreditkarte                    |
| Scheck                         |
| PayPal                         |
| Moneybookers                   |
| Storno: Rechnung nicht bezahlt |

Je nach Zahlungsart, ändert sich auch der dazugehörige Gutschriftstext. Falls der Gast die Rechnung noch nicht bezahlt haben sollte, ist hier der Eintrag "Storno: Rechnung nicht bezahlt" ausgewählt.

Wenn Sie die Versandoption **E-Mail mit PDF** wählen, öffnet sich ein entsprechendes Fenster.

Hier können Sie den Email-Text nach Ihren Wünschen anpassen und die Korrekturrechnung einsehen. Sobald Sie fertig sind, klicken Sie auf "An E-Mail-Programm übergeben" bzw. "Senden" um die Email zu versenden. Wenn Sie den Vorgang abbrechen möchten, klicken Sie auf **Abbrechen**.

RECHNUNG ERSTELLEN NACH OBEN RECHNUNGEN VERWALTEN

# Rechnungen verwalten

|              | Angebote      | Bestätigungen    | Rechnung    | ien Korre | ekturrechnu | ng Belege Brief       | e/E-Mails |         |
|--------------|---------------|------------------|-------------|-----------|-------------|-----------------------|-----------|---------|
| Zeitraum:    | Januar        | 0                | 2022        | 0         | Status:     | Alle                  | 8         |         |
| Bezogen auf: | Rechnung      | sdatum           |             | 0         | Objekt:     | Alle gültigen Objekte | ×         | 6       |
| Nummer       | Datum         | Empfänger        | Erstellt am | Zahlungs  | . Bezahlt a | m Zahlungsart         | Betrag    | Status  |
| 22001E       | 18.01.22      | Schöner          | 18.01.22    | 18.01.22  | 18.01.22    | Barzahlung            | 480,00 €  | Bezahlt |
| 22002E       | 18.01.22      | Beyer Rei        | 18.01.22    | 18.01.22  | 18.01.22    | Kreditkarte > All     | 900,00 €  | Bezahlt |
| 2022/001     | 18.01.22      | Georg An         | 18.01.22    | 02.02.22  |             | Überweisung           | 320,00 €  | Offer   |
| 2022/002     | 18.01.22      | Katja Bes        | 18.01.22    | 18.01.22  | 18.01.22    | Barzahlung            | 405,00 €  | Bezahl  |
|              |               |                  |             |           |             |                       |           |         |
|              |               |                  |             |           |             |                       |           |         |
| 🔅 – Es wur   | rde(n) 4 Rech | nung(en) gefunde | en.         |           |             |                       |           |         |

Um sich alle erstellten Rechnungen und Belege anzeigen zu lassen, wählen Sie in der Menüleiste unter **Verwaltung** den Menüpunkt **Schriftverkehr** und dann **Rechnungen** aus bzw. klicken Sie im Hauptfenster auf das Symbol **Schriftverkehr**.

Unter dem Punkt **Rechnungen** finden Sie alle ausgedruckten Rechnungen.

### Symbol Status Bemerkung

| 0 | Bezahlt   | Sobald eine offene Rechnung beglichen wurde, können Sie den Status dieser mit Hilfe des Aktionsmenüs in <b>Bezahlt</b> ändern. |
|---|-----------|----------------------------------------------------------------------------------------------------|
| 0 | Offen     | Die Rechnungen, die noch nicht beglichen wurden, haben den Status <b>Offen</b> .                                               |
| 0 | Storniert | Offene Rechnungen können Sie mit Hilfe des Aktionsmenüs stornieren.                                                            |

Mit Hilfe des **Aktionsmenüs** der auch per Rechte-Maus-Befehl haben Sie die Möglichkeit, folgende Aktionen durchzuführen:

- Öffnen des Buchungsfensters mit der dazugehörigen Buchung
  Status der Rechnung in "bezahlt" ändern
- Zahlungsart einer unbezahlten Rechnung ändern
- Rechnungsempfänger ändern
- Stornierung der Rechnung
- Ausdrucken der Rechnung (optional mit Vorschau und anderem Layout/Design)

Eine Vorschau der Rechnung erhalten Sie auch einfach per Doppelklick auf eine

### Rechnung in der Liste.

Sie haben die Möglichkeit die Ansicht der Liste auf einen bestimmten Zeitraum und für ausgewählte Objekte zu begrenzen, in dem Sie die dafür vorgesehenen Auswahlmenüs oberhalb der Rechnungsliste benutzen.

Weiterhin können Sie die Ansicht auf Rechnungen begrenzen, die einen bestimmten Status haben. Wählen Sie dazu im Auswahlmenü >Status den Status aus, auf den die Anzeige begrenzt werden soll. Anzeigbare Status sind: "Alle", "Offen", "Bezahlt", "Storniert" und "Entwurf".

Über das **zweiten Aktionsmenü** unten rechts können Sie Aktionen ausführen, die sich auf alle aktuell in der Liste anzeigten Rechnungen beziehen:

- die komplette Listenansicht ausdrucken bzw. eine Druckvorschau anzeigen
- die Liste als CSV- oder Excel-Datei exportieren
- alle Rechnungen als PDF Dateien in einen Ordner abspeichern

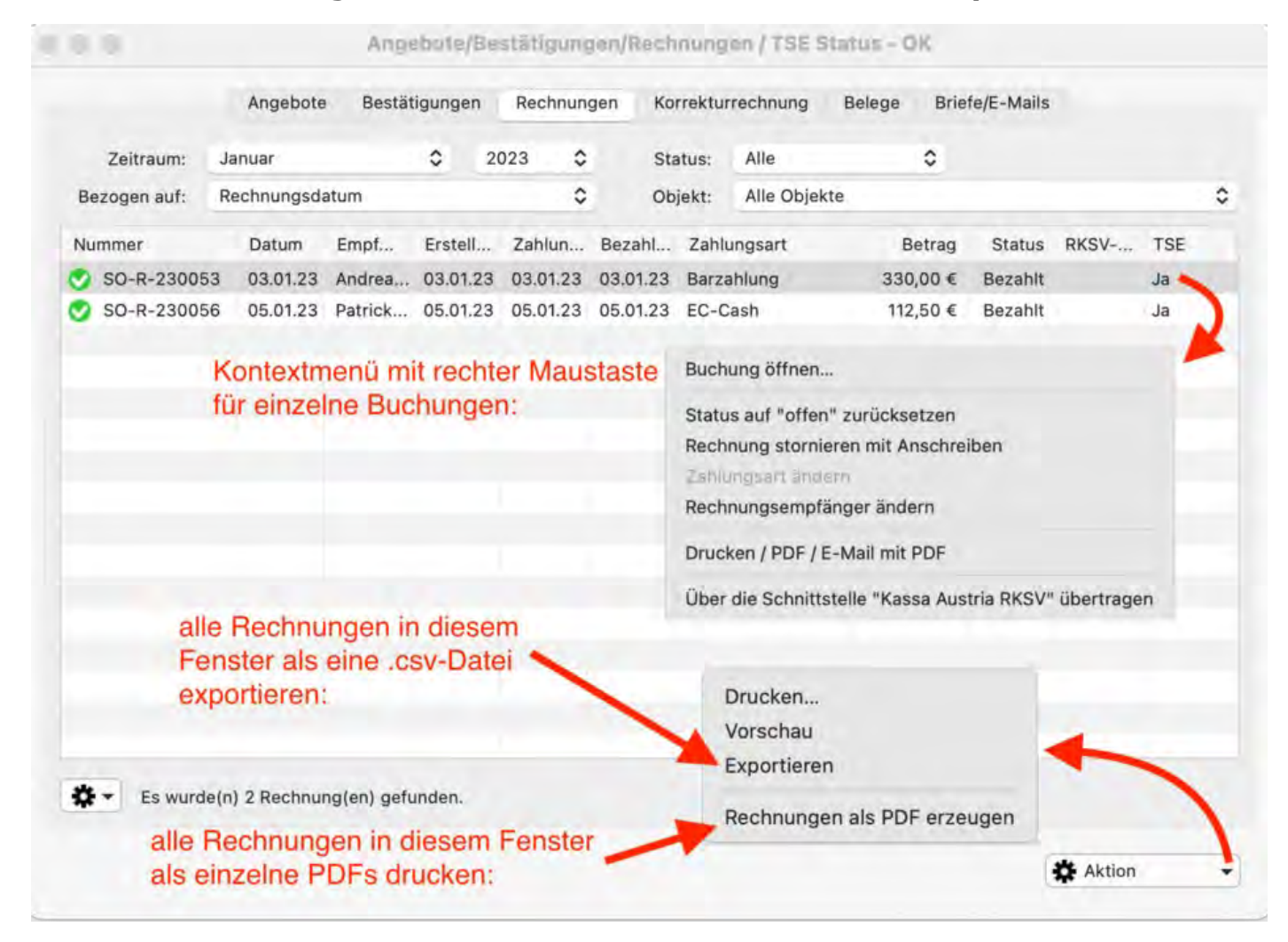

### **Hinweis:**

Sie können die Liste auch nach den einzelnen **Spalten sortieren** lassen. Klicken Sie dazu auf die Spaltenüberschrift. Daraufhin wird die Liste nach den Einträgen in der Spalte absteigend sortiert. Bei einem weiteren Klick wird die Liste nach den Einträgen in der Spalte aufsteigend sortiert.

### **Hinweis:**

Beim Wechsel des Empfängers oder der Zahlart einer Rechnung wird eine neue Version der Rechnung erstellt. Das erkennen Sie daran, dass der Rechnungsnummer ein V2 bzw. V3 bei der nächsten Änderung usw. angehängt wird. Die älteren

Versionen dieser Rechnung können unter >Verwaltung >Schriftverkehr eingesehen werden. Dazu muss dort die entsprechende Rechnung markiert sein, dann auf das Zahnradsymbol unten links gehen und anschließend auf >Versionsübersicht.

## Rechnungsstatus auf "bezahlt" ändern

Wenn Sie für eine noch offenen Rechnung die Zahlung erhalten haben, und sie nun in Lodgit Desk eintragen möchten, können Sie dies hier tun.

1. Markieren Sie in der Liste die Rechnung aus und wählen Sie im Aktionsmenü

(oder per Kontextmenü) den Befehl "Status auf "bezahlt" ändern" aus.

| Bezahlt am         | 18.01.2022        | 11:04:56 | 🗘 Uhr |  |
|--------------------|-------------------|----------|-------|--|
| Mahngebühr         | 0,0               | 0 €      |       |  |
| Rechnungs-Nr.      | 2022/001          |          |       |  |
| Rechnungsdatum     | 18.01.22 11:04:50 | 6        |       |  |
| Rechnungsempfänger | Herr Georg Ande   | erson    |       |  |
| Zahlungsziel       | 02.02.22          |          |       |  |
| Zahlungsart        | Überweisung       |          |       |  |
| Betrag             | 320,00            | €        |       |  |
| Mahnstufe          | 0                 |          |       |  |

- 2. Überprüfen Sie im Pop-up-Fenster, ob es sich um die richtige Rechnung handelt und ändern Sie gegebenenfalls das Datum der Zahlung.
- 3. Klicken Sie anschließend auf **Sichern**.

### Hinweis:

Bei Zahlungsarten, deren Zahlungsziel 0 Tage beträgt, wird die Rechnung sofort in den Status "bezahlt" gesetzt.

Rechnungsstatus auf "unbezahlt" ändern

Sie können den Status einer bezahlten Rechnung (außer solchen mit Zahlungsart "Barzahlung") auch wieder auf "unbezahlt" setzen. Markieren Sie dazu in der Liste die Rechnung wählen Sie im **Aktionsmenü** oder Kontextmenü den Befehl "Status auf "unbezahlt" ändern".

Dies funktioniert nur, solange die Rechnung noch nicht storniert oder ihre Daten über den Buchhaltungsexport exportiert wurden! Sollten Sie den Status einer bereits exportierten Rechnung noch ändern wollen, setzen Sie den Exportstatus dieser Rechnung im Buchhaltungsexport zurück.

## Zahlungsart einer Rechnung ändern

Sie können auch nachträglich die Zahlungsart einer Rechnung noch verändern, solande sich diese im Status "unbezahlt" befindet.

- 1. Markieren Sie in der Liste die entsprechende Rechnung aus und wählen Sie im **Aktionsmenü** (oder per Kontextmenü) den Befehl "Zahlungsart ändern" aus.
- 2. Im sich öffnenden Fenster wählen Sie die neue Zahlungsart aus und ändern ggf. den Text, der auf der geänderten Rechnung erscheinen soll.

| Zahlungsart f         | ür Rechnung Nr. 2022/001 / TSE Status - OK                                                              |
|-----------------------|----------------------------------------------------------------------------------------------------|
|                       |                                                                                                    |
| Neue Zahlungsart      | Kreditkarte > Allgemein                                                                                 |
| Zahlungstext:         | Ihre Master-/Visacard wird in den nächsten Tagen mit<br>den oben aufgeführten Rechnungsbetrag belastet. |
|                       |                                                                                                    |
| Rechnungs-Nr.         | 2022/001                                                                                                |
| Rechnungsdatum        | 18.01.22 11:04:56                                                                                       |
| Rechnungsempfänger    | Herr Georg Anderson                                                                                     |
|                       |                                                                                                    |
| Bisherige Zahlungsart | Überweisung                                                                                             |
| Zahlungsziel          | 02.02.22                                                                                                |
| Betrag                | 320,00 €                                                                                                |
|                       |                                                                                                    |
|                       | Sichern Abbrechen                                                                                       |

3. Klicken Sie anschließend auf "Sichern" und die Zahlungsart wird geändert. Die geänderte Rechnung können Sie dann über das Kontextmenü erneut ausdrucken.

## Rechnungsempfänger ändern

Auch der Empfänger einer Rechnung kann noch angepasst werden, solange sich die Rechnung um Status "unbezahlt" befindet.

Sie haben die Wahl mit einem Debitorensammelkonto zu arbeiten oder mit individuellen Debitorenkonten, d.h. bei jedem Gast tragen Sie ein separates Buchhaltungskonto ein. Klicken Sie dazu bitte auf den Button >Individuelle Debitorenkonten verwenden.

Bitte beachten Sie dabei folgende Besonderheit: Wenn Sie individuelle Debitorenkonten verwenden, ist es nicht mehr möglich, den Rechnungsempfänger einer erstellten Rechnung nachträglich zu ändern. 1. Markieren Sie in der Liste die entsprechende Rechnung aus und wählen Sie im **Aktionsmenü** (oder per Kontextmenü) den Befehl "Rechnungsempfänger ändern" aus.

2. Klicken Sie in dem sich öffnenden Fenster auf "Auswählen", wählen Sie einen neuen Rechnungsempfänger aus der Gästeverwaltung aus (oder passen Sie den aktuellen Gastdatensatz an), klicken Sie auf "An Rechnung xxx übermitteln" aus und bestätigen Sie die Änderungen mit einem Klick auf "Sichern"

| echnungs-Nr.                                                  |                                              | Rechnungsdatum  | Betrag      |
|---------------------------------------------------------------|----------------------------------------------|-----------------|-------------|
| 2022/001                                                      |                                              | 18.01.22        | 320,00 €    |
| Bisheriger Rechnun                                            | gsempfänger                                  | Rechnungsempfän | iger ändern |
| Adressfeld                                                    |                                              |                 | Auswählen   |
| Herr Georg Ander<br>Mühlweg 19<br>28195 Bremen<br>Deutschland | son                                          |                 |             |
| Daten des Rechnungs                                           | empfängers                                   |                 |             |
| Firmenanschrift                                               | Nein                                         |                 |             |
| Anrede                                                        | Herr                                         |                 |             |
| Titel                                                         |                                              |                 |             |
| Vorname                                                       | Georg                                        |                 |             |
| Name                                                          | Anderson                                     |                 |             |
| Finleitungstext                                               |                                              |                 |             |
| Sehr geehrter Herr A                                          | nderson.                                     |                 |             |
| für Ihren Aufenthalt e<br>nachfolgende Positio                | erlauben wir uns Ihnen<br>onen zu berechnen: |                 |             |
|                                                               |                                              | Bich            | Abbrechen   |

Rechnung stornieren Nach oben Korrekturrechnungen verwalten
# Korrekturrechnungen verwalten

Wählen Sie in der Menüleiste unter **Verwaltung** den Menüpunkt **Schriftverkehr** und dann **Korrekturrechnung** aus bzw. klicken Sie im Hauptfenster auf das Symbol **Schriftverkehr** und wählen dann **Korrekturrechnung** aus. Hier finden Sie alle Korrekturrechnungen aufgelistet.

|               | Angebote     | Bestätigu   | ungen      | Rechnungen | Korrektu | ırrechn | ung Bele   | ge Briefe  | /E-Mails |        |
|---------------|--------------|-------------|------------|------------|----------|---------|------------|------------|----------|--------|
| Zeitraum:     | Oktober      |             | ٥          | 2017       | 🗘 St     | atus:   | Alle       |            | \$       |        |
| Bezogen auf:  | Datum d      | er Korrekti | irrechnung | ]          | Oł       | ojekt:  | Alle Objek | te         |          |        |
| Nummer        | Stornie      | rte Rech    | Datum      | Empfän     | Bezahlt  | Zahlu   | ingsart    | Betrag     | Status   | RKSV-E |
| 000003        | 2017-0       | 0002        | 25.10.17   | Louise     |          | Überv   | weisung    | -804,00 \$ | Offen    |        |
| 3 000002      | 2017-0       | 0005        | 27.10.17   | Bridget    |          | Storn   | o: Rechnu  | -350,00 \$ | Unbezahl |        |
| <b>O00001</b> | 2017-0       | 0006        | 27.10.17   | Steven     | 27.10.17 | Barza   | hlung      | -180,00 \$ | Bezahlt  |        |
|               |              |             |            |            |          |         |            |            |          |        |
|               |              |             |            |            |          |         |            |            |          |        |
|               |              |             |            |            |          |         |            |            |          |        |
|               |              |             |            |            |          |         |            |            |          |        |
|               |              |             |            |            |          |         |            |            |          |        |
| 🔆 – Es wur    | rde(n) 3 Kor | rekturrechr | nung(en) g | efunden.   |          |         |            |            |          |        |
|               |              |             |            |            |          |         |            |            |          |        |

Die verschiedenen Status der Korrekturrechnungen werden durch Symbole gekennzeichnet.

#### Symbol Status Bemerkung

- Bezahlt Die Korrekturrechnung wurde **Bezahlt**.
- Offen
   Die Korrekturrechnung ist **Offen**. Die Rechnung wurde zwar storniert, der Betrag dem Gast aber noch nicht erstattet.
   Unbezahlte
   Die Korrekturrechnung bezieht sich auf eine **Unbezahlte**
- Rechnung **Rechnung**, deren Betrag nicht zurückerstattet wird.

Mit Hilfe des **Aktionsmenüs** der auch per Rechte-Maus-Befehl haben Sie die Möglichkeit, folgende Aktionen durchzuführen:

- Öffnen des Buchungsfensters mit der dazugehörigen Buchung
- Status der Korrekturrechnung in "bezahlt" oder auch in "offen" ändern
  Korrekturrechnung bearbeiten
- Ausdrucken der Korrekturrechnung (optional mit Vorschau) und Speichern als PDF

Eine Vorschau der Korrekturrechnung erhalten Sie auch einfach per Doppelklick auf

eine Rechnung in der Liste.

Sie haben die Möglichkeit die Ansicht der **Liste auf einen bestimmten Zeitraum und für ausgewählte Objekte** zu **begrenzen**, in dem Sie die dafür vorgesehenen Auswahlmenüs oberhalb der Rechnungsliste benutzen.

Weiterhin können Sie die Ansicht auf Korrekturrechnungen begrenzen, die einen bestimmten Status haben. Wählen Sie dazu im Auswahlmenü Status den Status aus, auf den die Anzeige begrenzt werden soll.

Letztlich können Sie sich die **komplette Listenansicht ausdrucken**, indem Sie auf den Knopf "Drucken" klicken. Eine Druckvorschau wird über den Knopf "Vorschau" erzeugt. Auch können Sie die Liste **als CSV- oder Excel-Datei exportieren** indem Sie den Button "Exportieren" klicken.

#### Hinweis:

Sie können die Liste auch nach den einzelnen **Spalten sortieren** lassen. Klicken Sie dazu aufdie Spaltenüberschrift. Daraufhin wird die Liste nach den Einträgen in der Spalte absteigend sortiert. Bei einem weiteren Klick wird die Liste nach den Einträgen in der Spalte aufsteigend sortiert.

RECHNUNGEN VERWALTEN NACH OBEN BRIEFE/E-MAILS

# Briefe/E-Mails

Um sich alle bisher erstellten Briefe (Druck, PDF oder Email) anzeigen zu lassen, klicken Sie im Hauptfenster auf das Symbol **Schriftverkehr** oder über die Menüleiste Verwaltung > Schriftverkehr.

Unter dem Punkt "Briefe/E-Mails" sind alle bisher erstellten Briefe aufgelistet.

Sie haben die Möglichkeit den **Zeitraum**, für den die Briefe angezeigt werden sollen, zu begrenzen.

#### Hinweis:

Sie können die Liste auch nach den einzelnen Spalten sortieren lassen. Klicken Sie dazu auf die Spaltenüberschrift. Daraufhin wird die Liste nach den Einträgen in der Spalte absteigend sortiert.

Wenn Sie jetzt noch einmal auf die Spaltenüberschrift klicken, wird die Liste nach den Einträgen in der Spalte aufsteigend sortiert.

Mit Doppelklick auf einen Brief können Sie diesen nochmals einsehen und drucken.

Mit Hilfe des Kontextmenüs der Liste haben Sie die Möglichkeit, einen ausgewählten Brief direkt erneut auszudrucken bzw. als E-Mail zu versenden.

Letztlich können Sie sich die **komplette Listenansicht ausdrucken**, indem Sie auf den Knopf "Drucken" klicken. Eine Druckvorschau wird über den Knopf "Vorschau" erzeugt. Auch können Sie die Liste **als CSV- oder Excel-Datei exportieren** indem Sie den Button "Exportieren" klicken.

Korrekturrechnungen verwalten Nach oben Briefvorlagen verwalten

# Briefvorlagen verwalten

Erstellen Sie Texte für Korrespondenzvorlagen, um diese für zu einem späteren Zeitpunkt wieder zu verwenden. Einmal angelegt, können sie einem zu erstellenden Brief einfach per Menübefehl zugewiesen werden. Das Programm lädt dann den entsprechenden Text in das Brieffenster.

Korrespondenzvorlagen werden im Fenster Brief erstellen erstellt und verwaltet:

| 00         |                          | Brief erstellen             |       |  |  |  |
|------------|--------------------------|-----------------------------|-------|--|--|--|
| Vorlage:   | Keine Vorlage zugewiesen |                             |       |  |  |  |
| Absender:  | Ferienpark "Waldb        | lick"                       | \$    |  |  |  |
| Empfänger: | Name                     | Briefanrede                 | Email |  |  |  |
|            | Edelkern, Esther         | Sehr geehrte Frau Edelkern, |       |  |  |  |

## Korrespondenzvorlagen erstellen

Korrespondenzvorlagen werden im Fenster **Brief erstellen** aus einem aktuellen Brief erstellt. Dazu gehen Sie zum Menüpunkt **Diesen Brief als Vorlage sichern...** aus dem Menü **Vorlage.**Dieser erlaubt es Ihnen, die dargestellten Texte des gerade zu erstellenden Briefs als Vorlage abzuspeichern.

Sie werden dann aufgefordert, der Korrespondenzvorlage einen aussagekräftigen Namen zu geben. Nach dem Speichern der Vorlage erscheint sie als zusätzlicher Menüpunkt im Menü **Vorlage**.

## Korrespondenzvorlagen zuweisen

Korrespondenzvorlagen werden im Fenster **Brief erstellen** einem aktuellen Brief zugewiesen. Wählen Sie eine Vorlage aus dem Menü **Vorlage** aus, werden die mit der Vorlage verknüpften Texte in das Brieffenster geladen.

## Korrespondenzvorlagen verwalten

Sie können Korrespondenzvorlagen jederzeit umbenennen oder löschen. Wählen Sie dazu im Fenster **Angebot erstellen** im Tabreiter **Texte** unter Vorlage den Menüpunkt **Vorlagen verwalten...** aus. Das Fenster **Vorlagen verwalten** erscheint:

| Bezeichnung        |  |   |    |
|--------------------|--|---|----|
| Geburtstagswünsche |  |   |    |
|                    |  |   |    |
|                    |  |   |    |
|                    |  |   |    |
|                    |  |   |    |
|                    |  |   |    |
|                    |  |   |    |
| <i>I</i> –         |  |   |    |
|                    |  | _ |    |
|                    |  |   | ОК |

Um eine Vorlage umzubenennen, doppelklicken Sie auf ihren Namen oder markieren Sie sie in der Liste und klicken Sie auf die Editieren-Schaltfläche.

Um eine Vorlage zu löschen, markieren Sie sie in der Liste und klicken Sie auf die Löschen-Schaltfläche.

BRIEFE/E-MAILS NACH OBEN MAHNLAUF

# Mahnlauf

In Lodgit Desk können Sie Mahnungen für noch nicht bezahlte Rechnungen erstellen.

#### Tipp:

Es handelt sich hier um einen MahnLAUF, der i.d.R. mehrere Mahnungen an verschiedene Gäste beinhaltet. Die einzelnen Mahnungen werden daher anders als z.B. Rechnungen NICHT automatisch im System beim jeweiligen Gast gespeichert. Sofern Sie Mahnungen evtl. später noch einmal benötigen, bspw. zur Weiterleitung an ein Inkassounternehmen, vor Gericht usw., speichern Sie sie bitte separat als PDF-Dokument ab.

Gehen Sie dazu auf **Verwaltung > Mahnlauf**. Es öffnet sich ein neues Fenster:

|                                 |                                    | Mahr                                             | nlauf                                |                 |
|---------------------------------|------------------------------------|--------------------------------------------------|--------------------------------------|-----------------|
| Objekt:                         | Alle gültige                       | n Objekte                                        |                                      | 0               |
| Offene Rechnu<br>Offene Beträge | ngen zum<br>: mahnen ab            | 01.09.15                                         | (Stichtag)<br>EUR 2                  | in Euro (EUR)   |
|                                 |                                    | Anzahl Tage                                      | Mahngebür                            |                 |
| Mahnstufe 1                     |                                    | 5                                                | 2,0                                  | 0 EUR           |
| Mahnstufe 2                     |                                    | 10                                               | 4,0                                  | 0 EUR           |
| Mahnstufe 3                     |                                    | 10                                               | 6,0                                  | 0 EUR           |
| Mahnstufe 4 (I                  | nkasso)                            | 10                                               | ]                                    |                 |
| Die Gebühr                      | ren der zurückge<br>hnungen (Mehre | esetzten Mahnungen mit<br>re Rechnungen eines Ku | : einbeziehen<br>Inden zusammenfasse | <b>3</b><br>en) |
| Absender:                       | Ohne Ansch                         | nrift                                            |                                      |                 |
| Brieflayout:                    | Layout des                         | Absenders                                        |                                      | •               |
|                                 |                                    |                                                  |                                      | Weiter          |

1. Zunächst wählen Sie das Objekt, für welches Sie Mahnungen erstellen wollen.

*Tipp:* Wenn Sie **mehrere Objekte** verwalten, haben Sie zwei Möglichkeiten: Sie können entweder einen generellen Mahnlauf mit einer allgemeinen Anschrift (in den *Einstellungen hinterlegt*) oder einen Mahnlauf einzeln für jedes Objekt mit der jeweiligen Absenderadresse erstellen.

- 2. Wählen Sie als nächstes den Stichtag, also das Datum, zu dem die nicht bezahlten Rechnungen gemahnt werden sollen. Dieses Datum kann in der Zukunft liegen, die Mahnungen werden dementsprechend datiert. Möchten Sie kleine Rechnungen (z.B. Rechnungsbeträge unter 20 Euro) nicht mahnen, dann stellen Sie das ebenfalls hier ein. Sollten Sie während Ihrer Nutzung von Lodgit Desk die Währung umgestellt haben, können Sie hier auch wählen, welche Währung Sie mahnen möchten. Ein gleichzeitiges Mahnen verschiedener Währungen ist nicht möglich.
- 3. Stellen Sie die Mahnstufen und die entsprechenden Mahngebühren ein. Diese Einstellungen merkt sich Lodgit Desk, sodass Sie diese nur einmal eintragen müssen.

Es gibt die Möglichkeit, zurückgesetzte Mahngebühren mit einzubeziehen und Sammelmahnungen (mehrere offene Rechnungen eines Kunden werden zusammengefasst) zu erstellen. Markieren Sie einfach das jeweilige Kästchen.

Für gelöschte Gäste können keine Sammelmahnungen erstellt werden. Die offenen Rechnungen müssen einzeln gemahnt werden.

4. Zum Schluss können Sie entscheiden, welchen Absender und welches Brieflayout Sie nutzen möchten. Bei mehreren Objekten wird zunächst die allgemeine Adresse und das allgemeine Brieflayout vorgeschlagen. Dieses können Sie über die Auswahlmenüs ändern.

#### **Hinweis:**

Die Texte für die Mahnungen können Sie in der Textverwaltung Ihren Bedürfnissen anpassen.

Mit dem Klick auf den Button **Weiter** werden alle zu mahnenden Rechnungen angezeigt:

| 0 | 0                                      | 0  |          |          |         | Mahr              | nlauf        |        |         |          |        |
|---|----------------------------------------|----|----------|----------|---------|-------------------|--------------|--------|---------|----------|--------|
| 1 |                                        | MS | Datum    | Fällig   | Gemahnt | Rechnungsempf     | Briefanrede  | ReNR   | Offen   | Gebühren | Gesamt |
|   | ⊻                                      | 1  | 12.06.12 | 13.06.12 |         | Katja Beschorner  | Sehr geehrte | 000002 | 405,00  | 0,00     | 405,00 |
|   |                                        |    |          |          |         |                   |              |        |         |          |        |
|   |                                        |    |          |          |         |                   |              |        |         |          |        |
|   | PDF erstellen<br>E-Mail mit PDF-Anhang |    |          |          | Zurück  | $\supset \subset$ | Vorschau     |        | Drucken |          |        |
|   |                                        |    |          |          |         |                   |              |        |         |          |        |

Diese sind mit einem Häkchen in der Checkbox markiert. Wollen Sie jedoch nur bestimmte Rechnungen mahnen, halten Sie bitte die Alt-Taste gedrückt und klicken auf eine der Checkboxen. Es verschwinden alle Häkchen und Sie können mittels einfachem Klick nur die Mahnungen anhaken, die Sie sich jetzt anzeigen lassen möchten. Wollen Sie doch wieder alle Mahnungen markieren, verfahren Sie wie oben beschrieben: Klicken Sie bei gedrückter Alt-Taste auf eine der (leeren) Checkboxen, dann werden alle Mahnungen markiert.

Rechnungen, die Sie in der Liste offener Rechnungen versteckt haben, werden hier nicht angezeigt. Wollen Sie diese dennoch mahnen, müssen Sie sie erst über die Liste offener Rechnungen wieder sichtbar machen. Mit einem Klick auf den Button **Vorschau** können Sie sich die Mahnungen ansehen, ein Klick auf den Button **Drucken** druckt die Mahnungen aus. Hier können Sie auch einzelne ausgwählte Mahnungen als **PDF erstellen** oder direkt als **Email mit PDF-Anhang** versenden.

Mit dem Button **Zurück** gelangen Sie zurück zu den oben beschriebenen Einstellungsmöglichkeiten.

Nachdem Sie die Mahnungen gedruckt haben, erscheint dieser Dialog:

Für Nutzer in Deutschland: Bitte beachten Sie auch die Verfahrensdokumentation mit ergänzenden Informationen im Zusammenhang mit der GoBD.

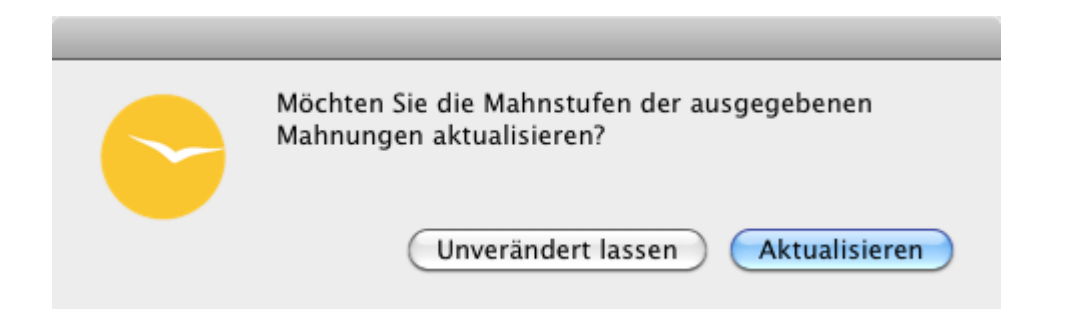

Wenn Sie möchten, dass die Rechnung von nun an eine höhere Mahnstufe erhält, klicken Sie auf **Aktualisieren**, ansonsten klicken Sie auf **Unverändert lassen**. Sie können später in der Liste der offenen Rechnungen die Mahnstufe auch wieder zurücksetzen.

Für Nutzer in Deutschland: Bitte beachten Sie auch die Verfahrensdokumentation mit ergänzenden Informationen im Zusammenhang mit der GoBD.

BRIEFVORLAGEN VERWALTEN NACH OBEN LISTE DER OFFENEN RECHNUNGEN

# Liste der offenen Rechnungen

In Lodgit Desk können Sie sich schnell einen Überblick über alle noch nicht bezahlten Rechnungen verschaffen. Gehen Sie dazu auf **Verwaltung > Liste der offenen Rechnungen**. Es öffnet sich ein neues Fenster:

|            |             |                     | Liste offene | r Rechnunge  | n            |                 | ×           |
|------------|-------------|---------------------|--------------|--------------|--------------|-----------------|-------------|
| Datum      | Rechnung    | Rechnungsempf       | Zahlungsart  | Zahlungsziel | Zahlungsziel | Tage seit Zahlu | Rechnungsbe |
| 20.12.2    | 014 EFW0000 | 02 Luise Müller     | Überweisung  | 15           | 04.01.2015   | 45              | 74          |
| 24.12.2    | 014 EFW0000 | 03 Sebastian Enders | Überweisung  | 15           | 08.01.2015   | 41              | 39          |
| 31.12.2    | 014 EFW0000 | 04 Stefan Kasten    | Überweisung  | 15           | 15.01.2015   | 34              | 52          |
| 04.01.2    | 015 EFW0000 | 05 Patrick Rimmasch | Überweisung  | 15           | 19.01.2015   | 30              | 47          |
|            |             |                     |              |              |              |                 |             |
|            |             |                     |              |              |              |                 |             |
|            |             |                     |              |              |              |                 |             |
|            |             |                     |              |              |              |                 |             |
|            |             |                     |              |              |              |                 |             |
|            |             |                     |              |              |              |                 |             |
|            |             |                     |              |              |              |                 |             |
|            |             |                     |              |              |              |                 |             |
|            |             |                     |              |              |              |                 |             |
|            |             |                     |              |              |              |                 |             |
| <          |             |                     |              |              |              |                 | >           |
| <b>*</b> - | Gesamt      | Mahnstufe 0         | Mahnstuf     | e 1 Mahnsi   | tufe 2 M     | lahnstufe 3 Ma  | hnstufe 4   |
|            | 2           | 136,29              | 0,00 1       | .391,29      | 745,00       | 0,00            | 0,00        |

Hier sind alle Rechnungen aufgelistet, die derzeit im System den Status "offen", also "nicht bezahlt" haben. Sie finden Informationen zum Rechnungserstelldatum, Rechnungsempfänger, Zahlungsart, Betrag, Zahlungsziel in Tagen sowie als Datum und wie lange das Zahlungsziel bereits überschritten wurde. Zudem können Sie sehen, ob und wann für die Rechnung bereits eine Mahnung erstellt wurde und auf welcher Mahnstufe die Rechnung sich befindet.

Unterhalb der Liste finden Sie eine Zusammenfassung der Beträge, die noch offen sind. Diese sind sowohl als Gesamtsumme, als auch auf die einzelnen Mahnstufen aufgeschlüsselt dargestellt.

Mit dem Kontextmenü (Rechtsklick) können Sie:

- die dazugehörige Buchung öffnen
- die Rechnung in den Status "bezahlt" setzen
- die Rechnung erneut drucken (mit und ohne Vorschau oder als PDF)
- die Mahnstufe zurücksetzen
- die Rechnung in dieser Liste und dem Mahnlauf verstecken
- versteckte Rechnungen wieder in der Liste anzeigen
- eine versteckte Rechnung wieder sichtbar machen

Mahnlauf Nach oben Textverwaltung

# Textverwaltung

Unter **Verwaltung > Texte** können Sie nicht nur alle vorgegebenen Texte für den Ausdruck anpassen, sondern auch neue Sprachsets für internationale Kunden anlegen.

Dabei bietet Lodgit Desk Ihnen zwei verschiedene Möglichkeiten:

- 1. Sie können die Textelemente direkt innerhalb von Lodgit Desk bearbeiten.
- 2. Sie können die Textelemente exportieren und anschließend mit dem von uns zur Verfügung gestellten **Tool Lodgit Desk Lingua** bearbeiten.
- ... direkt in Lodgit Desk

Direkt in der Textverwaltung (Verwaltung > Texte) liefert Lodgit Desk Ihnen alle Textbausteine, die gedruckt werden, in Tabellenform:

| Anzupassende Sprache: Deutsch (Default)          Allgemein       Schriftverkehr       Anzahlung       Leistungen         Anzeigen:       Zahlungsarten             PayPal       PayPal                                                                                                    |
|----------------------------------------------------------------------------------------------------|
| Allgemein Schriftverkehr Anzahlung Leistungen Anzeigen: Zahlungsarten PayPal PayPal                                                                                                    |
| Anzeigen: Zahlungsarten   PayPal  PayPal  Anzeigen: Zahlungsarten  Anzeigen: Anzeigen: |
| PayPal PayPal                                                                                                    |
|                                                                                                    |
| Moneybookers Moneybookers                                                                                                    |
|                                                                                                    |
| Geben Sie hier den Text ein, der auf der Rechnung erscheinen soll. Für das Zahlungsziel können Sie den Platzhalter<br>"[DATE]" (ohne Anführungszeichen) verwenden.<br><b>Barzahlung</b>                                                                                                    |
| Den oben aufgeführten Rechnungsbetrag haben wir in<br>bar erhalten.<br>Den oben aufgeführten Rechnungsbetrag haben wir in<br>bar erhalten.                                                                                                    |
| Überweisung                                                                                                    |
| Bitte überweisen Sie den Rechnungsbetrag bis zum<br>[DATE] auf das unten angegebene Konto.<br>Bitte überweisen Sie den Rechnungsbetrag bis zum<br>[DATE] auf das unten angegebene Konto.                                                                                                    |
| * -                                                                                                    |

Dabei können Sie **den Text in der rechten Spalte** an Ihre Bedürfnisse **anpassen**. Texte in der linken Spalte dienen als Vorlage bzw. dazu, dass Sie besser einschätzen können, wo der Textbaustein erscheint.

Mehr Informationen (z.B. wie man eine neue Sprache anlegt) finden Sie **hier**.

## ... mit dem Tool Lodgit Desk Lingua

Klicken Sie auf das **Zahnradsymbol** unten links im Textverwaltungsfenster um das Aktionsmenü zu öffnen:

| er | -           |                   |       |
|----|-------------|-------------------|-------|
| er |             | Texte exportieren |       |
|    | - Income in | Texte importieren | Igepa |
|    |             | 6 Anders, Andrea  |       |

Über den Befehl **Texte exportieren** können Sie alle Textbausteine in eine neue Datei exportieren, die Sie anschließend **mit dem kostenlosen Tool Lodgit Desk Lingua bearbeiten** können. Für das Anlegen einer komplett neuen Sprache (z.B. Spanisch) eignet sich diese Methode am besten, da Sie in dem Tool auch nach Textbausteinen suchen können.

Mehr Informationen (z.B. wo Sie das Tool herunterladen können) finden Sie hier.

Liste der offenen Rechnungen Nach oben Texte in Lodgit Desk ändern

# Texte in Lodgit Desk ändern

In der Textverwaltung in Lodgit Desk (**Verwaltung > Texte**) finden Sie alle ausdruckbaren Texte in einer Tabelle:

| C Texte                                                                                                    |                                                                                            |   |
|----------------------------------------------------------------------------------------------------|--------------------------------------------------------------------------------------------|---|
| Anzupassende Sprache: De                                                                                   | eutsch (Default) 🗸 🗸                                                                       |   |
| Allgemein Schriftverkehr Anzahlung Leistungen                                                              |                                                                                            |   |
| Anzeigen: Zahlungsarten                                                                                    |                                                                                            |   |
| PayPal                                                                                                    | PayPal                                                                                     |   |
| Moneybookers                                                                                               | Moneybookers                                                                               |   |
|                                                                                                    |                                                                                            |   |
| Geben Sie hier den Text ein, der auf der Rechnung erscheir<br>"[DATE]" (ohne Anführungszeichen) verwenden. | nen soll. Für das Zahlungsziel können Sie den Platzhalter                                  |   |
| Barzahlung                                                                                                 |                                                                                            |   |
| Den oben aufgeführten Rechnungsbetrag haben wir in<br>bar erhalten.                                        | Den oben aufgeführten Rechnungsbetrag haben wir in<br>bar erhalten.                        |   |
| Überweisung                                                                                                |                                                                                            | 1 |
| Bitte überweisen Sie den Rechnungsbetrag bis zum<br>[DATE] auf das unten angegebene Konto.                 | Bitte überweisen Sie den Rechnungsbetrag bis zum<br>[DATE] auf das unten angegebene Konto. |   |
| *-                                                                                                    | •                                                                                          |   |

In der linken Spalte finden Sie die Textvorlagen. Sie dienen als Anhaltspunkt dafür, wo der Text erscheint und was derzeit angezeigt wird. Auch bei Änderungen an der rechten Spalte bleibt der Text hier gleich, damit Sie immer ein Beispiel einsehen können, was im jeweiligen Textelement stehen kann.

In der rechten Spalte können Sie den Text beliebig verändern und so an Ihre Bedürfnisse anpassen.

## Neue Sprache anlegen

Im Drop-Down-Menü **Anzupassende Sprache** finden Sie auch die Option **Neue Sprache erstellen**. Damit können Sie eine neue Sprache erstellen, um in dieser dann die Texte zu übersetzen:

|             | Neue Sprache erstellen |
|-------------|------------------------|
| Vorlage     | Deutsch (Default)      |
| Name        |                        |
| Basiert auf | Deutsch 🔹 🔋            |
|             | Sichern Abbrechen      |

Wählen Sie dazu das Set aus, welches Ihnen als Vorlage dienen soll. Dann geben Sie der neuen Vorlage einen Namen (z.B. IhrUnternehmen1 oder Spanisch) und stellen Sie die Grundsprache ein (z. B. Deutsch).

Anschließend können Sie dann einfach den Text in den rechten Feldern so ändern, wie es Ihnen gefällt. Die Texte links dienen als Anhaltspunkt, damit Sie wissen, wo der Text später auf dem Papier erscheint.

## Wo finden Sie was?

Damit Sie einen bestimmten Textbaustein möglichst schnell finden können, haben wir im Folgenden eine Karte zusammengestellt. Sie können alternativ die Textbausteine **auch exportieren** und dann mit Lodgit Desk Lingua übersetzen bzw. ändern.

#### 1. Allgemein

#### 1. Zahlungsarten:

Hier finden Sie die Bezeichnungen für die Zahlungsarten und die Textbausteine für das Zahlungsziel auf Rechnungen (z.B. "Den Rechnungsbetrag haben wir in bar erhalten.") und Korrekturrechnungen (z.B. "Der Gesamtbetrag wurde Ihnen bar übergeben.").

#### 2. Preiseinheiten:

Hier können Sie die Bezeichnungen für die Preiseinheiten anpassen. 3. **Mieteinheitsarten**:

Die Bezeichnungen der Mieteinheitsarten (z.B. "Doppelzimmer") können in diesem Bereich angepasst werden. Hier finden Sie auch Ihre selbst angelegten Typen.

4. Anrede:

Die Anrede für die Korrespondenz können Sie hier anpassen.

5. Details der Unterkunftsleistungen:

Hier können Sie die Darstellung der Unterkunftsdetails (z.B. "für 1 Person") anpassen. 2. **Schriftverkehr** 

#### 1. Angebot:

Einleitungstext, Schlusstext, unterschiedliche Texte für Angebote mit und ohne Ablauffrist, unterschiedliche Texte für Angebote mit und ohne Rückbestätigung, unterschiedliche Texte für Angebote als Brief oder als EMail, Email-Betreff von Angeboten, Tabellenbeschriftung und Briefkopf (Angebotsnummer und -datum) 2. **Bestätigung**:

Einleitungstext, Schlusstext, unterschiedliche Texte für Bestätigungen mit und ohne Rückbestätigung, unterschiedliche Texte für Bestätigungen als Brief oder als EMail, Email-Betreff von Bestätigungen, Tabellenbeschriftung und Briefkopf (Bestätigungsnummer und -datum)

3. Rückbestätigung:

Betreff, Einleitungstext, Schlusstext, Zusatztext, Unterschriftsfelder (Datum, Unterschrift)

4. Anzahlungsrechnung:

Einleitungstext, Schlusstext, Hinweistext für die Steuer, Betreff und Text für den Versand per Email, Briefkopf, Tabellenbeschriftungen 5. **Stornierung einer Anzahlungsrechnung**:

- Einleitungstext, Schlusstext, Hinweistext für die Steuer, Betreff und Text für den Versand per Email, Briefkopf, Tabellenbeschriftungen
- 6. **Rechnung**:

Einleitungstext, Schlusstext, Hinweistext für die Steuer, Betreff und Text für den Versand per Email, Briefkopf, Tabellenbeschriftungen

7. Stornierung einer Rechnung:

Einleitungstext, Schlusstext, Hinweistext für die Steuer, Betreff und Text für den Versand per Email, Briefkopf, Tabellenbeschriftungen 8. **Mahnung**:

- unterschiedlicher Betreff, Einleitung und Schluss für 4 Mahnstufen, Betreff und Text für den Versand per Email, Briefkopf, Tabellenbeschriftung
- 9. Korrespondenz:
- Ort und Datum

#### 3. Anzahlung:

Texte für ausstehende und bezahlte Anzahlungen in Angeboten und Bestätigungen, Texte für die Anzahlungsposten in Anzahlungs- und Schlussrechnungen

#### 4. Leistungen

#### 1. Mieteinheiten:

Bezeichnung und Beschreibung der Mieteinheiten können Sie hier ändern. Die Mieteinheiten sind zur besseren Übersicht nach Objekten sortiert.

#### 2. Extraposten:

Bezeichnung und Beschreibung der Extraposten können Sie hier für den Ausdruck anpassen.

#### 3. **Pakete**:

Bezeichnungen der selbst angelegten Pakete können Sie hier anpassen.

Textverwaltung Nach oben Texte mit Lodgit Desk Lingua ändern

# Texte mit Lodgit Desk Lingua ändern

Unter **Verwaltung > Texte** können Sie alle Textbausteine, die in Lodgit Desk verwendet werden, exportieren. Die so erstellte Datei können Sie dann mit dem kostenlosen Tool Lodgit Desk Lingua entweder selbst übersetzen oder ein neues Sprachset von einem Übersetzer anfertigen lassen.

Dazu gehen Sie folgendermaßen vor:

#### 1. Sprachdatei exportieren

In Lodgit Desk haben Sie die Möglichkeit, ihre angelegten Sprachdateien zu exportieren um sie ggf. einem Übersetzer für die Anfertigung eines neuen Sets zur Verfügung zu stellen.

Gehen Sie dazu in der Textverwaltung auf das Aktionsmenu und wählen **Texte exportieren** aus.

| Texte e                              | exportieren                           |
|--------------------------------------|---------------------------------------|
| Wählen Sie die Vorlage aus, anhand o | derer eine Übersetzung erfolgen soll: |
| Vorlage Deutsch (Defa                | ult)                                  |
|                                      | Exportieren Abbrechen                 |

Wählen Sie das existierende Sprachset aus, anhand derer die Übersetzung stattfinden soll und klicken Sie auf **Exportieren**. Geben Sie der Datei einen Namen und speichern Sie diese auf Ihrem Computer.

### 2. Lodgit Desk Lingua herunterladen

Loggen Sie sich in Ihren Account auf www.lodgit.com. Unter dem Menüpunkt **Download** finden Sie nicht nur die aktuellste Version von Lodgit Desk, sondern auch das Tool **Lodgit Desk Lingua**. Laden Sie sich die Version herunter, die Sie oder der Übersetzer benötigen.

#### 3. Datei bearbeiten

Öffnen Sie die .ldlocale-Datei, die Sie aus der Textverwaltung exportiert haben, mit Lingua:

| C Dec        | utsch-Anders.Idlocale                                                                                                    |                                                                                                    |
|--------------|----------------------------------------------------------------------------------------------------|----------------------------------------------------------------------------------------------------|
| File<br>Sean | Edit Help<br>ch<br>Keys<br>WM<br>WP<br>Wellness<br>Wellness<br>Wellness-Special<br>Wenn Sie bereits gezahlt haben, bitten wir um eine<br>Willkommensdrink<br>Willkommensdrink<br>Willkommensdrink                                                                                                    | Correspondence > Confirmation > Finishing paragraph<br>Base<br>Vir danken Ihnen für Ihre Buchung in unserem Haus und<br>freuen uns auf Ihren Besuch.                                                                                |
|              | Wir danken Ihnen für Ihren Besuch und würden uns         Wir danken Ihnen, dass Sie sich für unser Haus entsc         Wir danken Ihnen, dass Sie sich für unser Haus entsc         Wir danken Ihnen, dass Sie sich für unser Haus entsc         Wir danken Ihnen, dass Sie sich für unser Haus entsc         Wir danken Ihnen, dass Sie sich für unser Haus entsc         Wir donfen, Ihnen ein interessantes Angebot unterbr         Wir möchten Sie daher bitten, Ihren Zahlungsverpfli         Wir möchten die Eröffnung eines kostenintensiven I         Wir möchten die Eröffnung eines kostenintensiven I         Wohnwagen + PKW         Tr | Translation<br>Hiermit bestätigen wir Ihre Buchung verbindlich. Wir freuen<br>uns sehr, Sie bald in unserem Haus begrüßen zu dürfen.<br>Sollten Sie noch Fragen oder Wünsche haben, rufen Sie uns<br>einfach an unter: 0123-4567890 |
| 01           | ZP<br>ZP<br>ZZ<br>Zahlungserinnerung<br>Zelt<br>Zelt + PKW<br>of 359 items translated                                                                                                    | Comments                                                                                                    |

In der **linken Liste** finden Sie alle Textbausteine aufegführt. **Fett dargestellte** Bausteine enthalten noch keine Übersetzung/Änderung und werden beim Import nicht verändert.

Im Feld **Base** steht der exportierte Text. Dieses Feld kann nicht editiert werden; es dient zur Orientierung und Zuweisung der Bausteine.

In das Feld **Translation** tragen Sie den neuen Text für den ausgewählten Baustein ein. Sind es nur minimale Änderungen, können Sie den Text aus dem Feld Base kopieren und wieder einfügen. Bitte beachten Sie, dass der Text im Feld Base beim Import komplett durch den aus dem Feld Translation überschrieben wird.

In das Feld **Comments** können Sie Kommentare zum ausgewählten Textbaustein für andere Nutzer (z.B. den Übersetzer) eintragen.

Ganz oben in der rechten Spalte finden Sie den **Pfad** des Textbausteins **in der Textverwaltung**. So können Sie den Baustein auch innerhalb von Lodgit Desk finden, wenn Sie 'nur schnell' noch etwas ändern möchten.

#### **Hinweis:**

Änderungen an der Datei werden automatisch gespeichert, ein manuelles Speichern ist nicht notwendig.

#### 4. Sprachdatei importieren

Wenn Sie eine bereits übersetzte Sprachdatei wieder in ihr Programm importieren möchten, wählen Sie in der Textverwaltung den Aktionsmenübefehl **Texte importieren**.

| Desktop:English (Defau | t).Idlocale       | ٩         |
|------------------------|-------------------|-----------|
| 💽 Eine neue Sprache ar | legen             |           |
| Vorlage                | English (Default) | \$        |
| Name                   |                   |           |
| Basiert auf            | Englisch          | :         |
| O Eine vorhandene Spr  | che überschreiben |           |
| Sprache                |                   | Å V       |
|                        |                   | Abbrachan |

Nachdem Sie die Datei, die Sie importieren möchten, auf Ihrem Rechner ausgewählt haben, können Sie festlegen, ob Sie ein neues Sprachset anlegen möchten, oder eine alte Sprache überschreiben wollen.

Möchten Sie **eine neue Sprache anlegen**, geben Sie einen Namen dafür ein und wählen Sie aus der Dropdown-Liste die Sprache aus, auf der Ihr neues Sprachset basiert. Das Sprachset, das Sie unter "Vorlage" auswählen, erscheint dann in der linken Spalte als Referenz.

Möchten Sie **eine vorhandene Sprache überschreiben**, wählen Sie aus der entsprechenden Liste das Sprachset aus, welches Sie überschreiben wollen.

Klicken Sie anschließend auf **Importieren** und Ihre Sprache wird in Ihre Lodgit Desk Installation importiert.

Texte in Lodgit Desk ändern Nach oben Belege erstellen und Kassenbuch

# Belege erstellen & Kassenbuch

Mit Lodgit Desk können Sie auch buchungsunabhängige Einnahmen und Ausgaben verwalten. Also beispielsweise Verkäufe, die gleich vor Ort vom Gast in Bar, per Scheck oder per EC/Kreditkarte bezahlt werden.

Eine Übersicht über vergangene buchungsunabhängige Einnahmen und Ausgaben finden Sie dann unter **Verwaltung > Schriftverkehr > Belege.** 

Zudem finden Sie alle Barumsätze inklusive Bar bezahlter Rechnungen von Buchungen zusätzlich noch einmal unter **Verwaltung** > **Kassenbuch** und erhalten dort einen Überblick über die Bargeldbestände in Ihrem Haus.

Um Entnahmen oder Einzahlungen aus der bzw. in die Kasse einzutragen, wählen Sie unter Verwaltung den Menüpunkt Beleg erstellen...

Für Nutzer in Deutschland: Bitte beachten Sie auch die Verfahrensdokumentation mit ergänzenden Informationen im Zusammenhang mit der GoBD.

## Verkäufe eintragen

Direkt auf der ersten Seite des Kassenfensters können Sie einen neuen Verkauf anlegen.

| •••                                                                              |                                                                                                    | Beleg E                      | rsteller    | 1                                                              |                                     |                              |                 |  |  |
|----------------------------------------------------------------------------------|----------------------------------------------------------------------------------------------------|------------------------------|-------------|----------------------------------------------------------------|-------------------------------------|------------------------------|-----------------|--|--|
| Verkauf<br>(Beleg)                                                               | Einkauf<br>(Erfassung) Bank a                                                                                                    | nk an Kasse Kasse an Bank Pr |             |                                                                | Privateinlage                       | Privateinlage Privatentnahme |                 |  |  |
| Datum:<br>Nummer:<br>Mietobjekt:<br>Zahlungsart:<br>Empfänger:                   | <ul> <li>Jetzt 25.10.17          <ul> <li>I</li> </ul> </li> <li>Belegnummernkreis: Standard</li> <li>Ferienpark "Waldblick"</li> <li>Barzahlung</li> <li>Kein Empfänger ausgewählt</li> </ul> | 3:26:36                      |             | Sprache:<br>Weitere Währung:<br>Design:<br>Weitere Beleginfos: | Deutsch (<br>Keine weit<br>Standard | Default)<br>tere Währun      | g 🗘             |  |  |
| Individu<br>Belegposition inc<br>Bezeichnung:<br>Betrag:<br>MwSt:<br>Gegenkonto: | ell Extraposten Historie<br>dividuell erstellen<br>Fahrradverleih 24h<br>20 €<br>Mehrwertsteuer voll (19,0%) ♀<br>8400                                                                         | •                            | Anzahl<br>1 | Bezeichnung<br>Fahrradverleih 24h                              | Gegen<br>8400                       | MwSt<br>19,0% ▼              | Betrag<br>20,00 |  |  |
|                                                                                  |                                                                                                    | XS                           | umme (      | Verkauf (Beleg)):                                              |                                     |                              | 20,00           |  |  |
| Kassenbuch                                                                       |                                                                                                    |                              |             | 🕻 Aktion 👻                                                     | Vorscha                             | au                           | Abbrechen       |  |  |

Hierfür tragen Sie im unteren linken Teil des Fensters Bezeichnung, Betrag (und ggf. Steuersatz und buchhalterisches Konto) eines Postens ein (oder wählen einen zu verkaufenden Artikel aus der Liste der Extraposten bzw. aus der Historie der zuletzt genutzten Posten) und fügen diesen durch Klick auf den > Button dem aktuellen Beleg hinzu.

Wiederholen Sie dies für sämtliche Artikel, die Sie verkaufen bzw. Posten, die Sie buchen möchten.

Mit dem X Button können Positionen wieder vom Beleg auf der rechten Seite entfernt werden.

Abschließend können Sie in der oberen Hälfe des Fensters noch weitere Optionen festlegen:

- Das **Datum**, das auf dem Beleg erscheinen soll bzw. zu dem dieser Verkauf verbucht werden soll.
- Der **Nummer**nkreis, aus dem die Nummer für diesen Beleg gezogen werden soll
- Das Mietobjekt, dem dieser Beleg zugeordnet werden soll
- Die **Zahlungsart** mit der der Verkauf vom Kunden beglichen wurde

Im **Kassenbuch** finden Sie später nur die Verkäufe mit der Zahlungsart "Barzahlung". Eine Liste aller Verkäufe finden Sie unter Verwaltung > Schriftverkehr > Belege.

- optional: Ein Rechnungsempfänger, dessen Name und Adresse dann ebenfalls auf dem Beleg erscheinen wird
  optional: eine weitere Währung, in der der Gesamtbetrag des Belegs

zusätzlich angebeben werden soll

 die Sprache in welcher der Beleg verfasst werden soll sowie das Beleg-Design und das zu verwendende Brieflayout.

Klicken Sie abschließend auf Vorschau um den fertigen Beleg einzusehen.

Stimmen alle Angaben, können Sie den Beleg über den Aktion-Button mit dem Zahnradsymbol am unteren Rand des Fensters **Drucken**, als **PDF Datei** exportieren oder nur in Lodgit **speichern**.

## Einkäufe eintragen

Auch Einkäufe und Ausgaben können Sie in Lodgit Desk erfassen. Die Funktionsweise ist dabei ganz ähnlich wie das Eintragen eines Verkaufs: Im unteren linken Teil des Fensters wählen Sie entweder unter dem Reiter **Historie** 

Im unteren linken Teil des Fensters wählen Sie entweder unter dem Reiter **Historie** einen der zuletzt eingetragenen Posten aus oder tragen unter dem Reiter **Individuell** einen neuen ein. Hinterlegen Sie eine **Bezeichnung**, einen **Betrag**, einen **MwSt-Satz** sowie das entsprechende **Gegenkonto** und fügen Sie den Posten durch Klick auf den > Button dem aktuellen Beleg hinzu.

| • • •                            |                                                                               | Beleg    | j Erstellen |                                          |                                         |                                        |              |
|----------------------------------|-------------------------------------------------------------------------------|----------|-------------|------------------------------------------|-----------------------------------------|----------------------------------------|--------------|
| Verkauf<br>(Beleg)               | Einkauf<br>(Erfassung) Bank a                                                 | in Kasse | Kas         | se an Bank                               | Privateinlage                           | Pri                                    | vatentnahme  |
| Datum:<br>Nummer:<br>Mietobjekt: | • Jetzt 25.10.17 0 1<br>Belegnummernkreis: Standard<br>Ferienpark "Waldblick" | 3:37:19  | ©<br>≎      | Sprache:<br>Originalbeleg /<br>Referenz: | Deutsch (E<br>Elektroinst<br>Rechnung I | Default)<br>allation Meie<br>EM-383612 | er GmbH<br>9 |
| Zahlungsart:                     | Barzahlung<br>ndividuell Historie                                             |          |             | Providence                               | <b>C</b>                                |                                        |              |
| Belegposition ind                | ividuell erstellen                                                            | -        | Anzahl<br>1 | Elektroinstallation 2                    | Gegen<br>4980                           | MwSt<br>19,0% ♥                        | 479,50       |
| Bezeichnung:<br>Betrag:          | Elektroinstallation 2. Etage<br>479,50 €                                      |          |             |                                          |                                         |                                        |              |
| MwSt:<br>Gegenkonto:             | Mehrwertsteuer voll (19,0%) 🗘                                                 | 0        |             |                                          |                                         |                                        | -            |
|                                  |                                                                               | X        | Summe (E    | inkauf (Erfassung)):                     |                                         |                                        | 479,50       |
| Kassenbuch                       |                                                                               |          |             | 🛱 Aktion 👻                               | Vorscha                                 | u                                      | Abbrechen    |

Wiederholen Sie diesen Vorgang, bis Sie sämtliche Posten, die Sie erfassen möchten, eingegeben und dem Beleg auf der rechten Seite des Fensters hinzugefügt haben.

Mit dem **X** Button können Positionen wieder vom Beleg entfernt werden.

Nun können Sie im oberen Teil des Fensters noch weitere Einstellungen anpassen (**Datum**, **Nummernkreis**, **Zahlungsart**, **Objekt**) sowie Informationen zum **Originalbeleg** hinterlegen.

Im **Kassenbuch** finden Sie später nur die Einkäufe mit der Zahlungsart "Barzahlung". Eine Liste aller Belege von Einkäufen finden Sie unter **Verwaltung > Schriftverkehr > Belege**.

Klicken Sie abschließend auf Vorschau um den fertigen Beleg einzusehen.

Stimmen alle Angaben, können Sie den Beleg über den Aktion-Button mit dem Zahnradsymbol am unteren Rand des Fensters **Drucken**, als **PDF Datei** exportieren oder nur in Lodgit **speichern**.

### Bank an Kasse, Kasse an Bank sowie Privateinlagen/entnahmen

Wenn Sie Bargeldbestände auf Ihr Geschäftskonto bei einer Bank einzahlen, von diesem Konto Bargeld in die Kasse überführen oder aus privaten Gründen Geld aus der Kasse nehmen oder in diese (wieder) hinein zahlen, sollten Sie dies auch in Lodgit Desk mit der jeweiligen Option hinterlegen.

Das Anlegen dieser Transaktionen funktioniert jeweils ganz ähnlich.

Beispielhaft zahlen wir nun einmal 1000€ Bargeld auf das Bankkonto ein. Um dies einzutragen, wechseln Sie im Kasse-Fenster zum Reiter **Bank an Kasse.** Da wir eine neue Position erstellen möchten, wechseln Sie im unteren linken Teil des Fensters vom Reiter **Historie** (in dem eine Liste der zuletzt eingegebenen Transaktionen erschient) zum Reiter **Individuell**.

Geben Sie dort einen Betrag ein (z.B. 1000 €) und fügen Sie diesen Posten per Klick auf den > Button dem aktuellen Beleg hinzu.

| •••                                                         |                                                                                | Beleg   | Erstellen                             |                              |
|-------------------------------------------------------------|--------------------------------------------------------------------------------|---------|---------------------------------------|------------------------------|
| Verkauf<br>(Beleg)                                          | Einkauf<br>(Erfassung) Bank a                                                  | n Kasse | Kasse an Bank                         | Privateinlage Privatentnahme |
| Datum:<br>Nummer:                                           | Jetzt O 25.09.18 C 16<br>Belegnummernkreis: Standard                           | 5:50:28 | Sprache:     Weitere Beleginfos:      | Deutsch (Default)            |
| Mietobjekt:<br>Zahlungsart:                                 | Pension "Sonnenschein"<br>Bank an Kasse                                        |         | •                                     |                              |
| Belegposition ind<br>Bezeichnung:<br>Betrag:<br>Gegenkonto: | Individuell Historie<br>lividuell erstellen<br>Bank an Kasse<br>0,00 €<br>1200 | ><br>•  | Bezeichnung<br>Summe (Bank an Kasse): | Gegen Betrag                 |
| Kassenbuch                                                  | )                                                                              |         | Aktion -                              | Vorschau Abbrechen           |

Mit den **X** Button können Sie Positionen wieder von dem Beleg entfernen.

Klicken Sie abschließend auf Vorschau um den fertigen Beleg einzusehen.

Stimmen alle Angaben, können Sie den Beleg über den Aktion-Button mit dem Zahnradsymbol am unteren Rand des Fensters **Drucken**, als **PDF Datei** exportieren oder nur in Lodgit **speichern**.

Diese Transaktion finden Sie nun auch im **Kassenbuch** - sie reduziert den Kassenstand entsprechend um 1000€.

## Kassenbuch

Während Sie über die oben vorgestellte Kassen-Funktion in Lodgit Desk buchungsunabhängige Umsätze eintragen können, erhalten Sie im Kassenbuch einen Überblick über die Bargeldbestände in Ihrem Haus.

Im Kassenbuch tauchen also **alle buchungsunabhängigen und buchungsbezogenen Umsätze auf, die mit der Zahlungsart "Bar" beglichen wurden**. Dazu gehören nebst bar bezahlten Rechnungen von Buchungen auch Barverkäufe oder -einkäufe über die Kasse sowie Geldtransits und Privateinlagen bzw. entnahmen...

Sie finden diese Funktion unter **Verwaltung** > **Kassenbuch**.

Kasseneinnahmen und Kassenausgaben sind täglich festzuhalten und vor Änderungen zu sichern. Bitte beachten Sie daher auch die Ausführungen zum Kassenabschluss.

## Belege verwalten

Um sich alle erstellten Belege anzeigen zu lassen, wählen Sie in der Menüleiste unter **Verwaltung** den Menüpunkt **Schriftverkehr > Belege** aus bzw. klicken Sie im Hauptfenster auf das Symbol **Schriftverkehr**.

Unter dem Punkt Belege sind alle erstellten Belege aufgelistet

|              | Angebot    | te Bestäti  | gungen     | Rechnun | gen   | Korrekturre | chnung  | Belege  | Briefe/E-Mails |           |
|--------------|------------|-------------|------------|---------|-------|-------------|---------|---------|----------------|-----------|
| Zeitraum:    | Okto       | ber         | 0          | 2017    | \$    | Ту          | p: Alle |         |                |           |
| Bezogen auf: | Datur      | m           |            |         | \$    | Objek       | t: Alle | Objekte |                |           |
| Тур          |            | Nummer      | Datum      |         | . Zah | lungsart    | Einnahm | e Ausg  | abe Transfer   | RKSV-Exp. |
| 🎐 Verkauf (B | eleg)      | 000001      | 25.10.1    | 13:     | Kre   | ditkarte >  | 60,00   | €       |                |           |
| > Verkauf (B | eleg)      | 000002      | 25.10.1    | 13:     | EC-   | Cash        | 30,00   | €       |                |           |
| 💋 Verkauf (B | eleg)      | 000003      | 25.10.1    | 7 13:   | Bar   | zahlung     | 12,00   | €       |                |           |
| Verkauf (B   | eleg)      | 000004      | 25.10.1    | 17 13:  | Sch   | eck         | 50,00   | €       |                |           |
|              |            |             |            |         |       |             |         |         |                |           |
|              |            |             |            |         |       |             |         |         |                |           |
| 🔆 – Es wu    | rde(n) 4 l | Rechnung(en | ) gefunde  | ı.      |       |             |         |         |                |           |
| 🗱 🔻 Es wu    | rde(n) 4 l | Rechnung(en | ) gefundei | n.      |       |             |         |         |                |           |

Im oberen Teil des Fensters können Sie den **Zeitraum**, den **Belegtyp** (Verkauf, Einkauf, ...) sowie das **Objekt** einschränken, für den bzw. das Sie erstellte Belege ansehen möchten.

Ein Doppelklick auf einen Eintrag in der Liste öffnet den dazugehörigen Beleg. Dieser kann dann auch erneut ausgedruckt werden.

Belege, die bereits gedruckt wurden, sind durch ein grünes Häkchen-Symbol links in der jeweiligen Zeile gekennzeichnet. Möchten Sie einen solchen Beleg erneut drucken, wird auf dem Ausdruck das Wort "Duplikat" enthalten sein. Belege, die bislang noch nicht gedruckt wurden, haben stattdessen einen gelben Kreis als Symbol.

Texte mit Lodgit Desk Lingua ändern Nach oben Kassenbuch und Kassenabschlüsse (X- und Z-Bericht)

# Kassenbuch und Kassenabschlüsse (X- und Z-Bericht)

Im Kassenbuch werden alle Geschäftsvorfälle seit dem letzten Abschluss, die bar bezahlt wurden, erfasst und saldiert. Dies gilt sowohl für die Bareinnahmen als auch die -ausgaben. Sie haben die Möglichkeit, X- oder Z-Berichte (Abschluss) zu erstellen bzw. die bisher gemachten Abschlüsse anzusehen.

| • < •          |                      | Kassenbu             | ich (Liste der Barbeleg | e) / TSE Status - TSE nicht | verfügbar  |                |                       |
|----------------|----------------------|----------------------|-------------------------|-----------------------------|------------|----------------|-----------------------|
| Die Liste enth | hält alle Barrechnun | gen.                 |                         |                             |            |                |                       |
|                |                      |                      |                         |                             |            |                | Letzter Stand: 0,00 € |
| Datum          | Uhrzeit              | Empfänger/Referenz   | Тур                     | Nr.                         | Einnahme   | Ausgabe        | Saldo                 |
| 01.01.23       | 09:38:26             | Luise Müller         | Verkauf (Beleg)         | 23-SO-018                   | 2,30 €     |                | 2,30 €                |
| 01.01.23       | 17:15:26             |                      | Verkauf (Beleg)         | 23-SO-019                   | 4,70 €     |                | 7,00 €                |
| 01.01.23       | 23:59:59             | Jörg Rimmasch        | Rechnung                | 23-SO-020                   | 218,00 €   |                | 225,00 €              |
| 02.01.23       | 11:40:40             |                      | Verkauf (Beleg)         | 23-SO-021                   | 5,70 €     |                | 230,70 €              |
| 03.01.23       | 15:19:43             | Baumarkt/Renovierung | Einkauf (Erfassung)     | 23-SO-022                   |            | 163,84 €       | 66.86 €               |
|                |                      |                      |                         |                             |            |                | Neuer Stand: 55.96 €  |
| -              | Teles and lie        |                      |                         | Abachters (* Bachter)       | N Burketer | Abarbilian Ma  |                       |
|                | beleg erstelle       | ri                   |                         | Abschluss (Z-Bericht)       | X-Benchi   | Abschlusse off | ien schließen         |

## X-Bericht

Der X-Bericht ist ein zusammenfassender Zwischenbericht über die seit dem letzten Kassenabschluss (Z-Bericht) bis zum Zeitpunkt des Abrufs getätigten Umsätze. Diese werden chronologisch nach Beleg- bzw. Rechnungsdatum und -zeitpunkt aufgelistet und die jeweiligen Beträge saldiert (Kassenbuch (Liste der Barbelege)).

Auf einer separaten Seite finden Sie dann den eigentlichen X-Bericht auf welchem Sie kumuliert und jeweils nach Steuersatz separat aufgeführt, die Steuerbeträge sowie die Netto- und die Bruttosummen finden für Bareinnahmen/ -ausgaben, Privateinlagen/ entnahmen und für Zahlungen von/ auf das Bankkonto.

So haben Sie jederzeit schnell einen Überblick, wieviel Bargeld sich in Ihrer Kasse befinden sollte (Kassensturzfähigkeit). Der X-Bericht ist rein informativ und ist kein Abschluss. Sie können sich diesen einfach auf Ihrem Rechner als PDF abspeichern und diesen dann einsehen.

## Z-Bericht

Den Z-Bericht nutzen Sie zur Erstellung Ihres Kassenabschlusses. Alle Bareinnahmen und -ausgaben, die Sie seit dem letzten Abschluss abgerechnet haben, wowie die Gesamtsumme, sehen Sie auf der linken Seite. Auf der rechten Seite befindet sich das Zählprotokoll, in welches Sie die Anzahl der jeweiligen Scheine bzw. Münzen eintragen können. Die entsprechenden Summen der Endbeträge werden in der Spalte >Betrag angezeigt und auf der linken Seite unter >Ist Bestand (Gezählt) aufsummiert.

Sie können den Abschluss zum Datum des aktuellen Tages und bis zu 2 Tage zuvor erstellen sowie eine Uhrzeit festlegen.

|                      | Kassenabschluss / Z-Bericht |                      |                                  |                          |          |         |  |
|----------------------|-----------------------------|----------------------|----------------------------------|--------------------------|----------|---------|--|
| 3 12:42:58 C Uhr Sta | 0                           | Heute (06.01.23)     | unkt des Kassenabschlusses fest. | Legen Sie hier den Zeitp |          |         |  |
|                      |                             |                      |                                  |                          | Uhrzeit  | atum    |  |
| tand)                | estand)                     | Zählprotokoll (Ist B |                                  | Cash report              | 10:03:30 | 1.01.23 |  |
|                      |                             |                      |                                  |                          | 23:59:59 | 1.01.23 |  |
| nzahl Betrag         | Anzahl                      | Münze/Banknote       | Wert                             | Bezeichnung              | 09:35:30 | 2.01.23 |  |
| 0,00 €               | 0                           | 1 Cent               | 01.01.23 10:03:30 - 06.01.23 12: | Zeitraum                 | 17:11:44 | 2.01.23 |  |
| 0,00 €               | 0                           | 2 Cent               | 0                                | Stornierungen            | 23:59:59 | 3.01.23 |  |
| 0,00 €               | 0                           | 5 Cent               | 0,00 €                           | Alter Kassenstand        | 12:42:10 | 6.01.23 |  |
| 0,00 €               | 0                           | 10 Cent              | 402,50 €                         | + Bareinnahmen           |          |         |  |
| 0,00 €               | 0                           | 20 Cent              | 0,00 €                           | - Barausgabe             |          |         |  |
| 0,00 €               | 0                           | 50 Cent              | 0,00 €                           | + Einlage von Bank       |          |         |  |
| 0,00 €               | 0                           | 1 Euro               | 0,00 €                           | - Entnahme an Bank       |          |         |  |
| 0,00 €               | 0                           | 2 Euro               | 0,00 €                           | + Einlage von Privat     |          |         |  |
| 0,00 €               | 0                           | 5 Euro               | 75,00 €                          | - Entnahme an Privat     |          |         |  |
| 0,00 €               | 0                           | 10 Euro              | 327,50 €                         | Soll Bestand             |          |         |  |
| 0,00 €               | 0                           | 20 Euro              | 0,00 €                           | Ist Bestand (Gezählt)    |          |         |  |
|                      | -                           |                      |                                  |                          |          |         |  |
| Abbrechen            |                             |                      | m Sofort speichern               | Drucken und Speiche      |          |         |  |

Sofern es eine Differenz zwischen dem Kassenbuch (Soll-Bestand) und Ihrem gezählten Bestand (Ist-estand) gibt und Sie den Abschluss erstellen wollen, wird Ihnen dies angezeigt. Sie haben die Möglichkeit, den Ist-Bestand nochmals zu überprüfen und ggfs. zu korrigieren. Wenn Sie auf > OK klicken, wird der Z-Bericht erstellt.

|                      |             |                     |                 |                      | *        | • •      |
|----------------------|-------------|---------------------|-----------------|----------------------|----------|----------|
| ash report           | - E         |                     |                 | Zählprotokoll (Ist B | lestand) |          |
| Bezeichnung          | Wert        |                     |                 | Münze/Banknote       | Anzahl   | Betrag   |
| Zeitraum             | 01.01.23 10 |                     |                 | 20 Cent              | 0        | 0,00 €   |
| Stornierungen        | 0           |                     |                 | 50 Cent              | 1        | 0,50 €   |
| Alter Kassenstand    | 0,00 €      | Die Differenz zwisc | hen Ist-Bestand | 1 Euro               | 0        | 0,00 €   |
| + Bareinnahmen       | 402,50 €    | und Soll-Bestand b  | eträgt -20,00 € | 2 Euro               | 1        | 2,00 €   |
| Barausgabe           | 0,00 €      | Wollen Sie wir      | clich einen     | 5 Euro               | 1        | 5,00 €   |
| Einlage von Bank     | 0,00 €      | Kassenabschlus      | s erstellen?    | 10 Euro              | 0        | 0,00 €   |
| Entnahme an Bank     | 0,00 €      |                     |                 | 20 Euro              | 0        | 0,00 €   |
| + Einlage von Privat | 0,00 €      | Abbrechen           | OK              | 50 Euro              | 0        | 0,00 €   |
| Entnahme an Privat   | 75,00 €     |                     |                 | 100 Euro             | 3        | 300,00 € |
| Soll Bestand         | 327,50 €    |                     |                 | 200 Euro             | 0        | 0,00 €   |
| st Bestand (Gezählt) | 307,50 €    |                     |                 | 500 Euro             | 0        | 0,00 €   |
| Differnz Soll/Ist    | -20,00 €    |                     |                 |                      |          |          |
|                      |             |                     |                 |                      |          |          |
|                      |             |                     |                 |                      |          |          |

Wenn Sie den Kassenabschluss erstellt haben, wird der >Ist-Bestand des gerade erstellten Kassenabschlusses als Ausgangsbestand für den danach folgenden Kassenabschluss genommen.

| • • •         |                      | Kassenbuc                     | ch (Liste der Ba   | rbelege) / TSE Status - TSE | nicht verfügbar |            |           |                 |
|---------------|----------------------|-------------------------------|--------------------|-----------------------------|-----------------|------------|-----------|-----------------|
| Die Liste ent | thält alle Barrechnu | ngen, die seit Freitag, dem ( | 06.01.23 12:52 Uhr | erfasst worden sind.        |                 |            | Letzter S | Stand: 307.50 € |
| Datum         | Uhrzeit              | Empfänger/Referenz            | Тур                | Nr.                         | Einnahme        | Ausgabe    |           | Saldo           |
|               |                      |                               |                    |                             |                 |            |           |                 |
|               |                      |                               |                    |                             |                 |            | Neuer     | Stand: 307,50 € |
| 0.            | Beleg erstell        | en                            |                    | Abschluss (Z-Bericht)       | X-Bericht       | Abschlüsse | öffnen    | Schließen       |

Bitte beachten Sie im Bedarfsfalle unsere Ausfürungen zum Anpassen des Anfangsbestands der Kasse.

Belege erstellen und Kassenbuch Nach oben Negativer Kassenstand (Ausgleich)

# Negativer Kassenstand (und dessen Ausgleich)

#### Sollte es einmal z.B. auf Grund einer Fehleingabe zu einem negativen Kassenendergebnis oder einem oder mehreren negativen Kassenzwischenergebnissen kommen, ist es **NICHT** möglich einen Kassenabschluss zu erstellen:

|                    |         |              |                | hluss / Z-Bericht | Kassenabs                      |                                                         | ält alle Barrechnung | Die Liste enthi |  |  |
|--------------------|---------|--------------|----------------|-------------------|--------------------------------|---------------------------------------------------------|----------------------|-----------------|--|--|
| Letzter Stand: 0,0 |         |              |                | -                 |                                |                                                         |                      |                 |  |  |
| S                  | Uhr     |              | -              |                   | kt des Kassenabschlusses fest. | Legen Sie hier den Zeitpunkt des Kassenabschlusses fest |                      |                 |  |  |
| 2,3                |         |              |                |                   |                                |                                                         | 09:38:26             | 01.01.23        |  |  |
| 7,0                |         |              |                |                   |                                | Cash report                                             | 17:15:26             | 01.01.23        |  |  |
| 225,0              |         |              | -              |                   | Nort                           | Bazaichauaa                                             | 23:59:59             | 01.01.23        |  |  |
| 230,7              |         | hechlusses   | des Kassens    | Der Endhetra      | weit                           | Dezelciniung                                            | 11:40:40             | 02.01.23        |  |  |
| 66,8               |         | amit kleiner | I4 € und ist d | beträgt -151,1    | 00.6                           | Alter Konseptend                                        | 15:19:43             | 03.01.23        |  |  |
| -151,1             | - C     |              | als 0.         |                   | 2.70 ¢                         | Alter Kassenstand                                       | 18:55:13             | 03.01.23        |  |  |
|                    | 1.1     | hlusses ist  | des Kassenabsc | Ein Erstellen     | 83.84 €                        | - Barausrahe                                            |                      |                 |  |  |
|                    | 1 a - 1 |              | nicht möglich. |                   | 0.00 €                         | + Einlage von Bank                                      |                      |                 |  |  |
|                    |         |              | OK             |                   | 0,00 €                         | - Entnahme an Bank                                      |                      |                 |  |  |
|                    |         |              | UN             | -                 | 0,00 €                         | + Einlage von Privat                                    |                      |                 |  |  |
|                    |         | 0,00 €       | 0.             | 50 Euro           | ),00 €.                        | - Entrahme an Privat                                    |                      |                 |  |  |
|                    | - 1.    | 0,00 €       | 0              | 100 Euro          | 151,14 €                       | Soll Bestand                                            |                      |                 |  |  |
|                    |         | 0,00 €       | 0              | 200 Euro          | 0,00 €                         | Ist Bestand (Gezählt)                                   |                      |                 |  |  |
|                    |         | 0,00 €       | 0              | 500 Euro          | 51,14 €                        | Differnz Soll/Ist                                       |                      |                 |  |  |
| Neuer Stand: -151, |         |              |                |                   |                                |                                                         | _                    |                 |  |  |
|                    | rechen  | Abbr         |                |                   | Sofort speichern               | Drucken und Speiche                                     |                      |                 |  |  |

In der Realität ist ein negativer Kassenbestand unmöglich. Darum muss hier an einer Stelle ein Fehler passiert sein.

An einem vereinfachten Beispiel zeigen wir Ihnen im Folgenden einen Lösungsweg auf.

Nachdem Sie privat Geld aus der Kasse entnommen haben, sind Sie in unserem Beispiel gezwungen eine bereits bezahlte Barrechnung zu stornieren. Daurch kommt es plötzlich zu einenm negativen Kassensaldo.

|                |                        | Kassenl              | buch (Liste der Barbelege | ) / TSE Status - TSE nicht ver | rfügbar   |                   |                   |
|----------------|------------------------|----------------------|---------------------------|--------------------------------|-----------|-------------------|-------------------|
| Die Liste enth | ält alle Barrechnungen | h.                   |                           |                                |           |                   |                   |
|                |                        |                      |                           |                                |           | Letzte            | er Stand: 0,00 €  |
| Datum          | Uhrzeit                | Empfänger/Referenz   | Тур                       | Nr.                            | Einnahme  | Ausgabe           | Saldo             |
| 01.01.23       | 09:38:26               | Luise Müller         | Verkauf (Beleg)           | 23-SO-018                      | 2,30 €    |                   | 2,30 €            |
| 01.01.23       | 17:15:26               |                      | Verkauf (Beleg)           | 23-50-019                      | 4,70 €    |                   | 7,00 €            |
| 01.01.23       | 23:59:59               | Jörg Rimmasch        | Rechnung                  | 23-SO-020                      | 218,00 €  |                   | 225,00 €          |
| 02.01.23       | 11:40:40               |                      | Verkauf (Beleg)           | 23-SO-021                      | 5,70 €    |                   | 230,70 €          |
| 03.01.23       | 15:19:43               | Baumarkt/Renovierung | Einkauf (Erfassung)       | 23-SO-022                      |           | 163,84 €          | 66,86 €           |
| 03.01.23       | 18:55:13               | Jörg Rimmasch        | Korrekturrechnung         | 2023-SER-000001                |           | 218,00 €          | -151,14 €         |
|                |                        |                      | den negativen Kasse       | instand verursacht.            |           | Manage            | Stand- 151 18 ¢   |
|                |                        |                      |                           |                                |           | Reber             | Staliu, -151,14 C |
| 0              | Beleg erstellen        |                      |                           | Abschluss (Z-Bericht)          | X-Bericht | Abschlüsse öffnen | Schließen         |

Bitte erstellen Sie eine Privateinlage zur Korrektur, die Sie auf unmittelbar **vor** das entsprechende erste negative Zwischenergebniss datieren, sodass Ihr Kassenbuch anschließend keine negativen Zwischenergebnisse und auch keinen negativen Endbestand mehr aufweist. Bitte achten Sie bei der Erstellung auch auf die **Uhrzeit** (In unserem Beispiel wählen wir einen Zeitpunkt, der eine Minute vor der Stornorechnung liegt. Dies ist wichtig, damit **zu keiner Zeit** ein negativer Betrag im Kassenbuch erscheint)!

Diese Einlage können Sie dann zu einem späteren Zeitpunkt - wenn der Barbestand hinreichend hoch ist - wieder ausgleichen.

|                  |                            |              | Beleg Erstellen /      | TSE Status - TS | E nicht verfügbar   |            |                     |                   |           |
|------------------|----------------------------|--------------|------------------------|-----------------|---------------------|------------|---------------------|-------------------|-----------|
| (Vertuel)        | (Erikau)<br>(Erikaauno)    | Bay Br. Cose | Name of State          | Privateinlage   | - and a management  |            |                     |                   |           |
| Datum:           | Jetzt 0 03.01.2023         | \$ 18:54:13  | Bearbeitung des        | Datums - Kun    | z vor der negativen | Zwischenb  | ilanz! Sprache:     | Deutsch (Default) | G         |
| Nummer:          | Rechnungsnummernkreis: Son | nenschein    |                        |                 |                     | <b>S</b> 1 | Weitere Beleginfos: | Ausgleich         |           |
| Mietobjekt:      | Pension "Sonnenschein"     |              |                        |                 |                     | 8          |                     |                   |           |
| Zahlungsart:     | Privateinlage              |              |                        |                 |                     |            |                     |                   |           |
|                  | Individuell Historie       |              |                        |                 |                     |            |                     |                   |           |
| Belegposition in | ndividuell erstellen       |              | Bezeichnung            |                 |                     |            |                     | Gegen             | Betrag    |
| Bezeichnung:     | Privateinlage              |              | Privateiniage          |                 |                     |            |                     | 9490              | 200,00    |
| Betrag:          | 200,00 €                   |              |                        |                 |                     |            |                     |                   |           |
| Gegenkonto:      | 9490                       |              |                        |                 |                     |            |                     |                   |           |
|                  |                            |              |                        |                 |                     |            |                     |                   |           |
|                  |                            | x            | Summe (Privateinlage): |                 |                     |            |                     |                   | 200,00 €  |
| Kassenbuch       |                            |              |                        |                 |                     |            | 🗘 Aktion 🕒          | Vorschau          | Abbrechen |

Nach der Privateinlage ist das Kassenbuch wieder im Plus.

|                |                        | Kassent              | buch (Liste der Barbelege | e) / TSE Status - TSE nicht ver | fügbar    |                           |                                |
|----------------|------------------------|----------------------|---------------------------|---------------------------------|-----------|---------------------------|--------------------------------|
| Die Liste enth | alt alle Barrechnungen |                      |                           |                                 |           |                           |                                |
|                |                        |                      |                           |                                 |           | Letz                      | ter Stand: 0,00 €              |
| Datum          | Uhrzeit                | Empfänger/Referenz   | Тур                       | Nr.                             | Einnahme  | Ausgabe                   | Saldo                          |
| 01.01.23       | 09:38:26               | Luise Müller         | Verkauf (Beleg)           | 23-SO-018                       | 2,30 €    |                           | 2,30 €                         |
| 01.01.23       | 17:15:26               |                      | Verkauf (Beleg)           | 23-SO-019                       | 4,70 €    |                           | 7,00 €                         |
| 01.01.23       | 23:59:59               | Jörg Rimmasch        | Rechnung                  | 23-SO-020                       | 218,00 €  |                           | 225,00 €                       |
| 02.01.23       | 11:40:40               |                      | Verkauf (Beleg)           | 23-SO-021                       | 5,70 €    |                           | 230,70 €                       |
| 03.01.23       | 15:19:43               | Baumarkt/Renovierung | Einkauf (Erfassung)       | 23-SO-022                       |           | 163,84 €                  | 66,86 €                        |
| 03.01.23       | 18:54:13               | Ausgleich            | Privateinlage             | 23-SO-023                       | 200,00 €  |                           | 266,86 €                       |
| 03.01.23       | 18:55:13               | Jörg Rimmasch        | Korrekturrechnung         | 2023-SER-000001                 |           | 218,00 €                  | 48,86 €                        |
|                |                        |                      | Die Zwischenbila          | nz ist wieder positiv:          |           |                           |                                |
| 0-             | Beleg erstellen        |                      |                           | Abschluss (Z-Bericht)           | X-Bericht | Neur<br>Abschlüsse öffnen | er Stand: 48,86 €<br>Schließen |

Mit der nächsten Barrechnung ist der Betrag auf dem Kassenbuch möglicherweise so hoch, dass Sie Ihre Privateinlage wieder entnehmen können.

|                |                         | Kassenl              | ouch (Liste der Barbeleg | ge) / TSE Status - TSE nicht ver | fügbar    |            |         |                 |
|----------------|-------------------------|----------------------|--------------------------|----------------------------------|-----------|------------|---------|-----------------|
| Die Liste entr | hält alle Barrechnungen |                      |                          |                                  |           |            | Letzte  | r Stand: 0,00 € |
| Datum          | Uhrzeit                 | Empfänger/Referenz   | Тур                      | Ňr.                              | Einnahme  | Ausgabe    |         | Saldo           |
| 01.01.23       | 09:38:26                | Luise Müller         | Verkauf (Beleg)          | 23-SO-018                        | 2,30 €    |            |         | 2,30 €          |
| 01.01.23       | 17:15:26                |                      | Verkauf (Beleg)          | 23-SO-019                        | 4,70 €    |            |         | 7,00 €          |
| 01.01.23       | 23:59:59                | Jörg Rimmasch        | Rechnung                 | 23-SO-020                        | 218,00 €  |            |         | 225,00 €        |
| 02.01.23       | 11:40:40                |                      | Verkauf (Beleg)          | 23-SO-021                        | 5,70 €    |            |         | 230,70 €        |
| 03.01.23       | 15:19:43                | Baumarkt/Renovierung | Einkauf (Erfassung)      | 23-SO-022                        |           | 163,84 €   |         | 66,86 €         |
| 03.01.23       | 18:54:13                | Ausgleich            | Privateinlage            | 23-SO-023                        | 200,00 €  |            |         | 266,86 €        |
| 03.01.23       | 18:55:13                | Jörg Rimmasch        | Korrekturrechnung        | 2023-SER-000001                  |           | 218,00 €   |         | 48,86 €         |
| 04.01.23       | 23:59:59                | Doris Hofer          | Rechnung                 | 23-SO-024                        | 434,00 €  |            |         | 482,86 €        |
|                |                         |                      | TR.                      | eue Barzahlung erhalten          |           |            |         |                 |
|                |                         |                      |                          |                                  |           |            | Neuer S | stand: 482.86 € |
|                |                         |                      |                          |                                  |           |            |         |                 |
| -0 -           | Beleg erstellen         |                      |                          | Abschluss (Z-Bericht)            | X-Bericht | Abschlüsse | öffnen  | Schließen       |

Nehmen Sie nun eine **Privatentnahme** über den gleichen Betrag vor. Achten Sie auf das Datum, falls Sie den Betrag nicht zum jetzigen Zeitpunkt entnehmen wollen.

|                  |                              |            | Beleg Erstelle        | en / TSE Status - TS | E nicht verfügbar |   |                     |                   |           |
|------------------|------------------------------|------------|-----------------------|----------------------|-------------------|---|---------------------|-------------------|-----------|
| 1.1.<br>         | attanen i                    | No.9 0     | G61 + 3+              |                      | Privatentnahme    |   |                     |                   |           |
| Datum:           | Jetzt 🧿 05.01.2023           | \$ 8:10:57 | 0                     |                      |                   |   | Sprache:            | Deutsch (Default) | 0         |
| Nummer:          | Rechnungsnummernkreis: Sonne | enschein   |                       |                      |                   | 8 | Weitere Beleginfos: | Ausgleich         |           |
| Mietobjekt:      | Pension "Sonnenschein"       |            |                       |                      |                   | 0 |                     |                   |           |
| Zahlungsart:     | Privatentnahme               |            |                       |                      |                   |   |                     |                   |           |
|                  | Individuell Historie         |            |                       |                      |                   |   |                     |                   |           |
| Belegposition in | ndividuell erstellen         | -          | Bezeichnung           |                      |                   |   |                     | Gegen             | Betrag    |
| Bezeichnung:     | Privatentnahme               |            | Privatentnahme        |                      |                   |   |                     | 1800              | 200,00    |
| Betrag:          | 200 €                        |            |                       |                      |                   |   |                     |                   |           |
| Gegenkonto;      | 1800                         | 1.41       |                       |                      |                   |   |                     |                   |           |
|                  |                              |            |                       |                      |                   |   |                     |                   |           |
|                  |                              | x          | Summe (Privatentnahme | o):                  |                   |   |                     |                   | 200,00 €  |
| Kassenbuch       |                              |            |                       |                      |                   |   | Aktion -            | Vorschau          | Abbrechen |

Da die letzten Buchungen korrekt vorgenommen wurden, findet sich im Kassenbuch nun kein negativer Saldo mehr. Sie können jetzt einen Kassenabschluss durchführen.

|                |                         | Kassen               | buch (Liste der Barbelege | ) / TSE Status - TSE nicht ve | rfügbar                          |                                   |                     |             |
|----------------|-------------------------|----------------------|---------------------------|-------------------------------|----------------------------------|-----------------------------------|---------------------|-------------|
| Die Liste entr | hält alle Barrechnungen | 1.                   |                           |                               |                                  |                                   |                     |             |
|                |                         |                      |                           |                               |                                  |                                   | Letzter Sta         | and: 0,00 € |
| Datum          | Uhrzeit                 | Empfänger/Referenz   | Тур                       | Nr.                           | Einnahme                         | Ausgabe                           |                     | Saldo       |
| 01.01.23       | 09:38:26                | Luise Müller         | Verkauf (Beleg)           | 23-50-018                     | 2,30 €                           |                                   |                     | 2,30 €      |
| 01.01.23       | 17:15:26                |                      | Verkauf (Beleg)           | 23-SO-019                     | 4,70 €                           |                                   |                     | 7,00 €      |
| 01.01.23       | 23:59:59                | Jörg Rimmasch        | Rechnung                  | 23-50-020                     | 218,00 €                         |                                   |                     | 225,00 €    |
| 02.01.23       | 11:40:40                |                      | Verkauf (Beleg)           | 23-SO-021                     | 5,70 €                           |                                   |                     | 230,70 €    |
| 03.01.23       | 15:19:43                | Baumarkt/Renovierung | Einkauf (Erfassung)       | 23-50-022                     |                                  | 163,84 €                          |                     | 66,86 €     |
| 03.01.23       | 18:54:13                | Ausgleich            | Privateinlage             | 23-SO-023                     | 200,00 €                         |                                   |                     | 266,86 €    |
| 03.01.23       | 18:55:13                | Jörg Rimmasch        | Korrekturrechnung         | 2023-SER-000001               |                                  | 218,00 €                          |                     | 48,86 €     |
| 04.01.23       | 23:59:59                | Doris Hofer          | Rechnung                  | 23-SO-024                     | 434,00 €                         |                                   |                     | 482,86 €    |
| 05.01.23       | 08:10:57                | Ausgleich            | Privatentnahme            | 23-SO-025                     |                                  | 200,00 €                          | 1                   | 282,86 €    |
|                |                         |                      |                           |                               |                                  |                                   | /                   |             |
|                |                         |                      |                           |                               |                                  |                                   | 1                   |             |
|                |                         |                      |                           | keine negal<br>der Kassen     | iven Kassenstä<br>abschluss kann | nde mehr vorha<br>jetzt durchgefü | anden.<br>hrt werde | en:         |
|                |                         |                      |                           |                               |                                  |                                   | Neuer Stan          | d: 282,86 € |
| 0 -            | Beleg erstellen         |                      |                           | Abschluss (Z-Bericht)         | X-Bericht                        | Abschlüsse öf                     | fnen s              | Schließen   |
|                |                         |                      |                           |                               |                                  |                                   |                     |             |

Kassenbuch und Kassenabschlüsse (X- und Z-Bericht) Nach oben Vergangene Kassenabschlüsse anzeigen

# Vergangene Kassenabschlüsse anzeigen

Um sich einen Überblick über die Kassenabschlüsse zu verschaffen, wählen Sie in der Menüleiste unter **Verwaltung** und dann unter **Schriftverkehr** den Menüpunkt **Kassenabschlüsse...** Hier werden alle durchgeführten Abschlüsse des Kassenbuches gespeichert.

| ••       |                |               |             |                | Kassen               | abschlüsse                    |                |       |  |
|----------|----------------|---------------|-------------|----------------|----------------------|-------------------------------|----------------|-------|--|
| der unte | en stehenden L | iste sind all | le gespeich | nerten Kassena | bschlüsse aufgeliste | t. Diese können hier nochmals | ausgedruckt we | rden. |  |
| onat     | Januar         | 0             | Jahr        | 2023           | 0                    |                               |                |       |  |
| /on      |                |               |             |                |                      | Bis                           | Summe          |       |  |
| 1.01.23  | 10:03:30       |               |             |                |                      | 06.01.23 12:52:34             | 307,50         |       |  |
|          |                |               |             |                |                      |                               |                |       |  |
|          |                |               |             |                |                      |                               |                |       |  |

Sie haben die Möglichkeit sich einen bestimmten Kassenabschluss innerhalb eines bestimmten Monates anzuschauen, indem Sie diesen **markieren** und dann auf **Vorschau** klicken. Sie können diesen ebenfalls erneut ausdrucken, indem Sie auf den Button **Drucken** klicken.

Alternativ können Sie hier auch den jeweils letzten Kassenabschluss rückgängig machen, Klicken Sie dazu auf das Rädchen unten links.

NEGATIVER KASSENSTAND (AUSGLEICH) NACH OBEN EXPORTE

# Exporte

Nachfolgend finden Sie alle Informationen zum Exportieren:

- DSFinV-K-Export
  GoBD Journal Export
  Löschprotokoll für Buchungen

VERGANGENE KASSENABSCHLÜSSE ANZEIGEN

NACH OBEN

GoBD JOURNAL EXPORT

# So führen Sie einen DSFinV-K-Export durch

Mithilfe der "Digitalen Schnittstelle der Finanzverwaltung für Kassensysteme" (DSFinV-K) werden Ihre (Umsatz-)Daten strukturiert und genormt erfasst. Zudem können Sié über diese Schnittstelle einen Datenexport für die Finanzverwaltung durchführen.

Offnen Sie den DSFinV-K-Export unter Verwaltung > Exporte > DSFInV-K Export, um folgendes Fenster zu öffnen.

|                                    | DSFinV-K Export (BETA)     |           |             |
|------------------------------------|----------------------------|-----------|-------------|
| Datum (Von)                        | 01.01.2022                 | 0         |             |
| Datum (Bis)                        | 31.12.2022                 | \$        |             |
| Module, die enthalten sein sollen  | 🗹 Einzelaufzeichnungsmodul |           |             |
|                                    | Stammdatenmodul            |           |             |
|                                    | V Kassenabschlussmodul     |           |             |
| Speicherort der exportierten Daten |                            |           | Ordner      |
|                                    |                            | Schließen | Exportieren |
|                                    |                            |           |             |
|                                    |                            |           |             |
|                                    |                            |           |             |
|                                    |                            |           |             |
|                                    |                            |           |             |
|                                    |                            |           |             |

- 1. Tragen Sie den Zeitraum für die Daten ein, die exportiert werden sollen.
- 2. Legen Sie einen Ablageort für den Export-Ördner fest (z.B. Ihr Desktop).
- 3. Klicken Sie auf **Exportieren** und starten Sie den Vorgang.
- 4. Während des Exports erscheinen mehrere Meldungen zum Status und zum erfolgreichen Abschluss. Die Daten werden als .csv-Datei gesichert, diese kann mit einem geeigneten Programm (z.B. MS Excel) geöffnet werden. 5. Nun können Sie die Daten zur Prüfung übergeben.

Hinweis: Lassen Sie die drei blauen Häkchen stets angeklickt. Im Einzelnen sind dies:

- Einzelaufzeichnungsmodul: Bonpositionen & Bonkopf
  Stammadetenmodul: Unternehmensdaten, Daten, Uhrzeit etc.
  Kassenabschlussmodul: Buchungsbelegfunktionen

Postleitzahlen-Datenbank GoBD-Export NACH OBEN
### So führen Sie bei einer Steuerprüfung einen GoBD-Export durch

Die Datei index.xml in Lodgit Desk ist beschreibungsstandardkonform im Sinne der GDPdU. Das Finanzamt bzw. Steuerprüfer\*innen erhalten Datenzugriff gemäß der Zugriffsart Z3 (Datenträgerüberlassung) / Datenexport.

Diesen finden Sie in Lodgit Desk unter >*Verwaltung* >*Exporte* >*GoBD Journal Export*.

Bitte tragen Sie dort den Zeitraum ein, der exportiert werden soll. Ergänzen Sie ebenfalls Ihre Firmendaten und legen Sie abschließend einen Ablageort (z.B. ein Ordner auf dem Desktop) für die Daten fest.

| • • •                                    | Export                                                                          |                              |
|------------------------------------------|---------------------------------------------------------------------------------|------------------------------|
| Journal komplet                          | t inkl. Stammdaten (GoBD / GDPdU)                                               |                              |
| Der Export der Date<br>Rechnungen, Korre | en erfolgt unabhängig vom Mietobjekt über alle in<br>kturrechnungen und Belege. | n Schriftverkehr verfügbaren |
| Zeitraum:                                | 01.01.2022 🗘 bis 31.12.2022 🗘                                                   |                              |
| Firma                                    | Lodgit Hotel                                                                    |                              |
| PLZ, Stadt, Land                         | Industriestraße 96                                                              |                              |
| Inhaber                                  | Dirk Bockelmann                                                                 |                              |
| Telefon                                  | 0341 - 42 06 944                                                                |                              |
| Ordnerpfad                               | /Users/Desktop Auswählen                                                        |                              |
|                                          |                                                                                 | Eventione Cablicher          |

Anschließend klicken Sie auf den Button "Exportieren" und die Daten werden gemäß IDEA-Standard an den zuvor definierten Ablageort exportiert.

Nun können Sie die Daten zur Prüfung übergeben.

# Löschprotokoll für Buchungen

Haben Sie absichtlich oder versehentlich eine Buchung gelöscht, können Sie diese über das Löschprotokoll einsehen. Lassen Sie sich entweder

- links einen bestimmten Zeitraum anzeigen oder
- suchen Sie rechts nach einen Suchbegriff (Buchungsnummer, Gastname, Mieteinheit etc.).

Bei Bedarf können Sie diese Liste ebenfalls in den Formaten .csv oder .xls für ein Tabellenprogramm exportieren.

**Achtung**: Wenn Sie sich einen Zeitraum anzeigen lassen, bezieht sich dieser auf das **Löschdatum** der Buchung (nicht auf das Erstellungsdatum oder den gebuchten Zeitraum).

| •              |              |           | Löschprotokol | ll (Buchungen)  |                 |          |            |
|----------------|--------------|-----------|---------------|-----------------|-----------------|----------|------------|
| Suchoptionen   |              |           |               |                 |                 |          |            |
| April          | 0            | 2023 🕄 54 | ichbe@(II)    |                 | ٩               |          |            |
| eitstempel     | Тур          | Aktion    | BuchungsNr    | Angelegt        | Gelöscht        | Anreise  | Abreise    |
| 3.04.23 12:24: | Reservierung | Gelöscht  | 510           | 03.04.23 12:24: | 03.04.23 12:24: | 28.03.23 | 29.03.23   |
|                |              |           |               |                 |                 |          |            |
|                |              |           |               |                 |                 |          |            |
|                |              |           |               |                 |                 |          |            |
|                |              |           |               |                 |                 |          |            |
|                |              |           |               |                 |                 |          |            |
|                |              |           |               |                 |                 |          |            |
| _              |              | _         |               |                 |                 |          |            |
|                |              |           |               |                 |                 |          | Exportiere |

GoBD JOURNAL EXPORT

NACH OBEN FIN

FINANZBERICHTE

# Finanzberichte

Um einen Überblick über alle in einem bestimmten Zeitraum ausgestellten Rechnungen zu erhalten, können Sie in Lodgit Desk Finanzberichte erstellen. Ausschlaggebend für die Auswertung ist, dass das Rechnungsdatum im gewählten Zeitraum liegt.

- 1. Um einen bestimmten Finanzbericht zu erstellen, wählen Sie unter Verwaltung den Menüpunkt Finanzberichte. Daraufhin wird das Fenster Finanzberichte mit der **Ansicht "Liste"** geöffnet.
- 2. Wählen Sie den Zeitraum aus, für den der Finanzbericht erstellt werden soll. Es stehen Ihnen dafür zwei Möglichkeiten zur Verfügung: • die **freie Zeitraumwahl** über zwei Kalender, in denen Sie ein genaues
  - Start- und Enddatum definieren können und die feste Zeitraumwahl über ein Ausklappmenü, in dem Sie bestimmte
  - Monate, Quartale, Jahreshälften und Jahre auswählen können.
- 3. Wählen Sie auf der rechten Seite aus, ob Sie Rechnungen und/oder Barbelege ausgewertet haben möchten. Ausserdem können Sie unbezahlte Rechnungen aus der Auswertung ausschließen, indem Sie die Option "unbezahlte Rechnungen ignorieren" aktivieren.
- 4. Optional können Sie bei den Rechnungen die Auswertung auf ein bestimmtes Objekt oder eine bestimmte Mieteinheit beschränken, wenn Sie im dazugehörigen Ausklappmenü die entsprechende Auswahl treffen.

Die Rechnungen sind mit Statussysmbolen markiert, je nachdem ob es sich um eine abgerechnete  $\heartsuit$ , eine noch offene  $\bigcirc$  oder eine stornierte  $\heartsuit$  Rechnung handelt.

**Hinweis:** Stornierte Rechnungen erscheinen sowohl im Zahlungseingang als auch im Zahlungsausgang, damit der Saldo der Liste stimmt.

### Grafische Darstellung der Finanzberichte

Wenn Sie im Fenster "Finanzberichte: Liste" auf **Diagramm** klicken, können Sie sich die Abschlüsse grafisch darstellen lassen und diese auch ausdrucken.

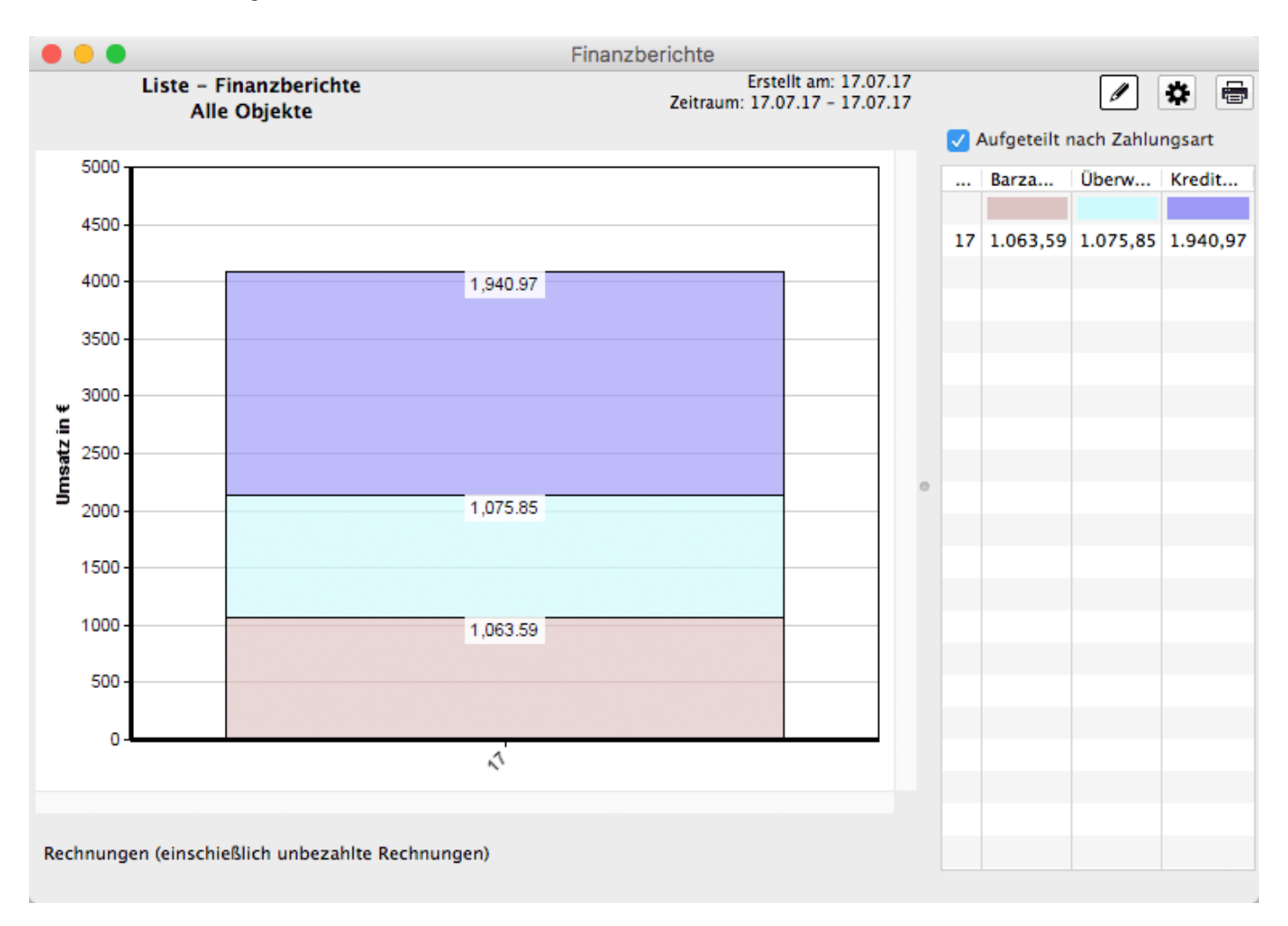

Die Diagramm-Funktion bietet Ihnen verschiedene Einstellungsmöglichkeiten:

Unter **Allgemein** können Sie nicht nur die Breite und die Höhe des Diagramms festlegen, sondern auch, ob Sie die Zahlungsarten getrennt angezeigt haben möchten und welche Art von Diagramm dargstellt wird. Es besteht die Möglichkeit eines Säulen-, Area-, Linien- oder Kreisdiagramms.

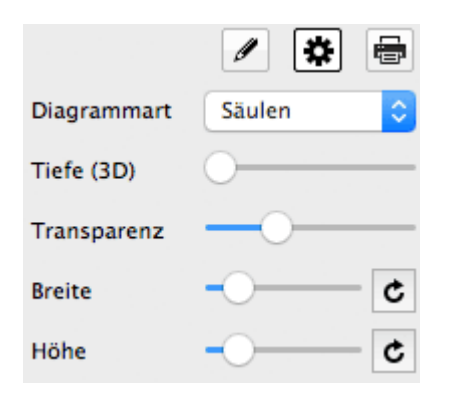

### Auswertung

Die Ansicht "**Auswertung**" im Fenster Finanzberichte erlaubt Ihnen eine flexible Auswertung von bereits abgerechneten Leistungen (Rechnungen und/oder Barbelege)

### nach Steuersätzen, Zahlungsarten oder den Einnahmearten Logis/Extraposten/Anzahlungen.

| Tag:<br>Zeitraum: | 18.07.2017 🗘 bis 18.07.2017 🗘                                  | Rechnungen     Offene Rechnungen ign | orieren                         |               |
|-------------------|----------------------------------------------------------------|--------------------------------------|---------------------------------|---------------|
| lezogen auf:      | Rechnungsdatum 🗘                                               | 🗹 Belege                             |                                 |               |
| Objekt:           | Alle Obiekte                                                   | Manuelle Kassenbucheinträ            | ae Lodait Desk Version ≤ 1.16.5 | 5             |
| Vährung:          | € Euro (EUR)                                                   |                                      |                                 |               |
|                   | Li                                                             | ste Auswertung Extraposten           |                                 |               |
| Darstellung: 🔽    | Allgemein<br>Allgemein (Detailliert)                           |                                      |                                 |               |
|                   | Nach Mehrwertsteuer                                            |                                      | Netto-Betrag                    | Brutto-Betrag |
| Mehrwertst        | Nach Mehrwertsteuer (Detailliert)                              |                                      |                                 |               |
| 7,0%              | Nach Zahlungsart<br>Nach Zahlungsart (Detailliert, Variante 1) |                                      | 15.579,23                       | 16.669,78     |
| 19,0%             | Nach Zahlungsart (Detailliert, Variante 2)<br>Nach Einnahmeart |                                      | 2.493,70                        | 2.967,50      |
| Zahlungsart       | Nach Einnahmeart (Detailliert)                                 |                                      |                                 |               |
| Barzahlung        | Nach Mieteinheit (Detailliert)                                 |                                      | 12.416,38                       | 13.471,00     |
| Überweisu         | Nach Mieternier (Detainert)                                    | 210,00                               | 2.437,82                        | 2.654,17      |
| Kreditkarte >     | Allgemein                                                      | 293,39                               | 3.218,73                        | 3.512,12      |
| Einnahmeart       |                                                                |                                      |                                 |               |
| Logis             |                                                                | 1.090,55                             | 15.579,23                       | 16.669,78     |
| Extraposten       |                                                                | 365,95                               | 1.926,05                        | 2.292,00      |
| Anzahlungen       | 1                                                              | -2,26                                | -11,87                          | -14,13        |
| Übernachtun       | gssteuer (Bettensteuer, CityTax)                               | 110,11                               | 579,52                          | 689,63        |
|                   |                                                                |                                      |                                 |               |

Die Berichte können entweder gesamt über den ausgewählten Zeitraum erstellt werden, oder (über die "Detailliert"en Listen) tage-, monats- oder jahresweise:

Bei einem Zeitraum von **bis zu 31 Tagen** werden die Einnahmen **tageweise**, bei einem Zeitraum **von 32 Tagen bis zu 12 Monaten monatsweise** und bei einem Zeitraum von **mehr als 12 Monaten** dann **jahresweise** aufgeschlüsselt.

Umsätze von **verschobenen Mieteinheiten** werden entsprechend aufgeteilt: Die Umsätze vor dem Verschieben werden dem alten Objekt zugeordnet und die Mieteinheit wird farblich markiert. Die Umsätze nach dem Verschieben werden dann dem neuen, aktuellen Objekt zugewiesen.

#### Grafische Darstellung der Auswertung

Sie können sich diese Auswertungen auch grafisch darstellen lassen und ausdrucken, wobei die Daten bei der Darstellungsart "Allgemein" nicht ausgewertet werden können.

Wählen Sie dazu eine der anderen Darstellungsformen und lassen Sie sich diese mit einem Klick auf den Button **Diagramm** grafisch darstellen.

Hier ein Beispiel für die Darstellung der Auswertung nach Mehrwertsteuer:

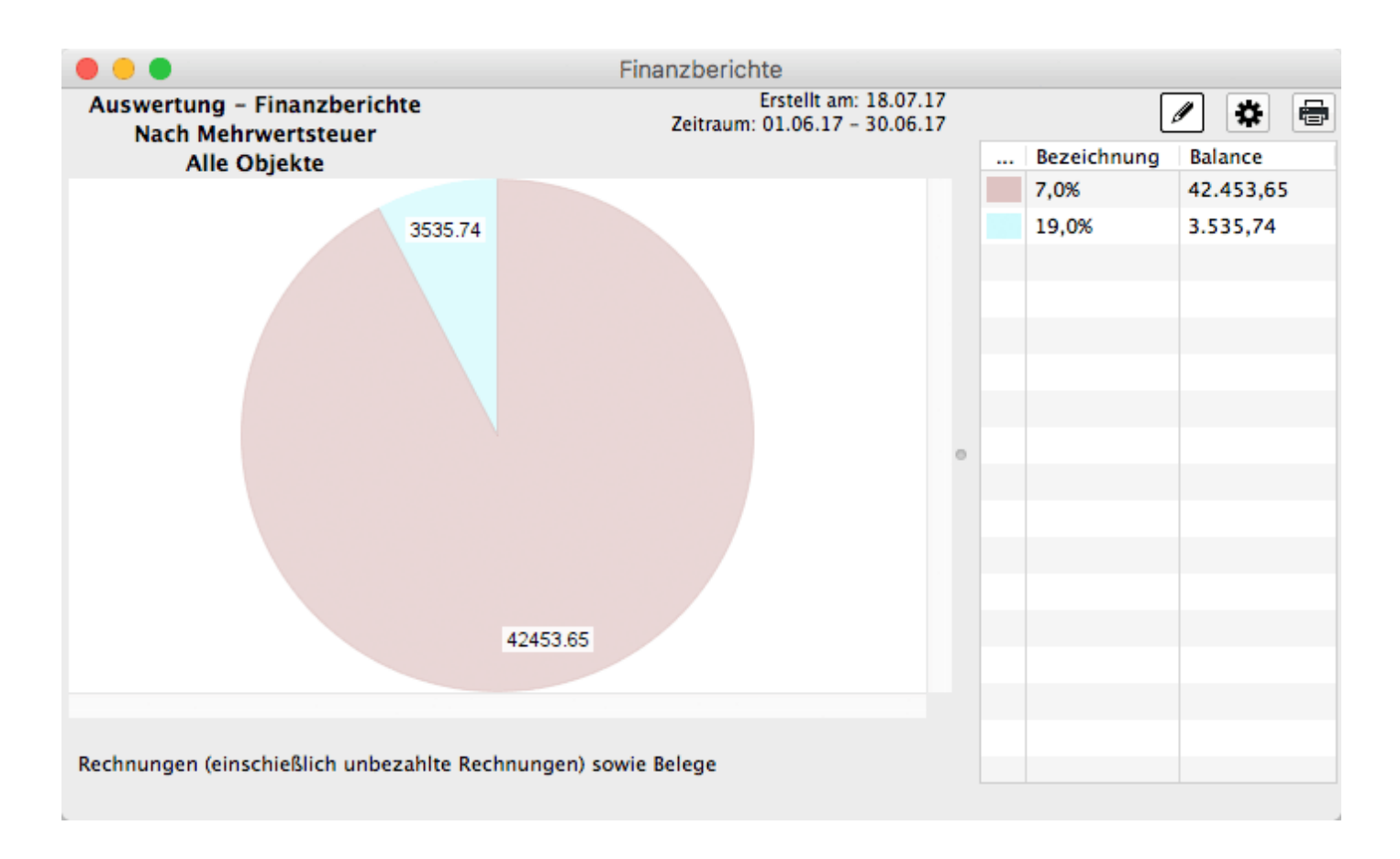

Als Diagrammform steht Ihnen hier nur das Kreisdiagramm zur Verfügung.

#### Extraposten

In der **Ansicht "Extraposten"** können die in den Buchungen enthaltenen Zusatzleistungen zusätzlich ausgewertet werden.

| ) Tag:         | 21.08.2013 🌲  | bis 21 | .08.2013 🌲 | 🗹 Re   | chnungen            |               |   |
|----------------|---------------|--------|------------|--------|---------------------|---------------|---|
| • Zeitraum:    | August        | +      | 2013 ‡     | O      | ojekt: Alle gültige | n Objekte     | ŧ |
| ezogen auf:    | Rechnungsdatu | m      | \$         | C      | Offene Rechnunger   | n ignorieren  |   |
| /ährung:       | € Euro (EUR)  |        | \$         | 🗹 Ka   | ssenbucheinträge    |               |   |
|                | (             | Liste  | Auswertung | Extrap | osten               |               | _ |
|                |               |        | Mwst-Beti  | ag     | Netto-Betrag        | Brutto-Betrag |   |
| Kurtaxe        |               |        |            |        |                     |               |   |
| Kurtaxe HS     |               |        | 0,         | 00     | 50,40               | 50,40         |   |
| Kurtaxe HS er  | m.            |        | 0,         | 00     | 12,60               | 12,60         |   |
| Gesamt: Kurta  | xe            |        | 0,         | 00     | 63,00               | 63,00         |   |
| Verpflegung    |               |        |            |        |                     |               |   |
| Frühstück      |               |        | 64,        | 18     | 337,82              | 402,00        |   |
| Brunch auf Zir | nmer          |        | 0,         | 98     | 14,02               | 15,00         |   |
| Obstkorb       |               |        | 0,         | 33     | 4,67                | 5,00          |   |
| Cesamt: Vern   | fleauna       |        | 65         | 49     | 356 51              | 422 00        |   |
| Σ              |               |        | 266        | 10     | 2.708,90            | 2.975,00      | _ |

Die Extraposten werden in der Liste genauso strukturiert dargestellt wie die Extraposten in der Extrapostenverwaltung angelegt wurden. Wenn weitere Kategorien/Unterkategorien dargestellt werden sollen, müssen diese in der Extrapostenverwaltung neu angelegt werden.

### Grafische Darstellung der Extraposten

Auch die Extraposten können Sie sich mit einem Klick auf den Button **Diagramm** grafisch darstellen lassen und ausdrucken.

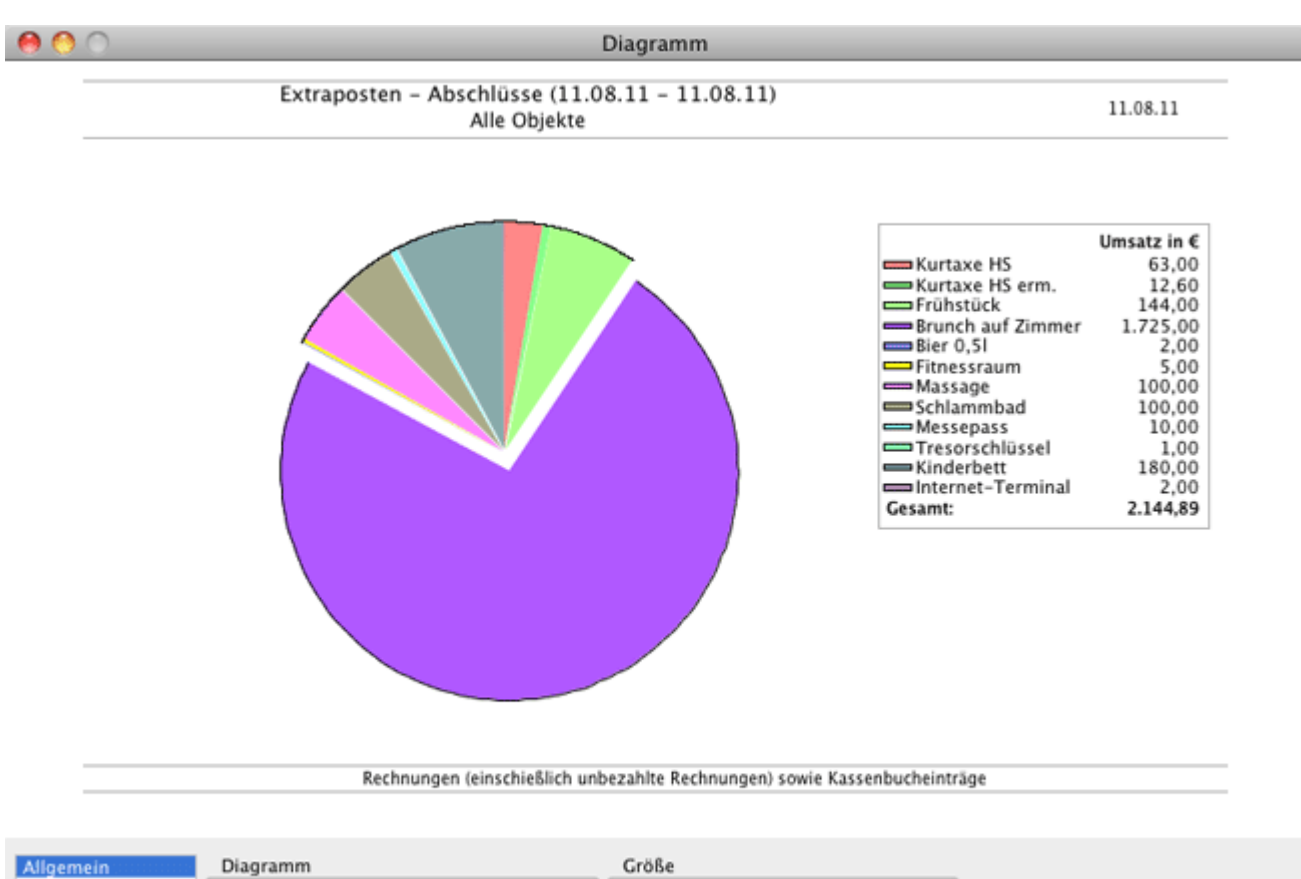

| Allgemein                    | Diagramm      | Größe  |                        |
|------------------------------|---------------|--------|------------------------|
| Layout<br>Diagramm<br>Achsen | MwSt getrennt | Breite | (Zurücksetzen) Drucken |
| Farben<br>Schrift            | Kreisdiagramm | Höhe 🤤 | Speichern              |

Die Diagramm-Funktion bietet Ihnen verschiedene Einstellungsmöglichkeiten:

LÖSCHPROTOKOLL FÜR BUCHUNGEN

NACH OBEN

VERMITTLER

# Vermittler

Legen Sie Vermittler für Personen, Firmen etc. an, die Ihnen Gäste vermittelt haben und an die Sie für diese Vermittlungsleistung eine Provision zahlen müssen. Mit Lodgit Desk erhalten Sie dann eine zeitliche Auswertung des Umsatzes, die die einzelnen Vermittler bei Ihnen generiert haben.

Um neue Vermittler anzulegen, steht Ihnen eine Vermittlerverwaltung zur Verfügung, welche über das Menü **Verwaltung > Vermittlerprovision** aufgerufen wird.

| 0                            | O Vern                                                                                                    | nittlerprovision                                                                     |                                                                                                    |                 |
|------------------------------|----------------------------------------------------------------------------------------------------|--------------------------------------------------------------------------------------|----------------------------------------------------------------------------------------------------|-----------------|
| Wenn<br>Vern<br>Vern<br>Um d | n Gäste über Vermittler bei Ihnen buc<br>nittler zahlen. Für die spätere Auswert<br>nittler und deren Provisionssatz in der<br>die Auswertung der Provisionen einzu | hen, müssen Sie ir<br>tung dieser Provisi<br>r unten stehenden<br>sehen, gehen Sie z | n der Regel Provisionen an di<br>onen in Lodgit Desk legen Si<br>Liste an.<br>zur Vermittlerstatistik. | ese<br>ie diese |
|                              | Vermittler                                                                                                    | Betrag                                                                               | Berechnung                                                                                             |                 |
|                              | Lodgit Online-Buchungssystem                                                                                                    | 3,90                                                                                 | Prozent                                                                                                |                 |
|                              | Channelmanager Cultuzz                                                                                                    | 10,00                                                                                | Prozent                                                                                                |                 |
| Θ                            | buchdirdeinhotel.de                                                                                                    | 15,50                                                                                | € pro Mieteinheit/Nacht                                                                                |                 |
| Θ                            | Schmidt Reisebüro                                                                                                    | 10,50                                                                                | Prozent                                                                                                |                 |
| Θ                            | Neuer Vermittler                                                                                                    | 0,00                                                                                 | Prozent                                                                                                |                 |
| ۲                            |                                                                                                    |                                                                                      |                                                                                                    |                 |
|                              |                                                                                                    |                                                                                      |                                                                                                    |                 |
|                              |                                                                                                    |                                                                                      |                                                                                                    |                 |
|                              |                                                                                                    |                                                                                      |                                                                                                    |                 |
|                              |                                                                                                    |                                                                                      |                                                                                                    |                 |
|                              |                                                                                                    |                                                                                      |                                                                                                    |                 |

Um einen **neuen Vermittler anzulegen**, klicken Sie auf das Plussymbol in der Liste, und Sie können einen neuen Eintrag in einer neuen Zeile machen.

Um einen **bestehenden Vermittler umzubenennen**, doppelklicken Sie auf dessen Namen.

Um eine **Vermittler** zu **löschen**, den Minus-Button links daneben. Ist anstelle des Minus-Buttons ein Schloss, so kann dieser Vermittler nicht gelöscht werden, da er Buchungen zugewiesen wurde.

Bitte tragen Sie bei allen Vermittlern einen Prozentsatz oder einen Betrag pro Mieteinheit und Nacht, denn nur so können die monatlichen Umsätze und Provisionen des Vermittlers berechnet werden, die in der Vermittlerstatistik angezeigt wird.

#### Hinweis:

Die Vermittler Lodgit Online-Buchungssystem sowie die Channelmanager Cultuzz, MappingMaster, SiteMinder, Hotel Spider und DIRS 21 sind als Vermittler schon angelegt und können nicht gelöscht werden. Diese werden benutzt, um alle darüber generierten Buchungen statistisch auszuwerten.

### Listen

Lodgit Desk stellt Ihnen Listen und Statistiken für vielfältige Zwecke zur Verfügung:

• Beherbergungsstatistik

monatlichen Auswertung der Zahl der Übernachtungen, die nach den Herkunftsländern Ihrer Gäste untergliedert sind

• Liste elektronischer Meldescheine

Liste der offenen und geschlossenen elektronischen Meldescheine.

• Reinigungsliste

täglich aktualisierte Reinigungsliste zum Ausdrucken für Ihr Reinigungspersonal

• Gästeliste

Auflistung aller Gäste in Ihrem Unternehmen für einen bestimmten Zeitpunkt, die sich zudem einfach ausdrucken lässt

Check-In-Liste

Auswertung aller anreisenden Gäste für einen bestimmten Zeitraum erhalten, die sich zudem einfach ausdrucken lässt

• Check-Out-Liste

Auswertung aller abreisenden Gäste für einen bestimmten Zeitraum erhalten, die sich zudem einfach ausdrucken lässt

• Belegungsliste

Liste mit freien Objekten und Mieteinheiten für einen ausgewählten Zeitraum

• Logis-Liste

Auswertung des Umsatzes der Übernachtungsleistungen für einen bestimmten Zeitraum, die sich weiterhin auf bestimmte Objekte beschränken lässt, und deren grafische Darstellung

• Extrapostenlisten

Auswertung des Umsatzes der Zusatzleistungen für einen bestimmten Zeitraum, die sich weiterhin auf bestimmte Objekte beschränken lässt

Übernachtungssteuer-Liste

Auswertung zu den Einnahmen aus der Übernachtungssteuer

• Vermittlerstatistik

Auswertung des Buchungsumsatzes für einen bestimmten Zeitraum, der durch externe Vermittler erzeugt wurde, die von Ihnen eine Provision erhalten

• Auslastung und Kennzahlen

Auswertung der Auslastung und Erlös pro Zimmer (RevPar)

• Anzahlungsliste

Auswertungen zu allen angelegten Anzahlungen (abgerechnet und nicht abgerechnet)

Buchhaltungsexport

Export von Rechnungsdaten zum Einfügen in Buchhaltungsprogramme (z.B. MonKey Bilanz)

VERMITTLER NACH OBEN BEHERBERGUNGSSTATISTIK

### Beherbergungsstatistik

Lodgit Desk stellt Ihnen eine monatliche Auswertung der Zahl Ihrer Übernachtungen zur Verfügung, die **nach den Herkunftsländern Ihrer Gäste untergliedert** ist. Damit wird Ihnen das monatliche Erstellen der von den statistischen Landesämtern geforderten Beherbergungsstatistik extrem erleichtert, da die **offiziellen Ländercodes** benutzt und neben den Übernachtungen auch die Zahl der Ankünfte und Abreisen aufgelisten werden.

Das Statistikfenster öffnet sich, wenn Sie im Menü unter **Verwaltung > Listen > Beherbergungsstatistik** auswählen. Danach können Sie sich für einen beliebigen Monat die Beherbergungsstatistik anzeigen lassen, wenn Sie in der Auswahlliste "Zeitraum" einen bestimmten Monat in einem bestimmten Jahr auswählen.

| 🔿 🔿 🖉 Beherbergung                                                                            | jsstatistik    | _              |                      | _        |
|-----------------------------------------------------------------------------------------------|----------------|----------------|----------------------|----------|
| Bei der Berechnung der Beherbergungsstatistik werden nur Bucl<br>bzw. "Ausgecheckt" befinden. | nungen berücks | ichtigt, die s | ich im Status "Einge | checkt"  |
| Zeitraum: März 🗘 2012 🛟                                                                       | Objekt:        | Alle Objek     | te                   | \$       |
| Gruppe/Land/Bundesland                                                                        | Code           | Ankünfte       | Übernachtungen       | Abreisen |
| ▼ Europa                                                                                      |                |                |                      |          |
| ▼ Deutschland                                                                                 | 13             | 89             | 542                  | 69       |
| Nordrhein-Westfalen                                                                           |                | 24             | 134                  | 12       |
| Sachsen                                                                                       |                | 2              | 9                    | 1        |
| Thüringen                                                                                     |                | 2              | 12                   | 1        |
| Bayern                                                                                        |                | 7              | 30                   | 5        |
| Berlin                                                                                        |                | 26             | 162                  | 26       |
| Brandenburg                                                                                   |                | 2              | 13                   | 1        |
| Bremen                                                                                        |                | 17             | 137                  | 17       |
| Niedersachsen                                                                                 |                | 6              | 27                   | 3        |
| Bundesland unbekannt                                                                          |                | 3              | 18                   | 3        |
| Σ                                                                                             |                | 89             | 542                  | 69       |

Im Fenster der Beherbergungsstatistik haben Sie überdies die Möglichkeit, auch nur für ein einzelnes Objekt eine Statistik zu erstellen, indem Sie in der Auswahlliste "Objekte" statt der Standardeinstellung "alle Objekte" nur ein bestimmtes Objekt auswählen.

Mit einem Klick auf den Button **Belegte Gästezimmertage** gelangen Sie zu Auslastung und Kennzahlen, die Anzahl der belegten Zimmer und Nächte während des in der Beherbergungsstatistik ausgewählten Monats anzeigt (Nächte\*Mieteinheiten).

#### Hinweis:

Sie können in der Statistik **einzelne Länder ein/ausblenden**, indem Sie auf das Plus/Minus-Symbol vor dem Land klicken. Die ausgeblendete Länder werden in Summe nicht mehr berücksichtigt und erscheinen auch nicht im Ausdruck.

LISTEN NACH OBEN LISTE ELEKTRONISCHER MELDESCHEINE

### Liste elektronischer Meldescheine

| zeige   | n          | Offen             |                              |                         | ۵             |            |              |             |
|---------|------------|-------------------|------------------------------|-------------------------|---------------|------------|--------------|-------------|
|         |            | Übersic<br>gesend | ht aller Buch<br>et werden m | iungen, für v<br>üssen. | velche noch o | die entspr | rechenden Me | eldescheine |
| eitraun | n          | 25.08.            | 2017 🗘                       | bis 26.08.              | 2017 🗘        |            |              |             |
| uchung  | ysstatus   | Auswa             | ählen                        |                         | \$            |            |              |             |
| Buc     | Hauptgast  | Gru               | Von                          | Bis                     | Buchun        | Status     | Meldesy      | Meldesche   |
| 168     | Unbenannt  | 0                 | 23.01.17                     | 31.12.17                | Gesperrt      | Offen      |              |             |
| 395     | Langzeit   | 0                 | 31.07.17                     | 31.08.17                | Eingeche      | Offen      |              |             |
| 481     | Beschor    | 397               | 01.08.17                     | 01.09.17                | Eingeche      | Offen      |              |             |
| 525     | Caspar,    | 0                 | 25.08.17                     | 27.08.17                | Gebucht       | Offen      |              |             |
| 568     | Isaac      | 0                 | 24.08.17                     | 28.08.17                | Bestätigt     | Offen      |              |             |
| 606     | Prof. Dr   | 595               | 26.08.17                     | 29.08.17                | Bestätigt     | Offen      |              |             |
| 617     | asdf, asdf | 0                 | 19.08.17                     | 26.08.17                | Eingeche      | Offen      |              |             |
| 620     | Bohley,    | 621               | 26.08.17                     | 28.08.17                | Vorgeme       | Offen      |              |             |
| 621     | Bohley,    | 621               | 26.08.17                     | 28.08.17                | Vorgeme       | Offen      |              |             |
| 623     | Bohley,    | 0                 | 18.08.17                     | 25.08.17                | Eingeche      | Offen      |              |             |
| 624     | Schmidt,   | 0                 | 25.08.17                     | 26.08.17                | Vorgeme       | Offen      |              |             |
| 627     | Whiteho    | 629               | 20.08.17                     | 25.08.17                | Eingeche      | Offen      |              |             |
| 628     | Whiteho    | 629               | 20.08.17                     | 25.08.17                | Eingeche      | Offen      |              |             |
| 629     | Whiteho    | 629               | 20.08.17                     | 25.08.17                | Eingeche      | Offen      |              |             |

BEHERBERGUNGSSTATISTIK

 $\mathsf{N}$ ach oben

REINIGUNGSLISTE

# Reinigungsliste

Lodgit Desk stellt Ihnen eine Reinigungsliste zur Verfügung, die Sie ausdrucken und Ihren Hausdamen, Zimmermädchen und anderem Reinigungspersonal geben können.

Praktischerweise haben Sie die Möglichkeit, die Reinigungsliste für jedes Objekt einzeln zu erstellen, indem Sie in der Auswahlliste "Objekte" statt der Standardeinstellung "alle Objekte" nur ein bestimmtes Objekt auswählen. Die Liste kann für einen bestimmten Tag, eine Woche oder einen Monat erstellt werden und die Ansicht kann auf bestimmte Buchungsstati beschränkt werden.

Der **Reinigungsstatus** kann in Lodgit Desk **automatisch nach festen Reinigungsintervallen** gesetzt werden, die Sie in der Objektverwaltung individuell bestimmen können.

#### **Hinweis:**

Grundlage für die Reinigungsliste sind die Buchungen, die im Reservierungsplan eingetragen sind und die Reinigungsintervalle, die in den Objekteinstellungen hinterlegt sind. **Standardmäßig** werden Mieteinheiten, die **nicht gereinigt werden müssen**, weil sie leer sind oder nicht in das Intervall fallen, **nicht angezeigt.** Sie können sich diese aber anzeigen lassen, indem Sie im Dropdown-Menü "Anzeigen" **Immer alle Mieteinheiten anzeigen** auswählen.

|   | •           |        |             |       | Reinigungsli | ste                             |            |             |                 |  |
|---|-------------|--------|-------------|-------|--------------|---------------------------------|------------|-------------|-----------------|--|
|   | Suchoptione | en     |             |       | We           | itere Informa                   | ationen    |             |                 |  |
|   | 💽 Tag:      |        | 15.07.2016  | 0     |              | Buchungsnummer Buchungszeitraum |            |             |                 |  |
|   | Zeitraum    | n:     | Nächster M  | lonat |              | Buchungsst                      | atus 🗌     | Name des H  | auptgastes      |  |
|   | Ohisha      |        |             |       |              | Buchungsno                      | otizen     | Reinigungsn | otiz des Gastes |  |
|   | Objekt:     |        | Alle Objekt | e     |              |                                 |            |             |                 |  |
|   | Buchungssta | atus:  | Auswählen   |       | Dri          | ickoptionen                     |            |             |                 |  |
|   | Anzeigen:   |        | Auswählen   |       | Sch          | riftgröße:                      | groß       | \$          |                 |  |
|   |             |        |             |       |              |                                 |            |             |                 |  |
| E | Mieteinheit | Zeitpu | nkt Pers.   | Art   | Reinigung    | Wäsche                          | Handtücher | Status      | Gereinigt       |  |
| 1 | Ferien      |        |             |       |              |                                 |            |             |                 |  |
|   | WB F        | 00:00  | 2           | FH    | Ja           | 2                               | 2          | Abreise     | Nein            |  |
|   | WB F        | 00:00  | 7           | FH    | Ja           |                                 |            | im Haus     | Ja              |  |
|   | WB F        | 00:00  | 6           | FH    |              |                                 |            |             | Nein            |  |
|   | WB F        | 00:00  | 5           | FH    | Ja           |                                 |            | im Haus     | Nein            |  |
|   | Σ           |        |             |       |              | 2                               | 2          |             |                 |  |
| 1 | Ferien      |        |             |       |              |                                 |            |             |                 |  |
|   | EN F        | 00:00  | 4           | FW    |              |                                 |            |             | Nein            |  |
|   | EN F        | 00:00  | 6           | FW    |              |                                 |            |             | Nein            |  |
|   | EN F        | 00:00  | 8           | FW    | -            | -                               | -          |             | Ja              |  |
|   | EN F        | 00:00  | 4           | FW    | -            | -                               | -          |             | Ja              |  |
|   | Σ           |        |             |       |              | 0                               | 0          |             |                 |  |
|   |             |        |             |       |              | -                               | -          |             |                 |  |

Wenn die Liste für einen Tag erstellt wird, **können Details** wie Gastname, Buchungsnummer, Reinigungsnotizen, Buchungsnotizen oder An- und Abreise **einsowie ausgeblendet werden**. So können Sie selbst entscheiden, welche Informationen für Ihr Reinigungspersonal notwendig sind. Die Anzahl der Personen wird hier laut Buchung im Belegungsplan angepasst.

| Reinigungsliste Suchoptionen Tag: Zeitraum: Objekt: Buchungsstatus: Anzeigen: | 28.10.2015 🗐 🗸<br>Aktuelle Woche<br>Alle Objekte<br>Auswählen<br>Auswählen |        |     |     |     | R<br>W<br>H<br>G | - Reinigung<br>- Wäschew<br>- Handtuch<br>- Raum wird | vechsel<br>wechsel<br>d gerade | gereinigt |     |
|-------------------------------------------------------------------------------|----------------------------------------------------------------------------|--------|-----|-----|-----|------------------|-------------------------------------------------------|--------------------------------|-----------|-----|
| Mieteinheit                                                                   | Reinigung                                                                  | Betten | Мо  | Di  | Mi  | Do               | Fr                                                    | Sa                             | So        |     |
| EN FW 04                                                                      | 00:00                                                                      | 4      |     |     |     |                  |                                                       |                                |           | *   |
| Pension "Sonnensc                                                             | hein"                                                                      |        |     |     |     |                  |                                                       |                                |           |     |
| So DZ 01                                                                      | 10:00                                                                      | 2      |     |     | RW  | R                | RW                                                    | R                              | RHW       |     |
| So DZ 02                                                                      | 10:00                                                                      | 2      | RHW |     |     |                  |                                                       |                                |           | _   |
| So DZ 03                                                                      | 10:00                                                                      | 3      |     |     | RW  | R                | RW                                                    | R                              | RHW       | Ξ   |
| So DZ 04                                                                      | 10:00                                                                      | 3      | RW  | RHW | RW  | R                | RW                                                    | R                              | RHW       |     |
| So EZ 01                                                                      | 10:00                                                                      | 1      |     |     | RW  | R                | RW                                                    | R                              | RHW       |     |
| So EZ 02                                                                      | 10:00                                                                      | 1      | R   | RW  | RHW | R                | RW                                                    | R                              | RHW       | +   |
|                                                                               |                                                                            |        |     |     |     |                  |                                                       |                                |           | \$  |
|                                                                               |                                                                            |        |     |     | E   | xportier         | en                                                    | Vorscha                        | u Druc    | ken |

Bei der Erstellung der Liste für einen Zeitraum (diese Woche, nächste Woche, übernächste Woche, dieser Monat oder nächster Monat sowie vorheriger Monat oder vorherige Woche) werden grundsätzlich keine Details mit ausgedruckt. Es werden lediglich die Mieteinheit, die Reinigungszeit, die Anzahl der Betten in der Mieteinheit und Abkürzungen für die Art der Reinigung angezeigt.

Mit einem Klick auf den Button **Drucken** können Sie die Liste ausdrucken. Sie können die Liste auch als Excel-Tabelle **Exportieren** und auf Ihrem Computer speichern. Die Tabelle kann dann mit Programmen wie Microsoft Excel 2007 oder höher (Windows), Numbers (Macintosh) oder OpenOffice (Windows, Macintosh) weiter bearbeitet werden.

Nachdem alle Mieteinheiten gereinigt wurden, können Sie den Reinigungsstatus im Belegungsplan einzeln oder für alle Mieteinheiten eines Objektes gemeinsam in den Status "Ist gereinigt" ändern, indem Sie die entsprechenden Kontextmenübefehle (Rechte-Maus-Taste) ausführen.

| So:EZ03 | 1/1 | Ist gereinigt                                 |
|---------|-----|-----------------------------------------------|
| So:MZ01 | 3/6 | ₽ ✓ Muss gereinigt werden                     |
| So:MZ02 | 3/6 | Alle Einheiten dieses Objektes sind gereinigt |

#### Hinweis:

Per Doppelklick oder per Kontextmenübefehl auf einen Eintrag in der Reinigungsliste öffnet sich das dazugehörige Buchungsfenster mit dem Eingabefeld "Notiz". Dieses können Sie dafür nutzen, um Ihren Reinigungskräften Anweisungen zu geben, wie z.B. "kein Federbett" o.ä.

LISTE ELEKTRONISCHER MELDESCHEINE NACH OBEN GÄSTELISTE

# Gästeliste

Mit dieser Liste können Sie sich alle Gäste in Ihren Unterkünften zu einen bestimmten Zeitpunkt bzw. für einen bestimmten Zeitraum anzeigen lassen.

Bitte beachten Sie, dass Ihre Gäste für eine vollständige Liste als **Hauptkontakt** sowie als **ist selbst Gast** in der Buchung gespeichert sein müssen. Mitreisende Gäste werden nur angezeigt, wenn Sie in der Buchung unter **Gäste & Gruppe** eingetragen sind.

Wählen Sie dazu in Lodgit Desk im Menu **Listen** den Punkt **Gästeliste** aus. Es öffnet sich ein Fenster mit verschiedenen Parametern. Sie filtern Ihre Auswahl, indem Sie:

- nur ein bestimmtes Objekt oder einen bestimmten Buchungstatus auswählen,
- sich nur Gäst anzeigen lassen, die Sie zuvor in der Gästeverwaltung einer selbst angelegten Gruppe zugeordnet haben,
- die Nummer einer einzelnen Gruppenbuchung eintragen.

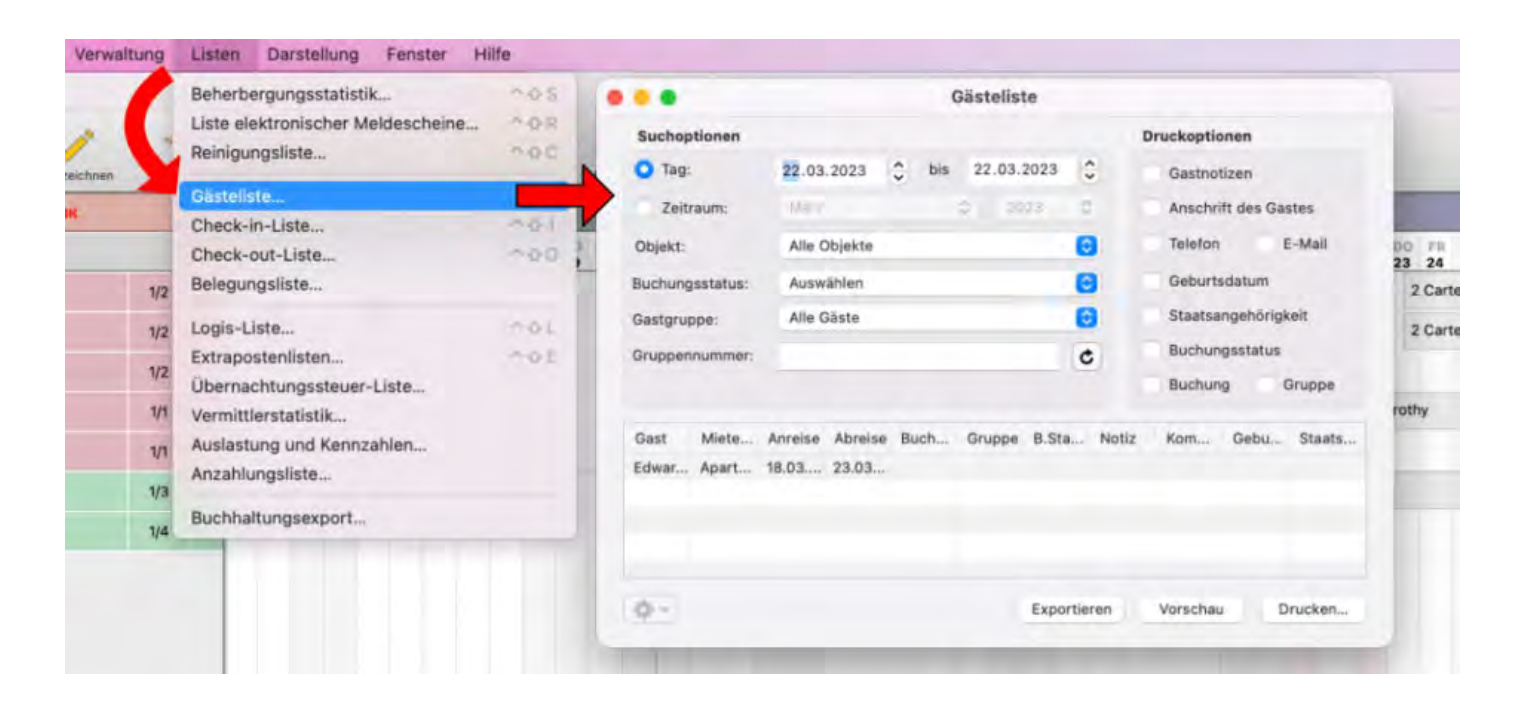

Die Liste kann auch automatisch die **Kontaktdaten des Gastes**, den **Buchungsstatus** der Buchung und die **Gastnotizen** anzeigen. Sind diese Anzeigen nicht ausgewählt, erscheinen sie selbstverständlich nicht als Spalten in den Ausdrucken.

Sie können die Liste nach Spalten sortieren, indem Sie auf die Spaltenüberschrift klicken.

Mit einem Klick auf den Button **Drucken** können Sie die Liste ausdrucken. Sie können die Liste auch als Excel-Tabelle **Exportieren** und auf Ihrem Computer speichern.

# Check-In-Liste

In Lodgit Desk können Sie über die Check-In-Liste eine detaillierte Auswertung aller anreisenden Gäste für einen bestimmten Zeitraum erhalten. Für einzelne Gäste können Sie hier per Rechtsklick Meldescheine erstellen. Zudem können Sie an mehrere Gäste E-Mails und Serienbriefe schicken sowie die Liste ausdrucken und exportieren.

1. Wählen Sie innerhalb von Lodgit Desk im Menu Listen den Punkt Check-In-Liste aus, worauf sich das Fenster Check-In-Liste öffnet.

| •                                                                                            |                                                                                                    |                                                                                                    | 0                                                                                                    | Check-in                                 | -Liste                                             |                                                        |                           |                                                                                         |                                                                                                    |
|----------------------------------------------------------------------------------------------|----------------------------------------------------------------------------------------------------|----------------------------------------------------------------------------------------------------|----------------------------------------------------------------------------------------------------|------------------------------------------|----------------------------------------------------|--------------------------------------------------------|---------------------------|-----------------------------------------------------------------------------------------|----------------------------------------------------------------------------------------------------|
| Suchoptio                                                                                    | nen                                                                                                  |                                                                                                    |                                                                                                    |                                          | Drucke                                             | ptioner                                                | 1                         |                                                                                         |                                                                                                    |
| 🔵 Tag:                                                                                       | 3                                                                                                    | 28.09.2021                                                                                                    | <b>bis</b> 28.09.20                                                                                                    | 021                                      | 🗌 Mit                                              | reisende                                               | Gäste                     |                                                                                         |                                                                                                    |
| 🔾 Zeitrau                                                                                    | m:                                                                                                   | September                                                                                                    | <b>(</b> ) 202                                                                                                    | 1 🜔                                      | Gas                                                | stnotizer                                              | 1                         |                                                                                         |                                                                                                    |
| Objekt:                                                                                      |                                                                                                    | Alle Objekte                                                                                                    |                                                                                                    | 0                                        | Buc                                                | chungsn                                                | otizen                    |                                                                                         |                                                                                                    |
| Ruchunges                                                                                    | tatue                                                                                                | Augwählen                                                                                                    |                                                                                                    |                                          | Ext                                                | raposter                                               | n                         |                                                                                         |                                                                                                    |
| Buchungss                                                                                    | latus.                                                                                               | Auswanien                                                                                                    |                                                                                                    |                                          | Ver                                                | mittler                                                |                           |                                                                                         |                                                                                                    |
|                                                                                              |                                                                                                    |                                                                                                    |                                                                                                    |                                          |                                                    |                                                        |                           |                                                                                         |                                                                                                    |
| Miotoinh                                                                                     | Von                                                                                                  | Ris                                                                                                    | Hauptkontakt/G                                                                                                    | Buchung                                  | Gruppe                                             | Pers                                                   | Kat                       | Status                                                                                  | Vermittle                                                                                                    |
| mieteinn                                                                                     | 1011                                                                                                 | 010                                                                                                    | induption date of the                                                                                                    | Duchung                                  | oruppe                                             | 1 010.                                                 | Tur.                      | otatao                                                                                  | vormeeom                                                                                                    |
| Doppel 1                                                                                     | 03.09.21                                                                                             | 06.09.21,                                                                                                    | Enders, Sebastian                                                                                                    | 6                                        | Buchung                                            | itte on                                                |                           | Ausgech                                                                                 | Termiter                                                                                                    |
| Doppel 1<br>Doppel 1                                                                         | 03.09.21<br>06.09.21                                                                                 | 06.09.21,<br>08.09.21,                                                                                                    | Enders, Sebastian<br>Schmidt, Klaus                                                                                                    | 6<br>5                                   | Buchung ö                                          | öffnen                                                 |                           | Ausgech                                                                                 |                                                                                                    |
| Doppel 1<br>Doppel 1<br>Doppel 1                                                             | 03.09.21<br>06.09.21<br>10.09.21,                                                                    | 06.09.21,<br>08.09.21,<br>14.09.21,                                                                                                    | Enders, Sebastian<br>Schmidt, Klaus<br>Cottin, Steffen                                                                                       | 6<br>5<br>3                              | Buchung à<br>Meldesche                             | öffnen<br>ein erst                                     | ellen                     | Ausgech<br>Ausgech<br>Ausgech                                                           | vonntden                                                                                                    |
| Doppel 1<br>Doppel 1<br>Doppel 1<br>Doppel 1<br>Doppel 1                                     | 03.09.21,<br>06.09.21,<br>10.09.21,<br>14.09.21,                                                     | 06.09.21,<br>08.09.21,<br>14.09.21,<br>17.09.21,                                                                                                    | Enders, Sebastian<br>Schmidt, Klaus<br>Cottin, Steffen<br>Müller, Luise                                                                      | 6<br>5<br>3<br>11                        | Buchung à<br>Meldesche<br>Brief/E-Ma               | öffnen<br>ein erst<br>ail erste                        | ellen                     | Ausgech<br>Ausgech<br>Ausgech<br>Eingeche                                               | , and a second second sec |
| Doppel 1<br>Doppel 1<br>Doppel 1<br>Doppel 1<br>Doppel 1<br>Doppel 1                         | 03.09.21,<br>06.09.21,<br>10.09.21,<br>14.09.21,<br>19.09.21,                                        | 06.09.21,            08.09.21,            14.09.21,            17.09.21,            23.09.21,                                                                | Enders, Sebastian<br>Schmidt, Klaus<br>Cottin, Steffen<br>Müller, Luise<br>Kasten, Frieda                                                    | 6<br>5<br>3<br>11<br>30                  | Buchung à<br>Meldesche<br>Brief/E-Ma<br>E-Mail ser | öffnen<br>ein erst<br>ail erste<br>aden                | ellen                     | Ausgech<br>Ausgech<br>Ausgech<br>Eingeche<br>Gebucht                                    |                                                                                                    |
| Doppel 1<br>Doppel 1<br>Doppel 1<br>Doppel 1<br>Doppel 1<br>Doppel 1<br>Doppel 1             | 03.09.21,<br>06.09.21,<br>10.09.21,<br>14.09.21,<br>19.09.21,<br>27.09.21,                           | 06.09.21,            08.09.21,            14.09.21,            17.09.21,            23.09.21,            01.10.21,                                           | Enders, Sebastian<br>Schmidt, Klaus<br>Cottin, Steffen<br>Müller, Luise<br>Kasten, Frieda<br>Hofer, Doris                                    | 6<br>5<br>3<br>11<br>30<br>18            | Buchung ö<br>Meldescho<br>Brief/E-Ma<br>E-Mail ser | offnen<br>ein erst<br>ail erste<br>aden<br>2           | ellen<br>DB               | Ausgech<br>Ausgech<br>Ausgech<br>Eingeche<br>Gebucht<br>Angebot                         |                                                                                                    |
| Doppel 1<br>Doppel 1<br>Doppel 1<br>Doppel 1<br>Doppel 1<br>Doppel 1<br>Doppel 2             | 03.09.21<br>06.09.21<br>10.09.21,<br>14.09.21,<br>19.09.21,<br>27.09.21,<br>10.09.21,                | 06.09.21,            08.09.21,            14.09.21,            17.09.21,            23.09.21,            01.10.21,            14.09.21,                      | Enders, Sebastian<br>Schmidt, Klaus<br>Cottin, Steffen<br>Müller, Luise<br>Kasten, Frieda<br>Hofer, Doris<br>Cottin, Steffen                 | 6<br>5<br>3<br>11<br>30<br>18<br>4       | Buchung ö<br>Meldescho<br>Brief/E-Ma<br>E-Mail ser | offnen<br>ein erst<br>ail erste<br>aden<br>2           | ellen<br>Ilen<br>DB<br>DB | Ausgech<br>Ausgech<br>Ausgech<br>Eingeche<br>Gebucht<br>Angebot<br>Ausgech              |                                                                                                    |
| Doppel 1<br>Doppel 1<br>Doppel 1<br>Doppel 1<br>Doppel 1<br>Doppel 1<br>Doppel 2<br>Doppel 2 | 03.09.21,<br>06.09.21,<br>10.09.21,<br>14.09.21,<br>19.09.21,<br>27.09.21,<br>10.09.21,<br>16.09.21, | 06.09.21,            08.09.21,            14.09.21,            17.09.21,            23.09.21,            01.10.21,            14.09.21,            20.09.21, | Enders, Sebastian<br>Schmidt, Klaus<br>Cottin, Steffen<br>Müller, Luise<br>Kasten, Frieda<br>Hofer, Doris<br>Cottin, Steffen<br>Garcia, Anna | 6<br>5<br>3<br>11<br>30<br>18<br>4<br>31 | Buchung à<br>Meldesche<br>Brief/E-Ma<br>E-Mail ser | offnen<br>ein erst<br>nil erste<br>nden<br>2<br>2<br>2 | DB<br>DB<br>DB<br>DB      | Ausgech<br>Ausgech<br>Ausgech<br>Eingeche<br>Gebucht<br>Angebot<br>Ausgech<br>Bestätigt |                                                                                                    |

- 2. Wählen Sie den Zeitraum aus, für den die Auswertung gemacht werden soll. Es stehen Ihnen dafür zwei Möglichkeiten zur Verfügung:
  - die freie Zeitraumwahl über zwei Kalender, in denen Sie ein genaues Start-
  - und Enddatum definieren können und die **feste Zeitraumwahl** über ein Ausklappmenü, wo Sie bestimmte **Monate**, Quartale, Jahreshälften und Jahre auswählen können.
- 3. Auf der rechten Seite können Sie in den Druckoptionen bestimmen, ob die folgenden Zusatzinformationen ebenfalls ausgedruckt werden sollen.
  - Mitreisende Gäste (alle in der Buchung angelegten Gastnamen; ohne diese Option wird nur der Hauptkontakt (Rechnungsgempfänger) angezeigt). • Gastnotizen (alle in der Gästeverwaltung beim Gast hinterlegten Notizen)

  - Buchungsnotizen (alle im Buchungsfenster hinterlegten Notizen)
  - Extraposten (alle vom Gast bereits gebuchten Zusatzleistungen)

#### **Hinweis:**

*Wenn Sie Ihre Extraposten in der Extrapostenverwaltung in Gruppen angelegt haben sollten, dann können Sie diese auch als Gruppe auswählen und auswerten!* 

- 4. Optional können Sie die Auswertung auf ein bestimmtes Objekte beschränken, wenn Sie im dazugehörigen Ausklappmenü eine bestimmte Auswahl treffen.
- 5. Als weitere Option können Sie die Auswahl auch auf einen oder mehrere Buchungsstatus (Vorgemerkt, Bestätigt, Gebucht etc.) beschränken.
- 6. Mit einem Klick auf den Button Drucken können Sie die Liste ausdrucken. Sie können die Liste auch als Excel-Tabelle Exportieren und auf Ihrem Computer speichern. Die Tabelle kann dann mit Programmen wie Microsoft Excel 2007 oder höher (Windows), iWork Numbers (Macintosh) oder OpenOffice (Windows, Macintosh) weiter bearbeitet werden. Mit Doppelklick auf einen Listeneintrag können Sie die dazugehörige Buchung öffnen.

GÄSTELISTE NACH OBEN CHECK-OUT-LISTE

# Check-Out-Liste

In Lodgit Desk können Sie über die Check-In-Liste eine detaillierte Auswertung aller anreisenden Gäste für einen bestimmten Zeitraum erhalten. Für einzelne Gäste können Sie hier per Rechtsklick Meldescheine erstellen. Zudem können Sie an mehrere Gäste E-Mails und Serienbriefe schicken sowie die Liste ausdrucken und exportieren.

1. Wählen Sie innerhalb von Lodgit Desk im Menu Verwaltung den Punkt Listen > **Check-Out-Liste** aus, worauf sich das Fenster Check-Out-Liste öffnet.

|                                                                                                    |                                                                                                    |                                                                                                    | с                                                                                                    | heck-out                                    | -Liste         |                                                                     |                                                               |             |                                                                              |         |  |
|----------------------------------------------------------------------------------------------------|----------------------------------------------------------------------------------------------------|----------------------------------------------------------------------------------------------------|----------------------------------------------------------------------------------------------------|---------------------------------------------|----------------|---------------------------------------------------------------------|---------------------------------------------------------------|-------------|------------------------------------------------------------------------------|---------|--|
| Suchoption                                                                                                    | nen                                                                                                    |                                                                                                    |                                                                                                    |                                             | Dr             | uckoptionen                                                         |                                                               |             |                                                                              |         |  |
| 🔵 Tag:                                                                                                    | 30.                                                                                                    | .09.2021                                                                                                    | <b>bis</b> 30.09.20                                                                                                    | 021 🗘                                       |                | Mitreisende                                                         | Gäste                                                         |             |                                                                              |         |  |
| 🔘 Zeitraun                                                                                                    | n: Se                                                                                                    | eptember                                                                                                    | 202                                                                                                    | 1 😂                                         |                | Gastnotizen                                                         |                                                               |             |                                                                              |         |  |
| Objekt:                                                                                                    | AI                                                                                                    | le Objekte                                                                                                    |                                                                                                    | 0                                           |                | Buchungsno                                                          | otizen                                                        |             |                                                                              |         |  |
| Buchungsst                                                                                                    | atus: Au                                                                                                    | ıswählen                                                                                                    |                                                                                                    | 0                                           |                | Extraposten                                                         |                                                               |             |                                                                              |         |  |
|                                                                                                    |                                                                                                    |                                                                                                    |                                                                                                    |                                             |                |                                                                     |                                                               |             |                                                                              |         |  |
| Mieteinh                                                                                                    | Von                                                                                                    | Bis                                                                                                    | Hauptkontakt/G                                                                                                    | Buchung                                     | Grup           | pe Anzahl                                                           | Kat.                                                          | S           | Status                                                                       | Notizen |  |
|                                                                                                    |                                                                                                    |                                                                                                    |                                                                                                    |                                             |                |                                                                     |                                                               |             |                                                                              |         |  |
| SH DB 01                                                                                                    | 14.09.21,                                                                                                    | 19.09.21,                                                                                                    | Anderson, George                                                                                                    | 24                                          |                | Buchung ö                                                           | ffnen                                                         |             | usgech                                                                       |         |  |
| SH DB 01<br>SH DB 02                                                                                                    | 14.09.21,<br>15.09.21,                                                                                                    | <b>19.09.21,</b><br>18.09.21,                                                                                                    | Anderson, George<br>Bell, Mary                                                                                                | 24<br>37                                    | 35             | Buchung ö                                                           | ffnen                                                         |             | usgech<br>usgech                                                             |         |  |
| SH DB 01<br>SH DB 02<br>SH DB 02                                                                                                    | <b>14.09.21,</b><br>15.09.21,<br>22.09.21,                                                                                                    | <b>19.09.21,</b><br>18.09.21,<br>27.09.21,                                                                                                    | Anderson, George<br>Bell, Mary<br>Baker Travels                                                                               | 24<br>37<br>38                              | 35             | Buchung ö<br>Meldesche                                              | ffnen<br>in erstelle                                          | n           | usgech<br>usgech<br>usgech                                                   |         |  |
| SH DB 01<br>SH DB 02<br>SH DB 02<br>SH DB 03                                                                                                    | <b>14.09.21,</b><br>15.09.21,<br>22.09.21,<br>13.09.21,                                                                                                   | <b>19.09.21,</b><br>18.09.21,<br>27.09.21,<br>18.09.21,                                                                                                    | Anderson, George<br>Bell, Mary<br>Baker Travels<br>Baker Travels                                                              | 24<br>37<br>38<br>4                         | 35             | Buchung ö<br>Meldesche<br>Brief/E-Mai                               | ffnen<br>in erstelle<br>il erstellen                          | n           | usgech<br>usgech<br>usgech<br>usgech                                         |         |  |
| SH DB 01           SH DB 02           SH DB 02           SH DB 03           SH DB 03                                                             | 14.09.21,<br>15.09.21,<br>22.09.21,<br>13.09.21,<br>19.09.21,                                                                                             | <b>19.09.21,</b><br>18.09.21,<br>27.09.21,<br>18.09.21,<br>28.09.21,                                                                                                    | Anderson, George<br>Bell, Mary<br>Baker Travels<br>Baker Travels<br>Scott Travels                                             | 24<br>37<br>38<br>4<br>75                   | 35             | Buchung ö<br>Meldesche<br>Brief/E-Mai<br>E-Mail send                | ffnen<br>in erstelle<br>il erstellen<br>den                   | n           | usgech<br>usgech<br>usgech<br>usgech<br>usgech                               |         |  |
| SH DB 02           SH DB 02           SH DB 03           SH DB 03           SH DB 04           SH DB 04                                          | 14.09.21,         15.09.21,         22.09.21,         13.09.21,         19.09.21,         15.09.21,                                                       | <b>19.09.21,</b><br>18.09.21,<br>27.09.21,<br>18.09.21,<br>28.09.21,<br>18.09.21,                                                                                                    | Anderson, George<br>Bell, Mary<br>Baker Travels<br>Baker Travels<br>Scott Travels<br>Bell, Mary                               | 24<br>37<br>38<br>4<br>75<br>35             | 35             | Buchung ö<br>Meldesche<br>Brief/E-Mai<br>E-Mail seno                | ffnen<br>in erstelle<br>il erstellen<br>den<br>SB             | n           | usgech<br>usgech<br>usgech<br>usgech<br>usgech                               |         |  |
| SH DB 01           SH DB 02           SH DB 02           SH DB 03           SH DB 04           SH DB 04           SH SB 01           SH SB 01    | 14.09.21,<br>15.09.21,<br>22.09.21,<br>13.09.21,<br>19.09.21,<br>15.09.21,<br>20.09.21,                                                                   | 19.09.21,           18.09.21,           27.09.21,           18.09.21,           28.09.21,           18.09.21,           25.09.21,                                                             | Anderson, George<br>Bell, Mary<br>Baker Travels<br>Baker Travels<br>Scott Travels<br>Bell, Mary<br>Evans, Aaron               | 24<br>37<br>38<br>4<br>75<br>35<br>39       | 35             | Buchung ö<br>Meldesche<br>Brief/E-Mai<br>E-Mail send<br>1<br>1      | ffnen<br>in erstelle<br>il erstellen<br>den<br>SB<br>SB       | n<br><br>A  | usgech<br>usgech<br>usgech<br>usgech<br>usgech<br>usgech                     |         |  |
| SH DB 02         SH DB 02         SH DB 03         SH DB 03         SH DB 04         SH SB 01         SH SB 01         SH SB 01         SH SB 02 | 14.09.21,         15.09.21,         22.09.21,         13.09.21,         19.09.21,         15.09.21,         15.09.21,         15.09.21,         15.09.21, | 19.09.21,           18.09.21,           27.09.21,           18.09.21,           28.09.21,           18.09.21,           18.09.21,           18.09.21,           18.09.21,           18.09.21, | Anderson, George<br>Bell, Mary<br>Baker Travels<br>Baker Travels<br>Scott Travels<br>Bell, Mary<br>Evans, Aaron<br>Bell, Mary | 24<br>37<br>38<br>4<br>75<br>35<br>39<br>36 | 35<br>35<br>35 | Buchung ö<br>Meldesche<br>Brief/E-Mai<br>E-Mail send<br>1<br>1<br>1 | ffnen<br>in erstelle<br>il erstellen<br>den<br>SB<br>SB<br>SB | n<br>A<br>A | usgech<br>usgech<br>usgech<br>usgech<br>usgech<br>usgech<br>usgech<br>usgech |         |  |

- 2. Wählen Sie den Zeitraum aus, für den die Auswertung gemacht werden soll. Es stehen Ihnen dafür zwei Möglichkeiten zur Verfügung:
  - die freie Zeitraumwahl über zwei Kalender, in denen Sie ein genaues Startund Enddatum definieren können und
  - die feste Zeitraumwahl über ein Ausklappmenü, wo Sie bestimmte **Monate**, Quartale, Jahreshälften und Jahre auswählen können.
- 3. Auf der rechten Seite können Sie in den Druckoptionen bestimmen, ob die folgenden Zusatzinformationen ebenfalls ausgedruckt werden sollen.
  - Mitreisende Gäste (alle in der Buchung angelegten Gastnamen; ohne diese Option wird nur der Rechnungsgempfänger angezeigt). Gastnotizen (alle in der Gästeverwaltung beim Gast hinterlegten Notizen)

  - Buchungsnotizen (alle im Buchungsfenster hinterlegten Notizen)
  - Extraposten (alle vom Gast bereits gebuchten Zusatzleistungen)

**Hinweis:** 

*Wenn Sie Ihre Extraposten in der Extrapostenverwaltung in Gruppen angelegt haben sollten, dann können Sie diese auch als Gruppe auswählen und auswerten!* 

- 4. Optional können Sie die Auswertung auf ein bestimmtes Objekte beschränken, wenn Sie im dazugehörigen Ausklappmenü eine bestimmte Auswahl treffen.
- 5. Als weitere Option können Sie die Auswahl auch auf einen oder mehrere Buchungsstati (Vorgemerkt, Bestätigt, Gebucht etc.) beschränken.
- 6. Diese Liste können Sie Drucken. Sie können sie auch als Excel-Tabelle Exportieren um sie anschließend auf Ihrem Computer zu speichern. Die Tabelle kann dann mit Programmen wie Excel, Numbers oder OpenOffice/LibreOffice weiter bearbeitet werden. Mit Doppelklick auf einen Listeneintrag können Sie die dazugehörige Buchung öffnen.

CHECK-IN-LISTE NACH OBEN BELEGUNGSLISTE

# Belegungsliste

Mithilfe der Belegungslisten können Sie leicht freie Mieteinheiten für einen bestimmten Zeitraum erfassen und ausdrucken. Dieses Fenster finden Sie unter **Verwaltung > Listen > Belegungsliste**.

| Belegungsstatus                                                                                                    | Freie Zeiträume | Belegt                     | e Zeiträume                            | Anzahl                     | der Gäste                  |                            | Belegu                          | ng                                   |                                 |                                 |                       |
|----------------------------------------------------------------------------------------------------|-----------------|----------------------------|----------------------------------------|----------------------------|----------------------------|----------------------------|---------------------------------|--------------------------------------|---------------------------------|---------------------------------|-----------------------|
| Suchoptionen                                                                                                    |                 |                            |                                        |                            | Druc                       | kopti                      | onen                            |                                      | J                               |                                 |                       |
| Tag:                                                                                                    | 28.11.2013      | bis                        | 28.11.201                              | 3                          | Bel                        | egte M                     | Mieteinh                        | eiten                                |                                 |                                 | \$                    |
| Zeitraum:                                                                                                    | Dezember        |                            | 2013                                   | \$                         |                            |                            |                                 |                                      |                                 |                                 |                       |
| Objekt:                                                                                                    | Alle Objekte    |                            |                                        | \$                         |                            |                            |                                 |                                      |                                 |                                 |                       |
| Buchungsstatus:                                                                                                    | Auswählen       |                            |                                        | \$                         |                            |                            |                                 |                                      |                                 |                                 |                       |
|                                                                                                    |                 | 1                          | 2 3                                    | 4                          | 5                          | 6                          | 7                               | 8                                    | 9                               | 10                              | 11                    |
| Dezember                                                                                                    |                 |                            |                                        |                            |                            |                            |                                 |                                      |                                 |                                 |                       |
| <b>Dezember</b><br>EZ – Einzelzimmer                                                                                      | ,               | 0                          | 0 0                                    | 1                          | 1                          | 2                          | 2                               | 2                                    | 1                               | 0                               | 0                     |
| <b>Dezember</b><br>EZ – Einzelzimmer<br>DZ – Doppelzimm                                                                   | er              | 0<br>2                     | 0 0<br>2 2                             | 1                          | 1 2                        | 2                          | 2                               | 2                                    | 1 2                             | 0                               | 0                     |
| <b>Dezember</b><br>EZ – Einzelzimmer<br>DZ – Doppelzimm<br>MZ – Mehrbettzim                                               | er<br>mer       | 0<br>2<br>1                | 0 0<br>2 2<br>2 2                      | 1<br>3<br>2                | 1<br>2<br>1                | 2<br>2<br>1                | 2<br>2<br>0                     | 2<br>2<br>0                          | 1<br>2<br>1                     | 0 1 1                           | 0 1 1                 |
| <b>Dezember</b><br>EZ – Einzelzimmer<br>DZ – Doppelzimm<br>MZ – Mehrbettzim<br>SU – Suite                                 | er<br>mer       | 0<br>2<br>1<br>2           | 0 0<br>2 2<br>2 2<br>2 2               | 1<br>3<br>2<br>2           | 1<br>2<br>1<br>1           | 2<br>2<br>1<br>0           | 2<br>2<br>0<br>1                | 2<br>2<br>0<br>1                     | 1<br>2<br>1<br>1                | 0<br>1<br>1<br>1                | 0<br>1<br>1<br>1      |
| Dezember<br>EZ – Einzelzimmer<br>DZ – Doppelzimm<br>MZ – Mehrbettzim<br>SU – Suite<br>FW – Ferienwohnu                    | er<br>mer<br>ng | 0<br>2<br>1<br>2<br>1      | 0 0<br>2 2<br>2 2<br>2 2<br>1 1        | 1<br>3<br>2<br>2<br>1      | 1<br>2<br>1<br>1           | 2<br>2<br>1<br>0<br>1      | 2<br>2<br>0<br>1<br>2           | 2<br>2<br>0<br>1<br>2                | 1<br>2<br>1<br>1<br>1           | 0<br>1<br>1<br>1<br>1           | 0<br>1<br>1<br>1<br>0 |
| Dezember<br>EZ – Einzelzimmer<br>DZ – Doppelzimm<br>MZ – Mehrbettzim<br>SU – Suite<br>FW – Ferienwohnu<br>FH – Ferienhaus | er<br>mer<br>ng | 0<br>2<br>1<br>2<br>1<br>2 | 0 0<br>2 2<br>2 2<br>2 2<br>1 1<br>2 3 | 1<br>3<br>2<br>2<br>1<br>3 | 1<br>2<br>1<br>1<br>1<br>3 | 2<br>2<br>1<br>0<br>1<br>2 | 2<br>2<br>0<br>1<br>2<br>2<br>2 | 2<br>2<br>0<br>1<br>2<br>2<br>2<br>2 | 1<br>2<br>1<br>1<br>1<br>2<br>2 | 0<br>1<br>1<br>1<br>1<br>1<br>2 | 0<br>1<br>1<br>0<br>3 |

Wenn Sie die Option **Belegungsstatus** ausgewählt haben, stellen Sie hier den gewünschten Zeitraum ein und Ihnen wird eine Liste mit freien Mieteinheiten angezeigt. Zuätzlich können Sie sich die Bettenanzahl, die Beschreibung des Mietobjektes, sowie alle belegten Mieteinheiten für dein Zeitraum anzeigen lassen.

Bei der Option **Freie Zeiträume** werden Ihnen alle Mieteinheiten angezeigt mit einer Information, wann diese Mieteinheiten nicht belegt sind.

Haben Sie die Option **Belegte Zeiträume** gewählt, so werden Ihnen dann alle Belegungen der Mieteinheiten in dem eingestellten Zeitraum angezeigt.

Die Liste der **Anzahl der Gäste** zeigt die Anzahl der Anreisenden, Anwesenden und Abreisenden tageweise für den ausgewählten Zeitraum.

Die **Belegung** erstellt eine Liste mit der Anzahl der Einheiten in der jeweiligen Kategorie, die je nach Einstellung frei oder belegt sind.

Diese Listen können Sie auch ausdrucken oder als CSV-Datei exportieren.

CHECK-OUT-LISTE NACH OBEN LOGIS-LISTE

# Logis-Liste

Die Logis-Liste dient der Umsatzprognose. Grundlage dieser Auswertung sind alle Buchungen im Belegungsplan, egal ob diese bereits abgerechnet wurden oder nicht.

Wenn Sie den **Umsatz** auswerten wollen, der tächlich passiert ist (also abgerechnet wurde), schauen Sie bitte unter **Verwaltung > Finanzberichte**.

Der Wert einer Buchung wird tagesgenau veranschlagt. Liegt eine Buchung nur zum Teil im angezeigten Zeitraum, wird nur ein Teil des Wertes dargestellt.

Gehen Sie zu **Listen > Logis-Liste** um die Liste zu öffnen:

| CHTUNG: L<br>rundlage d<br>ür eine Aus | iese Liste<br>ieser Liste<br>wertung I | dient der Umsa<br>sind alle Buchur<br>Ihrer tatsächlich | tzprogni<br>ngen im l<br>en Umsä | ose bzw. dem Vergle<br>Belegungsplan, wob<br>itze nach Rechnung | eich mit vorher<br>ei der Umsatz<br>slegung geher | igen Jahre<br>tagesgen:<br>Sie bitte : | n.<br>au berechnet wi<br>zu "Verwaltung | rd.<br>> Abschlüsse". |   |
|----------------------------------------|----------------------------------------|---------------------------------------------------------|----------------------------------|-----------------------------------------------------------------|---------------------------------------------------|----------------------------------------|-----------------------------------------|-----------------------|---|
| Suchoption                             | nen                                    |                                                         |                                  |                                                                 |                                                   |                                        |                                         |                       |   |
| ⊖ Tag:                                 |                                        | 21.10.2014                                              | $\vee$ bis                       | 22.10.2014 V                                                    |                                                   | Objekt:                                | Alle Objekte                            |                       | v |
| Zeitrau                                | n:                                     | Oktober                                                 | ~                                | 2014 🗸 🗸                                                        | Buchun                                            | gsstatus:                              | Auswählen                               |                       | v |
| Buchung                                | Mietein                                | heit                                                    | Haup                             | tkontakt                                                        | Nächte                                            | Gäste                                  | Überna                                  | Preis in €            |   |
| 9                                      | WB FH                                  | 04                                                      | Felix                            | Fichtner                                                        | 10                                                | 3                                      | 30                                      | 600,00                | 1 |
| 10                                     | W8 FH                                  | 04                                                      | Klaus                            | Schmidt                                                         | 5                                                 | 5                                      | 25                                      | 500,00                | Ĺ |
| 12                                     | WB FH                                  | 04                                                      | Schör                            | ner Reisen, Wal                                                 | 9                                                 | 5                                      | 45                                      | 576,00                |   |
| 14                                     | So DZ 0                                | )3                                                      | Beye                             | r Reisen, Christi                                               | 3                                                 | 3                                      | 9                                       | 270,00                |   |
| 16                                     | EN FW                                  | 02                                                      | Schör                            | ner Reisen, Wal                                                 | 6                                                 | 6                                      | 36                                      | 480,00                |   |
| 17                                     | EN FW                                  | 02                                                      | Stefa                            | n Kasten                                                        | 5                                                 | 4                                      | 20                                      | 400,00                |   |
| 20                                     | EN FW                                  | 03                                                      | Beye                             | r Reisen, Christi                                               | 3                                                 | 8                                      | 24                                      | 300,00                |   |
| 21                                     | EN EW                                  | 04                                                      | Beve                             | Reisen Christi                                                  | 5                                                 | 3                                      | 15                                      | 350.00                | 1 |
| Σ                                      |                                        |                                                         |                                  |                                                                 | 248                                               | 151                                    | 828                                     | 22.985,14             |   |

- 2. Wählen Sie den Zeitraum aus, für den die Auswertung gemacht werden soll. Es stehen Ihnen dafür zwei Möglichkeiten zur Verfügung:
  - die freie Zeitraumwahl über zwei Kalendermenüs, in denen Sie ein genaues Start- und Enddatum für die Auswertung definieren können und die feste Zeitraumwahl über ein Ausklappmenü, wo Sie bestimmte **Monate**,
  - Quartale, Jahreshälften und Jahre auswählen können.
- 3. Optional können Sie die Auswertung auf ein bestimmtes Objekte beschränken, wenn Sie im dazugehörigen Ausklappmenü eine bestimmte Auswahl treffen.
- 4. Als weitere Option können Sie die Auswahl auch auf einen oder mehrere Buchungsstati (Vorgemerkt, Bestätigt, Gebucht etc.) beschränken.
- 5. Mit einem Klick auf den Button **Drucken** können Sie die Liste ausdrucken. Sie können die Liste auch als Excel-Tabelle **Exportieren** um sie dann auf dem

Computer zu speichern. Die Tabelle kann dann mit Programmen wie Microsoft Excel 2007 oder höher (Windows), iWork Numbers (Macintosh) oder OpenOffice (Windows, Macintosh) weiter bearbeitet werden.

### Grafische Übersicht der Logis-Liste

Sie können sich auch eine grafische Übersicht der Logis-Liste anzeigen lassen, als Bild auf dem Computer speichern und ausdrucken. Klicken Sie dazu in dem Fenster auf **Diagramm**.

Belegungsliste Nach oben Extrapostenlisten

# Extrapostenlisten für Verpflegung, Kurtaxe u.a.

Mit Hilfe der Extrapostenlisten können Sie den zu erwartenden und den bisherigen Umsatz Ihrer Zusatzleistungen für einen bestimmten Zeitraum auswerten, berechnen und eine Liste der dem Umsatz zugrunde liegenden Buchungen ausdrucken oder als Tabelle exportieren. Ausschlaggebend für die Auswertung ist, dass der Zeitpunkt der Leistung im gewählten Zeitraum liegt.

Bei dieser Auswertung ist es unerheblich, ob für die Buchung schon eine Rechnung erstellt wurde. Es werden grundsätzlich alle Extraposten tagesbezogen abgerechnet, wobei Sie allerdings die Auswahl auf bestimmte Buchungsstati beschränken können.

Geben Sie beispielsweise Ihrem Küchenpersonal eine Verpflegungsliste aller bestellten Frühstücke und Abendessen eines beliebigen Tages oder Zeitraumes oder Sie erhalten einen schnellen Überblick über die im letzten Monat eingenommene Kurtaxe.

#### Hinweis:

Bei der Auswertung kann die Ansicht auf einzelne Extraposten oder alle in einer Kategorie befindlichen Extraposten beschränkt werden. Verpflegungslisten für Ihr Küchenpersonal erstellen Sie am einfachsten, indem Sie alle Verpflegungsoptionen in einer Kategorie ablegen und diese dann zur Auswertung auswählen.

Die Extrapostenlisten können auch genutzt werden um sehr einfach einen Jahresoder Quartalsvergleich des Umsatzes Ihrer Zusatzleistungen zu erstellen.

1. Wählen Sie im Menu **Verwaltung** den Punkt **Listen -> Extrapostenlisten** aus, worauf sich das Fenster Extrapostenlisten öffnet.

| Suchoptionen       Anzeigeoptionen         Tage:       bis       Extraposten:       Alle Extraposten       Alle         O Zeitraum:       April       © 2022       Gäste:       Alle       Alle       Image:       Image:                                                                                                    | CHTUNG: Diese List<br>rundlage dieser List<br>ir eine Auswertung I | e dient der Umsatzpr<br>e sind alle Buchunger<br>Ihrer tatsächlichen Ur | rognose bzw. o<br>n im Belegung<br>msätze nach R | dem Vergleich<br>Isplan, wobei d<br>Rechnungslegu | mit vorherigen Jahren.<br>er Umsatz tagesgenau<br>ng gehen Sie bitte zu " | berechnet wird.<br>Verwaltung > Finanzberi | chte". |                  |        |            |
|----------------------------------------------------------------------------------------------------|--------------------------------------------------------------------|-------------------------------------------------------------------------|--------------------------------------------------|---------------------------------------------------|---------------------------------------------------------------------------|--------------------------------------------|--------|------------------|--------|------------|
| Tage:       bis       Extrapasten:       Alle Extraposten         Q Zeitraum:       April       © 2022       © Gäste:       Alle         Objekt:       Alle Objekte       @       Preis         Buchungsstatus:       Auswählen       ©       @ Buchungsnummer         Bezeichnung       Mieteinheit       Buchung       Name des Gastes       Zeitraum / Tag       Anzahl Einheit       Gesamt       Preis         Bezeichnung       Mieteinheit       Buchung       Name des Gastes       Zeitraum / Tag       Anzahl Einheit       Gesamt       Preis in 4         Verpflegung       Frühstück       EN FW 01       181       Anders, Andrea       04.04.22 - 08.04.22       2       pro Nacht/Person       8       48,00         Frühstück       So DZ 01       186       Edeikern, Matthias       04.04.22 - 09.04.22       1       pro Nacht/Person       8       48,00         Frühstück       So DZ 01       193       Hofer, Doris       25.04.22 - 29.04.22       2       pro Nacht/Person       8       48,00         Frühstück       So DZ 02       194       Fichtner, Felix; Hofer, Doris       25.04.22 - 29.04.22       2       pro Nacht/Person       8       48,00         Frühstück Bircher       35       210.00                                                                                                    | Suchoptionen                                                       |                                                                         |                                                  |                                                   | Anzeigeoptionen                                                           |                                            |        |                  |        |            |
| O Zeitraum:       April       © 2022       © Bäste:       Alle         Objekt:       Alle Objekte       ©       Preis         Buchungsstatus:       Auswählen       ©       Ø Preis         Bezeichnung       Mieteinheit       Buchung Name des Gastes       Zeitraum / Tag       Anzahl       Einheit       Gesamt       Preis in 4         Verpflegung       Frühstück       Frühstück       Einheit       Bezeichnung       Mieteinheit       Buchung Name des Gastes       Zeitraum / Tag       Anzahl       Einheit       Gesamt       Preis in 4         Frühstück       EN FW 01       181       Anders, Andrea       04,04.22 - 08.04.22       2       pro Nacht/Person       8       48,00         Frühstück       So D2 01       198       Edelkern, Matthias       04.04.22 - 09.04.22       1 pro Nacht/Person       8       48,00         Frühstück       So D2 02       194       Fichtner, Feix; Hofer, Doris       25.04.22 - 29.04.22       2 pro Nacht/Person       8       48,00         Frühstück       So D2 04       188       Anderson, Georg; Bergmann, Katja       11.04.22 - 14.04.22       2 pro Nacht/Person       8       48,00         Frühstück Bircher       35       210,00       35       210,00       35       210,00 <th>Tage:</th> <th>a.a.a. 2</th> <th>bis</th> <th></th> <th>Extraposten:</th> <th>Alle Extraposten</th> <th></th> <th></th> <th></th> <th>6</th>                                                               | Tage:                                                              | a.a.a. 2                                                                | bis                                              |                                                   | Extraposten:                                                              | Alle Extraposten                           |        |                  |        | 6          |
| Alle Objekte       Q       Preis         Buchungsstatus:       Auswählen       Q       Preis         Bezeichnung       Mieteinheit       Buchung       Name des Gastes       Zeitraum / Tag ^ Anzahl Einheit       Gesamt       Preis in 4         Veroffegung       Frühstück       Frühstück       So DZ 01       186       Edelkern, Matthias       04.04.22 - 08.04.22       2       pro Nacht/Person       8       48,00         Frühstück       So DZ 01       186       Edelkern, Matthias       04.04.22 - 09.04.22       1       pro Nacht/Person       8       48,00         Frühstück       So DZ 01       193       Hofer, Doris       25.04.22 - 29.04.22       2       pro Nacht/Person       8       48,00         Frühstück       So DZ 02       194       Fichtner, Felix; Hofer, Doris       25.04.22 - 29.04.22       2       pro Nacht/Person       8       48,00         Frühstück       So DZ 04       188       Anderson, Georg; Bergmann, Katja       11.04.22 - 14.04.22       2       pro Nacht/Person       8       36.00         Z       Frühstück Bircher       -       -       -       -       -       -         Frühstück Bircher       -       -       -       -       -       -       -                                                                                                    | O Zeitraum:                                                        | April                                                                   | 0 2                                              | 022 🕄                                             | Gäste                                                                     | Alle                                       |        |                  |        | 6          |
| Auswählen   Auswählen  Auswählen                                                                                                    | Objekt:                                                            | Alle Objekte                                                            |                                                  | 0                                                 | V Preis                                                                   |                                            |        |                  |        |            |
| Bezeichnung Mieteinheit Buchung Name des Gastes Zeitraum / Tag Anzahl Einheit Gesamt Preis in 4<br>Verpflegung<br>Frühstück<br>Frühstück EN FW 01 181 Anders, Andrea 04.04.22 - 08.04.22 2 pro Nacht/Person 8 48.00<br>Frühstück So DZ 01 186 Edelkern, Matthias 04.04.22 - 09.04.22 1 pro Nacht/Stück 5 30.00<br>Frühstück So DZ 01 193 Hofer, Doris 25.04.22 - 29.04.22 2 pro Nacht/Person 8 48.00<br>Frühstück So DZ 02 194 Fichtner, Felix; Hofer, Doris 25.04.22 - 29.04.22 2 pro Nacht/Person 8 48.00<br>Frühstück So DZ 04 188 Anderson, Georg; Bergmann, Katja 11.04.22 - 14.04.22 2 pro Nacht/Person 8 48.00<br>Frühstück Bircher<br>Frühstück Bircher                                                                                                    | Buchungsstatus:                                                    | Auswählen                                                               |                                                  | 0                                                 | Buchungsnum                                                               | ner                                        |        |                  |        |            |
| Verpflegung         Frühstück         EN FW 01         181         Anders, Andrea         04.04.22 - 08.04.22         2 pro Nacht/Person         8         48,00           Frühstück         So DZ 01         186         Edelkern, Matthias         04.04.22 - 08.04.22         1 pro Nacht/Person         8         48,00           Frühstück         So DZ 01         193         Hofer, Doris         25.04.22 - 29.04.22         1 pro Nacht/Person         8         48,00           Frühstück         So DZ 02         194         Fichtner, Felix; Hofer, Doris         25.04.22 - 29.04.22         2 pro Nacht/Person         8         48,00           Frühstück         So DZ 02         194         Fichtner, Felix; Hofer, Doris         25.04.22 - 29.04.22         2 pro Nacht/Person         8         48,00           Frühstück         So DZ 02         194         Fichtner, Georg; Bergmann, Katja         11.04.22 - 14.04.22         2 pro Nacht/Person         6         36,00           Z         Frühstück Bircher         35         210.00         35         210.00         35         210.00         35         210.00         35         35         35         35         35         35         35         35         35         35         35         35         35         35                                                                                                    | Bezeichnung                                                        | Mieteinheit                                                             | Buchung                                          | Name des Ga                                       | istes                                                                     | Zeitraum / Tag 🗠                           | Anzahi | Einheit          | Gesamt | Preis in € |
| Frühstück       EN FW 01       181       Anders, Andrea       04.04.22 - 08.04.22       2 pro Nacht/Person       8       48,00         Frühstück       So DZ 01       186       Edelkern, Matthias       04.04.22 - 08.04.22       1 pro Nacht/Person       8       48,00         Frühstück       So DZ 01       193       Hofer, Doris       25.04.22 - 29.04.22       2 pro Nacht/Person       8       48,00         Frühstück       So DZ 02       194       Fichtner, Felix; Hofer, Doris       25.04.22 - 29.04.22       2 pro Nacht/Person       8       48,00         Frühstück       So DZ 02       194       Fichtner, Felix; Hofer, Doris       25.04.22 - 29.04.22       2 pro Nacht/Person       8       48,00         Frühstück       So DZ 04       188       Anderson, Georg; Bergmann, Katja       11.04.22 - 14.04.22       2 pro Nacht/Person       6       36,00         Z       Frühstück Bircher       3       3       Anderson, Georg; Bergmann, Katja       11.04.22 - 14.04.22       2 pro Nacht/Person       6       36,00         Z       Frühstück Bircher       3       3       3       3       3       3       3       3       3       3       3       3       3       3       3       3       3       3       3                                                                                                    | Verpflegung                                                        |                                                                         |                                                  |                                                   |                                                                           |                                            |        |                  |        |            |
| Frühstück         EN FW 01         181         Anders, Andrea         04,04.22 - 08,04.22         2         pro Nacht/Person         8         48,00           Frühstück         So DZ 01         186         Edelkern, Matthias         04,04.22 - 09,04.22         1         pro Nacht/Person         8         48,00           Frühstück         So DZ 01         193         Hofer, Doris         25,04.22 - 29,04.22         2         pro Nacht/Person         8         48,00           Frühstück         So DZ 02         194         Fichtner, Felix; Hofer, Doris         25,04.22 - 29,04.22         2         pro Nacht/Person         8         48,00           Frühstück         So DZ 02         194         Fichtner, Felix; Hofer, Doris         25,04.22 - 29,04.22         2         pro Nacht/Person         8         48,00           Frühstück         So DZ 04         188         Anderson, Georg; Bergmann, Katja         11.04.22 - 14.04.22         2         pro Nacht/Person         6         36,00           Z         Frühstück Bircher         Image: State State Sta | Frühstück                                                          |                                                                         |                                                  |                                                   |                                                                           |                                            |        |                  |        |            |
| Frühstück         So DZ 01         186         Edelkern, Matthias         04.04.22 - 09.04.22         1 pro Nacht/Stück         5         30,00           Frühstück         So DZ 01         193         Hofer, Doris         25.04.22 - 29.04.22         2 pro Nacht/Person         8         48,00           Frühstück         So DZ 02         194         Fichtner, Felix; Hofer, Doris         25.04.22 - 29.04.22         2 pro Nacht/Person         8         48,00           Frühstück         So DZ 02         194         Fichtner, Felix; Hofer, Doris         25.04.22 - 29.04.22         2 pro Nacht/Person         8         48,00           Frühstück         So DZ 04         188         Anderson, Georg; Bergmann, Katja         11.04.22 - 14.04.22         2 pro Nacht/Person         6         36,00           Frühstück Bircher         -         -         -         -         -         -         -           Frühstück Bircher         -         -         -         -         -         -         -                                                                                                    | Frühstück                                                          | EN FW 01                                                                | 181                                              | Anders, Andr                                      | ea                                                                        | 04.04.22 - 08.04.22                        | 2      | pro Nacht/Person | 8      | 48,00      |
| Frühstück         So DZ 01         193         Hofer, Doris         25.04.22 - 29.04.22         2 pro Nacht/Person         8         48,00           Frühstück         So DZ 02         194         Fichtner, Felix; Hofer, Doris         25.04.22 - 29.04.22         2 pro Nacht/Person         8         48,00           Frühstück         So DZ 04         188         Anderson, Georg; Bergmann, Katja         11.04.22 - 14.04.22         2 pro Nacht/Person         6         36,00           Σ         Frühstück Bircher         35         210,00         21,000         21,000         21,000         21,000         21,000         21,000         21,000         21,000         21,000         21,000         21,000         21,000         21,000         21,000         21,000         21,000         21,000         21,000         21,000         21,000         21,000         21,000         21,000         21,000         21,000         21,000         21,000         21,000         21,000         21,000         21,000         21,000         21,000         21,000         21,000         21,000         21,000         21,000         21,000         21,000         21,000         21,000         21,000         21,000         21,000         21,000         21,000         21,000         21,000         <                                                                                                    | Frühstück                                                          | So DZ 01                                                                | 186                                              | Edelkern, Ma                                      | tthias                                                                    | 04.04.22 - 09.04.22                        | 1      | pro Nacht/Stück  | 5      | 30,00      |
| Frühstück         So DZ 02         194         Fichtner, Felix; Hofer, Doris         25.04.22 - 29.04.22         2 pro Nacht/Person         8         48,01           Frühstück         So DZ 04         188         Anderson, Georg; Bergmann, Katja         11.04.22 - 14.04.22         2 pro Nacht/Person         6         36,00           Σ         Frühstück Bircher         35         210,00         2         2         2         2         2         2         2         2         2         2         2         2         2         2         2         2         2         2         2         2         2         2         2         2         2         2         2         2         2         2         2         2         2         2         2         2         2         2         2         2         2         2         2         2         2         2         2         2         2         2         2         2         2         2         2         2         2         2         2         2         2         2         2         2         2         2         2         2         2         2         2         2         2         2         2 <td>Frühstück</td> <td>So DZ 01</td> <td>193</td> <td>Hofer, Doris</td> <td></td> <td>25.04.22 - 29.04.22</td> <td>2</td> <td>pro Nacht/Person</td> <td>8</td> <td>48,00</td>                                                                                                    | Frühstück                                                          | So DZ 01                                                                | 193                                              | Hofer, Doris                                      |                                                                           | 25.04.22 - 29.04.22                        | 2      | pro Nacht/Person | 8      | 48,00      |
| Frühstück         So DZ 04         188         Anderson, Georg; Bergmann, Katja         11.04.22         2 pro Nacht/Person         6         36,01           Σ         35         210,00         35         210,00         36         210,00         36         210,00         36         36,01         36         210,00         36         210,00         36         210,00         36         210,00         36         210,00         36         210,00         36         210,00         36         210,00         36         210,00         36         210,00         36         37,00         36         37,00         36         37,5,60         36         36         36,01         36         36         36,01         36         36,01         36         36,01         36         36,01         36         36,01         36         36,01         36         36,01         36         36,01         36         36         36,01         36         36         36         36         36         36         36         36         36         36         36         36         36         36         36         36         36         36         36         36         36         36         36         36                                                                                                    | Frühstück                                                          | So DZ 02                                                                | 194                                              | Fichtner, Feli                                    | x; Hofer, Doris                                                           | 25.04.22 - 29.04.22                        | 2      | pro Nacht/Person | в      | 48,00      |
| Σ 35 210,00<br>Frühstück Bircher<br>Σ                                                                                                    | Frühstück                                                          | So DZ 04                                                                | 188                                              | Anderson, Ge                                      | org; Bergmann, Katja                                                      | 11.04.22 - 14.04.22                        | 2      | pro Nacht/Person | 6      | 36,00      |
| Frühstück Bircher<br>Σ                                                                                                    | Σ                                                                  |                                                                         |                                                  |                                                   |                                                                           |                                            |        |                  | 35     | 210,00     |
| Σ                                                                                                    | Frühstück Birc                                                     | her                                                                     |                                                  |                                                   |                                                                           |                                            |        |                  |        |            |
| 85 735,60                                                                                                    | Σ                                                                  |                                                                         |                                                  |                                                   |                                                                           |                                            |        |                  |        | -          |
|                                                                                                    |                                                                    |                                                                         |                                                  |                                                   |                                                                           |                                            |        |                  | 85     | 735,60     |

- 2. Wählen Sie den Zeitraum aus, für den die Auswertung gemacht werden soll. Es stehen Ihnen dafür zwei Möglichkeiten zur Verfügung:
  - die freie Zeitraumwahl über zwei Kalender, in denen Sie ein genaues Start-

- und Enddatum definieren können und
- die feste Zeitraumwahl über ein Ausklappmenü, wo Sie bestimmte Monate, Quartale, Jahreshälften und Jahre auswählen können.
- 3. Wählen Sie auf der rechten Seite in dem Ausklappmenü den **Extraposten** aus, den Sie ausgewertet haben möchten. Ohne eine Auswahl werden alle Extraposten in der Liste nacheinander dargestellt.

#### Hinweis:

Wenn Sie Ihre Extraposten in der Extrapostenverwaltung in Gruppen angelegt haben sollten, dann können Sie diese auch als Gruppe auswählen und auswerten!

- 4. Optional können Sie die Auswertung auf ein bestimmtes Objekt beschränken, wenn Sie im dazugehörigen Ausklappmenü eine Auswahl treffen.
- 5. Als weitere Option können Sie die Auswahl auch auf einen oder mehrere Buchungsstati (Vorgemerkt, Bestätigt, Gebucht etc.) beschränken.
- 6. Mit einem Klick auf den Button Drucken können Sie sich die Tabelle ausdrucken. Sie können die Datei auch als Excel-Tabelle Exportieren und auf Ihrem Computer speichern. Die Tabelle kann dann mit Programmen wie Microsoft Excel 2007 oder höher (Windows), Numbers (Macintosh) oder OpenOffice (Windows, Macintosh) weiter bearbeitet werden.

### Grafische Übersicht der Extraposten

Die Extraposten können Sie sich auch grafisch in einem Diagramm darstellen lassen. Klicken Sie dazu auf den Button **Diagramm**.

LOGIS-LISTE NACH OBEN ÜBERNACHTUNGSSTEUER-LISTE

# Übernachtungssteuer-Liste

Unter **Listen > Übernachtungssteuer-Liste** finden Sie eine Auswertung über die in den Buchungen eingetragene Übernachtungssteuer (auch Citytax, Bettensteuer o.ä.).

#### Wichtig:

Diese Liste zeigt nur die Übernachtungssteuer, die über die dafür vorgesehene Funktion eingetragen wurde. Kurtaxen, die als Extraposten angelegt und zu Buchungen zugefügt wurden, werden in der Extrapostenlisteausgewertet.

Grundlage der Liste sind **Buchungen im Belegungsplan**. Dabei wird nicht unterschieden, ob die Buchungen bereits abgerechnet wurden oder nicht.

| Zeitraur | m: )        | uni v            | 2015   | ~     | Buchungsstatus: A     | uswählen |                                        | ~          |
|----------|-------------|------------------|--------|-------|-----------------------|----------|----------------------------------------|------------|
| Buchung  | Mieteinheit | Hauptkontakt     | Nächte | Gäste | Zeitraum              | Bezeichn | Einheit                                | Preis in € |
| 3        | WB FH 02    | Jörg Rimmasch    | 6      | 4     | 08.06.2015 - 14.06.2. | Köln     | 5,0 % vom Brutto der Unterkunftskosten | 19,80      |
| 34       | WB FH 03    | Adam Edelkern    | 5      | 3     | 02.06.2015 - 07.06.2. | Köln     | 5,0 % vom Brutto der Unterkunftskosten | 18,75      |
| 9        | WB FH 04    | Felix Fichtner   | 10     | 3     | 11.06.2015 - 21.06.2. | Köln     | 5,0 % vom Brutto der Unterkunftskosten | 24,00      |
| 10       | WB FH 04    | Klaus Schmidt    | 5      | 5     | 23.06.2015 - 28.06.2. | Köin     | 5,0 % vom Brutto der Unterkunftskosten | 15,00      |
| 49       | WB FH 01    | Franziska Poitz  | 6      | 4     | 21.06.2015 - 27.06.2. | Köln     | 5,0 % vom Brutto der Unterkunftskosten | 18,00      |
| 24       | So DZ 01    | Georg Anderson   | 5      | 2     | 02.06.2015 - 07.06.2. | Berlin   | 5,0 % vom Netto der Unterkunftskosten  | 15,00      |
| 37       | So DZ 02    | Katja Beschorner | 3      | 1     | 03.06.2015 - 06.06.2. | Berlin   | 5,0 % vom Netto der Unterkunftskosten  | 6,75       |
| 35       | So EZ 01    | Katja Beschorner | 3      | 1     | 03.06.2015 - 06.06.2. | Berlin   | 5,0 % vom Netto der Unterkunftskosten  | 6,75       |
| 36       | So EZ 02    | Katja Beschorner | 3      | 1     | 03.06.2015 - 06.06.2. | Berlin   | 5,0 % vom Netto der Unterkunftskosten  | 6,75       |
| 42       | So EZ 02    | Steffen Cottin   | 6      | 1     | 11.06.2015 - 17.06.2. | Berlin   | 5,0 % vom Netto der Unterkunftskosten  | 13,50      |
| 39       | So EZ 01    | Sebastian Enders | 5      | 1     | 08.06.2015 - 13.06.2. | Berlin   | 5,0 % vom Netto der Unterkunftskosten  | 11,25      |

In der Liste sehen Sie die einzelnen Buchungen im ausgewählten Zeitraum, deren Hauptkontakt, die Anzahl der Übernachtungen und Gäste, die Bezeichnung und Berechnungsgrundlage der Steuer und den fälligen Steuerbetrag.

Sie können die Liste nach Objekten oder Buchungsstati filtern.

Extrapostenlisten Nach oben Vermittlerstatistik

### Vermittlerstatistik

In Lodgit Desk können Sie über die Vermittlerstatistik eine Auswertung des Buchungsumsatzes für einen bestimmten Zeitraum anzeigen lassen, der durch externe Vermittler erzeugt wurde. Sie dient dazu, dass Sie die Abrechnung Ihres Vermittlers mit Ihren eigenen Aufzeichnungen abgleichen können. Auch erlaubt sie eine Prognose der Vermittlerausgaben in der Zukunft. Die Auswertung kann einfach ausgedruckt oder exportiert werden.

Wählen Sie innerhalb von Lodgit Desk im Menu **Verwaltung** den Punkt **Listen -> Vermittlerstatistik** aus, worauf sich das dazugehörige Fenster öffnet. Hier können Sie die Ansicht mit folgenden Filtern spezifizieren:

**Zeitraum:** Wählen Sie zunächst aus, ob Buchungsprovisionen am An- oder Abreisetag fällig werden. Anschließend können Sie nach bestimmten Monaten, Quartalen, Jahreshälften oder Gesamtjahren filtern.

**Objekt:** Sie können die Auswertung entweder für alle angelegten Objekte oder für ein einzelnes Objekt anfertigen.

**Buchungsstatus:** Es ist möglich, bestimmte Buchungsstati von der Auswertung auszuschließen, um z.B. nur ausgecheckte Buchungen zu berücksichtigen.

**Einnahmen:** Wählen Sie aus, welche Leistungen die Grundlage für die Provisionsberechnungen sein sollen: nur die Unterkunft, alle erbrachten Leistungen oder nur bestimmte Extraposten.

| 00                |              |                 | Vermittler  | statistik |           |                         |                |
|-------------------|--------------|-----------------|-------------|-----------|-----------|-------------------------|----------------|
| • Vergleich       |              | Oetailansie     | tht         |           |           |                         |                |
| Zeitraum:         | Anreiseta    | g ÷             | im Oktober  | r         | •         | 2014 \$                 |                |
| Objekt:           | Alle Obje    | kte             |             |           | \$        |                         |                |
| Buchungsstatus:   | Auswähle     | in ‡            | )           |           |           |                         |                |
| Einnahmen:        | 🗹 Unterk     | unftsleistungen | Alle Extra  | posten    |           | +                       |                |
| Vermittler        |              | Buchungen       | Gesamt in € | Nächte    | Provision | Berechnung              | Provision in € |
| Buchungen ohne \  | Vermittler   | 32              | 21.172,14   | 188       | -         | -                       | -              |
| Lodgit Online-Buc | chungssystem | 7               | 4.129,80    | 42        | 0,00      | Prozent                 | 0,00           |
| Channelmanager    | Cultuzz      | 0               | 0,00        | 0         | 0,80      | Prozent                 | 0,00           |
| Reisebüro Schmid  | t            | 4               | 2.353,00    | 22        | 20,00     | Prozent                 | 470,60         |
| Wirreisenguenstig | .de          | 3               | 904,00      | 13        | 15,00     | € pro Mieteinheit/Nacht | 195,00         |
|                   |              |                 |             |           |           |                         |                |
|                   |              |                 |             |           |           |                         |                |
|                   |              |                 |             |           |           |                         |                |
|                   |              |                 |             |           |           |                         |                |
|                   |              |                 |             |           | Exportie  | vorschau                | Drucken        |
|                   |              |                 |             |           |           |                         |                |

Wählen Sie nun zwischen Vergleich oder Detailansicht:

In der **Vergleichsansicht** können Sie sich die Anzahl der Buchungen, den Gesamtumsatz dieser Buchungen, den Provisionssatz und den Provisionsbetrag, den

#### Sie später an den Vermittler zahlen müssen, ansehen.

| 0 0               |             |             | V           | ermittlerstatis  | tik      |             |        |        |                |
|-------------------|-------------|-------------|-------------|------------------|----------|-------------|--------|--------|----------------|
| Vergleich         |             | 💿 Detai     | lansicht    |                  |          |             |        |        |                |
| Zeitraum:         | Anreisetag  |             | ¢ im        | Oktober          |          | ÷ 201       | 4 :    |        |                |
| Objekt:           | Alle Objekt | te          |             |                  |          | \$          |        |        |                |
| Buchungsstatus:   | Auswählen   |             | \$          |                  |          |             |        |        |                |
| Einnahmen:        | 🗹 Unterku   | nftsleistun | gen 🛛 🗹 🤇   | Alle Extraposter | n        |             | +      |        |                |
| Vermittler        |             | Buchung     | Mieteinheit | Hauptkontakt     | Anreise  | Abreise     | Gesam  | Nächte | Provision in € |
| Buchungen ohne \  | /ermittler  | 34          | WB FH 03    | Edelkern, Adam   | 06.10.14 | 11.10.14    | 765,00 | 5      | 153,00         |
| Lodgit Online-Buc | hungssystem | 22          | EN FW 03    | Beyer Reisen     | 10.10.14 | 19.10.14    | 900,00 | 9      | 180,00         |
| Channelmanager (  | Cultuzz     | 25          | So DZ 01    | Schmidt, Klaus   | 21.10.14 | 25.10.14    | 300,00 | 4      | 60,00          |
| Reisebüro Schmid  | t           | 26          | So DZ 01    | Anderson, Georg  | 31.10.14 | 04.11.14    | 388,00 | 4      | 77,60          |
| Wirreisenguenstig | .de         |             |             |                  |          |             |        |        |                |
|                   |             |             |             |                  |          |             |        |        |                |
|                   |             |             |             |                  |          |             |        |        |                |
|                   |             |             |             |                  |          |             |        |        |                |
|                   |             |             |             |                  |          |             |        |        |                |
|                   |             |             |             |                  |          |             |        |        |                |
| <b>Ö</b> -        |             |             |             |                  |          | Exportieren | Vor    | schau  | Drucken        |
|                   |             |             |             |                  | _        |             |        |        |                |

In der **Detailansicht** können Sie sich die Buchungen für jeden Vermittler einzeln und im Detail ansehen. Ein Doppelklick auf einen Listeneintrag öffnet das Buchungsfenster der zugehörigen Buchung.

Übernachtungssteuer-Liste Nach oben Auslastung und Kennzahlen

### Auslastung und Kennzahlen

In Lodgit Desk können Sie sich die Auslastung für einem bestimmten Zeitraum anzeigen lassen, sowie den Erlös pro Zimmer (RevPar) berechnen und grafisch darstellen.

Den Zeitraum können Sie auf zwei verschiedene Arten einstellen: Zum einen können Sie ihn manuell mithilfe der beiden Kalenderfelder bestimmen, zum anderen können Sie einen Monat, ein Halbjahr, ein Quartal oder das gesamte Jahr mithilfe des Auswahlmenüs darunter auswählen.

Weitere Kriterien, nach denen Sie die Liste anzeigen lassen können sind Objekte (entweder alle oder nur eins) und Buchungsstatus (alle oder nur ausgewählte).

Mit einem Klick auf den Button **Drucken** können Sie die Liste ausdrucken. Sie können die Liste auch als Excel-Tabelle **Exportieren** und speichern. Die Tabelle kann dann mit Programmen wie Microsoft Excel (Windows), Numbers (macOS) oder OpenOffice (Windows, macOS) weiter bearbeitet werden. Zusätzlich können Sie sich beide Auswertungen über den Button **Diagramm** grafisch darstellen lassen.

### Auslastung

Unter **Listen > Auslastung und Kennzahlen > Auslastung** wird Ihnen die Bettenauslastung für den gewählten Zeitraum angezeigt.

| undlage dieser Lis<br>r eine Auswertung                                             | te sind alle Buchu<br>Ihrer tatsächliche | ingen im Beleg<br>en Umsätze nac | ungsplan, w<br>ch Rechnung                    | obei der Umsatz tagesgenau bere<br>gslegung gehen Sie bitte zu "Verw             | echnet wird.<br>/altung > Finanzberichte".          |                                                                   |
|-------------------------------------------------------------------------------------|------------------------------------------|----------------------------------|-----------------------------------------------|----------------------------------------------------------------------------------|-----------------------------------------------------|-------------------------------------------------------------------|
| Suchoptionen                                                                        |                                          |                                  |                                               | Berechnung                                                                       |                                                     |                                                                   |
| Tag:                                                                                | Hanna and S                              | bis                              | 1-12                                          | Berechnungsgrundlage (Übe                                                        | ernachtungen):                                      |                                                                   |
| Zeitraum:                                                                           | Mai                                      | 3 2                              | 022 😒                                         | Anzahl Gäste (Allgemeinder)                                                      | 1)                                                  |                                                                   |
| biekt:                                                                              | Pension Sonne                            | enschein                         | (4)                                           | Anzahl namentlich gena                                                           | nnter mitreisender Gäste                            |                                                                   |
|                                                                                     |                                          | and entern                       |                                               | Den höchsten der beide                                                           | n Werte                                             |                                                                   |
| luchungsstatus:                                                                     | Auswählen                                |                                  | Au                                            | Islastung Kennzahlen                                                             |                                                     |                                                                   |
| uchungsstatus:<br>Mieteinheit                                                       | Auswählen                                | zielte Übernac                   | Au<br>htungen                                 | Islastung Kennzahlen<br>Gewertete Übernachtungen                                 | Normalkapazität                                     | Auslastung in %                                                   |
| uchungsstatus:<br>Mieteinheit<br>So DZ 01                                           | Auswählen                                | zielte Übernaci                  | Au<br>htungen<br>6                            | Islastung Kennzahlen<br>Gewertete Übernachtungen<br>6                            | Normalkapazität<br>62                               | Auslastung in %<br>9,68                                           |
| Mieteinheit<br>So DZ 01<br>So DZ 02                                                 | Auswählen                                | zielte Übernacl                  | Au<br>htungen<br>6<br>22                      | Islastung Kennzahlen<br>Gewertete Übernachtungen<br>6<br>22                      | Normalkapazität<br>62<br>62                         | Auslastung in %<br>9,68<br>35,48                                  |
| Mieteinheit<br>So DZ 01<br>So DZ 02<br>So DZ 03                                     | Auswählen                                | zielte Übernacl                  | Au<br>htungen<br>6<br>22<br>4                 | Islastung Kennzahlen<br>Gewertete Übernachtungen<br>6<br>22<br>4                 | Normalkapazität<br>62<br>62<br>62                   | Auslastung in %<br>9,68<br>35,48<br>6,45                          |
| Mieteinheit<br>So DZ 01<br>So DZ 02<br>So DZ 03<br>So DZ 04                         | Auswählen                                | zielte Übernacl                  | tungen<br>6<br>22<br>4<br>6                   | Islastung Kennzahlen<br>Gewertete Übernachtungen<br>6<br>22<br>4<br>6            | Normalkapazität<br>62<br>62<br>62<br>62<br>62       | Auslastung in %<br>9,68<br>35,48<br>6,45<br>9,68                  |
| Mieteinheit<br>So DZ 01<br>So DZ 02<br>So DZ 03<br>So DZ 04<br>So EZ 01             | Auswählen                                | zielte Übernacl                  | Au<br>htungen<br>6<br>22<br>4<br>6<br>13      | Islastung Kennzahlen<br>Gewertete Übernachtungen<br>6<br>22<br>4<br>6<br>13      | Normalkapazität<br>62<br>62<br>62<br>62<br>62<br>31 | Auslastung in %<br>9,68<br>35,48<br>6,45<br>9,68<br>41,94         |
| Mieteinheit<br>So DZ 01<br>So DZ 02<br>So DZ 03<br>So DZ 04<br>So EZ 01<br>So FZ 02 | Auswählen                                | zielte Übernacl                  | Au<br>htungen<br>6<br>22<br>4<br>6<br>13<br>0 | Islastung Kennzahlen<br>Gewertete Übernachtungen<br>6<br>22<br>4<br>6<br>13<br>0 | Normalkapazität<br>62<br>62<br>62<br>62<br>31<br>31 | Auslastung in %<br>9,68<br>35,48<br>6,45<br>9,68<br>41,94<br>0.00 |

Die Auslastung wird **für jede Mieteinheit** im vorgegebenen Zeitraum einzeln berechnet:

- Erzielte Übernachtungen: Die Summe Ihrer tatsächlich erfassten Übernachtungen inklusive der mittels Überbelegungen erzielten Übernachtungen.
- Übernachtungen.
  Gewertete Übernachtungen: Anzahl der Übernachtungen bis zur maximalen Auslastung der Mieteinheit, wie in den Einstellungen der Mieteinheit festgelegt.
  Normalkapazität: Die maximale Auslastung der Mieteinheit, aus den
- Normalkapazität: Die maximale Auslastung der Mieteinheit, aus den Einstellungen der Mieteinheit.
   Auslastung in %: Anzahl der gewerteten Übernachtungen geteilt durch die
- Auslastung in %: Anzahl der gewerteten Übernachtungen geteilt durch die Normalkapazität. Dieser Wert kann über 100% liegen, wenn Sie Überbelegungen bei der Berechnung berücksichtigen.

**Erzielte versus gewertete Übernachtungen**: Ist die Anzahl der erzielten Übernachtungen höher als die der gewerteten, so ist in der Verwaltung der Mieteinheiten die maximale Auslastung (100%) niedriger eingestellt als die maximale Kapazität (Beispielsweise ist ein Dreibettzimmer bereits mit zwei Betten voll ausgelastet). Zudem ist bei *Überbelegung bei der Berechnung der Auslastung berücksichtigen* KEIN Haken gesetzt.

**Normalkapazität**: Die Normalkapazität beschreibt die maximale Anzahl an verfügbaren Betten in einer Mieteinheit pro Monat. Ein reguläres Doppelzimmer hat im Monat März eine Kapazität von 62. (2 Betten x 31 Tage im März). Die Normalkapazität kann abweichen, wenn Sie eine Mieteinheit für einen gewissen Zeitraum in den Status *gesperrt* setzen.

### Kennzahlen

Wenn Sie auf den Reiter **Kennzahlen** klicken, können Sie sich verschiedene Werte **pro Objekt** anzeigen lassen.

| undlage dieser Lis<br>r eine Auswertung                     | te sind alle Buch<br>Ihrer tatsächlich | ungen im Belegungsp<br>en Umsätze nach Red | lan, wobei der U<br>hnungslegung g | msatz tagesgenau berechn<br>ehen Sie bitte zu "Verwaltu                            | et wird.<br>mg > Finanzberichte".   |                                 |                    |
|-------------------------------------------------------------|----------------------------------------|--------------------------------------------|------------------------------------|------------------------------------------------------------------------------------|-------------------------------------|---------------------------------|--------------------|
| Suchoptionen                                                |                                        |                                            | Bei                                | echnung                                                                            |                                     |                                 |                    |
| Tag:<br>Zeitraum:                                           | Mai                                    | bis 2022                                   | Bere                               | chnungsgrundlage (Überna<br>Anzahl Gäste (Allgemein)<br>Anzahl nämentlich genännte | chtungen):<br>er mitreisender Gäste |                                 |                    |
| uchungsstatus:                                              | Auswählen                              | enschein                                   | 0                                  | Den höchsten der beiden W                                                          | erte                                |                                 |                    |
| uchungsstatus:<br>Mietobjekt                                | Auswählen                              | Nächte*Mieteinheite                        | Aus<br>Aus                         | Den höchsten der beiden W<br>astung Kennzahlen<br>Logisumsatz (netto)              | Auslastung in %                     | Durchschnittsrate in €          | RevPar in          |
| Niekt:<br>Ruchungsstatus:<br>Mietobjekt<br>Pension Sonnensc | Auswählen                              | Nächte*Mieteinheite                        | Aus<br>Aus<br>Aus<br>Aus<br>Aus    | Den höchsten der beiden W<br>astung Kennzahlen<br>Logisumsatz (netto)<br>3.359,81  | Auslastung in %<br>14,19            | Durchschnittsrate in €<br>76,36 | RevPar in<br>10,8- |
- Nächte\*Mieteinheiten: die belegten Gästezimmertage unabhängig von der Anzahl der Gäste (zwei Übernachtungen im Doppelzimmer und drei
- Übernachtungen im Mehrbettzimmer zählen somit insgesamt 5). Kapazität: Anzahl der verfügbaren Mieteinheiten im ausgewählten Zeitraum unabhängig von der Anzahl der darin befindlichen Betten oder Sperrbuchungen (ein Einzelzimmer oder Doppelzimmer oder Mehrbettzimmer zählt im März ieweils 31).
- Logisumsatz (netto): Gesamtumsatz aller verkauften Mieteinheiten ohne Extraposten.
- Auslastung in %: Quotient aus den belegten Gästezmmertagen und der Kapazität.
- Durchschnittsrate in €: Quotient aus den belegten Gästezimmertagen und
- dem Logisumsatz (netto). **RevPar in €**: Quotient aus dem Logisumsatz (netto) und der Kapazität.

Der RevPar-Wert (Revenue Per Available Room) zeigt Ihnen den Umsatz pro verfügbarem Zimmer Ihrer Unterkunft in einem bestimmten Zeitraum an. Der RevPar ist eine wichtige Größe bei Analyse Ihrer Umsätze, da er vermietet und freie Mieteinheiten in Zusammenhang mit Ihren Umsätzen darstellt. Schließlich kann damit die Frage beantwortet werden, wie viel Sie mit der Vermietung effektiv pro Mieteinheit verdienen. Ein hoher RevPar-Wert resultiert aus hoher Auslastung und/oder hohen Zimmerpreisen. Besonders in Urlaubsgebieten mit saisonalen Unterschieden kann der RevPar-Wert von Unterkünften stark schwanken.

VERMITTLERSTATISTIK NACH OBEN ANZAHLUNGSLISTE

# Liste der Anzahlungen

Unter **Listen > Liste der Anzahlungen** finden Sie eine Auflistung aller Anzahlungen, die Sie in Lodgit Desk angelegt haben:

| 0 0               |             |            |             | Anzahlung    | gsliste     |                 |          |          |             |
|-------------------|-------------|------------|-------------|--------------|-------------|-----------------|----------|----------|-------------|
| Bezogen auf:      | Fallig bis  |            | 2014        | ÷ Obje       | kt: Alle gi | ültigen Objekte |          |          | \$          |
| Zeitraum:         | April       | •          | 2014        |              |             |                 |          |          |             |
| Erstellt am       | Bezeichnung | Fällig bis | Erhalten am | Teilrechnung | Datum TR    | Endrechnung     | Datum ER | Betrag   | Zahlungsart |
| 23.08.12 13:33:10 | 6 Anzahlung | 26.04.14   | 20.03.14    | WB-000055    | 20.03.14    | WB-000056       | 08.05.14 | 170,00   | Überweisung |
|                   |             |            |             |              |             |                 |          |          |             |
|                   |             |            |             |              |             |                 |          |          |             |
|                   |             |            |             |              |             |                 |          |          |             |
|                   |             |            |             |              |             |                 |          |          |             |
|                   |             |            |             |              |             |                 |          |          |             |
|                   |             |            |             |              |             | Expo            | rtieren  | Vorschau | Drucken     |

Sie können diese bezogen auf das **Fälligkeitsdatum** oder **Erhalten-Am-Datum** anzeigen lassen und entsprechend sortieren. Sie können zudem alle Anzahlungen anzeigen, für die **noch kein Eingangsdatum vermerkt** ist.

Mithilfe des Kontext- oder Aktionsmenüs können Sie für ausgewählte Buchungen:

- die Buchung öffnen
- die Teilrechnung, falls vorhanden, öffnen
- die Endrechnung, falls bereits erstellt, öffnen.

AUSLASTUNG UND KENNZAHLEN NACH OBEN BUCHHALTUNGSEXPORT

# Buchhaltungsexport

In Lodgit Desk können Sie alle Rechnungsinformationen als DATEV Pro, CSV- oder XLSX-Datei (Einstellung: Andere (Soll/Haben) exportieren um diese dann einfach in Ihr Buchhaltungsprogramm (z.B. MonKey Bilanz, Lexware Buchhalter, DATEV Pro usw.) einpflegen zu können.

#### Wichtig:

Wenn Sie den Buchhaltungsexport nutzen wollen, müssen Sie vorher in den Voreinstellungen und in der Extrapostenverwaltung die Konten für Zahlungsarten, Posten etc. eintragen!

Navigieren Sie zum Menüpunkt **Listen > Buchhaltungsexport** um den Buchhaltungsexport zu öffnen:

| DATEV Pro                                                                                                    | o (Konto/Gegenk                                                                                                    | onto)                                                              | Andere (So                                                                                                    | oll/Haben)                    |                                                                    |                                                                                                 |                                                                                         |            |    |
|----------------------------------------------------------------------------------------------------|----------------------------------------------------------------------------------------------------|--------------------------------------------------------------------|----------------------------------------------------------------------------------------------------|-------------------------------|--------------------------------------------------------------------|-------------------------------------------------------------------------------------------------|-----------------------------------------------------------------------------------------|------------|----|
| Tag:                                                                                                    | 08.11.2                                                                                                    | 2017 🗘 bis                                                         | 08.11.2017 🗘                                                                                                    | Objekt:                       | Alle Objekte                                                       |                                                                                                 |                                                                                         |            | 0  |
| O Zeitraum                                                                                                    | n: Alle                                                                                                    | \$                                                                 | 2017 ᅌ                                                                                                    | Quelle:                       | Alle                                                               |                                                                                                 |                                                                                         |            | \$ |
| Textoptione                                                                                                    | n                                                                                                    |                                                                    |                                                                                                    |                               |                                                                    |                                                                                                 |                                                                                         |            |    |
| Zahlung:<br>Bei Korri                                                                                                    | sart beim Transf<br>ekturrechnunger                                                                                                    | fer zum/vom I<br>n die Nummer                                      | Finanzkonto anzeig<br>der stornierten Rec                                                                                                    | en<br>chnung verwe            | nden                                                               |                                                                                                 |                                                                                         |            |    |
| Datum                                                                                                    | <ul> <li>Re-Nr.</li> </ul>                                                                                                    | Währung                                                            | Text                                                                                                    | KontoSoll                     | KontoHaben                                                         | Betrag                                                                                          | Steuersatz                                                                              | Exportiert |    |
| Jacom                                                                                                    |                                                                                                    | -                                                                  |                                                                                                    |                               |                                                                    | -                                                                                               |                                                                                         |            |    |
| 25.10.17                                                                                                    | 000001                                                                                                    | USD                                                                | Verkauf (Bel                                                                                                    | 1000                          | 8400                                                               | 60,00                                                                                           | 17.5                                                                                    |            |    |
| 5.10.17                                                                                                    | 000001<br>000002                                                                                                    | USD                                                                | Verkauf (Bel<br>Einkauf (Erf                                                                                                    | 1000<br>4980                  | 8400<br>1000                                                       | 60,00<br>432,80                                                                                 | 17.5<br>17.5                                                                            |            |    |
| 5.10.17<br>5.10.17<br>5.10.17                                                                                                    | 000001<br>000002<br>000003                                                                                                    | USD<br>USD<br>USD                                                  | Verkauf (Bel<br>Einkauf (Erf<br>Kasse an Ba                                                                                                    | 1000<br>4980<br>1200          | 8400<br>1000<br>1000                                               | 60,00<br>432,80<br>1.000,00                                                                     | 17.5<br>17.5<br>0                                                                       |            |    |
| 5.10.17<br>5.10.17<br>5.10.17<br>5.10.17                                                                                                    | 000001<br>000002<br>000003<br>2017-0001                                                                                                    | USD<br>USD<br>USD<br>USD                                           | Verkauf (Bel<br>Einkauf (Erf<br>Kasse an Ba<br>Schlussrech                                                                                                    | 1000<br>4980<br>1200<br>10000 | 8400<br>1000<br>1000                                               | 60,00<br>432,80<br>1.000,00<br>870,00                                                           | 17.5<br>17.5<br>0                                                                       |            |    |
| 5.10.17<br>5.10.17<br>5.10.17<br>5.10.17<br>5.10.17<br>5.10.17                                                                                                    | 000001<br>000002<br>000003<br>2017-0001<br>2017-0001                                                                                                    | USD<br>USD<br>USD<br>USD<br>USD                                    | Verkauf (Bel<br>Einkauf (Erf<br>Kasse an Ba<br>Schlussrech<br>Unterkunfts                                                                                                    | 1000<br>4980<br>1200<br>10000 | 8400<br>1000<br>1000<br>8300                                       | 60,00<br>432,80<br>1.000,00<br>870,00<br>60,00                                                  | 17.5<br>17.5<br>0<br>7                                                                  |            |    |
| 5.10.17<br>5.10.17<br>5.10.17<br>5.10.17<br>5.10.17<br>5.10.17<br>5.10.17                                                                                                    | 000001<br>000002<br>000003<br>2017-0001<br>2017-0001<br>2017-0001                                                                                                    | USD<br>USD<br>USD<br>USD<br>USD<br>USD                             | Verkauf (Bel<br>Einkauf (Erf<br>Kasse an Ba<br>Schlussrech<br>Unterkunfts                                                                                                    | 1000<br>4980<br>1200<br>10000 | 8400<br>1000<br>1000<br>8300<br>8300                               | 60,00<br>432,80<br>1.000,00<br>870,00<br>60,00<br>240,00                                        | 17.5<br>17.5<br>0<br>7<br>7                                                             |            |    |
| 5.10.17<br>5.10.17<br>5.10.17<br>5.10.17<br>5.10.17<br>5.10.17<br>5.10.17<br>5.10.17<br>5.10.17                                                                                                    | 000001<br>000002<br>000003<br>2017-0001<br>2017-0001<br>2017-0001<br>2017-0001                                                                                                    | USD<br>USD<br>USD<br>USD<br>USD<br>USD<br>USD                      | Verkauf (Bel<br>Einkauf (Erf<br>Kasse an Ba<br>Schlussrech<br>Unterkunfts<br>Unterkunfts<br>Unterkunfts                                                                                           | 1000<br>4980<br>1200<br>10000 | 8400<br>1000<br>1000<br>8300<br>8300<br>8300                       | 60,00<br>432,80<br>1.000,00<br>870,00<br>60,00<br>240,00<br>30,00                               | 17.5<br>17.5<br>0<br>7<br>7<br>7<br>7                                                   |            |    |
| 5.10.17<br>5.10.17<br>5.10.17<br>5.10.17<br>5.10.17<br>5.10.17<br>5.10.17<br>5.10.17<br>5.10.17<br>5.10.17                                                                                                    | 000001<br>000002<br>000003<br>2017-0001<br>2017-0001<br>2017-0001<br>2017-0001<br>2017-0001                                                                                                    | USD<br>USD<br>USD<br>USD<br>USD<br>USD<br>USD                      | Verkauf (Bel<br>Einkauf (Erf<br>Kasse an Ba<br>Schlussrech<br>Unterkunfts<br>Unterkunfts<br>Unterkunfts<br>Unterkunfts                                                                            | 1000<br>4980<br>1200<br>10000 | 8400<br>1000<br>8300<br>8300<br>8300<br>8300                       | 60,00<br>432,80<br>1.000,00<br>870,00<br>60,00<br>240,00<br>30,00<br>120,00                     | 17.5<br>17.5<br>0<br>7<br>7<br>7<br>7<br>7<br>7                                         |            |    |
| 25.10.17<br>25.10.17<br>25.10.17<br>25.10.17<br>25.10.17<br>25.10.17<br>25.10.17<br>25.10.17<br>25.10.17<br>25.10.17<br>25.10.17                                                                                                    | <ul> <li>000001</li> <li>000002</li> <li>000003</li> <li>2017-0001</li> <li>2017-0001</li> <li>2017-0001</li> <li>2017-0001</li> <li>2017-0001</li> <li>2017-0001</li> </ul>                                                          | USD<br>USD<br>USD<br>USD<br>USD<br>USD<br>USD<br>USD               | Verkauf (Bel<br>Einkauf (Erf<br>Kasse an Ba<br>Schlussrech<br>Unterkunfts<br>Unterkunfts<br>Unterkunfts<br>Unterkunfts<br>Unterkunfts                                                             | 1000<br>4980<br>1200<br>10000 | 8400<br>1000<br>8300<br>8300<br>8300<br>8300<br>8300<br>8300       | 60,00<br>432,80<br>1.000,00<br>870,00<br>60,00<br>240,00<br>30,00<br>120,00<br>45,00            | 17.5<br>17.5<br>0<br>7<br>7<br>7<br>7<br>7<br>7<br>7<br>7                               |            |    |
| 5.10.17<br>5.10.17<br>5.10.17<br>5.10.17<br>5.10.17<br>5.10.17<br>5.10.17<br>5.10.17<br>5.10.17<br>5.10.17<br>5.10.17<br>5.10.17                                                                                                    | <ul> <li>000001</li> <li>000002</li> <li>000003</li> <li>2017-0001</li> <li>2017-0001</li> <li>2017-0001</li> <li>2017-0001</li> <li>2017-0001</li> <li>2017-0001</li> <li>2017-0001</li> </ul>                                       | USD<br>USD<br>USD<br>USD<br>USD<br>USD<br>USD<br>USD<br>USD        | Verkauf (Bel<br>Einkauf (Erf<br>Kasse an Ba<br>Schlussrech<br>Unterkunfts<br>Unterkunfts<br>Unterkunfts<br>Unterkunfts<br>Unterkunfts<br>Unterkunfts                                              | 1000<br>4980<br>1200<br>10000 | 8400<br>1000<br>8300<br>8300<br>8300<br>8300<br>8300<br>8300<br>83 | 60,00<br>432,80<br>1.000,00<br>870,00<br>60,00<br>240,00<br>30,00<br>120,00<br>45,00            | 17.5<br>17.5<br>0<br>7<br>7<br>7<br>7<br>7<br>7<br>7<br>7<br>7<br>7<br>7                |            |    |
| 25.10.17<br>25.10.17<br>25.10. | <ul> <li>000001</li> <li>000002</li> <li>000003</li> <li>2017-0001</li> <li>2017-0001</li> <li>2017-0001</li> <li>2017-0001</li> <li>2017-0001</li> <li>2017-0001</li> <li>2017-0001</li> <li>2017-0001</li> </ul>                    | USD<br>USD<br>USD<br>USD<br>USD<br>USD<br>USD<br>USD<br>USD        | Verkauf (Bel<br>Einkauf (Erf<br>Kasse an Ba<br>Schlussrech<br>Unterkunfts<br>Unterkunfts<br>Unterkunfts<br>Unterkunfts<br>Unterkunfts<br>Unterkunfts<br>Unterkunfts                               | 1000<br>4980<br>1200<br>10000 | 8400<br>1000<br>8300<br>8300<br>8300<br>8300<br>8300<br>8300<br>83 | 60,00<br>432,80<br>1.000,00<br>870,00<br>60,00<br>240,00<br>30,00<br>120,00<br>45,00<br>45,00   | 17.5<br>17.5<br>0<br>7<br>7<br>7<br>7<br>7<br>7<br>7<br>7<br>7<br>7<br>7<br>7<br>7<br>7 |            |    |
| 25.10.17<br>25.10.17<br>25.10. | <ul> <li>000001</li> <li>000002</li> <li>000003</li> <li>2017-0001</li> <li>2017-0001</li> <li>2017-0001</li> <li>2017-0001</li> <li>2017-0001</li> <li>2017-0001</li> <li>2017-0001</li> <li>2017-0001</li> <li>2017-0001</li> </ul> | USD<br>USD<br>USD<br>USD<br>USD<br>USD<br>USD<br>USD<br>USD<br>USD | Verkauf (Bel<br>Einkauf (Erf<br>Kasse an Ba<br>Schlussrech<br>Unterkunfts<br>Unterkunfts<br>Unterkunfts<br>Unterkunfts<br>Unterkunfts<br>Unterkunfts<br>Unterkunfts<br>Unterkunfts<br>Unterkunfts | 1000<br>4980<br>1200<br>10000 | 8400<br>1000<br>8300<br>8300<br>8300<br>8300<br>8300<br>8300<br>83 | 60,00<br>432,80<br>1.000,00<br>870,00<br>240,00<br>30,00<br>120,00<br>45,00<br>165,00<br>165,00 | 17.5<br>17.5<br>0<br>7<br>7<br>7<br>7<br>7<br>7<br>7<br>7<br>7<br>7<br>7<br>7<br>7      |            |    |

Zunächst entscheiden Sie, welche Art von Export Sie brauchen:

- **DATEV Pro** ist für Sie, wenn Sie (oder Ihr Buchhalter, Steuerberater etc.) das Programm DATEV nutzen
- Andere ist für Programme, die mit einem Soll-Haben-System arbeiten, wie

#### zum Beispiel MonkeyOffice oder Lexware Buchhalter

Nachdem Sie das ausgewählt haben, können Sie festlegen, ob **die Bezeichnung der** Extraposten aus der Verwaltung oder die individuelle Bezeichnung auf der Rechnung benutzt wird, ob die Zahlungsart mit gelistet werden soll, ob bei Korrekturrechnungen die Nummer der stornierten Rechnung oder die der Korrekturrechnung verwandt werden soll und ob der Steuersatz oder dessen Kurzbezeichnung exportiert werden soll.

Die Listenansicht kann auf einen bestimmten Zeitraum und/oder ein bestimmtes Objekt beschränkt werden. Auch können Sie unter "Quelle" einstellen, dass nur Umsätze aus Rechnungen oder Belegen angezeigt werden sollen.

Anhand des Häkchens in der Spalte **Exportiert** können Sie sehen, dass die entsprechenden Listeneinträge bereits exportiert wurden.

Mit einem Klick auf den Button **Exportieren (Offene)** können Sie sämtliche Posten, bei denen das Häkchen in der Spalte exportiert noch nicht gesetzt ist (die also bislang noch nicht aus Lodgit exportiert wurden) in eine Datei schreiben. Der Button **Exportieren (Alle)** gibt alle Posten aus, die Ihnen gemäß den von Ihnen gewählten Einstellungen bzgl. Quelle, Objekt etc. in der Tabelle angezeigt werden unabhängig davon, ob diese zuvor bereits exportiert wurden, oder nicht.

Wählen Sie zunächst einen Speicherort und im nächsten Fenster die Einstellungen für die Datei:

| orlagen            | user-defined                                |        |
|--------------------|---------------------------------------------|--------|
| CSV Optionen       |                                             |        |
| Encoding           | Macintosh                                   | \$     |
| Zeilenumbruch      | Windows                                     | \$     |
| Zeilenumbruch im F | ld \n                                       | ~      |
| Feldtrenner        | ;                                           | ~      |
| Dezimaltrenner     | •                                           | ~      |
| Texttrenner        |                                             | ~      |
| Felder immer mi    | ausgewähltem Texttrenner einschl<br>stellen | ließen |
|                    | Abbrechen                                   | OK     |

Achten Sie bei den Einstellungen darauf, dass diese mit den Importeinstellungen Ihres Buchhaltungsprogramms übereinstimmen.

#### **Hinweise zur Verwendung von DATEV:**

Bei der Verwendung des Buchhaltungsexports in Verbindung mit DATEV Pro müssen Sie darauf achten, dass Ihre **Rechnungsnummern maximal 12 Ziffern** enthalten dürfen. Ändern Sie ggf. Ihren Nummernkreis in den Einstellungen. ANZAHLUNGSLISTE NA

NACH OBEN

ZUSATZMODULE

# Zusatzmodul: Synchronisation & Channelmanager

Mit dem Zusatzmodul "Synchronisation & Channelmanager" können Sie Ihre Verfügbarkeiten ganz bequem per Synchronisation an unsere optionalen Online-Module oder die von uns angebundenen Channelmanager senden.

Allgemeine Einstellungen für die Synchronisation Synchronisation mit dem Lodgit Online-Buchungssystem Synchronisation mit Channelmanager CultSwitch Synchronisation mit Channelmanager DIRS21 Synchronisation mit Channelmanager Hotel-Spider Synchronisation mit Channelmanager MappingMaster Einstellungen für Channelmanager Siteminder Häufige Fragen und Antworten zu Channelmanagern

# Funktionen im Vergleich

|                                                                                                    | Lodgit       | CultSwitch   | DIRS21       | HS           | MM           | SM           |
|----------------------------------------------------------------------------------------------------|--------------|--------------|--------------|--------------|--------------|--------------|
| Buchungen empfangen                                                                                                    | $\checkmark$ | $\checkmark$ | $\checkmark$ | $\checkmark$ | $\checkmark$ | $\checkmark$ |
| Vakanzen übermitteln                                                                                                    | $\checkmark$ | $\checkmark$ | $\checkmark$ | $\checkmark$ | $\checkmark$ | $\checkmark$ |
| Mindestbuchungsdauern übermitteln                                                                                                 | $\checkmark$ | $\checkmark$ | $\checkmark$ | -            | $\checkmark$ | -            |
| Höchstbuchungsdauern übermitteln                                                                                                  | $\checkmark$ | $\checkmark$ | -            | -            | $\checkmark$ | -            |
| Preise übermitteln                                                                                                    | $\checkmark$ | $\checkmark$ | $\checkmark$ | -            | $\checkmark$ | $\checkmark$ |
| Extraposten übermitteln                                                                                                    | $\checkmark$ | $\checkmark$ | √*           | -            | $\checkmark$ | √**          |
| An- und Abreise auf bestimmte Werktage<br>beschränken                                                                             | $\checkmark$ | -            | -            | -            | -            | -            |
| Sperrzeiträume übermitteln                                                                                                    | $\checkmark$ | -            | -            | -            | -            | -            |
| Übertragener Zeitraum in Monaten in die Zukunft<br>(volle Monate, aktueller Monat wird bis zu<br>seinem Ende als Monat 1 gezählt) | 24           | 24           | 24           | 12           | 24           | 12           |

\* ohne 1:1-Zuordnung, es wird ein Sammelextraposten angelegt
\*\* nur vorbestimmte Extraposten von Siteminder

Bitte beachten Sie Folgendes: Über die in der Tabelle oben angegebenen Zeiträume werden die Verfügbarkeiten zw. dem Channelmanager und Lodgit Desk abgeglichen, d.h. wenn in Lodgit Desk eine Buchung manuell eingetragen wurde, wird der entsprechende Zeitraum in der entsprechenden Mieteinheit beim nächsten Sync mit dem Channelmanger als nicht verfügbar überschrieben.

Sofern im Channelmanager nicht der Zeitraum, in dem im Voraus gebucht werden darf, begrenzt wurde, kann es sein, dass auch über den Zeitraum hinaus, in dem die Verfügbarkeiten zwischen dem Channelmanager und Lodgit Desk abgeglichen werden, Buchungen über einen Channel in Lodgit Desk übertragen werden. Es besteht das Risiko von Überbuchungen.

Wir empfehlen Ihnen daher, in Ihrem Channelmanager einzustellen, nur Buchungen bis Ende des Abgleichzeitraums der Verfügbarkeiten mit Lodgit Desk zuzulassen.

ZUSATZMODULE NACH OBEN ALLGEMEINE EINSTELLUNGEN FÜR DIE SYNCHRONISATION

# Allgemeine Einstellungen zur Synchronisation

Die Synchronisierung muss manuell oder automatisch nur durchgeführt werden, wenn die Zusatzmodule Online-Buchungssystem, Online-Belegung & Eigenbuchung oder Channelmanager genutzt werden.

Gehen Sie zu **Verwaltung > Synchronisation und Channelmanager**, um die generellen Einstellungen für die Synchronisation vorzunehmen.

|     | - 200                                                 | Indent                                                                                   | 6                                                                                  | DID 021                                                                                            | HOTEL                                                             |                                           |                |
|-----|-------------------------------------------------------|------------------------------------------------------------------------------------------|------------------------------------------------------------------------------------|----------------------------------------------------------------------------------------------------|-------------------------------------------------------------------|-------------------------------------------|----------------|
|     | 33                                                    | loagit                                                                                   | CultSwitch                                                                         | DIRS                                                                                               | SPIDER                                                            | MASTER OO                                 | SiteMinder     |
| 1   | .egen Sie fes<br>Buchungssy:<br>Diesen R<br>ntervall: | it, ob und in welchen Z<br>stem/ Belegungsplan /<br>echner für die automat<br>10 Minuten | Optionen Syncl<br>eitintervallen Lodgi<br>Channelmanager) o<br>ische Synchronisati | hronisieren Obje<br>t Desk automatisch<br>Jurchführen soll.<br>ion zulassen<br>e erfolgreiche Sync | ektübergreifende Sy<br>eine Synchronisati<br>hronisation: 17.02.2 | ysteme<br>on mit den Lodgit (<br>23 10:15 | Online-Modulen |
| ÷   | Beim auto                                             | omatischen Abgleich S                                                                    | tatusfenster einbler                                                               | nden                                                                                               |                                                                   |                                           |                |
| 0   | Daten kor                                             | mprimiert senden                                                                         |                                                                                    |                                                                                                    |                                                                   |                                           |                |
|     | Veue Onl                                              | linebuchungen sofort f                                                                   | ixieren (Zeitraum)                                                                 | Veue O                                                                                             | nlinebuchungen so                                                 | fort fixieren (Mietei                     | nheit)         |
| . / | Alle Buchung                                          | sstatus gelten online a                                                                  | Is "belegt", mit Aus                                                               | nahme von:                                                                                         |                                                                   |                                           |                |
|     | Buchung                                               | en im Status "Vorgeme                                                                    | erkt"                                                                              | Buchungen im Sta                                                                                   | itus "Angebot"                                                    |                                           |                |
|     | Zu svn                                                | chronisierende Sprach                                                                    | en                                                                                 |                                                                                                    |                                                                   |                                           |                |
|     | Deutsc                                                | h (Default)                                                                              |                                                                                    |                                                                                                    |                                                                   |                                           |                |
|     | Z English                                             | (Default)                                                                                |                                                                                    |                                                                                                    |                                                                   |                                           |                |
|     |                                                       |                                                                                          |                                                                                    |                                                                                                    |                                                                   |                                           |                |

- Als erstes können Sie festlegen, ob Sie für diesen Rechner die automatische Synchronisierung zulassen wollen. Diese Einstellung wird pro Rechner festgelegt; so können Sie bei Nutzung des Datenbankservers genau entscheiden, welche Rechner für die Synchronisation verantwortlich sein sollen (z.B. weil ein Rechner eine sicherere Internetverbindung hat).
   Als Option legen Sie das Intervall fest, in welchen zeitlichen Abständen die
- Als Option legen Sie das Intervall fest, in welchen zeitlichén Abständen die Synchronisation erfolgen soll. Synchronisationen können in Intervallen von 10 Minuten bis hin zu 24 Stunden durchgeführt werden. Diese Einstellung erfolgt hier pro Datenbank und nicht pro Rechner, sollten Sie mit einem Datenbankserver arbeiten und von mehreren Rechnern aus auf die Datenbank zugreifen.
- 3. Zusätzlich können Sie einstellen, ob beim Synchronisieren ein

Statusfenster eingeblendet werden soll.

- Standardmäßig werden neue Online-Buchungen beim Import sofort fixiert; die Fixierung muss dann zunächst manuell gelöst werden um die Buchung zu verschieben. Dies können Sie auch ausschalten, indem Sie das Häkchen herausnehmen.
- Hier können Sie auch einstellen, ob Buchungen mit dem Status Vorgemerkt oder Angebot online bereits als belegt gelten sollen oder ob sie noch als frei dargstellt werden. Wenn die Checkbox neben dem entsprechenden Status markiert ist, werden alle diese Buchungen noch als "frei" dargstellt.
   WICHTIG: Buchungen im Status Ausgecheckt und Stornierte Online-Buchungen gelten generell online als "freie Zeiträume".
- 6. Zudem müssen Sie hier **mindestens eine Sprache auswählen**, die später synchronisiert wird.

Wir empfehlen, die automatische Synchronisation immer angeschaltet zu haben. Gleichen Sie die erhaltenen Online-Buchungen mit den per E-Mail erhaltenen Buchungsbestätigungen ab. So erkennen Sie, ob alle Buchungen korrekt bei Ihnen angekommen sind.

# Aktivieren der Mieteinheiten für die Synchronisation

Öffnen Sie die Lodgit Desk-Installation und gehen Sie zu Verwaltung > Synchronisation und Online-Module. Es öffnet sich die generelle Übersicht zur Synchronisation. Gehen Sie weiter zum Tab Synchronisieren:

|       | 21             | Indent                | 0           | <         | DIDO          | 21 1        | HOTEL           | MAPPING Q,      | - Fichalda     |   |
|-------|----------------|-----------------------|-------------|-----------|---------------|-------------|-----------------|-----------------|----------------|---|
|       | 30             | ugit                  | CultSw      | itch      | DIRS          |             | SPIDER          | MASTER .        | Siteivinder    |   |
|       | -              |                       |             |           |               |             |                 |                 |                |   |
|       |                | c                     | optionen    | Synch     | ronisieren    | Objektübe   | ergreifende S   | /steme          |                |   |
| eae   | n Sie fest, we | Iche Mieteinheiten    | Lodait Des  | k synch   | ronisieren so |             |                 |                 |                |   |
| Die S | ynchronisatio  | on ist für die Nutzur | ng der Zusa | atzmodu   | le "Online-S  | ysteme" un  | d "Schnittste   | le: Channelmana | ger" zwingend  |   |
|       |                |                       |             |           |               |             |                 |                 |                |   |
| ~     | Name           |                       | K           | urzbe     | Mieteinhei    | tsart       | A               | t ID Objekt     |                |   |
|       | So DZ 04       |                       | D           | Z04       | Doppelzim     | mer         | D               | Z Pensio        | n Sonnenschein |   |
|       | So EZ 01       |                       | EZ          | Z01       | Einzelzimm    | ner         | EZ              | Pensio          | n Sonnenschein |   |
| <     | So EZ 02       |                       | E2          | Z02       | Einzelzimm    | ner         | E               | Pensio          | n Sonnenschein |   |
|       | So MZ 01       |                       | м           | Z01       | Mehrbettzi    | immer       | M               | Z Pensio        | n Sonnenschein |   |
| ~     | So MZ 02       |                       | м           | Z02       | Mehrbettzi    | immer       | M               | Z Pensio        | n Sonnenschein |   |
|       | So SU 01       |                       | SI          | J01       | Suite         |             | SI              | J Pensio        | n Sonnenschein |   |
|       | C= C1100       |                       | C1          | 100       | Cuite         |             | -               | Densis          | - Connonabala  |   |
| ×     | *              |                       |             |           |               |             |                 |                 |                |   |
| ege   | n Sie fest, we | iche der nachfolge    | nden Obiek  | te in ein | em obiektüb   | erareifende | n System zus    | ammendefasst v  | verden sollen  |   |
| 01    |                |                       |             |           |               | Objetation  | en alfan dan Cu | -               |                |   |
| Obj   | lekt           | -                     |             |           |               | Objektuber  | greitendes Sy   | stem            |                |   |
| Pen   | ision Sonnen   | schein                |             |           |               |             |                 |                 |                | 1 |
| Fer   | ienpark "Wald  | dblick"               |             |           |               |             |                 |                 | ,              | , |
| Fer   | ienwohnunge    | n "Entspannung"       |             |           |               |             |                 |                 |                |   |
| Gäs   | stehaus Hirsc  | hblick                |             |           |               |             |                 |                 |                | r |

Stellen Sie nun sicher, dass alle Mieteinheiten, die Sie synchronisieren möchten, in der ersten Spalte einen Haken haben. Sie müssen hier nicht alle Mieteinheiten aktivieren, und können so z.B. einige Mieteinheiten generell für Agenturen reserviert halten. Nur aktivierte Mieteinheiten werden synchronisiert.

Wichtig: Neu angelegte Mieteinheiten sind standardmäßig NICHT für die Synchronisation aktiviert, damit Sie Ihr Kontingent nicht aus Versehen überschreiten können.

# Objektübergreifendes System (optional)

In Lodgit Desk können Sie Ihre Mieteinheiten in mehrere Objekte sortieren, und sie so z.B. für die Statistiken von einander getrennt halten. Der Channelmanager kann pro Objekt nur mit je einer Channelmanager-ID verknüpft werden. Mit einem **objektübergreifenden System** können Sie **verschiedene Objekte mit ein und derselben Channelmanager-ID verbinden**. Im Backend von Lodgit Desk verlaufen die Statistiken dennoch weiterhin getrennt.

Wenn Sie ein oder mehrere objektübergreifende Systeme anlegen wollen, gehen Sie zu Verwaltung > Synchronisation und Online-Module und klicken Sie dort auf den Tab Objektübergreifende Systeme:

| 1000                              |                                            |                                          |                      | 01                   |                  |                   |         |          |                          |                                  | 1 |
|-----------------------------------|--------------------------------------------|------------------------------------------|----------------------|----------------------|------------------|-------------------|---------|----------|--------------------------|----------------------------------|---|
| 3}                                | ledgit                                     | CultSwitch                               | DIF                  | 2S2                  | L'n              | SPI               | DER     | MASTE    |                          | SiteMinder                       |   |
|                                   |                                            | Optionen Synch                           | ronisiere            | n Obje               | ektübe           | ergreife          | nde Sys | steme    | 1                        |                                  |   |
| ier können Sie<br>lieteinheiten a | objektübergreifende<br>emeinsam online geb | Systeme erstellen,<br>ucht werden könner | in dem n<br>n. Diese | nehrere O<br>Angaben | bjekte<br>ersetz | zusam<br>en die i | menge   | fasst we | erden könr<br>Einstellun | ien, so dass deren<br>gen in der |   |
|                                   |                                            | -                                        |                      | geeen                |                  |                   |         |          |                          |                                  |   |
| Name<br>Pension                   | & Feriennark                               | *                                        |                      | -                    | Stamm            | ndaten            | Aus     | stattung | 9                        |                                  |   |
| <ul> <li>Perision</li> </ul>      | a renemberk                                | Betr                                     | iebsart              | Pensior              | 1                |                   |         |          |                          |                                  | 0 |
|                                   |                                            | Ze                                       | eitzone              | Europe,              | Berlin           | 1                 |         |          |                          | 3                                | 0 |
|                                   |                                            | Anreisezeit                              | fenster              | 15:00                | \$               | bis               | 21:00   | \$       | Uhr                      |                                  |   |
|                                   |                                            | Abreisezeit                              | fenster              | 7:00                 | \$               | bis               | 11 :00  | :        | Uhr                      |                                  |   |
|                                   |                                            |                                          |                      |                      |                  |                   |         |          |                          |                                  |   |
|                                   |                                            |                                          |                      |                      |                  |                   |         |          |                          |                                  |   |
|                                   |                                            |                                          |                      |                      |                  |                   |         |          |                          |                                  |   |
|                                   |                                            |                                          |                      |                      |                  |                   |         |          |                          |                                  |   |
|                                   |                                            |                                          |                      |                      |                  |                   |         |          |                          |                                  |   |
|                                   |                                            |                                          |                      |                      |                  |                   |         |          |                          |                                  |   |

Über den Plus-Button in der linken Liste können Sie ein neues objektübergreifendes System anlegen. Hier müssen Sie noch einige Stammdaten festlegen: Betriebsart, Zeitzone, An- und Abreisefenster, sowie Ausstattung.

Nachdem Sie diese Einstellungen vorgenommen haben, gehen Sie zurück zum Tab Synchronisieren und wählen in der rechten Spalte der unteren Liste aus, zu welchem objektübergreifenden System das Objekt gegebenenfalls gehört:

| - 41           | ledat                    | 9                   | DIDC <sup>21</sup> | HOTEL                | MAPPING QUE      | <b>G</b> SiteMinder |
|----------------|--------------------------|---------------------|--------------------|----------------------|------------------|---------------------|
| 24             | eagre                    | CultSwitch          | DIKS               | SPIDER               | MASTER OUT       | Solution            |
|                |                          | -                   |                    |                      |                  |                     |
|                | (                        | Optionen Synch      | ronisieren Obje    | ektübergreifende Sy  | steme            |                     |
| egen Sie fest  | , welche Mieteinheiten   | Lodgit Desk synchi  | onisieren soll.    |                      |                  |                     |
| Die Synchronis | sation ist für die Nutzu | ng der Zusatzmodu   | le "Online-System  | e" und "Schnittstell | e: Channelmanage | r" zwingend         |
| ✔ Name         |                          | Kurzbe              | Mieteinheitsart    | Art                  | ID Objekt        |                     |
| So DZ 0        | 1                        | DZ01                | Doppelzimmer       | DZ                   | Pension S        | Sonnenschein        |
| So DZ 0        | 2                        | DZ02                | Doppelzimmer       | DZ                   | Pension S        | Sonnenschein        |
| So DZ 0        | 3                        | DZ03                | Doppelzimmer       | DZ                   | Pension S        | Sonnenschein        |
| So DZ 0        | 4                        | DZ04                | Doppelzimmer       | DZ                   | Pension S        | Sonnenschein        |
| So EZ 0        | 1                        | EZ01                | Einzelzimmer       | EZ                   | Pension S        | Sonnenschein        |
| So EZ 0        | 2                        | EZ02                | Einzelzimmer       | EZ                   | Pension S        | Sonnenschein        |
| · ····         |                          | 11701               |                    |                      | Densies (        |                     |
| <b>*</b> -     |                          |                     |                    |                      |                  |                     |
| egen Sie fest  | , welche der nachfolge   | nden Objekte in ein | em objektübergre   | ifenden System zusa  | ammengefasst wer | den sollen.         |
| Objekt         |                          |                     | Objek              | tübergreifendes Sys  | tem              |                     |
| Pension Son    | nenschein                |                     | Pensi              | on & Ferienpark      |                  | *                   |
| Ferienpark "   | Waldblick"               |                     | Pensi              | on & Ferienpark      |                  |                     |
| Ferienwohnu    | ngen "Entspannung"       |                     |                    |                      |                  | 1.                  |
| Gästabaus H    | irschblick               |                     |                    |                      |                  |                     |

Wenn Sie hier in der rechten Spalte nichts auswählen, dann wird das Objekt online so dargestellt, wie Sie es in der Objektverwaltung eingerichtet haben.

Wählen Sie zum Schluss Ihren Channelmanager über eine der Boxen an (Cultswitch, DIRS21, HotelSpider, MappingMaster, Siteminder). Klicken Sie in der linken Liste das eben erstellte objektübergreifende System an (hier: Pension & Ferienpark) und richten Sie die Synchronisation ein.

| ••               |               | -                    | Synchron          | isation und Onlin     | e-Module            |                                |                     |
|------------------|---------------|----------------------|-------------------|-----------------------|---------------------|--------------------------------|---------------------|
| ( <del>3)</del>  | ledgıt        | CultSwitch           | DIRS              | HOTEL<br>SPIDER       | MASTER .            | 🗊 SiteMinder                   |                     |
| Objekte          |               |                      | Allgemein Ci      | ultSwitch Kategorien  | Preise und Buch     | ungsdauer Extraposten          |                     |
| Pension & Ferien | park          |                      |                   |                       |                     |                                |                     |
| Ferienwohnunger  | n "Ents Chann | elmanager aktivie    | ren:              |                       |                     |                                | Œ                   |
| Gästehaus Hirsch | nblick        |                      |                   |                       |                     |                                |                     |
| Saal             | CultSu        | witch Ohight-ID:     |                   |                       |                     |                                |                     |
| Garten           | Cuitsv        | men objekt-ib.       |                   |                       |                     |                                |                     |
| Boutique Hotel M | luschel       |                      |                   |                       |                     |                                |                     |
| Haus der Entspar | nnung Vor de  | m erstmaligen Zu     | weisen der Miete  | inheiten, Extraposten | und Preise müssen   | die aktuellen CultSwitch IDs g | geladen werden. Die |
| City-Treff       | CultSv        | vitch IDs sollten el | pentalis immer da | inn neu geladen werd  | en, wenn Produkte i | in CultSwitch neu angelegt bz  | w. gelöscht wurden. |
|                  | Letzte        | s Update:            |                   |                       |                     |                                |                     |
|                  | CultSv        | vitch IDs:           | Cult              | Switch IDs holen      |                     |                                |                     |
|                  |               |                      |                   |                       |                     |                                |                     |
|                  |               |                      |                   |                       |                     |                                |                     |
|                  |               |                      |                   |                       |                     |                                |                     |
|                  |               |                      |                   |                       |                     |                                |                     |
|                  |               |                      |                   |                       |                     |                                |                     |
|                  |               |                      |                   |                       |                     |                                |                     |
|                  |               |                      |                   |                       |                     |                                |                     |
|                  |               |                      |                   |                       |                     |                                |                     |
|                  |               |                      |                   |                       |                     |                                |                     |

Synchronisation und Channelmanager Nach oben Synchronisation mit dem Lodgit Online-Buchungssystem

# Einstellungen zum Lodgit Online-Buchungssystem

Für das Online-Buchungssystem von Lodgit Desk steht Ihnen die Möglichkeit zur Verfügung, für Online-Buchungen einen Mindestzeitraum festzulegen oder nur an bestimmten Tagen Anreise oder Abreise zu gewähren.

Gehen Sie zu **Verwaltung > Synchronisation und Channelmanager** und klicken Sie auf den Tab **Lodgit** um diese Einstellungen vorzunehmen:

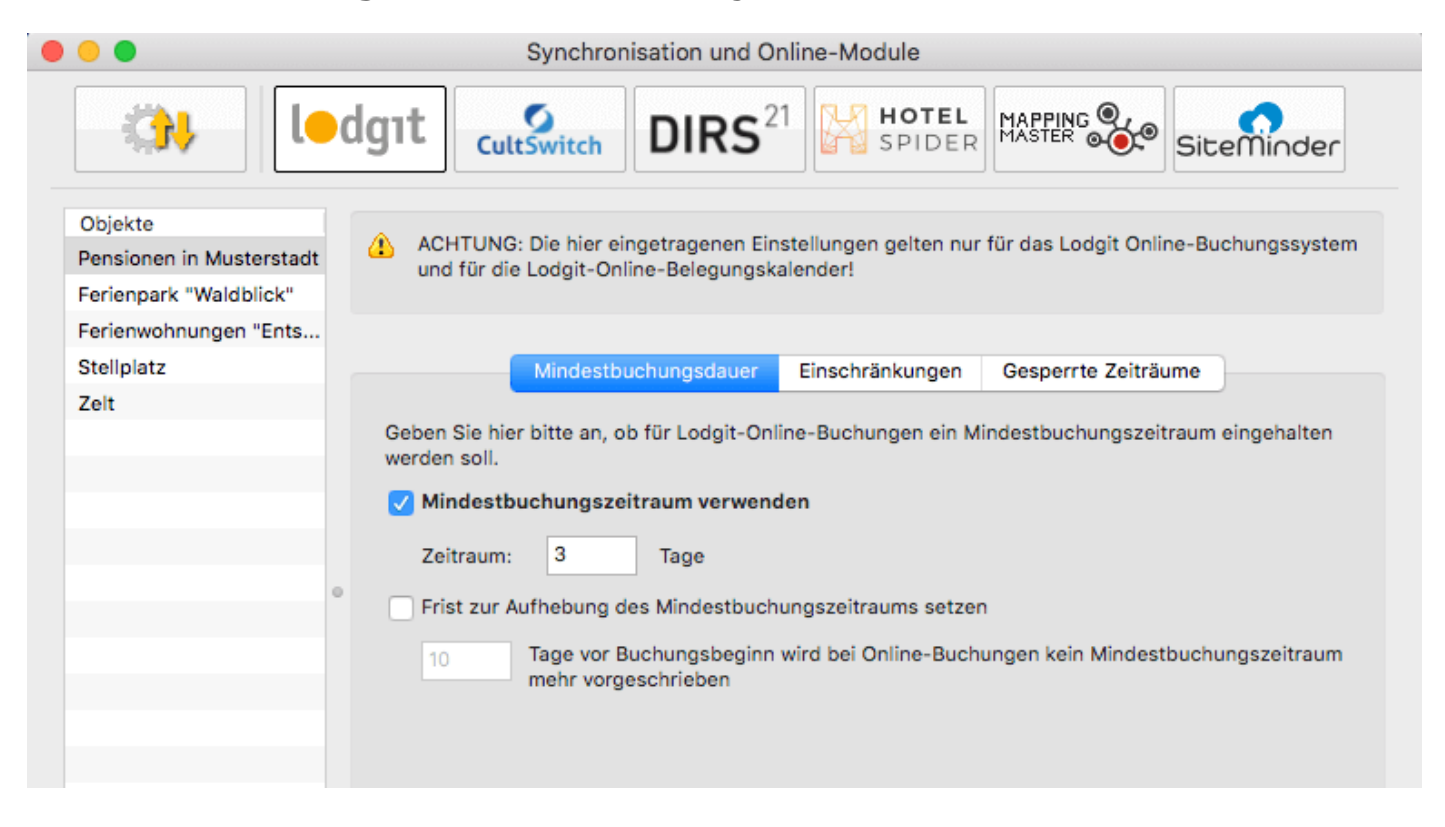

*Beispiel: Mindestbuchungszeitraum von 3 Tagen, Anreise nur montags und donnerstags möglich* 

#### Beachten Sie, dass diese Einstellungen objektspezifisch sind!

### Mindestbuchungszeitraum

Wählen Sie einen Mindestbuchungszeitrum in Tagen sowie ggf. eine Frist, ab wann dieser Zeitraum nicht mehr zwingend ist.

So können Sie bei Last-Minute-Buchern zulassen, dass diese weniger als die normalerweise gültigen Mindestübernachtungen bleiben.

### **Anreise- und Abreisetage**

Wählen Sie die Tage, an denen die An- und Abreise möglich sind. Auch hier können Sie eine Frist eingeben, zu der diese Einschränkungen aufgehoben werden.

| ٠ | •                                                                                      |                                | Synchronis                          | ation und O                   | nline-Module                     |                          |                   |
|---|----------------------------------------------------------------------------------------|--------------------------------|-------------------------------------|-------------------------------|----------------------------------|--------------------------|-------------------|
|   |                                                                                        | dgıt                           | tSwitch                             |                               | 1 HOTE<br>SPIDE                  |                          | SiteMinder        |
|   | Objekte<br>Pensionen in Musterstadt<br>Ferienpark "Waldblick"<br>Ferienwebeungen "Ente | ACHTUNG<br>und für die         | : Die hier eing<br>e Lodgit-Online  | etragenen Eir<br>e-Belegungsk | istellungen gelten r<br>alender! | nur für das Lodgit Onlin | ne-Buchungssystem |
|   | Stellplatz<br>Zelt                                                                     |                                | Mindestbuc                          | hungsdauer                    | Einschränkunger                  | Gesperrte Zeiträu        | ume               |
|   |                                                                                        | Geben Sie hie<br>Abreise verwe | er bitte an, ob l<br>endet werden l | bei Lodgit-On<br>können.      | line-Buchungen nu                | r bestimmte Tage für o   | lie Anreise und   |
|   |                                                                                        | 🗸 Tage für /                   | Anreise und A                       | breise festle                 | gen                              |                          |                   |
|   |                                                                                        |                                | Alle Mo                             | Di Mi                         | Do Fr Sa                         | So                       |                   |
|   |                                                                                        | <ul> <li>Anreis</li> </ul>     | se 😑 🔽                              |                               |                                  |                          |                   |
|   |                                                                                        | Abrei                          | se 🗹 🗹                              |                               |                                  |                          |                   |
|   |                                                                                        | 🗌 Frist zur A                  | Aufhebung der                       | Einschränkur                  | igen für Anreise un              | d Abreise setzen         |                   |
|   |                                                                                        | 10                             | Tage vor Buo<br>Abreise mög         | hungsbeginn<br>lich.          | sind bei Online-Bu               | chungen an jedem Tag     | g Anreise und     |
|   |                                                                                        |                                |                                     |                               |                                  |                          |                   |
|   |                                                                                        |                                |                                     |                               |                                  |                          |                   |
|   |                                                                                        |                                |                                     |                               |                                  |                          |                   |

# Gesperrte Zeiträume

Im Tab **Gesperrte Zeiträume** können Sie für alle oder einzelne Mieteinheiten Zeiträume festlegen, während derer diese nicht gebucht werden können/sollen (z.B. weil Sie das Kontingent an einen Vermittler verkauft haben oder Betriebsruhe herrscht).

Die so markierten Zeiträume werden im Online-Belegungskalender als belegt dargestellt und sind im Online-Buchungssystem nicht buchbar.

|                                                               |     |                       | Synchron                        | isation und O                      | nline | e-Module                 |                       |               |               |
|---------------------------------------------------------------|-----|-----------------------|---------------------------------|------------------------------------|-------|--------------------------|-----------------------|---------------|---------------|
| - ( <b>)</b>                                                  | dgı | Cu                    | <b>S</b><br>ltSwitch            | DIRS <sup>2</sup>                  | 1     | HOTEL<br>SPIDER          | MAPPING (<br>MASTER © | e,<br>e Sit   | eMinder       |
| Objekte<br>Pensionen in Musterstadt<br>Ferienpark "Waldblick" |     | ACHTUN(<br>und für di | G: Die hier ei<br>ie Lodgit-Onl | ngetragenen Ein<br>ine-Belegungski | stell | ungen gelten nur<br>der! | für das Lodo          | git Online-Bu | uchungssystem |
| Stellplatz                                                    |     |                       | Mindestbu                       | uchungsdauer                       | Eir   | nschränkungen            | Gesperrte             | Zeiträume     |               |
|                                                               | unc | Nur aktue             | .odgit-Online<br>elle Zeiträum  | e anzeigen                         | m ni  | icht buchbar.            |                       |               |               |
|                                                               |     | Mietei                | nheit                           |                                    |       | Von                      |                       | Bis           |               |
|                                                               | e   | WB FH                 | 01                              |                                    | Ŧ     | 01.06.20                 |                       | 31.07.20      |               |
|                                                               | e   | Alle Mi               | eteinheiten                     |                                    | Ŧ     | 01.04.20                 |                       | 15.04.20      |               |
|                                                               | e   | WB FH                 | 04                              |                                    | Ŧ     | 23.09.20                 |                       | 01.10.20      |               |
|                                                               | ۲   |                       |                                 |                                    |       |                          |                       |               |               |
|                                                               |     |                       |                                 |                                    |       |                          |                       |               |               |
|                                                               |     |                       |                                 |                                    |       |                          |                       |               |               |
|                                                               |     |                       |                                 |                                    |       |                          |                       |               |               |
|                                                               | 1   | -                     |                                 |                                    |       |                          |                       |               |               |
|                                                               |     |                       |                                 |                                    |       |                          |                       |               |               |
|                                                               |     |                       |                                 |                                    |       |                          |                       |               |               |

Allgemeine Einstellungen für die Synchronisation Synchronisation mit Channelmanager CultSwitch

NACH OBEN

# Einstellungen zu CultSwitch

# Die Voraussetzungen

Um den Channelmanager CultSwitch gemeinsam mit Lodgit Desk nutzen zu können, benötigen Sie:

- **das Modul "Schnittstelle Channelmanager" von Lodgit**, welches Sie in unserem Online-Shop unter www.lodgit.com/shop bestellen können,
- eine Vereinbarung mit dem Channelmanager CultSwitch, für die Sie in Ihrem Lodgit-Account unter www.lodgit.com ein Antragsformular mit Sonderkonditionen für Lodgit-Kunden finden, und
- Sonderkonditionen für Lodgit-Kunden finden, und
  Verträge mit den einzelnen Buchungskanälen, die Sie über die jeweiligen Websiten abschließen können.

Sie haben alles? Dann kann es los gehen!

**Bitte beachten Sie:** Es wird davon abgeraten 100% Ihrer Verfügbarkeiten mit dem Channelmanager zu verbinden, wenn Sie mehrere Einheiten einer Channelmanager-Kategorie zuordnen. Sie sollten dann mindestens 1 Einheit pro Kategorie offline halten, um im Fall von Überbuchungen noch eine Ausweichmöglichkeit zu haben.

# Einrichtung von CultSwitch

Zunächst müssen in CultSwitch die nötigen Kategorien bzw. Einheiten angelegt werden, die Sie vermieten wollen. Wenden Sie sich bei Fragen dazu bitte an das CultSwitch-Team.

### Mieteinheitszuordnungen in Lodgit Desk

Nach dem Anlegen der Kategorien bzw. Einheiten in CultSwitch können diese nun mit den in Lodgit vorhandenen Einheiten verknüpft werden.

**1.** Gehen Sie zu Verwaltung > Synchronisation und Online-Module > CultSwitch. Wählen Sie das entsprechende Objekt aus, das Sie mit dem Channelmanager verbinden wollen.

**2.** Tragen Sie in diesem Fenster Ihre Objekt-ID von CultSwitch ein und klicken Sie anschließend auf den Button CultSwitch IDs holen. Wechseln Sie dann in den Tab CultSwitch Kategorien.

| • •                                                          |                                        | Synchro                                                               | nisation und Onl                                                                    | ne-Module                                                                 |                                                         |                             |
|--------------------------------------------------------------|----------------------------------------|-----------------------------------------------------------------------|-------------------------------------------------------------------------------------|---------------------------------------------------------------------------|---------------------------------------------------------|-----------------------------|
| ه) ا                                                         | dgıt                                   | CultSwitch                                                            | DIRS <sup>21</sup>                                                                  | HOTEL                                                                     | MASTER 00                                               | 5 SiteMinder                |
| Objekte<br>Ferienpark "Waldblick"                            |                                        | Allgemein                                                             | CultSwitch Kategorie                                                                | n Preise und Bu                                                           | uchungsdauer E                                          | xtraposten                  |
| Ferienwohnungen "Ents<br>Pension Sonnenschein                | Channe                                 | almanager aktivie                                                     | ren:                                                                                |                                                                           |                                                         | ۲                           |
| Gästehaus Hirschblick<br>Saal                                | CultSw                                 | itch Objekt-ID:                                                       | 12345678                                                                            |                                                                           |                                                         |                             |
| Boutique Hotel Muschel<br>Haus der Entspannung<br>City-Treff | Vor der<br>CultSw<br>werden<br>Letztes | m erstmaligen Zu<br>itch IDs geladen<br>n, wenn Produkte<br>s Update: | weisen der Mieteinh<br>werden. Die CultSwi<br>in CultSwitch neu ar<br>13.12.22 12:2 | eiten, Extraposten<br>Ich IDs sollten eber<br>Igelegt bzw. gelösc<br>4:42 | und Preise müssen<br>nfalls immer dann n<br>:ht wurden. | die aktuellen<br>eu geladen |
|                                                              | CultSw                                 | itch IDs:                                                             | CultSw                                                                              | tch IDs holen                                                             | ]                                                       |                             |
|                                                              |                                        |                                                                       |                                                                                     |                                                                           |                                                         |                             |
|                                                              |                                        |                                                                       |                                                                                     |                                                                           |                                                         |                             |
| Ereignisprotokoll                                            |                                        |                                                                       |                                                                                     |                                                                           |                                                         |                             |

**3.** Wählen Sie zunächst den *Modus der Zuordnung* aus, hier haben Sie zwei Optionen. Der *Kategoriemodus* ist dabei am besten für Unterkünfte mit mehreren gleichwertigen Zimmern in einer Kategorie geeignet (z.B. Hotel). Der *Einzelmodus* hingegen eignet sich am besten für individuelle Unterkünfte (z.B. individuelle Fereinwohnungen o.ä.).

| 33 Io                                                      |                                                          | DIRS <sup>21</sup> SPIDER                                    |                                                      |                                      |
|------------------------------------------------------------|----------------------------------------------------------|--------------------------------------------------------------|------------------------------------------------------|--------------------------------------|
| Objekte<br>Ferienpark "Waldblick"<br>Ferienwohnungen "Ents | Modus der Zuordnung:                                     | Allgemein CultSwitch Kategori<br>Einzelmodus (Mieteinheiten) | n Preise und Buchungsdauer Extraposten               |                                      |
| Gästehaus Hirschblick<br>Seal                              | Ausschließlich sychr                                     | onisierte Mieteinheiten bzw. deren Mietei                    | nheitsarten anzeigen                                 |                                      |
| Garten<br>Boutique Hotel Muschel                           | <ul> <li>Lodgit Desk Mieter</li> <li>WB FH 01</li> </ul> | nheit                                                        | Kurzbezel CultSwitch Kategorie<br>FH01 Suite (89198) |                                      |
| Haus der Entspannung<br>City-Treff                         | WB FH 02<br>WB FH 03                                     |                                                              | FH02<br>FH03                                         | keine Zuordnung                      |
|                                                            | WB FH 04                                                 |                                                              | FH04                                                 | Einbettzimmer >     Zweibettzimmer > |
|                                                            |                                                          |                                                              |                                                      | Suite Suite (89)                     |
|                                                            |                                                          |                                                              |                                                      |                                      |
|                                                            |                                                          |                                                              |                                                      |                                      |
| Fraignistratokoll                                          | 1 Lodgit Desk Mieteinhei                                 | en einer CultSwitch Kategorie zugewiese                      | n                                                    |                                      |

**4.** In der linken Spalte finden Sie, je nachdem welchen Modus Sie gewählt haben, Ihre Mieteinheiten bzw. Mieteinheitskategorien. In der rechten Spalte (CultSwitch Kategorie) können Sie über den schwarzen Pfeil die jeweilige CultSwitch-Kategorie zuordnen (siehe Screenshot).

**Hinweis:** Kategorien oder Mieteinheiten, die Sie nicht mit dem Channelmanager synchronisieren wollen, können Sie auch mittels des Häkchens in der ersten Spalte von der Synchronisation ausnehmen.

**5.** Damit haben Sie die grundlegende Verbindung der Mieteinheiten schon

#### hergestellt.

**6.** Wechseln Sie nun zurück zum Tab Allgemein. Setzen Sie das Häkchen bei Channelmanager aktivieren:

|                                                                    |                                   |                                                      | Synch                                                    | ronisation und (                                  | Online-Module                             |                                            |                                     |                            |
|--------------------------------------------------------------------|-----------------------------------|------------------------------------------------------|----------------------------------------------------------|---------------------------------------------------|-------------------------------------------|--------------------------------------------|-------------------------------------|----------------------------|
| <b>(3)</b>                                                         | lodgıt                            | CultSwitch                                           | DIRS <sup>21</sup>                                       | HOTEL<br>SPIDER                                   | MASTER .                                  | <b>G</b> SiteMinder                        |                                     |                            |
| Objekte                                                            |                                   |                                                      | Allgemein                                                | CultSwitch Kateg                                  | orien Preise un                           | d Buchungsdauer                            | Extraposten                         |                            |
| Ferienpark "Waldblic<br>Ferienwohnungen "E<br>Pension Sonnensche   | nts Channe                        | elmanager aktiviere                                  | en: 🗹                                                    |                                                   |                                           |                                            |                                     | ۲                          |
| Gästehaus Hirschblic<br>Saal                                       | ck CultSw                         | ritch Objekt-ID:                                     | xxxxx                                                    |                                                   |                                           |                                            |                                     |                            |
| Garten<br>Boutique Hotel Musc<br>Haus der Entspannur<br>City-Treff | chel Vor de<br>sollten<br>Letzte: | m erstmaligen Zuw<br>ebenfalls immer da<br>s Update: | eisen der Mieteinh<br>ann neu geladen w<br>12.01.23 12:2 | eiten, Extraposten<br>erden, wenn Produl<br>29:39 | und Preise müssen<br>kte in CultSwitch ne | die aktuellen CultS<br>eu angelegt bzw. ge | witch IDs geladen<br>löscht wurden. | werden. Die CultSwitch IDs |
|                                                                    | CultSw                            | itch IDs:                                            | CultSw                                                   | ritch IDs holen                                   |                                           |                                            |                                     |                            |
|                                                                    |                                   |                                                      |                                                          |                                                   |                                           |                                            |                                     |                            |
|                                                                    |                                   |                                                      |                                                          |                                                   |                                           |                                            |                                     |                            |
|                                                                    |                                   |                                                      |                                                          |                                                   |                                           |                                            |                                     |                            |
| Ereignisprotokoll.                                                 | ••-                               |                                                      |                                                          |                                                   |                                           |                                            |                                     |                            |

**7.** Testen Sie die Verbindung, indem Sie über Datei bzw. Ablage > Synchronisieren den Datenbestand an CultSwitch senden und dies anschließend in der Benutzeroberfläche von CultSwitch überprüfen.

**Hinweis:** Es kann unter Umständen einige Minuten dauern, bis die Änderungen in CultSwitch dargestellt werden.

**8**. Legen Sie im Folgenden die Einstellungen für das Senden von Preisen und das Mapping der Extraposten fest. Wenn Sie dies nicht tun wollen, gehen Sie direkt zu Einstellungen der Synchronisation.

# Preise aus Lodgit heraus verwalten (optional)

Als Premium-Partner von CultSwitch kann Lodgit zusätzlich zu den Verfügbarkeiten auch Preise an den Channelmanager senden.

**Achtung**: Sie können die Preise nur **ENTWEDER** in Lodgit Desk **ODER** direkt in CultSwitch verwalten. Änderungen der Preise in der CultSwitch-Oberfläche können nicht in Lodgit Desk übernommen werden.

**1.** Wählen Sie Ihr Objekt im Fenster Synchronisation und Online-Module > CultSwitch und gehen Sie dann zum Tab Preise. Aktivieren Sie dort das Feld Preise an CultSwitch senden:

| ••                                                                                                    |                                                                                              |                                                                  | Synchronisation und On                                                                                                    | nline-Module                                                                                                    |
|----------------------------------------------------------------------------------------------------|----------------------------------------------------------------------------------------------|------------------------------------------------------------------|----------------------------------------------------------------------------------------------------|----------------------------------------------------------------------------------------------------|
| <i>)) le</i>                                                                                                    | dgit Cutrswitch                                                                              | DIRS <sup>21</sup>                                               | SPIDER MASTER                                                                                                    | 50 5 SiteMinder                                                                                                    |
| bbjekte<br>erienpark "Waldblick"<br>ension Sonnenschein<br>ästehaus Hirschblick<br>aal<br>arten<br>outique Hotel Muschel | Preise und Vorgaber<br>Es werden nur Preise<br>Mindestbuchungsdauer<br>Höchstbuchungsdauer ( | zur Buchungsdaue<br>von CultSwitch Ka<br>(MinLOS):<br>MaxLOS):   | Allgemein CultSwitch Kategorie<br>er an CultSwitch senden<br>tegorien übermittelt, die einer Lodgi<br>1 Nächte (Standard: 1 Nacht<br>999 Nächte (Standard: 998 Nä | rien Preise und Buchungsdauer Extraposten<br>git Desk Mieteinheit bzw. Mieteinheitsart zugewiesen sind.<br>ht)<br>vächte) |
| aus der Entspannung<br>ity-Treff                                                                                         | CultSwitch Kategorie<br>Double Bedroom<br>Single Bedroom<br>Suite                            | Alle einzugeben<br>Standardbelegu<br>Grundpreis:                 | een Preise verstehen sich als *pro Ta<br>Ing: 2 Betten<br>115,00 €                                                                                                | lag (Slandardbelegung)*                                                                                                   |
|                                                                                                    | 5                                                                                            | Von<br>⊕ 15.01.23<br>⊕ 15.01.23<br>⊕ 15.01.23<br>⊕ 15.01.23<br>⊕ | Bis<br>31.01.23<br>31.01.23<br>31.01.23<br>31.01.23                                                                                                    | Preis in<br>135,0<br>175,0<br>195,0<br>235,0                                                                              |
| Ecologiconstakall                                                                                                    |                                                                                              | ۰.                                                               |                                                                                                    | 💟 Nur aktuelle Preise                                                                                                    |

**2.** Wählen Sie in der Liste eine CultSwitch-Kategorie aus und geben Sie einen Grundpreis ein. Der Grundpreis gilt "pro Nacht" und Standardbelegung der Kategorie und wird immer in den Zeiträumen verwendet, wenn keine anderen Preise definiert sind.

**3.** In der Liste unterhalb des Grundpreises können Sie nun bestimmte Zeiträume festlegen, während derer andere Preise gelten sollen (z.B. Saisonpreise). Über das Zahnrad-Menü können Sie hier auch bereits angelegte Saisonpreise aus der Preisverwaltung von Lodgit Desk importieren.

**4.** Legen Sie für alle Kategorien einen Grundpreis (und ggf. Saisonpreise) an! Testen Sie die Verbindung, indem Sie über Datei bzw. Ablage > Synchronisieren den Datenbestand an CultSwitch senden und dies anschließend in der Benutzeroberfläche von CultSwitch überprüfen.

**Hinweis:** Es kann unter Umständen einige Minuten dauern, bis die Änderungen in CultSwitch dargestellt werden.

# CultSwitch-Extraposten mit denen aus Lodgit verbinden (optional)

In CultSwitch können Sie Extraposten ("Produkte") anlegen, die Sie dann mit einem Lodgit Desk Extraposten verbinden können.

Wenn ein Gast in CultSwitch eine Reservierung vornimmt, geschieht dies immer für ein Produkt. Ein Produkt enthält ein Zimmer und optional einen oder mehrerere zusätzliche Unterprodukte, wie z.B. Breakfast (Frühstück). Diese zusätzlichen Unterprodukte können Sie hier mit einem Lodgit Desk Extraposten verbinden.

In CultSwitch legen Sie immer einen Gesamtpreis für das ganze Produkt fest, also z.B. Zimmer + Frühstück = Gesamtpreis.

Um die in z.B. Deutschland gültigen Vorschriften der Aufteilung von Leistungen mit unterschiedlichen Mehrwertsteuersätzen nachzukommen oder einfach um eine bessere Auswertung Ihrer Einnahmen/Ausgaben zu erhalten, muss bestimmt werden, was wieviel wert ist.

Dazu können Sie hier festlegen, welches CultSwitch Unterprodukt (Extraposten) wieviel wert ist. Dies erfolgt über die Zuweisung CultSwitch Extraposten zu Lodgit Desk Extraposten.

1. Wählen Sie Ihr Objekt im Fenster Synchronisation und Online-Module > CultSwitch und gehen Sie dann zum Tab Extraposten. Dort finden Sie eine Tabelle, in der linken Spalte werden bereits die von CultSwitch übertragenen Extraposten angezeigt werden.

Sollten hier keine Extraposten zu sehen sein, vergewissern Sie sich, dass diese in CultSwitch hinterlegt sind und synchronisieren Sie bitte erneut um diese abzurufen.

2. Wählen Sie in der rechten Spalte den Lodgit-Extraposten aus, der dem jeweiligen Produkt entsprechen soll:

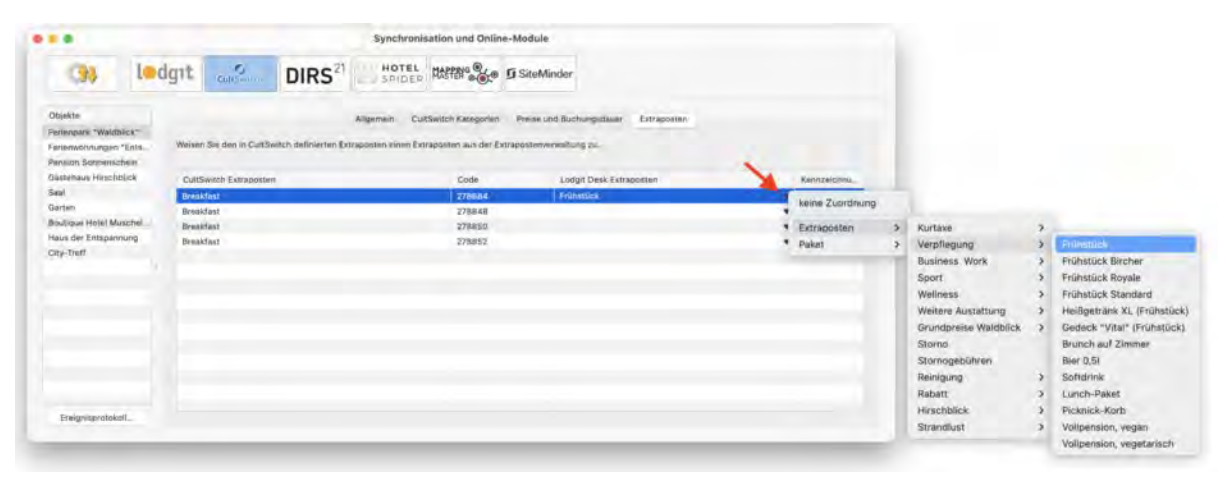

Die hier eingetragenen Daten werden nicht an CultSwitch übertragen, sondern beim Empfang einer CultSwitch-Buchung herangezogen.

Die Berechnung, wieviel die entsprechenden Unterpodukte (CultSwitch Extraposten) wert sind und wieviel demnach für die Logisleistung übrig bleibt, ist abhängig von den in der Lodgit Desk Extrapostenverwaltung eingetragenen Daten. Dazu gehören Einzelpreis, Preiseinheit und Steuersatz.

**Achtung**: Wenn Sie hier keine Zuorndung für ein CultSwitch Unterprodukt (Extraposten) vornehmen, erfolgt auch keine Anpassung.

Die Spalte "Kennzeichnung 'Aufschlag'" hat lediglich Bedeutung beim Erstellen eines Schriftsückes (Angebot, Bestätigung, Rechnung). Hier können Sie festlegen, wie die Preise des Extrapostens in den Schriftstücken (Angebot, Betätigung, Rechnung) ausgewiesen werden. Die Preise werden auf den Unterkunftspreis gerechnet und dort ausgegeben. Werden die Extraposten angezeigt, steht daneben das Wort "inklusive". Inklusive Extraposten können nicht einzeln, sondern nur in Verbindung mit der Unterkunft abgerechnet werden.

# Ein objektübergreifendes System anlegen (optional)

Sie haben in Lodgit Desk die Möglichkeit, **verschiedene Objekte mit nur einer Channelmanager-ID** zu verbinden.

So sparen Sie sich mehrere kostenpflichtige Konten bei Ihrem Channelmanager und können dennoch verschiedene Objekte mit mit nur einer ID des Channelmanagers synchronisieren. Alle Statistiken in Lodgit Desk laufen auch weiterhin getrennt, so dass Sie mehrere spezifische Auswertungen erhalten.

So erzeugen Sie ein objektübergreifendes System.

# FAQ - Häufige Fragen zu Channelmanagern

Auch wenn sich alle Channelmanager, die wir derzeit angebunden haben, in vielen Merkmalen unterscheiden, sind doch viele Kundenfragen und die Antworten dazu allgemein für alle gültig.

# Wenn beide Online-Module gleichzeitig in Lodgit Desk genutzt werden. Was muss ich beim Erwerb beachten?

Technisch bedingt kann die Anzahl der gebuchten Mieteinheiten für das Modul »Schnittstelle: Channelmanager« nur kleiner/gleich der Anzahl der Mieteinheiten des Modules »Online-Systeme« sein.

### Wie viele Mieteinheiten sollten online verfügbar sein?

Die Channelmanager selbst raten, nur etwa 90 bis 95% seiner Zimmer online anzubieten. Durch die Intervalle bei den Abgleichen ist leider keine 100%ige Sicherheit vor Überbuchungen gewährleistet. Ein oder zwei Mieteinheiten, die nur offline und immer zuletzt belegt werden, können so einen Puffer bieten.

### Neue Buchungen haben im Belegungsplan immer ein Schloss. Was ist das und wie kann ich das verhindern?

Das Schloss bedeutet, dass eine Buchung 'fixiert' ist. Das heißt, sie kann nicht verschoben, verlängert oder verkürzt werden. Sie können diese Fixierung manuell aufheben, indem Sie im Buchungsfenster das entsprechende Häkchen entfernen.

| 🙁 😑 🗣 👘 * Nr. 292 /                                                 | So DZ 01 / DZ / Edelkern, Adam        |
|---------------------------------------------------------------------|---------------------------------------|
| Allgemein Leistungen Gäste / Gruppe Sch                             | nriftverkehr Überblick                |
| Buchung                                                             | Beschriftung / Etikett Schnittstellen |
| Hauptkontakt:  Edelkern, Adam IT-37176 Nörten-Hardenberg, Steinstr. | ✓ Ist selbst Gast                     |
|                                                                     | Sprache: Deutsch (Default)            |
| Anreise: 🔒 04.02.2020 🗘 12:00 🗘 Uhr                                 | Mieteinheiten:  So DZ 01              |
| Abreise: 🔒 14.02.2020 🗘 11:00 🗘 Uhr                                 | Buchungsstatus: Vorgemerkt            |
| Nächte: 🔒 10                                                        | Vermittlerprovision: ohne             |
| Anzahl Gäste: 2 (max. 2)                                            | Fixieren: 🗸 Zeitraum 🗸 Mieteinheit    |
| Buchungsnotizen: Notiz hinzufügen:                                  | <b>•</b>                              |

Es ist möglich, das automatische Fixieren von importierten Online-Buchungen auszuschalten. Das können Sie unter Verwaltung > Synchronisation und Online-Module ändern.

### Eine Buchung konnte keiner Mieteinheit zugewiesen werden. Was tun?

Buchungen, die in Lodgit Desk keiner Mieteinheit zugewiesen werden können, werden zunächst trotzdem importiert. Sie erscheinen in der Buchungsliste unter dem Reiter **"Buchungen ohne Mieteinheit"**. Zusätzlich öffnet sich beim Import das Fehlerprotokoll, das Sie über die Nichtzuweisung informiert. Des Weiteren erscheint in der unteren rechten Ecke des Belegungsplanes ein Banner mit der Aufschrift **"Buchung zuweisen"**.

Es kann verschiedene Gründe geben, warum eine Buchung nicht zugewiesen werden kann. Sobald Sie die Ursache behoben haben, können Sie über die Buchungsliste oder das Fehlerprotokoll die Buchung per Doppelklick öffnen und der freien Mieteinheit zuweisen:

#### Die Kategorie wurde keiner Mieteinheit zugewiesen:

Wurde die Channelmanager-Kategorie keiner Mieteinheit in Lodgit Desk zugewiesen, dann kann die Buchung auch nicht korrekt übertragen werden. *Überprüfen Sie, ob die Zuweisung stimmt.* Haben Sie Ihre Kategorien im Channelmanager zwischendurch geändert, müssen diese in Lodgit Desk neu zugewiesen werden.

#### Die Zimmer sind nicht durchgehend frei:

An den Channelmanager wird nur die Anzahl der verfügbaren Zimmer übermittelt, nicht, ob es sich dabei um dasselbe Zimmer handelt. Ist ein Zimmer von A bis B frei und ein anderes von B bis C, kann ein Gast den gesamten Zeitraum von A bis C buchen.

Verschieben Sie Buchungen, um den Zeitraum freizumachen. Ist es Ihnen nicht möglich, den Zeitraum komplett freizuräumen, können Sie die Buchung auch teilen. Weisen Sie sie dazu zunächst der ersten freien Mieteinheit zu und nutzen Sie dann die Teilen-Funktion.

#### Die Zimmer sind mittlerweile alle belegt:

Ihr Lodgit Desk synchronisiert in bestimmten Abständen mit dem Server, der Server synchronisiert in bestimmten Abständen mit dem Channelmanager, der Channelmanager synchronisiert in bestimmten Abständen mit den Kanälen. Die Abstände sind klein, meist nur wenige Minuten. Dennoch kann es sein, dass eine Buchung über einen Kanal hereinkommt, obwohl inzwischen das Zimmer bereits anderweitig vergeben wurde.

In diesem Fall agieren Sie so, wie Sie eine normale Überbuchung handhaben würden.

### Eine Buchung kam über einen Kanal herein, wurde aber nicht in Lodgit Desk importiert. Warum?

Durch die Synchronisationsintervalle kann es eine Weile dauern, bis eine Buchung bei Ihnen landet. Der Weg vom Channelmanager zu Ihnen ist dabei aber recht kurz: Ist die Buchung einmal beim Channelmanager angelangt, sollte sie spätestens mit der übernächsten regulären Synchronisation in Ihr Lodgit Desk importiert werden. Ist das nicht der Fall, kontaktieren Sie uns bitte.

### Eine Buchung wurde in einem Kanal geändert. Was passiert in

# Lodgit Desk?

Werden in einem Kanal Änderungen an einer Buchung vorgenommen, werden die alten Buchungen in Lodgit storniert und neue angelegt. Dabei werden alte und neue Buchungen miteinander verknüpft, soweit dies möglich ist. Voraussetzung für diese Verknüpfung ist, dass mind. eine ältere Online-Buchung existiert und diese nicht durch einen manuellen Eintrag ersetzt wurde.

Dies gilt sowohl für Einzel- als auch für Gruppenbuchungen. Ob es neue modifizierte Buchungen gibt, sehen Sie in der Buchungsliste unterhalb des Belegungsplanes.

| /ersion: 1.16 | .0, DB: 584              | 44 4                    |            |            |
|---------------|--------------------------|-------------------------|------------|------------|
| Anzeigen:     | Alle Online-Buchungen    | ▼ Ohne Einschränł ▼ C   | <b>*</b> - |            |
| Buchung       | Status                   | Res-Nr                  | Von        | Bis        |
| 6             | Bestätigt 🚺 🔿            | 41400-7356494d          | 27.08.2016 | 28.08.2016 |
| 24            | Stornierte Online-Bu 🚺 🗢 | 2954-923216753 MODIFY-1 | 03.09.2017 | 11.09.2017 |
| 25            | Stornierte Online-Bu 🚺 🗢 | 2954-923216753 MODIFY-1 | 03.09.2017 | 11.09.2017 |
| 26            | Stornierte Online-Bu 🚺 🗢 | 2954-923216753 MODIFY-1 | 03.09.2017 | 11.09.2017 |
| 27            | Stornierte Online-Bu 🚺 🗢 | 2954-923216753 MODIFY-2 | 03,09.2017 | 11.09.2017 |
| 28            | Stornierte Online-Bu 🚺 🗢 | 2954-923216753 MODIFY-2 | 03.09.2017 | 11.09.2017 |
| 29            | Stornierte Online-Bu 🚺 🗢 | 2954-923216753 MODIFY-3 | 03.09.2017 | 11.09.2017 |
| 30            | Stornierte Online-Bu 🚺 🗢 | 2954-923216753 MODIFY-3 | 03.09.2017 | 11.09.2017 |
| 31            | Stornierte Online-Bu 🚺 🗢 | 2954-923216753 MODIFY-4 | 03.09.2017 | 11.09.2017 |
| 32 🛁          | Stornierte Online-Bu 🚺 🗢 | 2954-923216753 MODIFY-4 | 03.09.2017 | 11.09.2017 |
| 33            | Neue Online-Buchu 🚺 🗢    | 2954-923216753 MODIFY-5 | 03.09.2017 | 11.09.2017 |
| 34            | Neue Online-Buchu 🚺 🗢    | 2954-923216753 MODIFY-5 | 03.09.2017 | 11.09.2017 |
| 35            | Neue Online-Buchu 🚺 🛇    | 2954-923216753 MODIFY-5 | 03.09.2017 | 11.09.2017 |
| 22            |                          | 1053 T 1113500500       | 00.00.0010 |            |

Die jeweils gültige, aktuellste Buchung ist sonnengelb, stornierte Online-Buchungen hingegen sind hellgelb.

Wenn Sie im Belegeungsplan mit der Maus auf eine solche Buchung fahren und mit der rechten Maustaste das Kontextmenü öffnen und dann zu "Überbuchung auswählen" gehen, sehen Sie, dass es zu der aktuellen Buchung eine oder ggf. mehrere stornierte Online-Buchungen gibt.

| 1 Hart, Robert |                                                          |               |                      |
|----------------|----------------------------------------------------------|---------------|----------------------|
| 1 Hart, Robert |                                                          |               |                      |
| 1 Hart, Robert | Buchung öffnen<br>Buchung löschen<br>Buchung duplizieren | ¥O<br>⊠<br>¥D |                      |
|                | Überbuchung auswählen                                    | •             | 1 Hart, Robert (124) |
|                | Erzeuge Gruppenbuchung mit Ha                            | auptkontakt   | 1 Hart, Robert (133) |

Sie können hier nachschauen, ob Sie in der stornierten Online-Buchung manuelle Änderungen eingegeben haben, also bspw. Leistungen hinzugefügt oder auch

#### Dokumentation der Lodgit Desk - Hotelsoftware

Dokumente wie Angebote, Bestätigungen, Rechnungen erstellt haben. Wie Sie es bisher gewohnt sind, müssen Sie entscheiden, welche der Buchungen, Sie ggf. anpassen, welche Sie behalten, welche Sie aus Gründen der Übersichtlichkeit ggf. löschen.

Wenn Sie eine Buchung öffnen und dann in den Bereich Online-Buchung gehen, sehen Sie ob es sich bspw. um eine Modifizierungsbuchung, also eine geänderte Buchung handelt. An Hand der Modifizierungsnummer sehen Sie, ob die Buchung bereits mehrfach geändert wurde. Je größer die Modifizierungsnummer desto mehr Ändrungsbuchungen sind der gerade geöffneten Buchung vorangegangen.

Wenn Sie bei Buchungstyp auf den kleinen Pfeil ganz rechts gehen, können Sie die "Vorhergehende Version öffnen". Eventuell ist dies nicht nur eine sondern es sind meherere Buchungen.

| 🖲 🔍 🔍 N                           | r. 134 / Doppel 2 / DZ / Hart, Robert          |
|-----------------------------------|------------------------------------------------|
| Allgemein Leistungen              | Gruppe Schriftverkehr Überblick Online-Buchung |
| Reservierungs-Nr. (Lodgit Desk)   | 2954-923216753                                 |
| Quelle                            | HOTELSPIDER                                    |
| Buchungsnummer (Channelmanager)   | 5727173                                        |
| Buchungstyp                       | Modifizierungsbuchung                          |
| Modifizierungsnummer              | 5                                              |
| Weitere Modifizierungen vorhanden | Nein                                           |
| Channel                           | Booking                                        |
| Buchungsnummer (Channel)          | 923216753                                      |
| Empfangen und Verarbeitet         | 09.08.16 15:32                                 |
| Gewünschte Kategorie              | 18737                                          |
| Währung                           | EUR                                            |
| Umrechnungskurs                   | 1,0000                                         |
| Zahlungsart                       | Kreditkarte                                    |
| Kartentyp                         | Visa 💿                                         |
| Karteninhaber                     | R D Walker 💿                                   |
| Kartennummer                      | 4757510020820952 🕞                             |
| Gültig bis                        | 7/2019 💬                                       |
|                                   |                                                |
|                                   |                                                |
|                                   |                                                |

Haben Sie nicht die aktuellste Buchung geöffnet, sehen Sie, dass weitere Modifizierungen vorhanden sind und können wieder mit dem kleinen Pfeil ganz rechts die nächste, also die neuere Version öffnen. Sind Sie noch nicht bei der ältesten Buchung angekommen, können Sie immer mit dem kleinen Pfeil ganz rechts in der Zeile Buchungstyp zur vorhergehenden Version wechseln.

#### Dokumentation der Lodgit Desk - Hotelsoftware

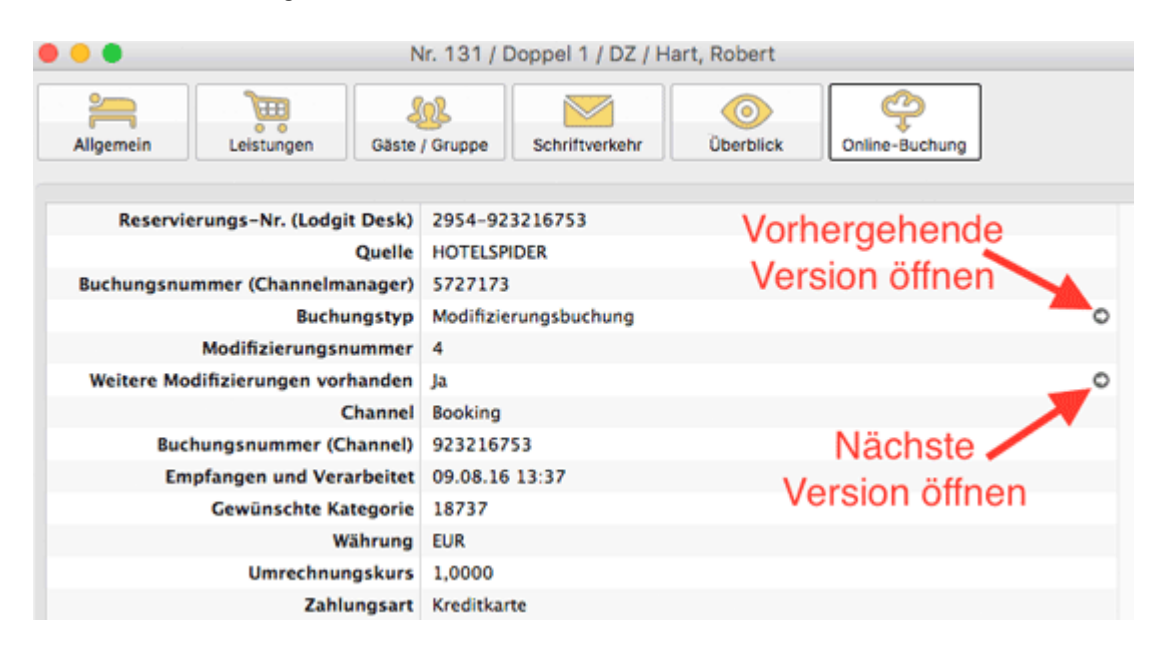

 $\mathsf{N}_\mathsf{ACH}$  oben

# Einstellungen zu DIRS21

# Die Voraussetzungen

Um den Channelmanager DIRS21 channelswitch gemeinsam mit Lodgit Desk nutzen zu können, benötigen Sie:

- das Modul "Schnittstelle Channelmanager" von Lodgit, welches Sie in unserem Online-Shop unter www.lodgit.com/shop bestellen können,
- eine Vereinbarung mit dem Channelmanager channelswitch von DIRS21, für die Sie in Ihrem Lodgit-Account unter www.lodgit.com ein Antragsformular finden, und
- Antragsformular finden, und
  Verträge mit den einzelnen Buchungskanälen, die Sie über die jeweiligen Websiten abschließen können.

Sie haben alles? Dann kann es los gehen!

**Bitte beachten Sie:** Es wird davon abgeraten 100% Ihrer Verfügbarkeiten mit dem Channelmanager zu verbinden, wenn Sie mehrere Einheiten einer Channelmanager-Kategorie zuordnen. Sie sollten dann mindestens 1 Einheit pro Kategorie offline halten, um im Fall von Überbuchungen noch eine Ausweichmöglichkeit zu haben.

# Einrichtung von DIRS21 Channelswitch

Zunächst müssen in channelswitch die nötigen Kategorien bzw. Einheiten angelegt werden, die Sie vermieten wollen. Wenden Sie sich bei Fragen dazu bitte an das DIRS21-Team.

# Aktivieren der Mieteinheiten für die Synchronisation

Öffnen Sie die Lodgit Desk-Installation und gehen Sie zu *Verwaltung* > *Synchronisation und Online-Module*. Es öffnet sich die generelle Übersicht zur Synchronisation. Gehen Sie weiter zum Tab *Synchronisieren*:

| 35                                   | ledgit                                          | CultSwitch                             | DIRS <sup>21</sup>                     | HOTEL<br>SPIDER     |                 | SiteMinder    |
|--------------------------------------|-------------------------------------------------|----------------------------------------|----------------------------------------|---------------------|-----------------|---------------|
|                                      |                                                 | Optionen Synch                         | ronisieren Obje                        | sktübergreifende Sy | steme           |               |
| Legen Sie fest, v<br>Die Synchronisa | welche Mieteinheiten<br>ition ist für die Nutzu | Lodgit Desk synch<br>ng der Zusatzmodu | ronisieren soll.<br>Ile "Online-System | e" und "Schnittstel | e: Channelmanag | er" zwingend  |
| <ul> <li>Name</li> </ul>             |                                                 | Kurzbe                                 | Mieteinheitsart                        | Ar                  | t ID Objekt     |               |
| So DZ 04                             |                                                 | DZ04                                   | Doppelzimmer                           | DZ                  | Pension         | Sonnenschein  |
| So EZ 01                             |                                                 | EZ01                                   | Einzelzimmer                           | EZ                  | Pension         | Sonnenschein  |
| So EZ 02                             |                                                 | EZ02                                   | Einzelzimmer                           | EZ                  | Pension         | Sonnenschein  |
| So MZ 01                             |                                                 | MZ01                                   | Mehrbettzimmer                         | M                   | Z Pension       | Sonnenschein  |
| So MZ 02                             |                                                 | MZ02                                   | Mehrbettzimmer                         | M                   | Z Pension       | Sonnenschein  |
| So SU 01                             |                                                 | SU01                                   | Suite                                  | SL                  | Pension         | Sonnenschein  |
| C= C1100                             |                                                 | 01100                                  | Cuite                                  | C1                  | Dension         | Caananaahala  |
| <b>*</b> -                           |                                                 |                                        |                                        |                     |                 |               |
| Legen Sie fest, v                    | welche der nachfolge                            | nden Objekte in eir                    | nem objektübergre                      | fenden System zus   | ammengefasst we | erden sollen. |
| Objekt                               |                                                 |                                        | Objek                                  | tübergreifendes Sys | stem            |               |
| Pension Sonne                        | enschein                                        |                                        |                                        |                     |                 |               |
| Ferienpark "Wa                       | aldblick"                                       |                                        |                                        |                     |                 |               |
| Ferienwohnung                        | gen "Entspannung"                               |                                        |                                        |                     |                 | *             |
| Gästehaus Hir                        | schblick                                        |                                        |                                        |                     |                 | *             |
| Saal                                 |                                                 |                                        |                                        |                     |                 |               |

# Mieteinheitszuordnungen in Lodgit Desk

Nach dem Anlegen der Kategorien bzw. Einheiten in DIRS21 können diese nun mit den in Lodgit vorhandenen Einheiten verknüpft werden.

- Öffnen Sie die Lodgit Desk-Installation und gehen Sie zu Verwaltung > Synchronisation und Online-Module > DIRS21. Wählen Sie das entsprechende Objekt aus, das Sie mit dem Channelmanager verbinden wollen:
   Tragen Sie in diesem Fenster Ihre Objekt-ID von DIRS21 und Ihr Passwort ein
- und klicken Sie anschließend auf den Button DIRS21 IDs holen.

| • •                                                                                         |                                                        | Synchro                                                     | nisation und Onl                                                           | ne-Module                                 |                                           |                                        |
|---------------------------------------------------------------------------------------------|--------------------------------------------------------|-------------------------------------------------------------|----------------------------------------------------------------------------|-------------------------------------------|-------------------------------------------|----------------------------------------|
| ())                                                                                         | ledgit                                                 | CultSwitch                                                  | DIRS <sup>21</sup>                                                         | HOTEL<br>SPIDER                           | MASTER 00                                 | SiteMinder                             |
| Objekte<br>Ferienpark "Waldb<br>Ferienwohnungen '<br>Pension Sonnenscl<br>Gästehaus Hirschb | lick"<br>"Ents Channe<br>hein<br>lick Dirs21 (         | Allgemein<br>Imanager aktivie<br>Objekt-ID:                 | Dirs21 Kategorien<br>ren:<br>12345678                                      | Preise und Bucł                           | nungsdauer Ext                            | raposten<br>③                          |
| Saal<br>Garten<br>Boutique Hotel Mu<br>Haus der Entspann<br>City-Treff                      | Passwo<br>schel<br>ung<br>Vor der<br>werden<br>neu ang | n erstmaligen Zu<br>. Die Dirs21 IDs s<br>gelegt bzw. gelös | lodgit_demo<br>weisen der Mieteinh<br>ollten ebenfalls imm<br>ocht wurden. | eiten und Preise mi<br>er dann neu gelade | üssen die aktuellen<br>en werden, wenn Pr | Dirs21 IDs geladen<br>odukte in Dirs21 |
|                                                                                             | Letztes<br>Dirs21                                      | Update:<br>Ds: –                                            | Dirs2                                                                      | 11 IDs holen                              | 3                                         |                                        |
| Ereignisprotoko                                                                             | ILin                                                   |                                                             |                                                                            |                                           |                                           |                                        |

3. Wechseln Sie dann in den Tab D*IRS21 Kategorien*.Wählen Sie zunächst den Zuordnungsmodus aus. Der Kategoriemodus ist dabei am besten für Unterkünfte mit mehreren gleichwertigen Zimmern in einer Kategorie geeignet. Der Einzelmodus hingegen eignet sich am besten für individuelle Unterkünfte wie Ferienhäuser.

| ••                                   | Synchronisation und                                | Online-Module                                     |                                      |
|--------------------------------------|----------------------------------------------------|---------------------------------------------------|--------------------------------------|
| <ul> <li>(3)</li> <li>loc</li> </ul> | Igit cultSwitch DIRS <sup>21</sup>                 | SPIDER MASTER . SiteMinder                        |                                      |
| Objekte                              | Allgemein Dirs21 Katego                            | rien Preise und Buchungsdauer Extraposten         |                                      |
| Ferienpark "Waldblick"               |                                                    | - Frint Outland                                   |                                      |
| Ferienwohnungen "Ents                | Modus der Zuordnung: Kategoriemodus (Mietel        | nheitsarten) S ZWEI Optione                       |                                      |
| Pension Sonnenschein                 |                                                    |                                                   |                                      |
| Sasl                                 | Ausschließlich sychronisierte Mieteinheiten bzw    | . deren Mieteinheitsarten anzeigen                |                                      |
| Garten                               | ✓ Lordnit Desk Mieteinheitsart                     | Kurzhez Dirs21 Kategorie                          | X                                    |
| Boutique Hotel Muschel               | Finzelzimmer                                       | ÊZ                                                |                                      |
| Haus der Entspannung                 | Doppelzimmer                                       | DZ                                                | keine Zuordnung                      |
| City-Treff                           | Zweibettzimmer                                     | 2Z                                                | Einbettzimmer > Einzelzimmer (10)    |
|                                      | Mehrbettzimmer                                     | MZ                                                | Doppelzimmer > Einzelzimmer Delux (1 |
|                                      | Familienzimmer                                     | FZ                                                | Shared Room >                        |
|                                      | Schlafsaalbett                                     | SR                                                | Lodge >                              |
|                                      | Studio                                             | ST                                                |                                      |
|                                      | Apartment                                          | AP                                                |                                      |
|                                      | Juniorsulte                                        | JS                                                |                                      |
|                                      | Suite                                              | SU                                                |                                      |
|                                      | Maisonette                                         | MA                                                |                                      |
|                                      | 0 Lodgit Desk Kategorien - mit insgesamt 0 Mietein | heiten - wurden einer Dirs21 Kategorie zugewiesen |                                      |
| Performantation                      |                                                    |                                                   |                                      |
| Ereignisprotokoll_                   |                                                    |                                                   |                                      |

4. In der linken Spalte finden Sie, je nachdem welchen Modus Sie gewählt haben, Ihre Mieteinheiten bzw. Mieteinheitskategorien. In der rechten Spalte können Sie über den schwarzen Pfeil die jeweilige DIRS21-Kategorie zuordnen. Wichtig: Kategorien oder Mieteinheiten, die Sie nicht mit dem Channelmanager synchronisieren wollen, können Sie auch mittels des Häkchens in der ersten Spalte von der Synchronisation ausnehmen.

5. Damit haben Sie die grundlegende Verbindung der Mieteinheiten schon hergestellt. Testen Sie die Verbindung, indem Sie über Datei bzw. Ablage >

Synchronisieren den Datenbestand an DIRS21 senden und dies anschließend in der Benutzeroberfläche von DIRS21 überprüfen. Wichtig: Es kann unter Umständen ein paar Minuten dauern bis die Anderungen in DIRS21 dargestellt werden

# Preise aus Lodgit heraus verwalten (optional)

Lodgit kann zusätzlich zu den Verfügbarkeiten auch Preise an den Channelmanager DIRS21 senden.

#### Wichtig: Sie können die Preise nur ENTWEDER in Lodgit Desk ODER direkt in DIRS21 verwalten. Änderungen der Preise in der DIRS21-Oberfläche können nicht in Lodgit Desk übernommen werden.

- 1. Wählen Sie Ihr Objekt im Fenster Synchronisation und Online-Module > DIRS21 und gehen Sie dann zum Tab Preise. Aktivieren Sie dort das Feld
- Preise an DIRS21 senden: 2. Wählen Sie in der Liste eine DIRS21-Kategorie aus und geben Sie einen Grundpreis ein. Der Grundpreis gilt "pro Nacht" und Standardbelegung der Kategorie und wird immer in den Zeiträumen verwendet, wenn keine anderen Preise definiert sind.
- 3. In der Liste unterhalb des Grundpreises können Sie nun bestimmte Zeiträume festlegen, während derer andere Preise gelten sollen (z.B. Saisonpreise). Über das Zahnrad-Menü können Sie hier auch bereits angelegte Saisonpreise aus der Preisverwaltung von Lodgit Desk importieren.

|                                                                                  | 1                                                                                           | 11                                                                              |                                                                |                                              | -                   |                                |
|----------------------------------------------------------------------------------|---------------------------------------------------------------------------------------------|---------------------------------------------------------------------------------|----------------------------------------------------------------|----------------------------------------------|---------------------|--------------------------------|
| ( <b>3</b> )                                                                     | ledgit                                                                                      | CultSwitch                                                                      | DIRS <sup>21</sup>                                             | SPIDER                                       | MASTER .            | SiteMinder                     |
| Objekte                                                                          | linki                                                                                       | Allgemein                                                                       | Dirs21 Kategorien                                              | Preise und Buch                              | nungsdauer Extr     | aposten                        |
| -erienpark "waldo<br>Ferienwohnungen "<br>Pension Sonnensch<br>Gästehaus Hirschb | 'Ents 1. 🕑<br>hein<br>lick                                                                  | Preise und Vorgab<br>Es werden nur Prei<br>Mieteinheitsart zug                  | en zur Buchungsdaue<br>ise von Dirs21 Katego<br>gewiesen sind. | er an Dirs21 senden<br>rien übermittelt, die | einer Lodgit Desk I | Mieteinheit bzw.               |
| Saal<br>Garten                                                                   | Min                                                                                         | destbuchungsdaue                                                                | er (MinLOS):                                                   | 1 Nächte (Stan                               | dard: 1 Nacht)      |                                |
| Boutique Hotel Mu:<br>Haus der Entspann<br>City-Treff                            | ung Di<br>Eir                                                                               | rs21 Kategorie<br>nzelzimmer                                                    | Alle einzugebenen P<br>(Standardbelegung)                      | Preise verstehen sich                        | n als "pro Tag      | ٢                              |
|                                                                                  | Eir<br>Do<br>Ju                                                                             | nzelzimmer Del<br>oppelzimmer<br>nior Suite                                     | Standardbelegung:<br>Grundpreis:                               | 3 Betten<br>130,00                           | ¢                   |                                |
|                                                                                  | 0<br>0<br>0<br>0<br>0<br>0<br>0<br>0<br>0<br>0<br>0<br>0<br>0<br>0<br>0<br>0<br>0<br>0<br>0 | oppelzimmer z<br>ohrbettzimmer<br>ohrbettzimmer<br>ohrbettzimmer<br>rienwohnung | 3.                                                             | Bis<br>31.05.23<br>31.08.23                  |                     | Preis in €<br>135,00<br>149,00 |
|                                                                                  | Fe                                                                                          | rienwonnung z                                                                   | <b>•</b> -                                                     |                                              | 🔽 Nur a             | ktuelle Preise                 |

4. Legen Sie für alle Kategorien einen Grundpreis (und ggf. Saisonpreise) an! Testen Sie die Verbindung, indem Sie über Datei bzw. Ablage > Synchronisieren den Datenbestand an DIRS21 senden und dies anschließend in der Benutzeroberfläche von DIRS21 überprüfen. Wichtig: Es kann unter Umständen ein paar Minuten dauern bis die

Anderungen in DIRS21 dargestellt werden

# Extraposten verknüpfen (optional)

### Wichtig: Zuerst müssen Sie die IDs Ihrer Raten bei DIRS21 erfragen.

Ihre bei DIRS21 hinterlegten Raten können auch mit Extraposten in Lodgit Desk verknüpft werden. Dazu müssen Sie bereits einen oder mehrere Extraposten in der Extrapostenverwaltung angelegt haben.

Wählen Sie nun Ihr Objekt im Fenster Synchronisation und Online-Module > DIRS21 und gehen Sie dann zum Tab Extraposten. Weisen Sie den in DIRS21 definierten Raten die entsprechenden Extraposten aus der Extrapostenverwaltung von Lodgit Desk zu:

| 34                                                               | ledgit                              | CultSwitch                                           | DIRS <sup>21</sup>                                                | HOTEL<br>SPIDER                                               | MASTER OC                                           | SiteMinder           |
|------------------------------------------------------------------|-------------------------------------|------------------------------------------------------|-------------------------------------------------------------------|---------------------------------------------------------------|-----------------------------------------------------|----------------------|
| Dbjekte<br>erienpark "Waldb<br>erienwohnungen<br>ension Sonnensc | olick"<br>"Ents Weisen<br>Extrapo   | Allgemein<br>Sie den in Dirs21<br>ostenverwaltung zu | Dirs21 Kategorien<br>definierten Raten d<br>I. Die IDs Ihrer Rate | Preise und Buch<br>ie entsprechenden<br>in erfragen Sie bitte | nungsdauer Ex<br>Extraposten aus c<br>e bei Dirs21. | traposten<br>ler     |
| ästehaus Hirschl<br>aal<br>arten                                 | olick ()<br>() 1<br>(*)             | JID Dirs21-Rate<br>2345                              | Kennzeid<br>Der Rate zug                                          | chnung "Aufschlag"<br>gewiesene Extrapos                      | "<br>sten                                           |                      |
| ioutique Hotel Mu<br>laus der Entspani<br>City-Treff             | hung                                |                                                      | Lodgit<br>⊙<br>€                                                  | : Desk Extraposten                                            | Preisbeh                                            | andlung<br>1 🔻       |
| 1. Trage<br>die Sie                                              | en Sie hier die F<br>von DIRS21 erl | Rate ein,<br>halten haben.                           | 2. Klicke<br>erstellter<br>Ergänzender                            | n Sie auf den<br>Extraposten<br>Kommentar in Buc              | Pfeil, um hie<br>hinzuzufüge<br>hungsnotitz         | r eine bereits<br>n. |
|                                                                  |                                     |                                                      |                                                                   |                                                               |                                                     |                      |

### Jetzt können Sie festlegen:

- ob der Preis des Extrapostens bereits in dem übermittelten Preis enthalten ist, oder auf diesen noch aufgeschlagen werden soll (Preisbehandlung: Enthalten / Zuzüglich). Dies ist lediglich eine Darstellungsoption. Dabei wird der Preis des Extrapostens nicht separat ausgewiesen, sondern als "in den Logiskosten enthalten".
- ob der Extraposten mit der Unterkunftsleistung verrechnet werden soll (Kennzeichnung: "Aufschlag" aktivieren) oder als getrennter Rechnungsposten ausgewiesen werden soll.
- ob f
  ür Buchungen mit dieser Rate ID eine spezielle Buchungsnotiz erstellt werden soll.

# Belegungsabhängige Preise (optional)

Um belegungsabhängige Preise mit DIRS21 nutzen zu können, müssen Sie für diese in Ihrem DIRS21-Account eigene Zimmertypen anlegen und diese mit ihren bestehenden DIRS21-Zimmertypen verknüpfen. Diese Verknüpfung nehmen Sie in

### der Weboberfläche von DIRS21 vor.

|        | C                                      | https://office.d                                                         | irs21.de                                                                                   |                                                                                                    |                                                                                                |                                    |                                                                           |                                                                 |                                                     | 6   |
|--------|----------------------------------------|--------------------------------------------------------------------------|--------------------------------------------------------------------------------------------|----------------------------------------------------------------------------------------------------|------------------------------------------------------------------------------------------------|------------------------------------|---------------------------------------------------------------------------|-----------------------------------------------------------------|-----------------------------------------------------|-----|
| App    | ps 🤺                                   | Bookmarks                                                                |                                                                                            |                                                                                                    |                                                                                                |                                    |                                                                           |                                                                 |                                                     |     |
| -      | 3                                      | RS21                                                                     | Hotline:<br>+49 (0)7153 - 9250 5                                                           | 1                                                                                                    | 11/2                                                                                           | ~                                  | ~                                                                         |                                                                 |                                                     |     |
|        |                                        | Unico                                                                    | <ul> <li>Kontingente</li> </ul>                                                            | & Raten Ø Buchungen Ø                                                                                       | Vertrieb St                                                                                    | tammdaten                          | Einstellun                                                                | igen > H                                                        | life                                                |     |
|        |                                        |                                                                          |                                                                                            |                                                                                                    |                                                                                                |                                    |                                                                           |                                                                 |                                                     | 1 . |
| a      | mmo<br>ID                              | daten - Zimmert                                                          | ypen                                                                                       | Vererbung                                                                                                   | Zimmertypen                                                                                    | Externer                           | Belegung<br>(min.)                                                        | Belegung<br>(max.)                                              | Standardbelegung                                    |     |
| a      | ID 20                                  | daten - Zimmert                                                          | ypen<br>mer                                                                                | Vererbung                                                                                                   | Zimmertypen<br>Doppelzimmer                                                                    | Externer<br>Code                   | Belegung<br>(min.)<br>2                                                   | Belegung<br>(max.)<br>2                                         | Standardbelegung                                    |     |
| a<br>, | ID 20 22                               | daten - Zimmert Name Doppelzim Doppelzim                                 | mer<br>mer zur Einzelnutzung                                                               | Vererbung<br><br>erbt von Doppelzimmer (20)                                                                 | Zimmertypen<br>Doppelzimmer<br>Doppelzimmer                                                    | Externer<br>Code<br>20             | Belegung<br>(min.)<br>2<br>1                                              | Belegung<br>(max.)<br>2<br>1                                    | Standardbelegung<br>2<br>1                          |     |
| a      | ID<br>20<br>22<br>31                   | daten - Zimmert Name Doppelzim Doppelzim Mehrbettzi                      | mer<br>mer zur Einzelnutzung                                                               | Vererbung<br><br>erbt von Doppelzimmer (20)<br>erbt von Mehrbettzimmer (30)                                 | Zimmertypen<br>Doppelzimmer<br>Doppelzimmer<br>Mehrbettzimmer                                  | Externer<br>Code<br>20<br>30       | Belegung<br>(min.)<br>2<br>1<br>1                                         | Belegung<br>(max.)<br>2<br>1                                    | Standardbelegung<br>2<br>1<br>1                     |     |
| a      | ID<br>20<br>22<br>31<br>32             | daten - Zimmert Name Doppelzim Doppelzim Mehrbettzi Mehrbettzi           | mer<br>mer zur Einzelnutzung<br>mmer zur Einzelnutzung<br>mmer mit 2 Gästen                | Vererbung<br><br>erbt von Doppelzimmer (20)<br>erbt von Mehrbettzimmer (30)<br>erbt von Mehrbettzimmer (30) | Zimmertypen<br>Doppelzimmer<br>Doppelzimmer<br>Mehrbettzimmer<br>Mehrbettzimmer                | Externer<br>Code<br>20<br>30<br>30 | Belegung<br>(min.)<br>2<br>1<br>1<br>2                                    | Belegung<br>(max.)<br>2<br>1<br>1<br>2                          | Standardbelegung<br>2<br>1<br>1<br>2                |     |
|        | ID<br>20<br>22<br>31<br>32<br>10       | daten - Zimmert Name Doppelzim Doppelzim Mehrbettzi Einzelzimn           | mer<br>mer zur Einzelnutzung<br>mmer zur Einzelnutzung<br>mmer mit 2 Gästen<br>ner         | Vererbung<br>=-<br>erbt von Doppelzimmer (20)<br>erbt von Mehrbettzimmer (30)<br>=-                         | Zimmertypen<br>Doppelzimmer<br>Doppelzimmer<br>Mehrbettzimmer<br>Einzelzimmer                  | Externer<br>Code<br>20<br>30<br>30 | Belegung<br>(min.)<br>2<br>1<br>1<br>2<br>2<br>1<br>2<br>1                | Belegung<br>(max.)<br>2<br>1<br>1<br>2<br>1<br>2<br>1           | Standardbelegung<br>2<br>1<br>1<br>2<br>1<br>2      |     |
|        | ID<br>20<br>22<br>31<br>32<br>10<br>60 | daten - Zimmert Name Doppelzim Doppelzim Mehrbettzi Einzelzinn Ferienwoh | mer<br>mer zur Einzelnutzung<br>mmer zur Einzelnutzung<br>mmer mit 2 Gästen<br>ner<br>nung | Vererbung<br><br>erbt von Doppelzimmer (20)<br>erbt von Mehrbettzimmer (30)<br><br>                         | Zimmertypen<br>Doppelzimmer<br>Doppelzimmer<br>Mehrbettzimmer<br>Einzelzimmer<br>Ferienwohnung | Externer<br>Code<br>20<br>30<br>30 | Belegung<br>(min.)<br>2<br>1<br>1<br>2<br>1<br>2<br>1<br>1<br>2<br>1<br>1 | Belegung<br>(max.)<br>2<br>1<br>1<br>2<br>1<br>2<br>1<br>1<br>4 | Standardbelegung<br>2<br>1<br>1<br>2<br>1<br>2<br>2 |     |

- Loggen Sie sich in http://office.dirs21.de ein und gehen Sie zu Ihren Zimmertypen (Stammdaten > Zimmertypen).
  Legen Sie einen neuen Zimmertyp an (Button "Neu", rechts oberhalb der
- Legen Sie einen neuen Zimmertyp an (Button "Neu", rechts oberhalb der Liste).
- Tragén Sie in den Allgemeinen Angaben die Belegung ein, für die der neue Preis gelten soll.
- Unter Vererbung geben Sie den Zimmertypen an, der durch die neue Rate belegt wird.
- Unter Hotelsoftware geben Sie als externen Code die ID des verknüpften Zimmers ein, damit Lodgit Desk die Buchungen für diese Rate den Zimmern korrekt zuweisen kann.

# Ein objektübergreifendes System anlegen (optional)

# Sie haben in Lodgit Desk die Möglichkeit, **verschiedene Objekte mit nur einer Channelmanager-ID** zu verbinden.

So sparen Sie sich mehrere kostenpflichtige Konten bei Ihrem Channelmanager und können dennoch verschiedene Objekte mit mit nur einer ID des Channelmanagers synchronisieren. Alle Statistiken in Lodgit Desk laufen auch weiterhin getrennt, so dass Sie mehrere spezifische Auswertungen erhalten.

So erzeugen Sie ein objektübergreifendes System.

# FAQ - Häufige Fragen zu Channelmanagern

Auch wenn sich alle Channelmanager, die wir derzeit angebunden haben, in vielen Merkmalen unterscheiden, sind doch viele Kundenfragen und die Antworten dazu allgemein für alle gültig.

# Wenn beide Online-Module gleichzeitig in Lodgit Desk genutzt werden. Was muss ich beim Erwerb beachten?

Technisch bedingt kann die Anzahl der gebuchten Mieteinheiten für das Modul »Schnittstelle: Channelmanager« nur kleiner/gleich der Anzahl der Mieteinheiten des Modules »Online-Systeme« sein.

# Wie viele Mieteinheiten sollten online verfügbar sein?

Die Channelmanager selbst raten, nur etwa 90 bis 95% seiner Zimmer online anzubieten. Durch die Intervalle bei den Abgleichen ist leider keine 100%ige Sicherheit vor Überbuchungen gewährleistet. Ein oder zwei Mieteinheiten, die nur offline und immer zuletzt belegt werden, können so einen Puffer bieten.

### Neue Buchungen haben im Belegungsplan immer ein Schloss. Was ist das und wie kann ich das verhindern?

Das Schloss bedeutet, dass eine Buchung 'fixiert' ist. Das heißt, sie kann nicht verschoben, verlängert oder verkürzt werden. Sie können diese Fixierung manuell aufheben, indem Sie im Buchungsfenster das entsprechende Häkchen entfernen.

| 🙁 😑 🔹 * Nr. 292 / S                                    | So DZ 01 / DZ / Edelkern, Adam        |
|--------------------------------------------------------|---------------------------------------|
| Allgemein Leistungen Gäste / Gruppe Schri              | riftverkehr                           |
| Buchung Be                                             | Beschriftung / Etikett Schnittstellen |
| Hauptkontakt:<br>IT-37176 Nörten-Hardenberg, Steinstr. | ✓ Ist selbst Gast                     |
|                                                        | Sprache: Deutsch (Default)            |
| Anreise: 🔒 04.02.2020 🗘 12:00 🗘 Uhr                    | Mieteinheiten: So DZ 01               |
| Abreise: 🔒 14.02.2020 🗘 11:00 🗘 Uhr                    | Buchungsstatus: Vorgemerkt            |
| Nächte: 10                                             | Vermittlerprovision: ohne             |
| Anzahl Gäste: 2 (max. 2)                               | Fixieren: 🗸 Zeitraum 🗸 Mieteinheit    |
| Buchungsnotizen: Notiz hinzufügen:                     | ©                                     |

Es ist möglich, das automatische Fixieren von importierten Online-Buchungen auszuschalten. Das können Sie unter Verwaltung > Synchronisation und Online-Module ändern.

# Eine Buchung konnte keiner Mieteinheit zugewiesen werden.

# Was tun?

Buchungen, die in Lodgit Desk keiner Mieteinheit zugewiesen werden können, werden zunächst trotzdem importiert. Sie erscheinen in der Buchungsliste unter dem Reiter **"Buchungen ohne Mieteinheit"**. Zusätzlich öffnet sich beim Import das Fehlerprotokoll, das Sie über die Nichtzuweisung informiert. Des Weiteren erscheint in der unteren rechten Ecke des Belegungsplanes ein Banner mit der Aufschrift **"Buchung zuweisen"**.

Es kann verschiedene Gründe geben, warum eine Buchung nicht zugewiesen werden kann. Sobald Sie die Ursache behoben haben, können Sie über die Buchungsliste oder das Fehlerprotokoll die Buchung per Doppelklick öffnen und der freien Mieteinheit zuweisen:

#### Die Kategorie wurde keiner Mieteinheit zugewiesen:

Wurde die Channelmanager-Kategorie keiner Mieteinheit in Lodgit Desk zugewiesen, dann kann die Buchung auch nicht korrekt übertragen werden. Überprüfen Sie, ob die Zuweisung stimmt. Haben Sie Ihre Kategorien im Channelmanager zwischendurch geändert, müssen diese in Lodgit Desk neu zugewiesen werden.

#### Die Zimmer sind nicht durchgehend frei:

An den Channelmanager wird nur die Anzahl der verfügbaren Zimmer übermittelt, nicht, ob es sich dabei um dasselbe Zimmer handelt. Ist ein Zimmer von A bis B frei und ein anderes von B bis C, kann ein Gast den gesamten Zeitraum von A bis C buchen.

Verschieben Sie Buchungen, um den Zeitraum freizumachen. Ist es Ihnen nicht möglich, den Zeitraum komplett freizuräumen, können Sie die Buchung auch teilen. Weisen Sie sie dazu zunächst der ersten freien Mieteinheit zu und nutzen Sie dann die Teilen-Funktion.

#### Die Zimmer sind mittlerweile alle belegt:

Ihr Lodgit Desk synchronisiert in bestimmten Abständen mit dem Server, der Server synchronisiert in bestimmten Abständen mit dem Channelmanager, der Channelmanager synchronisiert in bestimmten Abständen mit den Kanälen. Die Abstände sind klein, meist nur wenige Minuten. Dennoch kann es sein, dass eine Buchung über einen Kanal hereinkommt, obwohl inzwischen das Zimmer bereits anderweitig vergeben wurde.

In diesem Fall agieren Sie so, wie Sie eine normale Überbuchung handhaben würden.

### Eine Buchung kam über einen Kanal herein, wurde aber nicht in Lodgit Desk importiert. Warum?

Durch die Synchronisationsintervalle kann es eine Weile dauern, bis eine Buchung bei Ihnen landet. Der Weg vom Channelmanager zu Ihnen ist dabei aber recht kurz: Ist die Buchung einmal beim Channelmanager angelangt, sollte sie spätestens mit der übernächsten regulären Synchronisation in Ihr Lodgit Desk importiert werden. Ist das nicht der Fall, kontaktieren Sie uns bitte.

# Eine Buchung wurde in einem Kanal geändert. Was passiert in Lodgit Desk?

Werden in einem Kanal Änderungen an einer Buchung vorgenommen, werden die alten Buchungen in Lodgit storniert und neue angelegt. Dabei werden alte und neue Buchungen miteinander verknüpft, soweit dies möglich ist. Voraussetzung für diese Verknüpfung ist, dass mind. eine ältere Online-Buchung existiert und diese nicht durch einen manuellen Eintrag ersetzt wurde. Dies gilt sowohl für Einzel- als auch für Gruppenbuchungen. Ob es neue modifizierte Buchungen gibt, sehen Sie in der Buchungsliste unterhalb des Belegungsplanes.

| Version: 1.16.0, DB: 584 |                       |            |                         |            |            |  |
|--------------------------|-----------------------|------------|-------------------------|------------|------------|--|
| Anzeigen:                | Alle Online-Buchungen |            | ▼ Ohne Einschränł ▼ C   | <b>*</b> - |            |  |
| Buchung                  | Status                |            | Res-Nr                  | Von        | Bis        |  |
| 6                        | Bestätigt             | 0          | 41400-7356494d          | 27.08.2016 | 28.08.2016 |  |
| 24                       | Stornierte Online-Bu  | 0 ()       | 2954-923216753 MODIFY-1 | 03.09.2017 | 11.09.2017 |  |
| 25                       | Stornierte Online-Bu  | 0 ()       | 2954-923216753 MODIFY-1 | 03.09.2017 | 11.09.2017 |  |
| 26                       | Stornierte Online-Bu  | 0 ()       | 2954-923216753 MODIFY-1 | 03.09.2017 | 11.09.2017 |  |
| 27                       | Stornierte Online-Bu  | 0 ()       | 2954-923216753 MODIFY-2 | 03,09.2017 | 11.09.2017 |  |
| 28                       | Stornierte Online-Bu  | 0 🜔        | 2954-923216753 MODIFY-2 | 03.09.2017 | 11.09.2017 |  |
| 29                       | Stornierte Online-Bu  | 0 ()       | 2954-923216753 MODIFY-3 | 03.09.2017 | 11.09.2017 |  |
| 30                       | Stornierte Online-Bu  | 0 ()       | 2954-923216753 MODIFY-3 | 03.09.2017 | 11.09.2017 |  |
| 31                       | Stornierte Online-Bu  | 0 ()       | 2954-923216753 MODIFY-4 | 03.09.2017 | 11.09.2017 |  |
| 32 🛁                     | Stornierte Online-Bu  | 0 ()       | 2954-923216753 MODIFY-4 | 03.09.2017 | 11.09.2017 |  |
| 33                       | Neue Online-Buchu     | () O ()    | 2954-923216753 MODIFY-5 | 03.09.2017 | 11.09.2017 |  |
| 34                       | Neue Online-Buchu     | () O ()    | 2954-923216753 MODIFY-5 | 03.09.2017 | 11.09.2017 |  |
| 35                       | Neue Online-Buchu     | () O ()    | 2954-923216753 MODIFY-5 | 03.09.2017 | 11.09.2017 |  |
| 22                       | N A A                 | <b>A A</b> | 1050 T 1113500500       | 00.00.0010 | 00.00.0010 |  |

Die jeweils gültige, aktuellste Buchung ist sonnengelb, stornierte Online-Buchungen hingegen sind hellgelb.

Wenn Sie im Belegeungsplan mit der Maus auf eine solche Buchung fahren und mit der rechten Maustaste das Kontextmenü öffnen und dann zu "Überbuchung auswählen" gehen, sehen Sie, dass es zu der aktuellen Buchung eine oder ggf. mehrere stornierte Online-Buchungen gibt.

| 1 Hart, Robert |                                                          |                      |  |
|----------------|----------------------------------------------------------|----------------------|--|
| 1 Hart, Robert |                                                          |                      |  |
| 1 Hart, Robert | Buchung öffnen<br>Buchung löschen<br>Buchung duplizieren | ¥O<br>⊗<br>¥D        |  |
|                | Überbuchung auswählen                                    | 1 Hart, Robert (124) |  |
|                | Erzeuge Gruppenbuchung mit Ha                            | 1 Hart, Robert (133) |  |

Sie können hier nachschauen, ob Sie in der stornierten Online-Buchung manuelle Änderungen eingegeben haben, also bspw. Leistungen hinzugefügt oder auch Dokumente wie Angebote, Bestätigungen, Rechnungen erstellt haben. Wie Sie es bisher gewohnt sind, müssen Sie entscheiden, welche der Buchungen, Sie ggf. anpassen, welche Sie behalten, welche Sie aus Gründen der Übersichtlichkeit ggf. löschen.

Wenn Sie eine Buchung öffnen und dann in den Bereich Online-Buchung gehen, sehen Sie ob es sich bspw. um eine Modifizierungsbuchung, also eine geänderte Buchung handelt. An Hand der Modifizierungsnummer sehen Sie, ob die Buchung bereits

mehrfach geändert wurde. Je größer die Modifizierungsnummer desto mehr Ändrungsbuchungen sind der gerade geöffneten Buchung vorangegangen.

Wenn Sie bei Buchungstyp auf den kleinen Pfeil ganz rechts gehen, können Sie die "Vorhergehende Version öffnen". Eventuell ist dies nicht nur eine sondern es sind meherere Buchungen.

| 🗢 🗢 🔹 Ni                          | r. 134 / Doppel 2 / DZ / Hart, Robert |
|-----------------------------------|---------------------------------------|
| Allgemein Leistungen Gäste /      | Gruppe Schriftverkehr                 |
| Reservierungs-Nr. (Lodgit Desk)   | 2954-923216753                        |
| Quelle                            | HOTELSPIDER                           |
| Buchungsnummer (Channelmanager)   | 5727173                               |
| Buchungstyp                       | Modifizierungsbuchung O               |
| Modifizierungsnummer              | 5                                     |
| Weitere Modifizierungen vorhanden | Nein                                  |
| Channel                           | Booking                               |
| Buchungsnummer (Channel)          | 923216753                             |
| Empfangen und Verarbeitet         | 09.08.16 15:32                        |
| Gewünschte Kategorie              | 18737                                 |
| Währung                           | EUR                                   |
| Umrechnungskurs                   | 1,0000                                |
| Zahlungsart                       | Kreditkarte                           |
| Kartentyp                         | Visa 😐                                |
| Karteninhaber                     | R D Walker 😐                          |
| Kartennummer                      | 4757510020820952 · · ·                |
| Gültig bis                        | 7/2019 😐                              |
|                                   |                                       |
|                                   |                                       |

Haben Sie nicht die aktuellste Buchung geöffnet, sehen Sie, dass weitere Modifizierungen vorhanden sind und können wieder mit dem kleinen Pfeil ganz rechts die nächste, also die neuere Version öffnen. Sind Sie noch nicht bei der ältesten Buchung angekommen, können Sie immer mit dem kleinen Pfeil ganz rechts in der Zeile Buchungstyp zur vorhergehenden Version wechseln.

| • • • N                                   | ir. 131 / Doppel 1 / DZ / Ha  | art, Robert                      |  |  |
|-------------------------------------------|-------------------------------|----------------------------------|--|--|
| Allgemein Leistungen Gäste                | / Gruppe Schriftverkehr       | Öberblick         Online-Buchung |  |  |
| Reservierungs-Nr. (Lodgit Desk)<br>Quelle | 2954-923216753<br>HOTELSPIDER | Vorhergehende                    |  |  |
| Buchungsnummer (Channelmanager)           | 5727173                       | Version öffnen                   |  |  |
| Buchungstyp                               | Modifizierungsbuchung         |                                  |  |  |
| Modifizierungsnummer                      | 4                             |                                  |  |  |
| Weitere Modifizierungen vorhanden         | Ja                            | 0                                |  |  |
| Channel                                   | Booking                       |                                  |  |  |
| Buchungsnummer (Channel)                  | 923216753                     | Nächste 🦯                        |  |  |
| Empfangen und Verarbeitet                 | 09.08.16 13:37                | Version öffnen                   |  |  |
| Gewünschte Kategorie                      | 18737                         | version onnen                    |  |  |
| Währung                                   | EUR                           |                                  |  |  |
| Umrechnungskurs                           | 1,0000                        |                                  |  |  |
| Zahlungsart                               | Kreditkarte                   |                                  |  |  |

Synchronisation mit Channelmanager CultSwitch Synchronisation mit Channelmanager Hotel-Spider

 $\mathsf{N}_\mathsf{ACH}$  oben
# Einstellungen zu HotelSpider

## Die Voraussetzungen

Um den Channelmanager Hotel Spider gemeinsam mit Lodgit Desk nutzen zu können, benötigen Sie:

- **das Modul "Schnittstelle Channelmanager" von Lodgit**, welches Sie in unserem Online-Shop unter www.lodgit.com/shop bestellen können,
- eine Vereinbarung mit dem Channelmanager Hotel Spider, f
  ür die Sie in Ihrem Lodgit-Account unter www.lodgit.com > Zusatzmodule > Channel Manager ein Antragsformular f
  ür Lodgit Kunden finden, und
- Manager ein Antragsformular für Lodgit Kunden finden, und
  Verträge mit den einzelnen Buchungskanälen, die Sie über die jeweiligen Websiten abschließen können.

Sie haben alles? Dann kann es los gehen!

**Bitte beachten Sie:** Es wird davon abgeraten 100% Ihrer Verfügbarkeiten mit dem Channelmanager zu verbinden, wenn Sie mehrere Einheiten einer Channelmanager-Kategorie zuordnen. Sie sollten dann mindestens 1 Einheit pro Kategorie offline halten, um im Fall von Überbuchungen noch eine Ausweichmöglichkeit zu haben.

## Einrichtung von HotelSpider

Zunächst müssen in Hotel-Spider die nötigen Kategorien bzw. Einheiten angelegt werden, die Sie vermieten wollen. Wenden Sie sich bei Fragen dazu bitte an das Hotel-Spider-Team.

### Aktivieren der Mieteinheiten für die Synchronisation

Informieren Sie sich bitte zuerst über die allgemeinen Einstellungen für die Synchronisation in Lodgit Desk. Hier erfahren Sie, welche generellen Einstellungen Sie festlegen müssen und wie Sie bestimmte Mieteinheiten für die Synchronisation freigeben können.

### Mieteinheitszuordnungen in Lodgit Desk

Nach dem Anlegen der Kategorien bzw. Einheiten in Hotel-Spider können diese nun mit den in Lodgit vorhandenen Einheiten verknüpft werden.

- Öffnen Sie die Lodgit Desk-Installation und gehen Sie zu Verwaltung > Synchronisation und Online-Module > Hotel-Spider. Wählen Sie das entsprechende Objekt aus, das Sie mit dem Channelmanager verbinden wollen:
- 2. Tragen Sie in diesem Fenster Ihre Hotel ID von Hotel-Spider und den Hotelnamen sowie die genutzte Version der Schnittstelle (in der Regel die

aktuelle Version v4) ein. Klicken Sie anschließend auf den Button Hotel-Spider IDs holen. Sollte diés nicht funktionieren (wenn im folgenden Schritt keine IDs zur Auswahl angeboten werden) können die Hotel Spider IDs auch manuell eingetragen werden.

Wechseln Sie dann in den Tab Hotel-Spider Kategorien.

3. Wählen Sie zunächst den Zuordnungsmodus aus. Der Kategoriemodus ist dabei am besten für Unterkünfte mit mehreren gleichwertigen Zimmern in einer Kategorie geeignet. Der Einzelmodus hingegen eignet sich am besten für individuelle Unterkünfte wie Ferienhäuser.

4. In der linken Spalte finden Sie, je nachdem welchen Modus Sie gewählt haben, Ihre Mieteinheiten bzw. Mieteinheitskategorien. In der rechten Spalte können Sie über den grauen Pfeil die jeweilige Hotel-Spider-Kategorie zuordnen. Wichtig: Kategorien oder Mieteinheiten, die Sie nicht mit dem Channelmanager synchronisieren wollen, können Sie auch mittels des Häkchens in der ersten Spalte von der Synchronisation ausnehmen.

5. Damit haben Sie die grundlegende Verbindung der Mieteinheiten schon hergestellt.

6. Wechseln Sie nun zurück zum Tab Allgemein. Setzen Sie das Häkchen bei Channelmanager aktivieren:

Testen Sie die Verbindung, indem Sie über Datei bzw. Ablage > Synchronisieren den Datenbestand an Hotel-Spider senden und dies anschließend in der Benutzeroberfläche von Hotel-Spider überprüfen. Wichtig: Es kann unter Umständen ein paar Minuten dauern bis die

Änderungen in Hotel-Spider dargestellt werden.

- 1. Als erstes können Sie festlegen, ob Sie für diesen Rechner die **automatische** Synchronisierung zulassen wollen. Diese Einstellung wird pro Rechner festgelegt, so können Sie bei Nutzung des Datenbankservers genau entscheiden, welche Rechner für die Synchronisation verantwortlich sein sollen
- (z.B. weil ein Rechner eine sicherere Internetverbindung hat). 2. Als Option legen Sie das Intervall fest, **in welchen zeitlichen Abständen** die Synchronisation erfolgen soll. Synchronisationen können in Intervallen von 10 Minuten bis hin zu 24 Stunden durchgeführt werden. Diese Einstellung erfolgt hier **pro Datenbank und nicht pro Rechner, sollten Sie mit einem** Datenbankserver arbeiten und von mehreren Rechnern aus auf die Datenbank zugreifen.
- 3. Zusätzlich können Sie einstellen, ob beim Synchronisieren ein Statusfenster eingeblendet werden soll.
- Standardmäßig werden neue Online-Buchungen beim Import sofort fixiert; die Fixierung muss dann zunächst manuell gelöst werden um die Buchung zu verschieben. Dies können Sie auch ausschalten, indem Sie das Häkchen herausnehmen.
- 5. Hier können Sie auch einstellen, ob Buchungen mit dem Status Vorgemerkt oder **Angebot** online bereits als belegt gelten sollen oder ob sie noch als frei dargstellt werden. Wenn die Checkbox neben dem entsprechenden Status markiert ist, werden alle diese Buchungen noch als "frei" dargstellt. WICHTIG: Buchungen im Status Ausgecheckt und Stornierte Online-Buchungen gelten generell online als "freie Zeiträume".
- 6. Zudem müssen Sie hier **mindestens eine Sprache auswählen**, die später synchronisiert wird.

Wir empfehlen, die automatische Synchronisation immer angeschaltet zu haben. Gleichen Sie die erhaltenen Online-Buchungen mit den per E-Mail erhaltenen Buchungsbestätigungen ab. So erkennen Sie, ob alle Buchungen korrekt bei Ihnen angekommen sind.

## Ein objektübergreifendes System anlegen (optional)

Sie haben in Lodgit Desk die Möglichkeit, **verschiedene Objekte mit nur einer Channelmanager-ID** zu verbinden.

So sparen Sie sich mehrere kostenpflichtige Konten bei Ihrem Channelmanager und können dennoch verschiedene Objekte mit mit nur einer ID des Channelmanagers synchronisieren. Alle Statistiken in Lodgit Desk laufen auch weiterhin getrennt, so dass Sie mehrere spezifische Auswertungen erhalten.

So erzeugen Sie ein objektübergreifendes System.

## FAQ - Häufige Fragen zu Channelmanagern

Auch wenn sich alle Channelmanager, die wir derzeit angebunden haben, in vielen Merkmalen unterscheiden, sind doch viele Kundenfragen und die Antworten dazu allgemein für alle gültig.

# Wenn beide Online-Module gleichzeitig in Lodgit Desk genutzt werden. Was muss ich beim Erwerb beachten?

Technisch bedingt kann die Anzahl der gebuchten Mieteinheiten für das Modul »Schnittstelle: Channelmanager« nur kleiner/gleich der Anzahl der Mieteinheiten des Modules »Online-Systeme« sein.

### Wie viele Mieteinheiten sollten online verfügbar sein?

Die Channelmanager selbst raten, nur etwa 90 bis 95% seiner Zimmer online anzubieten. Durch die Intervalle bei den Abgleichen ist leider keine 100%ige Sicherheit vor Überbuchungen gewährleistet. Ein oder zwei Mieteinheiten, die nur offline und immer zuletzt belegt werden, können so einen Puffer bieten.

#### Neue Buchungen haben im Belegungsplan immer ein Schloss. Was ist das und wie kann ich das verhindern?

Das Schloss bedeutet, dass eine Buchung 'fixiert' ist. Das heißt, sie kann nicht verschoben, verlängert oder verkürzt werden. Sie können diese Fixierung manuell aufheben, indem Sie im Buchungsfenster das entsprechende Häkchen entfernen.

| 🙁 😑 🗣 🔹 * Nr. 292 / 5                                                           | So DZ 01 / DZ / Edelkerr  | n, Adam                    |
|---------------------------------------------------------------------------------|---------------------------|----------------------------|
| Allgemein Leistungen Gäste / Gruppe Schr                                        | iftverkehr                |                            |
| Buchung B                                                                       | eschriftung / Etikett Sch | nittstellen                |
| Hauptkontakt:<br><b>Edelkern, Adam</b><br>IT-37176 Nörten-Hardenberg, Steinstr. | 45                        | ✓ Ist selbst Gast          |
|                                                                                 |                           | Sprache: Deutsch (Default) |
| Anreise: 🔒 04.02.2020 🗘 12:00 🗘 Uhr                                             | Mieteinheiten:            | So DZ 01                   |
| Abreise: 🔒 14.02.2020 🗘 11:00 🗘 Uhr                                             | Buchungsstatus:           | Vorgemerkt 💌               |
| Nächte: 🔒 10                                                                    | Vermittlerprovision:      | ohne 🗘                     |
| Anzahl Gäste: 2 (max. 2)                                                        | Fixieren:                 | 🗸 Zeitraum 🗸 Mieteinheit   |
| Buchungsnotizen: Notiz hinzufügen:                                              | 0                         |                            |

Es ist möglich, das automatische Fixieren von importierten Online-Buchungen auszuschalten. Das können Sie unter Verwaltung > Synchronisation und Online-Module ändern.

#### Eine Buchung konnte keiner Mieteinheit zugewiesen werden. Was tun?

Buchungen, die in Lodgit Desk keiner Mieteinheit zugewiesen werden können, werden zunächst trotzdem importiert. Sie erscheinen in der Buchungsliste unter dem Reiter "Buchungen ohne Mieteinheit". Zusätzlich öffnet sich beim Import das Fehlerprotokoll, das Sie über die Nichtzuweisung informiert. Des Weiteren erscheint in der unteren rechten Ecke des Belegungsplanes ein Banner mit der Aufschrift "Buchung zuweisen".

Es kann verschiedene Gründe geben, warum eine Buchung nicht zugewiesen werden kann. Sobald Sie die Ursache behoben haben, können Sie über die Buchungsliste oder das Fehlerprotokoll die Buchung per Doppelklick öffnen und der freien Mieteinheit zuweisen:

#### Die Kategorie wurde keiner Mieteinheit zugewiesen:

Wurde die Channelmanager-Kategorie keiner Mieteinheit in Lodgit Desk zugewiesen, dann kann die Buchung auch nicht korrekt übertragen werden. Überprüfen Sie, ob die Zuweisung stimmt. Haben Sie Ihre Kategorien im Channelmanager zwischendurch geändert, müssen diese in Lodgit Desk neu zugewiesen werden.

#### Die Zimmer sind nicht durchgehend frei:

An den Channelmanager wird nur die Anzahl der verfügbaren Zimmer übermittelt, nicht, ob es sich dabei um dasselbe Zimmer handelt. Ist ein Zimmer von A bis B frei und ein anderes von B bis C, kann ein Gast den gesamten Zeitraum von A bis C buchen.

Verschieben Sie Buchungen, um den Zeitraum freizumachen. Ist es Ihnen nicht möglich, den Zeitraum komplett freizuräumen, können Sie die Buchung auch teilen. Weisen Sie sie dazu zunächst der ersten freien Mieteinheit zu und nutzen Sie dann die Teilen-Funktion.

#### Die Zimmer sind mittlerweile alle belegt:

Ihr Lodgit Desk synchronisiert in bestimmten Abständen mit dem Server, der Server synchronisiert in bestimmten Abständen mit dem Channelmanager, der Channelmanager synchronisiert in bestimmten Abständen mit den Kanälen. Die Abstände sind klein, meist nur wenige Minuten. Dennoch kann es sein, dass eine Buchung über einen Kanal hereinkommt, obwohl inzwischen das Zimmer bereits anderweitig vergeben wurde.

In diesem Fall agieren Sie so, wie Sie eine normale Überbuchung handhaben würden.

#### Eine Buchung kam über einen Kanal herein, wurde aber nicht in Lodgit Desk importiert. Warum?

Durch die Synchronisationsintervalle kann es eine Weile dauern, bis eine Buchung bei Ihnen landet. Der Weg vom Channelmanager zu Ihnen ist dabei aber recht kurz: Ist die Buchung einmal beim Channelmanager angelangt, sollte sie spätestens mit der übernächsten regulären Synchronisation in Ihr Lodgit Desk importiert werden. Ist das nicht der Fall, kontaktieren Sie uns bitte.

# Eine Buchung wurde in einem Kanal geändert. Was passiert in Lodgit Desk?

Werden in einem Kanal Änderungen an einer Buchung vorgenommen, werden die alten Buchungen in Lodgit storniert und neue angelegt. Dabei werden alte und neue Buchungen miteinander verknüpft, soweit dies möglich ist. Voraussetzung für diese Verknüpfung ist, dass mind. eine ältere Online-Buchung existiert und diese nicht durch einen manuellen Eintrag ersetzt wurde.

Dies gilt sowohl für Einzel- als auch für Gruppenbuchungen. Ob es neue modifizierte Buchungen gibt, sehen Sie in der Buchungsliste unterhalb des Belegungsplanes.

| Version: 1.16 | .0, D8: 584              | 44 4                    |            |            |
|---------------|--------------------------|-------------------------|------------|------------|
| Anzeigen:     | Alle Online-Buchungen    | ▼ Ohne Einschränł ▼ C   | <b>*</b> • |            |
| Buchung       | Status                   | Res-Nr                  | Von        | Bis        |
| 6             | Bestätigt 🚺 🔿            | 41400-7356494d          | 27.08.2016 | 28.08.2016 |
| 24            | Stornierte Online-Bu 🚺 🛇 | 2954-923216753 MODIFY-1 | 03.09.2017 | 11.09.2017 |
| 25            | Stornierte Online-Bu 🚺 ୦ | 2954-923216753 MODIFY-1 | 03.09.2017 | 11.09.2017 |
| 26            | Stornierte Online-Bu 🚺 🛇 | 2954-923216753 MODIFY-1 | 03.09.2017 | 11.09.2017 |
| 27            | Stornierte Online-Bu 🚺 🛇 | 2954-923216753 MODIFY-2 | 03,09.2017 | 11.09.2017 |
| 28            | Stornierte Online-Bu 🚺 🛇 | 2954-923216753 MODIFY-2 | 03.09.2017 | 11.09.2017 |
| 29            | Stornierte Online-Bu 🚺 🛇 | 2954-923216753 MODIFY-3 | 03.09.2017 | 11.09.2017 |
| 30            | Stornierte Online-Bu 🚺 🛇 | 2954-923216753 MODIFY-3 | 05.09.2017 | 11.09.2017 |
| 31            | Stornierte Online-Bu 🚺 🛇 | 2954-923216753 MODIFY-4 | 03.09.2017 | 11.09.2017 |
| 32 🔌          | Stornierte Online-Bu 🚺 🛇 | 2954-923216753 MODIFY-4 | 03.09.2017 | 11.09.2017 |
| 33            | Neue Online-Buchu 🚺 🛇    | 2954-923216753 MODIFY-5 | 03.09.2017 | 11.09.2017 |
| 34            | Neue Online-Buchu 🚺 🛇    | 2954-923216753 MODIFY-5 | 03.09.2017 | 11.09.2017 |
| 35            | Neue Online-Buchu 🚺 🛇    | 2954-923216753 MODIFY-5 | 03.09.2017 | 11.09.2017 |
|               |                          | 1050 T 1110500500       | 00.00.0010 | 00.00.0010 |

Die jeweils gültige, aktuellste Buchung ist sonnengelb, stornierte Online-Buchungen hingegen sind hellgelb.

#### Dokumentation der Lodgit Desk - Hotelsoftware

Wenn Sie im Belegeungsplan mit der Maus auf eine solche Buchung fahren und mit der rechten Maustaste das Kontextmenü öffnen und dann zu "Überbuchung auswählen" gehen, sehen Sie, dass es zu der aktuellen Buchung eine oder ggf. mehrere stornierte Online-Buchungen gibt.

| 1 Hart, Robert |                                                          |               |                                              |
|----------------|----------------------------------------------------------|---------------|----------------------------------------------|
| 1 Hart, Robert | Buchung öffnen<br>Buchung löschen<br>Buchung duplizieren | ¥O<br>⊗<br>¥D |                                              |
|                | Überbuchung auswählen                                    | •             | 1 Hart, Robert (124)<br>1 Hart, Robert (133) |
|                | Erzeuge Gruppenbuchung mit H                             | auptkontakt   |                                              |

Sie können hier nachschauen, ob Sie in der stornierten Online-Buchung manuelle Änderungen eingegeben haben, also bspw. Leistungen hinzugefügt oder auch Dokumente wie Angebote, Bestätigungen, Rechnungen erstellt haben. Wie Sie es bisher gewohnt sind, müssen Sie entscheiden, welche der Buchungen, Sie ggf. anpassen, welche Sie behalten, welche Sie aus Gründen der Übersichtlichkeit ggf. löschen.

Wenn Sie eine Buchung öffnen und dann in den Bereich Online-Buchung gehen, sehen Sie ob es sich bspw. um eine Modifizierungsbuchung, also eine geänderte Buchung handelt. An Hand der Modifizierungsnummer sehen Sie, ob die Buchung bereits mehrfach geändert wurde. Je größer die Modifizierungsnummer desto mehr Ändrungsbuchungen sind der gerade geöffneten Buchung vorangegangen.

Wenn Sie bei Buchungstyp auf den kleinen Pfeil ganz rechts gehen, können Sie die "Vorhergehende Version öffnen". Eventuell ist dies nicht nur eine sondern es sind meherere Buchungen.

| Nr                                | : 134 / Doppel 2 / DZ / Hart, Robert           |
|-----------------------------------|------------------------------------------------|
| Allgemein Leistungen Gäste /      | Bruppe Schriftverkehr Überblick Online-Buchung |
| Reservierungs-Nr. (Lodgit Desk)   | 2954-923216753                                 |
| Quelle                            | HOTELSPIDER                                    |
| Buchungsnummer (Channelmanager)   | 5727173                                        |
| Buchungstyp                       | Modifizierungsbuchung O                        |
| Modifizierungsnummer              | 5                                              |
| Weitere Modifizierungen vorhanden | Nein                                           |
| Channel                           | Booking                                        |
| Buchungsnummer (Channel)          | 923216753                                      |
| Empfangen und Verarbeitet         | 09.08.16 15:32                                 |
| Gewünschte Kategorie              | 18737                                          |
| Währung                           | EUR                                            |
| Umrechnungskurs                   | 1,0000                                         |
| Zahlungsart                       | Kreditkarte                                    |
| Kartentyp                         | Visa 😐                                         |
| Karteninhaber                     | R D Walker 😑                                   |
| Kartennummer                      | 4757510020820952 · · ·                         |
| Gültig bis                        | 7/2019 💮                                       |
|                                   |                                                |
|                                   |                                                |

Haben Sie nicht die aktuellste Buchung geöffnet, sehen Sie, dass weitere Modifizierungen vorhanden sind und können wieder mit dem kleinen Pfeil ganz rechts die nächste, also die neuere Version öffnen. Sind Sie noch nicht bei der ältesten Buchung angekommen, können Sie immer mit dem kleinen Pfeil ganz rechts in der Zeile Buchungstyp zur vorhergehenden Version wechseln.

| • • • • •                                                                    | lr. 131 / Doppel 1 / DZ / H   | art, Robert                     |
|------------------------------------------------------------------------------|-------------------------------|---------------------------------|
| Allgemein Leistungen Gäste                                                   | / Gruppe Schriftverkehr       | Überblick Online-Buchung        |
| Reservierungs-Nr. (Lodgit Desk)<br>Quelle<br>Buchungsnummer (Channelmanager) | 2954-923216753<br>HOTELSPIDER | Vorhergehende<br>Version öffnen |
| Buchungstummer (citamennanger)<br>Buchungstyp<br>Modifizierungsnummer        | Modifizierungsbuchung<br>4    | •                               |
| Weitere Modifizierungen vorhanden<br>Channel                                 | Ja<br>Booking                 | ×°                              |
| Buchungsnummer (Channel)                                                     | 923216753                     | Nächste                         |
| Empfangen und Verarbeitet<br>Gewünschte Kategorie                            | 09.08.16 13:37<br>18737       | Version öffnen                  |
| Währung                                                                      | EUR                           |                                 |
| Umrechnungskurs                                                              | 1,0000                        |                                 |
| Zahlungsart                                                                  | Kreditkarte                   |                                 |

# Einstellung zu MappingMaster

## Die Voraussetzungen

Um den Channelmanager MappingMaster gemeinsam mit Lodgit Desk nutzen zu können, benötigen Sie:

- das Modul "Schnittstelle Channelmanager" von Lodgit, welches Sie in
- unserem Online-Shop unter www.lodgit.com/shop bestellen können, eine Vereinbarung mit dem Channelmanager MappingMaster, über dessen Preise Sie sich unter www.mappingmaster.com infomieren können, sowie
- Verträge mit den einzelnen Buchungskanälen, die Sie über die jeweiligen Websiten abschließen können.

Sie haben alles? Dann kann es los gehen!

**Bitte beachten Sie:** Es wird davon abgeraten 100% Ihrer Verfügbarkeiten mit dem Channelmanager zu verbinden, wenn Sie mehrere Einheiten einer Channelmanager-Kategorie zuordnen. Sie sollten dann mindestens 1 Einheit pro Kategorie offline halten, um im Fall von Überbuchungen noch eine Ausweichmöglichkeit zu haben.

### Einrichtung von MappingMaster

Zunächst müssen bei MappingMaster die nötigen Kategorien bzw. Einheiten angelegt werden, die Sie vermieten wollen. Wenden Sie sich bei Fragen dazu bitte an das MappingMaster-Team.

### Mieteinheitszuordnungen in Lodgit Desk

Nach dem Anlegen der Kategorien bzw. Einheiten in MappingMaster können diese nun mit den in Lodgit vorhandenen Einheiten verknüpft werden.

**1.** Gehen Sie zu Verwaltung > Synchronisation und Online-Module > MappingMaster. Wählen Sie das entsprechende Objekt aus, das Sie mit dem Channelmanager verbinden wollen.

**2.** Tragen Sie in diesem Fenster Ihre Objekt-ID von MappingMaster ein und klicken Sie anschließend auf den Button MappingMaster IDs holen.

| ••                                                                  |                                    | Synchro                                                       | onisation und C                                                | nline-Module                                                      | _                                                            |                                       |
|---------------------------------------------------------------------|------------------------------------|---------------------------------------------------------------|----------------------------------------------------------------|-------------------------------------------------------------------|--------------------------------------------------------------|---------------------------------------|
| 34                                                                  | ledgit                             | CultSwitch                                                    | DIRS <sup>21</sup>                                             | HOTEL<br>SPIDER                                                   | MASTER 0                                                     | 5 SiteMinder                          |
| Dbjekte<br>Dnline-Buchungss<br>Ferienpark "Waldb<br>Ferienwohnungen | system<br>blick" Channe<br>"Ents   | Allgemein Mi                                                  | appingMaster Kate<br>en:                                       | egorien Preise u                                                  | nd Buchungsdauer                                             | Extraposten                           |
| Pension Sonnensc<br>Gästehaus Hirschl<br>Saal                       | hein Mappir<br>blick               | igMaster Objekt-IE                                            | D: <sup>1</sup> . 12345                                        |                                                                   |                                                              |                                       |
| Garten<br>Boutique Hotel Mu                                         | Vor dei<br>Mappir<br>uschel werder | m erstmaligen Zuw<br>1gMaster IDs gelac<br>1, wenn Produkte i | veisen der Mieteint<br>den werden. Die Ma<br>n MappingMaster r | neiten, Extraposten<br>appingMaster IDs so<br>neu angelegt bzw. g | und Preise müssen<br>ollten ebenfalls imm<br>elöscht wurden. | die aktuellen<br>her dann neu geladen |
| City-Treff                                                          | Letztes                            | s Update:<br>ngMaster IDs:                                    | 20.02.23 10:<br>2.<br>Mapping                                  | 39:50<br>Master IDs holen                                         |                                                              |                                       |
|                                                                     |                                    |                                                               |                                                                |                                                                   |                                                              |                                       |
|                                                                     |                                    |                                                               |                                                                |                                                                   |                                                              |                                       |
|                                                                     |                                    |                                                               |                                                                |                                                                   |                                                              |                                       |
|                                                                     |                                    |                                                               |                                                                |                                                                   |                                                              |                                       |
| Ereignisprotoko                                                     | 5II                                |                                                               |                                                                |                                                                   |                                                              |                                       |

**3.** Wechseln Sie jetzt in den Tab MappingMaster Kategorien.Wählen Sie zunächst den *Zuordnungsmodus* aus (roter Pfeil). Der *Kategoriemodus* ist dabei am besten für Unterkünfte mit mehreren gleichwertigen Zimmern in einer Kategorie geeignet. Der *Einzelmodus* hingegen eignet sich am besten für individuelle Unterkünfte wie Ferienhäuser.

| ••                                                                 |                | Synchr                          | onisation und      | Online-Module        |                                   |              |                     |                             |
|--------------------------------------------------------------------|----------------|---------------------------------|--------------------|----------------------|-----------------------------------|--------------|---------------------|-----------------------------|
| - 34                                                               | ledgit         | CultSwitch                      | DIRS <sup>21</sup> | SPIDE                |                                   | der          |                     |                             |
| Objekte<br>Online-Buchungssyst                                     | lem            | Allgemein M                     | lappingMaster Kat  | tegarien Preise      | und Buchungsdauer Extraposter     | n            | zwei Mö<br>der Eins | iglichkeiten<br>stellung    |
| Ferienpark "Waldblic                                               | k" Mod         | lus der Zuordnung:              | Kategoriemod       | us (Mieteinheitsarte | an) 🕒 🗲                           | -            |                     |                             |
| Ferienwohnungen "Er<br>Pension Sonnenschel<br>Gästehaus Hirschblic | nts<br>in<br>k | Ausschließlich sychr            | onisierte Mieteinh | eiten bzw. deren M   | leteinheitsarten anzeigen         |              |                     |                             |
| Saal                                                               |                | Lodgit Desk Miete               | inheitsart         | Kurzb                | MappingMaster Kategorie           |              |                     |                             |
| Garten                                                             |                | Einzelzimmer                    |                    | EZ                   | Einzelzimmer (128404)             |              |                     |                             |
| Boutique Hotel Musc                                                | hel 📝          | Doppelzimmer                    |                    | DZ                   | Doppelzimmer (128408)             |              |                     |                             |
| Haus der Entspannun                                                | g              | Zweibettzimmer                  |                    | ZZ                   |                                   | keine Zuordi | nung                | A construction of the local |
| City-Treff                                                         |                | Mehrbettzimmer                  |                    | MZ                   | /                                 | Finbettzimm  | er >                | Auswanien                   |
|                                                                    |                | Familienzimmer                  |                    | FZ                   |                                   | Zweihettzim  | mer )               | Doppelzimmer (12840         |
|                                                                    |                | Schlafsaalbett                  |                    | SR                   |                                   | - Weibertzin | nim s               | Doppelzimmer (12040         |
|                                                                    |                | Studio                          |                    | ST                   |                                   |              |                     | Doppeizimmer (1264)         |
|                                                                    | -              | Apartment                       |                    | AP                   |                                   |              |                     |                             |
|                                                                    |                | Juniorsuite                     |                    | JS                   |                                   |              |                     |                             |
|                                                                    |                | Suite                           |                    | SU                   |                                   |              |                     |                             |
|                                                                    |                | Maisonette                      |                    | MA                   |                                   |              |                     |                             |
|                                                                    |                | Penthouse                       |                    | PH                   |                                   |              |                     |                             |
| Ereignisprotokoll                                                  | 2 Lo<br>zug    | odgit Desk Kategorie<br>ewiesen | n - mit insgesamt  | 2 Mieteinheiten - w  | vurden einer MappingMaster Katego | rie          |                     |                             |

4. In der linken Spalte finden Sie, je nachdem welchen Modus Sie gewählt

haben, Ihre Mieteinheiten bzw. Mieteinheitskategorien. In der rechten Spalte können Sie über den grauen Pfeil die jeweilige MappingMaster-Kategorie zuordnen.

#### Wichtig: Kategorien oder Mieteinheiten, die Sie nicht mit dem Channelmanager synchronisieren wollen, können Sie auch mittels des Häkchens in der ersten Spalte von der Synchronisation ausnehmen.

**5.** Damit haben Sie die grundlegende Verbindung der Mieteinheiten schon hergestellt.

**6.** Wechseln Sie nun zurück zum Tab Allgemein. Setzen Sie das Häkchen bei Channelmanager aktivieren:

|                                                                                                    |         | Synchr            | onisation und (                           | Online-Module       |                      |                     |
|----------------------------------------------------------------------------------------------------|---------|-------------------|-------------------------------------------|---------------------|----------------------|---------------------|
| 34 U                                                                                                    | dgıt    | CultSwitch        | DIRS <sup>21</sup>                        | HOTEL<br>SPIDER     |                      | 5 SiteMinder        |
| Objekte                                                                                                    |         | Allgemein M       | lappingMaster Kat                         | egorien Preise u    | nd Buchungsdauer     | Extraposten         |
| Online-Buchungssystem                                                                                                    |         |                   |                                           |                     |                      |                     |
| Ferienpark "Waldblick"                                                                                                    | Channel | Imanager aktivier | en: 🗹                                     |                     |                      | ()                  |
| Ferienwohnungen "Ents.                                                                                                    |         |                   |                                           |                     |                      |                     |
| Pension Sonnenschein                                                                                                    | Mapping | gMaster Objekt-I  | D: 12345                                  |                     |                      |                     |
| Gästehaus Hirschblick                                                                                                    |         |                   |                                           |                     |                      |                     |
| Saal                                                                                                    | Vor dem | arstmaligen 7.    | waisan dar Miatain                        | haitan Extranactan  | und Proise müssen    | die aktuellen       |
| Garten                                                                                                    | Mapping | gMaster IDs gela  | den werden. Die M                         | appingMaster IDs s  | oliten ebenfalls imm | er dann neu geladen |
| Boutique Hotel Muschel                                                                                                    | werden, | , wenn Produkte   | in MappingMaster                          | neu angelegt bzw. g | gelöscht wurden.     |                     |
| Haus der Entspannung                                                                                                    | Letztes | Update:           | 20.02.23 10                               | :39:50              |                      |                     |
| Contraction of the second second se |         |                   |                                           |                     |                      |                     |
| City-freff                                                                                                    |         |                   | 1.2 C 1 C 1 C 1 C 1 C 1 C 1 C 1 C 1 C 1 C |                     |                      |                     |
| City-Irem                                                                                                    | Mapping | gMaster IDs:      | Mapping                                   | Master IDs holen    |                      |                     |
| City-ireff                                                                                                    | Mapping | gMaster IDs:      | Mapping                                   | Master IDs holen    |                      |                     |
| City-Ireff                                                                                                    | Mapping | gMaster IDs:      | Mapping                                   | Master IDs holen    |                      |                     |
| City-Iren                                                                                                    | Mapping | gMaster IDs:      | Mapping                                   | Master IDs holen    |                      |                     |
| City-Iren                                                                                                    | Mapping | gMaster IDs:      | Mapping                                   | Master IDs holen    |                      |                     |
| City-Iren                                                                                                    | Mapping | gMaster IDs:      | Mapping                                   | Master IDs holen    |                      |                     |
| City-Iren                                                                                                    | Mapping | gMaster IDs:      | Mapping                                   | Master IDs holen    |                      |                     |
| City-Iren                                                                                                    | Mapping | gMaster IDs:      | Mapping                                   | Master IDs holen    |                      |                     |
| City-Ireff                                                                                                    | Mapping | gMaster IDs:      | Mapping                                   | Master IDs holen    |                      |                     |

Testen Sie die Verbindung, indem Sie über Datei bzw. Ablage > Synchronisieren den Datenbestand an MappingMaster senden und dies anschließend in der Benutzeroberfläche von MappingMaster überprüfen. Wichtig: Es kann unter Umständen ein paar Minuten dauern bis die

## Anderungen in MappingMaster dargestellt werden.

## Preise aus Lodgit heraus verwalten (optional)

Zusätzlich zu den Verfügbarkeiten kann Lodgit auch Preise an den Channelmanager senden.

#### Wichtig: Sie können die Preise nur ENTWEDER in Lodgit Desk ODER direkt in MappingMaster verwalten. Änderungen der Preise in der MM-Oberfläche können nicht in Lodgit Desk übernommen werden.

**1.** Wählen Sie Ihr Objekt im Fenster Synchronisation und Online-Module > MappingMaster und gehen Sie dann zum Tab Preise. Aktivieren Sie dort das Feld "Preise und Vorgaben zur Buchungsdauer an MappingMaster senden".

Wählen Sie in der Liste eine MappingMaster-Kategorie aus und geben Sie einen Grundpreis ein. Der Grundpreis gilt "pro Nacht" und Standardbelegung der Kategorie und wird immer in den Zeiträumen verwendet, wenn keine anderen Preise definiert sind.

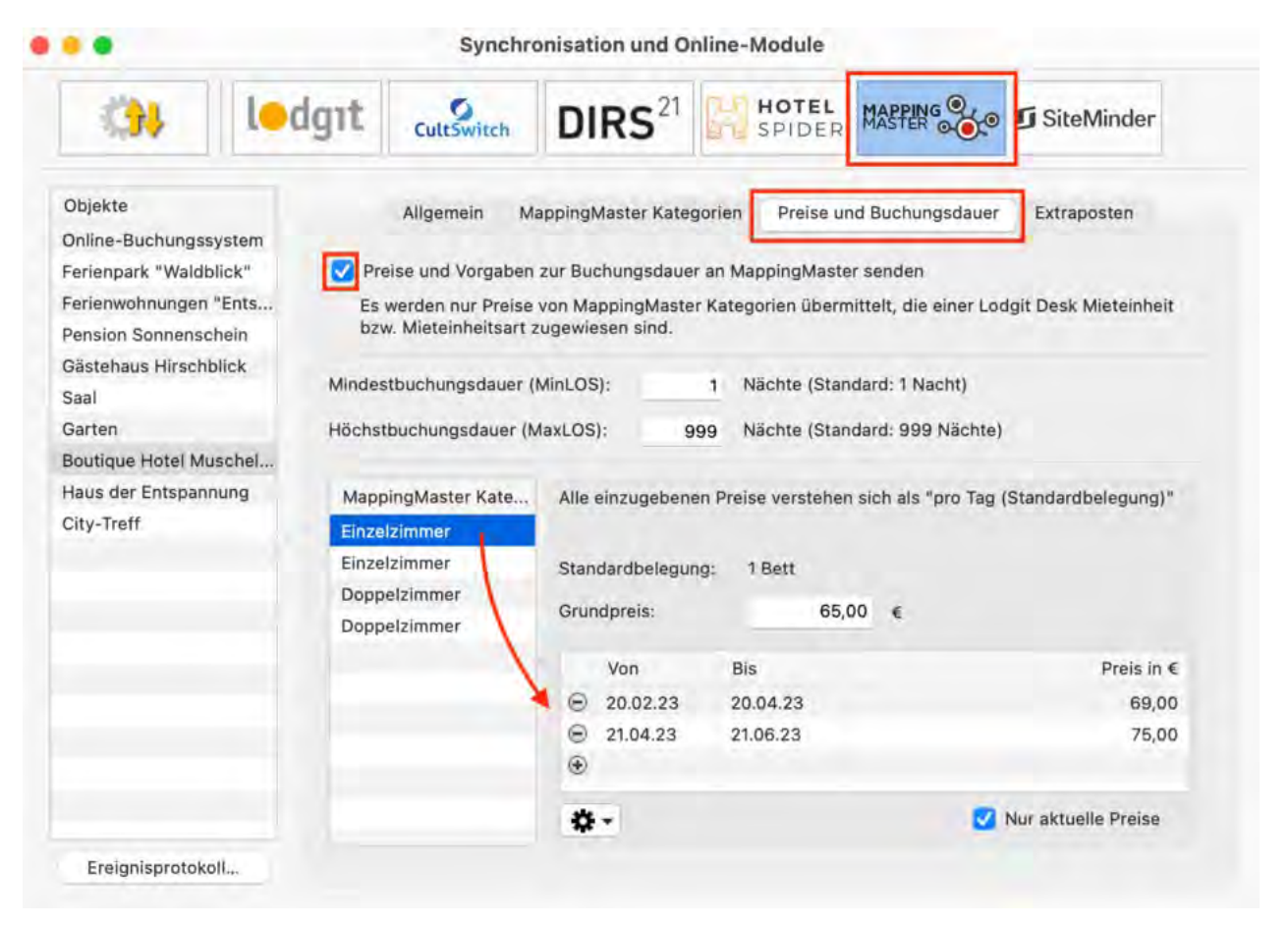

**2.** In der Liste unterhalb des Grundpreises können Sie nun bestimmte Zeiträume festlegen, während derer andere Preise gelten sollen (z.B. Saisonpreise). Über das Zahnrad-Menü können Sie hier auch bereits angelegte Saisonpreise aus der Preisverwaltung von Lodgit Desk importieren.

**3.** Legen Sie für alle Kategorien einen Grundpreis (und ggf. Saisonpreise) an! Testen Sie die Verbindung, indem Sie über Datei bzw. Ablage > Synchronisieren den Datenbestand an MappingMaster senden und dies anschließend in der Benutzeroberfläche von MappingMaster überprüfen. Wichtig: Es kann unter Umständen ein paar Minuten dauern bis die

Anderungen in MappingMaster dargestellt werden.

### MappingMaster-Extraposten mit denen aus Lodgit verbinden (optional)

In MappingMaster können Sie Extraposten ("Produkte") anlegen, die Sie dann zu den in Lodgit Desk angelegten zuweisen können. Beim Import der Buchungen mit Extraposten werden diese dann gleich entsprechend zugeordnet, sodass Ihre Auswertung in Lodgit Desk nicht beeinträchtigt wird.

**1.** Wählen Sie Ihr Objekt im Fenster Synchronisation und Online-Module >

MappingMaster und gehen Sie dann zum Tab Extraposten. Dort finden Sie eine Tabelle, in der in der linken Spalte bereits die von MappingMaster übertragenen Extraposten angezeigt werden.

Sollten hier keine Extraposten zu sehen sein, synchronisieren Sie bitte erneut.

**2.** Wählen Sie in der rechten Spalte den Lodgit-Extraposten aus, der dem jeweiligen Produkt entsprechen soll. Setzen Sie ein Häkchen bei Extraposten, die als `inklusive' ausgewiesen werden sollen:

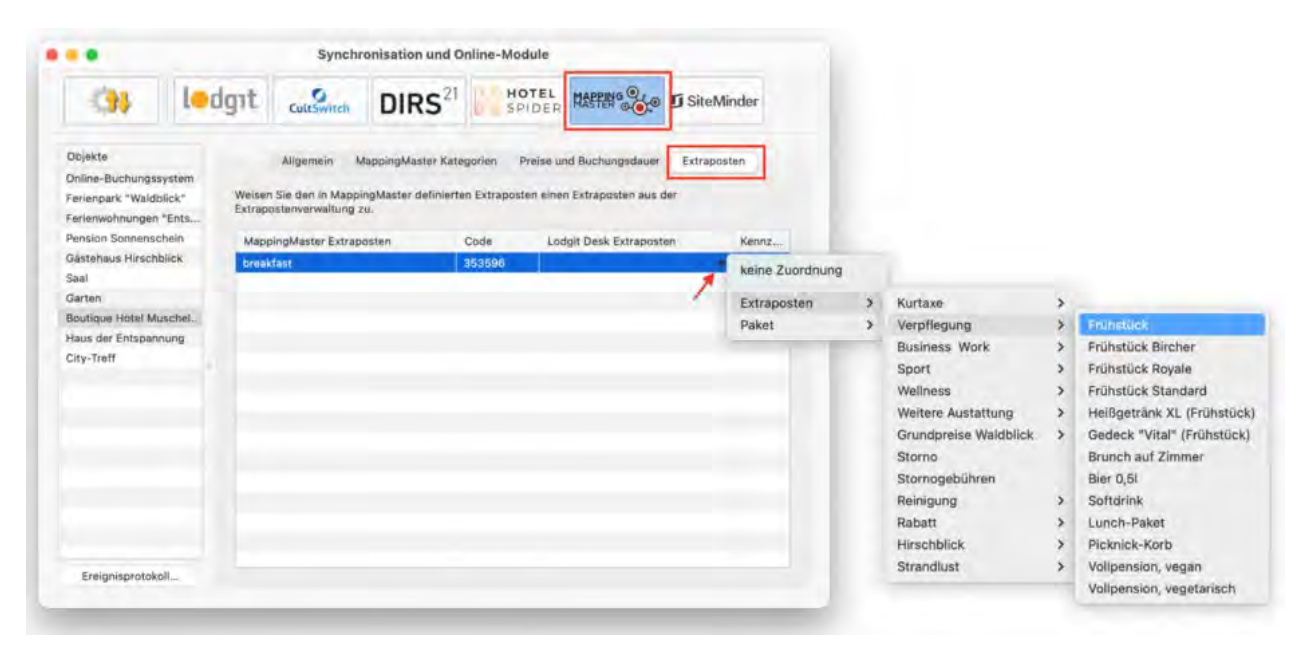

## Ein objektübergreifendes System anlegen (optional)

Sie haben in Lodgit Desk die Möglichkeit, **verschiedene Objekte mit nur einer Channelmanager-ID** zu verbinden.

So sparen Sie sich mehrere kostenpflichtige Konten bei Ihrem Channelmanager und können dennoch verschiedene Objekte mit mit nur einer ID des Channelmanagers synchronisieren. Alle Statistiken in Lodgit Desk laufen auch weiterhin getrennt, so dass Sie mehrere spezifische Auswertungen erhalten.

So erzeugen Sie ein objektübergreifendes System.

## FAQ - Häufige Fragen zu Channelmanagern

Auch wenn sich alle Channelmanager, die wir derzeit angebunden haben, in vielen Merkmalen unterscheiden, sind doch viele Kundenfragen und die Antworten dazu allgemein für alle gültig.

# Wenn beide Online-Module gleichzeitig in Lodgit Desk genutzt werden. Was muss ich beim Erwerb beachten?

Technisch bedingt kann die Anzahl der gebuchten Mieteinheiten für das Modul »Schnittstelle: Channelmanager« nur kleiner/gleich der Anzahl der Mieteinheiten des Modules »Online-Systeme« sein.

### Wie viele Mieteinheiten sollten online verfügbar sein?

Die Channelmanager selbst raten, nur etwa 90 bis 95% seiner Zimmer online anzubieten. Durch die Intervalle bei den Abgleichen ist leider keine 100%ige Sicherheit vor Überbuchungen gewährleistet. Ein oder zwei Mieteinheiten, die nur offline und immer zuletzt belegt werden, können so einen Puffer bieten.

#### Neue Buchungen haben im Belegungsplan immer ein Schloss. Was ist das und wie kann ich das verhindern?

Das Schloss bedeutet, dass eine Buchung 'fixiert' ist. Das heißt, sie kann nicht verschoben, verlängert oder verkürzt werden. Sie können diese Fixierung manuell aufheben, indem Sie im Buchungsfenster das entsprechende Häkchen entfernen.

| 🙁 😑 🗣 👘 * Nr. 292 / So                      | o DZ 01 / DZ / Edelkern, Adam       |
|---------------------------------------------|-------------------------------------|
| Allgemein Leistungen Gäste / Gruppe Schrift | tverkehr Überblick                  |
| Buchung Bes                                 | schriftung / Etikett Schnittstellen |
| Hauptkontakt:                               | ✓ Ist selbst Gast                   |
|                                             | Sprache: Deutsch (Default)          |
| Anreise: 🔒 04.02.2020 🗘 12:00 🗘 Uhr         | Mieteinheiten: So DZ 01             |
| Abreise: 🔒 14.02.2020 🗘 11:00 🗘 Uhr         | Buchungsstatus: Vorgemerkt          |
| Nächte: 🔒 10                                | Vermittlerprovision: ohne           |
| Anzahl Gäste: 2 (max. 2)                    | Fixieren: 🗸 Zeitraum 🗸 Mieteinheit  |
| Buchungsnotizen: Notiz hinzufügen:          |                                     |

Es ist möglich, das automatische Fixieren von importierten Online-Buchungen auszuschalten. Das können Sie unter Verwaltung > Synchronisation und Online-Module ändern.

#### Eine Buchung konnte keiner Mieteinheit zugewiesen werden. Was tun?

Buchungen, die in Lodgit Desk keiner Mieteinheit zugewiesen werden können, werden zunächst trotzdem importiert. Sie erscheinen in der Buchungsliste unter dem Reiter **"Buchungen ohne Mieteinheit"**. Zusätzlich öffnet sich beim Import das Fehlerprotokoll, das Sie über die Nichtzuweisung informiert. Des Weiteren erscheint in der unteren rechten Ecke des Belegungsplanes ein Banner mit der Aufschrift **"Buchung zuweisen"**.

Es kann verschiedene Gründe geben, warum eine Buchung nicht zugewiesen werden

kann. Sobald Sie die Ursache behoben haben, können Sie über die Buchungsliste oder das Fehlerprotokoll die Buchung per Doppelklick öffnen und der freien Mieteinheit zuweisen:

#### Die Kategorie wurde keiner Mieteinheit zugewiesen:

Wurde die Channelmanager-Kategorie keiner Mieteinheit in Lodgit Desk zugewiesen, dann kann die Buchung auch nicht korrekt übertragen werden. *Überprüfen Sie, ob die Zuweisung stimmt.* Haben Sie Ihre Kategorien im Channelmanager zwischendurch geändert, müssen diese in Lodgit Desk neu zugewiesen werden.

#### Die Zimmer sind nicht durchgehend frei:

An den Channelmanager wird nur die Anzahl der verfügbaren Zimmer übermittelt, nicht, ob es sich dabei um dasselbe Zimmer handelt. Ist ein Zimmer von A bis B frei und ein anderes von B bis C, kann ein Gast den gesamten Zeitraum von A bis C buchen.

Verschieben Sie Buchungen, um den Zeitraum freizumachen. Ist es Ihnen nicht möglich, den Zeitraum komplett freizuräumen, können Sie die Buchung auch teilen. Weisen Sie sie dazu zunächst der ersten freien Mieteinheit zu und nutzen Sie dann die Teilen-Funktion.

#### Die Zimmer sind mittlerweile alle belegt:

Ihr Lodgit Desk synchronisiert in bestimmten Abständen mit dem Server, der Server synchronisiert in bestimmten Abständen mit dem Channelmanager, der Channelmanager synchronisiert in bestimmten Abständen mit den Kanälen. Die Abstände sind klein, meist nur wenige Minuten. Dennoch kann es sein, dass eine Buchung über einen Kanal hereinkommt, obwohl inzwischen das Zimmer bereits anderweitig vergeben wurde.

In diesem Fall agieren Sie so, wie Sie eine normale Überbuchung handhaben würden.

#### Eine Buchung kam über einen Kanal herein, wurde aber nicht in Lodgit Desk importiert. Warum?

Durch die Synchronisationsintervalle kann es eine Weile dauern, bis eine Buchung bei Ihnen landet. Der Weg vom Channelmanager zu Ihnen ist dabei aber recht kurz: Ist die Buchung einmal beim Channelmanager angelangt, sollte sie spätestens mit der übernächsten regulären Synchronisation in Ihr Lodgit Desk importiert werden. Ist das nicht der Fall, kontaktieren Sie uns bitte.

# Eine Buchung wurde in einem Kanal geändert. Was passiert in Lodgit Desk?

Werden in einem Kanal Änderungen an einer Buchung vorgenommen, werden die alten Buchungen in Lodgit storniert und neue angelegt. Dabei werden alte und neue Buchungen miteinander verknüpft, soweit dies möglich ist. Voraussetzung für diese Verknüpfung ist, dass mind. eine ältere Online-Buchung existiert und diese nicht durch einen manuellen Eintrag ersetzt wurde.

Dies gilt sowohl für Einzel- als auch für Gruppenbuchungen. Ob es neue modifizierte Buchungen gibt, sehen Sie in der Buchungsliste unterhalb des Belegungsplanes.

#### Dokumentation der Lodgit Desk - Hotelsoftware

| Version: 1.16 | .0, DB: 584              | 44 4                    |            |            |
|---------------|--------------------------|-------------------------|------------|------------|
| Anzeigen:     | Alle Online-Buchungen    | ▼ Ohne Einschränł ▼ C   | <b>*</b>   |            |
| Buchung       | Status                   | Res-Nr                  | Von        | Bis        |
| 6             | Bestätigt 🚺 🔘            | 41400-7356494d          | 27.08.2016 | 28.08.2016 |
| 24            | Stornierte Online-Bu 🚺 🛇 | 2954-923216753 MODIFY-1 | 03.09.2017 | 11.09.2017 |
| 25            | Stornierte Online-Bu 🚺 🛇 | 2954-923216753 MODIFY-1 | 03.09.2017 | 11.09.2017 |
| 26            | Stornierte Online-Bu 🚺 🛇 | 2954-923216753 MODIFY-1 | 03.09.2017 | 11.09.2017 |
| 27            | Stornierte Online-Bu 🚺 🗢 | 2954-923216753 MODIFY-2 | 03,09.2017 | 11.09.2017 |
| 28            | Stornierte Online-Bu 🚺 🗢 | 2954-923216753 MODIFY-2 | 33.09.2017 | 11.09.2017 |
| 29            | Stornierte Online-Bu 🚺 🗢 | 2954-923216753 MODIFY-3 | 03.09.2017 | 11.09.2017 |
| 30            | Stornierte Online-Bu 🚺 🗢 | 2954-923216753 MODIFY-3 | 03.09.2017 | 11.09.2017 |
| 31            | Stornierte Online-Bu 🚺 🛇 | 2954-923216753 MODIFY-4 | 03.09.2017 | 11.09.2017 |
| 32 🛁          | Stornierte Online-Bu 🚺 🗢 | 2954-923216753 MODIFY-4 | 03.09.2017 | 11.09.2017 |
| 33            | Neue Online-Buchu 🚺 🛇    | 2954-923216753 MODIFY-5 | 03.09.2017 | 11.09.2017 |
| 34            | Neue Online-Buchu 🚺 🛇    | 2954-923216753 MODIFY-5 | 03.09.2017 | 11.09.2017 |
| 35            | Neue Online-Buchu 🚺 🗢    | 2954-923216753 MODIFY-5 | 03.09.2017 | 11.09.2017 |
| 22            |                          | <b>--</b>               | 00.00.0010 |            |

Die jeweils gültige, aktuellste Buchung ist sonnengelb, stornierte Online-Buchungen hingegen sind hellgelb.

Wenn Sie im Belegeungsplan mit der Maus auf eine solche Buchung fahren und mit der rechten Maustaste das Kontextmenü öffnen und dann zu "Überbuchung auswählen" gehen, sehen Sie, dass es zu der aktuellen Buchung eine oder ggf. mehrere stornierte Online-Buchungen gibt.

| 1 Hart, Robert |                                                          |               |                      |
|----------------|----------------------------------------------------------|---------------|----------------------|
| 1 Hart, Robert |                                                          |               |                      |
| 1 Hart, Robert | Buchung öffnen<br>Buchung löschen<br>Buchung duplizieren | ¥O<br>⊠<br>¥D |                      |
|                | Überbuchung auswählen                                    | •             | 1 Hart, Robert (124) |
|                | Erzeuge Gruppenbuchung mit H                             | auptkontakt   | 1 Hart, Robert (133) |

Sie können hier nachschauen, ob Sie in der stornierten Online-Buchung manuelle Änderungen eingegeben haben, also bspw. Leistungen hinzugefügt oder auch Dokumente wie Angebote, Bestätigungen, Rechnungen erstellt haben. Wie Sie es bisher gewohnt sind, müssen Sie entscheiden, welche der Buchungen, Sie ggf. anpassen, welche Sie behalten, welche Sie aus Gründen der Übersichtlichkeit ggf. löschen.

Wenn Sie eine Buchung öffnen und dann in den Bereich Online-Buchung gehen, sehen Sie ob es sich bspw. um eine Modifizierungsbuchung, also eine geänderte Buchung handelt. An Hand der Modifizierungsnummer sehen Sie, ob die Buchung bereits mehrfach geändert wurde. Je größer die Modifizierungsnummer desto mehr Ändrungsbuchungen sind der gerade geöffneten Buchung vorangegangen.

Wenn Sie bei Buchungstyp auf den kleinen Pfeil ganz rechts gehen, können Sie die "Vorhergehende Version öffnen". Eventuell ist dies nicht nur eine sondern es sind

#### meherere Buchungen.

| 🖲 🔵 🌑 N                           | r. 134 / Doppel 2 / DZ / Hart, Robert          |
|-----------------------------------|------------------------------------------------|
| Allgemein Leistungen              | Gruppe Schriftverkehr Überblick Online-Buchung |
| Reservierungs-Nr. (Lodgit Desk)   | 2954-923216753                                 |
| Quelle                            | HOTELSPIDER                                    |
| Buchungsnummer (Channelmanager)   | 5727173                                        |
| Buchungstyp                       | Modifizierungsbuchung                          |
| Modifizierungsnummer              | 5                                              |
| Weitere Modifizierungen vorhanden | Nein                                           |
| Channel                           | Booking                                        |
| Buchungsnummer (Channel)          | 923216753                                      |
| Empfangen und Verarbeitet         | 09.08.16 15:32                                 |
| Gewünschte Kategorie              | 18737                                          |
| Währung                           | EUR                                            |
| Umrechnungskurs                   | 1,0000                                         |
| Zahlungsart                       | Kreditkarte                                    |
| Kartentyp                         | Visa 👳                                         |
| Karteninhaber                     | R D Walker 😑                                   |
| Kartennummer                      | 4757510020820952 😑                             |
| Gültig bis                        | 7/2019 😑                                       |
|                                   |                                                |
|                                   |                                                |
|                                   |                                                |

Haben Sie nicht die aktuellste Buchung geöffnet, sehen Sie, dass weitere Modifizierungen vorhanden sind und können wieder mit dem kleinen Pfeil ganz rechts die nächste, also die neuere Version öffnen. Sind Sie noch nicht bei der ältesten Buchung angekommen, können Sie immer mit dem kleinen Pfeil ganz rechts in der Zeile Buchungstyp zur vorhergehenden Version wechseln.

| • • • N                                                                      | Ir. 131 / Doppel 1 / DZ / Ha             | rt, Robert                       |
|------------------------------------------------------------------------------|------------------------------------------|----------------------------------|
| Allgemein Leistungen Gäste                                                   | Couppe Schriftverkehr                    | Öberblick         Online-Buchung |
| Reservierungs-Nr. (Lodgit Desk)<br>Quelle<br>Buchungsnummer (Channelmanager) | 2954–923216753<br>HOTELSPIDER<br>5727173 | Vorhergehende<br>Version öffnen  |
| Buchungstyp                                                                  | Modifizierungsbuchung                    | <b>~</b> o                       |
| Weitere Modifizierungen vorhanden                                            | 4<br>Ja                                  | 0                                |
| Channel                                                                      | Booking                                  |                                  |
| Buchungsnummer (Channel)                                                     | 923216753                                | Nächste                          |
| Empfangen und Verarbeitet                                                    | 09.08.16 13:37                           | Vorsion öffnon                   |
| Gewünschte Kategorie                                                         | 18737                                    | version onnen                    |
| Währung                                                                      | EUR                                      |                                  |
| Umrechnungskurs                                                              | 1,0000                                   |                                  |
| Zahlungsart                                                                  | Kreditkarte                              |                                  |

Synchronisation mit Channelmanager Hotel-Spider Einstellungen für Channelmanager Siteminder  $\mathsf{N}$ ACH OBEN

# Einstellungen zu Siteminder

Mit dem Zusatzmodul "Channelmanager" können Sie Ihre Verfügbarkeiten ganz bequem per Synchronisation an den Channelmanager Siteminder senden, der diese wiederum an die von Ihnen gewählten Onlinebuchungskanäle (wie z.B. HRS, booking.com oder hotel.de) weiterleitet. Auch werden die über diese Kanäle empfangenen Buchungen an Ihre Lodgit Desk-Installation übertragen, sodass Sie diese dann weiterverarbeiten können.

Sie können alle verfügbaren Kanäle auf der Website des Channelmanagers einsehen. Um dieses Zusatzmodul nutzen zu können, benötigen Sie eine gültige Nutzungsvereinbarung mit Siteminder.

### 1. Kategorien bzw. Mieteinheiten bei Siteminder anlegen

Zunächst müssen Sie die Kategorien bzw. Mieteinheiten, die Sie mit Lodgit Desk verwalten, bei Siteminder anlegen lassen. Anschließend benötigen Sie eine Tabelle mit den Kategorien und den entsprechenden "Room Codes". Diese erhalten Sie von Ihrem Siteminder-Ansprechpartner.

### 2. Mieteinheiten zur Synchronisation freischalten

Falls Sie nicht bereits das Zusatzmodul Online-Systeme nutzen, dann müssen Sie als erstes die gewünschten Mieteinheiten zur Synchronisation freischalten.

### 3. Kategorien bzw. Mieteinheiten zuweisen

In Lodgit Desk, gehen Sie zu **Verwaltung > Synchronisation und Channelmanager** und klicken Sie auf den Tab **Siteminder > Allgemein**. Gehen Sie nun wie folgt vor, um Ihre Mieteinheitsarten bzw. Mieteinheiten zuzuweisen:

1. Geben Sie im Feld "Siteminder Objekt-ID" Ihren HotelCode ein.

2. Wählen Sie Ihre Region aus, zu der Sie bei Siteminder zugeordnet sind.

| ••                       |                         |                                                   | Synchronisatio                            | n und Online-M                             | odule                                      |                                                        |                                |
|--------------------------|-------------------------|---------------------------------------------------|-------------------------------------------|--------------------------------------------|--------------------------------------------|--------------------------------------------------------|--------------------------------|
| 01                       | ledgit                  | CultSwitch                                        | DIRS <sup>21</sup>                        | HOTEL                                      | MASTER .                                   | 5 SiteMinder                                           |                                |
| Objekte                  |                         |                                                   | Allgemein                                 | SiteMinder Katego                          | orien Preise                               | Extraposten                                            |                                |
| Ferienpark "Wald         | blick"                  |                                                   |                                           |                                            |                                            |                                                        |                                |
| Ferienwohnungen          | "Ents Chan              | nelmanager aktivier                               | en:                                       |                                            |                                            |                                                        | (1)                            |
| Pension Sonnens          | chein                   |                                                   |                                           |                                            |                                            |                                                        |                                |
| Gästehaus Hirsch<br>Saal | blick SiteM             | inder Hotel-Code:                                 | 1. Lodgit-Dem                             | oHotel                                     |                                            |                                                        |                                |
| Garten                   | Regio                   | in                                                | 2 Europe, Mi                              | ddle East, Africa (EM                      | MEA) 🔁                                     |                                                        |                                |
| Boutique Hotel M         | uschel                  |                                                   |                                           |                                            |                                            |                                                        |                                |
| Haus der Entspan         | nung                    |                                                   |                                           |                                            |                                            |                                                        |                                |
| Citv-Treff               | Vor d<br>SiteM<br>wurde | em erstmaligen Zuv<br>Inder IDs sollten eb<br>en. | veisen der Mieteinh<br>enfalls immer dann | eiten und Preise mi<br>aktualisiert werder | issen die aktuellen<br>1, wenn Produkte in | SiteMinder IDs eingetrage<br>SiteMinder neu angelegt t | n werden. Die<br>ozw. gelöscht |
|                          | SiteM                   | inder IDs:                                        | 3, SiteMind                               | er IDs eintragen                           |                                            |                                                        |                                |
|                          |                         |                                                   |                                           |                                            |                                            |                                                        |                                |
| Ereignisprotok           | oll                     |                                                   |                                           |                                            |                                            |                                                        |                                |

3. Klicken Sie anschließend auf den Button **Siteminder IDs eintragen**. Es öffnet sich ein neues Fenster

4. Tragen Sie hier die in Siteminder angelegten Kategorien bzw. Mieteinheiten (unter Bezeichnung) und deren Room Codes (unter Siteminder-Kategorie-ID) ein, die Sie der Tabelle von Ihrem Siteminder-Ansprechpartner entnehmen können. Geben Sie außerdem die **Standard-Bettenanzahl** für die jeweilige Kategorie an; diese ist **wichtig für das Anlegen der Preise** in einem späteren Schritt.

| Bezeichnung     | SiteMinder Room-Code | Betten |
|-----------------|----------------------|--------|
| Einzel Standard | EZS                  | 1      |
| Einzel Deluxe   | EZD                  | 1      |
| Doppel Standard | DZS                  | 2      |
| Doppel Deluxe   | DZD                  | 2      |
|                 |                      |        |
|                 |                      |        |
|                 |                      |        |
|                 |                      |        |
|                 |                      |        |
|                 |                      |        |

5. Wechseln Sie anschließend zum Bereich **Siteminder Kategorien**. Wählen Sie zunächst den Zuordnungsmodus aus. Die Zuordnung *Kategoriemodus* empfiehlt sich, wenn Sie viele gleichwertige Mieteinheiten haben, die Sie in einem Schritt den jeweiligen Kategorien in Siteminder zuordnen können. Der *Einzelmodus* empfiehlt sich, wenn Sie eine 1-zu-1-Zuordnung vornehmen möchten, z.B. weil Sie individuelle Mieteinheiten wie Ferienhäuser verwalten (Unser Beispiel: Einzelmodus)

6. Anschließend wählen Sie in der rechten Spalte der Liste die entsprechende Kategorie aus:

|                                                                                          |                                           |                                              |                             |                                                              |                                      | -                                                            |   |                                                                                              |
|------------------------------------------------------------------------------------------|-------------------------------------------|----------------------------------------------|-----------------------------|--------------------------------------------------------------|--------------------------------------|--------------------------------------------------------------|---|----------------------------------------------------------------------------------------------|
| 31                                                                                       | ledgit                                    | CultSwitch                                   | DIRS <sup>21</sup>          | HOTEL<br>SPIDER                                              | MASPEING .                           | SiteMinder                                                   |   |                                                                                              |
| Objekte<br>Ferienpark "Waldb<br>Ferienwohnungen<br>Pension Sonnensc<br>Gästehaus Hirschl | Nick*<br>*Ents Modu<br>thein<br>Dlick 2 A | s der Zuordnung:<br>usschließlich sychr      | Allgemein<br>Einzelmodus (M | SiteMinder Katego<br>dieteinheiten)<br>eiten bzw. deren Miet | rien Preise                          | Extraposten                                                  |   |                                                                                              |
| Saal<br>Garten<br>Boutique Hotel Mu<br>Haus der Entspann                                 | ischel 🧭                                  | Lodgit Desk Mieter<br>So DZ 01<br>So DZ 02   | nheit                       | K<br>D<br>D                                                  | urzbez Sitel<br>201 Dopj<br>202 Dopj | Minder Kategorie<br>pel Standard (DZS)<br>pel Standard (DZS) | ; |                                                                                              |
| GRY-TIGH                                                                                 |                                           | So DZ 03<br>So DZ 04<br>So EZ 01<br>So EZ 02 |                             | E                                                            | Z03 Dopj<br>Z04<br>Z01 Z02           | pel Deluxe (DZD)                                             |   | keine Zuordnung                                                                              |
|                                                                                          |                                           |                                              |                             |                                                              |                                      |                                                              |   | Einzel Standard (EZS)<br>Einzel Deluxe (EZD)<br>Doppel Standard (DZS)<br>Doppel Deluxe (DZD) |
| Ereignisprotoko                                                                          | 3 Lod                                     | lgit Desk Mieteinhei                         | ten einer SiteMind          | ler Kategorie zugewie                                        | isen                                 |                                                              |   |                                                                                              |

Ist in der ersten Spalte das Häkchen nicht gesetzt oder keine Kategorie zugeordnet, dann werden die entsprechenden Mieteinheiten bzw. Mieteinheitsarten NICHT synchronisiert.

7. Setzen Sie anschließend das Häkchen bei "Channelmanager aktivieren", um den Channelmanager in Betrieb zu nehmen:

| -                                                                   |                                | 1                                                 | 1                                         | ar entre counte au                         | h l                                        | 1                                                  |                                    |
|---------------------------------------------------------------------|--------------------------------|---------------------------------------------------|-------------------------------------------|--------------------------------------------|--------------------------------------------|----------------------------------------------------|------------------------------------|
| 34                                                                  | ledgit                         | CultSwitch                                        | DIRS <sup>21</sup>                        | HOTEL<br>SPIDER                            | MASTER .                                   | <b>SiteMinder</b>                                  |                                    |
| Objekte<br>Ferienpark "Waldl<br>Ferienwohnungen<br>Pension Sonnense | blick"<br>"Ents Chanr<br>chein | nelmanager aktivier                               | Allgemein<br>en: 🕜 🗸                      | SiteMinder Kateg                           | orien Preise                               | Extraposten                                        | G                                  |
| Sästehaus Hirsch<br>Saal                                            | blick SiteM                    | inder Hotel-Code:                                 | Lodgit-Dem                                | oHotel                                     |                                            |                                                    |                                    |
| Garten<br>Boutique Hotel Mi<br>Haus der Entspan                     | Regio<br>uschel                | n                                                 | Europe, Mi                                | ddle East, Africa (E                       | MEA) 😳                                     |                                                    |                                    |
| City-Treff                                                          | Vor de<br>SiteM<br>wurde       | em erstmaligen Zuv<br>inder IDs sollten eb<br>en. | veisen der Mieteinh<br>enfalls immer danr | neiten und Preise m<br>naktualisiert werde | üssen die aktuellen<br>n, wenn Produkte in | SiteMinder IDs eingetrag<br>SiteMinder neu angeleg | gen werden. Die<br>t bzw. gelöscht |
|                                                                     | SiteM                          | inder IDs:                                        | SiteMind                                  | ler IDs eintragen                          |                                            |                                                    |                                    |
|                                                                     |                                |                                                   |                                           |                                            |                                            |                                                    |                                    |
|                                                                     |                                |                                                   |                                           |                                            |                                            |                                                    |                                    |

### 4. Mieteinheiten synchronisieren

Nachdem Sie alle Kategorien bzw. Mieteinheiten zugewiesen und aktiviert haben, gehen Sie zu **Ablage > Synchronisieren** (macOS) bzw. **Datei > Synchronisieren** (Windows). Synchronisieren Sie zunächst **zweimal**, um alle Verfügbarkeiten und Zuweisungen zu Siteminder zu senden. Kontrollieren Sie **in Ihrem Siteminder-Account**, dass alles korrekt übertragen wurde.

**Hinweis:** Es kann mehrere Minuten dauern, bis die Änderungen in Ihrem Siteminder-Account erscheinen.

Verfügbarkeitsänderungen und neu empfangene Buchungen werden durch das Synchronisieren übertragen. Synchronisieren Sie das System also regelmäßig mit dem Siteminder-Server, damit so wenig Überschneidungen wie möglich passieren.

#### Automatische Synchronisierung

Damit Sie nicht mehr an die Synchronisierung denken müssen, sollten Sie den Prozess automatisieren. Aktivieren Sie daher bitte die automatische Synchronisation. Mehr Informationen dazu hier.

## Preise aus Lodgit heraus verwalten (optional)

Im Tab **Preise** können Sie auch Preise von Lodgit an Siteminder senden.

Es ist nur möglich **Grund- und Saisonpreise für die Standardbelegung** zu senden. Abstufungen pro Person oder Buchungskanal müssen in Siteminder direkt vorgenommen werden.

- 1. Wählen Sie eine Siteminder-Kategorie aus und tragen Sie zunächst einen Grundpreis ein. Dieser gilt immer dann, wenn keine anderen saisonalen Preise greifen.
- 2. Anschließend können Sie manuell die saisonalen Preise eintragen ODER über das Aktionsmenü vorhandene Saisonpreise aus der Preisverwaltung holen

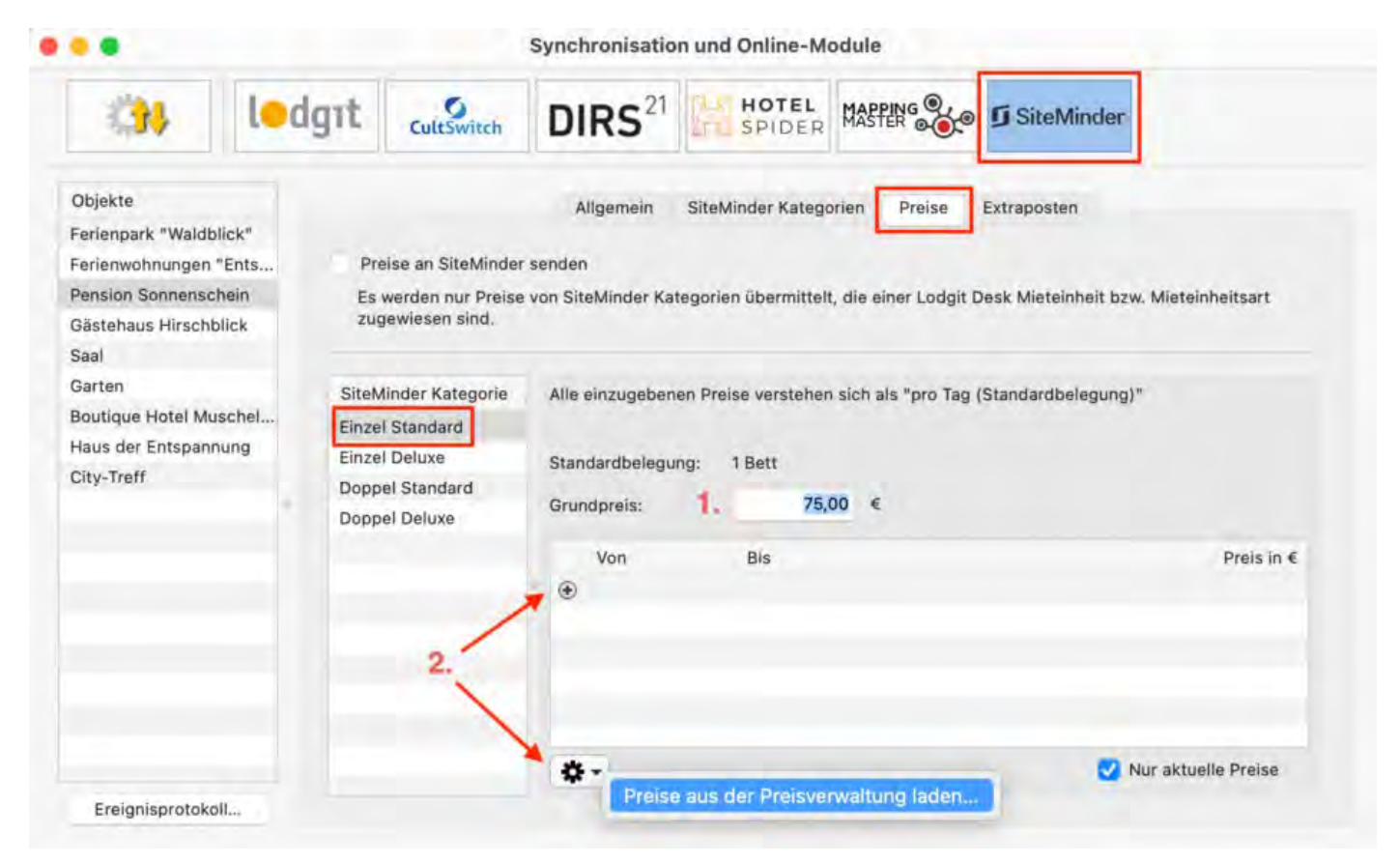

3. Geben Sie dort an, welche Preise Sie laden möchten: entweder die Preise einer bestimmten Mieteinheit, die Preise einer bestimmten Kategorie oder die Preise einer anderen Siteminder-Kategorie.

Wenn Sie "Standarbelegung ignorieren" und/oder "Preiseinheit ignorieren" auswählen, dann werden auch Preise importiert, deren Standardbelegung nicht der eingestellten entspricht und/oder deren Preiseinheit nicht "pro Nacht" ist. Stellen Sie daher sicher, dass die importierten Preise korrekt sind.

|                       | Preisabgleich          |  |
|-----------------------|------------------------|--|
| Mietobjekt:           | Pension Sonnenschein   |  |
| SiteMinder Objekt-ID: | Lodgit-DemoHotel       |  |
| SiteMinder Kategorie: | Einzel Standard (EZS ) |  |
|                       |                        |  |

Aus welcher Quelle sollen die neuen Preisvariationen für die SiteMinder Kategorie "Einzel Standard (EZS )" geladen werden:

• Preisverwaltung: Preise für Mieteinheiten

|   | So DZ 01                         | $\bigcirc$ |
|---|----------------------------------|------------|
| ) | Preisverwaltung: Kategoriepreise |            |
|   | EZ Einzelzimmer                  |            |

Beim laden der Preise aus der Preisverwaltung werden alle aktuellen Preise, deren Preiseinheit "Pro Nacht" ist und deren Personenanzahl der Standardbelegung (1 Bett) entsprechen, übernommen.

| 🗸 Standardbelegung ignorie                         | eren                   |                |
|----------------------------------------------------|------------------------|----------------|
| 🗸 Preiseinheit ignorieren                          |                        |                |
| Vorhandene Preisvariatior Standard (EZS )" löschen | nen der SiteMinder Kat | egorie "Einzel |
|                                                    | Abbrechen              | Laden          |

4. Nachdem Sie alle Preise eingetragen haben, setzen Sie das Häkchen bei "Preise an Siteminder senden":

#### Wichtig!

Es werden Preise für ALLE Kategorien/Einheiten gesendet, die Sie in Lodgit Desk zugeordnet haben. Bitte stellen Sie sicher, dass Sie bei **allen Kategorien mindestens einen Grundpreis angeben**, um Fehler zu vermeiden.

| of the second    | I I A I A     |                    | 21                       | TH HOTEL            |                       | Sector and sector        |               |
|------------------|---------------|--------------------|--------------------------|---------------------|-----------------------|--------------------------|---------------|
| 234              | ledgit        | CultSwitch         | DIRS                     | SPIDER              | MASTER .              | <b>5</b> SiteMinder      |               |
| Objekte          |               |                    | Allgemein                | SiteMinder Katego   | orien Preise          | Extraposten              |               |
| Ferienpark "Wald | dblick"       |                    |                          |                     |                       |                          |               |
| Ferienwohnunge   | n "Ents 🗹 Pri | eise an SiteMinder | senden                   |                     |                       |                          |               |
| Pension Sonnens  | schein Es     | werden nur Preise  | von SiteMinder Kat       | egorien übermittelt | t, die einer Lodgit ( | Desk Mieteinheit bzw. Mi | eteinheitsart |
| Gästehaus Hirsc  | hblick zug    | gewiesen sind.     |                          |                     |                       |                          |               |
| Saal             |               |                    |                          |                     |                       |                          |               |
| Garten           | SiteM         | Ainder Kategorie   | Alle einzugeben          | en Preise verstehen | sich als "pro Tag     | (Standardbelegung)"      |               |
| Boutique Hotel M | Auschel Einze | Standard           |                          |                     |                       |                          |               |
| Haus der Entspa  | nnung Einze   | Deluxe             | Standardhalagu           | na: 1 Batt          |                       |                          |               |
| City-Treff       | Dopp          | el Standard        | Standarobelegung. I bett |                     |                       |                          |               |
|                  | Dopp          | el Deluxe          | Grundpreis:              | 75,0                | 00 €                  |                          |               |
|                  |               |                    | Von                      | Bis                 |                       |                          | Preis in € ~  |
|                  |               |                    |                          | 31.03.23            |                       |                          | 80,00         |
|                  |               |                    | € 01.04.23               | 31.05.23            |                       |                          | 85,00         |
|                  |               |                    |                          | 31.08.23            |                       |                          | 95,00         |
|                  |               |                    |                          |                     |                       |                          |               |
|                  |               |                    | ۲                        |                     |                       |                          |               |
|                  |               |                    | €<br>Si                  | aisonpreise         | sind jetzt v          | orhanden.                |               |

## Extraleistungen an Lodgit übertragen (optional)

Siteminder erlaubt es, verschiedene Extraleistungen gleich in die Buchung zu übertragen. Diese können Sie im Tab **Extraposten** zu den Leistungen zuweisen, die Sie in Lodgit Desk angelegt haben. Beachten Sie bitte, dass Lodgit Desk momentan nur mit *Room Codes* arbeitet (*Rate Codes* von Siteminder können derzeit nicht synchronisiert werden).

Wenn Sie hier die Extraleistungen nicht zuweisen, z.B. weil Sie keine entsprechenden Posten in Lodgit Desk haben, dann werden diese beim Import in einem Sammelextraposten zusammengefasst.

| ••                                                                                                    | Synchronisation und Onl                                                                                                    | ine-Module                                                                                                    |                                           |                           |
|----------------------------------------------------------------------------------------------------|----------------------------------------------------------------------------------------------------|----------------------------------------------------------------------------------------------------|-------------------------------------------|---------------------------|
| (3) lea                                                                                                    | dgit cutswitch DIRS <sup>21</sup>                                                                                                    | TEL MASPENG OLO                                                                                                    |                                           |                           |
| Objekte<br>Forienpark "Waldblick"<br>Ferienwohnungen "Ents<br>Pension Somenschein<br>Gästehaus Hirschblick<br>Saal | Allgemein SiteMinder<br>Weisen Sie den in SiteMinder definierten Extraposten ei<br>zugewiesene SiteMinder Extraposten werden dem Lodg<br>SiteMinder Extraposten | Kategorien Preise Extraposten<br>nen Extraposten aus der Extrapostenvenkalti<br>It Desk Sammelextraposten für SiteMinder zu<br>Code Lodgil Desk Extraposter | ung zu. Nicht<br>ugewiesen.<br>n Kennzeic |                           |
| Garten                                                                                                    | Kosten für zusätzliche Gäste                                                                                                    | EXTRA_PERSON                                                                                                    |                                           |                           |
| Boutique Hotel Muschel                                                                                             | Aufbettung                                                                                                    | EXTRA_BED                                                                                                    | -                                         |                           |
| Haus der Entspannung                                                                                               | Aufschlag, z.B. bei Kreditkartenzahlung                                                                                                    | SURCHARGE                                                                                                    |                                           |                           |
| City-Treff                                                                                                    | Speisen                                                                                                    | MEAL Frühstück                                                                                                    |                                           |                           |
|                                                                                                    | Dienstleistungen des Beherbergungsbetriebs                                                                                                    | SERVICE                                                                                                    | keine Zuordnung                           |                           |
|                                                                                                    | Tour                                                                                                    | TOUR                                                                                                    | Kurtave                                   |                           |
|                                                                                                    | Event                                                                                                    | EVENT                                                                                                    | Verofleoupo                               | Follochick                |
|                                                                                                    | Weitere Extraposten der Buchung                                                                                                    | EXTRA                                                                                                    | Rusinger Work                             | S Enilbetilick Birchar    |
|                                                                                                    | Weitere zusätzliche Kosten, die in keine der genannt                                                                                                    | OTHER                                                                                                    | Coort                                     | > Frührstück Bircher      |
|                                                                                                    |                                                                                                    |                                                                                                    | Sport                                     | > Frühstück Royale        |
|                                                                                                    |                                                                                                    |                                                                                                    | weiness                                   | > Frunstuck Standard      |
|                                                                                                    |                                                                                                    |                                                                                                    | Weitere Austattung                        | > Heißgetrank XL (Frunstu |
|                                                                                                    |                                                                                                    |                                                                                                    | Grundpreise waldblick                     | J Gedeck Vital" (Frunstuc |
| Preiselenhetelielt                                                                                                 |                                                                                                    |                                                                                                    | storno                                    | Brunch auf Zimmer         |
| ereignisprotokoli                                                                                                  |                                                                                                    |                                                                                                    | Stornogebühren                            | Bier 0,51                 |
|                                                                                                    |                                                                                                    |                                                                                                    | Reinigung                                 | > Softdrink               |
|                                                                                                    |                                                                                                    |                                                                                                    | Rabatt                                    | > Lunch-Paket             |
|                                                                                                    |                                                                                                    |                                                                                                    | Hirschblick                               | > Picknick-Korb           |
|                                                                                                    |                                                                                                    |                                                                                                    | Strandlust                                | > Vollpension, vegan      |
|                                                                                                    |                                                                                                    |                                                                                                    |                                           | Vollpension, vegetarisch  |

## Ein objektübergreifendes System anlegen (optional)

Sie haben in Lodgit Desk die Möglichkeit, **verschiedene Objekte mit nur einer Channelmanager-ID** zu verbinden.

So sparen Sie sich mehrere kostenpflichtige Konten bei Ihrem Channelmanager und können dennoch verschiedene Objekte mit mit nur einer ID des Channelmanagers synchronisieren. Alle Statistiken in Lodgit Desk laufen auch weiterhin getrennt, so dass Sie mehrere spezifische Auswertungen erhalten.

So erzeugen Sie ein objektübergreifendes System.

## FAQ - Häufige Fragen zu Channelmanagern

Auch wenn sich alle Channelmanager, die wir derzeit angebunden haben, in vielen Merkmalen unterscheiden, sind doch viele Kundenfragen und die Antworten dazu allgemein für alle gültig.

# Wenn beide Online-Module gleichzeitig in Lodgit Desk genutzt werden. Was muss ich beim Erwerb beachten?

Technisch bedingt kann die Anzahl der gebuchten Mieteinheiten für das Modul »Schnittstelle: Channelmanager« nur kleiner/gleich der Anzahl der Mieteinheiten des Modules »Online-Systeme« sein.

### Wie viele Mieteinheiten sollten online verfügbar sein?

Die Channelmanager selbst raten, nur etwa 90 bis 95% seiner Zimmer online anzubieten. Durch die Intervalle bei den Abgleichen ist leider keine 100%ige Sicherheit vor Überbuchungen gewährleistet. Ein oder zwei Mieteinheiten, die nur offline und immer zuletzt belegt werden, können so einen Puffer bieten.

#### Neue Buchungen haben im Belegungsplan immer ein Schloss. Was ist das und wie kann ich das verhindern?

Das Schloss bedeutet, dass eine Buchung 'fixiert' ist. Das heißt, sie kann nicht verschoben, verlängert oder verkürzt werden. Sie können diese Fixierung manuell aufheben, indem Sie im Buchungsfenster das entsprechende Häkchen entfernen.

| 🙁 😑 🔹 * Nr. 292 / Sc                                                  | o DZ 01 / DZ / Edelkern, Adam       |
|-----------------------------------------------------------------------|-------------------------------------|
| Allgemein Leistungen Gäste / Gruppe Schrift                           | tverkehr Überblick                  |
| Buchung Bes                                                           | schriftung / Etikett Schnittstellen |
| Hauptkontakt:  Edelkern, Adam IT-37176 Nörten-Hardenberg, Steinstr. 4 | ↓5 VIST Selbst Gast                 |
|                                                                       | Sprache: Deutsch (Default)          |
| Anreise: 🔒 04.02.2020 🗘 12:00 🗘 Uhr                                   | Mieteinheiten: 🔒 So DZ 01           |
| Abreise: 🔒 14.02.2020 🗘 11:00 🗘 Uhr                                   | Buchungsstatus: Vorgemerkt          |
| Nächte: 10                                                            | Vermittlerprovision: ohne           |
| Anzahl Gäste: 2 (max. 2)                                              | Fixieren: 🗸 Zeitraum 🗸 Mieteinheit  |
| Buchungsnotizen: Notiz hinzufügen:                                    |                                     |

Es ist möglich, das automatische Fixieren von importierten Online-Buchungen auszuschalten. Das können Sie unter Verwaltung > Synchronisation und Online-Module ändern.

#### Eine Buchung konnte keiner Mieteinheit zugewiesen werden. Was tun?

Buchungen, die in Lodgit Desk keiner Mieteinheit zugewiesen werden können, werden zunächst trotzdem importiert. Sie erscheinen in der Buchungsliste unter dem Reiter "Buchungen ohne Mieteinheit". Zusätzlich öffnet sich beim Import das Fehlerprotokoll, das Sie über die Nichtzuweisung informiert. Des Weiteren erscheint in der unteren rechten Ecke des Belegungsplanes ein Banner mit der Aufschrift "Buchung zuweisen".

Es kann verschiedene Gründe geben, warum eine Buchung nicht zugewiesen werden kann. Sobald Sie die Ursache behoben haben, können Sie über die Buchungsliste oder das Fehlerprotokoll die Buchung per Doppelklick öffnen und der freien Mieteinheit zuweisen:

#### Die Kategorie wurde keiner Mieteinheit zugewiesen:

Wurde die Channelmanager-Kategorie keiner Mieteinheit in Lodgit Desk zugewiesen, dann kann die Buchung auch nicht korrekt übertragen werden. *Überprüfen Sie, ob die Zuweisung stimmt.* Haben Sie Ihre Kategorien im Channelmanager zwischendurch geändert, müssen diese in Lodgit Desk neu zugewiesen werden.

#### Die Zimmer sind nicht durchgehend frei:

An den Channelmanager wird nur die Anzahl der verfügbaren Zimmer übermittelt, nicht, ob es sich dabei um dasselbe Zimmer handelt. Ist ein Zimmer von A bis B frei und ein anderes von B bis C, kann ein Gast den gesamten Zeitraum von A bis C buchen.

Verschieben Sie Buchungen, um den Zeitraum freizumachen. Ist es Ihnen nicht möglich, den Zeitraum komplett freizuräumen, können Sie die Buchung auch teilen. Weisen Sie sie dazu zunächst der ersten freien Mieteinheit zu und nutzen Sie dann die Teilen-Funktion.

#### Die Zimmer sind mittlerweile alle belegt:

Ihr Lodgit Desk synchronisiert in bestimmten Abständen mit dem Server, der Server synchronisiert in bestimmten Abständen mit dem Channelmanager, der Channelmanager synchronisiert in bestimmten Abständen mit den Kanälen. Die Abstände sind klein, meist nur wenige Minuten. Dennoch kann es sein, dass eine Buchung über einen Kanal hereinkommt, obwohl inzwischen das Zimmer bereits anderweitig vergeben wurde.

In diesem Fall agieren Sie so, wie Sie eine normale Überbuchung handhaben würden.

#### Eine Buchung kam über einen Kanal herein, wurde aber nicht in Lodgit Desk importiert. Warum?

Durch die Synchronisationsintervalle kann es eine Weile dauern, bis eine Buchung bei Ihnen landet. Der Weg vom Channelmanager zu Ihnen ist dabei aber recht kurz: Ist die Buchung einmal beim Channelmanager angelangt, sollte sie spätestens mit der übernächsten regulären Synchronisation in Ihr Lodgit Desk importiert werden. Ist das nicht der Fall, kontaktieren Sie uns bitte.

# Eine Buchung wurde in einem Kanal geändert. Was passiert in Lodgit Desk?

Werden in einem Kanal Änderungen an einer Buchung vorgenommen, werden die alten Buchungen in Lodgit storniert und neue angelegt. Dabei werden alte und neue Buchungen miteinander verknüpft, soweit dies möglich ist. Voraussetzung für diese Verknüpfung ist, dass mind. eine ältere Online-Buchung existiert und diese nicht durch einen manuellen Eintrag ersetzt wurde.

Dies gilt sowohl für Einzel- als auch für Gruppenbuchungen. Ob es neue modifizierte Buchungen gibt, sehen Sie in der Buchungsliste unterhalb des Belegungsplanes.

#### Dokumentation der Lodgit Desk - Hotelsoftware

| Version: 1.16 | .0, DB: 584              | 44 4                    |            |            |
|---------------|--------------------------|-------------------------|------------|------------|
| Anzeigen:     | Alle Online-Buchungen    | ▼ Ohne Einschränł ▼ C   | <b>*</b>   |            |
| Buchung       | Status                   | Res-Nr                  | Von        | Bis        |
| 6             | Bestätigt 🚺 🔘            | 41400-7356494d          | 27.08.2016 | 28.08.2016 |
| 24            | Stornierte Online-Bu 🚺 🛇 | 2954-923216753 MODIFY-1 | 03.09.2017 | 11.09.2017 |
| 25            | Stornierte Online-Bu 🚺 🛇 | 2954-923216753 MODIFY-1 | 03.09.2017 | 11.09.2017 |
| 26            | Stornierte Online-Bu 🚺 🛇 | 2954-923216753 MODIFY-1 | 03.09.2017 | 11.09.2017 |
| 27            | Stornierte Online-Bu 🚺 🗢 | 2954-923216753 MODIFY-2 | 03,09.2017 | 11.09.2017 |
| 28            | Stornierte Online-Bu 🚺 🗢 | 2954-923216753 MODIFY-2 | 33.09.2017 | 11.09.2017 |
| 29            | Stornierte Online-Bu 🚺 🗢 | 2954-923216753 MODIFY-3 | 03.09.2017 | 11.09.2017 |
| 30            | Stornierte Online-Bu 🚺 🗢 | 2954-923216753 MODIFY-3 | 03.09.2017 | 11.09.2017 |
| 31            | Stornierte Online-Bu 🚺 🛇 | 2954-923216753 MODIFY-4 | 03.09.2017 | 11.09.2017 |
| 32 🛁          | Stornierte Online-Bu 🚺 🗢 | 2954-923216753 MODIFY-4 | 03.09.2017 | 11.09.2017 |
| 33            | Neue Online-Buchu 🚺 🛇    | 2954-923216753 MODIFY-5 | 03.09.2017 | 11.09.2017 |
| 34            | Neue Online-Buchu 🚺 🛇    | 2954-923216753 MODIFY-5 | 03.09.2017 | 11.09.2017 |
| 35            | Neue Online-Buchu 🚺 🗢    | 2954-923216753 MODIFY-5 | 03.09.2017 | 11.09.2017 |
| 22            |                          | <b>--</b>               | 00.00.0010 |            |

Die jeweils gültige, aktuellste Buchung ist sonnengelb, stornierte Online-Buchungen hingegen sind hellgelb.

Wenn Sie im Belegeungsplan mit der Maus auf eine solche Buchung fahren und mit der rechten Maustaste das Kontextmenü öffnen und dann zu "Überbuchung auswählen" gehen, sehen Sie, dass es zu der aktuellen Buchung eine oder ggf. mehrere stornierte Online-Buchungen gibt.

| 1 Hart, Robert |                                                          |               |                      |
|----------------|----------------------------------------------------------|---------------|----------------------|
| 1 Hart, Robert |                                                          |               |                      |
| 1 Hart, Robert | Buchung öffnen<br>Buchung löschen<br>Buchung duplizieren | ¥O<br>⊠<br>¥D |                      |
|                | Überbuchung auswählen                                    | •             | 1 Hart, Robert (124) |
|                | Erzeuge Gruppenbuchung mit Hauptkontakt                  |               | 1 Hart, Robert (133) |

Sie können hier nachschauen, ob Sie in der stornierten Online-Buchung manuelle Änderungen eingegeben haben, also bspw. Leistungen hinzugefügt oder auch Dokumente wie Angebote, Bestätigungen, Rechnungen erstellt haben. Wie Sie es bisher gewohnt sind, müssen Sie entscheiden, welche der Buchungen, Sie ggf. anpassen, welche Sie behalten, welche Sie aus Gründen der Übersichtlichkeit ggf. löschen.

Wenn Sie eine Buchung öffnen und dann in den Bereich Online-Buchung gehen, sehen Sie ob es sich bspw. um eine Modifizierungsbuchung, also eine geänderte Buchung handelt. An Hand der Modifizierungsnummer sehen Sie, ob die Buchung bereits mehrfach geändert wurde. Je größer die Modifizierungsnummer desto mehr Ändrungsbuchungen sind der gerade geöffneten Buchung vorangegangen.

Wenn Sie bei Buchungstyp auf den kleinen Pfeil ganz rechts gehen, können Sie die "Vorhergehende Version öffnen". Eventuell ist dies nicht nur eine sondern es sind

#### meherere Buchungen.

| •                                | Nr. 134 / Doppel 2 / DZ / Hart, Robert |
|----------------------------------|----------------------------------------|
| Allgemein Leistungen Gäst        | Gruppe Schriftverkehr                  |
| Reservierungs-Nr. (Lodgit Desl   | 2954-923216753                         |
| Quel                             | e HOTELSPIDER                          |
| Buchungsnummer (Channelmanage    | 5727173                                |
| Buchungsty                       | Modifizierungsbuchung                  |
| Modifizierungsnumme              | r 5                                    |
| Weitere Modifizierungen vorhande | n Nein                                 |
| Chann                            | Booking                                |
| Buchungsnummer (Channe           | 923216753                              |
| Empfangen und Verarbeite         | t 09.08.16 15:32                       |
| Gewünschte Kategor               | e 18737                                |
| Währun                           | a EUR                                  |
| Umrechnungsku                    | s 1,0000                               |
| Zahlungsa                        | t Kreditkarte                          |
| Kartenty                         | p Visa 😑                               |
| Karteninhabo                     | r R D Walker 😑                         |
| Kartennumme                      | r 4757510020820952 @                   |
| Gültig bi                        | s 7/2019 (C                            |
|                                  |                                        |
|                                  |                                        |

Haben Sie nicht die aktuellste Buchung geöffnet, sehen Sie, dass weitere Modifizierungen vorhanden sind und können wieder mit dem kleinen Pfeil ganz rechts die nächste, also die neuere Version öffnen. Sind Sie noch nicht bei der ältesten Buchung angekommen, können Sie immer mit dem kleinen Pfeil ganz rechts in der Zeile Buchungstyp zur vorhergehenden Version wechseln.

| 🔍 🔍 Nr. 131 / Doppel 1 / DZ / Hart, Robert                                                                                                    |                                                                                                    |                                 |
|----------------------------------------------------------------------------------------------------|----------------------------------------------------------------------------------------------------|---------------------------------|
| Allgemein Leistungen Gäste                                                                                                    | Coruppe Schriftverkehr                                                                                                    | Überblick Online-Buchung        |
| Reservierungs-Nr. (Lodgit Desk)<br>Quelle<br>Buchungsnummer (Channelmanager)<br>Buchungstyp<br>Modifizierungsnummer<br>Weitere Modifizierungen vorhanden<br>Channel<br>Buchungsnummer (Channel)<br>Empfangen und Verarbeitet<br>Gewünschte Kategorie<br>Währung | 2954-923216753<br>HOTELSPIDER<br>5727173<br>Modifizierungsbuchung<br>4<br>Ja<br>Booking<br>923216753<br>09.08.16 13:37<br>18737<br>EUR | Vorhergehende<br>Version öffnen |
| Umrechnungskurs<br>Zahlungsart                                                                                                    | 1,0000<br>Kreditkarte                                                                                                    |                                 |

Synchronisation mit Channelmanager MappingMaster Häufige Fragen und Antworten zu Channelmanagern NACH OBEN

## FAQ - Häufige Fragen zu Channelmanagern

Auch wenn sich alle Channelmanager, die wir derzeit angebunden haben, in vielen Merkmalen unterscheiden, sind doch viele Kundenfragen und die Antworten dazu allgemein für alle gültig.

# Wenn beide Online-Module gleichzeitig in Lodgit Desk genutzt werden. Was muss ich beim Erwerb beachten?

Technisch bedingt kann die Anzahl der gebuchten Mieteinheiten für das Modul »Schnittstelle: Channelmanager« nur kleiner/gleich der Anzahl der Mieteinheiten des Modules »Online-Systeme« sein.

#### Wie viele Mieteinheiten sollten online verfügbar sein?

Die Channelmanager selbst raten, nur etwa 90 bis 95% seiner Zimmer online anzubieten. Durch die Intervalle bei den Abgleichen ist leider keine 100%ige Sicherheit vor Überbuchungen gewährleistet. Ein oder zwei Mieteinheiten, die nur offline und immer zuletzt belegt werden, können so einen Puffer bieten.

#### Neue Buchungen haben im Belegungsplan immer ein Schloss. Was ist das und wie kann ich das verhindern?

Das Schloss bedeutet, dass eine Buchung 'fixiert' ist. Das heißt, sie kann nicht verschoben, verlängert oder verkürzt werden. Sie können diese Fixierung manuell aufheben, indem Sie im Buchungsfenster das entsprechende Häkchen entfernen.

| 🙁 😑 🕀 👘 Nr. 292 / So DZ 01 / DZ / Edelkern, Adam                                                                                                    |                                    |  |  |
|----------------------------------------------------------------------------------------------------|------------------------------------|--|--|
| Allgemein Leistungen                                                                                                    |                                    |  |  |
| Buchung       Beschriftung / Etikett       Schnittstellen         Hauptkontakt: <ul> <li>Edelkern, Adam</li> <li>IT-37176 Nörten-Hardenberg, Steinstr. 45</li> <li>IT-37176 Nörten-Hardenberg, Steinstr. 45</li> </ul> It selbst Gast |                                    |  |  |
|                                                                                                    | Sprache: Deutsch (Default)         |  |  |
| Anreise: 🔒 04.02.2020 🗘 12:00 🗘 Uhr                                                                                                    | Mieteinheiten:  So DZ 01           |  |  |
| Abreise: <b>A</b> 14.02.2020 C 11:00 C Uhr                                                                                                    | Buchungsstatus: Vorgemerkt 💌       |  |  |
| Nächte: 🔒 10                                                                                                    | Vermittlerprovision: ohne          |  |  |
| Anzahl Gäste: 2 (max. 2)                                                                                                    | Fixieren: 🗹 Zeitraum 🗸 Mieteinheit |  |  |
| Buchungsnotizen: Notiz hinzufügen:                                                                                                    | •                                  |  |  |

Es ist möglich, das automatische Fixieren von importierten Online-Buchungen auszuschälten. Das können Sie unter Verwaltung > Synchronisation und Online-Module ändern.

#### Eine Buchung konnte keiner Mieteinheit zugewiesen werden. Was tun?

Buchungen, die in Lodgit Desk keiner Mieteinheit zugewiesen werden können, werden zunächst trotzdem importiert. Sie erscheinen in der Buchungsliste unter dem Reiter **"Buchungen ohne Mieteinheit"**. Zusätzlich öffnet sich beim Import das Fehlerprotokoll, das Sie über die Nichtzuweisung informiert. Des Weiteren erscheint in der unteren rechten Ecke des Belegungsplanes ein Banner mit der Aufschrift "Buchung zuweisen".

Es kann verschiedene Gründe geben, warum eine Buchung nicht zugewiesen werden kann. Sobald Sie die Ursache behoben haben, können Sie über die Buchungsliste oder das Fehlerprotokoll die Buchung per Doppelklick öffnen und der freien Mieteinheit zuweisen:

#### Die Kategorie wurde keiner Mieteinheit zugewiesen:

Wurde die Channelmanager-Kategorie keiner Mieteinheit in Lodgit Desk zugewiesen, dann kann die Buchung auch nicht korrekt übertragen werden. Überprüfen Sie, ob die Zuweisung stimmt. Haben Sie Ihre Kategorien im Channelmanager zwischendurch geändert, müssen diese in Lodgit Desk neu zugewiesen werden.

#### Die Zimmer sind nicht durchgehend frei:

An den Channelmanager wird nur die Anzahl der verfügbaren Zimmer übermittelt, nicht, ob es sich dabei um dasselbe Zimmer handelt. Ist ein Zimmer von A bis B frei und ein anderes von B bis C, kann ein Gast den gesamten Zeitraum von A bis C buchen.

Verschieben Sie Buchungen, um den Zeitraum freizumachen. Ist es Ihnen nicht möglich, den Zeitraum komplett freizuräumen, können Sie die Buchung auch teilen. Weisen Sie sie dazu zunächst der ersten freien Mieteinheit zu und nutzen Sie dann die Teilen-Funktion

#### Die Zimmer sind mittlerweile alle belegt:

Ihr Lodgit Desk synchronisiert in bestimmten Abständen mit dem Server, der Server synchronisiert in bestimmten Abständen mit dem Channelmanager, der Channelmanager synchronisiert in bestimmten Abständen mit den Kanälen. Die Abstände sind klein, meist nur wenige Minuten. Dennoch kann es sein, dass eine Buchung über einen Kanal hereinkommt, obwohl inzwischen das Zimmer bereits anderweitig vergeben wurde. In diesem Fall agieren Sie so, wie Sie eine normale Überbuchung handhaben würden.

#### Eine Buchung kam über einen Kanal herein, wurde aber nicht in Lodgit Desk importiert. Warum?

Durch die Synchronisationsintervalle kann es eine Weile dauern, bis eine Buchung bei Ihnen landet. Der Weg vom Channelmanager zu Ihnen ist dabei aber recht kurz: Ist die Buchung einmal beim Channelmanager angelangt, sollte sie spätestens mit der übernächsten regulären Synchronisation in Ihr Lodgit Desk importiert werden. Ist das nicht der Fall, kontaktieren Sie uns bitte.

### Eine Buchung wurde in einem Kanal geändert. Was passiert in

### Lodgit Desk?

Werden in einem Kanal Änderungen an einer Buchung vorgenommen, werden die alten Buchungen in Lodgit storniert und neue angelegt. Dabei werden alte und neue Buchungen miteinander verknüpft, soweit dies möglich ist. Voraussetzung für diese Verknüpfung ist, dass mind. eine ältere Online-Buchung existiert und diese nicht durch einen manuellen Eintrag ersetzt wurde.

Dies gilt sowohl für Einzel- als auch für Gruppenbuchungen. Ob es neue modifizierte Buchungen gibt, sehen Sie in der Buchungsliste unterhalb des Belegungsplanes.

| /ersion: 1.16 | .0, DB: 584              | 44 4                    |            |            |
|---------------|--------------------------|-------------------------|------------|------------|
| Anzeigen:     | Alle Online-Buchungen    | ▼ Ohne Einschränł ▼ C   | <b>*</b> - |            |
| Buchung       | Status                   | Res-Nr                  | Von        | Bis        |
| 6             | Bestätigt 🚺 🔿            | 41400-7356494d          | 27.08.2016 | 28.08.2016 |
| 24            | Stornierte Online-Bu 🚺 🗢 | 2954-923216753 MODIFY-1 | 03.09.2017 | 11.09.2017 |
| 25            | Stornierte Online-Bu 🚺 🗢 | 2954-923216753 MODIFY-1 | 03.09.2017 | 11.09.2017 |
| 26            | Stornierte Online-Bu 🚺 🗢 | 2954-923216753 MODIFY-1 | 03.09.2017 | 11.09.2017 |
| 27            | Stornierte Online-Bu 🚺 🗢 | 2954-923216753 MODIFY-2 | 03,09.2017 | 11.09.2017 |
| 28            | Stornierte Online-Bu 🚺 🗢 | 2954-923216753 MODIFY-2 | 03.09.2017 | 11.09.2017 |
| 29            | Stornierte Online-Bu 🚺 🗢 | 2954-923216753 MODIFY-3 | 03.09.2017 | 11.09.2017 |
| 30            | Stornierte Online-Bu 🚺 🗢 | 2954-923216753 MODIFY-3 | 03.09.2017 | 11.09.2017 |
| 31            | Stornierte Online-Bu 🚺 🗢 | 2954-923216753 MODIFY-4 | 03.09.2017 | 11.09.2017 |
| 32 🛁          | Stornierte Online-Bu 🚺 🗢 | 2954-923216753 MODIFY-4 | 03.09.2017 | 11.09.2017 |
| 33            | Neue Online-Buchu 🚺 🗢    | 2954-923216753 MODIFY-5 | 03.09.2017 | 11.09.2017 |
| 34            | Neue Online-Buchu 🚺 🗢    | 2954-923216753 MODIFY-5 | 03.09.2017 | 11.09.2017 |
| 35            | Neue Online-Buchu 🚺 🛇    | 2954-923216753 MODIFY-5 | 03.09.2017 | 11.09.2017 |
| 22            |                          | 1053 T 1113500500       | 00.00.0010 |            |

Die jeweils gültige, aktuellste Buchung ist sonnengelb, stornierte Online-Buchungen hingegen sind hellgelb.

Wenn Sie im Belegeungsplan mit der Maus auf eine solche Buchung fahren und mit der rechten Maustaste das Kontextmenü öffnen und dann zu "Überbuchung auswählen" gehen, sehen Sie, dass es zu der aktuellen Buchung eine oder ggf. mehrere stornierte Online-Buchungen gibt.

| 1 Hart, Robert |                                                          |               |                      |
|----------------|----------------------------------------------------------|---------------|----------------------|
| 1 Hart, Robert |                                                          |               |                      |
| 1 Hart, Robert | Buchung öffnen<br>Buchung löschen<br>Buchung duplizieren | ¥O<br>⊠<br>¥D |                      |
|                | Überbuchung auswählen                                    | •             | 1 Hart, Robert (124) |
|                | Erzeuge Gruppenbuchung mit Hauptkontakt                  |               | 1 Hart, Robert (133) |

Sie können hier nachschauen, ob Sie in der stornierten Online-Buchung manuelle Änderungen eingegeben haben, also bspw. Leistungen hinzugefügt oder auch

#### Dokumentation der Lodgit Desk - Hotelsoftware

Dokumente wie Angebote, Bestätigungen, Rechnungen erstellt haben. Wie Sie es bisher gewohnt sind, müssen Sie entscheiden, welche der Buchungen, Sie ggf. anpassen, welche Sie behalten, welche Sie aus Gründen der Übersichtlichkeit ggf. löschen.

Wenn Sie eine Buchung öffnen und dann in den Bereich Online-Buchung gehen, sehen Sie ob es sich bspw. um eine Modifizierungsbuchung, also eine geänderte Buchung handelt. An Hand der Modifizierungsnummer sehen Sie, ob die Buchung bereits mehrfach geändert wurde. Je größer die Modifizierungsnummer desto mehr Ändrungsbuchungen sind der gerade geöffneten Buchung vorangegangen.

Wenn Sie bei Buchungstyp auf den kleinen Pfeil ganz rechts gehen, können Sie die "Vorhergehende Version öffnen". Eventuell ist dies nicht nur eine sondern es sind meherere Buchungen.

| I Ni                              | r. 134 / Doppel 2 / DZ / Hart, Robert          |
|-----------------------------------|------------------------------------------------|
| Allgemein Leistungen Gäste /      | Gruppe Schriftverkehr Überblick Online-Buchung |
| Reservierungs-Nr. (Lodgit Desk)   | 2954-923216753                                 |
| Quelle                            | HOTELSPIDER                                    |
| Buchungsnummer (Channelmanager)   | 5727173                                        |
| Buchungstyp                       | Modifizierungsbuchung O                        |
| Modifizierungsnummer              | 5                                              |
| Weitere Modifizierungen vorhanden | Nein                                           |
| Channel                           | Booking                                        |
| Buchungsnummer (Channel)          | 923216753                                      |
| Empfangen und Verarbeitet         | 09.08.16 15:32                                 |
| Gewünschte Kategorie              | 18737                                          |
| Währung                           | EUR                                            |
| Umrechnungskurs                   | 1,0000                                         |
| Zahlungsart                       | Kreditkarte                                    |
| Kartentyp                         | Visa 👳                                         |
| Karteninhaber                     | R D Walker 💿                                   |
| Kartennummer                      | 4757510020820952                               |
| Gültig bis                        | 7/2019 💮                                       |
|                                   |                                                |
|                                   |                                                |

Haben Sie nicht die aktuellste Buchung geöffnet, sehen Sie, dass weitere Modifizierungen vorhanden sind und können wieder mit dem kleinen Pfeil ganz rechts die nächste, also die neuere Version öffnen. Sind Sie noch nicht bei der ältesten Buchung angekommen, können Sie immer mit dem kleinen Pfeil ganz rechts in der Zeile Buchungstyp zur vorhergehenden Version wechseln.

#### Dokumentation der Lodgit Desk - Hotelsoftware

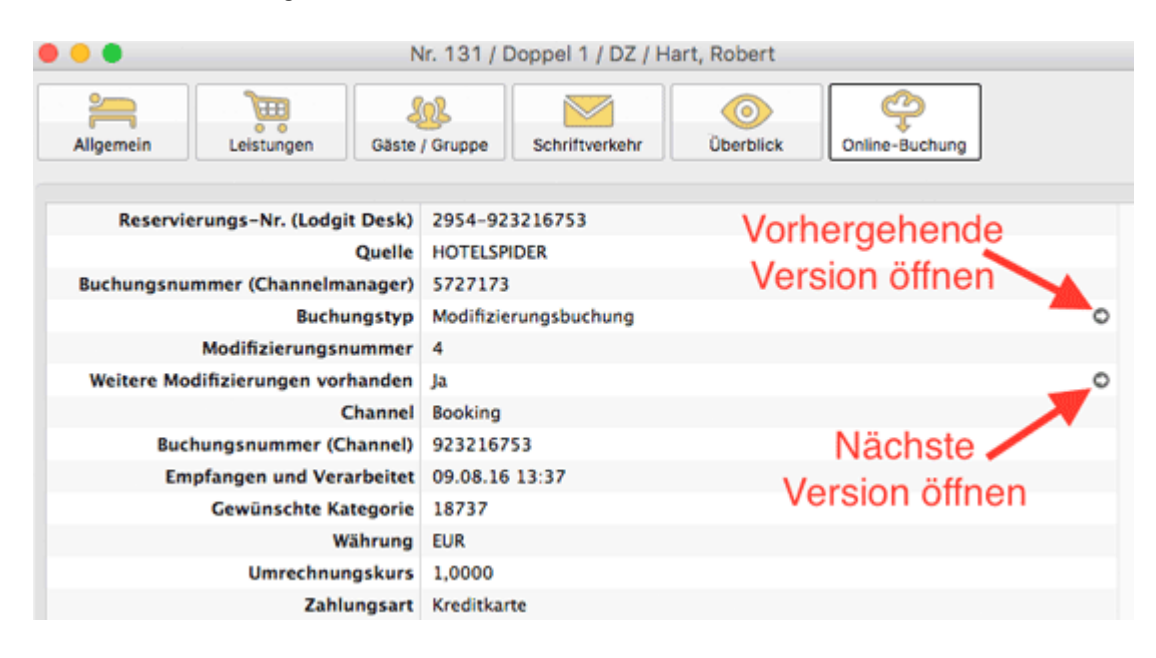

Einstellungen für Channelmanager Siteminder

NACH OBEN

DATENBANKSERVER

# Lodgit Desk - Einrichtung des Datenbankservers

### Für wen ist der Datenbankserver geeignet?

Der Datenbankserver erlaubt Ihnen das Arbeiten an einer Lodgit Desk Datenbank gleichzeitig von mehreren Computern im lokalen Netzwerk aus. Wenn Sie also z.B. einen Computer an der Rezeption und einen weiteren in einem Büro in Ihrem Haus stehen haben, und von beiden aus gleichzeitig mit Lodgit gearbeitet werden soll.

Wenn Sie nur **gelegentlich von unterwegs über das Internet** Zugriff auf ein installiertes Lodgit Desk benötigen, empfehlen wir Ihnen stattdessen die Nutzung einer Bildschirmfreigabe- bzw. Fernwartungssoftware wie TeamViewer. Beispielsweise um von zuhause oder unterwegs aus einen kurzen Blick auf den Belegungskalender zu werfen, eine neue Buchung einzutragen o.ä.

Auch der kombinierte Einsatz von Datenbankserver und TeamViewer o.ä. ist möglich, wenn Sie auch von unterwegs über das Internet Zugriff auf Lodgit benötigen, das Tagesgeschäft in Ihrem Haus aber währenddessen unterbrechungsfrei weiter gehen muss.

### **Einrichtung und Nutzung**

Um Ihnen den Einstieg bzw. die erste Einrichtung des Lodgit Datenbankservers für die Mehrplatznutzung so einfach wie möglich zu machen, haben wir hier die wichtigsten Informationen zusammengestellt.

Wie funktioniert der Datenbankservermodus/Voraussetzungen? Schritt-für-Schritt Einrichtungsanleitung des Datenbankservers Backupeinstellungen Lodgit Desk Version auf allen Rechnern aktualisieren Keine Verbindung zu cubeSQL: Windows Firewall-Einstellungen ändern Programmstart: Lodgit Desk hängt beim Initialisieren des Belegungsplans Häufig gestellte Fragen zum Datenbankserver

Häufige Fragen und Antworten zu Channelmanagern Nach oben Wie funktioniert der Datenbankservermodus/Voraussetzungen?

## Wie funktioniert der Datenbankservermodus?

## Der Unterschied zum Einzelplatzmodus

Standardmäßig ist Lodgit Desk im *Einzelplatzmodus* verfügbar. Dabei wird die SQL-Datenbank, in der alle Buchungen, Mieteinheiten, Gastinformationen etc. gespeichert werden, auf dem Computer abgelegt. Bei der Nutzung von Lodgit Desk in diesem Modus ist daher keine Verbindung zu einem Netzwerk oder dem Internet notwendig (es sei denn, Sie arbeiten zusätzlich mit einem unserer Online-Module).

Bei der Verwendung von Lodgit Desk im *Datenbankservermodus* wird die SQL-Datenbank nicht auf dem Computer, sondern auf einem Server abgelegt. Wir arbeiten dabei mit cubeSQL zusammen, einem virtuellen Server, der ganz unkompliziert auf einem Computer in Ihrem Netzwerk installiert werden kann. Dabei benötigt er so wenig Kapazität, dass sie ihn auch ohne Probleme auf einem Arbeitsrechner einrichten können.

Wichtig ist, dass der Computer mit cubeSQL immer angeschaltet ist, wenn Sie mit Lodgit Desk arbeiten. Denn alle Nutzer, egal ob Windows- oder Mac-Rechner, greifen dann auf die eine Lodgit-Datenbank zu, die sich auf dem cubeSQL-Server befindet.

## Voraussetzungen

Der Komfort beim Arbeiten im Datenbankservermodus hängt stark von der Verbindungsqualität des Netzwerks sowie der Datenbankgröße ab. Grundsätzlich benötigt Lodgit aufgrund der hohen Anzahl an Abfragen im Betrieb eine **schnelle Datenbankanbindung**. Entscheidend ist dabei weniger die Datentransferrate als vielmehr die Reaktionszeit (Roundtrip/Ping zwischen Client(s) und Server). Eine ausreichende Performance kann für die Mehrplatznutzung **nur im kabelgebundenen, lokalen Netzwerk** und nicht über eine Internetverbindung oder WLAN garantiert werden. Eine Nutzung im WLAN, über VPN oder mittels Terminalserver kann im Einzelfall ebenfalls erfolgreich sein, allerdings erfolgt dies in alleiniger Verantwortung des Nutzers.

Auch sollte der **Server** (bzw. der Computer, auf dem der virtuelle Server installiert ist) **immer angeschaltet sein, wenn auf die Datenbank zugegriffen werden muss**. Wird Lodgit Desk geöffnet, ohne dass eine Verbindung zum Server besteht oder hergestellt werden kann, schaltet die Hotelsoftware auf die lokale Datenbank um.

Änderungen, die Sie dann vornehmen, können NICHT nachträglich an den Server gesendet werden!

Zudem müssen Sie zur Nutzung des Datenbankservers zunächst das kostenpflichtige

Modul "Datenbankserver" erwerben. Dieses ist gegen eine geringe monatliche Gebühr in unserem Online-Shop erhältlich.

Schließlich benötigen Sie noch einen Lizenzschlüssel des cubeSQL Servers selbst, den Sie für die gleichzeitige Nutzung mit zwei Computern hier kostenlos auf der Herstellerseite beantragen können. Wenn Sie gleichzeitig Zugriff von mehr als zwei Arbeitsplätzen benötigen, so müssen Sie diese Lizenz auf der Website des Anbieters cubeSQL kaufen.

Achtung: Ab Lodgit Desk Version 2.8.2 empfehlen wir die Nutzung von cubeSQL Version 5.9.0 (veröffentlicht am 28. Juli 2022).

DATENBANKSERVER NACH OBEN SCHRITT-FÜR-SCHRITT EINRICHTUNGSANLEITUNG DES DATENBANKSERVERS
# Schritt-für-Schritt Einrichtungsanleitung des Datenbankservers

Wenn das Datenbankserver-Modul für Ihre Lizenz freigeschaltet ist und Ihnen die Lizenzdaten des cubeSQL-Herstellers vorliegen, können Sie mit der Einrichtung beginnen.

# Bitte befolgen Sie die Anleitung Schritt für Schritt, da es andernfalls zu Komplikationen kommen kann.

Sie haben Probleme nach der Einrichtung des Servers? Hier findenSie Lösungen zu den häufigsten Problemen.

# Installieren und Registrieren des virtuellen Servers

- 1. Laden Sie den cubeSQL-Server kostenlos auf der Seite des Herstellers herunter.
- Überprüfen Sie, dass der Server nach der Installation gestartet ist. Windows: Systemsteuerung > Verwaltung > Dienste Macintosh: Systemeinstellungen > cubeSQL Gegebenenfalls müssen Sie den Computer neu starten.
- Öffnen Sie das Server-Administrationstool cubeSQLAdmin und klicken Sie auf den Button Connect:

| • • •       | Connect to c | ubeSQL   |          |
|-------------|--------------|----------|----------|
| Hostname:   | localhost    |          | <b>(</b> |
| Username:   | admin        |          |          |
| Password:   | ••••         |          |          |
| Port:       | 4430         | Timeout: | 25       |
| Encryption: | NONE         |          |          |
| •••         |              | •        | Connect  |

5. Gehen Sie in **cubeSQLAdmin** zu *Server* > *Register Server*:

Tragen Sie die Daten ein, die Sie zuvor auf der Herstellerseite des cubeSQL Servers kostenlos beantragt oder gekauft haben. Wichtig: Diese Lizenzdaten sind NICHT dieselben wie die Lizenzdaten für Ihr Lodgit Desk! Stellen Sie sicher, dass Sie Daten für das Zusatzmodul verwenden!

## Umstellen von Lodgit Desk auf Datenbankservermodus

- 1. Öffnen Sie die Lodgit Desk-Installation **mit der aktuellsten Datenbank**.
- 2. Gehen Sie zu *Datei > Software-Aktivierung...* und aktualisieren Sie Ihre Lizenz.
- 3. Gehen Sie anschließend zu Datei > Datenbankserver verwenden....

Tragen Sie dort die IP-Adresse des Rechners, auf dem Sie den cubeSQL-Server installiert haben (Format: **xxx.xxx.xxx**), sowie den Benutzernamen und das Kennwort ein (Standard: **admin/admin**):

Die Ports für UDP / TCP sowie der UDP-Gruppenname müssen nur in seltenen Fällen von den voreingetragenen Standardeinstellungen abgeändert werden.

Wenn Sie aufgrund der Besonderheiten Ihres Netzwerks hier Änderungen vornehmen, müssen diese Änderungen an allen Lodgit Desk Installationen vorgenommen werden.

| Mit Datenbankserver verbinden |                     |
|-------------------------------|---------------------|
| Einstellungen                 |                     |
| Hostname oder IP-Adresse      | 10.10.100.60        |
| Username                      | admin               |
| Passwort                      | *****               |
| Port (TCP)                    | 4430                |
| Port (UDP)                    | 4435                |
| UDP Gruppenname               | 225 1 2 4           |
| Timeout                       | 25                  |
|                               | Abbrechen Verbinden |

Verbinden Sie Lodgit Desk mit dem Server. Ihre derzeitige Datenbank wird dann an den Server gesendet.

**4. Für andere Lodgit Desk-Installationen**, mit denen Sie auf die Server-Datenbank zugreifen wollen, **wiederholen Sie die Schritte 2 und 3**.

#### Dokumentation der Lodgit Desk - Hotelsoftware

Ihnen wird nun das cubeSQL-Logo vor dem Wort "Arbeitsdatenbank" über den Mieteinheiten im Belegungsplan angezeigt:

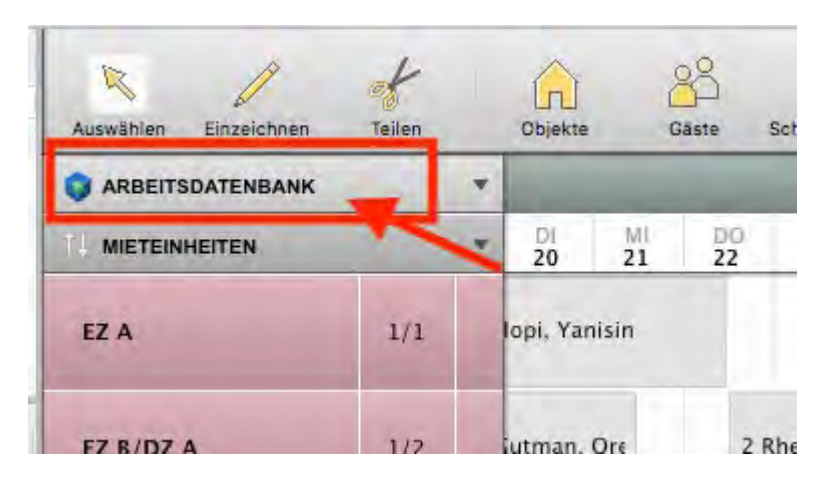

So können Sie schnell sehen, ob Sie tatsächlich mit dem Server verbunden sind und Änderungen an der falschen Datenbank vermeiden.

Achtung: Wenn keine Verbindungen mit dem Server besteht, schaltet Lodgit nach dem Start automatisch (nach vorheriger Anzeige eines Warnhinweises) in die lokale Datenbank um. Änderungen an der lokalen Datenbank können NICHT mit dem Server synchronisiert werden!

Wie funktioniert der Datenbankservermodus/Voraussetzungen? Nach oben Backupeinstellungen

# Datenbankserver: Backup-Einstellungen

#### Wichtig!

Bei der Nutzung des Datenbankservers wird die automatische Backup-Funktion von Lodgit Desk NICHT genutzt. Die Backups werden vom Datenbankserver selbst erstellt und müssen vorher definiert werden.

Die Backupeinstellungen bei der Nutzung des Datenbankservers werden mithilfe des **Admin-Tools cubeSQLAdmin** vorgenommen.

### 1. Backup-Schedules anlegen

Für die Backup-Funktion des Datenbankservers cubeSQL müssen sogenannte Schedules (dt. Zeitpläne) angelegt werden. Gehen Sie dazu im Administrationstool cubeSQLAdmin zu "Advanced > Schedules".

| 00                | cubeSQL (localhost:4430)                        |
|-------------------|-------------------------------------------------|
| ▼ Server          |                                                 |
| 👔 Status          | Schedules                                       |
| 🔠 Databases       | Backup-Funktion 13 Uhr                          |
| Tables & Indexes  | Lodgit Database.lxdb backup                     |
| Console           |                                                 |
| 💼 Clients         |                                                 |
| ▼ Security        |                                                 |
| 🧟 Users & Groups  |                                                 |
| 7 Privileges      |                                                 |
| ▼ Advanced        |                                                 |
| 📆 Schedules 🛛 🕝 2 |                                                 |
| 🚱 Restore         |                                                 |
| 👚 Backup          |                                                 |
| MVCC              | Drop                                            |
| ▼ Administrator   |                                                 |
| 🙀 Plugins         | Name: Lodgit Database.lxdb backup Type: BACKUP  |
| Commands          |                                                 |
| 🎉 Settings        | Options:                                        |
| 🚇 Bugs            |                                                 |
| 🚨 Log             | Days: Sun Mon Tue Wed Thu Fri Sat Special: None |
| 👷 News            |                                                 |
|                   | Hours: 3 PM S Minutes: 0 S Interval: Every Week |
|                   |                                                 |
|                   | Schedule Enabled                                |
|                   | _                                               |
|                   |                                                 |
|                   |                                                 |

Hier können Sie eine Backup-Funktion für eine bestimmte Uhrzeit und bestimmte Wochentage erstellen (z.B. täglich 15 Uhr; wie die Einstellungen im Screenshot). Legen Sie hier mindestens einen täglichen Backup-Schedule für eine Uhrzeit an, zu der Sie immer (oder zumindest meist) den Computer mit dem Datenbankserver in Betrieb haben. Stellen Sie für jeden Schedule sicher, dass das Häkchen bei "Schedule Enabled" gesetzt ist. Sie können selbstverständlich auch mehrere Schedules anlegen, wie in unserem Beispiel eines für 13 und eines für 15 Uhr; mehr Backups bedeuten eine höhere Datensicherheit.

#### Hinweis:

Da eine erhöhte Backup-Dichte die Sicherheit erhöht, empfehlen wir, etwa ein Backup pro Stunde zu erstellen. Dazu müssen Sie für jede Stunde einen einzelnen Schedule anlegen.

#### 2. Backup-Schedules an die Datenbank knüpfen

Nachdem Sie den Schedule erstellt haben, gehen Sie zu "Server > Databases". Hier sollten Sie Ihre Datenbanken von Lodgit Desk finden, die Sie zuvor an den Server geschickt haben. Wählen Sie Ihre Arbeitsdatenbank mit dem Namen Lodgit Database.lxdb aus. Gehen Sie anschließend in der Menüleiste zu "Server > Manage Schedules...".

| Schedules for database Lodgit Database.lxdb |        |
|---------------------------------------------|--------|
| Backup-Funktion 13 Uhr                      |        |
| Lodgit Database.lxdb backup                 |        |
|                                             |        |
|                                             |        |
|                                             |        |
|                                             |        |
|                                             |        |
|                                             |        |
|                                             |        |
|                                             |        |
| Lodgit Database.lxdb bac 🗘 🛛 Attach         | Detach |
|                                             | Close  |

In der Drop-Down-Liste wählen Sie den Schedule aus, den Sie soeben erstellt haben und klicken auf den Button "Attach". Damit wird dieser Schedule mit der Datenbank verknüpft und die Backup-Funktion ordnungsgemäß ausgeführt. Jeder Schedule, den Sie erstellt haben, muss einzeln manuell an die Datenbank geknüpft werden.

#### Wichtig:

Schedules, die nicht an eine Datenbank geknüpft sind, werden NICHT ausgeführt. Gehen Sie daher sicher, dass die von Ihnen erstellten Schedules an die Datenbank von Lodgit Desk geknüpft wurden.

# Speicherort der Backup-Dateien

Den Speicherort für die Datenbanken, Backup-Dateien etc. können Sie in dem Tab **Settings** einsehen:

| 00                    |              | cubeSQL (localhost:4430)     |                              |                     |
|-----------------------|--------------|------------------------------|------------------------------|---------------------|
| Server                | Path         |                              |                              |                     |
| Databases             | Databases:   | /Library/cubesql/databases   |                              | Open                |
|                       | Backup:      | /Library/cubesql/backups     |                              | Open                |
| Security              | Restore:     | /Library/cubesql/restore     |                              | Open                |
| Lisers & Groups       | Web:         | /Library/cubesql/www         |                              | Open                |
| Advanced              | Settings     |                              |                              |                     |
| 🚱 Restore<br>쿳 Backup | Server Name: | cubeSQL                      |                              | ]                   |
| Administrator         | Server Port: | 4430 HTTP (                  | Port: 8830                   | Official IANA Ports |
| Plugins               | Log Format:  | SQLITE    Log Verbo          | sity: SQL ERRORS ÷           | )                   |
| Settings C            |              | Enable Debug Debug For       | mat: FILE ÷                  | )                   |
| Log                   | Chunk Size:  | 307200 Maximum size (in byte | s) for a cursor before split | tted in chunks.     |
| 💡 News                | Lock DB:     | 800 Maximum time (in ms)     | a database can wait for a    | lock to be cleared  |
|                       |              |                              |                              |                     |
|                       |              |                              |                              | Save                |

# Vom Backup wiederherstellen

Falls Sie ein Backup vom Server wiederherstellen wollen oder müssen, können Sie dies im Tab **Backup** tun.

#### Achtung:

Achten Sie darauf, dass alle Lodgit Desk Installationen vor dem Wiederherstellen geschlossen sind!

| / Server           |               |                      |              |                      |
|--------------------|---------------|----------------------|--------------|----------------------|
| 😭 Status           | Backup Ma     | nager                |              |                      |
| 🔠 Databases        | Database      | Lodgit Database lydb | Backup NOW   | Show Backups         |
| 🎹 Tables & Indexes | Database.     | cought bacabasexub   | backap from  | Show backups         |
| Console            | Name          |                      | Time Stamp   |                      |
| 💼 Clients          | Lodgit Databa | se.lxdb              | 20130718_122 | 815                  |
| Security           | Lodgit Databa | se.lxdb              | 20130718_090 | 003                  |
| 🧟 Users & Groups   | Lodgit Databa | se.lxdb              | 20130717_090 | 025                  |
| 🛒 Privileges       | Lodgit Databa | se.lxdb              | 20130621_090 | 042                  |
| Advanced           | Lodgit Databa | se.lxdb              | 20130613_090 | 035                  |
| 5 Schedules        | Lodgit Databa | se.lxdb              | 20130611_090 | 033                  |
| 😍 Restore          | Lodgit Databa | se.lxdb              | 20130605_090 | 004                  |
| 🖵 Backup 🕝         | Lodgit Databa | se.lxdb              | 20130604_090 | 013                  |
| MVCC               | Lodgit Databa | se.lxdb              | 20130603_090 | 013                  |
| Administrator      | Lodgit Databa | se.lxdb              | 20130530_090 | 009                  |
| 🙀 Plugins          | Lodgit Databa | se.lxdb              | 20130529_150 | 001                  |
| Commands           | Lodgit Databa | se.lxdb              | 20130528_130 | 000                  |
| 🔀 Settings         | Lodgit Databa | se.lxdb              | 20130527_130 | 008                  |
| 😳 Bugs             | Lodgit Databa | se.lxdb              | 20130523_130 | 023                  |
| 🚨 Log              | Lodgit Databa | se.lxdb              | 20130522_130 | 004                  |
| 💡 News             | Lodgit Databa | se.lxdb              | 20130521_130 | 014                  |
|                    | Lodgit Databa | se.lxdb              | 20130516_130 | 024                  |
|                    | Lodgit Databa | se.lxdb              | 20130515_130 | 029                  |
|                    |               |                      |              |                      |
|                    |               |                      | Delete       | Backup Restore Backu |

- 1. Achten Sie zunächst darauf, dass die Datenbank "Lodgit Database.lxdb" ausgewählt ist. Sollte sie nicht schon automatisch angezeigt werden, wählen Sie diese bitte aus dem Drop-Down-Menü oben links aus.
- 2. Klicken Sie den Button "Show Backups" in der rechten oberen Ecke (siehe Pfeil). Jetzt werden alle auf dem Server befindlichen Backups angezeigt. Jedes Backup ist mit einem Zeitstempel markiert: 20130527\_130008 bedeutet, das Backup ist vom 27. Mai 2013, 13 Uhr
- 3. Wählen Sie das Backup aus, das Sie wiederherstellen möchten und klicken Sie anschließend auf "Restore Backup".

#### Hinweis:

Nachdem Sie ein Backup wiederhergestellt haben, müssen Sie ggf. die Softwareaktivierung erneut durchführen.

Schritt-für-Schritt Einrichtungsanleitung des Datenbankservers Lodgit Desk Version auf allen Rechnern aktualisieren NACH OBEN

# Neue Version von Lodgit Desk auf allen Rechnern aktualisieren

Ein Update auf eine neue Version von Lodgit Desk erfolgt normalerweise direkt aus Lodgit Desk heraus.

Bei der Arbeit mit einem Datenbankserver wird die Datenbank, auf die von mehreren Arbeitsplätzen zugegriffen wird, ebenfalls aktualisiert, sobald Lodgit auf **einem** Rechner aktualisiert wurde. Beim Versuch Lodgit Desk auf einem zweiten Rechner zu öffnen, erscheint folgende Meldung:

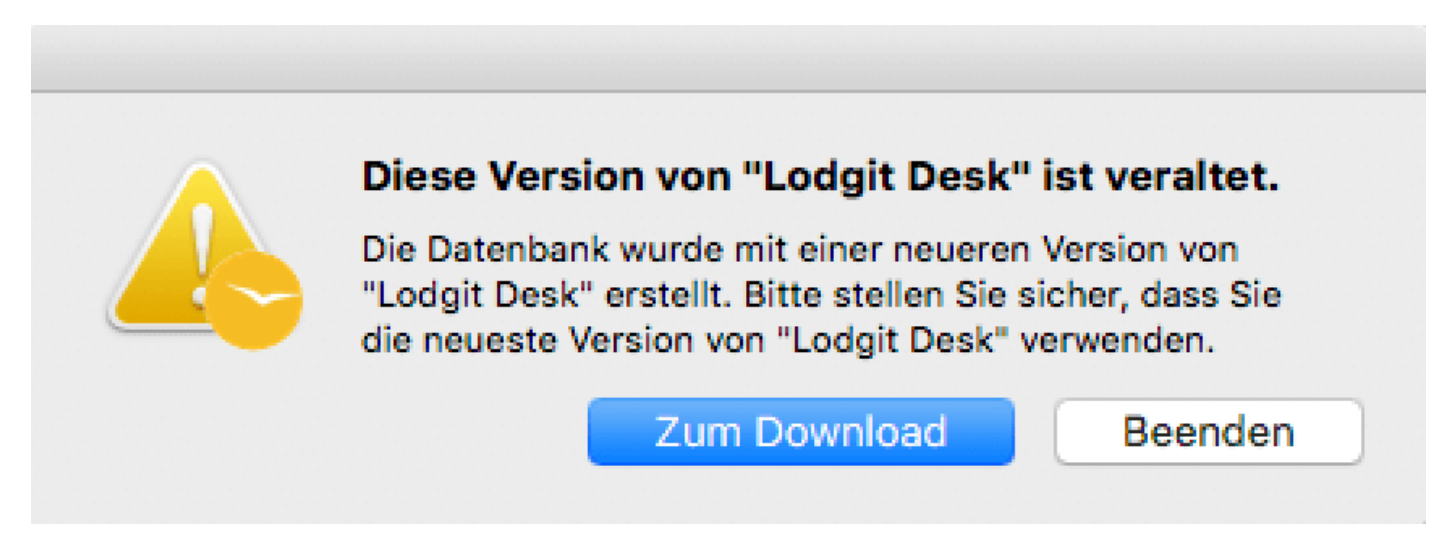

Die Datenbank ist mit einer neueren Version erstellt als das installierte Lodgit Desk, daher können Sie es nicht öffnen.

Klicken Sie einfach auf den Button >Zum Download. Mit diesem gelangen Sie direkt an die richtige Stelle auf unsere Website. Laden Sie sich dort die aktuelle Version von Lodgit Desk auf Ihren Rechner und installieren Sie sie.

Danach können Sie Lodgit Desk wie gewohnt öffnen.

| BACKUPEINSTELLUNGEN | Nach o   | BEN     |                               |
|---------------------|----------|---------|-------------------------------|
| Keine Verbindung zu | CUBESQL: | WINDOWS | Firewall-Einstellungen ändern |

# Keine Verbindung zum Datenbankserver -So ändern Sie die Windows Firewall-Einstellungen

Nach einem Windows-Update können sich bestimmte Einstellungen der Windows-Firewall ändern. Unter Umständen verbindet sich danach Lodgit Desk nicht mehr mit der Datenbankserver cubeSQL, auch ein erneuter Klick auf *Verbinden* ändert an diesem Zustand nichts. Beim Starten von Lodgit Desk erscheint dieses Fenster:

| tellungen                |                                         |
|--------------------------|-----------------------------------------|
| Hostname oder IP-Adresse | XXXXXXXXXXXXXXXXXXXXXXXXXXXXXXXXXXXXXXX |
| Username                 | admin                                   |
| Passwort                 | ****                                    |
| Port (TCP)               | 4430                                    |
| Port (UDP)               | 4435                                    |
| UDP Gruppenname          | 225 1 2 3 1                             |
| Timeout                  | 25                                      |
| Verschlüsselung          | NONE V                                  |
| Tel se llosselong        | inche.                                  |

Damit sich Lodgit Desk wieder mit dem Datenbankserver cubeSQL verbinden kann, müssen in den Firewall-Einstellungen bestimmte Änderungen vorgenommen werden. Dies betrifft die beiden Ports TCP 4430 sowie UDP 4435, die wieder freigeschaltet werden müssen.

Führen Sie die folgende Anleitung bitte zuerst auf dem Rechner aus, auf dem auch der cubeSQL-Server installiert ist. Wiederholen Sie dies dann gegebenenfalls auch für die anderen Arbeitsplätze, die auf den Server zugreifen (Client-Rechner).

Navigieren Sie zuerst zu den Windows-Einstellungen für Firewall & Netzwerkschutz. Folgen Sie dann unserer bebilderten Anleitung.

1.

#### Dokumentation der Lodgit Desk - Hotelsoftware

Windows-Sicherheit

| £      |                                                                        | (I) Firewall- & Netzwerkschutz                                                                                                    |                                                                                                    |
|--------|------------------------------------------------------------------------|----------------------------------------------------------------------------------------------------|----------------------------------------------------------------------------------------------------|
| ≡<br>ŵ | Startseite                                                             | Gibt an, wer und was auf Ihre Netzwerke zugreifen darf.                                                                                                    | Windows-Community-Videos<br>Weitere Informationen zu Firewall &<br>Netzwerkschutz                                                                                                    |
| 0 0 0  | Viren- & Bedrohungsschutz<br>Kontoschutz<br>Firewall- & Netzwerkschutz | <b>Domänennetzwerk</b><br>Firewall ist aktiviert.                                                                                                    | Haben Sie eine Frage?<br>Hilfe erhalten                                                                                                    |
|        | App- & Browsersteuerung<br>Gerätesicherheit                            | Se Privates Netzwerk<br>Firewall ist aktiviert.                                                                                                    | Wer schützt mich?<br>Anbieter verwalten                                                                                                    |
| 8 8    | Geräteleistung und -integrität<br>Familienoptionen                     | Giffentliches Netzwerk (aktiv)<br>Firewall ist aktiviert.                                                                                                    | Feedback zu Windows-Sicherheit<br>Feedback senden                                                                                                    |
|        |                                                                        | Zugriff von App durch Firewall zulassen<br>Problembehandlung für Netzwerk und Internet<br>Einstellungen für Firewallbenachrichtigungen<br>Erweiterte Einstellungen<br>Standard für Firewalls wiederherstellen | Datenschutzeinstellungen ändern<br>Datenschutzeinstellungen für Ihr<br>Windows 10-Gerät anzeigen und<br>ändern.<br>Datenschutzeinstellungen<br>Datenschutz-Dashboard<br>Datenschutzbestimmungen |

2.

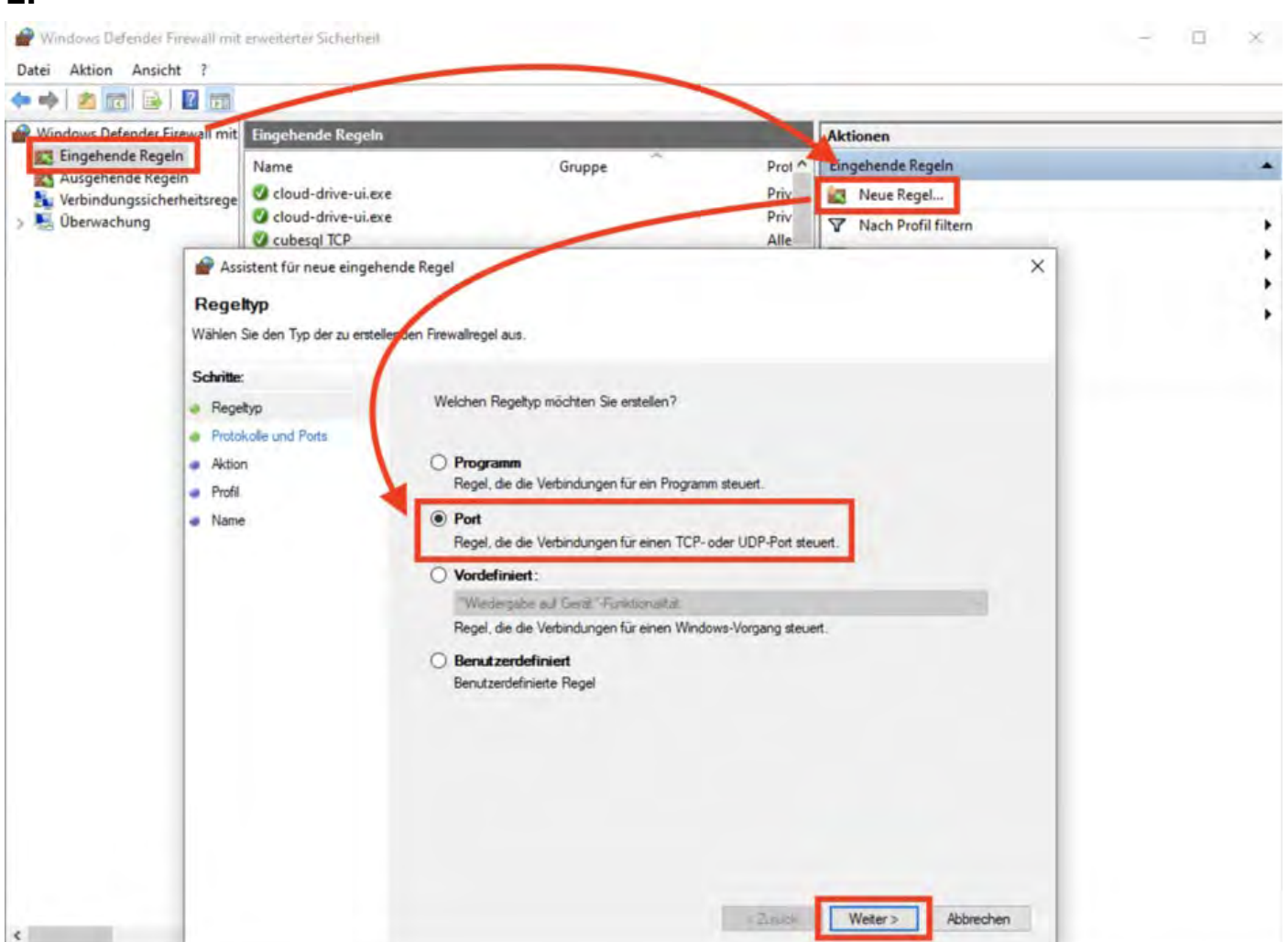

- 0 X

#### 3.

Assistent für neue eingehende Regel

#### Protokolle und Ports

Geben Sie die Protokolle und Ports an, für die diese Regel gilt.

| Regeltyp             | Betrifft diese Regel TCP oder UDF    | ?            |                       |     |  |
|----------------------|--------------------------------------|--------------|-----------------------|-----|--|
| Protokolle und Ports | TCP                                  |              |                       |     |  |
| Aktion               | O UDP                                |              |                       |     |  |
| Profil               |                                      |              |                       |     |  |
| Name                 | Gilt diese Regel für alle lokalen Po | rts oder für | bestimmte lokale Port | \$7 |  |
|                      |                                      |              |                       |     |  |
|                      | Alle lokalen Ports                   | Lund         |                       |     |  |
|                      | Bestimmte lokale Ports:              | 4430         |                       |     |  |
|                      |                                      |              |                       |     |  |
|                      |                                      |              |                       |     |  |
|                      |                                      |              |                       |     |  |
|                      |                                      |              |                       |     |  |

4.

×

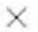

Assistent für neue eingehende Regel

#### Aktion

Legen Sie die Aktion fest, die ausgeführt werden soll, wenn eine Verbindung die in der Regel angegebenen Bedingungen erfüllt.

| Schritte:            |                                                                                                    |
|----------------------|----------------------------------------------------------------------------------------------------|
| Regeltyp             | Welche Aktion soll durchgeführt werden, wenn eine Verbindung die angegebenen Bedingungen<br>erfüllt?                                                         |
| Protokolle und Ports | Gront:                                                                                                    |
| Aktion               | Verbindung zulassen                                                                                                    |
| Profil               | Dies umfasst sowohl mit IPsec geschutzte als auch nicht mit IPsec geschutzte Verbindungen.                                                                   |
| Name                 | O Verbindung zulassen, wenn sie sicher ist                                                                                                    |
|                      | Dies umfasst nur mithilfe von IPsec -Eigenschaften und regeln im Knoten<br>"Verbindungssicherheitsregel" gesichert.<br>Anpassen<br>Verbindung blockieren<br> |

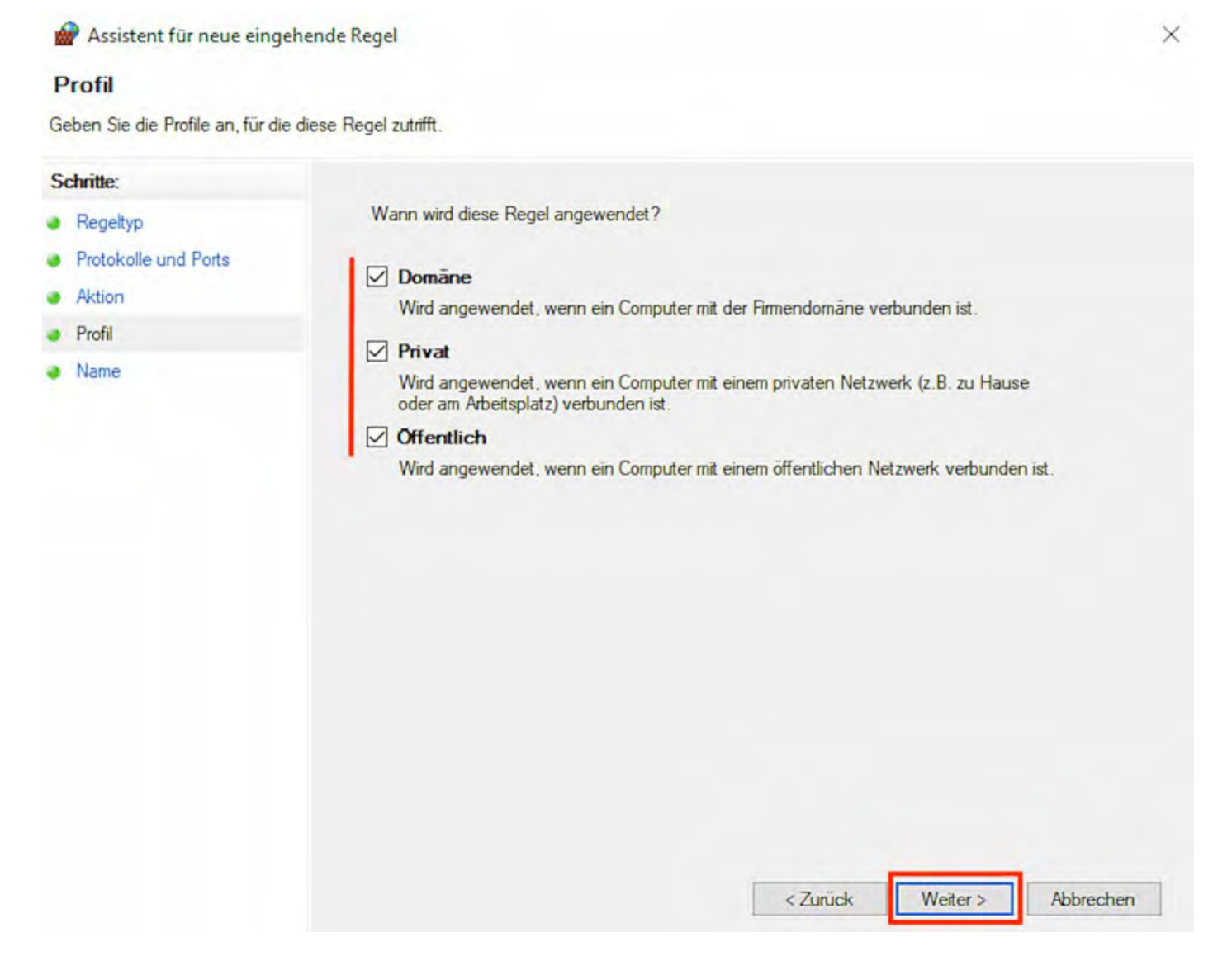

6.

| Jame                          |                             |  |
|-------------------------------|-----------------------------|--|
| eben Sie den Namen und die Be | schreibung dieser Regel an. |  |
| chritte:                      |                             |  |
| Regeltyp                      |                             |  |
| Protokolle und Ports          |                             |  |
| Aktion                        |                             |  |
| Profil                        | Name:                       |  |
| Name                          |                             |  |
|                               | Beschreibung (optional):    |  |
|                               |                             |  |
|                               |                             |  |
|                               |                             |  |
|                               |                             |  |
|                               |                             |  |
|                               |                             |  |
|                               |                             |  |
|                               |                             |  |
|                               |                             |  |

Wiederholden Sie diesen Vorgang von Schritt 2 bis 6 nun für den Port UDP 4435. Beginnen Sie wieder damit, eine neue Regel zu erstellen (2.).

< Zurück

Fertig stellen

Abbrechen

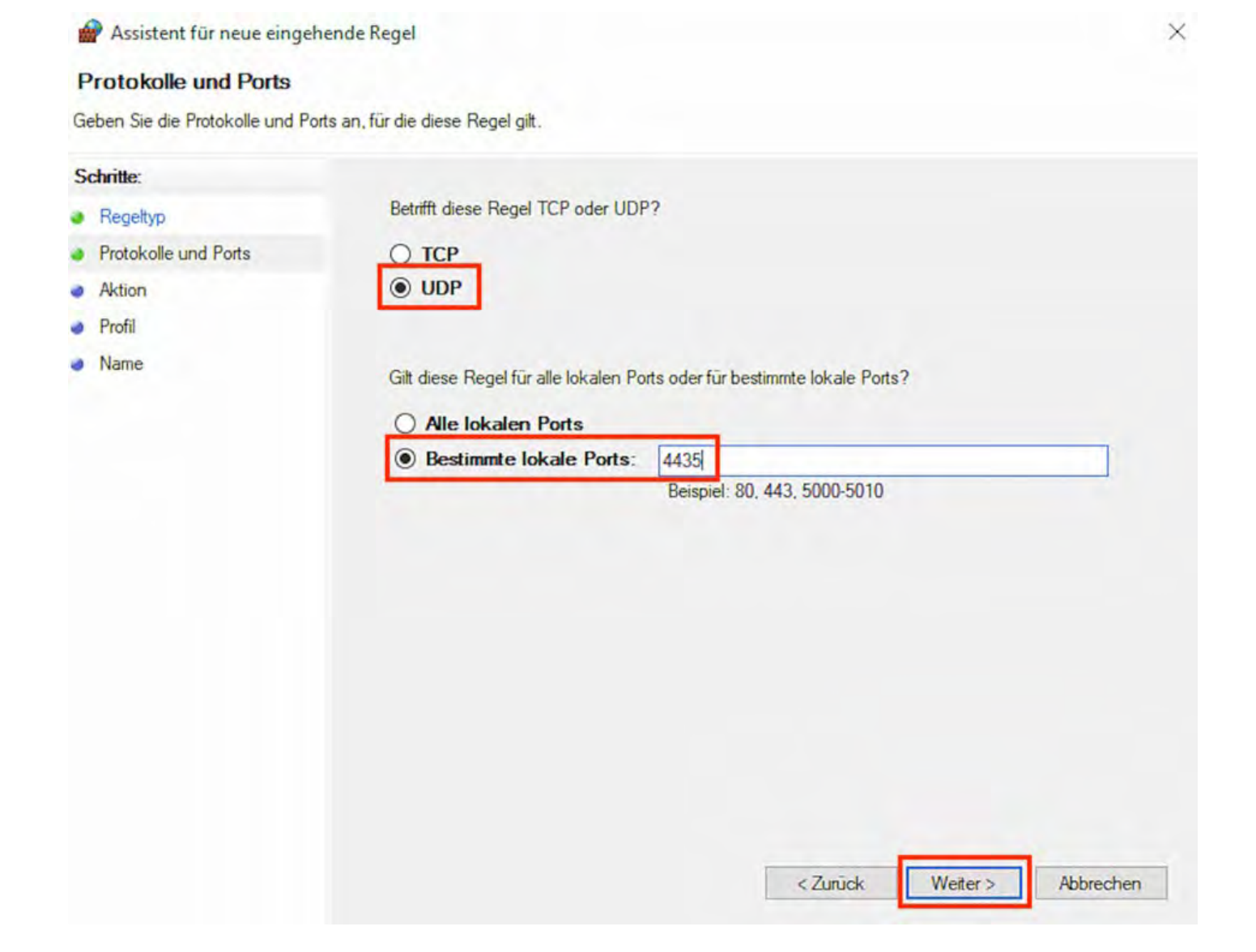

Lodgit Desk Version auf allen Rechnern aktualisieren Nach oben Programmstart: Lodgit Desk hängt beim Initialisieren des Belegungsplans

# Programmstart: Lodgit Desk hängt beim Initialisieren des Belegungsplans

Lodgit Desk läst sich im Modus Datenbankserver (Mehrplatznutzung) auf einem Client-Rechner nicht starten. Sie erhalten folgende Fehlermeldung, wobei der Startprozess während der Initialisierung des Belegungspaln hängen bleibt:

| > Lodgit Desk                    | > | × |
|----------------------------------|---|---|
| Programmstart                    |   |   |
| Belegungsplan wird initialisiert | t |   |
|                                  |   |   |

Nach einer Weile erscheint dann wieder das Fenster zum Verbindungsaufbau:

| istellungen              |       |   | _ |   |   |  |
|--------------------------|-------|---|---|---|---|--|
| Hostname oder IP-Adresse | _     |   |   | _ |   |  |
| Username                 | admin |   |   |   |   |  |
| Passwort                 | ***** |   |   |   |   |  |
| Port (TCP)               | 4430  |   |   |   |   |  |
| Port (UDP)               | 4435  |   |   |   |   |  |
| UDP Gruppenname          | 225   | 1 | 2 | 3 | 1 |  |
| Timeout                  | 25    |   |   |   |   |  |
| Verschlüsselung          | NONE  |   | e |   |   |  |
|                          |       |   |   |   |   |  |

In diesem Fall kommt es vermutlich zu einer Zeitüberschreitung beim Verbindungsaufbau (Timeout), da die Daten in Lodgit Desk nicht schnell genug geladen werden können. In den Logfiles erscheint dazu die Fehlermeldung: *An error occurred while executing sock\_read 830*.

#### Dokumentation der Lodgit Desk - Hotelsoftware

#### Lösung:

- Setzen Sie bitte im Fenster zum Verbidungsaufbau mit dem Datenbankserver die Zeiteinstellung für das **Timeout von 25 auf 60 Sekunden**.
- Zusätzlich können Sie unter Einstellungen > Belegungsplan > Optionen die beiden folgedenen Haken entfernen, um die Initialisierung des Belegungsplans zu beschleunigen.

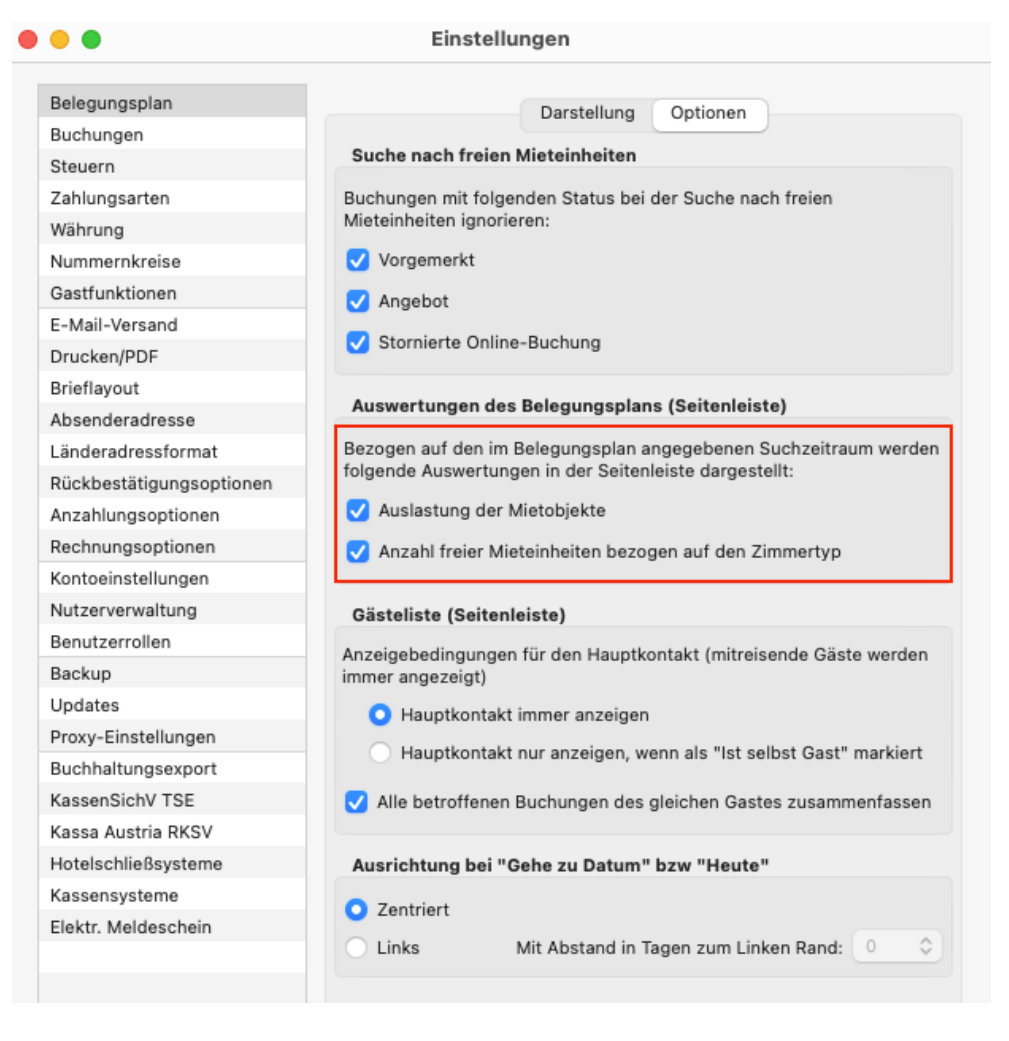

Keine Verbindung zu cubeSQL: Windows Firewall-Einstellungen ändern Nach oben Häufig gestellte Fragen zum Datenbankserver

# Häufig gestellte Fragen und Schwierigkeiten

Leider läuft auch bei einer einfachen Einrichtung nicht immer alles glatt. Hier finden Sie Lösungsvorschläge für Schwierigkeiten, die bei oder nach der Installation des Datenbankservers auftreten können.

#### Die Datenbank kann nicht richtig hochgeladen oder nach dem Upload nicht geöffnet werden

In beiden Fällen ist die Datenbank, die eventuell auf dem Server liegt, für Lodgit Desk nicht verwendbar. Gehen Sie deshalb wie folgt vor:

- 1. Beenden Sie Lodgit Desk. Sollte das Programm nicht mehr reagieren, beenden Sie es notfalls über den *TaskManager* (Windows) bzw. mit der Funktion *Sofort beenden* (Macintosh).
- Starten Sie den cubeSQL-Server neu.
   Windows: Systemsteuerung > Verwaltung > Dienste Macintosh: Systemeinstellungen > cubeSQL Gegebenenfalls müssen Sie den Computer neu starten.
- Starten Sie das Server-Administrationstool cubeSQLAdmin. In der Karteikarte Databases wählen Sie die Lodgit Desk Datenbank(en) aus und klicken Sie auf den Button "Drop".
- 4. Gehen Sie nun zu *Server > Upload Database* und wählen die aktuelle Arbeitsdatenbank (*Lodgit Database.lxdb*) von Ihrem Computer aus.

# Der Server muss nach Neustart von Lodgit immer wieder aktiviert werden

Dieser Fehler tritt meist auf, wenn die Softwareaktivierung zu zeitig durchgeführt wurde und Lodgit Desk sich diese Aktualisierung nicht "merkt". Um den Fehler zu beheben, führen Sie die Softwareaktualisierung erneut durch **während Sie mit dem Datenbankserver verbunden sind**. Klicken Sie dazu in Lodgit Desk auf Datei bzw. *Ablage > Software-Aktivierung...* und dann auf den Button *Lizenzdaten aktualisieren*.

#### Lodgit Desk kann sich nicht mit dem Datenbankserver verbinden

Beim Versuch, Lodgit Desk mit dem Datenbankserver zu verbinden, erhalten Sie die Fehlermeldung "An error occurred while trying to connect."

Das deutet darauf hin, dass die Firewalls auf dem Server-Computer und/oder dem Lodgit- Computer die Verbindung nicht zulassen. Überprüfen Sie daher auf beiden Rechnern, dass der jeweilige TCP-Port (Standard **4430**) und UDP-Port (Standard **4435**) freigegeben sind und Verbindungen über private Netzwerke zugelassen werden.

Bei Problemen kontaktieren Sie bitte einen Netzwerkspezialisten, der sich ihr Netzwerk vor Ort ansehen kann. Programmstart: Lodgit Desk hängt beim Initialisieren des Belegungsplans Nach oben Online-Buchungssystem

# Lodgit Online-Buchungssystem

Mit Lodgit Desk können Sie Buchungen automatisch über das Internet empfangen, wenn Ihre Gäste dies bequem über eine Buchungsmaske tätigen, die an Ihre Website angeschlossen ist. Wenn Sie diese provisionsfreie Art der Gästeakquise nutzen möchten, bieten wir Ihnen optional das **Lodgit Online-Buchungssystem** an, das Sie mit einem Link in Ihre Website einbauen und über Ihren persönlichen Nutzerbereich auf unserer Website konfigurieren können.

Tipp: Probieren Sie unser Online-Buchungssystem jederzeit mit der Test-Datenbank unverbindlich aus!

# Voraussetzungen für die Nutzung

 Sie können das Zusatzmodul Online-Systeme über unseren Shop zu Ihrer gültigen Lodgit Desk Lizenz hinzufügen. Das Modul ist für eine geringe monatliche Nutzungsgebühr pro Mieteinheit erhältlich, die Sie in unserem Shop einsehen können. Die Laufzeit orientiert sich dabei an der Restlaufzeit Ihrer Lodgit Desk Lizenz, die Gebühren sind im Voraus fällig. Weitere Kosten, wie z.B. Provisionen, fallen nicht an.

Tipp: Sie müssen nicht alle angelegten Mieteinheiten online verfügbar machen. Bei vielen gleichwertigen Einheiten (z.B. 10 Einzelzimmer) können Sie auch nur einige online stellen und die Buchungen nach dem Import in eine andere Mieteinheit verschieben.

- Für die Synchronisation ist eine Internetverbindung notwendig. Andernfalls kann der Bestand nicht mit dem Server abgeglichen werden.
- Für die Nutzung des Online-Buchungssystems gibt es zudem eine Zusatzvereinbarung zur Nutzung des Online-Buchungssystems, das die Rahmenbedingungen für den Empfang der Online-Buchungen festlegt. Diese Vereinbarung senden Sie bitte unterschrieben per Fax oder als Scan an uns zurück.

# Freischaltung des Online-Buchungssystems

Wenn Sie in Lodgit Desk mit Ihrer realen Arbeitsdatenbank nutzen und zum ersten Mal im Menü **Synchronisieren** (Mac: *Ablage*; Windows: *Datei*) auswählen, erhalten Sie den folgenden Hinweis:

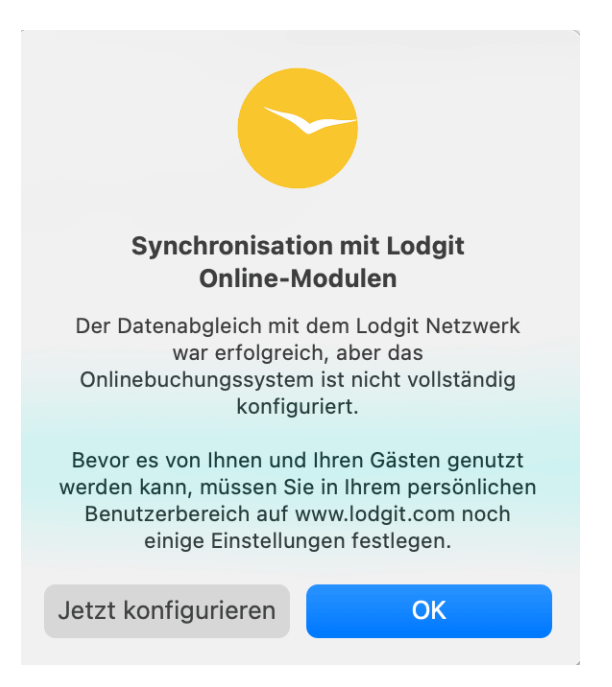

Bitte klicken Sie auf **Jetzt konfigurieren** und Sie werden automatisch zum Login für Ihren persönlichen Nutzerbereich auf unserer Website geleitet. Mit Ihrem Login-Namen und Ihrem Passwort, die Sie bei der Registrierung Ihrer Lodgit Desk Lizenz erhalten haben, können Sie sich dort einloggen.

Nach dem Login öffnet sich die Seite "Zusatzmodule", wo Sie für das Modul "Online-Buchungssystem" auf den Button "Weitere Informationen" klicken. Danach werden Sie aufgefordert, sich den dortigen Vertrag herunterzuladen, diesen auszudrucken und unterschrieben zurückzusenden. Nach Erhalt werden Sie von uns sofort für die Nutzung des Lodgit Online-Buchungssystems freigeschaltet.

# Vorbereitung der zu übertragenden Mieteinheiten

### Welche Mieteinheiten werden synchronisiert?

Sie haben alle Voraussetzungen erfüllt und sind nun bereit, das System einzurichten. Zunächst müssen Sie entscheiden, welche Mieteinheiten Sie online synchronisieren wollen. Navigieren Sie jetzt zu Verwaltung > *Synchronisation und Online-Module* und dann zum Tab *Synchronisieren*.

| 33                                 | ledgit                                     | CultSwitch                           | DIRS <sup>21</sup>                                     | SPIDER                                   | MASTER 000                              | 5 SiteMinder                  |                               |
|------------------------------------|--------------------------------------------|--------------------------------------|--------------------------------------------------------|------------------------------------------|-----------------------------------------|-------------------------------|-------------------------------|
| gen Sie fest, we<br>Synchronisatie | Iché Mieteinheiten<br>on ist für die Nutzu | Lodgit Desk sync<br>ng der Zusatzmod | Optionen Sy<br>hronisieren soll.<br>Jule "Online-Syste | nchronisieren Ob<br>me" und "Schnittstel | ijektübergreifende<br>le: Channelmanage | Systeme<br>r" zwingend erford | lerlich.                      |
| Name                               |                                            |                                      | Kurzbezeic                                             | Mieteinheitsart                          |                                         | Art ID                        | Objekt                        |
| EN FW 04                           |                                            |                                      | FW04                                                   | Ferienwohnung                            |                                         | FW                            | Ferienwohnungen "Entspannung" |
| Zimmer                             |                                            |                                      | FW01                                                   | Ferienwohnung                            |                                         | FW                            | Ferienwohnungen "Entspannung" |
| So DZ 01                           |                                            |                                      | DZ01                                                   | Doppelzimmer                             |                                         | DZ                            | Pension Sonnenschein          |
| So DZ 02                           |                                            |                                      | DZ02                                                   | Doppelzimmer                             |                                         | DZ                            | Pension Sonnenschein          |
| So DZ 03                           |                                            |                                      | DZ03                                                   | Doppelzimmer                             |                                         | DZ                            | Pension Sonnenschein          |
| So DZ 04                           |                                            |                                      | DZ04                                                   | Doppelzimmer                             |                                         | DZ                            | Pension Sonnenschein          |
| So EZ 01                           |                                            |                                      | EZ01                                                   | Einzelzimmer                             |                                         | EZ                            | Pension Sonnenschein          |
| So EZ 02                           |                                            |                                      | EZ02                                                   | Einzelzimmer                             |                                         | EZ                            | Pension Sonnenschein          |
| So MZ 01                           |                                            |                                      | MZ01                                                   | Mehrbettzimmer                           |                                         | MZ                            | Pension Sonnenschein          |
| So MZ 02                           |                                            |                                      | MZ02                                                   | Mehrbettzimmer                           |                                         | MZ                            | Pension Sonnenschein          |
| So SU 01                           |                                            |                                      | SU01                                                   | Suite                                    |                                         | SU                            | Pension Sonnenschein          |
| So SU 02                           |                                            |                                      | SU02                                                   | Suite                                    |                                         | SU                            | Pension Sonnenschein          |
| **                                 |                                            |                                      |                                                        |                                          |                                         |                               |                               |
| gen Sie fest, wo                   | liche der nachfolge                        | nden Objekte in ei                   | inem objektübergr                                      | eifenden System zus                      | ammengefasst we                         | den sollen.                   |                               |
| )bjekt                             |                                            |                                      |                                                        | Obje                                     | ktübergreifendes S                      | ystem                         |                               |
| ension Sonnen                      | schein                                     |                                      |                                                        |                                          |                                         |                               |                               |
| erienpark "Wale                    | dblick"                                    |                                      |                                                        |                                          |                                         |                               |                               |
| erienwohnunge                      | n "Entspannung"                            |                                      |                                                        |                                          |                                         |                               |                               |
| astehaus Hirsc                     | hblick                                     |                                      |                                                        |                                          |                                         |                               |                               |

Lodgit Desk synchronisiert alle Mieteinheiten, bei denen in der ersten Spalte ein Haken gesetzt ist.

Achtung: Neu angelegte Mieteinheiten sind standardmäßig **NICHT** für die Synchronisierung aktiv. Dies verhindert, dass Sie beim späteren Anlegen einer neuen Mieteinheit aus Versehen Ihr Kontingent überschreiten. Wenn Sie eine neue Mieteinheit angelegt haben, die Sie synchronisieren wollen, aktivieren Sie diese also zunächst in diesem Fenster.

#### Einstellungen für die Synchronisation

Nachdem Sie eingestellt haben, welche Mieteinheiten synchronisiert werden sollen und in welchen Objekten diese online erscheinen werden, können Sie nun die Grundeinstellungen für die Synchronisation zvornehmen.

Gehen Sie jetzt (unter *Verwaltung* > *Synchronisation und Online-Module*) zum Tab *Optionen*, um noch einige grundsätzliche Einstellungen der Synchronisation vorzunehmen:

| ٠      | 1                             |                                         |                    | Synch                              | Synchronisation und Online-Module        |                                           |                                                            |  |  |  |  |  |  |  |  |
|--------|-------------------------------|-----------------------------------------|--------------------|------------------------------------|------------------------------------------|-------------------------------------------|------------------------------------------------------------|--|--|--|--|--|--|--|--|
| 1      | <b>}</b> }                    | ledgit                                  | CultSwitch         | DIRS <sup>21</sup>                 | HOTEL<br>SPIDER                          | MASTER 000                                | 」<br>SiteMinder                                            |  |  |  |  |  |  |  |  |
| Leger  | n Sie fest, ob<br>nelmanager) | und in welchen Zei<br>durchführen soll. | tintervallen Lodgi | Optionen Syr<br>t Desk automatisch | nchronisieren Ob<br>n eine Synchronisati | ojektübergreifende<br>on mit den Lodgit C | Systeme<br>Dnline-Modulen (Buchungssystem/ Belegungsplan / |  |  |  |  |  |  |  |  |
| D      | iesen Rechn                   | er für die automatis                    | che Synchronisat   | ion zulassen                       |                                          |                                           |                                                            |  |  |  |  |  |  |  |  |
| Interv | all: 10                       | Minuten 😂                               | letzt              | e erfolgreiche Syn                 | chronisation: 21.12.2                    | 22 12:37                                  |                                                            |  |  |  |  |  |  |  |  |
| в      | eim automat                   | tischen Abgleich Sta                    | tusfenster einble  | nden                               |                                          |                                           |                                                            |  |  |  |  |  |  |  |  |
| 0      | aten komprir                  | miert senden                            |                    |                                    |                                          |                                           |                                                            |  |  |  |  |  |  |  |  |
| N      | leue Onlinebi                 | uchungen sofort fix                     | ieren (Zeitraum)   | Neue C                             | Onlinebuchungen so                       | fort fixieren (Mietei                     | inheit)                                                    |  |  |  |  |  |  |  |  |
| Alle B | luchungsstat                  | ti gelten online als "I                 | belegt", mit Ausna | ahme von:                          |                                          |                                           |                                                            |  |  |  |  |  |  |  |  |
| В      | luchungen im                  | n Status "Vorgemer)                     | ct"                | Buchungen im St                    | atus "Angebot"                           |                                           |                                                            |  |  |  |  |  |  |  |  |
|        | Zu synchron                   | nisierende Spracher                     | n                  |                                    |                                          |                                           |                                                            |  |  |  |  |  |  |  |  |
|        | Deutsch (De                   | efault)                                 |                    |                                    |                                          |                                           |                                                            |  |  |  |  |  |  |  |  |
|        | English (Def                  | fault)                                  |                    |                                    |                                          |                                           |                                                            |  |  |  |  |  |  |  |  |
| -      |                               | F                                       |                    |                                    |                                          |                                           |                                                            |  |  |  |  |  |  |  |  |

In diesem Fenster legen Sie nun fest:

- 1. ... ob dieser Rechner **automatisch synchronisieren** soll. Diese Einstellung kann, wenn Sie den Datenbankserver nutzen, auch pro Rechner unterschiedlich eingestellt werden, sodass Sie immer den Rechner mit der besten Internetverbindung für die Synchronisation nutzen können.
- 2. ... in **welchem Intervall** synchronisiert werden soll. Sie können hier wählen, von 10 Minuten bis zu 1 mal täglich.
- 3. ... ob bei der Synchronisation das Statusfenster eingeblendet wird. Bei häufiger Synchronisation kann das Statusfenster stören und hier ausgeblendet werden.
- 4. ... ob die Daten **komprimiert gesendet werden** sollen.
- 5. ... ob **neue Online-Buchungen automatisch fixiert werden**. Das ist eine Sicherheitsfunktion, damit die Buchungen nicht aus Versehen verschoben werden. Die Fixierung kann jederzeit über das Buchungsfenster aufgehoben werden. Wenn Sie die automatische Fixierung nicht wünschen, dann können Sie dies hier abschalten.
- 6. ... ob **bestimmte Buchungsstatus online als frei gelten** sollen. Zeiträume mit den Buchungsstatus "Vorgemerkt" und/oder "Angebot" können online weiterhin als buchbar markiert sein, wenn Sie beim Status den entsprechenden Haken setzen.
- 7. ... welche **Sprachen** synchronisiert werden. Es muss immer mindestens eine Sprache ausgewählt werden; Sie können allerdings auch alle die von Ihnen angelegten Sprachen synchronisieren. Der Gast kann diese dann entweder über ein Dropdownmenü auswählen oder Sie geben es per Link-Attribut vor.

#### **Die erste Synchronisation**

Nun können Sie Ihre Daten an den Server übertragen. Gehen Sie auf Datei bzw.

Ablage > Synchronisieren.... Klicken Sie zweimal auf Synchronisieren: Beim ersten Mal wird das System aktiviert und beim zweiten Mal werden die Objekte, Mieteinheiten und der Belegungsstatus übermittelt. Wenn diese Angaben übermittelt wurden, werden Sie automatisch darüber informiert, dass noch einige Mindestangaben für die Nutzung des Systems fehlen:

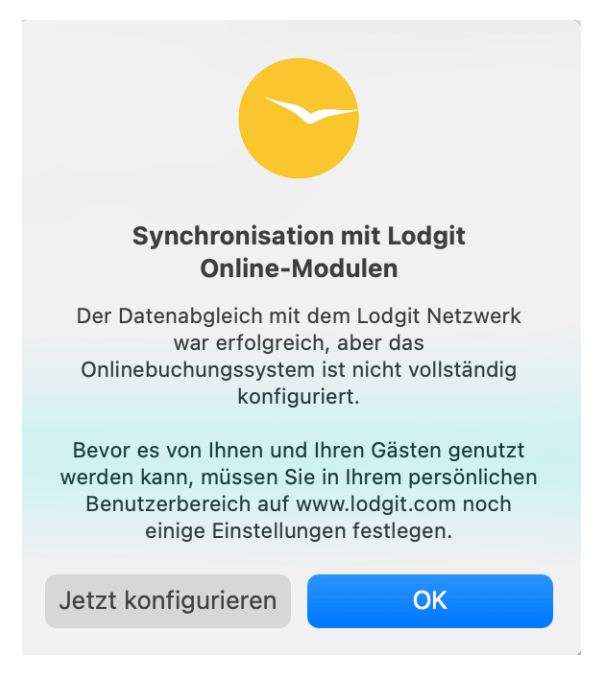

Dazu gehören unter anderem die Zahlungsmethoden für Ihre Gäste sowie die Geschäfts- und Stornierungsbedingungen. Klicken Sie auf den Button *Jetzt konfigurieren* und loggen Sie sich auf www.lodgit.com in Ihren Account ein.

Hinweis: Haben Sie das System vorher bereits mit der Testdatenbank ausprobiert, werden diese Demo-Daten nun von Ihren tatsächlichen Daten überschrieben.

### **Objektübergreifende Systeme (optional)**

In Lodgit Desk können Sie Ihre Mieteinheiten in mehrere Objekte sortieren und sie so z.B. für Statistiken voneinander getrennt halten. Auch das Online-Buchungssystem kann nur für je ein Objekt oder eine Mieteinheit generiert werden. Mit einem **objektübergreifenden System** können Sie verschiedene Objekte online als **ein Online-Buchungssystem** darstellen.

Gäste können so auch objektübergreifende Gruppenbuchungen tätigen und sehen alle entsprechenden freien Mieteinheiten im Suchzeitraum. Im Backend von Lodgit Desk verlaufen die Statistiken dennoch weiterhin getrennt.

Wenn Sie ein oder mehrere objektübergreifende Systeme anlegen wollen, gehen Sie zu *Verwaltung > Synchronisation und Online-Module* und klicken Sie dort auf den Tab *Objektübergreifende Systeme*:

| •                                                        |                                              |                                                        |                            | Syn                | chron  | Isation  | und    | Unline-N                 | nodule              | 3                                                            |                                                                              |
|----------------------------------------------------------|----------------------------------------------|--------------------------------------------------------|----------------------------|--------------------|--------|----------|--------|--------------------------|---------------------|--------------------------------------------------------------|------------------------------------------------------------------------------|
| 39                                                       | l <b>o</b> dgıt                              | CultSwitch DI                                          | RS <sup>21</sup>           | EX.                | SPI    | DER      | MASPE  |                          | <b>D</b> s          | iteMinder                                                    |                                                                              |
|                                                          |                                              |                                                        | Optione                    | n S                | ynchro | nisieren | Ot     | ojektüberg               | greifend            | le Systeme                                                   |                                                                              |
| er können Sie<br>ese Angaben e                           | objektübergreifende<br>ersetzen die entprech | Systeme erstellen, in den<br>enden Einstellungen in de | r mehrere (<br>er Objektve | Objekte<br>erwaltu | ng und | gelten a | asst w | erden kör<br>ließlich fü | nen, so<br>r die Zu | dass deren Mieteinheiten gem<br>usatzmodule "Online-Systeme" | einsam online gebucht werden können.<br>und "Schnittstelle: Channelmanager". |
| Name                                                     | _                                            |                                                        |                            |                    |        |          |        | Stammd                   | aten                | Ausstattung                                                  |                                                                              |
| <ul> <li>Pension &amp;</li> <li>Pension &amp;</li> </ul> | Gästehaus                                    | Betriebsart                                            | Gäste                      | naus               |        |          |        |                          |                     |                                                              |                                                                              |
|                                                          |                                              | Zeitzone                                               | Europ                      | e/Berlin           | 1      |          |        |                          |                     |                                                              | 0                                                                            |
|                                                          |                                              | Anreisezeitfenster                                     | 16:00                      | \$                 | bis    | 20:00    | \$     | Uhr                      |                     |                                                              |                                                                              |
|                                                          |                                              | Abreisezeitfenster                                     | 6:00                       | \$                 | bis    | 10 :00   | \$     | Uhr                      |                     |                                                              |                                                                              |
|                                                          |                                              |                                                        |                            |                    |        |          |        |                          |                     |                                                              |                                                                              |
|                                                          |                                              |                                                        |                            |                    |        |          |        |                          |                     |                                                              |                                                                              |
|                                                          |                                              |                                                        |                            |                    |        |          |        |                          |                     |                                                              |                                                                              |
|                                                          |                                              |                                                        |                            |                    |        |          |        |                          |                     |                                                              |                                                                              |
|                                                          |                                              |                                                        |                            |                    |        |          |        |                          |                     |                                                              |                                                                              |

Über den Plus-Button in der linken Liste können Sie ein neues objektübergreifendes System anlegen. Hier müssen Sie noch einige Stammdaten festlegen: Betriebsart, Zeitzone, An- und Abreisefenster sowie Ausstattung.

Nachdem Sie diese Einstellungen vorgenommen haben, gehen Sie zurück zum Tab Synchronisieren und wählen in der rechten Spalte der unteren Liste aus, zu welchem objektübergreifenden System das Objekt gegebenenfalls gehört:

| •                                    |                        |                                      | Syr                     | nchronisation ur     | nd Online-M     | odule             |          |                         |           |       |
|--------------------------------------|------------------------|--------------------------------------|-------------------------|----------------------|-----------------|-------------------|----------|-------------------------|-----------|-------|
| 93                                   | ledgit                 | CultSwitch                           | DIRS <sup>21</sup>      | SPIDER MA            |                 | 5 SiteMinder      |          |                         |           |       |
|                                      |                        |                                      | Optionen                | Synchronisieren      | Objektübergr    | eifende Systeme   |          |                         |           |       |
| Legen Sie fest, v<br>Die Synchronisa | tion ist für die Nutzu | Lodgit Desk sync<br>ng der Zusatzmod | ule "Online-Systeme" u  | nd "Schnittstelle: C | hannelmanage    | r" zwingend erfor | derlich. |                         |           |       |
| 🖌 Name                               |                        |                                      | Kurzbezeich             | Mieteinheitsart      |                 | A                 | t ID     | Objekt                  |           |       |
| WB FH 01                             |                        |                                      | FH01                    | Ferienhaus           |                 | FI                | 1        | Ferienpark "Waldblick"  |           | 1     |
| WB FH 02                             | 1                      |                                      | FH02                    | Ferienwohnung        |                 | F                 | V.       | Ferienpark "Waldblick"  |           |       |
| WB FH 03                             | r                      |                                      | FH03                    | Ferienhaus           |                 | P                 | 1        | Ferienpark "Waldblick"  |           |       |
| WB FH 04                             |                        |                                      | FH04                    | Ferienhaus           |                 | FI                | 1        | Ferienpark "Waldblick"  |           |       |
| EN FW 02                             |                        |                                      | FW02                    | Ferienwohnung        |                 | F                 | V        | Ferienwohnungen "Entspa | nnung"    |       |
|                                      |                        |                                      | FINDS                   | Pasisettebeiree      |                 |                   | u        | Fasiemunkeiman BEstann  | selles!   |       |
| Legen Sie fest, v                    | welche der nachfolge   | nden Objekte in e                    | inem objektübergreifend | len System zusamn    | nengefasst wer  | den sollen.       |          |                         |           |       |
| Objekt                               |                        |                                      |                         | 0                    | Dbjektübergreit | fendes System     |          |                         |           |       |
| Pension Sonne                        | inschein               |                                      |                         | P                    | ension & Gäste  | ehaus             |          |                         |           | *     |
| Ferienpark *Wa                       | aldblick"              |                                      |                         |                      |                 |                   |          |                         |           | +     |
| Ferienwohnung                        | gen "Entspannung"      |                                      |                         |                      |                 |                   |          |                         |           |       |
| Gästehaus Hirs                       | schblick               |                                      |                         | P                    | ension & Gäst   | ehaus             |          |                         |           |       |
| Saal                                 |                        |                                      |                         |                      |                 |                   |          |                         | keine Zuo | rdnur |
|                                      |                        |                                      |                         |                      |                 |                   |          |                         | ✓ Pension | Gäste |

Wenn Sie hier in der rechten Spalte nichts auswählen, dann wird das Objekt online so dargestellt, wie Sie es in der Objektverwaltung eingerichtet haben.

Wichtig: Beachten Sie bitte, dass das Lodgit Online-Buchungssystem Ihren Gästen erlaubt, mehrere Zimmer auf einmal zu buchen (Gruppenbuchungen). Bei einem

objektübergreifenden System ist es demnach auch möglich, dass der Gast eine objektübergreifende Gruppenbuchung erstellt. Wenn Sie dies nicht möchten, sollten Sie Ihre Objekte lieber in getrennten Online-Buchungssystemen anbieten.

# Optional: Extraposten-Pakete online buchbar machen

Wenn Sie es wünschen, können Sie in Lodgit Desk definierte Zusatzleistungen/Extraposten, die in einem Paket zusammengefasst wurden, zusammen mit Ihren Mieteinheiten online buchbar machen. Hierzu müssen Sie die Extrapostenpakete in der Objektverwaltung bei der Mieteinheit als solche definieren.

Hier finden Sie einen ausführlichen Artikel zur Synchronisation von Extraposten für das Online-Buchungssystem mit den Themen, wie

- Sie Extraposten-Pakete online verfügbar machen,
- Sie diese synchronisieren und
- die Extraposten-Pakete auf der Buchungswebsite dargestellt werden (inklusive, optional, als Varianten).

# Online-Buchungssystem mit Test-Datenbank ausprobieren

Sie können das Online-Buchungssystem auch ohne Zusatzvereinbarung bereits vorab mit der Test-Datenbank ausprobieren.

Hierfür gehen Sie folgendermaßen vor:

- 1. Klicken Sie auf *Test-Datenbank verwenden* (Mac: Ablage; Windows: Datei).
- 2. Aktivieren Sie die Synchronisation für die Mieteinheiten (Verwaltung > Synchronisation und Online-Module > Einstellungen > Reiter Synchronisieren
- 3. Im Zahnradmenü unterhalb der Liste der Mieteinheiten wählen Sie den Punkt *Alle Mieteinheiten online synchronisieren*.
- 4. Klicken Sie nun auf Synchronisieren... (Mac: Ablage; Windows: Datei).
- 5. Geben Sie jetzt in ihrem persönlichen Nutzerbereich auf der Lodgit-Website die benötigten Mindestangaben ein.

Hinweis: Das Online-Buchungssystem können Sie im Testmodus aus Sicherheitsgründen nur nutzen, wenn Sie sich zuvor in Ihren persönlichen Nutzerbereich auf der Lodgit-Website eingeloggt haben.

Häufig gestellte Fragen zum Datenbankserver Nach oben Einstellungen

# Konfiguration des Online-Buchungssystems

In Ihrem Nutzerbereich auf unserer Website können Sie im *Menü* links unter *Lodgit Online-Systeme> Einstellungen* Ihre individuellen Anpassungen vornehmen.

Nach der ersten Synchronisation mit Lodgit Desk werden Sie auf noch fehlende Mindestangaben hingewiesen.

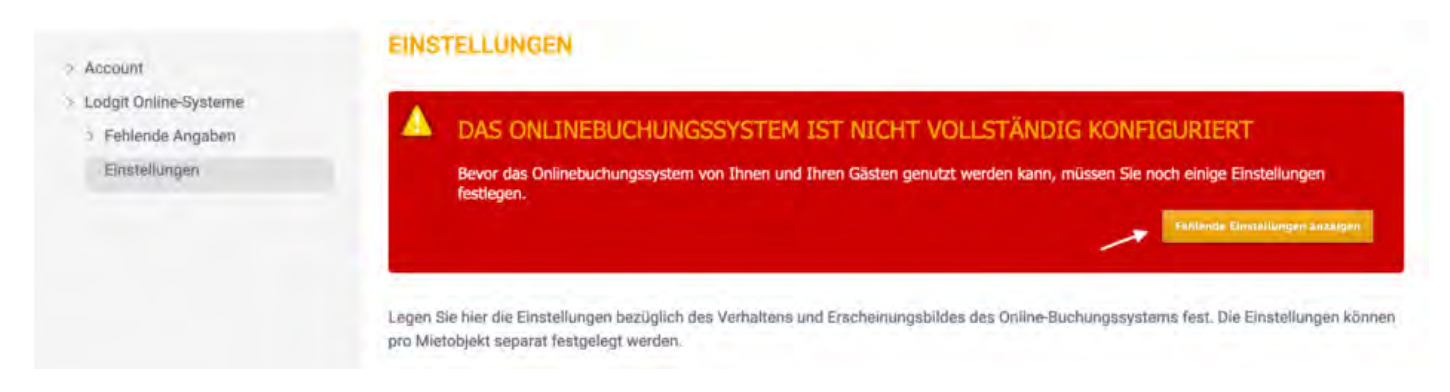

# Mindestangaben

| Allgemeine<br>Geschäftsbedingungen<br>(AGB) fehlen | Bei diesem Mietobjekt haben Sie noch keine<br>Geschäftsbedingungen hinterlegt. Allgemeine<br>Geschäftsbedingungen sind Bedingungen, die von einem<br>einem Gast bei einer Online-Buchung vor Abschluss des<br>Bestellprozesses akzeptiert werden müssen.                                                                               | Bearbeiten |
|----------------------------------------------------|----------------------------------------------------------------------------------------------------|------------|
| Objektbeschreibung fehlt                           | Bei diesem Mietobjekt haben Sie noch keine Beschreibung<br>hinterlegt, die einem Gast bei einer Online-Buchung einen<br>kurzen Überblick über das Mietobjekt geben würde. Diese<br>Beschreibung wird auf der Startseite des<br>Onlinebuchungsmoduls angezeigt.                                                                         | Bearbeiten |
| Zahlungsarten fehlen                               | Bei diesem Mietobjekt wurde noch nicht festgelegt, welche<br>Zahlungsarten einem Gast bei einer Online-Buchung zur<br>Verfügung stehen. Sie müssen pro Mietobjekt mindestens<br>eine Zahlungsart angeben.                                                                                                    | Bearbeiten |
| Kontaktangaben für<br>Online-Buchungen fehlen      | Bei diesem Mietobjekt haben Sie noch keine Kontaktangaben<br>hinterlegt, die einem Gast nach erfolgter Online-Buchung<br>übermittelt werden. Diese Adresse des Mietobjektes sowie<br>die Kontaktinformationen wie Telefon und E-Mail-Adresse<br>werden dem Gast auf der Bestätigungsseite und in der<br>Bestätigungs-E-Mail angezeigt. | Bearbeiten |
| Stornierungsbedingungen<br>fehlen                  | Bei diesem Mietobjekt haben Sie noch keine<br>Stornierungsbedingungen hinterlegt. Diese werden dem Gast<br>nach erfolgter Online-Buchung auf der Bestätigungsseite und<br>in der Bestätigungs-E-Mail angezeigt.                                                                                                    | Bearbeiten |

**Wichtig:** Ohne diese Mindestangaben können das Online-Buchungssystem und der Online-Belegungskalender nicht für die Öffentlichkeit freigeschaltet werden. Gehen Sie daher sicher, dass Sie alle diese Angaben gemacht haben.

# Einstellungsmöglichkeiten

Neben den Mindestangaben gibt es noch einige Einstellungsmöglichkeiten in den Online-Systemen, mit denen Sie das Online-Buchungssystem und den Online-Belegungskalender an Ihr Websitedesign und Ihre Präferenzen anpassen können.

Bitte beachten Sie, dass die meisten Einstellungen global beim Objekt vorzunehmen sind, aber einige Einstellungen auch individuell für jede Mieteinheit getroffen werden können (z.B. Bilder-Galerie).

Wichtig: Da Sie für jedes Objekt und für jede Mieteinheit ein eigenes Online-Buchungssystem und einen eigenen Belegungskalender generieren können, dürfen (und müssen) Sie diese Einstellungen für jedes dieser generierten Systeme und Kalender individuell vornehmen!

Im Folgenden erläutern wir Ihnen den Konfigurationsprozess beispielhaft an unserem Objekt Gästehaus Hirschblick.

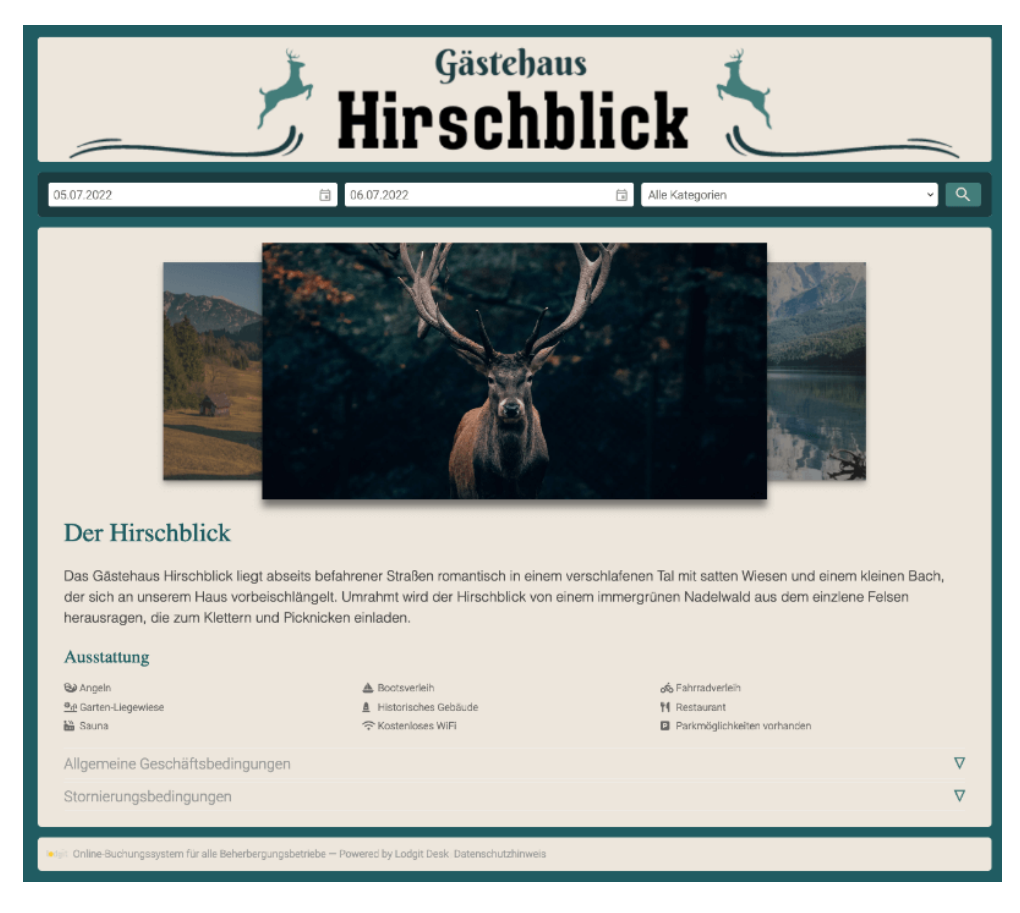

### Objekt oder Mieteinheit wählen

Begeben Sie sich zunächst in Ihrem Lodgit-Account zu **Einstellungen** und wählen Sie dort unter "Mietobjekt konfigurieren" ein Objekt oder einen Mieteinheit aus (hier:

#### Dokumentation der Lodgit Desk - Hotelsoftware

Objekt: Gästehaus Hirschblick). Im Drop-Down-Menü "Anzeigen" finden Sie alle Konfigurationsbereiche für das Online-Buchungssystem. Hier finden Sie ebenfalls auch die Mindestangaben wieder, die Sie zunächst eintragen mussten (Allgemeine Geschäfts- sowie Stornierungsbedingungen etc.). Diese können Sie auch später noch nach Belieben ändern, kürzen oder ergänzen.

Texte, die Sie hier angeben, werden zumeist auf der Startseite des Online-Buchungssystems angezeigt. Sie können zusätzlich einige Einstellungen individuell für jede Mieteinheit vornehmen.

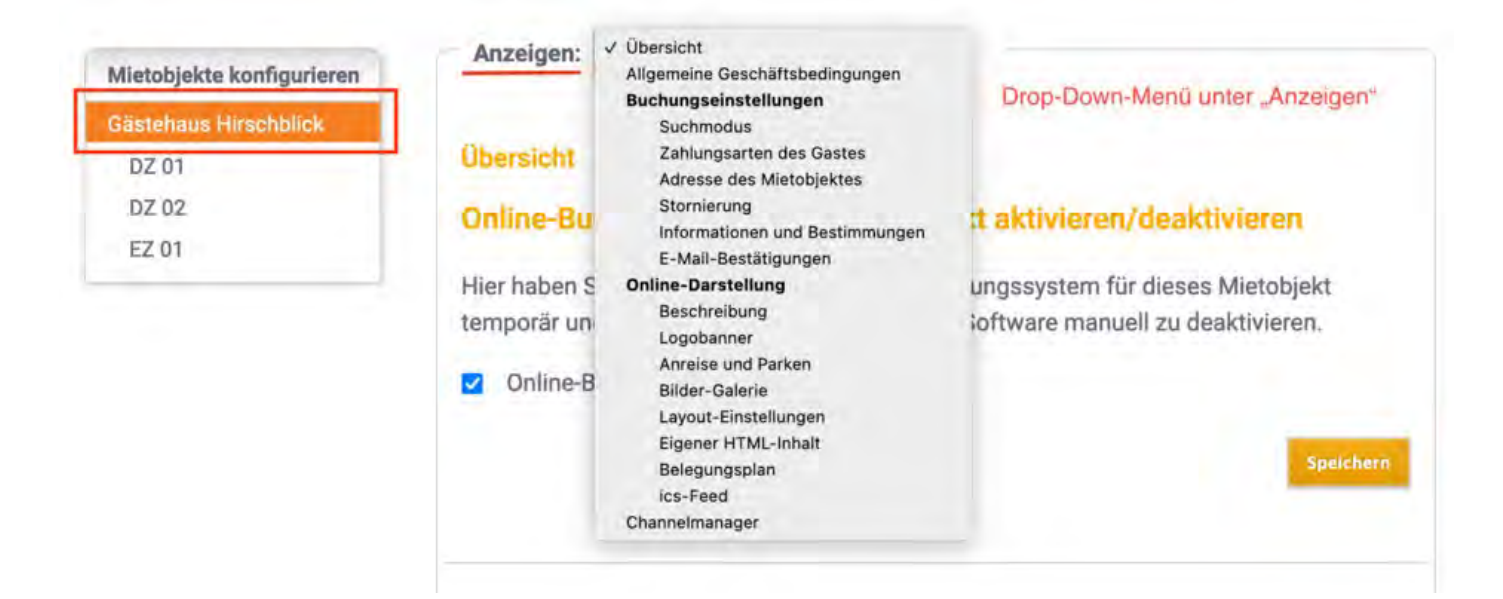

## Übersicht

Im Bereich *Übersicht* finden Sie **den Link für das Online-Buchungssystem** und **die aus Lodgit Desk importierten Grundeinstellungen** der synchronisierten Sprachen, Zeitzone, Mindestbuchungsdauer und festgelegte An- und Abreisetage sowie deren Aufhebungsfristen und die Ausstattungsmerkmale des Objekts.

Zudem können Sie hier das Online-Buchungssystem aktivieren und deaktivieren.

| Wichtig: Achten Sie darauf, dass das Aktivierungshäkchen gesetzt ist, wenn Sie |
|--------------------------------------------------------------------------------|
| das Online-Buchungssystem nutzen wollen!                                       |

| Mietobjekte konfigurieren | Anzeigen: Obersicht ~                                                                                                    |
|---------------------------|----------------------------------------------------------------------------------------------------|
| Gästehaus Hirschblick     |                                                                                                    |
| DZ 01                     | Übersicht                                                                                                    |
| DZ 02                     | Online-Buchungssystem für Mietobiekt aktivieren/deaktivieren                                                                                                    |
| EZ 01                     |                                                                                                    |
|                           | Hier haben Sie die Möglichkeit, das Online-Buchungssystem für dieses Mietobjekt<br>temporär und unabhängig von der Lodgit Desk Software manuell zu deaktivieren. |
|                           | Online-Buchungssystem aktiv                                                                                                    |
|                           | Speichern                                                                                                    |
|                           | Speic                                                                                                    |

Wenn Sie auf dieser Seite nach unten scrollen finden Sie ebenfalls:

- Link zum Buchungssystem des Mietobjekts
- Link zur Schnellabfrage des Mietobjekts
- Code-Beispiel zum Einbetten der Schnellabfrage in einen iframe
  aus Lodgit Desk übernommene Einstellungen zu Ihrem Objekt (Restriktionen in An- und Abreise, synchronisierte Sprachen etc.)

#### Allgemeine Geschäftsbedingungen

Hier können Sie die Allgemeinen Geschäftsbedingungen ändern und neu veröffentlichen. Die AGB sind Teil der Mindestangaben.

Wichtig: Legen Sie vor der Veröffentlichung die Texte in allen Sprachen an, die Sie anbieten wollen! Mit dem Klick auf den Button "Veröffentlichen" werden die derzeit gültigen Geschäftsbedingungen automatisch ungültig.

#### **Buchungseinstellungen: Suchmodus**

Im Bereich *Suchmodus* legen Sie fest, wie die Mieteinheiten bei der Anzeige der Suchergebnisse sortiert werden, wo der Name der Mieteinheit erscheint und was passiert, wenn im gesuchten Zeitraum nichts mehr frei ist.

Der **Einzelmodus** listet jede Mieteinheit im Objekt einzeln auf, der **Kategoriemodus** aber fasst die Mieteinheiten in die jeweils zugeteilten Kategorien zusammen. Letzteres ist vor allem dann zu empfehlen, wenn Sie eine große Anzahl von Einheiten haben (z.B. 20 Einzelzimmer).

| Mietobjekte konfigurieren | Anzeigen: Suchmodus                                                                               |
|---------------------------|---------------------------------------------------------------------------------------------------|
| Gästehaus Hirschölick     |                                                                                                   |
| DZ 01                     | Suchmodus                                                                                         |
| DZ 02                     | Legen Sie fest, ob die gefundenen freien Mieteinheiten einzeln oder nach Kategorien               |
| EZ 01                     | zusammengefasst dargestellt werden.                                                               |
|                           | Einzelmodus, optimiert für Ferienhäuser und Pensionen                                             |
|                           | Listet nach erfolgter Suche alle gefundenen Mieteinheiten einzeln auf. Interessenten haben so die |
|                           | Möglichkeit, direkt eine bestimmte Mieteinheit zu buchen.                                         |
|                           | O Kategoriemodus, optimiert für Hotels                                                            |
|                           | Listet nach erfolgter Suche alle gefundenen Zimmerkategorien auf.                                 |

Anzeige des Namens der Mieteinheit: Der Name der Mieteinheit kann an unterschiedlichen Stellen im Online-Buchungssystem dargestellt werden. Haken Sie die Stellen an, wo Sie den Namen anzeigen möchten. Wenn Sie auf die Anzeige des Namens ganz verzichten möchten, dann nehmen Sie einfach alle Haken weg.

Optionen von Auswahlgruppen bei optionalen Zusatzleistungen: Wenn Sie Zusatzleistungen online buchbar machen und diese in eine oder mehrere Auswahlgruppen einsortieren, dann können Sie hier entscheiden, ob der Name der Auswahlgruppe als Titel über den entsprechenden Zusatzleistungen angezeigt werden soll.

**Optionen**: Wenn die Mieteinheiten in den Suchergebnissen angezeigt werden, kann

#### Dokumentation der Lodgit Desk - Hotelsoftware

der Gast mit einem Klick auf das Bild links neben dem Ergebnis die Details einsehen. Wenn Sie das nicht wollen, nehmen Sie den Haken bei dieser Option weg. Sollte in einem Suchzeitraum einmal gar keine Einheit mehr frei sein, können Sie **dem Gast einen Belegungskalender anzeigen, damit er sich eventuell einen anderen Zeitraum** für seinen Besuch aussuchen kann. Die Anzeigekriterien für diesen Kalender können Sie über die Auswahlmenüs festlegen.

| Op      | tionen                                                                          |       |           |                                                              |
|---------|---------------------------------------------------------------------------------|-------|-----------|--------------------------------------------------------------|
|         | Mieteinheiten-Details bei Mausklick                                             | auf V | /or       | schaubild einblenden                                         |
| □<br>Ka | Beim Suchergebnis auschließlich der<br>tegorie anzeigen. Gilt nur für die Suche | n Pre | eis<br>Ka | für die kleinst mögliche Personenanzahl pro<br>tegoriemodus. |
|         | Bei negativem Suchergebnis Belegur                                              | ngsp  | lar       | n mit freien Kapazitäten anzeigen                            |
|         | Planausschnitt                                                                  |       |           |                                                              |
|         | Gesuchtes Anreisedatum minus                                                    | 4     |           | Tage                                                         |
|         | Gesuchtes Abreisedatum plus                                                     | 4     | -         | Tage                                                         |
|         | Anzeige beschränken auf maximal                                                 | 30    | -         | Tage                                                         |

### Buchungseinstellungen: Zahlungsarten des Gastes

Die Zahlungsarten sind Teil der Mindestangaben für die Online-Systeme. Wählen Sie hier mindestens eine der angebotenen Zahlungsarten aus:

- Einmallastschrift vom Konto des Gastes
- Überweisung auf Ihr Konto
- Kreditkartezahlung via Unzer
- Kreditkartenzahlung via Paypal PLUS (Paypal-Geschäftskonto notwendig: Informationen)
- Paypal
- Zahlung vor Ort

Wichtig: Lodgit erhält keinerlei Zahlungen von Ihren Gästen. Für den Einzug der Zahlungen sind Sie als Betreiber\*in selbst verantwortlich. Wählen Sie deshalb nur Zahlungsarten, die Sie auch nutzen können!

Unter **Verfügbar bis** können Sie bestimmen, wie viele Tage vor Anreise der Kunde seine Buchung noch mit dieser Zahlungsart abschließen kann. Die **Standardzahlungszielfrist** gibt das Zahlungsziel für die Anzahlung an. Dabei können Sie das Zahlungsziel in Abhängigkeit vom Buchungstag oder vom Anreisetag festlegen.

Zu Ihrer eigenen Sicherheit ist bei fast allen Zahlungsarten eine Anzahlung von mindestens 5 % des Buchungspreises nötig. Einzige Ausnahme bildet die Zahlungsart **Zahlung vor Ort**.

Bei **Zahlung vor Ort** gibt es keine Optionen für eine Anzahlung oder dem diesbezüglichen Zahlungsziel. Dafür können Sie diese Zahlungsart nur für Kurzentschlossene freigeben, wenn Sie wollen. Mit dem Häkchen bei **Nur ermöglichen, wenn keine andere Zahlart mehr verfügbar ist** können Sie diese Zahlart nur für die kurzfristigen Buchungen ermöglichen, für die aufgrund der Anzahlungsfristen keine anderen Zahlarten mehr gelten:

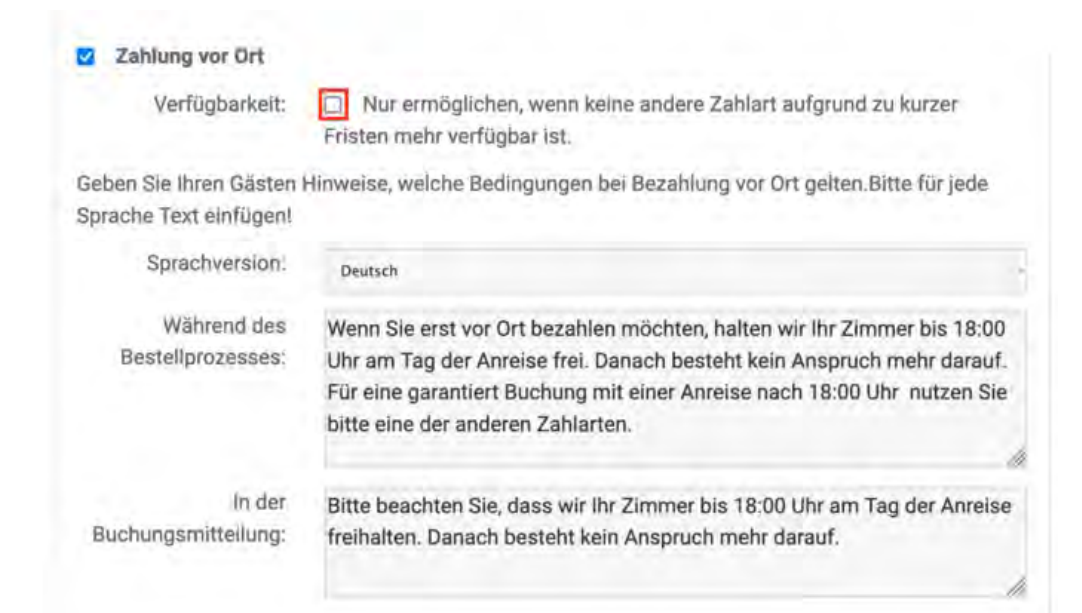

In unserem Beispiel können Gäste so bezahlen (Hier wurde die Option für Kreditkartenzahlung über Unzer bzw. Paypal PLUS nicht aktiviert):

| ×                          | B                        | Zahlarr              | Überprüfen | Fertig |
|----------------------------|--------------------------|----------------------|------------|--------|
| Zahlungsmethod             | e                        |                      |            |        |
| Nählen Sie eine Zahlungsr  | methode aus dem Menü:    |                      |            |        |
|                            |                          | 🛱 Überweisung        |            |        |
| Überweisung einer 20%ige   | n Anzahlung in Höhe von  | 57,00 €              |            |        |
|                            |                          | SEPA                 |            |        |
| Einzugsermächtigung für e  | eine 30%ige Anzahlung in | Höhe von 85,50 €     |            |        |
|                            |                          | PayPal               |            |        |
| PayPal Konto mit einer 209 | %igen Anzahlung in Höhe  | von 57,00 € belasten |            |        |
|                            |                          | Vor Ort              |            |        |
| Zahlung des Gesamtbetrag   | ges in Höhe von 285,00 € | nach Anreise vor Ort |            |        |

### Buchungseinstellungen: Kontaktinformationen

Hier können Sie Ihre Kontaktinformationen eintragen und bearbeiten. Diese Informationen werden dem Gast in der vorläufigen Buchungsbestätigung angezeigt.

### **Buchungseinstellungen: Stornierungsfrist**

Die Frist für kostenfreie Stornierungen können Sie hier festlegen. Diese wird dem Gast in der vorläufigen Bestätigungsemail mit genauem Datum mitgeteilt. Sollte die Frist zum Zeitpunkt der Buchung schon abgelaufen sein, wird der Hinweis auf eine kostenfreie Stornierung in der Bestätigungsemail nicht erwähnt.

### Buchungseinstellungen: Stornierungsbedingungen

Die Stornierungsbedingungen sind Mindestangaben, die Sie vor Inbetriebnahme des Systems eingeben müssen. An dieser Stelle können Sie sie nachträglich editieren. Die Stornierungsbedingungen werden dem Gast vor Abschluss der Buchung und auf der Startseite im Bereich "Rechtliches" angezeigt.

Wichtig: Legen Sie vor der Veröffentlichung die Texte in allen Sprachen an, die Sie anbieten wollen! Mit dem Klick auf den Button "Veröffentlichen" werden die derzeit gültigen Stornierungsbedingungen automatisch ungültig

### Buchungseinstellungen: Informationen und Bestimmungen

Die zusätzlichen Informationen, die Sie hier eintragen, werden dem Gast in der vorläufigen Buchungsbestätigung angezeigt. Hier können Sie beispielsweise häufige Fragen ("Was passiert, wenn die Rezeption nicht besetzt ist?") für Ihre Gäste beantworten oder eine Notiz zu zukünftigem Schriftverkehr ("Sie erhalten in den kommenden Tagen noch eine verbindliche Zusage mit weiteren Informationen.") hinterlegen.

### Buchungseinstellungen: E-Mail-Bestätigungen

Zusätzlich zum Import der Buchung in Ihr System bei der nächsten Synchronisation gibt es die Möglichkeit, dass Sie **eine Kopie der automatisch versandten Buchungsbestätigung** an Ihre eigene Email-Adresse erhalten.

Wenn Sie eine solche Kopie erhalten möchten, setzen Sie das Häkchen bei **Buchungsbestätigungen empfangen**. Dann wird automatisch eine Kopie an die Email-Adresse versendet, die Sie bei den Kontaktinformationen hinterlegt haben. Wollen Sie diese Kopie zusätzlich an weitere Email-Adressen versenden, dann geben Sie diese Adressen im Feld darunter ein. Trennen Sie Email-Adressen mit jeweils einem Zeilenumbruch.

#### E-Mail-Bestätigungen - Weitere Empfänger

Nach erfolgter Online-Buchung erhält der Gast eine Buchungsmitteilung per E-Mail. Hier können Sie festlegen, ob auch Sie selbst diese Buchungsmitteilungen als Kopie erhalten möchten.

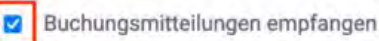

Geben Sie mindestens eine E-Mail-Adresse an, an die die Kopie der Buchungsmitteilung gesendet werden soll. Trennen Sie mehrere E-Mail-Adressen jeweils durch einen Zeilenumbruch.

#### E-Mail-Adressen

info@muster-gasthaus.de rezeption@muster-gasthaus.de

## **Online-Darstellung: Objektbeschreibung**

Hier können Sie die Objektbeschreibung eintragen, die auf der Startseite des Online-Buchungssystems erscheint. Für die Beschreibung von Mieteinheiten, wählen Sie bitte die Mieteinheit aus dem linken Menü und wählen Sie dann "Beschreibung".

Wichtig: Legen Sie vor der Veröffentlichung die Texte in allen Sprachen an, die Sie anbieten wollen! Mit dem Klick auf den Button "Speichern" wird die derzeit gültige Objektbeschreibung automatisch überschrieben.

| Mietobjekte konfigurieren                             | Anzeigen. Beschreibung                                                                                                    |
|-------------------------------------------------------|----------------------------------------------------------------------------------------------------|
| Gästehaus Hirschblick                                 |                                                                                                    |
| DZ 01                                                 | Beschreibung                                                                                                    |
| DZ 02                                                 | Die Beschreibung wird auf der Startseite des Online-Buchungssystem angezeigt. Begrüßen Sie Ih                                                                                                    |
| EZ 01                                                 | Gäste mit einer aussagekräftigen Kurzdarstellung und legen Sie unter Bilder ein Standardbild fest                                                                                                    |
| Ihnen stehen hier einige<br>html-Tools zur Verfügung. | welches neben diesem Text dargestellt wird.                                                                                                    |
|                                                       | Sprachversion: Deutsch - Bitte erst für jede Sprache Text einfügen, dann speichern!                                                                                                    |
|                                                       | Überechrift an un det u                                                                                                    |
|                                                       | Oberschillte. Der Hirscholick                                                                                                    |
|                                                       | ↔ ◎ □ ☆ ¥ □ □ ☆ < Q ☑ ■ & ※ ± ⊕ - ⊞ ·                                                                                                    |
|                                                       | Paragraph -> A -> Z -> I II II II II                                                                                                    |
|                                                       | Das Gästehaus Hirschblick liegt abseits befahrener Straßen romantisch in einem verschlafenen Tal mit satten Wiesen und einem kleinen Bach, der sich an unsere Haus vorbeischlängelt. Umrahmt wird der Hirschblick von einem immergrünen Nadelwald aus dem einzlene Felsen herausragen, die zum Klettern und Bicknicken einladen. |

## **Online-Darstellung: Logobanner**

In diesem Bereich können Sie ein Banner hochladen, das anstelle der Standardkopfzeile angezeigt wird: Das Banner sollte eine Größe von 1280px x 168 px haben. Bitte beachten Sie: Das Banner wird in allen Sprachvarianten Ihres Systems angezeigt und kann **nicht für einzelne Sprachen angepasst werden**.

Sollten Sie kein Banner für Ihr Online-Buchungssystem wünschen, können Sie das Design ohne Banner in den Layout-Einstellungen auswählen.

#### Dokumentation der Lodgit Desk - Hotelsoftware

| Gästehaus Hirschblick<br>DZ 01 | Logobanner                                                                                                    |
|--------------------------------|----------------------------------------------------------------------------------------------------|
| DZ 02<br>EZ 01                 | Geben Sie ein Logobanner an, dass im Kopf des Online.Buchungssystems ständig angezeigt werden soll.                                                                      |
|                                | Sofern Sie das Layout Ihrer Seiten nicht durch selbst-definierte CSS-Stile (Verlinken!) überschrieben<br>haben, sollte das Banner eine Größe von 860px × 130px besitzen. |
|                                | Das hochzuladendes Bild darf eine Dateigröße von 488 kB nicht überschreiten. Erlaubt sind Bilder vom Typ JPG, JPEG, GIF, PNG, SVG, WEBP.                                 |
|                                | Logo hochladen<br>Durchsuchen Keine Datei ausgewählt.                                                                                                    |
|                                | Vorschau                                                                                                    |
|                                | Löschen     Speichern                                                                                                    |

### **Online-Darstellung: Google Maps**

Damit Ihre Gäste Sie bequem finden, können Sie im Online-Buchungssystem einen Kartenausschnitt von Ihrem Standort einfügen. Dort gibt es auch die Option eines Routenplaners. Dies wird auf der Startseite unter der Rubrik "Anreise" dargestellt.

### **Online-Darstellung: Anreise und Parken**

Andere Anreiseinformationen, z.B. Zeiten für den Check-In oder auch den Check-Out, Bahnverbindungen, Wegbeschreibungen und Ähnliches können Sie hier eintragen. Diese Informationen erscheinen auf der Startseite unter der Rubrik "Anreise" (über der Karte).

### **Online-Darstellung: Bilder-Galerie**

In der Bildergalerie können Sie bis zu 20 Bilder hochladen, um Ihren Gästen einen umfangreichen Eindruck Ihres Beherbergungsunternehmens zu vermitteln. Die Bildergalerie wird automatisch auf der Startseite "Bilder" angezeigt. Sie können auch ein Standardbild festlegen, das immer auf der Startseite vor den anderen Bildern angezeigt wird. Jedes einzelne Bild darf eine Größe von 976 KB nicht überschreiten

Zusätzlich zu dieser Bilder-Galerie des Objekts können Sie zudem für jede Mieteinheit noch eine individuelle Bilder-Galerie anlegen.

#### Dokumentation der Lodgit Desk - Hotelsoftware

DZ 02 EZ 01

#### Galerie

Laden Sie hier aussagekräftige Bilder von Ihrem Beherbergungsbetrieb (Unterkünften) hoch, die im Online-Buchungssystem unter »Bilder« angezeigt werden. Wenn Sie ein Bild als Standardbild deklarien, wird dieses auf der Zimmerübersichtsseite angezeigt.

ACHTUNG: Das Suchergebnis-Vorschaubild ist unter 'Beschreibung > Vorschaubild' einzugeben!

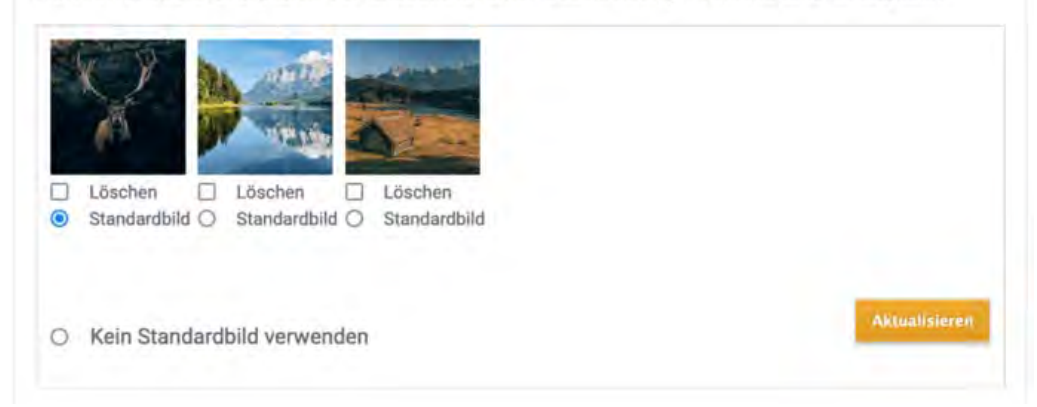

So sieht die Galerie dann auf der Website aus:

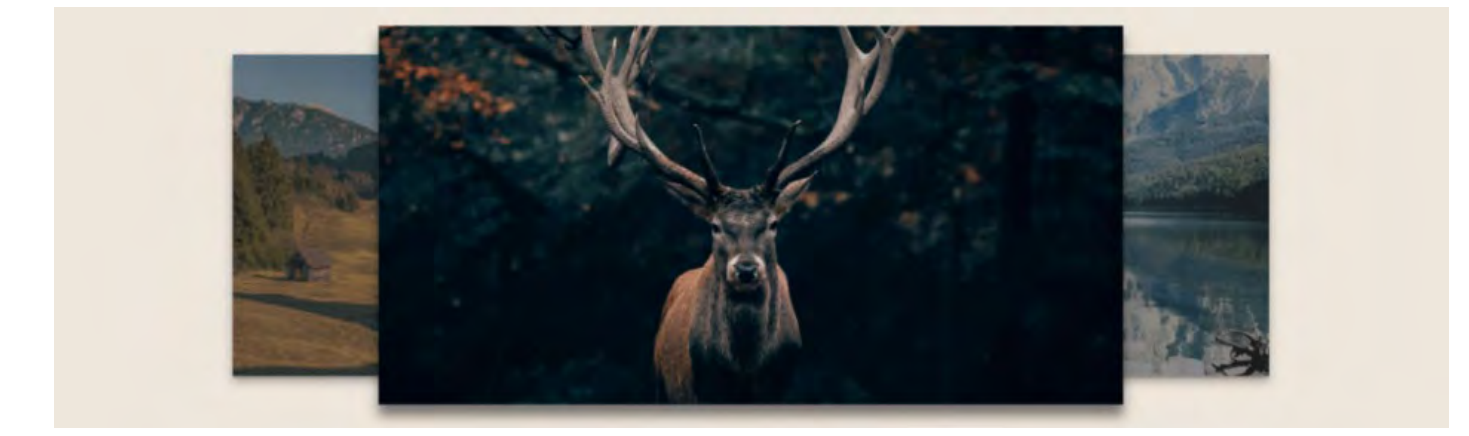

### **Online-Darstellung: Layout-Einstellungen**

Hier können Sie mittels CSS das Erscheinungsbild des Online-Buchungssystems und der Schnellabfrage individuell und unabhängig voneinander anpassen. So passt die Buchungsmöglichkeit noch besser zu Ihrer Website.

#### Simple CSS Settings

Hier haben Sie die Möglichkeit, verschiedene Design-Aspekte schnell und unkompliziert Ihren Wünschen entsprechend zu ändern. Dazu finden Sie eine Reihe von einfachen Werkzeugen, mit denen Sie drei Farben, Schriftart, Hintergrund, Kopfzeile (header) und Suchformular anpassen können. Verwenden Sie bei der Wahl der drei Farben die genauen RGB-Angaben bzw. den Hex-Code, um Ihre Corporate Colors zu verwenden.
| DZ 01 | Layout-Einstellur           | ngen - Online-Buchungssystem (OBS v2)                                                | No. 1                                                   |
|-------|-----------------------------|--------------------------------------------------------------------------------------|---------------------------------------------------------|
| 67 01 | Simple CSS Se               | ettings                                                                              |                                                         |
| EZUI  | Primärfarbe                 | Sekundärfarbe                                                                        | Tertiäre Farbe                                          |
|       |                             |                                                                                      |                                                         |
|       | Schriftart                  |                                                                                      |                                                         |
|       | Roboto                      | -                                                                                    |                                                         |
|       | Website Hintergr<br>O Farbe | rund                                                                                 |                                                         |
|       | Bild                        | Das hochzuladendes Bild darf eine Datei<br>überschreiten. Erlaubt sind Bilder vom Ty | größe von 488 kB nicht<br>/p JPG, JPEG, GIF, PNG, WPEG. |
|       |                             | Durchsuchen Keine Datei ausgewählt.                                                  |                                                         |
|       | Inhaltsbereich H            | intergrundfarbe                                                                      |                                                         |
|       | White                       |                                                                                      |                                                         |

#### **Expert CSS Settings**

Wichtig: Bitte beachten Sie, dass das Ändern von den CSS-Vorgaben nur von einem erfahrenen Webdesigner vorgenommen werden sollte. Ungültige CSS-Stile können ggf. zu schweren Darstellungsfehlern im Design führen! Sollten Sie keinen Webdesigner zur Hand haben, machen wir Ihnen gern ein günstiges Angebot für die Anpassung Ihres Systems! Sprechen Sie uns einfach an.

Wählen Sie hier aus, welche Design-Vorlage Sie anpassen möchten. Sie können wählen, ob Sie einen Kopfbereich (header) für ein Logo/Banner wünschen, ob sich das Suchfeld oben mittig oder auf der linken Seite befinden soll und ob der Kopfbereich für ein Logo (eher kurz) oder für einen Banner (eher breit) optimiert sein soll.

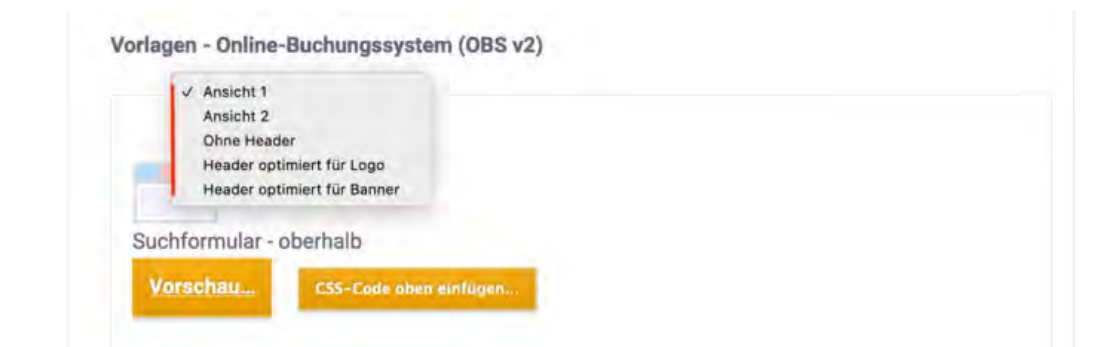

Beachten Sie beim Ändern der CSS-Stile, dass alle Werte standardmäßig auskommentiert sind, um ungewollte Änderungen zu vermeiden. Zum Aktivieren der einzelnen Tags löschen Sie bitte die Zeichen /\* vor und \*/ hinter der jeweiligen Zeile.

#### Expert CSS Settings

Fügen Sie eigenen CSS-Quellcode ein, um das Erscheinungsbild des Online-Buchungssystems an Ihre Bedürfnisse anzupassen.

Achtung:

Diese Funktion ist nur für erfahrene Webdesigner gedacht, da ungeeignete CSS-Stile die Funktionstüchtigkeit des Online-Bestellsystems gefährden können. Im Zweifelsfall teilen Sie uns <u>bitte mit</u>, welche grafische Änderungen Sie möchten – wir machen Ihnen dann ein günstiges Angebot dafür!

| emedia all { |                                          |   |
|--------------|------------------------------------------|---|
| html *       | (                                        |   |
|              | /*font-size: 14px;*/                     |   |
|              | font-family: "Roboto light", sans-serif; |   |
| 1            |                                          |   |
| body {       |                                          |   |
|              | background: #1D5C63;                     |   |
|              | /*color: #444;*/                         |   |
| }            |                                          |   |
| #header      | 1                                        |   |
|              | /*background: #fff:*/                    |   |
|              | /*madding: 18mx:*/                       | 1 |

# **Online-Darstellung: Eigener HTML-Inhalt**

Wichtig: Legen Sie vor der Veröffentlichung die Texte in allen Sprachen an, die Sie anbieten wollen! Mit dem Klick auf den Button "Speichern" werden die derzeit gültigen Texte automatisch überschrieben.

Im Online-Buchungssystem können Sie noch zusätzliche Texte einfügen, damit so zum Beispiel Links zurück zur Website oder wichtige saisonale Informationen Ihren Kunden besser ins Auge fallen.

| <>           | 0                                             |                                     | Û                                                 | ж                                 | D                                                | â                                         | 6                                       | ¢                       | Q                        | 5                      | R     | 8      | S:    | ±      | ٢    |       |
|--------------|-----------------------------------------------|-------------------------------------|---------------------------------------------------|-----------------------------------|--------------------------------------------------|-------------------------------------------|-----------------------------------------|-------------------------|--------------------------|------------------------|-------|--------|-------|--------|------|-------|
| - 1          | ⊞~                                            | <                                   |                                                   |                                   |                                                  |                                           |                                         |                         |                          |                        |       |        |       |        |      |       |
| arag         | graph                                         |                                     | v                                                 | A                                 |                                                  | v.                                        | <u>I</u> ×                              | :=                      | Ξ                        | ₫                      | 互     |        |       |        |      |       |
| Wir stets    | wün:<br>s akt                                 | sche                                | n Ihn<br>Info                                     | ien ei<br>rmat                    | nen e                                            | erhol:<br>für l                           | samei<br>hren                           | n Auf<br>Urlau          | entha<br>b bei           | lt in u<br>uns:        | nsere | er Geg | jend. | Hier f | inde | n Sie |
| Wir<br>stet: | wün:<br>s akt<br>• <u>Da</u>                  | sche<br>uelle<br>s We               | n Ihn<br>Info<br>tter i                           | ien ei<br>rmat                    | nen e<br>ionen<br>n Alp                          | erhol:<br>1 für I<br><u>en</u>            | samei<br>hren                           | n Auf<br>Urlau          | enthai<br>b bei          | lt in u<br>uns:        | nsere | er Geg | jend. | Hier f | inde | n Sie |
| Wir<br>stets | wüns<br>s akt<br>• <u>Da</u>                  | sche<br>uelle<br>s We<br>sch        | n Ihn<br>Info<br>tter i                           | ien ei<br>irmat<br>in dei<br>en W | nen e<br>ionen<br>n Alp<br>ande                  | erhol:<br>für l<br>en<br>runge            | same<br>hren<br>en in (                 | n Auf<br>Urlau<br>der U | entha<br>b bei<br>mgeb   | It in u<br>uns:<br>ung | nsere | er Geg | jend. | Hier f | inde | n Sie |
| Wir<br>stets | wün:<br>s akt<br>• <u>Da:</u><br>• <u>Die</u> | sche<br>uelle<br>s We<br>sch        | n Ihn<br>Info<br>tter i<br>önst                   | in der<br>en W<br>ten B           | nen e<br>ionen<br>n Alp<br>ande<br>ades          | erhol:<br>für l<br>en<br>runge<br>een i   | same<br>hren<br>en in en                | n Auf<br>Urlau<br>der U | enthal<br>b bei<br>Imgeb | lt in u<br>uns:<br>ung | nsere | er Geg | jend. | Hier f | inde | n Sie |
| Wir<br>stets | wüns<br>s akt<br>Das<br>Die<br>Die<br>Bay     | sche<br>uelle<br>s We<br>sch<br>sau | n Ihn<br>Info<br>tter i<br>önstr<br>berst<br>cher | in de<br>en W<br>ten B<br>Alpe    | nen e<br>ionen<br>n Alp<br>ande<br>ades<br>nblog | erhol:<br>n für I<br>en<br>runge<br>een i | same<br>hren<br><u>en in (</u><br>n den | n Auf<br>Urlau<br>der U | enthal<br>b bei<br>Imgeb | lt in u<br>uns:<br>ung | nsere | er Geg | jend. | Hier f | inde | n Sie |

Das Liebesleben der Hirsche

Diese selbst erstellten Inhalte werden unter der Überschrift "Zusatzinformationen" dargestellt. Auf unserer Beispielseite sieht dies dann wie folgt aus:

#### Zusatzinformationen

- Wir wünschen Ihnen einen erholsamen Aufenthalt in unserer Gegend. Hier finden Sie stets aktuelle Informationen für Ihren Urlaub bei uns
- Das Wetter in den Alpen
- Die schönsten Wanderungen in der Umgebung
- Die saubersten Badeseen in den Alpen
- Bayerischer Alpenblog
- Kulinarisches Oberbayern
- Das Liebesleben der Hirsche

 $\triangleleft$ 

# **Online-Darstellung: Belegungsplan**

Der Belegungsplan stellt die freien Zeiträume eines Objekts (mit allen Mieteinheiten) bzw. einer Mieteinheit in einem Zeitstrahl dar. Freie Zeiträume sind grün, belegte Zeiträume sind rot dargestellt. Zeiträume in der Vergangenheit sind generell grau markiert. Den Belegungsplan können Sie per Link oder mithilfe des Code-Schnipsels auch per iFrame in Ihre Website integrieren. Sie können die Verfügbarkeiten auch für jede Mieteinheit einzeln als Kalender darstellen.

Wichtig: Wenn Sie den Belegungsplan nutzen wollen, achten Sie darauf, dass dieser auch aktiviert ist! Setzen Sie das Aktivierungshäkchen dort, wo Sie den Link des Plans kopieren, um den jeweiligen Plan zu aktivieren.

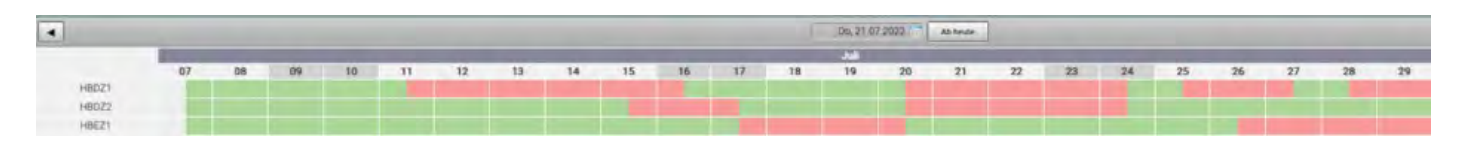

### ics-Feed

Hier finden Sie das ics-Feed der Mieteinheit, können es aktivieren und deaktivieren, sowie manuell aktualisieren. Das Feed aktualisiert sich automatisch in bestimmten Zeitabständen. Das Aktivieren des Feeds müssen Sie für jede Mieteinheit vornehmen. Wenn Sie den Feed in einen anderen Kanal, z.B. airBnB oder 9flats, einbinden möchten, dann müssen Sie ihn **als ics- bzw. Other-Feed einbinden**. Das ics-Feed (Ical-Feed **für Mac) sendet** die Änderungen an den Kanal. Das Feed muss vom Kanal in regelmäßigen Abständen abgerufen werden. Dies geschieht nur dann, wenn dieses auch als ics-Feed eingebunden wird.

Hinweis: Bei traumferienwohnungen.de muss ein Modifikator eingeschaltet werden, damit der ics-Feed korrekt interpretiert wird. Bitte weisen Sie Ihren Kundenberater bei traumferienwohnungen.de darauf hin!

| Gästehaus Hirschblick |
|-----------------------|
| DZ 01                 |
| DZ 02                 |
| EZ 01                 |
| EZ 01                 |

#### ics-Feed

Ihre Verfügbarkeiten stehen Ihnen für einzelne Mieteinheiten als ics-Feed auch für andere Portale zur Verfügung. Das Feed aktualisiert sich automatisch alle 3 Stunden. Aktivieren Sie das ics-Feed bei der jeweiligen Mieteinheit.

Alle aktiven ics-Feeds manuell aktualisieren. Die Aktualisierung des Feeds kann einige Minuten dauern.

Alle aktualisieren

# Individuelle Einstellungen für einzelne Mieteinheiten

Einige Einstellungen können Sie individuell für jede Mieteinheit angeben. Allgemeine Angaben, die für das ganze Objekt gelten, legen Sie hingegen beim Objekt an, wie z.B. Zahlungsarten, Anfahrtsbeschreibungen, Geschäftsbedingungen u.v.m.

# Übersicht

Hier finden Sie den Link zum Buchungssystem der einzelnen Mieteinheit und können einsehen, welche Ausstattungsmerkmale aus Lodgit Desk übertragen wurden.

### Beschreibung

Hier können Sie für jede einzelne Mieteinheit eine Beschreibung und ein Vorschaubild festlegen. Das Vorschaubild wird bei den Suchergebnissen neben der Mieteinheit angezeigt:

| usstattun<br>lieteinheit | gsme<br>zuge | erkma | ale wi         | erder | n ges<br>I. | onder      | rt dar | gestel | It, sof | ert die | ese in | Lodg         | it Desk d           | eser |
|--------------------------|--------------|-------|----------------|-------|-------------|------------|--------|--------|---------|---------|--------|--------------|---------------------|------|
| prachvers<br>berschrift  | ion:<br>Ent  | Deut  | tsch<br>en und | Bit   | tte er      | st für     | jede   | Sprac  | he Te   | xt eini | fügen  | dann<br>Größ | i speiche<br>Se: нг | m!   |
| ~ @                      |              | A     | ~              | 6     | rên.        | 6          | 2      | 0      | •       |         | 0      | 20           | + 0                 |      |
| - ⊞~                     | iHi          |       | 90             | 'U    | Ē           | .)         | 1.     | ų      | 20      | -       | 0      | 05           | <u> </u>            |      |
|                          |              | 4     | A              | 1     |             | <u>I</u> × | :=     | Ξ      | ₫       | E       |        |              |                     |      |

Mit hochgeladenen Fotos und einer kurzen Beschreibung sieht es in unserem Beispiel so aus:

| Doppelzimmer<br>DZ 01<br>1 – 2 Personen<br>1 Nacht<br>Extras<br>Frühstück<br>Heißgetränk, Gedeck "Vital"<br>Ausstattung |                                                   |                                              |
|----------------------------------------------------------------------------------------------------|---------------------------------------------------|----------------------------------------------|
| Bad<br>∑ Minibar                                                                                                    | <u>®</u> ∉ Balkon                                 | ent Gartennutzung                            |
| Entspannen Sie in unserem gemütil<br>Balkon den herrlichen Blick auf das                                                | ichen Doppelzimmer mit rustikale<br>Albenpanorama | m Charme. Genießen Sie von Ihrem großzügigen |

### Kinderrabatte beschränken

Für Mieteinheiten mit prozentualen Kinderrabatten können Sie festlegen, ab wie vielen Vollzahlern überhaupt ein Kinderrabatt gewährt wird. Dies wird dann bei der Angabe der anreisenden Kinder beachtet, indem bei einigen Gästen keine Altersangabe möglich ist.

### **Bilder-Galerie**

Hier können Sie Bilder der Mieteinheit hochladen und ein Standardbild festlegen. Das

Standardbild wird beim Klick auf das Vorschaubild neben der Beschreibung angezeigt. Die anderen hochgeladenen Bilder (bis zu 10 Stück) kann der Gast im Tab "Bilder" sehen.

### Belegungskalender in Ihre Website integrieren

Für einzelne Mieteinheiten können Sie die freien Zeiträume auch in Form eines Kalenders auf Ihrer Website darstellen:

|    |    | J  | uli 202 | 22 |    |    |
|----|----|----|---------|----|----|----|
| Мо | Di | Mi | Do      | Fr | Sa | So |
|    |    |    |         | 1  | 2  | 3  |
| 4  | 5  | 6  | 7       | 8  | 9  | 10 |
| 11 | 12 | 13 | 14      | 15 | 16 | 17 |
| 18 | 19 | 20 | 21      | 22 | 23 | 24 |
| 25 | 26 | 27 | 28      | 29 | 30 | 31 |

Freie Zeiträume sind grün, belegte Zeiträume sind rot dargestellt. Zeiträume in der Vergangenheit sind generell grau markiert. Den Kalender einer Mieteinheit können Sie per Link oder mittels des Code-Schnipsels per iFrame in Ihre Website einbauen.

Wichtig: Wenn Sie den Belegungskalender nutzen wollen, achten Sie darauf, dass dieser auch aktiviert ist! Setzen Sie das Aktivierungshäkchen dort, wo Sie den Link des Kalenders kopieren, um den jeweiligen Kalender zu aktivieren.

# ics-Feed

Hier finden Sie das ics-Feed der Mieteinheit, können es aktivieren und deaktivieren, sowie manuell aktualisieren. Das Feed aktualisiert sich automatisch in bestimmten Zeitabständen. Wenn Sie den Feed in einen anderen Kanal, z.B. airBnB oder 9flats, einbinden möchten, dann müssen Sie ihn **als ics- bzw. Other-Feed einbinden**. Das ics-Feed ist **KEIN ical- Feed**, welches die Änderungen an den Kanal sendet. Das Feed muss vom Kanal in regelmäßigen Abständen abgerufen werden. Dies geschieht nur dann, wenn dieses auch als ics-Feed eingebunden wird.

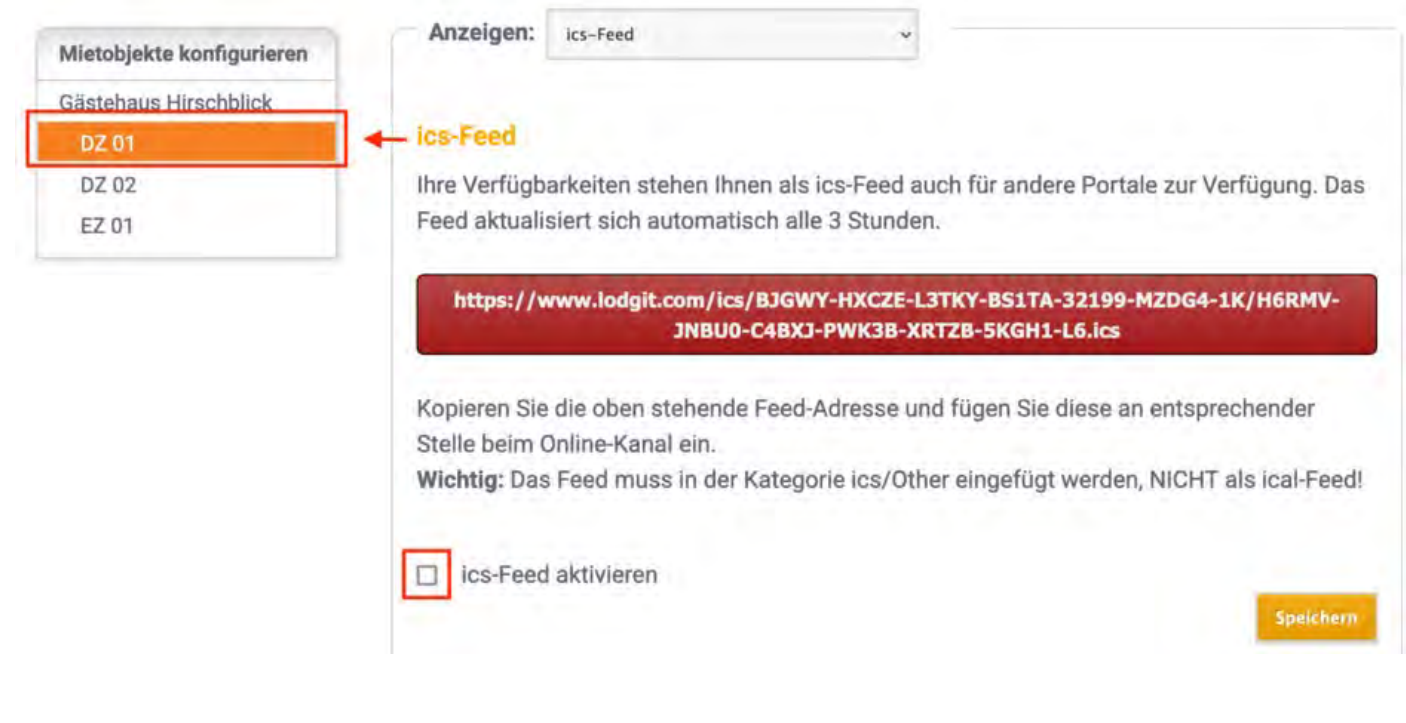

ONLINE-BUCHUNGSSYSTEM

NACH OBEN

EXTRAPOSTEN SYNCHRONISIEREN

# Extraposten synchronisieren

Sie haben die Möglichkeit, beliebig viele Ihrer in Lodgit Desk angelegten Extraposten auch online verfügbar zu machen. Interessierte Gäste können diese direkt mitbuchen.

Gehen Sie dazu zunächst zu *Verwaltung > Extraposten und Pakete* und klicken Sie den Tab *Pakete* an. Hier erstellen Sie zunächst für jeden Extraposten und/oder jede Extrapostenkombination, die Sie online anbieten möchten, ein entsprechendes Paket.

Bitte beachten Sie, dass **nur** Pakete online verfügbar sind. Ein Paket kann daher auch nur aus einem Extraposten bestehen.

# 1. Inklusive Extrapostenpakete

In unserem Beispiel ist der Extraposten zum Paket "Frühstück" hinzugefügt worden. Unter *Paketoptionen* können Sie nun noch festlegen, dass das Paket **inklusive** ist:

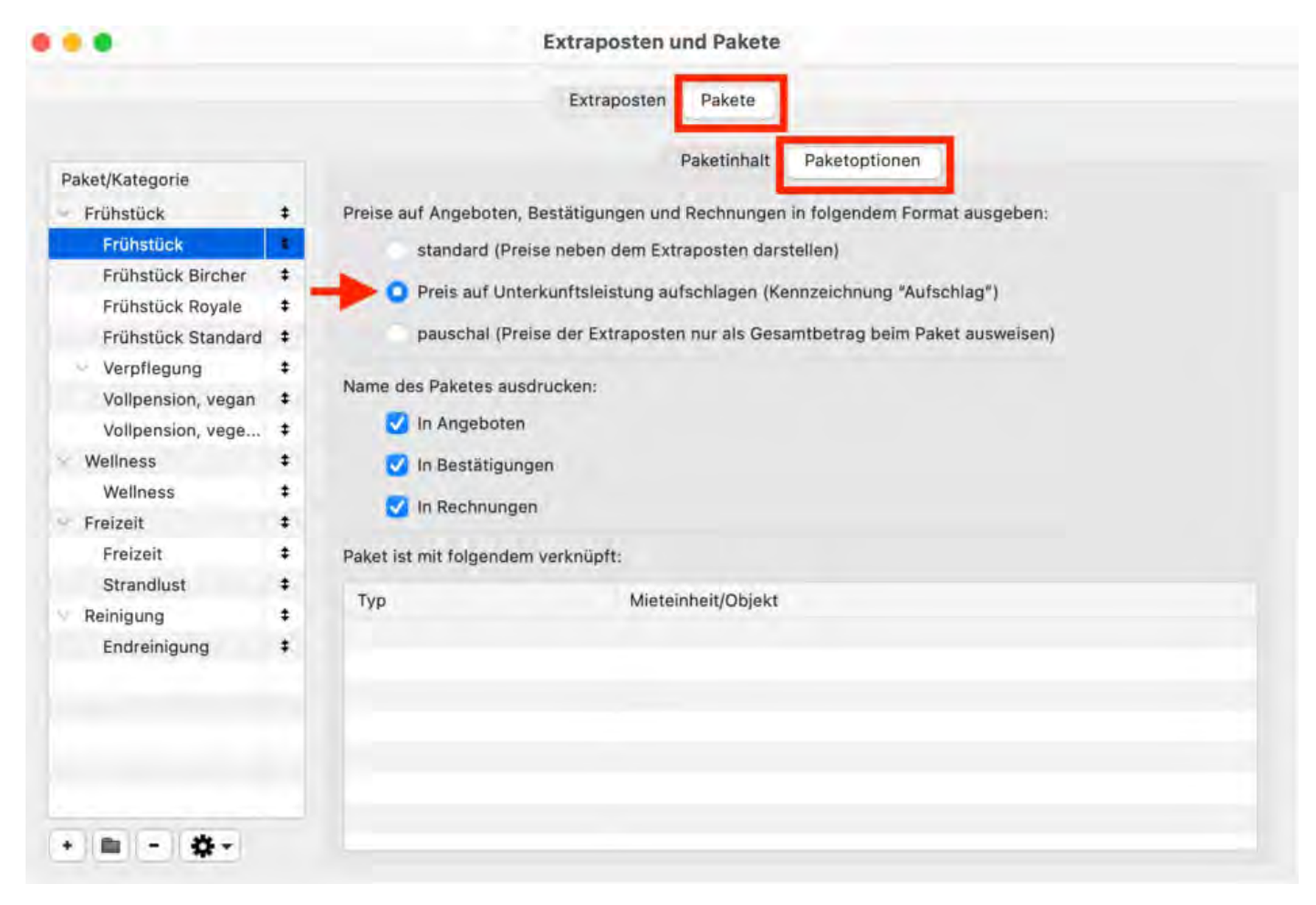

**Tipp:** Bei Paketen mit mehreren Extraposten empfiehlt es sich, auch den Namen des Paketes in Angeboten auszudrucken, denn dann wird dieser auch im Online-Buchungssystem dargestellt.

Gehen Sie nun zu *Verwaltung > Objekte und Mieteinheiten > Mieteinheiten*. Öffnen Sie die Mieteinheit, zu der das Frühstück online hinzugebucht werden kann, per

Doppelklick und gehen Sie dann zum Bereich *Extrapostenpakete*. Setzen Sie bei dem Extraposten einen Haken. Die die Einstellungen aus der Paketverwaltung wird das Frühstück jetzt automatisch auf die Unterkunftsleistung aufgeschlagen.

| Stammdaten                     |                                                                       |                                                                             | Lokal                                                                                         | Online                                                             |                                        |                              |               |
|--------------------------------|-----------------------------------------------------------------------|-----------------------------------------------------------------------------|-----------------------------------------------------------------------------------------------|--------------------------------------------------------------------|----------------------------------------|------------------------------|---------------|
| Ausstattung                    |                                                                       |                                                                             |                                                                                               |                                                                    |                                        |                              |               |
| Reinigung                      | Paketname                                                             | Buchbar                                                                     | Automatisch                                                                                   | Optional                                                           | Bis Zu                                 | Auswahlg                     | ruppe         |
| Kurzbeschreibung               | Wellness                                                              |                                                                             |                                                                                               |                                                                    | 1                                      | Keine                        | -2            |
| Extrapostenpakete              | Frühstück                                                             |                                                                             | aufschlagen                                                                                   |                                                                    | 1                                      |                              |               |
| Druckoptionen                  | Endreinigung                                                          |                                                                             | aufschlagen                                                                                   |                                                                    | 1                                      |                              |               |
| Auslastung/Belegung<br>Notizen | Strandlust                                                            |                                                                             |                                                                                               |                                                                    | 1                                      | Keine                        | 0             |
| Übernachtungssteuer            | Frühstück Bircl                                                       | 2                                                                           |                                                                                               |                                                                    | 1                                      | Keine                        | 0             |
|                                | Frühstück Roya                                                        | -                                                                           |                                                                                               |                                                                    | 1                                      | Reine                        | 0             |
|                                | Frühstück Star                                                        | 1                                                                           |                                                                                               |                                                                    | 1                                      | Neime                        | ¢             |
|                                | Vollpension, ve                                                       |                                                                             |                                                                                               |                                                                    | 1                                      | Kone                         | 0             |
|                                | Vollpension, ve                                                       |                                                                             |                                                                                               |                                                                    | 1                                      | Keine                        | C             |
|                                | Freizeit                                                              |                                                                             |                                                                                               |                                                                    | 1                                      | Kaine                        | 0             |
| optional:                      | Nutzer des Zusa<br>zusammen mit d<br>ACHTUNG: Gilt n<br>Auf alle Miet | tzmoduls "<br>ler Unterkur<br>nicht für das<br>einheiten de<br>einheiten vo | Online-Systeme<br>oft online buchba<br>s Zusatzmodul "<br>es Objektes anwo<br>om Typ "Doppezi | ' legen hier fe<br>ar ist.<br>Channelmang<br>enden.<br>immer Schwa | est, ob ein Ex<br>er"<br>rzerle" des ( | trapostenpak<br>Dbjektes anw | ket<br>enden. |

# Für Ihre Gäste sieht dies während des Buchungsprozesses wie folgt aus. Zuerst erscheint die Zimmeransicht.

| Online-Buchung: Personenanzahl angeben<br>Folgende Unterkünfte sind im angegebenen Zeitraum verfügbar. Bitte wähle<br>Unterkünfte verteilen, welche dann in einem Schritt zusammen gebucht we | an Sie für das gewünschte Zimmer d<br>rden (Gruppenbuchung).                                                                                                    | ie Anzahl der anreisenden Personen au: | s. Sie können diese Personen auch | auf mehrere |
|----------------------------------------------------------------------------------------------------|----------------------------------------------------------------------------------------------------|----------------------------------------|-----------------------------------|-------------|
|                                                                                                    | Einzelzimmer Zirbelkiefer<br>1 Person<br>1 Nacht<br>Extras<br>Inkl. Frühstück<br>Heißgetränk, Gedeck 'Vital'<br>Ausstattung<br>Bad<br>Y Minibar<br>Gesießen Sie unvernleichliche Nac | Pe Balkon                              | <u>ଅଶ</u> Gartennutzung           |             |
|                                                                                                    |                                                                                                    |                                        |                                   | < weniger   |
|                                                                                                    | Auswählen                                                                                                    |                                        |                                   | *           |
|                                                                                                    |                                                                                                    |                                        | Zurück                            | Weiter      |

#### Und so sieht die Darstellung im Checkout-Fenster aus.

| Ihre Buchung                            |                      |                                             | 8             | D          | 1      |
|-----------------------------------------|----------------------|---------------------------------------------|---------------|------------|--------|
| Anreise<br>Abreise                      | 24.02.23<br>25.02.23 | Admin                                       | Zatian        | Überprüten | Fertig |
| Einzelzimmer Zirbelkiefer<br>für 1 Gast | 69,00 €              | Markierte Felder müssen ausg                | efüllt werden |            |        |
| Gesamt                                  | 69,00.€              | Anrede                                      | Herr          |            |        |
| Vors                                    | vom beginnen         | Vorname*<br>Nachname*<br>Firma/Organisation |               |            |        |

Sie können für das Buchungsmodul Extraposten auch automatisch hinzubuchen. Dann erscheint im Gegensatz zum Inklusiv-Posten der Preis für die Gesamtdauer im Warenkorb links. Von Ihren Gästen kann dieser Extraposten **nicht** abgewählt werden. Wählen Sie dazu folgende Paketoptionen:

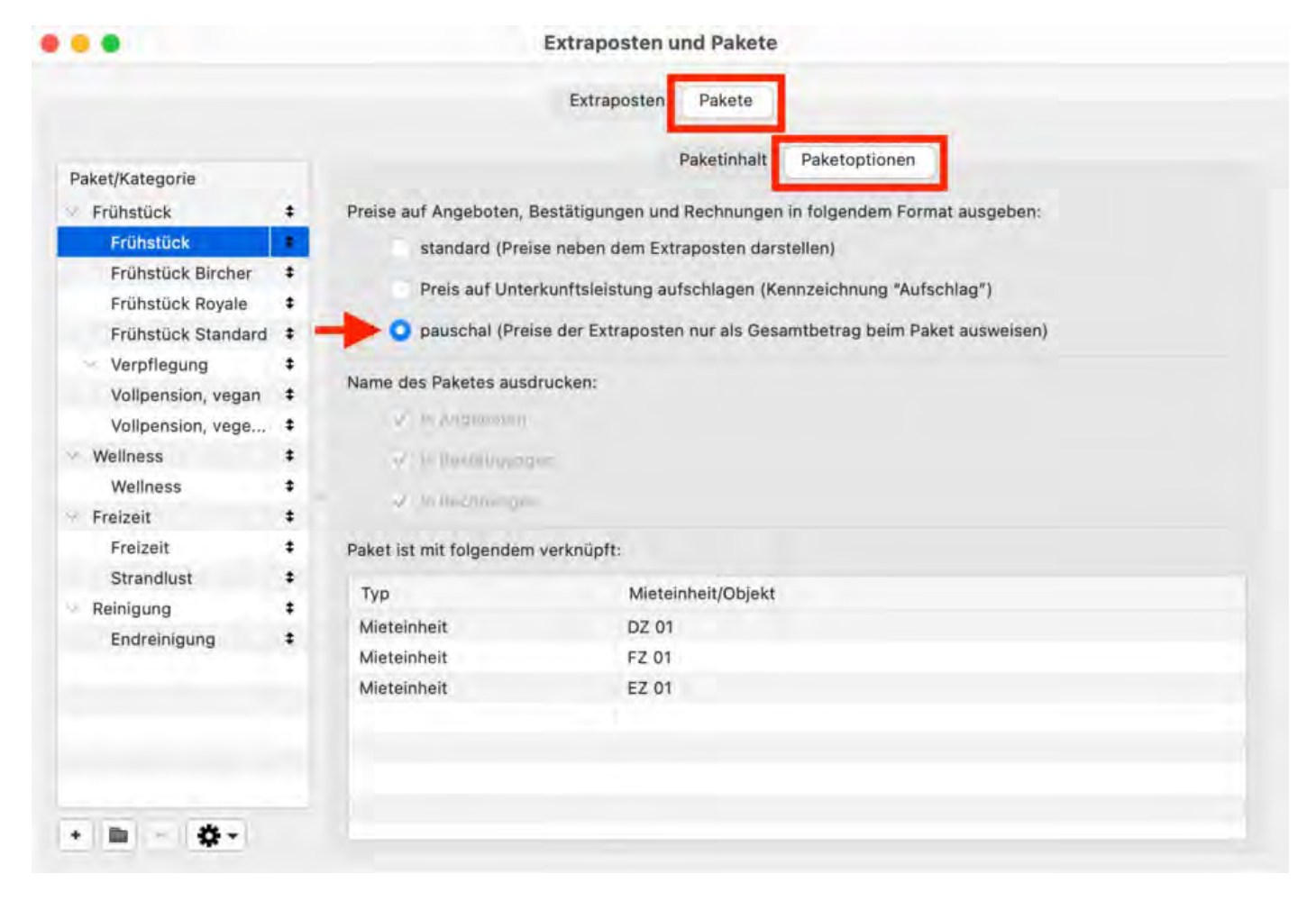

Klicken Sie zur Konfiguration unter **Objektverwaltung > Mieteinheiten > Extrapostenpakete** die Optionen *buchbar* und *automatisch* an.

Auf der Buchungsseite sieht diese Option wie folgt aus:

| Ihre Buchung                            |                       |                         | 8                  | D          | ~      |
|-----------------------------------------|-----------------------|-------------------------|--------------------|------------|--------|
| Anreise                                 | 24.02.23              | Abund                   | Zahlart            | Überprüfen | Fertig |
| Abreise                                 | 25.02,23              | Rechnungsadres          | se eingeben        |            |        |
| Einzelzimmer Zirbelkiefer<br>für 1 Gast | 55,00 €               | Markierte Felder müssen | ausgefüllt werden. |            |        |
| 1 Frühstück                             | 14,00 €               | Anrede                  | Herr               |            |        |
| Gesamt                                  | 69,00 €               | Titel                   |                    |            |        |
| Um                                      | and the second second | Vomame*                 |                    |            |        |
| VOILA                                   | ornbeginnen           | Nachname*               |                    |            |        |
|                                         |                       | Firma/Organisation      |                    |            |        |

### 2. Frei wählbare Extrapostenpakete

Extraposten lassen sich auch so konfigurieren, dass sie frei wählbar sind. Erstellen Sie zuerst wieder ein Extrapostenpaket unter **Verwaltung > Extraposten > Pakete**. Wählen Sie jetzt unter **Paketoptionen** standard (Preise neben dem Extraposten darstellen).

Begeben Sie sich dann zu **Objektverwaltung > Mieteinheiten > Extraposten** und nehmen Sie die nötigen Einstellungen vor. Klicken Sie hierfür in jedem Fall *buchbar* und *optional* an. Wenn Sie möchten, können Sie in der Spalte *bis zu* eine mögliche Anzahl (1-10) der zubuchbaren Extraposten angeben. Erstellen Sie eine aussagekräftige Auswahlgruppe, deren Bezeichnung dann während des Checkout-Vorgangs angezeigt wird. Wenn mehrere verschiedene Extraposten zubuchbar sein sollen, dann dürfen diese nicht in der gleichen Auswahlgruppe sein.

| Stammdaten          |                                                      |                                             | Lokal                                                 | Online                                  |                        |               |       |
|---------------------|------------------------------------------------------|---------------------------------------------|-------------------------------------------------------|-----------------------------------------|------------------------|---------------|-------|
| Ausstattung         |                                                      |                                             |                                                       |                                         | 1.0                    |               |       |
| Reinigung           | Paketname                                            | Buchbar                                     | Automatisch                                           | Optional                                | Bis Zu                 | Auswahlgr     | uppe  |
| Kurzbeschreibung    | Endreinigung                                         |                                             | aufschlagen                                           |                                         | 1                      |               |       |
| Extrapostenpakete   | Strandlust                                           |                                             |                                                       |                                         | 1                      | Keine         | ō.    |
| Druckoptionen       | Frühstück Bircl                                      |                                             |                                                       |                                         | 1                      | Keine         | -     |
| Auslastung/Belegung | Frühstück Pour                                       |                                             |                                                       |                                         |                        | Calas         |       |
| Notizen             | Fruitstuck Roye                                      |                                             |                                                       |                                         |                        | Patrin        | Ť     |
| Ubernachtungssteuer | Frühstück Star                                       |                                             |                                                       |                                         | 1                      | Kinnii.       | 2     |
|                     | Vollpension, ve                                      |                                             |                                                       |                                         | 1                      | K0090         | 0     |
|                     | Vollpension, ve                                      |                                             |                                                       |                                         | 1                      | Keine         | 0     |
|                     | Freizeit                                             |                                             |                                                       |                                         | 1                      | Keine         | 0     |
|                     | Wanderstöcke                                         |                                             |                                                       | 0                                       | 3 🔁                    | Wanderlu.     | . 🕤   |
|                     | Fernglas                                             |                                             |                                                       |                                         | 1                      | Kaina         | 0     |
|                     | Brotzeitkorb                                         |                                             |                                                       | 0                                       | 3 😳                    | Verpfleg      | 0     |
|                     | Nutzer des Zusa<br>zusammen mit d<br>ACHTUNG: Gilt n | tzmoduls "(<br>er Unterkur<br>hicht für das | Online-Systeme'<br>Ift online buchba<br>Zusatzmodul " | ' legen hier f<br>ar ist,<br>Channelman | est, ob ein Ex<br>ger" | trapostenpake | ət    |
|                     | Auf alle Miet                                        | einheiten de                                | es Objektes anwe                                      | enden.                                  |                        |               |       |
|                     | Auf alle Miet                                        | einheiten vo                                | m Typ "Doppezi                                        | immer Schwa                             | arzerle" des C         | bjektes anwe  | nden. |

Im Buchungsprozess sieht die Auswahl für Ihre Gäste dann so aus:

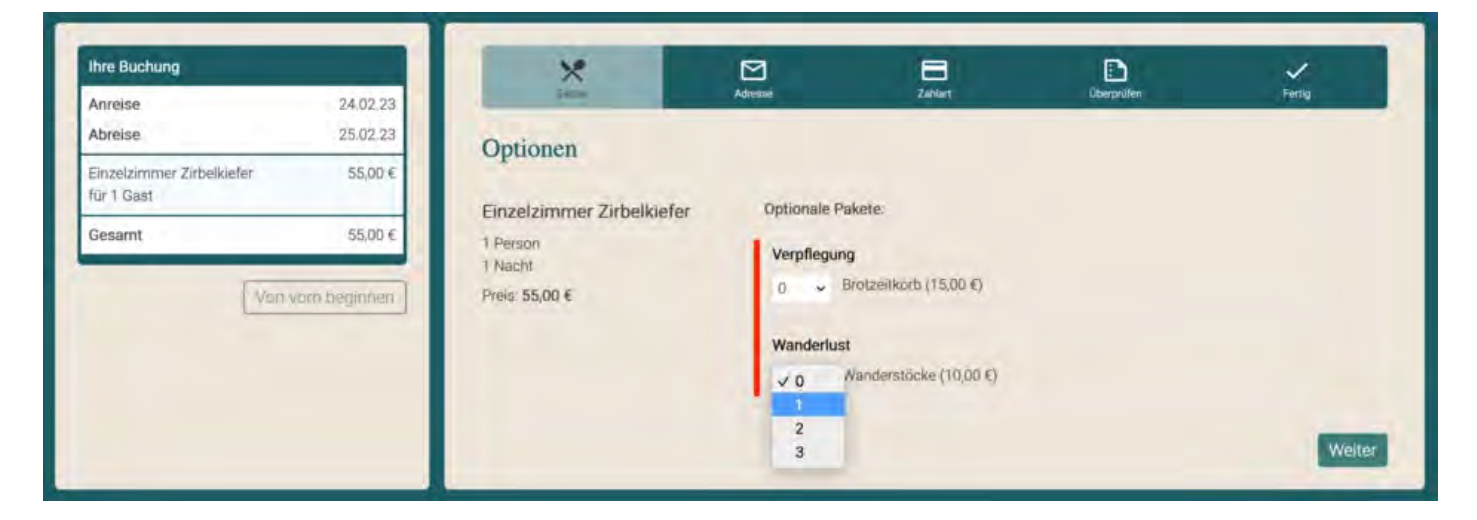

# 3. Extrapostenpakete mit alternativer Auswahl

Sie können auch mehrere Extrapostenpakete zur Auswahl stellen. Beispielsweise können Ihre Gäste dann während der Buchung sich für ein bestimmtes Frühstücksset entscheiden. Dazu müssen Sie unter **Objektverwaltung > Mieteinheiten > Extrapostenpakete** so genannte "Auswahlgruppen" erzeugen. Achtung, die Bezeichnung für diese Auswahlgruppe ist für Gäste sichtbar. Alle Alternativen eines bestimmten Extrapostentyps (z.B. Frühstück) müssen Teil dieser Auswahlgruppe sein.

Sie können dadurch verschiedene Verpflegungsoptionen (Frühstück, Halbpension und Vollpension) oder Transferoptionen (vom Flughafen, vom Bahnhof und vom Hafen) in eine Auswahlgruppe legen und Ihre Gäste suchen sich dann die präferierte Variante entsprechend aus.

| name<br>ess<br>tück<br>inigung<br>dlust | Buchbar                                                                                                    | Automatisch                                                                                                    | Optional                                                                                                    | Bis Zu<br>1                                                                                                    | Auswahlgruppe<br>Keine O                                                                                                    |
|-----------------------------------------|----------------------------------------------------------------------------------------------------|----------------------------------------------------------------------------------------------------|----------------------------------------------------------------------------------------------------|----------------------------------------------------------------------------------------------------|----------------------------------------------------------------------------------------------------|
| name<br>ess<br>tück<br>inigung<br>dlust | Buchbar                                                                                                    | Automatisch                                                                                                    | Optional                                                                                                    | Bis Zu<br>1                                                                                                    | Auswahlgruppe<br>Keine O                                                                                                    |
| ess<br>tück<br>inigung<br>dlust         | -                                                                                                    |                                                                                                    |                                                                                                    | 1                                                                                                    | Keine 🤤                                                                                                    |
| tück<br>inigung<br>dlust                |                                                                                                    |                                                                                                    |                                                                                                    |                                                                                                    |                                                                                                    |
| inigung<br>dlust                        |                                                                                                    |                                                                                                    |                                                                                                    |                                                                                                    | Keine C                                                                                                    |
| dlust                                   |                                                                                                    | aufschlagen                                                                                                    |                                                                                                    | 1                                                                                                    |                                                                                                    |
|                                         |                                                                                                    |                                                                                                    |                                                                                                    | 1                                                                                                    | Keine 3                                                                                                    |
| tück Bircl                              |                                                                                                    | 15                                                                                                    | 0                                                                                                    | 1 3                                                                                                    | Frühstück 📀                                                                                                    |
| tück Roya                               |                                                                                                    | e                                                                                                    | 0                                                                                                    | 1 🖸                                                                                                    | Frühstück 📀                                                                                                    |
| tück Star                               |                                                                                                    | 1                                                                                                    | 0                                                                                                    | 1 🖸                                                                                                    | Frühstück 📀                                                                                                    |
| ension, ve                              | 10                                                                                                    |                                                                                                    |                                                                                                    | 1                                                                                                    | Keine 🗘                                                                                                    |
| ension, ve                              | 2                                                                                                    |                                                                                                    |                                                                                                    | 1                                                                                                    | Kelme 🗢                                                                                                    |
| it                                      |                                                                                                    |                                                                                                    |                                                                                                    | 1                                                                                                    | Kolne 🗘                                                                                                    |
| erstöcke                                | 10                                                                                                    |                                                                                                    |                                                                                                    | 1                                                                                                    | Kelme 🗘                                                                                                    |
| r des Zusa<br>nmen mit d<br>UNG: Gilt r | tzmoduls "(<br>er Unterkur<br>hicht für das                                                                       | Online-Systeme'<br>oft online buchba<br>s Zusatzmodul "                                                                                                    | " legen hier f<br>ar ist.<br>Channelman                                                                                                    | est, ob ein Ex<br>ger"                                                                                                    | trapostenpaket                                                                                                    |
| f alle Miet                             | einheiten de                                                                                                    | es Objektes anw                                                                                                    | enden.                                                                                                    |                                                                                                    |                                                                                                    |
| If alle Miete                           | einheiten vo                                                                                                    | om Typ "Doppez                                                                                                    | immer Schw                                                                                                    | arzarla" dan (                                                                                                    | Section of section                                                                                                    |
|                                         | tück Star<br>ension, ve<br>ension, ve<br>eit<br>erstöcke<br>r des Zusa<br>men mit d<br>UNG: Gilt r<br>uNG: Gilt r | tück Star<br>ension, ve<br>ension, ve<br>ension, ve<br>enstöcke<br>r des Zusatzmoduls "<br>men mit der Unterkur<br>UNG: Gilt nicht für das<br>uf alle Mieteinheiten de | tück Star<br>ension, ve<br>ension, ve<br>ension, ve<br>ent<br>erstöcke<br>r des Zusatzmoduls "Online-Systeme'<br>men mit der Unterkunft online buchba<br>UNG: Gilt nicht für das Zusatzmodul "<br>of alle Mieteinheiten des Objektes anw | tück Star<br>ension, ve<br>ension, ve<br>ension, ve<br>ensior, ve<br>ensior, ve<br>under Unterkunft online buchbar ist.<br>UNG: Gilt nicht für das Zusatzmodul "Channelman<br>of alle Mieteinheiten des Objektes anwenden. | tück Star <table-cell>     1 3 ansion, ve     1 ansion, ve     1 ansion, ve     1 ansion, ve     1 ar des Zusatzmoduls "Online-Systeme" legen hier fest, ob ein Exonen mit der Unterkunft online buchbar ist. UNG: Gilt nicht für das Zusatzmodul "Channelmanger" af alle Mieteinheiten des Objektes anwenden.</table-cell> |

# Im Buchungsprozess sieht die Auswahl für Ihre Gäste dann so aus:

| hre Buchung                            |                      | ×                                     |                                                                               |                                  | D                                               | ~     |
|----------------------------------------|----------------------|---------------------------------------|-------------------------------------------------------------------------------|----------------------------------|-------------------------------------------------|-------|
| Anreise<br>Abreise                     | 24.02.23<br>25.02.23 | Optionen                              | Adresse Z                                                                     | aMart.                           | Oberprüfen                                      | Ferug |
| Einzelzimmer Zirbelklefer<br>ür 1 Gast | 55,00 €              |                                       | Ontinents Deleter                                                             |                                  |                                                 |       |
| 1 Frühstück Standard                   | 11,00 €              | Einzelzimmer Zirbelkieter             | Optionale Pakete:                                                             |                                  |                                                 |       |
| Von Vo                                 | 66,00 €              | 1 Person<br>1 Nacht<br>Preis: 66,00 € | Frühstück<br>Frühstück Bircher (<br>Frühstück Royale (1<br>Frühstück Standard | 9,00 €)<br>5,00 €)<br>((11,00 €) | Es kann nur eine Variante<br>ausgewählt werden! |       |
|                                        |                      |                                       |                                                                               |                                  |                                                 | Weite |

EINSTELLUNGEN NACH OBEN MINDESTBUCHUNGSZEITRÄUME UND RESTRIKTIONEN

# Grundlagen für Mindestbuchungszeiträume (MinLOS)

## Was bedeutet Mindestbuchungsdauer?

Mit der (variablen) Mindestbuchungsdauer (VarMinLOS = variable minimum lenth of stay) können Sie bestimmte Einschränkungen vorgeben, damit Ihre Gäste eine bestimmte Mindestanzahl an Nächten buchen. Zudem können Sie definieren

- an welchen Wochentagen diese Vorgaben wirksam sein sollen,
- ob die Vorgaben auf das gesamte Objekt, einzelne Zimmerkategorien oder bestimmte Mieteinheiten angewendet werden soll.

# Für welche Zeiträume sollte die Mindestbuchungsdauer gesetzt werden?

Nutzen Sie die Restriktionen des MinLOS in Zeiten hoher Nachfrage, wie z.B. an langen Wochenenden, nationalen Feiertagen oder in der Ferienzeit. Vermeiden Sie hier beispielsweise Buchungen für eine Nacht, die andere Zimmerverkäufe für längere - und somit höheren Gewinn bringende - Zeiträume blockieren könnten.

# Video-Tuturial zur Mindestbuchungsdauer

# Wie wird die Mindestbuchungsdauer bei Lodgit eingestellt?

Die MinLOS-Funktion muss **generell** in Lodgit Desk für das gesamte Objekt aktiviert werden, **spezifische** Einstellungen nehmen Sie dann bitte in Ihrem Nutzerbereich auf unserer Website vor.

# 1. Einstellungen in Lodgit Desk (generell für das gesamte Objekt)

Navigieren Sie in Lodgit Desk zuerst zu Verwaltung > Synchronisation und Online-Module und klicken SIe auf den Tab "Lodgit". Setzen Sie einen Haken bei "Mindestbuchungszeitraum verwenden". In unserem Beispiel haben wir ein generelles MinLOS von 4 Tagen gewählt.

Wenn Sie kurzfristigen Buchern diese Beschränkung von 4 Tagen erlassen möchten, können Sie dies hier ebenfalls festlegen, indem Sie "Frist zur Aufhebung des Mindestbuchungszeitraums setzen" anhaken und einen Wert als Zahl eingeben.

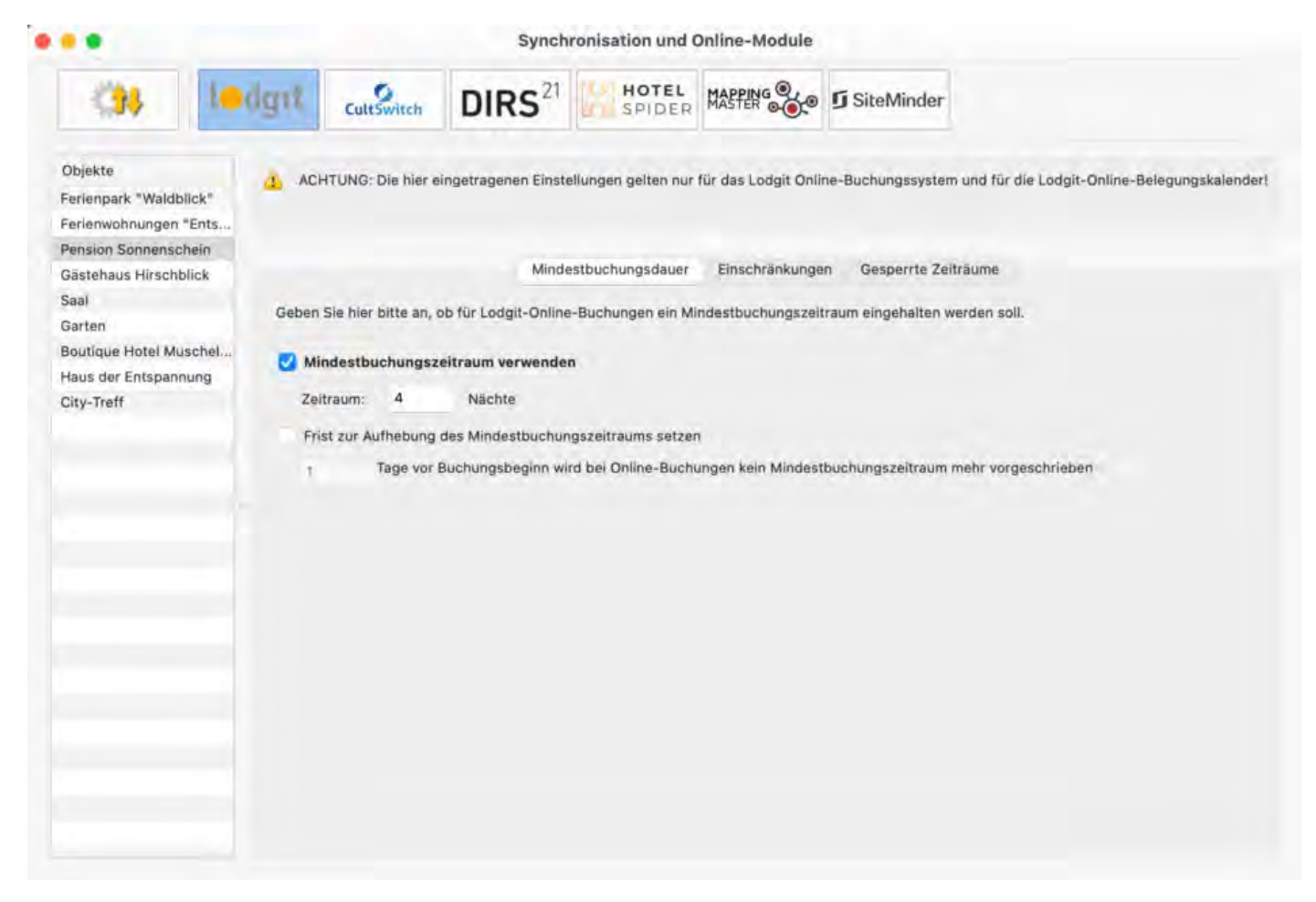

### Feste An- & Abreisetage festlegen (für das gesamte Objekt)

Wenn Sie für Ihr gesamtes Objekt (= alle Zimmer) feste An- und Abreisetage für Online-Buchungen einstellen möchten, können Sie dies unter dem Reiter "Einschränkungen" festlegen. Simulieren Sie einen Mindestbuchungszeitraum, indem Sie An- und Abreise eben nur an entsprechenden Tagen erlauben. Wenn Sie kurzfristigen Buchern diese Beschränkung erlassen möchten, können Sie dies hier ebenfalls festlegen.

| CuttSwitch DIRS <sup>21</sup>                                                                                                    |                                                                                                    |
|----------------------------------------------------------------------------------------------------|----------------------------------------------------------------------------------------------------|
| Objekte       ACHTUNG: Die hier eingetragenen Einstellungen gelten nur für das L         Perienpark "Waldblick"       Mindestbuchungsdaur       Einsch         Perienwohnungen "Ents       Perienwohnungen "Ents       Mindestbuchungsdaur       Einsch         Perienwohnungen "Ents       Perienwohnungen "Ents       Mindestbuchungsdaur       Einsch         Gastehaus Hirschblick       Saal       Geben Sie hier bitte an, ob bei Lodgit-Online-Buchungen nur bestimmte       Tage für Anreise und Abreise festlegen         Alle       No       Ni       No       Fr       Sa       So         Arreise       Image für Anreise und Abreise festlegen       Image für Anreise       Image für Anreise und Abreise festlegen         Abreise       Image für Anreise       Image für Anreise und Abreise festlegen       Image für Anreise       Image für Anreise und Abreise festlegen         Image für Anreise       Image für Anreise       Image für Anreise       Image für Anreise und Abreise festlegen         Image für Anreise       Image für Anreise       Image für Anreise und Abreise festlegen       Image für Anreise und Abreise festlegen         Image für Anreise       Image für Anreise und Abreise festlegen       Image für Anreise       Image für Anreise und Abreise festlegen         Image für Anreise       Image für Anreise und Abreise festlegen       Image für Anreise       Image für Anreis | Lodgit Online-Buchungssystem und für die Lodgit-Online-Belegungskalender<br>chränkungen Gesperrte Zeiträume<br>te Tage für die Anreise und Abreise verwendet werden können.<br>setzen<br>In jedem Tag Anreise und Abreise möglich. |

#### Mieteinheiten sperren (für das gesamte Objekt)

Generell sind alle Mieteinheiten online belegt, in denen Buchungen im Belegungsplan eingezeichnet sind (mit Ausnahme von Buchungen, deren Status ausgenommen wurde; siehe Einstellungen für die Synchronisation). Sie können aber auch unabhängig von den Belegungen bestimmte Mieteinheiten, Kategorien oder ein ganzes Objekt in einem Zeitraum online als nicht verfügbar markieren, z.B. weil in diesem Zeitraum Nebensaison ist und Sie Buchungen lieber telefonisch entgegen nehmen möchten.

Legen Sie über den Plus-Button einen neuen Eintrag an und wählen Sie in der Spalte Mieteinheit die entsprechende(n) Mieteinheit(en) aus und geben Sie Start- und Enddatum für die Sperrung ein. Sie können dann alle Mieteinheiten, eine bestimmte Mieteinheit oder eine Kategorie sperren.

| •                                                                                                    |                      |                                                  | Synch                                             | ronisation und                                                | Online-Module                                              |                                                                                                    |
|----------------------------------------------------------------------------------------------------|----------------------|--------------------------------------------------|---------------------------------------------------|---------------------------------------------------------------|------------------------------------------------------------|----------------------------------------------------------------------------------------------------|
| (3) 1                                                                                                    | odgit                | CultSwitch                                       | DIRS <sup>21</sup>                                | HOTEL<br>SPIDER                                               |                                                            | 5 SiteMinder                                                                                                    |
| Dbjekte<br>erienpark "Waldblick"<br>erienwohnungen "Ents.<br>ension Sonnenschein<br>Bästehaus Hirschblick<br>iaal<br>Barten<br>Boutique Hotel Muschel. | Die hier<br>nicht bi | ITUNG: Die hier e<br>r angegebenen Ze<br>uchbar. | ingetragenen Einst<br>Minde<br>eiträume werden im | ellungen gelten nur<br>estbuchungsdauer<br>Lodgit-Online-Bele | für das Lodgit Onl<br>Einschränkunge<br>egungskalender als | line-Buchungssystem und für die Lodgit-Online-Belegungskalend<br>gen Gesperrte Zeiträume<br>s belegt dargestellt und sind im Lodgit-Online-Buchungssystem |
| laus der Entspannung<br>Xity-Treff                                                                                                    | Nur                  | r aktuelle Zeiträur<br>Mieteinheit               | me anzeigen                                       |                                                               | Von                                                        | Bis                                                                                                    |
|                                                                                                    | • A                  | le Mieteinheiten                                 | 10                                                |                                                               | 20.12.22                                                   | 31.12.22                                                                                                    |
|                                                                                                    |                      |                                                  |                                                   |                                                               |                                                            |                                                                                                    |
|                                                                                                    | ۰.                   |                                                  |                                                   |                                                               |                                                            |                                                                                                    |

# 2. In Ihrem Nutzerbereich auf unserer Website (für alle individuellen Einstellungen)

Loggen Sie sich in Ihren persönlichen Bereich auf unserer Website ein. Gehen Sie zu den Einstellungen des Online-Buchungssystems und wählen Sie das entsprechende Objekt aus. Rufen Sie im Dropdown-Menü unter "Anzeigen" den Punkt "Restriktionen" auf.

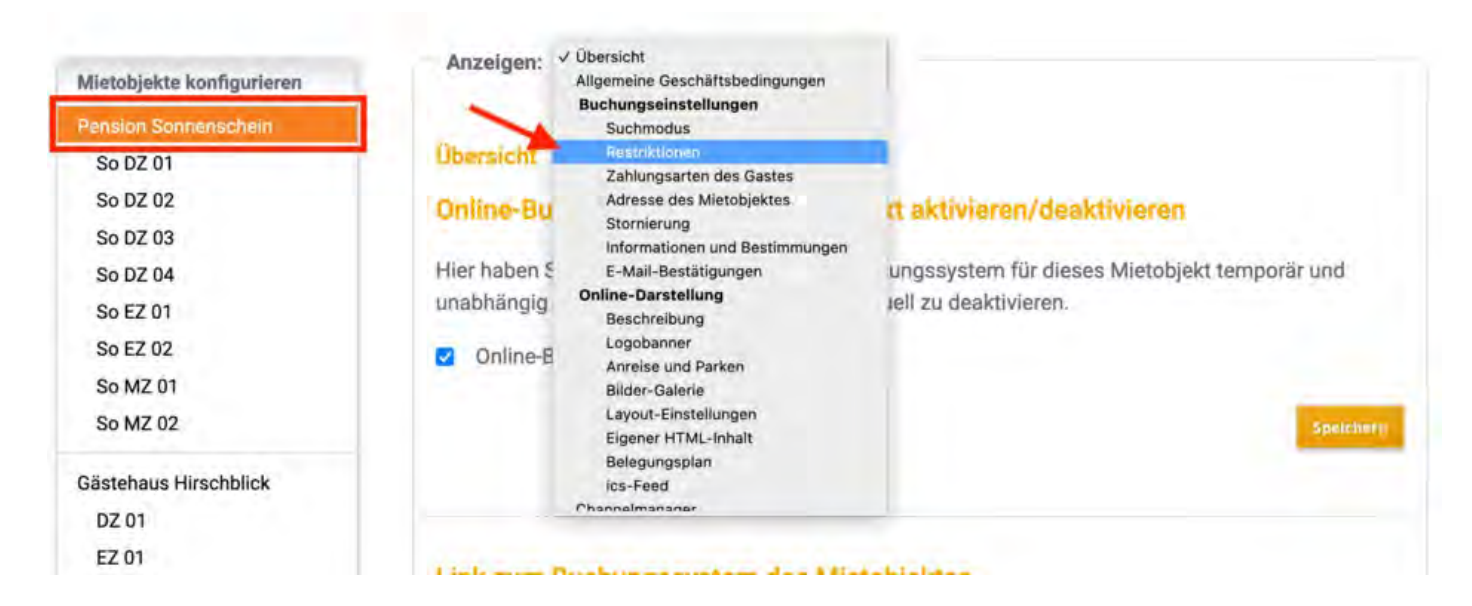

Sie sehen eine Übersicht, wie Sie die Mindestbuchungsdauer definieren können. Im oberen Teil werden Ihnen die Einstellungen mit den übernommenen Daten aus Lodgit Desk angezeigt.

Im unteren Bereich tragen Sie Ihre individuellen Werte für den Zeitraum sowie für den Anwendungsbereich ein.

1 - Sie können jetzt feste Zeitintervalle für das MinLOS wählen oder einen eigenen individuellen Zeitraum definieren. Für individuelle Zeiträume klicken Sie bitte links "Eigene Auswahl" und wählen dann rechhts über das sich öffnende Kalenderfenster Ihre gewünschten Tage aus.

2 - Dann können Sie entscheiden, ob das MinLOS für das gesamte **Objekt**, bestimmte **Kategorien** oder einzelne **Mieteinheiten** gelten soll.

| chille  | ervall       | Aktuelle     | Woche        | 1. ~         | Datun        | n: von - t   | ois          | 18.12.2022 | - 24.12.202 | 2 |  |
|---------|--------------|--------------|--------------|--------------|--------------|--------------|--------------|------------|-------------|---|--|
| instell | ung für      | Ganzes       | Objekt       | 2. ~         |              |              |              |            |             |   |  |
| ► Hilf  | fe zum A     | usfüller     | mehrer       | er Wert      | e            |              |              |            |             |   |  |
| Datum   | Dez 18<br>So | Dez 19<br>Mo | Dez 20<br>Di | Dez 21<br>Mi | Dez 22<br>Do | Dez 23<br>Fr | Dez 24<br>Sa | k -        |             |   |  |
|         | 10           | 10           | 10           | 1 0          | 10           | 10           | 10           |            |             |   |  |
| AinLOS  |              |              |              |              |              |              |              |            |             |   |  |

Nachdem Sie einen Zeitraum sowie einen Anwendungsbereich (Objekt, Kategorie oder Mieteinheit) gewählt haben, können Sie die Werte über die Pfeiltasten verändern und dann speichern.

Die gerade geänderten Werte (Mietobjekt abweichend) sind jetzt rosa markiert, während die Grundeinstellungen für das Objekt (Standard) grün bleiben.

Für das gesamte Objekt gilt jetzt, dass am Donnerstag (22.12.) für mindestens drei Nächte und am Freitag (23.12.) für mindestens zwei Nächte gebucht werden muss.

| Einstellung fü                | Ganzes       | Objekt       | v            |              |              |              |  |  |
|-------------------------------|--------------|--------------|--------------|--------------|--------------|--------------|--|--|
|                               |              |              |              |              |              |              |  |  |
| <ul> <li>Hilfe zum</li> </ul> | Ausfülle     | n mehrei     | er Werte     | 2            |              |              |  |  |
| Datum Dez 18<br>So            | Dez 19<br>Mo | Dez 20<br>Di | Dez 21<br>Mi | Dez 22<br>Do | Dez 23<br>Fr | Dez 24<br>Sa |  |  |
| VinLOS 1 🗘                    | 10           | 1 0          | 1 0          | 3 🗘          | 2 🗘          | 1 🗘          |  |  |

# Mindestbuchungen für Kategorien oder einzelne Mieteinheiten

Wenn Sie für Ihr Objekt, Kategorien und/oder bestimmte Mieteinheiten komplexere Mindestbuchungsdauern festlegen, so steht Ihnen die "**Hilfe zum Ausfüllen mehrerer Werte**" zur Verfügung. Hier können Sie ein MinLOS für bestimmte Tage oder einen Zeitraum setzen. Durch Anklicken des Dreiecks öffnet sich die erweiterte Ansicht. Tragen Sie zuerst Ihre Werte ein, klicken Sie dann auf "Anwenden" und "Speichern".

| Zeitintervall                                                               | Aktuelle Woche                                                                                  | <ul> <li>Datum: von - bis</li> </ul>                                   | 18.12.2022 - 24.12.2022 |            |
|-----------------------------------------------------------------------------|-------------------------------------------------------------------------------------------------|------------------------------------------------------------------------|-------------------------|------------|
| Einstellung für                                                             | Einzelzimmer                                                                                    | ~                                                                      |                         |            |
| ▼Hilfe zum A                                                                | usfüllen mehrerei                                                                               | r Werte                                                                | 1. Hilfe a              | ausklapper |
| MinLOS nach                                                                 | Wochentag setze                                                                                 | en                                                                     |                         |            |
| □ Mo □ Di                                                                   | □ Mi □ Do [                                                                                     | Fr Sa So                                                               | 2. Werte                | definieren |
|                                                                             |                                                                                                 |                                                                        |                         | adan       |
| Wert: 2                                                                     | Anwenden                                                                                        |                                                                        | 3. Anwei                | nden       |
| Wert: 2                                                                     | Anwenden                                                                                        |                                                                        | 3. Anwei                | nden       |
| Wert: 2                                                                     | Anwenden                                                                                        | raum setzen                                                            | 3. Anwei                | nden       |
| Wert: 2 :<br>MinLOS für de<br>Wert: 1 :                                     | C Anwenden<br>en gesamten Zeitr<br>Anwenden                                                     | raum setzen                                                            | 3. Anwei                | nden       |
| Wert: 2 :<br>MinLOS für de<br>Wert: 1                                       | C Anwenden<br>en gesamten Zeitr<br>Anwenden                                                     | raum setzen                                                            | 3. Anwei                | nden       |
| Wert: 2 :<br>MinLOS für de<br>Wert: 1 :<br>Datum Dez 18<br>So               | Anwenden<br>en gesamten Zeitr<br>Anwenden<br>Dez 19 Dez 20 I<br>Mo Di                           | raum setzen<br>Dez 21 Dez 22 Dez 23 Dez<br>Mi Do Fr S                  | 3. Anwei                | nden       |
| Wert: 2 :<br>MinLOS für de<br>Wert: 1 :<br>Datum Dez 18<br>So<br>MinLOS 1 © | Anwenden<br>en gesamten Zeitr<br>Anwenden<br>Dez 19 Dez 20 D<br>Mo Di Di                        | raum setzen<br>Dez 21 Dez 22 Dez 23 Dez<br>Mi Do Fr S<br>1 0 1 0 2 0 1 | 3. Anwei                | nden       |
| Wert: 2 :<br>MinLOS für de<br>Wert: 1 :<br>Datum Dez 18<br>So<br>MinLOS 1 : | Anwenden<br>en gesamten Zeitr<br>Anwenden<br>Dez 19 Dez 20 D<br>Mo Di<br>1 0 1 0                | Dez 21 Dez 22 Dez 23 Dez<br>Mi Do Fr S<br>1 0 1 0 2 0 1                | 3. Anwei                | nden       |
| Wert: 2 :<br>MinLOS für de<br>Wert: 1 :<br>Datum Dez 18<br>So<br>MinLOS 1 : | Anwenden<br>en gesamten Zeitr<br>Anwenden<br>Dez 19 Dez 20 I<br>No Di I<br>I I I I I<br>I I I I | raum setzen<br>Dez 21 Dez 22 Dez 23 Dez<br>Mi Do Fr S<br>1 0 1 0 2 0 1 | 3. Anwei                | chern      |

Sie können Ihre eingetragenen Werte löschen, indem Sie auf den Button "Alle Kalenderwerte zurücksetzen" drücken.

**Hinweis**: Es werden nur die Werte **der jeweiligen Ebene** (Objekt, Kategorien, Mieteinheiten) gelöscht. Werte auf anderen Ebenen bleiben bestehen. Diese müssen ebenfalls gesondert angewählt und gelöscht werden.

| Frist zur Aufhebung des Mindestbuchungszeitraumes                                                |
|--------------------------------------------------------------------------------------------------|
| Eingegebene minLOS Werte auf dieser Ebene entfernen X                                            |
| Nicht gespeicherte Daten vorhanden. Beim Fortfahren werden diese verworfen. Trotzdem fortfahren? |
| OK Abbrechen 00-16-12,2022 - 2                                                                   |
| Einstellung für IBrækzimmer -                                                                    |

Die Einstellungen zu Mindestbuchungsdauern haben eine feste Hierarchie, die Sie beim Erstellen beachten müssen. Werte, die Sie online eintragen, können vorhandene Daten überschreiben bzw. von anderen Daten überschrieben werden.

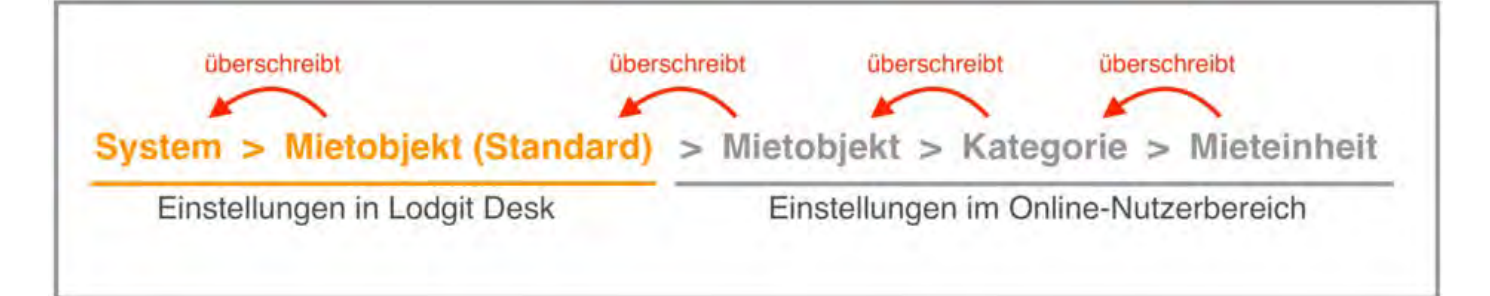

# **Beispiel 1**

| Für den gewäl<br>"Doppelzimme     | nlten Zeitraum<br>er" jeweils frei | n (Die nä<br>tags eine | chsten 3<br>Mindes | 0 Tage<br>tbuchu | e) gilt i<br>ngsdau | n der l<br>uer voi | Katego<br>n 2 Näo | rie<br>chten. |              |
|-----------------------------------|------------------------------------|------------------------|--------------------|------------------|---------------------|--------------------|-------------------|---------------|--------------|
| MinLOS: Täglich                   | ne Darstellung für                 | Suchberei              | ch                 |                  |                     |                    |                   |               |              |
| Zeitintervall                     | Die nächsten 30 Tage               | e v Dat                | tum: von -         | bis 2            | 1.12.2022           | - 19.01.20         | 023               |               |              |
| Einstellung für                   | Doppelzimmer                       | *                      |                    |                  |                     |                    |                   |               |              |
| ▼ Hilfe zum A                     | usfüllen mehrerer                  | Werte                  |                    |                  |                     |                    |                   |               |              |
| MinLOS nach<br>Mo Di<br>Wert: 2 C | Wochentag setze                    | n<br>2 Fr 🗆 Sa         | □ So               |                  |                     |                    |                   |               |              |
| MinLOS für de<br>Wert: 1          | n gesamten Zeitr                   | aum setzer             | r                  |                  |                     |                    |                   |               |              |
| Datum Dez 21<br>Mi                | Dez 22 Dez 23 D<br>Do Fr           | Dez 24 Dez 2<br>Sa So  | 25 Dez 26<br>Mo    | Dez 27<br>Di     | Dez 28<br>Mi        | Dez 29<br>Do       | Dez 30<br>Fr      | Dez 31<br>Sa  | Jan 01<br>So |
| Mietobjekt                        | (Standard)                         | oppelzimm              | er                 | 1.00             | * 9                 | 1.                 |                   | * [9]         |              |

# **Beispiel 2**

Für den gewählten Zeitraum (Die nächsten 30 Tage) gilt in der Kategorie "Doppelzimmer" eine generelle Mindestbuchungsdauer von 2 Nächten.

| a second second second                    | Die nächsten   | 30 Tage 🗸 🗸       | Datum: v        | on-bis 2              | 1.12.2022 -  | 19.01.20     | 23           |              |              |
|-------------------------------------------|----------------|-------------------|-----------------|-----------------------|--------------|--------------|--------------|--------------|--------------|
| Einstellung fü                            | Ì۲ Doppelzimme | er v              |                 |                       |              |              |              |              |              |
| ▼ Hilfe zun                               | n Ausfüllen me | hrerer Wert       | е               |                       |              |              |              |              |              |
| MinLOS na                                 | ch Wochentag   | setzen            |                 |                       |              |              |              |              |              |
| □ Mo □                                    |                | Do 🗆 Fr           | □Sa □S          | 0                     |              |              |              |              |              |
| Wert:                                     | 1 C Anwend     | en                |                 |                       |              |              |              |              |              |
|                                           |                | Ξ.                |                 |                       |              |              |              |              |              |
|                                           | den gesamter   | n Zeitraum s      | setzen          |                       |              |              |              |              |              |
| MinLOS für                                |                |                   |                 |                       |              |              |              |              |              |
| MinLOS für<br>Wert:                       | 2 C Anwend     | en                |                 |                       |              |              |              |              |              |
| MinLOS für                                | 2 O Anwend     | en                |                 |                       |              |              |              |              |              |
| MinLOS für<br>Wert:<br>Datum Dez 2'<br>Mi | 2 Anwend       | 23 Dez 24<br>r Sa | Dez 25 Do<br>So | ez 26 Dez 27<br>Mo Di | Dez 28<br>Mi | Dez 29<br>Do | Dez 30<br>Fr | Dez 31<br>Sa | Jan 01<br>So |

### **Beispiel 3**

Für den individuell gewählten Zeitraum (01.01.2023 - 31.01.2023) gilt **nur für das Doppelzimmer 3** (So DZ 03) jeweils montags eine Mindestbuchungsdauer von 3 Nächten.

| Lonnitoriun                     | Eigene Auswahl      | ~ Da                | atum: von - b     | ois 01       | .01.2023     | - 31.01.20 | 23     |        |       |
|---------------------------------|---------------------|---------------------|-------------------|--------------|--------------|------------|--------|--------|-------|
| Einstellung für                 | So DZ 03            | ~                   |                   |              |              |            |        |        |       |
| ▼ Hilfe zum A                   | usfüllen mehrere    | r Werte             |                   |              |              |            |        |        |       |
| MinLOS nach                     | Wochentag setze     | n                   |                   |              |              |            |        |        |       |
| Mo 🗆 Di                         | □ Mi □ Do (         | Fr Sa               | a 🗆 So            |              |              |            |        |        |       |
| Wert: 3                         | Anwenden            |                     |                   |              |              |            |        |        |       |
| MinLOS für de                   | en gesamten Zeit    | raum setze          | n                 |              |              |            |        |        |       |
|                                 | Anwenden            |                     |                   |              |              |            |        |        |       |
| Wert: 1                         |                     |                     |                   |              |              |            |        |        |       |
| Wert: 1                         |                     |                     |                   |              |              | 1 00       | lan 10 | Jan 11 | Jan 1 |
| Wert: 1 :<br>Datum Jan 01<br>So | Jan 02 Jan 03 Mo Di | Jan 04 Jan<br>Mi Do | 05 Jan 06<br>o Fr | Jan 07<br>Sa | Jan 08<br>So | Mo         | Di     | MI     | Do    |

# **Beispiel 4**

Für den individuell gewählten Zeitraum (01.01.2023 - 31.01.2023) gilt freitags für **alle Einzelzimmer** eine Mindestbuchungsdauer von 2 Nächten. Zusätzlich gilt **nur für das Einzelzimmer 1** (So EZ 01) montags eine Mindestbuchungsdauer von vier Nächten.

| 2 citiliter vali                           | Eigene Aus                           | wahl                             | *            | Datum: v                   | on - bis                            | 01.0                          | 1.2023 - 3                           | 1.01.2023                       |                       |                  |          |
|--------------------------------------------|--------------------------------------|----------------------------------|--------------|----------------------------|-------------------------------------|-------------------------------|--------------------------------------|---------------------------------|-----------------------|------------------|----------|
| Einstellung für                            | So EZ 01                             |                                  | ~            |                            |                                     |                               |                                      |                                 |                       |                  |          |
| ♥ Hilfe zum A<br>MinLOS nach               | Ausfüllen m<br>Wochenta              | ehrerer<br>g setze               | Werte        | In c<br>not<br>"Eir<br>die | liesen<br>wendi<br>nzelzir<br>Meite | n Fal<br>ng. 2<br>nme<br>inhe | l sind<br>Zuerst<br>r", da<br>it "So | zwei<br>für d<br>nn für<br>EZ 0 | Einst<br>ie Ka<br>1". | ellung<br>tegori | jer<br>e |
| ✓ Mo □ Di<br>Wert: 4                       | Mi C                                 | ) Do [                           | )Fr 🗆        | Sa ⊡S                      | 0                                   |                               |                                      |                                 |                       |                  |          |
|                                            |                                      |                                  |              | 700                        |                                     |                               |                                      |                                 |                       |                  |          |
| MinLOS für d<br>Wert: 1                    | en gesamt                            | en Zeitr                         | aum set      | 2011                       |                                     |                               |                                      |                                 |                       |                  |          |
| MinLOS für d<br>Wert: 1<br>Jan 02<br>Mo Di | en gesamt<br>Anwer<br>3 Jan 04<br>Mi | en Zeitr<br>nden<br>Jan 05<br>Do | Jan 06<br>Fr | Jan 07<br>Sa               | Jan 08<br>So                        | Jan 09<br>Mo                  | Jan 10<br>Di                         | Jan 11<br>Mi                    | Jan 12<br>Do          | Jan 13<br>Fr     | Ja       |

# Darstellung der Mindestbuchungsdauer im Online-Buchungssystem

Wenn Sie mit der Mindestbuchungsdauer arbeiten und potenzielle Gäste auf Ihrer Website (zu kurz) buchen möchten, erscheinen zwei unterschiedliche Ansichten.

# 1. Anzeige von Alternativen

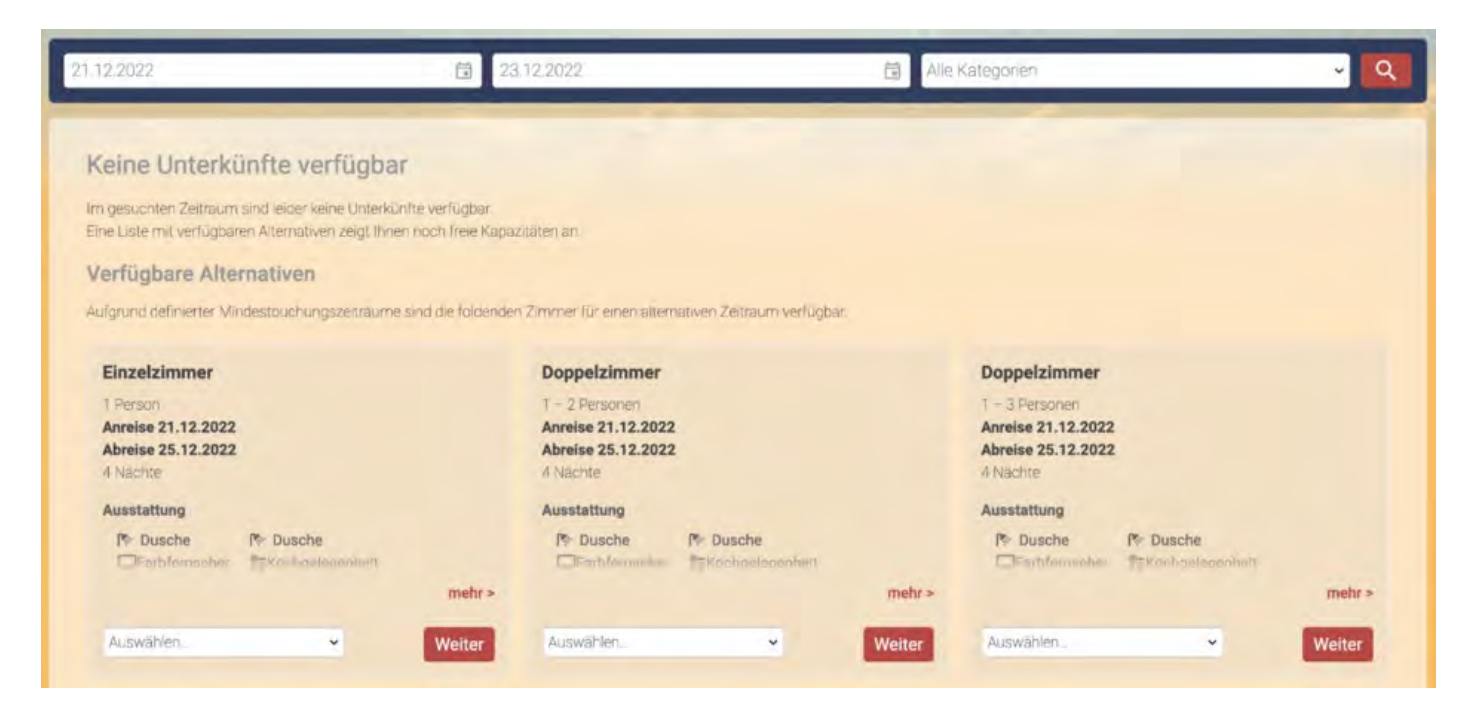

# 2. Anzeigen des Belegungskalenders

| eine Unterkuntte m                    | ehr frei                         |                              |                              |                              |                              |         |
|---------------------------------------|----------------------------------|------------------------------|------------------------------|------------------------------|------------------------------|---------|
| ante ententantien.                    |                                  |                              |                              |                              |                              |         |
| gesuchten Zeitraum sind leider k      | eine Unterkünfte mehr frei.      | tates an                     |                              |                              |                              |         |
| e Liste mit verrogoaren Aiternati     | ien zeigt nimen noch meie Kapazi | itaten an                    |                              |                              |                              |         |
| erfügbare Alternativen                |                                  |                              |                              |                              |                              |         |
| annota Listarki infta cind innarinali | dan annamintan Zaiten umar eu    | und unefileiture käit nieusi | m Vilck in einen geünen Bere | inh kännen Sie An. und Abrei | inalma für aina nava Sucha l | methane |
| genae ontensante sina ninernaa        | r des angezeigten zeitraumes ni  | John Verhögbalt i vill einer | ti kila in ener gruner bere  | Deller be                    | isetag für eine neue Soone i | esnegen |
|                                       |                                  | 21                           | 22                           | 23                           | 24                           | 25      |
| DZ01                                  |                                  |                              |                              |                              |                              |         |
| DZ02                                  |                                  |                              |                              |                              |                              |         |
| DZ03                                  |                                  |                              |                              |                              |                              |         |
| DZ04                                  |                                  |                              |                              |                              |                              |         |
| EZ01                                  |                                  |                              |                              |                              |                              |         |
| EZ02                                  |                                  |                              |                              |                              |                              |         |
| MZ01                                  |                                  |                              |                              |                              |                              |         |
| MZ02                                  |                                  |                              |                              |                              |                              |         |
|                                       |                                  | ,                            | Anreisetag auswählen         |                              |                              |         |
|                                       |                                  |                              |                              | Disation                     |                              |         |
| Frei                                  |                                  | Belegt                       |                              | BIOCKIER                     |                              |         |

EXTRAPOSTEN SYNCHRONISIEREN

NACH OBEN

Empfang und Bestätigung von Online-Buchungen

# Empfang und Bestätigung von Online-Buchungen

Bei jeder Synchronisation werden neu eingegangene Buchungen in Ihr System importiert und - sofern möglich - direkt in die entsprechende Mieteinheit eingetragen. Sie sind mit dem Status "Neue Online-Buchung" versehen, damit Sie sie leichter im Belegungsplan erkennen. Zudem sind sie **automatisch fixiert**, damit sie nicht aus Versehen verschoben, verlängert oder verkürzt werden können (zum Verschieben, Verlängern oder Verkürzen der Buchung können Sie diese im jeweiligen Buchungsfenster entfixieren).

### Tipp:

Wenn Sie die automatische Fixierung von Online-Buchungen ausschalten wollen, dann können Sie das unter Verwaltung > Synchronisation und Online-Module tun.

Nach erfolgter Synchronisation mit dem Lodgit Online-Buchungssystem sollten Sie neu eingegangene Online-Buchungen dem Gast bestätigen, indem Sie folgende Schritte ausführen.

1. Öffnen Sie im Hauptfenster die Liste der Online-Buchungen, in dem Sie im Menü **Darstellung** den Befehl **"Buchungsliste einblenden"** auswählen. Im unteren Fensterbereich wird die Buchungsliste mit den neuen Online-Buchungen eingeblendet und alle neu eingegangenen Buchungen besitzen den Status "Neue Online-Buchung" (Statusfarbe: gelb).

| ARBEITSDATENBA          | ANK          | *        |          | FEBRU    | AR 2023  |          |         |         |         |         |         |         |         | M/       | RZ 202 |          |           |          |          |          |          |          |          |
|-------------------------|--------------|----------|----------|----------|----------|----------|---------|---------|---------|---------|---------|---------|---------|----------|--------|----------|-----------|----------|----------|----------|----------|----------|----------|
|                         |              | *        | SA<br>25 | 60<br>26 | MD<br>27 | DI<br>28 | MI<br>1 | D0<br>2 | FR<br>3 | SA<br>4 | 50<br>5 | M0<br>6 | DI<br>7 | MI<br>8  | 9      | FR<br>10 | 5.A<br>11 | 50<br>12 | M0<br>13 | DI<br>14 | Mi<br>15 | DO<br>16 | F#<br>17 |
| So DZ 01                | 1/2          | 2        |          |          |          |          |         |         |         |         |         |         |         |          |        |          |           |          |          |          |          |          |          |
| So DZ 02                | 1/2          | 2        |          |          |          |          |         |         |         |         |         |         |         |          |        |          |           |          |          |          |          |          |          |
| So DZ 03                | 1/2          | 30       |          |          |          |          |         |         |         |         |         |         |         |          |        |          |           |          |          |          |          |          |          |
| So DZ 04                | 1/2          | 2        |          |          |          |          |         |         |         |         |         |         |         |          |        |          |           |          |          |          |          |          |          |
| So EZ 01                | 1/1          | -        |          |          |          |          | Re      | imer, R | ludi    |         |         |         |         |          |        |          |           |          |          |          |          |          |          |
| So EZ 02                | 1/1          | 2        |          |          |          |          |         |         |         |         |         |         |         |          |        |          |           |          |          |          |          |          |          |
| So MZ 01                | 2/6          | 2        |          |          |          |          |         |         |         |         |         |         |         |          |        |          |           |          |          |          |          |          |          |
| So MZ 02                | 2/6          | 30       |          |          |          |          |         |         |         |         |         |         |         |          |        |          |           |          |          |          |          |          |          |
| So SU 01                | 1/5          | 2        |          |          |          |          |         |         |         |         |         |         |         |          |        |          |           |          |          |          |          |          |          |
| Veniion: 2,8.9, 00: 855 | _            |          | 24       | 21       | 44       | 4        |         | _       | _       | _       | _       | _       |         |          |        |          | -         |          | -        | -        | Heute    | -        | 44       |
| Anzeigen: Neue On       | line-Buchung | en (Alle | e)       |          | - 0      | Ohne Ei  | nschrän |         | Ausw    | ahlen   | •       | c       |         | 1        |        |          |           |          | Suchen:  |          | ogriff   |          | 9        |
| Buc Status              |              |          | Re       | s-Nr     | Vo       | n ×      |         | Bis     | Obj     | ekt     | _       | _       | Mie     | teinheit | Pers   | onen     | Name      |          |          | Angel    | egt am   |          | -        |
| 484 🔜 Neue O            | nline-Buchur | ng O     | 1676     | 535      | 01.03.   | 2023     | 04.0    | 3.2023  |         | ension  | Sonner  | schein  | So      | EZ 01    |        | 1        | Reime     | r, Rudi  | 16.      | 02.202   | 3 09:20  | :57      |          |
|                         |              |          |          |          |          |          |         |         |         |         |         |         |         |          |        |          |           |          |          |          |          |          |          |
|                         |              |          |          |          |          |          |         |         |         |         |         |         |         |          |        |          |           |          |          |          |          |          |          |

2. Um zu überprüfen, ob bei der Online-Buchungen eine Anzahlung geleistet wurde, sollten Sie die Buchung per Doppelklick auf die Listenzeile öffnen und im Buchungsfenster sich dann die Anzahlungen anzeigen lassen:

| Allgemein               | Leistungen             | Gäste / Gruppe  | Schriftverke         | hr Überblig | ck Onlin          | e-Buchung             |              |  |
|-------------------------|------------------------|-----------------|----------------------|-------------|-------------------|-----------------------|--------------|--|
| Anzał                   | Un<br>Nung hinzufügen: | terkunft Extrap | oosten/Pakete        | Anzahlungen | Übernacht         | ungssteuer            | Lösdben      |  |
| eschreibung<br>nzahlung |                        | F<br>1          | ällig bis<br>6.02.23 | Erhalten am | Betrag<br>49,50 🔻 | Zahlungsart<br>PayPal | Mwst.<br>7,0 |  |
|                         |                        |                 |                      |             |                   |                       |              |  |
|                         |                        |                 |                      |             |                   |                       |              |  |
|                         |                        |                 |                      |             |                   |                       |              |  |
|                         |                        |                 |                      |             |                   |                       |              |  |
|                         |                        |                 |                      |             |                   |                       |              |  |
|                         |                        |                 |                      |             |                   |                       |              |  |

3. Überprüfen Sie jetzt, ob Sie die Anzahlung erhalten haben. Erstellen Sie dann eine Anzahlungsrechnung und setzen Sie diese bitte auch gleich auf "bezahlt". In unserem Beispiel handelt es sich um eine Anzahlung via Paypal. Sichern Sie Ihre Daten im Menü "Aktion".

|                                                                 |                           | Leistungen     | Texte | Optionen                                                           |                                                             |                                  |
|-----------------------------------------------------------------|---------------------------|----------------|-------|--------------------------------------------------------------------|-------------------------------------------------------------|----------------------------------|
| ReEmpfänger:                                                    | Reimer, Rudi              | 0              | De    | ebitorenkonto: De                                                  | ebitoren-Sammelk                                            | conto (10000)                    |
| Offene Posten                                                   |                           |                |       | Abzurechnend                                                       | e Posten                                                    |                                  |
| Alle Posten ma                                                  | arkieren                  |                |       | Alle Posten                                                        | markieren                                                   |                                  |
| Unterkunft / Extrap                                             | posten:                   |                |       | Unterkunft / Ex                                                    | traposten (zur Ke                                           | nntnis):                         |
| Raum Le                                                         | eistung                   | Empfänger      |       | Raum                                                               | Leistung                                                    | Empfänger                        |
|                                                                 |                           |                |       | \$ So EZ 01                                                        | Miete vom 01.03.                                            | .23 bi                           |
|                                                                 |                           |                |       |                                                                    |                                                             |                                  |
|                                                                 |                           |                |       |                                                                    |                                                             |                                  |
|                                                                 |                           |                |       |                                                                    |                                                             |                                  |
|                                                                 |                           |                |       |                                                                    |                                                             |                                  |
|                                                                 |                           |                |       |                                                                    |                                                             |                                  |
| Anzahlungen:                                                    |                           |                |       | Anzahlungen (a                                                     | abzurechnen):                                               |                                  |
| Anzahlungen:<br>Raum                                            | Leistung                  |                |       | Anzahlungen (a<br>Raum                                             | abzurechnen):<br>Leistung                                   |                                  |
| Anzahlungen:<br>Raum                                            | Leistung                  |                |       | Anzahlungen (a<br>Raum<br>‡ So EZ 01                               | abzurechnen):<br>Leistung<br>Anzahlung (16                  | 5.02.23)                         |
| Anzahlungen:<br>Raum<br>Summe:                                  | Leistung                  | 0,00 €         |       | Anzahlungen (a<br>Raum<br>‡ So EZ 01<br>Summe:                     | abzurechnen):<br>Leistung<br>Anzahlung (16                  | 5.02.23)<br><b>49,50</b> •       |
| Anzahlungen:<br>Raum<br>Summe:<br>Zahlungsart:                  | Leistung<br>PayPai        | 0,00 €         | 8     | Anzahlungen (a<br>Raum<br>‡ So EZ 01<br>Summe:<br>ReDat            | abzurechnen):<br>Leistung<br>Anzahlung (16                  | 5.02.23)<br>49,50 •              |
| Anzahlungen:<br>Raum<br>Summe:<br>Zahlungsart:<br>Zahlungsziel: | Leistung<br>PayPal<br>O V | 0,00 €<br>Tage | 023   | Anzahlungen (a<br>Raum<br>‡ So EZ 01<br>Summe:<br>ReDat<br>Bezahlt | abzurechnen):<br>Leistung<br>Anzahlung (16<br>um: 16<br>am: | 5.02.23)<br>49,50<br>3.02.2023 🗘 |

4. Anschließend erstellen Sie eine Bestätigung, indem Sie auf den Knopf "Bestätigung erstellen" klicken und senden diese an den Gast. Da Sie eine Anzahlungsrechnung erstellt haben, wird diese in der Buchungsbstätigung aufgeführt und lediglich der noch offene Restbetrag berücksichtigt.

|            |       |      | Nr. 4                        | 184                         | / So EZ                   | 01                                                                                                    | / EZ / 1         | Reimer, Ru  | di/TS    | E Status -     | Schr     | nittstelle de  | eaktiviert              |                |          |
|------------|-------|------|------------------------------|-----------------------------|---------------------------|----------------------------------------------------------------------------------------------------|------------------|-------------|----------|----------------|----------|----------------|-------------------------|----------------|----------|
| Allgeme    | in    |      | Leistunge                    | n                           | Gäste                     | )<br>/ Gr                                                                                                    | uppe             | Schriftverk | ehr      | Überblick      |          | Online-Buch    | ung                     |                |          |
| Hauptkonta | akt:  | 1    | Reimer<br>DE-123<br>Tel.:123 | , <b>Ru</b><br>45 R<br>84-5 | di<br>Reine, Rei<br>67890 | Bi                                                                                                    | uchung<br>rdsweg | Beschrift   | ung / Et | ikett Sch      | nnittste | ellen          | t Gast<br>Deutsch (Defa | ault)          |          |
| Anreise:   | •     | 00.0 | 13.202.8                     | 1 10                        | 12:00                     | <ul> <li></li> <li></li> <li><td>Uhr</td><td>Mi</td><td>eteinhe</td><td>iten: <b>f</b></td><td>So</td><td>EZ 01</td><td>aue Opline, Puch</td><td></td><td></td></li></ul> | Uhr              | Mi          | eteinhe  | iten: <b>f</b> | So       | EZ 01          | aue Opline, Puch        |                |          |
| Nächte:    | •     |      | 3                            |                             | 11.00                     | *                                                                                                    | Unr              | Ve          | rmittler | provision:     | Lo       | odgit Online-E | Buchungssystem          | (0%)           | 0        |
| Anzahl Gäs | ste:  |      | 1 (r                         | nax.                        | 1)                        |                                                                                                    |                  | Fix         | deren:   |                |          | Zeitraum       | Mieteinh                | eit            |          |
| Buchungsn  | otize | n:   | Notiz hi                     | nzuf                        | ügen:                     |                                                                                                    |                  | 0           |          |                |          |                |                         |                |          |
|            |       |      |                              |                             |                           |                                                                                                    |                  |             |          |                |          | C 1 offe       | ene Leistung vori       | nanden         |          |
|            |       |      |                              |                             |                           |                                                                                                    |                  |             |          |                |          | Gesamt:        | net: V                  | 165,0          | 0€<br>0€ |
| Gastnotize | n:    |      | Reimer,                      | Rudi                        |                           |                                                                                                    |                  |             |          |                |          | Noch abzi      | urechnen:               | 115,5          | 0€       |
|            |       |      |                              |                             |                           |                                                                                                    |                  |             |          |                |          | 🕤 1 vor        | 1 Rechnungen b          | ezahlt         |          |
|            |       |      |                              |                             |                           |                                                                                                    |                  |             |          |                |          |                | Angeleg                 | t am: 16.02.23 | 3 09:20  |
| Angebo     | t     | F    | Bestätig                     | jung                        |                           | Re                                                                                                    | chnung.          | . Anz       | ahlungs  | srechnung      |          |                | Zuruckinstan            | n Spok         | niim     |

Die Online-Buchung erhält danach automatisch den Status "Bestätigt".

Achtung: Nur mit dieser Bestätigung geben Sie dem online-buchenden Gast eine verbindliche Buchungszusage!

MINDESTBUCHUNGSZEITRÄUME UND RESTRIKTIONEN NACH OBEN STORNIERUNG VON ONLINE-BUCHUNGEN

# Stornieren von Online-Buchungen

Im Gegensatz zu Buchungen, die Sie selbst in Lodgit Desk angelegt haben, können Online-Buchungen in Lodgit Desk von Ihnen nicht einfach aus dem Belegungsplan gelöscht werden. Vielmehr muss dem Lodgit Online-Buchungssystem vorher mitgeteilt werden, welche Online-Buchungen zu stornieren sind. Erst dann ist ein endgültiges Löschen aus dem Belegungsplan möglich.

Wenn Sie eine Online-Buchung löschen möchten, müssen Sie zunächst im Buchungsfenster die Fixierung bei MIeteinheit und Zeitraum aufheben. Entfernen Sie dazu die beiden Häkchen.

# Zur Stornierung einer Online-Buchung sind folgende Schritte notwendig:

1. Markieren Sie die zu stornierende Online-Buchung im Belegungsplan und wählen Sie den Menübefehl "Buchungen > Buchung löschen...". Es erscheint folgende Warnmeldung:

|   | Wollen Sie die ausgewählte Buchung wirklich<br>löschen?                                                                                                    |
|---|----------------------------------------------------------------------------------------------------|
| - | Dies kann nicht rückgängig gemacht werden!                                                                                                    |
|   | Online-Buchungen werden als zu stornierend gekennzeichne<br>und können erst nach der Synchronisation mit dem Lodgit<br>Netzwerk entgültig gelöscht werden. |
|   | Abbrechen Buchung lösche                                                                                                    |

Wenn Sie das Löschen bestätigen, wird die Online-Buchung als "stornierte Online-Buchung" gekennzeichnet und im Belegungsplan in einem hellen Pastellgelb hervorgehoben:

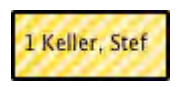

- 2. Bei der nächsten Synchronisation werden alle zu stornierend gekennzeichnete Buchungen an das Lodgit Online-Buchungssystem gemeldet.
- 3. Bei einer weiteren Synchronisation bestätigt das Lodgit Online-Buchungssystem der lokalen Lodgit Desk Installation die erfolgreiche Stornierung. Den entsprechenden Online-Buchungen wird der Buchungsstatus "Stornierte Online-Buchung" zugewiesen, dessen Darstellung im Belegungsplan Sie in den Einstellungen unter "Belegungsplan > Farben" festlegen können.
- 4. Die Buchungen können nun wie gewohnt aus dem Belegungsplan gelöscht werden.

Beim Löschen von Onlinebuchungen, die aufgrund eines Umzuges geteilt wurden, können die einzelnen Teilabschnitte wie gewohnt gelöscht werden. Aber erst, wenn alle Teilabschnitte gelöscht sind, wird beim nächsten Synchronisieren eine Stornierungsnachricht an das Online-Buchungssystem übermittelt.

Empfang und Bestätigung von Online-Buchungen Nach oben Online-Belegung & Eigenbuchung

# Zusatzmodul "Belegungskalender und Eigenbuchung"

Wenn Sie im Besitz einer gültigen Lodgit Desk Lizenz sind, können Sie das optional erhältliche Zusatzmodul "Belegungskalender und Eigenbuchung" nutzen, um:

- von jedem Rechner oder Smartphone mit Internetzugang den Online-Belegungskalender einzusehen, der dank der Synchronsationsfunktion von Lodgit Desk immer aktuell ist.
- den Online-Belegungskalender bei Bedarf über einen Code-Schnipsel (iframe) an eine beliebige Stelle in die eigene Website einzubauen bzw. darauf zu verlinken. Den Link zum Belegungsplan finden Sie unter *Einstellungen* > *Belegungsplan* (Klappen Sie dazu das graue Menü "Übersicht" auf).
- über das Internet Buchungen selbst vorzunehmen (Online-Eigenbuchungen) und automatisch in Lodgit Desk zu übertragen.

Das Modul kann in unserem Online-Shop für eine beliebige Anzahl an Mieteinheiten gebucht werden. Wenn schon eine Lodgit Desk Lizenz vorhanden ist, kann das Modul auch nachträglich gebucht werden. Wenn Sie später noch mehr Mieteinheiten in Lodgit Desk hinzufügen, denken Sie bitte auch daran, das Kontigent für Ihr Online-Modul ggf. zu erhöhen.

Auf das Modul *Belegungskalender und Eigenbuchung* haben Sie über Ihren SSLgeschützten persönlichen Login-Bereich auf der Lodgit-Website Zugriff. Loggen Sie sich dort mit Ihrem Nutzernamen und Passwort ein. Klicken Sie dann in der linken Navigationsleiste auf *Belegungskalender und Eigenbuchung.* 

# Belegungskalender

Mit dem Belegungskalender können Sie selbst online Verfügbarkeiten einsehen oder diesen Kalender auch für Gäste auf Ihrer Website sichtbar einbinden.

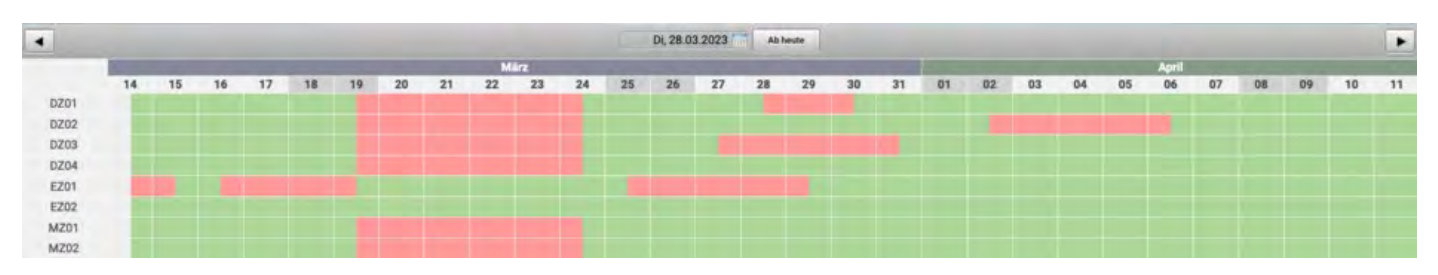

In den Einstellungen in Ihrem Nutzerbereich können Sie den Belegungskalender aktivieren, über einen Link aufrufen oder über einen iframe in Ihre Website einbetten.

|                                                                  | EINSTELLUNGEN                      |                                                                                                    |
|------------------------------------------------------------------|------------------------------------|----------------------------------------------------------------------------------------------------|
| > Account                                                        |                                    |                                                                                                    |
| > Lodgit Online-Systeme                                          | Legen Sie hier die Einstellungen   | bezüglich des Verhaltens und Erscheinungsbildes des Online-Buchungssystems fest. Die Einstellungen könr                         |
| > Übersicht Online-Buchungen                                     | pro Mietobjekt separat festgeleg   | it werden.                                                                                                    |
| <ul> <li>Übersicht Channelmanager-</li> <li>Buchungen</li> </ul> | March 1995 Barris                  | Anzeigen: Belegungsplan                                                                                                    |
| buchungen                                                        | Mietobjekte konfigurieren          |                                                                                                    |
| <ul> <li>Belegungskalender und<br/>Eigenbuchung</li> </ul>       | Ferienpark "Waldblick"<br>WB FH 02 | Belegungsplan                                                                                                    |
| Einstellungen                                                    | WB FH 03<br>WB FH 04               | Belegungsplan veröffentlichen                                                                                                   |
|                                                                  | Pension Sonnenschein               | Sie können den Belegungsplan für Pension Sonnenschein öffentlich zugänglich machen und ihn z.B.<br>auf Ihrer Website einbinden. |
|                                                                  | So DZ 01<br>So DZ 02               | Belegungsplan für dieses Mietobjekt veröffentlichen                                                                             |

# Eigenbuchung

Um eine Buchung einzutragen,

- klicken Sie auf den Button "Hier beginnen", der Ihnen im Belegungskalender angezeigt wird.
  können Sie alternativ auch auf einen Tag/eine Mieteinheit klicken, um die
- können Sie alternativ auch auf einen Tag/eine Mieteinheit klicken, um die Anreise zu definieren. Ein zweiter Klick auf einen anderen Tag/gleiche Mieteinheit legt die Abreise fest.

| 02 03 04 | April<br>05 06 07 | 08 09 10          |
|----------|-------------------|-------------------|
|          |                   |                   |
|          |                   |                   |
|          |                   |                   |
|          |                   |                   |
| (        | 02 03 04          | 02 03 04 05 06 07 |

Nun öffnet sich automatisch das Lodgit Buchungsfenster, in dem Sie die Buchung abschließen können. Da es sich um einen Eigenbuchung handelt, müssen Sie bei der Eingabe der Personalien hier nicht alle Kontaktdaten eintragen. Es empfiehlt sich jedoch zumindest einen Namen zu hinterlegen, um die Buchung dann in Lodgit Desk wiederfinden zu können.

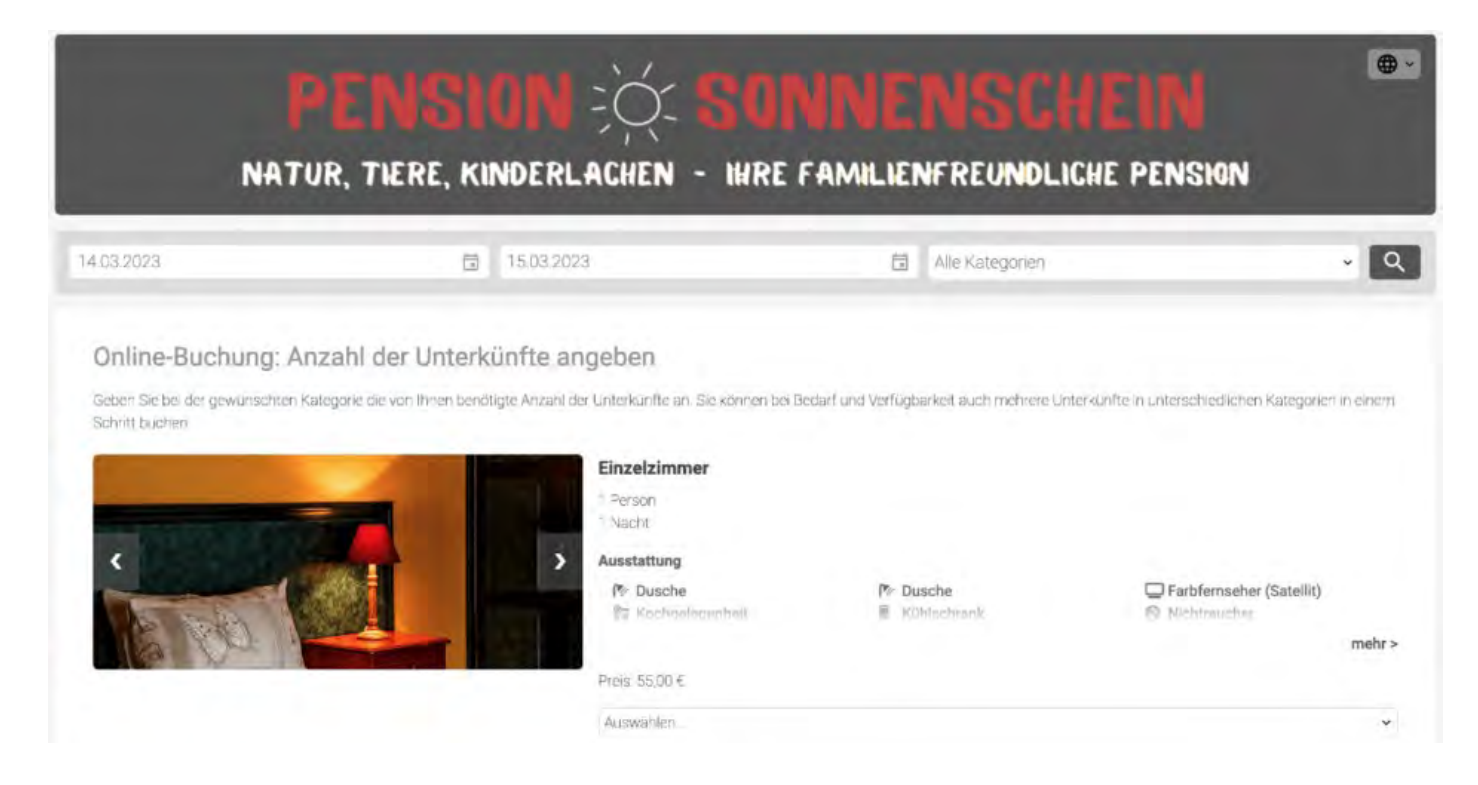

Im letzten Schritt haben Sie die Möglichkeit einen Buchungsstatus zu wählen und Notizen zu hinterlegen. Diese Notizen können Sie dann in Lodgit Desk im Buchungsfenster unter dem Reiter *Online-Buchung* einsehen.

|                                                       | ×                                                                                                    |                                                                                                    | 8                                                                                                    |                                                                                                    | ~                                                                                                    |  |  |  |  |
|-------------------------------------------------------|----------------------------------------------------------------------------------------------------|----------------------------------------------------------------------------------------------------|----------------------------------------------------------------------------------------------------|----------------------------------------------------------------------------------------------------|----------------------------------------------------------------------------------------------------|--|--|--|--|
| -                                                     | in.                                                                                                    | -                                                                                                    | 200                                                                                                    | (Stylin                                                                                                    | 100                                                                                                    |  |  |  |  |
| Buchung ü                                             | berprüfen                                                                                                    |                                                                                                    |                                                                                                    |                                                                                                    |                                                                                                    |  |  |  |  |
| Ihre Buchung                                          | gsdaten                                                                                                    |                                                                                                    | Rechnungse                                                                                                    | mpfänger                                                                                                    |                                                                                                    |  |  |  |  |
| Anreise.                                              | Dienstag, 14. Mar 2023<br>fruhestens ab 12:00 bis 0                                                                           | 0.00                                                                                                    | Sabine Meier-Santos                                                                                                    |                                                                                                    |                                                                                                    |  |  |  |  |
| Abreise                                               | Mittwoch, 15: Mar 2023                                                                                                    |                                                                                                    | Unterkunft/Vermieter                                                                                                    |                                                                                                    |                                                                                                    |  |  |  |  |
| Buchung<br>Gesamtbetrag                               | 1 Eiszelzimmer für 1 Pers<br>55,00 E                                                                                          | ion -                                                                                                    | Adresse Pension 'Sonnenschein'<br>Musterstrasse T<br>12345 Musterstadt:<br>GERMANV<br>Telefon 01234/3456789<br>E-Mail <u>meine adresse@anbieter de</u><br><b>Gewählte Zahlart</b><br>Vor Ort.<br><b>Zahlbetrag</b><br>55,00 €                                             |                                                                                                    |                                                                                                    |  |  |  |  |
| Buchungssta<br>Gebucht                                | itus                                                                                                    | ~ -                                                                                                    | Wählen Sie<br>Vorgemerkt                                                                                                    | hier einen S<br>/ Bestätigt /                                                                                                    | tatus:<br>Gebucht                                                                                                    |  |  |  |  |
| Ihre Anmerki<br>Wenn Sie Anmerku<br>Buchungsnotiz him | u <b>ngen</b><br>Ingen zu Ihrer Buchung mache<br>terlegt                                                                      | n möchten, tragen S                                                                                                    | Sié diese in das Textfeld ein                                                                                                    | i ihre Anmerkungen we                                                                                                    | rden in Lodgt Desk i                                                                                                    |  |  |  |  |
| Hinterlegen Sie hier Notizen für sich.                |                                                                                                    |                                                                                                    |                                                                                                    |                                                                                                    |                                                                                                    |  |  |  |  |
|                                                       | Buchung ü<br>Ihre Buchung<br>Arreise<br>Buchung<br>Gesamtbetrag<br>Buchungssta<br>Gebucht<br>Ihre Anmerku<br>Buchungsrotz hin | Buchung überprüfen<br>Ihre Buchungsdaten<br>Anreise Dienstag, 14. Mair 2023<br>fruhestens ab 12.00 bis 0<br>Abreise Mittwoen, 15. Mair 2023<br>von 00.00 bis apätestens<br>Buchung 1 Einzelzimmer für 1 Pers<br>Gesamtbietrag 55,00 E<br>Buchungsstatus<br>Gebucht<br>Ihre Anmerkungen<br>Wenn Sie Anmerkungen zu Ihrer Buchung mache<br>Buchungsnotiz hinterlegt. | Buchung überprüfen<br>Ihre Buchungsdaten<br>Anreise Dienstag, 14. Mär 2023<br>Grubestens ab 12:00 bis 00:00<br>Abreise Mittwoeri, 15. Mär 2023<br>Wro 00:00 bis apatestens 11:00<br>Buchung 1 Enzelzimmer für 1 Person<br>Buchung 55,00 E<br>Buchungsstatus<br>Idebucht V | Buchung überprüfen<br>Ihre Buchungsdaten<br>Arreise Dienstag, 1,4 Mär 2023<br>frühestens ab 12:00 bis 00:00<br>Abreise Dienstag, 1,4 Mär 2023<br>von 00:00 bis apätestens 11:00<br>Buchung 1 Enzelzimmer für 1 Person<br>Gesamtbetrag 55:00 €<br>Buchung 55:00 €<br>Buchungsstatus<br>Gebucht<br>Gebucht<br>Gebuc | Buchung überprüfen   Arreise   Arreise   Chreise   Abreise   Derstag, 14. Mär 2023   Fullesteins an 1200 bis 0000   Abreise   Mittwoch, 15. Mär 2023   Vot0000 bis pägelsteinsen 11.100   Buchung   Elsesenttietrag   55,00 €   Buchungsstatus   Cebucht   Cebucht   Cebucht   Wahlen Sie hier einen Signer Kannerschein / Kannerschein / Kannerschein Kannerschein / Kannerschein / Kannersc |  |  |  |  |

# Online-Buchungssystem: Häufig gestellte Fragen

### Kann das Online-Buchungssystem auch per iFrame direkt in die Website integriert werden?

Theoretisch können Sie das Online-Buchungssystem über einen iFrame einbinden, aber wir empfehlen es nicht. Die neuen Standardeinstellungen der gängigsten Browser unterdrücken Cookies von Drittanbietern. Da das Online-Buchungssystem auf unserem Server läuft, ist es beim Einbinden per iFrame ein Drittanbieter und wird womöglich Ihren Gästen nicht richtig angezeigt. Deshalb empfehlen wir Ihnen, auf das Online-Buchungssystem zu verlinken und mittels CSS, HTML-Inhalten und Banner das Erscheinungsbild an das Ihrer Website anzupassen.

Der Belegungskalender hingegen kann problemlos auch per iFrame eingebunden werden, da hier keine Cookies von uns gesetzt werden.

### Die Mindestangaben sind alle eingetragen, aber trotzdem ist das Online-Buchungssystem / der Belegungsplan nicht verfügbar!

Stellen Sie sicher, dass das Online-System bzw. der Belegungsplan/-kalender auch für das jeweilige Objekt oder die jeweilige Mieteinheit aktiviert ist. Als Faustregel gilt: Dort, wo Sie den Link kopieren, müssen Sie auch das Aktivierungshäkchen setzen.

# Die CSS-Einstellungen wurden verändert, aber die Änderungen werden in meinem Online- Buchungssystem nicht dargestellt!

Als Standard sind alle CSS-Stile zunächst auskommentiert, werden also nicht aktiv genutzt. Um Sie zu aktivieren, entfernen Sie die Zeichen /\* vom Anfang und \*/ vom Ende der jeweiligen Zeile.

### Trotz Synchronisation stehen einige oder alle meiner Mieteinheiten nicht in meinem Lodgit- Account zur Verfügung!

Lodgit Desk erlaubt es Ihnen, selbst zu entscheiden, wie viele und welche Mieteinheiten Sie online zur Verfügung stellen. Das können Sie innerhalb der Software unter Verwaltung > Synchronisation und Online-Module > Synchronisieren einstellen:

| ŝ,                                                                                                    | ĵ} l●dgıt                                                                         | CultSwitch                           | DI                        | <b>RS</b> <sup>21</sup>     | SPIDER M          |                           |  |  |
|----------------------------------------------------------------------------------------------------|-----------------------------------------------------------------------------------|--------------------------------------|---------------------------|-----------------------------|-------------------|---------------------------|--|--|
|                                                                                                    | Ор                                                                                | tionen Synchr                        | onisieren                 | Objektübergr                | eifende System    | e                         |  |  |
| ege<br>Die S<br>erfor                                                                                                    | n Sie fest, welche Mieteinheiten<br>synchronisation ist für die Nutzu<br>derlich. | Lodgit Desk sync<br>ng der Zusatzmod | hronisiere<br>dule "Onlir | en soll.<br>ne-Systeme" und | "Schnittstelle: ( | Channelmanager" zwingend  |  |  |
| ~                                                                                                    | Name                                                                              | Kurzbe                               | Mietein                   | heitsart                    | Art ID            | Objekt                    |  |  |
|                                                                                                    | WB FH 01                                                                          | FH01                                 | Einzelzi                  | mmer                        | EZ                | Ferienpark "Waldblick"    |  |  |
| <                                                                                                    | WB FH 02                                                                          | FH02                                 | Ferienha                  | aus                         | FH                | Ferienpark "Waldblick"    |  |  |
|                                                                                                    | WB FH 03                                                                          | FH03                                 | Tagungs                   | sraum                       | TR                | Ferienpark "Waldblick"    |  |  |
| <                                                                                                    | WB FH 04                                                                          | FH04                                 | Ferienhaus                |                             | FH                | Ferienpark "Waldblick"    |  |  |
|                                                                                                    | EN FW 01                                                                          | FW01                                 | Ferienw                   | ohnung                      | FW                | Ferienwohnungen "Entspa   |  |  |
| <                                                                                                    | EN FW 02                                                                          | FW02                                 | Ferienw                   | ohnung                      | FW                | Ferienwohnungen "Entspa   |  |  |
| <                                                                                                    | EN FW 03                                                                          | FW03                                 | Ferienw                   | ohnung                      | FW                | Ferienwohnungen "Entspa   |  |  |
| $\checkmark$                                                                                                    | EN FW 04                                                                          | FW04                                 | Ferienw                   | ohnung                      | FW                | Ferienwohnungen "Entspa   |  |  |
| and the second second s | Sie fest, welche der nachfolge                                                    | nden Objekte in e                    | inem obje                 | ktübergreifenden            | System zusam      | mengefasst werden sollen. |  |  |
| Obj                                                                                                    | jekt                                                                              |                                      |                           | Objektübergreif             | endes System      |                           |  |  |
| Pen                                                                                                    | sion "Sonnenschein"                                                               |                                      |                           |                             |                   | •                         |  |  |
| Feri                                                                                                    | ienpark "Waldblick"                                                               |                                      |                           |                             |                   | •                         |  |  |
| Feri                                                                                                    | ienwohnungen "Entspannung"                                                        |                                      |                           |                             |                   | <b>.</b>                  |  |  |
| Zur                                                                                                    | Post                                                                              |                                      |                           |                             |                   | •                         |  |  |
| Cto                                                                                                    | llalata                                                                           |                                      |                           |                             |                   | -                         |  |  |

Überprüfen Sie also hier, ob tatsächlich bei allen Mieteinheiten, die Sie online verfügbar machen wollen, ein Häkchen gesetzt ist. Änderungen werden erst bei der nächsten Synchronisation übertragen.

### Bei der Synchronisation kommt eine Nachricht, dass das Kontingent überschritten sei!

Das Kontingent der Online-Systeme ist unabhängig vom Kontingent in Lodgit Desk. Das heißt, auch wenn Sie mit Ihrer Lodgit Desk Lizenz bis zu 20 Mieteinheiten verwalten können, ist Ihr Online-Kontingent individuell feststellbar. So können Sie zum Beispiel Gastparkplätze mit verwalten, aber müssen diese nicht online stellen. Überprüfen Sie deshalb unter *Verwaltung* > *Synchronisation und Online-Module* > *Synchronisieren*, ob Sie eventuell zu viele Mieteinheiten synchronisieren.

# Wenn eine neue Online-Buchung importiert wird, dann hat diese eine Schloss und ich kann sie nicht verschieben!

Neue Online-Buchungen werden standardmäßig zunächst "fixiert", wenn sie in den Belegungsplan importiert werden. So soll verhindert werden, dass eine solche Buchung nicht aus Versehen durch Klicken und Ziehen verschoben oder verändert wird, bevor dafür eine Bestätigung erstellt wurde. Sie können solche fixierten Buchungen immer über das Buchungsfenster aufheben:

| Anreise:                 | Mieteinheiten:                                                |
|--------------------------|---------------------------------------------------------------|
| Abreise:                 | Buchungsstatus: Neue Online-Buchung                           |
| Nächte: <b>a</b> 3       | Vermittlerorovision: Vermittlerorovision: Vermittlerorovision |
| Anzahl Gäste: 2 (max. 3) | Fixieren: 🛛 Zeitraum 🖉 Mieteinheit                            |

Nehmen Sie das Häkchen bei Fixieren heraus, dann können Sie die Buchung wie gewohnt verschieben, verkürzen und verlängern. Sie können auch einstellen, dass Online-Buchungen nicht mehr automatisch fixiert werden sollen, siehe Einstellungen für die Synchronisation.

Online-Belegung & Eigenbuchung

NACH OBEN

OBEN ONLINE

ONLINE ZAHLUNGEN ENTGEGENNEHMEN (PAYPAL CHECKOUT)
# Online-Zahlungen entgegennehmen

Ein Gast kann eine im Lodgit Online-Buchungssystem bei Ihnen getätigte Buchung sofort online bezahlen. Diesen Service bietet Lodgit Hotelsoftware in Zusammenarbeit mit dem Online-Bezahldienst Paypal an.

Die notwendigen Einstellungen dafür nehmen Sie in Ihrem persönlichen Nutzerbereich unter lodgit.com vor.

Wählen Sie im Drop-Down-Menü unter **Anzeigen** "Zahlungsarten des Gastes" aus. Für die Zahlung via Paypal stehen Ihnen folgende zwei Möglichkeiten zur Verfügung:

#### PayPal-Zahlung auf Ihren Account

| Account (E-Mail)* | muster@email.de                                                                                      |  |
|-------------------|----------------------------------------------------------------------------------------------------|--|
| Verfügbar bis     | o Tage vor der Anreise                                                                               |  |
| Anzahlung         | <ul> <li>In Höhe von 30 \$ % erforderlich</li> <li>Gast muss kompletten Betrag entrichten</li> </ul> |  |

#### Direkte Online-Zahlung (via PayPal)

| Client ID*     |                                                                                         |
|----------------|-----------------------------------------------------------------------------------------|
| Client Secret* |                                                                                         |
| Zahloption*    | Paypal Zahlbutton<br>Kredit-/Debitkarte Zahlbutton<br>Sepa Lastschriftmandat Zahlbutton |
| Verfügbar bis  | 0 Tage vor der Anreise                                                                  |
| Anzahlung      | In Höhe von s \$ % erforderlich<br>Gast muss kompletten Betrag entrichten               |

## PayPal-Zahlung auf Ihren Account

Bei dieser Zahlungsart wird dem Gast **nach erfolgter Buchung** auf der Bestätigungsseite sowie in der Bestätigungsmail ein Link übermittelt. Über diesen Link kann direkt der ausstehende Betrag an Ihr PayPal Konto geschickt werden. Der Gast benötigt hierfür ebenfalls ein PayPal Konto.

Diese Zahlungsart entspricht etwa einer Zahlung per Überweisung: Auch hier erhalten Sie die Buchung unabhängig von der geleisteten Zahlung und müssen den Zahlungseingang selbst kontrollieren.

Um diese Zahlungsart anzubieten, müssen Sie lediglich Ihre E-Mailadresse eintragen, mit der Sie ihr PayPal-Konto registriert haben.

# Direkte Online-Zahlung via PayPal (Paypal Checkout)

Mit dieser Option können Sie zusätzlich zur Zahlung über das PayPal-Konto des Gastes auch **Kreditkartenzahlungen** oder **Zahlungen per Lastschrift** anbieten. Der Gast benötigt hierfür selbst **kein** PayPal Konto. Paypal dient in diesem Fall nur als Online-Bezahldienstleister, wobei Zahlungen vor Abschluss der Buchung eingezogen werden. Diese sogenannte **Paypal Checkout**-Variante schafft Sicherheit, da keine Buchung mehr ohne (An)Zahlung ausgelöst werden kann. Zudem erhalten Sie alle Zahlungen übersichtlich auf das gleiche Konto.

## Paypal Checkout einrichten

Bitte beachten Sie, dass Sie für die Option Paypal Checkout über ein **Paypal-Geschäftskonto** verfügen müssen. Unter Paypal Business können Sie dies einrichten.

Um nun das Online-Buchungssystem von Lodgit mit Paypal Checkout zu verknüpfen, benötigen Sie zwei "Codes", die Sie einmalig in die Maske eintragen müssen.

| Dire | Client ID*     | Ing (via PayPai)                                                                                                    |
|------|----------------|----------------------------------------------------------------------------------------------------|
| -    | Client Secret* |                                                                                                    |
|      | Zahloption*    | <ul> <li>Paypal Zahlbutton</li> <li>Kredit-/Debitkarte Zahlbutton</li> <li>Sepa Lastschriftmandat Zahlbutton</li> </ul> |
|      | Verfügbar bis  | o Tage vor der Anreise                                                                                                  |
|      | Anzahlung      | <ul> <li>O In Höhe von <u>s</u> % erforderlich</li> <li>Gast muss kompletten Betrag entrichten</li> </ul>               |

Die benötigten Daten "Client ID" und "(Client) Secret" finden Sie auf developer.paypal.com. Loggen Sie sich dort mit Ihrem PayPal-Geschäftskonto ein und klicken Sie links im Menü auf "Apps & Credentials". Aktivieren Sie im rechten oberen Bereich des Fenster den Schalter auf "Live" und klicken Sie "Create App" an.

| PayPal Developer Da | shboard Q Search   |               | Docs       | APIs & SDKs | Tools | Help | Business Dashboard | User Name      |
|---------------------|--------------------|---------------|------------|-------------|-------|------|--------------------|----------------|
| P Home              | Apps & Credentials | Testing Tools | Event Logs |             |       |      |                    | Sandbox 🚺 Live |
| API Crec            | dentials           |               |            |             |       |      | -                  | Create App     |
| REST API app        | os                 |               |            |             |       |      |                    |                |

Im nächsten Schritt können Sie einen beliebigen Namen für die "Anwendung" (App) vergeben, für die Sie "Client ID" und "Secret" erhalten werden. Geben Sie hier beispieldweise "Online-Buchungssystem", "Ticketshop" o.ä. ein.

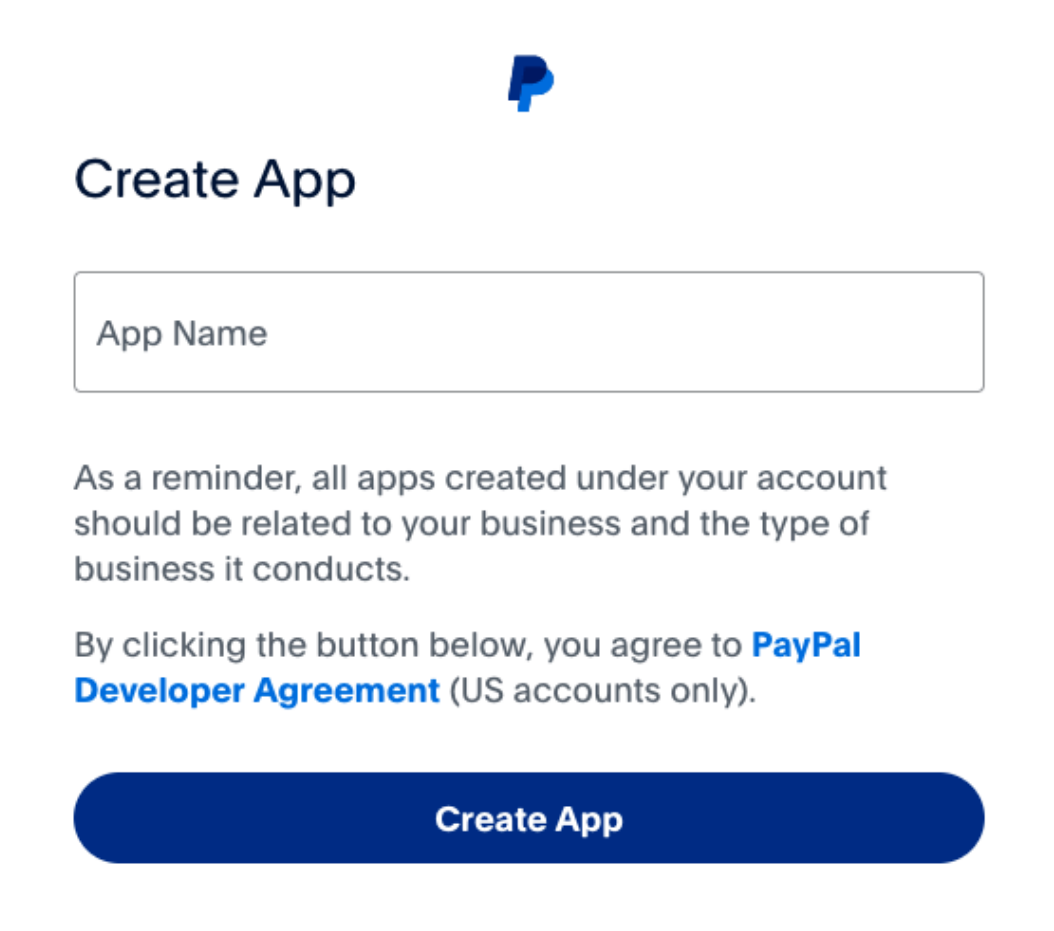

Anschließend finden Sie eine Anwendung (App) mit diesem Namen in der Liste. Klicken Sie darauf und Sie erhalten die benötigten Daten. Kopieren Sie die "Client ID" und fügen Sie diese in das entsprechende Feld in den Einstellungen des Lodgit Online-Buchungssystems ein. Das "Secret" wird Ihnen nach einem Klick auf "Show" angezeigt. Auch dieses kopieren Sie in die Einstellungen Ihres Buchungssystems.

| API Crede     | entials   |        |     |
|---------------|-----------|--------|-----|
| REST API apps |           |        |     |
| App name      | Client ID | Secret |     |
|               |           |        | Ø P |

Technisch sind nun alle Voraussetzungen erfüllt, um Zahlungen über PayPal entgegenzunehmen. Setzen Sie noch die entsprechenden Häkchen, um Ihre gewünschten Zahlungsarten zu ermöglichen. Wählen Sie dazu schließlich Verfügbarkeits- und Anzahlungsoptionen aus. Geschafft!

Bezüglich der Konditionen (evtl. anfallende Transaktionsgebühren, Annahme von

Х

Kreditkarte und Lastschrift, ...) setzen Sie sich bitte direkt mit PayPal in Verbindung, um Ihr dortiges Geschäftskonto Ihren Wünschen gemäß einrichten zu lassen.

FAQ ONLINE-SYSTEME NACH OBEN MELDESCHEINSYSTEME

# Zusatzmodul: Anbindung an elektronische Meldesysteme

Mit dem Zusatzmodul "Schnittstelle: Meldesysteme" können Sie Lodgit Desk mit dem elektronischen Meldescheinsystem Ihrer Gemeinde anschließen und so die Gastdaten automatisch übertragen.

#### **Derzeit sind folgende Meldesysteme angebunden:**

• Das Meldesystem **AVS** 

Nachdem Sie die Einstellungen für Ihr jeweiliges Meldescheinsystem vorgenommen haben, können Sie über das Buchungsfenster dann den Meldeschein erstellen.

#### Meldescheinlisten

Für einen besseren Überblick über alle erstellten und noch zu erstellenden Meldescheine finden Sie hier auch eine Liste mit allen Buchungen im konfigurierten Objekt:

#### Dokumentation der Lodgit Desk - Hotelsoftware

|          |                  | Eins                              | stellungen M              | leldescheine   |                   |           |
|----------|------------------|-----------------------------------|---------------------------|----------------|-------------------|-----------|
| nzeigen  | Off              | en                                |                           | \$             |                   |           |
|          | Über<br>gese     | sicht aller Buch<br>ndet werden m | ungen, für weld<br>üssen. | he noch die en | tsprechenden Melo | descheine |
| eitraum  | 23.0             | 07.2013                           | bis 24.07.20              | 3              |                   |           |
| uchungss | tatus Aus        | wählen                            |                           | \$             |                   |           |
| Buchung  | Hauptgast        | Gruppe                            | Von                       | Bis            | Buchungsstatus    | Status    |
| 7        | Hofer, Doris     | 0                                 | 24.07.13                  | 29.07.13       | Vorgemerkt        | Offen     |
| 8        | Beyer Reisen     | 0                                 | 18.07.13                  | 23.07.13       | Bestätigt         | Offen     |
| 10       | Schmidt, Klaus   | 0                                 | 23.07.13                  | 28.07.13       | Angebot           | Offen     |
| 17       | Kasten, Stefar   | 0                                 | 20.07.13                  | 25.07.13       | Bestätigt         | Offen     |
| 33       | Anders, Mario    | 0                                 | 22.07.13                  | 26.07.13       | Angebot           | Offen     |
| 49       | Poitz, Franziska | 0                                 | 21.07.13                  | 27.07.13       | Angebot           | Offen     |
| 58       | Unbenannt        | 0                                 | 04.07.13                  | 26.07.13       | Gesperrt          | Offen     |
| 62       | Unbenannt        | 0                                 | 21.07.13                  | 27.07.13       | Vorgemerkt        | Offen     |
| 67       | lgepa            | 50                                | 23.07.13                  | 28.07.13       | Gebucht           | Offen     |
| 70       | Beyer Reisen     | 0                                 | 22.07.13                  | 26.07.13       | Bestätigt         | Offen     |
| 74       | Unbenannt        | 0                                 | 22.07.13                  | 27.07.13       | Vorgemerkt        | Offen     |
|          |                  |                                   |                           |                |                   |           |
|          |                  |                                   |                           |                |                   |           |
|          |                  |                                   |                           |                |                   |           |
|          |                  |                                   |                           |                |                   |           |

Für die Liste gibt es vier Anzeigemodi:

- **Offen:** Buchungen, für die noch kein elektronischer Meldeschein erstellt wurde.
- Gesendet: Buchungen, f
  ür die der elektronische Meldeschein bereits abgesendet wurde.
- Anderungen vorhanden: Buchungen, für die ein elektronischer Meldeschein gesendet wurde und an dem nachträglich wichtige Änderungen vorgenommen wurden. Dieser Meldeschein muss erneut gesendet werden.
   Abgeschlossen: Buchungen, für die der elektronische Meldeschein
- Abgeschlossen: Buchungen, für die der elektronische Meldeschein abgeschlossen wurde. An diesem Meldeschein können KEINE Änderungen mehr vorgenommen werden.

Sie können die Liste über den ausgewählten **Zeitraum** und den **Buchungsstatus** einschränken.

#### Mit Doppelklick auf einen Listeneintrag öffnet sich das Buchungsfenster.

# Das Meldesystem AVS

Mit dem Zusatzmodul "Schnittstelle: Meldesysteme" können Sie Lodgit Desk mit dem elektronischen Meldescheinsystem Ihrer Gemeinde anschließen und so die Gastdaten automatisch übertragen.

An das Meldesystem AVS sind verschiedene Gemeinden angebunden. Auf der Referenzliste können Sie prüfen, ob Ihre Gemeinde dazu gehört.

# Anschluss an Ihre Gemeinde

Bevor Sie AVS mit Lodgit Desk verbinden können, müssen Sie zunächst **Ihre zuständige Gemeinde kontaktieren**. Diese schaltet dann unsere Software für die Gemeinde frei und gibt Ihnen die Informationen, die Sie brauchen. SIe erhalten dementsprechend drei IDs:

- **Gemeinde-ID** = Kurverwaltung
- **Firmen-ID** = Beherbergungsbetrieb
- **Objekt-ID** = Beherbergungsobjekt

Mit diesen Daten können Sie dann die nötigen Einstellungen in Lodgit Desk vornehmen.

## Einstellungen des Systems

Zunächst müssen Sie AVS in Lodgit Desk konfigurieren. Gehen Sie dazu zu Lodgit Desk (macOS) / Datei (Windows) > Einstellungen.

|                           | Eir                     | nstellungen            |          |             |                  |         |
|---------------------------|-------------------------|------------------------|----------|-------------|------------------|---------|
| Belegungsplan             | Meldescheinsystem       | AVS jMeldeschein       |          |             |                  | \$      |
| Buchungen                 |                         |                        |          |             |                  |         |
| Steuern                   | Densing "Company shain" | Kurverwaltung          | 0        |             |                  |         |
| Zahlungsarten             | Pension Sonnenschein    | Kurverwartung          | <u> </u> |             |                  |         |
| Währung                   | Ferienwonnungen Ents    | Beherbergungsbetrieb   | 96       |             |                  |         |
| Nummernkreise             | Camping San Bartalamag  | Beherbungsobjekt       | 2        |             |                  |         |
| Gastfunktionen            | Camping San Bartolomeo  |                        |          |             |                  |         |
| E-Mail-Versand            |                         | ID (Anrede)            | 10       | Bezeichn    | ung Lodgit Ai    | nrede   |
| Drucken/PDF               |                         |                        | 1        | Fierr       |                  | -       |
| Brieflayout               |                         |                        | 2        | Frau        |                  |         |
| Absenderadresse           |                         |                        |          |             |                  |         |
| Länderadressformat        |                         | ID (Personenkategorie) | ID       | Abk.        | Bezeichnung      |         |
| Rückbestätigungsoptionen  |                         |                        | 1        | B           | Behinderung      |         |
| Anzahlungsoptionen        |                         |                        | 2        | EW          | Erwachsener      |         |
| Backup                    |                         |                        | 3        | КІ          | Kind             |         |
| Updates                   |                         | 0                      | 4        | IU          | lugendlicher     |         |
| Proxy-Einstellungen       |                         |                        | 5        | GR          | Geschäftsreise   | ender   |
| Buchhaltungsexport        |                         | Staatsangehörigkeit    | Ei       | nstellungen |                  |         |
| Hotelschließsysteme       |                         | Staatsangenongken      |          | istenungen  |                  |         |
| Kassensysteme             |                         | Länder                 | ID       | Land (AV    | S) Land (Lod     | git D   |
| Elektr. Meldeschein       |                         |                        | 1        | Deutschla   | and DE - Deuts   | schland |
| XML-Buchungsschnittstelle |                         |                        | 2        | Belgien /   | bel BE – Belgie  | en      |
| Kassa Austria RKSV        |                         |                        | 3        | Dänemar     | k / DK - Däne    | mark    |
|                           |                         |                        | 4        | Estland /   | est EE - Estlar  | nd      |
|                           |                         |                        | 5        | Finnland    | / fi FI - Finnla | nd      |
|                           |                         | Länder zuweisen        | 6        | Frankreic   | h / FR - Frank   | reich   |
|                           |                         |                        |          |             | ID Abru          | ufen    |

- 1. Wählen Sie aus dem Drop-Down-Menü "Meldescheinsystem" **AVS jMeldeschein** aus.
- 2. Wählen Sie aus der linken Liste das Objekt aus, das Sie an das Meldescheinsystem anschließen wollen.
- 3. Tragen Sie Ihre entsprechenden IDs zu **Kurverwaltung**, **Beherbergungsbetrieb** und **Beherbergungsobjekt** ein.
- Klicken Sie den Button ID Abrufen um die Personenkategorien und Anredeoptionen von AVS zu laden. Weisen Sie anschließend die AVS-Anrede der jeweiligen Lodgit-Anrede zu.

ACHTUNG: Falls Sie von Ihrer Gemeindeverwaltung neue IDs zugesendet bekommen, klicken Sie bitte ebenfalls auf **IDs Abrufen**, um die Daten (Gästekategorien auf dem Meldeschein) zu aktualisieren. Ohne aktualisierte Daten können Sie keinen Meldeschein erstellen.

5. (optional) Klicken Sie auf **Länder zuweisen** um eine Liste aller Staatsangehörigkeiten anzuzeigen:

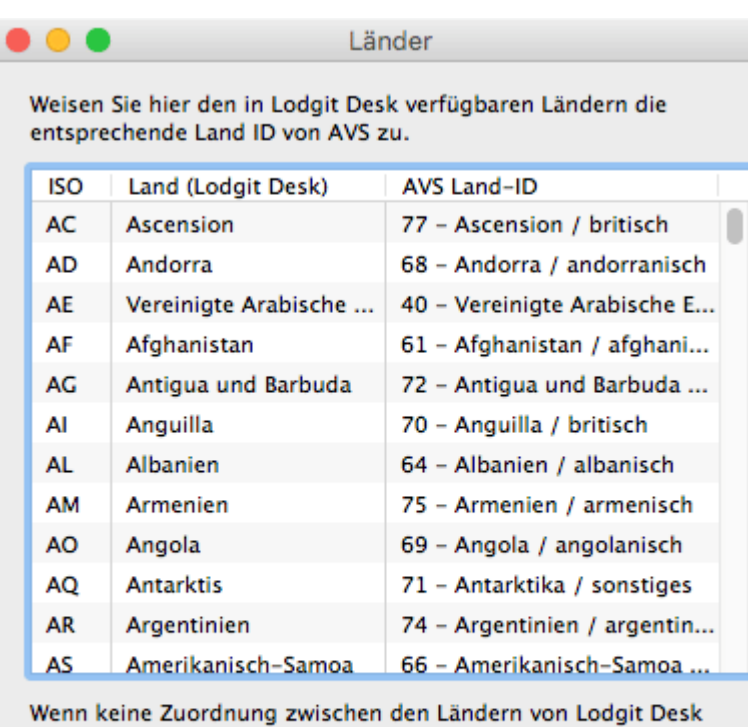

wenn keine Zuordnung zwischen den Landern von Loogit Desk und der entsprechenden Land ID von AVS vorgenommen wurde, wird das ISO-Kürzel des Landes an AVS übermittelt. Dieses kann jedoch nicht immer korrekt interpretiert werden.

Hier können Sie die Staaten aus Lodgit Desk den AVS-Länder IDs zuweisen.

Nachdem Sie diese Einstellungen vorgenommen haben, können Sie im jeweiligen Objekt elektronische Meldescheine für Buchungen erstellen.

Meldescheinsysteme

NACH OBEN

Meldeschein über AVS erstellen

# Meldeschein über AVS Meldesystem erstellen

1. Öffnen Sie eine Buchung, für die Sie einen Meldeschein ausdrucken lassen möchten.

2. Gehen Sie im Buchungsfenster in den Bereich **Gäste / Gruppe** und wählen dort den Reiter **Meldeschein** aus.

| •••                                           | * Nr. 1743 / WB 02 / FH / Nielsen, Asta |                |                                                                                                    |  |  |
|-----------------------------------------------|-----------------------------------------|----------------|----------------------------------------------------------------------------------------------------|--|--|
| Allgemein Leistungen                          | Säste / Gruppe                          | ichriftverkehr | ick                                                                                                    |  |  |
| Hauptkontakt: Nielsen, Asta<br>DK-2000 Freder | iksberg, Andebakk                       | esti 5         | ✓ Ist selbst Gast<br>Sprache: Deutsch (Default) ≎                                                                |  |  |
| Gast / Firma                                  | Geburtstag                              | Buchung        | Anzahl pro Ruchung Meldeschein                                                                                   |  |  |
| Nielsen, Asta                                 |                                         | 1743 - WB 02   | Anizani pro buchang menecentan                                                                                   |  |  |
| Jäger, Ismael                                 |                                         | 1743 - WB 02   | Einfacher Meldeschein                                                                                            |  |  |
| Kähler, Majbritt                              |                                         | 1743 - WB 02   | <ul> <li>Elektronischer Meldeschein</li> </ul>                                                                   |  |  |
| + Q - Hauptkontakt ausgew                     | ählt                                    |                | Erstellen Sie hier den elektronischen Meldeschein für<br>die Gäste dieser Buchung / Gruppenbuchung.<br>Erstellen |  |  |
| Angebot Bestätigung                           | Rechnung                                |                | Zurücksetzen Speichern                                                                                           |  |  |

- 3. Für den **elektronischen Meldeschein** wählen Sie "Elektronischer Meldeschein" aus. Klicken Sie anschließend auf "Erstellen":
- 4. Wählen Sie hier zunächst aus, ob es sich um einen Meldeschein für **eine Einzelperson/Familie** oder für **eine Reisegruppe** handelt.

Für Einzelpersonen und Familien sieht das Meldescheinfenster so aus:

| 🔘 🔘 🔴 Neuen Meldeschein erstelle |                               |             |               |            |                |  |  |  |
|----------------------------------|-------------------------------|-------------|---------------|------------|----------------|--|--|--|
| 💽 Einzelp                        | oerson / Famil                | ien         | Grup          | openmeldes | chein          |  |  |  |
| Hauptga                          | st                            |             |               |            |                |  |  |  |
| Name Nielsen, Asta               |                               |             | ta            |            | <b>\$</b>      |  |  |  |
| Persone                          | Personenkategorie EW - Erwach |             |               | hsener     |                |  |  |  |
| Zeitraun                         | ı                             | 02.10.2018  | 🗘 bis         | 03.10.2018 |                |  |  |  |
| Weitere                          | Angaben                       | Kfz-Kenn    | zeichen       | V Persona  | alausweis      |  |  |  |
|                                  | - Cogiskos                    |             |               |            |                |  |  |  |
| Buchung                          | jen                           |             |               |            |                |  |  |  |
| E                                | uchunas-Nr.                   | Mieteinheit |               | Melde      | schein         |  |  |  |
| 2 1                              | 743                           | WB 02       |               |            |                |  |  |  |
|                                  |                               |             |               |            |                |  |  |  |
|                                  |                               |             |               |            |                |  |  |  |
|                                  |                               |             |               |            |                |  |  |  |
|                                  |                               |             |               |            |                |  |  |  |
| Eingetra                         | gene Gäste                    |             |               |            |                |  |  |  |
| Buc                              | Von                           | Bis         | Name          | Geburts    | Personenkatego |  |  |  |
| 1743                             | 02.10.18                      | 03.10.18    | Nielsen, Asta |            | ,              |  |  |  |
| 1743                             | 02.10.18                      | 03.10.18    | Jäger, Ism    |            | EW - Erwach 🔻  |  |  |  |
| 1743                             | 02.10.18                      | 03.10.18    | Kähler, M     |            | KI – Kind 🛛 🐨  |  |  |  |
|                                  |                               |             |               |            |                |  |  |  |
|                                  |                               |             |               |            |                |  |  |  |
|                                  |                               |             | Sender        |            | Schließen      |  |  |  |
|                                  |                               |             |               |            |                |  |  |  |

Wählen Sie für den Hauptgast eine **Personenkategorie** aus dem Auswahlmenü und markieren Sie die zusätzlichen Informationen, die Sie senden wollen (**KFZ-Kennzeichen**, **Personalausweisnummer**). Auch für die anderen anreisenden Gäste müssen Sie die jeweilige Personenkategorie auswählen.

Bei einem Gruppenmeldeschein sieht das Fenster ein wenig anders aus:

| Einzelperson / Familien Oruppenmeldeschein          |   |
|-----------------------------------------------------|---|
| Hauptoast                                           |   |
| nauptgast                                           |   |
| Name Nielsen, Asta                                  |   |
| Personenkategorie EW - Erwachsener 🗘                |   |
| Zeitraum 02.10.2018 c bis 03.10.2018 c              |   |
| Weitere Angaben V Kfz-Kennzeichen V Personalausweis |   |
|                                                     |   |
| Buchungen                                           |   |
|                                                     |   |
| Buchun Mietein Anreise Abreise Meldeschein          |   |
| WB 02 02.10.18 03.10.18                             |   |
|                                                     |   |
|                                                     |   |
|                                                     |   |
|                                                     |   |
| Weitere Gäste nach Personenkategorie                |   |
| Proceeding 1 Annuli                                 |   |
| Personenkategorie Anzahl                            |   |
| EW - Envachsener 1                                  |   |
| KI – Kind 1                                         |   |
| JU – Jugendlicher 0                                 |   |
| GR – Geschäftsreisender 0                           |   |
|                                                     |   |
| Senden Schließen                                    | ļ |

Hier müssen Sie nur die Anzahl der zusätzlichen Personen nach Personenkategorie eintragen.

5. Klicken Sie anschließend auf "Senden" um den Meldeschein zu erstellen und die Informationen zu übertragen.

Nach Erstellen des elektronischen Meldescheins haben Sie die Möglichkeit, diesen zu drucken oder abzuschließen.

Nach dem Abschließen eines Meldescheins können KEINE Änderungen mehr daran vorgenommen werden!

# Gästekarte über AVS erstellen (QR-Code)

Wenn Ihre Gemeinde über den Dienstleister AVS Gästekarten anbietet, können Sie diese schnell und einfach in Lodgit Desk erstellen.

1. Erstellen Sie zuerst regulär einen elektronischen Meldeschein im Buchungsfenster im Bereich *Gäste/Gruppe*.

2. Nachdem der Meldeschein erstellt und automatisch verschickt wurde, klicken Sie das linke Zahnrad-Menü an. Jetzt können Sie den Meldeschein inklusive der Gästekarte - die in Form eines QR-Codes vorliegt - drucken oder als PDF erstellen.

| 🛛 🗧 🌒 🛛 Nr. 505                          | 5 / So DZ 02 / DZ / Be               | rgmann, Katja / TSE S | Status - Lizenz abgelaufen                                             |                                    |
|------------------------------------------|--------------------------------------|-----------------------|------------------------------------------------------------------------|------------------------------------|
| Allgemein Leistungen                     | Gäste / Gruppe S                     | chriftverkehr Überbl  | ick                                                                    |                                    |
| Hauptkontakt: P Bergmann,<br>DE-10115 Be | <b>Katja</b><br>erlin, Fliederweg 40 |                       | 🕑 ist selbst Gast                                                      |                                    |
|                                          |                                      |                       | Sprache: Deutsch (Def                                                  | ault) 😳                            |
| Gast / Firma                             | Geburtstag                           | Buchung               | Anzahl pro Buchung                                                     | Meldeschein                        |
| Bergmann, Katja                          | 17.10.85                             | 505 - So DZ 02        | Einfacher Meldeschein                                                  |                                    |
| Fichtner, Felix                          | * 26.03.73                           | 505 - So DZ 02        | C Elektronischer Meldeschein                                           |                                    |
|                                          |                                      |                       | Erstellen Sie hier den elektroniso<br>für die Gäste dieser Buchung / G | chen Meldeschein<br>ruppenbuchung. |
|                                          |                                      |                       | Ändern<br>Stornieren                                                   | Meldeschein drucker                |
|                                          |                                      |                       | Meldeschei AVS                                                         | Meldeschein als PDF                |
|                                          |                                      |                       | Kurverwaltu 0                                                          |                                    |
|                                          |                                      |                       | Beherbergu 96                                                          |                                    |
|                                          |                                      |                       | Beherbungs 2                                                           |                                    |
|                                          |                                      |                       | Buchungsn 8ELHD-505                                                    |                                    |
|                                          |                                      |                       | Meldeschei 46717                                                       |                                    |
|                                          |                                      |                       | Anreise 06.04.23                                                       |                                    |
|                                          |                                      |                       | Abreise 10.04.23                                                       |                                    |
| + Q - Hauptkontakt aus                   | gewählt                              |                       | Paleanninna Main                                                       |                                    |
| Angebot Bestätigung.                     | Rechnung                             |                       | 1 Durishinion                                                          | n Tencina                          |

3. Im unteren Bereich des Dokuments finden Sie den QR-Code für die gemeldete(n) Person(en).

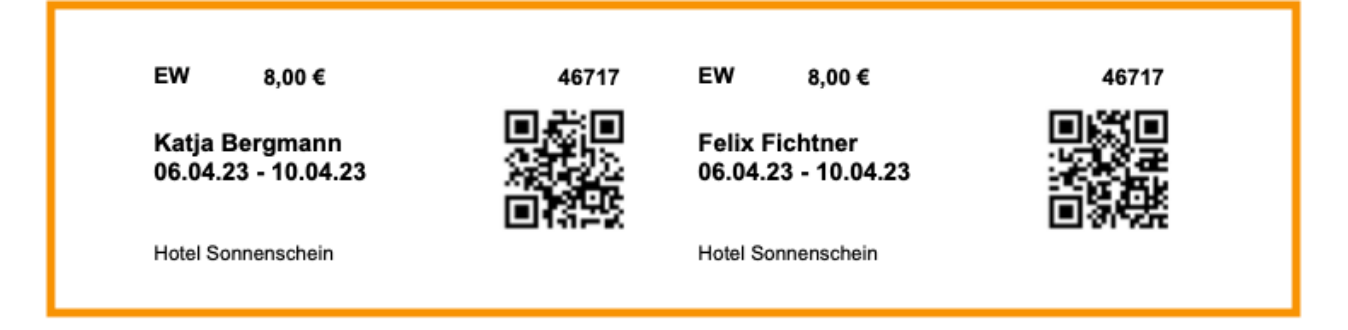

4. Wenn Sie Ihren Gästen die Gästekarte bereits vor Anreise zukommen lassen möchten, erstellen Sie den Meldeschein im Voraus und versenden Sie ihn als PDF an Ihre Gäste. So können diese bereits vor Check-In die Funktionen der Gästekarte nutzen.

Meldeschein über AVS erstellen Nach oben

Fehlermeldungen zu AVS

# Fehlermeldungen bei der Einrichtung von AVS

#### Fehler 11900 - Ungültige Gemeinde!

Wenn Sie diese Fehlermeldung sehen, deutet dies auf eine fehlende Aktivierung hin. In diesem Fall wurde Ihre Gemeinde noch nicht von AVS freigeschaltet - und somit können keine Daten abgefragt werden.

Bitte senden Sie uns eine E-Mail mit Ihren Gemeindedaten (meist als PDF), wir werden daraufhin AVS informieren und um Freischaltung bitten. Diese Aktivierung kann bis zu 48 Stunden dauern.

| ID (Personenkategorie) | ID Abk<br>Einstellungen                                             | Bezeichnung                        |
|------------------------|---------------------------------------------------------------------|------------------------------------|
| Staatsangehörigkeit    | Folgende Fehler sind bei<br>aufgetreten:<br>11900 - Ungueltige Geme | der Übertragung der Daten<br>inde! |
| Länder                 | ID                                                                  | OK nd (Lodgit Desk)                |

Gästekarte über AVS erstellen (QR-Code) Einstellungen für JetWeb Feratel Deskline

NACH OBEN

# Das Meldesystem JetWeb Feratel Deskline

Mit dem Zusatzmodul "Schnittstelle: Meldesysteme" können Sie Lodgit Desk mit dem elektronischen Meldescheinsystem Ihrer Gemeinde anschließen und so die Gastdaten automatisch übertragen.

Seit der Lodgit Version 1.18.8 ist es möglich, mit der neuen Version JetWeb Feratel DESKLINE zu arbeiten. Sofern Sie noch die alte Version JetWeb Feratel MELDECLIENT nutzen, wechseln Sie bitte erst zu JetWeb Feratel DESKLINE, wenn Ihre Gemeinde bzw. Feratel Ihnen mitteilt, dass Sie dies tun sollen. Für die Einrichtung benötigen Sie neue Daten.

**Achtung**: Bitte beachten Sie, dass es nicht möglich ist, einen Meldeschein, der mit JetWeb Feratel DESKLINE erstellt wurde, mit der älteren Version JetWeb Feratel MELDECLIENT zu bearbeiten, d.h. er kann weder geändert, storniert oder abgeschlossen werden.

Weiterhin sind Sie - anders als bei JetWeb Feratel MELDECLIENT - mit JetWeb Feratel DESKLINE **NICHT** automatisch auf der Feratel Website eingeloggt. Aus datenschutzrechtlichen Gründen müssen Sie sich dort separat anmelden.

#### **Anschluss an Ihre Gemeinde**

Bevor Sie JetWeb Feratel Deskline mit Lodgit Desk verbinden können, müssen Sie zunächst **Ihre zuständige Gemeinde kontaktieren**. Diese schaltet dann unsere Software für die Gemeinde frei und gibt Ihnen die Informationen, die Sie brauchen:

- Gemeindenummer
- Betriebenummer
- SprCode
- dbOv
- Meldescheinnummernkreis

Mit diesen Daten können Sie dann die nötigen Einstellungen in Lodgit Desk vornehmen.

## Einstellungen des Systems

Zunächst müssen Sie JetWeb Feratel Deskline in Lodgit Desk konfigurieren. Gehen Sie dazu auf > Einstellungen > Elektronischer Meldeschein.

#### Dokumentation der Lodgit Desk - Hotelsoftware

| leldescheinsystem                   | JetWeb Feratel       |                                                                           |              |                                                                                                    |              |  |  |  |
|-------------------------------------|----------------------|---------------------------------------------------------------------------|--------------|----------------------------------------------------------------------------------------------------|--------------|--|--|--|
| Pension "Sonnenschein"              | System Version       | JetWeb Feratel                                                            | Deskline     |                                                                                                    |              |  |  |  |
| erienwohnungen "Ents Link für HTTP. |                      |                                                                           |              | · · · · · · · · · · · · · · · · · · ·                                                                                                    | -94455-1     |  |  |  |
| sdfs                                | s Link für HTTP-POST | https://visitortax                                                        | ktest.desk   | line.net/ProcessData.asmx/Imp                                                                                                    | ortPMSString |  |  |  |
| Link für<br>Gemeir                  | Link für HTTP-PRINT  | https://webclient4test.deskline.net/FRT/de/visitorregistrations/printform |              |                                                                                                    |              |  |  |  |
|                                     | Gemeindenummer       | 12345                                                                     |              |                                                                                                    |              |  |  |  |
|                                     | Betriebenummer       | 12345                                                                     |              |                                                                                                    |              |  |  |  |
|                                     | Drucken: SprCode     | 625                                                                       | dbOv         | FRT                                                                                                    |              |  |  |  |
|                                     | Nummernkreis         | 10443                                                                     | bis          | 10450 💿                                                                                                    |              |  |  |  |
|                                     | Castearten           | Abk.                                                                      |              | Bezeichnung                                                                                                    |              |  |  |  |
|                                     | Gastearten           | P                                                                         |              | pflichtig (16 - 120)                                                                                                    |              |  |  |  |
|                                     |                      | F                                                                         |              | frei (0 - 15)                                                                                                    |              |  |  |  |
|                                     |                      |                                                                           |              |                                                                                                    |              |  |  |  |
|                                     |                      |                                                                           |              |                                                                                                    |              |  |  |  |
|                                     |                      |                                                                           |              |                                                                                                    |              |  |  |  |
| Sta                                 | Staatsangehörigkeit  | Einstellunger                                                             | 1            |                                                                                                    |              |  |  |  |
|                                     | Länderliste          | KFZ-Länderkürz                                                            | el           |                                                                                                    |              |  |  |  |
|                                     | Landeniste           | VE7 1.                                                                    | nd (Lodait   | A                                                                                                    |              |  |  |  |
|                                     |                      |                                                                           | – Österre    | ich                                                                                                    |              |  |  |  |
|                                     |                      | AFG AF                                                                    | - Afghan     | istan                                                                                                    |              |  |  |  |
|                                     | •                    | AL AL                                                                     | - Albanie    | n                                                                                                    |              |  |  |  |
|                                     |                      | AND AD                                                                    | - Andorr     | a                                                                                                    |              |  |  |  |
|                                     |                      | AO AO                                                                     | ) – Angola   | <ul> <li>Restance of the second second sec<br/>second second second second second second second second second second second second second second second second second second second second second second second second second second second second second second second second second sec</li></ul> |              |  |  |  |
|                                     |                      | ARM AM                                                                    | 1 - Armen    | ien                                                                                                    |              |  |  |  |
|                                     |                      | AUS AU                                                                    | I - Austral  | ien                                                                                                    |              |  |  |  |
|                                     |                      | AZ AZ                                                                     | - Aserbai    | idschan                                                                                                    |              |  |  |  |
|                                     |                      | B BE                                                                      | - Belgien    |                                                                                                    |              |  |  |  |
|                                     |                      | BD BD                                                                     | – Banglad    | desch                                                                                                    |              |  |  |  |
|                                     |                      | BF BF                                                                     | - Burkina    | Faso                                                                                                    |              |  |  |  |
|                                     |                      | BG BG                                                                     | - Bulgari    | en                                                                                                    |              |  |  |  |
|                                     |                      | BH HN                                                                     | I – Hondu    | ras                                                                                                    |              |  |  |  |
|                                     |                      | BI BI                                                                     | - Burundi    |                                                                                                    |              |  |  |  |
|                                     |                      | BIH BA                                                                    | - Bosnier    | n und Herzegowina                                                                                                    |              |  |  |  |
|                                     |                      | BOL BO                                                                    | ) – Bolivier | 1                                                                                                    |              |  |  |  |
|                                     |                      | BR BR                                                                     | - Brasilie   | n                                                                                                    |              |  |  |  |
|                                     |                      | BRN BH                                                                    | - Bahrain    | Darussalam                                                                                                    |              |  |  |  |
|                                     | ( the second second  | BRU BN                                                                    | - Brunei     | Darussalam                                                                                                    |              |  |  |  |
|                                     | Länder zuweisen      | BIN BI                                                                    | - Brutan     |                                                                                                    |              |  |  |  |
|                                     | Reservierung         | Voranmeldung                                                              | gen verwe    | nden                                                                                                    |              |  |  |  |

### Meldescheinsystem

Wählen Sie aus dem Drop-Down-Menü "Meldescheinsystem" JetWeb Feratel aus.

Wählen Sie aus der linken Liste das Objekt aus, das Sie an das Meldescheinsystem anschließen wollen - bei mehreren Objekten müssen Sie die folgenden Einstellungen für jedes Objekt durchführen.

#### **System Version**

Wählen Sie aus dem Drop-Down-Menü "System Version" **JetWeb Feratel Deskline** aus.

#### Link für HTTP-POST

Bitte ändern Sie diesen Link nur, wenn Ihre Gemeinde Ihnen explizit einen anderen Link mitteilt, da hier normalerweise der Standardlink bereits eingetragen ist. Um ungewollte Änderungen zu vermeiden, müssen Sie dieses Feld zunächst über den Schloss-Button freischalten.

#### **OPTIONAL: Link für HTTP-PRINT**

Wenn Sie Meldescheine über Lodgit Desk ausdrucken wollen, müssen Sie hier den richtigen Link auswählen. Dazu müssen Sie diese Funktion über den Schloss-Button entsperren. Ihre Gemeinde sollte Ihnen mitgeteilt haben, welcher Link für Sie gilt, so dass Sie den entsprechenden Eintrag aus dem Drop-Down-Menü auswählen können.

**Hinweis**: Der Link, den Ihnen Ihre Gemeinde zugesandt hat, hilft Ihnen lediglich, den richtigen Eintrag aus der Liste zu identifizieren, um ihn auswählen können. Zu Beginn ist hier ein Standardlink mit einem Platzhalter eingetragen, den Sie noch anpassen müssen.

Gehen Sie dazu bitte auf den Schloss-Button und entsperren Sie den Link, so dass Sie ihn bearbeiten können.Gehen Sie dann zu [DBOV] und ersetzen Sie dies durch den Eintrag in dbOv. Im Beispiel oben müsste also [DBOV] durch FRT ersetzt werden. Achten Sie bitte daruaf, auch die eckigen Klammern [] zu entfernen. Klicken Sie dann irgendwo außerhalb des Einstellungsfensters, gehen zurück zu diesem und klicken Sie auf das Schloss, um den Eintrag wieder zu sperren.

Bitte beachten Sie, dass bei Auswahl des untersten Links (https://visitortaxtest.deskline.net/Services.asmx/PrintVTForm) KEINE Voranmeldungen druckbar sind, auch wenn Ihre Gemeinde diese zulässt.

#### Gemeindenummer

Tragen Sie hier Ihre Gemeindenummer ein.

#### Betriebenummer

Tragen Sie hier Ihre Betriebenummer ein.

#### **OPTIONAL: SprCode und dbOv**

#### SprCode

Erstellen Sie in Lodgit Desk oder dirket über die Website von Feratel einen Meldeschein.

In Lodgit Desk müssen Sie dazu alle Daten, die Ihnen bereits vorliegen, wie Gemeinde und Betriebnummer und auch die Nummern des Nummernkreises in den Einstellungen von Lodgit Desk eintragen. Gehen Sie anschließend rechts unten auf >ID abrufen. Erstellen Sie einen Meldeschein.

Loggen Sie sich auf der Website von Feratel ein. Sofern Sie noch keinen Meldeschein über Lodgit Desk erstellt haben, erstellen Sie direkt hier einen.

Gehen Sie dann auf >Gästemeldungen (1.) und lassen Sie sich die Liste aller Meldescheine anzeigen. Klicken Sie ganz rechts auf den Pfeil des kleinen blauen Kästchens (2.) und wählen in dem Menü den untersten Punkt >Blatt drucken aus (3.).

#### Dokumentation der Lodgit Desk - Hotelsoftware

| feratel <b>Deskline</b> <sup>®</sup> PMS-T<br>WebClient                   | estgemeinde                 |                               | ÷                 | - Drucken                | 🛎 Nachrichten                 | Konfiguration  | on Թ Abmelden                     |
|---------------------------------------------------------------------------|-----------------------------|-------------------------------|-------------------|--------------------------|-------------------------------|----------------|-----------------------------------|
| Gästemeldung Abrechnungen                                                 |                             |                               |                   |                          |                               |                |                                   |
| Menu =<br>Gästemeldungen 1.<br>Überblick                                  | Gästemeldur<br>Meldescheine | ngen lodgit<br>Import-Fehl    | t Hotelsoftwar    | e                        |                               |                |                                   |
| Gästemeldungen                                                            | > Filter                    | Datum von                     |                   | atum bis                 | Anreise                       | e Abreise      | Q O Info                          |
| O <sup>®</sup> Erweiterte Einstellungen<br>Meine Adressen<br>Freie Blöcke | Alle Aktuell                | Angereist                     | Voranme           | ldungen                  | Neue Voranmelo                | lung + 📔 🕇 Neu | er Meldeschein +                  |
|                                                                           | + Nummer                    | ¢ Gast                        | ¢ Anreise         | Abreise                  | ¢ Ort                         | Personen 🜩 S   | tatus 2.                          |
|                                                                           | 10459                       | Edelkern,<br>Emilia<br>Sophie | Fr,<br>07.02.2020 | So,<br>16.02.2020<br>(P) | DE -<br>Nörten-<br>Hardenberg | 13.            | Details                           |
|                                                                           | п.                          | Taube,<br>Carlo               | Sa,<br>08.02.2020 | Sa,<br>15.02.2020<br>(P) | ES - Laxe                     | 5 🗑            | 2) Duplizieren<br>🔒 Blatt drucken |

Es öffnet sich eine neue Seite. Bitte suchen Sie oben in der URL nach spCode, s. rotes Kästchen des Screenshots und notieren Sie diese Nummer. In dem Beispiel hier ist es: 625

Klicken Sie auf >Abbrechen, es sei denn, Sie wollen den Meldeschein wirklich ausdrucken und tragen Sie die Nummer bei >SprCode in den Einstellungen von Lodgit Desk ein.

|                      | feratel me                                                       | dia technolo | logies AG Melde Client - Meldeschein - Mozilla Firefox       |     |
|----------------------|------------------------------------------------------------------|--------------|--------------------------------------------------------------|-----|
| U                    | A https://webclient4test.deskline.net/FRT/de/visitorregistration | ns/printform | m/8cd529cd-1360-4431-b54c-50284731f861[spCode=6254sheetNumbe | 21= |
| Gäs<br>lodgi         | Drucken                                                          |              |                                                              |     |
| FAMI                 | Drucker: Brother DCP-9055CDN                                     | 0            | TITEL (title)                                                |     |
| GESC                 | Voreinstellungen: sw spar                                        | 0            | STAATSANGEHÖRIGKEIT (nationality)<br>DEUTSCHLAND             |     |
| REIS<br>KEIN<br>HERK | Kopien: 1 C Beidseitig                                           |              | mce)                                                         |     |
| POST<br>3713         |                                                                  | _            | STAAT (country)<br>DEUTSCHLAND                               |     |
| MITI<br>FAMI         | PDF Details einblenden Abbrechen                                 | Drucken      | TITEL (title) GEBURTS                                        | DA  |

#### dbOv

Bitte öffnen Sie die "GetVTInfo"-Seite von Feratel Deskline mit Hilfe des unten stehenden Links, bei dem Sie die Angaben in den eckigen Klammern [...] inklusive dieser Klammern durch die Daten, die Ihnen von Ihrer Gemeinde mitgeteilt wurden, ersetzen:

https://visitortax.deskline.net/ProcessData.asmx/GetVTInfo?betriebnr= [BETRIEBSNUMMER]&oestat=[GEMEINDENUMMER]&companyCode=VTL0DG1T Lautet bspw. die Betriebsnummer 67890 und die Gemeindenummer 12345 würde der Link folgendermaßen aussehen:

https://visitortax.deskline.net/ProcessData.asmx/GetVTInfo? betriebnr=67890&oestat=12345&companyCode=VTL0DG1T

Sie sehen anschließend folgende Seite, s. Screenshot:

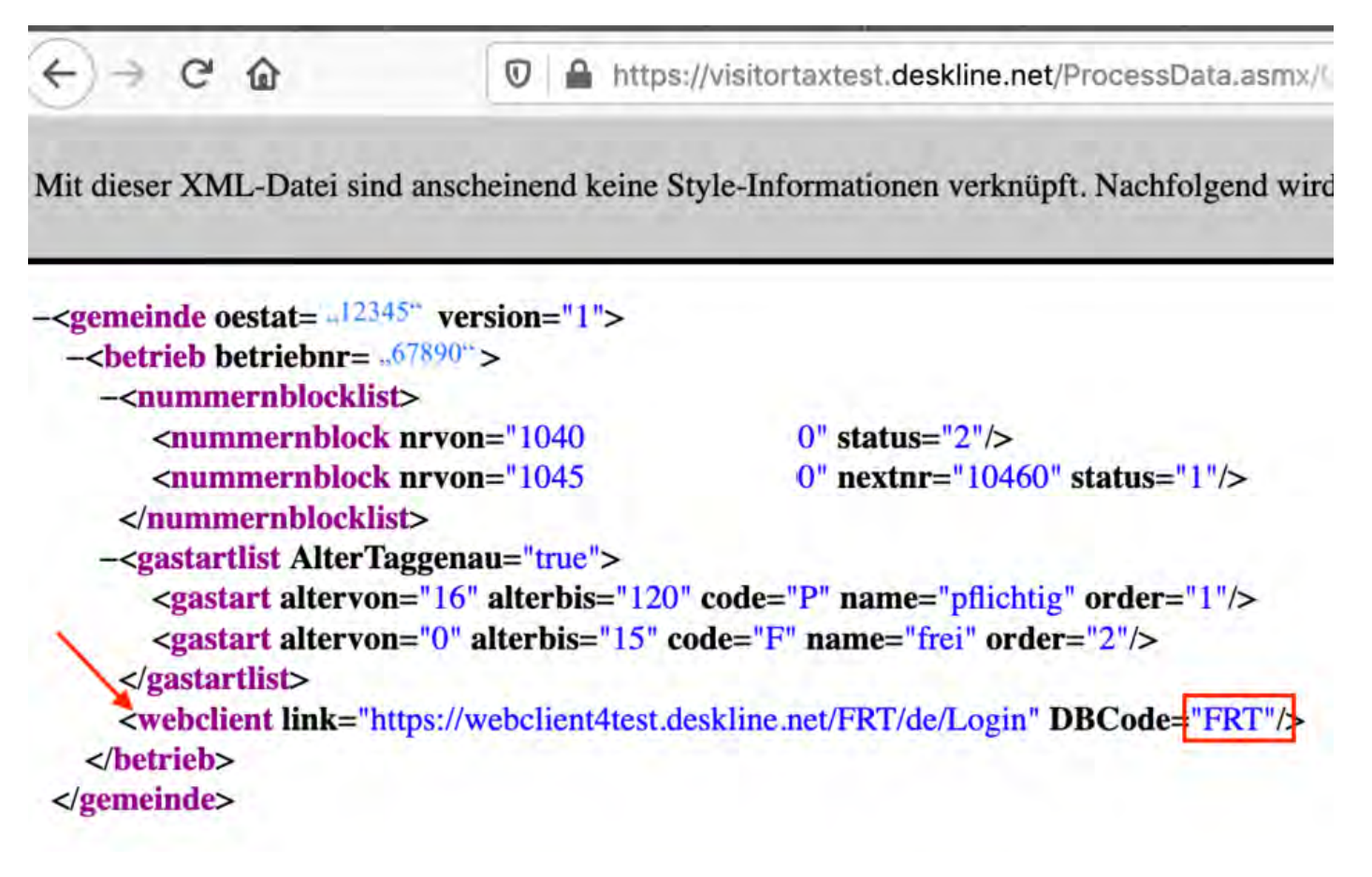

Gehen Sie bitte zu der Zeile, die mit <webclient beginnt, s. Pfeil, und notieren Sie, was bei >DBCode steht. In dem Beispiel oben ist das FRT. Tragen Sie dies bitte in den Einstellungen von Lodgit Desk unter dbOv ein.

#### Nummernkreis

Geben Sie hier bitte die Beginn- und Endnummer ein. Wenn Sie auf das kleine Fragezeichen rechts klicken, wird Ihnen angezeigt, welcher Nummernkreis gerade verwendet wird bzw. welche weiteren Nummern noch verfügbar sind. Sofern ein Nummernkreis bereits in Verwendung ist, müssen Sie herausfinden, welche Nummern noch nicht vergeben wurden. Bitte loggen Sie sich dazu auf der Feratel Website ein und schauen, welches die Nummer des letzten von Ihnen erstellen elektronischen Meldescheins ist. Tragen Sie dann die nächsthöhere Nummer in das erste Feld bei Nummernkreis in Lodgit Desk ein. Die letzte Nummer tragen Sie bitte in das zweite Feld ein.

### ID Abrufen

Bitte klicken Sie anschließend ganz unten rechts auf >IDs Abrufen, um die >Gästearten und die Länder-IDs automatisch zu importieren.

### **OPTIONAL - Staatsangehörigkeit**

Klicken Sie auf **Staatsangehörigkeit > Einstellungen** um eine Liste aller

#### Staatsangehörigkeiten anzuzeigen:

Länder Weisen Sie hier den in Lodgit Desk verfügbaren Ländern die entsprechende Land ID von AVS zu. AVS Land-ID ISO Land (Lodgit Desk) AC Ascension 77 - Ascension / britisch AD Andorra 68 - Andorra / andorranisch AE Vereinigte Arabische ... 40 - Vereinigte Arabische E... AF Afghanistan 61 - Afghanistan / afghani... Antigua und Barbuda 72 - Antigua und Barbuda ... AG Anguilla AI 70 - Anguilla / britisch AL Albanien 64 - Albanien / albanisch AM Armenien 75 - Armenien / armenisch Angola 69 - Angola / angolanisch AO AQ Antarktis 71 - Antarktika / sonstiges AR Argentinien 74 - Argentinien / argentin... Amerikanisch-Samoa 66 - Amerikanisch-Samoa .. AS

Wenn keine Zuordnung zwischen den Ländern von Lodgit Desk und der entsprechenden Land ID von AVS vorgenommen wurde, wird das ISO-Kürzel des Landes an AVS übermittelt. Dieses kann jedoch nicht immer korrekt interpretiert werden.

# Hier können Sie noch alternative Bezeichnungen einpflegen, die Sie **für die Identifikation in der Gästeverwaltung** nutzen.

#### Tipp:

Tragen Sie hier Bezeichnungen ein, die Sie bereits in der Gästeverwaltung verwendet haben, um so ganz unkompliziert die Zuordnungen für zukünftige Meldescheine vorzunehmen.

# Länderliste

Wählen Sie im Folgenden aus, welche **Länderliste** Sie für die Erstellung der Meldescheine nutzen möchten. Bitte beachten Sie dabei folgende Besonderheiten:

| Staatsangehörigkeit | Einstellungen              |  |
|---------------------|----------------------------|--|
| Länderliste         | / KFZ-Länderkürzel         |  |
|                     | Länderliste "Österreich"   |  |
|                     | Länderliste "Deutschland"  |  |
|                     | Länderliste "Schweiz"      |  |
|                     | Länderliste "Lichtenstein" |  |

Sofern Sie das >**KFZ-Länderkürzel** auswählen, wird bei >unbenannten Gästen bei der Erstellung des Meldescheins automatisch das Land des >Reiseleiters gewählt. In Lodgit Desk können Sie diese zwar anpassen, so dass es dort richtig steht, aber diese Änderung wird von Feratel NICHT angenommen. Feratel überträgt das Land des Reiseleiters automatisch auf alle unbenannten Gäste, daran können Sie nichts ändern.

Die Wahl des KFZ-Länderkürzels bietet sich darum nur dann an, wenn eine andere Länderliste aus Gründen der Aufwärtskompatibilität von JetWeb Feratel Meldeclient zu Deskline Länder nicht richtig anzeigt oder erkennt. Dies kann passieren, wenn Sie z.B. bereits einen Meldeschein mit JetWeb Feratel MELDECLIENT erstellt und diesen nun mit JetWeb Feratel DESKLINE abschließen möchten.

Wählen Sie ansonsten bitte die jeweils für Sie gültige Länderliste aus, damit die Länderkürzel bei Feratel stimmen. So hat bspw. Dänemark in der Länderliste Österreich die Ziffer 11, während es in der Liste Deutschland mit der Ziffer 22, in der Liste Schweiz sowie Lichtenstein mit 21 verzeichnet ist. Sofern einzelne Länder seitens Feratel keiner Ziffer zugewiesen sind, können Sie hier mittels Klick auf das kleine Dreieck am Ende der Zeile ggf. eine manuelle Zuweisung vornehmen.

## Voranmeldungen

Um Voranmeldungen für Buchungen, die in der Zukunft liegen, verwenden zu können, muss diese Funktion bei Feratel für Ihren Account freigeschaltet sein. Sofern Ihnen diese Funktion zur Verfügung steht und Sie sie nutzen wollen, müssen Sie hier das Häkchen setzen. Im Unterschied zu einem erstellten Meldeschein, den Sie nur stornieren oder abschließen können, können Sie eine Voranmeldung jederzeit wieder entfernen oder ändern.

Nachdem Sie diese Einstellungen vorgenommen haben, können Sie im jeweiligen Objekt elektronische Meldescheine für Buchungen erstellen.

Fehlermeldungen zu AVS Nach oben Meldeschein über JetWeb Feratel Deskline erstellen

# Meldeschein über Feratel Deskline erstellen

Öffnen Sie eine Buchung, für die Sie einen Meldeschein erstellen lassen möchten.

Gehen Sie im Buchungsfenster in den Bereich Gäste/Gruppe, wechseln Sie auf der rechten Seite ggf. von "Anzahl pro Buchung" zu "Meldeschein" und wählen Sie dort **Elektronischer Meldeschein** aus.

| • • •         |                                             | Nr. 134         | / Doppel 2 / DZ / H | lart, Rob          | ert                                  |                                  |                                          |
|---------------|---------------------------------------------|-----------------|---------------------|--------------------|--------------------------------------|----------------------------------|------------------------------------------|
| Allgemein     | Leistungen                                  | Gäste / Grupp   | e Schriftverkehr    | Über               | blick                                | Online-Buchu                     | ing                                      |
| Hauptkontakt: | Hart, Robert<br>GB-CM19 5TF<br>Tel.:+44 845 | A Harlow, 6, Sp | ire Green Centre    |                    | lst selbst                           | Gast 🔽 (                         | Gruppenbuchung                           |
|               |                                             |                 |                     | Sp                 | rache:                               | Deutsch (D                       | efault)                                  |
| Gast / Firma  |                                             | Geburtstag      | Buchung             |                    | Anzahl pr                            | ro Buchung                       | Meldeschein                              |
|               |                                             |                 |                     | Eir                | nfacher Me                           | ldeschein                        |                                          |
|               |                                             |                 |                     | Ele                | ektronische                          | er Meldeschei                    | in                                       |
|               |                                             |                 |                     | Erstell<br>für die | en Sie hier<br>Gäste die<br>Erstelle | den elektror<br>ser Buchung<br>n | nischen Meldeschein<br>/ Gruppenbuchung. |
|               |                                             |                 |                     | 0                  |                                      |                                  |                                          |

Klicken Sie anschließend auf "Erstellen":

Wählen Sie hier zunächst aus, ob es sich um einen Meldeschein für eine Einzelperson/Familie oder für eine Reisegruppe handelt.

Für Einzelpersonen und Familien sieht der Meldeschein so aus:

| 00     | •                          |             | Neue    | in erstellen       |                |               |  |  |  |
|--------|----------------------------|-------------|---------|--------------------|----------------|---------------|--|--|--|
| o Einz | elpersor                   | ı / Familie | in      | Gruppenmeldeschein |                |               |  |  |  |
| Bearb  | eiter                      | g           | gisca   |                    |                | <b></b>       |  |  |  |
| Zeitra | um                         | C           | 03.09.2 | 2017 🗘 bi          | s 11.09.2      | 017 🗘         |  |  |  |
| Buchu  | ngen                       |             |         |                    |                |               |  |  |  |
|        | Buc                        | Mieteinh    | neit    | Anreise            | Abreise        | Meldeschein   |  |  |  |
|        | 134                        | Doppel 2    | 2       | 03.09.17           | 11.09.17       |               |  |  |  |
|        | 133                        | Doppel 3    | 3       | 03.09.17           | 11.09.17       |               |  |  |  |
|        | 135                        | Doppel 1    | 1       | 03.09.17           | 11.09.17       |               |  |  |  |
|        |                            |             |         |                    |                |               |  |  |  |
|        |                            |             |         |                    |                |               |  |  |  |
|        |                            |             |         |                    |                |               |  |  |  |
|        |                            |             |         |                    |                |               |  |  |  |
| Haupt  | tgemelde                   | eter 🔒      | Har     | t, Robert          |                | Sitte auswä 🗘 |  |  |  |
| Mitrei | isende Pe                  | erson       | Bitt    | e auswählen        | Bitte auswä \$ |               |  |  |  |
| Mitrei | Mitreisendes Kind          |             |         | e auswählen        | Bitte auswä 🗘  |               |  |  |  |
| Mitrei | Mitreisendes Kind Bitte au |             |         | e auswählen        |                | Bitte auswä 🗘 |  |  |  |
| Mitrei | sendes l                   | Kind        | Bitt    | e auswählen        |                | Bitte auswä 🗘 |  |  |  |
| Mitrei | sendes l                   | Kind        | Bitt    | e auswählen        |                | Bitte auswä 🗘 |  |  |  |
|        |                            |             |         |                    | Senden         | Schließen     |  |  |  |

Tragen Sie einen **Bearbeiter** (d.h. den Namen des Mitarbeiters, der den Meldeschein absendet) ein. Wählen Sie dann den Hauptgemeldeten und alle mitreisenden Personen aus und weisen Sie ihnen die entsprechende **Gästeart** zu.

Ist bei einem Gast ein Ausrufezeichen wie im Screenshot zu sehen, fehlen für diesen Gast Informationen wie bspw. das Geburtsdatum. Zeigen Sie mit der Maus auf das Ausrufezeichen-Symbol, um weitere Informationen anzuzeigen und tragen Sie diese ggf. in der Gästeverwaltung vor Absenden des Meldescheins nach.

Bei einem **Gruppenmeldeschein** sieht das Fenster ein wenig anders aus:

#### Dokumentation der Lodgit Desk - Hotelsoftware

|                                              | -                                                                         |                                                                                          |                                                  | Neu                   | en Meldescheir | n erstellen        |                                                                                                    |                                                                                      |
|----------------------------------------------|---------------------------------------------------------------------------|------------------------------------------------------------------------------------------|--------------------------------------------------|-----------------------|----------------|--------------------|----------------------------------------------------------------------------------------------------|--------------------------------------------------------------------------------------|
| Einze                                        | Iperson / Fami                                                            | lien                                                                                     | C Gruppenmel                                     | deschein              |                |                    |                                                                                                    |                                                                                      |
| Bearbe                                       | iter                                                                      |                                                                                          |                                                  | -                     |                |                    |                                                                                                    |                                                                                      |
| eitrau                                       | ım                                                                        | 07.05.2018 🗘                                                                             | bis 11.05.                                       | 2018 🗘                |                |                    |                                                                                                    |                                                                                      |
| uchun                                        | igen                                                                      |                                                                                          |                                                  |                       |                |                    |                                                                                                    |                                                                                      |
| 1.1                                          | Buchungs-Nr.                                                              | Mieteinheit                                                                              | An                                               | reise                 |                | Abreise            | Meldeschein                                                                                                    |                                                                                      |
| 2 3                                          | 31                                                                        | So DZ 03                                                                                 | 07                                               | .05.18                |                | 11.05.18           |                                                                                                    |                                                                                      |
| 2                                            | 43                                                                        | So DZ 04                                                                                 | 07.05.18                                         |                       |                | 11.05.18           |                                                                                                    |                                                                                      |
|                                              | 44                                                                        | So EZ 01                                                                                 | 07                                               | .05.18                |                | 11.05.18           |                                                                                                    |                                                                                      |
| 2 4                                          | 45                                                                        | So EZ 02                                                                                 | 07                                               | .05.18                |                | 11.05.18           |                                                                                                    |                                                                                      |
|                                              |                                                                           |                                                                                          |                                                  |                       |                |                    |                                                                                                    |                                                                                      |
|                                              |                                                                           |                                                                                          |                                                  |                       |                |                    |                                                                                                    |                                                                                      |
|                                              |                                                                           |                                                                                          |                                                  |                       |                |                    |                                                                                                    |                                                                                      |
|                                              |                                                                           |                                                                                          |                                                  |                       |                |                    |                                                                                                    |                                                                                      |
|                                              |                                                                           |                                                                                          |                                                  |                       |                |                    |                                                                                                    | -                                                                                    |
| eisele                                       | eiter                                                                     | Bitte auswähle                                                                           | n                                                |                       |                |                    |                                                                                                    | Bitte auswä                                                                          |
| eisele                                       | eiter<br>hte Mitglieder d                                                 | Bitte auswähle<br>er Reisegruppe                                                         | n                                                |                       |                |                    | Unbenannte Mitglieder der Re                                                                                                    | Bitte auswä                                                                          |
| eisele<br>enann<br>Date                      | eiter<br>hte Mitglieder d<br>en für benannt                               | Bitte auswähle<br>er Reisegruppe<br>e Gruppenmitglieder                                  | n<br>senden                                      |                       |                |                    | Unbenannte Mitglieder der Re<br>Z Daten für unbenannte Grup                                                                                                    | Bitte auswä<br>eisegruppe<br>ppenmitglieder sender                                   |
| eisele<br>enann<br>Date<br>Buchu             | eiter<br>hte Mitglieder d<br>en für benannti<br>ng Vorna                  | Bitte auswähle<br>er Reisegruppe<br>e Gruppenmitglieder<br>me Name                       | n<br>senden<br>Land                              | Piz                   | Geburtsda      | Gästeart           | Unbenannte Mitglieder der Re<br>Daten für unbenannte Grup<br>Gästeart                                                                                                    | Bitte auswä<br>eisegruppe<br>ppenmitglieder sender<br>Anzah                          |
| eisele<br>enann<br>Date<br>Buchu             | eiter<br>hte Mitglieder d<br>en für benannt<br>ng Vorna<br>Katja          | Bitte auswähle<br>er Reisegruppe<br>e Gruppenmitglieder<br>me Name<br>Bergmann           | n<br>senden<br>Land<br>53 - Berlin               | Piz<br>10115          | Geburtsda      | Gästeart<br>*      | Unbenannte Mitglieder der Re<br>Daten für unbenannte Grup<br>Gästeart<br>P - pflichtig (16 - 120)                                                                        | Bitte auswä<br>eisegruppe<br>ppenmitglieder sender<br>Anzah                          |
| eisele<br>enann<br>Date<br>Buchu<br>B1       | tter<br>nte Mitglieder d<br>en für benannt<br>ng Vorna<br>Katja<br>Julia  | Bitte auswähle<br>er Reisegruppe<br>e Gruppenmitglieder<br>me Name<br>Bergmann<br>Loewel | n<br>senden<br>Land<br>53 - Berlin<br>80 - Bayer | Piz<br>10115<br>97769 | Geburtsda      | Gāsteart<br>*      | Unbenannte Mitglieder der Re<br>Daten für unbenannte Grup<br>Gästeart<br>P – pflichtig (16 – 120)<br>F – frei (0 – 15)                                                   | Bitte auswä<br>eisegruppe<br>ppenmitglieder sender<br>Anzah                          |
| enann<br>Date<br>Buchu<br>31                 | eiter<br>nte Mitglieder d<br>en für benannt<br>ng Vorna<br>Katja<br>Julia | Bitte auswähle<br>er Reisegruppe<br>e Gruppenmitglieder<br>me Name<br>Bergmann<br>Loewel | n<br>senden<br>Land<br>53 - Berlin<br>80 - Bayer | Piz<br>10115<br>97769 | Geburtsda      | Gāsteart<br>¥      | Unbenannte Mitglieder der Re<br>Daten für unbenannte Grup<br>Gästeart<br>P – pflichtig (16 – 120)<br>F – frei (0 – 15)                                                   | Bitte auswä<br>eisegruppe<br>ppenmitglieder sender<br>Anzah                          |
| eisele<br>enann<br>Date<br>Buchu<br>81       | eiter<br>nte Mitglieder d<br>en für benannt<br>ng Vorna<br>Katja<br>Julia | Bitte auswähle<br>er Reisegruppe<br>e Gruppenmitglieder<br>me Name<br>Bergmann<br>Loewel | n<br>senden<br>Land<br>53 - Berlin<br>80 - Bayer | Piz<br>10115<br>97769 | Geburtsda      | Gāsteart<br>♥<br>♥ | Unbenannte Mitglieder der Re<br>Daten für unbenannte Grup<br>Gästeart<br>P – pflichtig (16 – 120)<br>F – frei (0 – 15)<br>Land                                           | Bitte auswä<br>eisegruppe<br>ppenmitglieder sender<br>Anzah                          |
| eisele<br>enann<br>Date<br>Buchu<br>31<br>31 | eiter<br>nte Mitglieder d<br>en für benannt<br>ng Vorna<br>Katja<br>Julia | Bitte auswähle<br>er Reisegruppe<br>e Gruppenmitglieder<br>me Name<br>Bergmann<br>Loewel | n<br>senden<br>Land<br>53 - Berlin<br>80 - Bayer | Piz<br>10115<br>97769 | Geburtsda      | Gästeart<br>*      | Unbenannte Mitglieder der Re<br>Daten für unbenannte Grup<br>Gästeart<br>P - pflichtig (16 - 120)<br>F - frei (0 - 15)<br>Land<br>S3 - Berlin (BRD)                      | Bitte auswä<br>eisegruppe<br>ppenmitglieder sender<br>Anzah<br>(<br>(<br>)<br>(<br>) |
| eisele<br>enann<br>Date<br>Buchu<br>31       | eiter<br>nte Mitglieder d<br>en für benannt<br>ng Vorna<br>Katja<br>Julia | Bitte auswähle<br>er Reisegruppe<br>e Gruppenmitglieder<br>me Name<br>Bergmann<br>Loewel | n<br>senden<br>Land<br>53 - Berlin<br>80 - Bayer | Plz<br>10115<br>97769 | Geburtsda      | Gästeart<br>¥      | Unbenannte Mitglieder der Re<br>Daten für unbenannte Grup<br>Gästeart<br>P - pflichtig (16 - 120)<br>F - frei (0 - 15)<br>Land<br>53 - Berlin (BRD)<br>80 - Bayern (BRD) | Bitte auswä<br>eisegruppe<br>ppenmitglieder sender<br>Anzah                          |

Wählen Sie den Reiseleiter aus und tragen dessen Gästart ein.

Sie können hier wählen, ob Sie die **Gruppenmitglieder** auf dem Meldeschein

- namentlich **benennen** möchten (Daten für benannte Gruppenmitglieder senden),
- sie unbenannt bleiben sollen (Daten f
  ür unbenannte Gruppenmitglieder senden) oder
- sie sowohl benannte als auch weitere unbenannte Gruppenmitglieder

auf dem Meldeschein übermitteln möchten. Je nachdem, ob Sie eine der beiden oder gleichzeitig beide Möglichkeiten mittels Häkchen markiert haben.

Sofern Sie unbenannte Gruppenmitglieder übertragen möchten, geben Sie bitte die Anzahl der Personen an, die zusätzlich zum Reiseleiter in der Gruppe sind und wählen Sie die Länder der unbenannten Gäste aus sowie die jeweilige Anzahl.

Bitte beachten Sie: Sofern Sie unter den >Einstellungen als Länderliste >KFZ-Kürzel ausgewählt haben, wird als Land, aus dem die unbenannten Gäste kommen, ausschließlich das Land des Reiseleiters übertragen. Auch wenn Sie das Land in Lodgit Desk anpassen, nimmt Feratel diese Änderung nicht an. Wir empfehlen daher, unter >Einstellungen die für Sie gültige Länderliste auszuwählen.

Klicken Sie zum Schluss auf "Senden" um den Meldeschein zu erstellen und die Informationen zu übertragen.

Tipp: Wenn Sie schnell mehrere Meldescheine auf einmal versenden möchten, ist dies auch komfortabler über "Listen" > "Liste elektronischer Meldescheine" möglich!

Nach Erstellen des elektronischen Meldescheins haben Sie die Möglichkeit, diesen zu **drucken**. Sobald der Gast abgereist ist, müssen Sie den Meldeschein noch abschließen.

# Wichtig: Meldeschein abschließen

Nachdem der Gast abgereist ist und Sie die Buchung in Lodgit auf "Ausgecheckt" gesetzt haben, müssen Sie auch den Feratel-Meldeschein noch gesondert abschließen. Dieser Vorgang kann nicht mehr rückgängig gemacht werden. **Dennoch ist es wichtig, Meldescheine abzuschließen, da Ihre Gemeinde sonst davon ausgeht, dass die betroffenen Gäste weiterhin bei Ihnen zu Gast sind und entsprechend Kurtaxe o.ä. in Rechnung stellen wird**!

Abschließen können Sie den Meldeschein ebenfalls im Buchungsfenster unter "Gäste/Gruppe" > Meldeschein. Wenn für die Buchung bereits ein Meldeschein erstellt wurde, finden Sie hier nun die Buttons "Abschließen" und "Drucken"

|                                | Nr. 163 /            | Doppel 1 / DZ / Ed | lelk | ern, Adam                              |                                                                    |
|--------------------------------|----------------------|--------------------|------|----------------------------------------|--------------------------------------------------------------------|
| Allgemein Leistungen           | Gäste / Gruppe       | e Schriftverkehr   |      | Überblick                              |                                                                    |
| Hauptkontakt:                  | am<br>irten-Hardenbe | erg, Steinstr. 45  |      | 🖌 Ist selbs                            | t Gast                                                             |
|                                |                      |                    |      | Sprache:                               | Deutsch (Default)                                                  |
| Gast / Firma                   | Geburtstag           | Buchung            |      | Anzahl p                               | ro Buchung Meldeschein                                             |
| Edelkern, Adam                 | 01.01.93             | 163 – Doppel 1     |      | Einfacher M                            | eldeschein                                                         |
|                                |                      |                    |      | Elektronisch                           | er Meldeschein                                                     |
|                                |                      |                    |      | Elektronisch                           | er meldeschein                                                     |
|                                |                      |                    |      | Erstellen Sie hie<br>für die Gäste die | r den elektronischen Meldeschein<br>eser Buchung / Gruppenbuchung. |
|                                |                      |                    | ►    | Abschlie                               | ßen Druck                                                          |
|                                |                      |                    | 0    | Gesendet am                            | 28.08.17                                                           |
|                                |                      |                    |      | Link für HT                            | meldeclient/MCLInterfaceSer                                        |
|                                |                      |                    |      | MC Nummer                              | 54317                                                              |
|                                |                      |                    |      | Gemeinden                              | 41503                                                              |
|                                |                      |                    |      | Betriebsnu                             | 54317                                                              |
|                                |                      |                    |      | Bearbeiter                             | gisca                                                              |
|                                |                      |                    |      | Buchungsn                              | 168AI-163                                                          |
|                                |                      |                    |      | Meldeschei                             | 10414                                                              |
| + <b>Q</b> - Hauptkontakt ausg | ewählt               |                    |      | Anreise                                | 24.08.17                                                           |
| Angebot Bestätigung            | Rechnu               | ing                |      |                                        | Zurücksetzen Speichern                                             |

Klicken Sie auf "Abschließen" und Sie können im Folgenden noch einmal die Daten des Meldescheins kontrollieren und ggf. das Abreisedatum anpassen.

#### Dokumentation der Lodgit Desk - Hotelsoftware

| 000          |         |        | Elektro  | nischer M | elde  | schein   |       |       |          |
|--------------|---------|--------|----------|-----------|-------|----------|-------|-------|----------|
| Einzelpersor | n / Fam | ilien  |          |           |       |          |       |       |          |
| Bearbeiter   |         | Na     | ime      |           |       |          |       |       |          |
| Zeitraum     |         | 24     | .08.17   | bis       | 28.   | 08.2017  | ٢     |       |          |
| Buchunger    | n       |        |          |           |       |          |       |       |          |
| 0            |         | 1      |          | 2         |       | 3        |       | 4     |          |
| 163          |         | Dop    | pel 1    | 24.08.17  |       | 28.08.17 | 7     | 104   | 14       |
|              |         |        |          |           |       |          |       |       |          |
|              |         |        |          |           |       |          |       |       |          |
|              |         |        |          |           |       |          |       |       |          |
|              |         |        |          |           |       |          |       |       |          |
|              |         |        |          |           |       |          |       |       |          |
| Gästetyp     | Vorna   | ıme    | Name     | Land      | P     | lz       | Gebu  | rts   | Gästeart |
| HG           | Adam    |        | Edelkern | D - DE -  | 3     | 7176     | 01.01 | .93   | Р        |
|              |         |        |          |           |       |          |       |       |          |
|              |         |        |          |           |       |          |       |       |          |
|              |         |        |          |           |       |          |       |       |          |
|              |         |        |          |           |       |          |       |       |          |
|              |         |        |          |           |       |          |       |       |          |
|              |         |        |          |           |       |          |       |       |          |
|              |         |        |          |           |       |          |       |       |          |
| Meldes       | chein s | tornie | eren     | Ab        | schli | eßen     |       | Schli | eßen     |

Ist alles korrekt, klicken Sie auf "Abschließen". Andernfalls können Sie den "Meldeschein stornieren" und einen neuen mit korrekten Daten erstellen.

Dies funktioniert nicht, wenn Sie bisher lediglich eine **Voranmeldung** erstellt haben und keinen Meldeschein. Das erkennen Sie daran, dass noch keine Meldescheinnummer vergeben wurde (s. roter Pfeil, Screenshot). Bitte klicken Sie dann einfach auf >Ändern Stornieren, senden einen Meldeschein und schließen ihn dann ab.

|                                |                                                                                                    | DZ / Igepa GmbH                                                                                                    | Nr. 26 / Doppel 3                 |                                                                                                    | 0.0       |
|--------------------------------|----------------------------------------------------------------------------------------------------|----------------------------------------------------------------------------------------------------|-----------------------------------|----------------------------------------------------------------------------------------------------|-----------|
|                                |                                                                                                    | 0<br>Überblick                                                                                                    | Schriftverkehr                    | Leistungen                                                                                                    | Allgemein |
| at Gast 🕑 Grappenbuchung       | 📄 Ist delhis                                                                                                    | -                                                                                                    |                                   | and the second second                                                                                            |           |
| Deutsch (Default)              | Sprache:                                                                                                    |                                                                                                    | heinnummer<br>ahren abgeschlossen | Ein Fehler ist aufgetreten.<br>Nur Meldescheine mit einer Meldes<br>ungleich "-1" können im Schnellver<br>werden | 0         |
| Meldeschein                    | zahl pro Buchung                                                                                                    | Anz                                                                                                    | OK                                | werden.                                                                                                    |           |
|                                |                                                                                                    |                                                                                                    | UK                                |                                                                                                    |           |
|                                | thein                                                                                                    | infacher Meldesch                                                                                                    |                                   |                                                                                                    |           |
|                                | hein<br>Ideschein                                                                                                    | infacher Meldesch                                                                                                    | -                                 | 1 1                                                                                                    |           |
| eldeschein für die Gäste diese | hein<br>Ideschein<br>elektronischen Me<br>uchung.                                                                                             | Elektronischer Meldesch<br>Elektronischer Meld<br>Erstellen Sie hier den e<br>Buchung / Gruppenbu                                                                                                    |                                   | -                                                                                                    | -         |
| eldeschein für die Gäste diese | ihein<br>Ideschein<br>elektronischen Me<br>uchung.<br>Abschließen                                                                             | Elektronischer Meldesch<br>Erstellen Sie hier den e<br>Buchung / Gruppenbur<br>Ändern<br>Stornieren                                                                                                    |                                   |                                                                                                    |           |
| eldeschein für die Gäste diese | thein<br>Ideschein<br>elektronischen Me<br>uchung.<br>Abschließen<br>26.04.18                                                                 | Elektronischer Meldesch<br>Elektronischer Meld<br>Erstellen Sie hier den e<br>Buchung / Gruppenbur<br>Ändern<br>Stornieren<br>Gesendet am                                                                                                  |                                   |                                                                                                    |           |
| eldeschein für die Gäste diese | thein<br>Ideschein<br>elektronischen Me<br>uchung.<br>Abschließen<br>26.04.18<br>https://visitort                                             | infacher Meldesch<br>Elektronischer Meld<br>Erstellen Sie hier den e<br>Buchung / Gruppenbur<br>Ändern<br>Stornieren<br>Gesendet am<br>Link für HTTP-Post                                                                                  |                                   |                                                                                                    |           |
| eldeschein für die Gäste diese | thein<br>Ideschein<br>elektronischen Me<br>uchung.<br>Abschließen<br>26.04.18<br>https://visitort                                             | infacher Meldesch<br>Elektronischer Meld<br>Erstellen Sie hier den e<br>Buchung / Gruppenbur<br>Ändern<br>Stornieren<br>Gesendet am<br>Link für HTTP-Post<br>MC Nummer                                                                     |                                   |                                                                                                    |           |
| eldeschein für die Gäste diese | ihein<br>Ideschein<br>elektronischen Me<br>uchung.<br>Abschließen<br>26.04.18<br>https://visitort<br>41503<br>54317                           | infacher Meldesch<br>Elektronischer Meld<br>Erstellen Sie hier den e<br>Buchung / Gruppenbuch<br>Ändern<br>Stornieren<br>Gesendet am<br>Link für HTTP-Post<br>MC Nummer<br>Gemeindenummer<br>Bateichsnummer                                |                                   |                                                                                                    |           |
| eldeschein für die Gäste diese | chein<br>Ideschein<br>elektronischen Me<br>uchung.<br>Abschließen<br>26.04.18<br>https://visitort<br>41503<br>54317<br>Test                   | infacher Meldesch<br>Erstellen Sie hier den e<br>Buchung / Gruppenbur<br>Ändern<br>Stornieren<br>Gesendet am<br>Link für HTTP-Post<br>MC Nummer<br>Gemeindenummer<br>Betriebsnummer<br>Bearbeiter                                          |                                   |                                                                                                    |           |
| eldeschein für die Gäste diese | chein<br>Ideschein<br>elektronischen Me<br>uchung.<br>Abschließen<br>26.04.18<br>https://visitort<br>41503<br>54317<br>Test<br>7812K-26       | infacher Meldesch<br>Elektronischer Meld<br>Erstellen Sie hier den e<br>Buchung / Gruppenbur<br>Ändern<br>Stornieren<br>Gesendet am<br>Link für HTTP-Post<br>MC Nummer<br>Gemeindenummer<br>Betriebsnummer<br>Bearbeiter<br>Buchungsnummer |                                   |                                                                                                    |           |
| eldeschein für die Gäste diese | chein<br>Ideschein<br>elektronischen Me<br>uchung.<br>Abschließen<br>26.04.18<br>https://visitort<br>41503<br>54317<br>Test<br>78j2K-26<br>-1 | infacher Meldesch<br>Erstellen Sie hier den e<br>Buchung / Gruppenbur<br>Ändern<br>Stornieren<br>Gesendet am<br>Link für HTTP-Post<br>MC Nummer<br>Gemeindenummer<br>Betriebsnummer<br>Bearbeiter<br>Buchungsnummer<br>Meldescheinummer    |                                   |                                                                                                    |           |

Auch das Abschließen von mehreren Meldescheinen auf einmal können Sie bequem über "Listen" > "Liste elektronischer Meldescheine" erledigen.

Einstellungen für JetWeb Feratel Deskline Nach oben Mögliche Fehlermeldungen beim Erstellen eines Feratel-Meldescheines

# Mögliche Fehlermeldungen beim Erstellen eines Feratel-Meldescheines

## Fehler 13 - Problem mit dem Nummernkreis

**Fehler 13** weist darauf hin, dass die gesendete Meldeblattnummer Ihrem Betrieb nicht zugewiesen ist. Bitte wenden Sie sich an Ihre Meldebehörde, um die aktuellen Nummernkreise zu erfragen

**Fehler 13** kann auch bedeuten, dass der Ihnen zugewiesene Nummernkreis noch nicht freigeschaltet ist. Die Freischaltung muss durch den Tourismusverband (TVB) erfolgen. Nach Zuweisung eines neuen Nummernkreises kann es bis zu 24 Stunden dauern, bis dieser aktiviert ist. Möglicherweise haben Sie versucht, einen Meldeschein genau während dieser Aktivierungsphase zu erstellen. In diesem Fall müssen Sie zu einem späteren Zeitpunkt erneut versuchen, das Meldeblatt zu erstellen.

# Fehler 16 - Meldeschein wurde mit Status angereist gespeichert

**Fehler 16** bedeutet, dass die Meldescheinnummer bereits vergeben wurde. Für diesen Fehler gibt es zwei mögliche Quellen:

- 1. Jemand hat versehentlich bei Feratel einen Meldeschein manuell angelegt.
- 2. Die zur Verfügung stehenden Meldescheinnummern sind aufgebraucht.

#### Mögliche Lösungen sind:

Zunächst müssen Sie sich in Ihren persönlichen Feratel-Account einloggen und die letzte genutzte Meldescheinnummer überprüfen.

1. Wenn noch Meldescheinnummern zur Verfügung stehen, muss der verfügbare Nummernkreis in den Lodgit Desk-Einstellungen korrigiert werden:

- Einstellungen > Elektr. Meldeschein > Startnummer des Nummernkreises auf die niedrigste verfügbare Nummer setzen.
- 2. Beantragen Sie bei Feratel neue Meldescheinnummern.

## Fehler 21 - Ungültige Angaben in "landschl-tag"

Wenn beim Abschluss eines Meldeschein die Fehlermeldung 21 erscheint, ist die

Länderliste nicht korrekt eingestellt.

Navigieren Sie in Lodgit Desk zu **Einstellungen** > **Elektronischer Meldeschein** und wählen Sie im Drop-Down-Menü unter **Länderliste** das Land aus, in dem sich Ihr Beherbergungsbetrieb befindet.

Schließen Sie die Einstellungen und schließen Sie erneut einen Meldeschein ab.

## Fehler 53 - Meldeblatt wurde manuell verändert

Im Normalfall sollten Meldescheine in Lodgit angelegt und gegebenenfalls weiter bearbeitet werden. Sobald ein Meldeschein direkt über die Feratel-Website angelegt oder bearbeitet wurde, kann er in Lodgit Desk **nicht** mehr verändert werden. Damit soll verhindert werden, dass beabsichtigte Änderungen nicht versehentlich wieder überschrieben werden.

Nach manuellen Neueinträgen sollte in Lodgit unter Einstellungen > elektr. Meldeschein unter "Nummernkreis" die letzte genutzte Meldescheinnummer + 1 eingetragen werden: Dies ist dann die **nächste freie Meldescheinnummer**. Danach sollte das Erstellen der Meldescheine in Lodgit wieder funktionieren.

## Fehler 99 - Allgemeiner Fehler

Falls der **Fehler 99** beim Erstellen eines elektonischen Meldescheines auftritt, kann dieser u.a. hervorgerufen werden, wenn folgende Werte in den Einstellungen zum elektronischen Meldescheinsystem fehlen oder fehlerhaft eingegeben wurden:

- 1. URL
- 2. Passwort
- 3. Loginname
- 4. Nummernkreis

Bitte überprüfen Sie diese Werte bei Auftreten des **Fehlers 99** und korrigieren Sie diese, wenn es notwendig ist.

Bitte beachten Sie auch, dass Sie **zwei** Passwörter vorliegen haben - eines für die Lodgit-Einstellungen und eines für das Feratel-Konto. Bitte achten Sie unbedingt darauf, dass Sie jeweils das korrekte Passwort verwenden.

Sollte es Probleme mit den Nummernkreisen geben, erfragen Sie bitte den aktuell gültigen Nummernkreis bei Ihrer Gemeinde. Die Nummer des letzten Meldescheines können Sie in Ihrem Feratel-Login einsehen.

Meldeschein über JetWeb Feratel Deskline erstellen

NACH OBEN

Schließanlagen

# Zusatzmodul Hotelschließsystem SALTO

# Einstellungen

Die Hauptkomponente des SALTO Hotelsschließsystems ist SALTO ProAccess, ein Verwaltungssystem für die Zutrittskontrolle und zur Konfiguration von Einstellungen, welches über eine Weboberfläche bedient wird. Bestandteile sind u.a.:

- ProAccess Space für das Online-Management von Zutrittskontrollen.
- SALTO-Service, ein Windows-Dienst für die Kommunikation zwischen z.B. Peripheriegeräten, ProAccess Space, der Datenbank usw. Dieser wird durch den ProAccess Space Konfigurator, eine Desktop-Anwendung, kontrolliert, welche außerdem zum Starten und Anhalten des SALTO-Services dient.
   Lokale IO-Brücke, ein Windows-Dienst, der eine Verbindung zwischen einem
- Lokale IO-Brücke, ein Windows-Dienst, der eine Verbindung zwischen einem USB-Gerät und dem Browser herstellt, so dass diese zusammen mit ProAccess benutzt werden können. Auf jedem Client-PC, an dem eine USB-Kodierstation oder ein PPD (Portable Programming Device = tragbares Programmiergerät) eingesetzt werden soll, muss sie installiert sein.

SALTO-Service und ggfs. die Lokale IO-Bridge müssen gestartet sein, um mit dem Lodgit Zusatzmodul arbeiten zu können.

#### Schnittstelle

Bitte wählen Sie hier >SALTO aus. Die Protokollversion 1.20 der Schnittstelle basiert auf dem Industry Standard PMS Protocol: Version 1.20 von SALTO; die Protokollversion 1.3 der Schnittstelle basiert auf Salto HAMS: PMS Protocol Version 1.3 von SALTO.

Alles, was Sie zum Einrichten benötigen, wird Ihnen vom Hersteller der Hotelschließanlage zur Verfügung gestellt, der Ihnen auch den entsprechenden Support bietet.

Zur ordnungsgemäßen Anbindung von Lodgit Desk an das Hotelschließsystem sind Einstellungen notwendig. Diese **Einstellungen** legen Sie unter dem Menüpunkt Lodgit Desk > Einstellungen > Hotelschließsysteme (Mac) bzw. Bearbeiten > Einstellungen > Hotelschließsysteme (Windows) fest.

#### <u> – Einste</u>llungen

| Belegungsplan             | Colonittotollor | SALTO                         |
|---------------------------|-----------------|-------------------------------|
| Buchungen                 | Schnittstelle:  | SALIO                         |
| Steuern                   |                 |                               |
| Zahlungsarten             | Einstellungen   | Zusatzberechtigungen          |
| Währung                   |                 |                               |
| Nummernkreise             | SALTO-Server    |                               |
| Gastfunktionen            | IP-Adresse      | 10.10.40.11                   |
| E-Mail-Versand            |                 |                               |
| Drucken/PDF               | Port            | 5010 Verbindung testen        |
| Brieflavout               |                 |                               |
| Absenderadresse           | Kodierstation   |                               |
| Länderadressformat        | Bezeichnung     | Lodgit Kodierstation          |
| Rückbestätigungsoptionen  |                 |                               |
| Anzahlungsoptionen        | Protokollversio | 20                            |
| Backup                    |                 |                               |
| Updates                   | Protokoll       | Version 1.20 (neu)            |
| Proxy-Einstellungen       |                 |                               |
| Buchhaltungsexport        | Mieteinheit     |                               |
| Hotelschließsysteme       |                 | der Mieteinheit verwenden     |
| Kassensysteme             | Ū J             |                               |
| Elektr. Meldeschein       | Kurzbezeichne   | ung der Mieteinheit verwenden |
| XML-Buchungsschnittstelle |                 |                               |
| Kassa Austria RKSV        |                 |                               |
|                           |                 |                               |
|                           |                 |                               |

#### SALTO-Server

Geben Sie die IP-Adresse des Rechners, auf dem der SALTO-Service (ProAccess Space Konfigurator) bzw. die lokale IO-Brücke laufen, und den verwendeten Port an. Der Port wird in den Einstellungen des SALTO-Servers festgelegt. Der Standardwert ist 5010. Achten Sie darauf, dass die Verbindung nicht von Firewalls blockiert wird.

Sie können den korrekten Port auch der Salto Webanwendung *ProAccess Space* entnehmen. Die Information finmden Sie dort unter *System > Allgemeine Optionen > PMS*:

#### Dokumentation der Lodgit Desk - Hotelsoftware

| Sallo ProAccess space     ∞       →     O       →     O                         | - □ ×<br>☆ ☆ 삹 哈 …                                                                                                    |
|---------------------------------------------------------------------------------|----------------------------------------------------------------------------------------------------|
|                                                                                 | admin 👱 🗊                                                                                                    |
| Zutrittspunkte • Personen • Medien • Überwachung • Hotel • Extras • System •    | • · · · · · · · · · · · · · · · · · · ·                                                                                                    |
| Allgemeine Optionen                                                             | Relegangspien * Schatteler SALTG<br>Ruchungen<br>Stouern Einstellungen Zulaufsberechtigungen                                                 |
| Also meganian Israel OFF-0023 Melang Jawater / Andrew Jawater<br>Magneter Enter | PMS Avery Insuite Wahrung SALTO-Server                                                                                                    |
| HebYEngli                                                                       | Ervelverstand Port Solio Verbindung testen<br>Drucken/PDP<br>Brichtmost Kodierstatio                                                         |
| NAME KANNU VARAMETER<br>ED Industry Standard TOP/IP • 5010.                     | EIWE/TENT Ländersdomat Eikönning Meinekoderstation<br>Ruichbertäldgungsoptioner<br>Antahlungsoptioner                                        |
| Microso Adole     R2232     COM/ B. Terma 2 (2010)                              | Backup Proteinal Version 1.20 (read)<br>Updates Material Mitetanhait                                                                         |
|                                                                                 | Buchhaftungiengont (Bazeichnung der Mietenheit verwenden<br>Kasserlicht 152<br>Kasse Austris RXXV<br>Hoteksichlefeingeterne<br>Kassenzystome |

Hinweis: Damit die Verbindung zwischen dem Salto-Server und Lodgit funktioniert, muss in Salto die IP-Adresse des Rechners eingetragen sein, auf dem Lodgit läuft.

#### Kodierstation

Eine Kodierstation ist ein Gerät zum Auslesen und Beschreiben von Gästemedien. Geben Sie den Namen der Kodierstation an, die Sie über diese Lodgit Desk Installation ansteuern wollen. Die Namen für Kodierstationen werden im SALTO ProAccess Space festgelegt. Bitte übernehmen Sie die Bezeichnung exakt aus der Salto Webanwendung, die Sie unter *System > SALTO Netzwerk* finden:

|                                                                                                    | - u x                                                                                                    |
|----------------------------------------------------------------------------------------------------|----------------------------------------------------------------------------------------------------|
| C A O Index.html#/saltc-network                                                                                                    | 在几回…                                                                                                    |
|                                                                                                    | admin 👱 🗊 🖏                                                                                                    |
| Zutrittspunkte • Personen • Medien • Überwachung • Hotel • Extras • System •                                                                                                    |                                                                                                    |
| = SAI TO Netzwerk                                                                                                    | Cindellungen - D                                                                                                    |
| FALTER SALTO Netzwerk Hoth emitchbores Cless  NAME  MaineKodierstation  MeineKodierstation  MeineKodi | Buchungen     Schnistzein:     Such       Buchungen     Sinuerri     Zusatzbarrechtigungen.       Sinuerri     Zusatzbarrechtigungen.       Weining     SALTO-Server       Neumernkrose     ID-Adresse       Gestfunktionen     IP-Adresse       Dauben/PDE     Port       Breflangut     Kodierstation       Absendrasfesse     Lindersdressformat       Ruchteitätigungepönen     Protex       Bockup     Ubracken/PDE       Brezeichnung der Mieteinheit verwenden       Kasse Austria RKSV       Nassendrasfesse |

Sollte die Verbindung zwischen Salto und Lodgit nicht funktionieren und der Name Ihrer Kodierstation Umlaute enthalten, entfernen Sie diese bitte.

#### Protokollversion

Wählen Sie hier aus, ob Sie mit der älteren Version 1.3 oder mit der Version 1.20 arbeiten möchten, mit der Sie bis zu 62 Zusatzbereiche festlegen und Mobile Keys versenden können.

#### Bitte beachten Sie Folgendes:

Mit der Salto Protokollversion 1.20 können Sie nur arbeiten, wenn der Salto-Server ebenfalls mindestens diese Version hat - vorhergehende Versionen des Salto-Servers werden nicht unterstützt. Aktualisieren Sie also entweder Ihren Salto-Server oder wählen Sie als Protokollversion die 1.3 in Lodgit aus.

#### Mieteinheit

Sie legen hier fest, ob die Bezeichnung oder die Kurzbezeichnung einer Mieteinheit verwendet werden sollen. Mit exakt dieser Bezeichnung müssen Sie die Zimmer in der Weboberfläche von SALTO eintragen.

## Liste der Zusatzberechtigungen

Wenn Sie ein Gästemedium beschreiben, können Sie Ihrem Gast zusätzlich zu den bis zu vier Zimmern Zutritt für bis zu 9 (Salto Version 1.3) bzw. bis zu 62 Zusatzbereichen (Salto Version 1.20) gewähren. Diese Zusatzbereiche werden online in der SALTO-Weboberfläche unter >Zutrittspunkte >Bereiche angelegt. Details dazu erfragen Sie ggfs. bitte direkt bei Salto.

Geben Sie in Lodgit Desk die Zusatzbereiche analog dazu ein.

| Einstellungen             |                                                                                                    |                                    |  |
|---------------------------|----------------------------------------------------------------------------------------------------|------------------------------------|--|
| Belegungsplan             | Schnittste                                                                                                    | elle: SALTO                        |  |
| Buchungen                 |                                                                                                    |                                    |  |
| Steuern                   |                                                                                                    |                                    |  |
| Zahlungsarten             |                                                                                                    | Einstellungen Zusatzberechtigungen |  |
| Währung                   | Liste der Zusatzberechtigungen                                                                                                    |                                    |  |
| Nummernkreise             |                                                                                                    |                                    |  |
| Gastfunktionen            | Tragen Sie hier die Bereiche #1 bis #62 ein, so wie sie im SALTO-Server angelegt<br>wurden Bereiche ab #10 können erst ab Salto Protokol Version 1.20 berücksichtigt |                                    |  |
| E-Mail-Versand            | werden                                                                                                    | 1.                                 |  |
| Drucken/PDF               | ID                                                                                                    | Name                               |  |
| Brieflayout               | 1                                                                                                    | Eingang                            |  |
| Absenderadresse           | 2                                                                                                    | Sauna                              |  |
| Länderadressformat        | 3                                                                                                    | Schwimmbad                         |  |
| Rückbestätigungsoptionen  | 4                                                                                                    | 4                                  |  |
| Anzahlungsoptionen        | 5                                                                                                    | 5                                  |  |
| Backup                    | 6                                                                                                    | 6                                  |  |
| Updates                   | 7                                                                                                    | 7                                  |  |
| Proxy-Einstellungen       | 8                                                                                                    | 8                                  |  |
| Buchhaltungsexport        | 9                                                                                                    | Bereich 9                          |  |
| Hotelschließsysteme       | 10                                                                                                    | 10                                 |  |
| Kassensysteme             | 11                                                                                                    | 11                                 |  |
| Elektr. Meldeschein       | 12                                                                                                    |                                    |  |
| XML-Buchungsschnittstelle | 13                                                                                                    |                                    |  |
| Kassa Austria RKSV        | 14                                                                                                    |                                    |  |
|                           | 15                                                                                                    |                                    |  |
|                           | 16                                                                                                    |                                    |  |
|                           | 17                                                                                                    |                                    |  |
|                           | 18                                                                                                    |                                    |  |
|                           | 19                                                                                                    |                                    |  |
|                           | 20                                                                                                    |                                    |  |
|                           | 21                                                                                                    |                                    |  |

# Kodierung über das Buchungsfenster

Sie können einfach und bequem über das Buchungsfenster ein oder mehrere Karten kodieren bzw. Mobile Keys an Ihre Gäste versenden. Bitte öffnen Sie dazu eine Buchung und gehen über den Menüpunkt **>Allgemein >Schnittstellen** zu **>Schließsysteme.**
| 😌 Nr. 88 / WB FH 02 / FH /  |                        |                | _         | - 🗆 X              |
|-----------------------------|------------------------|----------------|-----------|--------------------|
| Allgemein Leistu            | ngen Gäste / Gruppe    | Schriftverkehr | 0berblick |                    |
| Buchung Beschriftung / Etik | sett Schnittstellen    |                |           |                    |
| Hotelschließsysteme         |                        |                |           |                    |
| Karte kodieren              | Schlüssel deaktivieren | •              |           | SALTO <sup>®</sup> |
| Mobile Key senden           | Schlüssel verlängern.  |                |           | inspiredaccess     |
|                             |                        |                |           |                    |

#### Karte kodieren

Mit einem Klick auf die Schaltfläche "Karte kodieren..." öffnet sich das Fenster zum Beschreiben eines Gästemediums. Dabei werden alle relevanten Daten wie Zimmername sowie An- und Abreisedaten aus der Buchung übernommen und brauchen nicht nochmal eingegeben werden.

Eine Karte kann den Zutritt stundengenau für bis zu vier Mieteinheiten und bis zu 9 (Salto Version 1.3) bzw. 62 (Salto Version 1.20) Zusatzbereiche erlauben.

|                      | Medium kodieren                                                                                 |                     |
|----------------------|-------------------------------------------------------------------------------------------------|---------------------|
|                      |                                                                                                 |                     |
| Mieteinheit          | DZ01                                                                                            | ~                   |
| Weitere Mieteinheit  |                                                                                                 | ~                   |
| Weitere Mieteinheit  |                                                                                                 | <b>~</b>            |
| Weitere Mieteinheit  |                                                                                                 | ~                   |
| Gültig von/bis       | 30.03.2019                                                                                      | 02.04.2019          |
|                      | 12:00                                                                                           | 15:00               |
|                      | Nur Einmalmedium anlegen                                                                        |                     |
| Zusatzberechtigungen | <ul> <li>Eingang</li> <li>Sauna</li> <li>Schwimmbad</li> <li>4</li> <li>5</li> <li>6</li> </ul> |                     |
| Schlüsselkarten      | 1 (Anzahl zu k                                                                                  | kodierender Karten) |
|                      | Erstes Medium auch als Kopi                                                                     | ie anlegen          |
|                      | Me                                                                                              | dium beschreiben    |

#### Einmalmedien

Für Servicepersonal lässt sich ein sogenanntes Einmalmedium ausstellen, dass den Zugang zu den gewählten Zimmern nur ein einziges Mal gestattet.

#### Schlüsselkarten

Beim Kodieren eines Gästemediums lassen sich bei Bedarf für mitreisende Gäste in einem einzigen Vorgang gleich Kopien mit anlegen. Geben Sie dazu unter "Schlüsselkarten" einfach die Anzahl der insgesamt benötigten Medien an.

#### Erstes Medium auch als Kopie anlegen

Verwenden Sie die Option "Erstes Medium auch als Kopie anlegen", wenn Sie

nachträglich eine oder mehrere Kopien anlegen müssen (z.B. wenn der mitreisende Gast einen Tag später anreist).

#### Mobile Key senden

Sofern Ihr Gast auf seinem Smartphone die Salto JustIN Mobile App installiert hat und Ihre Türen dafür ausgelegt sind, können Sie Ihrem Gast am Anreisetag einen sog. "Mobile Key" zusenden. In der Nachricht steht, welche Räume bzw. Bereiche mit dem Mobile Key geöffnet werden können. Der Gast muss sein Smartphone nur noch vor das entsprechende Türschloss halten und die App starten.

| Linpidige                                           | Senden                                                                                    | Name          |          | Mobil Nummer                                  | Sendeergebnis        |
|-----------------------------------------------------|-------------------------------------------------------------------------------------------|---------------|----------|-----------------------------------------------|----------------------|
|                                                     |                                                                                           | Andrea Anders | 0        | +495212303745                                 |                      |
|                                                     |                                                                                           | Ernst Kasten  | ٥        | +491511234567                                 |                      |
|                                                     |                                                                                           | Stefan Kasten | 0        | +4915156035324                                | Keine Angabe         |
|                                                     |                                                                                           |               |          |                                               | Arbeit: +49179291459 |
|                                                     |                                                                                           |               |          |                                               | Mobil: +49151123456  |
|                                                     |                                                                                           |               |          |                                               |                      |
|                                                     |                                                                                           |               |          |                                               |                      |
|                                                     |                                                                                           |               |          |                                               |                      |
|                                                     |                                                                                           |               |          |                                               |                      |
| Textnachricht                                       |                                                                                           |               |          |                                               |                      |
|                                                     |                                                                                           |               |          |                                               |                      |
| Mieteinheit 1                                       | FH02                                                                                      |               | ~        | Mieteinheit 2                                 | ~                    |
|                                                     |                                                                                           |               | <u>~</u> | Mieteinheit 4                                 |                      |
| Mieteinheit 3                                       |                                                                                           |               |          |                                               |                      |
| Mieteinheit 3<br>Gültig von                         | 24.06.2019                                                                                | 08:00         |          | <ul> <li>▲ bis</li> <li>28.06.2019</li> </ul> | 16:00                |
| Mieteinheit 3<br>Gültig von<br>Zusatzberechtigungen | 24.06.2019                                                                                | 08:00 gang    |          | <ul> <li>▲ bis 28.06.2019 □ ▼</li> </ul>      | 16:00                |
| Mieteinheit 3<br>Gültig von<br>Zusatzberechtigungen | 24.06.2019                                                                                |               |          | ▲ bis 28.06.2019 ■ ▼                          | 16:00                |
| Mieteinheit 3<br>Gültig von<br>Zusatzberechtigungen | 24.06.2019                                                                                |               |          | • bis 28.06.2019                              | 16:00                |
| Mieteinheit 3<br>Gültig von<br>Zusatzberechtigungen | 24.06.2019                                                                                |               |          | ▲ bis 28.06.2019 ■ ▼                          | 16:00                |
| Mieteinheit 3<br>Gültig von<br>Zusatzberechtigungen | 24.06.2019<br>1 - Ein<br>2 - Fitr<br>3 - Poo<br>4 - 4<br>5 - 5<br>6 - 6                   |               |          | • bis 28.06.2019                              | 16:00                |
| Mieteinheit 3<br>Gültig von<br>Zusatzberechtigungen | 24.06.2019<br>1 - Ein<br>2 - Fitr<br>3 - Poo<br>4 - 4<br>5 - 5<br>6 - 6<br>7 - 7          |               |          | • bis 28.06.2019 <b>■</b> •                   | 16:00                |
| Mieteinheit 3<br>Gültig von<br>Zusatzberechtigungen | 24.06.2019<br>1 - Ein<br>2 - Fitr<br>3 - Poc<br>4 - 4<br>5 - 5<br>6 - 6<br>7 - 7<br>8 - 8 |               |          | • bis 28.06.2019                              | 16:00                |

Es können nur Mobile Keys an Mobilnummern gesandt werden, die dem von Salto gewünschten Format entsprechen. Sie müssen mit einem "+" beginnen, gefolgt von der Ländervorwahl und dann der Mobilnummer ohne führende "0" und mit mindesten 6 Zahlen. Außer dem führenden "+" werden nur Zahlen, aber sonst keine weiteren Zeichen inkl. Leerzeichen akzeptiert.

Bsp.: Die deutsche Mobilnummer 0123 45678900 muss also folgendermaßen in Lodgit eingetragen sein: +4912345678900. Die gleiche Mobilnummer eines Schweizer Anbieters so: +4112345678900.

Es werden alle Gäste, die einer Buchung eingetragen sind, mit ihren Telefonnummern, so wie sie in Gästeverwaltung eingetragen sind, angezeigt. Sind bei einem Gast mehrere Nummern eingetragen, können Sie durch Klick auf das kleine Dreieck am Ende der Spalte >Mobil Nummer die anderen Telefonnummern sehen und die passende auswählen.

Über das "+"Zeichen in der ersten Spalte können Sie manuell weitere Mobilnummern eintragen, denen Sie einen Mobile Key zusenden möchten.

Wenn der Key erfolgreich versandt wurde, wird Ihnen das in der Spalte "Sendeergebnis" entsprechend angezeigt.

Unter >Textnachricht können Sie Ihrem Gast eine kurze Nachricht zukommen lassen.

Bitte beachten Sie außerdem unbedingt Folgendes: Versenden Sie Mobile Keys immer erst, am ANREISETAG Ihres Gastes, wenn alle vorherigen Buchungen aus dem Zimmer sich im Status "Ausgecheckt" befinden. Versenden Sie einen Mobile Key für ein Zimmer und setzen erst im Anschluss daran eine alte Buchung in den Status "Ausgecheckt", werden ALLE vorhandenen Schlüssel UNGÜLTIG, auch die, die für die ZUKUNFT angelegt wurden. Bitte senden Sie ggfs. Ihrem Gast einen neuen Mobile Key zu.

Bei Fragen zum Mobile Key, wenden Sie sich bitte direkt an Salto.

#### Schlüssel deaktivieren

Hier deaktivieren Sie ALLE Mobile Keys bzw. Informationen auf den kodierten Karten, die zu dieser Mieteinheit versandt wurden, unabhängig vom Gültigkeitszeitraum. Die Deaktivierung schließt die Zugangsberechtigung aller weiteren Mieteinheiten sowie der unter diesem Schlüssel hinterlegten Bereiche ein.

Bei Karten - bitte beachten Sie, dass Ihre Beschläge zur Nutzung dieser Funktion die Daten des Mediums updaten können.

#### Bitte beachten Sie außerdem unbedingt Folgendes: Versehentliches Deaktivieren von Karten für Offline-Türen

Sofern Sie Karten bereits vorab kodieren, z.B. für Gäste, die erst in den nächsten Tagen anreisen wollen oder weil sie sie versenden wollen, stellen Sie bitte sicher, dass diese Karten nicht versehentlich genutzt werden. Wird eine Karte mit einem Gültigkeitszeitfenster, welches in der Zukunft liegt, vor einen Beschlag gehalten, verlieren alle Karten mit einem Gültigkeitszeitfenster, welches vor der versehentlich genutzten liegt, ihre Gültigkeit.

#### Schlüssel verlängern

Möchte ein Gast länger bleiben, können Sie problemlos seinen Mobile Key bzw. seine Karte verlängern. Bitte verlängern Sie zunächst die Buchung entsprechend. Klicken Sie anschließend auf den Button >Schlüssel verlängern. Es wird Ihnen automatisch der neue Abreisetag angezeigt. Die Verlängerung schließt alle Mieteinheiten und Bereiche ein, für die der Schlüssel zuvor galt.

### Salto Hotelschließsystem

Sofern Sie nicht direkt aus einer Buchung heraus arbeiten möchten, haben Sie über

>Verwaltung >Zusatzmodule >Salto Hotelschließsysteme Zugriff auf die Funktionen zum Deaktivieren von Schlüsseln bzw. zum Löschen, Kodieren bzw. Auslesen von Gästemedien.

| Q. 6.         | Salto Hotelschließsystem |   |
|---------------|--------------------------|---|
|               |                          | C |
| Einstellungen |                          |   |
|               |                          |   |
|               |                          |   |
|               | Karte löschen            |   |

Die Funktionen >Schlüssel deaktivieren und >Karte kodieren finden Sie weiter oben bei **Kodierung über das Buchungsfenster** beschrieben.

#### Karte löschen

Diese Funktion löscht eine Karte und macht sie ungültig, so dass über sie kein Zutritt zu den entsprechenden Räumen und Bereichen mehr möglich ist. Bitte beachten Sie Folgendes:

Löschen Sie die Karte über Lodgit Desk, werden die vorhandenen Daten mit ungültigen Daten einer beliebigen Mieteinheit überschrieben.

Sofern Sie die Karte direkt über den SALTO-Service >Medium leeren gelöscht haben und dann die Karte über Lodgit Desk auslesen, erhalten Sie eine Fehlermeldung, dass es sich um ein Einmalmedium handele bzw. die Karte beschädigt sei. Bitte klicken Sie diese Meldung einfach weg. Die Daten der Karte sind gelöscht und Sie können sie neu beschreiben.

#### Karte auslesen

Diese Funktion ermöglicht das Auslesen und Anzeigen des Inhaltes eines Gästemediums.

## Zusatzmodul Hotelschließsystem Häfele

## Einstellungen

Zur ordnungsgemäßen Anbindung von Lodgit Desk an das Hotelschließsystem sind Einstellungen notwendig. Diese **Einstellungen** legen Sie unter dem Menüpunkt Lodgit Desk >Einstellungen >Hotelschließsysteme (Mac) bzw. Bearbeiten >Einstellungen >Hotelschließsysteme (Windows) fest.

#### Schnittstelle

Bitte wählen Sie hier **Häfele** aus. Die Protokollversion der Schnittstelle basiert auf der Standard-Specification V1.4 Dialock 2.0 von Häfele.

Alles, was Sie zum Einrichten benötigen, wird Ihnen vom Hersteller der Hotelschließanlage zur Verfügung gestellt, der Ihnen auch den entsprechenden Support bietet.

|                           | EInste           | llungen                          |                                                                           |
|---------------------------|------------------|----------------------------------|---------------------------------------------------------------------------|
| Belegungsplan             | Schnittstelle:   | Häfele                           |                                                                           |
| Buchungen                 |                  |                                  |                                                                           |
| Steuern                   |                  |                                  |                                                                           |
| Zahlungsarten             | Eir              | nstellungen                      | Zusatzberechtigungen                                                      |
| Währung                   | Häfele-Server    |                                  |                                                                           |
| Nummernkreise             |                  |                                  |                                                                           |
| Gastfunktionen            | IP-Adresse       | 10.10.40                         | 0.13                                                                      |
| E-Mail-Versand            | Port             | 1                                | 10815                                                                     |
| Drucken/PDF               |                  | -                                |                                                                           |
| Brieflayout               | Kodierstation    |                                  |                                                                           |
| Absenderadresse           |                  |                                  |                                                                           |
| Länderadressformat        | Bezeichnung      | 1                                |                                                                           |
| Rückbestätigungsoptionen  | Page             |                                  | 1                                                                         |
| Anzahlungsoptionen        | rage             |                                  | 1                                                                         |
| Backup                    | Miotoinhoit      |                                  |                                                                           |
| Updates                   | meternneit       |                                  |                                                                           |
| Proxy–Einstellungen       | Es wird die Kurz | zbezeichnung                     | der Mieteinheit verwendet. Die                                            |
| Buchhaltungsexport        | Zahlen entgege   | telle nimmt al<br>n. Bitte passe | is Bezeichnung der Mieteinheit nur<br>n Sie Ihre Kurzbezeichnungen in der |
| Hotelschließsysteme       | Objektverwaltur  | ng entspreche                    | end an.                                                                   |
| Kassensysteme             |                  |                                  |                                                                           |
| Elektr. Meldeschein       |                  |                                  |                                                                           |
| XML-Buchungsschnittstelle |                  |                                  |                                                                           |
| Kassa Austria RKSV        |                  |                                  |                                                                           |

#### **Häfele Server & Kodierstation**

Geben Sie die >IP-Adresse des Rechners, auf dem der Häfele-Server installiert ist, und den verwendeten >Port an. Hier müssen Sie auch den Namen der >Kodierstation und den Eintrag für >Page hinterlegen. Diese Informationen finden Sie in den Einstellungen des Häfele-Servers, bei Fragen dazu wenden Sie sich bitte direkt an Ihren Ansprechpartner bei Häfele.

Achten Sie darauf, dass die Verbindung nicht von Firewalls blockiert wird.

#### Mieteinheit

**Achtung**: Bitte beachten Sie, dass die **Kurzbezeichnung** der Mieteinheit verwendet wird. Erlaubt sind dafür seitens Häfele **nur positive Zahlen ohne führende "0"**. Bitte passen Sie daher ggfs. die Kurzbezeichnungen Ihrer Mieteinheiten in Lodgit an.

Falls Sie Ihre Kurzbezeichnungen für einzelne Mieteinheiten nach dem Schema EZ01, EZ02 etc. angelegt haben, können Sie diese in den Stammdaten der Mieteinheiten bearbeiten. Für das Dialock-System von Häfele sind nur Kurzbezeichnungen wie 1,2,3,4 etc. zulässig. Das entsprechende Fenster für die Bearbeitung der Daten finden

Sie in Lodgit Desk unter Verwaltung > Objekte und Mieteinheiten.

## Liste der Zusatzberechtigungen

Wenn Sie ein Gästemedium beschreiben, können Sie Ihrem Gast zusätzlich zum Zimmer Zutritt für bis zu 20 Zusatzbereichen gewähren. Diese Zusatzbereiche definieren Sie direkt in Häfele, bei Fragen dazu kontaktieren Sie bitte direkt Ihren Ansprechpartner bei Häfele. Anschließend geben Sie die Zusatzbereiche bitte analog dazu in Lodgit ein.

| Belegungsplan             | Schnittste | lle:     | Häfele               |   |
|---------------------------|------------|----------|----------------------|---|
| Buchungen                 |            |          |                      |   |
| Steuern                   |            |          |                      |   |
| Zahlungsarten             | Einstell   | ungen    | Zusatzberechtigungen |   |
| Währung                   | Lister     | ler 7usa | tzberechtigungen     |   |
| Nummernkreise             | Liste c    |          | zberechtigungen      |   |
| Gastfunktionen            | ID         | Name     | 9                    |   |
| E-Mail-Versand            | 1          | Welln    | ess                  | ^ |
| Drucken/PDF               | 2          | Fitnes   | s                    |   |
| Brieflayout               | 3          | Pool     |                      |   |
| Absenderadresse           | 4          | Fahrr    | adkeller             |   |
| änderadressformat         | 5          |          |                      |   |
| Rückbestätigungsoptionen  | 6          |          |                      |   |
| Anzahlungsoptionen        | 7          |          |                      |   |
| Backup                    | 8          |          |                      |   |
| Jpdates                   | 9          |          |                      |   |
| Proxy-Einstellungen       | 10         |          |                      |   |
| Buchhaltungsexport        | 11         |          |                      |   |
| Hotelschließsysteme       | 12         |          |                      |   |
| Kassensysteme             | 13         |          |                      |   |
| Elektr. Meldeschein       | 14         |          |                      |   |
| KML-Buchungsschnittstelle | 15         |          |                      |   |
| Kassa Austria RKSV        | 16         |          |                      |   |

## Kodierung über das Buchungsfenster

Sie können einfach und bequem über das Buchungsfenster ein oder mehrere Karten kodieren. Bitte öffnen Sie dazu eine Buchung und gehen über den Menüpunkt

#### >Allgemein >Schnittstellen zu >Hotelschließsysteme.

|                     | Nr. 230 / 101 DZ / DZ / Ho     | fer, Doris            |
|---------------------|--------------------------------|-----------------------|
| Allgemein           | Gäste / Gruppe                 | <b>erblick</b>        |
|                     | Buchung Beschriftung / Etikett | Schnittstellen        |
| Hotelschließsysteme |                                |                       |
| Karte kodieren      | ٠                              | HAFELE                |
|                     |                                |                       |
|                     |                                |                       |
|                     |                                |                       |
|                     |                                |                       |
|                     |                                |                       |
|                     |                                |                       |
|                     |                                |                       |
|                     |                                |                       |
| Angebot Bestätigung | Rechnung                       | Zuruckseizen Speichem |

#### Karte kodieren

Mit einem Klick auf die Schaltfläche "Karte kodieren..." öffnet sich das Fenster zum Beschreiben eines Gästemediums. Dabei werden alle relevanten Daten wie Zimmername und Abreisedaten aus der Buchung übernommen, so dass sie nicht nochmal eingegeben werden müssen.

Eine Karte kann den Zutritt ab dem Kodierzeitpunkt stundengenau für die jeweilige Mieteinheiten und für bis zu 20 Zusatzbereiche erlauben.

| Neu/Ersatzschlüssel  | O Zusätzliche Schlüssel O Besuchersch                                                              | lüssel |
|----------------------|----------------------------------------------------------------------------------------------------|--------|
| Mieteinheit          | FH02                                                                                               | ~      |
| Gültig bis           | 28.06.2019                                                                                         |        |
| Zusatzberechtigungen | <ul> <li>1 - Wellness</li> <li>2 - Fitness</li> <li>3 - Pool</li> <li>4 - Fahrradkeller</li> </ul> |        |
| Schlüsselkarten      | 1 (Anzahl zu kodierender Karte                                                                     | en)    |

#### Neu/ Ersatzschlüssel

Mit dieser Option erstellen Sie sozusagen den "Hauptschlüssel", der den Zugang für das ausgewählte Zimmer und der markierten Zusatzberechtigungen erlaubt. Bitte nutzen Sie diese Funktion auch, um Ersatzschlüssel für z.B. verloren gegangene Karten zu erstellen.

Bitte beachten Sie, dass die alte Karte erst ungültig wird, nachdem die neue Karte erstmalig an der Tür der Mieteinheit genutzt wurde. Vor der Nutzung der neuen Karte ist ein Zugang mit der alten weiterhin möglich.

#### Zusätzliche Schlüssel

Bei Bedarf lässt sich eine beliebige Anzahl zusätzlicher Schlüssel für das jeweilige Zimmer anlegen. Nutzen Sie diese Funktion um nachträglich Schlüssel anzulegen, z.B. wenn der mitreisende Gast später anreist. Die Kodierung als "Zusätzlicher Schlüssel" hat keinen Einfluss auf die Gültigkeit des "Hauptschlüssels".

#### Besucherschlüssel

Mit Hilfe der Funktion definieren Sie ausschließlich den Zugang zu Zusatzbereichen.

### Häfele Hotelschließsystem

Sofern Sie nicht direkt aus einer Buchung heraus arbeiten möchten, haben Sie über >Verwaltung >Zusatzmodule > Häfele Hotelschließsystemedie Möglichkeit, Karten zu kodieren oder auszulesen.

| 0.0           | Häfele Hotelschließsystem |         |
|---------------|---------------------------|---------|
|               | HA                        | FELE®   |
| Einstellungen |                           |         |
|               |                           |         |
|               | Karte kodieren Karte a    | uslesen |

Die Funktion >Karte kodieren finden Sie weiter oben bei **Kodierung über das Buchungsfenster** beschrieben.

#### Karte auslesen

Diese Funktion ermöglicht das Auslesen und Anzeigen des Inhaltes eines Gästemediums.

Salto Schließanlage Nach oben Gastro-Kassensysteme

## Kassensystem-Schnittstelle "Standard (PROTEL-Kompatibel)"

Diese Schnittstelle ermöglicht das automatische Hinzubuchungen von Umsätzen aus Ihrer Gastronomie-Kasse in Lodgit Desk, insofern die Kasse mithilfe des PROTEL-Protokolls funktioniert. Die Umsätze werden automatisch als Extraposten der entsprechenden Buchung zugeordnet. Können Umsätze nicht automatisch hinzugebucht werden, zeigt Lodgit Desk Ihnen diese zur manuellen Weiterverarbeitung in einem Fehlerprotokoll an.

## Einstellungen

Zum Festlegen der Einstellungen für die Schnittstelle "Standard (PROTEL-Kompatibel)" gehen Sie auf den Menüpunkt *Windows:* Bearbeiten > Einstellungen > Kassensysteme *Mac OS X:* Lodgit Desk > Einstellungen > Kassensysteme und wählen Sie die Schnittstelle "Standard (PROTEL-compatible)" aus.

| Belegungsplan             | Standard                    | Vectron                  | GASTWARE®  |
|---------------------------|-----------------------------|--------------------------|------------|
| Buchungen                 | (PROTEL-Kompatibel)         |                          |            |
| Steuern                   |                             |                          |            |
| Zahlungsarten             | Schnittstelle aktiv         |                          |            |
| Währung                   |                             |                          |            |
| Nummernkreise             | Optionen                    | Zimmerbuchung St         | teuersätze |
| Gastfunktionen            |                             |                          |            |
| E-Mail-Versand            | Speicherort der Gast-Zimme  | r-Datei "INHOUSE.DAT"    | 1.2        |
| Drucken/PDF               | /Users/katrin/Lodgit\ Desk  | \ Data/protel            | ٩          |
| Brieflayout               | Speicherort der Umsatz-Date | I "ROOMBOOK.DAT"         |            |
| Absenderadresse           | /Users/katrin/Lodgit\ Desk  | \ Data/protel            | ٩          |
| Länderadressformat        |                             |                          |            |
| Rückbestätigungsoptionen  | Datei INHOUSE DAT mit e     | nem "Carriage Return" he | enden      |
| Anzahlungsoptionen        |                             | inem carrage iceani or   |            |
| Backup                    |                             | -                        |            |
| Updates                   | Dezimaltrenner .            |                          |            |
| Proxy-Einstellungen       |                             |                          |            |
| Buchhaltungsexport        | Textkodierung               |                          |            |
| Hotelschließsysteme       | Windows-1252                |                          |            |
| Kassensysteme             |                             |                          |            |
| Elektr. Meldeschein       |                             |                          |            |
| XML-Buchungsschnittstelle | Schnittstelle Protel        | - Standard               |            |
| Kassa Austria RKSV        | Protel                      | - Novacom                |            |
|                           |                             |                          |            |
|                           |                             |                          |            |

## Optionen

Folgende Optionen sind für den reibungslosen Betrieb der Schnittstelle nötig.

#### Schnittstelle aktiv

Aktiviert oder deaktiviert die Schnittstelle. Bei deaktivierter Schnittstelle werden keine Gast-Zimmer-Datei angelegt und keine Buchungen ausgewertet.

#### Speicherort der Gast-Zimmer-Datei "INHOUSE.DAT"

Verzeichnis, in dem die Software die Datei "INHOUSE.DAT" erwartet. Diese Datei wird automatisch von Lodgit Desk erzeugt und enthält eine Liste der gerade eingecheckten Gäste. Das Verzeichnis kann auch auf einem Netzwerklaufwerk liegen. Lodgit Desk muß Schreibrechte für dieses Verzeichnis haben.

Damit dies funktioniert, müssen sich die entsprechenden Gäste in Lodgit Desk im Status "eingecheckt" befinden!

#### Speicherort der Umsatz-Datei "ROOMBOOK.DAT"

Verzeichnis, in dem Lodgit Desk die Datei "ROOMBOOK.DAT" erwartet. Diese Datei wird automatisch von der Software erzeugt und enthält angefallene Umsätze. Das Verzeichis kann auch auf einem Netzwerklaufwerk liegen. Lodgit Desk muss Schreibrechte für diese Datei haben.

#### Carriage Return

Das Häkchen aktiviert, dass bei der INHOUSE.DAT automatisch ein zusätzlicher "Carriage Return", also eine zusätzliche Leerzeile am Ende, eingefügt wird. Sie finden heraus, ob Sie das Häkchen setzten müssen, indem Sie prüfen, ob alle eingecheckten Gäste angezeigt werden. Ist dies nicht der Fall, setzen Sie bitte das Häkchen.

#### Dezimaltrenner

Zuordnung des Dezimaltrenners Ihrer Kasse.

#### Textkodierung

Sollten z.B. Sonderzeichen oder Umlaute nicht korrekt dargestellt werden, wählen Sie hier die passende Textkodierung - z.B. den Standard UTF-8 - in Kasse und Software.

#### Schnittstelle

Hier wählen Sie aus, wie Lodgit mit der Umsatz-Datei "ROOMBOOK.DAT" umgehen soll, je nachdem was Ihre Kasse "verlangt". Fragen Sie ggfs. Ihren Hersteller oder probieren Sie alternativ aus, was funktioniert:

Wählen Sie **Protel-Standard**, wird die Datei bearbeitet und dann der Inhalt gelöscht. Bei der Verarbeitung gemäß **Protel-Novacon** wird die Datei umbenannt, verarbeitet und anschließend gelöscht.

#### Aktionsmenü

Die Gast-Zimmer-Datei und die Umsatz-Datei werden von der Software und von Lodgit Desk automatisch angelegt und ausgewertet.

Über das Aktionsmenü können Sie das Anlegen der Gast-Zimmer-Datei und Auswerten der Umsatz-Datei zur Überprüfung der korrekten Funktionsweise auch manuell auslösen sowie das Fehlerprotokoll öffnen.

| Gast-Zimmer-Datei INHOUSE.DAT jetzt anlegen |
|---------------------------------------------|
|                                             |

Umsatz-Datei ROOMBOOK.DAT jetzt auswerten

Fehlerprotokoll öffnen

## Zimmerbuchung

#### Extraposten

Hier können Sie die Extraposten auf den einzelnen Kassenbons in je ein Paket bündeln, damit die Rechnung übersichtlicher wird.

### Steuersätze

Hier wählen Sie aus, ob die Umsätze aus der Kasse als Leistung mit oder als Auslage ohne Mehrwertsteuer übertragen werden. Bitte beachten Sie die zusätzlichen Informationen, die Sie direkt in Lodgit Desk finden, wenn Sie auf das kleine Fragezeichen klicken.

Zuordnung der Mehrwertsteuersätze

**Wichtig:** Alle Mehrwertsteuersätze müssen dieselbe Nummer haben, die ihnen in der Kasse zugewiesen wurde! Sie können dazu die Nummer individuell zuweisen.

## Extraposten

Wenn Ihre Kasse den Protel-Standard nutzt, müssen in Lodgit Desk noch die Leistungen und Produkte aus der Kasse in die Extrapostenverwaltung eingetragen werden. Dabei muss beim Namen die Nummer des Produkts und bei der Bezeichnung der jeweilige Name eingetragen werden:

|                         |                           |             | _          |                  |   |       |          |   |
|-------------------------|---------------------------|-------------|------------|------------------|---|-------|----------|---|
|                         |                           | Extraposter | Pakete     |                  |   |       |          |   |
| Name                    | Bezeichnung               | Mwst.       | Preis in € | Preiseinheit     |   | Konto | Optionen |   |
| Messepass               | Messepass zur Buchmesse   | 19,0 🔻      | 10,00      | pro Stück        | * | 8400  | *        |   |
| Tresorschlüssel         | Schüssel für Zimmertresor | 19,0 🔻      | 1,00       | pro Tag          | Ŧ | 8400  | *        |   |
| Kinderbett              | Kinderbett                | 19,0 🔻      | 10,00      | pro Nacht/Person | • | 8400  |          | : |
| Zustellbett             | Zustellbett               | 19,0 🔻      | 30,00      | pro Nacht/Person | Ŧ | 8400  | *        | + |
|                         |                           |             |            |                  |   |       |          | : |
| Internet-Terminal       | Internet-Terminal         | 19,0 🔻      | 2,00       | pro Stunde       | Ŧ | 8400  | *        |   |
| WLAN                    | WLAN                      | 19,0 🔻      | 4,00       | pro Stunde       | * | 8400  | *        |   |
| ▼ Grundpreise Waldblick |                           |             |            |                  |   |       |          | + |
| FH 1                    | Grundpreis pro Nacht      | 7,0 🔻       | 80,00      | pro Nacht/Stück  | * | 8300  | *        | : |
| FH 2                    | Grundpreis pro Nacht      | 7,0 🔻       | 50,00      | pro Nacht/Stück  | Ŧ | 8300  | *        | : |
| FH 3                    | Grundpreis pro Nacht      | 7,0 🔻       | 50,00      | pro Nacht/Stück  | * | 8300  | *        |   |
| FH 4                    | Grundpreis pro Nacht      | 7.0 🔻       | 30,00      | pro Nacht/Stück  | v | 8300  |          | : |
| <b>∀</b> Kasse          |                           |             |            |                  |   |       |          | : |
| 1                       | Frühstück                 | 19,0 🔻      | 0,00       | pro Stück        | Ŧ | 0     | *        | + |
| 2                       | Cola                      | 19,0 🔻      | 0,00       | pro Stück        | * | 0     | *        |   |
| 3                       | Sprite                    | 19,0 🔻      | 0,00       | pro Stück        | * | 0     | · · ·    |   |

Preis und Mehrwertsteuersatz sind irrelevant, da diese von der Kasse übertragen werden. Als Preiseinheit sollten Sie "pro Stück" wählen.

## Fehlerprotokoll

Das Fehlerprotokoll enthält Umsätze, die nicht automatisch einer Buchung zugeordnet werden konnten. Sie haben so die Möglichkeit, diese Extraposten manuell anzulegen.

Das Fehlerprotokoll wird automatisch eingeblendet, sobald eine Zuordnung nicht erfolgen konnte und lässt sich jederzeit manuell über das Menü Verwaltung > Zusatzmodule > Fehlerprotokoll aufrufen.

| 00                                            | Fehlerprotokoll                                                                                                    |
|-----------------------------------------------|----------------------------------------------------------------------------------------------------|
| Diese von dem Kassen<br>die entsprechenden Po | system gemeldeten Umsätze konnten von Lodgit Desk nicht automatisch zugeordnet werden. Sie müssen<br>Isten manuell zuweisen. |
| Datum                                         | Ereignis                                                                                                    |
| 18.03.10 17:10:55                             | 11.03.10, FH013, Alkoholfrei, 4.50, Voller Mehrwertsteuersatz                                                                |
| 18.03.10 17:10:55                             | 11.03.10, FH013, Alkoholisch, 2.50, Ohne Mehrwertsteuer                                                                      |
| 18.03.10 17:03:39                             | 11.03.10, FH013, Alkoholfrei, 4.50, Voller Mehrwertsteuersatz                                                                |
| 18.03.10 17:03:39                             | 11.03.10, FH013, Alkoholisch, 2.50, Ohne Mehrwertsteuer                                                                      |
| 18.03.10 17:03:39                             | 11.03.10, FH013, Gerichte warm, 7.50, Ermäßigter Mehrwertsteuersatz                                                          |
|                                               |                                                                                                    |
|                                               |                                                                                                    |
|                                               |                                                                                                    |
|                                               |                                                                                                    |
| <b>☆</b> -                                    |                                                                                                    |
| Posten                                        |                                                                                                    |
| Posten                                        |                                                                                                    |
| Betrag                                        |                                                                                                    |
| Details                                       |                                                                                                    |
| Details                                       |                                                                                                    |
|                                               |                                                                                                    |
|                                               |                                                                                                    |
|                                               |                                                                                                    |
|                                               |                                                                                                    |

Ungelesene Einträge werden fett dargestellt. Detailangaben zum Posten erhalten Sie, wenn Sie auf einen Eintrag in der Liste klicken.

Über das Aktionsmenü lassen sich bearbeitete Posten aus dem Fehlerprotokoll löschen.

GASTRO-KASSENSYSTEME NACH OBEN FEHLERPROTOKOLL

## Fehlerprotokoll

Das Fehlerprotokoll enthält Umsätze, die nicht automatisch einer Buchung zugeordnet werden konnten. Sie haben so die Möglichkeit, diese Extraposten manuell anzulegen.

Das Fehlerprotokoll wird automatisch eingeblendet, sobald eine Zuordnung nicht erfolgen konnte und lässt sich jederzeit manuell über das Menü Verwaltung > Zusatzmodule > Fehlerprotokoll aufrufen.

| 0 0                                            | Fehlerprotokoll                                                                                                    |
|------------------------------------------------|----------------------------------------------------------------------------------------------------|
| Diese von dem Kassen:<br>die entsprechenden Po | system gemeldeten Umsätze konnten von Lodgit Desk nicht automatisch zugeordnet werden. Sie müssen<br>sten manuell zuweisen. |
| Datum                                          | Ereignis                                                                                                    |
| 18.03.10 17:10:55                              | 11.03.10, FH013, Alkoholfrei, 4.50, Voller Mehrwertsteuersatz                                                               |
| 18.03.10 17:10:55                              | 11.03.10, FH013, Alkoholisch, 2.50, Ohne Mehrwertsteuer                                                                     |
| 18.03.10 17:03:39                              | 11.03.10, FH013, Alkoholfrei, 4.50, Voller Mehrwertsteuersatz                                                               |
| 18.03.10 17:03:39                              | 11.03.10, FH013, Alkoholisch, 2.50, Ohne Mehrwertsteuer                                                                     |
| 18.03.10 17:03:39                              | 11.03.10, FH013, Gerichte warm, 7.50, Ermäßigter Mehrwertsteuersatz                                                         |
|                                                |                                                                                                    |
|                                                |                                                                                                    |
|                                                |                                                                                                    |
|                                                |                                                                                                    |
| <b>☆</b> -                                     |                                                                                                    |
| Posten                                         |                                                                                                    |
| rosten                                         |                                                                                                    |
| Betrag                                         |                                                                                                    |
| Details                                        |                                                                                                    |
|                                                |                                                                                                    |
|                                                |                                                                                                    |

Ungelesene Einträge werden fett dargestellt. Detailangaben zum Posten erhalten Sie, wenn Sie auf einen Eintrag in der Liste klicken.

Über das Aktionsmenü lassen sich bearbeitete Posten aus dem Fehlerprotokoll löschen.

```
Schnittstelle "Standard (PROTEL-kompatibel)" einstellen Nach oben
Schnittstelle "Vectron" einstellen
```

## Kassensystem-Schnittstelle Vectron

## Funktionalität

Damit ein Gast beim Restaurant-Aufenthalt seinen Verzehr nicht sofort bezahlen muss, sondern damit bis zum Auschecken warten kann, kann dieser der Buchung des Gastes hinzugefügt werden. Dazu wird an der Vectron Kasse als Zahlungsoption der Hotelfinanzweg (nach der Einrichtung) und daraufhin die zugehörige Lodgit-Desk-Buchung ausgewählt. Die Kasse übermittelt dann die einzelnen Artikel mit deren Eigenschaften (Anzahl, Preis, Mwst. Rabatt, ...) an Lodgit Desk, wo sie der Buchung als Extraposten hinzugefügt werden.

### Einrichtung in der Kasse

Lodgit Desk kommuniziert mit Vectron über das Script-Plugin ab der Version "VGPMS T1.20".

Voraussetzung für die Benutzung der Vectron Schnittstelle mit Lodgit Desk ist eine gültige Lizenz für das **Zusatzmodul "Schnittstelle Kassensysteme"**. Zuerst aktivieren Sie die Schnittstelle in den Einstellungen von Lodgit Desk. Möglicherweise ist danach ein Neustart von Lodgit Desk nötig.

Ihre Vectron Kasse muss über die **Schnittstelle VGPMS** verfügen. In der Vectron Kasse müssen Sie nun noch Konfiguration in der .ini Datei einstellen. Diese Konfigurationsdatei kann je nach Vectron System unterschiedlich erreichbar sein. Bei der Version 6.3.5.0 von "Vectron POS PC" ist sie beispielsweise auf folgendem Weg erreichbar:

Chef-Fkt. > Modus > 4. Programmieren > 12: Skripte/Makros > 2: Skriptverzeichnis > vpos\_VGPMS\_Interface.ini Datei

#### alternativ:

Chef Function > Chef Programm > Programmieren > 12: Skripte/Makros > 2: Skriptverzeichnis > vpos\_VGPMS\_Interface.ini Datei

Folgende Netzwerkeinstellungen sind festzulegen:

- IPAddr IP-Adresse des PMS-Servers (Lodgit Desk)
- Port Portnummer des PMS-Servers (Lodgit Desk)
- POSServerIPAddr IP-Adresse des POS-Systems (Kasse)
- POSServerPort Portnummer des POS-Systems (Kasse)

Bitte achten Sie darauf, die IP-Adresse der Computer, auf denen Vectron POS PC und Lodgit Desk laufen, festzulegen und nicht automatisch zuweisen zu lassen. Bei einem Neustart einer der Computer kann sonst möglicherweise keine Verbindung hergestellt werden.

Es ist wichtig, einige Einstellungen passend zur Version der VGPMS-Skripte zu setzen:

- Bis VGPMS-Skript-Version 1.6: "useTransactionSubNo" ist auf "false" zu setzen. Grund: Stornierungen konnten aufgrund der Übertragung falscher Transaktionsunternummer nicht richtig zugewiesen werden
- Transaktionsunternummer nicht richtig zugewiesen werden
  Ab VGPMS-Skript-Version 1.7: "useTransactionSubNo" ist auf "true" zu setzen. Grund: Ab dieser Version ist das Separieren von Rechnungen in Vectron möglich. Die einzelnen Separierten Teile können nur dann ordnungsgemäßg seitens Lodgit Desk verarbeitet werden, wenn diese jeweils eigene Transactionsunternummern aufweisen.

Damit die Buttons "Bar", "VGPMS Room", "VGPMS Member" und "VGPMS Offline" ordnungsgemäß funktionieren, müssen außerdem folgende Einstellungen gesetzt werden:

- MediaRoom = 7
- MediaMember = 8
- MediaCard = 9
  MediaOffline = 10

Um die Verarbeitung von Bar-Zahlungen zu beschleunigen, sollten Sie die Einstellung "transferOnlyHotelMedia" auf "true" setzen.

## Einstellungen in Lodgit Desk

Um die Schnittstelle in Lodgit Desk zu aktivieren, müssen Sie die Lizenz für die Schnittstelle: Kassensysteme besitzen. Sobald das Einstellungsfenster geschlossen wird, werden die hier getätigten Einstellungen "Aktiv".

| and a Bablant                                                                                                    | Standard                                                                                                    | Vactron                                                                   | GASTWARE®                                                                               |                                                                    |
|----------------------------------------------------------------------------------------------------|----------------------------------------------------------------------------------------------------|---------------------------------------------------------------------------|-----------------------------------------------------------------------------------------|--------------------------------------------------------------------|
| Buchungen                                                                                                    | (PROTEL-Kompatibel)                                                                                                    | vection                                                                   | UNUTHING                                                                                |                                                                    |
| Steuern                                                                                                    |                                                                                                    |                                                                           |                                                                                         |                                                                    |
| Zahlungsarten                                                                                                    | Schnittstelle aktiv                                                                                                    |                                                                           |                                                                                         |                                                                    |
| Währung                                                                                                    |                                                                                                    |                                                                           |                                                                                         |                                                                    |
| Nummernkreise                                                                                                    |                                                                                                    | 0                                                                         | ptionen Paketoptionen                                                                   |                                                                    |
| Gastfunktionen                                                                                                    |                                                                                                    |                                                                           |                                                                                         |                                                                    |
| -Mail-Versand                                                                                                    | Serverport                                                                                                    | 5001                                                                      |                                                                                         |                                                                    |
| Drucken/PDF                                                                                                    | And the second second s |                                                                           |                                                                                         |                                                                    |
| Brieflayout                                                                                                    | Trinkgeld als Extraposten hir                                                                                                    | nzufügen                                                                  |                                                                                         |                                                                    |
| Absenderadresse                                                                                                    | Karraktur yan Transslittenen                                                                                                    | ntarnummum                                                                |                                                                                         |                                                                    |
| änderadressformat                                                                                                    | Korrektur von Transaktionsu                                                                                                    | nternummern                                                               |                                                                                         | 6                                                                  |
| lückbestätigungsoptionen                                                                                                    |                                                                                                    |                                                                           |                                                                                         |                                                                    |
| Inzahlungsoptionen                                                                                                    | Bedingungen zum Durchführen v                                                                                                    | on Stornierungen/Ubersc                                                   | hreibungen                                                                              |                                                                    |
| Rechnungsontionen                                                                                                    | Stornieren auch dann durchf                                                                                                    | ühren wenn im Lon kein (                                                  | Alliner Cistors au discour Vacanahan und                                                |                                                                    |
| and and and and and and and and and and                                                                                                    |                                                                                                    | unien, wenn in Log kenns                                                  | guitiger Eintrag zu diesem Nassenbon vorr                                               | handen ist.                                                        |
| Contoeinstellungen                                                                                                    |                                                                                                    | unten, wenn in cog ken i                                                  | gunger cintrag zu diesem Kassenbon vorr                                                 | handen ist.                                                        |
| Kontoeinstellungen<br>Nutzerverwaltung                                                                                                    | Stornieren bzw. Überschreib                                                                                                    | en auch dann durchführer                                                  | unger cintrag zu diesem kassendon vor                                                   | ianden ist.<br>u diesem Kassenbon vorhanden sind                   |
| Kontoeinstellungen<br>Nutzerverwaltung<br>Backup                                                                                                    | Stornieren bzw. Überschreib                                                                                                    | en auch dann durchführer                                                  | n, wenn im Log mehrere gültige Einträge z                                               | ianden ist.<br>u diesem Kassenbon vorhanden sind                   |
| Kontoeinstellungen<br>Nutzerverwaltung<br>Backup<br>Jpdates                                                                                                    | Stornieren bzw. Überschreib                                                                                                    | en auch dann durchführei                                                  | n, wenn im Log mehrere gültige Einträge z                                               | landen ist.<br>u diesem Kassenbon vorhanden sind                   |
| Kontoeinstellungen<br>Autzerverwaltung<br>Backup<br>Jpdates<br>Proxy-Einstellungen                                                                                                    | Stornieren bzw. Überschreib<br>Explizites anfordern der Zah                                                                                                    | en auch dann durchführei                                                  | n, wenn im Log mehrere gültige Einträge z                                               | anden ist.<br>u diesem Kassenbon vorhanden sind                    |
| Kontoeinstellungen<br>kutzerverwaltung<br>Sackup<br>Jopdates<br>Yroxy-Einstellungen<br>Suchhaltungsexport                                                                                                    | Stornieren bzw. Überschreib<br>Explizites anfordern der Zah                                                                                                    | en auch dann durchführer<br>lungsdetails. Die Paymen                      | n, wenn im Log mehrere gültige Einträge z<br>tdetails werden u. U. zweimal seitens Vect | anden ist.<br>u diesem Kassenbon vorhanden sind<br>ron versendet.  |
| Kontoeinstellungen<br>Nutzerverwaltung<br>Backup<br>Jpdates<br>Proxy-Einstellungen<br>Buchhaltungsexport<br>KassenSichV TSE                                                                                      | Stornieren bzw. Überschreib<br>Explizites anfordern der Zah                                                                                                    | en auch dann durchführer<br>lungsdetails. Die Paymen                      | n, wenn im Log mehrere gültige Einträge z<br>tdetails werden u. U. zweimal seitens Vect | anden ist.<br>u diesem Kassenbon vorhanden sind<br>ron versendet.  |
| Kontoeinstellungen<br>Vutzerverwaltung<br>Backup<br>Jpdates<br>Proxy-Einstellungen<br>Buchhaltungsexport<br>GassenSichV TSE<br>Gassa Austria RKSV                                                                | Stornieren bzw. Überschreib<br>Explizites anfordern der Zah                                                                                                    | en auch dann durchführer<br>lungsdetails. Die Paymen                      | n, wenn im Log mehrere gültige Einträge z<br>tdetails werden u. U. zweimal seitens Vect | anden ist.<br>u diesem Kassenbon vorhanden sind<br>ron versendet.  |
| Kontoeinstellungen<br>Nutzerverwaltung<br>Backup<br>Jpdates<br>Proxy-Einstellungen<br>Buchhaltungsexport<br>KassenSichV TSE<br>Kassa Austria RKSV<br>Hotelschließsysteme                                         | Stornieren bzw. Überschreib<br>Explizites anfordern der Zah<br>Posten mit einem Wert von 0                                                                                                    | en auch dann durchführer<br>lungsdetails. Die Paymen<br>0,00 € ignorieren | n, wenn im Log mehrere gültige Einträge z<br>Idetails werden u. U. zweimal seitens Vect | anden ist.<br>u diesem Kassenbon vorhanden sind<br>ron versendet.  |
| Kontoeinstellungen<br>Autzerverwaltung<br>Backup<br>Jpdates<br>Proxy-Einstellungen<br>Buchhaltungsexport<br>CassenSichV TSE<br>Cassa Austria RKSV<br>Hotelschließsysteme<br>Cassensysteme                        | Stornieren bzw. Überschreib<br>Explizites anfordern der Zah<br>Posten mit einem Wert von 0                                                                                                    | en auch dann durchführer<br>lungsdetails. Die Paymen<br>0,00 € ignorieren | n, wenn im Log mehrere gültige Einträge z<br>Idetails werden u. U. zweimal seitens Vect | anden ist.<br>u diesem Kassenbon vorhanden sind<br>ron versendet.  |
| Kontoeinstellungen<br>Vutzerverwaltung<br>Backup<br>Jpdates<br>Proxy-Einstellungen<br>Buchhaltungsexport<br>KassenSichV TSE<br>Kassa Austria RKSV<br>Hotelschließsysteme<br>Kassensysteme<br>Elektr. Meldeschein | Stornieren bzw. Überschreib<br>Explizites anfordern der Zah<br>Posten mit einem Wert von G                                                                                                    | en auch dann durchführer<br>lungsdetails. Die Paymen<br>0,00 € ignorieren | n, wenn im Log mehrere gültige Einträge z<br>tdetails werden u. U. zweimal seitens Vect | landen ist.<br>u diesem Kassenbon vorhanden sind<br>ron versendet. |
| Kontoeinstellungen<br>Nutzerverwaltung<br>Backup<br>Jpdates<br>Proxy-Einstellungen<br>Buchhaltungsexport<br>LassenSichV TSE<br>Lassa Austria RKSV<br>Iotelschließsysteme<br>Assensysteme<br>liektr. Meldeschein  | Stornieren bzw. Überschreib<br>Explizites anfordern der Zah<br>Posten mit einem Wert von G                                                                                                    | en auch dann durchführer<br>lungsdetails. Die Paymen<br>0,00 € ignorieren | n, wenn im Log mehrere gültige Einträge z<br>Idetails werden u. U. zweimal seitens Vect | landen ist.<br>u diesem Kassenbon vorhanden sind<br>ron versendet. |
| icontoeinstellungen<br>kutzerverwaltung<br>lackup<br>lpdates<br>vroxy-Einstellungen<br>luchhaltungsexport<br>assenSichV TSE<br>assa Austria RKSV<br>lotelschlie&systeme<br>assensysteme<br>lektr. Meldeschein    | Stornieren bzw. Überschreib<br>Explizites anfordern der Zah<br>Posten mit einem Wert von G                                                                                                    | en auch dann durchführer<br>lungsdetails. Die Paymen<br>0,00 € ignorieren | n, wenn im Log mehrere gültige Einträge z<br>Idetails werden u. U. zweimal seitens Vect | landen ist.<br>u diesem Kassenbon vorhanden sind<br>ron versendet. |

#### Schnittstelle aktiv

Hier aktivieren/deaktivieren Sie die Schnittstelle zur Vectron Kasse.

#### Port

Hier stellen Sie den Port ein, auf welchem der Server für die Schnittstelle in Lodgit Desk betrieben werden soll. Diesen Port müssen Sie mit der IP des Computers in der .ini Datei der Vectron Kasse eintragen. Der Standardport ist 5001.

#### Trinkgeld

Hier können Sie einstellen, wie verfahren werden soll, wenn in der Kasse Trinkgeld auf die Zimmerrechnung gebucht wird.

Sie können dafür einen Extraposten, wie für andere Artikel, anlegen lassen. Wenn Sie einen Extraposten anlegen lassen und Extraposten als Leistung mit Mehrwertsteuer behandelt werden sollen, können Sie auch einen Mehrwertsteuersatz für das Trinkgeld festlegen.

#### Korrektur der Transaktionsunternummern

Die Transaktionsunternummern, welche das Vectron POS bei Stornierungen sendet, unterscheiden sich von den Transaktionsunternummern der zugehörigen Rechnungen. Damit die Stornierungen dennoch zugeordnet werden können, nimmt Lodgit Desk eine Korrektur der Transaktionsunternummern vor.

Falls Ihre Version des Vectron POS diese Korrektur selbst vornimmt, sollten Sie die Korrektur in Lodgit Desk deaktivieren.

#### Bedingungen zum Durchführen von Stornierungen/ Überschreibungen

Hier können Sie einstellen, ob in den beiden beschriebenen Ausnahmesituationen trotz widersprüchlicher Logeinträge eine Stornierung/Überschreibung durchgeführt werden soll. Warnung: Diese Fehler treten nicht ohne Grund auf und das Umgehen löst das ursprüngliche Problem nicht. Lesen Sie hierzu den unten stehenden Hinweis "Logeinträge als veraltet markieren".

#### Explizites anfordern der Zahlungsdetails

Läuft auf Ihrer Vectron-Kasse eine ältere Version als VGPMS 1.20, müssen Sie ggf. diese Einstellung aktivieren, damit die zu übertragenden Posten in Lodgit Desk ankommen. Bei Kassen mit aktueller VGPMS Version kann diese Einstellung allerdings dazu führen, dass Posten doppelt übertragen werden.

#### Ignorieren von 0€ Posten

Wenn Sie 0€-Posten verwenden, etwa um damit Arbeitsabläufe in Ihrem Haus zu koordinieren oder Informationen zu hinterlegen, können Sie mit dieser Einstellung verhindern, dass diese Posten einer Buchung hinzugefügt werden und auf der Rechnung erscheinen.

#### Paketoptionen

Hier können Sie einstellen, ob Extraposten einer Rechnung in einem Paket zusammengefasst werden sollen. Dies bringt eine bessere Übersicht mit sich. Zudem können Sie einen eigenen Paketnamen mit Platzhaltern für die wichtigsten Werte festlegen. Alle Platzhalter sind aufgelistet und können durch einen Doppelklick hinzugefügt werden.

| Buchungen                                                                                           | Standa<br>(PROTEL-Ko | ard<br>mpatibel)  | Vectron                  | GASTWARE®                                 |               |
|----------------------------------------------------------------------------------------------------|----------------------|-------------------|--------------------------|-------------------------------------------|---------------|
| Stellern                                                                                            |                      |                   |                          |                                           |               |
| Zahlungearten                                                                                       |                      | 110               |                          |                                           |               |
| Währung                                                                                             | Schnittstelle        | aktiv             |                          |                                           |               |
| Nummernkreise                                                                                       |                      |                   | Detioner                 | Deletistisses                             |               |
| Gastfunktionen                                                                                      |                      |                   | Optionen                 | Paketoptionen                             |               |
| E-Mail-Versand                                                                                      | C Extraposte         | n eines Kassenbo  | ons in Paket bündeln     |                                           |               |
| Drucken/PDF                                                                                         | Die importierte      | n Extraposten eir | nes Kassenbons werden ir | n der jeweiligen Buchung zu einem Paket r | nit folgendem |
| Brieflavout                                                                                         | Namen zusamn         | nengefasst;       |                          |                                           |               |
| Absenderadresse                                                                                     | Rechnung Tran        | nsaktion: [TRANS  | SAKTIONSNUMMER]          |                                           | Standard      |
| Länderadressformat                                                                                  | Distributor          | IN ACCENING NA    |                          |                                           |               |
| Rückbestätigungsoptionen                                                                            | Flatzilaiter.        | LARSOLILUSS       | MERJ                     |                                           |               |
| Anzahlungsoptionen                                                                                  |                      | [ABSCHLUSSL       |                          |                                           |               |
| Rechnungsoptionen                                                                                   |                      | [ABSCHLUSS2       | CD)                      |                                           |               |
| Kontoeinstellungen                                                                                  |                      | TRANSAKTIO        |                          |                                           |               |
| Nutzerverwaltung                                                                                    |                      | [IRANSAKTIO       | NSNOMMER]                |                                           |               |
| Backup                                                                                              |                      | [KELLIVEK_ID]     |                          |                                           |               |
| Updates                                                                                             |                      |                   |                          |                                           |               |
| Proxy-Einstellungen                                                                                 |                      |                   |                          |                                           |               |
|                                                                                                    |                      |                   |                          |                                           |               |
| Buchhaltungsexport                                                                                  |                      |                   |                          |                                           |               |
| Buchhaltungsexport<br>KassenSichV TSE                                                               |                      |                   |                          |                                           |               |
| Buchhaltungsexport<br>KassenSichV TSE<br>Kassa Austria RKSV                                         |                      |                   |                          |                                           |               |
| Buchhaltungsexport<br>KassenSichV TSE<br>Kassa Austria RKSV<br>Hotelschließsysteme                  |                      |                   |                          |                                           |               |
| Buchhaltungsexport<br>KassenSichV TSE<br>Kassa Austria RKSV<br>Hotelschließsysteme<br>Kassensysteme |                      |                   |                          |                                           |               |

#### Extraposten

Standardmäßig werden die übertragenen Positionen dem Sammelextraposten "Kassensysteme" zugewiesen. Wenn Sie wünschen, dass die von der Kasse übertragenen Positionen einem konkreten Extraposten aus der Extraposten-Verwaltung entsprechen, dann müssen die Leistungen und Produkte aus der Vectron-Kasse innerhalb von Lodgit Desk in die Extrapostenverwaltung eingetragen werden. Dort muss in dem Feld "Name" die Nummer stehen, die das Produkt in der Kasse besitzt, und unter "Bezeichnung" der jeweilige Name aus der Kasse:

|                       |                                     | Extraposten | Pakete     |                  |   |       |          |   |
|-----------------------|-------------------------------------|-------------|------------|------------------|---|-------|----------|---|
| lame                  | Bezeichnung                         | Mwst.       | Preis in € | Preiseinheit     |   | Konto | Optionen |   |
| Stornogebühren        | Storpogebühren                      | 19.0 -      | 25.00      | pro Stück        |   | 8300  |          |   |
| Reinigung             | Statingeounar                       | 1910 1      | 24,00      | Pro anesa        |   | 0000  |          |   |
| Endreinigung          | Endreiniquog                        | 19.0 -      | 35.00      | pro Stück        |   | 8400  |          |   |
| Rabatt                |                                     | 1000        |            | Pro Green        |   |       |          |   |
| Kind 0-3              | Kinderrabatt 0-3 Jahre (40,00 pro   | 7.0 🕶       | -40,00     | pro Nacht/Person |   | 0     | *        |   |
| Kind 3-8              | Kinderrabatt 3-8 Jahre (30.00 pro   | 7.0 -       | -30,00     | pro Nacht/Person |   | 0     | *        |   |
| Kind B-12             | Kinderrabatt 8-12 Jahre (20,00 pr   | 7,0 🐨       | -20,00     | pro Nacht/Person |   | 0     | *        | + |
| Hirschblick           |                                     |             |            |                  |   |       |          | : |
| Fernglas              | Fernglas                            | 19,0 🕶      | 5,00       | pro Stück        |   | 0     |          | + |
| Wanderstöcke (1 Paar) | Wanderstöcke (1 Paar)               | 19,0 🔻      | 10,00      | pro Stück        |   | 0     |          | + |
| Brotezeitkorb         | Brotzeitkorb                        | 19,0 🔻      | 15,00      | pro Stück        | * | 0     |          | + |
| Tirolerhut            | Tirolerhut                          | 19,0 🔻      | 9,00       | pro Stück        | * | 0     | *        | + |
| Strandlust            |                                     |             |            |                  |   |       |          | : |
| Sonnenschirm          | Sonnenschirm                        | 19,0 🔻      | 15,00      | pro Stück        | * | 0     | *        | + |
| Strandtuch            | Strandtuch                          | 19,0 🔻      | 10,00      | pro Stuck        |   | 0     |          | + |
| Windschutz            | Windschutz                          | 19,0 🔻      | 0,00       | pro Stück        |   | 0     | *        | : |
| VECTRON-Posten        |                                     |             |            |                  |   |       |          | + |
| 17                    | Coca Cola 0,2                       | 0,0 🔻       | 0,00       | pro Stück        |   | 0     |          | + |
| 25                    | Gartensalat                         | 0,0 🐨       | 0,00       | pro Stück        | * | 0     |          | + |
| 62                    | Bratkartoffeln mit Pilzen und Speck | 0,0 🔻       | 0,00       | pro Stück        |   | 0     |          |   |

Preis und Mehrwertsteuersatz sind irrelevant, da diese von der Kasse übertragen

werden. Als Preiseinheit sollten Sie "pro Stück" wählen.

#### Vectron Logs öffnen

Durch einen Klick auf das Zahnrad öffnet sich eine Liste der Logeinträge von Vectron. Hierunter finden Sie eine Anleitung für dieses Fenster.

### Vectron Logs

In die Vectron Logs gelangen sie über Einstellungen > Kassensysteme > Vectron > Zahnrad (unten rechts).

| Tao:              | 10.02.20 | 17 bis 10      | .02.2017    | Tran      | saktion (nicht storniert) |                                |
|-------------------|----------|----------------|-------------|-----------|---------------------------|--------------------------------|
| 7 altrainm        | Fabruar  |                | 2017        | Tran      | saktion (storniert)       |                                |
| Carlinaum.        | rebruar  |                | 2017        |           | mation                    |                                |
| Bezogen auf:      | Zeitpun  | kt Logeintrag  |             | Fehle     | Ef.                       |                                |
| Zeitpunkt Logei   | Kassen   | TransaktionsNr | Log Typ     | Storniert | Log                       |                                |
| 07.02-17 12:04:48 | 2610     | 49             | Transaktion |           | EPOS System               | Vectron                        |
| 07.02.17 12:06:17 | 2610     | 50             | Transaktion |           | KassenNr                  | 2610                           |
| 07.02.17 12:13:44 | 2610     | 51             | Transaktion |           | TransaktionsNr            | 49                             |
| 07.02.17 16:42:13 | 2610     | 50             | Information |           | Zeitpunkt Logeintrag      | 07.02.17 12:04:48              |
| 07.02.17 16:42:25 | 2610     | 50             | Information |           | Veraltet                  | Nein                           |
| 07.02.17 16:42:51 | 2610     | 52             | Transaktion | ja 🛛      |                           |                                |
| 07.02.17 16:42:57 | 2610     | 52             | Information |           | Transaktion               |                                |
| 07.02.17 16:43:07 | 2610     | 52             | Transaktion |           | Umgang mit Mwst           | als Leistung mit Mehrwertsteue |
| 07.02.17 16:44:12 | 2610     | 52             | Information | _         | Zeitpunkt Transaktion     | 07.02.17 12:04:28              |
| 07.02.17 16:44:29 | 2610     | 52             | Information |           | storniert                 | Nein                           |
| 07.02.17 16:46:29 | 2610     | 52             | Information |           |                           |                                |
| 07.02.17 16:59:04 | 2610     | 53             | Transaktion | j2-       | Buchung                   |                                |
| 07.02.17 16:59:14 | 2610     | 53             | Information |           | BuchungsNr                | 11                             |
| 07.02.17 16:59:40 | 2610     | 53             | Transaktion |           | Gast Vorname              | Luise                          |
| 07.02.17 17:03:35 | 2610     | 54             | Transaktion | Ja        | Gast Nachname             | Müller                         |
| 07.02.17 17:13:05 | 2610     | 55             | Transaktion | ja .      | Raum                      | DZ1                            |
| 07.02.17 17:13:23 | 2610     | 55             | Information |           | Anreise                   | 30.01.17                       |
| 07.02.17 17:16:10 | 2610     | 55             | Transaktion |           | Abreise                   | 02.02.17                       |
| 07.02.17 17:16:17 | 2610     | 56             | Transaktion | Ja        |                           |                                |
| 07.02.17 17:20:36 | 2610     | 57             | Transaktion | ja        | Kassenbon                 |                                |
| 07.02.17 17:20:47 | 2610     | 57             | Information |           | Preis                     | 3,50                           |
| 07.02.17 17:22:24 | 2610     | 57             | Transaktion | Ja        | Gesamtrabatt              | 0,00                           |
| 07.02.17 17:22:56 | 2610     | 57             | Information |           | Trinkgeld                 | 0.00                           |
| 07.02.17 17 23:12 | 2610     | 58             | Transaktion | Ja        | 1.4                       |                                |
| 07.02.17 17:27:34 | 2610     | 59             | Transaktion | ja        | Artikel                   |                                |
| 07.02.17 17:27:42 | 2610     | 59             | Information |           | Nummer                    | 309                            |
| 07.02.17 17:28:12 | 2610     | 59             | Transaktion |           | Anzahl                    | 1                              |
| 07.02.17 17 28:18 | 2610     | 60             | Transaktion | Ja        | Name                      | Erdinger 0,5                   |

#### Filter

Hier können Sie nach dem Erstellungsdatum eines Logs, dem Datum einer Transaktion oder dem Datum einer Stornierung filtern. Außerdem können Sie auswählen, welche Log Typen (unten erklärt) sie sehen wollen. Bei Transaktionen können Sie zwischen stornierten und nicht stornierten Transaktionen unterscheiden.

#### Liste der Logeinträge

In dieser Liste werden alle Logeinträge, die den aktuellen Filtereinstellungen entsprechen, mit ihren wichtigsten Eigenschaften angezeigt. Durch das klicken auf einen Logeintrag werden Details über diesen im rechten Feld angezeigt. Eine Markierung mehrerer Einträge ist möglich, um unterschiedliche Aktionen (unten erklärt) mit diesen durchzuführen. Veraltete Einträge (unten erklärt) werden in der Liste rot markiert, falls diese angezeigt werden sollen.

#### Details zum ausgewählten Eintrag

In diesem Feld werden alle vorhandenen Informationen zu einem ausgewählten Logeintrag angezeigt.

#### Aktionen

Über das Zahnrad und durch Rechtsklick auf einen Eintrag können Sie unterschiedlichen Aktionen ausführen. Sie können veraltete Einträge anzeigen oder verbergen lassen und Einträge als "Veraltet" markieren/entmarkieren. Zudem können Sie eine die Extraposten einer Transaktion erneut schreiben oder stornieren lassen, falls Sie diese aus Versehen in Lodgit Desk gelöscht oder bearbeitet haben sollten. Ansonsten wird empfohlen, Stornierungen und neue Rechnungen an der Kasse zu erstellen, um beide Systeme synchron zu halten.

### Logtypen

#### Transaktion

Eine Transaktion als Abrechnung oder Stornierung zwischen Kasse und Lodgit Desk.

#### Fehler

Sobald ein Fehler auftritt, wird dieser mit Nummer und Meldung gespeichert. Die meisten Fehler werden auch in der Kasse ausgegeben.

#### Information

Wenn eine Überschreibung/Stornierung trotz doppelter oder nicht vorhandener Logeinträge durchgeführt oder von Lodgit Desk einen Fehler durch Zeitüberschreitung umgangen wurde, wird dies gespeichert.

## Durchführung einer Zahlung über den Hotelfinanzweg

Nach Auswahl der Artikel an der Vectron Kasse, klicken Sie auf Zahlung > VGPMS Finanzwege. Für Sie ist nur der Finanzweg relevant, der auf das Zimmer bucht. Dort haben Sie eine Auswahl an Möglichkeiten, von denen nur **"VGPMS Room"** und **"VGPMS Member"** eine Funktion erfüllen. Mit diesen Funktionen können Sie nach aktuell eingecheckten Gästen suchen. Daraufhin bekommen Sie eine Auswahl an gefundenen Gästen, von denen Sie den gewünschten auswählen.

Mit dem Button **"VGPMS Room"** können Sie die lange Bezeichnung sowie die Kurzbezeichnung eines Zimmers eingeben, um eine Buchung zu finden. Mit dem Button **"VGPMS Member"** wird der Name eines Gastes, statt einer "MemberID" akzeptiert. Um die Suche nach einem Zimmer sowie dem Nachnamen eines Gastes zu kombinieren, können Sie die Funktion Search Guest unter Chef-Fkt. > VGPMS Funktionen > Search Guest verwenden und die Zahlung anschließend über "VGPMS Room" oder "VGPMS Member" abschließen.

### Fehlermeldungen und Hinweise

#### Version

Lodgit Desk unterstützt die VGPMS-Skript-Versionen "VGPMS T1.20" und wurde mit der Version 6.3.5.0 der Software Vectron POS PC getestet.

#### **Umgang mit Mehrwertsteuer**

Mit der Vectron Version VGPMS T1.20 rechnet die Kasse die Mehrwertsteuer nicht mehr selbst ab. In Lodgit Desk werden darum die Extraposten für den Restaurantverzehr mit Mehrwertsteuer eingetragen.

#### Umgang mit Zeitüberschreitungen

Falls in der Kasse eine Zeitüberschreitung angezeigt wird, versuchen Sie die Rechnung einfach erneut zu senden. Um Zeitüberschreitungen weitestgehend zu vermeiden, sollten Sie darauf achte Lodgit Desk im Vordergrund zu haben und in der .ini Datei der Kasse den Wert ReadTimeout zu erhöhen (bspw. auf 30 Sekunden).

#### Logeinträge als veraltet markieren

Sollte sich der Datenbestand an Rechnungen in der Kasse, beispielsweise durch eine Neuinstallation der Software oder ein Auswechseln der Kasse geändert haben, kann es zu Problemen kommen. In diesem Fall sollten die alten Logeinträge im Fenster "Vectron Logs" als veraltet markiert werden. Lodgit Desk wird diese daraufhin ignorieren.

#### Verwendung des Datenbankservers

Die Vectron Kasse kann immer nur mit einer Instanz von Lodgit Desk kommunizieren. Wenn Sie also Lodgit Desk auf mehreren Computern verwenden und über einen Datenbankserver synchronisieren, so müssen Sie einen Rechner mit Lodgit Desk festlegen, welcher die komplette Kommunikation mit der Kasse übernehmen soll. Das Lodgit Desk auf diesem Rechner muss immer für die Kasse erreichbar sein. Die Instanzen von Lodgit Desk auf anderen Rechnern empfangen die Daten beim nächsten Abgleich mit dem Datenbankserver.

## Verbindung zwischen Lodgit Desk und Vectron kann nicht hergestellt werden

Dieser Fehler kann viele Ursachen haben. Stellen Sie zuerst sicher, dass Sie alle Schritte unter dem Punkt "Einrichtung" durchgeführt haben. Dann prüfen Sie unter anderem folgende Punkte:

- Ist in den Einstellungen von Lodgit Desk die Kassenschnittstelle "Vectron" aktiviert?
- İst das Einstellungsfenster von Lodgit Desk f
  ür die Vectron Schnittstelle noch offen?
- Ist die Vectron Software und die Vectron Lizenz aktuell?
- Sind IP-Adresse und Port des PMS-Servers (Lodgit Desk) korrekt in der .ini Datei der Vectron Software eingetragen?

- Hat sich die IP-Adresse eines der Computer (PMS und/oder POS) in der
- Zwischenzeit geändert? Befinden sich beide Compter im gleichen Netzwerk? Achten Sie besonders auf einen unbeabsichtigten Wechsel zwischen verschiedenen WLAN-Netzwerken.
- Blockiert eine Firewall auf einem der Computer die Verbindungen zwischen Vectron und Lodgit Desk?
- Blockieren andere Geräte (Router, etc) die Verbindung zwischen Vectron System (POS) und Lodgit Desk (PMS)? • Ist das Script-Plugin "VGPMS" korrekt in Vectron implementiert und
- funktionsbereit?

#### **Testmodus / Testkellner**

Seitens Vectron wird nur der tatsächlich getätigte Restaurantverzehr über die VGPMS-Schnittstelle an ein PMS übertragen. Transaktionen, welche durchgeführt werden, wenn sich die Vectron-Kasse im Testmodus befindet, bzw. der Testkellner eingeloggt ist, werden seitens Vectron nicht übertragen.

#### Separieren-Funktion der Kasse

Die Separieren-Funktion im Vectron POS kann genutzt werden, um den Restaurantverzehr z.B. auf verschiedene Gäste/Zimmer aufzuteilen. Die Separierung und Stornierung von separierten Rechnungen funktionieren nur unter den beiden folgenden Bedingungen ordnungsgemäß:

- in der Konfiguration des VGPMS-Skripts ist die Einstellung "useTransactionSubNo" auf "true" gesetzt

Andernfalls wird immer nur der letzte Teil einer separierten Rechnung gespeichert oder Stornierungen werden den falschen Rechnungen zugeordnet.

Das Löschen bei Stornierungen wird lediglich dann nicht durchgeführt, wenn die entsprechenden Positionen bereits in einer Endrechnung abgerechnet wurden und als 'Abgerechnet" innerhalb der Buchung gekennzeichnet sind.

#### Fehler: Der Restaurantverzehr wird doppelt, mit verschiedenen Transaktionsunternummern, in die Buchung eingetragen

Vectron überträgt in diesem Fall den Restaurantverzehr 2x an Lodgit Desk. Entfernen Sie in den Einstellungen den Haken für "Explizites anfordern der Zahlungsdetails".

#### Fehler: Der Restaurantverzehr wurde übertragen, taucht aber nicht in den Extraposten der gewählten Buchung auf

Aktivieren Sie die Einstellung "Explizites anfordern der Zahlungsdetails". Künftige Übertragungen sollten dann korrekt zugewiesen werden. Die nicht zugewiesene Übertragung finden Sie ggf. im Vectron-Log und können diese durch Rechtsklick und "Buchung erneut zuweisen" nachtragen.

## Fehler: Die Buttons "Bar", "VGPMS Room", "VGPMS Member" und "VGPMS Offline" reagieren nicht ordnungsgemäß

Bitte achten Sie darauf, dass die Einstellungen MediaRoom, MediaMember, MediaCard sowie MediaOffline, wie unter "Einrichtung" dargestellt, gesetzt sind.

Es muss in Vectron die Zahlungsart "Lieferschein" gewählt werden, damit der Hotelfinanzweg ordnungsgemäß funktioniert.

#### Fehler: Falsche Buchungen werden storniert

Bitte achten Sie darauf, dass die Sie ab der VGPMS-Skript-Version 1.7 die Einstellung

"useTransactionSubNo" auf "true" gesetzt haben und den Hinweisen unter "Separieren-Funktion der Kasse" folgen.

FEHLERPROTOKOLL NACH OBEN SCHNITTSTELLE "GASTWARE" EINSTELLEN

## Kassensystem-Schnittstelle "GASTWARE"

Die Schnittstelle "GASTWARE" ermöglicht das automatische Hinzubuchungen von Umsätzen aus Ihrer Gastronomie-Kasse in Lodgit Desk. Die Umsätze werden automatisch als Extraposten der entsprechenden Buchung zugeordnet. Können Umsätze nicht automatisch hinzugebucht werden, zeigt Lodgit Desk Ihnen diese zur manuellen Weiterverarbeitung in einem Fehlerprotokoll an.

## Einstellungen

Zum Festlegen der Einstellungen für die Schnittstelle "GASTWARE" gehen Sie auf den Menüpunkt

Menüpunkt Windows: Bearbeiten > Einstellungen > Kassensysteme Mac OS X: Lodgit Desk > Einstellungen > Kassensysteme und wählen Sie "GASTWARE" aus.

|                                                   | Einstellungen                                                                                                    |
|---------------------------------------------------|----------------------------------------------------------------------------------------------------|
| Belegungsplan<br>Buchungen                        | Standard<br>(PROTEL-Kompatibel) Vectron GASTWARE®                                                                                                    |
| Steuern<br>Zahlungsarten<br>Währung               | Schnittstelle aktiv                                                                                                    |
| Nummernkreise<br>Gastfunktionen<br>E-Mail-Versand | Optionen Steuersätze Speicherort der Gast-Zimmer-Datei "GWCHECKIN.DAT" /Users/ XXXX /Lodgit\ Desk\ Data/gastware                                               |
| Brieflayout                                       | Speicherort der Umsatz-Datei "GWUMSATZ.DAT"                                                                                                    |
| Absenderadresse<br>Länderadressformat             | /Users/XXXX /Lodgit\ Desk\ Data/gastware                                                                                                    |
| Rückbestätigungsoptionen<br>Anzahlungsoptionen    | Datei GWCHECKIN.DAT mit einem "Carriage Return" beenden.                                                                                                    |
| Backup<br>Updates<br>Proxy-Einstellungen          | Dateiverarbeitung Version 1<br>Verabeitete Datensätze werden aus der Datei "GWUMSATZ.DAT" gelöscht                                                             |
| Hotelschließsysteme<br>Kassensysteme              | <ul> <li>Version 2</li> <li>Die Datei "GWUMSATZ.DAT" wird zum Verarbeiten der Datensätze umbenannt<br/>und nach Abschluss der Verarbeitung gelöscht</li> </ul> |
| XML-Buchungsschnittstelle<br>Kassa Austria RKSV   |                                                                                                    |
|                                                   |                                                                                                    |
|                                                   |                                                                                                    |
|                                                   | Q                                                                                                    |

## Optionen

Folgende Optionen sind für den reibungslosen Betrieb der Schnittstelle nötig.

#### Schnittstelle aktiv

Aktiviert oder deaktiviert die Schnittstelle. Bei deaktivierter Schnittstelle werden keine Gast-Zimmer-Datei angelegt und keine Buchungen ausgewertet.

#### Speicherort der Gast-Zimmer-Datei "GWCHECKIN.DAT"

Verzeichnis, in dem die GASTWARE-Software die Datei "GWCHECKIN.DAT" erwartet. Diese Datei wird automatisch von Lodgit Desk erzeugt und enthält eine Liste der gerade eingecheckten Gäste. Das Verzeichnis kann auch auf einem Netzwerklaufwerk liegen. Lodgit Desk muß Schreibrechte für dieses Verzeichnis haben.

#### Speicherort der Umsatz-Datei "GWUMSATZ.DAT"

Verzeichnis, in dem Lodgit Desk die Datei "GWUMSATZ.DAT" erwartet. Diese Datei wird automatisch von der GASTWARE-Software erzeugt und enthält angefallene Umsätze. Das Verzeichnis kann auch auf einem Netzwerklaufwerk liegen. Lodgit Desk muß Schreibrechte für diese Datei haben.

#### **Carriage Return**

Das Häkchen aktiviert, dass bei der GWCHECKIN.DAT automatisch ein zusätzlicher "Carriage Return", also eine zusätzliche Leerzeile am Ende, eingefügt wird. Sie finden heraus, ob Sie das Häkchen setzten müssen, indem Sie prüfen, ob alle eingecheckten Gäste angezeigt werden. Ist dies nicht der Fall, setzen Sie bitte das Häkchen.

#### Dateiverarbeitung

Wählen Sie hier die Version aus, die Ihr Kassensystem unterstützt.

#### Aktionsmenü

Die Gast-Zimmer-Datei und die Umsatz-Datei werden von der GASTWARE-Software und von Lodgit Desk automatisch angelegt und ausgewertet.

Über das Aktionsmenü können Sie das Anlegen der Gast-Zimmer-Datei und Auswerten der Umsatz-Datei zur Überprüfung der korrekten Funktionsweise auch manuell auslösen sowie das GASTWARE Fehlerprotokoll öffnen.

```
Gast-Zimmer-Datei GWCHECKIN.DAT jetzt anlegen
Umsatz-Datei GWUMSATZ.DAT jetzt auswerten
Fehlerprotokoll öffnen
```

Steuersätze

#### Mehrwertsteuersätze

Zuordnung der drei Mehrwertsteuersätze "Voll", "Ermäßigt" und "Ohne". Alle drei müssen zugeordnet werden. Mehrwertsteuersätze lassen sich unter *Windows:* Bearbeiten > Einstellungen > Mehrwertsteuer *Mac OS X:* Lodgit Desk > Einstellungen >Mehrwertsteuer verwalten.

## Fehlerprotokoll

Das Fehlerprotokoll enthält Umsätze, die nicht automatisch einer Buchung zugeordnet werden konnten. Sie haben so die Möglichkeit, diese Extraposten manuell anzulegen.

Das Fehlerprotokoll wird automatisch eingeblendet, sobald eine Zuordnung nicht erfolgen konnte und lässt sich jederzeit manuell über das Menü Verwaltung > Zusatzmodule > Fehlerprotokoll aufrufen.

| 0 0                                            | Fehlerprotokoll                                                                                                    |
|------------------------------------------------|----------------------------------------------------------------------------------------------------|
| Diese von dem Kassen:<br>die entsprechenden Po | system gemeldeten Umsätze konnten von Lodgit Desk nicht automatisch zugeordnet werden. Sie müssen<br>sten manuell zuweisen. |
| Datum                                          | Ereignis                                                                                                    |
| 18.03.10 17:10:55                              | 11.03.10, FH013, Alkoholfrei, 4.50, Voller Mehrwertsteuersatz                                                               |
| 18.03.10 17:10:55                              | 11.03.10, FH013, Alkoholisch, 2.50, Ohne Mehrwertsteuer                                                                     |
| 18.03.10 17:03:39                              | 11.03.10, FH013, Alkoholfrei, 4.50, Voller Mehrwertsteuersatz                                                               |
| 18.03.10 17:03:39                              | 11.03.10, FH013, Alkoholisch, 2.50, Ohne Mehrwertsteuer                                                                     |
| 18.03.10 17:03:39                              | 11.03.10, FH013, Gerichte warm, 7.50, Ermäßigter Mehrwertsteuersatz                                                         |
|                                                |                                                                                                    |
|                                                |                                                                                                    |
|                                                |                                                                                                    |
| 44                                             |                                                                                                    |
| Q -                                            |                                                                                                    |
| Posten                                         |                                                                                                    |
| Betrag                                         |                                                                                                    |
| Details                                        |                                                                                                    |
|                                                |                                                                                                    |
|                                                |                                                                                                    |

Ungelesene Einträge werden fett dargestellt. Detailangaben zum Posten erhalten Sie, wenn Sie auf einen Eintrag in der Liste klicken.

Über das Aktionsmenü lassen sich bearbeitete Posten aus dem Fehlerprotokoll löschen.

Schnittstelle "Vectron" einstellen Nach oben Kassensicherung

## Kassensicherung

Lodgit Desk bietet mit dem Modul Kassensicherung die Anbindung an Kassensicherungsmodule in Deutschland und Österreich an. Für Österreich binden wir die Software-Registrierkasse cBird an, für Deutschland Technische-Sicherheitseinrichtungen von Epson. Diese sind für den gesetzeskonformen Betrieb der Software unbedingt notwendig.

Das Modul umfasst:

#### Kassensicherungsverordnung 2020 (DE, TSE)

- Inbetriebnahme der TSE
- Einrichten der TSE und Aktivierung der Schnittstelle
- Arbeiten mit der TSE
  - Statusmeldungen der TSE
  - Expertenmodus
- TSE-Export
- FAO
  - Umzug der TSE an einen neuen Rechner
  - TSE-Zertifikat abgelaufen Was muss ich jetzt tun?
  - Durchführen von Firmware Updates für den Epson TSE Bondrucker TM-m30F
  - Verbindungsaufbau zur lokalen IP-Adresse nicht möglich
  - Wie gelange ich erneut zum TSE Assistenten, wenn ich die Meldung zu Anfang weggeklickt habe?
  - Entsperren und Ändern der PINs und des PUK

  - Statusmeldung "Not authorized"
    Fehlermeldung "JSON\_ERROR\_INVALID\_PARAMETER\_RANGE"

Kassa Austria RKSV (AT, cbird)

Das Lodgit Desk Modul "Kassa-Austria (RKSV)" wurde um die von der bundesdeutschen KassenSichV geforderten Fúnktionen erweitert und hat nun den allgemeingültigen Namen Kassensicherung.

Für unsere Österreichischen Kunden, die bereits das Modul Kassa Austria RKSV erworben haben, ändert sich nichts. Kunden aus Deutschland, die aufgrund der KassenSichV eine TSE anbinden wollen, müssen das Modul "Schnittstelle Kassensicherung" hier erwerben.

SCHNITTSTELLE "GASTWARE" EINSTELLEN NACH OBEN KASSENSICHERUNGSVERORDNUNG 2020 (DE, TSE)

## Kassensicherungsverordnung 2020 (TSE)

Mit der Kassensicherungsverordnung will der Gesetzgeber Manipulationen im Umgang mit Bargeld verhindern. Seit dem 01.01.2020 dürfen nur noch Kassen mit einer zertifizierten Technischen Sicherheitseinrichtung (TSE) vertrieben werden. Nach der aktuellen Auslegung der Kassensicherungsverordnung, betrifft diese auch Lodgit Desk, da mit Lodgit Desk Bargeld-Rechnungen und -Belege erstellt werden können. Die TSE kommuniziert bei jedem Geschäftsvorfall mit der Kasse und sichert Daten, so dass diese bei einer späteren Prüfung auswertbar sind.

Das Bundesfinanzministerium hat auf seiner Webseite häufig gestellte Fragen zur Kassensicherungsverordnung beantwortet. Hier heißt es u.a.:

#### Sind Barverkaufsfunktionen beispielsweise in einer Warenwirtschafts- oder Hotelsoftware per TSE zu schützen?

Nr. 2.1.4 des AEAO zu § 146 definiert: "Ein elektronisches Aufzeichnungssystem ist die zur elektronischen Datenverarbeitung eingesetzte Hardware und Software, die elektronische Aufzeichnungen zur Dokumentation von Geschäftsvorfällen und somit Grundaufzeichnungen erstellt". Damit sind die fraglichen Systeme eindeutig "elektronisches Aufzeichnungssysteme". Sobald die Systeme in der Lage sind, bare Zahlungsvorgänge zu erfassen und abzuwickeln, fällt der entsprechende Teil der Software - jedoch nicht das gesamte System - unter die Anforderungen des § 146a AO i.V.m. der KassenSichV.

### Einrichtung und Betrieb einer TSE mit Lodgit Desk:

Inbetriebnahme der TSE Einrichten der TSE und Aktivierung der Schnittstelle Arbeiten mit der TSE

- Statusmeldungen der TSE
- Expertenmodus

**TSE-Export** 

- FAQ
  - Umzug der TSE an einen neuen Rechner
  - TSE-Zertifikat abgelaufen Was muss ich jetzt tun?
  - Durchführen von Firmware Updates für den Epson TSE Bondrucker TMm30F
  - Verbindungsaufbau zur lokalen IP-Adresse nicht möglich
  - Wie gelange ich erneut zum TSE Assistenten, wenn ich die Meldung zu Anfang weggeklickt habe?
  - Entsperren und Ändern der PINs und des PUK

  - Epson USB-TSE auf Funktionalität prüfen (Windows)
    Statusmeldung "Not authorized"
    Fehlermeldung "JSON\_ERROR\_INVALID\_PARAMETER\_RANGE"

## Inbetriebnahme der TSE

## Voraussetzungen

Um die TSE mit Lodgit Desk zu verbinden, benötigen Sie das Zusatzmodul KassensichSichV TSE.

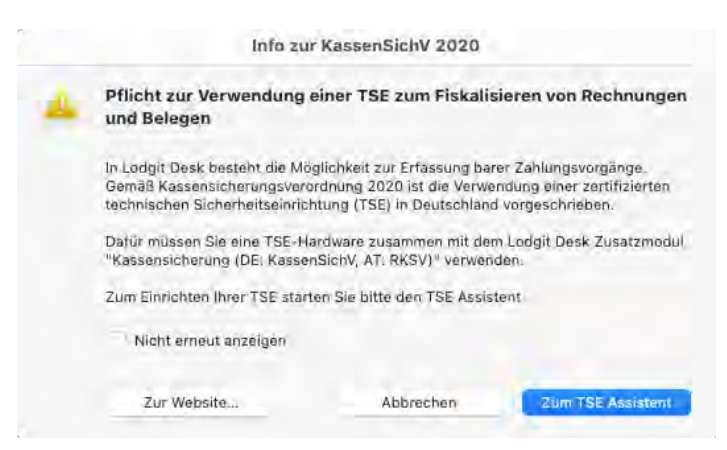

Zur Freischaltung des Zusatzmoduls gehen Sie auf den Menüpunkt Verwaltung > Zusatzmodule > KassenSichV TSE

Klicken Sie in dem sich öffnenden Fenster auf "Jetzt Lizenz erwerben".

Sie werden dann zu unserem Shop weitergeleitet. Hier können Sie das Zusatzmodul erwerben, indem Sie den Button "Auswählen" bei der Schnittstelle "Schnittstelle: Kassensicherung (DE: KassenSichV, AT: RKSV) " klicken.

Nach Erwerb des Zusatzmoduls müssen Sie noch unter Datei (Windows) oder Ablage (macOS) > Softwareaktivierung > über Button "Lizenzdaten aktualisieren" Ihre Lodgit Lizenz aktualisieren.

Um das Zusatzmodul "Kassensicherung" nutzen zu können, benötigen Sie außerdem eine TSE-Hardware (USB-Stick, Bondrucker oder Server von Epson), die Sie hier erwerben können.

### Voreinstellungen

#### Installation

Zum Betrieb der TSE müssen bestimmte Treiber bzw. ein Update der Firmware Ihres Bondruckers oder TSE Servers installiert werden. Die TSE kann von Lodgit Desk nur angesteuert werden, wenn die entsprechenden Geräteeinstellungen von Ihnen vorab getätigt wurden. Je nach verwendeter TSE-Hardware unterscheiden sich die vorbereitendenden Schritte.

#### Bitte wählen Sie Ihre TSE Hardware aus und führen die dafür notwendigen Schritte aus:

**TSE-USB** 

#### **TSE im Bondrucker**

#### **TSE Server**

#### Finden Sie die IP-Adresse Ihrer TSE heraus

Der Zugriff auf die TSE erfolgt bei Epson stets über eine Netzwerkschnittstelle. Deswegen ist es notwendig, die IP-Ådresse Ihrer TSE herauszufinden.

- Für eine USB-TSE ist die IP-Adresse localhost. Wenn dies nicht funktioniert, geben Sie die IP-Adresse **127.0.0.1** ein.
- Um die IP-Adresse der Netzwerk-TSE (Bondrucker oder Server) zu finden, stellen Sie vorerst sicher, dass Ihr Gerät richtig mit Ihrem Netzwerk verbunden ist.
  - Meist vergibt ein Router eine IP-Adresse an Ihre TSE-Hardware. Prüfen Sie innerhalb Ihrer Routerkonfiguration, welche Hardware im Netzwerk vorhanden ist. Bei den meisten Routern können Sie sich im Administrationsinterface anzeigen lassen, welche Geräte gerade mit welcher IP verbunden sind.
    Die Bondrucker von Epson drucken beim Start ihre via DHCP erhaltene
  - IP Adresse aus.
  - Die von Epson veröffentlichte App f
    ür Android bzw. iOS kann Ihnen helfen, Epson Geräte (und deren IP-Adresse) in Ihrem Netzwerk aufzuspüren.

Wenn möglich, weisen Sie ihrer TSE im Router eine feste IP zu.

weiter >

Kassensicherungsverordnung 2020 (DE, TSE) N Einrichten der TSE und Aktivierung der Schnittstelle NACH OBEN

# Initialisierung der TSE und Aktivierung der Schnittstelle

Die TSE wird Ihnen uninitialisiert ausgeliefert. Sobald Sie die TSE an Ihren Rechner angeschlossen haben und diese auf betriebsbereit steht, können Sie in Lodgit Desk mit der Initialisierung beginnen. Hierbei hilft Ihnen der TSE Assistent von Lodgit Desk. Im Assistenten werden während der Initialisierung alle für den Betrieb der TSE notwendigen Daten festgelegt.

**Achtung**: Bitte achten Sie bei der Eingabe der Passwörter darauf, dass Sie **exakt** die vorgegebene Anzahl an Zeichen (5-, 6-, 8-stellig) eingeben, ansonsten kommt es unweigerlich zu Problemen mit der TSE im laufenden Betrieb.

| <b>User PIN</b> (5-stellig); kann<br>aus Buchstaben (a-z, A-Z)<br>und/oder aus Zahlen (0-9)<br>zusammengesetzt sein,<br>keine Sonderzeichen | dieser wird während der Nutzung der TSE zur<br>Identifizierung abgefragt - wird von Ihnen selbst<br>festgelegt                                                                                                    |
|----------------------------------------------------------------------------------------------------|----------------------------------------------------------------------------------------------------|
| Admin-PIN (5-stellig);<br>kann aus Buchstaben (a-z,<br>A-Z) und/oder aus Zahlen<br>(0-9) zusammengesetzt<br>sein, keine Sonderzeichen       | für alle administrativen Vorgänge wie TSE-Export oder<br>Änderungen an der TSE - wird von Ihnen selbst<br>festgelegt                                                                                                    |
| PUK (6-stellig)                                                                                                    | zum Entsperrung der PINs - wird von Ihnen selbst<br>festgelegt                                                                                                    |
| Sicherheitsschlüssel (8-<br>stellig)                                                                                                    | wird zur Authentifizierung benötigt - wird von Ihnen<br>selbst festgelegt                                                                                                    |
| <b>Verkaufsstellen-ID</b> (max.<br>30-stellig)                                                                                              | wird von Lodgit im Assistenten generiert und<br>repräsentiert Ihre Lodgit Desk Datenbank; wird zur<br>behördlichen Registrierung der TSE benötigt - generiert<br>Lodgit für Sie während des Initialisierungsprozesses im<br>Assistenten |

Bewahren Sie diese Daten bitte zusätzlich außerhalb von Lodgit Desk an einem sicheren Ort (z.B. Passwort Manager) auf. Haben Sie eine der PINs vergessen, können Sie diese unter Eingabe des PUK zurücksetzen. Haben Sie jedoch weder PIN noch PUK, können Sie keinerlei Änderungen an der TSE mehr vornehmen und das Gerät muss ersetzt werden.

Beim ersten Öffnen von Lodgit Desk nach Inbetriebnahme der TSE, öffnet sich ein Fenster, in welchem Sie darauf hingewiesen werden, dass für Objekte in Deutschland die Verwendung einer zertifizierten Sicherheitseinrichtung (TSE) Pflicht ist.

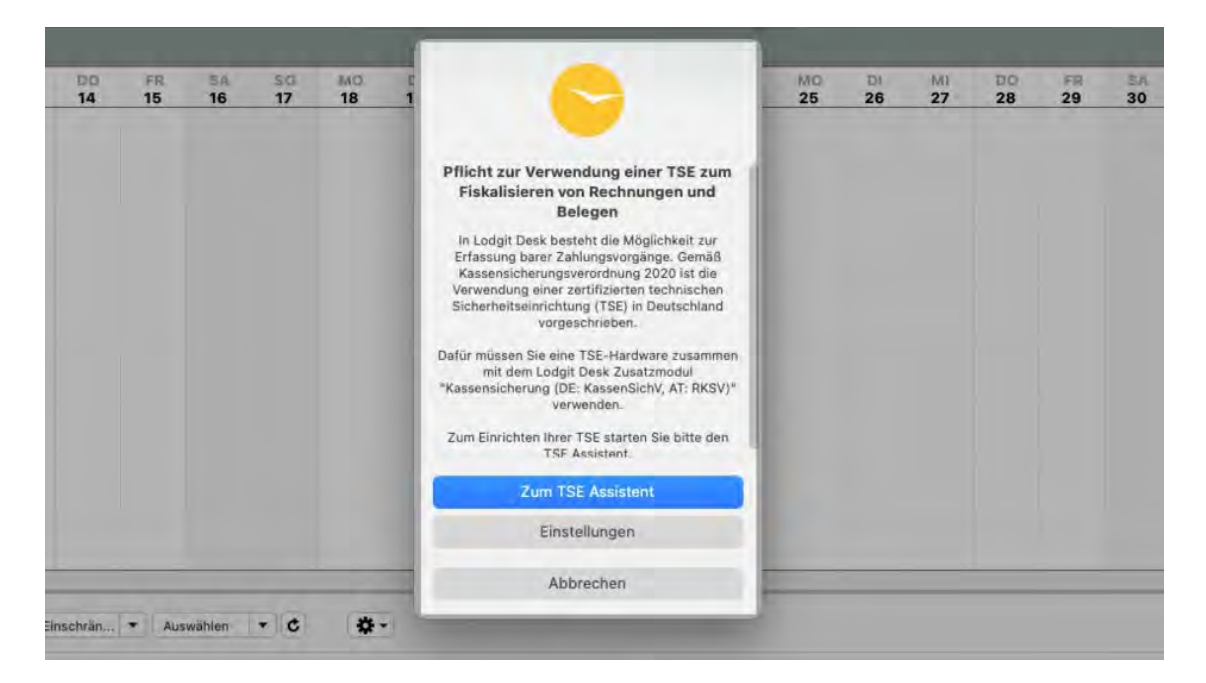

Sie haben nun die Möglichkeit, den TSE Assistenten zu starten oder den Vorgang abzubrechen. Falls Sie beabsichtigen, den Vorgang abzubrechen, beachten Sie, dass es seit dem 1.1.2020 gesetzlich vorgeschrieben ist, mit jeder Software, die Barzahlungen abwickeln kann, eine TSE zu nutzen.

Über den Button **Einstellungen** gelangen Sie in Lodgit Desk zum Menü *Einstellungen* > *KassenSichV TSE*. Hier können Sie die Einrichtung der TSE bzw. Aktivierung des Zusatzmoduls selbstständig, ohne den Assistenten durchführen. Das setzt voraus, dass die einzutragenden Daten bereits vorhanden bzw. ermittelt sind.

## Initialisierung einer uninitialisierten TSE mit dem TSE Assistenten

1. TSE auswählen: Geben Sie hier die IP-Adresse Ihrer TSE ein und wählen Sie rechts über das Dropdown-Menü den Typ Ihrer TSE aus. Danach klicken Sie auf den Button "Nach verfügbaren TSE-Geräten suchen", um die vorhandene TSE auszuwählen. Wählen Sie dann aus der Auswahlliste die passende TSE aus. Wenn Sie einen Bondrucker oder einen USB-Stick als TSE nutzen, ist die Geräte-ID immer "local\_TSE". Verwenden Sie einen TSE-Server, werden Ihnen, nachdem Sie auf den Button "Nach verfügbaren TSE-Geräten suchen" geklickt haben, die auf dem Server vorhandenen TSE-IDs angezeigt. Wählen Sie davon bitte die korrekte aus. Klicken Sie anschließend auf "Verbinden". Es findet nun eine Prüfung der Daten statt. Ist diese erfolgreich, gelangen Sie zu Punkt 2.

| IP-Adresse     | localhost | Тур | USB-Stick                           | - |
|----------------|-----------|-----|-------------------------------------|---|
|                |           |     | Nach verfugbaren TSE-Geraten suchen |   |
| V<br>local_TSE |           |     |                                     | - |
| ICCUT_TOE      |           |     |                                     |   |
|                |           |     |                                     |   |
|                |           |     |                                     |   |
|                |           |     |                                     |   |

**2. PIN, PUK:** Hier vergeben Sie sich die User PIN, die Admin PIN und den PUK. Klicken Sie anschließend auf "**Weiter**".

| dmin PIN, User PI                                   | IN und PUK eingeben                                                                                                    |                   |
|-----------------------------------------------------|----------------------------------------------------------------------------------------------------|-------------------|
| Admin PIN                                           | Genau 5 Zeichen                                                                                                    |                   |
| User PIN                                            | Genau 5 Zeichen                                                                                                    |                   |
| РИК                                                 | Genau 6 Zeichen                                                                                                    |                   |
| ARNUNG: Die Admin<br>Innen mit dem PUK v<br>Geben S | PIN, die User PIN und der PUK sind sehr wichtig, bitte bewahren Sie sie an einem sicheren Ort auf. Die Admin PIN und di<br>wiederhergestellt werden. Wenn der PUK jedoch verloren geht, ist die TSE nutzlos und Sie müssen die TSE durch eine ner<br>Sie die drei PINs ein und notieren Sie sich die Daten | e User<br>Je erse |

**3. Sicherheitsschlüssel:** Hier vergeben Sie selbst einen Sicherheitsschlüssel für Ihre TSE. Dieser wird zusammen mit den PINs (User, Admin) zum Login auf der TSE
# verwendet. Ist der Sicherheitsschlüssel eingetragen, klicken Sie auf "Weiter". Epson selbst nutzt standardmäßig den Sicherheitsschlüssel EPSONKEY.

| TSE Assistent                            |                             |                              |                            |                                 |             |               |            |   |               |   |        |
|------------------------------------------|-----------------------------|------------------------------|----------------------------|---------------------------------|-------------|---------------|------------|---|---------------|---|--------|
| TSE auswählen                            | ••                          | Geprüft                      | **                         | PIN, PUK                        |             | Sicherheit    | sschlüssel | > | Verkaufstelle | • | Fertig |
| Sicherheitsschlüss                       | sel eingeb                  | en                           |                            |                                 |             |               |            |   |               |   |        |
| Sicherheitsschlü                         | ssel                        | - EPS                        | SONKEY                     |                                 |             |               |            |   |               |   |        |
|                                          |                             |                              |                            |                                 |             |               |            |   |               |   |        |
| MEDVINC: Dor Cit                         | charbaiter                  | hlüccol mu                   | o Q Zaicha                 |                                 |             |               |            |   |               |   |        |
| MERKUNG: Der Sic<br>ARNUNG: Bitte stel   | cherheitsso<br>llen Sie sic | chlüssel mu:<br>her, dass Si | ss 8 Zeiche<br>e Ihren Sic | n lang sein.<br>herheitsschlüss | el auf sich | ere Weise spe | ichern.    |   |               |   |        |
| IMERKUNG: Der Sie<br>ARNUNG: Bitte stel  | cherheitsso<br>llen Sie sic | chlüssel mu:<br>her, dass Si | ss 8 Zeiche<br>e Ihren Sic | n lang sein.<br>herheitsschlüss | el auf sich | ere Weise spe | ichern.    |   |               |   |        |
| IMERKUNG: Der Sid<br>ARNUNG: Bitte stel  | cherheitss<br>llen Sie sic  | chlüssel mu:<br>her, dass Si | ss 8 Zeiche<br>e Ihren Sic | n lang sein.<br>herheitsschlüss | el auf sich | ere Weise spe | ichern.    |   |               |   |        |
| NMERKUNG: Der Sid<br>ARNUNG: Bitte stel  | cherheitsso<br>Ilen Sie sic | chlüssel mu:<br>her, dass Si | ss 8 Zeiche<br>e Ihren Sic | n lang sein.<br>herheitsschlüss | el auf sich | ere Weise spe | ichern.    |   |               |   |        |
| IMERKUNG: Der Sid<br>ARNUNG: Bitte stel  | cherheitsso<br>Ilen Sie sic | chlüssel mu:<br>her, dass Si | ss 8 Zeiche<br>e Ihren Sic | n lang sein.<br>herheitsschlüss | el auf sich | ere Weise spe | ichern.    |   |               |   |        |
| NMERKUNG: Der Sid<br>/ARNUNG: Bitte stel | cherheitsso<br>Ilen Sie sic | chlüssel mu:<br>her, dass Si | ss 8 Zeiche<br>e Ihren Sic | n lang sein.<br>herheitsschlüss | el auf sich | ere Weise spe | ichern.    |   |               |   |        |

**4. Verkaufsstelle:** Hier wird die Verkaufsstellen-ID automatisch von Lodgit generiert. Klicken Sie dazu auf den Button **"Generieren".** 

| TSE auswählen              | Geprüft . | PIN, PUK  | 1 <b>%</b> | Sicherheitsso | chlüssel | •-   | Verkaufstelle | •          | Fert |
|----------------------------|-----------|-----------|------------|---------------|----------|------|---------------|------------|------|
| /erkaufsstellen-ID eingebe | n         |           |            |               |          |      |               |            |      |
| Verkaufsstellen-ID         |           |           |            |               |          |      |               | Generieren |      |
|                            | Diese     | ID wird a | autor      | matisch       | gene     | rier | t.            |            |      |
|                            | 21000     | 10 1110   |            | india o o i i | 90110    |      |               |            |      |
|                            |           |           |            |               |          |      |               |            |      |
|                            |           |           |            |               |          |      |               |            |      |
|                            |           |           |            |               |          |      |               |            |      |
|                            |           |           |            |               |          |      |               |            |      |
|                            |           |           |            |               |          |      |               |            |      |
|                            |           |           |            |               |          |      |               |            |      |
|                            |           |           |            |               |          |      |               |            |      |

5. Sobald die Verkaufsstellen-ID generiert wurde und angezeigt wird, klicken Sie auf den Button "**Initialisierung ausführen**".

| erkaufsstellen-ID eingebe | n                         |            |
|---------------------------|---------------------------|------------|
| Verkaufsstellen-ID        | LodgitAEDFF2              | Generieren |
|                           | ID wurde erfolgreich gene | eriert.    |
|                           |                           |            |
|                           |                           |            |
|                           |                           |            |
|                           |                           |            |

ACHTUNG: Es wird die Initialisierung der TSE durchgeführt. Dieser Vorgang kann einige Minuten dauern. Bitte schalten Sie in dieser Zeit weder Lodgit Desk noch die TSE aus. Versetzen Sie den Computer nicht in den Ruhemodus.

Danach erscheint eine Meldung, dass Ihre TSE erfolgreich initialisiert wurde.

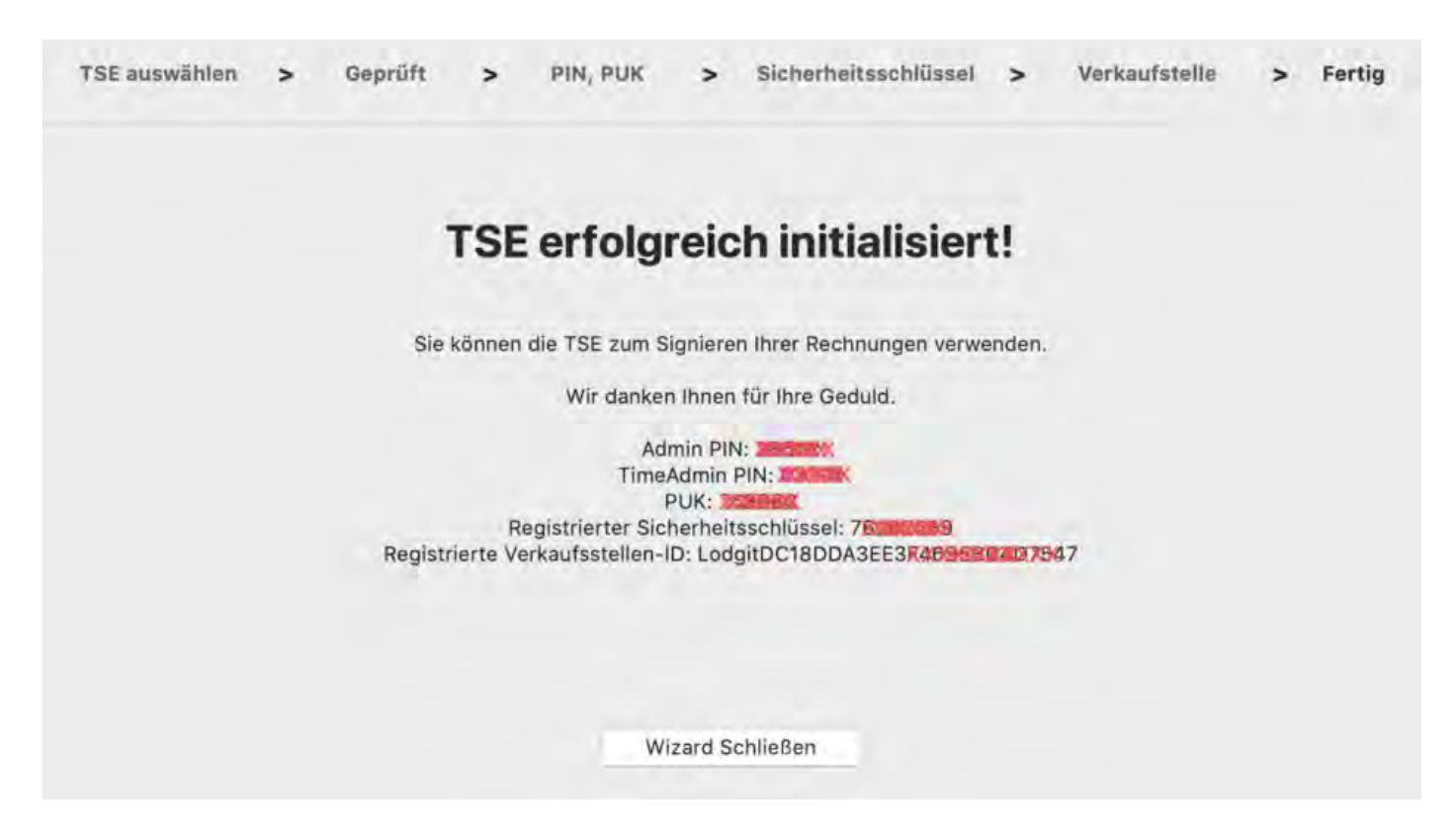

Bitte vermerken Sie sich die in diesem Fenster angezeigten Daten **User PIN**, **Admin PIN**, **PUK**, **Sicherheitsschlüssel** und **Verkaufsstelle** sorgfältig, da Sie diese zum Arbeiten mit der TSE benötigen. Die Verkaufsstellen-ID benötigen Sie zur Registrierung Ihrer TSE bei den Behörden.

Die im Assistenten eingetragenen Daten werden automatisch an *Einstellungen* > *KassenSichV TSE* übermittelt, wo Sie die Aktivierung der TSE abschließen können. Um in die Einstellungen zu gelangen, klicken Sie auf den Button **"Wizard schließen"**.

Bitte prüfen Sie in den Einstellungen, ob die vorausgefüllten Daten mit den Daten aus dem Assistenten übereinstimmen, die Sie sich vermerkt haben sollten. Sind alle Daten korrekt, klicken Sie auf den Button **"Aktivieren"**. Es findet eine Prüfung der Daten statt. Ist diese erfolgreich, öffnet sich das Login-Fenster. Tragen Sie hier Ihre zuvor vergebene User PIN ein.

#### Dokumentation der Lodgit Desk - Hotelsoftware

| Belegungsplan            | TSE Gerät         |                |            |                   |
|--------------------------|-------------------|----------------|------------|-------------------|
| Buchungen                | ID Adrosso        | -              |            |                   |
| Steuern                  | IF-Auresse        | - Management   |            |                   |
| Zahlungsarten            | Port              | 8009 V         |            |                   |
| Währung                  |                   |                |            | -                 |
| Nummernkreise            | Geräte-ID         | USB TSE / Drug | cker TSE V | ۹ 🖸               |
| Gastfunktionen           | Sec. Sec.         |                |            |                   |
| E-Mail-Versand           | Sicherheitsschlüs | ssel           |            |                   |
| Drucken/PDF              |                   |                |            |                   |
| Brieflayout              |                   |                |            |                   |
| Absenderadresse          |                   |                |            |                   |
| Länderadressformat       | Verkaufsstellen-I | D              |            |                   |
| Rückbestätigungsoptionen | LodgitDC18DDA3E   | E3F465         | N XXX      | 9 0               |
| Anzahlungsoptionen       |                   |                |            |                   |
| Rechnungsoptionen        |                   |                |            |                   |
| Backup                   | Standort          |                |            |                   |
| Updates                  | Firma:            | Lodgit Hotel   | dsoftware  |                   |
| Proxy-Einstellungen      | Straßer           | Inductriactra  | Ro 96      |                   |
| Buchhaltungsexport       | Strabe.           | industriestra  | be 90      |                   |
| KassenSichV TSE          | Strasse2:         |                |            |                   |
| Kassa Austria RKSV       |                   |                |            |                   |
| Hotelschließsysteme      | PLZ/Ort:          | 04229          | Leipzig    |                   |
| Kassensysteme            | Land              | Deutschland    | d          | 0                 |
| Elektr. Meldeschein      | Land.             |                |            |                   |
|                          | Bundesland:       | Sachsen        |            |                   |
|                          | Umsatzsteuer-ID   | DE12345678     | 9          |                   |
|                          |                   |                |            |                   |
|                          | Steuer ID         | 111/222/333    |            |                   |
|                          |                   |                |            |                   |
|                          |                   |                |            | Market Contractor |

Nach erfolgreicher Prüfung der Daten ist die Schnittstelle aktiv und der Button "Aktivieren" ändert sich in den Button "Ausschalten".

Ab sofort werden Ihre Rechnungen mit der TSE signiert.

## Einrichten einer bereits initialisierten TSE

Ist Ihre TSE bereits initialisiert, gehen Sie bitte zum folgenden Menüpunkt in Lodgit Desk:

Windows: Bearbeiten > Einstellungen > KassenSichV TSE

Mac OS X: Lodgit Desk > Einstellungen > KassenSichV TSE

Geben Sie hier die IP-Adresse und den Port Ihrer TSE ein. Der von Epson als Standard genutzte Port ist immer 8009.

Zur Ermittlung der Geräte-ID klicken Sie auf den Lupen-Button. Wenn Sie einen Bondrucker oder einen USB-Stick als TSE nutzen, ist die Geräte-ID immer "local\_TSE". Verwenden Sie einen TSE-Server, werden Ihnen, nachdem Sie auf den Lupen-Button geklickt haben, die auf dem Server vorhandenen TSE-IDs angezeigt. Wählen Sie davon bitte die korrekte aus und klicken Sie auf OK.

Geben Sie darunter den Sicherheitsschlüssel Ihrer TSE ein.

Als nächstes muss die Verkaufsstellen-ID ermittelt werden.

Zur Ermittlung der "Verkaufsstellen-ID" klicken Sie unter dem entsprechenden Punkt "Verkaufstellen-ID" auf den Lupen-Button. Es öffnet sich das Fenster zur Ermittlung der auf der TSE befindlichen Verkaufsstellen-IDs. Geben Sie zumächst den Admin PIN ein.

Klicken Sie anschließend auf "Abfragen".

Es wird nun ermittelt, ob und welche Verkaufsstellen-IDs bereits auf der TSE registriert sind. Sollten sich Verkaufsstellen-IDs auf der TSE befinden, dann werden diese im Drop-Down-Menü angezeigt. Es werden nur Verkaufsstelen-IDs angezeigt, welche mit dem Wort "Lodgit" beginnen. Wählen Sie die gewünschte Verkaufsstellen-ID aus und bestätigen Sie diese mit **OK**.

|                       | Ein                | istellungen               |            |
|-----------------------|--------------------|---------------------------|------------|
| Belegungsplan         | TSE Gerät          |                           |            |
| Buchungen             | ID Adresse         | 10 10 10 111              |            |
| Steuern               | IP-Adresse         | 10.10.111                 |            |
| Zahlungsarten         | Port               | 8009                      |            |
| Währung               |                    |                           |            |
| Nummernkreise         | Geräte-ID          | local_TSE                 | Q. ()      |
| Gastfunktionen        | Vor                |                           |            |
| E-Mail-Versand        | ver                | Kauisstellen-iD auswahlen |            |
| Drucken/PDF           | Verkeufestellen ID | Lodelthlow                |            |
| Brieflayout           | verkaufsstellen-iD | Lodgitivew                | <u> </u>   |
| Absenderadresse       |                    |                           |            |
| Länderadressformat    |                    |                           |            |
| Rückbestätigungsoptio |                    |                           |            |
| Anzahlungsoptionen    |                    | Abbrechen                 | ОК         |
| Rechnungsoptionen     |                    |                           | den        |
| Dokumentenmanager     | von Transaktion    | isdaten erwartet.         |            |
| Backup                |                    |                           | 0.0        |
| Updates               |                    |                           |            |
| Proxy-Einstellungen   | TOT Fishelister    | - doublet have 0          |            |
| Buchhaltungsexport    | I SE FISKallslerur | ig aurchtunren?           | AKtivieren |
| KassenSichV TSE       |                    |                           |            |
| Kassa Austria RKSV    |                    |                           |            |
| Hotelschließsysteme   |                    |                           |            |
| Kassensysteme         |                    |                           |            |
| Fisher Maldasahain    |                    |                           |            |
| Elektr. Meldeschein   |                    |                           |            |

Sollten sich noch keine Lodgit Verkaufsstellen-IDs auf der TSE befinden, dann können Sie diese über die TSE-Verwaltung eintragen.

Sind alle Daten eingegeben/ermittelt klicken Sie auf den Button "**Aktivieren**". Es wird nun ein Verbindungstest durchgeführt bei dem auch die User PIN abgefragt wird. War dieser erfolgreich, dann wird die Schnittstelle aktiviert und Lodgit senden von nun an Daten zum Signieren Ihrer Rechnungen an die TSE.

HINWEIS: Sobald Änderungen an der IP-Adresse erfolgen, werden die Felder "Geräte-ID" und "Verkaufsstellen-ID" gelöscht. Nach erneuter Eingabe von IP-Adresse und Port müssen diese neu ermittelt werden.

ACHTUNG: Nutzen Sie die TSE auch für ein anderes Kassensystem, wie z.B. Ihre Gastrokasse, muss hier zwingend eine eigene Verkaufsstellen-ID für Lodgit auf der TSE vorhanden sein. Es darf auf keinen Fall die Verkaufsstellen-ID des anderen Kassensystems verwendet werden. Die Verkaufsstellen-ID dient zur

## Identifikation bzw. Registrierung des jeweiligen Kassensystems bei den Behörden.

INBETRIEBNAHME DER TSE

NACH OBEN

ARBEITEN MIT DER TSE

# Arbeiten mit der TSE

## Anmelden in der TSE

Bei jedem Start von Lodgit Desk öffnet sich das Anmeldefenster der TSE, in welches Sie Ihre Login-Daten eingeben müssen.

|                           |                  | Einstellungen          |            |
|---------------------------|------------------|------------------------|------------|
| Belegungsplan             | TSE Gerät        |                        |            |
| Buchungen                 | IP-Adresse       | xxxx                   |            |
| Suburn                    | -                |                        |            |
| Zantungsarten             | wort             | XXXX                   |            |
| Wenrung                   | Geräte-ID        | 1/58 TSE / Drucker TSE |            |
| Castlumitianan            |                  |                        |            |
| E-Mail-Vareand            | Sicherheiteschli | scal                   |            |
| Druckon/DDE               | archernertsschru | 5501                   |            |
| Brieflaunut               | ******           |                        |            |
| Absenderadiante           |                  |                        |            |
| i anderedirensformat      | Verkaufsstellen- | ID                     |            |
| Rickhest Stiguestentionen |                  |                        |            |
| Antabluggangaupunten      |                  |                        | 0          |
| Rechnungsoptionen         |                  |                        |            |
| Barleys                   | Standort         |                        |            |
| Lindates                  | Firma:           | xxxx                   |            |
| Emere Electellungen       |                  |                        |            |
| Ruchhaltungen annort      | StraBe:          | XXXX                   |            |
| KassenSighV TSF           | Stratte?         | xxxx                   |            |
| Kassa Austria DKSV        | 30 855020        |                        |            |
| Hotelschließsysteme       | PLZ/Ort:         | XXXX                   |            |
| Kassensysteme             |                  |                        |            |
| Flektr. Meldeschein       | Land:            |                        |            |
|                           | Bundesland:      |                        |            |
|                           | Umsatzsteuer-ID  | xxxx                   |            |
|                           | Steuer ID        | xxxx                   |            |
|                           |                  |                        |            |
|                           |                  |                        | Aveschaßen |
|                           |                  |                        |            |
|                           |                  |                        |            |
|                           |                  |                        |            |
|                           |                  |                        |            |
|                           |                  |                        |            |
|                           |                  |                        |            |
|                           |                  |                        |            |

- Geben Sie hier Ihre User PIN ein, die Sie sich im Initialisierungsprozess
- vergeben haben.
  Klicken Sie danach auf den Button **OK**. Im sich öffnenden Lodgit Desk erscheint nun in der Titelleiste die Meldung "Rezeption (lokal) / TSE Status -OK" und der TSE-Button in gelb angezeigt.

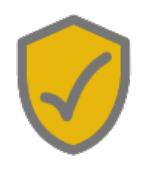

Brechen Sie den Anmeldeprozess ab bzw. geben Sie Ihre Logindaten nicht oder falsch ein, wird der TSE-Button rot angezeigt.

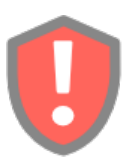

Wenn Sie auf den roten TSE-Button klicken, öffnet sich das Anmeldefenster erneut und Sie haben nun nochmals die Möglichkeit, Ihre Logindaten einzugeben. Nach erfolgreicher Prüfung der Logindaten ist die TSE einsatzbereit zum Fiskalisieren Ihrer Rechnungen.

Spätestens beim ersten Vorgang mit der TSE werden die Logindaten wieder abgefragt. Ohne gültige Eingabe der User PIN erfolgt kein Senden von Daten an die TSE (z.B. Änderungen einer Buchung wie neu anlegen, verschieben oder löschen).

### **Belege erstellen**

Um einen Bon auszudrucken, gehen Sie im Aktionsmenü auf "Bon-Druck..."

|                              |             |                        | Bele           | g Erstelle | n / TSE S | tatus - OK                                                                                                    |               |                                                                                                    |             |
|------------------------------|-------------|------------------------|----------------|------------|-----------|----------------------------------------------------------------------------------------------------|---------------|----------------------------------------------------------------------------------------------------|-------------|
| (Beleg)                      |             | Einkauf<br>(Erfassung) | Ban            | k an Kasse | Ка        | sse an Bank                                                                                                    | Privateinlage | Pr                                                                                                    | vatentnahme |
| atum:                        | o Jetzt     | 01.09                  | 9.2020         | 15:08:53   | 0         | Sprac                                                                                                    | he: Deutsch ( | Default)                                                                                                    |             |
| ummer:                       | Belegnu     | mmernkreis:            | Standard       |            | \$        | Weitere Belegint                                                                                                | fos:          |                                                                                                    |             |
| lietobjekt:                  | Pension     | "Sonnensch             | ein"           |            | \$        | Weitere Währu                                                                                                   | ng: Keine wei | tere Währung                                                                                                    | 3           |
| ahlungsart:                  | Barzahlu    | ing                    |                |            |           | Desi                                                                                                    | ign: Standard |                                                                                                    |             |
| mofänger                     |             | Kein Emofé             | inger ausgewäh | l+         |           |                                                                                                    |               |                                                                                                    |             |
| prongon                      |             | rton Empro             | nger daegerran |            |           |                                                                                                    |               |                                                                                                    |             |
|                              |             |                        |                |            |           |                                                                                                    |               |                                                                                                    |             |
| Individu                     | ell Extra   | aposten                | Historie       | >          | Anzahl    | Bezeichnung                                                                                                    | Gegen         | MwSt                                                                                                    | Betra       |
| Belegposition vor            | Extrapost   | en neu erste           | llen           |            | 1         | Frühstück                                                                                                    | 8300          | 19,0% 🔻                                                                                                    | 12,0        |
| Bezeichnung G                | egen        | MwSt                   | Betrag         |            |           |                                                                                                    |               |                                                                                                    |             |
| ▼ Verpfleg                   |             |                        |                |            |           |                                                                                                    |               |                                                                                                    |             |
| Frühst                       | 8300        | 19,0%                  | 12,00          |            |           |                                                                                                    |               |                                                                                                    |             |
| Abend                        | 8300        | 19,0%                  | 15,00          | •          |           |                                                                                                    |               |                                                                                                    |             |
| Gefüllt                      | 8300        | 19,0%                  | 7,50           |            |           |                                                                                                    |               |                                                                                                    |             |
| Kühlsc                       | 8300        | 19,0%                  | 0,00           |            |           |                                                                                                    |               |                                                                                                    |             |
| <ul> <li>Freizeit</li> </ul> |             |                        |                |            |           |                                                                                                    |               |                                                                                                    |             |
| Alle Preise verste           | hen sich hi | er als "pro S          | tück".         | x          | Summe     | (Verkauf (Beleg)):                                                                                              |               |                                                                                                    | 12,00       |
|                              |             |                        |                |            |           | -                                                                                                    |               |                                                                                                    |             |
| Kassenbuch                   |             |                        |                |            |           | Aktion                                                                                                    | Drucken       |                                                                                                    | Abbrechen   |
|                              |             |                        |                |            |           |                                                                                                    | PDF ersteller | ı                                                                                                    |             |
|                              |             |                        |                |            |           |                                                                                                    | Bon-Druck     |                                                                                                    |             |
|                              |             |                        |                |            |           | the second second second second second second second second second second second second second second second se |               | and the second second se |             |

Wenn Sie eine TSE in einem Bondrucker nutzen können Sie Belege auch als Bon ausdrucken, solange kein Empfänger für den Beleg hinzugefügt wurde.

### Drucken von Rechnungen

Rechnungen werden wie bisher über Ihren Standard-Drucker ausgedruckt. Mit dem Bon-Drucker können keine Rechnungen mit Rechnungsempfänger etc. ausgedruckt werden, sondern nur Kassenbon ähnliche Belege.

Wenn Sie sich die Rechnung in der Vorschau anzeigen lassen, werden noch keine Daten an die TSE gesendet, erst wenn die Rechnung gesichert oder gedruckt wird. In diesem Moment öffnet sich das TSE-Fenster, in welches Sie Ihre Login-Daten eintragen müssen.

Hinweis: Es besteht keine Pflicht der Nachfiskalisierung. Wenn es beim Senden der Daten an die TSE zu Problemen kommt und keine Daten übertragen werden können, muss nicht noch einmal nachfiskalisiert werden. Allerdings haben Sie die Verpflichtung, das Auftreten von Problemen und damit das Nichtsenden von Daten an die TSE zu dokumentieren. Somit können Sie dem Finanzamt gegenüber im Falle einer Prüfung Lücken in den Aufzeichungen der TSE erklären. Die Dokumentation muss außerhalb von Lodgit Desk erfolgen. Dies reicht formlos, da es keine spezifischen Vordrucke o.ä. dazu gibt.

## Schriftverkehr

Im Schriftverkehr gibt es unter "Rechnungen" eine Spalte zur TSE, betitelt mit TSE ja/nein.

| Zeitraum:       Dezember       ©       2022       Status:       Bezahlt       ©         Bezogen auf:       Rechnungsdatum       ©       Objekt:       Alle gültigen Objekte       Alle gültigen Objekte         Nummer       Datum       Empfänger       Erstellt am       Zahlungsziel       Bezahlt am       Zahlungsart       Betrag       Status       1/2         ©       WB-R-220026       09.12.22       Peter Reimers       09.12.22       09.12.22       09.12.22       Barzahlung       491,50 €       Bezahlt       Ja         ©       SO-R-220052       19.12.22       Flori Flipper       20.12.22       03.01.23       19.12.22       Überweisung       700,00 €       Bezahlt       Ja         ©       SO-R-220051       20.12.22       Beyer Reisen       20.12.22       20.12.22       Barzahlung       396,00 €       Bezahlt       Ja |      |
|----------------------------------------------------------------------------------------------------|------|
| Bezogen auf:       Rechnungsdatum       Objekt:       Alle gültigen Objekte         Nummer       Datum       Empfänger       Erstellt am       Zahlungsziel       Bezahlt am       Zahlungsart       Betrag       Status       Té         V WB-R-220026       09.12.22       Peter Reimers       09.12.22       09.12.22       09.12.22       Barzahlung       491,50 €       Bezahlt Ja         S SO-R-220052       19.12.22       Flori Flipper       20.12.22       03.01.23       19.12.22       Überweisung       700,00 €       Bezahlt Ja         S SO-R-220051       20.12.22       Beyer Reisen       20.12.22       20.12.22       Barzahlung       396,00 €       Bezahlt Ja                                                                                                    |      |
| Nummer         Datum         Empfänger         Erstellt am         Zahlungsziel         Bezahlt am         Zahlungsart         Betrag         Status         Té           V WB-R-220026         09.12.22         Peter Reimers         09.12.22         09.12.22         09.12.22         Barzahlung         491,50 €         Bezahlt         Ja           S SO-R-220052         19.12.22         Flori Flipper         20.12.22         03.01.23         19.12.22         Überweisung         700,00 €         Bezahlt         Ja           S SO-R-220051         20.12.22         Beyer Reisen         20.12.22         20.12.22         Barzahlung         396,00 €         Bezahlt         Ja                                                                                                    |      |
| • WB-R-220026         09.12.22         Peter Reimers         09.12.22         09.12.22         09.12.22         Barzahlung         491,50 €         Bezahlt         Ja             • WB-R-220026         19.12.22         Flori Flipper         20.12.22         03.01.23         19.12.22         Überweisung         700,00 €         Bezahlt         Ja             • S0-R-220051         20.12.22         Beyer Reisen         20.12.22         20.12.22         20.12.22         Barzahlung         396,00 €         Bezahlt         Ja                                                                                                    | SE   |
| SO-R-220052 19.12.22 Flori Flipper 20.12.22 03.01.23 19.12.22 Überweisung 700,00 € Bezahlt Ja<br>SO-R-220051 20.12.22 Beyer Reisen 20.12.22 20.12.22 20.12.22 Barzahlung 396,00 € Bezahlt Ja                                                                                                    |      |
| SO-R-220051 20.12.22 Beyer Reisen 20.12.22 20.12.22 20.12.22 Barzahlung 396,00 € Bezahlt Ja                                                                                                    | 1- I |
|                                                                                                    |      |

### Testdatenbank

Die Testdatenbank wird als reine "Trainingsdatenbank" angesehen. Daher werden keine Daten von der Testdatenbank aus an die TSE gesendet. Das Senden geschieht ausschließlich von der Arbeitsdatenbank aus.

| _              |            |                 | -            |           | -                   |     |
|----------------|------------|-----------------|--------------|-----------|---------------------|-----|
| EINRICHTEN DER | TSE UND AK | TIVIFRUNG DFR S | CHNITTSTELLE | NACH OBEN | STATUSMELDUNGEN DER | TSE |
|                |            |                 |              |           |                     |     |

# Statusmeldungen der TSE

In der Menüleiste von Lodgit Desk wird Ihnen ein TSE-Button angezeigt, welcher je nach Status in drei unterschiedlichen Farben angezeigt werden kann: rot, gelb und grau.

Zuätzlich werden Ihnen in der Titelleiste noch verschiedene Meldungen zur TSE angezeigt. Durch Anklicken des TSE-Buttons in der Menüleiste erhalten Sie weiterführende Informationen und Anweisungen.

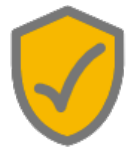

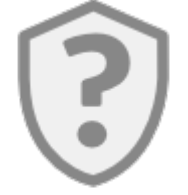

## Die Schnittstelle ist deaktiviert oder die TSE ist noch nicht initialisiert

| Meldung im<br>Fenstertitel<br>(TSE Status) | Meldung bei Klick auf den<br>TSE-Button                                                                                                    | Bedeutung                                                                         | Vorgehensweise                                                                                                    |
|--------------------------------------------|----------------------------------------------------------------------------------------------------|-----------------------------------------------------------------------------------|----------------------------------------------------------------------------------------------------|
| Lizenz<br>abgelaufen                       | Meldung:<br>Die Lizenz zur Nutzung des<br>Zusatzmoduls<br>"Kassensicherung (DE:<br>KassenSichV, AT: RKSV)" ist<br>abgelaufen<br>Sie können die Lizenz über<br>unseren Shop verlängern<br>Optionen:<br>Zum Shop - Öffnet den<br>Browser und zeigt darin den<br>Lodgit Online-Shop an | Sie besitzen keine<br>gültige Lizenz für<br>das Zusatzmodul<br>"Kassensicherung". | Gehen Sie in den<br>Lodgit Online-<br>Shop, um eine<br>gültige Lizenz zu<br>erwerben                                                                                                    |
| Schnittstelle<br>deaktiviert               | Meldung:<br>Verwendung einer TSE zum<br>Fiskalisieren von Rechnungen<br>und Belegen<br>In Lodgit Desk besteht die<br>Möglichkeit zur Erfassung<br>barer Zahlungsvorgänge.<br>Daher ist die Verwendung<br>einer zertifizierten<br>technischen                                        | Die Schnittstelle<br>wurde in den<br>Einstellungen<br>deaktiviert.                | Klicken Sie auf<br>den TSE-Button.<br>Es öffnet sich ein<br>Aktionsfenster,<br>durch welches Sie<br>direkt zu den<br>Einstellungen in<br>Lodgit Desk<br>gelangen, um die<br>Schnittstelle zu<br>aktivieren. |
|                                            | lechnischen                                                                                                    |                                                                                   | Sie müssen für                                                                                                    |

Seite Seite 695 von 882

| TSE nicht<br>verfügbar | Sicherheitseinrichtung (TSE)<br>für Deutschland<br>vorgeschrieben.<br>Optionen:<br>Zum Wizard - Öffnet das<br>Fenster "TSE Assistent"<br>Einstellungen - Öffnet die<br>Finstellungen, Abschnitt | Es ist keine TSE<br>vorhanden.                           | das Zusatzmodul<br>"Kassensicherung"<br>eine gültige Lizenz<br>sowie ein TSE-<br>Gerät erwerben.<br>Wie die TSE<br>angeschlossen<br>wird, erfahren Sie<br>hier und hier. |
|------------------------|----------------------------------------------------------------------------------------------------|----------------------------------------------------------|----------------------------------------------------------------------------------------------------|
| Nicht<br>initialisiert | "KassenSichV TSE"                                                                                                    | Die vorhandene<br>TSE wurde noch<br>nicht initialisiert. | Sie müssen die<br>TSE laut Anleitung<br>initialisieren.                                                                                                    |

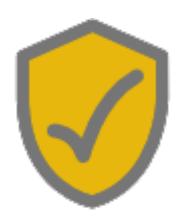

Alles OK. Rechnungen und Belege können fiskalisiert werden

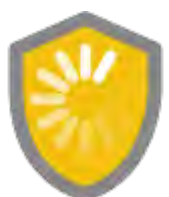

Alles OK. Es werden gerade buchungsbezogene Bestelldaten an die TSE gesendet

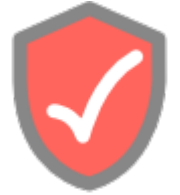

Das Zertifikat des TSE-Moduls läuft innerhalb der nächsten zwei Monate aus.

> Wenn Sie mit der Maus über das Symbol fahren, wird Ihnen das Ablaufdatum Ihrer TSE angezeigt. Bitte bestellen Sie eine neue TSE über unserer Website oder kontaktieren Sie uns.

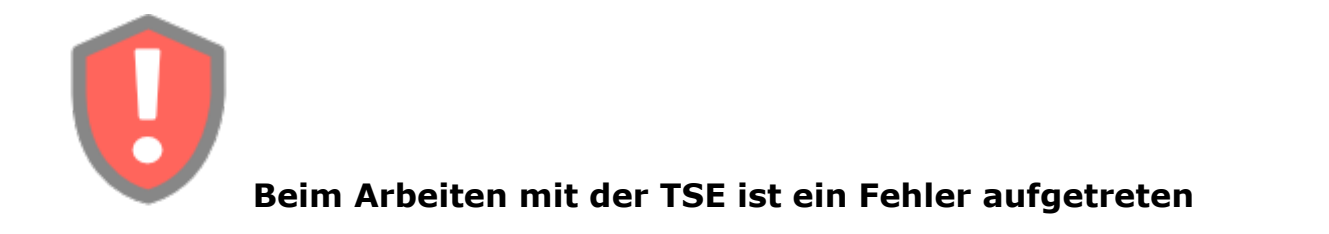

| Meldung im<br>Fenstertitel (TSE<br>Status)<br>Meldung bei Klick auf den TSE-<br>Button | Bedeutung | Vorge |
|----------------------------------------------------------------------------------------|-----------|-------|
|----------------------------------------------------------------------------------------|-----------|-------|

| TSE<br>Verbindungsdaten<br>unvollständig<br>Keine<br>Verkaufsstellen-ID<br>Keine Geräte-ID<br>Kein<br>Sicherheitsschlüssel | Wiederholung des Fenstertitels                                                                                                    | Die Schnittstelle<br>ist aktiv, aber es<br>fehlen wichtige<br>Verbindungsdaten                                                             | Öffnen<br>Lodgit<br>Einstel<br>Gehen<br>auf dei<br>Menüp<br>"Kasse<br>TSE".<br>Deakti<br>falls nc<br>gesche<br>Schnitt<br>Tragen<br>fehlenc<br>ein. Ak<br>die Sch                         |
|----------------------------------------------------------------------------------------------------|----------------------------------------------------------------------------------------------------|----------------------------------------------------------------------------------------------------|----------------------------------------------------------------------------------------------------|
| Verbindungsaufbau<br>zur TSE<br>fehlgeschlagen                                                                             | Meldung:<br>Verbindung zur TSE nicht möglich<br>Das Gerät (GERÄTE-ID) mit der<br>Adresse "IP:PORT" ist nicht erreichbar<br>oder antwortet nicht.<br>Entweder sind die Verbindungsdaten<br>fehlerhaft oder die TSE hat ihren<br>Startvorgang noch nicht beendet.<br>Optionen:<br>Erneut versuchen - Es wird der<br>Verbindungstest erneut durchgeführt.<br>Es erfolgt kein erneutes Senden von<br>Transaktionsdaten. | Entweder sind IP-<br>Adresse und/oder<br>Port falsch oder<br>die TSE ist derzeit<br>nicht erreichbar                                       | Bitte w<br>bis die<br>vollstä<br>gestarl<br>klicken<br>den TS<br>um dei<br>erneut<br>zu lass<br>die Da<br>Adress<br>Port fa<br>könner<br>in den<br>Einstel<br>unter (<br>"Kasse<br>TSE" k |
| Unvollständige<br>Logindaten                                                                                               | Loginfenster                                                                                                    | Die User PIN<br>wurde nach dem<br>Aktivieren der<br>Schnittstelle bzw.<br>nach dem Starten<br>von Lodgit Desk<br>noch nicht<br>eingegeben. | Klicker<br>den TS<br>und ge<br>User P                                                                                                    |
| Logindaten falsch                                                                                                    | Loginfenster                                                                                                    | Die angegebene<br>User PIN ist<br>falsch                                                                                                   | Klicker<br>den TS<br>und ge<br>korrek<br>ein.                                                                                                    |
| Logindaten noch<br>nicht geprüft                                                                                           | Wiederholung des Fenstertitels                                                                                                    |                                                                                                    | Bitte w<br>bis die<br>überpr                                                                                                    |
| Selbsttest wird<br>durchgeführt                                                                                            | Wiederholung des Fenstertitels                                                                                                    | Der von der TSE<br>geforderte TSE-<br>Selbsttest wird<br>gerade<br>durchgeführt                                                            | Bitte w<br>bis der<br>durchg<br>wurde.                                                                                                    |
|                                                                                                    | Meldung:<br>Die User PIN ist gesperrt.<br>Die User PIN wurde mindestens 3 mal<br>falsch eingegeben und ist nun                                                                                                    | Die User PIN                                                                                                    |                                                                                                    |

| User PIN gesperrt                                      | gesperrt. Sie können die User PIN im<br>Fenster "TSE-Verwaltung" entsperren.<br>Optionen:<br>TSE Verwaltung - Öffnet das Fenster<br>"TSE Verwaltung", Abschnitt "PIN<br>entsperren > User PIN vergessen?"                                                                                                    | wurde nach 3-<br>maliger<br>Falscheingabe<br>seitens der TSE<br>gesperrt                       | Entspe<br>User P<br>des PU                                                                                                    |
|--------------------------------------------------------|----------------------------------------------------------------------------------------------------|------------------------------------------------------------------------------------------------|----------------------------------------------------------------------------------------------------|
| Verkaufsstellen-ID<br>nicht auf der TSE<br>registriert | Meldung:<br>Verkaufsstellen-ID nicht registriert<br>Die verwendete Verkaufsstellen-ID<br>"VERKAUFSSTELLEN-ID" ist nicht auf<br>der TSE registriert.<br>Sie können entweder:<br>- Die Verkaufsstellen-ID in den<br>Einstellungen auf einen gültigen Wert<br>abändern.<br>- Die in den Einstellungen hinterlegte<br>Verkaufsstellen-ID auf der TSE<br>registrieren.<br>Optionen:<br>TSE Verwaltung - Öffnet das Fenster<br>"TSE Verwaltung", Abschnitt "Admin<br>Funktionen > Diese Verkaufsstelle<br>registrieren"<br>Einstellungen - Öffnet die<br>Einstellungen. Abschnitt "KassenSichV<br>TSE" | Die in der<br>Datenbank<br>eingetragene<br>Verkaufsstellen-<br>ID gibt es nicht<br>auf der TSE | Registi<br>die<br>Verkau<br>ID auf<br>oder ko<br>Sie die<br>Verkau<br>ID in d<br>Einstel<br>einen (<br>Wert. i<br>TSE ve<br>Verkau<br>könner<br>die TSI<br>Verwal<br>heraus |
| TSE Fehler (Nicht<br>Authorisiert)                     | Meldung:<br>TSE Fehler<br>"TSE1_ERROR_NOT_AUTHORIZED"<br>Der TSE Fehler<br>"TSE1_ERROR_NOT_AUTHORIZED"<br>ist ein interner Fehler in der TSE<br>selber. Weitere Informationen zu<br>diesem Fehler und wie hier vorzugehen<br>ist, ist in unserer Dokumentation<br>beschrieben.<br>Optionen:<br>Lodgit Desk Hilfe - Öffnet den Browser<br>und zeigt darin die Lodgit-Online-Hilfe<br>an                                                                                                    | Dies ist ein<br>interner Fehler<br>auf der TSE<br>selber                                       | Gehen<br>nach A<br>vor.                                                                                                    |
| Bitte warten! Die<br>TSE ist noch nicht<br>verfügbar.  | Meldung:<br>Der Status des Sicherheitsmodules ist<br><b>"UNKNOWN"</b> .<br>Bitte warten! Die TSE ist noch nicht<br>verfügbar.<br>Bitte haben Sie etwas Geduld und<br>starten Sie die Überprüfung in ein paar<br>Minuten erneut.<br>Es ist auch möglich, dass die TSE<br>einen Selbsttest benötigt.<br>Optionen:                                                                                                    | Die TSE ist noch<br>nicht gestartet<br>oder die TSE<br>benötigt einen                          | Bitte w<br>bis die<br>vollstä<br>gestari<br>klicken<br>den TS<br>um dei<br>erneut<br>zu lass                                                                                |

|                                                         | Erneut versuchen - Es wird der<br>Verbindungstest erneut durchgeführt.<br>Es erfolgt kein erneutes Senden von<br>Transaktionsdaten.<br>TSE Verwaltung - Öffnet das Fenster<br>"TSE Verwaltung", Abschnitt<br>"Funktionen ohne Login > TSE-<br>Selbsttest durchführen"                                                                                                    | Selbsttest                                                           | Es ist a<br>möglic<br>TSE eiu<br>Selbstt<br>benötig                                          |
|---------------------------------------------------------|----------------------------------------------------------------------------------------------------|----------------------------------------------------------------------|----------------------------------------------------------------------------------------------|
| Bitte warten! Die<br>TSE ist noch nicht<br>verfügbar.   | Meldung:<br>Der Status des Sicherheitsmodules ist<br>" <b>EMPTY</b> ".<br>Bitte warten! Die TSE ist noch nicht<br>verfügbar.<br>Bitte haben Sie etwas Geduld und<br>starten Sie die Überprüfung in ein paar<br>Minuten erneut.<br>Optionen:<br>Erneut versuchen - Es wird der<br>Verbindungstest erneut durchgeführt.<br>Es erfolgt kein erneutes Senden von<br>Transaktionsdaten.                                                                       | Die TSE ist noch<br>nicht gestarte                                   | Bitte w<br>bis die<br>vollstä<br>gestarl<br>klicken<br>den TS<br>um dei<br>erneut<br>zu lass |
| Die TSE ist durch<br>einen anderen<br>Prozess blockiert | Meldung:<br>Die TSE ist durch einen anderen<br>Prozess blockiert<br>Das Gerät (GERÄTE-ID) mit der<br>Adresse "IP:PORT" wird derzeit durch<br>einen anderen Prozess blockiert.<br>Bitte warten Sie, bis der andere<br>Prozess die Arbeit mit der TSE beendet<br>hat und versuchen Sie es dann erneut.<br>Optionen:<br>Erneut versuchen - Es wird der<br>Verbindungstest erneut durchgeführt.<br>Es erfolgt kein erneutes Senden von<br>Transaktionsdaten. | Die TSE ist durch<br>einen anderen<br>Prozess blockiert              | Bitte w<br>bis der<br>Prozes<br>mit de<br>beende<br>versuc<br>dann e                         |
| Außer Betrieb<br>gesetzt                                | Wiederholung des Fenstertitels                                                                                                    | Die TSE ist nicht<br>mehr zur<br>weiteren<br>Verwendung<br>geeignet. | Bitte ta<br>diese <u>c</u><br>neue a                                                         |
| Fehler                                                  | Wiederholung des Fenstertitels                                                                                                    | Sonstiger Fehler                                                     |                                                                                              |

Arbeiten mit der TSE Nach oben

Expertenmodus

# Funktionen im Expertenmodus im Überblick

| Funktionen<br>ohne Login | Speicherinformationen                          | Gibt die in der TSE gespeicherten Daten zurück.                                                                                                    |
|--------------------------|------------------------------------------------|----------------------------------------------------------------------------------------------------|
|                          | Liste der gestarteten<br>Transaktioenen        | Liefert eine Liste der begonnenen<br>(unvollständigen*) Transaktionen.<br>* Der Status Unvollständig ist der Status, bei<br>dem FinishTransaction für eine Transaktion, die<br>mit StartTransaction gestartet wurde, nicht<br>ausgeführt wurde.                                                                                                    |
|                          | Antwort auf die letzte<br>Transaktion          | Gibt für jede Verkaufsstelle das Ergebnis der<br>letzten in der TSE gespeicherten Transaktion<br>zurück.                                                                                                    |
|                          | Öffentlicher Schlüssel<br>für die TSE-Signatur | Erfragt den öffentlichen Schlüssel für die TSE-<br>Signatur.<br>Gibt das Zertifikat zurück, das zur Überprüfung<br>der Signaturen aller von der TSE erstellten<br>Protokollnachrichten verwendet werden kann.<br>Es wird eine PEM-Datei zurückgeliefert. Diese<br>enthält mehrere Zertifikate, welche von unten<br>(Root-Zertifikat) nach oben signiert sind. Der<br>oberste Eintrag ist das TSE-Zertifikat.                                                                                                    |
|                          | TSE-Selbsttest<br>durchführen                  | <ul> <li>Führt einen Selbsttest der TSE durch.</li> <li>Nach jedem Einschalten der TSE ist der<br/>Selbsttest erforderlich, bevor Sie wieder mit der<br/>TSE arbeiten können. Beim Selbsttest wird<br/>geprüft, ob das interne Modul der TSE<br/>ordnungsgemäß funktioniert.</li> <li>Der Drucker führt nach jedem Einschalten<br/>automatisch einen Selbsttest der TSE durch, so<br/>dass Sie im Grunde den Selbsttest nicht manuell<br/>durchführen müssen. Wenn der Drucker jedoch<br/>25 Stunden oder länger benutzt wird, ohne<br/>neugestartet zu werden, müssen Sie den<br/>Selbsttest mit dieser Funktion aller 25 Stunden<br/>durchführen.</li> <li>Um die verbleibende Zeit bis zum nächsten<br/>erforderlichen Selbsttest zu ermitteln - siehe<br/>"Zeit bis zum nächsten Selbsttest" unter<br/>"Funktionen ohne Login &gt;<br/>Speicherinformationen".</li> <li>Der Selbsttest dauert ca. 120 Sekunden.</li> </ul> |
|                          |                                                | Entsperrt die PIN für Admin-Berechtigungen.                                                                                                    |

| HOST-<br>Funktionen  | Admin PIN vergessen?                  | Wenn der PUK blockiert ist, kann die Admin PIN<br>nicht wiederhergestellt werden. Die einzige<br>Möglichkeit zur Wiederherstellung besteht dann<br>darin, die TSE zu ersetzen.                                                                                                    |
|----------------------|---------------------------------------|----------------------------------------------------------------------------------------------------|
|                      | User PIN vergessen?                   | Entsperrt die PIN für User-Berechtigungen.<br>Wenn der PUK blockiert ist, kann die User PIN<br>nicht wiederhergestellt werden. Die einzige<br>Möglichkeit zur Wiederherstellung besteht dann<br>darin, die TSE zu ersetzen.                                                                                                    |
|                      | PUK ändern                            | Ändert den PUK.<br>Bitte bewahren Sie den PUK an einem sichern<br>Ort auf.<br>Falls der User PIN oder die Admin PIN gesperrt<br>wird, benötigen Sie den PUK, um die Admin PIN<br>und die User PIN zurückzusetzen.<br>Falls der PUK gesperrt wird, müssen Sie eine<br>neue TSE kaufen.                                                                                                    |
| Admin-<br>Funktionen | Alle registrierten<br>Verkaufsstellen | Gibt eine Liste der in der TSE registrierten<br>Verkaufsstellen zurück.                                                                                                    |
|                      | Alle angemeldeten<br>Verkaufsstellen  | Gibt eine Liste der eingeloggten<br>(authentifizierten) Verkaufsstellen zurück.                                                                                                    |
|                      | Diese Verkaufsstelle<br>registrieren  | Registriert diese Verkaufsstelle zur Verwendung<br>in der TSE.<br>Die ID dieser Verkaufsstelle muss beim BSI<br>registriert werden. Dies erfolgt durch den<br>Beherbergungsbetrieb.<br>Es können insgesammt 100 Verkaufsstellen in<br>der TSE registriert werden. Wobei eine ID vom<br>Drucker verwendet wird.<br>Für das Schreiben von Daten in die TSE<br>(Transaktionen) können nur Verkaufsstellen<br>verwendet werden, welche in der TSE (German<br>Fiscalelement) registriert sind.<br>Folgende Zeichen sind erlaubt: A-Z, a-z, 0-9,<br>'()+,/:=?<br>Alle Namen, welche das Wort "EPSON"<br>enthalten, sind reserviert und können nicht<br>verwendet werden.<br>Wenn Sie auswählen, dass diese<br>Verkaufsstellen-ID in der Lodgit Desk<br>Datenbank gespeichert werden soll, dann wird<br>diese beim Senden von Transaktionsdaten an<br>die TSE verwendet. |
|                      |                                       | Ändert die Admin PIN.                                                                                                    |

| Admin PIN ändern                   | Bitte bewahren Sie die Admin PIN an einem<br>sicheren Ort auf.                                                                                                    |
|------------------------------------|----------------------------------------------------------------------------------------------------|
| Drucker an die TSE<br>registrieren | Muss immer dann ausgeführt werden, wenn sich<br>die Kombination aus TSE und Drucker geändert<br>hat.<br>Registriert intern die Seriennummer des<br>Druckers als einen Nutzer in der TSE.                                                                                                    |
|                                    | TSE:<br>Registriert den neuen Sicherheitsschlüssel auf<br>der TSE. Der alte Sicherheitsschlüssel der TSE<br>wird dabei überschrieben.<br>Der Sicherheitsschlüssel wird für die<br>Authentifikation mit der TSE benötigt und damit<br>für alle User-, Admin- und Host-Funktionen.<br>Dies schließst sowohl die Funktionen, welche in<br>diesem Fenster verfügbar sind ein, als auch das<br>Speichern von Transaktionen (Rechnungsdaten<br>und Belegdaten) auf der TSE. |
| Sicherheitsschlüssel<br>der TSE    | Datenbank:<br>Wollen Sie den Sicherheitsschlüssel in dieser<br>Datenbank hinterlegen oder wollen Sie diesen<br>immer zusammen mit der PIN eingeben?                                                                                                    |
|                                    | Bitte bewahren Sie den Sicherheitsschlüssel<br>immer, unabhängig davon ob Sie diesen in<br>dieser Lodgit Desk Datenbank speichern,<br>zusätzlich an einem sicheren Ort auf.<br>Ohne den korrekten Sicherheitsschlüssel ist eine<br>Kommunikation mit der TSE ausgeschlossen.<br>Die Verwendung eines falschen<br>Sicherheitsschlüssels kann zur dauerhaften<br>Sperrung der TSE führen. Im Fall einer<br>dauerhaften Sperrung muss die TSE ersetzt<br>werden.         |
| TSE entsperren                     | Setzt den Status der TSE auf "Entsperrt".<br>Sollte die TSE gesperrt sein, können weder<br>Daten in die TSE geschrieben werden<br>(Transaktionen) noch ist der Export von Daten<br>möglich. Im Status "Gesperrt" sind nur "Admin-<br>Aufgaben" an der TSE möglich.                                                                                                    |
| Exportstatus<br>zurücksetzen       | Dieses Verfahren löscht den Exportstatus der<br>ausgewählten TSE.                                                                                                    |

Statusmeldungen der TSE

Nach oben

TSE-EXPORT

# TSE Export

Die auf der TSE gespeicherten Daten sollten ebenso wie die Datenbank in regelmäßigen Abständen gesichert werden. Sollte es zu einer Beschädiung der TSE kommen, können Sie so im Falle einer Prüfung durch das Finanzamt dennoch auf alle erfoderlichen Daten zugreifen. Dazu steht Ihnen der TSE-Export zur Verfügung.

Zum TSE-Export gelangen Sie über *Verwaltung > Zusatzmodule > KassenSichV TSE.* In dem sich öffnenden TSE-Verwaltungsfenster klicken Sie bitte auf den Button **TSE-Export**.

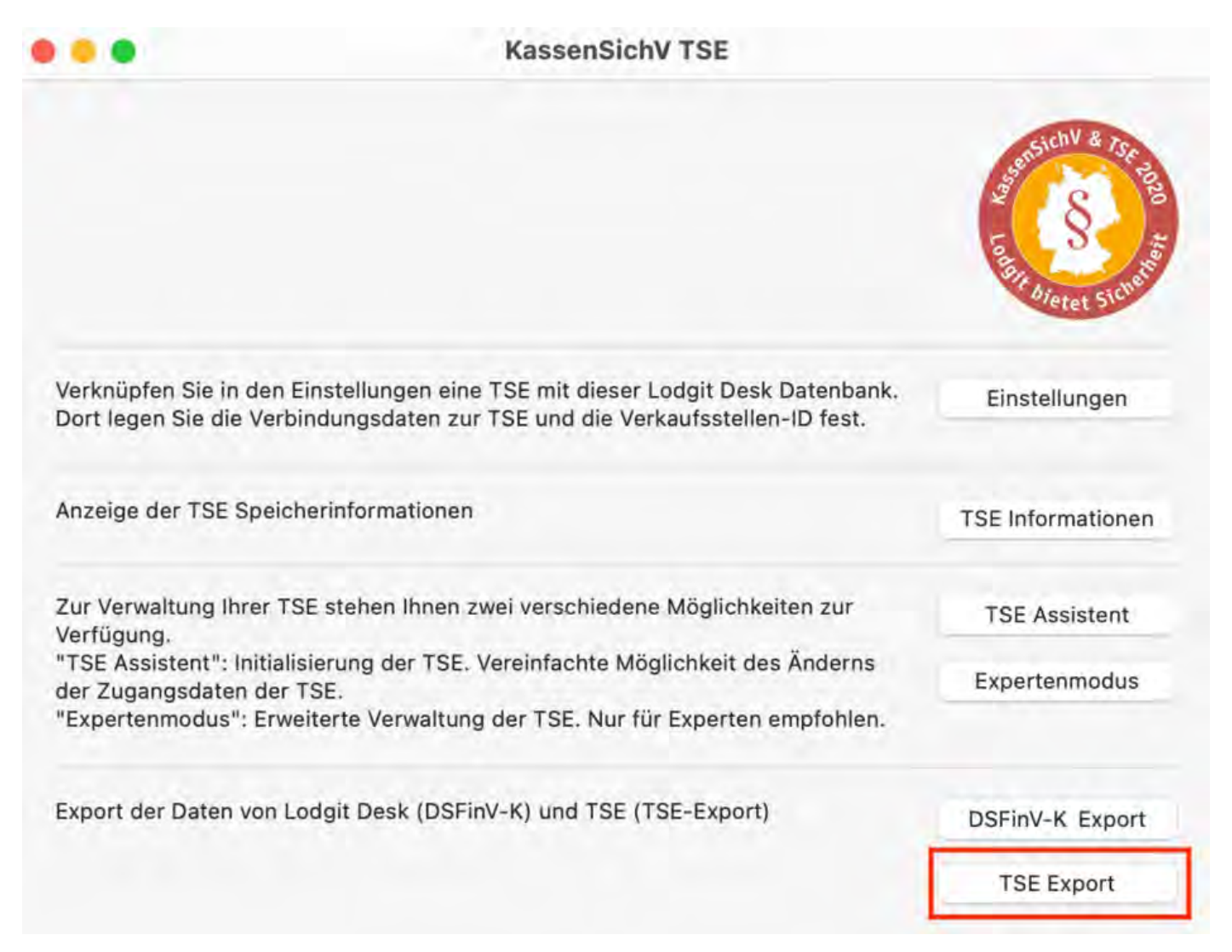

Der Export-Vorgang kann teilweise sehr lang dauern. Daher wird empfohlen, den TSE-Export in einem Zeitraum vorzunehmen, in welchem nicht mit Lodgit Desk gearbeitet werden muss, da in der Zeit des Exportes kein Zugriff auf die Software erfolgen darf.

## DSFinV-K-Export

Lodgit Desk besitzt eine Möglichkeit zum Datenexport im DSFin-VK Standard für Finanzbehörden.

Diesen können Sie wenn benötigt über *Verwaltung > Exporte > DSFin-VK Export* aufrufen.

|                                                                                                    | KassenSichV TSE                                                                       | assensicht & Istende |
|----------------------------------------------------------------------------------------------------|---------------------------------------------------------------------------------------|----------------------|
| Verknüpfen Sie in den Einstellungen e<br>Dort legen Sie die Verbindungsdaten :                               | ine TSE mit dieser Lodgit Desk Datenbank.<br>zur TSE und die Verkaufsstellen-ID fest. | Einstellungen        |
| Anzeige der TSE Speicherinformation                                                                          | en                                                                                    | TSE Informationen    |
| Zur Verwaltung Ihrer TSE stehen Ihner<br>Verfügung.                                                          | n zwei verschiedene Möglichkeiten zur                                                 | TSE Assistent        |
| "TSE Assistent": Initialisierung der TS<br>der Zugangsdaten der TSE.<br>"Expertenmodus": Erweiterte Verwalte | E. Vereinfachte Möglichkeit des Änderns<br>ung der TSE. Nur für Experten empfohlen.   | Expertenmodus        |
| Export der Daten von Lodgit Desk (DS                                                                         | FinV-K) und TSE (TSE-Export)                                                          | DSFinV-K Export      |
|                                                                                                    |                                                                                       | TSE Export           |

In dem neuen Fenster geben Sie den Zeitraum an, für den Daten exportiert werden sollen und legen einen Speicherort für die Exportdaten fest.

### Dokumentation der Lodgit Desk - Hotelsoftware

| DSFinV-K Export (BETA)   |                                                                                                    |                                                                                                    |
|--------------------------|----------------------------------------------------------------------------------------------------|----------------------------------------------------------------------------------------------------|
| 01.01.2022               | 0                                                                                                    |                                                                                                    |
| 31.12.2022               | 0                                                                                                    |                                                                                                    |
| Einzelaufzeichnungsmodul |                                                                                                    |                                                                                                    |
| Stammdatenmodul          |                                                                                                    |                                                                                                    |
| Kassenabschlussmodul     |                                                                                                    |                                                                                                    |
|                          |                                                                                                    | Ordner                                                                                                    |
|                          | Schließen                                                                                                    | Exportieren                                                                                                    |
|                          |                                                                                                    |                                                                                                    |
|                          |                                                                                                    |                                                                                                    |
|                          |                                                                                                    |                                                                                                    |
|                          |                                                                                                    |                                                                                                    |
|                          |                                                                                                    |                                                                                                    |
|                          | DSFinV-K Export (BETA)<br>01.01.2022<br>31.12.2022<br>C Einzelaufzeichnungsmodul<br>Stammdatenmodul<br>Kassenabschlussmodul | DSFinV-K Export (BETA)<br>01.01.2022<br>31.12.2022<br>C Einzelaufzeichnungsmodul<br>Stammdatenmodul<br>Kassenabschlussmodul<br>Schließen |

Der Exportvorgang kann je nach Anzahl der zu exportierenden Datensätze sehr lang dauern. Führen Sie diesen also am besten zu einem Zeitpunkt durch, an dem nicht mit Lodgit Desk gearbeitet wird.

EXPERTENMODUS NACH OBEN FAQ

# FAQs zu Kassensicherungsverordnung & TSE

Umzug der TSE an einen neuen Rechner TSE-Zertifikat abgelaufen - Was muss ich jetzt tun? Durchführen von Firmware Updates für den Epson TSE Bondrucker TM-m30F Verbindungsaufbau zur lokalen IP-Adresse nicht möglich Wie gelange ich erneut zum TSE Assistenten, wenn ich die Meldung zu Anfang weggeklickt habe? Entsperren und Ändern der PINs und des PUK Epson USB-TSE auf Funktionalität prüfen (Windows) Statusmeldung "Not authorized" Fehlermeldung "JSON\_ERROR\_INVALID\_PARAMETER\_RANGE"

TSE-Export Nach oben Umzug der TSE an einen neuen Rechner

# Umzug der TSE an einen neuen Rechner

Die folgende Schritt-für-Schritt-Anleitung hilft Ihnen dabei, Ihre vorhandene und bereits verwendete TSE an einem neuen Rechner anzumelden. Die Vorgehensweise ist dabei für Apple und Windows-Geräte gleich.

Die folgende Anleitung können Sie nutzen für:

- TSE-Bondrucker (Apple & Windows)
- TSE-Server (Apple & Windows)
- TSE-USB-Stick (ausschließlich Windows)

## Vorgehensweise

**1.** Notieren Sie sich an einem sicheren Ort die Daten für Admin PIN, User PIN, PUK und Sicherheitsschlüssel.

**2.** Laden Sie zunächst am neuen Rechner den Treiber (für USB-Stick von der Epson Download-Seite) für die TSE herunter und installieren Sie ihn. Laden Sie dann Lodgit Desk herunter und installieren Sie das Programm. Vergessen Sie ebenfalls nicht, Ihre Arbeitsdatenbank für Lodgit Desk vom alten auf das neue Gerät zu übertragen.

**3.** Entfernen Sie die TSE vom alten Rechner und schließen Sie sie am neuen Rechner an. Starten Sie jetzt Lodgit Desk.

**4.** Öffnen Sie Einstellungen > KassenSichV TSE und deaktivieren Sie die Schnittstelle zur TSE, indem Sie **Ausschalten** anklicken.

| • •                      | Eins            | tellungen                               |             |      |
|--------------------------|-----------------|-----------------------------------------|-------------|------|
| Belegungsplan            | TSE Gerät       |                                         |             |      |
| Buchungen                | ID Adrosso      | 10 10 10 114                            |             |      |
| Steuern                  | IF-Aulesse      | 10/10/10/114                            |             |      |
| Zahlungsarten            | Port            | 8009                                    |             |      |
| Währung                  |                 |                                         |             |      |
| Nummernkreise            | Geräte-ID       | USB TSE / Druck                         | er TSE      | 9, 0 |
| Gastfunktionen           |                 |                                         |             |      |
| E-Mail-Versand           | Sicherheitssch  | lüssel                                  |             |      |
| Drucken/PDF              |                 |                                         |             |      |
| Brieflayout              |                 |                                         |             |      |
| Absenderadresse          |                 |                                         |             |      |
| Länderadressformat       | Verkaufsstelle  | n-ID                                    |             |      |
| Rückbestätigungsoptionen | LodgitDC18DDA   | 3EE3F4695BC4D75                         | 47          | 0.0  |
| Anzahlungsoptionen       |                 |                                         |             |      |
| Rechnungsoptionen        |                 |                                         |             |      |
| Backup                   | Standort        |                                         |             |      |
| Updates                  | Firma:          | Pension Sonne                           | enschein    |      |
| Proxy-Einstellungen      | ChroBas         | Contenates                              | 17          |      |
| Buchhaltungsexport       | Strabe.         | Gartenstrabe                            | 17          |      |
| KassenSichV TSE          | Strasse2:       |                                         |             |      |
| Kassa Austria RKSV       |                 |                                         |             |      |
| Hotelschließsysteme      | PLZ/Ort:        | 12345                                   | Sonnenstadt |      |
| Kassensysteme            | Land:           | Deutschland                             |             | 6    |
| Elektr. Meldeschein      | Lana.           |                                         |             |      |
|                          | Bundesland:     | Bitte auswähi                           | elfin       | \$   |
|                          | Umsatzsteuer-ID | DE123456789                             |             |      |
|                          |                 | 000000000000000000000000000000000000000 |             |      |

## Klicken Sie hier, um die TSE zu deaktivieren.

Überprüfung gestartet. TSE Gerät überprüft. Überprüfung von PIN und Sicherheitsschlüssel gestartet. Überprüfung von PIN und Sicherheitsschlüssel erfolgreich beendet. Bitte Vergewissern Sie sich, dass die Verkaufsstellen-ID auf der TSE registriert wurde. Überprüfung abgeschlossen.

Schnittstelle ist aktiviert

Ausschalten

# **5.** Gehen Sie jetzt zu Verwaltung > Zusatzmodule > KassenSichV TSE. Öffnen Sie den **Expertenmodus.**

| ••                                                                                           | KassenSichV TSE                                                                                    | LU 2              |
|----------------------------------------------------------------------------------------------|----------------------------------------------------------------------------------------------------|-------------------|
|                                                                                              |                                                                                                    | Steel Sicher      |
| Verknüpfen Sie in den Einstell<br>Dort legen Sie die Verbindung                              | ungen eine TSE mit dieser Lodgit Desk Datenbar<br>Isdaten zur TSE und die Verkaufsstellen ID fest. | nk. Einstellungen |
| Anzeige der TSE Speicherinfo                                                                 | rmationen                                                                                          | TSE Informationen |
| Zur Verwaltung Ihrer TSE steh<br>/erfügung.                                                  | en Ihnen zwei verschiedene Möglichkeiten zur                                                       | TSE Assistent     |
| 'TSE Assistent": Initialisierung<br>der Zugangsdaten der TSE.<br>'Expertenmodus": Erweiterte | g der TSE. Vereinfachte Möglichkeit des Änderns<br>Verwaltung der TSE. Nur für Experten empfohler  | Expertenmodus     |
| Export der Daten von Lodgit D                                                                | Desk (DSFinV-K) und TSE (TSE-Export)                                                               | DSFinV-K (BETA)   |
|                                                                                              |                                                                                                    | TOE Export        |

6. Wählen Sie die Verbindungsoption Anderer Server / Andere TSE.

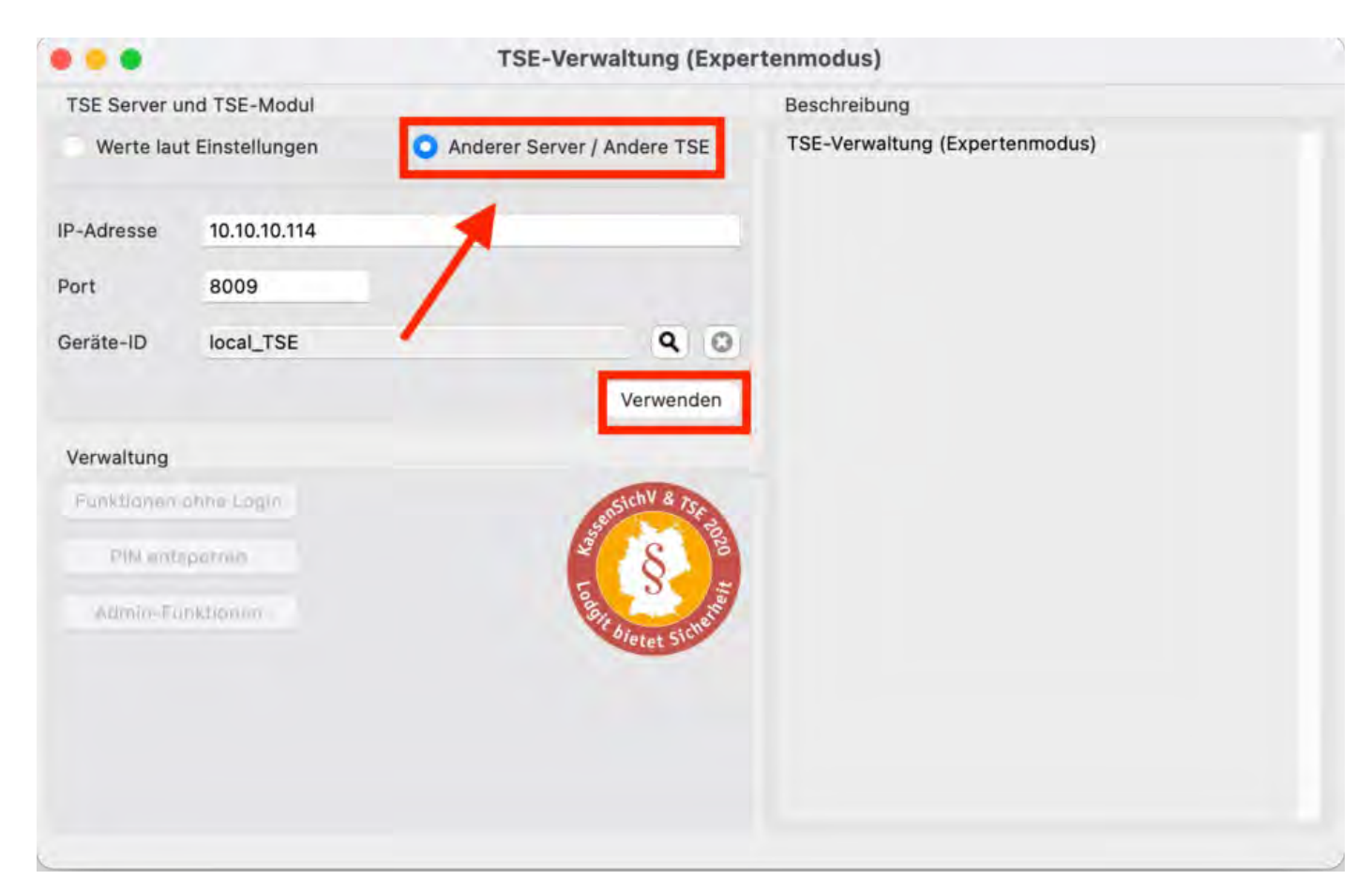

### 7. Klicken Sie jetzt auf Admin-Funktionen.

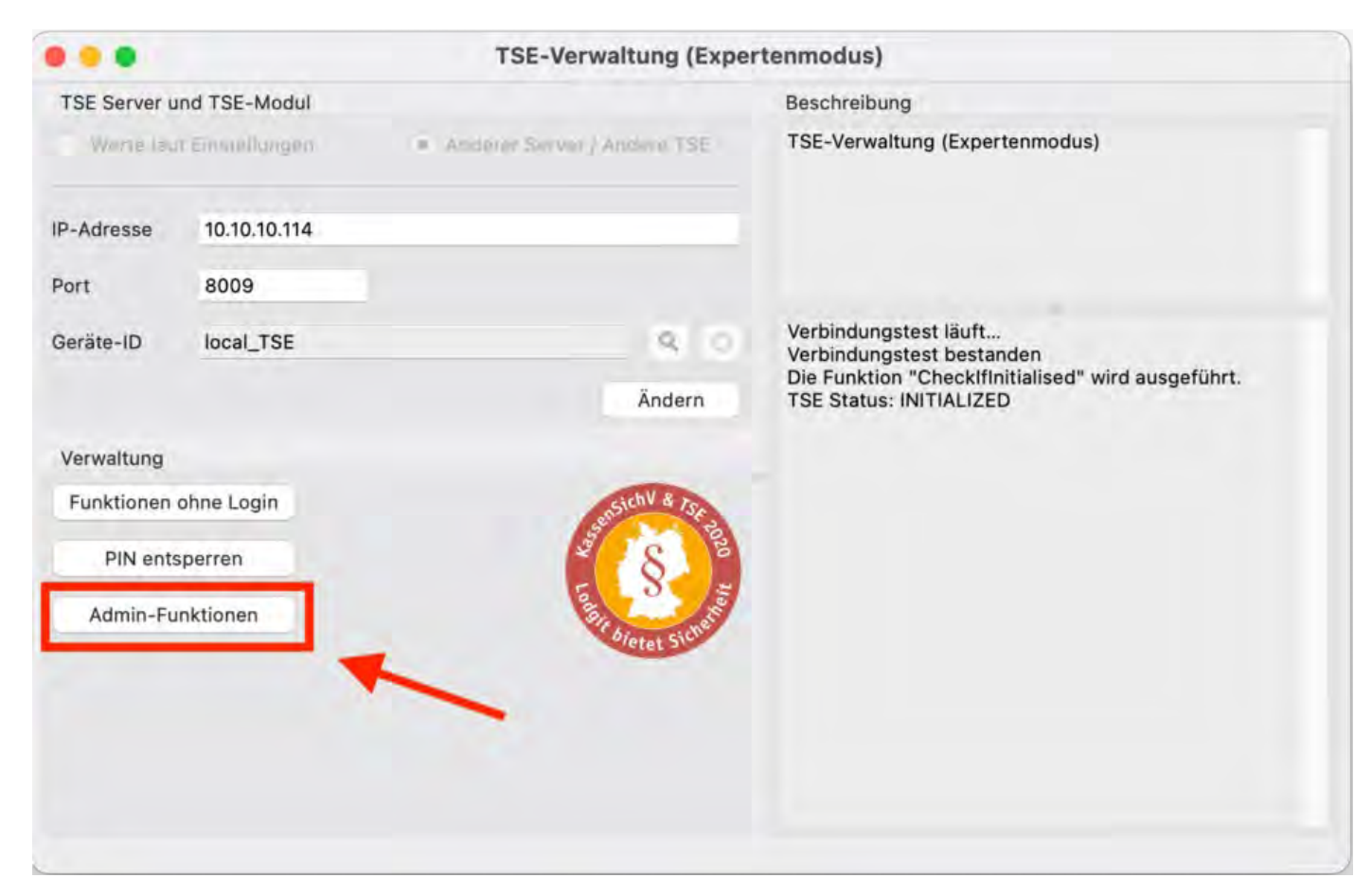

# 8. Wählen Sie Drucker an die TSE registrieren aus und bestätigen Sie mit Ausführen.

|             | TSE-Verwaltung (Experi                                                             | enmodus)                                                                                                    |
|-------------|------------------------------------------------------------------------------------|----------------------------------------------------------------------------------------------------|
| Admin-Funkt | tionen                                                                             | Beschreibung                                                                                                    |
| Funktion    | Drucker an die TSE registrieren 📀<br>1. Wählen Sie aus dem Drop-<br>Down-Menü aus. | Muss immer dann ausgeführt werden, wenn sich die<br>Kombination aus TSE und Drucker geändert hat.<br>Registriert intern die Seriennummer des Druckers als<br>einen Nutzer in der TSE. |
|             | 2. Bestätigen Sie.<br>Ausführen Zurück                                             |                                                                                                    |

**9.** Jetzt werden Sie aufgefordert, Ihren **Admin**-PIN sowie den Sicherheitsschlüssel einzutragen. Bestätigen Sie mit **OK**.

Da der Sicherheitsschlüssel (secret key) nicht auf der TSE, sondern auf dem Gerät hinterlegt wird, tragen Sie für Sicherheitsschlüssel jetzt bitte **EPSONKEY** ein. Dies ist der Standard, der durch Epson automatisch vorinstalliert ist. Die Admin-PIN bleibt jedoch die PIN, die sich selbst auf dem alten Gerät vergeben haben.

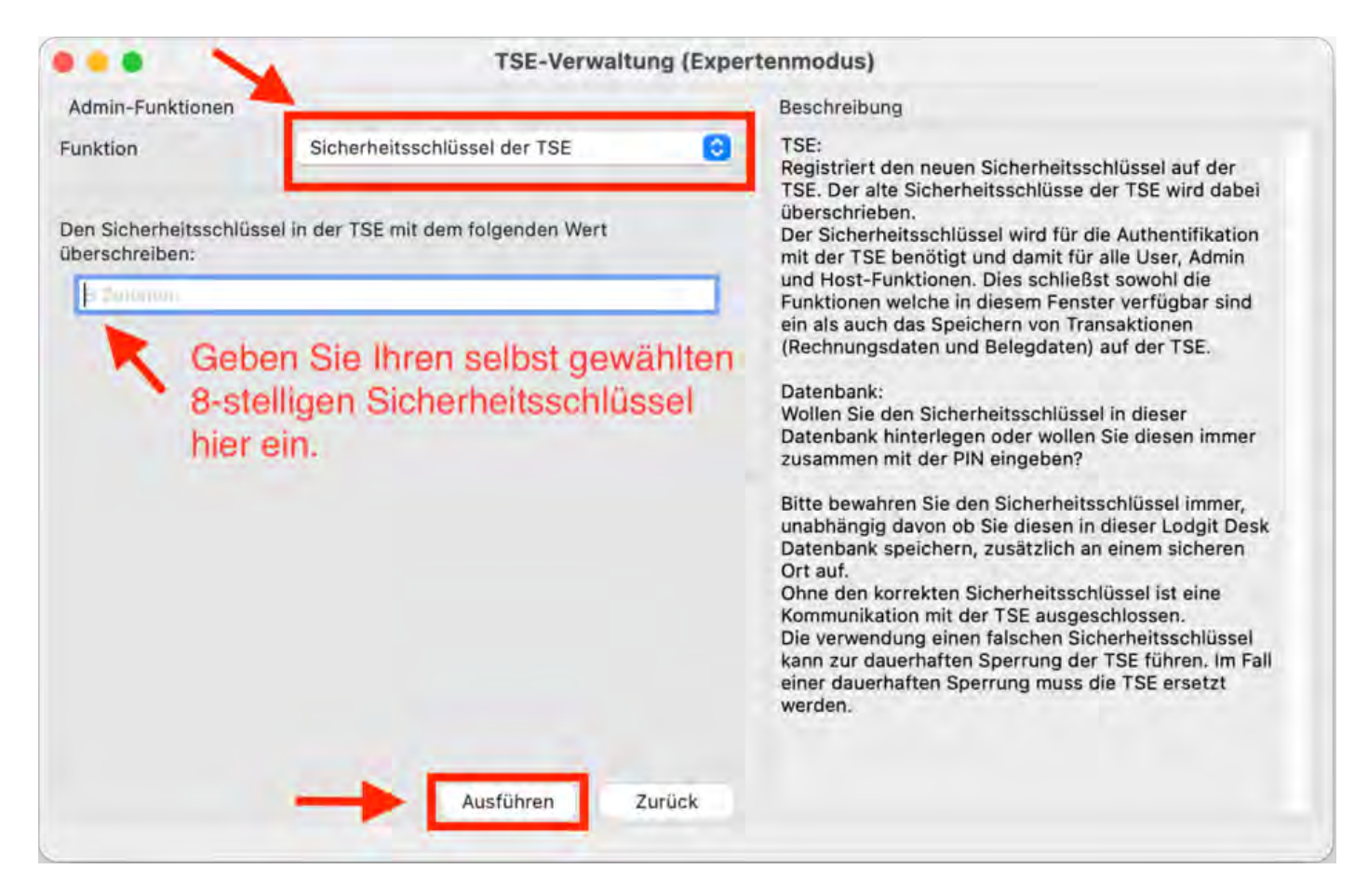

10. Nachdem Sie OK geklickt haben, wird der Vorgang ausgeführt. Auf der rechten Seite des Feldes erscheinen Informationen zum Test. Sobald Die Funktion "Drucker an die TSE registrieren" wurde durchgeführt erscheint, ist die TSE einsatzbereit.

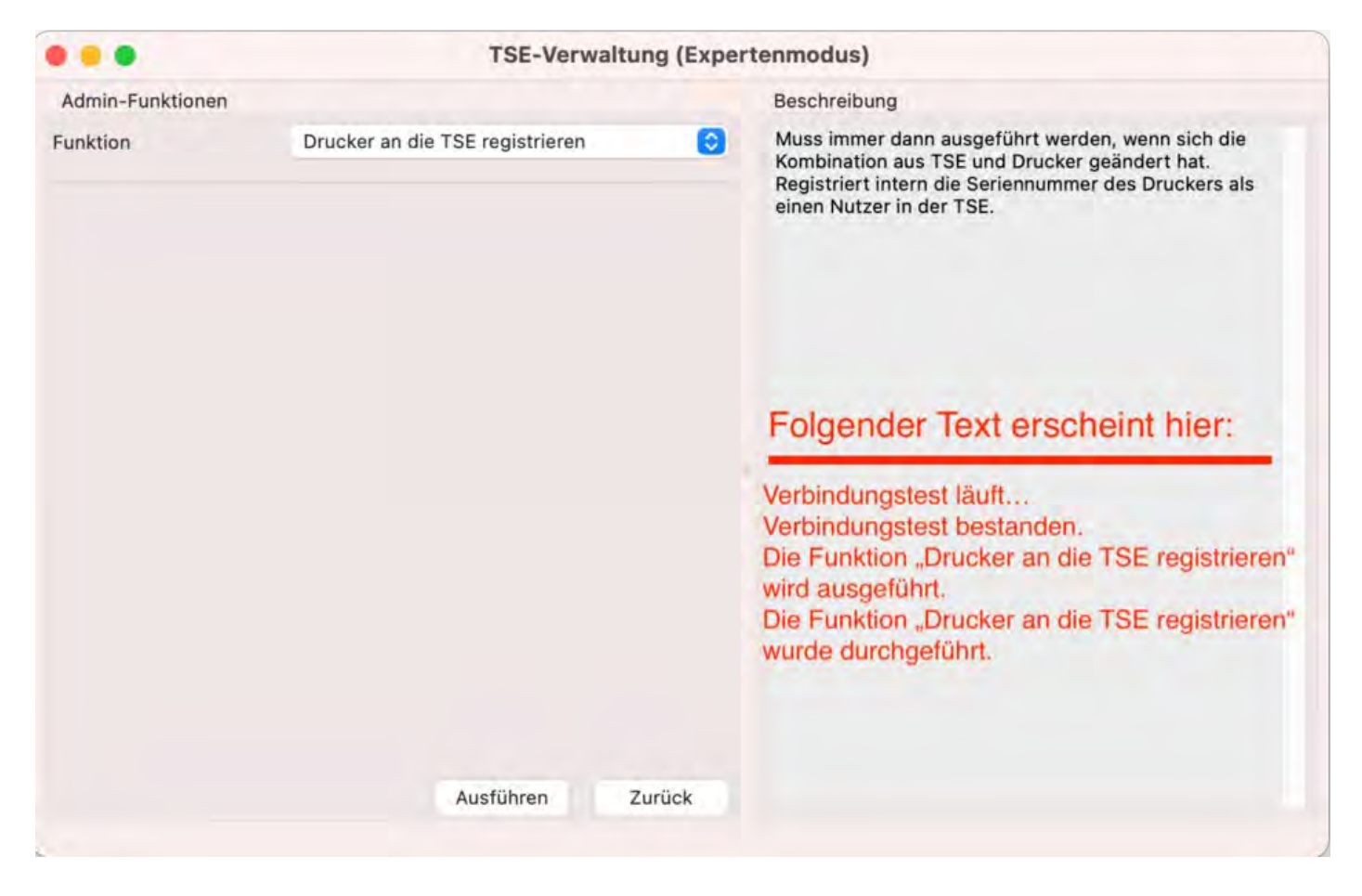

**11.** Um die TSE schließlich wieder zu aktivieren, begeben Sie sich zu Einstellungen > KassenSichV TSE. Achten Sie darauf, dass Sie alle benötigten Daten manuell eingegeben haben. Klicken Sie auf **Aktivieren**. Eventuell müssen Sie zur Aktivierung jetzt Ihren **User-PIN** eingeben. Damit ist der Einrichtungsprozess beendet und die TSE ist jetzt aktiviert.

| belegungsplan                          |                                                   |                   |             |       |
|----------------------------------------|---------------------------------------------------|-------------------|-------------|-------|
| Buchungen                              | IP-Adresse                                        | 10.10.10.114      |             |       |
| Steuern                                |                                                   |                   |             |       |
| Zahlungsarten                          | Port                                              | 8009              | _           |       |
| Währung                                | Goräta-ID                                         | USB TSE / Drucker | TOF         | 0 0   |
| Nummernkreise                          | Gerate-ID                                         | USB TSE / DIUCKEI | IJE         | 40    |
| Gastfunktionen                         |                                                   |                   |             |       |
| E-Mail-Versand                         | Sicherheitsschlü                                  | ssel              |             |       |
| Drucken/PDF                            |                                                   |                   |             |       |
| Brieflayout                            |                                                   |                   |             |       |
| Absenderadresse                        | 1.000                                             |                   |             |       |
| Länderadressformat                     | Verkaufsstellen-                                  | ID                |             |       |
| Rückbestätigungsoptionen               | LodgitDC18DDA3E                                   | E3F4695BC4D7547   | 1           | 9 6   |
| Anzahlungsoptionen                     |                                                   |                   |             | _ 000 |
| Rechnungsoptionen                      |                                                   |                   |             |       |
| Backup                                 | Standort                                          |                   |             |       |
| Updates                                | Firma:                                            | Pension Sonnen    | schein      |       |
| Proxy-Einstellungen                    | CtroBay                                           | CortonatraRa 17   |             |       |
| Buchhaltungsexport                     | Strabe:                                           | Gartenstrabe 17   |             |       |
| KassenSichV TSE                        | Strasse2:                                         |                   |             |       |
| Kassa Austria RKSV                     |                                                   |                   | -           |       |
| Hotelschließsysteme                    | PLZ/Ort:                                          | 12345             | Sonnenstadt |       |
| Kassensysteme                          | Land                                              | Deutschland       |             |       |
| Elektr. Meldeschein                    | Lanu.                                             | Deutschland       |             |       |
|                                        | Bundesland:                                       | Bitte auswählen   | 1           | 0     |
|                                        | Umsatzsteuer-ID                                   | DE123456789       |             |       |
|                                        | Steuer ID                                         | 123/345/678       |             |       |
| Klicken Sie hier,<br>jetzt wieder zu a | um die TSE<br>ktivieren.<br>Schnittstelle ist der | aktiviert         | Aktivier    | en    |

**12.** Das TSE-Symbol im allgemeinen Belegungsplan (links neben der Suche nach freien Mieteinheiten) ist jetzt gelb und trägt einen Haken.

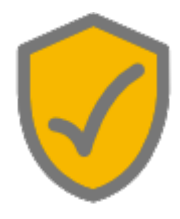

FAQ NACH OBEN TSE-ZERTIFIKAT ABGELAUFEN - WAS MUSS ICH JETZT TUN?

## Das Zertifikat meiner TSE ist abgelaufen -Was tun?

Wenn Sie Rechnungen nicht mehr wie gewohnt fiskalisieren können und in den Lodgit Desk-Einstellungen unter KassenSichV/TSE bei Aktivierung Ihrer TSE-Schnittstelle folgende Meldung erscheint, ist das Zertifikat Ihrer TSE abgelaufen:

TSE Gerät ist nicht erreichbar. (0/TSE1\_ERROR\_CERTIFICATE\_EXPIRED - Das Zertifikat ist abgelaufen.)

Die TSE-Produkte sind generell nur für eine bestimmte Laufzeit (3 bzw. 5 Jahre oder 20 Mio. Signaturen) zertifiziert. Nach Ablauf brauchen Sie ein neues TSE-Modul, um weiterhin Ihre Rechnungen zu fiskalisieren. Wir bieten mit den TSE-Produkten der Firma EPSON drei Möglichkeiten an:

- 1. TSE-Drucker > neue SD-Karte einsetzen (Windows, Apple)
- 2. TSE-USB-Stick > neuen Stick anschließen (nur Windows)
- 3. TSE-Server > neuen TSE-USB-Stick einsetzen (Windows, Apple)

**Achtung**: Bitte bewahren Sie das abgelaufene TSE-Modul (USB-Stick oder MicroSD) **unbedingt** an einem sicheren Ort auf. Auf diesem Modul befinden sich **alle wichtigen Informationen** (insbesondere alle fiskalisierten Rechnungen), die das Finanzamt bei einer Prüfung einsehen möchte.

### MicroSD-Karte wechseln

1. Bestellen Sie über unsere Website eine neue MicroSD-Karte der Firma Epson. Packen Sie die SD-Karte nach Erhalt aus legen Sie sie bereit.

2. Navigieren Sie in Lodgit Desk zu Einstellungen > KassenSichV TSE und klicken Sie auf den Button "Ausschalten".

3. Schalten Sie den Epson-Drucker aus und entfernen Sie die abgelaufene MicroSD-Karte aus dem Slot. Dieser befindet sich auf der Rückseite des Druckers im unteren Bereich. Drücken Sie kurz auf die Karte, dann wird diese von einer Feder ausgeworfen. Bewahren Sie die abgelaufene SD-Karte an einem sicheren Ort auf.

4. Schieben Sie die neue SD-Karte in den Slot bis sie einrastet. Schalten Sie den Drucker wieder ein.

**Wichtiger Hinweis**: Für die spätere Initialisierung Ihrer Eratz-TSE ist eine **Lodgit Desk Version 3.0.4 oder höher** erfoderlich. Bitte führen Sie gegebenenfalls ein Update durch.

### Deaktivierung der Schnittstelle

Bitte deaktivieren Sie die TSE-Schnittstelle, bevor Sie Ihre neue TSE aktivieren. Navigieren Sie in Lodgit Desk zu **Einstellungen > KassenSichV TSE**. Klicken Sie im Fenster unten rechts auf **Ausschalten**. Nach der Initialisierung der TSE werden Sie autmatisch wieder zu diesem Fenster geleitet und können die Schnittstelle wieder einschalten.

## Initialisierung der TSE und Aktivierung der Schnittstelle

Die TSE wird Ihnen uninitialisiert ausgeliefert. Sobald Sie die TSE an Ihren Rechner angeschlossen haben und diese auf betriebsbereit steht, können Sie in Lodgit Desk mit der Initialisierung beginnen. Hierbei hilft Ihnen der TSE Assistent von Lodgit Desk. Im Assistenten werden während der Initialisierung alle für den Betrieb der TSE notwendigen Daten festgelegt.

**Achtung**: Bitte achten Sie bei der Eingabe der Passwörter darauf, dass Sie **exakt** die vorgegebene Anzahl an Zeichen (5-, 6-, 8-stellig) eingeben, ansonsten kommt es unweigerlich zu Problemen mit der TSE im laufenden Betrieb.

| <b>User PIN</b> (5-stellig); kann<br>aus Buchstaben (a-z, A-Z)<br>und/oder aus Zahlen (0-9)<br>zusammengesetzt sein,<br>keine Sonderzeichen | dieser wird während der Nutzung der TSE zur<br>Identifizierung abgefragt - wird von Ihnen selbst<br>festgelegt                                                                                                    |
|----------------------------------------------------------------------------------------------------|----------------------------------------------------------------------------------------------------|
| Admin-PIN (5-stellig);<br>kann aus Buchstaben (a-z,<br>A-Z) und/oder aus Zahlen<br>(0-9) zusammengesetzt<br>sein, keine Sonderzeichen       | für alle administrativen Vorgänge wie TSE-Export oder<br>Änderungen an der TSE - wird von Ihnen selbst<br>festgelegt                                                                                                    |
| PUK (6-stellig)                                                                                                    | zum Entsperrung der PINs - wird von Ihnen selbst<br>festgelegt                                                                                                    |
| Sicherheitsschlüssel (8-<br>stellig)                                                                                                    | wird zur Authentifizierung benötigt - wird von Ihnen<br>selbst festgelegt                                                                                                    |
| <b>Verkaufsstellen-ID</b> (max.<br>30-stellig)                                                                                              | wird von Lodgit im Assistenten generiert und<br>repräsentiert Ihre Lodgit Desk Datenbank; wird zur<br>behördlichen Registrierung der TSE benötigt - generiert<br>Lodgit für Sie während des Initialisierungsprozesses im<br>Assistenten |

Bewahren Sie diese Daten bitte zusätzlich außerhalb von Lodgit Desk an einem sicheren Ort (z.B. Passwort Manager) auf. Haben Sie eine der PINs vergessen, können Sie diese unter Eingabe des PUK zurücksetzen. Haben Sie jedoch weder PIN noch PUK, können Sie keinerlei Änderungen an der TSE mehr vornehmen und das Gerät muss ersetzt werden.

Beim ersten Öffnen von Lodgit Desk nach Inbetriebnahme der TSE, öffnet sich ein Fenster, in welchem Sie darauf hingewiesen werden, dass für Objekte in Deutschland die Verwendung einer zertifizierten Sicherheitseinrichtung (TSE) Pflicht ist.

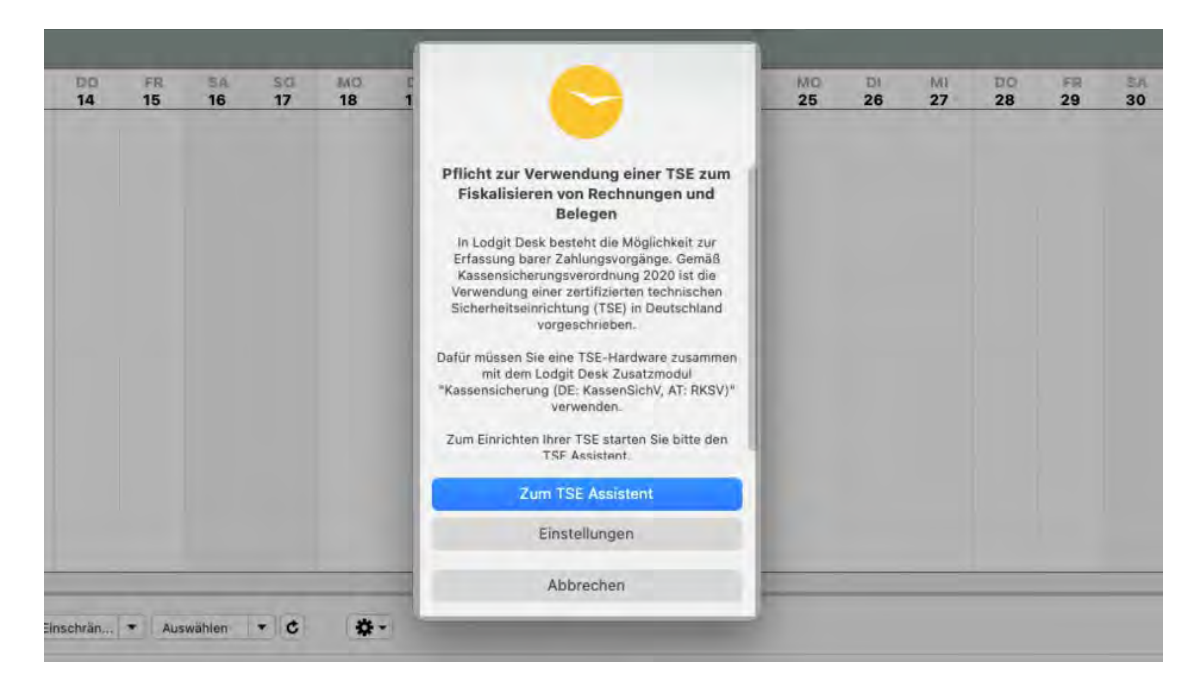

Sie haben nun die Möglichkeit, den TSE Assistenten zu starten oder den Vorgang abzubrechen. Falls Sie beabsichtigen, den Vorgang abzubrechen, beachten Sie, dass es seit dem 1.1.2020 gesetzlich vorgeschrieben ist, mit jeder Software, die Barzahlungen abwickeln kann, eine TSE zu nutzen.

Öffnet sich dieses Fenster nicht automatisch, navigieren Sie in Lodgit Desk bitte zu Verwaltung > Zusatzmodule > KassenSichV TSE. In diesem neuen Fenster wählen Sie jetzt bitte TSE Assistent an.

| ••                                                                                                    | KassenSichV TSE                                                                             | Safsichv & ISP R  |
|----------------------------------------------------------------------------------------------------|---------------------------------------------------------------------------------------------|-------------------|
| Verknüpfen Sie in den Einstellunge<br>Dort legen Sie die Verbindungsdat                               | n eine TSE mit dieser Lodgit Desk Datenbank.<br>en zur TSE und die Verkaufsstellen-ID fest. | Einstellungen     |
| Anzeige der TSE Speicherinformat                                                                      | ionen                                                                                       | TSE Informationen |
| Zur Verwaltung Ihrer TSE stehen Ihnen zwei verschiedene Möglichkeiten zur<br>Verfügung.               |                                                                                             | TSE Assistent     |
| "TSE Assistent": Initialisierung der<br>der Zugangsdaten der TSE.<br>"Expertenmodus": Erweiterte Verw | TSE. Vereinfachte Möglichkeit des Änderns                                                   | Expertenmodus     |
| Export der Daten von Lodgit Desk                                                                      | (DSFinV-K) und TSE (TSE-Export)                                                             | DSFinV-K          |
|                                                                                                    |                                                                                             | TSE Export        |

# Initialisierung einer uninitialisierten TSE mit dem TSE Assistenten

**1. TSE auswählen:** Geben Sie hier die IP-Adresse Ihrer TSE ein und wählen Sie rechts über das Dropdown-Menü den Typ Ihrer TSE aus. Danach klicken Sie auf den Button **"Nach verfügbaren TSE-Geräten suchen"**, um die vorhandene TSE

#### Dokumentation der Lodgit Desk - Hotelsoftware

auszuwählen. Wählen Sie dann aus der Auswahlliste die passende TSE aus. Wenn Sie einen Bondrucker oder einen USB-Stick als TSE nutzen, ist die Geräte-ID immer "local\_TSE". Verwenden Sie einen TSE-Server, werden Ihnen, nachdem Sie auf den Button **"Nach verfügbaren TSE-Geräten suchen"** geklickt haben, die auf dem Server vorhandenen TSE-IDs angezeigt. Wählen Sie davon bitte die korrekte aus. Klicken Sie anschließend auf **"Verbinden"**. Es findet nun eine Prüfung der Daten

Klicken Sie anschließend auf **"Verbinden"**. Es findet nun eine Prüfung der Daten statt. Ist diese erfolgreich, gelangen Sie zu Punkt 2.

| SE auswählen |           |          |                                |        |
|--------------|-----------|----------|--------------------------------|--------|
| IP-Adresse   | localhost | Typ USB- | Stick                          | -      |
| V            |           |          | lach verfügbaren TSE-Geräten s | suchen |
| local_TSE    |           | ode      | r: Netzwerkdrucke              | er.    |
|              |           |          |                                | -      |
|              |           |          |                                |        |
|              |           |          |                                |        |

**2. PIN, PUK:** Hier vergeben Sie sich die User PIN, die Admin PIN und den PUK. Klicken Sie anschließend auf **"Weiter"**.

| dmin PIN, User PIN                                                 | und PUK eingeben                                                                                                    |                 |
|--------------------------------------------------------------------|----------------------------------------------------------------------------------------------------|-----------------|
| Admin PIN                                                          | Genau 5 Zeichen                                                                                                    |                 |
| User PIN                                                           | Genau 5 Zeichen                                                                                                    |                 |
| PUK                                                                | Genau 6 Zeichen                                                                                                    |                 |
| RNUNG: Die Admin PI<br>nen mit dem PUK wie<br>Geben S<br>noch eini | N, die User PIN und der PUK sind sehr wichtig, bitte bewahren Sie sie an einem sicheren Ort auf. Die Admin PIN und die U<br>derhergestellt werden. Wenn der PUK jedoch verloren geht, ist die TSE nutzlos und Sie müssen die TSE durch eine neue<br>ie die drei PINs ein und notieren Sie sich die Daten<br>mal separat. | Jser F<br>erset |

### **3. Sicherheitsschlüssel**: Tragen Sie hier bitte zuerst **den Sicherheitsschlüssel ein, den Sie bei der Erstinstallation vergeben haben**.

**Hinweis**: Im Feld "Sicherheitsschlüssel (Alt)" erscheint automatisch **EPSONKEY** als Standard-Sicherheitsschlüssel. Wenn Sie bisher EPSONKEY **nicht** als Sicherheitsschlüssel verwendet haben, tragen Sie bitte Ihren individuellen bisherigen Code ein.

Tragen Sie im zweiten Feld einen neuen Sichterheitsschlüssel ein. Wenn Sie möchten, können Sie den bisherigen Sicherheitsschlüssel wiederverwenden. Dieses Feld muss mit genau 8 Zeichen gefüllt werden.

Klicken Sie abschließend auf "Weiter".
| TSE auswählen                          | >., PIN, PUK >., Sicherheitsschl               | üssel >       | Verkaufstelle | •. Fertig |
|----------------------------------------|------------------------------------------------|---------------|---------------|-----------|
| Sicherheitsschlüssel eingeben          |                                                |               |               |           |
| Sicherheitsschlüssel (Alt)             | EPSONKEY                                       |               |               |           |
| Neuer Sicherheitsschlüssel             | Genuu 8 Zincheri                               |               |               |           |
| ARNUNG: Bitte stellen Sie sicher, das: | Sie Ihren Sicherheitsschlüssel auf sichere Wei | se speichern. |               |           |
|                                        |                                                |               |               |           |
|                                        |                                                |               |               |           |
|                                        |                                                |               | -             |           |
|                                        |                                                |               |               |           |

**4. Verkaufsstelle:** Hier wird die Verkaufsstellen-ID automatisch von Lodgit generiert. Klicken Sie dazu auf den Button **"Generieren".** 

| TSE auswählen 🔹 🔸          | Geprüft . | PIN, PUK    | Sicherheitsschlüssel |          | /erkaufstelle | •. Fei    |
|----------------------------|-----------|-------------|----------------------|----------|---------------|-----------|
| erkaufsstellen-ID eingeber | 1         |             |                      |          |               |           |
| Verkaufsstellen-ID         |           |             |                      |          | Ge            | enerieren |
|                            | Diese     | D wird auto | omatisch ger         | neriert. |               |           |
|                            |           | -           |                      |          |               |           |
|                            |           |             |                      |          |               |           |
|                            |           |             |                      |          |               |           |
|                            |           |             |                      |          |               |           |
|                            |           |             |                      |          |               |           |
|                            |           |             |                      |          |               |           |
|                            |           |             |                      |          |               |           |
|                            |           |             |                      |          |               |           |

5. Sobald die Verkaufsstellen-ID generiert wurde und angezeigt wird, klicken Sie auf den Button "**Initialisierung ausführen**".

| TSE auswählen              | Geprüft • PIN, PUK • Sicherheitsschlüssel • Verkaufstelle • Fert |
|----------------------------|------------------------------------------------------------------|
| /erkaufsstellen-ID eingebe | n                                                                |
| Verkaufsstellen-ID         | LodgitAEDFF2                                                     |
|                            | ID wurde erfolgreich generiert.                                  |
|                            |                                                                  |
|                            |                                                                  |
|                            |                                                                  |
|                            |                                                                  |
|                            |                                                                  |
|                            |                                                                  |

ACHTUNG: Es wird die Initialisierung der TSE durchgeführt. Dieser Vorgang kann einige Minuten dauern. Bitte schalten Sie in dieser Zeit weder Lodgit Desk noch die TSE aus. Versetzen Sie den Computer nicht in den Ruhemodus.

Danach erscheint eine Meldung, dass Ihre TSE erfolgreich initialisiert wurde.

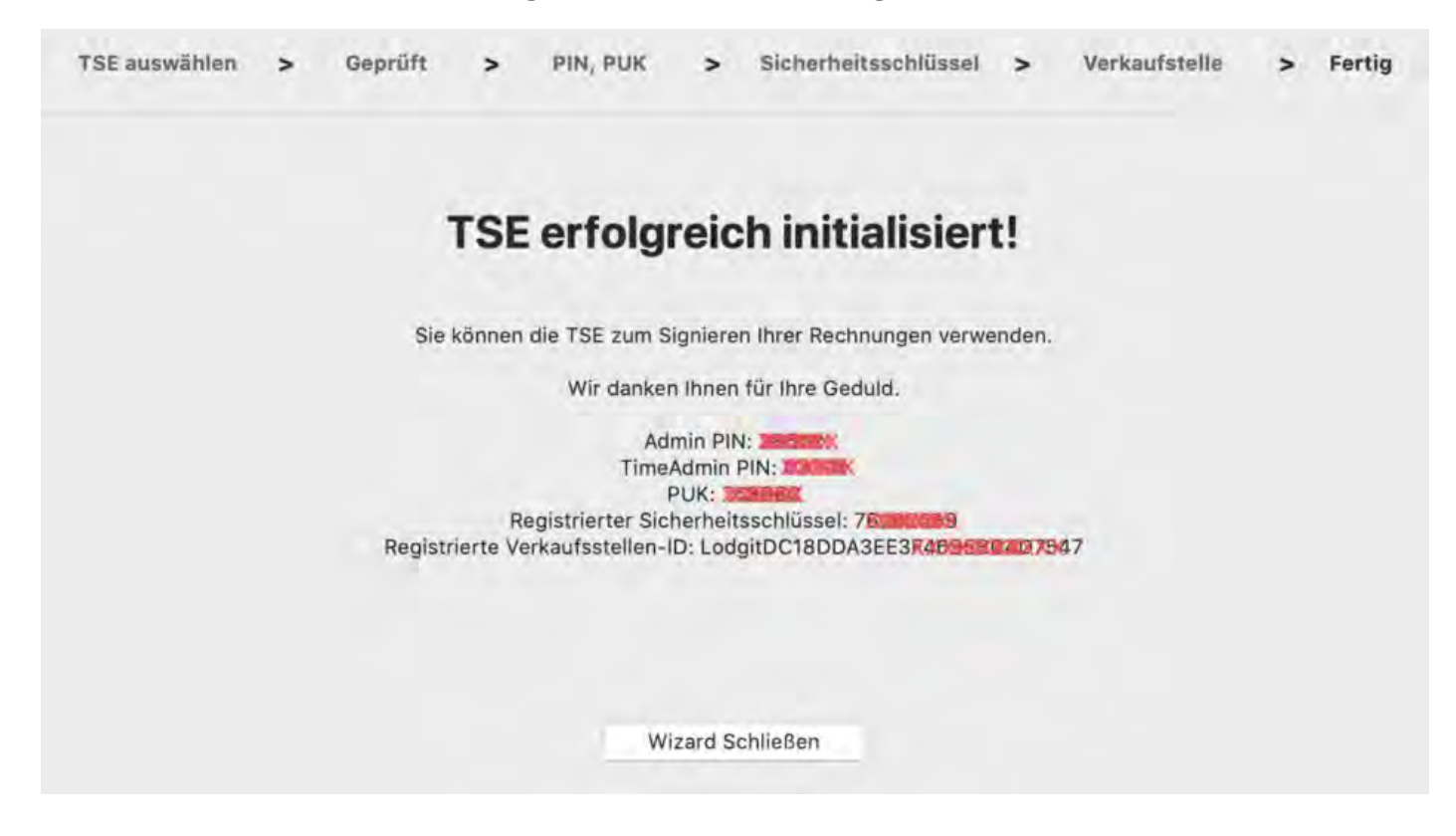

Bitte vermerken Sie sich die in diesem Fenster angezeigten Daten **User PIN**, **Admin PIN**, **PUK**, **Sicherheitsschlüssel** und **Verkaufsstelle** sorgfältig, da Sie diese zum Arbeiten mit der TSE benötigen. Die Verkaufsstellen-ID benötigen Sie zur Registrierung Ihrer TSE bei den Behörden.

Die im Assistenten eingetragenen Daten werden automatisch an *Einstellungen* > *KassenSichV TSE* übermittelt, wo Sie die Aktivierung der TSE abschließen können. Um in die Einstellungen zu gelangen, klicken Sie auf den Button **"Wizard schließen"**.

Bitte prüfen Sie in den Einstellungen, ob die vorausgefüllten Daten mit den Daten aus dem Assistenten übereinstimmen, die Sie sich vermerkt haben sollten. Sind alle Daten korrekt, klicken Sie auf den Button **"Aktivieren"**. Es findet eine Prüfung der Daten statt. Ist diese erfolgreich, öffnet sich das Login-Fenster. Tragen Sie hier Ihre zuvor vergebene User PIN ein.

|                          |                   | instenungen                                                                                                    |            |            |
|--------------------------|-------------------|----------------------------------------------------------------------------------------------------|------------|------------|
| Belegungsplan            | TSE Gerät         |                                                                                                    |            |            |
| Buchungen                | IP-Adresse        | -                                                                                                    |            |            |
| Steuern                  | n. Huresse        | . And the second second |            | -          |
| Zahlungsarten            | Port              | 8009 V                                                                                                    |            |            |
| Währung                  |                   |                                                                                                    | 1          |            |
| Nummernkreise            | Geräte-ID         | USB TSE / Dru                                                                                                    | cker TSE Y | ۹ 0        |
| Gastfunktionen           |                   |                                                                                                    |            |            |
| E-Mail-Versand           | Sicherheitsschlüs | ssel                                                                                                    |            |            |
| Drucken/PDF              | V                 |                                                                                                    |            |            |
| Brieflayout              |                   |                                                                                                    |            |            |
| Absenderadresse          |                   |                                                                                                    |            |            |
| Länderadressformat       | Verkaufsstellen-I | D                                                                                                    |            |            |
| Rückbestätigungsoptionen | LodgitDC18DDA3E   | E3F46505000                                                                                                    | N KA       | 9 0        |
| Anzahlungsoptionen       |                   |                                                                                                    |            |            |
| Rechnungsoptionen        |                   |                                                                                                    |            |            |
| Backup                   | Standort          |                                                                                                    |            |            |
| Updates                  | Firma:            | Lodgit Hotel                                                                                                    | dsoftware  |            |
| Proxy-Einstellungen      | Straße:           | Inductriacter                                                                                                    | -Ro 96     |            |
| Buchhaltungsexport       | Strabe,           | industriestra                                                                                                    | ibe 50     |            |
| KassenSichV TSE          | Strasse2:         |                                                                                                    |            |            |
| Kassa Austria RKSV       |                   | a start                                                                                                    |            |            |
| Hotelschließsysteme      | PLZ/Ort:          | 04229                                                                                                    | Leipzig    |            |
| Kassensysteme            | Land              | Deutschlan                                                                                                    | d          | 0          |
| Elektr. Meldeschein      | Land.             | Doutooniu                                                                                                    |            |            |
|                          | Bundesland:       | Sachsen                                                                                                    |            | ٢          |
|                          | Umsatzsteuer-ID   | DE12345678                                                                                                    | 39         |            |
|                          | Steuer ID         | 111/222/333                                                                                                    |            |            |
|                          | Steuer ID         | 111/222/333                                                                                                    |            | Aktivieren |

Nach erfolgreicher Prüfung der Daten ist die Schnittstelle aktiv und der Button "Aktivieren" ändert sich in den Button "Ausschalten".

Ab sofort werden Ihre Rechnungen mit der TSE signiert.

Umzug der TSE an einen neuen Rechner Nach oben Durchführen von Firmware Updates für den Epson TSE Bondrucker TM-m30F

## Durchführen von Firmware Updates für den Epson TSE Bondrucker TM-m30F

Die Firmware Updates für den Epson TSE Bondrucker TM-m30F können direkt über die entsprechende App (Epson "TM Utility") für die Betriebssysteme Android bzw. iOS durchgeführt werden.

Die für Ihr Betriebssystem passende App können Sie über die folgenden Links herunterladen:

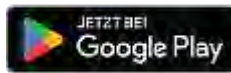

Google Play Download on the App Store

Für Windows-Nutzer besteht zudem die Möglichkeit, das Firmware-Update direkt über die Website von Epson herunterzuladen.

Für macOS-Nutzer gibt es diese Option nicht.

Für das Update werden ein Benutzername und ein Passwort abgefragt. Der **Benutzername** lautet **epson** und das **Passwort** ist gleich der **Seriennummer des Druckers**.

Zu dieser gelangt man, indem man einen Statusausdruck macht. Halten Sie dazu die Papiervorschubtaste am Bondrucker etwas länger gedrückt. Auf dem ausgedruckten Bon wird Ihnen eine **SERIAL No.** angezeigt, welche Sie als Passwort eingeben müssen.

| Printer Name<br>TM-m30                                                                                |
|----------------------------------------------------------------------------------------------------|
| Printer Firmware Version<br>1.50A ESC/POS                                                             |
| Main : 1.50<br>Network : 02.04                                                                        |
| SERIAL No.<br>X6WA004997                                                                              |
| Interface<br>Bluetooth<br>BD_ADDR : 00:01:90:72:15:49<br>Passkey : 0000<br>Device Name: TM-m30_004997 |

```
Module Ver : 1.02
   Module Info: BT401-0106E
               : Auto re-connect enable
   Mode
   Security
               : LOW
 Ethernet
   MAC Address
                   : 50-57-9C-E9-25-E6
                   : 02.04
   Soft Version
    TP Address
                   : (NONE)
    Subnet Mask
                   : (NONE)
    Default Gateway: (NONE)
 USB
Peripheral Device
  Customer Display: Disable
Resident Character
  Alphanumeric
Maintenance Information
                            0.008 km
  Thermal Head
                               88 cuts
  Autocutter
Select Modes by pressing Feed button.
  Continue SELF-TEST: Less than 1 second
  Mode Selection : 1 second or more
```

Um das Firmware Update herunterzuladen, gehen Sie bitte wie folgt vor:

Schritt 1: Wählen Sie zunächst das aktuellste Firmware Update aus.

Schritt 2: Klicken Sie auf den Button Erhalten.

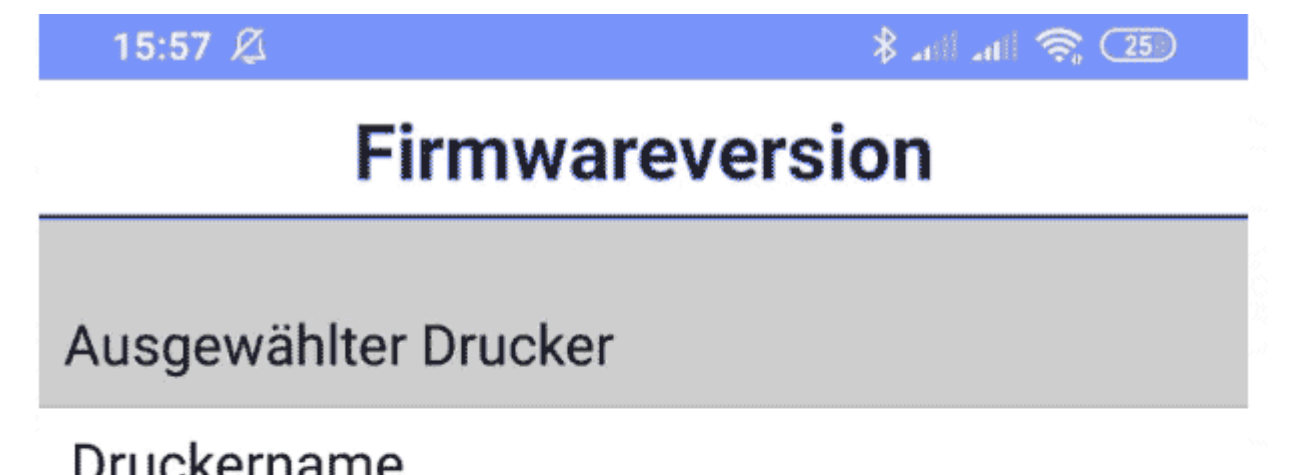

Di donoriarito

TM-m30

## Firmwareversion 1.50A ESC/POS

Aktualisierbare-Firmware-Liste

ERHALTEN

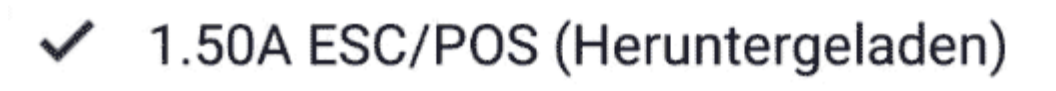

1.49A ESC/POS

1.48A ESC/POS

1.46A ESC/POS

1.43 ESC/POS

1.42 ESC/POS

1.41 ESC/POS

1.31 ESC/POS

1 30 FSC/POS

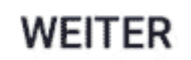

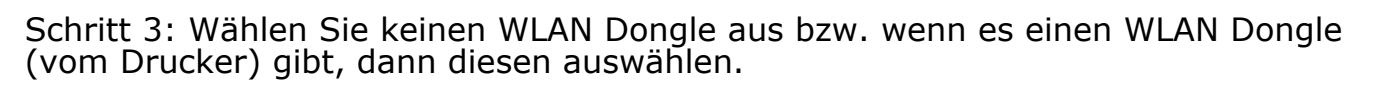

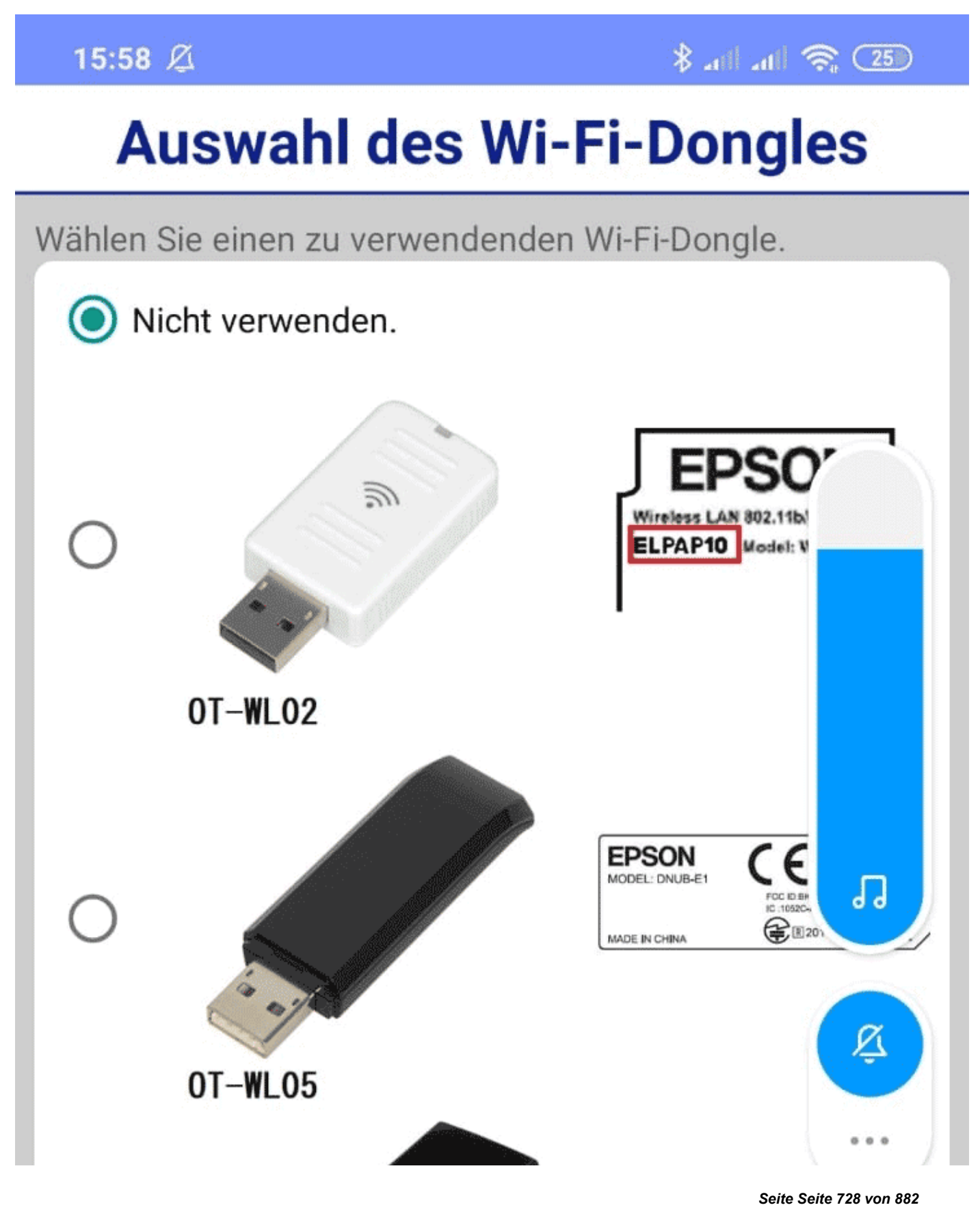

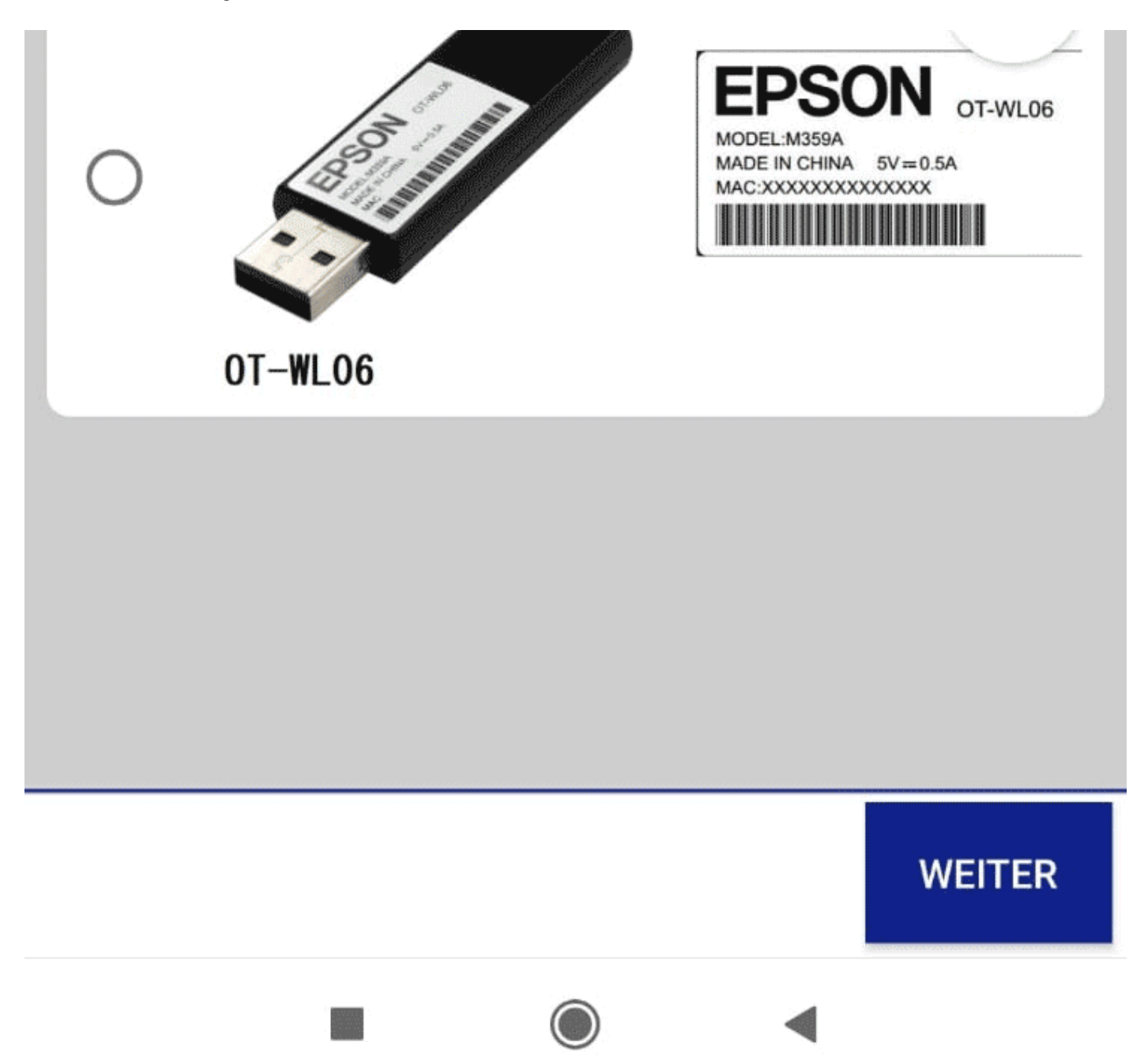

Klicken Sie danach auf **Weiter**. Die neue Firmware in der App sollte jetzt verfügbar sein.

| TSE-Zertifikat abgelaufen - Was muss ich jetzt tun?    | NACH OBEN |
|--------------------------------------------------------|-----------|
| VERBINDUNGSAUFBAU ZUR LOKALEN IP-ADRESSE NICHT MÖGLICH |           |

# Verbindung zur lokalen IP-Adresse nicht möglich

Sollten Sie eine Firewall nutzen, ist es möglich, dass die lokale IP-Adresse nicht mehr verfügbar ist. Dies hat zur Folge, dass kein Verbindungsaufbau zur TSE möglich ist. Lösung: Die Firewall muss komplett abgeschaltet bzw. eine Einstellung in der Firewall gefunden werden, unter welcher dieses Problem nicht auftreten kann. Zur Lösung des Problems, wenden Sie sich bitte an den Support Ihres Firewallanbieters bzw. konsultieren Sie die Dokumentation zu Ihrem Virenscanner.

Durchführen von Firmware Updates für den Epson TSE Bondrucker TM-m30F Nach oben Wie gelange ich erneut zum TSE Assistenten, wenn ich die Meldung zu Anfang weggeklickt habe? 

## Wie gelange ich erneut zum TSE Assistenten, wenn ich die Meldung zu Anfang weggeklickt habe?

So gelangen Sie erneut zum TSE-Einrichtungsassistenten:

- 1. Klicken Sie in Lodgit Desk in der Menüleiste oben auf *Verwaltung > Zusatzmodule > KassenSichV TSE*.
- 2. Wählen Sie im neuen Fenster den Button **TSE Assistent** an.

Haben Sie die Einrichtung der TSE bisher noch nicht vorgenommen, können Sie auch direkt auf den grauen TSE Button in der oberen Menüleiste klicken. Es öffnet sich dann ein Fenster, das Sie direkt zum TSE Assistenten führt.

| ? |                                                                                                    |
|---|----------------------------------------------------------------------------------------------------|
|   |                                                                                                    |
|   | Verwendung einer TSE zum Fiskalisieren von Rechnungen<br>und Belegen                                                                                                    |
|   | In Lodgit Desk besteht die Möglichkeit zur Erfassung barer<br>Zahlungsvorgänge. Daher ist die Verwendung einer zertifizierten<br>technischen Sicherheitseinrichtung (TSE) für Deutschland<br>vorgeschrieben. |
|   | Wollen Sie den Wizard zum Einrichten Ihrer TSE jetzt starten?                                                                                                    |
|   | Einstellungen Abbrechen Zum Wizard                                                                                                    |
|   |                                                                                                    |

Verbindungsaufbau zur lokalen IP-Adresse nicht möglich Entsperren und Ändern der PINs und des PUK

NACH OBEN

## Entsperren und Ändern der PINs und des PUK

Bitte beachten Sie, dass nach 3-maliger Falscheingabe des PUK dieser gesperrt wird und nicht wiederhergestellt werden kann. Der PUK kann gesperrt werden, wenn Sie bei PIN Änderung den PUK 3 mal falsch eingeben. Die TSE ist somit nicht mehr bedienbar und es muss eine neue gekauft werden.

Für alle der folgenden Fälle nehmen Sie die Einstellungen in diesem Fenster vor:

|                                            | TSE-Verwaltung (Expe                                                                                                    | tenmodus)                      |  |
|--------------------------------------------|----------------------------------------------------------------------------------------------------|--------------------------------|--|
| TSE Server und TSE-Modul                   |                                                                                                    | Beschreibung                   |  |
| Werte laut Einstellungen                   | Anderer Server / Andere TSE                                                                                                    | TSE-Verwaltung (Expertenmodus) |  |
| IP-Adresse                                 |                                                                                                    |                                |  |
| Port 8009                                  |                                                                                                    |                                |  |
| Geräte-ID                                  |                                                                                                    |                                |  |
|                                            | Verwenden                                                                                                    |                                |  |
| Verwaltung                                 | /                                                                                                    |                                |  |
| Funktionen ohne Login                      | sensich V & TSF -                                                                                                    |                                |  |
| PIN entsperren<br>oder<br>Admin-Funktionen | San and a second second s |                                |  |
|                                            | aletet Sto                                                                                                    |                                |  |
|                                            |                                                                                                    |                                |  |
|                                            |                                                                                                    |                                |  |
|                                            |                                                                                                    |                                |  |

**Wichtiger Hinweis:** Vergeben Sie beim Entsperren und Ändern immer unbedingt eine neue PIN und verwenden Sie die alte PIN nicht noch einmal. Wenn Sie die alte PIN erneut verwenden, erscheint folgende Fehlermeldung: < TSE1\_ERROR\_TSE\_INVALID\_PARAMETER - Ungültiger Paramter. >

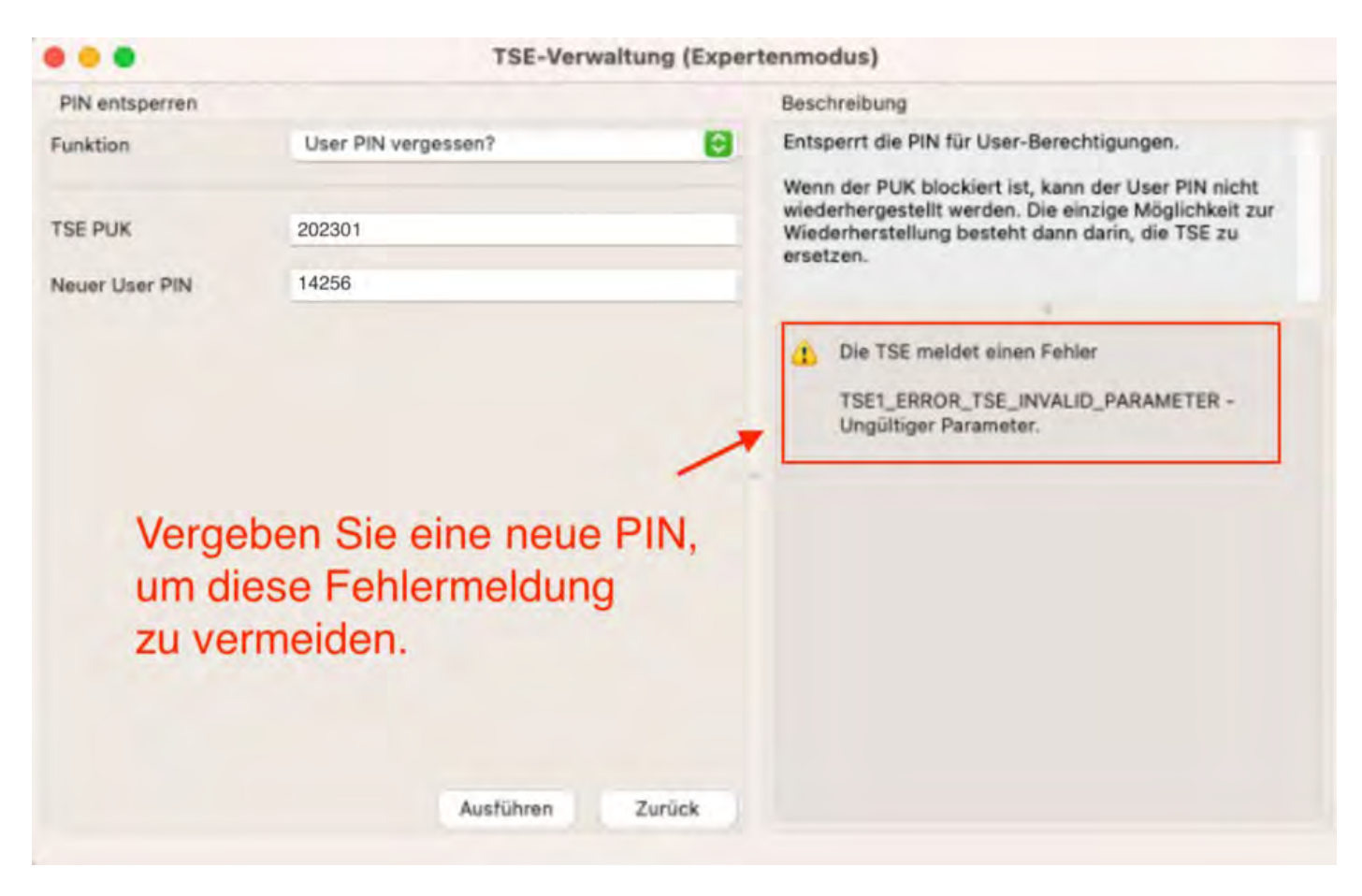

## Ich möchte meine Admin PIN ändern

Um die Admin PIN zu ändern, gehen Sie bitte wie folgt vor:

- Gehen Sie auf **Verwaltung > Zusatzmodule > KassenSichV TSE** und öffnen Sie den **Expertenmodus**.

- Klicken Sie auf den Button Verbinden.

- Gehen Sie auf **Admin-Funktionen** im Reiter **Verwaltung** und wählen Sie die Funktion **Admin PIN ändern** aus.

- Geben Sie zunächst Ihre alte Admin PIN und danach die gewünschte neue Admin PIN ein.

- Bestätigen Sie den Vorgang mit Klick auf den Button Ausführen.

## Ich möchte meinen PUK ändern

Zum Ändern des PUK gehen Sie bitte wie folgt vor:

- Gehen Sie auf Verwaltung > Zusatzmodule > KassenSichV TSE und öffnen Sie

#### den Expertenmodus.

- Klicken Sie auf den Button Verbinden.

- Gehen Sie auf die Funktion **PIN entsperren** im Reiter **Verwaltung** und wählen Sie die Funktion **PUK ändern**.

- Geben Sie zunächst Ihren alten PUK und danach den gewünschten neuen PUK ein.
- Bestätigen Sie den Vorgang mit Klick auf den Button Ausführen.

## Ich habe meine Admin PIN vergessen oder durch 3malige Falscheingabe gesperrt

Zum Entsperren Ihrer Admin PIN gehen Sie bitte wie folgt vor:

- Gehen Sie auf **Verwaltung > Zusatzmodule > KassenSichV TSE** und öffnen Sie den **Expertenmodus**.

- Klicken Sie auf den Button Verbinden.

- Gehen Sie auf die Funktion **PIN entsperren** unter dem Reiter **Verwaltung** und wählen Sie die Funktion **Admin PIN vergessen?** aus.

- Geben Sie zunächst Ihren TSE PUK und danach die gewünschte neue Admin PIN ein.
- Bestätigen Sie den Vorgang mit Klick auf den Button Ausführen.

### Ich habe meine User PIN vergessen oder durch 3malige Falscheingabe gesperrt

Zum Entsperren Ihrer User PIN gehen Sie bitte wie folgt vor:

# - Gehen Sie auf **Verwaltung > Zusatzmodule > KassenSichV TSE** und öffnen Sie den **Expertenmodus**.

- Klicken Sie auf den Button Verbinden.

- Gehen Sie auf die Funktion **PIN entsperren** unter dem Reiter **Verwaltung** und wählen Sie die Funktion **User PIN vergessen?** aus.

- Geben Sie zunächst Ihren TSE PUK und danach die gewünschte neue User PIN ein.
- Bestätigen Sie den Vorgang mit Klick auf den Button Ausführen.

Wie gelange ich erneut zum TSE Assistenten, wenn ich die Meldung zu Anfang weggeklickt habe? Nach oben Epson USB-TSE auf Funktionalität prüfen (Windows)

# Epson USB-TSE auf Funktionalität prüfen (Windows)

Falls Sie beim Start von Lodgit Desk folgende Fehlermeldungen bezüglich der TSE erhalten:

- "Beim Verbindungsaufbau zur TSE ist ein Fehler aufgetreten."
- "Die TSE ist nicht erreichbar."
- "Verbindung zur TSE nicht möglich."

prüfen Sie bitte, ob die TSE selbst korrekt funktioniert.

#### 1. Überprüfen Sie, ob die Anwendung EPSON TSE Monitor gestartet ist

Suchen Sie im Startmenü von Windows nach "TSE Monitor" und klicken danach auf Öffnen". TSE Monitor ermöglicht Ihnen über die Taskleiste den TSE Status einzusehen.

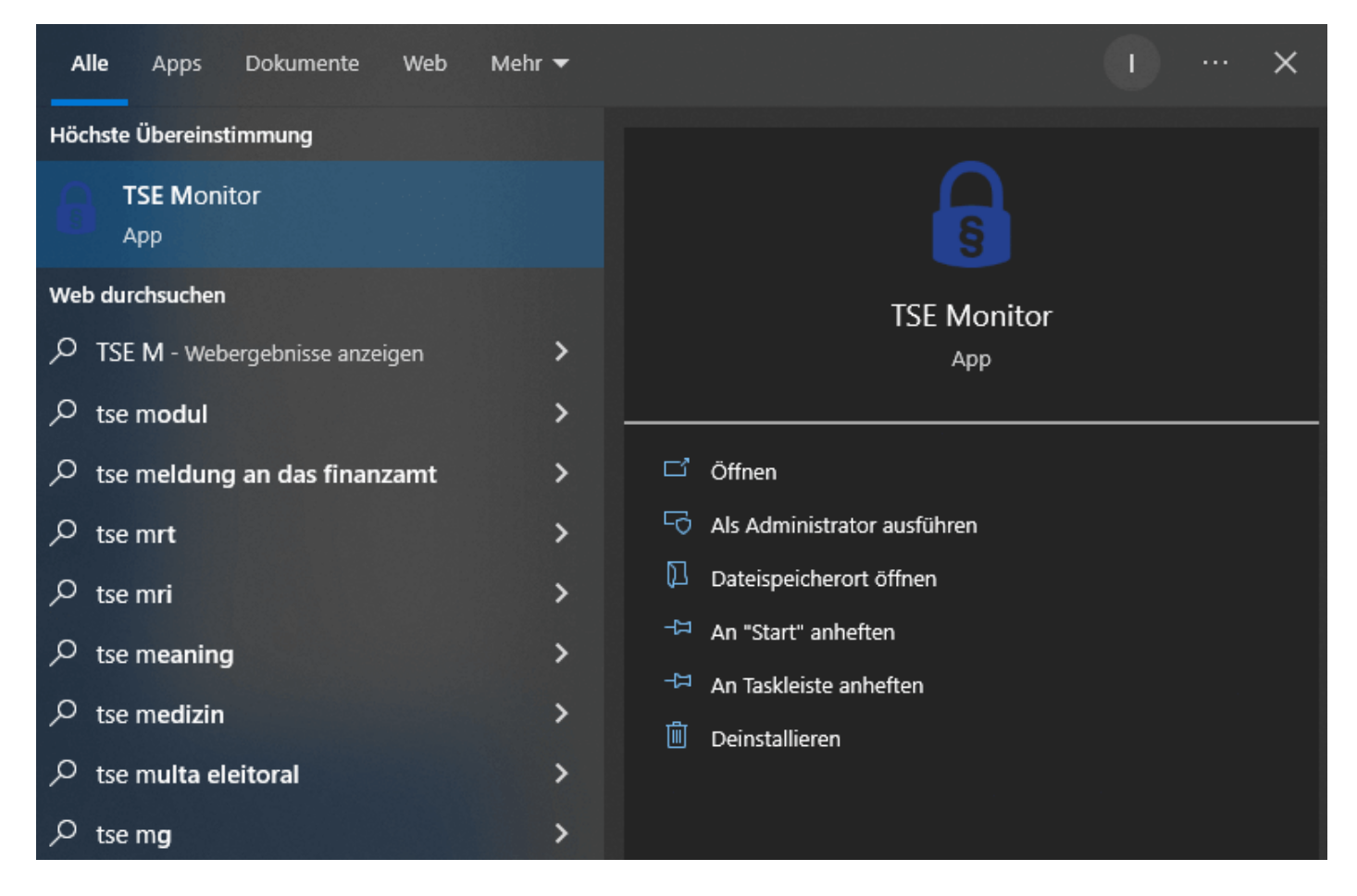

#### 2. TSE Monitor über die Taskleiste öffnen - Schritt 1

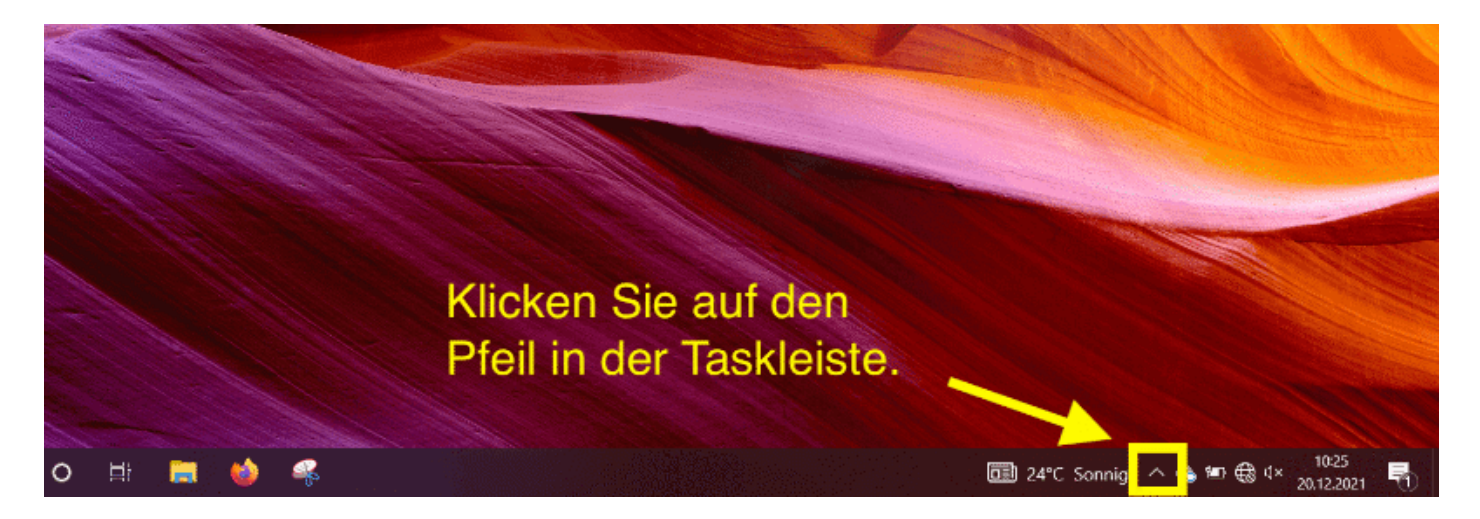

3. TSE Monitor über die Taskleiste öffnen - Schritt 2

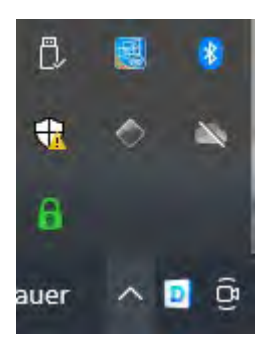

#### 4. TSE Monitor über die Taskleiste öffnen - Schritt 3

Öffnen Sie mit Rechtsklick auf das Schlosssymbol den TSE Monitor

- Schlossymbol "Grün": Alles OK
  Schlosssymbol "Gelb": Aktualisierung wird durchgeführt. Bitte Warten
  Schlosssymbol "Rot": Fehlerhafte TSE / USB

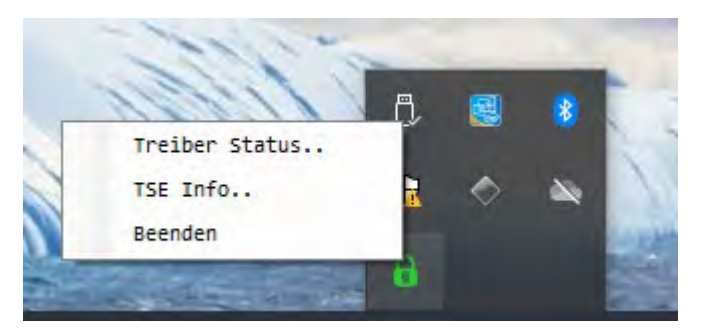

#### 5. Treiber Status überprüfen

In diesem Beispiel ist alles OK, da hinter allen Treiber-Dateien eine Versionsnummer steht.

| Komponente     | Version |  |
|----------------|---------|--|
| TSE Driver     | 1.0.10  |  |
| TSE Monitor    | 1.0.0.4 |  |
| ePOS Device    | 10.16.0 |  |
| TSE Manager    | 1.0.0.1 |  |
| StorageHandler | 1.0.9.0 |  |
| LibTSE         | 1.0.0.2 |  |
| 1              |         |  |

### Im folgenden Beispiel liegt ein Fehler bei der Datei "LibTSE" vor.

Die Datei LibTSE wurde durch ein Antiviren-Programm falsch-positiv erkannt und gelöscht bzw. in Quarantäne verschoben. Anstatt der Versionsnummer steht N/A.

| Epson TSE Monitor         |                   | E C           | <u>e</u> z | (C)<br>× |
|---------------------------|-------------------|---------------|------------|----------|
| Treiber Status   TSE Info |                   |               |            | -        |
|                           | -                 |               | _          |          |
|                           | Komponente        | Version       |            |          |
|                           | TSE Driver        | 1.0.10        |            |          |
|                           | TSE Monitor       | 1.0.0.4       |            |          |
|                           | ePOS Device       | 10.16.0       |            |          |
|                           | TSE Manager       | 1.0.0.1       |            |          |
|                           | StorageHandler    | 1.0.9.0       |            |          |
|                           | LIBTSE            | N/A           |            |          |
|                           | TSE betrie        | bsbereit      |            |          |
|                           |                   |               |            |          |
|                           |                   |               |            |          |
|                           |                   |               |            |          |
|                           |                   |               |            |          |
|                           | © Epson Europe B. | V 2019 - 2021 |            |          |

Bitte konfigurieren Sie in so einem Fall das Antiviren-Programm so, dass diese Datei im Viren-Scan nicht mehr berücksichtigt. Falls dies nicht möglich ist, wenden Sie sich bitter an den Hersteller des Antiviren-Programms, sodass dieser ein Update bereitstellen kann, das diese falsch-positive Meldung behebt.

Installieren Sie anschließend den Treiber für die Epson TSE neu (Download bei Epson) und überprüfen Sie anhand der vorigen Schritte mit dem TSE Monitor, dass keine Dateien fehlen.

#### 6. TSE Information ansehen

Im folgenden Beispiel ist alles OK und die TSE ist betriebsbereit.

| 🔒 Epson TSE I  | Monitor    |                     |                        |               |        | × |
|----------------|------------|---------------------|------------------------|---------------|--------|---|
| Treiber Status | TSE Info   |                     |                        |               |        |   |
| Letzte Aktual  | lisierung: | 11/04/2023 11:55:28 |                        | Aktualisieren | Export |   |
|                | TSE Flash  | Speicher ist OK     |                        |               |        |   |
|                | TSE Siche  | rheitsmodul ist OK  |                        |               |        |   |
| Details        |            |                     |                        |               |        |   |
|                |            |                     |                        |               |        |   |
|                |            |                     |                        |               |        |   |
|                |            |                     |                        |               |        |   |
|                |            |                     |                        |               |        |   |
|                |            |                     |                        |               |        |   |
|                |            | © Epson Eu          | urope B.V. 2019 - 2020 | )             |        |   |

Wenn im Tab "TSE Info" bei "Letzte Aktualisierung" der Wert "N/A" stehen sollte, gehen Sie folgendermaßen vor:

- Beenden Sie Lodgit Desk und andere Programme, welche auf die TSE zugreifen (mit Ausnahme des TSE-Monitors). Entfernen Sie den TSE-USB-Stick sicher von Ihrem Computer.
- Warten Sie einen Augenblick und stecken den TSE-USB-Stick wieder an Ihren Computer.
- Achten Sie auf das Schlosssymbol des TSE Monitors. Dieses sollte nach
- wenigen Sekunden von Gelb auf Grün wechseln. Wenn das Schlosssymbol des TSE Montors auf Grün gewechselt ist, öffnen Sie Lodgit Desk und aktivieren Sie die TSE Schnittstelle erneut in den Einstellungen von Lodgit Desk.

| Belegungsplan            | TSE Gerät           |                  |          |            |
|--------------------------|---------------------|------------------|----------|------------|
| Buchungen                | IP-Adresse          | 35.4.7.8.90      |          |            |
| Steuern                  |                     | 1                |          |            |
| Zahlungsarten            | Port                | 8009 🗸           |          |            |
| Währung                  | and a second second |                  | 1        | - 100      |
| Nummernkreise            | Geräte-ID           | USB TSE / Drucke | er TSE Y | 9.0        |
| Gastfunktionen           |                     |                  |          |            |
| E-Mail-Versand           | Sicherheitsschlüs   | ssel             |          |            |
| Drucken/PDF              | V                   |                  |          |            |
| Brieflayout              |                     |                  |          |            |
| Absenderadresse          |                     |                  |          |            |
| Länderadressformat       | Verkaufsstellen-I   | D                | -        |            |
| Rückbestätigungsoptionen | LodgitDC18DDA3E     | E3F46910 0 6 4   | XV       | 9 0        |
| Anzahlungsoptionen       |                     |                  |          |            |
| Rechnungsoptionen        |                     |                  |          |            |
| Backup                   | Standort            |                  |          |            |
| Updates                  | Firma:              | Lodgit Hotelds   | oftware  |            |
| Proxy-Einstellungen      | Straße-             | Industriastraße  | 96       |            |
| Buchhaltungsexport       | Strabe,             | industriestrabe  | . 50     |            |
| KassenSichV TSE          | Strasse2:           |                  |          |            |
| Kassa Austria RKSV       |                     |                  |          |            |
| Hotelschließsysteme      | PLZ/Ort:            | 04229            | Leipzig  |            |
| Kassensysteme            | Land:               | Deutschland      |          |            |
| Elektr. Meldeschein      | Last for            |                  |          |            |
|                          | Bundesland:         | Sachsen          |          | 0          |
|                          | Umsatzsteuer-ID     | DE123456789      |          |            |
|                          | Steuer ID           | 111/222/333      |          |            |
|                          |                     |                  |          | Aktivieren |

Entsperren und Ändern der PINs und des PUK Nach oben

STATUSMELDUNG "NOT AUTHORIZED"

# Statusmeldung "Not authorized"

Die Statusmeldung der TSE **"Not authorized"** kann hervorgerufen werden, wenn Programme, welche auf die TSE zugreifen (z.B. eine Kasse oder ein Antiviren-Programm), nicht ordnungsgemäß beendet werden, bevor Sie Ihren Computer oder Ihren Laptop in den Ruhemodus versetzen. Bei einem Laptop geschieht dies z.B., wenn man ihn nur zuklappt und nicht richtig herunterfährt. Wie der Name vielleicht vermuten lässt, hat diese Fehlermeldung nichts mit fehlenden oder falschen Logindaten zu tun, sondern hierbei handelt es sich im einen internen Fehler von Epson.

Nutzen Sie einen Windows-Rechner, sollten Sie sich vergewissern, dass in den Systemeinstellungen nicht die Funktion "Schnellstart" aktiviert ist. Ist dies der Fall, sollten Sie dies dringend deaktivieren.

Im folgenden Screenshot sehen Sie, wo Sie diese Funktion in Ihren Systemeinstellungen finden können. Der Haken bei "Schnellstart aktivieren" muss entfernt werden.

Tritt die Fehlermeldung **"Not authorized"** auf, ist die TSE nicht mehr voll funktionsfähig.

#### Folgende Vorgänge sind mit der TSE dann nicht mehr möglich:

- - Änderungen einer Buchung werden nicht signiert
- - Rechnungsdaten werden nicht signiert
- Belegdaten werden nicht signiert
- alle Funktionen im Expertenmodus, f
  ür die man sich einloggen muss (au
  ßer "Funktionen ohne Login")

Der Fehler wird frühestens ersichtlich, wenn Daten auf die TSE geschrieben werden müssen oder wenn man Daten aus dem TSE-Speicher auslesen möchte (z.B. alle Admin-Funktionen). Es können weiterhin die TSE-Informationen abgerufen werden und unter Einstellungen in Lodgit Desk erfolgt beim Ein-/Ausschalten der TSE keine Fehlermeldung.

#### Um das Problem zu beheben, gehen Sie wie folgt vor:

#### TSE-Selbsttest

1. Gehen Sie in Lodgit Desk unter *Verwaltung* > *Zusatzmodule* > *KassenSichV TSE* auf den Expertenmodus.

2. Schalten Sie die Funktionen im Expertenmodus frei, indem Sie auf den Button "Verwenden" klicken.

3. Klicken Sie auf "Funktionen ohne Login" und wählen Sie im Dropdownmenü die Funktion "TSE-Selbsttest durchführen" an.

Ist dies nicht erfolgreich, gehen Sie bitte wie im nächsten Schritt beschrieben vor.

#### Lodgit Desk beenden und Rechner neu starten

Führt dies ebenso wenig zum Erfolg, starten Sie Ihre TSE neu.

#### • Neustart der TSE

1. USB-Stick:

- Werfen Sie den USB-Stick ordnungsgemäß aus und stecken Sie ihn danach wieder ein. Warten Sie, bis der USB-Stick nicht mehr blinkt. Erst dann ist er erneut betriebsbereit.

2. Bondrucker:

Schalten Sie den Bondrucker über den An-/Ausschalter aus und warten Sie bis er nicht mehr blinkt und komplett heruntergefahren ist.
Schalten Sie den Bondrucker dann erneut ein und warten Sie bis er vollständig hochgefahren ist. Es sollte dabei ein automatischer Bonausdruck erfolgen. Nach circa 20 Sekunden ist die TSE erneut einsatzbereit.

3. TSE-Server:

- Loggen Sie sich in das Webinterface Ihres Servers ein.

- Gehen Sie darin auf den Menüpunkt "Verwaltung" und klicken Sie auf "Neustart".

Haben Sie Ihre TSE neu gestartet, können Sie die Transaktion nochmals durchführen, indem Sie im TSE-Transaktionsfenster auf "Wiederholen" klicken. Bitte beachten Sie, dass dies nur bei einem Neustart der TSE möglich ist. Beim Beenden von Lodgit Desk wird das Fenster automatisch geschlossen. Und um den Selbsttest durchführen zu können, müssen Sie das TSE-Transaktionsfenster vorher schließen. In beiden Fällen wird die Transaktion danach nicht wiederholt werden.

Epson USB-TSE auf Funktionalität prüfen (Windows) Nach oben Fehlermeldung "JSON\_ERROR\_INVALID\_PARAMETER\_RANGE"

## Fehlermeldung "Fehler 0: -JSON ERROR INVALID PARAMETER RANG

Leuchtet das TSE-Symbol oberhalb des Belegungsplan rot und erscheint die folgende Fehlermeldung

 "Fehler 0: - JSON ERROR INVALID PARAMETER RANGE - JSON -Naxchrichtenparameter liegen außerhalb ihres gültigen Bereichs. TSE freigegeben"

handelt es sich sehr wahrscheinlich um eine falsche Eingabe des USER PINs. Entweder ist der PIN zu lang oder zu kurz oder Sie haben Sonderzeichen verwendet, die nicht erkannt werden.

#### Gehen Sie in diesem Fall wie folgt vor:

- 1. Öffnen Sie unter Verwaltung > Zusatzmodule das Fenster zu KassenSichV TSE.
- 2. Klicken Sie auf Expertenmodus.
- 3. Behalten Sie im sich neu öffnenden Fenster "Werte laut Einstellungen" bei und klicken Sie auf **Verwenden**.
- 4. Wählen Sie im Dropdown-Menü "neue USER PIN" und vergeben Sie eine neue USER PIN (5-stellig: Ziffern 0-9, Groß-, Kleinbuchstaben) und bestätigen Sie. 5. Die neue PIN wurde vergeben und muss jetzt aktiviert werden. 6. Gehen Sie jetzt zu **Einstellungen** > **KassensichV**.

- 7. Deaktiveren Sie die Schnittstelle und aktivieren Sie sie erneut. Geben Sie jetzt die neue USER PIN ein.
- 8. Das TSE-Symbol leuchtet gelb und ist wieder einsatzbereit.

STATUSMELDUNG "NOT AUTHORIZED" NACH OBEN KASSA AUSTRIA RKSV (AT, CBIRD)

# Kassa Austria RKSV Schnittstelle

Die Schnittstelle "Kassa Austria RKSV" ermöglicht das automatische Bonieren von vor Ort generierten Umsätzen mit Hilfe der Software-Registrierkasse cbird. Lodgit Desk erfüllt mit dieser Schnittstelle die Vorgaben der österreichischen Registrierkassensicherheitsverordnung (RKSV). Damit wird diese Schnittstelle von allen Lodgit-Nutzern in Österreich benötigt, sofern diese Barumsätze (einschließlich Bankomat-, Kreditkarten- und weiteren vor Ort vorgenommenen Zahlungen) von mehr als 7500 EUR im Jahr haben und diese mit Lodgit abrechnen wollen.

Das neue Gesetz verlangt eine externe Sicherung der Kassendaten auf einem zweiten Speichermedium alle drei Monate. cbird erfüllt diese Anforderungen automatisch. Die Daten werden bei jeder Änderung auf dem Stick und gleichzeitig auf der Festplatte ihres Computers oder Laptops gespeichert.

Bei cbird handelt es sich um eine Registrierkassensoftware auf einem USB Stick. Über die Schnittstelle schickt Lodgit Desk sämtliche Rechnungs- und Stornierungsdaten an den Stick. Dort werden diese dann zusätzlich boniert und ordnungsgemäß archiviert.

## Einrichtung

Zunächst müssen Sie auf Ihrem System einen Exportordner für die cbird Kasse anlegen. Dieser hat grundsätzlich den Pfad:

USERHOME / cbirdWatch / KASSENNUMMER

Also beispielsweise unter Mac:

🚊 iMac HD 🔸 🛄 Benutzer 🛛 🏆 re 🔺 🛅 cbirdWatch 🔺 🛅 0

Oder unter Windows:

|   | -wistnenghidite                        | ាក្រុមប្រធាននេះប               |
|---|----------------------------------------|--------------------------------|
| T | Dieser PC + Lokaler Datenträger (C:) = | Benutzer > re > cBirdWatch > 0 |
|   |                                        |                                |

Die KASSENNUMMER ist dabei eine weltweit eindeutige Nummer, die Sie auf der Verpackung bzw. in den Unterlagen zu Ihrem cbird Stick finden (die in den Beispielen gezeigte 0 ist dabei die Nummer der Demo-Kasse).

Lodgit Desk kann diesen Ordner automatisch für Sie anlegen. Wechseln Sie dazu in die allgemeinen Programmeinstellungen (Bearbeiten > Einstellungen unter Windows bzw. Lodgit Desk > Einstellungen unter Mac) zum Punkt "Kassa Austria RKSV" und zu "Speicherort"

| cbird.at - Die                                                                    | Registrierkas                                                                  | sse auf USB-S                                    | tick                 |                             |                            |
|-----------------------------------------------------------------------------------|--------------------------------------------------------------------------------|--------------------------------------------------|----------------------|-----------------------------|----------------------------|
| 🗸 Schnittstelle al                                                                | ctiv                                                                           |                                                  |                      |                             |                            |
|                                                                                   | Übertragung                                                                    | Speicherort                                      | Zahlu                | ngsarten                    | ]                          |
| OPfad automati                                                                    | isch ermitteln                                                                 |                                                  | Ma                   | nuelle Einga                | abe                        |
| Pfad zum cbir<br>Kassennumm                                                       | rd@-Import-Verz<br>er, ermitteln lass                                          | zeichnis automat<br>sen.                         | isch, m              | ithilfe der o               | :bird@-                    |
| cbird@-Kasse                                                                      | nnummer:                                                                       | 5236                                             | 32                   | Pfad erne                   | ut ermitteln               |
| Ermittelter Pfa                                                                   | ad: /U                                                                         | lsers/re/cbirdWa                                 | tch/52               | 3632                        |                            |
|                                                                                   |                                                                                |                                                  |                      |                             |                            |
|                                                                                   |                                                                                |                                                  |                      |                             |                            |
| Textkodierung                                                                     |                                                                                |                                                  |                      |                             |                            |
| UTF-8                                                                             |                                                                                |                                                  |                      |                             | <b>\$</b>                  |
| Achten Sie darauf<br>Bonieren" in cbird<br>Dies kann im Mer<br>Bonieren" ggf. wie | f dass das Progra<br>d@ aktiviert ist.<br>hüpunkt des Prog<br>eder eingeschalt | amm cbird@ gest<br>grammes cbird u<br>et werden. | artet is<br>nter "Ka | t und das "a<br>assa > Auto | automatische<br>omatisches |

Geben Sie hier Ihre Kassennummer ein und klicken Sie auf "Pfad erneut ermitteln"

Starten Sie danach chird und richten Sie das Programm gemäß der chird Anleitung ein. Diese Anleitung finden Sie auch direkt online bei cbird.

Sollten bspw. Umlaute in cBird falsch dargestellt werden, haben Sie vermutlich eine falsche Textkodierung gewählt. Lodgit übergibt an cBird dann Zeichen, die dieses nicht versteht bzw. falsch interpretiert. Bitte probieren Sie, welche Kodierung passt. Für Windows müsste das korrekte Encoding entweder ISO-8859-1 oder Windows-1252 sein. Welches von beiden hängt von der genutzten Windowsversion ab.

Wenn Sie Lodgit Desk im Datenbankserver-Modus (also von mehreren Computern aus gleichzeitig) nutzen:

- Erstellen Sie den Exportordner auf dem Rechner, an dem der cbird Stick angeschlossen ist (beispielsweise dem Rechner, auf dem auch der cubeSQL Server läuft)Geben Sie diesen Ordner im Netzwerk für alle anderen Computer frei
- Und wählen Sie in den Lodgit Einstellungen der anderen Computer diesen im Netzwerk freigegebenen Ordner als Speicherort für die cbird Schnittstelle aus

## Einstellungen

Anschließend können Sie die Schnittstelle in Lodgit Desk aktivieren. Wechseln Sie dazu wieder in die allgemeinen Programmeinstellungen und zu dem Unterpunkt "Kassa Austria RKSV" und setzen Sie dort zunächst das Häkchen bei "Schnittstelle aktiv".

| ✓ Schnittstelle aktiv                                                                                                    |                                                                                                    |  |  |  |  |  |
|----------------------------------------------------------------------------------------------------|----------------------------------------------------------------------------------------------------|--|--|--|--|--|
|                                                                                                    |                                                                                                    |  |  |  |  |  |
|                                                                                                    | Übertragung Speicherort Zahlungsarten                                                                                                    |  |  |  |  |  |
| s werden di<br>verden.                                                                                                    | e Daten der Rechnungen übertragen, welche auf "Bezahlt" gesetzt                                                                                       |  |  |  |  |  |
| Achtung: Manuelle Kassenbucheinträge vom Typ "Barverkauf" sind nach dem<br>Aktivieren der Schnittstelle nicht mehr möglich. |                                                                                                    |  |  |  |  |  |
| )arstellung                                                                                                    | auf Bon                                                                                                    |  |  |  |  |  |
| Detailliert:                                                                                                    | <ul> <li>Einzelpreis und genaue Menge der einzelnen Posten übermitteln.</li> </ul>                                                                    |  |  |  |  |  |
|                                                                                                    | Bei Mengenangaben sind nur ganzzahlige Werte erlaubt. Bei<br>Kommabeträgen als Mengenangabe wird der Gesamtpreis des<br>Rechnungspostens übermittelt. |  |  |  |  |  |
| tandard:                                                                                                    | Für einzelne Rechnungsposten jeweils den Gesamtpreis übermitteln                                                                                      |  |  |  |  |  |
| ompakt:                                                                                                    | Rechnungsbeträge zusammengefasst je Steuersatz übermitteln.                                                                                           |  |  |  |  |  |
|                                                                                                    | Die Beträge für die Übernachtungssteuer werden separat<br>zusammengezählt Anzahlungen werden nicht zusammengefasst                                    |  |  |  |  |  |

Im ersten Schritt kann nun festgelegt werden, wie genau Leistungen zur Kasse übertragen werden sollen. Wir empfehlen die Standard-Einstellung "Für einzelne Rechnungsposten jeweils den Gesamtpreis übermitteln".

Angenommen, Sie rechnen folgende Leistungen ab:

- 4 Nächte zu 50€ mit 10% MwSt
- 2 Extraposten A zu 10€ mit 20% MwSt
- 1 Extraposten B zu 5€ mit 20% MwSt

Mit der empfohlenen Einstellung werden diese Leistungen dann folgendermaßen auf dem Kassabon erscheinen:

- Standard:
- 1 Übernachtungsleistung zu 200€ mit 10% MwST
- 1 Extraposten A zu insg. 20€ mit 20% MwST
- 1 Extraposten B zu insg. 5€ mit 20% MwST

Alternativ können Sie folgende Einstellungen nutzen, die wie folgt übertragen werden und erscheinen:

Detailiert

- Die Rechnungsposten werden mit Mengenangabe exakt so übermittelt, wie Sie auf der Rechnung erscheinen. Also

- 4 Nächte zu 50€ mit 10% MwSt
- 2 Extraposten A zu 10€ mit 20% MwSt
- 1 Extraposten B zu 5€ mit 20% MwSt
- Kompakt
- 1 Übernachtungsleistung zu 200€ mit 10% MwST
- 1 Extraposten 25€ mit 20% MwST

In einem letzten Schritt müssen unter dem Reiter "**Zahlungsarten**" noch die in Lodgit Desk angelegten Zahlungsarten mit denen von cBird verknüpft werden. Standardmäßig ist hier bereits alles voreingestellt. Wenn Sie in Lodgit Desk allerdings eigene Zahlungsarten angelegt haben, können Sie diese in der Tabelle ebenfalls einer cbird Zahlungsart (Barzahlung, Bankomat, Kreditkarte) zuweisen.

| Üt                                                            | pertragung  | Speicherort     | Zahlungsarten     |                             |
|---------------------------------------------------------------|-------------|-----------------|-------------------|-----------------------------|
| egen Sie hier fest welche Lodgi<br>Kreditkarte") entsprechen. | t-Zahlungsa | rten den möglic | hen cbird®-Zahlur | ngsarten ("Bar", "Bankomat" |
| Lodgit Zahlungsart                                            |             |                 | cbird®-Zahlungsa  | rten                        |
| Barzahlung                                                    |             |                 | Bar               |                             |
| Überweisung > Allgemein                                       |             |                 | Nicht übertragen  |                             |
| Überweisung > Groupon                                         |             |                 | Nicht übertragen  |                             |
| Kreditkarte > Allgemein                                       |             |                 | Kreditkarte       | *                           |
| Kreditkarte > Kreditkarte (via ł                              | leidelpay)  | 1               | Kreditkarte       |                             |
| EC-Cash > Allgemein                                           |             | 1               | Bankomat          | *                           |
| EC-Cash > EC-Ausland                                          |             | 1               | Nicht übertragen  |                             |
| Lastschrift                                                   |             |                 | Nicht übertragen  |                             |
| Scheck                                                        |             | 1               | Nicht übertragen  |                             |
| PayPal                                                        |             |                 | Nicht übertragen  | *                           |
| Moneybookers                                                  |             |                 | Nicht übertragen  |                             |

Damit ist die Schnittstelle einsatzbereit. Starten Sie nun die cbird Software und (falls bislang noch nicht geschehen) richten Sie diese vollständig ein.

Erstellen Sie nun in Lodgit Desk eine Rechnung mit einer der cbird zugewiesenen Zahlungsarten, wird diese beim auf bezahlt setzen (bzw. bei Barzahlung sofort) an die cBird Kasse übergeben. Diese verarbeitet die Rechnungen weiter, speichert diese vorgabengemäß ab und erstellt augenblicklich einen Bondruck.

Werden Rechnungen aus der Vergangenheit an die cbird Kasse übertragen, aktiviert sich für diese automatisch der Modus "Nachbonieren" in cBird.

Rechnungen für die Zukunft (bzw. mit bezahlt am Datum in der Zukunft) können nicht übertragen werden. Auch ein Erstellen bzw. auf Bezahlt setzen der Rechnung mit zugewiesener cbird Zahlungsart ist mit aktivierter Kassa Austria RKSV Schnittstelle in Lodgit Desk generell nicht mehr möglich.

Anbindung an Bewertungsmanager

# Zusatzmodul: Anbindung an Bewertungsmanager

Mit dem Zusatzmodul "Schnittstelle: Bewertungsmanager" können Sie aus Lodgit Desk heraus automatisch Gastinformationen an einen Bewertungsmanager senden, damit dieser dann die Gäste daran erinnert, eine Bewertung über Ihren Aufenthalt abzugeben.

#### Voraussetzungen für das Übermitteln von Gästedaten an einen Bewertungsmanager

- Das Abreisedatum der Buchung befindet sich maximal 180 Tage in der Vergangenheit bzw. maximal 180 Tage in der Zukunft.Die Buchung befindet sich im Status "Ausgecheckt"
- Beim Gast ist eine E-Mail-Adresse hinterlegt
- Beim Gast ist die Zustimmung zum Senden der Daten an einen
- Bewertungsmanager hinterlegt (siehe unten)Es wurden für diese Buchung noch keine Daten an einen Bewertungsmanager
- gesendetDas Senden der Daten erfolgt nur für einen Gast pro Buchung. Sollte für den Hauptgast eine E-Mail-Adresse hinterlegt sein und dieser hat ebenfalls die "Zustimmung zum Senden von Daten an Bewertungsportale" erteilt, dann wird dieser bevorzugt verwendet. Sollte der Hauptgast eine der beiden Vorraussetzungen nicht erfüllen oder er nicht selbst anreisen ("ist selbst Gast" ist auf "AUS"), wird der erste gefundene Mitreisende verwendet, welcher die Vorraussetzungen erfüllt.

#### Zustimmung des Gastes

Damit die E-Mail-Adresse des Gastes weitergegeben werden darf, muss der Gast seine Einwilligung erteilen. Diese Einwilligung kann beim Gast in den Stammdaten hinterlegt werden:

|                       | © Q                     |                      | Stammdaten Notizen Historie                                                                                                    |     |
|-----------------------|-------------------------|----------------------|----------------------------------------------------------------------------------------------------|-----|
| Gruppen               | 27 Adressen             |                      |                                                                                                    |     |
| Alle                  | Anders, Andrea          | Stammdaten           |                                                                                                    |     |
| 🗈 E-Mail              | Anders, Mario           | Anrede:              | Frau     Titel: Firma                                                                                                    |     |
| 🖆 Firma               | Anderson, Georg         | Vorname:             | Andrea Name: Anders                                                                                                    |     |
| Geburtstagserinnerung | Bergmann, Katja         | Firma:               |                                                                                                    |     |
| Gesperrt              | Beschorner, Katja       | Abteilung:           | Position                                                                                                    |     |
| Hauptkontakt          | Beyer Reisen            | Abtellung:           | Position:                                                                                                    |     |
| 🗈 Privat              | Cottin, Steffen         | Individuelle Anrede: |                                                                                                    | 100 |
| Stammgast             | Edelkern, Adam          | Straße:              | Schäfergasse 16                                                                                                    | 1   |
| Zugehörig             | Edelkern, Emilia Sophie | Straße 2:            |                                                                                                    |     |
|                       | Edelkern, Matthias      | PLZ/Ort:             | 33602 Bielefeld                                                                                                    | ٣   |
|                       | Enders, Sebastian       | Land:                | Deutschland                                                                                                    | \$  |
|                       | Fichtner, Felix         | Bundesland           | Nordrhein-Westfalen                                                                                                    |     |
|                       | Garcia, Anna            | burruesianu.         |                                                                                                    | 70  |
|                       | Hofer, Doris            | Geburtstag:          | Erster Kontakt: 07.07.2013                                                                                                    | Ŀ   |
|                       | Igepa                   | Rabatt:              | 0 % Anzahl Buchungen: 0                                                                                                    | 1   |
|                       | Kasten, Ernst           | Standardsprache      | Deutsch (Default)                                                                                                    |     |
|                       | Kasten, Frieda          | standard spractice.  | Construction of the second second sec | -   |
|                       | Kasten, Stefan          |                      |                                                                                                    |     |
|                       | Loewel, Julia           | Zustimmung zum Sen   | den von Daten an Bewertungsportale durch den Gast erteilt                                                                                                    |     |
|                       | Meir, Birgit            |                      |                                                                                                    |     |
|                       | Poitz, Franziska        | Kommunikation        |                                                                                                    |     |
|                       | Rimmasch, Ines          | + - Privat           | \$ 0521-2303745                                                                                                    |     |
|                       | Rimmasch, Jörg          |                      |                                                                                                    |     |
|                       | Rimmasch, Patrick       | + - Arbeit           | ananders@email.com                                                                                                    | C   |
|                       |                         |                      |                                                                                                    |     |

Buchungsdaten werden an den Manager gesendet, sofern ALLE folgenden Bedingungen erfüllt sind:

- Mindestens ein Gast der Buchung hat eingewilligt und eine E-mail-Adresse hinterlegt.
- Die Buchung hat den Status "Ausgecheckt".
- Das Abreisedatum der Buchung liegt nicht länger als 180 Tage in der Vergangenheit.

#### Einstellungen des Bewertungsmanagers

Unter **Verwaltung > Zusatzmodule > Bewertungsportale** können Sie einstellen, welches Ihrer Objekte mit einem Bewertungsmanager verbunden sein soll. Dabei können Sie pro Objekt nur einen Bewertungsmanager wählen. Der Account des Bewertungsmanagers hingegen lässt sich mit beliebig vielen Objekten in Lodgit Desk koppeln.

| Einstellu                | Buchungen               | Cesendete Daten      | Fehlerprotokoll          |       |
|--------------------------|-------------------------|----------------------|--------------------------|-------|
| Christend                | buchungen               | desendere baren      | remerprotokon            |       |
| estimmen Sie hier, ob un | d welchen Bewertungsn   | nanager Sie nutzen r | möchten, um Ihre Gäste a | n die |
| bgabe einer Bewertung z  | u ihrem Aufenthalt zu e | erinnern.            |                          |       |
| Objekte                  | 🗹 Bewertungsmana        | iger verwenden       |                          |       |
| Ferienwohnungen "Ents    |                         |                      |                          |       |
| Ferienpark "Waldblick"   | Bewertungsmanager       | ✓ Bitte auswähle     | n                        |       |
| Pension "Sonnenschein"   |                         | Customer Allia       | ince                     |       |
|                          |                         | iiQ-Check            |                          |       |
|                          |                         |                      |                          |       |
|                          | 0                       |                      |                          |       |
|                          |                         |                      |                          |       |
|                          |                         |                      |                          |       |
|                          |                         |                      |                          |       |
|                          |                         |                      |                          |       |
|                          |                         |                      |                          |       |
|                          |                         |                      |                          |       |
|                          |                         |                      |                          |       |
|                          |                         |                      |                          |       |

- 1. Wählen Sie in der linken Liste das Objekt aus und setzen Sie das Häkchen bei **Bewertungsmanager verwenden**.
- 2. Wählen Sie anschließend einen der angebundenen Bewertungsmanager aus und tragen Sie die jeweilige Haus-ID und evtl. Zusatzinformationen ein, mit der Sie beim Manager gelistet sind.

#### Setzen Sie das Häkchen bei **Daten automatisch an die verwendeten Bewertungsmanager senden**. Dann werden einmal täglich alle Buchungen gesandt, deren Status "Ausgecheckt" ist und deren Abreisedatum in der Zukunft oder innerhalb der letzten zwei Tage liegt.

#### Achtung:

Damit die E-Mails zeitnah zum Aufenthalt versendet werden können, nehmen die Bewertungsmanager nur Buchungen an, deren Abreisedatum in einem bestimmten Zeitrahmen liegt (meist bis zum Vortag des Sendezeitpunkts). Deshalb kann es unter Umständen dazu kommen, dass Buchungen nicht mehr gesendet werden können, wenn der Status erst später auf "Ausgecheckt" gesetzt wird.

Sie können die Daten auch manuell über das Zahnradmenü senden.

#### Besonderheiten der verschiedenen Bewertungsmanager

#### iiQ-Check

Der API-Key ist für jeden Kunden individuell und muss von iiQ-Check beim Support von Lodgit Desk angefragt werden.

#### Buchungen

|             | Einstell      | ungen Buchun                                                            | gen <mark>Gesen</mark>                                           | dete Daten Fehlerproto                                                           | koll            |  |
|-------------|---------------|-------------------------------------------------------------------------|------------------------------------------------------------------|----------------------------------------------------------------------------------|-----------------|--|
| Übersicht a | ller Buchunge | n im Status Ausge                                                       | checkt.                                                          |                                                                                  |                 |  |
| Zeitraum:   | 20.           | 02.2014 (*) bis 27.03.2014 (*)                                          |                                                                  |                                                                                  |                 |  |
| Objekt:     | A             | e Objekte                                                               |                                                                  | \$                                                                               |                 |  |
| Buchung     | Mieteinheit   | Von                                                                     | Bis                                                              | Hauptgast                                                                        | Status          |  |
| 279         | 101           | 23.02.14                                                                | 26.02.14                                                         | Schmidt, Michael                                                                 | Gesendet        |  |
| 282         | 204           | 23.02.14                                                                | 26.02.14                                                         | Austerlitz, Vanessa                                                              | Hinfällig       |  |
| 281         | 103           | 24.02.14                                                                | 27.02.14                                                         | Müller, Luise                                                                    | Hinfällig       |  |
| 280         | 103           | 28.02.14                                                                | 02.03.14                                                         | Schuster, Magdalena                                                              | Gesendet        |  |
|             |               |                                                                         | ~                                                                |                                                                                  |                 |  |
|             | Details       | Diese Buchung k<br>Beim Senden de<br>Buchungen berü<br>letzen 2 Tage be | kann nicht meh<br>r Daten an das<br>icksichtigt dere<br>efindet. | r berücksichtigt werden.<br>Bewertungsportal werden<br>n Abreisedatum sich inner | nur<br>halb der |  |

Hier werden alle Buchungen im Status "Ausgecheckt" gelistet, deren Abreisedatum im angegebenen Zeitraum liegt.

Hinfällige Buchungen sind zu alt, um zum Bewertungsmanager geschickt zu werden.

**Gesendete** Buchungen wurden bei einem vorherigen Sendevorgang gesendet. Wird der Listeneintrag ausgewählt, erscheinen im "Details"-Feld die Daten, die zum Bewertungsportal geschickt wurden.

**Offene** Buchungen sind im Status "Ausgecheckt" und das Abreisedatum liegt im zeitlichen Rahmen um ein Senden zu ermöglichen. Es kann trotzdem sein, dass keiner der Gäste seine Zustimmung zum Senden der Daten gegeben hat oder keine E-Mail-Adresse angegeben wurde und die Buchungsdaten deshalb nicht gesendet werden können! Wählen Sie den Listeneintrag aus und schauen Sie sich die "Details" an, um zu sehen, ob eine Buchung gesendet wird oder nicht.

Bitte beachten Sie vor dem ersten Senden den von Customer Alliance und iiQ-Check berücksichtigten Zeitraum der zurückliegenden 6 Monate.

#### **Gesendete Daten**

Alle bisher gesendeten Daten werden in dieser Liste angezeigt.

#### Fehlerprotokoll

Sollte es zu Problemen beim Senden der Daten kommen, werden diese im Fehlerprotokoll festgehalten.

# DSGVO Datenlöschung

Mit der DSGVO Datenlöschung gibt es eine Möglichkeit, personenbezogene Daten zu löschen, die ohne besonderen Anlass, wie z.B. steuerrechtliche Gründe, nicht in Ihrer Lodgit Desk Datenbank gespeichert bleiben sollten. Besonders Bank- und Kreditkarteninformationen aus älteren Channelmanager- und Onlinebuchungen können so sauber aus Ihrer Datenbank gelöscht werden.

Bitte beachten Sie dabei Folgendes:

Bei vielen Channelmanagerbuchungen wurden die Kreditkarteninformationen nicht als solche übermittelt, sondern einfach in der Buchungsnotiz, weshalb es sinnvoll ist, auch die Buchungsnotizen zu löschen.

ACHTUNG, stellen Sie vor dem Ausführen dieser Funktion unbedingt sicher, dass Sie ein aktuelles Backup Ihrer Datenbank haben!

Bitte wählen Sie nun das Datum aus, bis zu dem die nicht mehr benötigten Informationen gelöscht werden sollen. Bestimmen Sie weiterhin, in welchen Buchungsstatus bzw. in welchen Objekten die Daten gelöscht werden sollen. Ganz unten definieren Sie anschließend, welche Daten gelöscht werden sollen.

| Stellen Sie sicher, dass S<br>Datenbanken verfügen, b<br>nicht rückgängig gemach | ie über ein aktuelles Backup der Lodgit Desk<br>bevor Sie fortfahren, da diese Anpassungen<br>ht werden können. |
|----------------------------------------------------------------------------------|----------------------------------------------------------------------------------------------------|
|                                                                                  | Backup erstellen                                                                                                |
| Buchungen                                                                        |                                                                                                    |
| Für alle Buchungen bis zum:                                                      | Ole Buchungsnotizen (alle Buchungen) und die<br>nur Onlinebuchungen) in allen bestehenden         04.11.2019    |
| Mit dem Status:                                                                  | <ul> <li>Vorgemerkt</li> <li>Angebot</li> <li>Bestätigt</li> </ul>                                              |
|                                                                                  | Gebucht                                                                                                    |
| In diesen Objekten:                                                              | Ferienpark "Waldblick"                                                                                          |
|                                                                                  | Ferienwohnungen "Entspannung"                                                                                   |
|                                                                                  | Pension "Sonnenschein"                                                                                          |
| Zu löschende Werte:                                                              | Buchungsnotizen                                                                                                 |
|                                                                                  | Kreditkartendaten                                                                                               |
|                                                                                  | Bankdaten                                                                                                    |

Gäste, die mit keiner Buchung verknüpft sind, finden Sie in der Gästeverwaltung in der automatischen Gruppe Interessenten. Diese sollten Sie in regelmäßigen Abständen löschen. Gäste, die mit Buchungen verknüpft sind, müssen Sie aus steuerrechtlichen Gründen archivieren.
Dokumentation der Lodgit Desk - Hotelsoftware

# Postleitzahlen-Datenbank

Sollten Sie mehr Postleitzahlen und Bundesländer als die standardmäßig in Lodgit Desk enthaltenen nutzen wollen, so haben Sie die Option zur Verfügung, die Datenbank von GeoNames.org herunterzuladen und in Lodgit Desk einzubinden. Somit werden automatisch alle Bundesländer zu den jeweiligen Ländern hinzugefügt. Außerdem bietet diese Datenbank die Möglichkeit, dass bei Eingabe von Postleitzahl und Land bereits eine Stadt vorgeschlagen wird.

# Um diese Datenbank herunterzuladen, gehen Sie zu **Verwaltung > Zusatzmodule** > **Postleitzahlen-Datenbank installieren...**

| 0 🕙                                                           | Postleitzahlen-Daten                                                       | bank installieren                                                                     |                  |
|---------------------------------------------------------------|----------------------------------------------------------------------------|---------------------------------------------------------------------------------------|------------------|
| Postleitzahlen-                                               | Datenbank installieren                                                     |                                                                                       |                  |
| Die Postleitzahlen-<br>aus aller Welt. Nach<br>zur Verfügung. | Datenbank enthält mehr als 800.00<br>n dem Installieren stehen Ihnen die I | 0 Einträge zu Postleitzahlen und Bundessi<br>Daten in der Lodgit Desk Gästeverwaltung | taaten<br>sofort |
| Klicken Sie auf "Ins                                          | tallieren", um die Datenbank herunt                                        | erzuladen und zu installieren.                                                        |                  |
|                                                               |                                                                            |                                                                                       |                  |
|                                                               |                                                                            |                                                                                       |                  |
|                                                               |                                                                            |                                                                                       |                  |
|                                                               |                                                                            |                                                                                       |                  |
|                                                               |                                                                            |                                                                                       |                  |
|                                                               |                                                                            |                                                                                       |                  |
|                                                               |                                                                            |                                                                                       |                  |
|                                                               |                                                                            |                                                                                       |                  |
| Data powered by G                                             | eoNames.org                                                                | Abbrechen Install                                                                     | ieren            |

Klicken Sie in dem sich öffnenden Fenster auf **Installieren**. Nach dem Download kann die Datenbank sofort zur Verfügung.

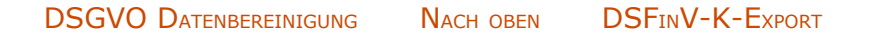

# Definitionen

Betriebsarten Unterkunftsarten und Kategorien der Mieteinheiten Preiseinheiten in Lodgit Desk Buchungsstati in Lodgit Desk

GoBD-Export Nach oben Betriebsarten

# Definitionen - Betriebsarten

In Lodgit Desk werden als Betriebsarten Definitionen benutzt, die u.a. der Deutsche Tourismusverband gemeinsam mit dem DEHOGA Bundesverband sowie dem Deutschen Heilbäderverband festgelegt hat.

# Betriebsarten

## **All-Suite-Hotel**

Ein All-Suite-Hotel ist ein Hotel, in dem die Unterbringung nur in Suiten erfolgt.

## **Aparthotel / Apartmenthotel**

Ein Aparthotel oder Apartment-Hotel ist ein Hotel, in dem die Unterbringung in Studios oder Apartments erfolgt.

## Bauernhof

Ein Bauernhof ist ein aktiv bewirtschafteter landwirtschaftlicher Betrieb, der im Volloder Nebenerwerb geführt wird.

### **Boardinghouse**

Das Boardinghouse (Serviced Apartment) ist ein Beherbergungsbetrieb in städtischer Umgebung, in dem die Unterbringung für längere Zeit erfolgt. Der Service reicht von sehr geringem Angebot bis hin zu einem hotelmäßigen Roomservice.

## Vermietung von Ferienwohnungen / Ferienhäusern

Siehe Ferienwohnung / Ferienhaus

### Gasthof

Der Gasthof ist üblicherweise ein ländlicher Gastronomiebetrieb, der Speisen und Getränke anbietet und auch einige Unterkünfte bereithält.

### Gästehaus

Siehe Pension.

### Hotel

Ein Hotel ist ein Beherbergungsbetrieb, in dem eine Rezeption, Dienstleistungen, tägliche Zimmerreinigung, zusätzliche Einrichtungen und mindestens ein Restaurant für Hausgäste und Passanten angeboten werden. Ein Hotel sollte über mehr als 20 Gästezimmer verfügen.

### Hotel garni

Ein Hotel garni ist ein Hotelbetrieb, der Beherbergung, Frühstück, Getränke und höchstens kleine Speisen anbietet.

### Jugendherberge

Eine Jugendherberge ist ein Beherbergungsbetrieb, in dem in erster Linie junge Leute zu meist kurzfristigem Aufenthalt aufgenommen und in dem Speisen und Getränke nur an Hausgäste abgegeben werden. Jugendherbergen bieten Programme und Aktivitäten für zwanglose pädagogische oder der Erholung dienende Zwecke an.

### Kurheim

Das Kurheim ist ein in einem Heilbad oder Kurort gelegener Beherbergungsbetrieb. Es ist ausgerichtet an den indikationstypischen Bedürfnissen des Kurgastes.

# Kurhotel

Das Kurhotel ist ein in einem Heilbad oder Kurort gelegenes Hotel. Es ist ausgerichtet an den indikationstypischen Bedürfnissen eines Kurgastes und verfügt über ein eigenes Angebot an Gesundheitsbehandlungen.

## Kurklinik

Eine Kurklinik ist ein Beherbergungsbetrieb mit Krankenhauscharakter, der gemäß § 30 Gewerbeverordnung als Krankenanstalt zugelassen ist. Die Kurklinik steht unter ärztlicher Leitung und bietet ständige medizinische Betreuung. Vorrangig werden ortsgebundene Heilmittel im Rahmen der Therapie genutzt. Das Beherbergungsangebot entspricht den indikationstypischen Anforderungen (z.B. Barrierefreiheit, Ernährungsangebot) und Patientenbedürfnissen.

## Motel

Das Motel ist ein Hotel mit einem auf Kraftfahrer ausgerichteten Standort und nahe gelegener Parkmöglichkeit.

## Pension

Eine Pension ist ein Beherbergungsbetrieb, in dem Unterkunft normalerweise für mehr als eine Nacht und Speisen überwiegend Hausgästen angeboten werden.

## Campingplatz

Ein Campingplatz ist ein abgegrenztes (häufig umzäuntes) Gelände, auf dem Camping möglich ist, d. h. also der Aufenthalt mit Zelten, Wohnwagen oder Wohnmobilen, und wird meist privat, gelegentlich auch durch die Gemeinde betrieben.

## Vermietung von Privatunterkünften / Privatzimmern

Siehe Privatunterkunft / Privatzimmer

Quelle: Deutscher Tourismusverband e.V. (DTV)

DEFINITIONEN NACH OBEN UNTERKUNFTSARTEN UND KATEGORIEN DER MIETEINHEITEN

# Definitionen: Unterkunftsarten / Kategorien der Mieteinheiten

## Apartment

Ein Apartment ist eine Unterkunft mit separaten Schlaf- und Wohnräumen sowie einer Kochnische.

## Doppelzimmer

Ein Doppelzimmer ist ein Zimmer mit Schlafgelegenheiten für zwei Personen in einem Doppelbett oder zwei längsseits aneinandergefügten Einzelbetten.

## Einzelzimmer

Ein Einzelzimmer ist ein Zimmer mit Schlafgelegenheit für nur eine Person.

## Familienzimmer

Ein Familienzimmer ist ein Zimmer mit Schlafgelegenheiten für drei oder mehr Personen, von denen mindestens zwei für Erwachsene geeignet sind.

## Ferienwohnung

Eine Ferienwohnung ist eine abgeschlossene Unterkunft mit eigenem Sanitärbereich und Selbstverpflegungseinrichtung, in der zum vorübergehenden Aufenthalt Gäste aufgenommen werden.

### Ferienhaus

Eine Ferienhaus ist eine abgeschlossene Unterkunft in einem separaten Haus mit eigenem Sanitärbereich und Selbstverpflegungseinrichtung, in der zum vorübergehenden Aufenthalt Gäste aufgenommen werden.

### Juniorsuite

Eine Juniorsuite ist eine Unterkunft in einem Raum mit zusätzlichem Platz für Sitzgelegenheiten.

### Maisonette

Eine Maisonette ist eine Wohnung, die sich über mindestens zwei Etagen erstreckt, die intern miteinander verbunden sind.

### Mehrbettzimmer

Ein Mehrbettzimmer ist ein Zimmer mit Schlafgelegenheiten für drei oder mehr Personen.

### Penthouse

Ein Penthouse ist eine Wohnung, die sich in der obersten Etage eines mehrgeschossigen Gebäudes befindet und über eine große Dachterrasse verfügt.

## **Privatunterkunft / Privatzimmer**

Ein Privatzimmer ist eine Unterkunft in einem privaten Haus, die nicht erlaubnispflichtig und mit maximal acht Betten ausgestattet ist.

### Schlafsaalbett

Ein Schlafsaalbett befindet sich in einen Zimmer mit mehreren Schlafgelegenheiten für Personen, die einer bestimmten Gruppe angehören oder nicht.

### Studio

Ein Studio ist eine Unterkunft in einem Raum mit einer Kochnische.

## Suite

Eine Suite ist eine Unterkunft mit separaten, verbundenen Schlaf- und Wohnräumen.

## Zweibettzimmer

Ein Zweibettzimmer ist ein Zimmer mit Schlafgelegenheiten für zwei Personen in getrennten Betten.

## Stellplatz für Zelt

Ein Zelt ist ein temporärer Bau, der leicht zerlegbar und transportabel ist, und besteht aus der Zelthaut und einer leichten, innenliegenden Tragkonstruktion (Gerüst). Ein Zelt dient als Unterkunft und Schlafgelegenheit für eine oder mehrere Personen.

## Stellplatz für Zelt + PKW

s.o. plus ein Auto

### Stellplatz für Wohnwagen + PKW

Ein Wohnwagen (auch: Caravan) ist ein Anhänger für Kraftfahrzeuge, in dem sich eine Wohnungseinrichtung befindet.

## Stellplatz für Wohnmobil

Ein Wohnmobil ist ein Kraftfahrzeug mit einer zum Wohnen geeigneten Inneneinrichtung. Diese ähnelt häufig der eines Wohnwagens.

Quelle: Deutscher Tourismusverband e.V. (DTV)

Betriebsarten Nach oben Preiseinheiten in Lodgit Desk

# Preiseinheiten in Lodgit Desk

Im Folgenden finden Sie eine Übersicht über alle Preiseinheiten, die im Lodgit Desk verwendet werden können.

# ... für Unterkünfte (in der Objektverwaltung)

Für alle Beispiele wird eine Beispielbuchung vom 25.12.2017 bis 04.01.2018 herangezogen.

# pro Nacht

Bei dieser Preiseinheit wird der eingegebene Grundpreis mit der Anzahl der Nächte

der Buchung multipliziert. Bei der Einheit **pro Nacht/Person** wird der Grundpreis sowohl mit der Anzahl der Nächte als auch mit der Anzahl der Gäste der Buchung multipliziert.

Unsere Beispielbuchung umfasst **10 Nächte**. Bei einem Preis von 10 Euro/Nacht beträgt der Endpreis dann 100 Euro.

# pro Tag

Bei dieser Preiseinheit wird der eingegebene Grundpreis mit der Anzahl der Tage der Buchung multipliziert.

Bei der Einheit pro Tag/Person wird der Grundpreis sowohl mit der Anzahl der Tage als auch mit der Anzahl der Gäste der Buchung multipliziert.

Unsere Beispielbuchung umfasst **11 Tage**. Bei einem Preis von 10 Euro/Tag beträgt der Endpreis dann 110 Euro.

# pro Woche

Bei dieser Preiseinheit wird der eingegebene Grundpreis mit der Anzahl der Wochen der Buchung multipliziert, wobei die Wochen anteilsmäßig nach der Anzahl der Nächte berechnet werden. Bei einer Buchung von 3 Nächten werden also 3/7 des Preises berechnet.

Bei der Einheit **pro Woche/Person** wird der Grundpreis sowohl mit der Anzahl der Wochen als auch mit der Anzahl der Gäste der Buchung multipliziert.

Unsere Beispielbuchung umfasst **1 Woche und 3 Nächte**. Bei einem Preis von 210 Euro/Woche beträgt der Endpreis dann 300 Euro.

# pro Woche (tagbezogen)

Genau wie bei der Einheit **pro Woche** wird hier der Grundpreis mit der Anzahl der Wochen multipliziert. Der Unterschied ist, dass hier anteilsmäßig die Anzahl der Tage genommen wird.

Bei der Einheit **pro Woche/Person** wird der Grundpreis sowohl mit der Anzahl der Wochen als auch mit der Anzahl der Gäste der Buchung multipliziert.

Unsere Beispielbuchung umfasst **1 Woche und 4 Tage**. Bei einem Preis von 210 Euro/Woche beträgt der Endpreis dann 330 Euro.

## pro Monat

Bei dieser Preiseinheit wird der eingegebene Grundpreis mit der Anzahl der Monate der Buchung multipliziert. Diese Preiseinheit wird nicht anteilsmäßig berechnet, sondern gilt für jeden angefangenen Monat (immer genau bis zum dem Startdatum äquivalente Datum des Folgemonats). Einträge in der Preisverwaltung beeinflussen Mieteinheiten mit dieser Preiseinheit nicht; die Preiseinheit kann in der Preisverwaltung auch nicht ausgewählt werden.

Preisverwaltung auch nicht ausgewählt werden. Bei der Einheit **pro Monat/Person** wird der Grundpreis sowohl mit der Anzahl der Monate als auch mit der Anzahl der Gäste der Buchung multipliziert.

*Unsere Beispielbuchung umfasst* **1 Monat***. Bei einem Preis von 500 Euro/Monat beträgt der Endpreis dann 500 Euro.* 

## pro Jahr

Bei dieser Preiseinheit wird der eingegebene Grundpreis mit der Anzahl der Jahre der Buchung multipliziert. Der Preis wird nicht anteilsmäßig berechnet, sondern gilt für jedes angefangene Jahr (immer genau bis zum dem Startdatum äquivalente Datum des Folgejahres). Einträge in der Preisverwaltung beeinflussen Mieteinheiten mit dieser Preiseinheit nicht; die Preiseinheit kann in der Preisverwaltung auch nicht ausgewählt werden.

ausgewählt werden. Bei der Einheit **pro Jahr/Person** wird der Grundpreis sowohl mit der Anzahl der Jahre als auch mit der Anzahl der Gäste der Buchung multipliziert.

Unsere Beispielbuchung umfasst **1 Jahr**. Bei einem Preis von 10 000 Euro/Jahr beträgt der Endpreis dann 10 000 Euro.

## Pauschale

Bei dieser Preiseinheit gilt nur der eingegebene Grundpreis, unabhängig von Buchungszeitraum. Ein Pauschalpreis wird grundsätzlich nicht von Einträgen in den Preislisten beeinflusst; die Preiseinheit kann in der Preisverwaltung auch nicht ausgewählt werden. Diese Preiseinheit ist nur für Mieteinheiten verfügbar, wobei für Extraposten alternativ die Einheit "pro Stück" genutzt werden kann. Bei der Einheit **Pauschale/Person** wird der Grundpreis mit der Gastanzahl der Buchung multipliziert.

Unabhängig vom Buchungszeitraum ist der Endpreis gleich dem Grundpreis, auch dann, wenn der Buchungszeitraum verlängert wird.

# ... für Leistungen (in der Extrapostenverwaltung)

## pro Person

Bei dieser Preiseinheit wird der Grundpreis mit der Anzahl der Personenen in der Buchung multipliziert.

## pro Stück

Bei dieser Preiseinheit wird der Grundpreis mit der von Ihnen in der Buchung eingetragenen Stückzahl multipliziert.

#### Die folgenden Preiseinheiten werden ebenso berechnet: pro Nacht, pro Tag, pro Woche, pro Woche (tagbezogen), pro Monat, pro Jahr, pro Paar, pro Stunde, pro Liter, pro kWh, pro m3.

ACHTUNG, auch die zeitraumbezogenen Preiseinheiten wie pro Nacht, pro Tag, ..., pro Jahr, s.o., werden ausschließlich mit der angegebenen Stückzahl berechnet und NICHT automatisch mit dem Buchungszeitraum. Ist das gewünscht, muss pro [Zeitraum]/Stück als Preiseinheit gewählt werden, s.u.

# pro [Zeitraum]/Person

Bei diesen Preiseinheiten wird der Grundpreis sowohl mit dem Buchungszeitraum als auch mit der von Ihnen eingetragenen Personenzahl multipliziert. Diese Preiseinheiten sind **pro Nacht/Person**, **pro Tag/Person**, **pro Woche/Person**, **pro Woche/Person (tagbezogen)**, **pro Monat/Person**, **pro Jahr/Person**.

# pro [Zeitraum]/Stück

Bei diesen Preiseinheiten wird der Grundpreis sowohl mit dem Buchungszeitraum als auch mit der von Ihnen eingetragenen Stückzahl multipliziert. Diese Preiseinheiten sind **pro Nacht/Stück, pro Tag/Stück, pro Woche/Stück, pro Woche/Stück (tagbezogen), pro Monat/Stück, pro Jahr/Stück**.

UNTERKUNFTSARTEN UND KATEGORIEN DER MIETEINHEITEN NACH OBEN BUCHUNGSSTATI IN LODGIT DESK

# Buchungsstatus in Lodgit Desk

Im Folgenden finden Sie eine Übersicht über alle in Lodgit Desk verfügbaren Buchungsstatus und ihre Besonderheiten.

# Vorgemerkt

Dies ist der niedrigste Buchungsstatus; beim Einzeichnen einer neuen Buchung in den Plan wird dieser Status standardmäßig vergeben. Buchungen können nur in einen anderen Buchungsstatus versetzt werden, wenn ein Hauptkontakt zugefügt wurde (ausgenommen Gesperrt). Für Buchungen mit diesem Status können keine Bestätigungen oder Rechnungen erstellt werden.

Bei der Synchronisierung mit den Onlinemodulen können Sie festlegen, dass Zeiträumen mit Vorgemerkt-Buchungen online weiterhin als "frei" gelten.

Die Funktion "Teilen" ist auf Buchungen mit diesem Status nicht anwendbar.

## Wichtig:

In diesem Status werden bei Änderungen des Hauptkontaktes, Datums oder der Mieteinheit die Preisinformationen aus Objekt- bzw. Preisverwaltung neu geladen. Wenn Sie die Preise manuell verändert haben, ändern Sie gleich den Status der Buchung um unfreiwillige Änderungen zu verhindern!

# Angebot

Dieser Status wird automatisch einer Buchung zugefügt, wenn dafür ein Angebot gespeichert/gedruckt wurde. Für Buchungen mit diesem Status kann keine Rechnung erstellt werden.

Bei der Synchronisierung mit den Onlinemodulen können Sie festlegen, dass Zeiträumen mit Angebot-Buchungen online weiterhin als "frei" gelten.

# Bestätigt

Dieser Status wird automatisch einer Buchung zugefügt, wenn dafür eine Bestätigung gespeichert/gedruckt wurde. Für Buchungen mit diesem Status können keine Angebote oder Rechnungen erstellt werden.

# Gebucht

Für Buchungen mit diesem Status können keine Angebote oder Bestätigungen erstellt werden.

# Eingecheckt

Buchungen mit diesem Status können nicht mehr verschoben und ihr Anreisedatum nicht mehr verändert werden. Das Abreisedatum kann nach Belieben verändert werden. In diesem Status können keine Angebote oder Bestätigungen erstellt werden. Gäste in Buchungen mit diesem Status werden automatisch in der Liste "Aktuelle Gäste" im Belegungsplan angezeigt.

Buchungen können nicht in diesen Status versetzt werden, wenn das Anreisedatum in der Zukunft liegt.

# Ausgecheckt

Buchungen mit diesem Status können nicht mehr verschoben, verlängert oder verkürzt werden. In diesem Status können keine Angebote oder Bestätigungen erstellt werden.

Die Funktion "Teilen" ist auf Buchungen mit diesem Status nicht anwendbar. Buchungen in diesem Status gelten online als "freier Zeitraum".

# **Neue Online-Buchung**

Dieser Status wird automatisch vergeben, wenn Sie eine neue Buchung über das Online-Buchungssystem erhalten. Buchungen mit diesem Status haben meist eine automatisch generierte Reservierungsnummer.

Buchungen mit diesem Status können nicht direkt gelöscht werden. Sie werden zunächst nur markiert und erhalten nach Synchronisieren mit dem Online-Buchungssystem den Status Stornierte Online-Buchung. Nur in diesem Status können Online-Buchungen endgültig gelöscht werden.

# **Stornierte Online-Buchung**

Dieser Status wird vergeben, wenn Sie eine erhaltene Online-Buchung löschen wollen. Dabei wird die Buchung zunächst zum Löschen markiert und erhält dann nach dem Synchronisieren mit dem Online-Buchungssystem den Status Stornierte Online-Buchung. Nur in diesem Status können Online-Buchungen endgültig gelöscht werden.

Die Funktion "Teilen" ist auf Buchungen mit diesem Status nicht anwendbar.

# Gesperrt

Buchungen mit diesem Status benötigen keinen Hauptkontakt. Eine individuell eingetragene Beschriftung erscheint im Belegungsplan erst hinter dem Buchungsstatus Gesperrt. Buchungen mit diesem Status zählen nicht in die Auswertungen von Auslastung und RevPAR. Dabei wird auch der Maximalwert entsprechend angepasst, sodass diese Mieteinheit während des Gesperrt-Zeitraums in diesen Auswertungen als nicht existent gilt.

Die Funktion "Teilen" ist auf Buchungen mit diesem Status nicht anwendbar.

# Häufig gestellte Fragen

Hier finden Sie in der Arbeit mit Lodgit Desk häufig gestellte Fragen und Antworten.

zur Installation und zum Betrieb von Lodgit

- Mit Lodgit Desk auf mehreren Arbeitsplätzen arbeiten
- Sprache von Lodgit Desk ändern
- macOS High Sierra: Datenbank nicht in der iCloud speichern
- Lizenz verlängern
- Die 64 Bit-Version unter Windows installieren
- Lodgit-Datenbank auf einen neuen Rechner übertragen
- Mausrad scrollt Lodgit Fenster in falsche Richtung

zur Rechnungsstellung

- Rechnung mit Firmenadresse aber Meldeschein mit Gastadresse
- Mehrwertsteuer ändern
- Frühstück mit verschiedener Mehrwertsteuer für Getränke und Speisen
- Kommentare und Anmerkungen zu Rechnungsposten erstellen
- Gutscheine in Lodgit Desk verkaufen und einlösen
- Stornogebühren in Rechnung stellen
- Getrennte Rechnungen für eine Buchung
- Zahlungsart von Rechnungen ändern,
- Preis für Endreinigung auf die erste Übernachtung aufschlagen
- Abgerechnete Buchungen verschieben, verkürzen, verlängern zu Online-Buchungen, Portalen und Channelmanagern
  - Übertragung von Preisen und Verknüpfung von Extraposten bei
    - MappingMaster
    - Wie lösche ich eine Online-Buchung?
    - Lodgit Desk mit Airbnb verbinden
    - MappingMaster Übertragung von Preisen und Verknüpfung von Extraposten
    - Channelmanager DIRS21: Vererbung einrichten
    - Warum synchronisiert Lodgit Desk nicht mit DIRS21?
- zum Datenbankserver cubeSQL
  - Die Serverdatenbank auf einen neuen Server umziehen
  - Backup der Serverdatenbank herunterladen
  - Datenbankserver und Lizenzdatenaktualisierung
  - Datenbankserver Fehlermeldung: database is locked
  - Datenbankserver: Datenbank malformed
  - Datenbankserver und "verschwundene" Online-Buchungen bzw. "wechselnde" Verfügbarkeiten
  - cubeSQL: Verbindung wurde getrennt zur
    ück zur lokalen Datenbank wechseln
  - Gesperrter Nutzer: Wie entsperre ich eine Buchung?
- zu Problemen mit dem E-Mailversand
  - E-Mail Versand mit PDF über Outlook / Office 365 funktioniert nicht
  - E-Mail mit PDF
  - Win 10: Versenden von E-Mails funktioniert nicht
  - E-Mail mit PDF-Anhang wird nicht versandt
- Per Mail versendete Anhänge erreichen den Empfänger als "Winmail.dat" zu sonstigen Themen
  - Kassenbuch abschließen und auf 0 setzen
  - Besondere Zeiträume im Belegungsplan markieren
  - Buchungen ohne Mieteinheit zuweisen
  - Darstellungsoptionen des Belegungsplans
  - Gesperrte Zeiträume im Belegungsplan farblich hervorheben
  - Welche Kassensysteme sind mit der Lodgit-Schnittstelle kompatibel?

#### Dokumentation der Lodgit Desk - Hotelsoftware

- Ausfüllen des HESTA-Formulars (CH)
  Anfangsbestand der Kasse ins Lodgit Kassenbuch eintragen
  Seminarbuchungen mit den Lodgit Online-Systemen
  Lodgit Desk hängt beim Start an Update-Funktion (Windows)
  Umsätze in "Finanzberichte" und "Auslastung und Kennzahlen"
  Lodgit Desk wird als potenzielle Bedrohung erkannt
  Aufgabe des Beberbergungsbetriebs

- Aufgabe des Beherbergungsbetriebs

BUCHUNGSSTATI IN LODGIT DESK NACH OBEN ZUR INSTALLATION UND ZUM BETRIEB VON LODGIT

# Installation und zum Betrieb von Lodgit

Mit Lodgit Desk auf mehreren Arbeitsplätzen arbeiten Sprache von Lodgit Desk ändern macOS High Sierra: Datenbank nicht in der iCloud speichern Lizenz verlängern Die 64 Bit-Version unter Windows installieren Lodgit-Datenbank auf einen neuen Rechner übertragen Mausrad scrollt Lodgit Fenster in falsche Richtung

Häufig gestellte Fragen (FAQs) Nach oben Mit Lodgit Desk auf mehreren Arbeitsplätzen arbeiten

# Mit Lodgit Desk auf mehreren Arbeitsplätzen arbeiten

In der Grundversion ist Lodgit Desk nur im Einzelplatzmodus nutzbar. Alle Daten werden auf Ihrem Rechner gespeichert, sodass Sie selbst für die Sicherheit verantwortlich sind. Auch sind die Daten in diesem Modus nur auf diesem Computer einsehbar.

Es gibt aber einige Möglichkeiten, auch von anderen Arbeitsplätzen aus die Daten einzusehen bzw. zu bearbeiten.

# Zusatzmodul "Schnittstelle Datenbankserver"

Mit dem optionalen Zusatzmodul können Sie die Lodgit Datenbank auf einem SQL-Datenbankserver lagern und anschließend mit mehreren Benutzern per Lodgit Desk gleichzeitig darauf zugreifen. Der Datenbankserver CubeSQL wird auf einem Rechner in Ihrem Netzwerk installiert; er verbraucht so wenig Ressourcen, dass dies auch problemlos ein Arbeitsrechner sein kann. Grundsätzlich ist der Server für den Einsatz im lokalen, kabelgebundenen Netzwerk konzipiert. Dennoch bestehen theoretisch weitere Möglichkeiten.

# Zugriff über VPN oder Terminalserver

um auch von außerhalb des lokalen Netzwerks auf den Datenbankserver zugreifen zu können.

- Zugriff über ein VPN (Virtual Private Network) ist theoretisch technisch möglich. Wie komfortabel das Arbeiten mit dieser Konfiguration ist, hängt allerdings stark von der Geschwindigkeit und Qualität der beteiligten Internetverbindungen ab, sodass wir für den erfolgreichen Einsatz des Datenbankservers über VPN Verbindungen leider keine Garantie und keinen Support bieten können. Insbesondere die Ping/Roundtrip Zeit zwischen Client und Server ist hier aufgrund der Vielzahl an einzelnen Abfragen, die im Betrieb von Lodgit durchgeführt werden, von entscheidender Bedeutung.
   Einige Anwender konnten den Datenbankserver auch erfolgreich auf einem
- 2. Einige Anwender konnten den Datenbankserver auch erfolgreich auf einem Terminalserver installieren und haben so über das Internet Zugriff auf ihre Daten. Die Installation eines Terminalservers ist recht komplex und sollte nur von erfahrenen IT-Technikern durchgeführt werden. Auch hier ist die Verbindungsqualität und insbesondere, wie bereits erwähnt, die Latenzzeit entscheidend für das gute oder schlechte Funktionieren dieser Lösung.

# Zugriff über Fernwartungstools

Für den einfachen Zugriff über das Internet empfehlen wir die Nutzung eines (oftmals kostenlosen) Fernwartungstools wie TeamViewer. Damit können Sie von der Ferne auf den Computer mit Lodgit Desk zugreifen. Sie brauchen deshalb Lodgit Desk nicht auf verschiedenen Rechnern zu installieren.

Nachteil ist allerdings, dass diese Methode keinen gleichzeitigen Zugriff zweier Nutzer erlaubt.

zur Installation und zum Betrieb von Lodgit Nach oben Sprache von Lodgit Desk ändern

# Sprache von Lodgit Desk ändern

Normalerweise wird Lodgit Desk in der Sprache angezeigt, die bei Ihrem Rechner als Systemsprache ausgewählt ist, d.h. in Deutsch bzw. Spanisch, wenn dies Ihre Standardsprache ist, und in Englisch bei jeder anderen Sprache.

Sie können in Lodgit Desk jedoch auch wahlweise in Deutsch, Spanisch oder in Englisch arbeiten, unabhängig von Ihrer Systemsprache.

# Мас

Mit Hilfe der App "Language Switcher" können Sie die Sprache ausgewählter Programme ändern. Wenn Sie die App geöffnet haben, wählen Sie Lodgit Desk aus und anschließend Deutsch, Spanisch oder Englisch, je nachdem in welcher Sprache Sie in Lodgit Desk arbeiten möchten.

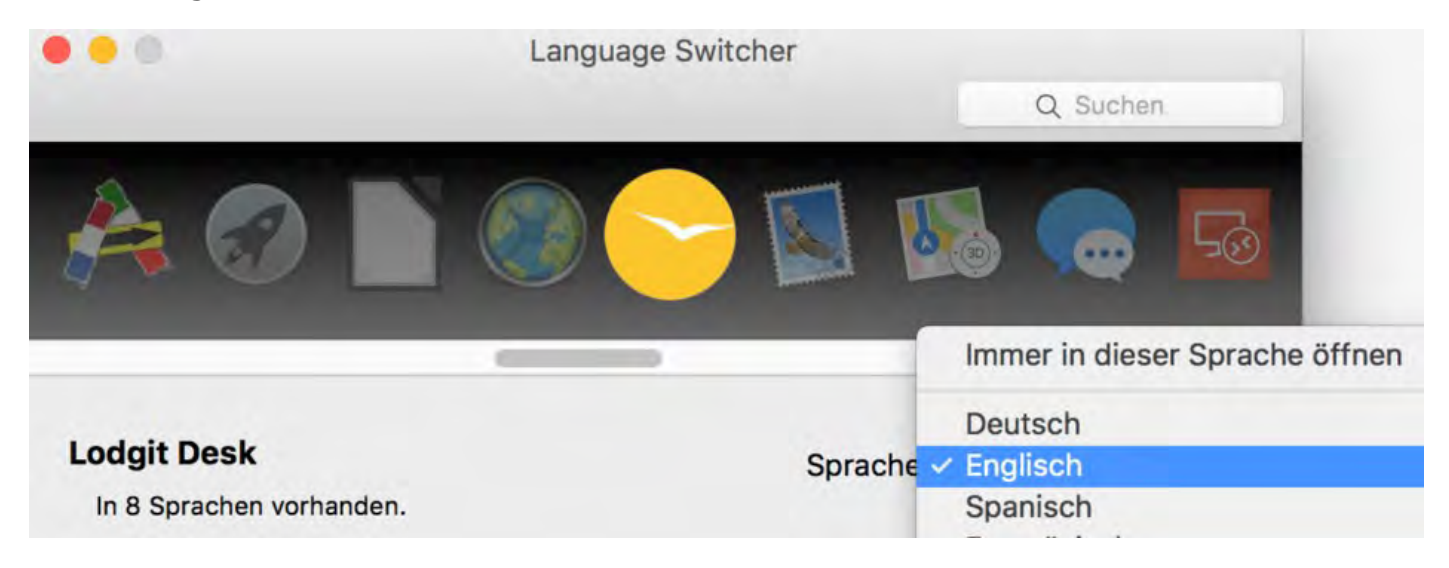

# Windows 10

Unter Windows 10 hängt die Sprache, in der Lodgit Desk dargestellt wird, zwingend von der Sprache des Betriebssystems ab – die Möglichkeit, den Fenstern einzelner Programme unterschiedliche Sprachen zu geben, wurde anscheinend aufgrund eines Updates entfernt.

Die Sprache Ihrer Windows 10 Installation können Sie anhand dieser Anleitung ändern.

Mit Lodgit Desk auf mehreren Arbeitsplätzen arbeiten Nach oben macOS High Sierra: Datenbank nicht in der iCloud speichern

# macOS High Sierra: Lodgit Datenbank nicht in der iCloud speichern

**Problem:** Beim Update von macOS auf High Sierra (Version 10.13) wird Ihnen standardmäßig angeboten, die Ordner *Dokumente* und *Schreibtisch* in der iCloud zu speichern. Da sich Ihre Lodgit Datenbank somit nicht mehr lokal auf der Festplatte Ihres Macs befindet, kann das Arbeiten mit Lodgit Desk sehr langsam werden. Es besteht auch die Gefahr, dass der Synchronisationsprozess auf die Datenbank zugreift, während Lodgit Desk versucht zu schreiben, und die Datenbank so beschädigt wird.

Bitte beachten: Ab der Lodgit Desk Version 2.1.4 wird bei einer Neuinstallation der Ordner "Lodgit Desk Data" standardmäßig unter >Benutzer >Lodgit Desk Data angelegt.

**Lösung:** Die Datenbank von Lodgit Desk muss weiterhin lokal auf Ihrer Festplatte gespeichert werden. Dazu gehen Sie bitte wie folgt vor:

1. Beenden Sie Lodgit Desk.

2. Öffnen Sie Ihren Dokumente-Ordner im Finder (Im Finder: Gehe zu > Dokumente).

3. Öffnen Sie ein zweites Finderfenster und gehen zu ihrem Benutzerordner. (Im Finder: Ablage > Neues Fenster; Gehe zu > Benutzerordner.

4. Verschieben Sie den Ordner "Lodgit Desk Data" aus Ihrem Dokumente-Ordner in Ihren Benutzerordner.

5. Öffnen Sie Lodgit Desk.

6. Da Ihr Datenbank Ordner nicht mehr an der Stelle ist, an der er zuletzt war, werden Sie aufgefordert den Datenbankordner neu festzulegen

| -             | Datenbankordner festlegen                                                                                                    |
|---------------|----------------------------------------------------------------------------------------------------|
| 29            | Der bisher verwendete Datenbankordner "Macintosh HD:Users:fb:Lodgit Desk Data:"<br>konnte nicht gefunden werden oder ist momentan schreibgeschützt. Möglicherweise<br>wurde er verschoben, umbenannt, gelöscht oder Sie verfügen nicht über die<br>notwendigen Zugriffsrechte. |
| (licken Sie a | uf "Auswählen" und bestimmen Sie den Ordner, in dem die Datenbanken angelegt                                                                                                    |
| verden solle  | n. Enthält der angegebene Ordner bereits die Lodgit Desk Datenbanken, werden dies                                                                                                    |
| verwendet u   | nd nicht überschrieben.                                                                                                    |
| Bi            | ite beachten!                                                                                                    |
| Lo            | dgit Desk verwendet zum Speichern Ihrer Daten eine SQLite-Datenbank. Diese                                                                                                    |
| Da            | ttenbank ist technisch nicht für den Betrieb auf Dateifreigaben ausgelegt. Neben                                                                                                    |
| fro           | eigegebenen Ordnern im lokalen Netzwerk zählen auch Cloudspeicherdienste wi                                                                                                    |
| Dr            | opbox, iCloud Drive, Google Drive, Amazon Cloud Drive oder Microsoft OneDrive                                                                                                    |
| da            | zu.                                                                                                    |
| Da            | Is Betreiben einer Lodgit Desk-Datenbank auf einem Cloudspeicherdienst birgt                                                                                                    |
| Lo            | dgit Desk verwendet zum Speichern Ihrer Daten eine SQLite-Datenbank. Diese                                                                                                    |
| Da            | ttenbank ist technisch nicht für den Betrieb auf Dateifreigaben ausgelegt. Neben                                                                                                    |
| fro           | eigegebenen Ordnern im lokalen Netzwerk zählen auch Cloudspeicherdienste wi                                                                                                    |
| Dr            | opbox, iCloud Drive, Google Drive, Amazon Cloud Drive oder Microsoft OneDrive                                                                                                    |
| da            | zu.                                                                                                    |
| Da            | Is Betreiben einer Lodgit Desk-Datenbank auf einem Cloudspeicherdienst birgt                                                                                                    |
| ein           | n sehr hohes Risiko von Datenverlusten oder defekten Datenbanken.                                                                                                    |
| Lo            | dgit Desk verwendet zum Speichern Ihrer Daten eine SQLite-Datenbank. Diese                                                                                                    |
| Da            | ttenbank ist technisch nicht für den Betrieb auf Dateifreigaben ausgelegt. Neben                                                                                                    |
| fra           | sigegebenen Ordnern im lokalen Netzwerk zählen auch Cloudspeicherdienste wir                                                                                                    |
| Dr            | opbox, iCloud Drive, Google Drive, Amazon Cloud Drive oder Microsoft OneDrive                                                                                                    |
| da            | zu.                                                                                                    |
| Da            | Is Betreiben einer Lodgit Desk-Datenbank auf einem Cloudspeicherdienst birgt                                                                                                    |
| eiu           | n sehr hohes Risiko von Datenverlusten oder defekten Datenbanken.                                                                                                    |
| Ordner        | pfad:                                                                                                    |

Klicken Sie auf den Button Auswählen und wählen den Ordner "Lodgit Desk Data" in Ihrem Benutzerordner aus.

7. Lodgit Desk öffnet sich wie gewohnt.

Sprache von Lodgit Desk ändern Nach oben Lizenz verlängern

# Lizenz verlängern

Kurz vor Ablauf Ihrer Lodgit Desk Lizenz bekommen Sie eine E-Mail, die Sie darauf hinweist, dass Sie ihre Lizenz verlängern müssen. Wie verlängern Sie jetzt Ihre Lodgit Desk Lizenz in der derzeit bestehenden Form?

1. Öffnen Sie das Software Aktivierungsfenster über Ablage > Software-Aktivierung... (Mac) bzw. Datei > Software-Aktivierung... (Windows).

2. Klicken Sie links unten auf den Button "Zum Shop".

|                                                                                                    | Software-Aktivierung                                                                               |                                                                                |
|----------------------------------------------------------------------------------------------------|----------------------------------------------------------------------------------------------------|--------------------------------------------------------------------------------|
| enn Sie im Besitz einer gültigen Lizen:<br>it dem Internet verbunden ist und klic<br>nderung der aktuellen Lizenz fortzufal | z sind, dann geben Sie Ihre Lizenzdaten ei<br>ken Sie dann auf "Lizenz aktualisieren". Kl<br>hren. | n, stellen Sie sicher, dass Ihr Computer<br>icken Sie auf "Schließen", um ohne |
| Diese Software kann noch 333 Tage (bis<br>sie erneut aktiviert werden muss.                                                 | zum 07.01.18) verwendet werden, bevor                                                              | Geben Sie die Daten exakt so ein, wie sie<br>Ihnen mitgeteilt wurden.          |
| Kontingent der Grundlizenz                                                                                                  |                                                                                                    | Lizenznehmer:                                                                  |
| bis 07.01.18                                                                                                    | Flatrate                                                                                           | Postas Bokor                                                                   |
|                                                                                                    |                                                                                                    | Seriennummer:                                                                  |
| Genutzte Einheiten                                                                                                    | 10                                                                                                 | 08.4.04.00.4.04.04.04.04.005.07850.78                                          |
| Online-Systeme                                                                                                    |                                                                                                    |                                                                                |
| bis 07.01.18                                                                                                    | Flatrate                                                                                           | Status:                                                                        |
| Zusatzmodule / Schnittstellen                                                                                               |                                                                                                    |                                                                                |
| Datenbankserver                                                                                                    | Unbegrenzt                                                                                         |                                                                                |
| Elektronische Meldescheinsysteme                                                                                            | Unbegrenzt                                                                                         |                                                                                |
| Bewertungsportale                                                                                                    | Unbegrenzt                                                                                         |                                                                                |
| Kassa Austria RKSV                                                                                                    | Unbegrenzt                                                                                         |                                                                                |
| Kassensysteme                                                                                                    | Unbegrenzt                                                                                         |                                                                                |
| Elektronische Schließsysteme                                                                                                | Unbegrenzt                                                                                         |                                                                                |
| XML-Buchungsschnittstelle                                                                                                   | Unbegrenzt                                                                                         |                                                                                |
|                                                                                                    |                                                                                                    |                                                                                |

Jetzt öffnet sich unser Shop in Ihrem Browser.

3. Die von Ihnen in der aktuellen Lizenz genutzte Anzahl an Mieteinheiten ist bereits vorausgewählt. Möchten Sie für die Verlängerung der Lizenz die Anzahl ändern, ist dies hier noch möglich. Danach wählen Sie die von Ihnen gewünschte Laufzeit (1, 2 oder 5 Jahre) und klicken auf "Auswählen".

4. In den nächsten Schritten müssen Sie nur die bereits für Sie gespeicherten

Daten und Zusatzmodule bestätigen.

5. Nach Auswahl der gewünschten Zahlart und Bestätigung der allgemeinen Vertragsbedingungen und eventueller Zusatzvereinbarungen für das Onlinebuchungssystem bzw. die Channelmanager-Schnittstelle, kaufen Sie mit dem Button "Zahlungspflichtig bestellen" Ihre neue Lizenz. Die Bestätigungs-E-Mail Ihrer neuen Lizenz ist in der Regel wenige Sekunden später in Ihrem Posteingang.

macOS High Sierra: Datenbank nicht in der iCloud speichern I Die 64 Bit-Version unter Windows installieren

NACH OBEN

# Die 64 Bit-Version unter Windows installieren

LodgitDesk ist seit der Version 2.1.1 unter Windows in einer 64 Bit-Variante verfügbar.

Bitte beachten: Stellen Sie sicher, dass Sie Ihre aktuelle Arbeitsdatenbank vor der Installation mit einem Backup sichern.

1.) Deinstallieren Sie die 32 Bit-Version von Lodgit Desk über die Systemsteuerung > Programme > Programm deinstallieren

2.) Laden Sie die 64 Bit-Version unter folgendem Link herunter: Download 64 Bit-Version

3.) Folgen Sie den Installationshinweisen.

Lizenz verlängern Nach oben Lodgit-Datenbank auf einen neuen Rechner übertragen

# Lodgit-Datenbank auf einen neuen Rechner übertragen

Sie haben sich einen neuen Rechner zugelegt und möchten nun mit Lodgit Desk auf das neue Gerät umziehen. In unserer Anleitung erklären wir Ihnen, welche Schritte dazu notwendig sind.

**Hinweis**: Ihre Programmvoreinstellungen (Objekte, Mieteinheiten, Texte, Gästeliste ...) werden in der Lodgit Desk Datenbank gespeichert und müssen nicht nochmals auf dem neuen Rechner eingegeben werden.

# Auf Ihrem alten Gerät:

- Falls Sie die Online-Module von Lodgit Desk (Channelmanager, Online-Buchungssystem) nutzen, schalten Sie bitte die automatische Synchronisation aus. Diese Einstellung finden Sie unter "Verwaltung" >"Synchronisation und Online-Module". Entfernen Sie ggf. das Häkchen bei "Diesen Rechner für die automatische Synchronisation zulassen".
   Falls Sie eine TSE nutzen, deaktivieren SIe bitte das Modul unter Einstellungen
- Falls Sie eine TSE nutzen, deaktivieren SIe bitte das Modul unter Einstellungen > KassensichV TSE. Klicken Sie im Fenster auf "Ausschalten".
   Kopieren Sie die Datenbank. Klicken Sie dazu in Lodgit Desk auf "Datenbank-
- Kopieren Sie die Datenbank. Klicken Sie dazu in Lodgit Desk auf "Datenbank-Ordner öffnen..." (Mac: Ablage; Windows: Datei). Bitte wählen Sie im neuen Fenster unbedingt die Option "Öffnen und Beenden" aus, damit das Programm vor dem Kopieren der Datei beendet wird. (Beenden Sie das Programm nicht, kann es zu Datenbankfehlern und Datenverlust kommen.)
   Sie befinden sich nun im Ordner LODGIT DESK DATA, hier kopieren Sie die
- Sie befinden sich nun im Ordner LODGIT DESK DATA, hier kopieren Sie die Datei "Lodgit Database.lxdb" auf ein externes Speichermedium (USB-Stick o.ä.).
- 5. Šie können ebenfalls den Ordner BACKUP kopieren, wenn Sie Ihre Backups übertragen möchten. Dieser Ordner befindet sich standardmäßig im gleichen Ordner. Sollten Sie einen individuellen Speicherort für Ihre Backups vergeben haben, finden Sie diesen über Einstellungen > Backup. Dieses Vorghehen gilt nicht für Nutzer und Nutzerinnen, die den Cube SQL-Datenbankserver verwenden.

# Auf Ihrem neuen Gerät:

- 1. Installieren Sie Lodgit Desk auf Ihrem neuen Rechner, indem Sie das Programm von unserer Website erneut herunterladen und anschließend den Installationsanweisungen folgen.
- Installationsanweisungen folgen.
   Starten Sie Lodgit Desk auf dem neuen Rechner, so dass dort automatisch eine neue Arbeitsdatenbank angelegt wird.
- eine neue Arbeitsdatenbank angelegt wird.
  3. Öffnen Sie das Fenster "Software-Aktivierung" (Mac: Ablage; Windows: Datei) und geben Sie Ihre persönlichen Lizenzdaten ein. Diese Informationen finden Sie in Ihrem Login-Bereich auf unserer Website.
- 4. Führen Sie auf dem neuen Rechner in Lodgit Desk wieder den Menübefehl "Datenbank-Ordner öffnen..." aus und beenden Lodgit Desk. Ersetzen Sie im Fenster die Datei "Lodgit Database.lxdb" auf dem neuen Rechner durch die gleichnamige Datei auf Ihrem Speichermedium, das Sie an das neue Gerät angeschlossen haben.
- Nach Wunsch können Sie nun ebenfalls den noch leeren Ordner BACKUP auf dem neuen Gerät löschen und ihn durch Ihren alten Ordner BACKUP ersetzen. Sie können ebenfalls über EInstellungen > Backup einen neuen Speicherort wählen.
- 6. Starten Sie nun Lodgit Desk und setzen Sie Ihre Arbeit wie gewohnt fort.

#### Dokumentation der Lodgit Desk - Hotelsoftware

7. Wenn Sie eine TSE nutzen und wieder anschließen möchten, lesen Sie bitte unseren Artikel zu Umzug der TSE an einen neuen Rechner.

Die 64 Bit-Version unter Windows installieren Mach oben Mausrad scrollt Lodgit Fenster in Falsche Richtung

# Mausrad scrollt Lodgit Fenster in falsche Richtung

Wenn sich beim Drehen Ihres Mausrades unter Windows der Belegungsplan, die Listen und andere Ansichten in Lodgit Desk in die falsche Richtung bewegen, liegt dies evtl. an einer Systemeinstellung der Maus.

Prüfen Sie, welches Verhalten für den vertikalen Bildlauf eingestellt ist.

Die Einstellung, dass sich das Bild beim Drehen des Rads um eine ganze Bildschrimseite bewegen soll, führt unter Umständen in Lodgit zu vorgenanntem Problem.

Wählen Sie stattdessen die Einstellung "Folgende Anzahl Zeilen" aus, dann sollte die Scrollrichtung in Lodgit Desk wieder korrekt sein.

Lodgit-Datenbank auf einen neuen Rechner übertragen Nach oben zur Rechnungsstellung

# Rechnungsstellung

Rechnung mit Firmenadresse aber Meldeschein mit Gastadresse Mehrwertsteuer ändern Frühstück mit verschiedener Mehrwertsteuer für Getränke und Speisen Kommentare und Anmerkungen zu Rechnungsposten erstellen Gutscheine in Lodgit Desk verkaufen und einlösen Stornogebühren in Rechnung stellen Getrennte Rechnungen für eine Buchung Zahlungsart von Rechnungen ändern Preis für Endreinigung auf die erste Übernachtung aufschlagen Abgerechnete Buchungen verschieben, verkürzen, verlängern

MAUSRAD SCROLLT LODGIT FENSTER IN FALSCHE RICHTUNG NACH OBEN RECHNUNG MIT FIRMENADRESSE ABER MELDESCHEIN MIT GASTADRESSE

# Rechnung mit Firmenadresse aber Meldeschein mit Gastadresse

Ein Gast reist an und möchte die Rechnung an die Firmenadresse gestellt haben. Der Meldeschein hingegen soll seine eigene Adresse aufweisen.

Voraussetzung, um die Buchung so abzurechnen, ist das Anlegen von zwei Gästen in der Gästeverwaltung:

- 1. der Gast mit seiner Privatadresse
- 2. die Firma mit Firmenadresse

Anschließend wird eine neue Buchung angelegt. Als Hauptkontakt wird hier die Firma zugefügt (Bitte achten Sie darauf, dass das Kästchen "Ist selbst Gast" NICHT ausgewählt ist), der Gast selbst wird unter Gäste/Meldescheine zugefügt.

Bei der Erstellung des Meldescheins wählen Sie als Person den Gast aus und so erscheint auf dem Schein seine Privatadresse.

Bei der Erstellung der Rechnung wird diese standardmäßig an den Hauptkontakt, also die Firma versendet. Wählen Sie im Rechnungsfenster im Reiter "Optionen" im Dropdown-Menü "Druckoptionen" den Punkt "Namen der Gäste ausdrucken", um den Namen des Gastes bei den Leistungen in der Rechnung aufzuführen.

zur Rechnungsstellung Nach oben Mehrwertsteuer ändern

# Die Mehrwertsteuer ändern

Dieses FAQ beschreibt, wie Sie – nach unserer derzeitigen Auffassung und unserer Auslegung des Gesetzesbeschluss (pdf) und der Umsetzungsrichtlinie des Bundesministeriums für Finanzen (pdf) – die Mehrwertsteuer in Lodgit Desk ändern können. Auch, wenn wir uns die größtmögliche Mühe geben, Ihnen verlässliche Informationen zur Verfügung zu stellen, beachten Sie bitte, dass wir Software entwickeln und für Steuerfragen abschließend Ihr Steuerberater zuständig ist.

Im gleichen Gesetzespaket wurde die Mehrwertsteuer für Speisen in der Gastronomie gesenkt, nicht jedoch für Getränke. Wie Sie hierauf reagieren können, erfahren Sie in unserem FAQ Frühstück mit unterschiedlicher Mehrwertsteuer für Speisen und Getränke.

# 1. Die neuen Steuersätze anlegen

Bevor Sie die neuen Steuersätze in Lodgit Desk nutzen können, müssen Sie diese in den Lodgit Desk Einstellungen folgendermaßen angelegt werden:

- Öffnen Sie die Programmeinstellungen von Lodgit Desk (macOS: Lodgit Desk; Windows: Bearbeiten > Einstellungen).
   Gehen Sie auf den Punkt "Steuern" und überprüfen Sie, ob der Ziel-
- Gehen Sie auf den Punkt "Steuern" und überprüfen Sie, ob der Ziel-Mehrwertsteuersatz bereits angelegt ist. Wenn nicht, legen Sie diesen in einer neuen Zeile per Klick auf den Plus-Button an.

| pez      | ifizieren Sie beliebig viele Mehrwertsteuersätze: |         |            |          |
|----------|---------------------------------------------------|---------|------------|----------|
|          | Bezeichnung                                       | Kürzel: | Satz in %: | Standard |
| 6        | Ohne Mehrwertsteuer                               | 0       | 0,0        |          |
| Э        | Übernachtungen                                    |         | 7          | D        |
| <b>(</b> |                                                   |         |            |          |

Steuersätze die sie in Rechnungen verwendet haben, können nicht mehr gelöscht werden.

# 2. Die Standardsteuersätze ändern

Mit diesem Schritt ändern Sie den Standardsteuersatz für jede Buchung die anschließend in den entsprechenden Objekten angelegt werden. Deshalb sollte dieser Schritt nicht vorgenommen werden, so lange noch Buchungen mit den alten Steuersätzen möglich sind. Heißt am Besten erst am 01.01.2021 morgens.

Die Mehrwertsteuersätze für Buchungen nach dem 01.01.2021, die zuvor angelegt wurden, werden im Schritt 3 angepasst.

# Mehrwertsteuersatz in den Objekteinstellungen der vorhandenen Mieteinheiten automatisch ändern

1. Im Fenster "Mehrwertsteuersätze anpassen" klicken Sie auf den Reiter "Mieteinheiten".

| 🔿 🔿 Meł                                                                                                    | nrwertsteuersätze ändern                                                                                                    |  |  |  |  |  |  |  |  |
|----------------------------------------------------------------------------------------------------|----------------------------------------------------------------------------------------------------|--|--|--|--|--|--|--|--|
| Stellen Sie sicher, dass Sie über ein aktuelles Backup der Lodgit<br>Desk Datenbanken verfügen, bevor Sie fortfahren, da diese<br>Anpassungen nicht rückgängig gemacht werden können. |                                                                                                    |  |  |  |  |  |  |  |  |
|                                                                                                    | Backup erstellen                                                                                                    |  |  |  |  |  |  |  |  |
| Mieteinheiten                                                                                                    | Interkunftsleistungen Extraposten/Pakete                                                                                          |  |  |  |  |  |  |  |  |
| Diese Funktion gibt Ihnen<br>für alle Mieteinheiten der<br>MwstSatz ändern auf:                                                                                                    | die Möglichkeit, den Standard-Mehrwertsteuersatz<br>ausgewählten Mietobjekte zu überschreiben.<br>Mehrwertsteuer ermäßigt (7,00%) |  |  |  |  |  |  |  |  |
| In diesen Objekten:                                                                                                    | <ul> <li>Ferienpark "Waldblick"</li> <li>Ferienwohnungen "Entspannung"</li> </ul>                                                 |  |  |  |  |  |  |  |  |
|                                                                                                    | Pension "Sonnenschein"                                                                                                    |  |  |  |  |  |  |  |  |
|                                                                                                    |                                                                                                    |  |  |  |  |  |  |  |  |
|                                                                                                    | Ändern                                                                                                    |  |  |  |  |  |  |  |  |
|                                                                                                    |                                                                                                    |  |  |  |  |  |  |  |  |

2. Wählen Sie den zukünftig für die Mieteinheiten geltenden Mwst.-Satz aus und stellen Sie sicher, dass die Objekte markiert sind, für deren Unterkünfte der Mehrwertsteuersatz geändert werden soll. Anschließend klicken Sie auf den Button "Ändern".

Wenn Sie anschließend in Lodgit Desk eine neue Buchung für diese Unterkünfte anlegen, wird in neuen Rechnungen automatisch der geänderte Mehrwertsteuersatz ausgewiesen.

# 3. Die Steuersätze für bereits angelegte Buchungen ändern

Beachten Sie, dass aus fiskalischen Gründen, in jeder Buchung immer nur ein Mehrwertsteuersatz für die Übernachtungsleistung gültig sein kann. Buchungen, die im Dezember 2020 beginnen und über den 01.01. hinaus gehen müssen demnach geteilt werden.

# Mehrwertsteuersatz der Unterkunftsleistungen in allen offenen Buchungen ändern

1. Im Fenster "Mehrwertsteuersätze anpassen" klicken Sie auf den Reiter "Unterkunftsleistungen".

| 0                                                                                                    | ) N                                                        | lehrwertste                      | euersätze än                                 | dern                                           |  |  |  |  |  |
|----------------------------------------------------------------------------------------------------|------------------------------------------------------------|----------------------------------|----------------------------------------------|------------------------------------------------|--|--|--|--|--|
| Stellen Sie sicher, dass Sie über ein aktuelles Backup der Lodgi<br>Desk Datenbanken verfügen, bevor Sie fortfahren, da diese<br>Anpassungen nicht rückgängig gemacht werden können. |                                                            |                                  |                                              |                                                |  |  |  |  |  |
|                                                                                                    |                                                            |                                  |                                              | Backup erstellen                               |  |  |  |  |  |
|                                                                                                    | Mieteinheiten                                              | Unterkunft                       | sleistungen                                  | Extraposten/Pakete                             |  |  |  |  |  |
| Dave<br>hinz<br>Mws                                                                                                    | on ausgenommen s<br>ugebuchten Extrap<br>stSatz ändern auf | ind bereits e<br>osten!<br>: Mel | erstellte Rechn<br>nrwertsteuer e            | ungen sowie alle<br>rmäßigt (7,00%)            |  |  |  |  |  |
| Für                                                                                                    | alle Buchungen ab                                          | dem: 31.0                        | 3.2010                                       |                                                |  |  |  |  |  |
| In di                                                                                                    | iesen Objekten:                                            | S S                              | Ferienpark "V<br>Ferienwohnu<br>Pension "Son | Valdblick"<br>ngen "Entspannung"<br>nenschein" |  |  |  |  |  |
|                                                                                                    |                                                            |                                  |                                              | Ändern                                         |  |  |  |  |  |

2. Wählen Sie den zukünftig für die Unterkunftsleistungen geltenden Mwst.-Satz aus, geben Sie das Datum ein, ab dem der Satz für alle offenen Buchungen gelten soll (z.B. 30.06.2020) und stellen Sie sicher, dass die Objekte markiert sind, bei denen diese Mehrwertsteueränderung durchgeführt werden soll. Anschließend klicken Sie auf den Button "Anpassen".

# Mehrwertsteuersatz in den Extraposten bereits angelegter Buchungen oder der Paketverwaltung automatisch ändern

Die Funktion zum Ändern des Mehrwertsteuersatzes von bereits zugewiesenen Extraposten in Buchungen und in Paketen ist in die Extrapostenverwaltung integriert.

- Gehe zu: Extraposten in bestehenden Buchungen aktualisieren
- Gehe zu: Extraposten in bestehenden Paketen aktualisieren

Beachten Sie, dass mit der Funktion "Extraposten aktualisieren" standardmäßig nicht nur die Mehrwertsteuer, sondern auch die Bezeichnung, der Preis und die Preiseinheit geupdated werden. Sollten Sie in Ihren Buchungen manuell geänderte Extraposten (bspw. manuell geänderter Frühstückspreis) haben, entfernen Sie bitte die Häkchen bei den von Ihnen manuell geänderten Werten.

| Mehrwertsteuersätze ändern                                                                                                    | 2.2.2                |                                 | Britscenne) | or Palana |                  |   |       |          |   |
|----------------------------------------------------------------------------------------------------|----------------------|---------------------------------|-------------|-----------|------------------|---|-------|----------|---|
| Stellen Sin sicher, dass Sie über ein aktuelles Baskup der Lodgit Desk<br>Datanbanken verfügen, bevor Sie fortfahren, da diese Anpassungen<br>nicht rückgängig genacht werden simmen.                                                                                                    |                      |                                 | Extraposten | Paketa    |                  |   |       |          |   |
|                                                                                                    | Name                 | Bezeichnung                     | Mwitt.      | PHILIPE   | Proteorthat      |   | Kerso | Optionen |   |
| Bastus surplus                                                                                                    | Food and Drink       |                                 |             |           |                  |   |       |          | 1 |
| macch assessed                                                                                                    | Breakfast            | Breakfest                       | 17,5 🕈      | 12,00     | pro Nacht/Person |   | 8300  | •        |   |
| Manassinatan Departs of Sciences Extraordian Patients                                                                                                    | Dinner in Restaurant | Dinner in Hestaurant            | 17,5 ¥      | 15,00     | pro Stuck        |   | #300  |          |   |
| And a state of the state of the | Filled Fridge        | Filling Fridge (Service)        | 17.8 ▼      | 7,50      | pro Stück        | * | 8800  |          | - |
| im den Mehrwertsteuersatz sowohl von Extraposten als auch Pakaten in allen                                                                                                    | Fridge Content       | Fridge Content According to Dr. | 17.5 9      | 0,00      | pro Stuck        | * | 8900  |          |   |
| estshenden Buchungen durch ektuelle Werts aus der Estraposten-/<br>akerverwaltung zu ersetzen, statt ihren eine Korrekturkunktion über das                                                                                                    | - Leisure            |                                 |             | -         |                  |   |       |          |   |
| Estzpostenversaiburg óffnet.                                                                                                    |                      |                                 |             |           |                  |   |       |          |   |
|                                                                                                    | • m = 0+             |                                 |             |           |                  |   |       |          |   |

# 4. Optionale Änderungen

# a. Buchhaltungskonten ändern

Ob Sie die bestehenden Buchhaltungskonten für die geänderten MWSt-Sätze abändern müssen, erfragen Sie bei Ihrer/m Steuerberater/in!

- Öffnen Sie die Einstellungen (Windows: Bearbeiten > Einstellungen; macOS: Lodgit Desk > Einstellungen) und klicken auf den Bereich Buchhaltungsexport.
   Ändern Sie an allen notwendigen Stellen in den Reitern Konten 1 bis 3 und
- Andern Sie an allen notwendigen Stellen in den Reitern Konten 1 bis 3 und Steuerschlüssel Datev die entsprechenden Konten.
- 3. Öffnen Sie die Extrapostenverwaltung (Verwaltung > Extraposten und Pakete).

4. Ändern Sie die Buchhaltungskonten der Extraposten.

# b. Mehrwertsteuer bei der Übernachtungssteuer

In einigen Kommunen unterliegt auch auf die Übernachtungssteuer oder Kulturabgabe der Mehrwertsteuer. Dies können Sie in den entsprechenden Einstellungen überprüfen und gegebenenfalls korrigieren.

Rechnung mit Firmenadresse aber Meldeschein mit Gastadresse Nach oben Frühstück mit verschiedener Mehrwertsteuer für Getränke und Speisen

# Frühstück mit getrennt ausgewiesener Mehrwertsteuer für Getränke und Speisen

Im Rahmen der Coronahilfemaßnahmen gilt vom 01.07.2020 bis zum 30.06.2021 der **ermäßigte Mehrwertsteuersatz** auch **für in Gaststätten verzehrte Speisen**. Da diese Mehrwertsteuersenkung nicht für in Gaststätten verzehrte Getränke gilt, müssen in Frühstückspaketen nach Ansicht mehrerer Steuerberater/innen der Speisen- und Getränkeanteil getrennt ausgewiesen werden.

Dieses FAQ beschreibt, wie Sie diese Steueränderung in der Lodgit Desk Hotelsoftware so einfach wie möglich realisieren können. Allgemeinere Fragen zur Mehrwertsteueränderung finden Sie in unserem FAQ "Mehrwertsteuer ändern".

|                | Objekte und Mieteinheiten_        | -01  |                              |                      | metelumic (mer)                 |               |            |                  |   |       |          |   |
|----------------|-----------------------------------|------|------------------------------|----------------------|---------------------------------|---------------|------------|------------------|---|-------|----------|---|
| R .            | Gäste                             | -00  | D D 25                       |                      |                                 | Extraposten u | ind Pakete |                  |   |       |          |   |
| and the second | Preise                            | - 01 |                              |                      |                                 | -             |            |                  |   |       |          |   |
| THE DATE       | Texte_                            |      | Pakete_ 707                  |                      |                                 | Extraporten   | Panele     |                  |   |       |          |   |
| ETENHEITEN     | Vermittlerprovision               |      | 20 10 4A 50 10 11 11 10 70 1 | Name                 | Bezeichnung                     | Must.         | Preis in £ | Preiseinheit     |   | Ranko | Optionen |   |
| uble 1         | Beleg erstellen_                  | -00  |                              | - Food and Drink     |                                 |               |            |                  |   |       |          |   |
|                | Kassenbuch_                       | -08  |                              | Breakfast            | Breakfast                       | 17,6 *        | 12,00      | pro Nacht/Person | * | 8300  | *        | 4 |
| Maie 2         | Kassenabschlüspe                  |      |                              | Newsr Extraposten    |                                 | 5,0 🐨         | 0,00       | pro Nacht,Person | * | ą     |          |   |
| suble 3        | Exporte                           |      |                              | Dinner in Restaurant | Dinner in Restaurant            | 128 -         | 15,00      | pro Stück        |   | \$300 | *        |   |
|                |                                   |      |                              | Filled Fridge        | Filling Fridge (Service)        | 17,5 🖷        | 7,60       | pro Stück        | * | 8300  | *        |   |
| ngle 1         | Schriftverkehr                    | >    |                              | Fridge Content       | Fridge Content According to Or. | 17,5 💌        | 0,00       | pro Stück        | * | 8300  | •        |   |
| ngie 2         | Finanzberichte                    | TOT  |                              | Leisure              |                                 |               |            |                  |   |       |          |   |
| artment 1      | Liste offener Rechnungen          |      |                              | Bike Rental          | Bike Rental                     | 128 .         | 10,00      | pro Tag/Stuok    |   | 8300  |          |   |
|                | Mahniauf                          |      |                              |                      |                                 |               |            |                  |   |       |          |   |
| artment 2      |                                   |      |                              |                      |                                 |               |            |                  |   |       |          |   |
|                | Geburtstage                       |      |                              |                      |                                 |               |            |                  |   |       |          |   |
|                | Zusatzmodule                      | >    |                              |                      |                                 |               |            |                  |   |       |          |   |
|                | Synchronisation und Online-Module |      |                              |                      |                                 |               |            |                  |   |       |          |   |

# Neue Extraposten und -Paket anlegen

- 1. Öffnen Sie die Extrapostenverwaltung (Verwaltung > Extraposten > Extraposten)
- 2. Legen Sie einen Extraposten für den Essensanteil des Frühstücks mit 5 % MWSt. an.
- 3. Legen Sie einen Extraposten für den Getränkeanteil des Frühstücks mit 16 % MWSt. an.
- 4. Klicken Sie auf den Reiter Pakete.
- 5. Legen Sie ein neues Paket an und fügen die gerade angelegten, neuen Extraposten zu dem Paket hinzu.

Das Bundesministerium für Finanzen geht in einem Schreiben vom 02.07.2020 (pdf) bei "Kombiangeboten" von einer pauschalen Aufteilung im Verhältnis 70/30 bzw. 85/15 aus.

Leider gibt es in Lodgit Desk derzeit keine Möglichkeit Pakete upzudaten. Heißt, Sie müssen in bestehenden Buchungen, das bisherige Paket "Frühstück" entfernen und das neue Paket "Frühstück 2020" hinzufügen.

# Beispiel

Ein Hotel hat bis zum 30.06.2020 für sein Frühstück 12,00 € (inkl. 19 % MWSt.) verlangt und dieses mit dem Extraposten "Frühstück" abgerechnet.

Ab dem 01.07.2020 besteht das Frühstück als Paket aus den Extraposten "Frühstück, Essen" für 10,00 € (inkl. 5 % MWSt.) und dem Extaposten "Frühstück, Getränke" für 2,00 € (inkl. 16 % MWSt.). Diese werden mit dem Paket "Frühstück" den Buchungen hinzugefügt, weshalb sie auch nur mit der Bezeichnung "Frühstück" in der Rechnung aufgeführt werden.

Mehrwertsteuer ändern Nach oben Kommentare und Anmerkungen zu Rechnungsposten erstellen

# Kommentare und Anmerkungen zu Rechnungsposten erstellen

Wenn Sie zu den Posten einer Rechnung einen Kommentar hinzufügen möchten (und Ihnen die Bezeichnung der Rechnungsposten selbst hierfür nicht ausreicht), können Sie ein **leeres Paket anlegen**, dieses **der Buchung hinzufügen**, ggf. den **Namen anpassen**, sicherstellen, dass der **Paketname auf Rechnungen mit ausgedruckt** wird und dieses einfach **mit abrechnen**.

- Legen Sie zunächst ein neues, leeres Paket in der Paketverwaltung an (Verwaltung > Extraposten und Pakete > Reiter "Pakete" > mit dem + unterhalb der Paketliste ein neues Paket anlegen).
   Fügen Sie dieses Paket nun zu einer Buchung hinzu (Im Buchungsfenster >
- Fügen Sie dieses Paket nun zu einer Buchung hinzu (Im Buchungsfenster > Leistungen > Reiter "Extraposten/Pakete" > Paket hinzufügen). Stellen Sie sicher, dass der Haken bei "Name drucken > In Rechnungen" gesetzt ist.
- gesetzt ist.
  3. Erstellen Sie dann die Rechnung, wobei Sie das Paket mit abrechnen und per Drag & Drop an den gewünschten Ort (also über oder unter einen anderen Rechnungsposten) ziehen können.

Wurden alle Einstellungen korrekt vorgenommen, sieht dies auf einer Rechnung folgendermaßen aus:

Sehr geehrter Herr Schmidt,

für Ihren Aufenthalt erlauben wir uns Ihnen nachfolgende Positionen zu berechnen:

| Bezeichnung                                        | Pers. | Menge | E-Preis | Mwst. | Gesamt   |
|----------------------------------------------------|-------|-------|---------|-------|----------|
| Doppel 3                                           |       |       |         |       |          |
| Doppelzimmer                                       |       |       |         |       |          |
| für 1 Person                                       |       |       |         |       |          |
| Herr Klaus Schmidt                                 |       |       |         |       |          |
| 14.07.16 - 18.07.16<br>Preis: 50,00 € pro Nacht    |       | 4     | 50,00 € | 7,0%  | 200,00 € |
| Test-Kommentar                                     |       |       |         |       |          |
| Gesamt (inkl. Mwst.):                              |       |       |         |       | 200,00 € |
| Der Rechnungsbetrag setzt sich wie folgt zusammen: |       |       |         |       |          |
| 7.0% Mwst. 13.08 € Gesamt (netto) 186.92           | :€    |       |         |       |          |

Frühstück mit verschiedener Mehrwertsteuer für Getränke und Speisen Nach oben Gutscheine in Lodgit Desk verkaufen und einlösen
# Gutscheine in Lodgit Desk verkaufen und einlösen

Sie wollen in Lodgit Desk Gutscheine über einen bestimmten Geldbetrag ausstellen und/oder für eine Buchung einlösen.

### Gutschein ausstellen

Legen Sie zunächst einen Extraposten in der Extrapostenverwaltung an:

|                       |                           | Extrapost | en <mark>Paket</mark> | e                 |       |          |          |
|-----------------------|---------------------------|-----------|-----------------------|-------------------|-------|----------|----------|
|                       |                           |           |                       |                   |       |          |          |
| Name                  | Bezeichnung               | Mwst.     | Preis in €            | Preiseinheit      | Konto | Optionen |          |
| Massage               |                           | 19,0 💌    | 50,00                 | pro Stück 🛛 🔻     | 8400  | •        | ŧ        |
| Schlammbad            |                           | 19,0 💌    | 50,00                 | pro Stück 🛛 🔻     | 8400  |          | ŧ        |
| Fahrradausleihe       | Fahrradausleihe           | 19,0 💌    | 10,00                 | pro Tag/Person 🔻  | 8400  | •        | ŧ        |
| Messepass             | Messepass zur Buchmesse   | 19,0 🔻    | 10,00                 | pro Stück 🛛 🔻     | 8400  |          | ŧ        |
| Tresorschlüssel       | Schüssel für Zimmertresor | 19,0 🔻    | 1,00                  | pro Tag 🛛 🔻       | 8400  | •        | ŧ        |
| Kinderbett            | Kinderbett                | 19,0 🔻    | 10,00                 | pro Nacht/Pers    | 8400  | •        | ŧ        |
| Zustellbett           | Zustellbett               | 19,0 🔻    | 30,00                 | pro Nacht/Pers 🔻  | 8400  | •        | ŧ        |
| Internet              |                           |           |                       |                   |       |          | ŧ        |
| Internet-Terminal     | Internet-Terminal         | 19,0 🔻    | 2,00                  | pro Stunde 🛛 🔻    | 8400  | •        | ŧ        |
| WLAN                  | WLAN                      | 19,0 🔻    | 4,00                  | pro Stunde 🛛 🔻    | 8400  | •        | ŧ        |
| ▼ Grundpreise Waldbli |                           |           |                       |                   |       |          | ŧ        |
| FH 1                  | Grundpreis pro Nacht      | 7,0 🔻     | 80,00                 | pro Nacht/Stück 🔻 | 8300  |          | ŧ        |
| FH 2                  | Grundpreis pro Nacht      | 7,0 🔻     | 50,00                 | pro Nacht/Stück 🔻 | 8300  | •        | ŧ        |
| FH 3                  | Grundpreis pro Nacht      | 7,0 🔻     | 50,00                 | pro Nacht/Stück 🔻 | 8300  | •        | ŧ        |
| FH 4                  | Grundpreis pro Nacht      | 7,0 🔻     | 30,00                 | pro Nacht/Stück 🔻 | 8300  | •        | ŧ        |
| Gutschein             | Gutschein                 | 0,0 💌     | 0,00                  | proStück 🔍 💌      | 8400  | •        | <b>‡</b> |

Wenn der Gutschein bar oder mit Kreditkarte bezahlt wird, können Sie einen Gutschein erstellen, indem Sie einen Beleg erstellen (Verwaltung > Beleg erstellen). Wenn Sie Ihren Gutschein personalisieren möchten, können Sie hier auch einen Empfänger hinzufügen.

Wenn Ihr Gutschein per Überweisung bezahlt wird, müssen Sie den Extraposten zu einer Buchung hinzufügen und eine Rechnung eigens für diesen Extraposten erstellen. Gehen Sie wie folgt vor:

1. Wählen und öffnen Sie eine Buchung, bei der der Käufer des Gutscheins Gast ist. Wenn es keine solche Buchung gibt, ziehen Sie einfach eine neue Buchung in den Belegungsplan und fügen Sie den Käufer als Hauptkontakt hinzu. 2. Fügen Sie den Gutschein den zusätzlichen Positionen dieser Buchung hinzu

- (Gehen Sie auf: Leistungen > Reiter "Extraposten/Pakete" > klicken Sie auf "Extraposten hinzufügen" > wählen Sie "Gutschein").
  3. Bearbeiten Sie den Gutschein so, dass er den richtigen Preis und Steuersatz
- hat.
- 4. Erstellen Sie eine Rechnung für den Gutschein über: Button "Rechnung" > nur "Gutschein" in die Spalte "Abzurechnende Posten" ziehen > Rechnung ausstellen.
- 5. Eventuell müssen Sie Ihre Rechnungstexte für den Gutschein ändern (Reiter "Texte" im Rechnungsfenster). Wenn Sie regelmäßig Gutscheine ausstellen, können Sie auch ein Sprachset "Gutscheine" zu Ihrem Lodgit Desk hinzufügen.
  6. Wenn Sie in Schritt 1 eigens eine neue Buchung für den Gutschein angelegt
- hatten, kann diese nun gelöscht werden, da die Rechnung weiterhin in Ihren Rechnungen archiviert und auch dem Gast in der Gästeverwaltung zugeordnet ist.

Um Ihre Gutscheine nachverfolgen zu können, empfehlen wir Ihnen, eine Liste Ihrer Gutscheine außerhalb von Lodgit Desk in einer Tabellenkalkulation (z.B. Excel) aufzubewahren.

#### Gutschein einlösen

Beim Einlösen eines ausgestellten Gutscheins können Sie sich entweder denselben Extraposten wie beim Ausstellen eines Gutscheins zunutze machen oder einen separaten Extraposten nach gleichem Muster anlegen.

Fügen Sie den Extraposten dann zur Buchung hinzu und tragen Sie dabei die entsprechenden Daten ein (negativer Wert, ggf. Mehrwertsteuer).

Bei der Rechnungserstellung wird dann die gesamte Buchung normal abgerechnet.

Kommentare und Anmerkungen zu Rechnungsposten erstellen NACH OBEN STORNOGEBÜHREN IN RECHNUNG STELLEN

## Stornogebühren in Rechnung stellen

### Problem

Ein Gast kann seine Reise nicht antreten. Da Stornierungsgebühren vereinbart worden sind, die Logis-Rechnung aber bereits bezahlt wurde, muss eine Korrekturrechnung ausgestellt werden. In unserem Beispiel muss der Gast 90% des Ursprungspreises übernehmen, 10 % bekommt er erstattet.

#### Lösung

1) Die bezahlte, ursprüngliche Rechnung muss storniert und dem Gast eine Korrekturrechnung zugesandt werden, da die Logis-Leistung hinfällig geworden ist.

2) Legen Sie sich unter **Verwaltung > Extraposten und Pakete** über den Plus-Button einen Extraposten mit der Bezeichnung "Stornogebühren" o.ä. mit einem beliebigen Betrag oder auch einfach 0,00 EU an. Klicken Sie rechts auf den Pfeil und wählen Sie "pro Stück" an, da Sie den Stronobetrag nur einmal abrechen möchten. Weitere **individuelle Einstellungen** können Sie später im Buchungsfesnter vornehmen.

| •                     |                           | Extraposten | und Pakete |                    |      |       |          |   |
|-----------------------|---------------------------|-------------|------------|--------------------|------|-------|----------|---|
|                       |                           | Extraposten | Pakete     |                    |      |       |          |   |
| Name                  | Bezeichnung               | Mwst.       | Preis in € | Preiseinheit       |      | Konto | Optionen |   |
| Obstkorb              | Obstkorb                  | 7,0 -       | 5,00       | pro Stück          | *    | 8400  |          | + |
| Bier 0,5l             | Bier 0,51-Flasche         | 19,0 🐨      | 2,00       | pro Stück          | *    | 8400  |          | + |
| Wellness              | and another               |             |            |                    |      |       |          | : |
| Sauna                 | Sauna                     | 19,0 🔻      | 5,00       | pro Stunde         | *    | 8400  |          | + |
| Fitnessraum           | Fitnessraum               | 19,0 🔻      | 5,00       | pro Stunde         | *    | 8400  |          | + |
| Massage               |                           | 19,0 🕶      | 50,00      | pro Stück          | *    | 8400  |          | + |
| Schlammbad            |                           | 19,0 🐨      | 50,00      | pro Stück          | *    | 8400  |          | + |
| Fahrradausleihe       | Fahrradausleihe           | 19,0 🐨      | 10,00      | pro Tag/Person     |      | 8400  | *        | + |
| Messepass             | Messepass zur Buchmesse   | 19,0 🖛      | 10,00      | pro Stück          | *    | 8400  | *        | + |
| Tresorschlüssel       | Schüssel für Zimmertresor | 19,0 🐨      | 1,00       | Anzahl Tage ab Dat | *    | 8400  | *        | + |
| Kinderbett            | Kinderbett                | 19,0 🐨      | 10,00      | pro Nacht/Person   | *    | 8400  |          | : |
| Zustellbett           | Zustellbett               | 19,0 🐨      | 30,00      | pro Nacht/Person   | *    | 8400  |          | + |
| Internet              |                           |             |            |                    |      |       |          |   |
| Internet-Terminal     | Internet-Terminal         | 19,0 🐨      | 2,00       | pro Stunde         |      | 8400  |          | + |
| WLAN                  | WLAN                      | 19,0 🐨      | 4,00       | pro Stunde         | *    | 8400  |          | + |
| Grundpreise Waldblick |                           |             |            |                    |      |       |          | + |
| FH 1                  | Grundpreis pro Nacht      | 7,0 🐨       | 80,00      | pro Nacht/Stück    | *    | 8300  | *        | + |
| FH 2                  | Grundpreis pro Nacht      | 7,0 🐨       | 50,00      | pro Nacht/Stück    | *    | 8300  | *        | + |
| FH 3                  | Grundpreis pro Nacht      | 7,0 🐨       | 50,00      | pro Nacht/Stück    | τ.   | 8300  |          | + |
| FH 4                  | Grundpreis pro Nacht      | 7,0 🐨       | 30,00      | pro Nacht/Stück    |      | 8300  |          | + |
| Endreinigung 1        |                           | 19,0 🐨      | 50,00      | pro Stück          | - /  | 0     |          | + |
| Endreinigung 2        |                           | 19,0 💌      | 80,00      | pro Stück          | - 16 | 0     | *        | + |
| Stornogebühren        |                           | 19,0 🐨      | 0,00       | pro Stück          | *    | 0     | *        | + |

3) Öffnen Sie das Buchungsfenster der Buchung, die Sie stornieren möchten. Klicken Sie jetzt auf **Leistungen** und fügen Sie Ihren Extraposten "Stornogebühren" hinzu. Ergänzen Sie die individuellen Einstellungen für diesen Extraposten und benennen Sie ihn eindeutig. In unseren Fall beziffern Sie den Betrag mit einem Positivbetrag, der 90 % des ursprünglichen Preises entspricht.

| Allgemein                                                                              | en Gäste / Gruppe             | Schriftverkehr    | Überblick                                  |                                                                          |                                |        |
|----------------------------------------------------------------------------------------|-------------------------------|-------------------|--------------------------------------------|--------------------------------------------------------------------------|--------------------------------|--------|
|                                                                                        | Unterkunft Extrap             | osten/Pakete Anza | ahlungen Ü                                 | bernachtungssteuer                                                       |                                |        |
| Extraposten hinzuf                                                                     | fügen: 👻                      | Paket hin         | zufügen:                                   | -                                                                        | Löse                           | chen 🏾 |
| 1. Stornoge                                                                            | ebühren bei Extrap            | oosten auswähle   | en.                                        |                                                                          |                                |        |
| Name                                                                                   | Zeitraum                      | Menge             | Preis                                      | Einheit                                                                  | Mwst.                          | Aufsc  |
| Stornogebühren                                                                         | 28.03.22                      | 1                 | 0,00                                       | pro Stück                                                                | 19,0                           |        |
|                                                                                        |                               |                   |                                            |                                                                          |                                |        |
| . Datum und Preis an                                                                   | npassen                       |                   | 2. Stornoge                                | ebühren jetzt indi                                                       | ividuell ber                   | nennen |
| <b>Datum und Preis an</b><br>Extraposten Stornogebühr                                  | npassen<br>ren                | *                 | 2. Stornoge<br>Name anpasse                | ebühren jetzt indi<br>en Stornogebühren                                  | ividuell ber                   | nennen |
| <b>Datum und Preis an</b><br>Extraposten Stornogebühr<br>Datum 28.03.2022              | npassen<br>en                 | ×                 | 2. Stornoge<br>Name anpasse<br>Anza        | ebühren jetzt indi<br>en Stornogebühren<br>shi 1 Stü                     | ividuell ber                   | nennen |
| <b>Datum und Preis an</b><br>xtraposten Stornogebühr<br>batum 28.03.2022<br>rreis 0,00 | npassen<br>ren<br>€ pro Stück |                   | 2. Stornoge<br>Name anpasse<br>Anza<br>Mws | ebühren jetzt indi<br>en Stornogebühren<br>ahl <u>1</u> Stü<br>st. 19,0% | ividuell ber<br><sup>ick</sup> | nennen |

4) Klicken Sie jetzt **Rechnung** an und ziehen Sie nur den Extraposten "Stornogebühren" in die Rechnung rechts. Versenden Sie die Rechnung wie gewohnt an Ihre Gäste. In unserem Fall zahlen Sie den Betrag, der 10% der Unterkunftsleistung entspricht, zurück.

5) Der Kassenstand stimmt und die Leistung ist korrekt abgerechnet.

Tipp: Viele Fälle, in denen Rückzahlungen oder Gutschriften abgebildet werden müssen (wie z.B. bei Gutscheinen) lassen sich mittels Extraposten lösen. Sie können für jeden spezifischen Fall jeweils einen Extraposten anlegen (auch mit Negativbeträgen).

Gutscheine in Lodgit Desk verkaufen und einlösen Nach oben Getrennte Rechnungen für eine Buchung

## Getrennte Rechnungen für eine Buchung

Es gibt zwei Möglichkeiten, für eine Buchung zwei getrennte Rechnungen auszustellen; diese können dann natürlich auch unterschiedliche Zahlarten haben.

#### Die schnelle Variante:

Erstellen Sie eine Anzahlung für die Buchung in Höhe von 50% und geben Sie Gast Nr. 1 die Anzahlungsrechnung, Gast Nr. 2 die Schlussrechnung. Sofern dies für Gast Nr. 1 okay ist.

#### Die aufwendigere, aber dafür korrektere Variante:

- Grundsätzlich: Für zwei Rechnungen braucht es in Lodgit Desk zwei Buchungen. Das Programm bietet die Möglichkeit, Buchungen übereinander zu zeichnen (also zwei Buchungen übereinander in ein Zimmer zu legen) - und genau das muss hier gemacht werden.
   Reduzieren Sie bei der einen Buchung die Gästezahl und ggf. den Preis um
- Reduzieren Sie bei der einen Buchung die Gästezahl und ggf. den Preis um 50% (also aus 2 Gästen wird 1 Gast, aus bspw. 50€ pro Nacht nur noch 25€)
   Zeichnen Sie eine zweite Buchung genau über die erste, weisen Sie dieser
- Zeichnen Sie eine zweite Buchung genau über die erste, weisen Sie dieser dann Gast 2 als Hauptkontakt zu und passen Sie auch hier die Gästeanzahl und den Preis entsprechend an.
- 4. Nun können Sie diese beiden Buchungen getrennt voneinander auswählen und abrechnen. Sie können zwischen beiden Buchungen hin und her wechseln, indem Sie mit der rechten Maustaste im Belegungsplan auf die Buchung klicken und dann über "Überbuchung auswählen" die gewünschte in den Vordergrund holen und öffnen.

Stornogebühren in Rechnung stellen Nach oben Zahlungsart von Rechnungen ändern

## Zahlungsart von Rechnungen ändern

Barrechnungen gelten in Lodgit Desk sofort als bezahlt und können nicht mehr geändert werden, da in diesem Fall in Lodgit Desk das erstellte Dokument und die Zahlung eins sind.

Haben Sie eine Rechnung auf eine andere Zahlungsart als "Barzahlung" ausgestellt, können Sie diese weiterhin ändern, sofern die Rechnung "offen" ist. Bei einer Änderung steht Ihnen aber die Zahlungsart "Barzahlung" nicht zur Verfügung.

Dies haben wir einfügen müssen, damit Lodgit die "Grundsätze zur ordnungsmäßigen Führung und Aufbewahrung von Büchern, Aufzeichnungen und Unterlagen in elektronischer Form sowie zum Datenzugriff" (GoBD) erfüllt.

Konkret bedeutet dies: Sollen Rechnungen von/auf Barzahlung zu/von einer anderen Zahlungsart geändert werden, müssen Sie die zu ändernde Rechnung stornieren und eine neue Rechnung mit der gewünschten Zahlungsart erstellen.

Getrennte Rechnungen für eine Buchung Nach oben Preis für Endreinigung auf die erste Übernachtung aufschlagen

## Preis für Endreinigung auf die erste Übernachtung aufschlagen

Wenn Sie den Preis für die Endreinigung nicht gesondert in der Rechnung ausweisen wollen oder dürfen und diesen auf den Preis für die erste Übernachtung aufschlagen wollen, müssen Sie den Preisabschnitt für die Unterkunft teilen.

Bitte öffnen Sie dazu die Buchung und gehen zu >Leistungen >Unterkunft. Setzen Sie ein Häkchen bei dem Unterkunftszeitraum, bei dem Sie die Endreinigung aufschlagen und den Sie darum teilen wollen. Gehen Sie anschließend auf das kleine Dreieck neben dem >Zahnradsymbol unten links. Wählen Sie dann >Den ausgewählten Preisabschnitt teilen ..., s. Screenshot.

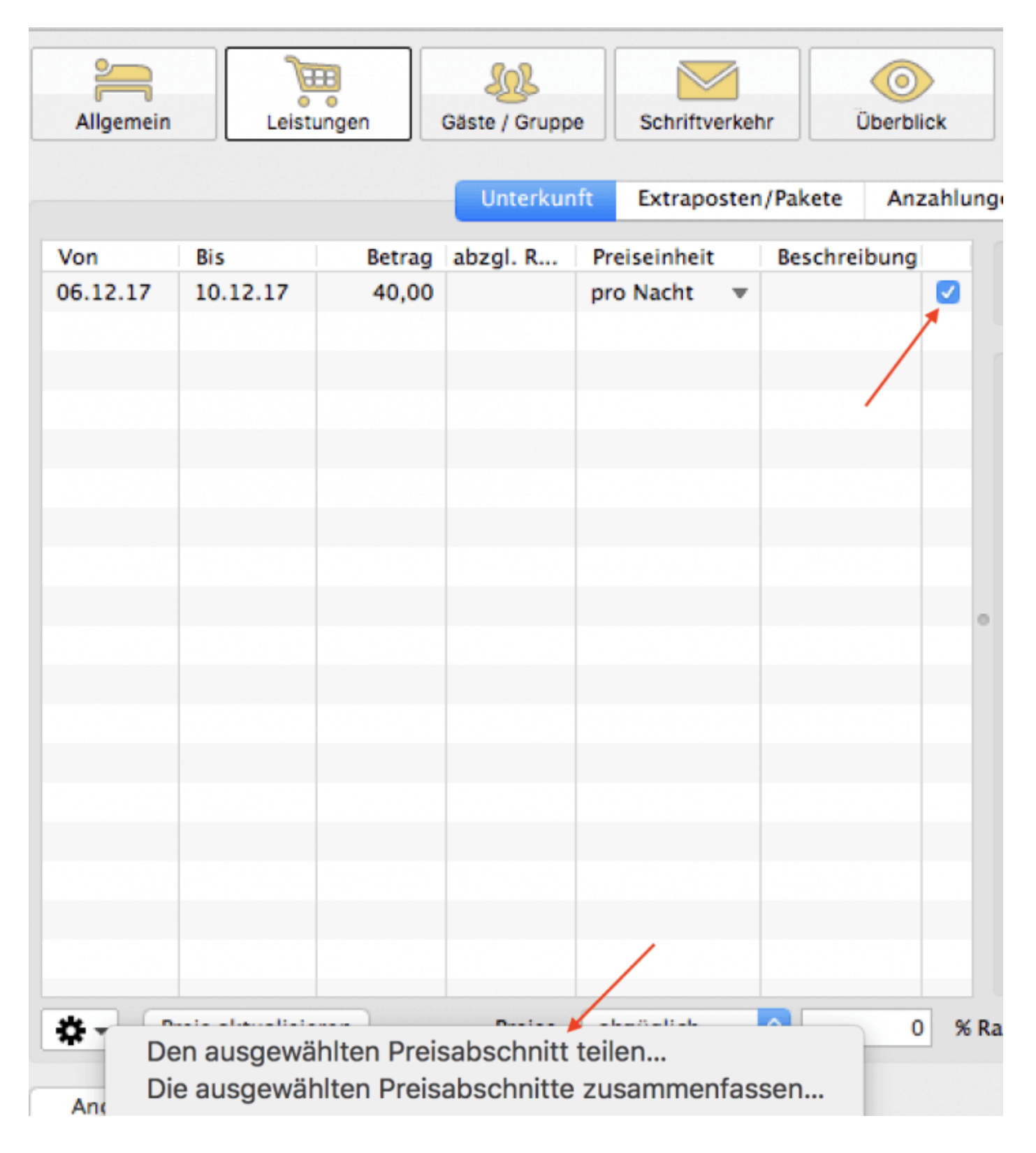

Es öffnet sich das Fenster > **Ausgewählten Preisabschnitt teilen**. Bitte geben Sie dort das Datum ein, an dem der Preisabschnitt geteilt werden soll, also in diesem Falle geben Sie den auf den Buchungsbeginn folgenden Tag ein. Zur Ihrer Orientierung können Sie die beiden Preisabschnitte benennen, so dass Sie auch später noch wissen, warum Sie den Preis für die erste Übernachtung geändert haben, s. Screenshot.

| Von                                            | Bis                                      | Betrag                                    | abzgl. R                    | Preiseinheit                  | Beschr               |
|------------------------------------------------|------------------------------------------|-------------------------------------------|-----------------------------|-------------------------------|----------------------|
| 06.12.17                                       | 10.12.17                                 | 40,00                                     |                             | pro Nacht                     | Ŧ                    |
| 000                                            | Aus                                      | gewählten P                               | reisabschni                 | tt teilen                     |                      |
| Ausgewä                                        | ihlter Preis                             | abschnitt                                 |                             |                               |                      |
| Bu                                             | chung: N                                 | r. 33 / So DZ                             | 02 / DZ / An                | ders, Mario                   |                      |
| Ze                                             | itraum: 0                                | 6.12.17 - 10                              | 12.17                       |                               |                      |
|                                                | Preis: 4                                 | 0,00 €                                    |                             |                               |                      |
| Preis                                          | einheit: p                               | ro Nacht                                  |                             |                               |                      |
|                                                | Mwst: 7                                  | ,0                                        |                             |                               |                      |
| Beschr                                         | eibung:                                  |                                           |                             |                               |                      |
| Geben Sig<br>geteilt we<br>Das Datu<br>liegen. | e hier das D<br>erden soll.<br>m muss da | Datum ein an<br>bei zwischen<br>Datum: 07 | dem der ausg<br>dem 07.12.1 | ewählte Preis<br>7 und dem 09 | abschnitt<br>9.12.17 |
|                                                |                                          |                                           |                             |                               |                      |
| Beschre                                        | eibung Abso                              | chnitt 1: M                               | t Endreinigun               | g                             |                      |
| Beschre                                        | eibung Abso                              | chnitt 2: No                              | ormal                       |                               |                      |
|                                                |                                          |                                           | Abbre                       | chen                          | ок                   |

Aus einem Preisabschnitt haben Sie jetzt zwei gemacht und können die Preise und Preiseinheiten für jeden der Abschnitte getrennt bearbeiten. Bei dem Preis für die erste Übernachtung können Sie den Preis jetzt um den Preis für die Endreinigung erhöhen, s. Screenshot.

HINWEIS: Bitte prüfen Sie vorab, welche Preiseinheit am besten passt: Sofern der Preis für die Endreinigung ein Fixpreis ist, sind personenabhängige Preise wie z.B. pro Nacht/ PERSON umständlicher, denn Sie müssen den Endreinigungspreis für jede Person berechnen, um den richtigen Preis einzutragen.

| Allgemein | Leistungen    | n Gäste / | Gruppe   | Schr    | iftverkehr     | Über | blick            |        |
|-----------|---------------|-----------|----------|---------|----------------|------|------------------|--------|
|           |               | Unt       | erkunft  | Extra   | aposten/Pakete | A    | nzahlungen Übe   | ernach |
| Von       | Bis           | Betrag    | abzgl. R | lab     | Preiseinheit   |      | Beschreibung     |        |
| 06.12.17  | 07.12.17      | 70,00     |          |         | pro Nacht      | w    | Mit Endreinigung |        |
| 07.12.17  | 10.12.17      | 40,00     |          |         | pro Nacht      |      | Normal           |        |
|           |               | /         |          |         |                |      |                  |        |
|           |               |           |          |         |                |      |                  |        |
|           |               |           |          |         |                |      |                  | 10000  |
|           |               |           |          |         |                |      |                  |        |
|           |               |           |          |         |                |      |                  |        |
|           |               |           |          |         |                |      |                  |        |
|           |               |           |          |         |                |      |                  |        |
|           |               |           |          |         |                |      |                  |        |
|           |               |           |          |         |                |      |                  |        |
|           |               |           |          |         |                |      |                  |        |
|           |               |           |          |         |                |      |                  |        |
|           |               |           |          |         |                |      |                  |        |
|           |               |           |          |         |                |      |                  |        |
|           |               |           |          |         |                |      |                  |        |
|           |               |           |          |         |                |      |                  |        |
|           |               |           |          |         |                |      |                  |        |
|           |               |           |          |         |                |      |                  |        |
|           |               |           |          |         |                |      |                  |        |
| Preis     | aktualisieren | Pr        | eise al  | bzüglio | :h ᅌ           |      | 0 % Rabatt       |        |

Zahlungsart von Rechnungen ändern Nach oben Abgerechnete Buchungen verschieben, verkürzen, verlängern

# Abgerechnete Buchungen verschieben, verkürzen, verlängern

Buchungen, die Sie abgerechnet haben, können Sie ab der Version Lodgit Desk 1.18. nicht oder nur noch eingeschränkt verschieben, verkürzen oder verlängern. Dies ist damit begründet, dass es nach den "Grundsätze zur ordnungsmäßigen Führung und Aufbewahrung von Büchern, Aufzeichnungen und Unterlagen in elektronischer Form sowie zum Datenzugriff (GoBD)" keine Differenzen zwischen den rechnungsbegründenden Aufzeichnungen (in Lodgit Desk die im Belegungsplan eingezeichnete Buchung) und den Rechnungen mehr geben darf.

#### Verschieben

Abgerechnete Buchungen können Sie nur noch über das geöffnete Buchungsfenster verschieben, indem Sie bei >Mieteinheiten auf den kleinen Pfeil/ das kleine Dreieck rechts gehen und dort die Mieteinheit, in die Sie die Buchung schieben möchten, auswählen.

#### Verkürzen

Sie können eine Buchung mittels eines neuen Enddatums verkürzen. Klicken Sie dazu im geöffneten Buchungsfenster auf das Schlosssysmbol entweder vor >Abreise oder vor >Nächte. Sie werden dann gefragt, ob das entsprechende Eingabefeld entsperrt werden soll. Wenn Sie dies bejahen, können Sie nun das Abreisedatum vorverlegen bzw. die die Anzahl der Nächte reduzieren. Dokumentation der Lodgit Desk - Hotelsoftware

| • • • •          | Nr. 10 / WB FH 04                               | / FH / Schmidt, Klaus   |                               |            |
|------------------|-------------------------------------------------|-------------------------|-------------------------------|------------|
| Allgemein        | Leistungen Gäste / Gruppe Schrift               | verkehr Überblick       |                               |            |
|                  | Buchung Beschriftung                            | g / Etikett Schnittstel | llen                          |            |
| Hauptkontakt:    | Schmidt, Klaus<br>DE-80331 München, Triftweg 69 | 🗸 lst :                 | selbst Gast                   |            |
|                  |                                                 | Sprache                 | e: Deutsch (Default)          |            |
| Anreise: 07.     | .12.2017 () 0:00 () Uhr                         | Mieteinheiten:          | WB FH 04                      |            |
| Abreise: 🔒 12    | .12.2017 🗘 0:00 🗘 Uhr                           | Buchungsstatus:         | Gebucht                       |            |
| Nächte:          | 5                                               | Vermittlerprovision:    | ohne                          | <b>\$</b>  |
| Anzahl Gäste:    | 5 (max. 5)                                      | Fixieren:               | Zeitraum Miete                | inheit     |
| Buchungsnotizen: | Notiz hinzufügen:                               | 0                       |                               |            |
|                  |                                                 |                         | Keine offenen Leistungen vorh | anden      |
|                  |                                                 | Gesa                    | imt: 45                       | 50,00 €    |
|                  |                                                 | Abge                    | erechnet: 45                  | 50,00 €    |
| Gastnotizen:     | Schmidt, Klaus:                                 | Noch                    | abzurechnen:                  | 0,00 €     |
|                  |                                                 |                         | 0 von 1 Rechnungen bezahlt    |            |
|                  |                                                 |                         | Angelegt am: 13.1             | 2.10 15:39 |
| Angebot          | Bestätigung Rechnung                            |                         | Zurücksetzen                  | peichern   |

Bitte beachten Sie: Sollten Sie versehentlich die Buchung zu sehr gekürzt und dies bereits gespeichert haben, können Sie diese danach nicht wieder verlängern.

#### Verlängern

Buchungen, die Sie bereits abgerechnet haben, können Sie nicht mehr verlängern.

Preis für Endreinigung auf die erste Übernachtung aufschlagen Naczu Online-Buchungen, Portalen und Channelmanagern

NACH OBEN

# Online-Buchungen, Portalen und Channelmanagern

Ubertragung von Preisen und Verknüpfung von Extraposten bei MappingMaster Wie lösche ich eine Online-Buchung? Lodgit Desk mit Airbnb verbinden MappingMaster - Übertragung von Preisen und Verknüpfung von Extraposten Channelmanager DIRS21: Vererbung einrichten Warum synchronisiert Lodgit Desk nicht mit DIRS21?

Abgerechnete Buchungen verschieben, verkürzen, verlängern Nach oben Übertragung von Preisen und Verknüpfung von Extraposten bei MappingMaster

# Übertragung von Preisen und Verknüpfung von Extraposten bei MappingMaster

#### Problem

Die Preise, die MappingMaster überträgt, stimmen nicht mit denen der Lodgit Preisverwaltung überein, obwohl Lodgit Preise und Buchungsdauern an MappingMaster sendet und auch die Extraposten verknüpft sind.

#### Lösung

#### Preise für Mieteinheiten

Grundsätzlich überträgt Lodgit nur **vereinfachte Preise** (im Vergleich zur Lodgit Preisverwaltung) an MappingMaster, weil dies technisch nicht anders möglich ist. Übertragen werden die Preise in der Preistabelle, die unter >Verwaltung >Synchronisation und Online-Module >MappingMaster >Preise und Buchungsdauer für die jeweilige Kategorie eingetragen sind. Direkt aus der Lodgit Preisverwaltung werden keine Preise übertragen.

Direkt aus der Lougit Preisverwaltung werden keine Preise übertragen.

Die **Standardbelegung** einer jeden MappingMaster Kategorie empfängt Lodgit von MappingMaster.

Der **Grundpreis** muss immer händisch eingetragen werden. Das ist der Preis, der genommen wird, wenn kein anderer Preis für den jeweiligen Zeitraum in der Preistabelle eingetragen ist.

Die Preise verstehen sich IMMER als **pro Nacht** für die jeweilige Mieteinheit bei **Standardbelegung**. Eine Differenzierung der Preiseinheit ist hier (anders als in der Lodgit Preisverwaltung) nicht möglich.

Dennoch können Preise aus der Lodgit Preisverwaltung in die Tabelle importiert werden. Bitte gehen Sie dazu auf das Zahnrad unterhalb der Liste und klicken dann auf >Preise aus der Preisverwaltung laden.

Das Fenster >Preisabgleich öffnet sich. Sie können wählen, ob Sie die >Preise für Mieteinheiten oder die >Kategoriepreise aus der Lodgit Preisverwaltung importieren möchten. Wählen Sie dort dann die Mieteinheit bzw. Kategorie aus, deren Preise Sie für die ausgewählte MappingMaster Kategorie importieren möchten. Es werden die Preise mit der Preiseinheit "Pro Nacht" importiert, die der Standardbelegung entsprechen.

Dies können Sie folgendermaßen modifizieren:

Sie setzen das Häkchen bei:

- Standardbelegung ignorieren Es werden ALLE Preise unabhängig von der PERSONENZAHL geladen, also bei einer Standardbelegung von 2 Personen auch die für z.B. 1 oder 3 Personen, sofern diese vorhanden sind.
- Preiseinheit ignorieren

Es werden ALLE Preise unabhängig von der PREISEINHEIT geladen, also bspw. auch die für 1 Woche.

 Vorhandene Preisvariationen der MappingMaster Kategorie "XXX" löschen Setzen Sie das Häkchen hier, dann verhindern Sie die Doppelanzeige identischer Preise.

Die Preise, die dann in der Preistabelle für MappingMaster stehen, werden als Preis für die Standardbelegung pro Nacht interpretiert, unabhängig davon, welche Preiseinheit Sie in der Lodgit Preisverwaltung hatten und auf welche Personenzahl sie sich dort bezogen haben.

Sind mehrere Preise für einen identischen Zeitraum eingetragen, wird immer der höchste Preis genommen.

#### Extraposten

Preise für Extraposten können nicht von Lodgit an MappingMaster übertragen werden; Extraposten aus einer Buchung über MappingMaster können jedoch mit Extraposten aus Lodgit verknüpft werden.

Sofern Sie bspw. ein Zimmer mit Frühstück anbieten wollen, sollten Sie in MappingMaster ein >Produkt anlegen, bei welchem Sie den Haken bei "mit Frühstück" setzen und dann den Preis, den Sie für das Frühstück veranschlagen, als >Aufschlag entsprechend eintragen. Übertragen wird dann EIN GESAMTPREIS für Zimmer und Frühstück (Grundpreis + Aufschlag).

In Lodgit müssen Sie den Extraposten "Frühstück" mit dem MappingMaster-Extraposten "breakfast" verknüpfen. Bitte achten Sie darauf, dass an dieser Stelle der eingestellte Preis für den Extraposten "Frühstück" aus Lodgit und der für den Aufschlag in MappingMaster übereinstimmen, denn sonst funktioniert die Berechnung nicht richtig, sh.unten.

Der Preis für das Frühstück ist normalerweise "pro Nacht/ Person", aber der Aufschlag in MappingMaster versteht sich immer als "pro Nacht/ Zimmer". Sollte also pro Zimmer eine Belegung mit unterschiedlichen Personenzahlen möglich sein, wie z.B. "Doppelzimmer als Einzelzimmer für 1 Person" und "Doppelzimmer für 2 Personen", dann muss für jede Belegungsmöglichkeit ein eigenständiges Produkt in MappingMaster angelegt werden.

#### **Beispiel:**

Wenn Sie in MappingMaster einen Grundpreis für das Zimmer von 86,- € eingegeben haben, das Zimmer mit Frühstück angeboten werden soll und Sie dafür einen Aufschlag von 7,-€ eingegeben haben, überträgt MappingMaster einen Gesamtpreis von 93,-€. Sollte in Lodgit ein Frühstückspreis von 7,-€ pro Nacht/Person eingegeben sein, wird der Preis von 93,-€ bei der Belegung mit einer Person als 86,-€ für das Zimmer und 7,-€ für das Frühstück interpretiert. Bei einer Belegung mit 2 Personen ergibt sich hingegen ein Grundpreis von 79,-€, denn von den übertragenen 93,-€ werden 2 \* 7,-€ (2 Personen mit Frühstück à 7,-€) = 14,-€ abgezogen. Das bedeutet, hier hätten Sie in MappingMaster einen neuen Grundpreis definieren und bei diesem ein neues Produkt "mit Frühstück" einrichten müssen, bei dem der Aufschlag den Preis für das Frühstück von 2 Personen enthält.

Bitte beachten Sie: Extraposten werden in Lodgit IMMER als Aufschlag behandelt, was in der Konsequenz bedeutet, sie werden von dem übermittelten Gesamtbetrag abgezogen. Dokumentation der Lodgit Desk - Hotelsoftware

## Wie lösche ich eine Online-Buchung?

Manuell angelegte Buchungen können einfach über das Kontextmenü (Klick auf rechte Maustaste), die Menüleiste oder die DELETE-Taste gelöscht werden. Bei Buchungen, die über das Lodgit Online-Buchungssystem oder den Channelmanager hereinkommen, ist der Verlauf etwas anders:

Buchungen, die **über das Lodgit Online-Buchungssystem** hereinkommen, werden beim "Löschen" zunächst als "zu stornieren" markiert und sind dann schraffiert hervorgehoben.

Bei der nächsten Synchronisation wird die Stornierungsmarkierung online abgeglichen (damit die Buchung auch in Ihrer Online-Übersicht entsprechend als storniert gelistet wird). Erst nach dieser Synchronisation ändert sich der Status auf "Stornierte Online-Buchung" und Sie können die Buchung löschen.

Buchungen, die **über den Channelmanager** hereinkommen, können genau wie manuelle Buchungen einfach aus dem Belegungsplan gelöscht werden. Dabei wird KEINE Stornierungsmeldung an den Channelmanager gesendet, lediglich die geänderte Verfügbarkeit wird gemeldet. Bei Stornierungen über den Channelmanager erhalten Sie eine Mitteilung im Fehler-

Log; die Buchung müssen Sie anschließend selbst löschen.

Übertragung von Preisen und Verknüpfung von Extraposten bei MappingMaster NACH OBEN LODGIT DESK MIT AIRBNB VERBINDEN

## Lodgit Desk mit Airbnb verbinden

Um Lodgit Desk mit Airbnb zu verbinden, müssen Sie für die entsprechende Mieteinheit das Lodgit Online-Buchungssystem gebucht und synchronisiert haben.

- 1. Loggen Sie sich in den Kundenbereich von Lodgit ein und navigieren zu Lodgit Online-Systeme > Einstellungen.
- 2. Klicken Sie auf die mit Airbnb zu synchronisierende Mieteinheit und wählen Sie im Dropdownmenü "Anzeigen:" den Punkt ics-Feed.
- 3. Setzen Sie den Haken bei "ics-Feed aktivieren".

| Account                               | Einstellungen                   |                    |                                             |                   |                         |
|---------------------------------------|---------------------------------|--------------------|---------------------------------------------|-------------------|-------------------------|
| Lodgit Online-Systeme                 |                                 |                    |                                             |                   |                         |
| Übersicht Online-Buchungen            | Legen Sie hier die Einstellunge | en bezüglich des V | Verhaltens und Erscheinungsbil              | des des Online-Bu | chungssystems fest. Die |
| Belegungskalender und<br>Eigenbuchung | Einstellungen können pro Miete  | objekt separat fes | stgelegt werden.                            |                   |                         |
| Einstellungen                         | Mietobjekte konfigurieren       | Anzeigen:          | Übersicht                                   | •                 |                         |
| Adminbereich                          | Ferienpark "Waldblick"          |                    | ✓ Übersicht<br>Beschreibung                 |                   |                         |
| Accounts                              | WB 01                           | Übersicht          | Kinderrabatte beschränken<br>Bilder-Galerie |                   |                         |
| Neuer Account                         | WB 02                           | Link pum Bus       | Belegungsplan<br>Belegungskalender          |                   |                         |
| Lizenztypen                           | WD GG                           | Das Online-B       | ics-Feed<br>Suchungssystem tur diese Miete  | Inner WB 01 laßt  | sich unter dieser URI   |
| Zusatzmodule                          | Pensionen in Musterstadt        | aufruten:          |                                             |                   |                         |

### 4. Kopieren Sie den rot hinterlegten Link zu Ihrem ics-Feed und pflegen diesen bei Airbnb unter "Inserate verwalten" entsprechend dieser Anleitung ein.

Wie lösche ich eine Online-Buchung? Nach oben MappingMaster - Übertragung von Preisen und Verknüpfung von Extraposten

## MappingMaster - Übertragung von Preisen und Verknüpfung von Extraposten

### Preise für Mieteinheiten

Grundsätzlich überträgt Lodgit nur **vereinfachte Preise** (im Vergleich zur Lodgit Preisverwaltung) an MappingMaster, weil dies technisch nicht anders möglich ist. Übertragen werden die Preise in der Preistabelle, die unter >Verwaltung >Synchronisation und Online-Module >MappingMaster >Preise und Buchungsdauer für die jeweilige Kategorie eingetragen sind.

Direkt aus der Lodgit Preisverwaltung werden keine Preise übertragen.

Die **Standardbelegung** einer jeden MappingMaster Kategorie empfängt Lodgit von MappingMaster.

Der **Grundpreis** muss immer händisch eingetragen werden. Das ist der Preis, der genommen wird, wenn kein anderer Preis für den jeweiligen Zeitraum in der Preistabelle eingetragen ist.

Die Preise verstehen sich IMMER als **pro Nacht** für die jeweilige Mieteinheit bei **Standardbelegung**. Eine Differenzierung der Preiseinheit ist hier (anders als in der Lodgit Preisverwaltung) nicht möglich.

Dennoch können Preise aus der Lodgit Preisverwaltung in die Tabelle importiert werden. Bitte gehen Sie dazu auf das Zahnrad unterhalb der Liste und klicken dann auf >Preise aus der Preisverwaltung laden.

Das Fenster >Preisabgleich öffnet sich. Sie können wählen, ob Sie die >Preise für Mieteinheiten oder die >Kategoriepreise aus der Lodgit Preisverwaltung importieren möchten. Wählen Sie dort dann die Mieteinheit bzw. Kategorie aus, deren Preise Sie für die ausgewählte MappingMaster Kategorie importieren möchten. Es werden die Preise mit der Preiseinheit "Pro Nacht" importiert, die der Standardbelegung entsprechen.

Dies können Sie folgendermaßen modifizieren:

Sie setzen das Häkchen bei ...

Standardbelegung ignorieren

Es werden ALLE Preise unabhängig von der PERSONENZAHL geladen, also bei einer Standardbelegung von 2 Personen auch die für z.B. 1 oder 3 Personen, sofern diese vorhanden sind.
Preiseinheit ignorieren

- Preiseinheit ignorieren Es werden ALLE Preise unabhängig von der PREISEINHEIT geladen, also bspw. auch die für 1 Woche.
- auch die für 1 Woche.
  Vorhandene Preisvariationen der MappingMaster Kategorie "XXX" löschen Setzen Sie das Häkchen hier, dann verhindern Sie die Doppelanzeige identischer Preise.

Die Preise, die dann in der Preistabelle für MappingMaster stehen, werden als Preis für die Standardbelegung pro Nacht interpretiert, unabhängig davon, welche Preiseinheit Sie in der Lodgit Preisverwaltung hatten und auf welche Personenzahl sie sich dort bezogen haben. Sind mehrere Preise für einen identischen Zeitraum eingetragen, wird immer der höchste Preis genommen.

#### Extraposten

Preise für Extraposten können nicht von Lodgit an MappingMaster übertragen werden; Extraposten aus einer Buchung über MappingMaster können jedoch mit Extraposten aus Lodgit verknüpft werden.

Sofern Sie bspw. ein Zimmer mit Frühstück anbieten wollen, sollten Sie in MappingMaster ein >Produkt anlegen, bei welchem Sie den Haken bei "mit Frühstück" setzen und dann den Preis, den Sie für das Frühstück veranschlagen, als >Aufschlag entsprechend eintragen. Übertragen wird dann EIN GESAMTPREIS für Zimmer und Frühstück (Grundpreis + Aufschlag).

In Lodgit müssen Sie den Extraposten "Frühstück" mit dem MappingMaster-Extraposten "breakfast" verknüpfen. Bitte achten Sie darauf, dass an dieser Stelle der eingestellte Preis für den Extraposten "Frühstück" aus Lodgit und der für den Aufschlag in MappingMaster übereinstimmen, denn sonst funktioniert die Berechnung nicht richtig - siehe unten.

Der Preis für das Frühstück ist normalerweise "pro Nacht/ Person", aber der Aufschlag in MappingMaster versteht sich immer als "pro Nacht/ Zimmer".

Sollte also pro Zimmer eine Belegung mit unterschiedlichen Personenzahlen möglich sein, wie z.B. "Doppelzimmer als Einzelzimmer für 1 Person" und "Doppelzimmer für 2 Personen", dann muss für jede Belegungsmöglichkeit ein eigenständiges Produkt in MappingMaster angelegt werden.

#### **Beispiel:**

Wenn Sie in MappingMaster einen Grundpreis für das Zimmer von 86,- € eingegeben haben, das Zimmer mit Frühstück angeboten werden soll und Sie dafür einen Aufschlag von 7,-€ eingegeben haben, überträgt MappingMaster einen Gesamtpreis von 93,-€. Sollte in Lodgit ein Frühstückspreis von 7,-€ pro Nacht/Person eingegeben sein, wird der Preis von 93,-€ bei der Belegung mit einer Person als 86,-€ für das Zimmer und 7,-€ für das Frühstück interpretiert. Bei einer Belegung mit 2 Personen ergibt sich hingegen ein Grundpreis von 79,-€, denn von den übertragenen 93,-€ werden 2 \* 7,-€ (2 Personen mit Frühstück à 7,-€) = 14,-€ abgezogen. Das bedeutet, hier hätten Sie in MappingMaster einen neuen Grundpreis definieren und bei diesem ein neues Produkt "mit Frühstück" einrichten müssen, bei dem der Aufschlag den Preis für das Frühstück von 2 Personen enthält.

Bitte beachten Sie: Extraposten werden in Lodgit IMMER als Aufschlag behandelt, was in der Konsequenz bedeutet, dass sie von dem übermittelten Gesamtbetrag abgezogen werden.

LODGIT DESK MIT AIRBNB VERBINDEN NACH OBEN CHANNELMANAGER DIRS21: VERERBUNG EINRICHTEN

# Channelmanager DIRS21: Vererbung einrichten

Es ist möglich, im Channelmanager das Doppelzimmer zur Einzelnutzung einzurichten, so dass die eingehenden Buchungen in Lodgit Desk den entsprechenden Mieteinheiten zugewiesen werden können.

Voraussetzung ist, dass in DIRS21 die VERERBUNG richtig eingestellt ist. Dies können Sie entweder selber machen oder Sie fragen Ihren DIRS21-Accountmanager.

Das Einstellen funktioniert so: Sie müssen dem Doppelzimmer (DZ), welches auch einzeln genutzt werden kann, mittels externem Code die Nutzung als Einzelzimmer zuweisen.

Bitte loggen Sie sich in Ihr DIRS21 Nuterzaccount ein und klicken bei den Stammdaten des Zimmers, welches Sie bearbeiten wollen, vorn auf das Stiftsymbol.

| -    |                      | -                                                                     |                         |                              |                  |                    |                    | Provide states                 |                         |     |
|------|----------------------|-----------------------------------------------------------------------|-------------------------|------------------------------|------------------|--------------------|--------------------|--------------------------------|-------------------------|-----|
| le   | xte und Uberset.     | iesting * 😗 Con                                                       | ao Icons og Doku og Api | pvisor the weith             | erieitung (      | Buchunger          | tinden C           | Progressive web                |                         | -   |
| -    | DIRS                 | 21<br>Hotline:<br>+49 (0)7                                            | 153 - 9250 50           |                              |                  |                    |                    | Hotel Admin (<br>Letzter Login | (BTTR)                  |     |
| Sta  | mmdaten              | - Zimmertypen                                                         |                         |                              |                  | Charmentance       |                    |                                |                         | Neu |
|      | ID                   | Name                                                                  | Vererbung               | Zimmertypen                  | Externer<br>Code | Belegung<br>(min.) | Belegung<br>(max.) | Standardbelegung               | DIRS21<br>channelswitch |     |
|      | 10                   | Einzelzimmer                                                          | -                       | Einzelzimmer                 |                  | 1                  | 1                  | 1                              | ja 🝘                    |     |
| 1    | 10                   |                                                                       | erbt von                | Einzelzimmer                 | 21               | 1                  | 1                  | 1                              | ja 🕡                    |     |
| 1    | 10                   | Zweibettzimmer zur<br>Einzelnutzung                                   | Zweibettzimmer (21)     |                              |                  |                    |                    |                                |                         | _   |
| 111  | 10<br>11<br>20       | Zweibettzimmer zur<br>Einzelnutzung<br>Doppelzimmer                   | Zweibettzimmer (21)     | Doppelzimmer                 |                  | 1                  | 2                  | 2                              | ja 🗑                    |     |
| 1111 | 10<br>11<br>20<br>21 | Zweibettzimmer zur<br>Einzelnutzung<br>Doppelzimmer<br>Zweibettzimmer | Zweibettzimmer (21)     | Doppelzimmer<br>Doppelzimmer |                  | 1                  | 2                  | 2<br>2                         | ja 🕢<br>nein 🕢          | Û   |

Klicken Sie dann auf den Reiter Hotelsoftware und geben dort den Code des Zimmers, von dem vererbt werden soll, ein.

#### Dokumentation der Lodgit Desk - Hotelsoftware

|               |           |               |                       |        |                   | Speichern | Rückgängig |
|---------------|-----------|---------------|-----------------------|--------|-------------------|-----------|------------|
| Allgemein     | Vererbung | Hotelsoftware | Ihre Zusatzleistungen | Bilder | Zimmerausstattung | 0         |            |
| Externer Code | 20        | k             |                       |        |                   |           |            |
|               | -         |               |                       |        |                   |           |            |
|               |           |               |                       |        |                   |           |            |
|               |           |               |                       |        |                   |           |            |
|               |           |               |                       |        |                   |           |            |
|               |           |               |                       |        |                   |           |            |
|               |           |               |                       |        |                   |           |            |
|               |           |               |                       |        |                   |           |            |
|               |           |               |                       |        |                   |           |            |
|               |           |               |                       |        |                   |           |            |
|               |           |               |                       |        |                   |           |            |
|               |           |               |                       |        |                   |           |            |
|               |           |               |                       |        |                   |           |            |
|               |           |               |                       |        |                   |           |            |
|               |           |               |                       |        |                   |           |            |
|               |           |               |                       |        |                   |           |            |

MappingMaster - Übertragung von Preisen und Verknüpfung von Extraposten Nach oben Warum synchronisiert Lodgit Desk nicht mit DIRS21?

## Warum synchronisiert Lodgit Desk nicht mit DIRS21?

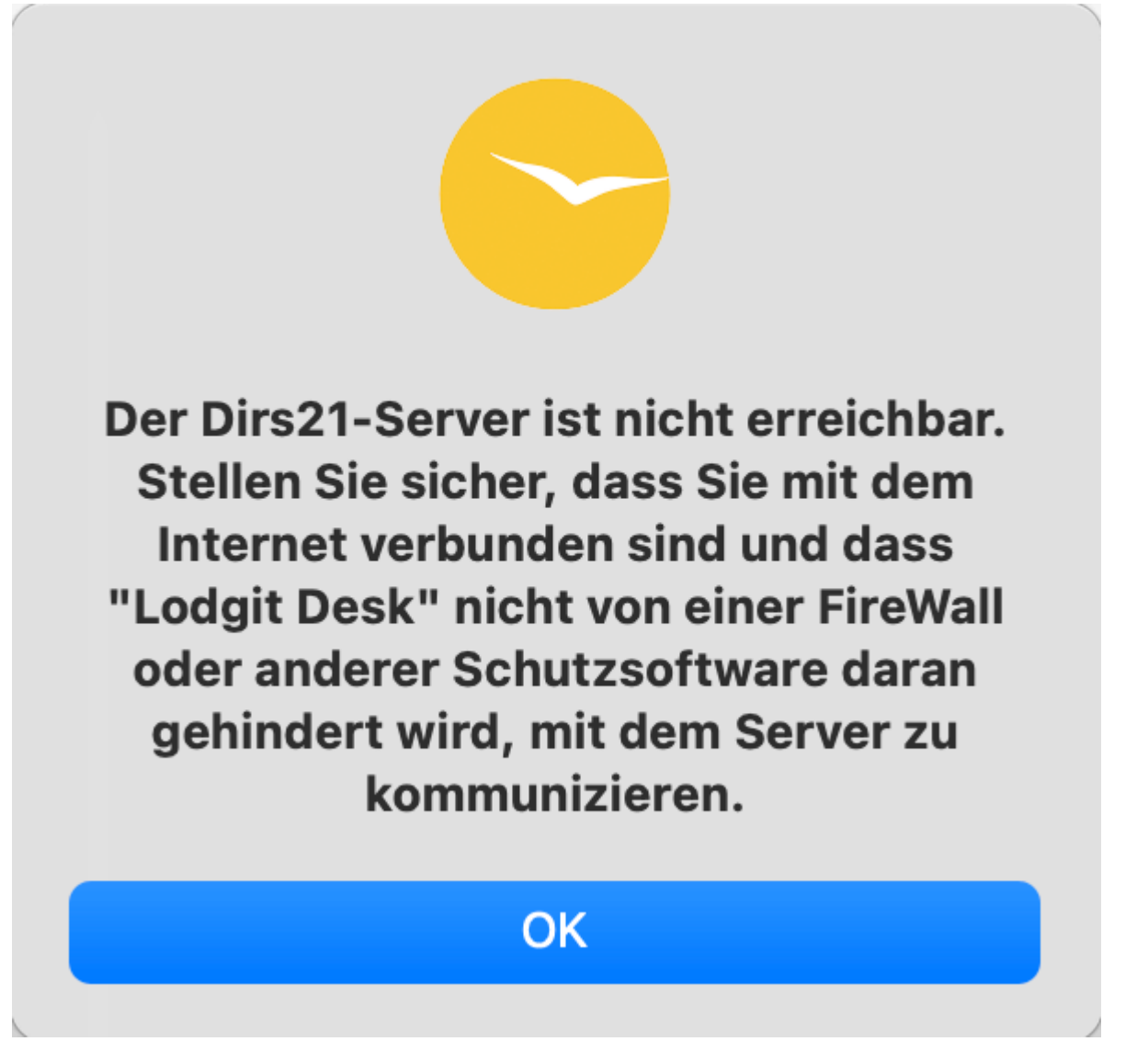

Dies ist eine typische Fehlemeldung, die in Verbindung mit DIRS21 erscheint. Sie suggeriert, dass es Probleme mit der Internetverbindung gibt, sodass Lodgit Desk aktuelle Daten nicht synchronisieren kann. Jedoch liegt das Problem meist an anderer Stelle.

## Im Folgenden zeigen wir Ihnen, wie Sie dieses Problem lösen können:

Häufig erscheint diese Fehlermeldung in Lodgit Desk, nachdem Passwörter für den Zugang zu DIRS21 geändert wurden.

**Achtung**: Bitte beachten Sie, dass Sie bei DIRS21 immer über zwei Passwörter verfügen. Sie haben ein Passwort für den Login in Ihr Konto (Account) auf der Website, das zweite Passwort ist ein Synchronisationspasswort. Dieses benötigen SIe, um in den Synchronisationseinstellungen in Lodgit Desk Ihre IDs zu holen.

Nach mehrmaliger falscher Eingabe von Passwörtern in Lodgit Desk sperrt Ihnen DIRS21 den Zugang und Sie haben keine Möglichkeit mehr, sich Ihre IDs zu holen.

Sie können sich jedoch in Ihr Konto auf der DIRS21-Website einloggen und dort ein neues Passwort für die Synchronisation vergeben. Gehen Sie dazu wie folgt vor:

1. Loggen Sie sich bei DIRS21 ein. Wählen Sie den Tab **Einstellungen** und klicken Sie auf **Benutzerverwaltung**.

| DIR      | S21             | Hotline: +49 (0)7153 - 9250 50 | 1         | 4        | -          | Letzt                                                                                                    | ter Login: 2 | 7.01.22 10:56:20 |
|----------|-----------------|--------------------------------|-----------|----------|------------|----------------------------------------------------------------------------------------------------|--------------|------------------|
| _        |                 | Kontingente & Raten            | Buchungen | Vertrieb | Stammdaten | Einstellungen                                                                                                   | Hilfe        |                  |
|          | 1000            |                                |           |          |            | Saisonzeiten & M                                                                                                | Messen       | Videoanleitung   |
| tammdate | n - Benutzerv   | erwaltung                      |           |          |            | Kontingente freig                                                                                               | geben        |                  |
| Benutzer | Benutzergruppen | Passwort ändern                |           |          |            | Favoriten                                                                                                    |              |                  |
|          |                 |                                |           |          |            | Benutzerverwalt                                                                                                 | ung          |                  |
| Name     |                 |                                |           |          |            | nogin                                                                                                    |              |                  |
| Tharms   |                 |                                |           |          |            | a success the second second second second second second second second second second second second second second |              |                  |

2. Klicken Sie auf **NEU.** Es öffnet sich ein neues Fenster, in dem Sie ein neues Passwort für die Synchronisation erstellen können. Bitte behalten Sie die Einstellung **Admin** bei "Zugeordnete Benutzergruppe" bei. Achten Sie bitte auf die Vorgaben von DIRS21, wenn Sie das neue Passwort erstellen.

|            | office          |                     | A STORE   | -        |            |               |                        |
|------------|-----------------|---------------------|-----------|----------|------------|---------------|------------------------|
|            |                 | Kontingente & Raten | Buchungen | Vertrieb | Stammdaten | Einstellungen | Hilfe                  |
| tammdate   | en - Benutzerve | erwaltung           |           |          |            |               | 🗋 Neu 😨 Videoanleitung |
| Benutzer   | Benutzergruppen | Passwort ändern     |           |          |            | 1             |                        |
| Name       |                 |                     |           |          |            | Login         |                        |
| 🥖 Admin, H | lotel           |                     |           |          |            | 76310         |                        |

|                            |                                                         | Speicherr                                         |
|----------------------------|---------------------------------------------------------|---------------------------------------------------|
|                            |                                                         |                                                   |
| BENUTZERDATEN              |                                                         |                                                   |
| Vorname                    |                                                         |                                                   |
| Name                       |                                                         |                                                   |
| Email                      |                                                         |                                                   |
|                            | Bitte beachten Sie, dass durch Änderung der E-Mail-Adr  | esse der ein Zugriff auf Kreditkarten-Daten       |
|                            | vorübergehend gesperrt wird und erst durch DIRS21 gep   | prüft werden muss.                                |
| Benutzername               |                                                         | <ul> <li>DIRS21 OBJEKT-ID</li> </ul>              |
| Zugeordnete Benutzergruppe | Admin ~                                                 |                                                   |
| Sprache                    | Deutsch v                                               |                                                   |
| Passwort:                  |                                                         |                                                   |
| Passwort bestätigen:       |                                                         |                                                   |
|                            | The Descured colling followed a Mathematical Colling    | inter Cool and Vision to built and since          |
|                            | Zahl, mind. ein Sonderzeichen und darf ihrem letzten Pa | isswort nicht ähnlich sein und keine Bestandteile |
|                            |                                                         |                                                   |

3. Schließen Sie den Vorgang ab, indem Sie oben rechts **Speichern** klicken.

Navigieren Sie nun in Lodgit Desk zu Synchronisation und Online-Module. Geben Sie das neue Passwort im Reiter zu DIRS ein und klicken Sie auf IDs holen.

Als letzten Schritt müssen Sie in Lodgit Desk noch auf **Synchronisieren** klicken. Dies finden Sie bei Mac unter *Ablage* und bei Windows unter *Datei*.

CHANNELMANAGER DIRS21: VERERBUNG EINRICHTEN NACH OBEN ZUM DATENBANKSERVER CUBESQL

## Datenbankserver cubeSQL

Die Serverdatenbank auf einen neuen Server umziehen Backup der Serverdatenbank herunterladen Datenbankserver und Lizenzdatenaktualisierung Datenbankserver Fehlermeldung: database is locked Datenbankserver: Datenbank malformed Datenbankserver und "verschwundene" Online-Buchungen bzw. "wechselnde" Verfügbarkeiten cubeSQL: Verbindung wurde getrennt - zurück zur lokalen Datenbank wechseln Gesperrter Nutzer: Wie entsperre ich eine Buchung?

Warum synchronisiert Lodgit Desk nicht mit DIRS21? Nach oben Die Serverdatenbank auf einen neuen Server umziehen

## Ihre Serverdatenbank auf einen neuen Server umziehen

## Bitte folgen Sie unserer Schritt-für-Schritt-Anleitung, um Ihre Datenbank auf einen neuen Server zu übertragen.

1. Schließen Sie **alle** Lodgit Desk-Installationen in Ihrem Netzwerk.

2. Öffnen Sie auf Ihrem Rechner mit der bisherigen Server-Installation cubeSQLAdmin-Tool.

3. Klicken Sie zuerst links auf *Databases* (1.) und wählen Sie *Lodgit Database.lxdb* an (2.). Klicken Sie dann auf *Server* und *Download Database* (3.). Speichern Sie jetzt die Datenbank-Datei und kopieren Sie diese auf den Rechner, auf dem der neue Server installiert werden soll.

Bei **Windows** ist diese Ansicht anders. Der Reiter *Server* erscheint direkt im Fenster des cubeSQLAdmin-Tools.

| Gerver             |                  |             |                  |                                                                              |                                     |      |
|--------------------|------------------|-------------|------------------|------------------------------------------------------------------------------|-------------------------------------|------|
| Status             | Path (local to s | erver's m   | achine)          |                                                                              |                                     |      |
| 🗄 Databases        | Databases:       | /Library/c  | ubesol/databases |                                                                              | Open                                |      |
| 📉 Tables & Indexes | Dutundotor       |             |                  |                                                                              |                                     |      |
| Console            | Backup:          | /Library/c  | ubesql/backups   |                                                                              | Open                                | ]    |
| 🧰 Clients          |                  |             |                  |                                                                              |                                     |      |
| ecurity            | Restore:         | /Library/c  | ubesql/restore   |                                                                              | Open                                | J    |
| Losers & Groups    | Executable:      | /usr/local/ | 'bin             |                                                                              |                                     | 1    |
| Privileges         |                  |             |                  |                                                                              |                                     | _    |
| Advanced           | Preferences      |             |                  |                                                                              |                                     |      |
| 🔯 Schedules        |                  |             |                  |                                                                              |                                     |      |
| 📀 Restore          | Server Na        | ame: cub    | eSQL             |                                                                              |                                     |      |
| 👚 Backup           |                  |             |                  |                                                                              |                                     |      |
| dministrator       | Server F         | Port: 443   | 30               | Official IANA Pe                                                             | orts                                |      |
| Plugins            |                  |             |                  |                                                                              |                                     |      |
| Commands           | Log For          | mat: SC     |                  | Logging sql statements could help you                                        | to track down                       |      |
| Preferences        | Les Marke        |             |                  | logical or potential errors. Sometimes<br>COMMIT statement and receive a DAT | you can forget a<br>ABASE IS LOCKED |      |
| Settings           | Log verbo        | sity: SC    | IL ERRORS        | error because a transaction is never cl                                      | osed.                               |      |
| Bugs               |                  |             |                  |                                                                              |                                     |      |
| 🛄 Log              |                  | _           | Tashla Dahua     | Turning ON debug mode will slow dow                                          | n the server but it                 |      |
| 💡 News             |                  |             | Enable Debug     | could help to track down rare or rando                                       | m issues. Use this                  |      |
|                    | Debug For        | mat: FIL    | E O              | feature only if you have a compelling r                                      | eason to use it.                    |      |
|                    |                  |             |                  |                                                                              |                                     |      |
|                    |                  |             |                  |                                                                              |                                     | Save |
|                    |                  |             |                  |                                                                              | _                                   | Gave |

4. Stoppen Sie den Server auf dem alten Rechner, damit er nicht aktiv ist. Dies funktioniert über das Script *cubeSQLStop.scpt*.

für Apple Mac: Wählen Sie in den Programmen cubeSQL an und führen Sie das Script aus.

für Windows: Suchen Sie im Suchfeld der Taskleiste nach *cube* und führen Sie das Script aus.

5. Installieren Sie den cubeSQL-Server und Lodgit Desk auf dem neuen Rechner (Server).

6. Starten Sie Lodgit Desk auf diesem neuen Computer und aktualisieren Sie ebenfalls Ihre Lizenzdaten. Lodgit Desk startet mit einer leeren lokalen Datenbank.

7. Klicken Sie auf Ablage/Datei > *Sicherungskopie wiederherstellen…* und wählen Sie die Lodgit Desk.lxdb, die Sie von Ihrem alten Rechner (Server) kopiert haben.

8. Klicken Sie jetzt auf Ablage/Datei > *Mit Datenbank-Server verbinden*. Sie werden benachrichtigt, dass es keine Lodgit Desk-Datenbank auf dem Server gibt und werden gefragt, ob Sie Ihre lokale Datenbank übertragen möchten.

9. Klicken Sie auf *Ja*. Ihre Datenbank wird nun auf Ihren neuen Server hochgeladen. Dies kann einige Minuten dauern. Bitte denken Sie daran, auch jetzt an dieser Installation wieder **Backup-Regeln** zu setzen (Backup-Einstellungen für cubeSQL einrichten).

10. Sie können jetzt Ihre anderen Lodgit Desk Installationen mit dem neuen Datenbankserver verbinden.

Adresse als die alte hat.

### 11. Deinstallieren Sie bitte schließlich den alten Server (auf dem alten Rechner).

Unter Windows: Deinsatllieren Sie cubeSQL wie ein gewöhnliches Windows-Programm.

Unter Apple Mac: Führen Sie das Script *Remove cubeSQL.scpt* aus (siehe Punkt 4.). Legen Sie danach den Programmordner in den Papierkorb.

zum Datenbankserver cubeSQL Nach oben Backup der Serverdatenbank herunterladen

## Backup der Serverdatenbank

Um ein Backup der Serverdatenbank herunter zu laden, öffnen Sie bitte das Programm cubeSQLAdmin. Gehen Sie dort auf >Backup und klicken Sie dann rechts oben auf den Button >Show Backups, um sich die Backups anzeigen zu lassen, s. Screenshot.

|                 |            | cubeSQL (local       | nost:44: | 30)           |            |          |                |
|-----------------|------------|----------------------|----------|---------------|------------|----------|----------------|
| erver           | Backup Man | ager                 |          |               |            |          |                |
| Databases       | Database:  | Lodgit Database.lxdb | 0        | Backup NOW    |            |          | Show Backups   |
| Console         | Name       |                      |          |               | Time Stamp | /        |                |
| Clients         |            |                      |          |               |            | /        |                |
| ecurity         |            |                      |          |               |            |          |                |
| Lusers & Groups |            |                      |          |               |            |          |                |
| V Privileges    |            |                      |          |               |            |          |                |
| dvanced         |            |                      |          |               |            |          |                |
| Schedules       |            |                      |          |               |            |          |                |
| Restore         |            |                      |          |               |            |          |                |
| T Backup        |            |                      |          |               |            |          |                |
| dministrator    |            |                      |          |               |            |          |                |
| E Plugins       |            |                      |          |               |            |          |                |
| 🐱 Commands      |            |                      |          |               |            |          |                |
| X Preferences   |            |                      |          |               |            |          |                |
| Jettings        |            |                      |          |               |            |          |                |
| 🔮 Bugs          |            |                      |          |               |            |          |                |
| Log             |            |                      |          |               |            |          |                |
|                 |            |                      |          |               |            |          |                |
|                 |            |                      |          |               |            |          |                |
|                 |            |                      |          |               |            |          |                |
|                 |            |                      |          | Doubload Back |            | Backupis | Dostore Rockur |

Die erstellten Backups sind dann zu sehen, s. Screenshot unten, und können mittels Mausklick markiert werden. Sobald das passiert ist, werden die zuvor ausgegrauten Buttons unten auswählbar. Bitte klicken Sie auf >Download Backup und dann in dem kleinen Fenster, welches sich öffnet, auf >Yes, um das gewünschte Backup herunter zu laden.

#### Dokumentation der Lodgit Desk - Hotelsoftware

| Server        |                              |                 |                         |                |
|---------------|------------------------------|-----------------|-------------------------|----------------|
| Status        | Backup Manager               |                 |                         |                |
| Databases     | Database: Lodgit Database.lx | db 🗘 Backup NOW |                         | Show Backups   |
| Cancola       | Name                         |                 | Time Stamp              |                |
| Clients       | Lodoit Database Ixdb         |                 | 20200317 094653         |                |
| Cherits       | Lodgit Database Ixdb         |                 | 20200316 130003         |                |
| Becurity      | Lodgit Database Ixdb         |                 | 20200311 130012         |                |
| Sers & Groups | Lodgit Database lydb         |                 | 20200310 130006         |                |
| Privileges    | Lodgit Database lydb         |                 | 20200309 130019         |                |
| Schedules     | Lodoit Database Ixdb         |                 | 20200304 130015         |                |
| Bastore       | Lodgit Database Ixdb         |                 | 20200303 130024         |                |
| Restore       | Lodgit Database Ixdb         |                 | 20200302 130011         |                |
| 1 cackup      | Lodgit Database lydb         |                 | 0000002_100000          |                |
| Divelas       | Lodgit Database Ixdb         |                 |                         |                |
| Plugins       | Lodgit Database indb         |                 |                         |                |
| Commands      | Lodgit Database lydb         | Are you sure yo | ou want to download ba  | ckup           |
| Cattines      | Lodgit Database lydb         | for database Li | odgit Database.lxdb wit | h              |
| Settings      | Lodgit Database lydb         | timestamp 202   | 00317_094053?           | /              |
| bugs          | Lodgit Database Ixdb         |                 |                         |                |
| Log           | Lodgit Database lydb         |                 | NO                      | res            |
|               | Lodgit Database Ixdb         |                 | 0200128 120010          | -              |
|               | Lodgit Database Ixdb         | N               | 0200127120013           |                |
|               | Loogit Database. Nob         | 1               | 10200127_100010         |                |
|               |                              | Download Deale  | Delete Rackur           | Dectore Rachur |

Bitte beachten Sie, dass die Backups mit einem sog. Timestamp, also einem Zeitstempel versehen sind, welcher folgendem Schema folgt: JJJJMMTT\_hhmmss, also JahrMonatTag\_StundeMinuteSekunde.

Die Serverdatenbank auf einen neuen Server umziehen Datenbankserver und Lizenzdatenaktualisierung NACH OBEN

## Datenbankserver und Lizenzdatenaktualisierung

Sie arbeiten mit dem Datenbankserver und beim Neustart von Lodgit Desk "vergisst" Ihr Computer immer die Lizensierung. Sie erhalten die Meldung, dass Sie keine Lizenz hätten, um mit der Serverversion zu arbeiten.

Wahrscheinlich können Sie das Problem mit ein paar ganz simplen Schritten beheben. Sie müssen Ihre Lizenzdaten nur 2x aktualisieren und zwar einmal im lokalen und einmal im Datenbankservermodus.

Bitte gehen Sie konkret folgendermaßen vor:

- 1. Starten Sie Lodgit Desk
- 2. Aktivieren Sie Lodgit Desk im lokalen Modus über den Dialog "Software Aktivieruna" (Ablage oder Datei > Softwareaktivierung > Lizenzdaten eintragen und auf den Button "Lizenzdaten aktualisieren" klicken)
  3. Verbinden Sie Lodgit Desk anschließend mit dem CubeSQL-Server
- 4. Aktivieren Sie Lodgit Desk ein zweites Mal (nun im Datenbankservermodus)
  - über den Dialog "Software Aktivierung" wie unter 2. beschrieben.

Nun haben Sie sowohl im lokalen als auch im Servermodus die Lizenzdaten aktualisiert und das Problem sollte nicht mehr auftreten. Bitte führen Sie dies bei allen Rechnern, auf denen Sie Lodgit Desk im Datenbankservermodus betreiben, durch.

BACKUP DER SERVERDATENBANK HERUNTERLADEN NACH OBEN DATENBANKSERVER FEHLERMELDUNG: DATABASE IS LOCKED

## Datenbankserver Fehlermeldung: database is locked

"Database is locked" bedeutet, dass die Datenbank von einem Nutzer (z.B. Lodgit Desk oder cubeSQL) blockiert wird. Dieses Sperren dient dazu, Datenverlust zu vermeiden und wird in den meisten Fällen automatisch wieder aufgehoben, sobald der Nutzer mit der jeweiligen Aktion fertig ist; meist dauert dies nur wenige Sekunden.

Die nachfolgend genannten Nutzungen können dazu führen, dass die Datenbank den Fehler "Database is locked" bzw. "Database malfored" anzeigt. Diese Fehler sind ein Indikator dafür, dass die Datenbank beschädigt ist, was zu Datenverlust führt.

ACHTUNG: Dieser Fehler kann auch auftreten, wenn ...

- ... gleichzeitig eine Instanz von Lodgit Desk über den Datenbankserver CubeSQL mit der Datenbankdatei verbunden ist und eine weitere Instanz von Lodgit Desk direkt auf die gleiche Datenbankdatei zugreift. • ... gleichzeitig mindestens zwei verschiedene CubeSQLDatenbankserver auf die
- gleiche Datenbankdatei zugreifen.
- ... gleichzeitig mindestens zwei verschiedene Instanzen von Lodgit Desk direkt, ohne CubeSQL, auf die gleiche Datenbankdatei zugreifen. • ... gleichzeitig oder zusätzlich zu Lodgit Desk ein anderes Programm auf die
- gleiche Datenbankdatei zugreift.
  ... gerade ein Virenscanner die Datenbankdatei scannt
  ... unter Umständen eine Schadsoftware die Datenbankdatei beschädigt

Die oben genannten Beispiele können auch dazu führen, dass die Datenbank Malformed, d.h. beschädigt wird.

Unter Umständen kann es dazu kommen, dass die Datenbank nicht automatisch wieder freigegeben wird, auch wenn die Aktion bereits fertig ist. In diesem Fall erhalten Sie die Fehlermeldung "Database Locked". Diesen Fehler können Sie dann wie folgt auflösen:

Schritt 1: Beenden Sie auf allen Computern das Programm Lodgit Desk.

Achten Sie darauf, dass keine weiteren Programme auf die Datenbanken zugreifen. Öffnen Sie das Tool cubeSQLAdmin und prüfen Sie unter "Clients", ob noch Zugriff auf die Datenbanken besteht.

| 000              | cubeSQL (localhost:4430)                                                                                                    |
|------------------|----------------------------------------------------------------------------------------------------|
| Server           |                                                                                                    |
| 📊 Status         | Connected Clients                                                                                                    |
| 📑 Databases      | ID Address Username Connection Date Last Activity Database Type                                                                    |
| Tables & Indexes | 5 127.0.0.1 admin 2015-01-30 1 2015-01-30 Lodgit Database REAL Studio 2014.0                                                       |
| Console          | 7 192.168.178.10 admin 2015-01-30 1 2015-01-30 Lodgit Database REAL Studio 2014.0                                                  |
| 💼 Clients        | 8 127.0.0.1 admin 2015-01-30 1 2015-01-30 N/A REAL Studio 2012.0                                                                   |
| Security         |                                                                                                    |
| 🧟 Users & Groups |                                                                                                    |
| 🚘 Privileges     | Es besteht noch ein Zugriff auf die                                                                                                |
| Advanced         | Datenbanken von Lodgit Desk                                                                                                    |
| 📅 Schedules      |                                                                                                    |
| 📀 Restore        |                                                                                                    |
| 宁 Backup         |                                                                                                    |
| Administrator    |                                                                                                    |
| Server           | cubeSQL (localhost:4430)                                                                                                    |
| Status           | ID Address Username Connection Date Last Activity Database Type                                                                    |
| Databases        | 1         127.0.0.1         admin         2015-01-30         0         2015-01-30         0         N/A         REAL Studio 2012.0 |
| ables & Indexes  |                                                                                                    |
| Console          |                                                                                                    |
| Clients          |                                                                                                    |
| Security         |                                                                                                    |
| users & Groups   | Kein Zugriff auf die Detenhenken                                                                                                   |
| 🚔 Privileges     | Kein Zugriff auf die Datenbanken                                                                                                   |
| Advanced         | von Lodgit Desk                                                                                                    |
| T Schedules      |                                                                                                    |
| 💓 Restore        |                                                                                                    |
| 👕 Backup         |                                                                                                    |
| Administrator    |                                                                                                    |

Sobald auf die Datenbank nicht mehr zugegriffen wird (unteres Bild), öffnen Sie Lodgit Desk erneut. In den meisten Fällen wird das Problem dadurch bereits behoben. Besteht das Problem weiterhin, gehen Sie zu Schritt 2.

Schritt 2: Beenden Sie den Fremdzugriff auf die Datenbanken.

Öffnen Sie das Tool cubeSQLAdmin und prüfen Sie unter "Databases", ob die Datenbank von einem anderen Nutzer gesperrt ist. Dies kann u.a. durch Virenscanner oder Backuptools geschehen.

| 000              |        | cubeSQL (localhost:4      | 430)   |            |           |         |
|------------------|--------|---------------------------|--------|------------|-----------|---------|
| Server           | Data   | bases                     |        |            |           |         |
| E Databases      | Status | Name                      | Locked | Lock Owner | Encrypted | Restore |
| Tables & Indexes | 0      | Lodgit Database.lxdb      | Yes    | admin      | OFF       | OFF     |
| Console          | 0      | Lodgit Test Database.lxdb | No     | N/A        | OFF       | OFF     |
| Clients          |        |                           |        |            |           |         |
| ecurity          |        |                           |        |            |           |         |
| Lusers & Groups  |        |                           |        |            |           |         |
| 🚅 Privileges     |        |                           |        |            |           |         |
| Advanced         |        |                           |        |            |           |         |
| 5 Schedules      |        |                           |        |            |           |         |
| 😔 Restore        |        |                           |        |            |           |         |
|                  |        |                           |        |            |           |         |

#### Dokumentation der Lodgit Desk - Hotelsoftware

Für die Backups der Datenbank sollten Sie immer die Funktion des cubeSQL-Servers nutzen. Diese finden Sie über den Punkt "Schedules" im cubeSQLAdmin (mehr Informationen darüber in unserer Schritt-für-Schritt-Anleitung).

Es ist möglich, dass der cubeSQL-Server beim Erstellen des Backups zur Sicherheit die Datenbanken für diesen Vorgang sperrt. Tritt der Fehler zu einem Zeitpunkt auf, an dem Sie üblicherweise ein Backup machen, warten Sie bitte ein paar Minuten ab und überprüfen Sie dann den Status der Datenbank erneut.

| 000              |        | cubeSQL (localhost:4      | 430)   |            |           |         |
|------------------|--------|---------------------------|--------|------------|-----------|---------|
| Server           | Data   | bases                     | _      |            |           |         |
| E Databases      | Status | Name                      | Locked | Lock Owner | Encrypted | Restore |
| Tables & Indexes | 0      | Lodgit Database.lxdb      | No     | N/A        | OFF       | OFF     |
| Console          | 0      | Lodgit Test Database.lxdb | No     | N/A        | OFF       | OFF     |
| Clients          |        |                           |        |            |           |         |
| Security         |        |                           |        |            |           |         |
| 🔔 Users & Groups |        |                           |        |            |           |         |
| 😅 Privileges     |        |                           |        |            |           |         |
| Advanced         |        |                           |        |            |           |         |
| Schedules        |        |                           |        |            |           |         |
| C Restore        |        |                           |        |            |           |         |
| T Backup         |        |                           |        |            |           |         |

Können Sie Ihr Lodgit Desk weiterhin nicht öffnen, gehen Sie zu Schritt 3.

Schritt 3: Manuelles Entsperren der Datenbanken

Sie können die Datenbank auch manuell mit dem cubeSQLAdmin-Tool entsperren. Achten Sie zunächst darauf, dass Lodgit Desk auf allen Computern beendet wurde:

| 000              |                  | cubeSQL (localhost:4430)                        |                    |
|------------------|------------------|-------------------------------------------------|--------------------|
| Server           |                  |                                                 |                    |
| 📊 Status         | Connected Client | ts                                              |                    |
| 🗮 Databases      | ID Address       | Username Connection Date Last Activity Database | Туре               |
| Tables & Indexes | 1 127.0.0.1      | admin 2015-01-30 0 2015-01-30 0 N/A             | REAL Studio 2012.0 |
| Console          |                  |                                                 |                    |
| 💼 Clients        |                  |                                                 |                    |
| Security         |                  |                                                 |                    |
| 🧟 Users & Groups |                  |                                                 |                    |
| 🛒 Privileges     |                  | Kein Zugriff auf die Datenbanken                |                    |
| Advanced         |                  | von Lodgit Desk                                 |                    |
| 5 Schedules      |                  | -                                               |                    |
| 🚱 Restore        |                  |                                                 |                    |
| 👚 Backup         |                  |                                                 |                    |
| Administrator    |                  |                                                 |                    |

Gehen Sie dann zu "Console" und führen Sie nacheinander die SQL-Befehle "UNLOCK database 'Lodgit Database.lxdb'" und "UNLOCK database 'Lodgit Test Database.lxdb'" aus. **Achten Sie dabei explizit auf Groß- und Kleinschreibung!** 

| 000                                                                                                    | cubeSQL (localhost:4430)                                                   |         |
|----------------------------------------------------------------------------------------------------|----------------------------------------------------------------------------|---------|
| Server<br>Status<br>Databases<br>Tables & Indexes                                                                                                    | Console<br>UNLOCK database 'Lodgit Database.lxdb'                          |         |
| Console                                                                                                    |                                                                            |         |
| Security<br>Lusers & Groups<br>Privileges<br>Advanced<br>Schedules<br>Restore<br>Call Backup                                                                                        | Database: None ‡                                                           | Execute |
| 800                                                                                                    | cubeSQL (localhost:4430)                                                   |         |
| Server<br>Status<br>Databases<br>Tables & Indexes<br>Console<br>Clients<br>Security<br>Security<br>Security<br>Security<br>Security<br>Security<br>Security<br>Security<br>Security | Console<br>UNLOCK database 'Lodgit Test Database.lxdb'<br>Database: None ‡ | Execute |
| Advanced                                                                                                    |                                                                            |         |

Öffnen Sie anschließend Lodgit Desk. Besteht das Problem weiterhin, gehen Sie zu Schritt 4.

Schritt 4: Neustart des cubeSQL-Servers

Restore

Achten Sie wie in Schritt 3 darauf, dass Lodgit Desk auf allen Computern beendet wurde und kein Zugriff auf die Datenbanken besteht:

| 00               | cubeSQL (localhost:4430)                                   |                    |
|------------------|------------------------------------------------------------|--------------------|
| Server           | Connected Clients                                          |                    |
| Databases        | ID Address Username Connection Date Last Activity Database | Туре               |
| Tables & Indexes | 1 127.0.0.1 admin 2015-01-30 0 2015-01-30 0 N/A            | REAL Studio 2012.0 |
| Console          |                                                            |                    |
| 💼 Clients        |                                                            |                    |
| Security         |                                                            |                    |
| 🎎 Users & Groups |                                                            |                    |
| 🚘 Privileges     | Kein Zugriff auf die Datenbanken                           |                    |
| Advanced         | von Lodgit Desk                                            |                    |
| 5chedules        | <b>g</b>                                                   |                    |
| 📀 Restore        |                                                            |                    |
| 👚 Backup         |                                                            |                    |
| Administrator    |                                                            |                    |

Anschließend können Sie das cubeSQLAdmin-Tool schließen und den Serverdienst neu starten. Auf einem Windowssystem erfolgt dies in der Systemsteuerung unter "System und Sicherheit > Verwaltung > Dienste"

| Q,                |                                                                                                    | Dienste                                                                                                    |                                                                                                    |                                                                                             |                                                                                               | x |
|-------------------|----------------------------------------------------------------------------------------------------|----------------------------------------------------------------------------------------------------|----------------------------------------------------------------------------------------------------|---------------------------------------------------------------------------------------------|-----------------------------------------------------------------------------------------------|---|
| Datei Aktion Ans  | icht ?                                                                                                    |                                                                                                    |                                                                                                    |                                                                                             |                                                                                               |   |
| 🗢 🔿 🔲 🖬 🕼         | ) 🗟 🛛 🖬 🕨 🔲 🛛 🕩                                                                                             |                                                                                                    |                                                                                                    |                                                                                             |                                                                                               |   |
| 🎑 Dienste (Lokal) | Dienste (Lokal)                                                                                             |                                                                                                    |                                                                                                    |                                                                                             |                                                                                               |   |
|                   | cubeSQL                                                                                                    | Name                                                                                                    | Beschreibung                                                                                                    | Status                                                                                      | Starttyp                                                                                      | ^ |
|                   | Den Dienst <u>beenden</u><br>Den Dienst <u>neu starten</u><br>Beschreibung:<br>A poweful sqlite based DBMS. | <ul> <li>Bluetooth-Unterstü</li> <li>BranchCache</li> <li>CNG-Schlüsselisola</li> <li>COM+-Ereignissyst</li> <li>COM+-Systemanw</li> <li>COM+-Systemanw</li> <li>Computerbrowser</li> </ul> | Die Erkennung und Zuo…<br>Mit diesem Dienst werd…<br>Der CNG-Schlüsselisola…<br>Unterstützt den System…<br>Verwaltet die Kompone…<br>Führt eine aktuelle Liste…                     | Wird ausgeführt                                                                             | Manuell (Start ,<br>Manuell<br>Manuell (Start ,<br>Automatisch<br>Manuell<br>Manuell (Start , |   |
|                   | Fouritat (Standard /                                                                                        | <ul> <li>cubeSQL</li> <li>Dateiversionsverlau</li> <li>DCOM-Server-Proz</li> <li>Designs</li> <li>DHCP-Client</li> <li>Diagnosediensthost</li> <li>Diagnoserichtlinien</li> </ul>           | A poweful sqlite based<br>Schützt Benutzerdateie<br>Mit dem DCOMLAUNC<br>Stellt die Designverwalt<br>Registriert und aktualisi<br>Der Diagnosediensthost<br>Der Diagnoserichtlinien | Wird ausgeführt<br>Wird ausgeführt<br>Wird ausgeführt<br>Wird ausgeführt<br>Wird ausgeführt | Automatisch<br>Manuell (Start<br>Automatisch<br>Automatisch<br>Manuell<br>Automatisch         | ~ |
|                   | Erweitert / Standard /                                                                                      |                                                                                                    |                                                                                                    |                                                                                             |                                                                                               |   |

| Eigensch                                                                                                    | aften von cubeSQL (Lokaler Computer)  |  |  |  |
|----------------------------------------------------------------------------------------------------|---------------------------------------|--|--|--|
| Allgemein Anmele                                                                                                    | den Wiederherstellung Abhängigkeiten  |  |  |  |
| Dienstname:                                                                                                    | cubesql.exe                           |  |  |  |
| Anzeigename:                                                                                                    | cubeSQL                               |  |  |  |
| Beschreibung:                                                                                                    | A poweful sqlite based DBMS.          |  |  |  |
| Pfad zur EXE-Dat<br>''C:\Program Files                                                                                                    | tei:<br>s\SQLabs\cubeSQL\cubesql.exe" |  |  |  |
| Starttyp:                                                                                                    | Automatisch 🗸                         |  |  |  |
| Dienststatus: Beendet<br>Starten Beenden Anhalten Fortsetzen<br>Die konnen die Stantparameter angeben, die übernommen werden sollen,<br>wenn der Dienst von hier aus gestartet wird. |                                       |  |  |  |
| Startparameter:                                                                                                    |                                       |  |  |  |
|                                                                                                    |                                       |  |  |  |
|                                                                                                    | OK Abbrechen Übernehmen               |  |  |  |

Seite Seite 828 von 882
| Eig                      | enschaft                  | en von cubeS         | QL (Lokaler C             | Computer)      | ×    |
|--------------------------|---------------------------|----------------------|---------------------------|----------------|------|
| Allgemein                | Anmelden                  | Wiederherstellung    | g Abhängigkeite           | n              |      |
| Dienstnar                | me: <mark>cu</mark>       | besql.exe            |                           |                |      |
| Anzeigen                 | ame: cu                   | beSQL                |                           |                |      |
| Beschreit                | oung: Aj                  | ooweful sqlite base  | d DBMS.                   | 1              | ~ ~  |
| Pfad zur I<br>''C:\Progr | EXE-Datei:<br>am Files\SQ | Labs\cubeSQL\ci      | ubesql.exe''              |                |      |
| Starttyp:                | A                         | utomatisch           |                           |                | ~    |
|                          |                           |                      |                           |                | _    |
| Dienststa                | tus: Wi                   | rd ausgeführt        |                           |                |      |
| Star                     | ten                       | Beenden              | Anhalten                  | Fortsetzen     |      |
| Cie könn<br>wenn der     | Dienst von I              | nier aus gestartet v | , die übernommen<br>vird. | werden sollen, |      |
| Startpara                | meter:                    |                      |                           |                |      |
|                          |                           | ОК                   | Abbreche                  | en Übernel     | nmen |

Auf einem Mac-System erfolgt dies in den Systemeinstellungen unter "Sonstiges > cubeSQL"

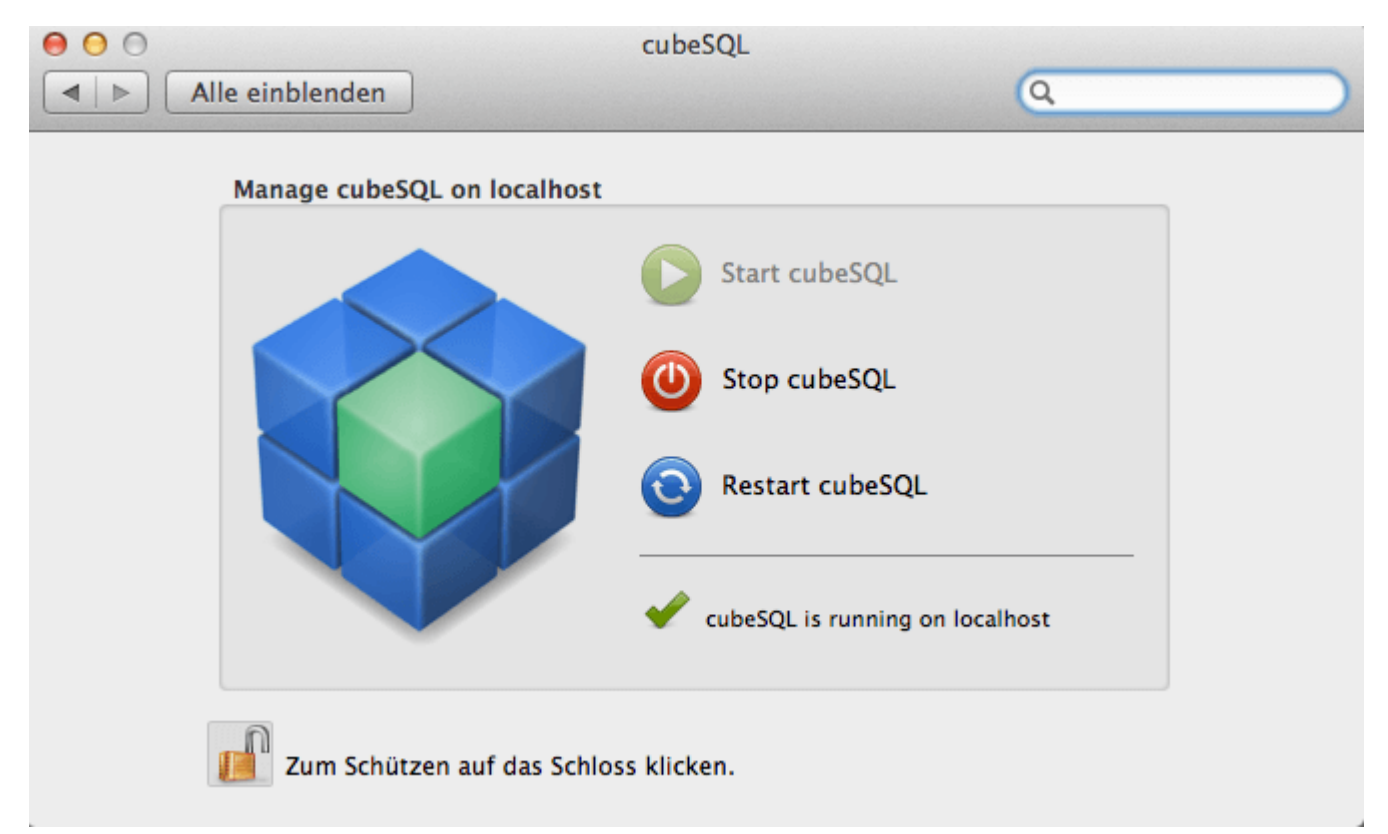

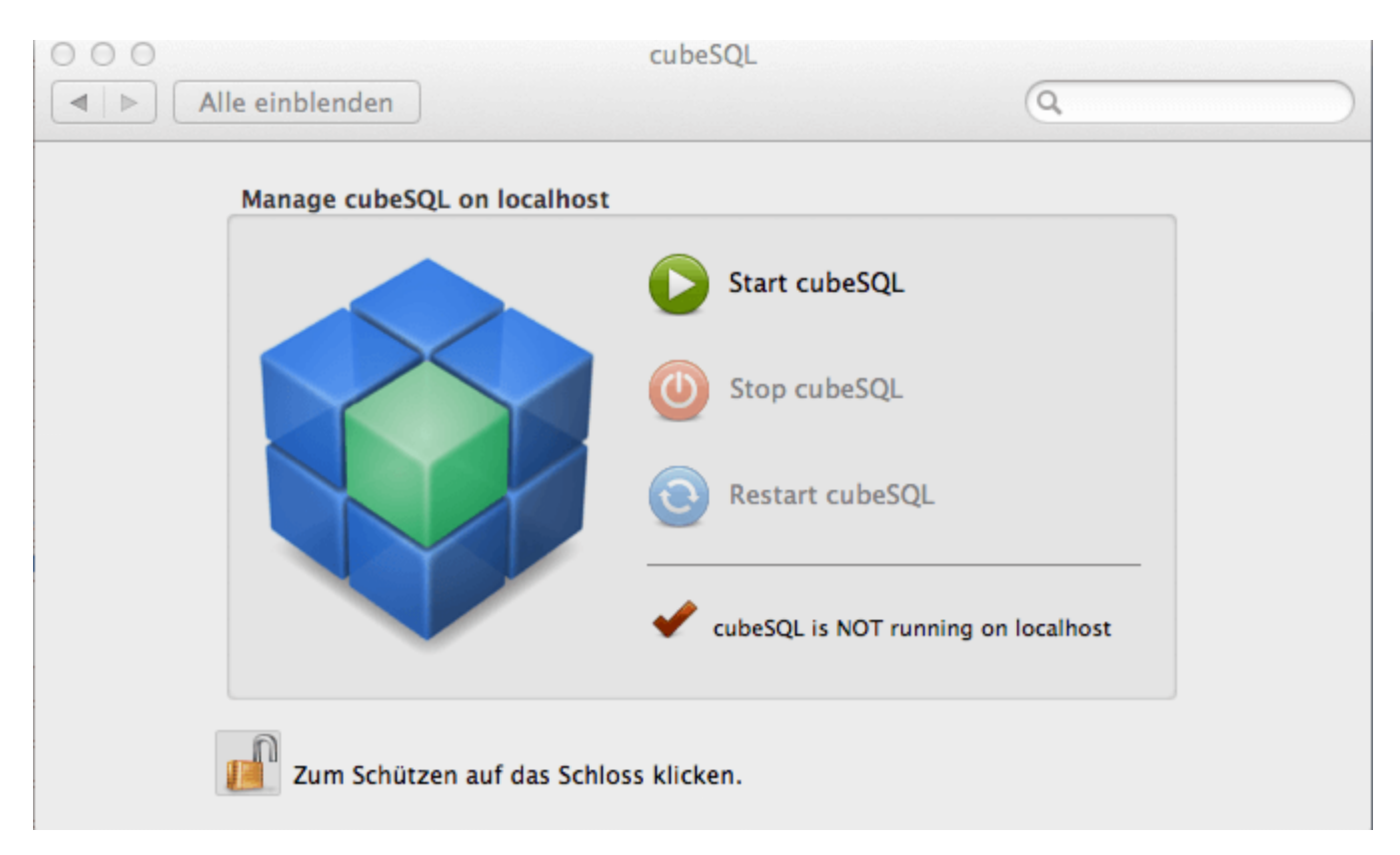

Können Sie Ihr Lodgit Desk weiterhin nicht öffnen, gehen Sie zu Schritt 5.

Schritt 5: Neustart der Rechner

Sollte keine der vorangegangenen Schritte zum Erfolg geführt haben, führen Sie einen Neustart aller Rechner aus, auf denen Lodgit Desk und/oder der cubeSQL-Server installiert ist.

| _ |                           |           | _ | _                   |
|---|---------------------------|-----------|---|---------------------|
|   |                           |           |   | DATENBANK MALEODMED |
|   | LIZENZDATENAKTUALISIEKUNG | NACH UDLN |   |                     |

## Datenbankserver: Datenbank malformed

Lodgit Desk läuft mit dem Datenbankserver und dieser gibt eine Fehlermeldung aus, dass die Datenbank "malformed" sei.

Die nachfolgend genannten Nutzungen können dazu führen, dass die Datenbank den Fehler "Database is locked" bzw. "Database malformed" anzeigt. Diese Fehler sind ein Indikator dafür, dass die Datenbank beschädigt ist, was zu Datenverlust führt.

ACHTUNG: Dieser Fehler kann auch auftreten, wenn ...

- ... gleichzeitig eine Instanz von Lodgit Desk über den Datenbankserver CubeSQL mit der Datenbankdatei verbunden ist und eine weitere Instanz von Lodgit Desk direkt auf die gleiche Datenbankdatei zugreift. • ... gleichzeitig mindestens zwei verschiedene CubeSQLDatenbankserver auf die
- gleiche Datenbankdatei zugreifen. ... gleichzeitig mindestens zwei verschiedene Instanzen von Lodgit Desk direkt,
- ohne CubeSQL, auf die gleiche Datenbankdatei zugreifen. ... gleichzeitig oder zusätzlich zu Lodgit Desk ein anderes Programm auf die
- gleiche Datenbankdatei zugreift.

Die oben genannten Beispiele können auch dazu führen, dass die Datenbank gesperrt wird (Database is locked).

Bevor auf eine (veraltete) Backup-Version der Datenbank zurückgegriffen wird, sollten zunächst mögliché weitere Fehlerguellen ausgeschlossen werden:

- 1. Bitte benennen Sie Ihre lokale Datenbank um. Versuchen Sie danach Lodgit Desk zu öffnen.
- 2. Sollten Sie immer noch nicht auf Ihre Datenbank zugreifen können, vergewissern Sie sich, dass wirklich an jedem Rechner Lodgit Desk geschlossen ist. Öffnen Sie den CubeSQLAdmin und gehen Sie dort auf Database. Sichern Sie Ihre Testdatenbank, indem Sie die Testdatenbank anklicken und dann oben in der Menüleiste auf >Server auswählen und dann >Download Database gehen. Speichern Sie Ihre Testdatenbank ab. Bitte stellen Sie sicher, dass Ihre Testdatenbank immer noch ausgewählt ist und löschen Sie sie anschließend im Admintool, indem Sie den Button >Drop
- anklicken. 3. Sollte auch dies nicht geholfen haben, prüfen Sie bitte, ob die Serverdatenbank als lokaler Pfad in Ihrem Lodgit Desk eingetragen ist. 4. Erst wenn keiner der vorherigen 3 Schritte erfolgreich war, versuchen Sie über
- Ihre erstellten Backups Ihre Datenbank (auf einem älteren Stand) wieder einzuspielen.

DATENBANKSERVER FEHLERMELDUNG: DATABASE IS LOCKED NACH OBEN DATENBANKSERVER UND "VERSCHWUNDENE" ONLINE-BUCHUNGEN BZW. "WECHSELNDE" VERFÜGBARKEITEN

## Datenbankserver und "verschwundene" Online-Buchungen bzw. "wechselnde" Verfügbarkeiten

Bei der gleichzeitigen Nutzung des Datenbankservers und eines Channelmanagers/ des Online-Buchungssystems scheint es manchmal so, als ob Online-Buchungen einfach verschwinden, obwohl der Lodgit-Desk-Support auf Nachfrage versichert, dass diese übertragen wurden. Es kann auch passieren, dass Ihr Channelmanager Ihnen mitteilt, dass die Verfügbarkeiten dauernd zu wechseln scheinen, mal wird die Mieteinheit als belegt, mal als frei übertragen.

Das kann daran liegen, dass Sie online mit verschiedenen Datenbanken synchronisieren (und somit Online-Buchungen abrufen oder Verfügbarkeiten übertragen). Dies passiert z.B., wenn ein Rechner im Netzwerk immer in den lokalen Modus wechselt, da er gerade keine Verbindung zum CubeSQL-Server bekommt. Dadurch wird dann irrtümlich eine Synchronisation mit der lokalen Datenbank durchgeführt, in der somit die gesuchten Buchungen landen bzw. von der die Verfügbarkeiten übertragen werden.

Bitte stellen Sie deshalb sicher, dass im **lokalen** Modus bei der Arbeits- **und** der Testdatenbank eines jeden Rechners, auf dem parallel mit Lodgit gearbeitet werden soll, die Synchronisation ausgeschaltet ist. Bitte schalten Sie diese ebenfalls für die Testdatenbank im Datenbankservermodus aus.

1. Im **lokalen** Modus (s. Screenshot 1, Pfeil: Rezeption (lokal)) wählen Sie zunächst die **Arbeits**datenbank aus.

| Auswählen Einzeichnen Teilen Objekte Gäste Archive Abschlüsse Kasse Preise E |       |
|------------------------------------------------------------------------------|-------|
|                                                                              | Extra |

2. Gehen Sie dann oben in der Menüleiste auf >Verwaltung >Synchronisation und Online-Module und entfernen Sie ggf. das Häkchen bei >Diesen Rechner für die Synchronisation zulassen (s. Screenshot 2, Pfeil).

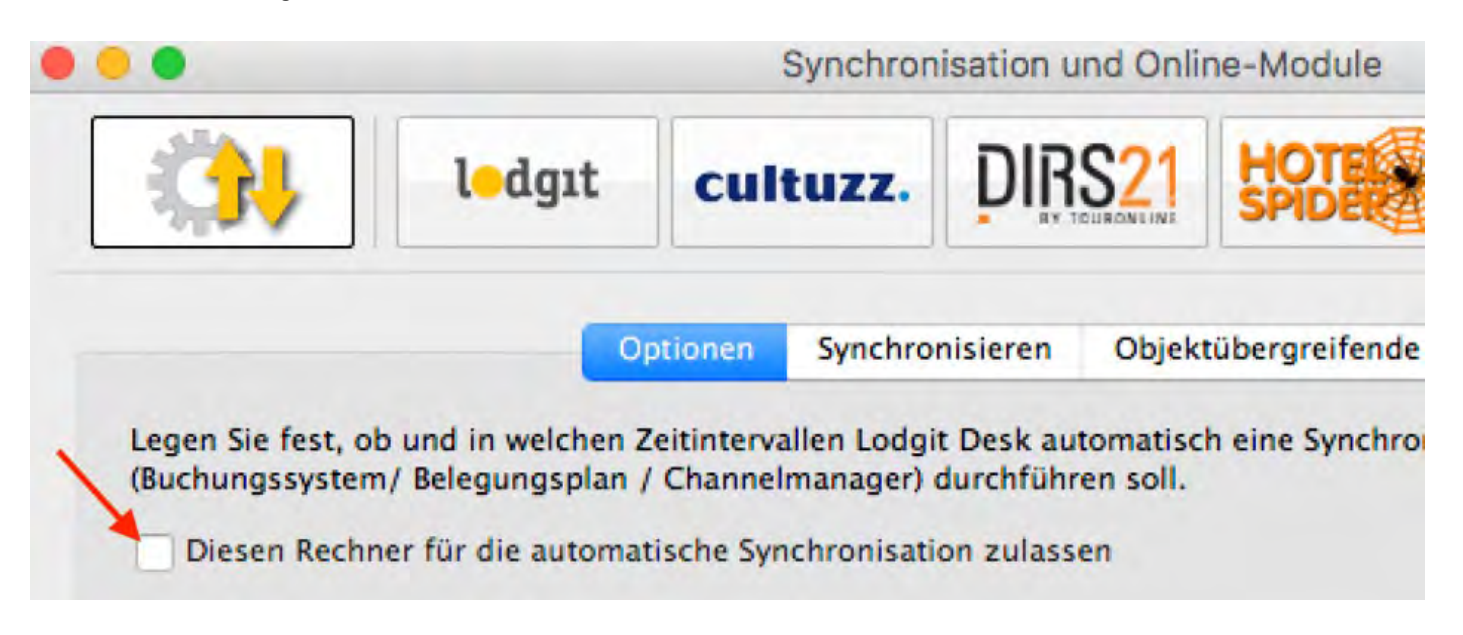

3. Wiederholen Sie den Vorgang auch für die **Test**datenbank, sh. Screenshot 1.

Sie müssen an **jedem** Rechner, auf dem im Netzwerk parallel mit Lodgit Desk gearbeitet werden soll, im **lokalen** Modus in **beiden** Datenbanken die Synchronisation ausschalten.

4. Wechseln Sie dann in den **Datenbankservermodus.** Gehen Sie dazu in der Menüleiste oben auf >Ablage (Mac) bzw. >Datei (Win) und dann auf >Datenbankserver verwenden.

5. Wählen Sie dort die **Test**datenbank aus und entfernen Sie ggf. das Häkchen für die automatische Synchronisation (Vgl. Schritt 2. oben).

6. Wählen Sie dann die **Arbeits**datenbank aus und setzen Sie dort ggf. das Häkchen bei >Diesen Rechner für die automatische Synchronisation zulassen. Sie müssen die Synchronisation bei mindenstens 1 Rechner zulassen, können dies aber auch bei allen Rechnern einstellen.

Die **Synchronisation** darf **NUR** für die **ARBEITSdatenbank** im **SERVERmodus** aktiviert sein!

In ALLEN LOKALEN Datenbanken und in der TESTdatenbank im SERVERmodus muss die automatische Synchronisation AUSgeschaltet sein.

Bei anderen Einstellungen können Buchungen "verschwinden" oder Verfügbarkeiten "wechseln", da diese irrtümlich in anderen Datenbanken landen bzw. von dieser übertragen werden.

Sie erkennen ganz schnell an dem blauen Quadratsymbol, welches links von der >Arbeitsdatenbank steht, dass der Rechner im Servermodus ist. Ist das Symbol weiß/ gelb, befindet sich der Rechner hingegen im lokalen Modus, Vgl. Screenshot 3 und Screenshot 1.

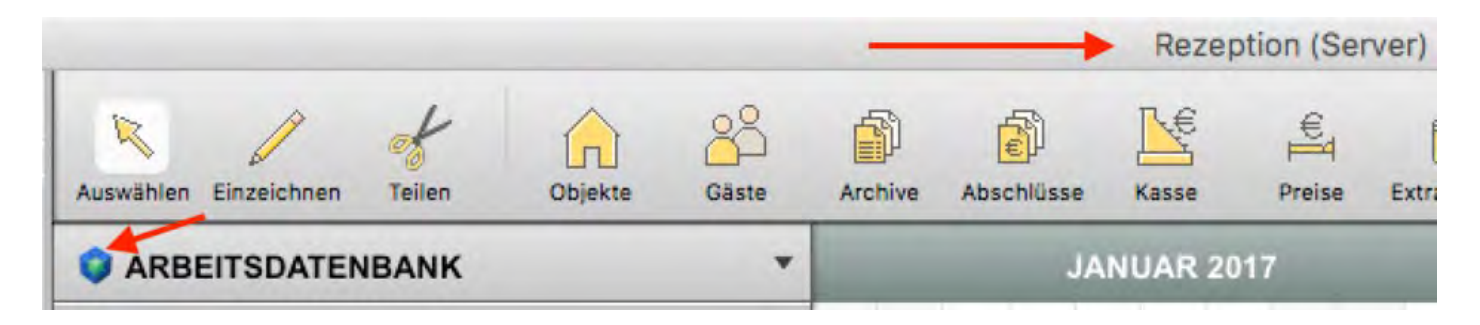

Datenbankserver: Datenbank malformed Nach oben cubeSQL: Verbindung wurde getrennt - zurück zur lokalen Datenbank wechseln

# cubeSQL: Verbindung wurde getrennt - zurück zu localhost wechseln

Wenn Sie Lodgit Desk zuletzt im Datenbank-Server bzw. Mehrplatzmodus betrieben haben und der Datenbankserver nicht erreichbar sein sollte, lässt sich Lodgit aus Sicherheitsgründen nur durch das explizite Löschen der Einstellungsdatei des Programms in den lokalen Modus zurückversetzen.

Dies soll verhindern, dass versehentlich in unterschiedlichen Datenbanken gearbeitet wird oder Online-Buchungen in die falsche Datenbank heruntergeladen werden.

Sollten Sie dennoch mit einer lokalen Version der Datenbank weiterarbeiten wollen, gehen Sie je nach Betriebssystem wie folgt vor:

#### macOS

Schließen Sie zunächst Lodgit Desk.

Öffnen Sie dann ein Finder-Fenster und klicken Sie in der Menüleiste am oberen Bildschirmrand auf "Gehe zu".

Halten Sie dann die alt bzw. option-Taste gedrückt. Daraufhin erscheint im Menü der Punkt "Library". Klicken Sie auf diesen.

| Darstellung | Gehe zu Fenster Hilfe               | 9                 |     |                   |
|-------------|-------------------------------------|-------------------|-----|-------------------|
|             | Zurück                              | ЖÖ                |     | ·— ^              |
|             | Vorwärts                            | ЖÄ                |     | $:=$ $\checkmark$ |
| Nam         | Übergeordneter Ordner               | <b>▲ ೫ ∑</b>      |     | Änderun           |
| Lod         | <ul> <li>Zuletzt benutzt</li> </ul> | <del></del>       | db  | Heute, 1          |
| Lod         | 🕒 Dokumente                         | <b>☆</b> ₩Ο       | db  | Gestern           |
| Lod         | Schreibtisch                        | ŵ₩D               | db  | Gestern           |
| Lod         | Downloads                           | ~ℋL               | ٨db | Gestern           |
| Lod         | Benutzerordner                      | <del>ሪ</del>      | db  | Gestern           |
| Lod         | 俞 Library                           | <                 | db  | Vorgest           |
| Lod         | Computer                            | ΩжС               | db  | Vorgest           |
| Lod         | AirDron                             | AHR               | db  | 27.05.20          |
| Lod         |                                     |                   | kdb | 27.05.20          |
| Lod         | W Netzwerk                          | むжĸ               | db  | 27.05.20          |
| Lod         | iCloud Drive                        | <del>ት</del>      | db  | 27.05.20          |
| Lod         | 🕒 Geteilt                           | <del>ሰ</del>      | db  | 26.05.20          |
| Lod         | 🙏 Programme                         | ۍ ¥ ለ             | db  | 26.05.20          |
| Lod         | 💥 Dienstprogramme                   | <del></del> ት ዝ ሀ | db  | 23.05.20          |
| Lod         |                                     |                   | db  | 23.05.20          |
| Lod         | Benutzte Ordner                     | >                 | db  | 19.05.20          |

In der Library finden Sie einen Unterordner "Preferences"

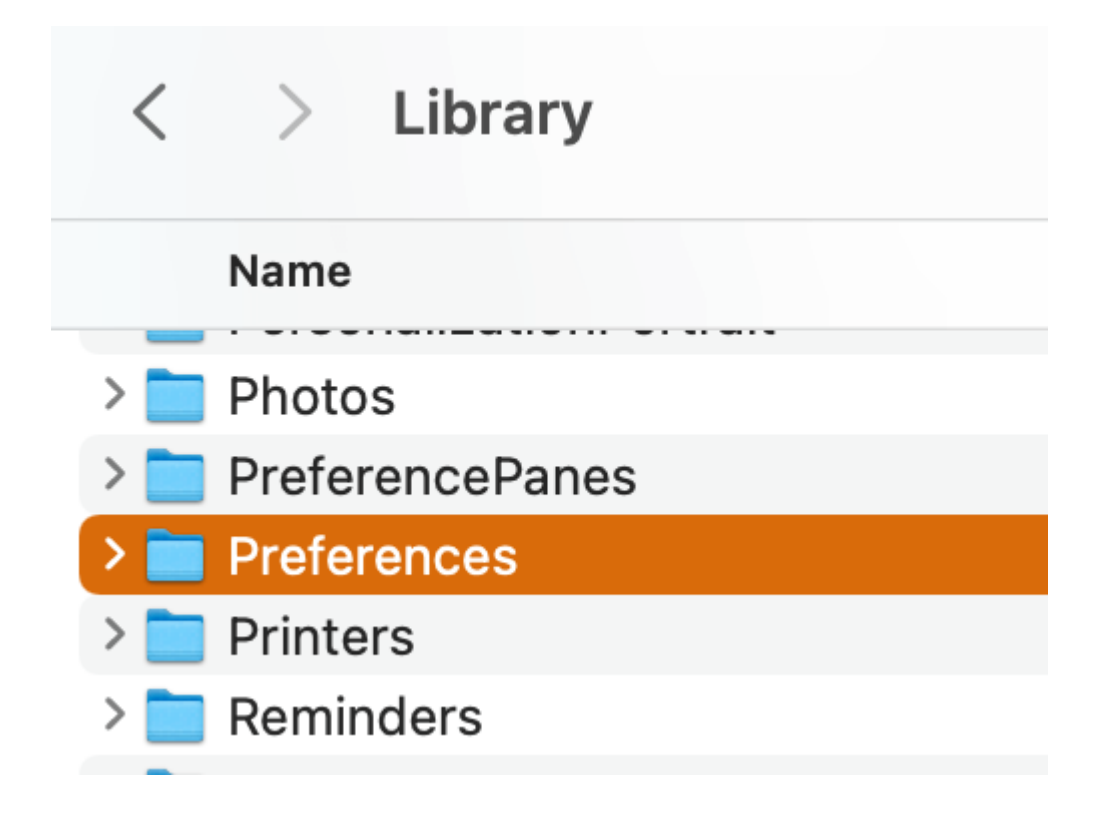

Im Unterordner "Library/Preferences" finden Sie eine Datei "de.lodgit.lodgitdesk.plist".

Stellen Sie sicher, dass Lodgit Desk auf ihrem Computer geschlossen ist.

Löschen Sie diese Datei, wird Lodgit auf Werkseinstellungen zurückgesetzt und sich beim nächsten Start wieder mit der lokalen Datenbank verbinden.

Sie können diese Datei auch an einen anderen Ort verschieben und zu einem späteren Zeitpunkt - etwa wenn der Datenbankserver wieder erreichbar ist - an den ursprünglichen Ort zurücklegen.

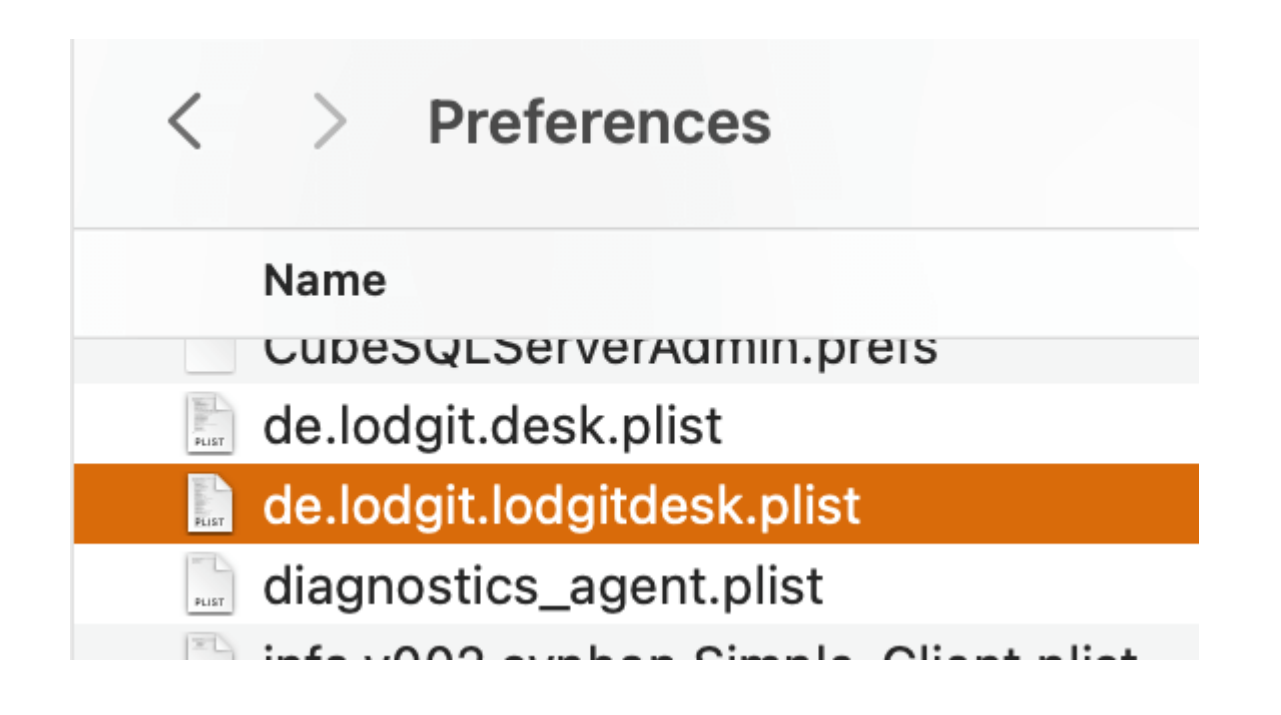

### Windows

Schließen Sie zunächst Lodgit Desk. Klicken Sie dann auf das Startmenü-Symbol und suchen Sie nach %APPDATA%. Klicken Sie auf den gleichnamigen Ordner in den Suchergebnissen.

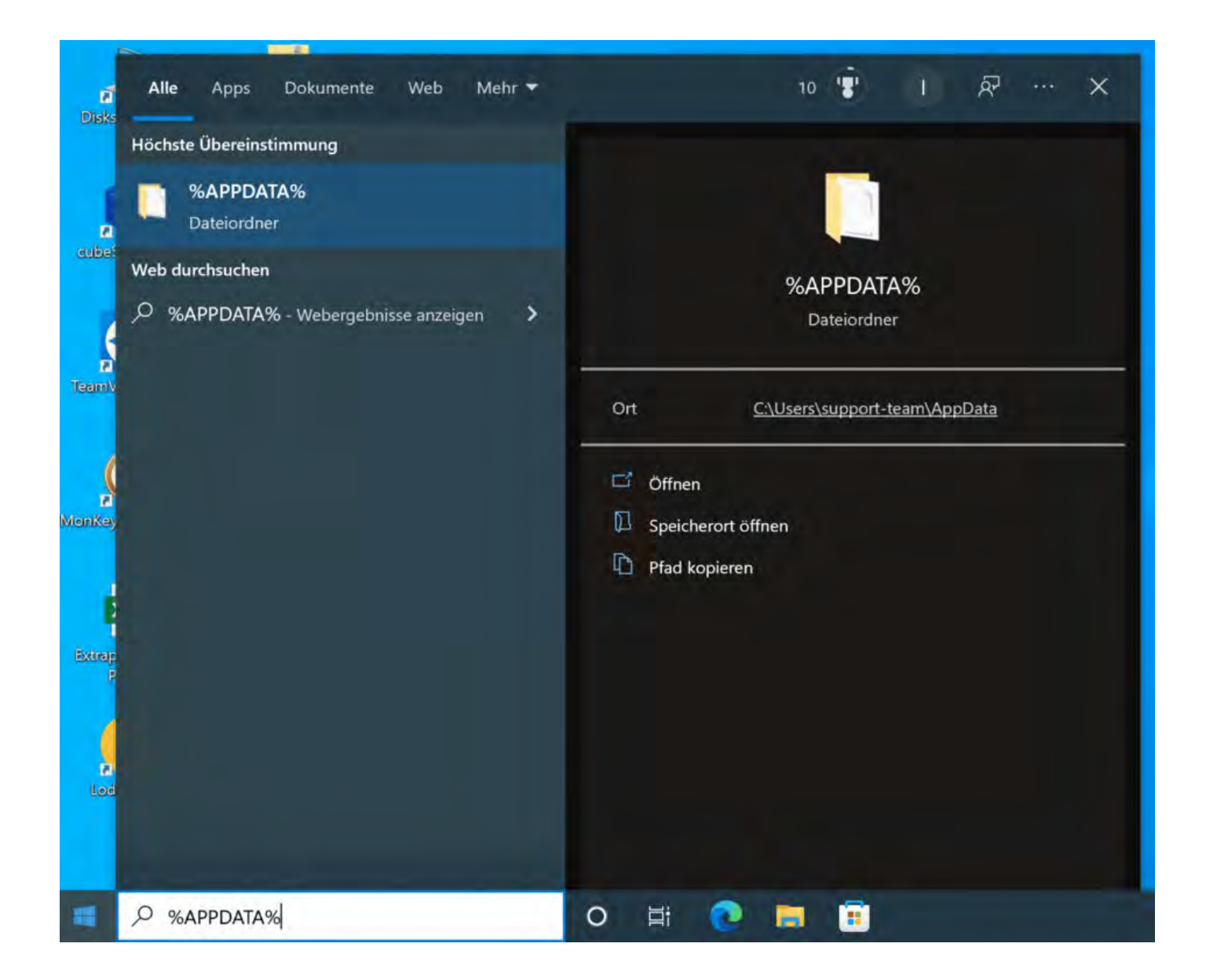

In diesem Ordner finden Sie unter anderem den Unterordner "Lodgit". Öffnen Sie diesen.

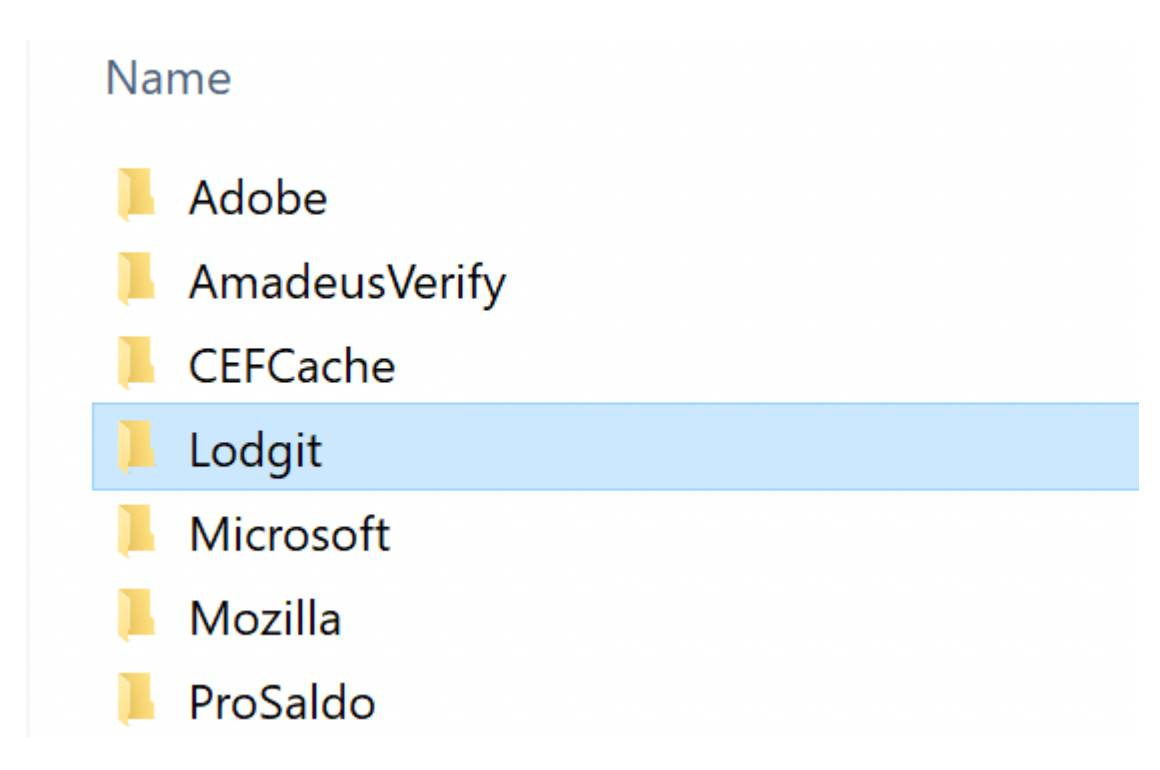

Im Unterordner Lodgit befindet sich die Datei "de.lodgit.lodgitdesk.plist".

Stellen Sie sicher, dass Lodgit geschlossen ist und löschen Sie dann diese Datei, um Lodgit Desk auf Werkseinstellungen und den lokalen Modus zurückzusetzen.

| Name                       | Änderungsdatum   | Тур         | Größe |
|----------------------------|------------------|-------------|-------|
| de.lodgit.lodgitdesk.plist | 11.05.2022 02:39 | PLIST-Datei | 11 KB |

Datenbankserver und "verschwundene" Online-Buchungen bzw. "wechselnde" Verfügbarkeiten Nach oben Gesperrter Nutzer: Wie entsperre ich eine Buchung?

# Gesperrter Nutzer - Wie entsperre ich eine Buchung?

Wenn Sie mit dem Datenbankserver cubeSQL arbeiten, kann es unter Umständen passieren, dass Sie eine bestimmte Buchung nicht mehr bearbeiten können. Diese Buchung ist im Belegungsplan sowie im Buchungsfenster mit einem Ausrufezeichen in einem gelben Dreieck markiert.

| <ul> <li>6.00x/7ml</li> </ul> | a hogo baad bala 'n beer                                                                                                    | 12 and and give | - 0                                                                                                    | 122                       |                                                                                                    |   |
|-------------------------------|----------------------------------------------------------------------------------------------------|-----------------|----------------------------------------------------------------------------------------------------|---------------------------|----------------------------------------------------------------------------------------------------|---|
| <u>_</u>                      | <u>R</u> <u></u>                                                                                                    |                 | Control Sections                                                                                                    | 1 1                       |                                                                                                    | 7 |
| And in case of                | and the local sectors.                                                                                                    |                 |                                                                                                    | the local division of the | Challens have & Degeth & Littless                                                                                                    |   |
|                               | Contract of                                                                                                    |                 | Contract                                                                                                    | and the second            | Company State of Parameters                                                                                                    | 1 |
|                               |                                                                                                    |                 | Trade 2<br>And Trade Street<br>Research Colored<br>Trade Street<br>Colored<br>Trade Street<br>Trade Street<br>Trade Street<br>Trade Street |                           | Control Annual Control<br>Control Annual Control<br>Control Control Control<br>Control Control Control<br>Control Control Control<br>Control Control Control<br>Control Control Control | · |
|                               | And Annual and Annual Annual A |                 |                                                                                                    |                           |                                                                                                    |   |

Diese Einschränkung kommt daher, dass genau zwei Personen zur gleichen Zeit auf dieselbe Buchung zugreifen. Die Buchung bleibt bis auf Weiteres gesperrt.

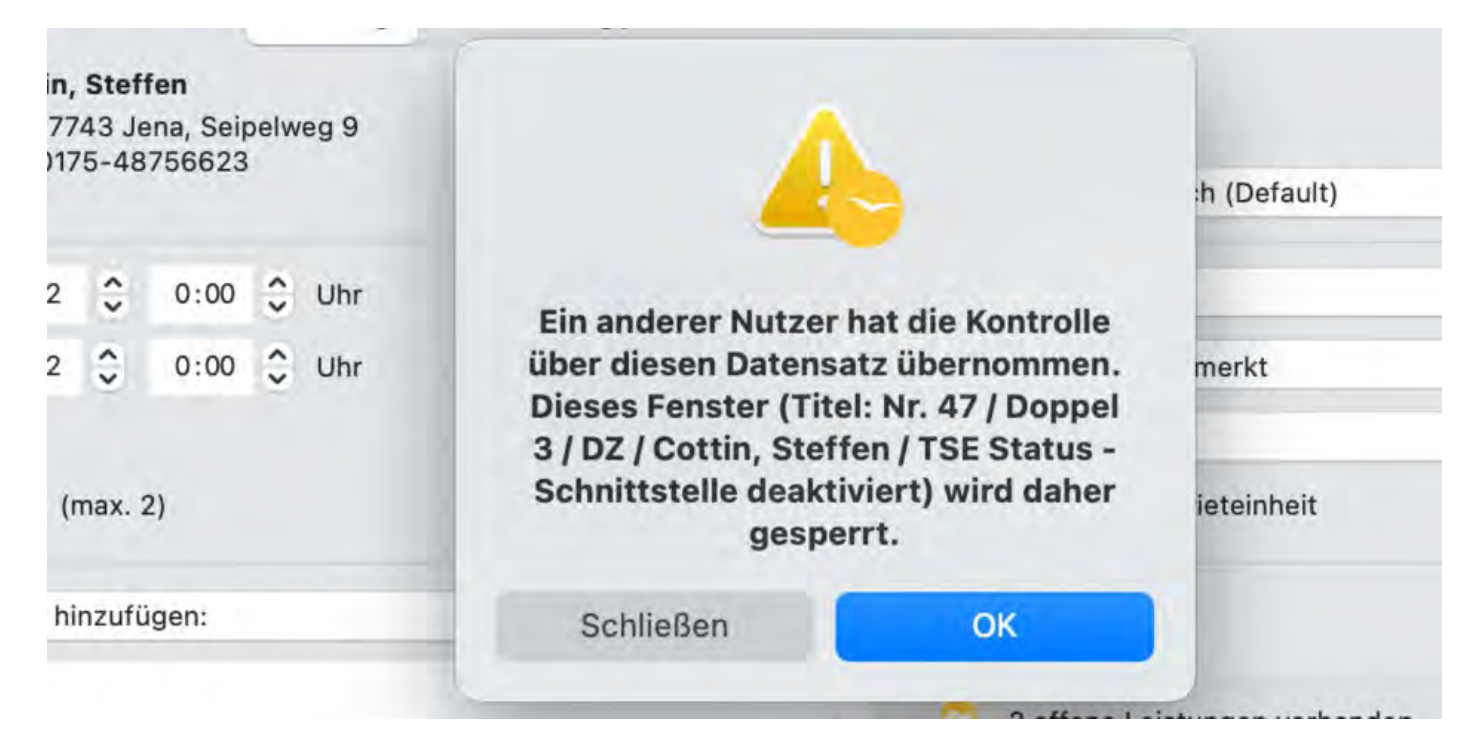

Zum Entsperren klicken Sie auf das gelbe Dreieck im Buchungsfenster an und wählen Sperre aufheben an. Zu diesem Zeitpunkt darf keine zweite Person zeitgleich Änderungen an dieser Buchung vornehmen, da es sonst zu einem Datenverlust kommen kann.

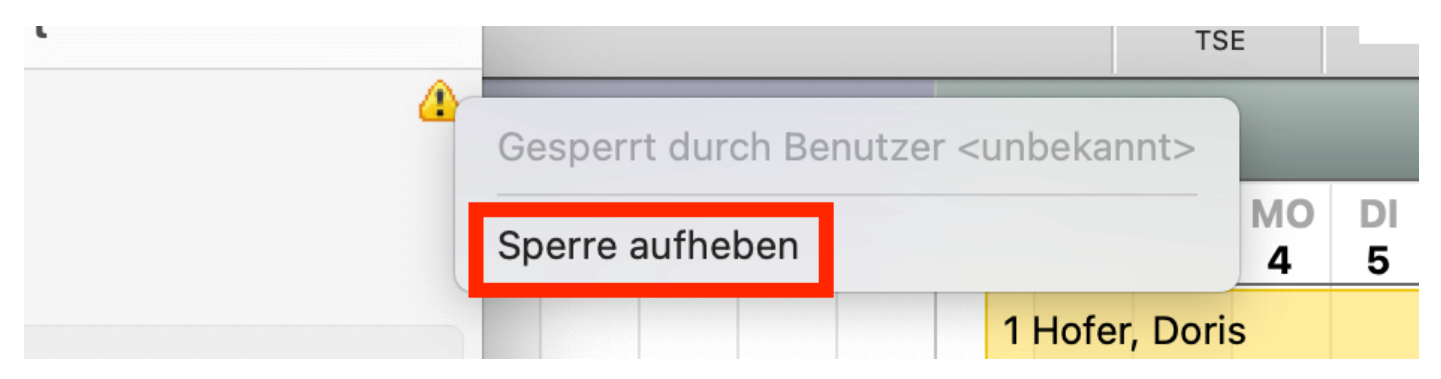

Klicken Sie nun auf *Fortfahren*. Nach Schließen dieses Fensters ist die Sperre aufgehoben und Sie können normal weiterarbeiten.

| F       | 11                                                             | 1                                                                 |         | 4  |   |          |   |
|---------|----------------------------------------------------------------|-------------------------------------------------------------------|---------|----|---|----------|---|
| Schrift |                                                                |                                                                   |         |    | 0 | MO<br>27 | 2 |
| Besc    | _                                                              | 8                                                                 |         |    |   |          |   |
|         | Ach                                                            | tung                                                              |         |    |   |          |   |
|         | Beim manuellen Entspe<br>gerade durch einen and<br>werden, ver | erren können Daten, die<br>eren Nutzer eingegeben<br>loren gehen. | efault) | \$ |   |          |   |
|         | Abbrechen                                                      | Fortfahren                                                        | it.     |    |   |          |   |
| -       | Vermittleenreuleise                                            | abee.                                                             |         | *  |   |          |   |

CUBESQL: VERBINDUNG WURDE GETRENNT - ZURÜCK ZUR LOKALEN DATENBANK WECHSELN NACH OBEN ZU PROBLEMEN MIT DEM E-MAILVERSAND

## Der E-Mailversand funktioniert nicht

Es kann verschiedene Gründe geben, warum der E-Mail-Versand plötzlich nicht mehr funktioniert. Einige davon finden Sie in den folgenden Beiträgen erläutert:

E-Mail Versand mit PDF über Outlook / Office 365 funktioniert nicht E-Mail mit PDF Win 10: Versenden von E-Mails funktioniert nicht E-Mail mit PDF-Anhang wird nicht versandt Per Mail versendete Anhänge erreichen den Empfänger als "Winmail.dat"

Gesperrter Nutzer: Wie entsperre ich eine Buchung? Nach oben E-Mail Versand mit PDF über Outlook / Office 365 funktioniert nicht

## E-Mail Versand mit PDF über Outlook / Office 365 funktioniert nicht

Durch ein Office-Update kann es dazu kommen, dass sich Outlook nicht mehr für die Mail-Schnittstelle verantwortlich fühlt.

Dadurch kann es passieren, dass es zu Problemen beim Versand von E-Mails mit PDF-Anhang aus Lodgit heraus kommt. Ist dies bei Ihnen der Fall, gehen Sie bitte nach der folgenden Anweisung von Microsoft vor, um diese Funktion zu reparieren:

Reparieren einer Office-Anwendung

ZU PROBLEMEN MIT DEM E-MAILVERSAND NACH OBEN WIN 10: VERSENDEN VON E-MAILS FUNKTIONIERT NICHT

### Win 10: Der E-Mailversand funktioniert nicht

Beim Versuch, ein Angebot oder ein anderes Dokument als "E-Mail mit PDF" zu schicken, tritt unter Windows 10 ein Fehler auf.

Lodgit Desk ist leider nicht mit der Standard E-Mail-App kompatibel, die bei Windows 10 vorinstalliert ist. Wenn Sie dennoch weiterhin E-Mails aus Lodgit Desk heraus an ein E-Mail-Programm übergeben und senden wollen, müssen Sie einen Mailclient verwenden, der über die sogenannte MAPI Schnittstelle verfügt (beispielsweise Mozilla Thunderbird oder Outlook).

Dies muss dabei auch das Standard E-Mail-Programm auf Ihrem Rechner sein.

Wenn der Fehler auftritt, obwohl Outlook oder Thunderbird als Standard E-Mail-Programm installiert waren, kann es sein, dass diese MAPI-Schnittstelle durch einen Rechnerabsturz oder einen Virus beschädigt wurde.

In manchen Fällen scheint die Datei MAPI32.DLL sogar aus dem Ordner C:\Windows\System32\ verschwunden zu sein, evtl. weil ein übereifriges Antivirusprogramm diese Datei irrtümlich als schädlich deklariert und sofort gelöscht hat. Bitte versuchen Sie dann, diese Datei aus einem Backup wiederherzustellen oder führen fixmapi.exe aus

- 1. Beenden Sie alle aktiven Programme.
- 2. Benennen Sie die Datei "Mapi32.dll" unter "C:\Windows\System" in
- "Mapi32.old" um, falls vorhanden. 3. Suchen Sie die Datei "Fixmapi.exe" im Ordner "C:\Windows\System32", und klicken Sie anschließend doppelt auf Fixmapi.exe, um das Programm
- auszuführen.4. Starten Sie den Computer neu.

Im Internet gibt es zu diesem Thema viele Seiten, auf denen Sie weitergehende Infos zu fehlenden und beschädigten MAPI32.DLL finden können.

E-MAIL VERSAND MIT PDF ÜBER OUTLOOK / OFFICE 365 FUNKTIONIERT NICHT NACH OBEN E-MAIL MIT PDF-ANHANG WIRD NICHT VERSANDT

## E-Mail mit PDF-Anhang wird nicht versandt

Beim Versenden von E-Mails mit PDF-Anhang über das Standard-E-Mail-Programm muss zwingend die Funktion "Unterstützung für unbegrenzte Textlängen aktivieren" (Mapi-Schnittstelle) eingeschaltet sein.

Darüber hinaus muss die Mapi-Schnittstelle auf dem Computer installiert und dem jeweiligen E-Mail-Programm zugewiesen sein. **Zur Erklärung:** Die MAPI Schnittstelle wird von Lodgit angesprochen und ist dafür

**Žur Erklärung:** Die MAPI Schnittstelle wird von Lodgit angesprochen und ist dafür verantwortlich, E-Mail-Daten von einem Programm (Lodgit) an ein anderes (z.B. Outlook) zu übergeben.

Mitunter kann es passieren, dass diese Schnittstelle "kaputt geht" und nicht mehr richtig funktioniert.

Was Sie nun tun können ist Folgendes:

- Die einfache und schnelle Variante: Sie lassen Lodgit die ausgehenden Mails direkt an den E-Mail-Server Ihres Providers und nicht erst an Outlook übergeben (das können Sie unter Bearbeiten > Einstellungen > E-Mail-Versand festlegen. Dort wählen Sie statt "Über Standard E-Mail-Programm" den Punkt "Über SMTP Server" aus und tragen die gleichen Serverdaten ein wie in Outlook.
- Die Alternative: Sie versuchen mit einem Trick, die MAPI Schnittstelle wieder zu reparieren. Dazu finden Sie Informationen auf den Hilfeseiten von pc-magazin hier.

Gleichzeitig können Sie in Ihrer Systemsteuerung unter dem Punkt "Standardprogramme" prüfen, ob Ihr Standard-E-Mail-Programm, z.B. Outlook, als das Programm eingestellt ist, das MAPI-Anfragen annimmt.

Sollten Sie verschiedene Outlook-Varianten verwenden, müssen Sie unbedingt die veralteten Outlook-Varianten löschen, da es sonst innerhalb von Windows10 zu Verbindungsfehlern kommen kann, so dass die Protokolle/Schnittstellen lahmgelegt werden und damit unbrauchbar sind.

Um z.B. Outlook als Ihr Standard-E-Mail-Programm festzulegen, gehen Sie bitte folgendermaßen vor:

Gehen Sie in Ihrem Windows zur >Systemsteuerung und dort auf >Programme.

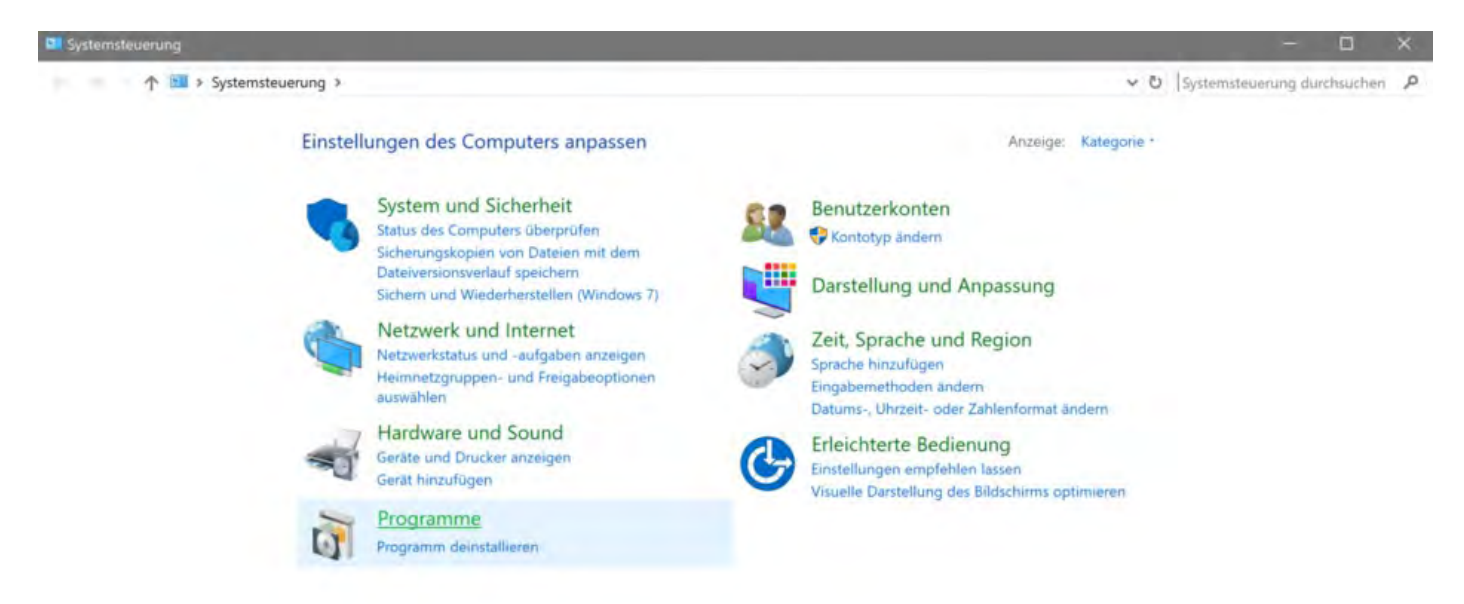

Gehen Sie dann im Programmeordner auf >Standardprogramme.

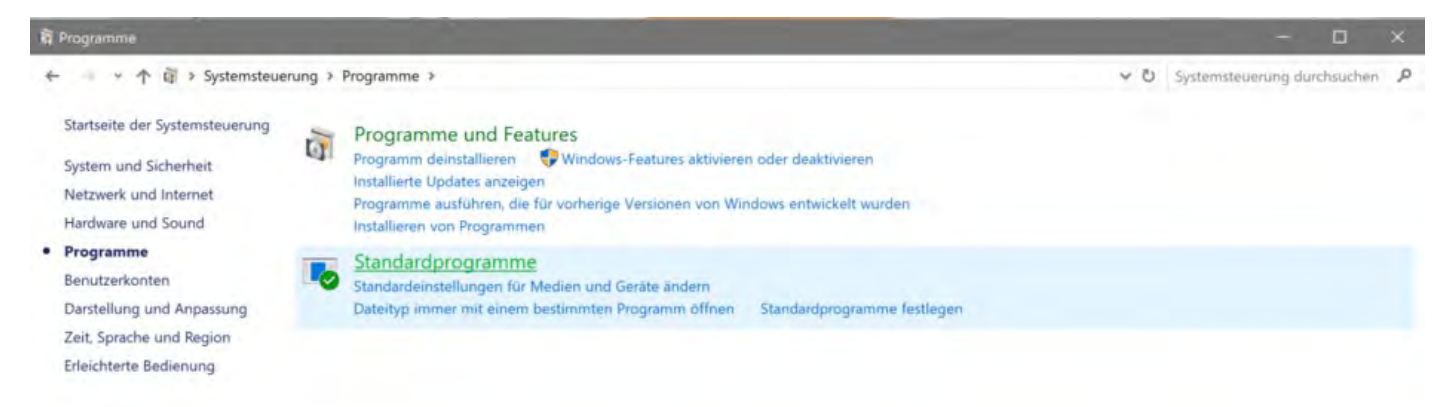

Gehen Sie nun auf >Standardprogramme festlegen.

| - * * · Systemsteuerung > Pro             | poramme > Standardprogramme > Standardprogramme festlegen                                      | v Ö                         | Systemsteuerung durchsuche  | n |
|-------------------------------------------|------------------------------------------------------------------------------------------------|-----------------------------|-----------------------------|---|
| , co systematically the                   | Grennie - senierehogrennie - senierehogrennie issiegen                                         |                             | statematic and successive   | 2 |
| The second second                         |                                                                                                |                             |                             |   |
| andardprogramme festlegen                 |                                                                                                |                             |                             |   |
| cken Sie auf ein Programm und anschließen | d auf "Als Standard festlegen", um ein Programm als Standard für alle Dateitypen und Protokoll | le, die damit geöffnet werd | den können, festzulegen.    |   |
|                                           |                                                                                                | 1                           |                             |   |
| ogramme                                   | Outlook (Desktop)                                                                              |                             |                             |   |
| Kalender                                  | Microsoft Corporation                                                                          |                             |                             |   |
| Kamera                                    | http://office.microsoft.com                                                                    |                             |                             |   |
| Karten                                    | Manage your email, schedules, contacts, and to-dos.                                            |                             |                             |   |
| Kochen & Genuss                           |                                                                                                |                             |                             |   |
| Kontakte                                  |                                                                                                |                             |                             |   |
| leseliste-Ann                             |                                                                                                |                             |                             |   |
| Mail                                      |                                                                                                |                             |                             |   |
| Microsoft Edge                            |                                                                                                |                             |                             |   |
| Microsoft Family-Features                 |                                                                                                |                             |                             |   |
| Microsoft Solitaire Collection            |                                                                                                |                             |                             |   |
| Microsoft Store                           |                                                                                                |                             |                             |   |
| Microsoft-Konto                           |                                                                                                |                             |                             |   |
| Mixed Reality Viewer                      |                                                                                                |                             |                             |   |
| Nachrichten                               |                                                                                                |                             |                             |   |
| Office holen                              |                                                                                                |                             |                             |   |
| OneNote                                   | Dieses Programm verfügt über 9 von 14 Standards.                                               |                             |                             |   |
| OneNote (Desktop)                         |                                                                                                |                             |                             |   |
| Outlook (Desktop)                         |                                                                                                |                             |                             |   |
| Paint                                     | Dieses Programm als Standard testiegen                                                         | in the second second        |                             |   |
| Paint 3D                                  | Das ausgewählte Programm wird zum Offnen aller Dateitypen und Protokollo, die dam              | nit standardmäßig geöffne   | t werden können, verwendet. |   |
| Parallels Internet Applications Sharing   | → Standards für dieses Programm auswählen                                                      |                             |                             |   |
| D. D. Lat. (D. Jacob                      | Wählen Sie die Dateitvnen und Protokolle aus, die mit dem ausgewählten Programm s              | standardmäßin geöffnet w    | enten sollen                |   |
|                                           | Warren die Datenvoen und Protokolle aus, die nin dem ausgewarnden Prouranning                  | stationarumanių geotinet w  | eruen sunen.                |   |

#### Es erscheint folgende Meldung:

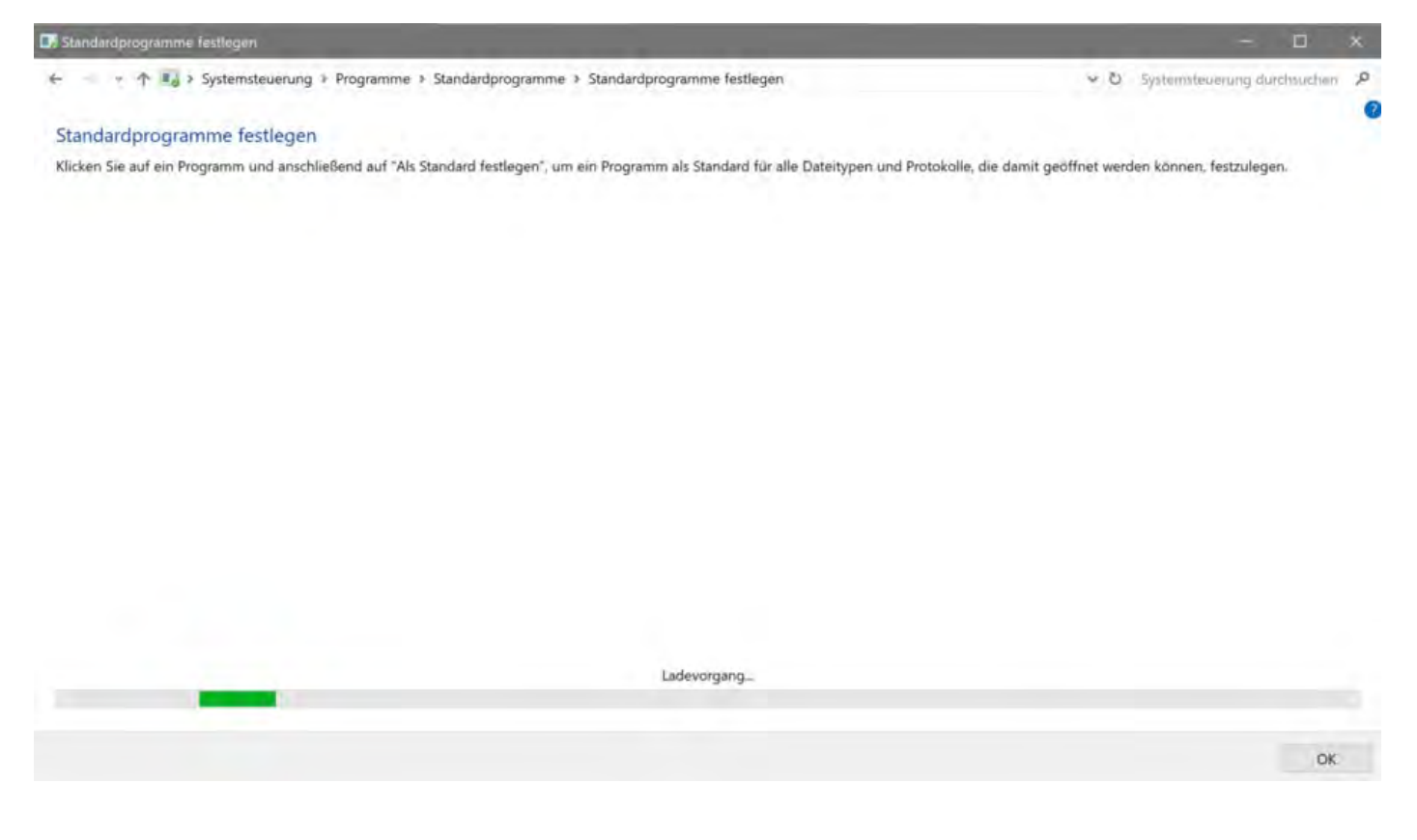

Bitte legen Sie dann das E-Mail-Programm, welches Sie normalerweise nutzen möchten, als Standardprogramm fest (im Screenshot sehen Sie als Beispiel das Programm Outlook markiert).

| - A II & Sustamateuraning & Dr                                                                                                    | aramme & Standardorooramme & Standardorooramme fortlogen                                                                              | M. P.V. Suchampleuman doughouther              |
|----------------------------------------------------------------------------------------------------|----------------------------------------------------------------------------------------------------|------------------------------------------------|
| Standardprogramme festlegen<br>Klicken Sie auf ein Programm und anschließer                                                                                                    | id auf "Als Standard festlegen", um ein Programm als Standard für alle Dateitypen und Protokolle, di                                  | e damit geöffnet werden können, festzulegen.   |
| Programme ^                                                                                                    | Outlook (Desktop)<br>Microsoft Corporation<br>http://office.microsoft.com                                                             |                                                |
| Karten<br>Kochen & Genuss<br>Kontakte<br>Leseliste-App<br>Mail<br>Microsoft Edge<br>Microsoft Family-Features<br>Microsoft Solitaire Collection<br>Microsoft Store<br>Microsoft Store<br>Microsoft Store<br>Microsoft Store<br>Microsoft Store<br>Microsoft Store<br>Microsoft Store<br>Microsoft Store<br>Microsoft Store<br>Microsoft Store<br>Microsoft Store<br>Microsoft Store<br>Microsoft Store | Manage your email, schedules, contacts, and to-dos.                                                                                   |                                                |
| Office holen OneNote OneNote OneNote OneNote OneNote OneNote                                                                                                    | Dieses Programm verfügt über 9 von 14 Standards.                                                                                      |                                                |
| Paint Paint 3D                                                                                                    | Dieses Programm als Standard festlegen<br>Das ausgewählte Programm wird zum Offnen aller Dateitypen und Protokolle, die damit st      | andardmäßig geöffnet werden können, verwendet. |
| Parallels Internet Applications Sharing                                                                                                    | → Standards f ür dieses Programm ausw ählen<br>Wahlen Sie die Dateitypen und Protokolle aus, die mit dem ausgew ählten Programm stand | dardmäßig geöffnet werden sollen.              |

Setzen Sie bitte ein Häkchen bei >Protokolle -> Mailto und bei MAPI -> E-Mail senden Befehl "E-Mail senden", sh. rote Pfeile.

|                                             | A Sustaination & Decomposing A         | Charlenderssoners - Charlenderssoners fastlande - Deservicestructure fastlande                        | <br>Estandardardardard           |     |
|---------------------------------------------|----------------------------------------|----------------------------------------------------------------------------------------------------|----------------------------------|-----|
| ę                                           | - systemstederung v Programme v        | <ul> <li>standarohodramme &gt; standarohodramme iestieden &gt; kodrammsonomonden iestieden</li> </ul> | <br>aystemsteneranig durchsachen |     |
| Zuordnungen                                 | für ein Programm festlegen             |                                                                                                    |                                  |     |
| Wählen Sie die Erw                          | eiterungen, die von diesem Programm    | standardmäßig geöffnet werden sollen und klicken Sie dann auf "Speichem".                             |                                  |     |
| Outlook (De<br>Microsoft C<br>http://office | isktop)<br>orporation<br>microsoft.com |                                                                                                    |                                  |     |
| Alle auswählen                              |                                        |                                                                                                    |                                  |     |
| Name                                        | Beschreibung                           | Aktueller Standard                                                                                    |                                  | ٦   |
| Erweiterungen                               |                                        |                                                                                                    |                                  | - 1 |
| emi                                         | EML-Datei                              | Unbekannte Anwendung                                                                                  |                                  |     |
| Ma .hol                                     | Outlook Holidays                       | Outlook 2013                                                                                          |                                  |     |
| ics-                                        | ICS-Dater                              | Unbekannte Anwendung                                                                                  |                                  |     |
| msg.                                        | Outlook Item                           | Outlook 2013                                                                                          |                                  |     |
| .oft                                        | Outlook Item Template                  | Outlook 2013                                                                                          |                                  |     |
| 🗹 dpst                                      | Outlook Data File                      | Outlook 2013                                                                                          |                                  |     |
| Vcf                                         | vCard File                             | Outlook 2013                                                                                          |                                  |     |
| .vcs                                        | VCS-Date                               | Unbekannte Anwendung                                                                                  |                                  |     |
| Protokolle                                  |                                        |                                                                                                    |                                  |     |
| - FEED                                      | URL:Outlook Add RSS Feed               | Nicht ausgewählt                                                                                      |                                  |     |
| - FEEDS                                     | URL:Outlook Add RSS Feed               | Nicht ausgewählt                                                                                      |                                  |     |
| MAILTO.                                     | URL:MailTo Protocol                    | Outlook 2013                                                                                          |                                  |     |
| STSSYNC                                     | URL:Outlook Add Sharepoint Folder      | Outlook 2013                                                                                          |                                  |     |
| WEBCAL                                      | URL:Outlook Add Internet Calendar      | Outlook 2013                                                                                          |                                  |     |
| WEBCALS                                     | URL:Outlook Add Internet Calendar      | Outlook 2013                                                                                          |                                  |     |
| E-Mail sende                                | en Befehl "E-Mail senden"              | Microsoft Outlook                                                                                     |                                  |     |
|                                             |                                        |                                                                                                    |                                  |     |
|                                             |                                        |                                                                                                    | Speichern Abbre                  | che |

Win 10: Versenden von E-Mails funktioniert nicht Nach oben Per Mail versendete Anhänge erreichen den Empfänger als "Winmail.dat"

# Per Mail versendete Anhänge erreichen den Empfänger als "Winmail.dat"

### Problem

In einigen Fällen kommt es vor, dass versendete E-Mail-Anhänge nicht im vorgesehenen Dateiformat (z.B. .pdf) ankommen, sondern den Empfänger als "winmail.dat" erreichen. Dies tritt beim Versand über das E-Mail- Programm Outlook auf.

### Lösungsmöglichkeit

Bitte passen Sie Ihre E-Mail-Einstellungen an. Beachten Sie vor allem die Einstellungen zur Nutzung der MAPI-Schnittstelle mit Microsoft Outlook 2013.

E-Mail mit PDF-Anhang wird nicht versandt Nach oben zu sonstigen Themen

## Sonstige Themen

Kassenbuch abschließen und auf 0 setzen Besondere Zeiträume im Belegungsplan markieren Buchungen ohne Mieteinheit zuweisen Darstellungsoptionen des Belegungsplans Gesperrte Zeiträume im Belegungsplan farblich hervorheben Welche Kassensysteme sind mit der Lodgit-Schnittstelle kompatibel? Ausfüllen des HESTA-Formulars (CH) Anfangsbestand der Kasse ins Lodgit Kassenbuch eintragen Seminarbuchungen mit den Lodgit Online-Systemen Lodgit Desk hängt beim Start an Update-Funktion (Windows) Umsätze in "Finanzberichte" und "Auslastung und Kennzahlen" Lodgit Desk wird als potenzielle Bedrohung erkannt Aufgabe des Beherbergungsbetriebs

Per Mail versendete Anhänge erreichen den Empfänger als "Winmail.dat" Nach oben Kassenbuch abschließen und auf 0 setzen

## Kassenbuch abschließen und auf 0 setzen

1. Stellen Sie fest, wie hoch der Geldbetrag in Ihrer Kasse ist, indem Sie das **Kassenbuch** über *Verwaltung > Kassenbuch …* öffnen und den aktuellen Betrag aus der Kasse ablesen.

2. Übertragen Sie den Betrag in der Kasse über eine Privatentnahme oder einen Geldtransfer an die Bank auf ein anderes Buchungskonto. Dies machen Sie unter Verwaltung > Beleg erstellen...

| • • •              | Beleg                                   | g Ersteller | 1                         |                   |           |
|--------------------|-----------------------------------------|-------------|---------------------------|-------------------|-----------|
| Verkauf<br>(Beleg) | Einkauf<br>(Erfassung) Bank an Kasse Ka | sse an Bank | Privateinlage             | Privatentnahme    |           |
| Datum:             | OJetzt O7.02.2020 ◯ 16:31:43 ◯          |             | Sprache:                  | Deutsch (Default) | \$        |
| Nummer:            | Belegnummernkreis: Standard             |             | Weitere Beleginfos:       |                   |           |
| Mietobjekt:        | Ferienpark "Waldblick"                  |             | ٥                         |                   |           |
| Zahlungsart:       | Kasse an Bank                           |             |                           |                   |           |
|                    |                                         |             |                           |                   |           |
|                    |                                         |             |                           |                   |           |
|                    | Individuell Historie                    |             | Bezeichnung               | Gegen             | Betrag    |
| Belegposition ind  | lividuell erstellen                     |             | Kassenbetrag zurücksetzen | 1200              | 278,00    |
| Bezeichnung:       | Kassenbetrag zurücksetzen               |             |                           |                   |           |
| Betrag:            | 278,00 €                                |             |                           |                   |           |
| Gegenkonto:        | 1200                                    |             |                           |                   |           |
|                    |                                         | 0           |                           |                   |           |
|                    |                                         |             |                           |                   |           |
|                    |                                         |             |                           |                   |           |
|                    |                                         |             |                           |                   |           |
|                    |                                         |             |                           |                   |           |
|                    |                                         | X           | Summe (Kasse an Bank):    |                   | 278,00 €  |
| Kassenbuch         | )                                       |             | 🗱 Aktion 👻                | Vorschau          | Abbrechen |

... und sichern Sie diesen Transfer.

| X Sum | me (Kasse an Bank): |                          | 278,00 €  |
|-------|---------------------|--------------------------|-----------|
|       | Aktion              | Drucken<br>PDF erstellen | Abbrechen |
|       |                     | Nur Sichern              |           |

## 3. Öffnen Sie wieder das Kassenbuch und erstellen Sie einen Abschluss zum aktuellen Datum.

|              |                                |                          | Kassenbuch (Lis       | te der Barbelege)    |                 |                 |                  |  |  |  |
|--------------|--------------------------------|--------------------------|-----------------------|----------------------|-----------------|-----------------|------------------|--|--|--|
| Die Liste er | nthält alle Barre              | chnungen, die seit Freit | ag, dem 07.02.20 16:2 | 7 Uhr erfasst worden | sind.           | Letzte          | er Stand: 0,00 € |  |  |  |
| Datum        | Uhrzeit                        | Empfänger/Refere         | Тур                   | Nr.                  | Einnahme        | Ausgabe         | Saldo            |  |  |  |
| 07.02.20     | 16:27:32                       |                          | Verkauf (Beleg)       | B0000034             | 42,00 €         |                 | 42,00 €          |  |  |  |
| 07.02.20     | 16:2 Kassenabschluss : 72,00 € |                          |                       |                      |                 |                 |                  |  |  |  |
| 07.02.20     | 16:2 Logo                      | an Sie hier den Zeitnunk | rt das Kassanaheshlus | cae fact             |                 |                 | 172,00 €         |  |  |  |
| 07.02.20     | 16:2                           | an sie nier den zeitpunk | t des Rassenabschius  | 565 fest.            | :               |                 | 189,00 €         |  |  |  |
| 07.02.20     | 16:2 16:                       | 39:24 🗋 Uhr              | Heute (07.02          | .20)                 |                 |                 | 209,00 €         |  |  |  |
| 07.02.20     | 16:2                           |                          |                       |                      |                 | 125,00 €        | 84,00 €          |  |  |  |
| 07.02.20     | 16:2                           |                          |                       | _                    |                 | 78,00 €         | 6,00 €           |  |  |  |
| 07.02.20     | 16:2 Dr                        | ucken und Speichern      | Sofort speiche        | arn Abbrec           | hen             |                 | 38,00 €          |  |  |  |
| 07.02.20     | 16:2                           |                          |                       |                      | 1               |                 | 278,00 €         |  |  |  |
| 07.02.20     | 16:39:13                       |                          | Kasse an Bank         | B0000043             |                 | 278,00 €        | 0,00 €           |  |  |  |
|              |                                |                          |                       |                      |                 |                 |                  |  |  |  |
|              |                                |                          |                       |                      |                 |                 |                  |  |  |  |
|              |                                |                          |                       |                      |                 |                 |                  |  |  |  |
|              |                                |                          |                       |                      |                 |                 |                  |  |  |  |
|              |                                |                          |                       |                      |                 | Neu             | er Stand: 0,00 € |  |  |  |
| *-           | Belo                           | eg erstellen             | Abschluss             | erstellen over       | chließen und Ab | schlüsse öffnen | Schließen        |  |  |  |

4. Diesen auf 0,- abgerechneten Abschluss können Sie nun entweder direkt oder später über Verwaltung > Kassenabschlüsse... ausdrucken.

| der unti<br>usgedrug | en stehenden Liste s<br>ckt werden. | nd alle gespeicher | ten Kassenabschlüsse aufg | elistet. Diese können hier nochmals |
|----------------------|-------------------------------------|--------------------|---------------------------|-------------------------------------|
| lonat                | Februar                             | 🗢 Jahr             | 2020                      |                                     |
| Von                  |                                     |                    | Bis                       | Summe                               |
| 24.01.20             | 16:15:22                            |                    | 07.02.20 16:26:21         | 1.115,79                            |
| 07.02.20             | ) 16:26:21                          |                    | 07.02.20 16:27:05         | 0,00                                |
|                      |                                     |                    |                           |                                     |
|                      |                                     |                    |                           |                                     |
|                      |                                     |                    |                           | Verentaria (Dece                    |

| _              | -     |           | -             | -            | -                           |           |
|----------------|-------|-----------|---------------|--------------|-----------------------------|-----------|
| ZU SONSTIGEN   | HEMEN | NACH OBEN | BESONDERE     | ZEITRÄUME IM | <b>B</b> ELEGUNGSPLAN       | MARKIEREN |
| 20 00110110211 |       |           | E LO OND LINE |              | P LLL O O I I O O I L I I I |           |

# Besondere Zeiträume im Belegungsplan markieren

In Lodgit Desk können sie besondere Zeiträume, wie z.B. Ferien oder Stadtfeste, kennzeichnen, indem Sie sich einen Objekt-/Mieteinheitsplatz zunutze machen.

**Variante 1:** Legen Sie ein neues Objekt mit einer Mieteinheit an und ziehen es nach ganz oben oder unten in der Objektliste. Durch die Objektfarbe können Sie dieses in der Belegungsplanliste abgrenzen. Diese Variante eignet sich dann, wenn Sie nur ein Objekt haben, oder die markierten Zeiträume für alle Objekte identisch sind. Auch beeinträchtigt diese Variante Ihre Auswertungen innerhalb von Lodgit Desk nicht, da Sie alle Auswertungen objektbezogen durchführen können.

**Variante 2:** Alternativ können Sie auch einfach eine neue Mieteinheit in einem bereits vorhandenen Objekt anlegen. Über das Kürzel können Sie dieses an den Anfang oder das Ende der Mieteinheitenliste stellen; über die individuelle Farbe können Sie es von den anderen abheben. Mit dieser Variante können Sie objektspezifische Zeiträume markieren und diese unkompliziert gemeinsam mit dem Objekt ein- und ausblenden. Allerdings sollten Sie bedenken, dass diese Variante Ihre Auswertungen und Analysen beeinträchtigen kann, da diese Mieteinheit als Teil Ihres Objektes gilt.

Egal, welche Variante Sie wählen, Sie sollten nun eine Mieteinheit für Ihre Zeiträume angelegt haben. In dieser Mieteinheit legen Sie nun Buchungen für die Dauer dieser speziellen Zeiträume an. Mithilfe der Buchungsbeschriftung "Individueller Text" können Sie den Zeitraum näher erläutern.

**Tipp 1:** Wählen Sie einen Buchungsstatus, den Sie sonst nicht oder nur selten gebrauchen, um diese Zeitraumbuchungen von den normalen Buchungen abzuheben. Beachten Sie auch, dass die Buchungsstati Vorgemerkt, Gesperrt und Stornierte Online-Buchung keinen Hauptkontakt benötigen.

**Tipp 2:** Nutzen Sie die Buchungsetiketten, um die Art der Zeiträume deutlich zu machen (z.B. Ferien, Stadtfeste oder Messen).

Kassenbuch abschließen und auf 0 setzen Nach oben Buchungen ohne Mieteinheit zuweisen

## Buchungen ohne Mieteinheit zuweisen

### Problem

Aus den Online-Systemen bzw. vom Channelmanager wurde eine Buchung übermittelt, die keiner Mieteinheit zugewiesen werden konnte. Dies erkennen Sie an dem Banner "Buchung zuweisen" in der rechten unteren Ecke des Belegungsplans.

Es kann auch sein, dass Sie in Ihrem Belegungsplan eine oder mehrere Buchungen vermissen, für die Sie vom Channelmanager bereits eine Buchungsbestätigung per E-Mail erhalten haben.

Buchungen ohne Mieteinheit können zustande kommen, wenn für den Gast durchgängig ein Zimmer der gewünschten Kategorie frei war, jedoch nicht in ein und derselben Mieteinheit, sodass Sie entweder die Buchungen in der entsprechenden Zimmerkategorie umsortieren müssen oder der Gast umziehen.

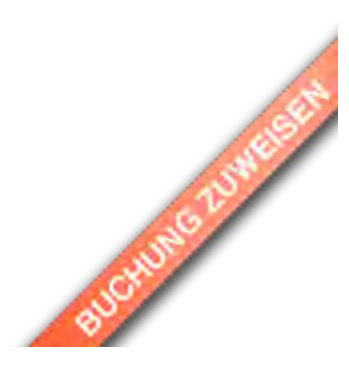

#### Lösung

Filtern Sie die Buchungsliste nach "Buchungen ohne Mieteinheit". Ihnen werden jetzt die nicht zugewiesenen Buchungen angezeigt.

Öffnen Sie diese Buchungen und weisen Sie sie einer Mieteinheit zu.

Besondere Zeiträume im Belegungsplan markieren Nach oben Darstellungsoptionen des Belegungsplans

## Darstellungsoptionen des Belegungsplans

Bei der Einbindung des Belegungsplans für eine einzelne Mieteinheit haben Sie zwei Darstellungsmöglichkeiten.

Zuerst sollten Sie sicher stellen, dass alle für die Nutzung der Online-Module benötigten Informationen eingetragen wurden. Der Menüpunkt "Fehlende Angaben" in der linken Leiste in Ihrem Account darf nicht mehr zu sehen sein. Sollte er noch angezeigt werden, klicken Sie auf ihn und tragen Sie die entsprechenden Daten ein.

Hinweis: Obwohl Sie durch den Belegungsplan keine Buchungen empfangen können, müssen Sie für die Eigenbuchungen mindestens eine Zahlungsart angeben.

Gehen Sie nun auf den Punkt "Einstellungen" und wählen die Mieteinheit aus, für die Sie den Belegungsplan anzeigen wollen.

Im oberen Drop-Down-Menü "Anzeigen" können Sie nun entweder den Belegungsplan oder den Belegungskalender auswählen.

#### Einstellungen

Legen Sie hier die Einstellungen bezüglich des Verhaltens und Erscheinungsbildes des Online-Buchungssystems fest. Die Einstellungen können pro Mietobjekt separat festgelegt werden.

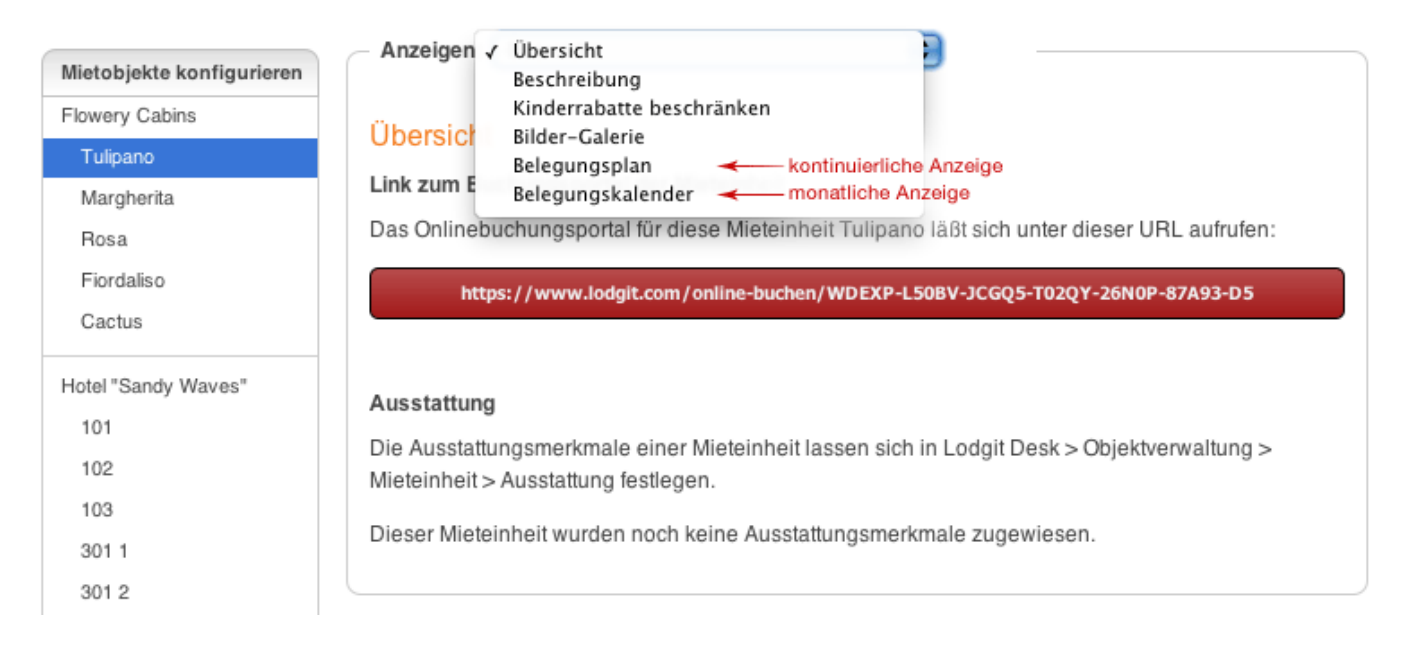

#### Der Belegungsplan ist eine kontinuierliche Anzeige:

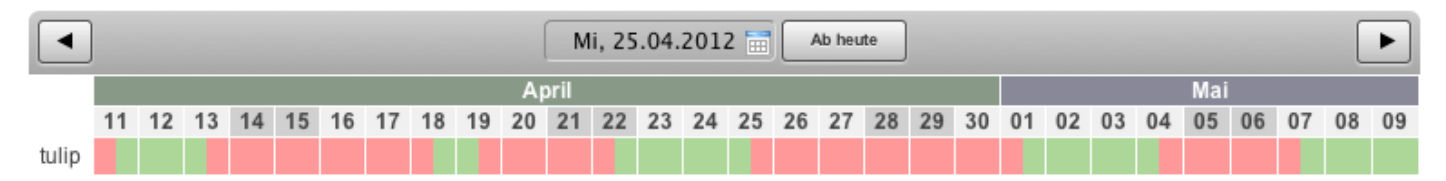

Der Belegungskalender stellt die Belegung monatsweise dar:

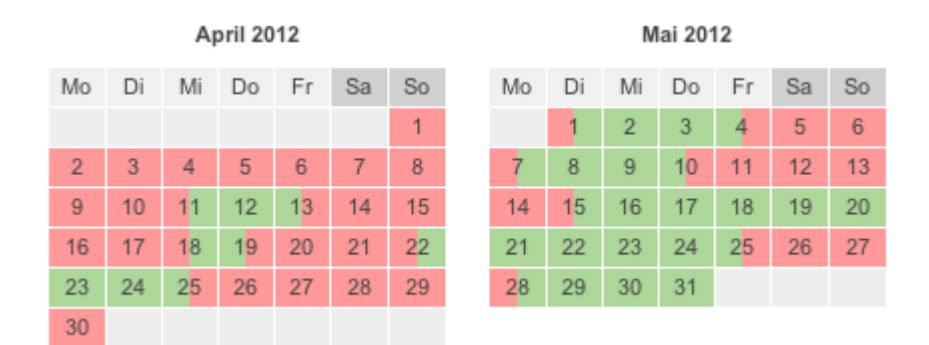

Wenn Sie die kontinuierliche Anzeige bevorzugen, wählen Sie "Belegungsplan" aus. Setzen Sie anschließend das Häkchen bei "Belegungsplan für dieses Mietobjekt veröffentlichen" und speichern Sie diese Änderung. Etwas weiter unten auf der Seite finden Sie einen Codeschnipsel, mithilfe dessen Sie den Belegungsplan gleich in einem iFrame in Ihre Website einbauen können.

Wenn Sie eine monatliche Anzeige haben möchten, wählen Sie "Belegungskalender" aus. Setzen Sie anschließend das Häkchen bei "Belegungskalender für dieses Mietobjekt veröffentlichen" und speichern Sie diese Anderung. Hier können Sie auch einige Einstellungen zum Kalender, z. B. wie viele Monate gezeigt werden sollen, vornehmen. Etwas weiter unten auf der Seite finden Sie dann einen Codeschnipsel, mithilfe dessen Sie den Belegungskalender gleich in einem iFrame in Ihre Website einbauen können.

Buchungen ohne Mieteinheit zuweisen Nach oben Gesperrte Zeiträume im Belegungsplan farblich hervorheben

## Sperrzeiträume im Belegungsplan der Lodgit Online Systeme hervorheben

Im Belegungsplan der Lodgit Online-Systeme werden standardmäßig 4 Farben verwendet:

Grau Vergangenheit Zeigt die Vergangenheit an

- RotBelegtZeigt an, ob sich in diesem Zeitraum eine Buchung befindet.BlauGesperrtZeigt einen unbelegten aber gesperrten Zeitraum an. Gesperrte Z<br/>werden unanbhänig von vorhandenen Buchungen in Lodgit Desk I<br/>"Verwaltung > Synchronisation und Onlinemodule > Lodgit > Ges<br/>Zeiträume" definiert.Grün FreiIn diesem Zeitraum befindet sich weder eine Buchung noch ist hie
- gesperrter Zeitraum definiert worden. Die Mieteinheit ist buchbar

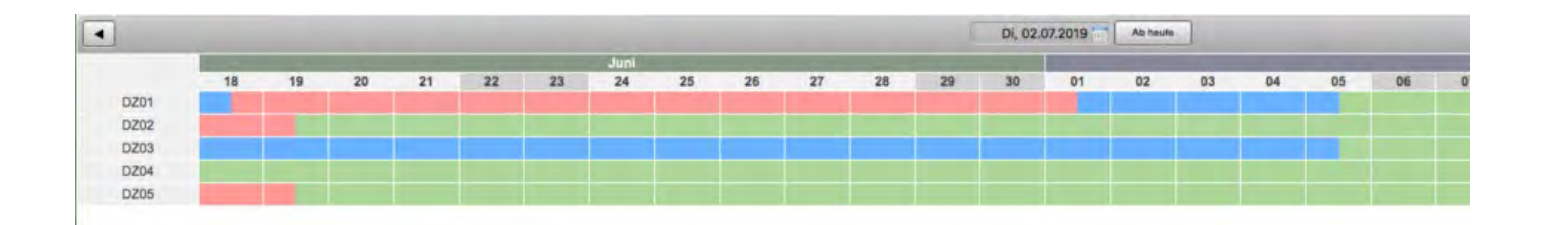

Um die gesperrten Zeiträume hervorzuheben, gehen Sie unter Lodgit Online-Systeme > Einstellungen > Belegungsplan in Ihrem persönlichen Nutzerbereich (Lodgit.com) und verwenden die URL aus dem roten Kasten. Achten Sie darauf, dass vor dem Kopieren der URL die Option "Gesperrte Zeitäume nicht hervorheben" deaktivert ist.

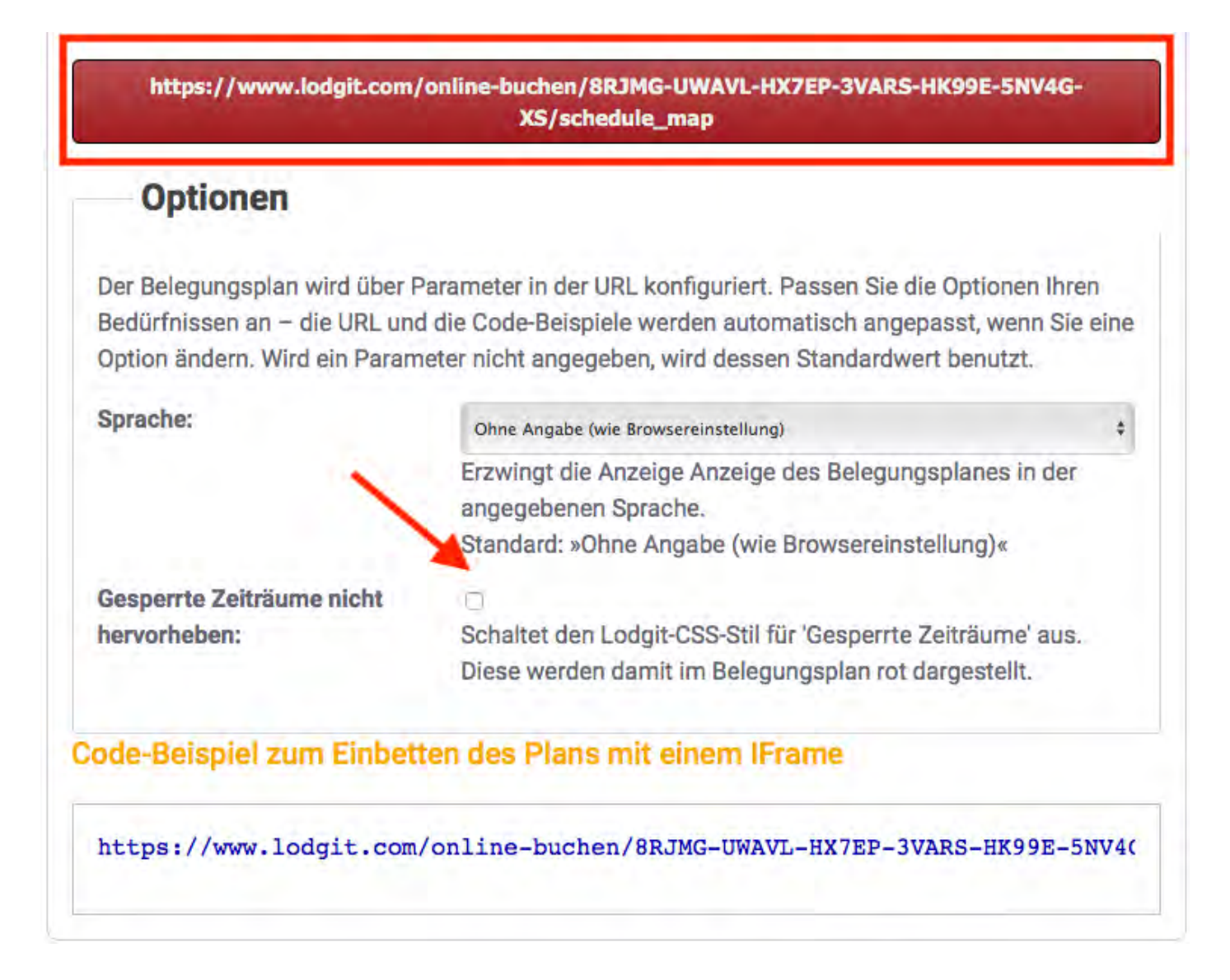

Wollen Sie dagegen die gesperrten Zeiträume nicht hervorheben, dann setzen Sie den Haken bei "Gesperrte Zeiträume nicht hervorheben" und kopieren anschließend den Link. Dabei wird der Parameter "skip\_block\_css=1" an die URL angehängt. Dies bewirkt, dass gesperrte Zeiträume weiterhin in der Farbe rot im Belegungsplan dargestellt werden.

Aus technischen Gründen ist es leider nicht möglich, die Farbe blau zusätzlich einzurichten, wenn gleichzeitig ein Channelmanager aktiv ist.

Achtung: Überall, wo Sie bisher diesen Link gespeichert haben (z.B. als Lesezeichen), muss er dann von Hand geändert und neu gespeichert werden.

Darstellungsoptionen des Belegungsplans Nach oben Welche Kassensysteme sind mit der Lodgit-Schnittstelle kompatibel?

# Welche Kassensysteme sind mit der Lodgit-Schnittstelle kompatibel?

Über die Schnittstelle "Kassensysteme" kann der Restaurantverzehr Ihrer Übernachtungsgäste in Lodgit Desk übertragen und so auf der Endrechnung des Gastes abgerechnet werden. Doch welche Systeme sind mit Lodgit Desk kompatibel?

Lodgit Desk unterstützt **die Protokolle Standard (PROTEL kompatibel), Vectron und GASTWARE**. Ob das von Ihnen benutzte Kassensystem eines dieser beiden Protokolle unterstützt, erfragen Sie am besten beim Hersteller oder Vertrieb.

#### Welche Daten werden übertragen?

Lodgit Desk erstellt eine Liste mit eingecheckten Gästen und den dazugehörigen Zimmern/Buchungen. Sie dient als Orientierung und Zuordnungshilfe für die Kasse. Im Gegenzug wird von der Kasse eine Datei mit dem Verzehr und dem dazugehörigen Gast angelegt, die in Lodgit Desk importiert wird. Verzehrposten, die nicht zugeordnet werden können, erscheinen in einem Fehlerprotokoll; sie können dann manuell bearbeitet werden.

Bitte beachten Sie: Es werden keine Abrechnungsposten von Lodgit Desk an das Kassensystem übertragen!

Gesperrte Zeiträume im Belegungsplan farblich hervorheben Nach oben Ausfüllen des HESTA-Formulars (CH)

# Ausfüllen des HESTA-Formulars (CH)

Als Beherbergungsbetrieb in der Schweiz müssen Sie monatlich eine Beherbergunsstatistik, das sogenannte HESTA-Formular, ausfüllen und dem Bundesamt für Statistik BFS zukommen lassen.

Die dafür benötigten Daten finden Sie schnell und einfach in Lodgit Desk. Wo genau, zeigen wir Ihnen hier:

#### Die Ankünfte und Logiernächte finden Sie in der Beherbergungsstatistik.

Gehen Sie dazu bitte auf >Listen >Beherbergungsstatistik. In dem Fenster Beherbergungsstatistik wählen Sie jetzt links den gewünschten Zeitraum aus (in der Regel der vorherige Monat des laufenden Jahres) und rechts das/ die gewünschte/n Objekt/e. Es werden Ihnen die Ankünfte, die Übernachtungen und die Abreisen sortiert nach Ländern angezeigt sowie ganz unten deren jeweilige Summe. Die Summe entspricht dem **Total** des HESTA-Formulars.

Bitte tragen Sie die entsprechenden Zahlen in das HESTA-Formular ein.

| • • •                                                                                                    | Beherbergu    | Beherbergungsstatistik |          |                   |              |  |  |  |  |
|----------------------------------------------------------------------------------------------------|---------------|------------------------|----------|-------------------|--------------|--|--|--|--|
| Bei der Berechnung der Beherbergungsstatistik werden nur Buchungen berücksichtigt, die sich im Status<br>"Eingecheckt" bzw. "Ausgecheckt" befinden. |               |                        |          |                   |              |  |  |  |  |
| Zeitraum: August                                                                                                    | 2016          |                        | Ob       | jekt: Alle Objekt | Alle Objekte |  |  |  |  |
| Gruppe/Land/Bundesland                                                                                                    |               | Code                   | Ankünfte | Übernachtungen    | Abreisen     |  |  |  |  |
| ▼ Europa                                                                                                    |               |                        |          |                   |              |  |  |  |  |
| ▼ Schweiz                                                                                                    |               | 38                     | 9        | 50                | 6            |  |  |  |  |
| Kanton Aargau                                                                                                    |               |                        | 4        | 20                | 4            |  |  |  |  |
| Kanton Bern                                                                                                    |               |                        | 3        | 18                | 0            |  |  |  |  |
| Canton de Neuchâtel                                                                                                    |               |                        | 2        | 12                | 2            |  |  |  |  |
| Deutschland                                                                                                    |               | 13                     | 12       | 77                | 5            |  |  |  |  |
| Thüringen                                                                                                    |               |                        | 1        | 8                 | 0            |  |  |  |  |
| Bayern                                                                                                    |               |                        | 4        | 28                | 0            |  |  |  |  |
| Niedersachsen                                                                                                    |               |                        | 5        | 25                | 5            |  |  |  |  |
| Bundesland unbekannt                                                                                                    |               |                        | 2        | 16                | 0            |  |  |  |  |
| Σ                                                                                                    |               |                        | 21       | 127               | 11           |  |  |  |  |
| Belegte Gästezimmertage                                                                                                    | Code anpassen | Ехро                   | rtieren  | Vorschau          | Prucken      |  |  |  |  |

Klicken Sie nun ganz links unten den Button "Belegte Gästezimmertage" an. Sie gelangen zu dem Fenster "Auslastung und Kennzahlen" des gleichen Zeitraums.

| • | •                          | Auslast             | ung und K | ennzahlen  |                       |             |           |
|---|----------------------------|---------------------|-----------|------------|-----------------------|-------------|-----------|
|   | Suchoptionen               |                     |           |            |                       |             |           |
|   | Tag: 29.08.2016            | 🗘 bis 30.08.2016 🗘  |           | Objekt: A  | lle Objekte           |             | \$        |
|   | Zeitraum: August           | 2016 🗘              | Buchu     | ngsstatus: | Alle auswähler        | ı           | \$        |
|   |                            | Auslas              | tung Ko   | ennzahlen  | Vorgemerkt<br>Angebot |             |           |
|   | Mietobjekt                 | Nächte*Mieteinheite | Kapaz     | Logisums   | Bestätigt             |             | /Par in € |
|   | Ferienpark "Waldblick"     | 12                  | 124       | 1.168      | Gebucht               | -           | 9,42      |
|   | Ferienwohnungen "Entspannu | 18                  | 118       | 2.392 🗸    | ' Eingecheckt         |             | 20,28     |
|   | Pension "Sonnenschein"     | 6                   | 303       | 336        | ' Ausgecheckt         |             | 1,11      |
|   | Hasta Luego                | 0                   | 124       | 0          | Neue Online-E         | Buchung     | 0,00      |
|   |                            |                     |           |            | Stornierte Uni        | Ine-Buchung |           |
|   |                            |                     |           |            |                       |             |           |
|   |                            |                     |           |            |                       |             |           |
|   |                            |                     |           |            |                       |             |           |
|   |                            |                     |           |            |                       |             |           |
|   |                            |                     |           |            |                       |             |           |
|   |                            |                     |           |            |                       |             |           |
|   | Σ                          | 36                  | 669       | 3.897,20   | 5,38                  | 108,26      | 5,83      |

Bitte wählen Sie rechts oben Ihr/e Objekt/e aus und darunter den Buchungsstatus. Bei Buchungsstatus sollten Sie nur vor die Stati **"Eingecheckt**" und **"Ausgecheckt**" ein Häkchen setzten, damit Sie die richtigen Daten erfassen.

In der Spalte "Nächte\*Mieteinheiten" finden Sie die sogenannten "Zimmernächte" oder auch die **Anzahl der besetzten Zimmer oder Campingplätze** (Monatstotal).

Bitte tragen Sie diesen Wert in Ihr HESTA-Formular ein.

Um die durchschnittlichen Einnahmen pro Person und Nacht (ohne Frühstück) zu ermitteln, benötigen Sie den Beherbergungsumsatz des entsprechenden Monats. Diesen finden Sie unter >Listen >Logis-Liste. Grundlage dieser Liste sind alle Buchungen im Belegungsplan, wobei der Umsatz tagesgenau berechnet wird.

In der Logis-Liste wählen Sie bitte den entsprechenden Zeitraum aus, rechts oben Ihr/e Objekt/e sowie wieder die Stati "**Eingecheckt**" und "**Ausgecheckt**".

In der Spalte ganz rechts finden Sie unten den tagesgenauen Umsatz Ihrer in Lodgit Desk eingetragenen Buchungen.

|                                                                                                    | Logis-Liste                                                               |                                          |                                                                   |                                                                             |                                 |           |                                                         |                                                                                          |                    |  |
|----------------------------------------------------------------------------------------------------|---------------------------------------------------------------------------|------------------------------------------|-------------------------------------------------------------------|-----------------------------------------------------------------------------|---------------------------------|-----------|---------------------------------------------------------|------------------------------------------------------------------------------------------|--------------------|--|
| ACHTUNG: Diese Liste dient der Umsatzprognose bzw. dem Vergleich mit vorherigen Jahren.<br>Grundlage dieser Liste sind alle Buchungen im Belegungsplan, wobei der Umsatz tagesgenau berechnet wird.<br>Für eine Auswertung Ihrer tatsächlichen Umsätze nach Rechnungslegung gehen Sie bitte zu "Verwaltung > Abschlüsse".<br>Suchoptionen |                                                                           |                                          |                                                                   |                                                                             |                                 |           |                                                         |                                                                                          |                    |  |
| Tag:                                                                                                    |                                                                           | 29.08.2016                               | 0 bis                                                             | 30.08.2016 🗘                                                                |                                 | Objekt:   | Alle O                                                  | bjekte                                                                                   | ٥                  |  |
| 💽 Zeitrau                                                                                                    | im:                                                                       | August                                   | \$                                                                | 2016 ᅌ                                                                      | Buchung                         | gsstatus: | Alle                                                    | e auswählen                                                                              |                    |  |
| Buchung<br>145<br>120<br>137<br>132<br>136<br>146                                                                                                    | Mietein<br>WB FH (<br>EN FW (<br>So DZ (<br>EN FW (<br>WB FH (<br>EN FW ( | heit<br>02<br>03<br>01<br>01<br>03<br>04 | Haupt<br>Emilia<br>Mario<br>Birgit<br>Ines R<br>Julia L<br>Ines R | kontakt<br>Sophie Edelkern<br>Anders<br>Meir<br>immasch<br>oewel<br>immasch | Nächte<br>5<br>6<br>8<br>7<br>5 | Gās       | Vor<br>Ang<br>Bes<br>Ge<br>✓ Ein<br>✓ Aus<br>Sto<br>Ges | gemerkt<br>gebot<br>stätigt<br>bucht<br>gecheckt<br>sgecheckt<br>ue Online-Buc<br>sperrt | :hung<br>e-Buchung |  |
| Σ                                                                                                    |                                                                           |                                          |                                                                   |                                                                             | 36                              |           | 21                                                      | 127                                                                                      | 4.170,00           |  |

Sie haben nun alle Daten und können gemäß Berechnungsformel die durchschnittlichen Einnahmen pro Person und Nacht ermitteln und anschließend in das HESTA-Formular eintragen.

Welche Kassensysteme sind mit der Lodgit-Schnittstelle kompatibel? Nach oben Anfangsbestand der Kasse ins Lodgit Kassenbuch eintragen
# Anfangsbestand der Kasse ins Lodgit Kassenbuch eintragen

Die Beträge aller Rechnungen, Korrekturrechnungen und Belege mit der Zahlungsart "Barzahlung" fließen automatisch ins Lodgit Kassenbuch und zwar geordnet nach der Datierung des jeweiligen Dokuments. Die positiven (Einnahmen) und negativen (Ausgaben) Beträge werden in der Spalte "Saldo" fortlaufend summiert. Der aktuelle Kassenbestand ist außerdem unten rechts bei "Neuer Stand" zu sehen. Um diesen ggf. an einen bestimmten Anfangsbestand anzupassen, müssten Sie über

Um diesen ggf. an einen bestimmten Anfangsbestand anzupassen, müssten Sie über >Verwaltung >Beleg erstellen entweder eine Privatentnahme oder -einlage bzw. die Transaktion Kasse an Bank oder umgekehrt vornehmen.

Als Gegenkonto können Sie dort auch Ihr Buchhaltungskonto für Transaktionen eintragen, s. Screenshot unten.

| • • •                                                      |                                                                                  |                                              | Beleg Erstellen |                                       |                   |                      |                            |  |  |
|------------------------------------------------------------|----------------------------------------------------------------------------------|----------------------------------------------|-----------------|---------------------------------------|-------------------|----------------------|----------------------------|--|--|
| Verkauf<br>(Beleg)                                         | Verkauf Einkauf (Beleg) (Erfassung) B                                            |                                              | in Kasse        | Kasse an Bank                         | Privateinlage     | alage Privatentnahme |                            |  |  |
| Datum:<br>Nummer:<br>Mietobjekt:<br>Zahlungsart:           | • Jetzt 17<br>Rechnungsnumme<br>Ferienpark "Waldb<br>Kasse an Bank               | .01.18 C 12<br>ernkreis: Gutschein<br>llick* | 2:03:08         | C Sp<br>C                             | orache: Deutsch   | (Default)            | 0                          |  |  |
| Belegposition in<br>Bezeichnung:<br>Betrag:<br>Gegenkonto: | Individuell Histor<br>Individuell erstellen<br>I Kassenbuch fü<br>753,64<br>1360 | r Anfangsbestand<br>€                        | >               | Bezeichnung<br>Abgleich Kassenbuch fü | ir Anfangsbestand | Gegenkonto ^<br>1360 | Betrag<br>753,64           |  |  |
| Kassenbuch                                                 |                                                                                  |                                              | X S             | umme (Kasse an Bank)                  | t Vorsc           | hau At               | <b>753,64 €</b><br>brechen |  |  |

#### Beleg erstellen

Bitte beachten Sie, dass im Kassenbuch NUR Barzahlungen erfasst werden, aber z.B. keine Kredit- oder EC-Kartenzahlungen. Außerdem werden keine Mehrwertsteuersätze ausgewiesen. Grundsätzlich empfehlen wir Ihnen, einen täglichen Kassenabschluss vorzunehmen.

Weitere Infos zum Erstellen von Belegen oder zum Kassenbuch finden Sie hier.

#### Dokumentation der Lodgit Desk - Hotelsoftware

Ausfüllen des HESTA-Formulars (CH) Nach oben Seminarbuchungen mit den Lodgit Online-Systemen

# Seminarbuchungen mit den Lodgit Online-Systemen

### Herausforderung

In Ihrem Haus findet ein Seminar statt und Sie suchen eine Möglichkeit, dass die Seminarteilnehmerinnen und -Teilnehmer dieses Seminar online buchen können?

#### Lösung

- Um Überbuchungen durch lokale Einträge zu verhindern, legen Sie das Seminar in Lodgit Desk als Gruppenbuchung im Status "vorgemerkt" an. Stellen Sie Anschließend sicher, dass Buchungen im Status vorgemerkt online als verfügbar angezeigt werden (Verwaltung > Synchronisation & Online-Module > Allgemein > das Häkchen bei "Alle Buchungsstati gelten online als belegt, mit Ausnahme von Vorgemerkt" muss aktiv sein.
  Suchen Sie sich in den Einstellungen Ihrer Lodgit Online-Systeme den Link zu
- Suchen Sie sich in den Einstellungen Ihrer Lodgit Online-Systeme den Link zu dem Objekt in dem das Seminar stattfindet. (Bspw.: https://www.lodgit.com/online-buchen/HTPN7-KW5YV-UMD0X-R9A1C-76GRY-FMU31-UE)
- 3. Hängen Sie an diesen Link das An- und Abreisedatum des Seminars folgendermaßen an: https://www.lodgit.com/online-buchen/HTPN7-KW5YV-UMD0X-R9A1C-76GRY-FMU31-UE/order?arrival\_date=2021-08-12&departure\_date=2021-02-14&trigger\_search=1 hierbei ist: arrival\_date= das Datum der Anreise im Format JJJJJ-MM-TT und departure\_date= das Datum der Abreise.
- 4. Senden Sie den so erstellten Link an Ihre potentiellen Seminargäste.

Anfangsbestand der Kasse ins Lodgit Kassenbuch eintragen Nach oben Lodgit Desk hängt beim Start an Update-Funktion (Windows)

Seite Seite 867 von 882

# Lodgit Desk hängt beim Start an Update-Funktion (Windows)

Wenn Lodgit Desk sich nach dem Programmstart nicht öffnet und an der Update-Anzeige hängen bleibt, liegt dieses Problem mit hoher Wahrscheinlichkeit an den Einstellungen Ihrer **Firewall**. Mit den folgenden beiden Anleitungen können Sie selbst Einstellungen an der Windows-Firewall vornehmen.

### Möglichkeit 1 (einfach):

1. Öffnen Sie die Firewall-Einstellungen über die **Windows-Suche**.

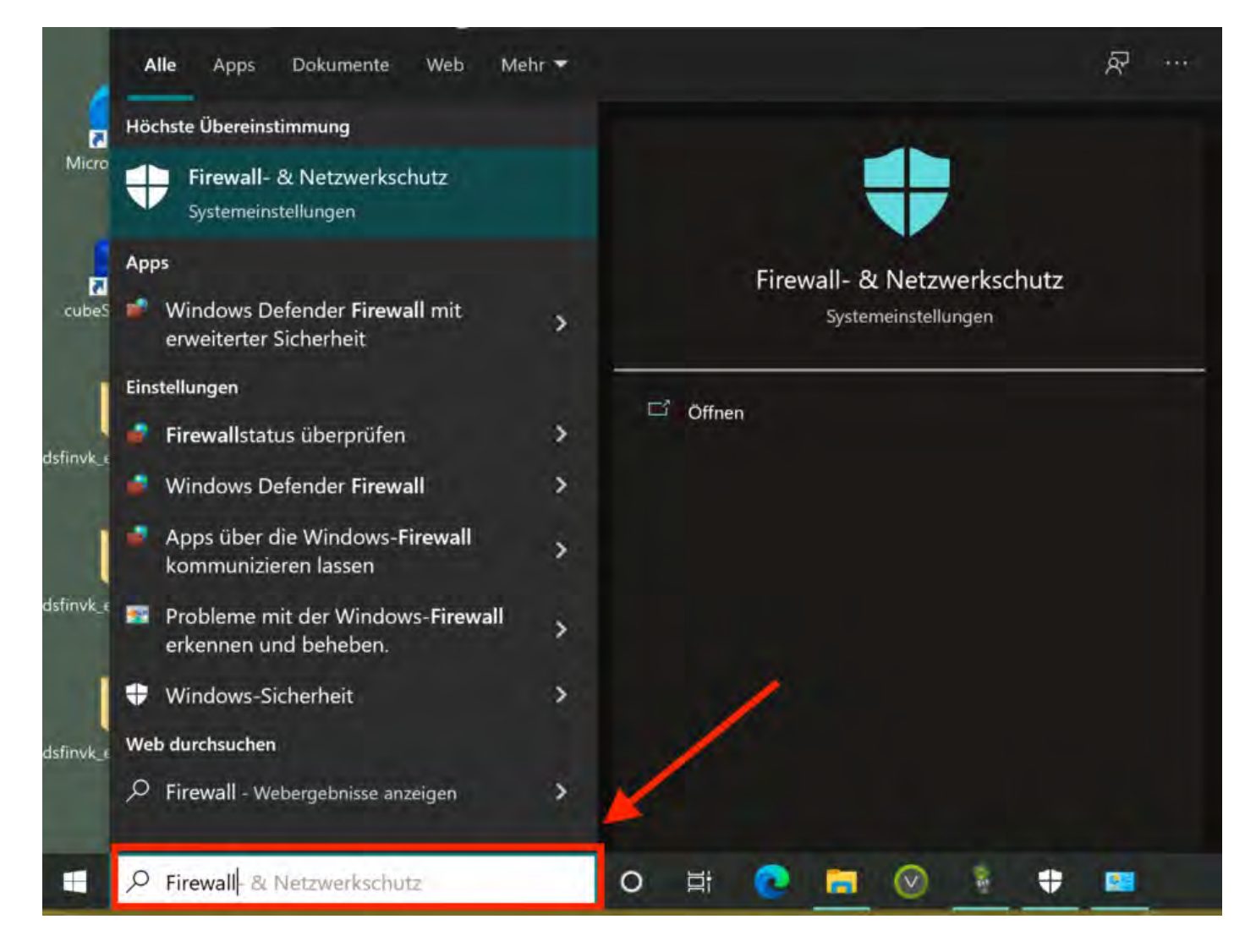

2. Klicken Sie auf **Zugriff von App durch Firewall zulassen**.

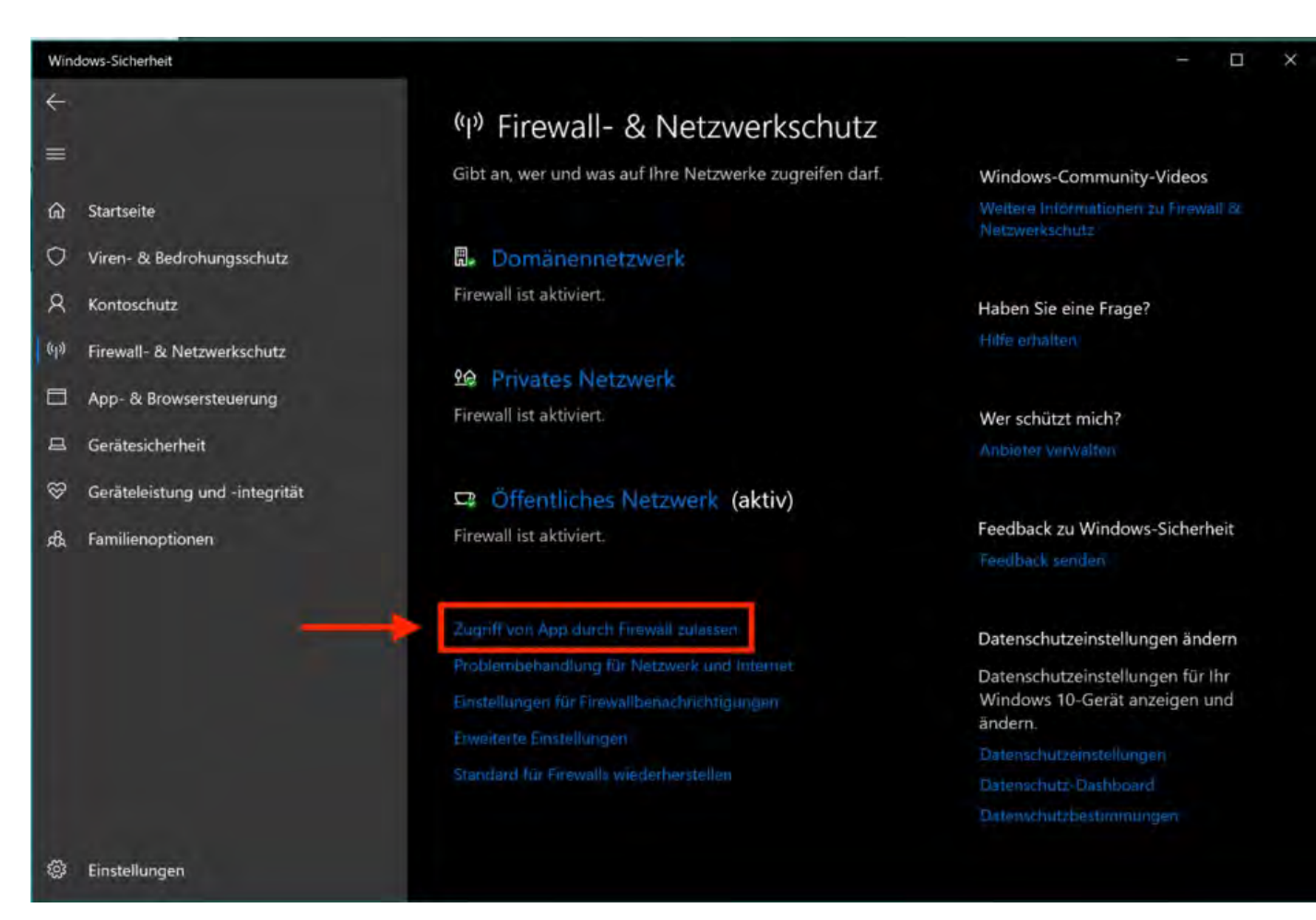

3. Sollte Lodgit Desk noch *keine* Häkchen bei **Privat** und **Öffentlich** haben, so klicken Sie bitte auf **Einstellungen ändern**.

4. Setzen Sie jetzt die beiden Häkchen, damit Lodgit Desk der Zugriff gewährt wird und bestätigen Sie mit  ${\bf OK}.$ 

5. Starten Sie jetzt Lodgit Desk erneut.

-----

#### Möglichkeit 2 (fortgeschritten):

1. Öffnen Sie die Firewall-Einstellungen über die Windows-Suche.

#### Dokumentation der Lodgit Desk - Hotelsoftware

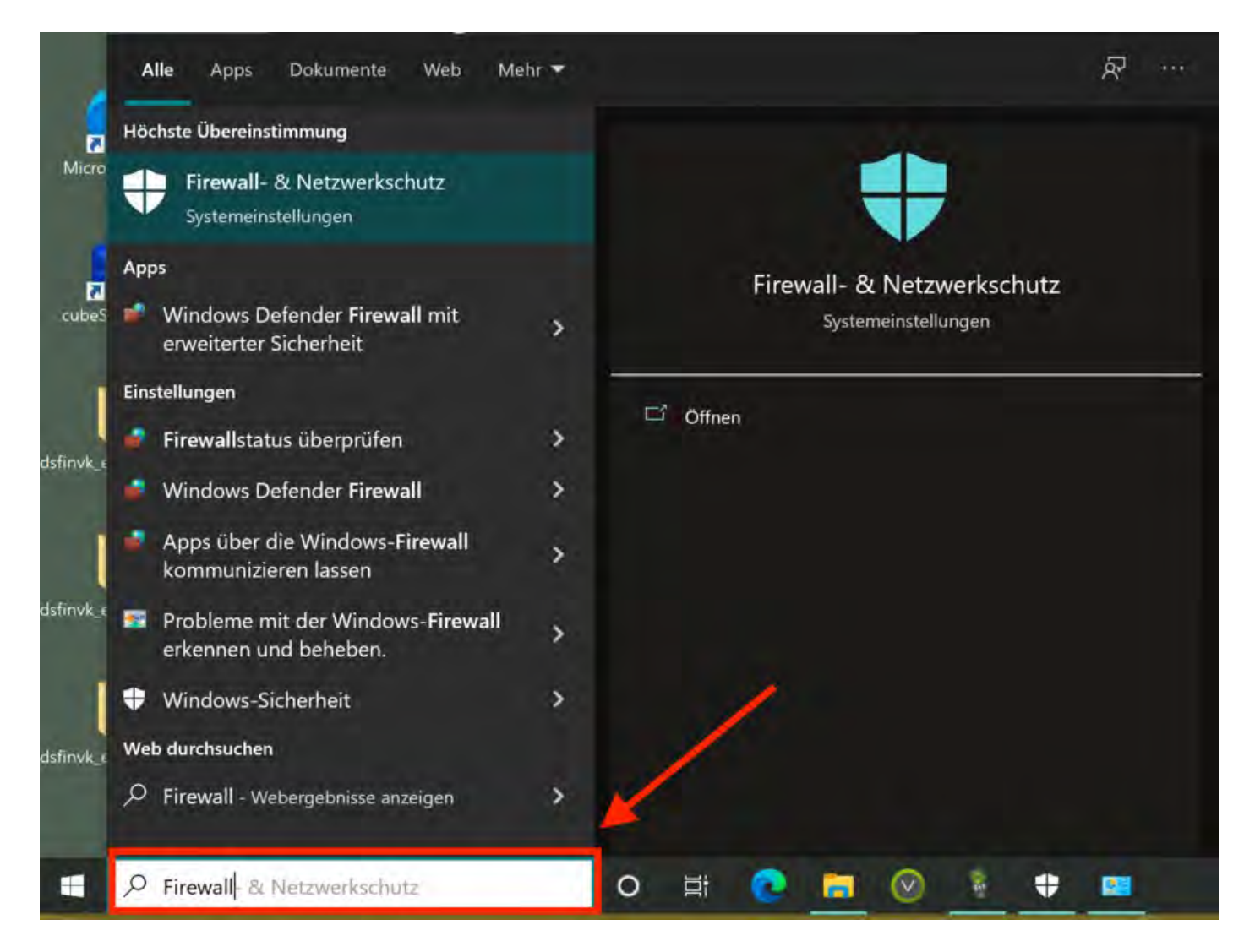

2. Klicken Sie auf Erweiterte Einstellungen.

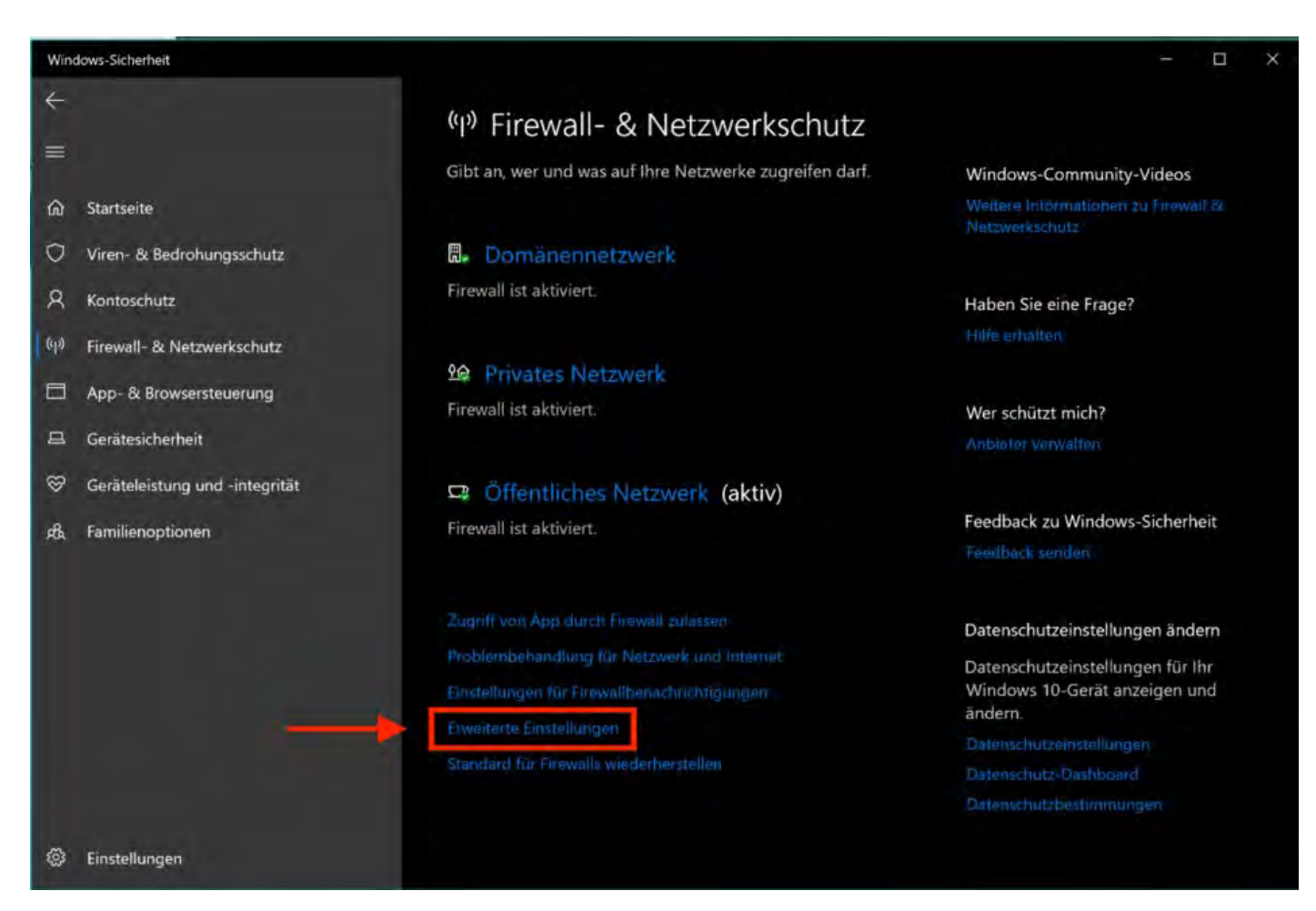

3. Es öffnet sich der Windows Defender. Klicken Sie auf **eingehende / ausgehende Regeln** und nehmen Sie für Lodgit Desk die nötigen Einstellungen vor (siehe Punkt 4.).

| Window Oelender Seearti mi | amendentar Scherheit                                                                                                    |                                                                         |                               |                   |                                  |                             |                                                                                                    |                                  |                                                          |             |                                                                                                    |                                    | - H - K                |
|----------------------------|----------------------------------------------------------------------------------------------------|-------------------------------------------------------------------------|-------------------------------|-------------------|----------------------------------|-----------------------------|----------------------------------------------------------------------------------------------------|----------------------------------|----------------------------------------------------------|-------------|----------------------------------------------------------------------------------------------------|------------------------------------|------------------------|
| Date Aktion Arsister T     |                                                                                                    |                                                                         |                               |                   |                                  |                             |                                                                                                    |                                  |                                                          |             |                                                                                                    |                                    |                        |
| ** 8 🔟 🔺 🖬 🔟               |                                                                                                    |                                                                         |                               |                   |                                  |                             |                                                                                                    |                                  |                                                          |             |                                                                                                    |                                    |                        |
| 100 C 100 C 100 C 100      | Engehande Rageln                                                                                                    |                                                                         |                               |                   | _                                |                             |                                                                                                    |                                  | -                                                        | _           | -                                                                                                    | _                                  | Aktionen               |
| Crigehande Regelm          | Name                                                                                                    | Gruppe                                                                  | . Weakl                       | Activet           | Aktion                           | Aufler Kraft setzen         | Programm                                                                                           | Lokale Advesse                   | Genclashese                                              | Protokoll   | Lokaler Port                                                                                                    | Kemolepurt                         | - Ingelende Regel-     |
| Methoduogaschertietzinge   | O Long t Desi<br>O Long t Desi                                                                                                |                                                                         | Privat.                       | <del>,</del> 2    | Talence<br>Delence               | Net<br>Net                  | Ogeng an Max stilling processy and an<br>Opengian Max stilling processy and an                     | No.                              | Sec.                                                     | CP<br>LUSE  | And a second second sec | Bellenig<br>Bollenig               | Neue Reyel.            |
|                            | mCNS EXP engehends mCNS EXP engehends                                                                                         | wONS<br>WDNS                                                            | Dovis.<br>Privat              | a.                | ZUMMENT<br>ZUMENT                | Nistri<br>Telesri           | Myster/RootNayster/R2ovchotLase<br>%SystemRootNayster/R2ovchotLase                                 | Belating<br>Belating             | Ballebig<br>Lokolet Sultwetz                             | UDP<br>UDP  | \$259<br>5252                                                                                                    | Beliebig<br>Beliebig               | V Nach Status filtern  |
|                            | Media Center Edución - HTTP-Straming -<br>Media Center Edución - HTTP-Straming -                                              | mDNS<br>Media Cense Estender<br>Media Cente Estender                    | Alte Alte                     | Nater             | Tuisser<br>Tuisser<br>Tuisser    | Num<br>Ayari<br>Num         | Sciences                                                                                           | Belong<br>Belong                 | Lokales Subvertz<br>Lokales Subvertz                     | TCP-        | 5353<br>19244<br>7940                                                                                                    | Beliebig<br>Beliebig<br>Beliebig   | Anisht +               |
|                            | Media Center Estender - gWere (RCP eng.<br>Media Center Datender - gWere (RCP eng.                                            | Midia Center Extender<br>Midia Center Extender                          | Ala<br>Ala                    | Nam               | Zulener<br>Zulener               | Nauri<br>Nauri              | NystenRostWystenS7authot.ee<br>NystenRostWystenS7authot.ee                                         | Beliebig<br>Beliebig             | Lokales Salmetz<br>Lokales Salmetz                       | TCP<br>LICP | 2171                                                                                                    | Kelebig<br>Beletig                 | Aktualitaeren          |
|                            | Media Center Edender - 819 (ICP eingeh-<br>Media Center Edender - 5509 (UCP einge-<br>Media Center Edender - 5509 (UCP einge- | Madia Center Extender<br>Madia Center Extender<br>Madia Center Extender | 100                           | New               | Zulassen<br>Zulassen<br>Zulassen | Nanirr<br>Nanirr<br>Nanirr  | %SystemRoot%/ahomelahobellare<br>%SystemRoot%/systemS2pectrodure<br>%SetemBoot%/systemS2pectrodure | Beletig<br>Beletig               | Lokales Schreitz<br>Lokales Schreitz<br>Lokales Schreitz | TCP<br>LIDP | 554, 8554, 85.<br>1900<br>7777, 7778, 7                                                                                                    | Beliebig<br>Beliebig<br>Beliebig   | Augesühlte Einvente    |
|                            | Media Center Extender - XSP (TCP engete<br>Nitrangsfreigabe über TCP leingehend                                               | Media Center Extender<br>Nikheningsfreigate                             | Alle.                         | filem .           | Zulansen<br>Zulansen             | Neir                        | %SystemRootWaystemS2awhold.exe<br>%SystemRootWaystemS2proximityvahos.                              | Beheting<br>Beheting             | Jokales Subretz<br>Reliebig                              | TCP<br>TCP  | 3890<br>Beliebsg                                                                                                    | Beliefug<br>Beliefug               | Regel dealdsvieren     |
|                            | Netzwerkerkennung (LUMNR-UDP eingeh-<br>Netzwerkerkommung (LUMNR-UDP eingeh-<br>Netzwerkerkommung (NR-Ootagramm ein-          | Netzwerkerkennung<br>Netzwerkerkennung                                  | Dornal.<br>Privat.<br>Office. | Noin<br>Is<br>Non | Tuiscon<br>Tuiscon<br>Tuiscon    | Namiri<br>Namiri<br>Hastiri | %SystemRoot%aystem32avchostate<br>%SystemRoot%aystem32avchostate<br>System                         | Kalastig<br>Ralastig<br>Deleting | Lokales Subnetz<br>Lokales Subnetz<br>Lokales Subnetz    | UDP<br>UDP  | 6255<br>5355<br>338                                                                                                    | Belietsg<br>Belietsig<br>Belietsig | Kopieren<br>X Litichen |

4. Setzen Sie die entsprechenden Regeln so, dass für Lodgit Desk die nötigen Verbindungen zugelassen werden.

Seminarbuchungen mit den Lodgit Online-Systemen Nach oben Umsätze in "Finanzberichte" und "Auslastung und Kennzahlen"

# Warum stimmen meine Umsätze in "Finanzberichte" und "Auslastung und Kennzahlen" nicht überein?

In den beiden Fenstern *Finanzberichte* sowie *Auslastung und Kennzahlen* können Sie sich Ihre Umsätze für einen bestimmten Zeitraum anzeigen lassen. Jedoch stimmen diese beiden Zahlen meist nicht überein. Dies weist nicht auf einen Fehler im in Lodgit Desk hin, sondern resultiert aus der unterschiedlichen Verarbeitung der Daten und ihren Quellen. Im Folgenden listen wir Ihnen die Unterschiede auf:

#### Finanzberichte

- sind **rechnungsabhängig** (Tag der Rechnungserstellung / Tag des Zahlungseingangs).
- enthalten Logiskosten und abgerechnete Extraposten.
- errechnen alle Umsätze in **brutto**.
- zeigen effektiven Umsatz an.

#### Auslastung und Kennzahlen

- sind buchungsabhängig (Dauer der Buchung, Gäste, Bettenanzahl/Auslastung\*).
- enthalten nur die Logiskosten.
- errechnen alle Umsätze in netto.
- sind eine **Umsatzprognose** (aufgrund bereits vorhandener Daten).

\* Beachten Sie hierbei bitte, dass sich eine Buchung über eine Monatsgrenze erstrecken kann (z.B. 27.5. - 4.6). Die Daten zur Belegung bzw. Auslastung beziehen sich auf die von Ihnen eingestellte Standardauslastung unter *Objektbverwaltung* > *Mieteinheiten* > *Auslastung*.

Lodgit Desk hängt beim Start an Update-Funktion (Windows) Nach oben Lodgit Desk wird als potenzielle Bedrohung erkannt

# Lodgit Desk wird von Windows als Bedrohung angesehen

## Problematik & Warnmeldung

Es ist möglich, dass Lodgit Desk von Windows als potenzielle Bedrohung (z.B. als Trojaner) erkannt wird. Daraufhin wird das Programm in die Quarantäne verschoben und Sie können nicht wie gewohnt weiterarbeiten.

Eine mögliche Fehlermeldung kann - wie hier im Beispiel - vom Windows Defender kommen:

| 20.07.2023 15:50                                                                                                    | Schwerwiegend                                       |
|----------------------------------------------------------------------------------------------------|-----------------------------------------------------|
| Erkannt: Trojan:Script/Wacatac.8:mi<br>Status: Unter Quarantäne<br>Unter Quarantäne gestellte Dateien befinden si<br>Bereich, in dem Sie Ihr Gerät nicht beschädigen<br>automatisch entfernt. | ch in einem eingeschränkten<br>können. Diese werden |
| Datum: 20.07:2023 15:51<br>Details: Dieses Programm ist gefährlich. Es führ                                                                                                    | t Befehle eines Angreifers aus.                     |
| Betroffene Elemente:                                                                                                    |                                                     |
| file: C:\Program Files (x86)\Lodgit\Lodgit Des                                                                                                    | k.exe                                               |
| file: C:\ProgramData\Microsoft\Windows\Star<br>\Lodgit Desk.Ink                                                                                                    | rt Menu\Programs\Lodgit Desk                        |
| file: C:\Us                                                                                                    |                                                     |
| startup: C:\ProgramData\Microsoft\Windows\<br>Desk\Lodgit Desk.lnk                                                                                                    | \Start Menu\Programs\Lodgit                         |
| Weitere Informationen                                                                                                    |                                                     |
|                                                                                                    | L and the second                                    |

## Vorgehensweise

Gehen Sie bei diesem Problem bitte wie folgt vor:

1. Führen Sie ein Update des Windows Defenders bzw. der Schutzupdates durch. Dies finden Sie in den Windows-Einstellungen unter "Viren- & Bedrohungsschutz".

2. Deinstallieren Sie Lodgit Desk **manuell** in den Apps, indem Sie mit der rechten Maustaste "Deinstallieren wählen" (Eine Anleitung für die Deinstallation von Apps unter Windwows 10/11 finden Sie hier).

3. Laden Sie Lodgit Desk hier erneut von unsere Website herunter und installieren Sie das Programm. Starten Sie Lodgit Desk erneut.

## Übersicht über Updateverlauf

Eine Übersicht über die neusten Updates des Windows-Defenders finden Sie unter Windows 11 hier:

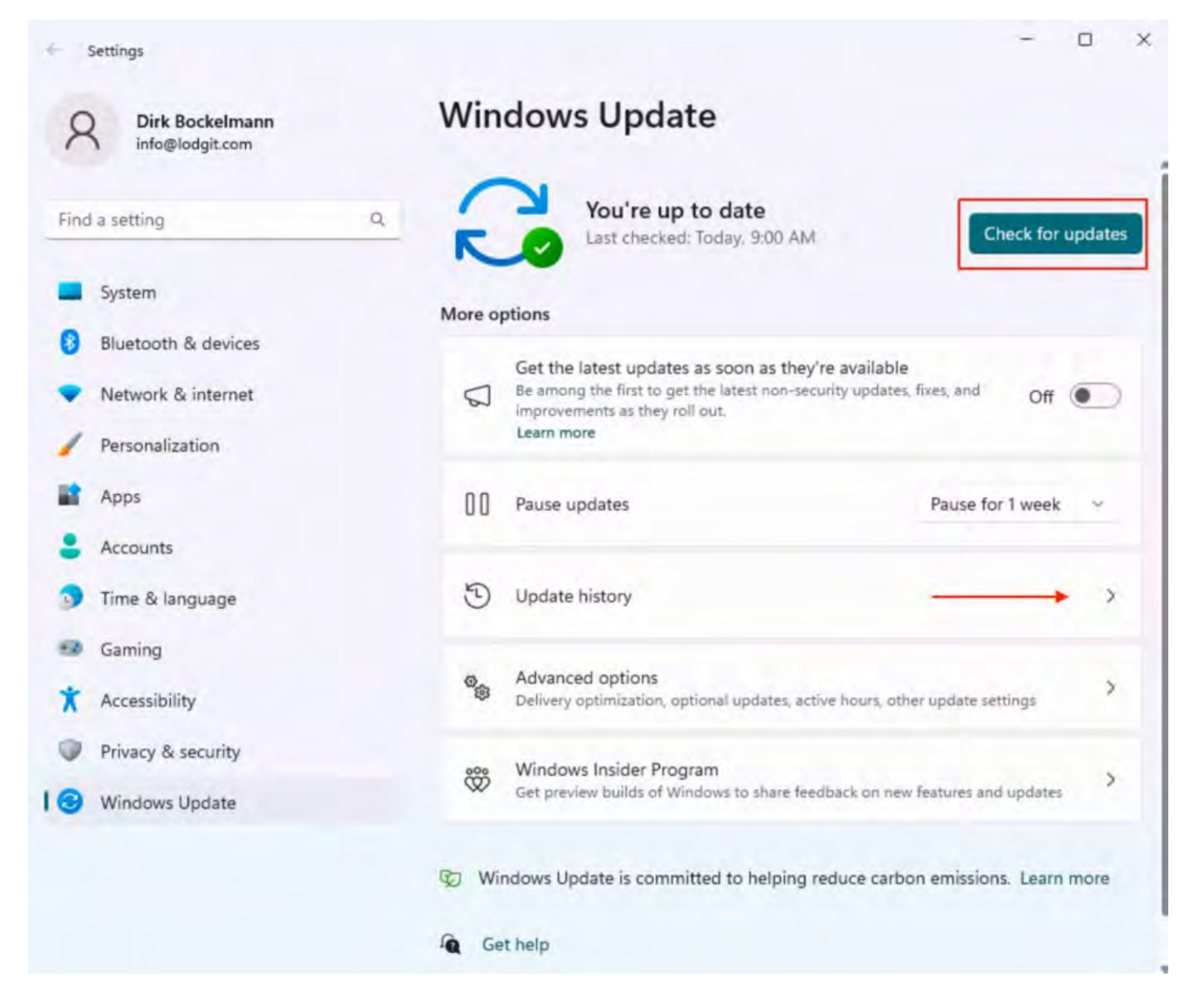

#### Dokumentation der Lodgit Desk - Hotelsoftware

Umsätze in "Finanzberichte" und "Auslastung und Kennzahlen" Aufgabe des Beherbergungsbetriebs

NACH OBEN

# Aufgabe des Betriebs - Was muss ich tun?

Wenn Sie Ihren Beherbergungsbetrieb schließen oder übergeben, sollten Sie sich relevante Daten sichern und sorgfältig verwahren, da diese eventuell für eine spätere Finanzprüfung nachegreicht werden müssen. Wir zeigen Ihnen im Folgenden, wie Sie dabei vorgehen sollten. Generell bestehen drei mögliche Varianten:

- Frage 1: Aufgabe des Betriebs ohne Nachfolger
- Frage 2: Übergabe des Betriebs an einen Nachfolger mit Lodgit Desk
- Frage 3: Übergabe des Betriebs an einen Nachfolger mit einer anderen Hotelsoftware

## Aufgabe des Betriebs ohne Nachfolger

**Frage 1**: Ich schließe meinen Beherbergungsbetrieb und übergebe ihn nicht an einen Nachfolger. Welche Daten sind weiterhin für das Finanzamt relevant, wenn es in der Zukunft zu einer Überprüfung kommt? Welche Einstellungen muss ich in diesem Fall in der Lodgit Desk-Hotelsoftware vornehmen und welche Daten brauche ich noch?

Wir empfehlen Ihnen, Ihre Arbeitsdatenbank zu sichern und verschiedene Datenexporte durchzuführen. Folgen Sie dazu einfach unserer Schritt-für-Schritt-Anleitung:

#### Schritt 1:

Erstellen Sie zuerst ein aktuelles Backup Ihrer Lodgit Desk-Datenbank. Klicken Sie hierzu in Lodgit Desk auf **Sicherungskopie erstellen** unter Ablage (Mac) oder Datei (Windows). Rufen Sie danach im gleichen Reiter **Datenbankordner öffnen** auf. In diesem Ordner **Lodgit Desk Data** befinden sich standardmäßig Arbeitsdatenbank und Backup. Sichern Sie sich den Ordner zur Archivierung auf einem geeigneten Medium.

Sollten Sie Ihrem Backup-Ordner einen anderen (individuellen) Speicherort zugewisen haben, können Sie diesen auch unter **Einstellungen** > **Backup** ausfindig machen.

**Hinweis**: Falls Sie einen Cube SQL-Datenbankserver nutzen, öffnen Sie bitte das **Admin-Tool** und klicken Sie links im Menü auf **preferences**. Jetzt können Sie im Fenster rechts Ihre Datenbank- und Backup-Ordner öffnen. Kopieren Sie die entsprechenden Daten zur Archivierung auf ein geeignetes Medium.

#### Schritt 2:

Wählen Sie unter Verwaltung > Exporte > **GoBD** und führen Sie einen Export über den größtmöglichen Zeitraum durch.

#### Schritt 3:

Führen Sie einen Kassenabschluss durch und wählen Sie dann Verwaltung > Exporte > **DSFinV-K** und führen Sie hier ebenfalls einen Export durch.

#### Schritt 4:

Führen Sie unter Listen > Buchhaltungsexport einen Datenexport durch. Sie können hier zwischen **DATEV Pro** (Konten & Gegenkonten) und **Andere** (Soll & Haben) wählen.

#### Schritt 5:

Falls Sie eine TSE angebunden haben: Führen Sie bezüglich der TSE einen **TSE-Export** durch. Diesen finden sie unter Verwaltung > Zusatzmodule > KassenSichV. Klicken Sie im neuen Fenster TSE Export an und führen Sie die Aktion durch. **Diese Aktion kann relativ viel Zeit in Anspruch nehmen!** 

**Hinweis**: Die USB-TSE, die im Drucker/Server steckt, müssen Sie ebenfalls aufbewahren. Falls Sie den Drucker/Server veräußern möchten, sollten Sie auf jeden Fall die USB-TSE entfernen.

#### Schritt 6:

Es stehen Ihnen in Lodgit Desk noch andere Daten zur Verfügung, die Sie als Open XML- oder CSV-Dateien (z.B. für die Ansicht in MS Excel o.ä.) exportieren können. Hierzu zählen verschiedene Informationen, die Sie unter dem Reiter **Listen** finden. Zusätzlich können Sie unter **Verwaltung** Ihre Gästeliste sowie Finanzberichte exportieren.

#### Schritt 7:

Sie können zur Sicherheit eine Installationsdatei von Lodgit Desk herunterladen und mit Ihren anderen relevanten Daten speichern. Dann können Sie zu einem späteren Zeitpunkt Lodgit Desk erneut installieren und im Bedarfsfall direkt auf Ihre Daten zugreifen.

Verwahren Sie bitte alle exportierten Dateien (sowie die TSE) an einem sicheren Ort auf - z.B. auf einem externen Speichermedium oder in einem Cloud-Speicher.

# Übergabe des Betriebs an einen Nachfolger mit Lodgit Desk

**Frage 2:** Ich schließe meinen Beherbergungsbetrieb. Mein Nachfolger möchte Lodgit Desk nutzen Ich möchte jedoch nur relevante Buchungs- und Gästedaten ab dem Zeitpunkt der Übernahme bereitstellen. Andere Daten aus der Vergangenheit sollen aus Datenschutzgründen nicht mehr vorhanden sein bzw. nicht übermittelt werden. Wie gehe ich vor? Was passiert mit meinem Channelmanager?

Wir empfehlen Ihnen zusätzlich zu den vorangegangenen Schritten Folgendes zu tun:

#### Schritt 8:

Löschen Sie unter **Verwaltung > Zusatzmodule > DSGVO-Datenlöschung** alle Daten bis zum Zeitpunkt der Übernahme. Setzen Sie also bitte alle Häkchen.

#### Schritt 9:

Hinweis: Kündigen Sie rechtzeitig den Vertrag bei Ihrem Channelmanager oder

werden Sie sich mit Ihrem Nachfolger einig: Was soll mit dem vorhandenen Channelmanager-Konto und den darin enthaltenen Zimmerkategorien passieren?

Entfernen Sie zum Zeitpunkt der Übergabe das Häkchen "Channelmanager aktivieren" bei Ihrem Anbieter unter **Verwaltung > Synchronisation und Onlinemodule.** 

**Synchronisieren Sie danach bitte unbedingt einmal** (macOS: Ablage; Windows: Datei).

# Übergabe des Betriebs an einen Nachfolger mit einer anderen Hotelsoftware

**Frage 3**: Ich schließe meinen Beherbergungsbetrieb. Mein Nachfolger nutzt eine andere Hotelsoftware. Ich möchte in Lodgit Desk nur relevante Buchungs- und Gästedaten ab dem Zeitpunkt der Übernahme bereitstellen. Andere Daten aus der Vergangenheit sollen aus Datenschutzgründen nicht mehr vorhanden sein bzw. nicht übermittelt werden. Wie gehe ich vor? Wie verhindere ich weitere Online-Buchungen?

Wir empfehlen Ihnen zusätzlich zu **allen** vorangegangenen Schritten 1 - 9 Folgendes zu tun:

#### Schritt 10:

Exportieren Sie unter dem **Reiter** Listen Ihre **Gästeliste** sowie für detailliertere Informationen die **Check-In-Liste**. Tragen Sie dazu den Zeitraum von der Übergabe bis zur letzten Buchung in der Zukunft ein. Wählen Sie dazu alle Objekte und alle Buchungsstaus aus, um alle relevanten Informationen zu erfassen. Für den Export können Sie die Formate .xslx (z.B. für MS Excel) oder .csv (allgemein) wählen. Für einen möglichen Import in eine andere Hotelsoftware eignet sich das Format .csv.

#### Schritt 11:

Falls Sie in der Gästeverwaltung Gäste mit dem Status "Interessenten" angelegt haben, löschen Sie diese bitte. Diesen Kontakten sollte normalerweise keine Buchung zugeordnet sein.

#### Schritt 12:

Exportieren Sie Ihre Extrapostenliste (als csv-Datei). falls Gäste für Termine nach der Übergabe bereits Extraposten wie z.B. Frühstück oder Wellness gebucht haben. Diese Liste kann in eine andere Hotelsoftware importiert werden.

#### Schritt 13:

Hinweis: Kündigen Sie rechtzeitig den Vertrag bei Ihrem Channelmanager.

Entfernen Sie zum Zeitpunkt der Übergabe das Häkchen "Channelmanager aktivieren" bei Ihrem Anbieter unter **Verwaltung > Synchronisation und Onlinemodule.** 

**Synchronisieren Sie danach bitte unbedingt einmal** (macOS: Ablage; Windows: Datei).

Führen Sie **Sperrbuchungen auf allen Mieteinheiten** für z.B. drei Jahre aus. So ist Lodgit Desk für alle Online-Module und Channelmanager nicht mehr erreichbar und es kann nicht irrtümlich gebucht werden. Nutzen Sie z.B. den Buchungsassistenten, wählen Sie alle Mieteinheiten in allen Objekten und vergeben Sie den Status "gesperrt".

LODGIT DESK WIRD ALS POTENZIELLE BEDROHUNG ERKANNT

NACH OBEN

TASTENKOMBINATIONEN

# Tastenkombinationen

Hier finden Sie eine Liste mit Tastenkombinationen, die Ihnen das Arbeiten mit Lodgit Desk erleichtern können.

## Legende:

| EntfTaste ⇒<br>Backspace ←                                                                                                    |    |
|----------------------------------------------------------------------------------------------------|----|
| Backspace ←                                                                                                    |    |
| ctrl_Tacto / ctra_Tacto                                                                                                    |    |
| $c_{11}$ $c_{13}$ $c_{13}$ $c$ |    |
| Befehls-Taste / Apple-Taste CM                                                                                                    | ID |
| Entor Tacto / Doturn Tacto                                                                                                    |    |

| Aktion                                                                                                    | Windows                         | Mac OSX                    |
|----------------------------------------------------------------------------------------------------|---------------------------------|----------------------------|
| Öffnen der Hilfe                                                                                                    | F1                              | Hilfe                      |
| Einstellungen öffnen                                                                                                    | Λ,                              | CMD,                       |
| Programm beenden                                                                                                    | $\land \mathbf{Q}$              | CMD Q                      |
| Datenbankorder öffnen                                                                                                    | ∧ ît O                          | CMD 1 O                    |
| Belegungsplan als Bild sichern                                                                                                    | ∧ ↑ P                           | CMD ↑ P                    |
| Belegungsplan drucken                                                                                                    | $\land P$                       | CMD P                      |
| Hauptfenster: Seitenleiste aus- bzw. einblenden                                                                                              | $\wedge L$                      | CMD L                      |
| Hauptfenster: Buchungsliste aus- bzw. einblenden                                                                                             | ∧ ↑ L                           | CMD 1 L                    |
| Button "Auswählen" markieren (Belegungsplan)                                                                                                 | а                               | а                          |
| Button "Einzeichnen" markieren (Belegungsplan)                                                                                               | е                               | е                          |
| Button "Teilen" markieren (Belegungsplan)                                                                                                    | t                               | t                          |
| Jeweils nächsten Button ("Auswählen" $\rightarrow$ "Einzeichnen" $\rightarrow$ "Teilen" $\rightarrow$ "Auswählen") markieren (Belegungsplan) | Leer                            | taste                      |
| Neue Buchung anlegen (Belegungsplan)                                                                                                    | $\wedge$ N                      | CMD N                      |
| Markierte Buchungen duplizieren (Belegungsplan)                                                                                              | $\wedge D$                      | CMD D                      |
| Markierte Buchungen öffnen (Belegungsplan)                                                                                                   | $\wedge$ O oder .               | CMD O<br>oder 4            |
| Markierte Buchungen löschen (Belegungsplan)                                                                                                  | ⇔ 00                            | ler ⇒                      |
| Belegungsplan: Heutigen Tag zentrieren                                                                                                    | $\wedge T$                      | CMD T                      |
| Zu einem bestimmten Datum im Belegungsplan wechseln                                                                                          | ^ G                             | CMD G                      |
| Belegungsplan: einen Monat vor                                                                                                    | $\wedge \rightarrow$            | $CMD \rightarrow$          |
| Belegungsplan: einen Monat zurück                                                                                                    | $\wedge \leftarrow$             | CMD ←                      |
| Belegungsplan: ein Jahr vor                                                                                                    | $\wedge ~ \Uparrow \rightarrow$ | $\uparrow CMD \rightarrow$ |
| Belegungsplan: ein Jahr zurück                                                                                                    | $\wedge \uparrow \leftarrow$    | ↑ CMD ←                    |
|                                                                                                    | <b></b> r-Taste                 | gedrückt                   |

| Markieren mehrerer Buchungen im Belegungsplan                                     | halte<br>gew<br>Buchur<br>Maus | en und die<br>vünschten<br>ngen mit der<br>markieren |
|-----------------------------------------------------------------------------------|--------------------------------|------------------------------------------------------|
| Obiektverwaltung öffnen                                                           | ↑ Alt M                        | ∧ <b>∩ M</b>                                         |
| Gästeverwaltung öffnen                                                            | î Alt G                        | ∧ î G                                                |
| Preisverwaltung öffnen                                                            | î Alt P                        | ∧ ↑ P                                                |
| Beherbergungsstatistik öffnen                                                     | ↑ Alt S                        | ∧ î S                                                |
| Check-In-Liste öffnen                                                             | î Alt I                        | $\wedge \uparrow \mathbf{I}$                         |
| Check-Out-Liste öffnen                                                            | ↑ Alt O                        | ∧ ↑ O                                                |
| Reinigungsliste öffnen                                                            | ↑ Alt C                        | ∧ ↑ C                                                |
| Extrapostenliste öffnen                                                           | î Alt E                        | ∧ î E                                                |
| Liste elektronischer Meldescheine öffnen                                          | ↑ Alt R                        | ∧ î R                                                |
| Schriftverkehr<br>(Angebote/Bestätigungen/(Korrektur)Rechnungen/Belege)<br>öffnen | î Alt A                        | ∧ ↑ A                                                |
| Extrapostenverwaltung öffnen                                                      | ↑ Alt X                        | ∧                                                    |
| Paketverwaltung öffnen                                                            | î Alt Z                        | ∧ ↑ Z                                                |
| Kassenbuch öffnen                                                                 | ↑ Alt K                        | ∧ î K                                                |
| Fenster Finanzberichte öffnen                                                     | î Alt T                        | ∧ ît T                                               |
| Markierte Preise duplizieren (Preisverwaltung)                                    | $\land D$                      | $\wedge D$                                           |
| Markierte Preise duplizieren und 1 Jahr dazu addieren (Preisverwaltung)           | $\land \uparrow D$             | ∧ ↑D                                                 |
| Fokus auf das Suchfeld in der Buchungsliste (Belegungsplan)                       | ∧ F                            | CMD F                                                |
| Fokus auf das Suchfeld (Gästeverwaltung)                                          | $\wedge$ F                     | CMD F                                                |
| Buchung fixieren oder Fixierung aufheben                                          | ↑ CTRL                         | F ↑ CMD F                                            |

Aufgabe des Beherbergungsbetriebs

S NACH OBEN

IMPRESSUM

# Impressum

Diese Dokumentation und Hilfe-Texte sind urheberrechtlich geschützt von:

Lodgit Hotelsoftware GmbH Industriestr. 95 (Aufgang H) D-04299 Leipzig GERMANY

Inhaltlich Verantwortlicher gemäß § 5 Abs. 1 TMG: Dr.-Ing. Dirk Bockelmann

Das Handbuch kann unter folgenden Bedingungen weiterverteilt werden:

- Diese Copyright-Notiz erscheint klar und deutlich auf allen vervielfältigten, duplizierten und vertriebenen Kopien.
- Dieses Handbuch bleibt in seiner Gesamtheit ohne jede Modifikation oder Änderung erhalten.
- Besonders das gedruckte Format darf nicht zu kommerziellen Zwecken vervielfältigt und/oder vertrieben werden.

Für jeden abweichenden Gebrauch behält sich die Lodgit Hotelsoftware GmbH ausdrücklich die Genehmigung vor.

Die Lodgit Hotelsoftware GmbH übernimmt keine Haftung für Schäden, die aus der Nutzung dieser Dokumentation und Hilfe entstehen. Die Lodgit Hotelsoftware GmbH macht keine rechtsverbindlichen Angaben über die Brauchbarkeit für bestimmte Zwecke.

## Autoren der Dokumentation:

Dirk Bockelmann Alesja Elding Elke-Gerda Thiem Stefan Keller Carolin Geißler Robert Erlenkötter Katrin Albert Florian Bokor Julia Bierstedt Florian Schulze

## Lizenzhinweise:

Die Exportfunktion von Lodgit Desk nutzt Teile des 7-Zip Programms (siehe www.7-zip.org). 7-Zip wird lizensiert nach der GNU LGPL Lizenz.

TASTENKOMBINATIONEN NACH OBEN